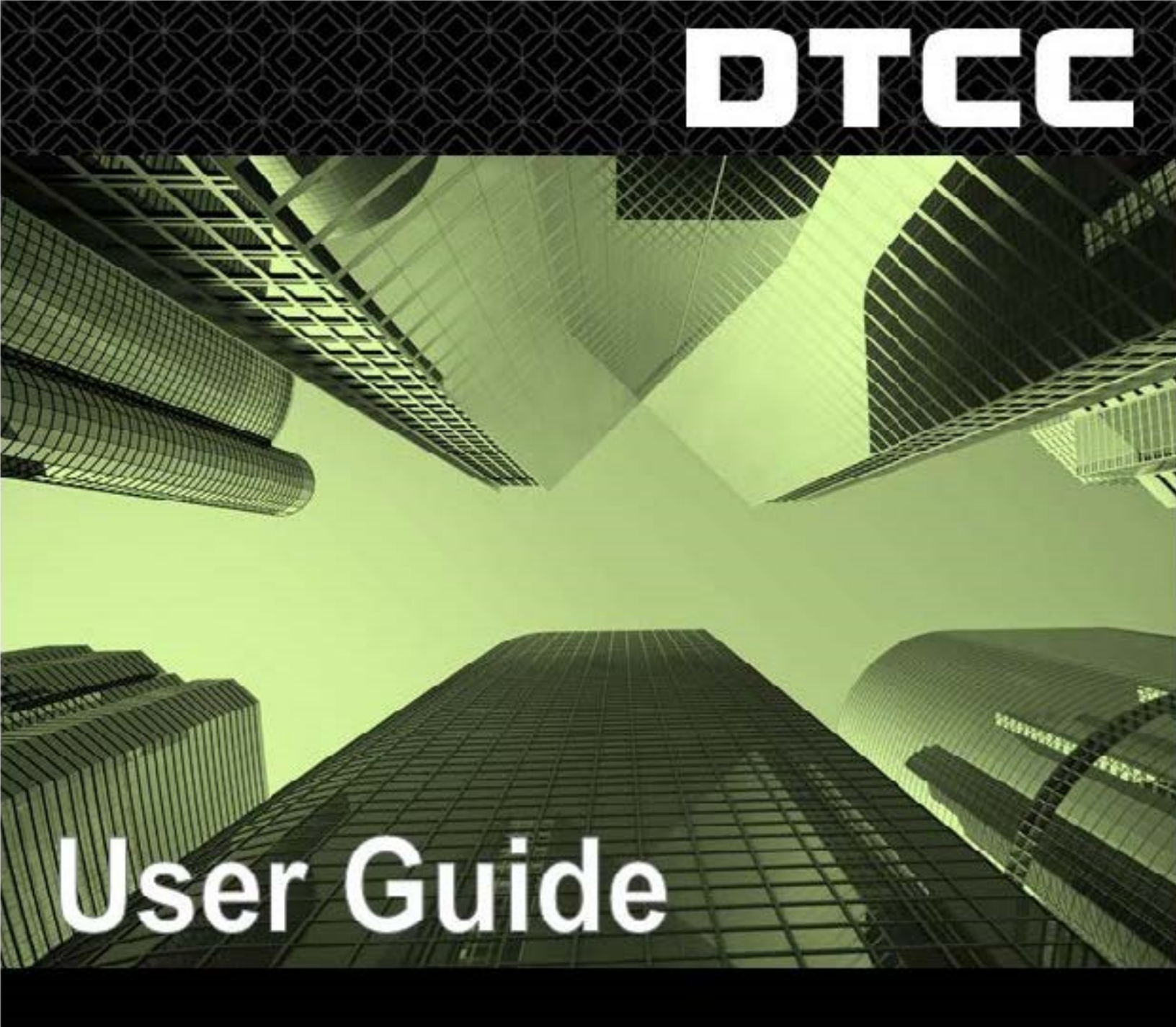

**Security Position Reports** 

## **Table of Contents**

| SPR Help                                                  | 3 |
|-----------------------------------------------------------|---|
| Welcome to SPR                                            | 3 |
| Available Reports                                         | 5 |
| Dashboard Reports                                         | 5 |
| Issues                                                    | 7 |
| Adding and Requesting Access to Issues                    | 7 |
| Adding and Requesting Access to Issues from the Dashboard | ) |
| Authorizations                                            | ) |
| Authorizing and Reauthorizing Agents10                    | ) |
| Authorizing and Reauthorizing Agents from the Dashboard   | 2 |
| Search Order History                                      | 1 |
| Searching Order and Subscription History14                | 1 |
| Reports                                                   | 5 |
| Ordering Special Reports and Annual Subscriptions         | 5 |
| Viewing Subscriptions18                                   | 3 |
| Viewing Special and Record Date Reports21                 | L |
| Canceling Requests for Special Reports23                  | 3 |
| Renewing Subscriptions24                                  | 1 |
| Transferring Subscriptions                                | 5 |
| Other Reports                                             | 3 |
| Viewing Omnibus PROXY Reports28                           | 3 |
| Viewing Meeting and Consent Reports                       | ) |

## SPR Help

### Welcome to SPR

DTC's Security Position Reports (SPR) is a web service that enables issuers, trustees, and authorized third-party agents to see the position holdings of DTC participants in the issuer's security as of a specified date.

To use SPR, you must first set up your contact and payment profile information via our ePayments (EPY) application, the standard method of payment for this service. You are able to access and set up an EPY profile from the DTCC web portal or via the link in your SPR application.

See the FAQ below for more information regarding EPY and highlights of this new release.

#### FAQ

#### How do I pay for charges incurred via the SPR Web service?

Once your registration has been approved and you are provisioned as a Coordinator (link), you will need to update your payment profile with a valid credit card via the ePayments (EPY) application. Please make sure to link this card to the SPR service before submitting.

**Note:** For record retention purposes, you cannot delete credit card information already on file in EPY.

#### How do I access ePay from the SPR Web service?

DTC has designated ePayment as the standard method of payment for this service. A valid payment profile is required to order Security Position Reports, to renew subscriptions, or to (re-)authorize third parties to undertake work on your behalf.

- 1. In the SPR application, click **EPY** on the menu bar. You will be redirected from SPR to the Contact Information page for ePayments.
- 2. When the contact information is correct, click Confirm to validate your EPY profile.

**Note for issuers:** If your payment profile is invalid, it must be updated before you can authorize agents.

#### How do I set up my ePay profile?

Set up your payment profile in three steps:

- 1. Record your contact information.
- Enter your credit card payment information.
   Note: You may also pay by Settlement if you have made a prior arrangement to do so.

**Note.** You may also pay by Settlement if you have made a prior analygement to do so.

 Link the payment to SPR by selecting SPR under Eligible Services. Then, click "Complete Set Up & Exit."

If you have questions regarding ePayment, please call our Customer Help Center at 888-382-2721 (select option 6, then option 2 for Billing).

#### What's in this release of SPR?

Through your feedback, we realized that we needed to deliver a more user-friendly and intuitive product. In response, we developed a new SPR user interface. While the process of ordering and receiving reports isn't changing, we've made improvements to simplify working with, organizing, and acting on other functionalities.

Whether you play the role of an issuer, a trustee, or an agent, a new SPR Dashboard <u>allows</u> you to work with greater ease and speed. The Dashboard view is customized to your role as an Issuer, Trustee, or Agent.

- Benefits of the new Dashboard Homepage include:
  - o The ability to add multiple issues at once.
  - The ability for Issuers to authorize and re-authorize Agents in bulk.
  - o On-schedule delivery of reports right to your dashboard.
- Full screens contain new sort and filter capabilities:
  - o Issuers and Trustees can better manage long lists and target certain items.
  - o Agents can sort pending requests and see when requests are authorized.

These new filters and sort options upgrade our traditional screens. The resulting faster pagethrough makes long lists of issues easier to organize and act on.

# How can I research billing questions and account activity after I've registered for SPR?

Use the Historical Activity Search. This allows you to view all activity for your account over the last 180 days.

## **Available Reports**

#### **Available SPR Reports**

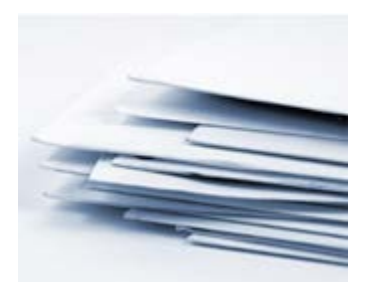

SPR reports inform you of the position holdings of DTC participants in the issuer's security as of a specified time period. Reports are generated and made available in the SPR application in the SPR Browser format or in a downloadable spreadsheet. An option to receive reports outside of the application via computer-to-computer facility (CCF) transmission is also available. Contact <a href="mailto:spr@dtcc.com">spr@dtcc.com</a> for this option.

Reports may be requested for a specific issue identified by a nine-digit CUSIP or ticker symbol.

#### Annual Subscriptions

These reports may be subscribed to annually.

- Daily
- Weekly
- Monthly
- Dividend Record Date

#### **Special Reports**

These reports may be ordered for a shorter duration or even for one-time only.

- One Time
- Daily
- Weekly
- Monthly
- Quarterly
- Commercial Paper

#### **Other Reports**

- Meeting/Consent List a list of corporate events and the associated record date and consent dates.
- Omnibus Proxy assigns voting rights for securities held in DTC's name to the participants who hold record date positions. Includes detailed share and contact information for each participant.

### **Dashboard Reports**

The right side of the dashboard is for retrieving reports.

| Add Name     Current Subscriptions     Current Subscriptions     Subscriptions     Current Subscription                                                                                                    | DTCC ASSET SERVICES<br>Security Positi<br>tome Reports Eligible Issue List Agent Ar<br>Dashboard                                 | on Reports<br>Ithorizations EPY Help Cont                                                                                                    | act Us                                                                                                    | Your re                                                             | eports are locat                                                                                             | ed here.                                                                     | 3400                                                  |   | Current Subscriptions. Click the                            |
|----------------------------------------------------------------------------------------------------|----------------------------------------------------------------------------------------------------|----------------------------------------------------------------------------------------------------|----------------------------------------------------------------------------------------------------|---------------------------------------------------------------------|----------------------------------------------------------------------------------------------------|------------------------------------------------------------------------------|-------------------------------------------------------|---|-------------------------------------------------------------|
| Agent Authorizations       Complete Reports         The definition gasses the user equery use the Select buttens to highlight Agents and the user equery user to the select buttens to highlight Agents and the user equery user to the select buttens to highlight Agents and the user equery user to the select buttens to highlight Agents and the user equery user and for the user to user to usere to usere to user to user to user to user to user to                                                                   | Add lesue<br>To add a security to your eligible issue list, please o                                                             | ick on the link <u>Add issue</u>                                                                                                    | ۲                                                                                                    | Current Subscriptions                                               | Current Subscriptions Re<br>Please click on the count to s                                                   | oort Retrieval 34<br>ee the complete list.                                   | Ø                                                     | K | than five items are ready.                                  |
| Interest Agent       CUSPF       Status       Agent Entiments         I       Test Agent 1       14000000       Unandhourse V       Image: Status       Status       Statu                                                                                                    | Agent Authorizations<br>The following Agents have requested access to<br>update their Status and Entitlements as necessa         | your security, use the Select buttor<br>ry, click the Update button when fir                                                                                                    | ()<br>ns to highlight Agents and<br>nished.<br>Update Reset                                                                                                    | Completed Reports CUSIP Freq 469200101 D 459200101 Me               | auency Start Date                                                                                            | End Date<br>09/08/2015<br>09/08/2015                                         | Report<br>Spreadsheet Browser<br>N/A View<br>N/A View | Ś | Completed Reports.                                          |
| Agenti R2 subhotszilón  Agent R2 subhotszilón  Parding Reguest  Preding Reguest  Preding Reguest Preding Reguest Predi | Select Agent   Test Agent 2  Test Agent 3                                                                                        | Status           43056300         Unsufforized ¥           443056300         Unsufforized ¥           443056300         Unsufforized ¥                                                    | Agents Entitlements Special Subs R/D                                                                                                    | 459200101 Oni<br>459200101 Qui<br>459200101 Wi<br>Cminlibus Proxy   | a Time 08/28/2015<br>arterly 02/11/2015<br>08/04/2015<br>Omnibus Report Rr<br>Please click on the count to s | 09/20/2015<br>09/08/2015<br>09/04/2015<br>theval 24<br>ee the complete list. | NA View<br>NA View<br>NA View                         |   | See your Omnibus<br>Proxy the morning<br>after Record Date. |
| Test Agent 4     44500101     Punding Re-Vectorson V     V     V       Test Agent 5     46020101     Punding Re-Vectorson V     V     V       Test Agent 6     46020101     Punding Re-Vectorson V     V     V       Test Agent 7     45020101     Punding Re-Vectorson V     V     V                                                                                                    | Agent Re-authorization The following Agents require your re-authorizati behalt. Select Agent (                                   | on in order to ensure their ability to                                                                                                    | enter requests on your Update Reset Agents Entitlements Special Subs R/D                                                                                                    | Pending Requests                                                    | Pending Reque<br>Please click on the count to s                                                              | sts <u>50</u><br>ee the complete list.                                       | 0                                                     |   | See any outstanding<br>requests for reports.                |
| Ngortant User Information                                                                                                    | Test Agent 4     Test Agent 5     Test Agent 6     Test Agent 7                                                                  | S9200101         Pending Re-Validation           S9200101         Pending Re-Validation           S9200101         Pending Re-Validation           S9200101         Pending Re-Validation | <ul> <li>&gt;</li> <li>&gt;</li> <li>&gt;&lt;</li></ul> |                                                                     |                                                                                                    |                                                                              |                                                       |   |                                                             |
| (a mature a positive SPR user experience, please make sure that your Eligible Issue List and Agent Authorizations are up to data. Additionally, issuers must have ePayment information on file with DTCC to order new reports, new subscriptions or submits? Think of any Agents. To ender or update your of "Agents" to defer or update your of "Agents" to defer or "Agents" to defer or update your of "Agents" to defer or update your of "Agents" to defer or update your of "Agents" to defer or update your of "Agents" to defer or update your of "Agents" to defer or "Agents" to defer or "Agents" | mportant User Information<br>To ensure a positive SPR user experience, please<br>mere subscriptions or authorize Third Party Age | make sure that your Eligible Issue<br>nts. To enter or update your ePaym                                                                                                    | List and Agent Authorizations<br>tent information, use the EPY li                                                                                                    | s are up to date. Additionally, In<br>link located on the menu bar. | ssuers must have ePayment in                                                                                 | ormation on file with                                                        | DTCC to order new reports,                            |   |                                                             |

If you have more than five items on an area of the dashboard, we provide an item count you may click to go to the full screen.

- In the <u>Current Subscriptions area</u>, we show you the details of your subscription and you are able to retrieve reports in whatever medium you ordered. You can also renew a subscription from here.
- For <u>special requests</u>, SPR stores the "completed" reports here when they're ready. Click to view the report in spreadsheet or browser formats.
- Other types of reports presented on the new dashboard include your <u>Omnibus Proxy</u>. This report will be available on the dashboard for issuers to retrieve the morning after record date. Issuers and Trustees only.
- Finally the <u>pending requests</u> area has been added to the dashboard in order to give Issuers a picture of outstanding report requests. Users can access this area to cancel future date special requests.

Depending on whether you are an Issuer, Trustee, or Agent the Dashboard may look different. For example only Issuers and Trustees have the Omnibus Proxy report area.

## Issues

## **Adding and Requesting Access to Issues**

**Please note:** This is the transcript of an animated Help topic. To play the topic, refer to the topic of the same name in the online Help.

| a la grands (Lagela kana La Agera Androinsteis (Frig. Integ. Colones Lb)<br>Califord State Latt<br>and of 2009 O Total findent<br>and of 2009 O Total findent<br>and of 2009 O Total findent<br>and and and and and and and and and and                                                                                                    | Distribution         Distribution         Distribution<                                                                                                    | la goog (Lighth hans 12) Agent Andonasces (Ligh Int) Connect (Light) and (22) 2015 5 C.2.2.2015 5 C.2.2.2015 5 C.2.2015 5 C.2.20                                                                                                    | The Server Dephates the Annual Annual Server Server                                                                                                    | Bits         Control 10         Control 10           Within         Control 10         Control 10           Within         Control 10         Control 10           Within         Control 10         Control 10           Within         Control 10         Control 10           Within         Control 10         Control 10           Within         Control 10         Control 10           Within         Control 10         Control 10           Within         Control 10         Control 10           Within         Control 10         Control 10           Within         Control 10         Control 10           Within         Control 10         Control 10           Within         Advected         Na           Within         Advected         Na           Within         Advected         Na           Within 10         Advected         Na           Within 10         Advected         Na           Within 10         Advected         Na           Within 10         Advected         Na           Within 10         Advected         Na           Within 10         Advected         Na           Within 10                                                                                                    |                                                                                                    | Barrow (Eggle have). Let Agend Autocontrol (Eggle (Ale) Control (Eggle have).         Barrow (Eggle have).         Barrow (Eggle have).                                                                                                    | Input:         Setter Advances (EF)         Market Councer (EF)         Market Councer (EF)                                                                                                    | In process     Barry Barry B                                                                                                    | Inspect (Explantment 1a)         Card Almoniant Card (Explantment 1a)         Conset (b)         Conset (b)           State States Livit         State States Livit         State States Livit         State States Livit         State States Livit           State States Livit         State States Livit         States Livit         State States Livit         State States Livit         State States Livit         States Livit         States Livit         State States Livit         State States Livit         States Livit         States Livit         States Livit         States Livit         States Livit         States Livit         States Livit         States Livit         States Livit         States Livit         States Livit         States Livit         States Livit <th></th> <th>In process     Bayers     Automatics     Bayers     Automatics     Bayers     Bayers     &lt;</th> <th></th> <th></th> <th>Instrume         Table (South Marcel Link)         Control (Link)         Control (Link)         Co</th> <th></th> <th>Departs         Early Max         Control (b)         Control (b)         Contro (b)         Control (b)</th> <th></th> <th>Bayes     Bayes     Bayes</th> <th></th> <th>Description         Description         <thdescription< th=""> <thdescription< th=""></thdescription<></thdescription<></th> <th>Lange Lande hunse Land Agent Almontantices (Err in hung Context Us) The Context Us of Context Us of</th>                                                                                                    |                                                                                                    | In process     Bayers     Automatics     Bayers     Automatics     Bayers     Bayers     <                                                                                                    |                                                                                                    |                                                                                                    | Instrume         Table (South Marcel Link)         Control (Link)         Control (Link)         Co                                                                                                    |                                                                                                    | Departs         Early Max         Control (b)         Control (b)         Contro (b)         Control (b)                                                                                                    |                                                                                                    | Bayes     Bayes                                                                                                    |                                                                                                    | Description         Description         Description <thdescription< th=""> <thdescription< th=""></thdescription<></thdescription<>                                                                                                    | Lange Lande hunse Land Agent Almontantices (Err in hung Context Us) The Context Us of Context Us of        |
|----------------------------------------------------------------------------------------------------|----------------------------------------------------------------------------------------------------|----------------------------------------------------------------------------------------------------|----------------------------------------------------------------------------------------------------|----------------------------------------------------------------------------------------------------|----------------------------------------------------------------------------------------------------|----------------------------------------------------------------------------------------------------|----------------------------------------------------------------------------------------------------|----------------------------------------------------------------------------------------------------|----------------------------------------------------------------------------------------------------|----------------------------------------------------------------------------------------------------|----------------------------------------------------------------------------------------------------|----------------------------------------------------------------------------------------------------|----------------------------------------------------------------------------------------------------|----------------------------------------------------------------------------------------------------|----------------------------------------------------------------------------------------------------|----------------------------------------------------------------------------------------------------|----------------------------------------------------------------------------------------------------|----------------------------------------------------------------------------------------------------|----------------------------------------------------------------------------------------------------|----------------------------------------------------------------------------------------------------|----------------------------------------------------------------------------------------------------|
| Alter Statue Uitt<br>alter Caller Gel Tales forste Alter Statue<br>alter Statue and Alter Statue<br>alter Statue and Alter Statue<br>alter Statue<br>alt                                                                                                    |                                                                                                    | Statisticane Util<br>the COMPUT ONE There is state. If the ty state. If the ty state is a state is state is state                                                                                                    | EDUCIÓN ISAN CARL<br>Sanch IX-CARL O AL<br>Education Carlos Anticest<br>Carlos Constantino Constantino Constantino Constantino Constantino<br>Sancho Constantino Constantino Constantino Constantino<br>Sancho Constantino Constantino Constantino Constantino<br>Sancho Constantino Constantino Constantino Constantino<br>Sancho Constantino Constantino Constantino Constantino<br>Sancho Constantino Constantino Constantino<br>Sancho Constantino Constantino Constantino<br>Sancho Constantino<br>Sancho Constantino Constantino<br>Sancho Constantino<br>Sancho C |                                                                                                    | Balance Carl     Balance Carl     Balance     Balance Balance     Balance     Balance                                                                                                    | Ale David Util<br>to CARP OR Law fighter<br>to CARP OR Law fighter<br>to CARP OR La                                                                                                    | Statistica Little<br>The CORP. Of Take former<br>The Corp. Corp.                                                                                                    | State Share Ott<br>The CARP OF The finance All the State<br>The CARP OF The Finance All the State<br>The CARP OF The State<br>The CARP OF The State<br>The State<br>The Sta                                                                                                    | Statue Lete<br>th CORE OF THE STATE AND AND AND AND AND AND AND AND AND AND                                                                                                    | State Share Ott<br>The CARP OF The finance Array State<br>The CARP OF The Finance Array State<br>The CARP OF The State<br>The CARP OF The State<br>The State<br>The Decision<br>The State<br>The Decision<br>The State<br>The Decision<br>The State<br>The Decision<br>The State<br>The Decision<br>The State<br>The Decision<br>The State<br>The Decision<br>The State<br>The Decision<br>The State<br>The Decision<br>The State<br>The Decision<br>The State<br>The Decision<br>The State<br>The Decision<br>The Decision<br>The Decision<br>The Decision<br>The Decision<br>The State<br>The Decision<br>The Decision<br>Th                                                                                                    | State State Util<br>The CARP OF Twe fine Arr to State<br>The CARP OF Twe fine Arr to State<br>The CARP OF Twe fine Arr to State<br>The CARP OF Twe fine Arr to State<br>The CARP OF The CARP OF THE STATE<br>The CARP OF THE STATE<br>The CARP OF THE STATE<br>The CARP OF THE STATE<br>The CARP OF THE STATE<br>The CARP OF THE STATE<br>The CARP OF THE STATE<br>The CARP OF THE STATE<br>The CARP OF THE STATE<br>The CARP OF THE STATE<br>The CARP OF THE STATE<br>The CARP OF THE STATE<br>The CARP OF THE STATE<br>THE CARP OF THE STATE<br>THE CARP OF T                                                                                                    | State Share Ott<br>The CARP OF The finance Array State<br>The CARP OF The Finance Array State<br>The CARP OF The Finance Array State<br>The CARP OF The Finance Array State<br>The CARP OF The Finance Array State<br>The CARP OF The CARP OF The CARP OF THE CARP OF THE STATE<br>The CARP OF THE STATE OF THE CARP OF THE CARP OF THE CARP OF THE STATE<br>The CARP OF THE STATE OF THE CARP OF THE CARP OF THE STATE<br>The CARP OF THE CARP OF THE CARP OF THE CARP OF THE CARP OF THE STATE<br>THE CARP OF THE CARP OF THE CARP O                                                                                                    | Sector State Citit<br>The College of the finance of the Sector of the Sector of the Sect                                                                                                    | State Data<br>the Call of State Parts<br>the Call of State Parts<br>the Call                                                                                                    | Control Control Contro Control Control Control Control Control Control Control Control Co                                                                                                    | BAT DATE LAT<br>TOTAL AND LATE AND AND AND AND AND AND AND AND AND AND                                                                                                    | State State Little<br>the CORE OF Take finisher<br>anyo 12-22 STate The State<br>State State Sta                                                                                                    | Star Dan Cutt<br>the CUBP OIL Takes fighter the type that the type that the type that the type that type the type that type the type the type the ty                                                                                                    | stand Statue Util<br>In CORP. Of Take finisher<br>In CORP. Of Take finisher<br>In Corp. In Take finisher<br>In Corp. In Corp. In Corp. In                                                                                                    | Ale Status Util<br>to CORP. OR: Status Species<br>to Util 2012 21 Aless Species<br>to Util 2012 21 Aless Species<br>to Util 2012 21                                                                                                    | Description     Description     Total Spein     Total Spein     Total Spe            |
| the (CARP OIL Take finale) All takes and takes and takes                                                                                                    | Normal State         Normal State         Normal State         Normal State         Normal State         Adversal         Adversal         A                                                                                                    | ht CORP. Of The final field of the state of the state of                                                                                                    | Search by CARP. Of Take Shots Net by State<br>Designing 16/3 of 17 takes Shots Net by State<br>Carpital State Shots Net by State Shots Net by State Sh                                                                                                    |                                                                                                    | nh hy CHP 01 Take fyree Are by the Are by th                                                                                                    | Name         Description         Description         Descripion         Description <t< th=""><th>ht CORP. OF Take finder and the state of the state of the</th><th>Bit Coll         Take fighter         Marty State         Take fighter         Marty State         Take fighter         Take fighter         <thtake fighter<="" th="">         Take fighter</thtake></th><th>No.         Date:         Open in the space         Open in the space<!--</th--><th>Bit Coll         Take finisher         Marty State         Take finisher         Marty State         Take finisher         Marty State         Take finisher         Marty State         Take finisher         Marty State         Marty State<th>Bit Coll         Take fighter         Marty State         Take fighter         Marty State         Take fighter         Take fighter         <thtake fighter<="" th="">         Take fighter</thtake></th><th>Bit Coll         Take finisher         Marty State         Take finisher         Marty State         Take finisher         Marty State         Take finisher         Marty State         Marty State</th><th>No. 00010         Takes from the first statut         Marting Statut         Takes from the first statut         Takes from the first statut<!--</th--><th>the CORE OF Take fighter<br/>the CORE OF Take fighter<br/>the CORE OF Take fighter<br/>the CORE OF TAKE TAKES TAKES TA</th><th>Bits         Team         Part to Status         Part to Status           Status         Color         Color<th>Name         State         State         &lt;</th><th>Name         Date: State System         Date: State System</th></th></th></th></th></t<> <th>the COMP OF Taker Syndar. The by State. The Committee of the Committee of the Committee of</th> <th>the (CORE) OF Take (private An of Core (CORE AND CORE OF CORE OF CORE</th> <th>No. 2014         Data State Speed<br/>(1)         Data State Speed<br/>(1)         Data State Speed<br/>(1)         Data State Speed<br/>(1)         Data Speed<br/>(1)         Data Speed<br/>(1)<th>No. 0000:00         Table (model         Patter (model         Patter (mod</th></th> | ht CORP. OF Take finder and the state of the state of the                                                                                                    | Bit Coll         Take fighter         Marty State         Take fighter         Marty State         Take fighter         Take fighter <thtake fighter<="" th="">         Take fighter</thtake>                                                                                                    | No.         Date:         Open in the space         Open in the space </th <th>Bit Coll         Take finisher         Marty State         Take finisher         Marty State         Take finisher         Marty State         Take finisher         Marty State         Take finisher         Marty State         Marty State<th>Bit Coll         Take fighter         Marty State         Take fighter         Marty State         Take fighter         Take fighter         <thtake fighter<="" th="">         Take fighter</thtake></th><th>Bit Coll         Take finisher         Marty State         Take finisher         Marty State         Take finisher         Marty State         Take finisher         Marty State         Marty State</th><th>No. 00010         Takes from the first statut         Marting Statut         Takes from the first statut         Takes from the first statut<!--</th--><th>the CORE OF Take fighter<br/>the CORE OF Take fighter<br/>the CORE OF Take fighter<br/>the CORE OF TAKE TAKES TAKES TA</th><th>Bits         Team         Part to Status         Part to Status           Status         Color         Color<th>Name         State         State         &lt;</th><th>Name         Date: State System         Date: State System</th></th></th></th>                                                                                                    | Bit Coll         Take finisher         Marty State         Take finisher         Marty State         Take finisher         Marty State         Take finisher         Marty State         Take finisher         Marty State         Marty State <th>Bit Coll         Take fighter         Marty State         Take fighter         Marty State         Take fighter         Take fighter         <thtake fighter<="" th="">         Take fighter</thtake></th> <th>Bit Coll         Take finisher         Marty State         Take finisher         Marty State         Take finisher         Marty State         Take finisher         Marty State         Marty State</th> <th>No. 00010         Takes from the first statut         Marting Statut         Takes from the first statut         Takes from the first statut<!--</th--><th>the CORE OF Take fighter<br/>the CORE OF Take fighter<br/>the CORE OF Take fighter<br/>the CORE OF TAKE TAKES TAKES TA</th><th>Bits         Team         Part to Status         Part to Status           Status         Color         Color<th>Name         State         State         &lt;</th><th>Name         Date: State System         Date: State System</th></th></th>                                                                                                    | Bit Coll         Take fighter         Marty State         Take fighter         Marty State         Take fighter         Take fighter <thtake fighter<="" th="">         Take fighter</thtake>                                                                                                    | Bit Coll         Take finisher         Marty State         Take finisher         Marty State         Take finisher         Marty State         Take finisher         Marty State         Marty State                                                                                                    | No. 00010         Takes from the first statut         Marting Statut         Takes from the first statut         Takes from the first statut </th <th>the CORE OF Take fighter<br/>the CORE OF Take fighter<br/>the CORE OF Take fighter<br/>the CORE OF TAKE TAKES TAKES TA</th> <th>Bits         Team         Part to Status         Part to Status           Status         Color         Color<th>Name         State         State         &lt;</th><th>Name         Date: State System         Date: State System</th></th>                                                                                                    | the CORE OF Take fighter<br>the CORE OF Take fighter<br>the CORE OF Take fighter<br>the CORE OF TAKE TAKES TAKES TA                                                                                                    | Bits         Team         Part to Status         Part to Status           Status         Color         Color <th>Name         State         State         &lt;</th> <th>Name         Date: State System         Date: State System</th>                                                                                                    | Name         State         State         <                                                                                                    | Name         Date: State System         Date: State System                                                                                                    | the COMP OF Taker Syndar. The by State. The Committee of the Committee of the Committee of                                                                                                    | the (CORE) OF Take (private An of Core (CORE AND CORE OF CORE OF CORE                                                                                                    | No. 2014         Data State Speed<br>(1)         Data State Speed<br>(1)         Data State Speed<br>(1)         Data State Speed<br>(1)         Data Speed<br>(1)         Data Speed<br>(1) <th>No. 0000:00         Table (model         Patter (model         Patter (mod</th>                                                                                              | No. 0000:00         Table (model         Patter (model         Patter (mod                                                                                                    |
| Notation         Notation         Notation         Notation         Table         Table <th>Image: The second second se</th> <th></th> <th>Construction         Construction         Construction</th> <th>Image: Second second second</th> <th>Name         Name         <th< th=""><th>Name         Name         <t< th=""><th>Name         Name         Control         Advances         Name         Control           NUMPER         Control         Control         Name         Control         Name         Control         Name         Control         Name         Name         &lt;</th><th></th><th>National (1)         National (1)         National (1)</th><th></th><th></th><th>Name         Name         <t< th=""><th>Name         Name         <th< th=""><th>National (Notional)         National (Notional)         National (Notional)</th><th>Name         Name         <th< th=""><th>Name         Name         <t< th=""><th>Name         Name         Comment         Allow           Consolver         Consolver</th><th>National National Nation</th><th>Note         Notes         Notes         <th< th=""><th>Name         Name         <t< th=""><th>National (Note)         National (Note)         National</th></t<></th></th<></th></t<></th></th<></th></th<></th></t<></th></t<></th></th<></th> | Image: The second second se                                                                                                    |                                                                                                    | Construction         Construction                                                                                                    | Image: Second second second                                                                                                    | Name         Name         Name <th< th=""><th>Name         Name         <t< th=""><th>Name         Name         Control         Advances         Name         Control           NUMPER         Control         Control         Name         Control         Name         Control         Name         Control         Name         Name         &lt;</th><th></th><th>National (1)         National (1)         National (1)</th><th></th><th></th><th>Name         Name         <t< th=""><th>Name         Name         <th< th=""><th>National (Notional)         National (Notional)         National (Notional)</th><th>Name         Name         <th< th=""><th>Name         Name         <t< th=""><th>Name         Name         Comment         Allow           Consolver         Consolver</th><th>National National Nation</th><th>Note         Notes         Notes         <th< th=""><th>Name         Name         <t< th=""><th>National (Note)         National (Note)         National</th></t<></th></th<></th></t<></th></th<></th></th<></th></t<></th></t<></th></th<>                                                                                                    | Name         Name         Name <t< th=""><th>Name         Name         Control         Advances         Name         Control           NUMPER         Control         Control         Name         Control         Name         Control         Name         Control         Name         Name         &lt;</th><th></th><th>National (1)         National (1)         National (1)</th><th></th><th></th><th>Name         Name         <t< th=""><th>Name         Name         <th< th=""><th>National (Notional)         National (Notional)         National (Notional)</th><th>Name         Name         <th< th=""><th>Name         Name         <t< th=""><th>Name         Name         Comment         Allow           Consolver         Consolver</th><th>National National Nation</th><th>Note         Notes         Notes         <th< th=""><th>Name         Name         <t< th=""><th>National (Note)         National (Note)         National</th></t<></th></th<></th></t<></th></th<></th></th<></th></t<></th></t<>                                                                                                    | Name         Name         Control         Advances         Name         Control           NUMPER         Control         Control         Name         Control         Name         Control         Name         Control         Name         Name         <                                                                                                    |                                                                                                    | National (1)         National (1)                                                                                                    |                                                                                                    |                                                                                                    | Name         Name         Name <t< th=""><th>Name         Name         <th< th=""><th>National (Notional)         National (Notional)         National (Notional)</th><th>Name         Name         <th< th=""><th>Name         Name         <t< th=""><th>Name         Name         Comment         Allow           Consolver         Consolver</th><th>National National Nation</th><th>Note         Notes         Notes         <th< th=""><th>Name         Name         <t< th=""><th>National (Note)         National (Note)         National</th></t<></th></th<></th></t<></th></th<></th></th<></th></t<>                                                                                                    | Name         Name         Name <th< th=""><th>National (Notional)         National (Notional)         National (Notional)</th><th>Name         Name         <th< th=""><th>Name         Name         <t< th=""><th>Name         Name         Comment         Allow           Consolver         Consolver</th><th>National National Nation</th><th>Note         Notes         Notes         <th< th=""><th>Name         Name         <t< th=""><th>National (Note)         National (Note)         National</th></t<></th></th<></th></t<></th></th<></th></th<> | National (Notional)         National (Notional)                                                                                                    | Name         Name         Name <th< th=""><th>Name         Name         <t< th=""><th>Name         Name         Comment         Allow           Consolver         Consolver</th><th>National National Nation</th><th>Note         Notes         Notes         <th< th=""><th>Name         Name         <t< th=""><th>National (Note)         National (Note)         National</th></t<></th></th<></th></t<></th></th<> | Name         Name         Name <t< th=""><th>Name         Name         Comment         Allow           Consolver         Consolver</th><th>National National Nation</th><th>Note         Notes         Notes         <th< th=""><th>Name         Name         <t< th=""><th>National (Note)         National (Note)         National</th></t<></th></th<></th></t<> | Name         Name         Comment         Allow           Consolver         Consolver                                                                                                    | National National Nation                                                                                                    | Note         Notes         Notes <th< th=""><th>Name         Name         <t< th=""><th>National (Note)         National (Note)         National</th></t<></th></th<> | Name         Name         Name <t< th=""><th>National (Note)         National (Note)         National</th></t<>                                                                                                    | National (Note)         National (Note)         National                                                                                                    |
| Control         Control         Control         Control         Control           VIDEADD-V         Control         Control         Control         Control         Not           VIDEADD-V         Control         Control         Advected         Not         Not           VIDEADD-V         Control         VIDEADD-V         Advected         Not         Not           VIDEADD-V         Control         VIDEADD-V         Control         Advected         Not           VIDEADD-V         Control         VIDEADD-V         Control         Advected         Not           VIDEADD-V         Control         VIDEADD-V         Control         Advected         Not           VIDEADD-V         Control         VIDEADD-V         Control         Advected         Not           VIDEADD-V         Advected         Advected         Advected         Not         Not           VIDEADD-V         Advected         Control         Advected         Not         Not         Not           VIDEADD-V         Control         Control         Control         Advected         Not         Not         Not         Not         Not         Not         Not         Not         Not         Not         Not                                                                                                    | Mark         Disker         December         Disker         December         Disker         December         Disker         December         Disker         Disker                                                                                                    | Bits         Bits         Description         Description <thdescription< th="">         Descripion         <thdescripti< th=""><th>Deploying 16/2 of 21 Jame         Table         If films         Cleaned<br/>Deploying 16/2 of 21 American<br/>Antiview         Table Deploying<br/>Antiview         Table Deploying<br/>Antiview         Antiview         Antiview</th><th>Intel         Commit         Page         Intel           Filter         Commit         Adviced         Na         Commit           Filter         Adviced         Na         Commit         Commit         Commit           Filter         Adviced         Na         Commit         Na         Commit           Filter         Adviced         Na         Commit         Na         Commit           Filter         Adviced         Na         Commit         Na         Commit           Filter         Adviced         Na         Commit         Na         Commit           Filter         Adviced         Na         Commit         Na         Commit           Filter         Adviced         Na         Commit         Na         Commit           Filter         Adviced         Na         Commit         Na         Commit           Filter         Adviced         Na         Commit         Na         Commit           Filter         Adviced         Na         Commit         Na         Commit           Filter         Adviced         Na         Commit         Na         Commit           Filter         Adviced         Na</th><th>State         Description         Image         Control to 1           Transmit         Control to 1         Control to 1</th><th>Name         Provide         Provide</th><th>State         Description         State         Description         Mole         Comment         Add tot           IN         Secondaria         Molecular         Adversed         Adversed         Comment         Adversed         Secondaria         Adversed         Secondaria         Comment         Adversed         Secondaria         Comment         Adversed         Secondaria         Comment         Secondaria         Comment         Second</th><th>State         Constraint         State         Constraint         Marce         Constraint         Marce         Constraint         Address         Constraint         Address         Constraint         Address         Constraint         Address         Constraint         Constraint</th><th>Instruct         Description         File         Period         Id           Instruct         Description         Main control         Advanced         Not         Advanced         No.         Advanced         No.         Advanced         No.         Advanced         No.         Advanced         No.         Advanced         No.         Advanced         No.         Advanced         No.         Advanced         No.         Advanced         No.         Advanced         No.         Advanced         No.         Advanced         No.         Advanced         No.         Down         Advanced         No.         Down         Down         No.         Down         Down</th><th>State         Constraint         Effer         File         File         Total           Internet         State         Constraint         Advected         Advected         Note         Constraint         Advected         Note         Constraint         Advected         Note         Constraint         Advected         Note         Constraint         Advected         Note         Constraint         Advected         Note         Constraint         Constraint</th><th>State         Constraint         State         Constraint         Marce         Constraint         Marce         Constraint         Address         Constraint         Address         Constraint         Address         Constraint         Address         Constraint         Constraint</th><th>State         Constraint         Electronic         File         Period         1         2           III         State         Constraint         Marcel         State         Constraint         Advanced         No.         Constraint         Advanced         No.         Constraint         Advanced         No.         Constraint         Constraint<!--</th--><th>Image 12:32 Strem         Total Control         Image 10:32         Image 10:32<!--</th--><th>Instrument         Instrument         Instru</th><th>term</th><th>Table         Team         Team         &lt;</th><th>Image 16.2014 Image         Image 16.2014 Image         Image 16.2014 Image         Image 16.2014 Image 16.2014         Image 16.2014         Image</th><th>Instant         Encode         Instant         Common         Cammon         Camm</th><th>Instrum         Instrum         &lt;</th><th>Instrum         Effect         Page         Infil         Construm         Addition         Construm         Addition         Cons</th><th>Interfer         Description         Comment         Entry         Comment         Comment</th></th></th></thdescripti<></thdescription<>                                                                                                    | Deploying 16/2 of 21 Jame         Table         If films         Cleaned<br>Deploying 16/2 of 21 American<br>Antiview         Table Deploying<br>Antiview         Table Deploying<br>Antiview         Antiview                                                                                                    | Intel         Commit         Page         Intel           Filter         Commit         Adviced         Na         Commit           Filter         Adviced         Na         Commit         Commit         Commit           Filter         Adviced         Na         Commit         Na         Commit           Filter         Adviced         Na         Commit         Na         Commit           Filter         Adviced         Na         Commit         Na         Commit           Filter         Adviced         Na         Commit         Na         Commit           Filter         Adviced         Na         Commit         Na         Commit           Filter         Adviced         Na         Commit         Na         Commit           Filter         Adviced         Na         Commit         Na         Commit           Filter         Adviced         Na         Commit         Na         Commit           Filter         Adviced         Na         Commit         Na         Commit           Filter         Adviced         Na         Commit         Na         Commit           Filter         Adviced         Na                                                                                                    | State         Description         Image         Control to 1           Transmit         Control to 1         Control to 1                                                                                                    | Name         Provide         Provide                                                                                                    | State         Description         State         Description         Mole         Comment         Add tot           IN         Secondaria         Molecular         Adversed         Adversed         Comment         Adversed         Secondaria         Adversed         Secondaria         Comment         Adversed         Secondaria         Comment         Adversed         Secondaria         Comment         Secondaria         Comment         Second                                                                                                    | State         Constraint         State         Constraint         Marce         Constraint         Marce         Constraint         Address         Constraint         Address         Constraint         Address         Constraint         Address         Constraint         Constraint                                                                                                    | Instruct         Description         File         Period         Id           Instruct         Description         Main control         Advanced         Not         Advanced         No.         Advanced         No.         Advanced         No.         Advanced         No.         Advanced         No.         Advanced         No.         Advanced         No.         Advanced         No.         Advanced         No.         Advanced         No.         Advanced         No.         Advanced         No.         Advanced         No.         Advanced         No.         Down         Advanced         No.         Down         Down         No.         Down         Down                                                                                                    | State         Constraint         Effer         File         File         Total           Internet         State         Constraint         Advected         Advected         Note         Constraint         Advected         Note         Constraint         Advected         Note         Constraint         Advected         Note         Constraint         Advected         Note         Constraint         Advected         Note         Constraint         Constraint                                                                                                    | State         Constraint         State         Constraint         Marce         Constraint         Marce         Constraint         Address         Constraint         Address         Constraint         Address         Constraint         Address         Constraint         Constraint                                                                                                    | State         Constraint         Electronic         File         Period         1         2           III         State         Constraint         Marcel         State         Constraint         Advanced         No.         Constraint         Advanced         No.         Constraint         Advanced         No.         Constraint         Constraint </th <th>Image 12:32 Strem         Total Control         Image 10:32         Image 10:32<!--</th--><th>Instrument         Instrument         Instru</th><th>term</th><th>Table         Team         Team         &lt;</th><th>Image 16.2014 Image         Image 16.2014 Image         Image 16.2014 Image         Image 16.2014 Image 16.2014         Image 16.2014         Image</th><th>Instant         Encode         Instant         Common         Cammon         Camm</th><th>Instrum         Instrum         &lt;</th><th>Instrum         Effect         Page         Infil         Construm         Addition         Construm         Addition         Cons</th><th>Interfer         Description         Comment         Entry         Comment         Comment</th></th>                                                                                                    | Image 12:32 Strem         Total Control         Image 10:32         Image 10:32 </th <th>Instrument         Instrument         Instru</th> <th>term</th> <th>Table         Team         Team         &lt;</th> <th>Image 16.2014 Image         Image 16.2014 Image         Image 16.2014 Image         Image 16.2014 Image 16.2014         Image 16.2014         Image</th> <th>Instant         Encode         Instant         Common         Cammon         Camm</th> <th>Instrum         Instrum         &lt;</th> <th>Instrum         Effect         Page         Infil         Construm         Addition         Construm         Addition         Cons</th> <th>Interfer         Description         Comment         Entry         Comment         Comment</th>                                                                                                    | Instrument         Instrument         Instru                                                                                                    | term                                                                                                    | Table         Team         Team         <                                                                                                    | Image 16.2014 Image         Image 16.2014 Image         Image 16.2014 Image         Image 16.2014 Image 16.2014         Image 16.2014         Image                                                                                                    | Instant         Encode         Instant         Common         Cammon         Camm                                                                                                    | Instrum         Instrum         <                                                                                                    | Instrum         Effect         Page         Infil         Construm         Addition         Construm         Addition         Cons                                                                                                    | Interfer         Description         Comment         Entry         Comment         Comment                                                                                                    |
| Bits         Tasker         Description         Tasker         Description           Statistic         CVVMR.MR.011.0L/Dn0 (1-V=CMT=CM0113H0123H0268)         Aufforder         NA           Statistic         CVVMR.MR.011.0L/Dn0 (1-V=CMT=CM0113H0123H0268)         Aufforder         NA           Statistic         CVMR.MR.011.0L/Dn0 (1-V=CMT=CM0113H0123H0268)         Aufforder         NA           Statistic         CVMR.MR.011.0L/Dn0 (1-V=CMT=CM0113H0123H0268)         Aufforder         NA           Statistic         CM0113H0123H0268         Aufforder         NA           Statistic         Statistic         Aufforder         NA           Statistic         Aufforder         Aufforder         NA           Statistic         Aufforder         Aufforder         NA           Statistic         Aufforder         Aufforder         NA           Statistic         Aufforder         Aufforder         NA           Statistic         Aufforder         Aufforder         NA           Statistic         Constraint         Aufforder         NA           Statistic         Constraint         Aufforder         NA           Statistic         Constraint         Constraint         NA           Statististis         Constrain                                                                                                    | Total         Description         Balance         Comment         Address           c2VMIN_MRC1ABAD_V2**00**00813MI_0114805         Address         NA         Same           c2VMIN_MRC1ABAD_V2**00**00813MI_0114805         Address         NA         Description           c2VMIN_MRC1ABAD_V2**00**00813MI_0114805         Address         NA         Description           c2VMIN_MRC1ABAD_V2**00**00813MI_0114805         Address         NA         Description           c3VMIN_MRC1ABAD_V2**005105181c         Address         NA         Description           d4R         Address         Address         NA         Description           d4R         Address         Address         NA         Description           d4R         Address         Address         NA         Description           d4R         Address         Address         NA         Description           d4R         Address         Address         NA         Description           d4R         Eductor         Address         NA         Description           d4R         Eductor         Address         Address         NA         Description           d4R         Eductor         Address         Address         NA         Description                                                                                                    | Instruction         Instruction         Instruction         Instruction         Comment         Advances           Standbord         C/VMR JAR OF LADING 1/ 1/2/01/2006 (1500/201600)         Advances         Non.         Non.           Standbord         C/VMR JAR OF LADING 1/ 1/2/01/2006 (1500/201600)         Advances         Non.         Non.           Standbord         C/VMR JAR OF LADING 1/ 1/2/01/2006 (1500/201600)         Advances         Non.         Non.           Standbord         C/VMR JAR OF LADING 1/ 1/2/01/2006 (1500/201600)         Advances         Non.         Non.         Non.           Standbord         Advances         Advances         Non.         Non.                                                                                                    | Class         Disor         Description         Disor         Description         Annotation         Annotation         Annotation         Annotation         No.           Stread-Adv         cc/Valex Alex Disord Function (ur=colin=colin=classified)         Annotation         No.         No.                                                                                                    | Num         Commit         Address           FARCING UP-CONTENDED-INVERSIG         Admitset         NA         Damitset           FARCING UP-CONTENDED-INVERSIG         Admitset         NA         Damitset           Macrosoft UP-CONTENDED-INVERSIG         Admitset         NA         Damitset           Macrosoft UP-CONTENDED-INVERSIG         Admitset         NA         Damitset           Macrosoft UP-CONTENDED-INVERSIG         Admitset         NA         Damitset           Macrosoft UP-CONTENDED-INVERSIG         Admitset         NA         Damitset           Macrosoft UP-CONTENDED-INVERSIG         Admitset         NA         Damitset           Macrosoft UP-CONTENDED-INVERSIG         Admitset         NA         Damitset           Macrosoft UP-CONTEND-INVERSIGN         Admitset         NA         Damitset           Macrosoft UP-CONTEND-INVERSIGN         Admitset         NA         Damitset           NC DISL +         Peeling-Approved         NA         Damitset           Admitset         Admitset         Na         Damitset                                                                                                    | State         Disartion         State         Disartion         State         Disartion           StateSolve         C/VMA AMER FLACKO UP/COTOSEKSED         Antroped         NA         Gene           StateSolve         C/VMA AMER FLACKO UP/COTOSEKSED         Antroped         NA         Gene           StateSolve         C/VMA AMER FLACKO UP/COTOSEKSED         Antroped         NA         Disartion           StateSolve         C/VMA AMER FLACKO UP/COTOSEKSED         Antroped         NA         Disartion           StateSolve         C/VMA AMER FLACKO UP/COTOSEKSED         Antroped         NA         Disartion           StateSolve         AMER         Antroped         NA         Disartion           StateSolve         AMER         Antroped         NA         Disartion           StateSolve         AMER         Antroped         NA         Disartion           StateSolve         AMER         Antroped         NA         Disartion           StateSolve         C/VME AMER StateSolve         Antroped         NA         Disartion           StateSolve         C/VME AMER StateSolve         Antroped         NA         Disartion           StateSolve         C/VME AMER StateSolve         Antroped         NA         Disartion     <                                                                                                    | Task         Description         State         Description         State         Comment         All rest<br>(all rest)           State         CVVPAL AND CLASSID (==COTTODERSID2114EERS         Authored         NA         Cener<br>(all rest)           State         CVVPAL AND CLASSID (==COTTODERSID2114EERS         Authored         NA         Desc<br>(all rest)           State         CVVPAL AND CLASSID (==COTTODERSID2114EERS         Authored         NA         Desc<br>(all rest)           State         CARDING (==COTTODERSID2114EERS         Authored         NA         Desc<br>(all rest)           State         CARDING (==COTTODERSID214EERS)         Authored         NA         Desc<br>(all rest)           State         CARDING (==COTTODERSID214EERS)         Authored         NA         Desc<br>(all rest)           State         CARDING (==COTTODERSID214EERS)         Authored         NA         Desc<br>(all rest)           State         CARDING (==COTTODERSID214EERS)         Authored         NA         Desc<br>(all rest)           State         CARDING (==COTTODERSID214EERS)         Authored         NA         Desc<br>(all rest)           State         CARDING (==COTTODERSID214EERS)         Authored         NA         Desc<br>(all rest)           State         CARDING (==COTTODERSID214ER)         Authored         <                                                                                                    | Example         Description         Status         Comment/         Altimation           000000000000000000000000000000000000                                                                                                    | Example         Description         State         Description         State         Comment         Advanced           StateSetAnin         CVVMM AND CINACING LY-CONTENDED_STATEREDS         Advanced         NA         Comment         NA         Description           StateSetAnin         CVVMM AND CINACING LY-CONTENDED_STATEREDS         Advanced         NA         Description         NA         Description         Description                                                                                                    | Exam         Description         State         Comment         Monet           00004010         6/3/44/.486/14.00:00 (1-01/01/01/01/01/01/01/01/01/01/01/01/01/0                                                                                                    | Example         Description         State         Comment         Monte           StateScholl         C/VARV.ARK-01.AUX/01/01-00161/S002/1402695         Alforcell         NA         Comment         Na         Comment         Na                                                                                                    | Example         Description         State         Description           00004001         CVVMM AND CI AUGUS (1-VCVDF CONFERDS)         AllWroel         NA         Cone           00004001         CVVMM AND CI AUGUS (1-VCVDF CONFERDS)         AllWroel         NA         Does           00004001         CVVMM AND CI AUGUS (1-VCVDF CONFERDS)         AllWroel         NA         Does           00004001         CVVMM AND CI AUGUS (1-VCVDF CONFERDS)         AllWroel         NA         Does           00004001         CVVMM AND CI AUGUS (1-VCVDF CONFERDS)         AllWroel         NA         Does           00014010         VCVMM AND CI AUGUS (1-VCVDF CONFERDS)         AllWroel         NA         Does           00014010         AllWroel         AllWroel         NA         Does           00014010         CONFERDS         AllWroel         NA         Does           00014010         CONFERDS         AllWroel         NA         Does           00014010         CONFERDS         AllWroel         NA         Does           00014010         CONFERDS         AllWroel         NA         Does           00014010         CONFERDS         AllWroel         NA         Does           00014010100         CONFERDS         A                                                                                                    | Example         Description         State         Comment         Most<br>State           StateScholl         C/VMPL AND CT ALCING UP "CPDIT CONSTITUTIONS (STATES)<br>CPVIDE AND CT ALCING UP "CPDIT CONSTITUTIONS (STATES)<br>StateScholl         Allering IIIIIIIIIIIIIIIIIIIIIIIIIIIIIIIIIIII                                                                                                    | Example         Description         State         Comment/         Advance           StateScholl         CVVRV.MRC FLACING UP-CONCENDED_STATERDS         Allmored         NA         Comment/         Advance           StateScholl         CVVRV.MRC FLACING UP-CONCENDED_STATERDS         Allmored         NA         Comment/         NA         Description           StateScholl         CVVRV.MRC FLACING UP-CONCENDED_STATERDS         Allmored         NA         Description           StateScholl         CVVRV.MRC FLACING UP-CONCENDED_STATERDS         Allmored         NA         Description           StateScholl         CVVRV.MRC FLACING UP-CONCENDED_STATERDS         Allmored         NA         Description           StateScholl         Allmored         NA         Description         Allmored         NA         Description           StateScholl         CAS         Content Mark         Description         Allmored         NA         Description           StateScholl         CAS         Content Mark         Description         Allmored         NA         Description           StateScholl         CAS         Content Mark         Mark         Description         Description         Description         Description         NA         Description         Description         Descript                                                                                                    | Ease         Description         State         Comment         Advances           0650401         6/3494.486/0.140.000 (ur-010015155021156856)         Allinities         State         General         Main           0660401         6/3494.486/0.140.000 (ur-010015155021156856)         Allinities         NA         Description           0660401         6/3494.486/0.140.000 (ur-010015155021156856)         Allinities         NA         Description           0660401         6/3494.486/0.140.000 (ur-010015155021166856)         Allinities         NA         Description           0510101         6/3494.486/0.140.000 (ur-010015155021166856)         Allinities         NA         Description           0510101         6/449.486/0.140.000 (ur-010015155102164668)         Allinities         NA         Description           0510101         BMR28.Medical Uto 98         Allinities         NA         Description           0510101         BMR28.Medical Uto 98         Allinities         NA         Description           0510101         BMR28.Medical Uto 98         Allinities         NA         Description           0501011         BMR28.Medical Uto 98         Allinities         Allinities         Allinities           0501011         BMR28.Medical Uto 98         Allinities         Allinities <td< th=""><th>Bits         Total         Description         Total         Comment         Allow           SIGNAD01         CVDM AND FLACHO 12**00**0004*10012*10055         Allowed         No.         Signature         No.           SIGNAD01         CVDM AND FLACHO 12**00**0004*10012*10055         Allowed         No.         Down           SIGNAD01         CVDM AND FLACHO 12**00**0005*8002*80055         Allowed         No.         Down           SIGNAD01         CVDM AND FLACHO 12**00**000**00015*8002*80055         Allowed         No.         Down           SIGNAD01         CVDM AND FLACHO 12**00**000**0001*80015*80055         Allowed         No.         Down           SIGNAD01         CVDM AND FLACHO 12**00**000**000**000**000**000**000**0</th><th>Table         Describer         State         Describer         State         Comment         Allow           SERIO (<br/>SERIO)         (cVMR) AMRC) 1/L0000 ( V = C/DTO SERION 2/HEERS         Allowed<br/>Allowed<br/>(CVMR) AMRC) 1/L0000 ( V = C/DTO SERION 2/HEERS         Allowed<br/>Allowed<br/>Allowed<br/>(CVMR) AMRC) 1/L0000 ( V = C/DTO SERION 2/HEERS         Allowed<br/>Allowed<br/>Allowed<br/>(CVMR) AMRC) 1/L0000 ( V = C/DTO SERION 2/HEERS         Allowed<br/>Allowed<br/>(CVMR) AMRC) 1/L0000 ( V = C/DTO SERION 2/HEERS         Allowed<br/>Allowed<br/>(CVMR) AMRC) 1/L0000 ( V = C/DTO SERION 2/HEERS         Allowed<br/>(CVMR) AMRC) 1/L0000 ( V = C/DTO SERION 2/HEERS         Allowed<br/>(CVMR) AMRC) 1/L0000 ( V = C/DTO SERION 2/HEERS         Allowed<br/>(CVMR) AMRC) 1/L0000 ( V = C/DTO SERION 2/HEERS         Allowed<br/>(CVMR) AMRC) 1/L0000 ( V = C/DTO SERION 2/HEERS         Allowed<br/>(CVMR) AMRC) 1/L0000 ( V = C/DTO SERION 2/HEERS         Allowed<br/>(CVMR) AMRC) 1/L0000 ( V = C/DTO SERION 2/HEERS         Allowed<br/>(CVMR) AMRC) 1/L0000 ( V = C/DTO SERION 2/HEERS         Allowed<br/>(CVMR) AMRC) 1/L0000 ( V = C/DTO SERION 2/HERRS         Allowed<br/>(CVMR) AMRC) 1/L0000 ( V = C/DTO SERION 2/HERRS         Allowed<br/>(CVMR) AMRC) 1/L0000 ( V = C/DTO SERION 2/HERRS         Allowed<br/>(CVMR) AMRC) 1/L0000 ( V = C/DTO SERION 2/HERRS         Allowed<br/>(CVMR) AMRC) 1/L0000 ( V = C/DTO SERION 2/HERRS         Allowed<br/>(CVMR) AMRC) 1/L0000 ( V = C/DTO SERION 2/HERRS         Allowed<br/>(CVMR) AMRC) 1/L0000 ( V = C/DTO SERION 2/HERRS         Allowed<br/>(CVMR) AMRC) 1/L0000 ( V = C/DTO SERION 2/HERRS         Allowed<br/>(CVMR) AMRC) 1/L0000 ( V = C/DTO SERION 2/HERRS         Allowed<br/>(CVMR) AMRC) 1/L0000 ( V = C/DTO SERION 2/HERRS         Allowed<br/>(CVMR) AMRC) 1/L0000 ( V = C/DTO SERION 2/HERRS         A</th><th>Item         Description         Description         Description         Description           000000000         CVVMA AND CRUCKING UP-OFFICEDISTANCE/HISERS         Adviced         NA         Convert           000000000         CVVMA AND CRUCKING UP-OFFICEDISTANCE/HISERS         Adviced         NA         Convert           000000000000000000000000000000000000</th><th>P Ease         Description         Description         Description         Description         Description         Attraction           000000000         cl/VMR/MR/01/L0L0m0 (r=r=rg/m=000118802194808)         Adminest         Adminest         No.         Description           0000000000         cl/VMR/MR/01/L0L0m0 (r=r=rg/m=000118802194808)         Adminest         No.         Description           0000000000000         cl/VMR/MR/01/L0L0m0 (r=r=rg/m=000118802194808)         Adminest         No.         Description           000000000000000000000000000000000000</th><th>Plane         Description         Description         Descripion         Description</th><th>Task         Description         Filter         Comment         Allow           Static         CV-VML AND CLAVED/LV-COPT-DDMETSRD2116E/RS         Allowed         Nin         Clave           Static         CV-VML AND CLAVED/LV-COPT-DDMETSRD2116E/RS         Allowed         Nin         Clave           Static         CV-VML AND CLAVED/LV-COPT-DDMETSRD2116E/RS         Allowed         Nin         Clave           Static         CV-VML AND CLAVED/LV-COPT-DDMETSRD2116E/RS         Allowed         Nin         Clave           Static         CV-VML AND CLAVED/LV-COPT-DDMETSRD2116E/RS         Allowed         Nin         Clave           Static         CML AND CLAVED/LV-COPT-DDMETSRD2116E/RS         Allowed         Nin         Clave           Static         CML AND CLAVED/LV-COPT-DDMETSRD2116E/RS         Allowed         Nin         Clave           Static         CML AND CLAVED/LV-COPT-DDMETSRD2116E/RS         Allowed         Nin         Clave           Static         CML AND CLAVED/LV-COPT-DDMETSRD2116E/RS         Allowed         Nin         Clave           Static         CML AND CLAVED/LV-CORTECR/COPT-DDMETSRD2116E/RS         Allowed         Nin         Clave           Static         CML AND CLAVED/LV-CORTECR/COPT-DDMETSRD2116E/RS         Allowed         Nin         Clave</th><th>Faster         Description         Description         Description         Description         Although the Consent of Although the Consent of Consent of Consent of Consen of Consent of Consent of</th></td<>                                                                                                    | Bits         Total         Description         Total         Comment         Allow           SIGNAD01         CVDM AND FLACHO 12**00**0004*10012*10055         Allowed         No.         Signature         No.           SIGNAD01         CVDM AND FLACHO 12**00**0004*10012*10055         Allowed         No.         Down           SIGNAD01         CVDM AND FLACHO 12**00**0005*8002*80055         Allowed         No.         Down           SIGNAD01         CVDM AND FLACHO 12**00**000**00015*8002*80055         Allowed         No.         Down           SIGNAD01         CVDM AND FLACHO 12**00**000**0001*80015*80055         Allowed         No.         Down           SIGNAD01         CVDM AND FLACHO 12**00**000**000**000**000**000**000**0                                                                                                    | Table         Describer         State         Describer         State         Comment         Allow           SERIO (<br>SERIO)         (cVMR) AMRC) 1/L0000 ( V = C/DTO SERION 2/HEERS         Allowed<br>Allowed<br>(CVMR) AMRC) 1/L0000 ( V = C/DTO SERION 2/HEERS         Allowed<br>Allowed<br>Allowed<br>(CVMR) AMRC) 1/L0000 ( V = C/DTO SERION 2/HEERS         Allowed<br>Allowed<br>Allowed<br>(CVMR) AMRC) 1/L0000 ( V = C/DTO SERION 2/HEERS         Allowed<br>Allowed<br>(CVMR) AMRC) 1/L0000 ( V = C/DTO SERION 2/HEERS         Allowed<br>Allowed<br>(CVMR) AMRC) 1/L0000 ( V = C/DTO SERION 2/HEERS         Allowed<br>(CVMR) AMRC) 1/L0000 ( V = C/DTO SERION 2/HEERS         Allowed<br>(CVMR) AMRC) 1/L0000 ( V = C/DTO SERION 2/HEERS         Allowed<br>(CVMR) AMRC) 1/L0000 ( V = C/DTO SERION 2/HEERS         Allowed<br>(CVMR) AMRC) 1/L0000 ( V = C/DTO SERION 2/HEERS         Allowed<br>(CVMR) AMRC) 1/L0000 ( V = C/DTO SERION 2/HEERS         Allowed<br>(CVMR) AMRC) 1/L0000 ( V = C/DTO SERION 2/HEERS         Allowed<br>(CVMR) AMRC) 1/L0000 ( V = C/DTO SERION 2/HEERS         Allowed<br>(CVMR) AMRC) 1/L0000 ( V = C/DTO SERION 2/HERRS         Allowed<br>(CVMR) AMRC) 1/L0000 ( V = C/DTO SERION 2/HERRS         Allowed<br>(CVMR) AMRC) 1/L0000 ( V = C/DTO SERION 2/HERRS         Allowed<br>(CVMR) AMRC) 1/L0000 ( V = C/DTO SERION 2/HERRS         Allowed<br>(CVMR) AMRC) 1/L0000 ( V = C/DTO SERION 2/HERRS         Allowed<br>(CVMR) AMRC) 1/L0000 ( V = C/DTO SERION 2/HERRS         Allowed<br>(CVMR) AMRC) 1/L0000 ( V = C/DTO SERION 2/HERRS         Allowed<br>(CVMR) AMRC) 1/L0000 ( V = C/DTO SERION 2/HERRS         Allowed<br>(CVMR) AMRC) 1/L0000 ( V = C/DTO SERION 2/HERRS         Allowed<br>(CVMR) AMRC) 1/L0000 ( V = C/DTO SERION 2/HERRS         Allowed<br>(CVMR) AMRC) 1/L0000 ( V = C/DTO SERION 2/HERRS         A                                                                                                    | Item         Description         Description         Description         Description           000000000         CVVMA AND CRUCKING UP-OFFICEDISTANCE/HISERS         Adviced         NA         Convert           000000000         CVVMA AND CRUCKING UP-OFFICEDISTANCE/HISERS         Adviced         NA         Convert           000000000000000000000000000000000000                                                                                                    | P Ease         Description         Description         Description         Description         Description         Attraction           000000000         cl/VMR/MR/01/L0L0m0 (r=r=rg/m=000118802194808)         Adminest         Adminest         No.         Description           0000000000         cl/VMR/MR/01/L0L0m0 (r=r=rg/m=000118802194808)         Adminest         No.         Description           0000000000000         cl/VMR/MR/01/L0L0m0 (r=r=rg/m=000118802194808)         Adminest         No.         Description           000000000000000000000000000000000000                                                                                                    | Plane         Description         Description         Descripion         Description                                                                                                    | Task         Description         Filter         Comment         Allow           Static         CV-VML AND CLAVED/LV-COPT-DDMETSRD2116E/RS         Allowed         Nin         Clave           Static         CV-VML AND CLAVED/LV-COPT-DDMETSRD2116E/RS         Allowed         Nin         Clave           Static         CV-VML AND CLAVED/LV-COPT-DDMETSRD2116E/RS         Allowed         Nin         Clave           Static         CV-VML AND CLAVED/LV-COPT-DDMETSRD2116E/RS         Allowed         Nin         Clave           Static         CV-VML AND CLAVED/LV-COPT-DDMETSRD2116E/RS         Allowed         Nin         Clave           Static         CML AND CLAVED/LV-COPT-DDMETSRD2116E/RS         Allowed         Nin         Clave           Static         CML AND CLAVED/LV-COPT-DDMETSRD2116E/RS         Allowed         Nin         Clave           Static         CML AND CLAVED/LV-COPT-DDMETSRD2116E/RS         Allowed         Nin         Clave           Static         CML AND CLAVED/LV-COPT-DDMETSRD2116E/RS         Allowed         Nin         Clave           Static         CML AND CLAVED/LV-CORTECR/COPT-DDMETSRD2116E/RS         Allowed         Nin         Clave           Static         CML AND CLAVED/LV-CORTECR/COPT-DDMETSRD2116E/RS         Allowed         Nin         Clave                                                                                                    | Faster         Description         Description         Description         Description         Although the Consent of Although the Consent of Consent of Consent of Consen of Consent of Consent of                                                                            |
| StateWork         ColVersion         ColVersion <thcolversion< th="">         ColVersion         ColVersion         ColVersio</thcolversion<>                                                                                                    | c/VMII AND CARGO UP 1070 0001 STM 201803         Antivest         NA         Sum           c/VMII AND CARGO UP 1070 0001 STM 201803         Antivest         NA         Data           c/VMII AND CARGO UP 1070 0001 STM 201803         Antivest         NA         Data           AND VIEW         Antivest         NA         Data           AND         Colora         Antivest         NA         Data           AND         Antivest         NA         Data         Data           AND         Mail         Antivest         NA         Data           AND         Mail         Antivest         NA         Data           Colora         Antivest         NA         Data         Data           DATA         Mail         Antivest         NA         Data           DATA         Antivest         NA         Data         Data           DATA         Colora         Antivest         NA         Data           DATA         Colora         Antivest         NA         Data           Colora         Colora         Antivest         NA         Data           Colora         Colora         Antivest         NA         Data           Colora <td< th=""><th>StateGood         C/VMM AND FLACENCY LTC STOLES STATUS         Autrust         NA         Other<br/>Description           StateGood         C/VMM AND FLACENCY LTC STOLES STATUS         Autrust         NA         Data           StateGood         C/VMM AND FLACENCY LTC STOLES STATUS         Autrust         NA         Data           StateGood         C/VMM AND FLACENCY LTC STOLES STATUS         Autrust         NA         Data           StateGood         C/VMM AND FLACENCY LTC STOLES STATUS         Autrust         NA         Data           StateGood         Control         Autrust         NA         Data           StateGood         Autrust         NA         Data         Data           StateGood         Control         Autrust         NA         Data           StateGood         Control         Autrust         NA         Data           StateGood         Control         Autrust         NA         Data           StateGood         Control         Autrust         NA         Data           StateGood         Control         Autrust         NA         Data           StateGood         Control         Autrust         NA         Data           StateGood         Control         Autrust         &lt;</th><th>ISSUED:01         CCVMM_RANGE / LABOOL / '''O''''''''''''''''''''''''''''''</th><th>Full Conf.         Advected         N.A.         Control           FULDING Lange Conf.         Advected         N.A.         Control           Manage Conf.         Advected         N.A.         Control           Manage Conf.         Advected         N.A.         Control           Manage Conf.         Advected         N.A.         Control           METERN CO-         Advected         N.A.         Control           NEX 10170         Advected         N.A.         Control           NEX 10170         Advected         N.A.         Control           NEX 10170         Advected         N.A.         Control           NEX 10170         Advected         N.A.         Control           Control         Advected         N.A.         Control           Control         Advected         N.A.         Control           Control         Advected         N.A.         Control</th><th>SIMULADIO         CPANDA AURO LADIOD (JPC) 2008 HINGLOIMERS         Anfronzel         NA         Osmo           SIMULADIO         CPANDA AURO LADIOD (JPC) 2008 HINGLOIMERS         Anfrozel         NA         Dania           SIMULADIO         CPANDA AURO LADIOD (JPC) 2008 HINGLOIMERS         Anfrozel         NA         Dania           SIMULADIO         CPANDA AURO LADIOD (JPC) 2008 HINGLOIMERS         Anfrozel         NA         Dania           SIMULADIO         ALISSIEVE IN SISTERIO COL         Allority IIII AURO         NA         Dania           SIMULADIA         ALISSIEVE IN SISTERIO COL         Allority IIIIII AURO         NA         Dania           SIMULADIA         Allority IIIIIIIIIIIIIIIIIIIIIIIIIIIIIIIIIIII</th><th>Billion         CPARA AND CLADIOL (**CPC00051118021194EES         Autivatel         NA         Center           Billion         CPARA AND CLADIOL (**CPC0050118102194EES         Autivatel         NA         Center           Billion         CPARA AND CLADIOL (**CPC0050118102194EES)         Autivatel         NA         Center           Billion         CPARA AND CLADIOL (**CPC00501811942194EES)         Autivatel         NA         Center           Billion         CPARA AND CLADIOL (**CPC0050181942194EES)         Autivatel         NA         Center           Billion         Billion         Center         Autivatel         NA         Center           Billion         Billion         Center         Autivatel         NA         Center           Billion         Center         Autivatel         NA         Center         Center           Billion         Center         Autivatel         NA         Center         Center           Billion         Center         Autivatel         NA         Center         Center           Billion         Center         Autivatel         NA         Center         Center           Billion         Center         Autivatel         NA         Center         Center           Billion<th>Statutoria         ColVMI AND FLACING (2**CPT0014158)         Admond         Name         Name         Name         Name         ColVMI AND FLACING (2**CPT0014158)         Admond         Name         Name         Name         Name         Name         Name         Name         Data         Data</th><th>State School         C/VMM AREA FLACENCY L/CVC/SINE SSN 2014         Advected         NA         Desc           State School         C/VMM AREA FLACENCY L/CVC/SINE SSN 2014         Advected         NA         Desc           State School         C/VMM AREA FLACENCY L/CVC/SINE SSN 2014         Advected         NA         Desc           State School         Advected         Advected         NA         Desc           State School         Advected         NA         Desc           State School         Advected         NA         Desc           State School         Advected         NA         Desc           State School         Advected         NA         Desc           State School         Advected         NA         Desc           State School         State School         Advected         NA         Desc           State School         State School         State School         NA         Desc           State School         State School         State School         NA         Desc           State School         State School         State School         NA         Desc           State School         State School         State School         NA         Desc           State School</th><th>Statution         C/VMA AREG / LACION (J * CPC * CONSTRUMES)         Advected         NA         Date           Statution         C/VMA AREG / LACION (J * CPC * CONSTRUMES)         Advected         NA         Data         Data</th><th>State School         C/MM AND F Machine ( )=r/Sim 2005/SIME/Sime/SIME         Adverset         Nak         Date<br/>School         Date<br/>School         <thdate<br>School         <thdate<br>School         &lt;</thdate<br></thdate<br></th><th>State School         C/VMM AREA FLACENCY L/CV/CMM School School Schol School Schol School School School Schol School School School</th><th>State School         C/MM AND F Machine ( )=r/Sim 2005/SIME/SIME/SIME         Advected         NA         Date<br/>School         Date<br/>School         <thdate<br>School         <thdate<br>School         <t< th=""><th>State/ON         C/MM JARO / Local/or Local/State/State/St</th><th>Statution         c/&gt;ch/m ARC/1AURO/12**CP00151500251888         Autypeat         NA         Data<br/>Data           Statution         ch/m ARC/1AURO/12**CP0151500251888         Autypeat         NA         Data         Data</th></t<><th>SIGNADON         C/MAR AND / LACKING UP/07/SIGNATING/CONSERSS         Antruster         NA         Data<br/>Data         Data         Data</th><th>Billion         ColVert America 10000 (Jr - Corr Disols 1000 CrimeEdB         Autivati         Num           ColVert America 10000 (Jr - Corr Disols 1000 CrimeEdB         Autivati         Num         Num           ColVert America 10000 (Jr - Corr Disols 1000 CrimeEdB         Autivati         Num         Num           Classica 10000 (Jr - Corr Disols 1000 CrimeEdB         Autivati         Num         Num         Num           Classica 1000 (Jr - Corr Disols 1000 CrimeEdB         Autivati         Num         Num         Disols           Classica 1000 (Jr - Corr Disols 1000 CrimeEdB         Autivati         Num         Disols         Disols           Classica 1000 (Jr - Corr Disols 1000 CrimeEdB         Autivati         Num         Disols         Disols           Notified America 1000 (Jr - Corr Disols 1000 CrimeEdB         Autivati         Num         Disols         Disols           Notified America 1000 (Jr - Corr Disols 1000 CrimeEdB         Autivati         Num         Disols         Disols           Notified America 1000 (Jr - Corr Disols 1000 CrimeEdB         Autivati         Autivati         Num         Disols           Notified America 1000 (Jr - Corr Disols 1000 CrimeEdB         Autivati         Autivati         Num         Disols           Notified America 1000 (Jr - Corr Disols 1000 Crim 1000 (Jr Num         Autivati</th><th>State         C/VM AND / LACIO (J - C<sup>-1</sup>COSIS 553-251625)         Advocat         NA         Care           SCREECT         CV-VM AND / LACIO (J - C<sup>-1</sup>COSIS 553-251625)         Advocat         NA         Care           CV-VM AND / LACIO (J - C<sup>-1</sup>COSIS 553-251625)         Advocat         NA         Care           SCREECT         CV-VM AND / LACIO (J - C<sup>-1</sup>COSIS 553-251625)         Advocat         NA         Care           SCREECT         Advocat         Advocat         NA         Care           SCREECT         Advocat         Advocat         NA         Care           SCREECT         Advocat         Advocat         NA         Care           SCREECT         CARE         CAR         Care         Care         <td< th=""><th>Distance         Convert         Advected         NA         Device           Description         Convert         Advected         NA         Device           Description         Convert         Advected         NA         Device           Description         Convert         Advected         NA         Device           Description         Convert         Advected         NA         Device           Description         Convert         Advected         NA         Device           Description         Advected         NA         Device         NA         Device           Description         Advected         NA         Device         NA         Device           Description         Advected         NA         Device         NA         Device           NEXTORING         BAMP         BAMPER INSERVISION INCOMENDATION (SUBJECT)         Advected         NA         Device           NEXTORING         BAMPER INSERVISION INCOMENDATION (SUBJECT)         Advected         NA         Device           NEXTORING         BAMPER INSERVISION INCOMENDATION (SUBJECT)         Advected         NA         Device           NEXTORING         BAMPER INSERVISION INCOMENDATION (SUBJECT)         Advected         NA         <td< th=""><th>Statutoria         CrVM ABD / LOCKID (**CPT001611802-314885)         Antropel         NA         Cene           StateCCT         CrVM ABD / LOCKID (**CPT001611802-14885)         Antropel         NA         Cene           StateCCT         CrVM ABD / LOCKID (**CPT001611802-14885)         Antropel         NA         Cene           StateCCT         CrVM ABD / LOCKID (**CPT001611802-14885)         Antropel         NA         Cene           StateCCT         ABD / Lockid (**CPT001611802-14855)         Antropel         NA         Cene           StateCCT         ABD / Lockid (**CPT001611802-14855)         Antropel         NA         Cene           StateCCT         ABD / Lockid (**CPT001611802-14855)         Antropel         NA         Cene           StateCCT         ABD / Lockid (**CPT001611802-14855)         Antropel         NA         Cene           StateCCT         ABD / Lockid (**CPT0161615)         Antropel         NA         Cene           StateCCT         CotT0181_LAT / NOST05105         Antropel         NA         Cene           StateCCT         CotT0181_LAT / NOST05105         Antropel         NA         Cene           StateCCT         CotT0181_LAT / NOST05105         Antropel         NA         Cene           StateCCT         CotT0181_LAT / NOST0510</th><th>Billion         CPANR AND CLADING UPCONDENSING 2016/EEGS         Antimetel         N.A.         Center           Billion         CPANR AND CLADING UPCONDENSING 2016/EEGS         Antimetel         N.A.         Center           Billion         CPANR AND CLADING UPCONDENSING 2016/EEGS         Antimetel         N.A.         Center           Billion         CPANR AND CLADING UPCONDENSING 2016/EEGS         Antimetel         N.A.         Center           Billion         CPANR AND CLADING UPCONDENSING 2016/EEGS         Antimetel         N.A.         Center           Billion         Antimetel         N.A.         Center         Antimetel         N.A.         Center           Billion         Banker         Center         Antimetel         N.A.         Center           Billion         Center         Antimetel         N.A.         Center           Billion         Center         Antimetel         N.A.         Center           Billion         Center         Antimetel         N.A.         Center           Billion         Center         Antimetel         N.A.         Center           Billion         Center         Antimetel         N.A.         Center           Billion         Center         Antimetel         N.A.</th><th>Bitter         Charles Autoria (Jr-Correction State State</th></td<></th></td<></th></thdate<br></thdate<br></th></th></td<> | StateGood         C/VMM AND FLACENCY LTC STOLES STATUS         Autrust         NA         Other<br>Description           StateGood         C/VMM AND FLACENCY LTC STOLES STATUS         Autrust         NA         Data           StateGood         C/VMM AND FLACENCY LTC STOLES STATUS         Autrust         NA         Data           StateGood         C/VMM AND FLACENCY LTC STOLES STATUS         Autrust         NA         Data           StateGood         C/VMM AND FLACENCY LTC STOLES STATUS         Autrust         NA         Data           StateGood         Control         Autrust         NA         Data           StateGood         Autrust         NA         Data         Data           StateGood         Control         Autrust         NA         Data           StateGood         Control         Autrust         NA         Data           StateGood         Control         Autrust         NA         Data           StateGood         Control         Autrust         NA         Data           StateGood         Control         Autrust         NA         Data           StateGood         Control         Autrust         NA         Data           StateGood         Control         Autrust         <                                                                                                    | ISSUED:01         CCVMM_RANGE / LABOOL / '''O''''''''''''''''''''''''''''''                                                                                                    | Full Conf.         Advected         N.A.         Control           FULDING Lange Conf.         Advected         N.A.         Control           Manage Conf.         Advected         N.A.         Control           Manage Conf.         Advected         N.A.         Control           Manage Conf.         Advected         N.A.         Control           METERN CO-         Advected         N.A.         Control           NEX 10170         Advected         N.A.         Control           NEX 10170         Advected         N.A.         Control           NEX 10170         Advected         N.A.         Control           NEX 10170         Advected         N.A.         Control           Control         Advected         N.A.         Control           Control         Advected         N.A.         Control           Control         Advected         N.A.         Control                                                                                                    | SIMULADIO         CPANDA AURO LADIOD (JPC) 2008 HINGLOIMERS         Anfronzel         NA         Osmo           SIMULADIO         CPANDA AURO LADIOD (JPC) 2008 HINGLOIMERS         Anfrozel         NA         Dania           SIMULADIO         CPANDA AURO LADIOD (JPC) 2008 HINGLOIMERS         Anfrozel         NA         Dania           SIMULADIO         CPANDA AURO LADIOD (JPC) 2008 HINGLOIMERS         Anfrozel         NA         Dania           SIMULADIO         ALISSIEVE IN SISTERIO COL         Allority IIII AURO         NA         Dania           SIMULADIA         ALISSIEVE IN SISTERIO COL         Allority IIIIII AURO         NA         Dania           SIMULADIA         Allority IIIIIIIIIIIIIIIIIIIIIIIIIIIIIIIIIIII                                                                                                    | Billion         CPARA AND CLADIOL (**CPC00051118021194EES         Autivatel         NA         Center           Billion         CPARA AND CLADIOL (**CPC0050118102194EES         Autivatel         NA         Center           Billion         CPARA AND CLADIOL (**CPC0050118102194EES)         Autivatel         NA         Center           Billion         CPARA AND CLADIOL (**CPC00501811942194EES)         Autivatel         NA         Center           Billion         CPARA AND CLADIOL (**CPC0050181942194EES)         Autivatel         NA         Center           Billion         Billion         Center         Autivatel         NA         Center           Billion         Billion         Center         Autivatel         NA         Center           Billion         Center         Autivatel         NA         Center         Center           Billion         Center         Autivatel         NA         Center         Center           Billion         Center         Autivatel         NA         Center         Center           Billion         Center         Autivatel         NA         Center         Center           Billion         Center         Autivatel         NA         Center         Center           Billion <th>Statutoria         ColVMI AND FLACING (2**CPT0014158)         Admond         Name         Name         Name         Name         ColVMI AND FLACING (2**CPT0014158)         Admond         Name         Name         Name         Name         Name         Name         Name         Data         Data</th> <th>State School         C/VMM AREA FLACENCY L/CVC/SINE SSN 2014         Advected         NA         Desc           State School         C/VMM AREA FLACENCY L/CVC/SINE SSN 2014         Advected         NA         Desc           State School         C/VMM AREA FLACENCY L/CVC/SINE SSN 2014         Advected         NA         Desc           State School         Advected         Advected         NA         Desc           State School         Advected         NA         Desc           State School         Advected         NA         Desc           State School         Advected         NA         Desc           State School         Advected         NA         Desc           State School         Advected         NA         Desc           State School         State School         Advected         NA         Desc           State School         State School         State School         NA         Desc           State School         State School         State School         NA         Desc           State School         State School         State School         NA         Desc           State School         State School         State School         NA         Desc           State School</th> <th>Statution         C/VMA AREG / LACION (J * CPC * CONSTRUMES)         Advected         NA         Date           Statution         C/VMA AREG / LACION (J * CPC * CONSTRUMES)         Advected         NA         Data         Data</th> <th>State School         C/MM AND F Machine ( )=r/Sim 2005/SIME/Sime/SIME         Adverset         Nak         Date<br/>School         Date<br/>School         <thdate<br>School         <thdate<br>School         &lt;</thdate<br></thdate<br></th> <th>State School         C/VMM AREA FLACENCY L/CV/CMM School School Schol School Schol School School School Schol School School School</th> <th>State School         C/MM AND F Machine ( )=r/Sim 2005/SIME/SIME/SIME         Advected         NA         Date<br/>School         Date<br/>School         <thdate<br>School         <thdate<br>School         <t< th=""><th>State/ON         C/MM JARO / Local/or Local/State/State/St</th><th>Statution         c/&gt;ch/m ARC/1AURO/12**CP00151500251888         Autypeat         NA         Data<br/>Data           Statution         ch/m ARC/1AURO/12**CP0151500251888         Autypeat         NA         Data         Data</th></t<><th>SIGNADON         C/MAR AND / LACKING UP/07/SIGNATING/CONSERSS         Antruster         NA         Data<br/>Data         Data         Data</th><th>Billion         ColVert America 10000 (Jr - Corr Disols 1000 CrimeEdB         Autivati         Num           ColVert America 10000 (Jr - Corr Disols 1000 CrimeEdB         Autivati         Num         Num           ColVert America 10000 (Jr - Corr Disols 1000 CrimeEdB         Autivati         Num         Num           Classica 10000 (Jr - Corr Disols 1000 CrimeEdB         Autivati         Num         Num         Num           Classica 1000 (Jr - Corr Disols 1000 CrimeEdB         Autivati         Num         Num         Disols           Classica 1000 (Jr - Corr Disols 1000 CrimeEdB         Autivati         Num         Disols         Disols           Classica 1000 (Jr - Corr Disols 1000 CrimeEdB         Autivati         Num         Disols         Disols           Notified America 1000 (Jr - Corr Disols 1000 CrimeEdB         Autivati         Num         Disols         Disols           Notified America 1000 (Jr - Corr Disols 1000 CrimeEdB         Autivati         Num         Disols         Disols           Notified America 1000 (Jr - Corr Disols 1000 CrimeEdB         Autivati         Autivati         Num         Disols           Notified America 1000 (Jr - Corr Disols 1000 CrimeEdB         Autivati         Autivati         Num         Disols           Notified America 1000 (Jr - Corr Disols 1000 Crim 1000 (Jr Num         Autivati</th><th>State         C/VM AND / LACIO (J - C<sup>-1</sup>COSIS 553-251625)         Advocat         NA         Care           SCREECT         CV-VM AND / LACIO (J - C<sup>-1</sup>COSIS 553-251625)         Advocat         NA         Care           CV-VM AND / LACIO (J - C<sup>-1</sup>COSIS 553-251625)         Advocat         NA         Care           SCREECT         CV-VM AND / LACIO (J - C<sup>-1</sup>COSIS 553-251625)         Advocat         NA         Care           SCREECT         Advocat         Advocat         NA         Care           SCREECT         Advocat         Advocat         NA         Care           SCREECT         Advocat         Advocat         NA         Care           SCREECT         CARE         CAR         Care         Care         <td< th=""><th>Distance         Convert         Advected         NA         Device           Description         Convert         Advected         NA         Device           Description         Convert         Advected         NA         Device           Description         Convert         Advected         NA         Device           Description         Convert         Advected         NA         Device           Description         Convert         Advected         NA         Device           Description         Advected         NA         Device         NA         Device           Description         Advected         NA         Device         NA         Device           Description         Advected         NA         Device         NA         Device           NEXTORING         BAMP         BAMPER INSERVISION INCOMENDATION (SUBJECT)         Advected         NA         Device           NEXTORING         BAMPER INSERVISION INCOMENDATION (SUBJECT)         Advected         NA         Device           NEXTORING         BAMPER INSERVISION INCOMENDATION (SUBJECT)         Advected         NA         Device           NEXTORING         BAMPER INSERVISION INCOMENDATION (SUBJECT)         Advected         NA         <td< th=""><th>Statutoria         CrVM ABD / LOCKID (**CPT001611802-314885)         Antropel         NA         Cene           StateCCT         CrVM ABD / LOCKID (**CPT001611802-14885)         Antropel         NA         Cene           StateCCT         CrVM ABD / LOCKID (**CPT001611802-14885)         Antropel         NA         Cene           StateCCT         CrVM ABD / LOCKID (**CPT001611802-14885)         Antropel         NA         Cene           StateCCT         ABD / Lockid (**CPT001611802-14855)         Antropel         NA         Cene           StateCCT         ABD / Lockid (**CPT001611802-14855)         Antropel         NA         Cene           StateCCT         ABD / Lockid (**CPT001611802-14855)         Antropel         NA         Cene           StateCCT         ABD / Lockid (**CPT001611802-14855)         Antropel         NA         Cene           StateCCT         ABD / Lockid (**CPT0161615)         Antropel         NA         Cene           StateCCT         CotT0181_LAT / NOST05105         Antropel         NA         Cene           StateCCT         CotT0181_LAT / NOST05105         Antropel         NA         Cene           StateCCT         CotT0181_LAT / NOST05105         Antropel         NA         Cene           StateCCT         CotT0181_LAT / NOST0510</th><th>Billion         CPANR AND CLADING UPCONDENSING 2016/EEGS         Antimetel         N.A.         Center           Billion         CPANR AND CLADING UPCONDENSING 2016/EEGS         Antimetel         N.A.         Center           Billion         CPANR AND CLADING UPCONDENSING 2016/EEGS         Antimetel         N.A.         Center           Billion         CPANR AND CLADING UPCONDENSING 2016/EEGS         Antimetel         N.A.         Center           Billion         CPANR AND CLADING UPCONDENSING 2016/EEGS         Antimetel         N.A.         Center           Billion         Antimetel         N.A.         Center         Antimetel         N.A.         Center           Billion         Banker         Center         Antimetel         N.A.         Center           Billion         Center         Antimetel         N.A.         Center           Billion         Center         Antimetel         N.A.         Center           Billion         Center         Antimetel         N.A.         Center           Billion         Center         Antimetel         N.A.         Center           Billion         Center         Antimetel         N.A.         Center           Billion         Center         Antimetel         N.A.</th><th>Bitter         Charles Autoria (Jr-Correction State State</th></td<></th></td<></th></thdate<br></thdate<br></th>                                                                                                    | Statutoria         ColVMI AND FLACING (2**CPT0014158)         Admond         Name         Name         Name         Name         ColVMI AND FLACING (2**CPT0014158)         Admond         Name         Name         Name         Name         Name         Name         Name         Data         Data                                                                                                    | State School         C/VMM AREA FLACENCY L/CVC/SINE SSN 2014         Advected         NA         Desc           State School         C/VMM AREA FLACENCY L/CVC/SINE SSN 2014         Advected         NA         Desc           State School         C/VMM AREA FLACENCY L/CVC/SINE SSN 2014         Advected         NA         Desc           State School         Advected         Advected         NA         Desc           State School         Advected         NA         Desc           State School         Advected         NA         Desc           State School         Advected         NA         Desc           State School         Advected         NA         Desc           State School         Advected         NA         Desc           State School         State School         Advected         NA         Desc           State School         State School         State School         NA         Desc           State School         State School         State School         NA         Desc           State School         State School         State School         NA         Desc           State School         State School         State School         NA         Desc           State School                                                                                                    | Statution         C/VMA AREG / LACION (J * CPC * CONSTRUMES)         Advected         NA         Date           Statution         C/VMA AREG / LACION (J * CPC * CONSTRUMES)         Advected         NA         Data         Data                                                                                                    | State School         C/MM AND F Machine ( )=r/Sim 2005/SIME/Sime/SIME         Adverset         Nak         Date<br>School         Date<br>School <thdate<br>School         <thdate<br>School         &lt;</thdate<br></thdate<br>                                                                                                    | State School         C/VMM AREA FLACENCY L/CV/CMM School School Schol School Schol School School School Schol School School School                                                                                                    | State School         C/MM AND F Machine ( )=r/Sim 2005/SIME/SIME/SIME         Advected         NA         Date<br>School         Date<br>School <thdate<br>School         <thdate<br>School         <t< th=""><th>State/ON         C/MM JARO / Local/or Local/State/State/St</th><th>Statution         c/&gt;ch/m ARC/1AURO/12**CP00151500251888         Autypeat         NA         Data<br/>Data           Statution         ch/m ARC/1AURO/12**CP0151500251888         Autypeat         NA         Data         Data</th></t<><th>SIGNADON         C/MAR AND / LACKING UP/07/SIGNATING/CONSERSS         Antruster         NA         Data<br/>Data         Data         Data</th><th>Billion         ColVert America 10000 (Jr - Corr Disols 1000 CrimeEdB         Autivati         Num           ColVert America 10000 (Jr - Corr Disols 1000 CrimeEdB         Autivati         Num         Num           ColVert America 10000 (Jr - Corr Disols 1000 CrimeEdB         Autivati         Num         Num           Classica 10000 (Jr - Corr Disols 1000 CrimeEdB         Autivati         Num         Num         Num           Classica 1000 (Jr - Corr Disols 1000 CrimeEdB         Autivati         Num         Num         Disols           Classica 1000 (Jr - Corr Disols 1000 CrimeEdB         Autivati         Num         Disols         Disols           Classica 1000 (Jr - Corr Disols 1000 CrimeEdB         Autivati         Num         Disols         Disols           Notified America 1000 (Jr - Corr Disols 1000 CrimeEdB         Autivati         Num         Disols         Disols           Notified America 1000 (Jr - Corr Disols 1000 CrimeEdB         Autivati         Num         Disols         Disols           Notified America 1000 (Jr - Corr Disols 1000 CrimeEdB         Autivati         Autivati         Num         Disols           Notified America 1000 (Jr - Corr Disols 1000 CrimeEdB         Autivati         Autivati         Num         Disols           Notified America 1000 (Jr - Corr Disols 1000 Crim 1000 (Jr Num         Autivati</th><th>State         C/VM AND / LACIO (J - C<sup>-1</sup>COSIS 553-251625)         Advocat         NA         Care           SCREECT         CV-VM AND / LACIO (J - C<sup>-1</sup>COSIS 553-251625)         Advocat         NA         Care           CV-VM AND / LACIO (J - C<sup>-1</sup>COSIS 553-251625)         Advocat         NA         Care           SCREECT         CV-VM AND / LACIO (J - C<sup>-1</sup>COSIS 553-251625)         Advocat         NA         Care           SCREECT         Advocat         Advocat         NA         Care           SCREECT         Advocat         Advocat         NA         Care           SCREECT         Advocat         Advocat         NA         Care           SCREECT         CARE         CAR         Care         Care         <td< th=""><th>Distance         Convert         Advected         NA         Device           Description         Convert         Advected         NA         Device           Description         Convert         Advected         NA         Device           Description         Convert         Advected         NA         Device           Description         Convert         Advected         NA         Device           Description         Convert         Advected         NA         Device           Description         Advected         NA         Device         NA         Device           Description         Advected         NA         Device         NA         Device           Description         Advected         NA         Device         NA         Device           NEXTORING         BAMP         BAMPER INSERVISION INCOMENDATION (SUBJECT)         Advected         NA         Device           NEXTORING         BAMPER INSERVISION INCOMENDATION (SUBJECT)         Advected         NA         Device           NEXTORING         BAMPER INSERVISION INCOMENDATION (SUBJECT)         Advected         NA         Device           NEXTORING         BAMPER INSERVISION INCOMENDATION (SUBJECT)         Advected         NA         <td< th=""><th>Statutoria         CrVM ABD / LOCKID (**CPT001611802-314885)         Antropel         NA         Cene           StateCCT         CrVM ABD / LOCKID (**CPT001611802-14885)         Antropel         NA         Cene           StateCCT         CrVM ABD / LOCKID (**CPT001611802-14885)         Antropel         NA         Cene           StateCCT         CrVM ABD / LOCKID (**CPT001611802-14885)         Antropel         NA         Cene           StateCCT         ABD / Lockid (**CPT001611802-14855)         Antropel         NA         Cene           StateCCT         ABD / Lockid (**CPT001611802-14855)         Antropel         NA         Cene           StateCCT         ABD / Lockid (**CPT001611802-14855)         Antropel         NA         Cene           StateCCT         ABD / Lockid (**CPT001611802-14855)         Antropel         NA         Cene           StateCCT         ABD / Lockid (**CPT0161615)         Antropel         NA         Cene           StateCCT         CotT0181_LAT / NOST05105         Antropel         NA         Cene           StateCCT         CotT0181_LAT / NOST05105         Antropel         NA         Cene           StateCCT         CotT0181_LAT / NOST05105         Antropel         NA         Cene           StateCCT         CotT0181_LAT / NOST0510</th><th>Billion         CPANR AND CLADING UPCONDENSING 2016/EEGS         Antimetel         N.A.         Center           Billion         CPANR AND CLADING UPCONDENSING 2016/EEGS         Antimetel         N.A.         Center           Billion         CPANR AND CLADING UPCONDENSING 2016/EEGS         Antimetel         N.A.         Center           Billion         CPANR AND CLADING UPCONDENSING 2016/EEGS         Antimetel         N.A.         Center           Billion         CPANR AND CLADING UPCONDENSING 2016/EEGS         Antimetel         N.A.         Center           Billion         Antimetel         N.A.         Center         Antimetel         N.A.         Center           Billion         Banker         Center         Antimetel         N.A.         Center           Billion         Center         Antimetel         N.A.         Center           Billion         Center         Antimetel         N.A.         Center           Billion         Center         Antimetel         N.A.         Center           Billion         Center         Antimetel         N.A.         Center           Billion         Center         Antimetel         N.A.         Center           Billion         Center         Antimetel         N.A.</th><th>Bitter         Charles Autoria (Jr-Correction State State</th></td<></th></td<></th></thdate<br></thdate<br> | State/ON         C/MM JARO / Local/or Local/State/State/St                                                                                                    | Statution         c/>ch/m ARC/1AURO/12**CP00151500251888         Autypeat         NA         Data<br>Data           Statution         ch/m ARC/1AURO/12**CP0151500251888         Autypeat         NA         Data         Data                                                                                                    | SIGNADON         C/MAR AND / LACKING UP/07/SIGNATING/CONSERSS         Antruster         NA         Data<br>Data         Data                                                                                                    | Billion         ColVert America 10000 (Jr - Corr Disols 1000 CrimeEdB         Autivati         Num           ColVert America 10000 (Jr - Corr Disols 1000 CrimeEdB         Autivati         Num         Num           ColVert America 10000 (Jr - Corr Disols 1000 CrimeEdB         Autivati         Num         Num           Classica 10000 (Jr - Corr Disols 1000 CrimeEdB         Autivati         Num         Num         Num           Classica 1000 (Jr - Corr Disols 1000 CrimeEdB         Autivati         Num         Num         Disols           Classica 1000 (Jr - Corr Disols 1000 CrimeEdB         Autivati         Num         Disols         Disols           Classica 1000 (Jr - Corr Disols 1000 CrimeEdB         Autivati         Num         Disols         Disols           Notified America 1000 (Jr - Corr Disols 1000 CrimeEdB         Autivati         Num         Disols         Disols           Notified America 1000 (Jr - Corr Disols 1000 CrimeEdB         Autivati         Num         Disols         Disols           Notified America 1000 (Jr - Corr Disols 1000 CrimeEdB         Autivati         Autivati         Num         Disols           Notified America 1000 (Jr - Corr Disols 1000 CrimeEdB         Autivati         Autivati         Num         Disols           Notified America 1000 (Jr - Corr Disols 1000 Crim 1000 (Jr Num         Autivati                                                                                                    | State         C/VM AND / LACIO (J - C <sup>-1</sup> COSIS 553-251625)         Advocat         NA         Care           SCREECT         CV-VM AND / LACIO (J - C <sup>-1</sup> COSIS 553-251625)         Advocat         NA         Care           CV-VM AND / LACIO (J - C <sup>-1</sup> COSIS 553-251625)         Advocat         NA         Care           SCREECT         CV-VM AND / LACIO (J - C <sup>-1</sup> COSIS 553-251625)         Advocat         NA         Care           SCREECT         Advocat         Advocat         NA         Care           SCREECT         Advocat         Advocat         NA         Care           SCREECT         Advocat         Advocat         NA         Care           SCREECT         CARE         CAR         Care         Care <td< th=""><th>Distance         Convert         Advected         NA         Device           Description         Convert         Advected         NA         Device           Description         Convert         Advected         NA         Device           Description         Convert         Advected         NA         Device           Description         Convert         Advected         NA         Device           Description         Convert         Advected         NA         Device           Description         Advected         NA         Device         NA         Device           Description         Advected         NA         Device         NA         Device           Description         Advected         NA         Device         NA         Device           NEXTORING         BAMP         BAMPER INSERVISION INCOMENDATION (SUBJECT)         Advected         NA         Device           NEXTORING         BAMPER INSERVISION INCOMENDATION (SUBJECT)         Advected         NA         Device           NEXTORING         BAMPER INSERVISION INCOMENDATION (SUBJECT)         Advected         NA         Device           NEXTORING         BAMPER INSERVISION INCOMENDATION (SUBJECT)         Advected         NA         <td< th=""><th>Statutoria         CrVM ABD / LOCKID (**CPT001611802-314885)         Antropel         NA         Cene           StateCCT         CrVM ABD / LOCKID (**CPT001611802-14885)         Antropel         NA         Cene           StateCCT         CrVM ABD / LOCKID (**CPT001611802-14885)         Antropel         NA         Cene           StateCCT         CrVM ABD / LOCKID (**CPT001611802-14885)         Antropel         NA         Cene           StateCCT         ABD / Lockid (**CPT001611802-14855)         Antropel         NA         Cene           StateCCT         ABD / Lockid (**CPT001611802-14855)         Antropel         NA         Cene           StateCCT         ABD / Lockid (**CPT001611802-14855)         Antropel         NA         Cene           StateCCT         ABD / Lockid (**CPT001611802-14855)         Antropel         NA         Cene           StateCCT         ABD / Lockid (**CPT0161615)         Antropel         NA         Cene           StateCCT         CotT0181_LAT / NOST05105         Antropel         NA         Cene           StateCCT         CotT0181_LAT / NOST05105         Antropel         NA         Cene           StateCCT         CotT0181_LAT / NOST05105         Antropel         NA         Cene           StateCCT         CotT0181_LAT / NOST0510</th><th>Billion         CPANR AND CLADING UPCONDENSING 2016/EEGS         Antimetel         N.A.         Center           Billion         CPANR AND CLADING UPCONDENSING 2016/EEGS         Antimetel         N.A.         Center           Billion         CPANR AND CLADING UPCONDENSING 2016/EEGS         Antimetel         N.A.         Center           Billion         CPANR AND CLADING UPCONDENSING 2016/EEGS         Antimetel         N.A.         Center           Billion         CPANR AND CLADING UPCONDENSING 2016/EEGS         Antimetel         N.A.         Center           Billion         Antimetel         N.A.         Center         Antimetel         N.A.         Center           Billion         Banker         Center         Antimetel         N.A.         Center           Billion         Center         Antimetel         N.A.         Center           Billion         Center         Antimetel         N.A.         Center           Billion         Center         Antimetel         N.A.         Center           Billion         Center         Antimetel         N.A.         Center           Billion         Center         Antimetel         N.A.         Center           Billion         Center         Antimetel         N.A.</th><th>Bitter         Charles Autoria (Jr-Correction State State</th></td<></th></td<> | Distance         Convert         Advected         NA         Device           Description         Convert         Advected         NA         Device           Description         Convert         Advected         NA         Device           Description         Convert         Advected         NA         Device           Description         Convert         Advected         NA         Device           Description         Convert         Advected         NA         Device           Description         Advected         NA         Device         NA         Device           Description         Advected         NA         Device         NA         Device           Description         Advected         NA         Device         NA         Device           NEXTORING         BAMP         BAMPER INSERVISION INCOMENDATION (SUBJECT)         Advected         NA         Device           NEXTORING         BAMPER INSERVISION INCOMENDATION (SUBJECT)         Advected         NA         Device           NEXTORING         BAMPER INSERVISION INCOMENDATION (SUBJECT)         Advected         NA         Device           NEXTORING         BAMPER INSERVISION INCOMENDATION (SUBJECT)         Advected         NA <td< th=""><th>Statutoria         CrVM ABD / LOCKID (**CPT001611802-314885)         Antropel         NA         Cene           StateCCT         CrVM ABD / LOCKID (**CPT001611802-14885)         Antropel         NA         Cene           StateCCT         CrVM ABD / LOCKID (**CPT001611802-14885)         Antropel         NA         Cene           StateCCT         CrVM ABD / LOCKID (**CPT001611802-14885)         Antropel         NA         Cene           StateCCT         ABD / Lockid (**CPT001611802-14855)         Antropel         NA         Cene           StateCCT         ABD / Lockid (**CPT001611802-14855)         Antropel         NA         Cene           StateCCT         ABD / Lockid (**CPT001611802-14855)         Antropel         NA         Cene           StateCCT         ABD / Lockid (**CPT001611802-14855)         Antropel         NA         Cene           StateCCT         ABD / Lockid (**CPT0161615)         Antropel         NA         Cene           StateCCT         CotT0181_LAT / NOST05105         Antropel         NA         Cene           StateCCT         CotT0181_LAT / NOST05105         Antropel         NA         Cene           StateCCT         CotT0181_LAT / NOST05105         Antropel         NA         Cene           StateCCT         CotT0181_LAT / NOST0510</th><th>Billion         CPANR AND CLADING UPCONDENSING 2016/EEGS         Antimetel         N.A.         Center           Billion         CPANR AND CLADING UPCONDENSING 2016/EEGS         Antimetel         N.A.         Center           Billion         CPANR AND CLADING UPCONDENSING 2016/EEGS         Antimetel         N.A.         Center           Billion         CPANR AND CLADING UPCONDENSING 2016/EEGS         Antimetel         N.A.         Center           Billion         CPANR AND CLADING UPCONDENSING 2016/EEGS         Antimetel         N.A.         Center           Billion         Antimetel         N.A.         Center         Antimetel         N.A.         Center           Billion         Banker         Center         Antimetel         N.A.         Center           Billion         Center         Antimetel         N.A.         Center           Billion         Center         Antimetel         N.A.         Center           Billion         Center         Antimetel         N.A.         Center           Billion         Center         Antimetel         N.A.         Center           Billion         Center         Antimetel         N.A.         Center           Billion         Center         Antimetel         N.A.</th><th>Bitter         Charles Autoria (Jr-Correction State State</th></td<> | Statutoria         CrVM ABD / LOCKID (**CPT001611802-314885)         Antropel         NA         Cene           StateCCT         CrVM ABD / LOCKID (**CPT001611802-14885)         Antropel         NA         Cene           StateCCT         CrVM ABD / LOCKID (**CPT001611802-14885)         Antropel         NA         Cene           StateCCT         CrVM ABD / LOCKID (**CPT001611802-14885)         Antropel         NA         Cene           StateCCT         ABD / Lockid (**CPT001611802-14855)         Antropel         NA         Cene           StateCCT         ABD / Lockid (**CPT001611802-14855)         Antropel         NA         Cene           StateCCT         ABD / Lockid (**CPT001611802-14855)         Antropel         NA         Cene           StateCCT         ABD / Lockid (**CPT001611802-14855)         Antropel         NA         Cene           StateCCT         ABD / Lockid (**CPT0161615)         Antropel         NA         Cene           StateCCT         CotT0181_LAT / NOST05105         Antropel         NA         Cene           StateCCT         CotT0181_LAT / NOST05105         Antropel         NA         Cene           StateCCT         CotT0181_LAT / NOST05105         Antropel         NA         Cene           StateCCT         CotT0181_LAT / NOST0510                                                                                                    | Billion         CPANR AND CLADING UPCONDENSING 2016/EEGS         Antimetel         N.A.         Center           Billion         CPANR AND CLADING UPCONDENSING 2016/EEGS         Antimetel         N.A.         Center           Billion         CPANR AND CLADING UPCONDENSING 2016/EEGS         Antimetel         N.A.         Center           Billion         CPANR AND CLADING UPCONDENSING 2016/EEGS         Antimetel         N.A.         Center           Billion         CPANR AND CLADING UPCONDENSING 2016/EEGS         Antimetel         N.A.         Center           Billion         Antimetel         N.A.         Center         Antimetel         N.A.         Center           Billion         Banker         Center         Antimetel         N.A.         Center           Billion         Center         Antimetel         N.A.         Center           Billion         Center         Antimetel         N.A.         Center           Billion         Center         Antimetel         N.A.         Center           Billion         Center         Antimetel         N.A.         Center           Billion         Center         Antimetel         N.A.         Center           Billion         Center         Antimetel         N.A.                                                                                                    | Bitter         Charles Autoria (Jr-Correction State State                                        |
| Street/En         Colversion         Colversion         Colversi                                                                                                    | c/viiii         Adverse         Adverse         NA         Descent           extra viiii         Adverse         NA         Descent         Descent         Descent           extra viiii         Adverse         NA         Descent         Descent         Descent           eXtra viiiii         Adverse         NA         Descent         Descent         Descent           eXtra viiiiiii         Adverse         Adverse         NA         Descent         Descent           eXtra viiiiiiiiiiiiiiiiiiiiiiiiiiiiiiiiiiii                                                                                                    | State         Communication         Communication         State         Name         Name         N                                                                                                    | Streeter:         eCVMM_MRC_SEC_01=000:000:000:000:0000:0000:0000:0000:                                                                                                    | FLEXIMO UPUNDO DIMINIO DIMINIO DI MINIO         Annucet         N.A.         Cavin<br>Duran           NURSION UPUNDO DIMINIO DIMINIO         Annucet         N.A.         Cavin<br>Nature         N.A.         Cavin<br>Diminio Diminio<br>Nature         Cavin<br>Nature         N.A.         Cavin<br>Diminio<br>Diminio<br>Nature         Cavin<br>Diminio<br>Nature         N.A.         Cavin<br>Diminio<br>Nature         N.A.         Cavin<br>Diminio<br>Diminio<br>Diminio<br>Diminio         N.A.         Cavin<br>Diminio<br>Diminio<br>Diminio           NG DIMINIO         Cavin<br>Diminio         Andreader         N.A.         Cavin<br>Diminio                                                                                                    | MIRBERCY         chMIRBERCY         chMIRBERCY         <                                                                                                    | Bits         cl/3948.488/01 / Sec00 (J = C_2000 SISH882 (S = Margiel S = Margiel S                                                                                                    | NUMBERCY         CVMM AND FLACING (J**CP*SCS)*MAD (1)*SERSS         Advanced         NA         Data           SUBSECT         CVMM AND FLACING (J**CP*SCS)*MAD (1)*SERSS         Advanced         NA         Data           SUBSECT         CVMM AND FLACING (J**CP*SCS)*MAD (1)*SERSS         Advanced         NA         Data           SUBSECT         Advanced         NA         Data         Data           SUBSECT         Advanced         NA         Data         Data           SUBSECT         Advanced         NA         Data         Data           SUBSECT         Advanced         NA         Data         Data         Data         Data           SUBSECT         CUBSECT         Advanced         NA         Data         Data                                                                                                    | NUMBERCY         C/VMI AND FLANDA (* 2017) SCI2118ESS         Advected         NA         Dama           SUBJERCY         C/VMI AND FLANDA (* 2017) SCI2118ESS         Advected         NA         Dama           SUBJERCY         C/VMI AND FLANDA (* 2017) SCI2118ESS         Advected         NA         Dama           SUBJERCY         Advected         NA         Dama         Dama         Dama           SUBJERCY         Advected         NA         Dama         Dama         Dama         Dama           SUBJERCY         Advected         NA         Dama         Dama                                                                                                    | EXEMPTION         C4/VM AMD C FARCING (* C * C * C * C * C * C * C * C * C *                                                                                                    | NUMBERCY         C/VMM AND FLANDA (**CRUSTMAD:1%EERS)         Advanced         NA         Dame           SUBJERCY         C/VML AND FLANDA (**CRUSTMAD:1%EERS)         Advanced         NA         Dame           SUBJERCY         C/VML AND FLANDA (**CRUSTMAD:1%EERS)         Advanced         NA         Dame           SUBJERCY         Advanced         NA         Dame         Dame <t< td=""><td>NUMBERCY         C/VMI AND FLANDA (* 2017) SCOTTMAD (* 196555)         Administ         Manual         NA         Damin           SUBJECT         C/VMI AND FLANDA (* 2017) SCOTTMAD (* 196555)         Administ         NA         Damin           SUBJECT         C/VMI AND FLANDA (* 2017) SCOTTMAD (* 196555)         Administ         NA         Damin           SUBJECT         Administ         Administ         NA         Damin           SUBJECT         Administ         Administ         NA         Damin           SUBJECT         Administ         Administ         NA         Damin           SUBJECT         Administ         Administ         NA         Damin           SUBJECT         CAT         Control (* 00000000000000000000000000000000000</td><td>NUMBERCY         C/VMM AND FLANDA (**CRUSTMAD:1%EDS)         Advices         NA         Data           SUBJECCS         C/VML AND FLANDA (**CRUSTMAD:1%EDS)         Advices         NA         Data           SUBJECCS         C/VML AND FLANDA (**CRUSTMAD:1%EDS)         Advices         NA         Data           SUBJECCS         Advices         NA         Data         Data           SUBJECCS         Advices         NA         Data         Data           SUBJECCS         Advices         NA         Data         Data           SUBJECCS         EXECUTION         Advices         NA         Data         Data           SUBJECCS         EXECUTION         Advices         NA         Data         Data           SUBJECCS         EXECUTION         Advices         Advices         NA         Data           SUBJECCS         EXECUTION         Advices         Advices         NA         Data           SUBJECCS         EXECUTION         EXECUTION         Advices         NA         Data           SUBJECCS         EXECUTION         EXECUTION         Advices         NA         Data           SUBJECCS         EXECUTION         EXECUTION         Advices         NA         Data</td><td>NUMBERCY         C/VMM AND FLANDAU (* 2017) CRISCITIAND (* 2015) SEGS         Antropel         NA         Data           SUBJERCY         C/VMM AND FLANDAU (* 2017) CRISCITIAND (* 2015) SEGS         Antropel         NA         Data           SUBJERCY         C/VMM AND FLANDAU (* 2017) CRISCITIAND (* 2015) SEGS         Antropel         NA         Data           SUBJERCY         AND FLANDAU (* 2017) CRISCITIAND (* 2017) SEGS         Antropel         NA         Data           SUBJERCY         AND FLANDAU (* 2017) CRISCITIAND (* 2017) SEGS         Antropel         NA         Data           SUBJERCY         AND FLANDAU (* 2017) CRISCITIAND (* 2017) SEGS         Antropel         NA         Data           SUBJERCY         AND FLANDAU (* 2017) SEGS         Antropel         NA         Data           SUBJERCY         AND FLANDAU (* 2017) SEGS         Antropel         NA         Data           SUBJERCY         CRISCITIAND (* 2017) SEGS         Antropel         NA         Data           SUBJERCY         CRISCITIAND (* 2017) SEGS         Antropel         NA         Data           SUBJERCY         CRISCITIAND (* 2017) SEGS         Antropel         NA         Data           SUBJERCY         CRISCITIAND (* 2017) SEGS         Antropel         NA         Data           SUBJERC</td><td>Description         cf/24/m ARED FLANDA (2 + CPF - DESCRIPTING 2): NEERS (3         Animiser         NA         Demin           05/001         05/001 ARED FLANDA (2 + CPF - DESCRIPTING 2): NEERS (3         Animiser (3)         NA         Demin           05/001         05/001 ARED FLANDA (2 + CPF - DESCRIPTING 2): NEERS (3         Animiser (3)         NA         Demin           05/011         05/01 ARED FLANDA (2 + CPF - DESCRIPTING 2): NEERS (3)         Animiser (3)         NA         Demin           05/011         ARE         Additional (2 + CPF - DESCRIPTING 2): NEERS (3)         Animiser (3)         NA         Demin           05/011         EXERCT         Additional (2 + CPF - DESCRIPTING 2): NEERS (3)         Advected (3)         NA         Demin           05/012         EXERCT         CAT         CLESSRIP (3)         NA         Demin         Demin<!--</td--><td>NORMERCY<br/>STRUCTOR         CPVM AND FLACKON (J=VCP)<sup>-CONDENTION/CONDENTION AND PARCEDS         Adviced         NA         Open<br/>Control           VIDEORCE         CVPM AND FLACKON (J=VCP)<sup>-CONDENTION/CONDENTION<br/>ADVICED         Adviced         NA         Davies           VIDEORCE         CVPM AND FLACKON (J=VCP)<sup>-CONDENTION/CONDENTION<br/>ADVICED         Adviced         NA         Davies           VIDEORCE         Adviced         MA         Adviced         NA         Davies           VIDEORCE         Adviced         Adviced         NA         Davies           VIDEORCE         Adviced         NA         Davies         Davies         Davies           VIDEORCE         Adviced         CVIDEORCE         Adviced         NA         Davies           VIDEORCE         CVIDEORCE         Adviced         NA         Davies         Davies         <td< sup=""></td<></sup></sup></sup></td><td>Identify         c/0748 AMB/01/R000 (J**CPT0001198021194E005         Authoreal         NA         Dama           001011         CVMMIL AMB/01/R000 (J**CPT000119802194E005         Authoreal         NA         Dama           001011         CVMMIL AMB/01/R000 (J**CPT000119802194E005         Authoreal         NA         Dama           001011         Authoreal         NA         Dama         Dama         Dam</td><td>DBMBECT         cVMM AMD FLXCR/0 (**CPFCROSTMACC%EDS)         Advocel         NA         Demo           SUBSECT         cVMM AMD FLXCR/0 (**CPFCROSTMACC%EDS)         Advocel         NA         Demo           FL721010         cVMM AMD FLXCR/0 (**CPFCROSTMACC%EDS)         Advocel         NA         Demo           FL721010         Address         ALL         Demo         Demo         Demo           FL721010         Address         ALL         Demo         Advocel         NA         Demo           FL721010         Advocel         ALL         Demo         Advocel         NA         Demo           FL721010         Advocel         Advocel         Advocel         NA         Demo           FL721010         Advocel         Advocel         NA         Demo         Demo           FL721010         Advocel         Advocel         NA         Demo         Demo</td><td>000000CT         00/04/M AMD FLACING (J**070000518802)580585         Adviced         NA         Deam           000000CT         00/04/M AMD FLACING (J**07000518802)58058         Adviced         NA         Deam           01/07101         Advice         Adviced         NA         Deam           01/07101         Adviced         NA         Deam           01/07101         Adviced         NA         Deam           01/07101         Adviced         NA         Deam           01/07101         Adviced         NA         Deam           01/07101         Adviced         NA         Deam           01/07101         Adviced         NA         Deam           01/07101         Adviced         Adviced         NA         Deam           01/07101         Bold         Deam         Adviced         NA         Deam           01/07101         Bold         Deam         Adviced         NA         Deam           01/07101         Deam         Adviced         NA         Deam           01/07101         Deam         Adviced         NA         Deam           01/07101         Deam         Adviced         NA         Deam           00/07101</td><td>Description         Control (Large Control (Large</td><td>BIREDIC         4/34/98 ABID (1.8400) (1.9-07)/00.05198/32(1.948265         Autoreat         NA         Data           0.4019         ADD (1.9.000) (1.9-07)/00.05198/32(1.948255         Autoreat         NA         Columbra           0.4019         ADD (1.9.000) (1.9-07)/00.05198/32(1.948255         Autoreat         NA         Columbra           0.4019         ADD (1.9.000) (1.9-07)/00.05198/32(1.948255         Autoreat         NA         Columbra           0.4019         ADD (1.9.000) (1.9-07)/00.0518/32(1.948255         Autoreat         NA         Columbra           0.4019         ADD (1.9.000) (1.9-07)/00.0518/32(1.948255         Autoreat         NA         Columbra           0.5119         ADD (1.9.000) (1.9-07)/00.0518/32(1.948255         Autoreat         Autoreat         NA         Columbra           0.5119         ADD (1.9.000) (1.9-07)/00.0518/32(1.948256         Autoreat         Autoreat         NA         Columbra           0.5119         Columbra         Autoreat         Autoreat         NA         Columbra           0.5119         Columbra         Autoreat         Autoreat         NA         Columbra           0.5119         Columbra         Autoreat         Autoreat         NA         Columbra           0.5119         Columbra         Autoreat</td></td></t<> <td>Description         cP/3/M ARED T RADIO (1 = CPD - CROST MUSC 1585555         Advected         NA         Date           CVD/DB ARED T RADIO (1 = CPD - CROST MUSC 158555         Advected         NA         Date           District         Advected         Advected         NA         Date           District         Advected         NA         Date         Date           District         Advected         NA         Date         Date           District         Advected         NA         Date         Date           District         Advected         NA         Date         Date           District         Advected         NA         Date         Date           District         Advected         NA         Date         Date           District         Advected         NA         Date         Date<!--</td--></td>                                                                                                    | NUMBERCY         C/VMI AND FLANDA (* 2017) SCOTTMAD (* 196555)         Administ         Manual         NA         Damin           SUBJECT         C/VMI AND FLANDA (* 2017) SCOTTMAD (* 196555)         Administ         NA         Damin           SUBJECT         C/VMI AND FLANDA (* 2017) SCOTTMAD (* 196555)         Administ         NA         Damin           SUBJECT         Administ         Administ         NA         Damin           SUBJECT         Administ         Administ         NA         Damin           SUBJECT         Administ         Administ         NA         Damin           SUBJECT         Administ         Administ         NA         Damin           SUBJECT         CAT         Control (* 00000000000000000000000000000000000                                                                                                    | NUMBERCY         C/VMM AND FLANDA (**CRUSTMAD:1%EDS)         Advices         NA         Data           SUBJECCS         C/VML AND FLANDA (**CRUSTMAD:1%EDS)         Advices         NA         Data           SUBJECCS         C/VML AND FLANDA (**CRUSTMAD:1%EDS)         Advices         NA         Data           SUBJECCS         Advices         NA         Data         Data           SUBJECCS         Advices         NA         Data         Data           SUBJECCS         Advices         NA         Data         Data           SUBJECCS         EXECUTION         Advices         NA         Data         Data           SUBJECCS         EXECUTION         Advices         NA         Data         Data           SUBJECCS         EXECUTION         Advices         Advices         NA         Data           SUBJECCS         EXECUTION         Advices         Advices         NA         Data           SUBJECCS         EXECUTION         EXECUTION         Advices         NA         Data           SUBJECCS         EXECUTION         EXECUTION         Advices         NA         Data           SUBJECCS         EXECUTION         EXECUTION         Advices         NA         Data                                                                                                    | NUMBERCY         C/VMM AND FLANDAU (* 2017) CRISCITIAND (* 2015) SEGS         Antropel         NA         Data           SUBJERCY         C/VMM AND FLANDAU (* 2017) CRISCITIAND (* 2015) SEGS         Antropel         NA         Data           SUBJERCY         C/VMM AND FLANDAU (* 2017) CRISCITIAND (* 2015) SEGS         Antropel         NA         Data           SUBJERCY         AND FLANDAU (* 2017) CRISCITIAND (* 2017) SEGS         Antropel         NA         Data           SUBJERCY         AND FLANDAU (* 2017) CRISCITIAND (* 2017) SEGS         Antropel         NA         Data           SUBJERCY         AND FLANDAU (* 2017) CRISCITIAND (* 2017) SEGS         Antropel         NA         Data           SUBJERCY         AND FLANDAU (* 2017) SEGS         Antropel         NA         Data           SUBJERCY         AND FLANDAU (* 2017) SEGS         Antropel         NA         Data           SUBJERCY         CRISCITIAND (* 2017) SEGS         Antropel         NA         Data           SUBJERCY         CRISCITIAND (* 2017) SEGS         Antropel         NA         Data           SUBJERCY         CRISCITIAND (* 2017) SEGS         Antropel         NA         Data           SUBJERCY         CRISCITIAND (* 2017) SEGS         Antropel         NA         Data           SUBJERC                                                                                                    | Description         cf/24/m ARED FLANDA (2 + CPF - DESCRIPTING 2): NEERS (3         Animiser         NA         Demin           05/001         05/001 ARED FLANDA (2 + CPF - DESCRIPTING 2): NEERS (3         Animiser (3)         NA         Demin           05/001         05/001 ARED FLANDA (2 + CPF - DESCRIPTING 2): NEERS (3         Animiser (3)         NA         Demin           05/011         05/01 ARED FLANDA (2 + CPF - DESCRIPTING 2): NEERS (3)         Animiser (3)         NA         Demin           05/011         ARE         Additional (2 + CPF - DESCRIPTING 2): NEERS (3)         Animiser (3)         NA         Demin           05/011         EXERCT         Additional (2 + CPF - DESCRIPTING 2): NEERS (3)         Advected (3)         NA         Demin           05/012         EXERCT         CAT         CLESSRIP (3)         NA         Demin         Demin </td <td>NORMERCY<br/>STRUCTOR         CPVM AND FLACKON (J=VCP)<sup>-CONDENTION/CONDENTION AND PARCEDS         Adviced         NA         Open<br/>Control           VIDEORCE         CVPM AND FLACKON (J=VCP)<sup>-CONDENTION/CONDENTION<br/>ADVICED         Adviced         NA         Davies           VIDEORCE         CVPM AND FLACKON (J=VCP)<sup>-CONDENTION/CONDENTION<br/>ADVICED         Adviced         NA         Davies           VIDEORCE         Adviced         MA         Adviced         NA         Davies           VIDEORCE         Adviced         Adviced         NA         Davies           VIDEORCE         Adviced         NA         Davies         Davies         Davies           VIDEORCE         Adviced         CVIDEORCE         Adviced         NA         Davies           VIDEORCE         CVIDEORCE         Adviced         NA         Davies         Davies         <td< sup=""></td<></sup></sup></sup></td> <td>Identify         c/0748 AMB/01/R000 (J**CPT0001198021194E005         Authoreal         NA         Dama           001011         CVMMIL AMB/01/R000 (J**CPT000119802194E005         Authoreal         NA         Dama           001011         CVMMIL AMB/01/R000 (J**CPT000119802194E005         Authoreal         NA         Dama           001011         Authoreal         NA         Dama         Dama         Dam</td> <td>DBMBECT         cVMM AMD FLXCR/0 (**CPFCROSTMACC%EDS)         Advocel         NA         Demo           SUBSECT         cVMM AMD FLXCR/0 (**CPFCROSTMACC%EDS)         Advocel         NA         Demo           FL721010         cVMM AMD FLXCR/0 (**CPFCROSTMACC%EDS)         Advocel         NA         Demo           FL721010         Address         ALL         Demo         Demo         Demo           FL721010         Address         ALL         Demo         Advocel         NA         Demo           FL721010         Advocel         ALL         Demo         Advocel         NA         Demo           FL721010         Advocel         Advocel         Advocel         NA         Demo           FL721010         Advocel         Advocel         NA         Demo         Demo           FL721010         Advocel         Advocel         NA         Demo         Demo</td> <td>000000CT         00/04/M AMD FLACING (J**070000518802)580585         Adviced         NA         Deam           000000CT         00/04/M AMD FLACING (J**07000518802)58058         Adviced         NA         Deam           01/07101         Advice         Adviced         NA         Deam           01/07101         Adviced         NA         Deam           01/07101         Adviced         NA         Deam           01/07101         Adviced         NA         Deam           01/07101         Adviced         NA         Deam           01/07101         Adviced         NA         Deam           01/07101         Adviced         NA         Deam           01/07101         Adviced         Adviced         NA         Deam           01/07101         Bold         Deam         Adviced         NA         Deam           01/07101         Bold         Deam         Adviced         NA         Deam           01/07101         Deam         Adviced         NA         Deam           01/07101         Deam         Adviced         NA         Deam           01/07101         Deam         Adviced         NA         Deam           00/07101</td> <td>Description         Control (Large Control (Large</td> <td>BIREDIC         4/34/98 ABID (1.8400) (1.9-07)/00.05198/32(1.948265         Autoreat         NA         Data           0.4019         ADD (1.9.000) (1.9-07)/00.05198/32(1.948255         Autoreat         NA         Columbra           0.4019         ADD (1.9.000) (1.9-07)/00.05198/32(1.948255         Autoreat         NA         Columbra           0.4019         ADD (1.9.000) (1.9-07)/00.05198/32(1.948255         Autoreat         NA         Columbra           0.4019         ADD (1.9.000) (1.9-07)/00.0518/32(1.948255         Autoreat         NA         Columbra           0.4019         ADD (1.9.000) (1.9-07)/00.0518/32(1.948255         Autoreat         NA         Columbra           0.5119         ADD (1.9.000) (1.9-07)/00.0518/32(1.948255         Autoreat         Autoreat         NA         Columbra           0.5119         ADD (1.9.000) (1.9-07)/00.0518/32(1.948256         Autoreat         Autoreat         NA         Columbra           0.5119         Columbra         Autoreat         Autoreat         NA         Columbra           0.5119         Columbra         Autoreat         Autoreat         NA         Columbra           0.5119         Columbra         Autoreat         Autoreat         NA         Columbra           0.5119         Columbra         Autoreat</td>                                                                                                    | NORMERCY<br>STRUCTOR         CPVM AND FLACKON (J=VCP) <sup>-CONDENTION/CONDENTION AND PARCEDS         Adviced         NA         Open<br/>Control           VIDEORCE         CVPM AND FLACKON (J=VCP)<sup>-CONDENTION/CONDENTION<br/>ADVICED         Adviced         NA         Davies           VIDEORCE         CVPM AND FLACKON (J=VCP)<sup>-CONDENTION/CONDENTION<br/>ADVICED         Adviced         NA         Davies           VIDEORCE         Adviced         MA         Adviced         NA         Davies           VIDEORCE         Adviced         Adviced         NA         Davies           VIDEORCE         Adviced         NA         Davies         Davies         Davies           VIDEORCE         Adviced         CVIDEORCE         Adviced         NA         Davies           VIDEORCE         CVIDEORCE         Adviced         NA         Davies         Davies         <td< sup=""></td<></sup></sup></sup>                                                                                                    | Identify         c/0748 AMB/01/R000 (J**CPT0001198021194E005         Authoreal         NA         Dama           001011         CVMMIL AMB/01/R000 (J**CPT000119802194E005         Authoreal         NA         Dama           001011         CVMMIL AMB/01/R000 (J**CPT000119802194E005         Authoreal         NA         Dama           001011         Authoreal         NA         Dama         Dama         Dam                                                                                                    | DBMBECT         cVMM AMD FLXCR/0 (**CPFCROSTMACC%EDS)         Advocel         NA         Demo           SUBSECT         cVMM AMD FLXCR/0 (**CPFCROSTMACC%EDS)         Advocel         NA         Demo           FL721010         cVMM AMD FLXCR/0 (**CPFCROSTMACC%EDS)         Advocel         NA         Demo           FL721010         Address         ALL         Demo         Demo         Demo           FL721010         Address         ALL         Demo         Advocel         NA         Demo           FL721010         Advocel         ALL         Demo         Advocel         NA         Demo           FL721010         Advocel         Advocel         Advocel         NA         Demo           FL721010         Advocel         Advocel         NA         Demo         Demo           FL721010         Advocel         Advocel         NA         Demo         Demo                                                                                                    | 000000CT         00/04/M AMD FLACING (J**070000518802)580585         Adviced         NA         Deam           000000CT         00/04/M AMD FLACING (J**07000518802)58058         Adviced         NA         Deam           01/07101         Advice         Adviced         NA         Deam           01/07101         Adviced         NA         Deam           01/07101         Adviced         NA         Deam           01/07101         Adviced         NA         Deam           01/07101         Adviced         NA         Deam           01/07101         Adviced         NA         Deam           01/07101         Adviced         NA         Deam           01/07101         Adviced         Adviced         NA         Deam           01/07101         Bold         Deam         Adviced         NA         Deam           01/07101         Bold         Deam         Adviced         NA         Deam           01/07101         Deam         Adviced         NA         Deam           01/07101         Deam         Adviced         NA         Deam           01/07101         Deam         Adviced         NA         Deam           00/07101                                                                                                    | Description         Control (Large Control (Large                                                                                                    | BIREDIC         4/34/98 ABID (1.8400) (1.9-07)/00.05198/32(1.948265         Autoreat         NA         Data           0.4019         ADD (1.9.000) (1.9-07)/00.05198/32(1.948255         Autoreat         NA         Columbra           0.4019         ADD (1.9.000) (1.9-07)/00.05198/32(1.948255         Autoreat         NA         Columbra           0.4019         ADD (1.9.000) (1.9-07)/00.05198/32(1.948255         Autoreat         NA         Columbra           0.4019         ADD (1.9.000) (1.9-07)/00.0518/32(1.948255         Autoreat         NA         Columbra           0.4019         ADD (1.9.000) (1.9-07)/00.0518/32(1.948255         Autoreat         NA         Columbra           0.5119         ADD (1.9.000) (1.9-07)/00.0518/32(1.948255         Autoreat         Autoreat         NA         Columbra           0.5119         ADD (1.9.000) (1.9-07)/00.0518/32(1.948256         Autoreat         Autoreat         NA         Columbra           0.5119         Columbra         Autoreat         Autoreat         NA         Columbra           0.5119         Columbra         Autoreat         Autoreat         NA         Columbra           0.5119         Columbra         Autoreat         Autoreat         NA         Columbra           0.5119         Columbra         Autoreat                                                                                                    | Description         cP/3/M ARED T RADIO (1 = CPD - CROST MUSC 1585555         Advected         NA         Date           CVD/DB ARED T RADIO (1 = CPD - CROST MUSC 158555         Advected         NA         Date           District         Advected         Advected         NA         Date           District         Advected         NA         Date         Date           District         Advected         NA         Date         Date           District         Advected         NA         Date         Date           District         Advected         NA         Date         Date           District         Advected         NA         Date         Date           District         Advected         NA         Date         Date           District         Advected         NA         Date         Date </td                                                                                                    |
| Contents         CoVM AND CINCIP/CONTINUES/LEDIS         Annotat         NA           VEX.2012         AND CINCIP/CONTINUES/LEDIS         Annotat         NA           VEX.2012         AND CINCIP/CONTINUES/LEDIS         Annotat         NA           VEX.2012         AND         CONTINUES/LEDIS/CONTINUES/LEDIS         Annotat         NA           VEX.2012         AND         CONTINUES/LEDIS/CONTINUES/LEDIS/LEDIS/LED                                                                                                    | c/vails.natio://conductive/conductive/condu                                                                                                    | Control         Control         Control         Control         Advected         NAIA         Data           Control         Advected         Advected         Advected         NAIA         Data           Control         Advected         Advected         NAIA         Data         Data           Storpering         Advected         Advected         NAIA         Data         Data           Storpering         Data         Data         Advected         NAIA         Data           Storpering         Data         Data         Advected         NAIA         Data           Storpering         Data         Data         Advected         NAIA         Data           Storpering         Data         Data         Advected         NAIA         Data           Storpering         Data         Data         Advected         NAIA         Data           Storpering         Data         Data         Advected         NAIA         Data           Data         Data         Data         Advected         NAIA         Data           Data         Data         Advected         NAIA         Data         Data           Data         Data         Advected                                                                                                    | KIDBERTY         C/V/WM AND CLADON (PUTC) FOOD STRATEGY SEEDS         Annoval         NA           KIDTATES         ANNOVAL         NA         NA         NA           KIDTATES         ANN         ANNOVAL         NA         NA           KIDTATES         ANNOVAL         NA         NA         NA           KIDTATES         ANNOVAL         NA         NA         NA           KIDTATES         ANNOVAL         NA         NA         NA           KIDTATES         ANNOVAL         STATE         NA         NA           KIDTATES         ANNOVAL         STATE         NA         NA           KIDTATES         ANNOVAL         STATE         NA         NA           KIDTATES         ANNOVAL         STATE         NA         NA                                                                                                    | FUEND COLOR         Advocat         Na         Date           MEDIDA COL         Advocat         Na         Date           MEDIDA COL         Advocat         Na         Date           MEDIDA COL         Advocat         Na         Date           MEDIDA COL         Advocat         Na         Date           MEDIDA COL         Advocat         Na         Date           MEDIDA COL         Advocat         Na         Date           MEDIDA COL         Advocat         Na         Date           MEDIDA COL         Advocat         Na         Date           MEDIDA COL         Advocat         Na         Date           MEDIDA COL         Advocat         Na         Date           MEDIDA COL         Advocat         Na         Date                                                                                                    | Statistics         CPOM AND CLASSO UF VED/Statistics/Statistics/Statis/Statistis/Statistics/Statistics/Statis/Statistics/Statistics/S                                                                                                    | 888년23 년 2019년 사회(2) (12-07) 2018년 155(2) 14년28 (14-07) 24 시장(2) 14-27) 25 (14-07) 25 (14-07)                                                                                                    | State         CVM MARD (VXMO) (P*CPTState         Advocat         NA         Data           VTVS11         AdV         Advocat         NA         Data           VTVS11         AdV         Advocat         NA         Data           VTVS11         AdV         Advocat         NA         Data           VTVS11         AdVocat         Advocat         NA         Data           VTVS11         AdVocat         Advocat         NA         Data           VTVS11         AdVocat         Advocat         NA         Data           VTVS11         AdVocat         Advocat         NA         Data           VTVS11         AdVocat         Patrix         NA         Data           VTVS11         AdVocat         Advocat         NA         Data           VTVS11         AdVocat         Advocat         NA         Data           VTVS11         Advocat         Advocat         NA         Data           VTVS11         Advocat         NA         Data         Data           VTVS11         Advocat         NA         Data         Data           VTVS11         Advocat         NA         Data         Data           V                                                                                                    | State SECTION         CVMM ABD (1XXX00) (**CTOSTSTRADQ**SEDIS)         Advocat         NA         Dains           STATUTORI         Advocat         Advocat         NA         Dains           STATUTORI         Advocat         Advocat         NA         Dains           STATUTORI         Advocat         Advocat         NA         Dains           STATUTORI         Advocat         Advocat         NA         Dains           STATUTORI         Advocat         Advocat         NA         Dains           STATUTORI         Advocat         Advocat         NA         Dains           STATUTORI         Advocat         Advocat         NA         Dains           STATUTORI         Advocat         Advocat         NA         Dains           STATUTORI         Advocat         Advocat         NA         Dains           STATUTORI         Advocat         Advocat         NA         Dains           STATUTORI         Advocat         Advocat         NA         Dains           STATUTORI         Advocat         Advocat         NA         Dains           STATUTORI         Advocat         Advocat         NA         Dains           STATUTORI         Advocat                                                                                                    | Bits         Carton         All Carton         All Carton                                                                                                    | State SECTION         CVPM MARCH SURVEY OF CONSTRAINCE/INSERTS         Annual         NA         Dame           STR12701         AMPL         ALEDROVER STR1200 CONSTRAINCE/INSERTS         Annual         NA         Dame           STR12701         AMPL         ALEDROVER STR1200 CONSTRAINCE/INSERTS         Annual         NA         Dame           STR12701         AMPL         ALEDROVER STR1200 CONSTRAINCE/INSERTS         Annual         NA         Dame           STR12701         AMPL         ALEDROVER STR1200 CONSTRAINCE/INSERTS         Annual         NA         Dame           STR12701         AMPL         Colleges/Annual         NA         Dame         Dame </td <td>State SECTION         CVMM ABD (1XXX00) (**CTOSTSTRADQ**SEDIS)         Advocat         NA         Dains           STATUTORI         Advocat         Advocat         NA         Dains           STATUTORI         Advocat         Advocat         NA         Dains           STATUTORI         Advocat         Advocat         NA         Dains           STATUTORI         Advocat         Advocat         NA         Dains           STATUTORI         Advocat         Advocat         NA         Dains           STATUTORI         Advocat         Advocat         NA         Dains           STATUTORI         Advocat         Advocat         NA         Dains           STATUTORI         Advocat         Advocat         NA         Dains           STATUTORI         Advocat         Advocat         NA         Dains           STATUTORI         Advocat         Advocat         NA         Dains           STATUTORI         Advocat         Advocat         NA         Dains           STATUTORI         Advocat         Advocat         NA         Dains           STATUTORI         Advocat         Advocat         NA         Dains           STATUTORI         Advocat</td> <td>State SECTION         CVMM AND CINCEND (V = 070 State SIND): SECTION         Annual         NA         Date           STATUTORI         ANNUAL         ALEDROVER STATUTORICO: STATUTORIS         Annual         NA         Date           STATUTORI         ANNUAL         ALEDROVER STATUTORICO: STATUTORICO: STATUTORI</td> <td>State SECTION         CVMM AND CLOSEND V=CPC STORETING CONSTRAINTS         Annuale         NA         Date           STORETING         ALLIDROVER VERITION CONSTRAINTS         Allinguest         NA         Date           STORETING         ALLIDROVER VERITION CONSTRAINTS         Allinguest         NA         Date           STORETING         ALLIDROVER VERITION CONSTRAINTS         Allinguest         NA         Date           STORETING         ALLIDROVER VERITION CONSTRAINTS         Allinguest         NA         Date           STORETING         CONSTRAINTS         Allinguest         NA         Date           STORETING         CONSTRAINTS         Allinguest         NA         Constraints           STORETING         CONSTRAINTS         Allinguest         NA         Constraints           STORETING         CONSTRAINTS         Allinguest         Allinguest         NA         Constraints           STORETING         CONSTRAINTS         CONSTRAINTS         Allinguest         Allinguest         Constraints           STORETING         CONSTRAINTS         CONSTRAINTS         CONSTRAINTS         Allinguest         Constraints           STORETING         CONSTRAINTS         CONSTRAINTS         CONSTRAINTS         Constraints         Constraints         Cons</td> <td>Bits         Classifier         All Classifier         NA         Date           V12781         Addr         All Classifier         All Classifier         NA         Date           V12781         Addr         All Classifier         All Classifier         NA         Date           V12781         Addr         All Classifier         All Classifier         NA         Date           V12781         Addr         All Classifier         All Classifier         NA         Date           V12781         Addr         Addr         All Classifier         NA         Date           V12781         Addr         Addr         All Classifier         NA         Date           V12781         Addr         Classifier         Addr         NA         Date           V12781         Addr         Classifier         Addr         Classifier         Classifier         Class</td> <td>Notificity         C/MM AND COMMO UF VIETO SCIENTINGCONSERVICE         Annumet         NA         Dame           VEXTURE         AND         ALLIDARIY INSTITUTIONO UF VIETO SCIENTINGCONSERVICE         Annumet         NA         Dame           CENTURE         AND         ALLIDARIY INSTITUTIONO UF VIETO SCIENTINGCONSERVICE         Annumet         NA         Dame           CENTURE         ALLIDARIY INSTITUTIONO UF VIETO SCIENTINGCONSERVICE         Annumet         NA         Dame           VEXTURE         ALLIDARIY INSTITUTIONO UF VIETO SCIENTINGCONSERVICE         Annumet         NA         Dame           VEXTURE         ALLIDARIY INSTITUTIONO UF VIETO SCIENTINGCONSERVICE         Annumet         NA         Dame           VEXTURE         COLEDINALISCON DEPENDENTING CONSERVICE         Annumet         NA         Dame           VEXTURE         COLEDINALISCON DEPENDENTING CONSERVICE         Annumet         NA         Dame           VEXTURE         COLEDINALISCON DEPENDENTING CONSERVICE         Annumet         NA         Dame           VEXTURE         COLEDINALISCON DEPENDENTING CONSERVICE         Annumet         NA         Dame           VEXTURE         COLEDINALISCON DEPENDENTING CONSERVICE         Annumet         NA         Dame           VEXTURE         COLEDINALISCON DEPENDENTING CONSERVICE</td> <td>Bits         c/0x84, AMRO (VaCRO) (/**C701001119.0021146200         Admits         KA         Date           CVD1011         AMRO (VaCRO) (/**C701001119.0021146200         Admits         NA         Date           SU12012         AMR         AddROVA MELLY TVOLESCORE TAC.         Admits         NA         Date           SU12012         AMR         AddROVA MELLY TVOLESCORE TAC.         Admits         NA         Date           SU12012         AMR         AddROVA MELLY TVOLESCORE TAC.         Admits         NA         Date           SU12012         GLI SCORE TAC.         Admits         Admits         Admits         Date           SU12012         GLI SCORE TAC.         Admits         Admits         Admits         Date           SU12012         GLI SCORE TAC.         Admits         Admits         Admits         Date           SU12012         GLI SCORE TAC.         Admits         Admits         Date         Date           SU12012         GLI SCORE TAC.         SU12014         Admits         Admits         Date           SU12012         GLI SCORE TAC.         SU12014         Admits         Admits         Date           SU12012         GLI SCORE TAC.         SU12014         SU12014         Admits         A</td> <td>Dissection         Convertient         Adviced         Num         Dama           Averaged         Averaged         Averaged         Num         Dama           Averaged         Averaged         Averaged         Num         Dama           Averaged         Averaged         Averaged         Num         Dama           Non-reg         Bit Mark Miller (Nach Averaged Dama         Num         Dama         Dama           Non-reg         Bit Mark Miller (Nach Averaged Dama         Averaged         Num         Dama         Dama           Non-reg         Bit Mark Miller (Nach Averaged Dama         Averaged         Num         Dama         Dama</td> <td>Bits         Conversion         Advected         NA         Development           NUMPER         Automotive         Automotive         NA         Development           NUMPER         Automotive         Automotive         NA         Development           NUMPER         Betweet         Automotive         NA         Development           NUMPER         Betweet         Automotive         NA         Development           NUMPER         Betweet         Automotive         NA         Development           NUMPER         Betweet         Automotive         NA         Development           NUMPER         Betweet         Betweet         NA         Development           NUMPER         Betweet         Betweet         NA         Development           NUMPER         Betweet         Betweet         NA         Development           NUMPER         Betweet         Betweet         NA         Development           P         Tester         Betweet         Betweet         Automotive         Automotive           P         Tester         Betweet         NA         Development         Automotive         NA</td> <td>Construction         Conversion         Conversion         Advices         Num         Data           Conversion         Autorest         Num         Data         Data</td> <td>BIRED         4/19/48 AMB/0 1/24/00/ 1/* 07/20181158/02/14/EXB         Aufwrast         NA         Dawn           0/19/18         A/IL/MeVF 3/18/18/10/00         Aufwrast         NA         Dawn           0/19/18         A/IL/MeVF 3/18/18/10/00         Aufwrast         NA         Dawn           0/19/18         A/IL/MeVF 3/18/18/10/00         Aufwrast         NA         Dawn           0/19/18         BANRY         BANRY 100/01/11/10/01/14/10/01         Aufwrast         NA         Dawn           0/19/19         CAT SIMULATION COLOR MOTOR         Aufwrast         NA         Dawn         BANRY 100/01/11/10/01/14/10/01         Dawn         Dawn<td>Control         All State (Control (L* Control (State State))         Advance         NA         Data           Control         All State (Control (L* Control (State State))         All State (Control (L* Control (L* Control (L</td></td>                                                                                                    | State SECTION         CVMM ABD (1XXX00) (**CTOSTSTRADQ**SEDIS)         Advocat         NA         Dains           STATUTORI         Advocat         Advocat         NA         Dains           STATUTORI         Advocat         Advocat         NA         Dains           STATUTORI         Advocat         Advocat         NA         Dains           STATUTORI         Advocat         Advocat         NA         Dains           STATUTORI         Advocat         Advocat         NA         Dains           STATUTORI         Advocat         Advocat         NA         Dains           STATUTORI         Advocat         Advocat         NA         Dains           STATUTORI         Advocat         Advocat         NA         Dains           STATUTORI         Advocat         Advocat         NA         Dains           STATUTORI         Advocat         Advocat         NA         Dains           STATUTORI         Advocat         Advocat         NA         Dains           STATUTORI         Advocat         Advocat         NA         Dains           STATUTORI         Advocat         Advocat         NA         Dains           STATUTORI         Advocat                                                                                                    | State SECTION         CVMM AND CINCEND (V = 070 State SIND): SECTION         Annual         NA         Date           STATUTORI         ANNUAL         ALEDROVER STATUTORICO: STATUTORIS         Annual         NA         Date           STATUTORI         ANNUAL         ALEDROVER STATUTORICO: STATUTORICO: STATUTORI                                                                                                    | State SECTION         CVMM AND CLOSEND V=CPC STORETING CONSTRAINTS         Annuale         NA         Date           STORETING         ALLIDROVER VERITION CONSTRAINTS         Allinguest         NA         Date           STORETING         ALLIDROVER VERITION CONSTRAINTS         Allinguest         NA         Date           STORETING         ALLIDROVER VERITION CONSTRAINTS         Allinguest         NA         Date           STORETING         ALLIDROVER VERITION CONSTRAINTS         Allinguest         NA         Date           STORETING         CONSTRAINTS         Allinguest         NA         Date           STORETING         CONSTRAINTS         Allinguest         NA         Constraints           STORETING         CONSTRAINTS         Allinguest         NA         Constraints           STORETING         CONSTRAINTS         Allinguest         Allinguest         NA         Constraints           STORETING         CONSTRAINTS         CONSTRAINTS         Allinguest         Allinguest         Constraints           STORETING         CONSTRAINTS         CONSTRAINTS         CONSTRAINTS         Allinguest         Constraints           STORETING         CONSTRAINTS         CONSTRAINTS         CONSTRAINTS         Constraints         Constraints         Cons                                                                                                    | Bits         Classifier         All Classifier         NA         Date           V12781         Addr         All Classifier         All Classifier         NA         Date           V12781         Addr         All Classifier         All Classifier         NA         Date           V12781         Addr         All Classifier         All Classifier         NA         Date           V12781         Addr         All Classifier         All Classifier         NA         Date           V12781         Addr         Addr         All Classifier         NA         Date           V12781         Addr         Addr         All Classifier         NA         Date           V12781         Addr         Classifier         Addr         NA         Date           V12781         Addr         Classifier         Addr         Classifier         Classifier         Class                                                                                                    | Notificity         C/MM AND COMMO UF VIETO SCIENTINGCONSERVICE         Annumet         NA         Dame           VEXTURE         AND         ALLIDARIY INSTITUTIONO UF VIETO SCIENTINGCONSERVICE         Annumet         NA         Dame           CENTURE         AND         ALLIDARIY INSTITUTIONO UF VIETO SCIENTINGCONSERVICE         Annumet         NA         Dame           CENTURE         ALLIDARIY INSTITUTIONO UF VIETO SCIENTINGCONSERVICE         Annumet         NA         Dame           VEXTURE         ALLIDARIY INSTITUTIONO UF VIETO SCIENTINGCONSERVICE         Annumet         NA         Dame           VEXTURE         ALLIDARIY INSTITUTIONO UF VIETO SCIENTINGCONSERVICE         Annumet         NA         Dame           VEXTURE         COLEDINALISCON DEPENDENTING CONSERVICE         Annumet         NA         Dame           VEXTURE         COLEDINALISCON DEPENDENTING CONSERVICE         Annumet         NA         Dame           VEXTURE         COLEDINALISCON DEPENDENTING CONSERVICE         Annumet         NA         Dame           VEXTURE         COLEDINALISCON DEPENDENTING CONSERVICE         Annumet         NA         Dame           VEXTURE         COLEDINALISCON DEPENDENTING CONSERVICE         Annumet         NA         Dame           VEXTURE         COLEDINALISCON DEPENDENTING CONSERVICE                                                                                                    | Bits         c/0x84, AMRO (VaCRO) (/**C701001119.0021146200         Admits         KA         Date           CVD1011         AMRO (VaCRO) (/**C701001119.0021146200         Admits         NA         Date           SU12012         AMR         AddROVA MELLY TVOLESCORE TAC.         Admits         NA         Date           SU12012         AMR         AddROVA MELLY TVOLESCORE TAC.         Admits         NA         Date           SU12012         AMR         AddROVA MELLY TVOLESCORE TAC.         Admits         NA         Date           SU12012         GLI SCORE TAC.         Admits         Admits         Admits         Date           SU12012         GLI SCORE TAC.         Admits         Admits         Admits         Date           SU12012         GLI SCORE TAC.         Admits         Admits         Admits         Date           SU12012         GLI SCORE TAC.         Admits         Admits         Date         Date           SU12012         GLI SCORE TAC.         SU12014         Admits         Admits         Date           SU12012         GLI SCORE TAC.         SU12014         Admits         Admits         Date           SU12012         GLI SCORE TAC.         SU12014         SU12014         Admits         A                                                                                                    | Dissection         Convertient         Adviced         Num         Dama           Averaged         Averaged         Averaged         Num         Dama           Averaged         Averaged         Averaged         Num         Dama           Averaged         Averaged         Averaged         Num         Dama           Non-reg         Bit Mark Miller (Nach Averaged Dama         Num         Dama         Dama           Non-reg         Bit Mark Miller (Nach Averaged Dama         Averaged         Num         Dama         Dama           Non-reg         Bit Mark Miller (Nach Averaged Dama         Averaged         Num         Dama         Dama                                                                                                    | Bits         Conversion         Advected         NA         Development           NUMPER         Automotive         Automotive         NA         Development           NUMPER         Automotive         Automotive         NA         Development           NUMPER         Betweet         Automotive         NA         Development           NUMPER         Betweet         Automotive         NA         Development           NUMPER         Betweet         Automotive         NA         Development           NUMPER         Betweet         Automotive         NA         Development           NUMPER         Betweet         Betweet         NA         Development           NUMPER         Betweet         Betweet         NA         Development           NUMPER         Betweet         Betweet         NA         Development           NUMPER         Betweet         Betweet         NA         Development           P         Tester         Betweet         Betweet         Automotive         Automotive           P         Tester         Betweet         NA         Development         Automotive         NA                                                                                                    | Construction         Conversion         Conversion         Advices         Num         Data           Conversion         Autorest         Num         Data         Data                                                                                                    | BIRED         4/19/48 AMB/0 1/24/00/ 1/* 07/20181158/02/14/EXB         Aufwrast         NA         Dawn           0/19/18         A/IL/MeVF 3/18/18/10/00         Aufwrast         NA         Dawn           0/19/18         A/IL/MeVF 3/18/18/10/00         Aufwrast         NA         Dawn           0/19/18         A/IL/MeVF 3/18/18/10/00         Aufwrast         NA         Dawn           0/19/18         BANRY         BANRY 100/01/11/10/01/14/10/01         Aufwrast         NA         Dawn           0/19/19         CAT SIMULATION COLOR MOTOR         Aufwrast         NA         Dawn         BANRY 100/01/11/10/01/14/10/01         Dawn         Dawn <td>Control         All State (Control (L* Control (State State))         Advance         NA         Data           Control         All State (Control (L* Control (State State))         All State (Control (L* Control (L* Control (L</td> | Control         All State (Control (L* Control (State State))         Advance         NA         Data           Control         All State (Control (L* Control (State State))         All State (Control (L* Control (L* Control (L                                                                                                    |
| VETXPES         AMPORT         ALLIFORM V ALLETING CO-         Annoval         NA           SECURING         ALLIFORM V ALLETING CO-         Annoval         NA           SECURING         BARRET ALLIFORM V ALLETING CO-         Annoval         NA           SECURING         BARRET ALLIFORM V ALLETING CO-         Annoval         NA           SECURING         BARRET ALLIFORM CO-         Annoval         NA           SECURING         BARRET ALLIFORM CO-         Annoval         NA           SECURING         BARRET ALLIFORM CO-         Annoval         NA           SECURING         BARRET ALLIFORM CO-         Annoval         NA           SECURING         SECURING CO-         Annoval         NA           SECURING         SECURING CO-         Annoval         NA           SECURING         SECURING CO-         SECURING CO-         Annoval         NA           SECURING         SECURING CO-         SECURING CO-         Annoval         NA         NA           SECURING         SECURING CO-         SECURING CO-         Annoval         NA         NA                                                                                                    | ANY         ALLEGRAY & MUSIENCO-         Antoward         NA         Data           RM         AREAD RAY TH NATIONED CO-         Antoward         NA         Data           RMA         READ RAY TH NATIONED CO-         Antoward         NA         Data           RMA         MARCEN RAY TH NATIONED CO-         Antoward         NA         Data           RMA         MARCEN RAY TH NATIONED CO-         Antoward         NA         Data           RMA         MARCEN RAY TH NATIONED CO-         Antoward         NA         Data           SIGNO         MARCEN RAY TH NATIONED CO-         Antoward         NA         Data           GRIS CODCLER CONTROLL SIGN MATH         Antoward         NA         Data           TRUE         GRIS CONTROLL SIGN MATH         Antoward         NA         Data           TRUE         Description         Antoward         NA         Data           GRIS CONTREL SIGN MATH         MARCEN         Antoward         NA         Data           GRIS CONTREL SIGN MATH         MARCEN         Antoward         NA         Data           GRIS CONTREL SIGN MATH         MARCEN         Antoward         NA         Data                                                                                                    | FITOTISS         AMPCH         ALLEGENTISTICS         Ammunel         NA         Data           FITOTISS         ALLEGENTISTICS         ALLEGENTISTICS         Allegentistics         NA         Data           FITOTISS         ALLEGENTISTICS         ALLEGENTISTICS         Allegentistics         NA         Data           FITOTISS         ALLEGENTISTICS         ALLEGENTISTICS         Allegentistics         NA         Data           FITOTISS         ALLEGENTISTICS         Allegentistics         Allegentistics         NA         Data           FITOTISS         ALLEGENTISTICS         Allegentistics         Allegentistics         NA         Data           FITOTISS         ALLEGENTISTICS         Allegentistics         Allegentistics         NA         Data           FITOTISS         Allegentistics         Allegentistics         Allegentistics         NA         Data           SEGNTASS         OCIL         OCISION FITOTISS         Allegentistics         Allegentistics         Data           SEGNTASS         OCIL         OCISION FITOTISS         Allegentistics         Allegentistics         Data           SEGNTASS         MA         Ocitics         Ocitics         Ocitics         Ocitics         Ocitics           SEGNTASS <td>16/07-001         AMPC         ALLEGENTA MUSTIME CONTROL         Amplicet         NA           16/07-001         Amplicet         Amplicet         NA           16/07-001         Amplicet         Amplicet         NA           16/07-001         Amplicet         Amplicet         NA           16/07-001         Amplicet         Amplicet         NA           16/07-001         Amplicet         Amplicet         NA           16/07-001         Amplicet         Amplicet         NA           16/07-001         Amplicet         Amplicet         NA</td> <td>배응11594 CO- Antropet NA Davin<br/>HIS11594 CO- Antropet NA Davin<br/>HIS11594 CO- Antropet NA Davin<br/>HIS11594 CO- Antropet NA Davin<br/>HIS11594 CO- Antropet NA Comm</td> <td>International Address 4.00.000 (0.000 (0.0</td> <td>Targetti All         Address and Street Color         Address and Street Color         Street Color         Street Color</td> <td>Information         Address         Mark         Address         NA         Data           VEXTOR         Address         Address         Mark         Data         Data           VEXTOR         Address         Control         Address         Data         Data         Data           VEXTOR         Address         Control         Address         Data         Data</td> <td>EFCOSED         Address         MAX         Construction           EFCOSED         Address         MAX         Data           EFCOSED         Address         MAX         Data           SECTION         Address         MAX         Data           SECTION         Address         MAX         Data           SECTION         Address         MAX         Data           SECTION         Address         MAX         Data           SECTION         Address         MAX         Data           SECTION         Address         MAX         Data           SECTION         Address         MAX         Data           SECTION         Address         MAX         Data           SECTION         Address         MAX         Data           SECTION         ESCENCED         Address         MAX         Data           SECTION         ESCENCED         Address         MAX         Data           SECTION         ESCENCED         Address         MAX         Data           SECTION         ESCENCED         Address         MAX         Data           SECTION         ESCENCED         Address         MAX         Data</td> <td>Chrome         Address         NA         Address         NA         Data           V172101         Address         Address         NA         Data           V172101         Address         Address         NA         Data           V172101         Address         Address         Address         Data           V172101         Address         Address         Data         Data           V172101         Address         Address         Data         Data</td> <td>Information         Address         Mark         Address         NA         Data           Information         Address         Mark         Data         Data         Data           Information         Address         Mark         Data         Data</td> <td>ECODE         Address         MAX         Construction           ECODE         Address         MAX         Data           ECODE         Address         MAX         Data           ECODE         Address         MAX         Data           ECODE         Address         MAX         Data           ECODE         Address         MAX         Data           ECODE         ECODE         Address         MAX         Data           ECODE         ECODE         Address         MAX         Data           ECODE         ECOL         ECOL         Data         Data         Data           ECODE         ECOL         ECOL         ECOL         Data         Data         Data           ECODE         ECOL         ECOL         ECOL         Data         Data</td> <td>Information         Address         Mark         Address         NA         Data           Information         Address         Mark         Data         Data         Data           Information         Address         Mark         Data         Data</td> <td>Information         Address &amp; Bits Trans Co.         Automate         NA         Data           INTOTAL         Address &amp; Bits Trans Co.         Automate         NA         Data           INTOTAL         Address &amp; Bits Trans Co.         Automate         NA         Data           INTOTAL         Address &amp; Bits Trans Co.         Automate         NA         Data           INTOTAL         Address &amp; Bits Trans Co.         Automate         NA         Data           INTOTAL         Address &amp; Bits Trans Co.         Automate         NA         Data           INTOTAL         Address &amp; Bits Trans Co.         Automate         NA         Data           INTOTAL         Address &amp; Bits Trans Co.         Automate         NA         Data           INTOTAL         Address &amp; Bits Trans Co.         Automate         NA         Data           INTOTAL         Cold Co.         Cold Co.         NA         Data         Data           INTOTAL         Cold Co.         Cold Co.         NA         Data         Data           INTOTAL         Cold Co.         NA         Data         Data         Data           INTOTAL         Cold Co.         NA         Data         Data         Data         Data         <t< td=""><td>FILTERING         Additional         Additional         No.         Data           FILTERING         Additional         Additional         No.         Data           FILTERING         Additional         Additional         No.         Data           FILTERING         Additional         Additional         No.         Data           FILTERING         Additional         Additional         No.         Data           FILTERING         Additional         Additional         No.         Data           FILTERING         Additional         Additional         Data         Data</td><td>Information         Ambraid         Ambraid         NA         Data           Information         Ambraid         Ambraid         NA         Data           Information         Ambraid         Ambraid         NA         Data           Information         Ambraid         Ambraid         NA         Data           Information         Ambraid         Ambraid         NA         Data           Information         Ambraid         Ambraid         NA         Data           Information         Ambraid         Ambraid         NA         Data           Information         Ambraid         Ambraid         NA         Data           Information         Ambraid         Ambraid         NA         Data           Information         Ambraid         Ambraid         Ambraid         Data           Information         Ambraid         Ambraid         Ambraid         Data           Information         Ambraid         Ambraid         Ambraid         Data           Information         Ambraid         Ambraid         Ambraid         Data           Information         Ambraid         Ambraid         Ambraid         Ambraid           Information         Ambrai</td><td>TITUTEL         Address         TITUTEL         Address         NA.         Data           012112         Address         Address         Address         Data         Data           012112         Address         Address         Address         Data         Data           012112         Address         Address         Address         Data         Data           012112         CAT         CATRELLAR INCOLL *         Address         Data         Data           02112         CAT         CATRELLAR INCOLL *         Address         Data         Data           02112         CAT         CATRELLAR INCOLL *         Address         Data         Data           02112         CAT         CATRELLAR INCOLL *         Address         Data         Data           02112         CAT         CATRELLAR INCOLL *         Address         Address         Data           02112         CATRELLAR INCOLL *         Address         Address         Man         Data           02112         CATRELLAR INCOLL *         Address         Man         Data         Data           02112         CATRELLAR INCOLL *         Address         Man         Data         Data           02112         C</td><td>Introduction         Address of BETERN Co-<br/>Control Ma,<br/>Address Ma, Barrison M,<br/>Dennis M,<br/>Dennis M,<br/>Denni</td><td>(17)3111         Address 4 (83.010% (Go.)         Advest 1         NA         Deals           (17)3111         MARINA (NALL) (15) /// NALL) (15) /// NALL         Advest 1         NA         Deals           (17)3111         BMAR         Address 4 (83.010% (Go.)         Advest 1         NA         Deals           (17)3111         BMAR         Address 4 (83.010% (Go.)         Advest 1         NA         Deals           (17)3111         BMAR         BMAR         Address 4 (83.010% (Go.)         NA         Deals           (17)3111         BMAR         BMAR         BMAR         Advest 1         NA         Deals           (17)3111         BMAR         Address 4 (83.010% (Go.)         Advest 1         NA         Deals           (17)3111         BMAR         Advest 1         Advest 1         NA         Deals           (17)3111         BMAR         Advest 1         NA         Deals         Deals           (17)3111         BMAR         Advest 1         NA         Deals         Deals           (17)3111         BMAR         Advest 1         NA         Deals         Deals           (17)3111         BMAR         Advest 1         NA         Deals         Deals         Deals      &lt;</td><td>FITOSTED         AMPCH         ALLEGREY &amp; INSTITUTE CO-         Antroped         NA         Data           STOTEL         ALMONARY ALLEGREY &amp; INSTITUTE CO-         Antroped         NA         Data           STOTEL         BARROW AREADULTO IN         Antroped         NA         Data           STOTEL         BARROW AREADULTO IN         Antroped         NA         Data           STOTEL         BARROW AREADULTO IN         Antroped         NA         Data           STOTEL         BARROW AREADULTO IN         Antroped         NA         Data           STOTEL         BARROW AREADULTO IN         Antroped         NA         Data           STOTEL         GESCONSTRUCTOR STOTEL         Antroped         NA         Data           STOTEL         GESCONSTRUCTOR STOTEL         Antroped         NA         Data           STOTEL         GESCONSTRUCTOR STOTEL         Antroped         NA         Data           P         Texat         Development         Antroped         NA         Data           QUITOR         Oral STOTEL INCOMENTS ALL CONSTRUCTOR STALE STOP         Antroped         NA         Data</td><td>12/2013         Addroved         National         NA         Dates           12/2013         Addroved         National         NA         Dates           12/2014         Addroved         National         NA         Dates           12/2015         Bodel         Dates         Dates         Dates         Dates           12/2014         Addroved         NA         Dates         Dates</td><td>VIZ2931         Andro         Autoriset         NA         Data           VIZ2931         Addrova MLSTBING CO-         Advorait         NA         Data           DIX2931         BOARY         Addrova MLSTBING CO-         Advorait         NA         Data           DIX2931         BOARY         BARROVA REVISION CO-         Advorait         NA         Data           DIX2931         BOARY         BOARY         BOARY         College Coll         NA         Data           DIX2931         BOARY         BOARY         Coll Stratubility (Coll         Ma         Data         Data</td></t<></td>                                                                                                    | 16/07-001         AMPC         ALLEGENTA MUSTIME CONTROL         Amplicet         NA           16/07-001         Amplicet         Amplicet         NA           16/07-001         Amplicet         Amplicet         NA           16/07-001         Amplicet         Amplicet         NA           16/07-001         Amplicet         Amplicet         NA           16/07-001         Amplicet         Amplicet         NA           16/07-001         Amplicet         Amplicet         NA           16/07-001         Amplicet         Amplicet         NA                                                                                                    | 배응11594 CO- Antropet NA Davin<br>HIS11594 CO- Antropet NA Davin<br>HIS11594 CO- Antropet NA Davin<br>HIS11594 CO- Antropet NA Davin<br>HIS11594 CO- Antropet NA Comm                                                                                                    | International Address 4.00.000 (0.000 (0.0                                                                                                    | Targetti All         Address and Street Color         Address and Street Color         Street Color                                                                                                    | Information         Address         Mark         Address         NA         Data           VEXTOR         Address         Address         Mark         Data         Data           VEXTOR         Address         Control         Address         Data         Data         Data           VEXTOR         Address         Control         Address         Data         Data                                                                                                    | EFCOSED         Address         MAX         Construction           EFCOSED         Address         MAX         Data           EFCOSED         Address         MAX         Data           SECTION         Address         MAX         Data           SECTION         Address         MAX         Data           SECTION         Address         MAX         Data           SECTION         Address         MAX         Data           SECTION         Address         MAX         Data           SECTION         Address         MAX         Data           SECTION         Address         MAX         Data           SECTION         Address         MAX         Data           SECTION         Address         MAX         Data           SECTION         ESCENCED         Address         MAX         Data           SECTION         ESCENCED         Address         MAX         Data           SECTION         ESCENCED         Address         MAX         Data           SECTION         ESCENCED         Address         MAX         Data           SECTION         ESCENCED         Address         MAX         Data                                                                                                    | Chrome         Address         NA         Address         NA         Data           V172101         Address         Address         NA         Data           V172101         Address         Address         NA         Data           V172101         Address         Address         Address         Data           V172101         Address         Address         Data         Data           V172101         Address         Address         Data         Data                                                                                                    | Information         Address         Mark         Address         NA         Data           Information         Address         Mark         Data         Data         Data           Information         Address         Mark         Data         Data                                                                                                    | ECODE         Address         MAX         Construction           ECODE         Address         MAX         Data           ECODE         Address         MAX         Data           ECODE         Address         MAX         Data           ECODE         Address         MAX         Data           ECODE         Address         MAX         Data           ECODE         ECODE         Address         MAX         Data           ECODE         ECODE         Address         MAX         Data           ECODE         ECOL         ECOL         Data         Data         Data           ECODE         ECOL         ECOL         ECOL         Data         Data         Data           ECODE         ECOL         ECOL         ECOL         Data         Data                                                                                                    | Information         Address         Mark         Address         NA         Data           Information         Address         Mark         Data         Data         Data           Information         Address         Mark         Data         Data                                                                                                    | Information         Address & Bits Trans Co.         Automate         NA         Data           INTOTAL         Address & Bits Trans Co.         Automate         NA         Data           INTOTAL         Address & Bits Trans Co.         Automate         NA         Data           INTOTAL         Address & Bits Trans Co.         Automate         NA         Data           INTOTAL         Address & Bits Trans Co.         Automate         NA         Data           INTOTAL         Address & Bits Trans Co.         Automate         NA         Data           INTOTAL         Address & Bits Trans Co.         Automate         NA         Data           INTOTAL         Address & Bits Trans Co.         Automate         NA         Data           INTOTAL         Address & Bits Trans Co.         Automate         NA         Data           INTOTAL         Cold Co.         Cold Co.         NA         Data         Data           INTOTAL         Cold Co.         Cold Co.         NA         Data         Data           INTOTAL         Cold Co.         NA         Data         Data         Data           INTOTAL         Cold Co.         NA         Data         Data         Data         Data <t< td=""><td>FILTERING         Additional         Additional         No.         Data           FILTERING         Additional         Additional         No.         Data           FILTERING         Additional         Additional         No.         Data           FILTERING         Additional         Additional         No.         Data           FILTERING         Additional         Additional         No.         Data           FILTERING         Additional         Additional         No.         Data           FILTERING         Additional         Additional         Data         Data</td><td>Information         Ambraid         Ambraid         NA         Data           Information         Ambraid         Ambraid         NA         Data           Information         Ambraid         Ambraid         NA         Data           Information         Ambraid         Ambraid         NA         Data           Information         Ambraid         Ambraid         NA         Data           Information         Ambraid         Ambraid         NA         Data           Information         Ambraid         Ambraid         NA         Data           Information         Ambraid         Ambraid         NA         Data           Information         Ambraid         Ambraid         NA         Data           Information         Ambraid         Ambraid         Ambraid         Data           Information         Ambraid         Ambraid         Ambraid         Data           Information         Ambraid         Ambraid         Ambraid         Data           Information         Ambraid         Ambraid         Ambraid         Data           Information         Ambraid         Ambraid         Ambraid         Ambraid           Information         Ambrai</td><td>TITUTEL         Address         TITUTEL         Address         NA.         Data           012112         Address         Address         Address         Data         Data           012112         Address         Address         Address         Data         Data           012112         Address         Address         Address         Data         Data           012112         CAT         CATRELLAR INCOLL *         Address         Data         Data           02112         CAT         CATRELLAR INCOLL *         Address         Data         Data           02112         CAT         CATRELLAR INCOLL *         Address         Data         Data           02112         CAT         CATRELLAR INCOLL *         Address         Data         Data           02112         CAT         CATRELLAR INCOLL *         Address         Address         Data           02112         CATRELLAR INCOLL *         Address         Address         Man         Data           02112         CATRELLAR INCOLL *         Address         Man         Data         Data           02112         CATRELLAR INCOLL *         Address         Man         Data         Data           02112         C</td><td>Introduction         Address of BETERN Co-<br/>Control Ma,<br/>Address Ma, Barrison M,<br/>Dennis M,<br/>Dennis M,<br/>Denni</td><td>(17)3111         Address 4 (83.010% (Go.)         Advest 1         NA         Deals           (17)3111         MARINA (NALL) (15) /// NALL) (15) /// NALL         Advest 1         NA         Deals           (17)3111         BMAR         Address 4 (83.010% (Go.)         Advest 1         NA         Deals           (17)3111         BMAR         Address 4 (83.010% (Go.)         Advest 1         NA         Deals           (17)3111         BMAR         BMAR         Address 4 (83.010% (Go.)         NA         Deals           (17)3111         BMAR         BMAR         BMAR         Advest 1         NA         Deals           (17)3111         BMAR         Address 4 (83.010% (Go.)         Advest 1         NA         Deals           (17)3111         BMAR         Advest 1         Advest 1         NA         Deals           (17)3111         BMAR         Advest 1         NA         Deals         Deals           (17)3111         BMAR         Advest 1         NA         Deals         Deals           (17)3111         BMAR         Advest 1         NA         Deals         Deals           (17)3111         BMAR         Advest 1         NA         Deals         Deals         Deals      &lt;</td><td>FITOSTED         AMPCH         ALLEGREY &amp; INSTITUTE CO-         Antroped         NA         Data           STOTEL         ALMONARY ALLEGREY &amp; INSTITUTE CO-         Antroped         NA         Data           STOTEL         BARROW AREADULTO IN         Antroped         NA         Data           STOTEL         BARROW AREADULTO IN         Antroped         NA         Data           STOTEL         BARROW AREADULTO IN         Antroped         NA         Data           STOTEL         BARROW AREADULTO IN         Antroped         NA         Data           STOTEL         BARROW AREADULTO IN         Antroped         NA         Data           STOTEL         GESCONSTRUCTOR STOTEL         Antroped         NA         Data           STOTEL         GESCONSTRUCTOR STOTEL         Antroped         NA         Data           STOTEL         GESCONSTRUCTOR STOTEL         Antroped         NA         Data           P         Texat         Development         Antroped         NA         Data           QUITOR         Oral STOTEL INCOMENTS ALL CONSTRUCTOR STALE STOP         Antroped         NA         Data</td><td>12/2013         Addroved         National         NA         Dates           12/2013         Addroved         National         NA         Dates           12/2014         Addroved         National         NA         Dates           12/2015         Bodel         Dates         Dates         Dates         Dates           12/2014         Addroved         NA         Dates         Dates</td><td>VIZ2931         Andro         Autoriset         NA         Data           VIZ2931         Addrova MLSTBING CO-         Advorait         NA         Data           DIX2931         BOARY         Addrova MLSTBING CO-         Advorait         NA         Data           DIX2931         BOARY         BARROVA REVISION CO-         Advorait         NA         Data           DIX2931         BOARY         BOARY         BOARY         College Coll         NA         Data           DIX2931         BOARY         BOARY         Coll Stratubility (Coll         Ma         Data         Data</td></t<>                                                                                                    | FILTERING         Additional         Additional         No.         Data           FILTERING         Additional         Additional         No.         Data           FILTERING         Additional         Additional         No.         Data           FILTERING         Additional         Additional         No.         Data           FILTERING         Additional         Additional         No.         Data           FILTERING         Additional         Additional         No.         Data           FILTERING         Additional         Additional         Data         Data                                                                                                    | Information         Ambraid         Ambraid         NA         Data           Information         Ambraid         Ambraid         NA         Data           Information         Ambraid         Ambraid         NA         Data           Information         Ambraid         Ambraid         NA         Data           Information         Ambraid         Ambraid         NA         Data           Information         Ambraid         Ambraid         NA         Data           Information         Ambraid         Ambraid         NA         Data           Information         Ambraid         Ambraid         NA         Data           Information         Ambraid         Ambraid         NA         Data           Information         Ambraid         Ambraid         Ambraid         Data           Information         Ambraid         Ambraid         Ambraid         Data           Information         Ambraid         Ambraid         Ambraid         Data           Information         Ambraid         Ambraid         Ambraid         Data           Information         Ambraid         Ambraid         Ambraid         Ambraid           Information         Ambrai                                                                                                    | TITUTEL         Address         TITUTEL         Address         NA.         Data           012112         Address         Address         Address         Data         Data           012112         Address         Address         Address         Data         Data           012112         Address         Address         Address         Data         Data           012112         CAT         CATRELLAR INCOLL *         Address         Data         Data           02112         CAT         CATRELLAR INCOLL *         Address         Data         Data           02112         CAT         CATRELLAR INCOLL *         Address         Data         Data           02112         CAT         CATRELLAR INCOLL *         Address         Data         Data           02112         CAT         CATRELLAR INCOLL *         Address         Address         Data           02112         CATRELLAR INCOLL *         Address         Address         Man         Data           02112         CATRELLAR INCOLL *         Address         Man         Data         Data           02112         CATRELLAR INCOLL *         Address         Man         Data         Data           02112         C                                                                                                    | Introduction         Address of BETERN Co-<br>Control Ma,<br>Address Ma, Barrison M,<br>Dennis M,<br>Dennis M,<br>Denni                                                                                                    | (17)3111         Address 4 (83.010% (Go.)         Advest 1         NA         Deals           (17)3111         MARINA (NALL) (15) /// NALL) (15) /// NALL         Advest 1         NA         Deals           (17)3111         BMAR         Address 4 (83.010% (Go.)         Advest 1         NA         Deals           (17)3111         BMAR         Address 4 (83.010% (Go.)         Advest 1         NA         Deals           (17)3111         BMAR         BMAR         Address 4 (83.010% (Go.)         NA         Deals           (17)3111         BMAR         BMAR         BMAR         Advest 1         NA         Deals           (17)3111         BMAR         Address 4 (83.010% (Go.)         Advest 1         NA         Deals           (17)3111         BMAR         Advest 1         Advest 1         NA         Deals           (17)3111         BMAR         Advest 1         NA         Deals         Deals           (17)3111         BMAR         Advest 1         NA         Deals         Deals           (17)3111         BMAR         Advest 1         NA         Deals         Deals           (17)3111         BMAR         Advest 1         NA         Deals         Deals         Deals      <                                                                                                    | FITOSTED         AMPCH         ALLEGREY & INSTITUTE CO-         Antroped         NA         Data           STOTEL         ALMONARY ALLEGREY & INSTITUTE CO-         Antroped         NA         Data           STOTEL         BARROW AREADULTO IN         Antroped         NA         Data           STOTEL         BARROW AREADULTO IN         Antroped         NA         Data           STOTEL         BARROW AREADULTO IN         Antroped         NA         Data           STOTEL         BARROW AREADULTO IN         Antroped         NA         Data           STOTEL         BARROW AREADULTO IN         Antroped         NA         Data           STOTEL         GESCONSTRUCTOR STOTEL         Antroped         NA         Data           STOTEL         GESCONSTRUCTOR STOTEL         Antroped         NA         Data           STOTEL         GESCONSTRUCTOR STOTEL         Antroped         NA         Data           P         Texat         Development         Antroped         NA         Data           QUITOR         Oral STOTEL INCOMENTS ALL CONSTRUCTOR STALE STOP         Antroped         NA         Data                                                                                                    | 12/2013         Addroved         National         NA         Dates           12/2013         Addroved         National         NA         Dates           12/2014         Addroved         National         NA         Dates           12/2015         Bodel         Dates         Dates         Dates         Dates           12/2014         Addroved         NA         Dates         Dates                                                                                                    | VIZ2931         Andro         Autoriset         NA         Data           VIZ2931         Addrova MLSTBING CO-         Advorait         NA         Data           DIX2931         BOARY         Addrova MLSTBING CO-         Advorait         NA         Data           DIX2931         BOARY         BARROVA REVISION CO-         Advorait         NA         Data           DIX2931         BOARY         BOARY         BOARY         College Coll         NA         Data           DIX2931         BOARY         BOARY         Coll Stratubility (Coll         Ma         Data         Data                                                                                                    |
| Colorismi         All,         Additional Reg.1* Prod02508 nc -         Additional         Additional         No.           Colorismi         All,         Additional Reg.1* Prod02508 nc -         Additional         No.           Colorismi         Colorismic Colorismic Colorismic         Additional general         No.           Stationals         Colorismic Colorismicolismic Colorismic Colorismic Colorismic Colorismic                                                                                                    | AM,         AMERICA INSTITUTION ON STORM INC. *         AMERICA INSTITUTION ON STORM INC. *         AMERICA INSTITUTION ON STORM INC. *           COLD         COSTERVISION ON COLD. *         Preside partners         NA.         Design           ESINC CONTROL COMP REID.         AMERICA INSTITUTION ON CONTROL COMP REID.         AMERICA INSTITUTION ON CONTROL COMP REID.         Design           ESINC INVECTOR AND CONTROL COMP REID.         AMERICA INSTITUTION ON CONTROL COMP REID.         Design         Design           ESINC INVECTOR AND CONTROL COMP REID.         AMERICA INSTITUTION ON CONTROL COMP REID.         Design         Design           ESINC INFORMATION ON CONTROL COMP REID.         AMERICA INC. CONTROL COMP REID.         AMERICA INC. CONTROL COMP REID.         AMERICA INC. CONTROL COMP REID.           ESINC INFORMATION ON CONTROL COMP REID.         AMERICA INC. CONTROL COMP REID.         AMERICA INC. CONTROL COMP REID.         AMERICA INC. CONTROL COMP REID.           ESINC INFORMATION ON CONTROL COMP REID.         AMERICA INC. CONTROL COMP REID.         AMERICA INC. CONTROL COMP REID.         AMERICA INC. CONTROL COMP REID.                                                                                                    | Control         All         All Advances         NA         Desc           Control         All         All Advances         NA         Desc           Statistical         All Advances         All Advances         NA         Desc           Statistical         Control         All Advances         NA         Desc           Statistical         Control         All Advances         NA         Desc           Statistical         Control         All Advances         NA         Desc           Statistical         Control         All Advances         NA         Desc           Statistical         Control         All Advances         NA         Desc           Statistical         Control         All Advances         NA         Desc           Statistical         Control         All Advances         NA         Desc           Statistical         Control         Control         All Advances         NA         Desc           Statistical         Control         Control         All Advances         NA         Desc           Statistical         Control         Control         All Advances         NA         Desc           Statistical         Control         Control                                                                                                    | EDITINE AR, ARROARELY TARSTOR DC - Antroad NA<br>EDITINE ARROAD AND ARROAD AND ARROAD AND ARROAD AND ARROAD AND A<br>1602371 CA CATORIALIA TO DC + Profile ARROAD AND A<br>1602371 CA CATORIALIA TO CE + Profile ARROAD AND AND AND AND AND AND AND AND AND A                                                                                                    | LIT Y NASISTOS IN C* AMININA IN Consist<br>ALL SLID RM AMININA IN CONSIST<br>INC DEL* Penting Approxit NA Consist<br>CAL CORP MDV+ AMININA Consist                                                                                                    | CEDIFICID         All         Addression         NA         Desis           CEDIFICID         All         Addression         Addression         NA         Desis           STREME         Addression         Addression         Addression         NA         Desis           STREME         Addression         Addression         NA         Desis         Desis           STREME         Addression         Addression         Addression         NA         Desis           STREME         STREME         STREME         Addression         NA         Desis           STREME         STREME         STREME         Addression         NA         Desis           STREME         STREME         STREME         Addression         NA         Desis           STREME         STREME         STREME         Addression         NA         Desis           STREME         STREME         STREME         Manuel         NA         Desis           STREME         STREME         STREME         Manuel         NA         Desis           STREME         STREME         STREME         Manuel         NA         Desis           STREME         STREME         STREME         Adverset                                                                                                    | California         Additional Rep. 17 Work15008 Rol -         Addroxed         NA         Dama           Schwart         Books March 27 Work15008 Rol -         Addroxed         NA         Dama           Schwart         Books March 27 Work15008 Rol -         Addroxed         NA         Dama           Schwart         Books March 20 Work1500 Rol -         Addroxed         NA         Dama           Schwart         Books March 20 Work100 Rol -         Addroxed         NA         Dama           Schwart         Books March 20 Work100 Rol -         Addroxed         NA         Dama           Schwart         Gold Scoolal Rol Colini 18 Lifts Nami         Addroxed         NA         Dama           Schwart         Gold Scoolal Rol Colini 18 Lifts Nami         Addroxed         NA         Dama           Schwart         Gold Scoolal Rol Colini 18 Lifts Nami         Addroxed         NA         Dama           Schwart         Gold Scoolal Rol Colini 18 Lifts Nami         March         March         Schwart         Addroxed         NA         Dama           Schwart         Gold Scoolal Rol Colini 18 Lifts Nami         Addroxed         NA         Dama         Schwart         Dama         Schwart         Dama         Schwart         Dama         Schwart         Dama <td>CENTOR         AM         AMELICAN RACE Y RedS1005 RO -         Advanced         NA         Dama           Statistical Devices         BAVERS INFORMATION INFORMATION AND INFORMATION AND INFORMATION A</td> <td>CENTCRI         AM         AMELONA RELY PROSTSO 0 - C         Advanced         NA         Dama           Strature         BARRES MORES (17) MR         Advanced         NA         Dama           Strature         BARRES MORES (17) MR         Advanced         NA         Dama           Strature         BARRES MORES (17) MR         Advanced         NA         Dama           Strature         BARRES MORES (17) MR         Advanced         NA         Dama           Strature         BARRES MORES (17) MR         Advanced         NA         Dama           Strature         GRE CONSTRUCT (17) MR         Advanced         NA         Dama           Strature         GRE CONSTRUCT (17) MR         Advanced         NA         Dama           Strature         GRE CONSTRUCT (17) MR         Advanced         NA         Dama           Strature         GRE CONSTRUCT (15) MR         Advanced         NA         Dama           Strature         GRE CONSTRUCT (15) MR         Advanced         NA         Dama           Strature         GRE CONSTRUCT (15) MR         Advanced         NA         Dama           Strature         GRE CONSTRUCT (15) MR         Advanced         NA         Dama           Strature         GR</td> <td>Bits         Additional Reg. Yr Andrésides AC -         Adminuel         NA         Daminuel           Schröding         BAWRS MIRRASS 1178         Adminuel         Adminuel         No.         Daminuel           Schröding         BAWRS MIRRASS 1178         Adminuel         Adminuel         No.         Daminuel           Schröding         BAWRS MIRRASS 1178         Adminuel         Adminuel         No.         Daminuel           Schröding         BAWRS MIRRASS 1178         Adminuel         Adminuel         No.         Daminuel           Schröding         BAWRS MIRRASS 1178         Adminuel         Adminuel         No.         Daminuel           Schröding         BAWRS MIRRASS 1178         Adminuel         Adminuel         No.         Daminuel           Schröding         BAWRS MIRRASS 1178         Adminuel         Adminuel         No.         Daminuel           Schröding         BAWRS MIRRASS 1178         Adminuel         No.         Daminuel         No.         Daminuel           Schröding         BAWRS MIRRASS 1178         Schröding         Adminuel         No.         Daminuel           Schröding         BAWRS MIRRASS 1178         Schröding         Adminuel         No.         Daminuel           Schröding         <t< td=""><td>CENTER         All         Additional Reg.1* Pred5305 Rol -         Additional         NA         Data           Strature         BARRES MORESS [1178]         Additional Reg.1* Pred5305 Rol -         Additional Reg.1* Pred5305 Rol -         No         Data           Strature         BARRES MORESS [1178]         Additional Reg.1* Pred5305 Rol -         No         Data         Data<!--</td--><td>CENTCRI         AM         AMELONA RELY PROSTSO 0 - C         Advanced         NA         Dama           Strature         BARRES MORES (17) MR         Advanced         NA         Dama           Strature         BARRES MORES (17) MR         Advanced         NA         Dama           Strature         BARRES MORES (17) MR         Advanced         NA         Dama           Strature         BARRES MORES (17) MR         Advanced         NA         Dama           Strature         BARRES MORES (17) MR         Advanced         NA         Dama           Strature         GRE CONSTRUCT (17) MR         Advanced         NA         Dama           Strature         GRE CONSTRUCT (17) MR         Advanced         NA         Dama           Strature         GRE CONSTRUCT (17) MR         Advanced         NA         Dama           Strature         GRE CONSTRUCT (15) MR         Advanced         NA         Dama           Strature         GRE CONSTRUCT (15) MR         Advanced         NA         Dama           Strature         GRE CONSTRUCT (15) MR         Advanced         NA         Dama           Strature         GRE CONSTRUCT (15) MR         Advanced         NA         Dama           Strature         GR</td><td>CENTER         All         Additional Reg.1* Pred5305 Rol -         Additional         NA         Data           Strature         BARRES MORESS [1178]         Additional Reg.1* Pred5305 Rol -         Additional Reg.1* Pred5305 Rol -         No         Data           Strature         BARRES MORESS [1178]         Additional Reg.1* Pred5305 Rol -         No         Data         Data<!--</td--><td>Conf. Coll         All         All (All Coll         All Coll         NA         Design<br/>(All Coll         Design<br/>(All Coll         Design (All Coll         Design (All Coll         <thdesign (all="" coll="" coll)<="" th=""></thdesign></td><td>DSP100         AMR:         AMR/DSP1         AMR/DSP1         NA         Desk           DSP101         BARKS         BARKSS         DSP101         DSP101</td><td>Control         All         Addition (AR (A) F Mod (S100) Ro -         Aufward         NA         Design           Staturest         Staturest         S</td><td>String         Addition REATY INVESTORS IC-         Addroxed         NA         Density           Schultz         MARCH AND REATY INVESTORS IC-         Addroxed         NA         Density           Schultz         MARCH AND REATY INVESTORS IC-         Addroxed         NA         Density           Schultz         MARCH AND REATY INVESTORS IC-         Addroxed         NA         Density           Schultz         MARCH AND REATY INVESTORS IC-         Addroxed         NA         Density           Schultz         Schultz         Schultz         MARCH AND REATY INVESTORS IC-         Density           Schultz         Schultz         Schultz         MARCH AND REATY INVESTORS IC-         Density           Schultz         Schultz         Schultz         Advecter         NA         Density           Schultz         Schultz         Schultz         Schultz         Advecter         NA         Density           Schultz         Schultz         Schultz         Schultz         Advecter         NA         Density           Schultz         Schultz         Schultz         Schultz         Advecter         NA         Density           Schultz         Schultz         Schultz         Schultz         Advecter         NA         De</td><td>Control         Additional Reg. Y modelSide C-         Adversel         NA         Davids           Statistical         Bawkits Intelligence         Adversel         NA         Davids           VEX.012         Bawkits Intelligence         Adversel         NA         Davids           VEX.012         CAT         Catality Experiment         NA         Davids           VEX.012         Catality Experiment         NA         Davids         Davids         David</td><td>Control         Advisorial         Name         Name</td><td>Clinicity         Adv.         Advected         NA         Desc           Strict         Adv.         Advected         NA         Desc           VEX.2014         Advected         Advected         NA         Desc           VEX.2014         Advected         Advected         NA         Desc           VEX.2014         Advected         Advected         NA         Desc           VEX.2014         Advected         NA         Desc         Desc           VEX.2014         Advected         NA         Desc         Desc           VEX.2014         Advected         NA         Desc         Desc&lt;</td><td>Col:1010         AM         AMB/CON_REA/T VOID 500 Rth C*         Ambroad         NA         Constr           Col:1010         AM         Col:1011         Col:10111         Col:10111         Col:10111         Col:10111         Col:10111         Col:10111         Col:10111         Col:10111         Col:10111         Col:101111         Col:10111         Col:101111</td><td>0011010         MR         Additional RGAT Model State C -         Adversal         NA         Data           0011010         Adversal         MR         Adversal         NA         Data           0011010         Adversal         MR         Mathematic         NA         Data           0011010         Adversal         MR         Mathematic         NA         Data           0011010         Adversal         Coll State Mathematic         Mathematic         NA         Data           001010         Adversal         Coll State Mathematic         Adversal         NA         Data           001010         Coll State Mathematic         Adversal         NA         Data         Data           001010         Coll State Mathematic         Adversal         NA         Data         Data           001010         Coll State Mathematic         Adversal         NA         Data         Data<!--</td--></td></td></td></t<></td>                                                                                                    | CENTOR         AM         AMELICAN RACE Y RedS1005 RO -         Advanced         NA         Dama           Statistical Devices         BAVERS INFORMATION INFORMATION AND INFORMATION AND INFORMATION A                                                                                                    | CENTCRI         AM         AMELONA RELY PROSTSO 0 - C         Advanced         NA         Dama           Strature         BARRES MORES (17) MR         Advanced         NA         Dama           Strature         BARRES MORES (17) MR         Advanced         NA         Dama           Strature         BARRES MORES (17) MR         Advanced         NA         Dama           Strature         BARRES MORES (17) MR         Advanced         NA         Dama           Strature         BARRES MORES (17) MR         Advanced         NA         Dama           Strature         GRE CONSTRUCT (17) MR         Advanced         NA         Dama           Strature         GRE CONSTRUCT (17) MR         Advanced         NA         Dama           Strature         GRE CONSTRUCT (17) MR         Advanced         NA         Dama           Strature         GRE CONSTRUCT (15) MR         Advanced         NA         Dama           Strature         GRE CONSTRUCT (15) MR         Advanced         NA         Dama           Strature         GRE CONSTRUCT (15) MR         Advanced         NA         Dama           Strature         GRE CONSTRUCT (15) MR         Advanced         NA         Dama           Strature         GR                                                                                                    | Bits         Additional Reg. Yr Andrésides AC -         Adminuel         NA         Daminuel           Schröding         BAWRS MIRRASS 1178         Adminuel         Adminuel         No.         Daminuel           Schröding         BAWRS MIRRASS 1178         Adminuel         Adminuel         No.         Daminuel           Schröding         BAWRS MIRRASS 1178         Adminuel         Adminuel         No.         Daminuel           Schröding         BAWRS MIRRASS 1178         Adminuel         Adminuel         No.         Daminuel           Schröding         BAWRS MIRRASS 1178         Adminuel         Adminuel         No.         Daminuel           Schröding         BAWRS MIRRASS 1178         Adminuel         Adminuel         No.         Daminuel           Schröding         BAWRS MIRRASS 1178         Adminuel         Adminuel         No.         Daminuel           Schröding         BAWRS MIRRASS 1178         Adminuel         No.         Daminuel         No.         Daminuel           Schröding         BAWRS MIRRASS 1178         Schröding         Adminuel         No.         Daminuel           Schröding         BAWRS MIRRASS 1178         Schröding         Adminuel         No.         Daminuel           Schröding <t< td=""><td>CENTER         All         Additional Reg.1* Pred5305 Rol -         Additional         NA         Data           Strature         BARRES MORESS [1178]         Additional Reg.1* Pred5305 Rol -         Additional Reg.1* Pred5305 Rol -         No         Data           Strature         BARRES MORESS [1178]         Additional Reg.1* Pred5305 Rol -         No         Data         Data<!--</td--><td>CENTCRI         AM         AMELONA RELY PROSTSO 0 - C         Advanced         NA         Dama           Strature         BARRES MORES (17) MR         Advanced         NA         Dama           Strature         BARRES MORES (17) MR         Advanced         NA         Dama           Strature         BARRES MORES (17) MR         Advanced         NA         Dama           Strature         BARRES MORES (17) MR         Advanced         NA         Dama           Strature         BARRES MORES (17) MR         Advanced         NA         Dama           Strature         GRE CONSTRUCT (17) MR         Advanced         NA         Dama           Strature         GRE CONSTRUCT (17) MR         Advanced         NA         Dama           Strature         GRE CONSTRUCT (17) MR         Advanced         NA         Dama           Strature         GRE CONSTRUCT (15) MR         Advanced         NA         Dama           Strature         GRE CONSTRUCT (15) MR         Advanced         NA         Dama           Strature         GRE CONSTRUCT (15) MR         Advanced         NA         Dama           Strature         GRE CONSTRUCT (15) MR         Advanced         NA         Dama           Strature         GR</td><td>CENTER         All         Additional Reg.1* Pred5305 Rol -         Additional         NA         Data           Strature         BARRES MORESS [1178]         Additional Reg.1* Pred5305 Rol -         Additional Reg.1* Pred5305 Rol -         No         Data           Strature         BARRES MORESS [1178]         Additional Reg.1* Pred5305 Rol -         No         Data         Data<!--</td--><td>Conf. Coll         All         All (All Coll         All Coll         NA         Design<br/>(All Coll         Design<br/>(All Coll         Design (All Coll         Design (All Coll         <thdesign (all="" coll="" coll)<="" th=""></thdesign></td><td>DSP100         AMR:         AMR/DSP1         AMR/DSP1         NA         Desk           DSP101         BARKS         BARKSS         DSP101         DSP101</td><td>Control         All         Addition (AR (A) F Mod (S100) Ro -         Aufward         NA         Design           Staturest         Staturest         S</td><td>String         Addition REATY INVESTORS IC-         Addroxed         NA         Density           Schultz         MARCH AND REATY INVESTORS IC-         Addroxed         NA         Density           Schultz         MARCH AND REATY INVESTORS IC-         Addroxed         NA         Density           Schultz         MARCH AND REATY INVESTORS IC-         Addroxed         NA         Density           Schultz         MARCH AND REATY INVESTORS IC-         Addroxed         NA         Density           Schultz         Schultz         Schultz         MARCH AND REATY INVESTORS IC-         Density           Schultz         Schultz         Schultz         MARCH AND REATY INVESTORS IC-         Density           Schultz         Schultz         Schultz         Advecter         NA         Density           Schultz         Schultz         Schultz         Schultz         Advecter         NA         Density           Schultz         Schultz         Schultz         Schultz         Advecter         NA         Density           Schultz         Schultz         Schultz         Schultz         Advecter         NA         Density           Schultz         Schultz         Schultz         Schultz         Advecter         NA         De</td><td>Control         Additional Reg. Y modelSide C-         Adversel         NA         Davids           Statistical         Bawkits Intelligence         Adversel         NA         Davids           VEX.012         Bawkits Intelligence         Adversel         NA         Davids           VEX.012         CAT         Catality Experiment         NA         Davids           VEX.012         Catality Experiment         NA         Davids         Davids         David</td><td>Control         Advisorial         Name         Name</td><td>Clinicity         Adv.         Advected         NA         Desc           Strict         Adv.         Advected         NA         Desc           VEX.2014         Advected         Advected         NA         Desc           VEX.2014         Advected         Advected         NA         Desc           VEX.2014         Advected         Advected         NA         Desc           VEX.2014         Advected         NA         Desc         Desc           VEX.2014         Advected         NA         Desc         Desc           VEX.2014         Advected         NA         Desc         Desc&lt;</td><td>Col:1010         AM         AMB/CON_REA/T VOID 500 Rth C*         Ambroad         NA         Constr           Col:1010         AM         Col:1011         Col:10111         Col:10111         Col:10111         Col:10111         Col:10111         Col:10111         Col:10111         Col:10111         Col:10111         Col:101111         Col:10111         Col:101111</td><td>0011010         MR         Additional RGAT Model State C -         Adversal         NA         Data           0011010         Adversal         MR         Adversal         NA         Data           0011010         Adversal         MR         Mathematic         NA         Data           0011010         Adversal         MR         Mathematic         NA         Data           0011010         Adversal         Coll State Mathematic         Mathematic         NA         Data           001010         Adversal         Coll State Mathematic         Adversal         NA         Data           001010         Coll State Mathematic         Adversal         NA         Data         Data           001010         Coll State Mathematic         Adversal         NA         Data         Data           001010         Coll State Mathematic         Adversal         NA         Data         Data<!--</td--></td></td></td></t<>                                                                                                    | CENTER         All         Additional Reg.1* Pred5305 Rol -         Additional         NA         Data           Strature         BARRES MORESS [1178]         Additional Reg.1* Pred5305 Rol -         Additional Reg.1* Pred5305 Rol -         No         Data           Strature         BARRES MORESS [1178]         Additional Reg.1* Pred5305 Rol -         No         Data         Data </td <td>CENTCRI         AM         AMELONA RELY PROSTSO 0 - C         Advanced         NA         Dama           Strature         BARRES MORES (17) MR         Advanced         NA         Dama           Strature         BARRES MORES (17) MR         Advanced         NA         Dama           Strature         BARRES MORES (17) MR         Advanced         NA         Dama           Strature         BARRES MORES (17) MR         Advanced         NA         Dama           Strature         BARRES MORES (17) MR         Advanced         NA         Dama           Strature         GRE CONSTRUCT (17) MR         Advanced         NA         Dama           Strature         GRE CONSTRUCT (17) MR         Advanced         NA         Dama           Strature         GRE CONSTRUCT (17) MR         Advanced         NA         Dama           Strature         GRE CONSTRUCT (15) MR         Advanced         NA         Dama           Strature         GRE CONSTRUCT (15) MR         Advanced         NA         Dama           Strature         GRE CONSTRUCT (15) MR         Advanced         NA         Dama           Strature         GRE CONSTRUCT (15) MR         Advanced         NA         Dama           Strature         GR</td> <td>CENTER         All         Additional Reg.1* Pred5305 Rol -         Additional         NA         Data           Strature         BARRES MORESS [1178]         Additional Reg.1* Pred5305 Rol -         Additional Reg.1* Pred5305 Rol -         No         Data           Strature         BARRES MORESS [1178]         Additional Reg.1* Pred5305 Rol -         No         Data         Data<!--</td--><td>Conf. Coll         All         All (All Coll         All Coll         NA         Design<br/>(All Coll         Design<br/>(All Coll         Design (All Coll         Design (All Coll         <thdesign (all="" coll="" coll)<="" th=""></thdesign></td><td>DSP100         AMR:         AMR/DSP1         AMR/DSP1         NA         Desk           DSP101         BARKS         BARKSS         DSP101         DSP101</td><td>Control         All         Addition (AR (A) F Mod (S100) Ro -         Aufward         NA         Design           Staturest         Staturest         S</td><td>String         Addition REATY INVESTORS IC-         Addroxed         NA         Density           Schultz         MARCH AND REATY INVESTORS IC-         Addroxed         NA         Density           Schultz         MARCH AND REATY INVESTORS IC-         Addroxed         NA         Density           Schultz         MARCH AND REATY INVESTORS IC-         Addroxed         NA         Density           Schultz         MARCH AND REATY INVESTORS IC-         Addroxed         NA         Density           Schultz         Schultz         Schultz         MARCH AND REATY INVESTORS IC-         Density           Schultz         Schultz         Schultz         MARCH AND REATY INVESTORS IC-         Density           Schultz         Schultz         Schultz         Advecter         NA         Density           Schultz         Schultz         Schultz         Schultz         Advecter         NA         Density           Schultz         Schultz         Schultz         Schultz         Advecter         NA         Density           Schultz         Schultz         Schultz         Schultz         Advecter         NA         Density           Schultz         Schultz         Schultz         Schultz         Advecter         NA         De</td><td>Control         Additional Reg. Y modelSide C-         Adversel         NA         Davids           Statistical         Bawkits Intelligence         Adversel         NA         Davids           VEX.012         Bawkits Intelligence         Adversel         NA         Davids           VEX.012         CAT         Catality Experiment         NA         Davids           VEX.012         Catality Experiment         NA         Davids         Davids         David</td><td>Control         Advisorial         Name         Name</td><td>Clinicity         Adv.         Advected         NA         Desc           Strict         Adv.         Advected         NA         Desc           VEX.2014         Advected         Advected         NA         Desc           VEX.2014         Advected         Advected         NA         Desc           VEX.2014         Advected         Advected         NA         Desc           VEX.2014         Advected         NA         Desc         Desc           VEX.2014         Advected         NA         Desc         Desc           VEX.2014         Advected         NA         Desc         Desc&lt;</td><td>Col:1010         AM         AMB/CON_REA/T VOID 500 Rth C*         Ambroad         NA         Constr           Col:1010         AM         Col:1011         Col:10111         Col:10111         Col:10111         Col:10111         Col:10111         Col:10111         Col:10111         Col:10111         Col:10111         Col:101111         Col:10111         Col:101111</td><td>0011010         MR         Additional RGAT Model State C -         Adversal         NA         Data           0011010         Adversal         MR         Adversal         NA         Data           0011010         Adversal         MR         Mathematic         NA         Data           0011010         Adversal         MR         Mathematic         NA         Data           0011010         Adversal         Coll State Mathematic         Mathematic         NA         Data           001010         Adversal         Coll State Mathematic         Adversal         NA         Data           001010         Coll State Mathematic         Adversal         NA         Data         Data           001010         Coll State Mathematic         Adversal         NA         Data         Data           001010         Coll State Mathematic         Adversal         NA         Data         Data<!--</td--></td></td>                                                                                                    | CENTCRI         AM         AMELONA RELY PROSTSO 0 - C         Advanced         NA         Dama           Strature         BARRES MORES (17) MR         Advanced         NA         Dama           Strature         BARRES MORES (17) MR         Advanced         NA         Dama           Strature         BARRES MORES (17) MR         Advanced         NA         Dama           Strature         BARRES MORES (17) MR         Advanced         NA         Dama           Strature         BARRES MORES (17) MR         Advanced         NA         Dama           Strature         GRE CONSTRUCT (17) MR         Advanced         NA         Dama           Strature         GRE CONSTRUCT (17) MR         Advanced         NA         Dama           Strature         GRE CONSTRUCT (17) MR         Advanced         NA         Dama           Strature         GRE CONSTRUCT (15) MR         Advanced         NA         Dama           Strature         GRE CONSTRUCT (15) MR         Advanced         NA         Dama           Strature         GRE CONSTRUCT (15) MR         Advanced         NA         Dama           Strature         GRE CONSTRUCT (15) MR         Advanced         NA         Dama           Strature         GR                                                                                                    | CENTER         All         Additional Reg.1* Pred5305 Rol -         Additional         NA         Data           Strature         BARRES MORESS [1178]         Additional Reg.1* Pred5305 Rol -         Additional Reg.1* Pred5305 Rol -         No         Data           Strature         BARRES MORESS [1178]         Additional Reg.1* Pred5305 Rol -         No         Data         Data </td <td>Conf. Coll         All         All (All Coll         All Coll         NA         Design<br/>(All Coll         Design<br/>(All Coll         Design (All Coll         Design (All Coll         <thdesign (all="" coll="" coll)<="" th=""></thdesign></td> <td>DSP100         AMR:         AMR/DSP1         AMR/DSP1         NA         Desk           DSP101         BARKS         BARKSS         DSP101         DSP101</td> <td>Control         All         Addition (AR (A) F Mod (S100) Ro -         Aufward         NA         Design           Staturest         Staturest         S</td> <td>String         Addition REATY INVESTORS IC-         Addroxed         NA         Density           Schultz         MARCH AND REATY INVESTORS IC-         Addroxed         NA         Density           Schultz         MARCH AND REATY INVESTORS IC-         Addroxed         NA         Density           Schultz         MARCH AND REATY INVESTORS IC-         Addroxed         NA         Density           Schultz         MARCH AND REATY INVESTORS IC-         Addroxed         NA         Density           Schultz         Schultz         Schultz         MARCH AND REATY INVESTORS IC-         Density           Schultz         Schultz         Schultz         MARCH AND REATY INVESTORS IC-         Density           Schultz         Schultz         Schultz         Advecter         NA         Density           Schultz         Schultz         Schultz         Schultz         Advecter         NA         Density           Schultz         Schultz         Schultz         Schultz         Advecter         NA         Density           Schultz         Schultz         Schultz         Schultz         Advecter         NA         Density           Schultz         Schultz         Schultz         Schultz         Advecter         NA         De</td> <td>Control         Additional Reg. Y modelSide C-         Adversel         NA         Davids           Statistical         Bawkits Intelligence         Adversel         NA         Davids           VEX.012         Bawkits Intelligence         Adversel         NA         Davids           VEX.012         CAT         Catality Experiment         NA         Davids           VEX.012         Catality Experiment         NA         Davids         Davids         David</td> <td>Control         Advisorial         Name         Name</td> <td>Clinicity         Adv.         Advected         NA         Desc           Strict         Adv.         Advected         NA         Desc           VEX.2014         Advected         Advected         NA         Desc           VEX.2014         Advected         Advected         NA         Desc           VEX.2014         Advected         Advected         NA         Desc           VEX.2014         Advected         NA         Desc         Desc           VEX.2014         Advected         NA         Desc         Desc           VEX.2014         Advected         NA         Desc         Desc&lt;</td> <td>Col:1010         AM         AMB/CON_REA/T VOID 500 Rth C*         Ambroad         NA         Constr           Col:1010         AM         Col:1011         Col:10111         Col:10111         Col:10111         Col:10111         Col:10111         Col:10111         Col:10111         Col:10111         Col:10111         Col:101111         Col:10111         Col:101111</td> <td>0011010         MR         Additional RGAT Model State C -         Adversal         NA         Data           0011010         Adversal         MR         Adversal         NA         Data           0011010         Adversal         MR         Mathematic         NA         Data           0011010         Adversal         MR         Mathematic         NA         Data           0011010         Adversal         Coll State Mathematic         Mathematic         NA         Data           001010         Adversal         Coll State Mathematic         Adversal         NA         Data           001010         Coll State Mathematic         Adversal         NA         Data         Data           001010         Coll State Mathematic         Adversal         NA         Data         Data           001010         Coll State Mathematic         Adversal         NA         Data         Data<!--</td--></td>                                                                                                    | Conf. Coll         All         All (All Coll         All Coll         NA         Design<br>(All Coll         Design<br>(All Coll         Design (All Coll         Design (All Coll <thdesign (all="" coll="" coll)<="" th=""></thdesign>                                                                                                    | DSP100         AMR:         AMR/DSP1         AMR/DSP1         NA         Desk           DSP101         BARKS         BARKSS         DSP101         DSP101                                                                                                    | Control         All         Addition (AR (A) F Mod (S100) Ro -         Aufward         NA         Design           Staturest         Staturest         S                                                                                                    | String         Addition REATY INVESTORS IC-         Addroxed         NA         Density           Schultz         MARCH AND REATY INVESTORS IC-         Addroxed         NA         Density           Schultz         MARCH AND REATY INVESTORS IC-         Addroxed         NA         Density           Schultz         MARCH AND REATY INVESTORS IC-         Addroxed         NA         Density           Schultz         MARCH AND REATY INVESTORS IC-         Addroxed         NA         Density           Schultz         Schultz         Schultz         MARCH AND REATY INVESTORS IC-         Density           Schultz         Schultz         Schultz         MARCH AND REATY INVESTORS IC-         Density           Schultz         Schultz         Schultz         Advecter         NA         Density           Schultz         Schultz         Schultz         Schultz         Advecter         NA         Density           Schultz         Schultz         Schultz         Schultz         Advecter         NA         Density           Schultz         Schultz         Schultz         Schultz         Advecter         NA         Density           Schultz         Schultz         Schultz         Schultz         Advecter         NA         De                                                                                                    | Control         Additional Reg. Y modelSide C-         Adversel         NA         Davids           Statistical         Bawkits Intelligence         Adversel         NA         Davids           VEX.012         Bawkits Intelligence         Adversel         NA         Davids           VEX.012         CAT         Catality Experiment         NA         Davids           VEX.012         Catality Experiment         NA         Davids         Davids         David                                                                                                    | Control         Advisorial         Name         Name                                                                                                    | Clinicity         Adv.         Advected         NA         Desc           Strict         Adv.         Advected         NA         Desc           VEX.2014         Advected         Advected         NA         Desc           VEX.2014         Advected         Advected         NA         Desc           VEX.2014         Advected         Advected         NA         Desc           VEX.2014         Advected         NA         Desc         Desc           VEX.2014         Advected         NA         Desc         Desc           VEX.2014         Advected         NA         Desc         Desc<                                                                                                    | Col:1010         AM         AMB/CON_REA/T VOID 500 Rth C*         Ambroad         NA         Constr           Col:1010         AM         Col:1011         Col:10111         Col:10111         Col:10111         Col:10111         Col:10111         Col:10111         Col:10111         Col:10111         Col:10111         Col:101111         Col:10111         Col:101111                                                                                                    | 0011010         MR         Additional RGAT Model State C -         Adversal         NA         Data           0011010         Adversal         MR         Adversal         NA         Data           0011010         Adversal         MR         Mathematic         NA         Data           0011010         Adversal         MR         Mathematic         NA         Data           0011010         Adversal         Coll State Mathematic         Mathematic         NA         Data           001010         Adversal         Coll State Mathematic         Adversal         NA         Data           001010         Coll State Mathematic         Adversal         NA         Data         Data           001010         Coll State Mathematic         Adversal         NA         Data         Data           001010         Coll State Mathematic         Adversal         NA         Data         Data </td                                                                                                    |
| BICLEPTING         DAMPERIMARK/NG.517.9F         Authorized         NA           1012107         CALERENLANK COLL +         Pending Agencel         NA           20027/DIG         ESAC         ESOLUCIN MEDIOL COMP MUH*         Authorized         NA           20027/DIG         ESAC         ESOLUCIN MEDIOL COMP MUH*         Authorized         NA           20027/DIG         ESAC         ESOLUCIN MEDIOL COMP MUH*         Authorized         NA                                                                                                    | Dock         Advised         NA         Descent           Cold         Cold Struct (Struct)         NA         Descent           Static         Advised         NA         Descent           Static         Advised         NA         Descent           Static         Cold Cold Static (Static Net)         Advised         NA         Descent           Static         Cold Static (Static Net)         Advised         NA         Descent           Static         Cold Static (Static Net)         Advised         NA         Descent           Static         Cold Static (Static Net)         Advised         NA         Descent           Static         Descents         Advised         NA         Descents           Static         Descents         Advised         NA         Descents           Static         Descents         Mathematic (Static Net)         Advised         NA         Descents                                                                                                    | BATTERN         DATE         DATE         DATE         DATE         DATE           BATTERN         DATE         DATE                                                                                                    | ID0129103         BXXMB         BAMMERIX MARKAS LTD VIR           100123910         CAT         CATEVIDUAL IN CELL +         Pending Approval         NA           20022005         ESINC         ESINCLEX VEDICAL CORP MEVIn+         Authorized         NA                                                                                                    | NALS LTD HR NA Domen<br>RC DEL +<br>DEL CORP MENI+<br>Admitised NA Domen                                                                                                    | Notures         Biology         Journal (NATURE)         NA         Desire           VICUTURI (VICUTURI (VICUTU                                                                                                    | Ditting         Date         Date         Date         NA         Demin           NUTION         CAL         CALDINGLAM CALLS 101 MIT         Antional         NA         Demin           NR2/DIS         Ext         CALDINGLAM CALLS 101 MIT         Antional         NA         Demin           NR2/DIS         Ext         Ext (CALDINGLAM CALLS 101 MIT)         Antional         NA         Demin           NR2/DIS         Ext (CALDINGLAM CALLS 101 MIT)         Antional         NA         Demin           NR2/DIS         Ext (CALDINGLAM CALLS 101 MIT)         Antional         NA         Demin           NR2/DIS         Ext (CALDINGLAM CALLS 101 MIT)         Antional         NA         Demin           NR2/DIS         Ext (CALDINGLAM CALLS 101 MIT)         Antional         NA         Demin           NR2/DIS         Ext (CALDINGLAM CALLS 101 MIT)         Antional         NA         Demin           NR2/DIS         Ext (CALDINGLAM CALLS 101 MIT)         Antional         NA         Demin           NR2/DIS         Ext (CALDINGLAM CALLS 101 MIT)         Antional         NA         Demin           NR2/DIS         Ext (CALDINGLAM CALLS 101 MIT)         Ext (CALLS 101 MIT)         Antional         NA         Demin           NR2/DIS                                                                                                    | Bits         Description         Data         Description         Data         Description           2012/01         CATOPICAL OF ALL         Pred specific         Adviced         NA         Description           2012/01         CATOPICAL OF ALL         Pred specific         NA         Description           2012/01         CATOPICAL OF ALL         Adviced         NA         Description           2012/01         CATOPICAL OF ALL         Adviced         NA         Description           2012/01         CATOPICAL OF ALL         Adviced         NA         Description           2012/01         CATOPICAL OF ALL         Adviced         NA         Description           2012/01         CATOPICAL OF ALL         Adviced         NA         Description           2012/01         CATOPICAL OF ALL         Adviced         NA         Description           2012/01         CATOPICAL OF ALL         Adviced         NA         Description           2012/01         CATOPICAL OF ALL         Adviced         NA         Description           2012/01         CATOPICAL OF ALL         Adviced         NA         Description           2012/01         CATOPICAL OF ALL         Adviced         NA         Description                                                                                                    | BILDTON         Dotor         Dotor         Dotor         Dotor         Dotor           BILDTON         CATIONI, LAN ENGLISTIN         Predigramity         NA         Design           SWIDTON         CATIONI, LAN ENGLISTIN         Adviced         NA         Design           SWIDTON         CATIONI, LAN ENGLISTIN         Adviced         NA         Design           SWIDTON         CATIONI, LAN ENGLISTIN         Adviced         NA         Design           SWIDTON         CATIONI, LAN ENGLISTIN         Adviced         NA         Design           SWIDTON         CATIONI, LAN ENGLISTIN         Adviced         NA         Design           SWIDTON         CATIONI, LAN ENGLISTIN         Adviced         NA         Design           SWIDTON         CATIONI, LAN ENGLISTIN         Adviced         NA         Design           SWIDTON         CATIONI, LAN ENGLISTIN         Adviced         Adviced         Adviced           SWIDTON         SWIDTON         Mile         Design         Adviced         Adviced           SWIDTON         CATIONI, LAN ENGLISTING         Mile         Adviced         Adviced         Adviced           SWIDTON         Mile         CATIONI, LAN ENGLISTING         Adviced         Adviced                                                                                                    | Distry         Distry         Distry         Adviced         NA         Density           001211         CAL         CALVIPELAN (FX 10 MP         Adviced         NA         Density           0001205         CALVIPELAN (FX 000 MEDIC)         Adviced         NA         Density           0001205         EXECUTED CALVIPELON (FX 000 MEDIC)         Adviced         NA         Density           0001205         EXECUTED CALVIPELON (FX 000 MEDIC)         Adviced         NA         Density           000120020         EXECUTED CALVIPELON (FX 000 MEDIC)         Adviced         NA         Density           000120020         EXECUTED CALVIPELON (FX 000 MEDIC)         Adviced         NA         Density           000120020         EXECUTED CALVIPELON (FX 000 MEDIC)         Adviced         Adviced         Adviced           000120020         EXECUTED FX 000 FX 000 FX 00                                                                                                    | Bits/File         Dote:         Dote: <thdote:< th="">         Dote:         Dote:</thdote:<>                                                                                                    | BILDTON         Dotor         Dotor         Dotor         Dotor         Dotor           BILDTON         CATIONI, LAN ENGLISTIN         Predigramity         NA         Design           SWIDTON         CATIONI, LAN ENGLISTIN         Predigramity         NA         Design           SWIDTON         ESEC EXECUTIENCIAL COM MULTICATION NATIONAL COM MULTICATION NATIONAL COM MULTICATION NATIONAL COM MULTICATION NATIONAL COM MULTICATION NATIONAL COM MULTICATION NATIONAL COM MULTICATION NATIONAL COM MULTICATION NATIONAL COM MULTICATION NATIONAL COM MULTICATION NATIONAL COM MULTICATION NATIONAL COM MULTICATION NATIONAL COM MULTICATIONAL COM MULTICATION NATIONAL COM MULTICATION NATIONAL COM MULTICATIONAL COM MULTICATIONAL COM MULTICATIONAL COM MUL                                                                                                    | Bits/File         Dote:         Dote: <thdote:< th="">         Dote:         Dote:</thdote:<>                                                                                                    | Control         Dord         Application         No.         Dord           Dord         Dord         Application         No.         Dord         No.         Dord         Dord                                                                                                    | Children         Body         Body                                                                                                    | Notifying         BMDW         Desting lange/status/destating         Adversaria         Notifying         Notifying         Notifyin                                                                                                    | Charge         Dead         Dead <thdead< th="">         Dead         Dead         <t< td=""><td>Bolley         Bolley         Bolley         Bolley         Bolley         Bolley           Status         Bolley         Bolley</td><td>Distry         Distry         Advised         NA         Distry           0x199100         0x199100         0x191000         0x199100         0x1991000         0x19910000         0x19910000         0x19910000         0x199100000         0x1991000000         0x19910000000         0x199100000000000000         0x1991000000000000000000000000000000000</td><td>Distry         Dots         Description         Distry         Andread         NA         Distry           01/07/01         02/07/01         02/07/01         02/07/01         02/07/01         02/07/01         02/07/01         02/07/01         02/07/01         02/07/01         02/07/01         02/07/01         02/07/01         02/07/01         02/07/01         02/07/01         02/07/01         02/07/01         02/07/01         02/07/01         02/07/01         02/07/01         02/07/01         02/07/01         02/07/01         02/07/01         02/07/01         02/07/01         02/07/01         02/07/01         02/07/01         02/07/01         02/07/01         02/07/01         02/07/01         02/07/01         02/07/01         02/07/01         02/07/01         02/07/01         02/07/01         02/07/01         02/07/01         02/07/01         02/07/01         02/07/01         02/07/01         02/07/01         02/07/01         02/07/01         02/07/01         02/07/01         02/07/01         02/07/01         02/07/01         02/07/01         02/07/01         02/07/01         02/07/01         02/07/01         02/07/01         02/07/01         02/07/01         02/07/01         02/07/01         02/07/01         02/07/01         02/07/01         02/07/01         02/07/01         02/07/01</td><td>District         Device         Device         NA         Device           010710         Cut District, Michights (10 Htt         Device (10 Htt         Device (11 Htt         Device (11 Htt         Device (11 Htt</td><td>District         District         Advised         NA         District           021701         Cult         Cult/SPELUM F00 (S119 W)         Advised         NA         District           021701         Cult         Cult/SPELUM F00 (S119 W)         Advised         NA         District           0201800         Extra Cult/SPELUM F00 (S01910)         Advised         Advised         NA         District           0201900         Extra Cult/SPELUM F00 (S01910)         Advised         Advised         NA         District           0201900         S0100000000000000000000000000000000000</td></t<></thdead<>                                                                                                    | Bolley         Bolley         Bolley         Bolley         Bolley         Bolley           Status         Bolley         Bolley                                                                                                    | Distry         Distry         Advised         NA         Distry           0x199100         0x199100         0x191000         0x199100         0x1991000         0x19910000         0x19910000         0x19910000         0x199100000         0x1991000000         0x19910000000         0x199100000000000000         0x1991000000000000000000000000000000000                                                                                                    | Distry         Dots         Description         Distry         Andread         NA         Distry           01/07/01         02/07/01         02/07/01         02/07/01         02/07/01         02/07/01         02/07/01         02/07/01         02/07/01         02/07/01         02/07/01         02/07/01         02/07/01         02/07/01         02/07/01         02/07/01         02/07/01         02/07/01         02/07/01         02/07/01         02/07/01         02/07/01         02/07/01         02/07/01         02/07/01         02/07/01         02/07/01         02/07/01         02/07/01         02/07/01         02/07/01         02/07/01         02/07/01         02/07/01         02/07/01         02/07/01         02/07/01         02/07/01         02/07/01         02/07/01         02/07/01         02/07/01         02/07/01         02/07/01         02/07/01         02/07/01         02/07/01         02/07/01         02/07/01         02/07/01         02/07/01         02/07/01         02/07/01         02/07/01         02/07/01         02/07/01         02/07/01         02/07/01         02/07/01         02/07/01         02/07/01         02/07/01         02/07/01         02/07/01         02/07/01         02/07/01         02/07/01         02/07/01         02/07/01         02/07/01         02/07/01                                                                                                    | District         Device         Device         NA         Device           010710         Cut District, Michights (10 Htt         Device (10 Htt         Device (11 Htt         Device (11 Htt         Device (11 Htt                                                                                                    | District         District         Advised         NA         District           021701         Cult         Cult/SPELUM F00 (S119 W)         Advised         NA         District           021701         Cult         Cult/SPELUM F00 (S119 W)         Advised         NA         District           0201800         Extra Cult/SPELUM F00 (S01910)         Advised         Advised         NA         District           0201900         Extra Cult/SPELUM F00 (S01910)         Advised         Advised         NA         District           0201900         S0100000000000000000000000000000000000                                                                                                    |
| Int/2011         Cut Bench and Citte         Presspectation         Not           2002006         ESIMC ESIZ/CON MEDICAL COP MD14         Admicred         Not           2002006         ESIMC ESIZ/CON MEDICAL COP MD14         Admicred         Not                                                                                                    | Date         Control (Link)         Million (Link)         Million (Link)         Lower           State         Elificación (Link)         Antiveter         NA         Central           State         Elificación (Link)         Antiveter         NA         Central           Orall accolar la colona (Link)         Elificación (Link)         Antiveter         NA         Central           Yaller         Description         Antiveter         NA         Central         Antiveter         NA         Central           Yaller         Description         Million         Million         Central         Antiveter         NA         Central                                                                                                    | D/D/L         D/D/L         D/D/L         D/D/L         D/D/L         D/D/L         D/D/L         D/D/L         D/D/L         D/D/L         D/D/L         D/D/L         D/D/L         D/D/L         D/D/L         D/D/L         D/D/L         D/D/L         D/D/L         D/D/L         D/D/L         D/D/D/L         D/D/L         D/D/L <thd d="" l<="" th="">         D/D/L         D/D/L         <t< td=""><td>2967-006 ESIAC ESCALON REDICAL CORP.MEVI- Adhreed NA</td><td>ICAL CORP NEVI+ Adhered NA Device</td><td>Institution         Electronic         Definition         Adviced         Min         Data           Institution         Statistical Conference         Adviced         Min         Conference         Conference</td><td>Normal         Call         Exception         Amount         Amount         NA         Dama           Normal         Call         Exception         Amount         Amount         Amount         Call         Call         Ca</td><td>State (State)         Extra (State)         Amorgan         MA         Control           State (State)         Control (State)         Amorgan         MA         Control (State)           State (State)         Control (State)         Amorgan         MA         Control (State)           State (State)         Control (State)         Amorgan         NA         Control (State)           State (State)         Control (State)         State)         Amorgan         NA         Control (State)           State)         Control (State)         State)         State)         Control (State)         Control (State)         Control (State)         State)         Control (State)         Control (State)<td>Control         Control         Control         Amonget         NA         Control           Statistical Science         Amonget         Amonget         NA         Control           Statistical Science         Amonget         NA         Control         Control           Statistical Science         Amonget         NA         Control         Control         <tdc< td=""><td>DBMC (Sin)         DBMC (Sin)         DBMC (Sin)         Amorgan (Sin)         MA         Dama (Sin)           DBMC (Sin)         DBMC (Sin)         DBMC (Sin)         Amorgan (Sin)         DBMC (Sin)         DBMC (Sin)</td><td>Control         Control         Control         Amoreal         NA         Control           Statistical Science         Amoreal         NA         Control         Control         Co</td><td>Control         Control         Control         Advices         Max         Control           Statistical Science         Advices         Advices         Max         Control           Statistical Science         Advices         Max         Control         Control         <t< td=""><td>Control         Control         Control         Amoreal         NA         Control           Statistical Science         Amoreal         NA         Control         Control         Co</td><td>Date         Date         Distriction         Advice         Mill         Mill</td><td>전상 전체 전체 10</td><td>Institution         Construction         Advice         Main Construction         Main Construction         Main Constructi</td><td>Display         Description         No.         Description           00000         Dock         Description         No.         Description           00000         Dock         Description         Annoval         No.         Description           00000         Dock         Dock         Description         Annoval         No.         Description           State         Description         Annoval         No.         Description         Description           State         Description         No.         Description         Description         Description           State         Octobert to 2015 Nr A12         Annoval         No.         Description           State         Octobert to 2015 Nr A12         Annoval         No.         Description           State         Octobert to 2015 Nr A12         Annoval         No.         Description</td><td>Cont         Content/Control (LSL)         Preding Applied         NA         Least<br/>Least<br/>L</td><td>URU/UM         DAV         Charge Applied         NA         Campo           URU/UM         DEGA/VMIDG/GOM/DIGALS*         Preding/applied         NA         Campo           DEGA/VMIDG/GOM/DIGALS*         DEGA/VMIDG/GOM/DIGALS*         Adhreel         NA         Campo           DEGM/CIT         OGE 0002.00 EXEC 005/1111 EDS MARTI         Adhreel         NA         Campo           DEGM/CIT         OGE 0002.00 EXEC 005/111 EDS MARTI         Adhreel         NA         Campo           F         Table         Designation         Balance         Campo         Admreel         NA         Campo           F         Table         Designation         Balance         Campo         NA         Campo</td><td>Dor         Control (Control)         Data           Viel/Cont         EXERCA/WIEGCO/MILE         Andread         NA         Data           X2014/X1         Control         Andread         NA         Data           X2014/X1         Control         Andread         NA         Data           X2014/X1         Control         Andread         NA         Data           X2014/X1         Control         Andread         NA         Data           X2014/X1         Control         Andread         NA         Data           Y1         District (String Viet)         Andread         NA         Data           Y1         District (String Viet)         Andread         NA         Data           Y1         District (String Viet)         Andread         NA         Data           Y1         District (String Viet)         Andread         NA         Data</td><td>047/07         Daff         Output(x) Mits (bL *         Particip approved         Nin         Date           02/07/08         EXAL         District         Allwored         Nin         District           02/07/08         EXAL         District         Allwored         Nin         District           02/07/08         EXAL         Octo         District         Allwored         Nin         District           02/07/08         EXAL         Octo         District         District         Allwored         Nin         District           02/07/08         EXAL         Octo         District         District         District         District         District           02/07/08         EXAL         District         District         District         District         District           02/07/08         EXAL         District         District</td><td>Striction         East<br/>Comment         East<br/>Advector         Advector         Advector           Stription         Advector         Advector         Advector         Advector           Common         Advector         Advector         Advector         Advector           Common         Advector         Advector         Advector         Advector         Advector           Common         Advector         Advector         Advector         Advector         Advector</td></t<></td></tdc<></td></td></t<></thd>                                                                                                    | 2967-006 ESIAC ESCALON REDICAL CORP.MEVI- Adhreed NA                                                                                                    | ICAL CORP NEVI+ Adhered NA Device                                                                                                    | Institution         Electronic         Definition         Adviced         Min         Data           Institution         Statistical Conference         Adviced         Min         Conference         Conference                                                                                                    | Normal         Call         Exception         Amount         Amount         NA         Dama           Normal         Call         Exception         Amount         Amount         Amount         Call         Call         Ca                                                                                                    | State (State)         Extra (State)         Amorgan         MA         Control           State (State)         Control (State)         Amorgan         MA         Control (State)           State (State)         Control (State)         Amorgan         MA         Control (State)           State (State)         Control (State)         Amorgan         NA         Control (State)           State (State)         Control (State)         State)         Amorgan         NA         Control (State)           State)         Control (State)         State)         State)         Control (State)         Control (State)         Control (State)         State)         Control (State)         Control (State) <td>Control         Control         Control         Amonget         NA         Control           Statistical Science         Amonget         Amonget         NA         Control           Statistical Science         Amonget         NA         Control         Control           Statistical Science         Amonget         NA         Control         Control         <tdc< td=""><td>DBMC (Sin)         DBMC (Sin)         DBMC (Sin)         Amorgan (Sin)         MA         Dama (Sin)           DBMC (Sin)         DBMC (Sin)         DBMC (Sin)         Amorgan (Sin)         DBMC (Sin)         DBMC (Sin)</td><td>Control         Control         Control         Amoreal         NA         Control           Statistical Science         Amoreal         NA         Control         Control         Co</td><td>Control         Control         Control         Advices         Max         Control           Statistical Science         Advices         Advices         Max         Control           Statistical Science         Advices         Max         Control         Control         <t< td=""><td>Control         Control         Control         Amoreal         NA         Control           Statistical Science         Amoreal         NA         Control         Control         Co</td><td>Date         Date         Distriction         Advice         Mill         Mill</td><td>전상 전체 전체 10</td><td>Institution         Construction         Advice         Main Construction         Main Construction         Main Constructi</td><td>Display         Description         No.         Description           00000         Dock         Description         No.         Description           00000         Dock         Description         Annoval         No.         Description           00000         Dock         Dock         Description         Annoval         No.         Description           State         Description         Annoval         No.         Description         Description           State         Description         No.         Description         Description         Description           State         Octobert to 2015 Nr A12         Annoval         No.         Description           State         Octobert to 2015 Nr A12         Annoval         No.         Description           State         Octobert to 2015 Nr A12         Annoval         No.         Description</td><td>Cont         Content/Control (LSL)         Preding Applied         NA         Least<br/>Least<br/>L</td><td>URU/UM         DAV         Charge Applied         NA         Campo           URU/UM         DEGA/VMIDG/GOM/DIGALS*         Preding/applied         NA         Campo           DEGA/VMIDG/GOM/DIGALS*         DEGA/VMIDG/GOM/DIGALS*         Adhreel         NA         Campo           DEGM/CIT         OGE 0002.00 EXEC 005/1111 EDS MARTI         Adhreel         NA         Campo           DEGM/CIT         OGE 0002.00 EXEC 005/111 EDS MARTI         Adhreel         NA         Campo           F         Table         Designation         Balance         Campo         Admreel         NA         Campo           F         Table         Designation         Balance         Campo         NA         Campo</td><td>Dor         Control (Control)         Data           Viel/Cont         EXERCA/WIEGCO/MILE         Andread         NA         Data           X2014/X1         Control         Andread         NA         Data           X2014/X1         Control         Andread         NA         Data           X2014/X1         Control         Andread         NA         Data           X2014/X1         Control         Andread         NA         Data           X2014/X1         Control         Andread         NA         Data           Y1         District (String Viet)         Andread         NA         Data           Y1         District (String Viet)         Andread         NA         Data           Y1         District (String Viet)         Andread         NA         Data           Y1         District (String Viet)         Andread         NA         Data</td><td>047/07         Daff         Output(x) Mits (bL *         Particip approved         Nin         Date           02/07/08         EXAL         District         Allwored         Nin         District           02/07/08         EXAL         District         Allwored         Nin         District           02/07/08         EXAL         Octo         District         Allwored         Nin         District           02/07/08         EXAL         Octo         District         District         Allwored         Nin         District           02/07/08         EXAL         Octo         District         District         District         District         District           02/07/08         EXAL         District         District         District         District         District           02/07/08         EXAL         District         District</td><td>Striction         East<br/>Comment         East<br/>Advector         Advector         Advector           Stription         Advector         Advector         Advector         Advector           Common         Advector         Advector         Advector         Advector           Common         Advector         Advector         Advector         Advector         Advector           Common         Advector         Advector         Advector         Advector         Advector</td></t<></td></tdc<></td>                                                                                                    | Control         Control         Control         Amonget         NA         Control           Statistical Science         Amonget         Amonget         NA         Control           Statistical Science         Amonget         NA         Control         Control           Statistical Science         Amonget         NA         Control         Control <tdc< td=""><td>DBMC (Sin)         DBMC (Sin)         DBMC (Sin)         Amorgan (Sin)         MA         Dama (Sin)           DBMC (Sin)         DBMC (Sin)         DBMC (Sin)         Amorgan (Sin)         DBMC (Sin)         DBMC (Sin)</td><td>Control         Control         Control         Amoreal         NA         Control           Statistical Science         Amoreal         NA         Control         Control         Co</td><td>Control         Control         Control         Advices         Max         Control           Statistical Science         Advices         Advices         Max         Control           Statistical Science         Advices         Max         Control         Control         <t< td=""><td>Control         Control         Control         Amoreal         NA         Control           Statistical Science         Amoreal         NA         Control         Control         Co</td><td>Date         Date         Distriction         Advice         Mill         Mill</td><td>전상 전체 전체 10</td><td>Institution         Construction         Advice         Main Construction         Main Construction         Main Constructi</td><td>Display         Description         No.         Description           00000         Dock         Description         No.         Description           00000         Dock         Description         Annoval         No.         Description           00000         Dock         Dock         Description         Annoval         No.         Description           State         Description         Annoval         No.         Description         Description           State         Description         No.         Description         Description         Description           State         Octobert to 2015 Nr A12         Annoval         No.         Description           State         Octobert to 2015 Nr A12         Annoval         No.         Description           State         Octobert to 2015 Nr A12         Annoval         No.         Description</td><td>Cont         Content/Control (LSL)         Preding Applied         NA         Least<br/>Least<br/>L</td><td>URU/UM         DAV         Charge Applied         NA         Campo           URU/UM         DEGA/VMIDG/GOM/DIGALS*         Preding/applied         NA         Campo           DEGA/VMIDG/GOM/DIGALS*         DEGA/VMIDG/GOM/DIGALS*         Adhreel         NA         Campo           DEGM/CIT         OGE 0002.00 EXEC 005/1111 EDS MARTI         Adhreel         NA         Campo           DEGM/CIT         OGE 0002.00 EXEC 005/111 EDS MARTI         Adhreel         NA         Campo           F         Table         Designation         Balance         Campo         Admreel         NA         Campo           F         Table         Designation         Balance         Campo         NA         Campo</td><td>Dor         Control (Control)         Data           Viel/Cont         EXERCA/WIEGCO/MILE         Andread         NA         Data           X2014/X1         Control         Andread         NA         Data           X2014/X1         Control         Andread         NA         Data           X2014/X1         Control         Andread         NA         Data           X2014/X1         Control         Andread         NA         Data           X2014/X1         Control         Andread         NA         Data           Y1         District (String Viet)         Andread         NA         Data           Y1         District (String Viet)         Andread         NA         Data           Y1         District (String Viet)         Andread         NA         Data           Y1         District (String Viet)         Andread         NA         Data</td><td>047/07         Daff         Output(x) Mits (bL *         Particip approved         Nin         Date           02/07/08         EXAL         District         Allwored         Nin         District           02/07/08         EXAL         District         Allwored         Nin         District           02/07/08         EXAL         Octo         District         Allwored         Nin         District           02/07/08         EXAL         Octo         District         District         Allwored         Nin         District           02/07/08         EXAL         Octo         District         District         District         District         District           02/07/08         EXAL         District         District         District         District         District           02/07/08         EXAL         District         District</td><td>Striction         East<br/>Comment         East<br/>Advector         Advector         Advector           Stription         Advector         Advector         Advector         Advector           Common         Advector         Advector         Advector         Advector           Common         Advector         Advector         Advector         Advector         Advector           Common         Advector         Advector         Advector         Advector         Advector</td></t<></td></tdc<>                                                                                                    | DBMC (Sin)         DBMC (Sin)         DBMC (Sin)         Amorgan (Sin)         MA         Dama (Sin)           DBMC (Sin)         DBMC (Sin)         DBMC (Sin)         Amorgan (Sin)         DBMC (Sin)         DBMC (Sin)                                                                                                    | Control         Control         Control         Amoreal         NA         Control           Statistical Science         Amoreal         NA         Control         Control         Co                                                                                                    | Control         Control         Control         Advices         Max         Control           Statistical Science         Advices         Advices         Max         Control           Statistical Science         Advices         Max         Control         Control <t< td=""><td>Control         Control         Control         Amoreal         NA         Control           Statistical Science         Amoreal         NA         Control         Control         Co</td><td>Date         Date         Distriction         Advice         Mill         Mill</td><td>전상 전체 전체 10</td><td>Institution         Construction         Advice         Main Construction         Main Construction         Main Constructi</td><td>Display         Description         No.         Description           00000         Dock         Description         No.         Description           00000         Dock         Description         Annoval         No.         Description           00000         Dock         Dock         Description         Annoval         No.         Description           State         Description         Annoval         No.         Description         Description           State         Description         No.         Description         Description         Description           State         Octobert to 2015 Nr A12         Annoval         No.         Description           State         Octobert to 2015 Nr A12         Annoval         No.         Description           State         Octobert to 2015 Nr A12         Annoval         No.         Description</td><td>Cont         Content/Control (LSL)         Preding Applied         NA         Least<br/>Least<br/>L</td><td>URU/UM         DAV         Charge Applied         NA         Campo           URU/UM         DEGA/VMIDG/GOM/DIGALS*         Preding/applied         NA         Campo           DEGA/VMIDG/GOM/DIGALS*         DEGA/VMIDG/GOM/DIGALS*         Adhreel         NA         Campo           DEGM/CIT         OGE 0002.00 EXEC 005/1111 EDS MARTI         Adhreel         NA         Campo           DEGM/CIT         OGE 0002.00 EXEC 005/111 EDS MARTI         Adhreel         NA         Campo           F         Table         Designation         Balance         Campo         Admreel         NA         Campo           F         Table         Designation         Balance         Campo         NA         Campo</td><td>Dor         Control (Control)         Data           Viel/Cont         EXERCA/WIEGCO/MILE         Andread         NA         Data           X2014/X1         Control         Andread         NA         Data           X2014/X1         Control         Andread         NA         Data           X2014/X1         Control         Andread         NA         Data           X2014/X1         Control         Andread         NA         Data           X2014/X1         Control         Andread         NA         Data           Y1         District (String Viet)         Andread         NA         Data           Y1         District (String Viet)         Andread         NA         Data           Y1         District (String Viet)         Andread         NA         Data           Y1         District (String Viet)         Andread         NA         Data</td><td>047/07         Daff         Output(x) Mits (bL *         Particip approved         Nin         Date           02/07/08         EXAL         District         Allwored         Nin         District           02/07/08         EXAL         District         Allwored         Nin         District           02/07/08         EXAL         Octo         District         Allwored         Nin         District           02/07/08         EXAL         Octo         District         District         Allwored         Nin         District           02/07/08         EXAL         Octo         District         District         District         District         District           02/07/08         EXAL         District         District         District         District         District           02/07/08         EXAL         District         District</td><td>Striction         East<br/>Comment         East<br/>Advector         Advector         Advector           Stription         Advector         Advector         Advector         Advector           Common         Advector         Advector         Advector         Advector           Common         Advector         Advector         Advector         Advector         Advector           Common         Advector         Advector         Advector         Advector         Advector</td></t<>                                                                                                    | Control         Control         Control         Amoreal         NA         Control           Statistical Science         Amoreal         NA         Control         Control         Co                                                                                                    | Date         Date         Distriction         Advice         Mill         Mill                                                                                                    | 전상 전체 전체 10                                                                                                    | Institution         Construction         Advice         Main Construction         Main Construction         Main Constructi                                                                                                    | Display         Description         No.         Description           00000         Dock         Description         No.         Description           00000         Dock         Description         Annoval         No.         Description           00000         Dock         Dock         Description         Annoval         No.         Description           State         Description         Annoval         No.         Description         Description           State         Description         No.         Description         Description         Description           State         Octobert to 2015 Nr A12         Annoval         No.         Description           State         Octobert to 2015 Nr A12         Annoval         No.         Description           State         Octobert to 2015 Nr A12         Annoval         No.         Description                                                                                                    | Cont         Content/Control (LSL)         Preding Applied         NA         Least<br>Least<br>L                                                                                                    | URU/UM         DAV         Charge Applied         NA         Campo           URU/UM         DEGA/VMIDG/GOM/DIGALS*         Preding/applied         NA         Campo           DEGA/VMIDG/GOM/DIGALS*         DEGA/VMIDG/GOM/DIGALS*         Adhreel         NA         Campo           DEGM/CIT         OGE 0002.00 EXEC 005/1111 EDS MARTI         Adhreel         NA         Campo           DEGM/CIT         OGE 0002.00 EXEC 005/111 EDS MARTI         Adhreel         NA         Campo           F         Table         Designation         Balance         Campo         Admreel         NA         Campo           F         Table         Designation         Balance         Campo         NA         Campo                                                                                                    | Dor         Control (Control)         Data           Viel/Cont         EXERCA/WIEGCO/MILE         Andread         NA         Data           X2014/X1         Control         Andread         NA         Data           X2014/X1         Control         Andread         NA         Data           X2014/X1         Control         Andread         NA         Data           X2014/X1         Control         Andread         NA         Data           X2014/X1         Control         Andread         NA         Data           Y1         District (String Viet)         Andread         NA         Data           Y1         District (String Viet)         Andread         NA         Data           Y1         District (String Viet)         Andread         NA         Data           Y1         District (String Viet)         Andread         NA         Data                                                                                                    | 047/07         Daff         Output(x) Mits (bL *         Particip approved         Nin         Date           02/07/08         EXAL         District         Allwored         Nin         District           02/07/08         EXAL         District         Allwored         Nin         District           02/07/08         EXAL         Octo         District         Allwored         Nin         District           02/07/08         EXAL         Octo         District         District         Allwored         Nin         District           02/07/08         EXAL         Octo         District         District         District         District         District           02/07/08         EXAL         District         District         District         District         District           02/07/08         EXAL         District         District                                                                                                    | Striction         East<br>Comment         East<br>Advector         Advector         Advector           Stription         Advector         Advector         Advector         Advector           Common         Advector         Advector         Advector         Advector           Common         Advector         Advector         Advector         Advector         Advector           Common         Advector         Advector         Advector         Advector         Advector                                                                                                    |
| Jacobis         Laboration         Jacobis         Name           Jacobis         008 0000LE INC 006/18/11 03.625% MI21         Authorized         NA                                                                                                    | UNIX         OID SOCIAL FOR CONTENT IS LITEN MOTION         Avenue         NA         Celement           OID SOCIAL FOR CONTENT IS LITEN MOTION         Avenue         NA         Celement           Titize         Description         Avenue         NA         Celement           Titize         Description         Name         Comment         Atline           DOUD COLD ALL FOLD CONTENT IS LITEN AND         Name         Comment         Atline                                                                                                    | Internet         State         State                                                                                                    | ABOVER SINC ENCLOYING ON THE PARTY NAME                                                                                                    | ILVE COTO TRETO INC. LINE LINE INC.                                                                                                    | Diffusion         State         Diffusion         Advanced         No.         Diffusion           SUBSYCE         Cold Scottal And Cold String 11:55% Molth         Advanced         No.         Diffusion           SUBSYCE         Cold Scottal And Cold String 11:55% Molth         Advanced         No.         Diffusion           SUBSYCE         Cold Scottal And Cold String 11:55% Molth         Advanced         No.         Diffusion           SUBSYCE         Cold Scottal And Cold String 11:55% Molth         Advanced         No.         Diffusion           SUBSYCE         Cold Scottal And Cold String 11:55% Molth         Advanced         No.         Diffusion           SUBSYCE         Cold Scottal And Cold String 11:55% Molth         Advanced         No.         Diffusion           SUBSYCE         Cold Scottal And Cold String 11:55% Molth         Advanced         No.         Diffusion           SUBSYCE         Cold Scottal And Cold String 11:55% Molth         Advanced         No.         Diffusion           SUBSYCE         Cold Scottal And Cold String 11:55% Molth         Advanced         No.         Diffusion           SUBSYCE         Cold Scottal And Cold String 11:55% Molth         Advanced         No.         Diffusion           SUBSYCE         Cold Scottal And Cold String 11:55% Molth <td< td=""><td>BMD         Expectation Number         Amount         No.         Long           SUM021         Control         Amount         No.         Long           SUM021         Control         Amount         No.         Long           SUM021         Control         Amount         No.         Long           SUM021         Control         Amount         No.         Long           SUM021         Control         Amount         No.         Long           SUM021         Control         Amount         No.         Long           SUM021         Control         Amount         No.         Long           SUM021         Control         Long         Amount         No.         Long           SUM021         Control         Long         Amount         No.         Long         Long         Lo</td><td>BMC         LOUGD NELL COMPLIATION MOT         Address         No.         Description           SUBVECT         COSTONELL COMPLIATION MOT         Address         No.         Description           SUBVECT         COSTONELL COSTONELL COMPLIATION MOT         Address         No.         Description           SUBVECT         COSTONELL COSTONELL COMPLIATION MOT         Address         Motion         Address         Motion           SUBVECT         COSTONELL COSTONELL COSTONELL COMPLIATION MOT         Address         Motion         Address         Address           SUBVECT         COSTONELL COSTONELL COSTONELL COSTONELL COSTONELL COSTONELL COSTONELL COSTONELL COSTONEL COSTONEL COSTONELL COSTONELL COSTONELL COSTONELL COSTONELL COSTONELL COSTONEL COSTONEL COSTONELL COSTONEL COSTONEL COSTONEL COSTONELL COSTONELL COSTONEL COSTONELL COSTONEL COSTONELL COSTONEL COSTONEL COSTONELL COSTONELL COSTONELL COSTONELL COSTONELL COSTO</td><td>DBMC 000         DBMC 000000000000000000000000000000000000</td><td>DBML         EXPLOSIBLE_COMPLIATE         Advecting         Advecting         No.         Description           0001000         0001000000000000000000000000000000000</td><td>DBUCK         DBUCKOP NELOCY COPY NUMP         Address         No.         Description           0000000         000000000000000000000000000000000000</td><td>DBUCK         DBUCK         DBUCK         DBUCK         Advecting         NA         DBUCK           DBUCK         CORE         DBUCK         Advecting         NA         DBUCK           DBUCK         CORE         DBUCK         Advecting         NA         DBUCK           DBUCK         CORE         DBUCK         DBUCK         Advecting         NA         DBUCK           DBUCK         DBUCK         DBUCK         DBUCK         Advecting         NA         DBUCK           DBUCK         DBUCK         DBUCK         DBUCK         Advecting         NA         DBUCK           DBUCK         DBUCK         DBUCK         DBUCK         DBUCK         Advecting         NA         DBUCK           DBUCK         DBUCK         DBUCK         DBUCK         Advecting         NA         DBUCK           DBUCK         DBUCK         DBUCK         DBUCK         Advecting         NA         DBUCK           DBUCK         DBUCK         DBUCK         Advecting         NA         DBUCK           DBUCK         DBUCK         DBUCK         Advecting         NA         DBUCK</td><td>DBITUDE         LINE CONTRIBUTE CONTRIBUTE         Address         No.         Design of the control of the control of the cont</td><td>MICLO (SUBJECT CONTROLLE)         Allowed<br/>(SUBJECT)         Allowed<br/>(SUBJECT)         No.         Data<br/>(SUBJECT)           2019 (SUBJECT CONTROLLE)         SUBJECT CONTROLLE)         Allowed<br/>(SUBJECT)         No.         Data<br/>(SUBJECT)           2019 (SUBJECT CONTROLLE)         SUBJECT CONTROLLE)         Allowed<br/>(SUBJECT)         No.         Data<br/>(SUBJECT)           2019 (SUBJECT CONTROLLE)         SUBJECT CONTROLLE)         SUBJECT CONTROLLE)         Allowed<br/>(SUBJECT)         Allowed<br/>(SUBJECT)           2019 (SUBJECT CONTROLLE)         SUBJECT CONTROLLE)         Allowed<br/>(SUBJECT)         No.         Data<br/>(SUBJECT)           2019 (SUBJECT CONTROLLE)         SUBJECT CONTROLLE)         Allowed<br/>(SUBJECT)         No.         Data<br/>(SUBJECT)</td><td>Instruct         Exclusion National Conference         Advected         NM         Description           SchWirds         Ocd Scoold Are Conference         Advected         NM         Description           SchWirds         Ocd Scoold Are Conference         Advected         NM         Description           SchWirds         Ocd Scoold Are Conference         Advected         NM         Description           SchWirds         Schwirds         Schwirds         Advected         Advected         Advected           SchWirds         Ocd Scoold Are Conference         Advected         NM         Description         Advected         NM         Description         Advected         NM         Description         Advected         NM         Description         Advected         NM         Description         Advected         NM         Description         Advected         NM         Description         Advected         NM         Description         Advected         NM         Description         Description         Advected         NM         Description         Advected         NM         Description         Advected         NM         Description         Advected         NM         Description         Advected         NM         Description         Advected         NM         <t< td=""><td>California         Control Statute         Advected         NM         Dates           Statute         Cold B002LR (S0091111 2259 MRC1         Advected         NM         Dates           Statute         Cold B002LR (S0091111 2259 MRC1         Advected         NM         Dates           Statute         Cold B002LR (S0091111 2259 MRC1         Advected         NM         Dates           Statute         Cold B002LR (S0091111 2259 MRC1         Advected         NM         Dates           Statute         Society         Statute         Advected         NM         Dates           Statute         Cold B002LR (S0091111 2259 MRC1         Advected         NM         Dates           Statute         Cold B002LR (S0091111 2259 MRC1         Advected         NM         Dates           Statute         Cold B002LR (S0091111 2259 MRC1         Advected         NM         Dates           Statute         Cold B002LR (S009111 2259 MRC1         Advected         NM         Dates           Statute         Cold B002LR (S002514 S159 FAD4         Advected         NM         Dates</td><td>Name         Execution National Code Page         Amount         Name         Design<br/>Design           SDM-02         SDM 2000L MC CODE VIEW 111 RUTS VM21         Ambient         Name         Design           SDM-02         SDM 2000L MC CODE VIEW 111 RUTS VM21         Ambient         Name         Design           SDM-02         SDM 2000L MC CODE VIEW 111 RUTS VM21         Ambient         Name         Design           Table         Desognim         Ratio         Comment         Attime           Cold SDC00L MC CODE VIEW 12 JSM Add         Ambient         Name         Comment         Attime           Cold SDC00L MC CODE VIEW 12 JSM Add         Ambient         Name         Desognim         Status           Cold SDC00L MC CODE VIEW 12 JSM Add         Ambient         Name         Desognim         Name         Desognim           Cold SDC00L MC CODE VIEW 12 JSM Add 12 JSM Add 14         Ambient         Name         Desognim         Na         Desognim         Na         Desognim         Na         Desognim         Na         Desognim         Na         Desognim         Na         Desognim         Na         Desognim         Na         Desognim         Na         Desognim         Na         Desognim         Na         Desognim         Na         Desognim</td><td>International Control of Control of Control</td><td>Storm         Storm         Storm         Storm         Common           SCRMPUT         CR1 000024 afC 00001918 (2509 MR1)         Advecter         No.         Deve           CR1 000024 afC 00001918 (2509 MR1)         Advecter         No.         Deve           P         Development         Advecter         No.         Development           CRIMICAT         Occi 000024 afC 00001918 (2509 MR1)         Advecter         No.         Development           CRIMICAT         Occi 000024 afC 00001918 (2509 MR1)         Advecter         No.         Development</td><td>Mill         Mill         Control (2007) Life (2007) ST (2007) MIT         American         Num           SUMPACI         (CORDIDUTE) CONTROL (2007) ST (2007) MIT         American         Num         Control (2007) ST (2007) MIT           P         Extern C         Devolution         American         Devolution         American           P         Extern C         Devolution         American         Num         American           P         Extern C         Devolution         American         Num         American           P         Extern C         Devolution         American         Num         American</td><td>Num.         Statu         Statu</td><td>Num.         State         State</td></t<></td></td<>                                                                                                    | BMD         Expectation Number         Amount         No.         Long           SUM021         Control         Amount         No.         Long           SUM021         Control         Amount         No.         Long           SUM021         Control         Amount         No.         Long           SUM021         Control         Amount         No.         Long           SUM021         Control         Amount         No.         Long           SUM021         Control         Amount         No.         Long           SUM021         Control         Amount         No.         Long           SUM021         Control         Long         Amount         No.         Long           SUM021         Control         Long         Amount         No.         Long         Long         Lo                                                                                                    | BMC         LOUGD NELL COMPLIATION MOT         Address         No.         Description           SUBVECT         COSTONELL COMPLIATION MOT         Address         No.         Description           SUBVECT         COSTONELL COSTONELL COMPLIATION MOT         Address         No.         Description           SUBVECT         COSTONELL COSTONELL COMPLIATION MOT         Address         Motion         Address         Motion           SUBVECT         COSTONELL COSTONELL COSTONELL COMPLIATION MOT         Address         Motion         Address         Address           SUBVECT         COSTONELL COSTONELL COSTONELL COSTONELL COSTONELL COSTONELL COSTONELL COSTONELL COSTONEL COSTONEL COSTONELL COSTONELL COSTONELL COSTONELL COSTONELL COSTONELL COSTONEL COSTONEL COSTONELL COSTONEL COSTONEL COSTONEL COSTONELL COSTONELL COSTONEL COSTONELL COSTONEL COSTONELL COSTONEL COSTONEL COSTONELL COSTONELL COSTONELL COSTONELL COSTONELL COSTO                                                                                                    | DBMC 000         DBMC 000000000000000000000000000000000000                                                                                                    | DBML         EXPLOSIBLE_COMPLIATE         Advecting         Advecting         No.         Description           0001000         0001000000000000000000000000000000000                                                                                                    | DBUCK         DBUCKOP NELOCY COPY NUMP         Address         No.         Description           0000000         000000000000000000000000000000000000                                                                                                    | DBUCK         DBUCK         DBUCK         DBUCK         Advecting         NA         DBUCK           DBUCK         CORE         DBUCK         Advecting         NA         DBUCK           DBUCK         CORE         DBUCK         Advecting         NA         DBUCK           DBUCK         CORE         DBUCK         DBUCK         Advecting         NA         DBUCK           DBUCK         DBUCK         DBUCK         DBUCK         Advecting         NA         DBUCK           DBUCK         DBUCK         DBUCK         DBUCK         Advecting         NA         DBUCK           DBUCK         DBUCK         DBUCK         DBUCK         DBUCK         Advecting         NA         DBUCK           DBUCK         DBUCK         DBUCK         DBUCK         Advecting         NA         DBUCK           DBUCK         DBUCK         DBUCK         DBUCK         Advecting         NA         DBUCK           DBUCK         DBUCK         DBUCK         Advecting         NA         DBUCK           DBUCK         DBUCK         DBUCK         Advecting         NA         DBUCK                                                                                                    | DBITUDE         LINE CONTRIBUTE CONTRIBUTE         Address         No.         Design of the control of the control of the cont                                                                                                    | MICLO (SUBJECT CONTROLLE)         Allowed<br>(SUBJECT)         Allowed<br>(SUBJECT)         No.         Data<br>(SUBJECT)           2019 (SUBJECT CONTROLLE)         SUBJECT CONTROLLE)         Allowed<br>(SUBJECT)         No.         Data<br>(SUBJECT)           2019 (SUBJECT CONTROLLE)         SUBJECT CONTROLLE)         Allowed<br>(SUBJECT)         No.         Data<br>(SUBJECT)           2019 (SUBJECT CONTROLLE)         SUBJECT CONTROLLE)         SUBJECT CONTROLLE)         Allowed<br>(SUBJECT)         Allowed<br>(SUBJECT)           2019 (SUBJECT CONTROLLE)         SUBJECT CONTROLLE)         Allowed<br>(SUBJECT)         No.         Data<br>(SUBJECT)           2019 (SUBJECT CONTROLLE)         SUBJECT CONTROLLE)         Allowed<br>(SUBJECT)         No.         Data<br>(SUBJECT)                                                                                                    | Instruct         Exclusion National Conference         Advected         NM         Description           SchWirds         Ocd Scoold Are Conference         Advected         NM         Description           SchWirds         Ocd Scoold Are Conference         Advected         NM         Description           SchWirds         Ocd Scoold Are Conference         Advected         NM         Description           SchWirds         Schwirds         Schwirds         Advected         Advected         Advected           SchWirds         Ocd Scoold Are Conference         Advected         NM         Description         Advected         NM         Description         Advected         NM         Description         Advected         NM         Description         Advected         NM         Description         Advected         NM         Description         Advected         NM         Description         Advected         NM         Description         Advected         NM         Description         Description         Advected         NM         Description         Advected         NM         Description         Advected         NM         Description         Advected         NM         Description         Advected         NM         Description         Advected         NM <t< td=""><td>California         Control Statute         Advected         NM         Dates           Statute         Cold B002LR (S0091111 2259 MRC1         Advected         NM         Dates           Statute         Cold B002LR (S0091111 2259 MRC1         Advected         NM         Dates           Statute         Cold B002LR (S0091111 2259 MRC1         Advected         NM         Dates           Statute         Cold B002LR (S0091111 2259 MRC1         Advected         NM         Dates           Statute         Society         Statute         Advected         NM         Dates           Statute         Cold B002LR (S0091111 2259 MRC1         Advected         NM         Dates           Statute         Cold B002LR (S0091111 2259 MRC1         Advected         NM         Dates           Statute         Cold B002LR (S0091111 2259 MRC1         Advected         NM         Dates           Statute         Cold B002LR (S009111 2259 MRC1         Advected         NM         Dates           Statute         Cold B002LR (S002514 S159 FAD4         Advected         NM         Dates</td><td>Name         Execution National Code Page         Amount         Name         Design<br/>Design           SDM-02         SDM 2000L MC CODE VIEW 111 RUTS VM21         Ambient         Name         Design           SDM-02         SDM 2000L MC CODE VIEW 111 RUTS VM21         Ambient         Name         Design           SDM-02         SDM 2000L MC CODE VIEW 111 RUTS VM21         Ambient         Name         Design           Table         Desognim         Ratio         Comment         Attime           Cold SDC00L MC CODE VIEW 12 JSM Add         Ambient         Name         Comment         Attime           Cold SDC00L MC CODE VIEW 12 JSM Add         Ambient         Name         Desognim         Status           Cold SDC00L MC CODE VIEW 12 JSM Add         Ambient         Name         Desognim         Name         Desognim           Cold SDC00L MC CODE VIEW 12 JSM Add 12 JSM Add 14         Ambient         Name         Desognim         Na         Desognim         Na         Desognim         Na         Desognim         Na         Desognim         Na         Desognim         Na         Desognim         Na         Desognim         Na         Desognim         Na         Desognim         Na         Desognim         Na         Desognim         Na         Desognim</td><td>International Control of Control of Control</td><td>Storm         Storm         Storm         Storm         Common           SCRMPUT         CR1 000024 afC 00001918 (2509 MR1)         Advecter         No.         Deve           CR1 000024 afC 00001918 (2509 MR1)         Advecter         No.         Deve           P         Development         Advecter         No.         Development           CRIMICAT         Occi 000024 afC 00001918 (2509 MR1)         Advecter         No.         Development           CRIMICAT         Occi 000024 afC 00001918 (2509 MR1)         Advecter         No.         Development</td><td>Mill         Mill         Control (2007) Life (2007) ST (2007) MIT         American         Num           SUMPACI         (CORDIDUTE) CONTROL (2007) ST (2007) MIT         American         Num         Control (2007) ST (2007) MIT           P         Extern C         Devolution         American         Devolution         American           P         Extern C         Devolution         American         Num         American           P         Extern C         Devolution         American         Num         American           P         Extern C         Devolution         American         Num         American</td><td>Num.         Statu         Statu</td><td>Num.         State         State</td></t<>                                                                                                    | California         Control Statute         Advected         NM         Dates           Statute         Cold B002LR (S0091111 2259 MRC1         Advected         NM         Dates           Statute         Cold B002LR (S0091111 2259 MRC1         Advected         NM         Dates           Statute         Cold B002LR (S0091111 2259 MRC1         Advected         NM         Dates           Statute         Cold B002LR (S0091111 2259 MRC1         Advected         NM         Dates           Statute         Society         Statute         Advected         NM         Dates           Statute         Cold B002LR (S0091111 2259 MRC1         Advected         NM         Dates           Statute         Cold B002LR (S0091111 2259 MRC1         Advected         NM         Dates           Statute         Cold B002LR (S0091111 2259 MRC1         Advected         NM         Dates           Statute         Cold B002LR (S009111 2259 MRC1         Advected         NM         Dates           Statute         Cold B002LR (S002514 S159 FAD4         Advected         NM         Dates                                                                                                    | Name         Execution National Code Page         Amount         Name         Design<br>Design           SDM-02         SDM 2000L MC CODE VIEW 111 RUTS VM21         Ambient         Name         Design           SDM-02         SDM 2000L MC CODE VIEW 111 RUTS VM21         Ambient         Name         Design           SDM-02         SDM 2000L MC CODE VIEW 111 RUTS VM21         Ambient         Name         Design           Table         Desognim         Ratio         Comment         Attime           Cold SDC00L MC CODE VIEW 12 JSM Add         Ambient         Name         Comment         Attime           Cold SDC00L MC CODE VIEW 12 JSM Add         Ambient         Name         Desognim         Status           Cold SDC00L MC CODE VIEW 12 JSM Add         Ambient         Name         Desognim         Name         Desognim           Cold SDC00L MC CODE VIEW 12 JSM Add 12 JSM Add 14         Ambient         Name         Desognim         Na         Desognim         Na         Desognim         Na         Desognim         Na         Desognim         Na         Desognim         Na         Desognim         Na         Desognim         Na         Desognim         Na         Desognim         Na         Desognim         Na         Desognim         Na         Desognim                                                                                                    | International Control of Control of Control                                                                                                    | Storm         Storm         Storm         Storm         Common           SCRMPUT         CR1 000024 afC 00001918 (2509 MR1)         Advecter         No.         Deve           CR1 000024 afC 00001918 (2509 MR1)         Advecter         No.         Deve           P         Development         Advecter         No.         Development           CRIMICAT         Occi 000024 afC 00001918 (2509 MR1)         Advecter         No.         Development           CRIMICAT         Occi 000024 afC 00001918 (2509 MR1)         Advecter         No.         Development                                                                                                    | Mill         Mill         Control (2007) Life (2007) ST (2007) MIT         American         Num           SUMPACI         (CORDIDUTE) CONTROL (2007) ST (2007) MIT         American         Num         Control (2007) ST (2007) MIT           P         Extern C         Devolution         American         Devolution         American           P         Extern C         Devolution         American         Num         American           P         Extern C         Devolution         American         Num         American           P         Extern C         Devolution         American         Num         American                                                                                                    | Num.         Statu         Statu                                                                                                    | Num.         State         State                                                                                                    |
|                                                                                                    | Under Dock Mit Collog 11 to 2019 March         Jamicows         Na         Dates           State         Autocom         Autocom         Na         Dates           Tobic         Designation         Autocom         Na         Dates           OCE DOCULE /PC CONSTRUCT ID 2319 Mit /ID 2319 Mit /ID 2319                                                                                                    | Statistical         Advected         Max         Detect           IP         Task         Common         Statistical         Advected         Max         Detect           Statistical         Detect         Statistical         Advected         Max         Detect         Advected         Max         Detect         Advected         Max         Detect         Detect         Detect         Detect         Detect         Advected         Max         Detect         Detect <td>The provide and provide and provide and the second second se</td> <td>ACCOUNTS AND ACCOUNTS AND ACCOU</td> <td>Statistical         Cold Dockal Res Cold Initial (Statistical Statistical Statisti</td> <td>District         optimization         Autoware         Nak         Destr           Table         Bissipplini         Nak         Comment         Autoware           District         Optimization         Nak         Comment         Autoware           District         Optimization         Nak         Comment         Autoware           District         Optimization         Nak         Comment         Autoware           District         Optimization         Autoware         Nak         Comment</td> <td>Statistical         Control         Advance         Max         Control           P         Team         Examination         Balance         Advance         Advance<!--</td--><td>Scientral         Coll         Control         Advanced         MA         Death           P         Name         Coll         Coll         Scientral         Octo         Coll         Advanced         Advanced         Advanced         Advanced         Advanced         Advanced         Advanced         Name         Advanced         Name         Coll         Coll         C</td><td>Conference         Conference         Advanced         Max         Conference           P         Team         Description         Nation         Conference         Advanced         Max         Advanced         Advanced         Advanced         Advanced         Advanced         Advanced         Advanced         Advanced         Advanced         Max         Dealer         Dealer<td>Scientral         Control         Automet         Mail         Control           Pi         Name         Description         Ballion         Control         Automet         Automet<!--</td--><td>Scientral         Coll         Control         Advanced         MA         Death           P         Name         Advanced         MA         Death         Scienced         Advanced         Advanced         Advanced         Advanced         Advanced         Advanced         Advanced         MA         Death         Death         Death         Death         Death         Advanced         MA         Death         Death</td><td>Scientral         Control         Automet         Mail         Control           P1         Tatist         Description         Ballio         Control         Automet         Automet&lt;</td><td>Scientral         Control         Advocati         Science           Main         Reside         Reside&lt;</td><td>Control         Control         Advocati         Sets         Tennic           P         Name         Description         Balling         Control         Advocati         Advocati</td><td>Storm/Coll         Coll D00028 IPC 00091911 (2155) Milling         Advocati         Mallowati         Mallowati         <thmallowati< th=""> <thmallowati< th="">         &lt;</thmallowati<></thmallowati<></td><td>Control         Option Control 11:00 (2015) Milling         Autworker         Mail         Name           Yater         Description         Mail         Comment         Automatic           District         Option Control 11:00 (2015) Milling         Mail         Comment         Automatic           District         Option Control 11:00 (2015) Milling         Mail         Comment         Automatic           District         Option Control 11:00 (2015) Milling         Mail         Control 11:00 (2015) Milling         Control 11:00 (2015) Milling         Control 11:00 (2015) Mi</td><td>SIGSPACE         DDB 00000LL RMC D09/911182 2059 MH/H         Addressel         Mr.         Damin<br/>Damin           P         Description<br/>0x0 00000LL RMC D00/91183 2759 FA24         Mr/star         Comment         Addressel         Addressel<td>Construction     Construction     Constended     Constended     Construction     Construction     Const</td><td>Australia General Constanti Santari Mala Constanti Anna Constanti<br/>Santari Constanti Santari Mala Constanti Santari Mala Constanti<br/>P Stater Deoptimis Santari Santari Mala Constanti Santari<br/>Estativida Constanti Santari Santari Andrea Andrea Andrea</td><td>Climited         Octo Scotta, Inc. Distributi 118 Job March         Produces         Nan.         Desting           Statistic         Destingtion         Audio cost         Nan.         Destingtion         Audio cost         Audio cost         Au</td><td>Number         Operation         Number         Number         Num&lt;</td></td></td></td></td> | The provide and provide and provide and the second second se                                                                                                    | ACCOUNTS AND ACCOUNTS AND ACCOU                                                                                                    | Statistical         Cold Dockal Res Cold Initial (Statistical Statistical Statisti                                                                                                    | District         optimization         Autoware         Nak         Destr           Table         Bissipplini         Nak         Comment         Autoware           District         Optimization         Nak         Comment         Autoware           District         Optimization         Nak         Comment         Autoware           District         Optimization         Nak         Comment         Autoware           District         Optimization         Autoware         Nak         Comment                                                                                                    | Statistical         Control         Advance         Max         Control           P         Team         Examination         Balance         Advance         Advance </td <td>Scientral         Coll         Control         Advanced         MA         Death           P         Name         Coll         Coll         Scientral         Octo         Coll         Advanced         Advanced         Advanced         Advanced         Advanced         Advanced         Advanced         Name         Advanced         Name         Coll         Coll         C</td> <td>Conference         Conference         Advanced         Max         Conference           P         Team         Description         Nation         Conference         Advanced         Max         Advanced         Advanced         Advanced         Advanced         Advanced         Advanced         Advanced         Advanced         Advanced         Max         Dealer         Dealer<td>Scientral         Control         Automet         Mail         Control           Pi         Name         Description         Ballion         Control         Automet         Automet<!--</td--><td>Scientral         Coll         Control         Advanced         MA         Death           P         Name         Advanced         MA         Death         Scienced         Advanced         Advanced         Advanced         Advanced         Advanced         Advanced         Advanced         MA         Death         Death         Death         Death         Death         Advanced         MA         Death         Death</td><td>Scientral         Control         Automet         Mail         Control           P1         Tatist         Description         Ballio         Control         Automet         Automet&lt;</td><td>Scientral         Control         Advocati         Science           Main         Reside         Reside&lt;</td><td>Control         Control         Advocati         Sets         Tennic           P         Name         Description         Balling         Control         Advocati         Advocati</td><td>Storm/Coll         Coll D00028 IPC 00091911 (2155) Milling         Advocati         Mallowati         Mallowati         <thmallowati< th=""> <thmallowati< th="">         &lt;</thmallowati<></thmallowati<></td><td>Control         Option Control 11:00 (2015) Milling         Autworker         Mail         Name           Yater         Description         Mail         Comment         Automatic           District         Option Control 11:00 (2015) Milling         Mail         Comment         Automatic           District         Option Control 11:00 (2015) Milling         Mail         Comment         Automatic           District         Option Control 11:00 (2015) Milling         Mail         Control 11:00 (2015) Milling         Control 11:00 (2015) Milling         Control 11:00 (2015) Mi</td><td>SIGSPACE         DDB 00000LL RMC D09/911182 2059 MH/H         Addressel         Mr.         Damin<br/>Damin           P         Description<br/>0x0 00000LL RMC D00/91183 2759 FA24         Mr/star         Comment         Addressel         Addressel<td>Construction     Construction     Constended     Constended     Construction     Construction     Const</td><td>Australia General Constanti Santari Mala Constanti Anna Constanti<br/>Santari Constanti Santari Mala Constanti Santari Mala Constanti<br/>P Stater Deoptimis Santari Santari Mala Constanti Santari<br/>Estativida Constanti Santari Santari Andrea Andrea Andrea</td><td>Climited         Octo Scotta, Inc. Distributi 118 Job March         Produces         Nan.         Desting           Statistic         Destingtion         Audio cost         Nan.         Destingtion         Audio cost         Audio cost         Au</td><td>Number         Operation         Number         Number         Num&lt;</td></td></td></td>                                                                                                    | Scientral         Coll         Control         Advanced         MA         Death           P         Name         Coll         Coll         Scientral         Octo         Coll         Advanced         Advanced         Advanced         Advanced         Advanced         Advanced         Advanced         Name         Advanced         Name         Coll         Coll         C                                                                                                    | Conference         Conference         Advanced         Max         Conference           P         Team         Description         Nation         Conference         Advanced         Max         Advanced         Advanced         Advanced         Advanced         Advanced         Advanced         Advanced         Advanced         Advanced         Max         Dealer         Dealer <td>Scientral         Control         Automet         Mail         Control           Pi         Name         Description         Ballion         Control         Automet         Automet<!--</td--><td>Scientral         Coll         Control         Advanced         MA         Death           P         Name         Advanced         MA         Death         Scienced         Advanced         Advanced         Advanced         Advanced         Advanced         Advanced         Advanced         MA         Death         Death         Death         Death         Death         Advanced         MA         Death         Death</td><td>Scientral         Control         Automet         Mail         Control           P1         Tatist         Description         Ballio         Control         Automet         Automet&lt;</td><td>Scientral         Control         Advocati         Science           Main         Reside         Reside&lt;</td><td>Control         Control         Advocati         Sets         Tennic           P         Name         Description         Balling         Control         Advocati         Advocati</td><td>Storm/Coll         Coll D00028 IPC 00091911 (2155) Milling         Advocati         Mallowati         Mallowati         <thmallowati< th=""> <thmallowati< th="">         &lt;</thmallowati<></thmallowati<></td><td>Control         Option Control 11:00 (2015) Milling         Autworker         Mail         Name           Yater         Description         Mail         Comment         Automatic           District         Option Control 11:00 (2015) Milling         Mail         Comment         Automatic           District         Option Control 11:00 (2015) Milling         Mail         Comment         Automatic           District         Option Control 11:00 (2015) Milling         Mail         Control 11:00 (2015) Milling         Control 11:00 (2015) Milling         Control 11:00 (2015) Mi</td><td>SIGSPACE         DDB 00000LL RMC D09/911182 2059 MH/H         Addressel         Mr.         Damin<br/>Damin           P         Description<br/>0x0 00000LL RMC D00/91183 2759 FA24         Mr/star         Comment         Addressel         Addressel<td>Construction     Construction     Constended     Constended     Construction     Construction     Const</td><td>Australia General Constanti Santari Mala Constanti Anna Constanti<br/>Santari Constanti Santari Mala Constanti Santari Mala Constanti<br/>P Stater Deoptimis Santari Santari Mala Constanti Santari<br/>Estativida Constanti Santari Santari Andrea Andrea Andrea</td><td>Climited         Octo Scotta, Inc. Distributi 118 Job March         Produces         Nan.         Desting           Statistic         Destingtion         Audio cost         Nan.         Destingtion         Audio cost         Audio cost         Au</td><td>Number         Operation         Number         Number         Num&lt;</td></td></td>                                                                                                    | Scientral         Control         Automet         Mail         Control           Pi         Name         Description         Ballion         Control         Automet         Automet </td <td>Scientral         Coll         Control         Advanced         MA         Death           P         Name         Advanced         MA         Death         Scienced         Advanced         Advanced         Advanced         Advanced         Advanced         Advanced         Advanced         MA         Death         Death         Death         Death         Death         Advanced         MA         Death         Death</td> <td>Scientral         Control         Automet         Mail         Control           P1         Tatist         Description         Ballio         Control         Automet         Automet&lt;</td> <td>Scientral         Control         Advocati         Science           Main         Reside         Reside&lt;</td> <td>Control         Control         Advocati         Sets         Tennic           P         Name         Description         Balling         Control         Advocati         Advocati</td> <td>Storm/Coll         Coll D00028 IPC 00091911 (2155) Milling         Advocati         Mallowati         Mallowati         <thmallowati< th=""> <thmallowati< th="">         &lt;</thmallowati<></thmallowati<></td> <td>Control         Option Control 11:00 (2015) Milling         Autworker         Mail         Name           Yater         Description         Mail         Comment         Automatic           District         Option Control 11:00 (2015) Milling         Mail         Comment         Automatic           District         Option Control 11:00 (2015) Milling         Mail         Comment         Automatic           District         Option Control 11:00 (2015) Milling         Mail         Control 11:00 (2015) Milling         Control 11:00 (2015) Milling         Control 11:00 (2015) Mi</td> <td>SIGSPACE         DDB 00000LL RMC D09/911182 2059 MH/H         Addressel         Mr.         Damin<br/>Damin           P         Description<br/>0x0 00000LL RMC D00/91183 2759 FA24         Mr/star         Comment         Addressel         Addressel<td>Construction     Construction     Constended     Constended     Construction     Construction     Const</td><td>Australia General Constanti Santari Mala Constanti Anna Constanti<br/>Santari Constanti Santari Mala Constanti Santari Mala Constanti<br/>P Stater Deoptimis Santari Santari Mala Constanti Santari<br/>Estativida Constanti Santari Santari Andrea Andrea Andrea</td><td>Climited         Octo Scotta, Inc. Distributi 118 Job March         Produces         Nan.         Desting           Statistic         Destingtion         Audio cost         Nan.         Destingtion         Audio cost         Audio cost         Au</td><td>Number         Operation         Number         Number         Num&lt;</td></td>                                                                                                    | Scientral         Coll         Control         Advanced         MA         Death           P         Name         Advanced         MA         Death         Scienced         Advanced         Advanced         Advanced         Advanced         Advanced         Advanced         Advanced         MA         Death         Death         Death         Death         Death         Advanced         MA         Death         Death                                                                                                    | Scientral         Control         Automet         Mail         Control           P1         Tatist         Description         Ballio         Control         Automet         Automet<                                                                                                    | Scientral         Control         Advocati         Science           Main         Reside         Reside<                                                                                                    | Control         Control         Advocati         Sets         Tennic           P         Name         Description         Balling         Control         Advocati         Advocati                                                                                                    | Storm/Coll         Coll D00028 IPC 00091911 (2155) Milling         Advocati         Mallowati         Mallowati <thmallowati< th=""> <thmallowati< th="">         &lt;</thmallowati<></thmallowati<>                                                                                                    | Control         Option Control 11:00 (2015) Milling         Autworker         Mail         Name           Yater         Description         Mail         Comment         Automatic           District         Option Control 11:00 (2015) Milling         Mail         Comment         Automatic           District         Option Control 11:00 (2015) Milling         Mail         Comment         Automatic           District         Option Control 11:00 (2015) Milling         Mail         Control 11:00 (2015) Milling         Control 11:00 (2015) Milling         Control 11:00 (2015) Mi                                                                                                    | SIGSPACE         DDB 00000LL RMC D09/911182 2059 MH/H         Addressel         Mr.         Damin<br>Damin           P         Description<br>0x0 00000LL RMC D00/91183 2759 FA24         Mr/star         Comment         Addressel         Addressel <td>Construction     Construction     Constended     Constended     Construction     Construction     Const</td> <td>Australia General Constanti Santari Mala Constanti Anna Constanti<br/>Santari Constanti Santari Mala Constanti Santari Mala Constanti<br/>P Stater Deoptimis Santari Santari Mala Constanti Santari<br/>Estativida Constanti Santari Santari Andrea Andrea Andrea</td> <td>Climited         Octo Scotta, Inc. Distributi 118 Job March         Produces         Nan.         Desting           Statistic         Destingtion         Audio cost         Nan.         Destingtion         Audio cost         Audio cost         Au</td> <td>Number         Operation         Number         Number         Num&lt;</td>                                                                                                    | Construction     Construction     Constended     Constended     Construction     Construction     Const                                                                                                    | Australia General Constanti Santari Mala Constanti Anna Constanti<br>Santari Constanti Santari Mala Constanti Santari Mala Constanti<br>P Stater Deoptimis Santari Santari Mala Constanti Santari<br>Estativida Constanti Santari Santari Andrea Andrea Andrea                                                                                                    | Climited         Octo Scotta, Inc. Distributi 118 Job March         Produces         Nan.         Desting           Statistic         Destingtion         Audio cost         Nan.         Destingtion         Audio cost         Audio cost         Au                                                                                                    | Number         Operation         Number         Number         Num<                                                                                                    |
| TEXTRACT OCT DOUBLE INCODE INCODE INO                                                                                                    | Tacker Description Battin Course Arthur<br>OCB 00004.E InC 0020514 03 1/5% FA24 Arthurs Arthurse NA Denin                                                                                                    | Instruction         Name         Comment         Name         Comment         Name           Scientifiel         0003 0000.14 (2009 143) 20% A24         Alleringel         Nin         Alleringel           Scientifiel         00004 0000.14 (2009 143) 20% A24         Alleringel         Nin         Distriction           Scientifiel         00004 0000.14 (2009 143) 20% A24         Alleringel         Nin         Distriction           Scientifiel         00004 0000.14 (2009 143) 20% A24         Nin         Distriction         Distriction           Scientifiel         00004 0000.14 (2009 143) 20% A24         Nin         Distriction         Distriction           Scientifiel         00004 0000.14 (2009 143) 20% A24         Nin         Distriction         Distriction           Scientifiel         00004 0000.14 (2009 143) 20% A24         Distriction Alleringel         Nin         Distriction           Scientifiel         00004 0000.14 (2009 143) 20% A24         Distriction Alleringel         Nin         Distriction Alleringel           Scientifiel         00004 0000.14 (2009 143) 20% A24         Distriction Alleringel         Nin         Distriction Alleringel           Scientifiel         00004 0000.14 (2009 143) 20% A24         Distriction Alleringel         Nin         Distriction Alleringel           Scientifiel                                                                                                    | 2010 First Octo account the Date in the County in the County in the Coun                                                                                                    | Inclusion of the second second s                                                                                                    | State         Description         Materia         Commonly         Addresset         Addresset         Dates         Dates <td>1 Name         Description         Matrix         Common         Action           SUMPORT         CORR 2002 And CLARS 0-103 17% FA14         Androvert         NA         Description           SUMPORT         CORR 2002 And CLARS 0-103 17% FA14         Androvert         NA         Description           SUMPORT         CORR 2004 And CLARS 0-103 17% FA14         Androvert         NA         Description           SUMPORT         CORR 2004 And CLARS 0-103 17% FA14         Androvert         NA         Description           SUMPORT         CORR 2004 And CLARS 0-103 17% FA14         Androvert         NA         Description           SUMPORT         CORR 2004 And CLARS 0-103 17% FA14         Androvert         NA         Description</td> <td>P         Tabler         Description         Mathies         Comments         Automatic           SUBVPGH         002 00/004 AIR COLORS AIR D3/19 FAA1         Automatic         Automatic</td> <td>P         Table         Description         Materia         Consumer         Action           SUBJECT         000 00000 ALD 0000014 ID 30% FAA3         Mathematic         Mathematic         Math         Damin           MIDIFECT         000 00000 ALD 0000014 ID 30% FAA3         Addressed         Math         Damin         Math         Damin           MIDIFECT         000000 ALD 0000014 ID 30% FAA3         Addressed         Math         Damin         Damin</td> <td>P         Train         Designment         Marine         Comment         Action           00019701         000 00000 Am C000014 B 370% FA34         Additional         MA         Damin           NEWFYIN         00000 K         000000 Am C000014 B 370% FA34         Additional         MA         Damin           NEWFYIN         00000 K         D00000 Am C000014 B 370% FA34         Additional         MA         Damin           NEWFYIN         00000 K         D00000 Am C000014 B 270% FA34         Additional         MA         Damin</td> <td>P         Tatler         Description         Mathematic         Comment/c         Action           Scientificati         000 00/000 All DC020014-00 3/0% AdA         Mathematic         NA         Damini           Scientificati         0000 00/000 All DC020014-00 3/0% AdA         Mathematic         NA         Damini           Scientificati         0000 00/000 All DC020014-00 3/0% AdA         Administration         NA         Damini           Scientificati         Daministration         Administration         NA         Daministration           Scientificati         Daministration         Administration         NA         Daministration</td> <td>P         Table         Description         Materia         Consumer         Action           Scienteric         000 00000 all D000014 00 30% FAA         Mathematic         Mathematic         Consumer         Mathematic         Consumer         Mathematic         Consumer         Mathematic         Consumer         Consumer         Mathematic         Consumer         Mathematic         Consumer         Consumer         <t< td=""><td>P         Tatler         Description         Mathematic         Comment         Action           Scientificati         000 00/000 All DC020014-00 3/0% FA24         Mathematic         NA         Damini           Scientificati         0000 00/000 All DC020014-00 3/0% FA24         Additional         NA         Damini           Scientificati         0000 00/000 All DC020014-00 3/0% FA24         Additional         NA         Damini           Scientificati         0000 All DC0200 All DC020014-00 2/0% FA24         Additional         NA         Damini           Scientificati         Na         Damini         NA         Damini         Damini</td><td>If Teller         Nation         Description         Data         Comment         Action           Interneticitie         000004         00002014 (0.002/01/48.1/% FA24)         Ammonitie         Not         Data           Stationary         000004         00002014 (0.002/01/48.1/% FA24)         Ammonitie         Not         Data</td><td>P Take Decipition Decipition Decipitin Decipition Decipition Decipition Decipition Decipition Decip</td><td>DP         Table         Description         State         Comment         Admin           Statistics         0000X         0000X81 mC 000291483 37% FAQ4         Aminuted         Val         Description           Statistics         0000XX         0000X81 mC 000291483 37% FAQ4         Aminuted         Not         Description</td><td>Technic         Description         Matrix         Comment         Activation           Ministration         0.058.000.01.07.0012014.03.31% FA24         Advicent         NA         Deministration           00000K         0.0000K.RC.0L405.01         Comment         Advicent         NA         Deministration           00000K         0.0000K.RC.0L405.01         Comment         Advicent         NA         Deministration</td><td>P Tuber Description Reference Action Action Reserved NA Description NA Description NA Descriptio</td><td>P Yoler Description Material Comment Action<br/>Isolanical OCB GOCOLE Inc DOI/1014-03.375% FA24 Addition Additional Additional NA Description</td><td>P Take Decoglass     Decoglass     Deco</td><td>Yteler Description Edition Constant Attion<br/>Confector DCB 00004 InC D025514-03 3/5% FA24 Attion</td><td>Ticker Description Description Battine Comment Action     Techer Description     Description     Descript</td></t<></td>                                                                                                    | 1 Name         Description         Matrix         Common         Action           SUMPORT         CORR 2002 And CLARS 0-103 17% FA14         Androvert         NA         Description           SUMPORT         CORR 2002 And CLARS 0-103 17% FA14         Androvert         NA         Description           SUMPORT         CORR 2004 And CLARS 0-103 17% FA14         Androvert         NA         Description           SUMPORT         CORR 2004 And CLARS 0-103 17% FA14         Androvert         NA         Description           SUMPORT         CORR 2004 And CLARS 0-103 17% FA14         Androvert         NA         Description           SUMPORT         CORR 2004 And CLARS 0-103 17% FA14         Androvert         NA         Description                                                                                                    | P         Tabler         Description         Mathies         Comments         Automatic           SUBVPGH         002 00/004 AIR COLORS AIR D3/19 FAA1         Automatic         Automatic                                                                                                    | P         Table         Description         Materia         Consumer         Action           SUBJECT         000 00000 ALD 0000014 ID 30% FAA3         Mathematic         Mathematic         Math         Damin           MIDIFECT         000 00000 ALD 0000014 ID 30% FAA3         Addressed         Math         Damin         Math         Damin           MIDIFECT         000000 ALD 0000014 ID 30% FAA3         Addressed         Math         Damin         Damin                                                                                                    | P         Train         Designment         Marine         Comment         Action           00019701         000 00000 Am C000014 B 370% FA34         Additional         MA         Damin           NEWFYIN         00000 K         000000 Am C000014 B 370% FA34         Additional         MA         Damin           NEWFYIN         00000 K         D00000 Am C000014 B 370% FA34         Additional         MA         Damin           NEWFYIN         00000 K         D00000 Am C000014 B 270% FA34         Additional         MA         Damin                                                                                                    | P         Tatler         Description         Mathematic         Comment/c         Action           Scientificati         000 00/000 All DC020014-00 3/0% AdA         Mathematic         NA         Damini           Scientificati         0000 00/000 All DC020014-00 3/0% AdA         Mathematic         NA         Damini           Scientificati         0000 00/000 All DC020014-00 3/0% AdA         Administration         NA         Damini           Scientificati         Daministration         Administration         NA         Daministration           Scientificati         Daministration         Administration         NA         Daministration                                                                                                    | P         Table         Description         Materia         Consumer         Action           Scienteric         000 00000 all D000014 00 30% FAA         Mathematic         Mathematic         Consumer         Mathematic         Consumer         Mathematic         Consumer         Mathematic         Consumer         Consumer         Mathematic         Consumer         Mathematic         Consumer         Consumer <t< td=""><td>P         Tatler         Description         Mathematic         Comment         Action           Scientificati         000 00/000 All DC020014-00 3/0% FA24         Mathematic         NA         Damini           Scientificati         0000 00/000 All DC020014-00 3/0% FA24         Additional         NA         Damini           Scientificati         0000 00/000 All DC020014-00 3/0% FA24         Additional         NA         Damini           Scientificati         0000 All DC0200 All DC020014-00 2/0% FA24         Additional         NA         Damini           Scientificati         Na         Damini         NA         Damini         Damini</td><td>If Teller         Nation         Description         Data         Comment         Action           Interneticitie         000004         00002014 (0.002/01/48.1/% FA24)         Ammonitie         Not         Data           Stationary         000004         00002014 (0.002/01/48.1/% FA24)         Ammonitie         Not         Data</td><td>P Take Decipition Decipition Decipitin Decipition Decipition Decipition Decipition Decipition Decip</td><td>DP         Table         Description         State         Comment         Admin           Statistics         0000X         0000X81 mC 000291483 37% FAQ4         Aminuted         Val         Description           Statistics         0000XX         0000X81 mC 000291483 37% FAQ4         Aminuted         Not         Description</td><td>Technic         Description         Matrix         Comment         Activation           Ministration         0.058.000.01.07.0012014.03.31% FA24         Advicent         NA         Deministration           00000K         0.0000K.RC.0L405.01         Comment         Advicent         NA         Deministration           00000K         0.0000K.RC.0L405.01         Comment         Advicent         NA         Deministration</td><td>P Tuber Description Reference Action Action Reserved NA Description NA Description NA Descriptio</td><td>P Yoler Description Material Comment Action<br/>Isolanical OCB GOCOLE Inc DOI/1014-03.375% FA24 Addition Additional Additional NA Description</td><td>P Take Decoglass     Decoglass     Deco</td><td>Yteler Description Edition Constant Attion<br/>Confector DCB 00004 InC D025514-03 3/5% FA24 Attion</td><td>Ticker Description Description Battine Comment Action     Techer Description     Description     Descript</td></t<>                                                                                                    | P         Tatler         Description         Mathematic         Comment         Action           Scientificati         000 00/000 All DC020014-00 3/0% FA24         Mathematic         NA         Damini           Scientificati         0000 00/000 All DC020014-00 3/0% FA24         Additional         NA         Damini           Scientificati         0000 00/000 All DC020014-00 3/0% FA24         Additional         NA         Damini           Scientificati         0000 All DC0200 All DC020014-00 2/0% FA24         Additional         NA         Damini           Scientificati         Na         Damini         NA         Damini         Damini                                                                                                    | If Teller         Nation         Description         Data         Comment         Action           Interneticitie         000004         00002014 (0.002/01/48.1/% FA24)         Ammonitie         Not         Data           Stationary         000004         00002014 (0.002/01/48.1/% FA24)         Ammonitie         Not         Data                                                                                                    | P Take Decipition Decipition Decipitin Decipition Decipition Decipition Decipition Decipition Decip                                                                                                    | DP         Table         Description         State         Comment         Admin           Statistics         0000X         0000X81 mC 000291483 37% FAQ4         Aminuted         Val         Description           Statistics         0000XX         0000X81 mC 000291483 37% FAQ4         Aminuted         Not         Description                                                                                                    | Technic         Description         Matrix         Comment         Activation           Ministration         0.058.000.01.07.0012014.03.31% FA24         Advicent         NA         Deministration           00000K         0.0000K.RC.0L405.01         Comment         Advicent         NA         Deministration           00000K         0.0000K.RC.0L405.01         Comment         Advicent         NA         Deministration                                                                                                    | P Tuber Description Reference Action Action Reserved NA Description NA Description NA Descriptio                                                                                                    | P Yoler Description Material Comment Action<br>Isolanical OCB GOCOLE Inc DOI/1014-03.375% FA24 Addition Additional Additional NA Description                                                                                                    | P Take Decoglass     Decoglass     Deco                                                                                                    | Yteler Description Edition Constant Attion<br>Confector DCB 00004 InC D025514-03 3/5% FA24 Attion                                                                                                    | Ticker Description Description Battine Comment Action     Techer Description     Description     Descript            |
| 00 Yular Description Figure Command                                                                                                    | OCE GOODLE INC DOUDS114 53 375% FA24 Authorized NA Devide                                                                                                    | SERVICE     SERVICE                                                                                                    | CHEP Teles Description Command Art                                                                                                    | NC DOVIDEN BY NAME AND ADDRESS OF ADDRESS OF                                                                                                    | EDSIFICAL     OCODELE INC D002511433 35% FA24     Admitted     Admitted     NA     Dealing     SizeMinite     OCODEL     NC D002511433 35% FA24     Admitted     NA     Dealing     SizeMinite     OCODEL     NC     DEALINE     CODEL     SizeMinite     OCODEL     NC     DEALINE     CODEL     SizeMinite     NA     Dealing     SizeMinite     OCODEL     NC     DEALINE     SizeMinite     NA     Dealing     SizeMinite     SizeMinite     NA     Dealing     SizeMinite     SizeMinite     SizeMinite     SizeMinite     NA     Dealing     SizeMinite     SizeMinite     SizeMin                                                                                                    | D28/FXC4         OCE 0000LE RC D02051433 37% FX24         Admosel         NA         Desire           EXEMVIDE         60000         0000LE RC D02051433 37% FX24         Admosel         NA         Desire           EXEMVIDE         6000L         0000LE RC D02051433 37% FX24         Admosel         NA         Desire           EXEMVIDE         6000L         0000LE RC D02051433 37% FX24         Admosel         NA         Desire           EXEMVIDE         6000L         0000LE RC D02051433 37% FX24         Admosel         NA         Desire           EXEMVIDE         6000L         0000LE RC D020514 83 37% FX24         Admosel         NA         Desire           EXEMVIDE         FX44         FX44         Admosel         NA         Desire                                                                                                    | IZDIVICA 0C6 0000LE INC DIA2514 03 37% FA/4 AMINISH AMINISH NA Devin<br>IZDIVICA 0000XE INC DIA2514 03 37% FA/4 AMINISH AMINISH NA Devin<br>IZDIVICA 020XX 0000XE INC DIA2514 03 37% FA/4                                                                                                    | EXTING 0000X INC 002514 03 37% FA/4 American NA Device     No. 0000X 0000X INC 0.457 C + American NA Device     No. 0000X 0000X INC 0.457 C + American NA Device     No. 0000X 0000X INC 0.457 C + Device     No. 0000X 0000X 0000X 0 + Device     No. 0000X 0000X 0000X 0 + Device     No. 0000X 0000X 0000X 0 + Device     No. 0000X 0000X 0 + Device     No. 0000X 0 + Device     No. 0000X 0000X 0 + Device     No. 0000X 0 + Device     No. 0000X 0 + Dev                                                                                                    | IDENTAGE     OCER 0000LE INC DA2014 53 37% FAGE     ADMINISH     OCORX     OCORX INC DA2014 53 37% FAGE     Adminish     Adminish                                                                                                    | EXTING 0000XE INC 0020514 03 37% FA24     American     American     No     Deale     No     Deale     Deale     Deale     D                                                                                                    | EXTING 0000X INC 002514 03 37% FA/4 American NA Device     No. 0000X 0000X INC 0.457 C + American NA Device     No. 0000X 0000X INC 0.457 C + American NA Device     No. 0000X 0000X INC 0.457 C + Device     No. 0000X 0000X 0000X 0 + Device     No. 0000X 0000X 0000X 0 + Device     No. 0000X 0000X 0000X 0 + Device     No. 0000X 0000X 0 + Device     No. 0000X 0 + Device     No. 0000X 0000X 0 + Device     No. 0000X 0 + Device     No. 0000X 0 + Dev                                                                                                    | EXTING 0000XE INC 0020514 03 37% FA24     American     American     No     Dealin     Accentre     Advanced     No     Dealin     No     Dealin     Advanced     No     Dealin     Advanced     No     Dealin     Advanced     No     Dealin     Advanced     No     Dealin     Dealin                                                                                                    | EDISPACH     ODE BODOLE INC 0021514 53 17% FA14     Adimond     Adimond     NA     Desils     DODUE     DODUE     NO     DODUE     NO     DODUE     DOUE     DOUE                                                                                                    | EXTRACT DOCE DOCOLE INC DI22514 63 37% FA24 Administration of the College of the College of the                                                                                                    | 12/19/PC4 0C8 00002 RC 0020514 03 37% FA24 Admiced NA Device NA Device NA                                                                                                    | USINGLE 0C8 0000LE INC 0020514 53 37% FA24 Administration Administration NA Device NA USING 0000LE INC 0Adds C +                                                                                                    | 12219/PCH OCE 0000LE RC 0020514 03 3/5% FA24 Addword NA Deele                                                                                                    | ESIGNO4 OCE DODDS14 03 37% FA24 Addressed NA Device                                                                                                    | ESERVICE DCE DCCDLE RC D020519 03 J7% FA24 Automoti NA Device                                                                                                    | Internet OCE OCOLE INC DIS20514 53 37% FA24 Addressed NA Dates                                                                                                    | Demos                                                                                                    |
| And And And And And And And And And And                                                                                                    | The second in second in the second in the se                                                                                                    | XXXXVVV         XXXXVVV         Ammonia         NA         Data           XXXXVVVV         RMX         Press         Ammonia         NA         Data           XXXXVVVV         RMX         Press         Ammonia         NA         Data           XXXXVVVV         RMX         Press         Ammonia         NA         Data           XXXXVVVVV         RMX         RMX         Data         RMX         Data           XXXVVVVV         RMX         RMX         Data         RMX         Data           XXXVVVVV         RMX         RMX         Data         RMX         Data           XXXVVVVV         RMX         RMX         RMX         Data         RMX         Data           XXXVVVVVV         RMX         RMX         RMX         RMX         Data         RMX         Data           XXXVVVVVVVVVVVVVVVVVVVVVVVVVVVVVVVVVV                                                                                                    | The second second secon                                                                                                    | INC D05/19/11 62 125% MM16 No. Deletes                                                                                                    | JESTIFTIN 0000X 0000X 0000X 0000X 0000X 0000X 0000X 0000X 0000X 0000X 0000X 0000X 0000X 0000X 0000X 0000X 0000X 0000X 0000X 0000X 0000X 0000X 0000X 0000X 0000X 0000X 0000X 0000X 0000X 0000X 0000X 0000X 0000X 0000X 000X 000X 00                                                                                                    | EmilyIne GOODX GOODX GOODX CLASS C+ Admitted NA Device NA Device N                                                                                                    | ICTIMITIE GOODX GOORLE IN CLASS C + Administration Administration NA Device<br>ICTIMITIE GRAD THE DEELINGER COMPANEE. INC. RE Administration NA Device<br>NA Device<br>NA Device                                                                                                    | Administration     Administration     Administration     Administration     Administration     Administration     Administration     NA     Device     Administration     NA     Device     Administration     NA     Device     Administration     NA                                                                                                    | Administration Operation of the Control of the Control of the Cont                                                                                                    | Administration     GOODX 0000XE INC CLASS C +     Administration     Administration     Administration     Administration     NA     Device     Administration     NA     Device     Administration     NA     Device     Administration     NA                                                                                                    | Administration     GOODX 0000XE INC CLASS C +     Administration     Administration     Administration     Administration     NA     Device     Administration     NA     Device     Administration     NA     Device     Administration     NA                                                                                                    | Administration     Administration     Administration     Administration     Administration     Administration     Administration     Administration     Administration     No     Development     Administration     No     Development     Administration     No     Development     No     Development     Development     No     Development     Development                                                                                                    | 3239/08 0000X 0000LE INC CLASS C + Authorized NA Device                                                                                                    | ADMITTAL DOODX DOODXE INC CLASS C + Autorout NA Devic                                                                                                    | 34219700 GOODX GOODXE INC CLASS C + Autored NA Device                                                                                                    | CHIPTON GOODX GOODXE INC CLASS C + Authoraut NA Denke                                                                                                    | Annual States and a second states and a second stat                                                                                                    |                                                                                                    | The second my second my second second s                                                                                                    |                                                                                                    |                                                                                                    |
| ADVANTUM DOOD & DOOD & BC CLASS C +                                                                                                    | 0000X 0000X RC CARS C+ Addressed NA Deale                                                                                                    | 300 TYP 05 TYP 05 TY                                                                                                    | 10199708 0000X 0000X 0000X 0000X 0000X 0000X 0000X                                                                                                    | Inc Distribution Adheritated Net Objects Inc Distribution Adheritated Net Objects Inc Distribution Addition Inc Distribution Addition Inc Distribution Addition Inc Distribution Addition Inc Distribution Inc Distribution Inc Dis                                                                                                    | 38XX1101 GBX THE GREENBIGE COMPANEE, INC. RR Autocod NA. Davis                                                                                                    | SMETTER GEX THE GREENBISER COMPANIES, NC RR Amoreed NA. Dealer                                                                                                    | MINETIM GEX THE GREENBER COMPANEL INC. RP. Advanced NA. Dealer                                                                                                    | MARTIN GEX THE OPETABLER OVERAMES, NO. 58                                                                                                    | INSTRUCT DE OPERADER COMPANES NO. 50                                                                                                    | MACTOR GEX THE OPENBER COMPANEL NO. BR Advocat NA Carbo                                                                                                    | MARTIN GEX THE OPETABLER OVERAUES AND ADDRESS AND ADDRESS AND ADDRESS ADDRESS                                                                                                    | MACTOR GEX THE OPENBER COMPANEL NO. BR Advocat NA Dark                                                                                                    | Statement our The contraction of an an                                                                                                    | ANY DECEMBER OF THE OWNER AND ANY ANY ANY ANY ANY ANY ANY ANY ANY ANY                                                                                                    |                                                                                                    |                                                                                                    | Allocation (DEPERTING LAND C + Allocation C + Allocation C + Alloc                                                                                                    | ENGINE DODDX DODDX ENC CLASS C + Autorized NA Dodd                                                                                                    | MANUTUR GOOD BY CLASS C+ Autoral NA Date                                                                                                    | PROPERTY AND A REPORT AND A REPORT AND A REP                                                                                                    | and a second second sec       |
| 35567101 GEX THE GEENBEER COMPANEL INC. RR Amored NA.                                                                                                    |                                                                                                    | ALCORD BY RTERNATIONAL DURINGS SHORINGS ARROWED NA Development of the second shoring shoring s                                                                                                    | 355(Tro) GEX THE OPERABLER COMPANEE INC. RR Advoced NA.                                                                                                    | NC 06/19/11 82 15% NM N Deline NA Deline<br>Notes Comment Artise<br>NC 00:19/11 82 15% FAS1 Artise<br>NA Deline<br>Address Anterest NA Deline<br>NA Deline<br>NA DELIn |                                                                                                    |                                                                                                    |                                                                                                    |                                                                                                    | I PROVIDE AND AND AND AND AND AND AND AND AND AND                                                                                                    |                                                                                                    |                                                                                                    |                                                                                                    | Allocation and a second statements and a second second sec                                                                                                    | NA Date                                                                                                    | Adhorad NA Coord                                                                                                    | JOSTION GEX THE GREENERS'R COMPANES, NC. RR. Autorout NA. Chinia                                                                                                    |                                                                                                    | THE PARTY OF THE PARTY OF THE P                                                                                                    |                                                                                                    | NA DOM                                                                                                    | Advised NA Dates                                                                                                    |
| 45000101 BM INTERNATIONAL BUSINESS MACHINES Autoreat NA                                                                                                    | GEX THE GREENBRER COMPANEL INC. RR Autorout NA. Dania                                                                                                    | SMADD DE LA MARTEN ANTE DANS ANTENNESSA DE LA COMPUNESSA DE LA COMUNICIÓN DE LA COMUNICIÓN DE<br>COMUNICIÓN DE LA COMUNICIÓN DE LA COMUNICIÓN DE LA COMUNICIÓN DE LA COMUNICIÓN DE LA COMUNICIÓN DE LA COMUNICIÓN DE LA COMUNICIÓN DE LA COMUNICIÓN DE LA COMUNICIÓN DE LA COMUNICIÓN DE LA COMUNICIÓN DE LA COMUNICIÓN DE LA COMUNICIÓN DE                                                                                                    |                                                                                                    | Advolved         NA         Omini<br>Denior           NG D001911132 L295 MIMI         Statin         Comwelt         Adform           NG D002514133 J296 AQ4         NA         Denior         Adform           Adformant         NA         Denior         Denior           Adformant         NA         Denior         Statin           Adformant         NA         Denior         Statin           Adformant         NA         Denior         Statin           Adformant         NA         Denior         NA         Denior                                                                                                    | Alternation and Alternational Descent Statements                                                                                                    |                                                                                                    |                                                                                                    |                                                                                                    |                                                                                                    |                                                                                                    |                                                                                                    |                                                                                                    |                                                                                                    |                                                                                                    |                                                                                                    |                                                                                                    | 10051101 GBX THE GREENBRIER COMPANES, INC. RR Autoroad NA. Denix                                                                                                    | INVESTIGN ORX THE GREENINGER COMPANIES, INC. RP. Autorout NA. Davide                                                                                                    | 305KTHM GBK THE GREENBRER COMPANIES, NC RR Autorout NA. Down                                                                                                    | DESTrict GRX THE OREENBARK COMPANEE, NO. RR Address Address NA Device                                                                                                    | INITIAL OLADA DOUBLE INC CLASS C + Autoroad NA Device<br>INITIAL GEX THE OPERINGRIC COMPANIEL INC RR Autoroad NA Device                                                                                                    |
|                                                                                                    | GEX THE GREENBRER COMPANEL INC. RR Autored NA Devis<br>BM INTERNATIONAL BUSINESS SMICHINES Autored NA Devis                                                                                                    | faging 1 to 20 of 31 Anna 😤 Prime Page 😤 🕫                                                                                                    | KSI050101 IBM INTERNATIONAL BUSINESS MACHINES Autoreed NA                                                                                                    | And/over         Not         Commit           Binsin         Commit         Andrear           Binsin         Commit         Andrear           COUSTINI 30 JORA AA         Andrear         Not         Commit           Andreart         Andreart         Not         Commit         Commit           Statistics         Andreart         Not         Commit         Commit           Bit Comments         Andreart         Not         Commit         Commit           Bit Comments         Andreart         Not         Commit         Commit                                                                                                    | NUMBER OF TRANSPORTATION AND ADDRESS OF TRANSPORTATION ADDRESS OF TRANSPORTATION ADDRESS OF TAXABAD ADDRESS OF TRANSPORTATION ADDRESS OF TRANSPORTATION ADDRESS OF TRANSPORTAT                                                                                                    | TRUDUTET IEM INTERNATIONAL BUSINESS MACHINES Autorites                                                                                                    | ENDATION IN INCIDENTIAL BUSINESS INCIDES                                                                                                    | Alberter III International Business Internets Autorest NA Dainte St                                                                                                    | EROSOTOT EM INTERNATIONAL BUSINESS MACHINES Autorized NA Dama                                                                                                    | Alternation and International Business Machines NA Dama                                                                                                    | Albolat NA Dainia NA Dainia                                                                                                    | 45000101 BM INTERPATIONAL BUSINESS MACHINES Autoroad NA Dama                                                                                                    | 45000101 IBM INTERNATIONAL BUSINESS MACHINES Autoreed NA David                                                                                                    | (100010) IBM INTERNATIONAL BUSINESS SACHINES Autorized NA. Datas                                                                                                    | 45000101 KM INTERNATIONALBUSINESS MACHINES Autoreat NA Dama                                                                                                    | 1000101 BM INTERNATIONAL BUSINESS MACHINES Autorized NA Dama                                                                                                    | 2007101 GEX THE GREENBRER COMPANIE, INC. RR Autored NA Children<br>(5000101 BM INTERNATIONAL BUSINESS MACHINES Autored NA Children                                                                                                    | MINITY OR THE OPECHNINESE COMPANIEL NC, RE Admiced NA Device NA Device NA De                                                                                                    | 30X1101 GEX THE GREINBER CORFWEE, NC RR Advoced NA Device<br>RECORD BM INTERNATIONAL BUSINESS SINCHIES Advoced NA Device                                                                                                    | INSTYLE GEX THE GREINBERG COMPANEE, NC. RR Advoced NA. Device<br>(NOTIVE) BM (VETERNATION, KUMMES MACHINES Advoced NA. Examin                                                                                                    | HOMEN     HOMEN     HOMENN     HOMENN     H            |
| 565400107 MPB MID PENN BANCORP INC - Adhered NA                                                                                                    | OBX         THE ORIGINARIER COMPARES INC. RR         Admicred         NA         Desire           BM         INTERNATIONAL BUINDES MICHAES         Admicred         NA         Desire           BMS         INTERNATIONAL BUINDES MICHAES         Admicred         NA         Desire           BMS         INTERNATIONAL BUINDES MICHAES         Admicred         NA         Desire                                                                                                    |                                                                                                    | 4000101 BM INTERNATIONAL BUSINESS MICHINES Autoroxit NA<br>50/400107 MPS MIC PENN BNICORP INC - Autoroxit NA                                                                                                    | District         Cannot be addressed         No.         Cannot be addressed           Noticit         Stratist         Cannot be addressed         Addressed           Noticit 12:05:05:07:07.02         Addressed         No.         Dates           Noticit 21:05:07:07:07:07:07:07:07:07:07:07:07:07:07:                                                                                                    | 55/40/07 MPS MD/EXN SAUCORPINC - Address NA Canad                                                                                                    | KHOLDER MICHANICAR BUDIEDS MICHAED Addreed NA Devis /<br>KHOLDER MICHAEN BANCORPINC - Addreed NA Devis                                                                                                    | ENCODED BAY PETERMENTONAL BUSINESS MACHINES Address Address NA Davis P<br>MARCINE MRD FEIN BANCORP INC - Address NA Cents                                                                                                    | Amonter Bar PricePoul Business Innovements Autorised NA Denis /<br>Microsoft WPS Microsoft Pric- Autorised NA Denis                                                                                                    | EICODIDI BIM INTERNATIONAL BUSINESS MICHINES Autorced NA Device<br>W400107 MPS MID PENN ENVICORP INC - Autorced NA Device                                                                                                    | Alternative BM Presentative Bulleters Autoroad NA Device<br>WHO107 MPB MD PENH BANCORP INC - Autoroad NA Device                                                                                                    | ADDATE: BM PERMATCHAL BUDIESS MACHINES Address NACHINES Address NACHINESS Address NACHINESS NACHINESS Address NACHINESS NACHINESS NACHIN                                                                                                    | ABROOTER UM INTERNATIONAL BUDINESS MACHINESS Autorized NA Denis<br>MY400107 MPS MID PENN BANCORP INC - Autorized NA Denis                                                                                                    | 4000101 BM PREPARTONAL BUSINESS MACHINES Autored NA Device<br>MARCH MPS MD PENN BANCORP INC- Autored NA Device                                                                                                    | HILDOIDI IIIM INTERNATIONAL BUSINESS MACHINES Autoret NA Damin<br>WHILDOIDI MP5 MD PENN BANCORP INC - Autored NA Damin                                                                                                    | ESCOLO: MM INTERNATIONAL BUSINESS MACHINES Autorial NA Device NA Device NA D                                                                                                    | INCOLO: UM INTERNATIONAL BUSINESS MACHINES Autorized NA Device NA Device NA Device NA Device NA Device NA Device NA Device NA                                                                                                    | XINSTPH         GBC         THE GREENBERG COMPANIES, INC. RR         Anthroad         NA         Desire           MIX0012H         BMI         PREPARTORN, BUDNESS SMCHRES         Anthroad         NA         Desire           MIX0012H         MIX         MIX0012H         MIX         Desire         Anthroad         NA         Desire                                                                                                    | IDENTIFY OBX THE DEEDINGER COMPARES INC. RN ALDOCK AND COMP<br>TIXOUTH BIT WEDDANDAU, BURDES MICHAES AND ADDRESS AND ADDRESS AND                                                                                                    | 2015/11/10 GBX THE GREENBRER COMPANEE.INC. RR Adhood NA Danie<br>Riscoloffi BM PUTDANTONE DISUBSTINGTINGS Adhood NA Danie<br>Na Ottom VI M Den Wolf Mr Adhood NA Danie                                                                                                    | NATHE OR THE DEEDERGE COMPANYES NC. RR AND COMPANYES NA COMMISSION COMPANY NA COMMISSION COMPANY NA COMPANY NA COMPANY NA                                                                                                    | Control         Outcome         Description         NA         Description           Micro 101         File Gleeseneet Control E = Nr.         Ammonie         NA         Description           MICRO 111         BM         MICRO 2014         NG.         Description         NA         Description           MICRO 111         BM         MICRO 2014         NG.         Description         NA         Description           MICRO 111         BM         MICRO 2014         Description         Ammonie         NA         Description           MICRO 111         BM         MICRO 2014         Description         Ammonie         NA         Description                                                                                                    |
| 10/40/101 MPB MICORPINC- Adhered NA<br>playing 1 to 20 of 31 mm                                                                                                    | OE/         THE ORECASSING COMPARE INC. IN P.         Addressed         NA         Date:           BMI         INTERNETIVE RECORD NOTES         Addressed         NA         Date:           IMID         INTERNETIVE RECORD NOTES         Addressed         NA         Date:           IMID         INTERNETIVE RECORD NOTES         Addressed         NA         Date:           IMID         INTERNETIVE RECORD NOTES         Addressed         NA         Date:           IMID         INTERNETIVE RECORD NOTES         Addressed         NA         Date:                                                                                                    |                                                                                                    | EXECUTE BILL INTERNATIONAL DURINGS SINCHINES AND/ORE NA     NA     SURVICUT UPS MOTONAL DURINGS SINCHINES     Adminut     NA     Displaying 11/2 47 1 html                                                                                                    | Anticipation         Anticipation         Desire         Desire           Batelin         Comment         Anticipation         Comment         Anticipation           In Dirot And Anticipation         Anticipation         Nin         Desire           Anticipation         Anticipation         Nin         Desire           SE Conserved         Nin         Desire         Nin         Desire           Distribution         Anticipation         Nin         Desire         Nin         Desire           Distribution         Anticipation         Nin         Desire         Nin         Desire           Distribution         Anticipation         Nin         Desire         Nin         Desire                                                                                                    | 10/400 UF W/B MID PENI SALCOIPINC - Autoced NA Commission - Autoced NA Commission - Autoced NA Commission - State - Page - 912 ut                                                                                                    | MARCHINE INFORMATIONAL REGISTRATIONS INCOMES IN ACCOMES AND ADDRESS INCOMES IN ACCOME IN A Dama INFORMATION ADDRESS INCOMES IN ACCOME IN A Dama INFORMATION ADDRESS INCOMES IN ACCOME IN A Dama INFORMATION ADDRESS INCOMES IN ACCOME IN A DAMA INFORMATION ADDRESS INCOMES IN ACCOME IN A DAMA INFORMATION ADDRESS INCOMES IN ACCOME IN A DAMA INFORMATION ADDRESS INCOMES IN ACCOME IN A DAMA INFORMATION ADDRESS INCOMES IN ACCOME IN A DAMA INFORMATION ADDRESS INCOMES IN ACCOME IN A DAMA INFORMATION ADDRESS INCOMES IN ACCOME IN A DAMA INFORMATION ADDRESS INCOMES IN ACCOME IN A DAMA INFORMATION ADDRESS INCOMES IN ACCOME IN A DAMA INFORMATION ADDRESS INCOMES IN ACCOME IN A DAMA INFORMATION ADDRESS INCOMES IN ACCOME IN A DAMA INFORMATION ADDRESS INCOMES IN ACCOME IN A DAMA INFORMATION ADDRESS INCOMES IN A DAMA INFORMATION ADDRESS INCOMES IN A DAMA INFORMATION ADDRESS INCOMES IN A DAMA INFORMATION ADDRESS INCOMES IN A DAMA INFORMATION ADDRESS INCOMES IN A DAMA INFORMATION ADDRESS INCOMES INFORMATION ADDRESS INFORMATION ADDRESS                                                                                                    | HERICHTER EINE PELSTRAFTICARE BURGESS MUCHESS MUCHESS AND BURGESS MUCHESS MUCHESS MUC                                                                                                    | HERCETER BY PERSIPATIONS BUILDESS MACHES ALLOYES ALLOYES ALLO                                                                                                    | INCODENT IMM INCODENT MACHINES MACHINES AND AND AND AND AND AND AND AND AND AND                                                                                                    | HERCENT DE PERSONNELSES BURGES MACHES ARRON NA Comis<br>Netrost Mar Mar Marcines Andrese Arrow Andrese Arrow Arrow Arrow Arr                                                                                                    | HERCENT DE PERSONNELSE SUBJECTS MACHES ANDRES ANDRES ANDRES ANDRES ANDRES ANDRES ANDRES ANDRES ANDRES ANDRES ANDRES ANDRES ANDRES ANDRES ANDRES ANDRES ANDRES ANDRES ANDRES ANDRES ANDRES ANDRES AND ANDRES AND ANDRES AND ANDRES AND ANDRES AND ANDRES AND ANDRES AND ANDRES AND ANDRES AND ANDRES AND ANDRES AND AND ANDRES AND AND AND AND AND AND AND AND AND AND                                                                                                    | discolar em Proteinicola Busices Autoriae NA Exem<br>Secolar Units Marca Autoriae NA Exem<br>NA Exem<br>Na Exem<br>Na Exe                                                                                                    | Electronic BM Proteinschutz Bullentes Muchaels Autorope NA Damin<br>Service MPS Montes Muchaels Autorope NA Damin<br>Net Service National Autorope NA Damin<br>Net Service National Service National S                                                                                                    | 1000111 8월 110196-11048 509555 560-545 5<br>104011 149 MD FEN BARCOR AC - Adviced NA Dees<br>104011 149 MD FEN BARCOR AC - Adviced NA Dees                                                                                                    | Electricity         MM         PRETENTATIONAL RUINASS MICHAES           SMIRDOLDT         MMR         Admitest         NA         Damit         Damit                                                                                                    | 1000111 日本 POEDWATCHAL BURGETS MUCHAES ARROWS NA Denni<br>1000107 WFS MORENEARCORP.n.C - ARROwS NA Denni<br>1001107 WFS MORENEARCORP.n.C - ARROWS NA DEnni<br>1011107 11201471 Amr. タリオ 1011                                                                                                    | DBD/TMI         DBC         TMI DREAMARK COMPANIES No. FR         Annovation         Annovation         Annovation         NA         Description           Model DMD III BW         MOTENNEMMENTS NO. FR         Annovation         NA         Description         Description         Desc                                                                                                    | 180/11년 - 전로 11년 GERARDING CORPURS RO. 88 - Adrese - An Deve<br>Rotten - Marken - Adrese - An Deve<br>Rotten - Marken - Adrese - An Deve<br>Rotten - Marken - Adrese - Adrese - Adres                                                                                                    | 2001년 1월 12년 1월 12년 1월 1                                                                                                    | EXT 10 0000000000000000000000000000000000                                                                                                    | Instrument (m)     Instrument (m)     Instrum             |
| Stread V MPS IND PEAK BARCORPINC - Advanced NA<br>deging 112 2013 News Travel Page<br>11                                                                                                    | GK         THE DEFENSION CONTINUES INC. INF         Adviced         NA         Date           BW         Defension         Adviced         NA         Date           BW         Defension         Adviced         NA         Date           BW         Defension         Adviced         NA         Date           BW         Defension         Adviced         NA         Date           BW         Defension         Adviced         NA         Date           BW         Defension         Adviced         NA         Date           BW         Defension         Adviced         NA         Date                                                                                                    |                                                                                                    |                                                                                                    | In COMPARTS 12555-MMI Adulated NA Deale<br>In COMPARTS 12555-MMI Adulated NA Deale<br>In COMPARTS 13576 FASE<br>IN A Deale<br>IN A Deale<br>IN A DEALE<br>IN A DEALE<br>IN A DE                              | MARCOST MPB MICHENESKOOPINC AMERICAN AND COMPILE<br>Managements Statistics<br>Strategements Statistics                                                                                                    | Indextrim terre inclusion contracts indextees Address Address Addr<br>Address Address Address Address Address Address Address Address Address Address Address Address Address Address Address Address Address Address Address Address Address Address Address Address Address Address Address Address Address Add                                                                                                    | Instanting and Adviced Adviced                                                                                                    | Income and Adviced Adviced Adv                                                                                                    | NEXCESS IN A DEVICE ADDRESS INCOMES ADDRESS INCOMES ADDRESS ADDRES<br>ADDRESS ADDRESS ADDRESS ADDRESS ADDRESS ADDRESS ADDRESS ADDRESS ADDRESS ADDRESS ADDRESS ADDRESS ADDRESS ADDRESS ADDRESS ADDRESS ADDRESS ADDRESS ADDRESS ADDRESS ADDRESS ADDRESS ADDRESS ADDRESS ADDRESS ADDRESS ADDRESS ADDRESS ADDRESS ADD                                                                                                    | NEXTON IN ADVISOR ADVISOR ADVI                                                                                                    | NEXTON IN ADVISOR AND A DIRECT ADVISOR ADVISOR                                                                                                    | HILDER IN ADDRESS MACHINES ADDRESS ADDRESS<br>ADDRESS ADDRESS ADDRESS ADDRESS ADDRESS ADDRESS ADDRESS ADDRESS ADDRESS ADDRESS ADDRESS ADDRESS ADDRESS ADDRESS ADDRESS ADDRESS ADDRESS ADDRESS ADDRESS ADDRESS ADDRESS ADDRESS ADDRESS ADDRESS ADDRESS ADDRESS ADDRESS ADDRESS ADDRESS ADD                                                                                                    | elsocetti BM Informational suoresta successo Annucet NA Deen<br>Noto official and the successo and the successo                                                                                                    | EXCRUID INF PETERNOTORIE DIALESS MICHAES Adviced NA Deve<br>Michael NA Deve<br>Michael NA Deve<br>Mic                                                                                                    | EXCRUTI III         IMM         INTERNATIONAL RUBRICES MONRES         Advocet         NA         Date           V000017         VM         IMM FEEL MONRES         Advocet         NA         Date           V000017         VM         IMM FEEL MONRES         Advocet         NA         Date           V000017         VM         IMM FEEL MONRES         Advocet         NA         Date           V000017         VM         IMM FEEL MONRES         Advocet         NA         Date           V000017         VM         IMM FEEL MONRES         Advocet         NA         Date           V000017         VM         IMM FEEL MONRES         Advocet         NA         Date           V000017         VM         IMM FEEL MONRES         Advocet         NA         Date           V000017         VM         IMM FEEL MONRES         Advocet         NA         Date           V000017         VM         IMM FEEL MONRES         IMM FEEL MONRES         IMM FEEL MONRES         IMM FEEL MONRES           V000017         VM         IMM FEEL MONRES         IMM FEEL MONRES         IMM FEEL MONRES         IMM FEEL MONRES           V000017         VM         IMM FEEL MONRES         IMM FEEL MONRES         IMM FEEL MONRES                                                                                                    | INCRESS BIE POEDWATCOVE BUILDERS NO-ONE B ANDRESS NO-ONE B ANDRESS NO-ONE                                                                                                    | 정전71명 전문 1년 전문원정정국 CORPAGE AC 18 APA APArel NA Deve Article NA Deve Article NA Deve Articl                                                                                                    | Non'the data be descenses commets and life<br>International data be descenses and life and life and lif                                                                                                    | 2001년 1월 전 1월 622038년 5029년55 0029년55 0029년<br>1월 12202년 1월 1월 122021 1월 12202 1월 12202 10 12202 1002 10                                                                                                    | 10년1년 전값 19년 전문 10년 10년 10년 10년 10년 10년 10년 10년 10년 10년                                                                                                    | Native         Outcome         Nativest         NA         Data           Nativest         NA         Data         NA         Data           Nativest         NA         Data         NA         Data           NOtest         Matrixet         NA         Data         Data           NOtest         Matrixet         NA         Data         Data           Notest         NA         Data         Data         Data           Notest         NA         Data         Data         Data           Notest         NA         Data         Data         Data         Data           Notest         NA         Data         NA         Data         Data           Notest         NA         Data         NA         Data         Data         Data           Notest         NA         Data         NA         Data         Data         <                                                                                                    |
| JEMOTHY GEX THE UNE FRENCH COMPANY, NY, NY, NY, NY, NY, NY, NY, NY, NY,                                                                                                    | The second second                                                                                                    | Allevice NA Dealer<br>Sectors NA Dealer<br>Sectors Na Dealer<br>Sectors Na Dealer<br>Allevice NA Dealer<br>NA Dealer<br>NA                                                                                                    | JEWSTEIN DER THE DREENBREIK COMPANIES, NC. HK. Aufbridd NA.                                                                                                    | RC 0591111 81 (215) MM16 Allvices NVA Device<br>RC 0592111 81 (215) MM16 Allvices Allvices Allvices<br>RC 0522514 83 (215) R424 Allvices NVA Device<br>Allvices NVA Device                                                                                                    |                                                                                                    |                                                                                                    |                                                                                                    |                                                                                                    |                                                                                                    |                                                                                                    |                                                                                                    |                                                                                                    | ADDOUG NA ITE UPE LIVER LAN AN LIVER                                                                                                    | PERMIT VERY VERY VERY NA DEEM                                                                                                    | JEWSTER UKA THE UKE ENERGIA COMPANIES, INC. INC. MIC. Addressed NA. Califier                                                                                                    | JNN THT URL THE URLENDED CONTAINED, INC. INC. INC. INC. INC. INC. INC. INC.                                                                                                    |                                                                                                    |                                                                                                    |                                                                                                    | Autoret Vice State of the State of the State                                                                                                    | ADDREE INC CLASS C + AMPORT                                                                                                    |
| 45000101 BM INTERNATIONAL BUSINESS MACHINES Autored NA                                                                                                    | GEX THE OPEENBRER COMPANEE. INC. RR Autored NA. Deex                                                                                                    | 101-00 ST 1 MPS IND FENE BANCORP INC- Autorized NA Device<br>Reing 11:22 of 31 hems ST Autorized NA Device                                                                                                    |                                                                                                    | Advolvet         NA         Deline           Bitter         Comment         Activation         Activation           NC 002/514 83 J7th Ack4         Advolvet         NA         Deline           Advolvet         Advolvet         NA         Deline           Advolvet         Advolvet         NA         Deline           Risk Recommends         Advolvet         NA         Deline           Advolvet         Advolvet         NA         Deline           Risk Commends         Advolvet         NA         Deline                                                                                                    | ANALY AND ANALY AND ANALY ANALY                                                                                                    |                                                                                                    |                                                                                                    |                                                                                                    |                                                                                                    |                                                                                                    |                                                                                                    |                                                                                                    |                                                                                                    |                                                                                                    |                                                                                                    |                                                                                                    | 35057101 GEX THE GREENBRER COMPANEE.INC. RR Autoroad NA Delevi                                                                                                    | VEXISTING GEX THE GREENBRER COMPANES, INC. RR Authorsed NA. Control                                                                                                    | 2000THIN GEX THE GREENERER COMPANIES, INC. RR Authorized NA. Contra                                                                                                    | INSTITUT GEX THE GREENBRER COMPANIEL INC RR Adhorded NA Device                                                                                                    | ISINTIAL GROUP OCOULE INC CARDS C * Although NA Deale<br>ISINTIAL GREAT THE GREENINGER COMPANIEL INC. RR Although NA Deale                                                                                                    |
|                                                                                                    | DEX THE DREENBRER COMPANES INC RR Adhored NA Devis<br>BM INTERNATIONAL BUSINESS SACHINES Adhored NA Devis                                                                                                    | saying 1 to 20 of 21 Anns. 🔮 Filter Page 💼 of 2                                                                                                    | 41000101 BM INTERNATIONAL BUSINESS MACHINES Autorized NA                                                                                                    | Anticipation         Anticipation         No.         Desire           Bission         Connect         Anticipation         Anticipation           Bission         Connect         Anticipation         No.         Desire           Anticipation         Anticipation         No.         Desire         Desire           Anticipation         Anticipation         No.         Desire         Desire           Anticipation         Anticipation         No.         Desire         Desire           Bis/Desired Sciences         Anticipation         No.         Desire         Desire                                                                                                    | AUDICAL NO. LINK CALLER AND A AUDICAL AUDICAL                                                                                                    | TANDER MARKED AND ADDRESS MACHINES MACHINES                                                                                                    | Albored NA Danta C                                                                                                    | Albored NA Dante NA                                                                                                    | ENDOD 101 IEM INTERNATIONAL BUSINESS MACHINES Autorized NA Enima                                                                                                    | Environment and Autorized NA Environment                                                                                                    | ENAUTO DEM INTERNATIONAL BUSINESS MACHINES Address NA                                                                                                    | 45000101 IBM INTERNATIONAL BUSINESS MACHINES Autorized NA Exists                                                                                                    | 45000101 BM INTERNATIONAL BUSINESS MACHINES Autorized NA Denne                                                                                                    | (100010) IBM INTERNATIONAL BUSINESS MACHINES Autored NA Dates                                                                                                    | 45000101 KIM INTERNATIONAL BUSINESS MACHINES Autorized NA. Daniel                                                                                                    | 1000101 IBM INTERNATIONAL BUSINESS SACHINES Autorced NA Database                                                                                                    | 2010/17/07 GEX THE OREENSER COMPANEE, INC. RR Address MACONE<br>(5000107 BM INTERNATIONAL BUSINESS MACHINES Address MAC                                                                                                    | INVESTIGAT DE GREINBRER CORPANES INC. RR Autoced NA Denie<br>INVESTIGAT DE VESTIGATIONE BUSINESS SACIENTS AUtoced NA Denie                                                                                                    | 30%7101 GBX THE OREXMANES INC. RR Advoced NA Device<br>RECORD BM INTERNATIONAL BUSINESS SMICHINES S                                                                                                    | Operative     Operative                                                                                                    | OVAVA 0000E INC. LANS C * AMOVED     NA Delete     NA Delete     NA Delete     NA Delete     NA Delete     NA Delete     NA Delete     NA Delete                                                                                                    |
| MADDISF MPB MD PENN BANCORP INC . Advanced NA                                                                                                    | OEX THE GREENBEER COMPANEE.INC. RR Authored NA Denix     WITENATIONAL BUSINESS Authored NA Denix     WITENATIONAL BUSINESS Authored NA Denix     Mark Statement Na Denix                                                                                                    | The second second                                                                                                    | 4500169 BM INTERNATIONA BURNESS MACHINES Address Address NA<br>95400029 MRB INDERNATIONA BURNESS MACHINES Address NA                                                                                                    | Anticipit         Anticipit         Not.         Center           Bitrish         Comment         Activity         Not.         Center           India C - Statish         Anticipit         Not.         Center         Activity           Bitrish - C - Statish         Anticipit         Not.         Center         Activity         Not.         Center           Bit Comment         Anticipit         Not.         Center         Activity         Not.         Center           Bit Comments         Anticipit         Anticipit         Not.         Center         Not.         Center           Bit Comments         Anticipit         Not.         Center         Not.         Center                                                                                                    | Man of the second second secon                                                                                                    | INCOMENT INFO PROFESSION AND A DESCRIPTION OF ADDRESS INCOMENTS OF ADDRESS OF ADDRESS OF                                                                                                    | ENCOVER DE PREZENTATIONA DOMESTS INACORES AL ADVISOS AL ADVISOS NA DOMES                                                                                                    | 40000111 BM THERMANTICHAL SUGMEDS MACHINES AND ADDRESS AND ADDRESS                                                                                                    | EXCOUPY BM INTERNATIONAL BURNESS MACHINES AND ADDRESS AND ADDRESS                                                                                                    | ARROVER BY PERPARTON ADDRESS MACHINES ADDRESS ADDRESS ADDRE                                                                                                    | ARROVERT BR PETERNATIONAL DURINGS MACHINES AND PROVIDENT AND PROVIDENT A                                                                                                    | 48000191 BM INTERNATIONAL DUDINGS MACHINES AND ADDRESS MACHINES ADDRESS ADDRES<br>ADDRESS ADDRESS                                                                                                    | 48000101 BM INTERNATIONAL DURINGS SACHNES ALCHNES ALPHONE NA Dimini                                                                                                    | HIDDOTE: BM INTERNATIONAL BUSINESS MACHINES Advocat NA Davis<br>Matorial MPB MD PENN BARCORP INC. Advocat NA Davis                                                                                                    | ABODIDI BM INTERNATIONAL BUSINESS MICHIES ALBODIES ALBODI                                                                                                    | INCOLO III IIII NTERNATONA BUSINES Administration Administration NA Davis                                                                                                    | HOMOTOFI GEX THE GREINBRER COMPANIEL INC RR Autoroad NA Device     HISOUTOFI IDM WITTERANTONAL DUDIEST SINCHARS     Autoroad NA Device     No. Device     No. Device     No. Device                                                                                                    | IDDOT101 OBX THE GREENBRER COMPANES INC. INF Autocod NAA David IDDOT01 IBM PREENANCHAE SAAAAAAAAAAAAAAAAAAAAAAAAAAAAAAAAAAA                                                                                                    | 3DSCF0F GEX THE DREENARCER COMPANIES INC ARE Admiced NA Danie<br>Elscolaria Imm Incomest Subcolaria Sciences Admiced NA Danie<br>Machine International Busicements On Danie Incomest Na Danie<br>Na Danie International Busicements Danie Danie Incomest Na Danie<br>Na Danie International Danie Danie Incomest Na Danie Incomest Na                                                                                                    | INCOME IN A COME IN A COME IN A COME INC. IN A COME INC. IN A COME INCOME IN A COME INCOME IN A COME INCOME IN A COME INCOME IN A COME INCOME IN A COME INCOME IN A COME INCOME IN A COME IN A COME                                                                                                    | NAME OF A REPORT OF A REPORT O       |
| 9540107 MPB MD PENN BANCORP INC- Authored NA                                                                                                    | ORA THE OREINARD CONVIETS NO. RE     AMINORI     MA Deale     MA Deale     MA Deale     MA Deale     MA     MORE     MO FEN ENCORP NO.     AMINORI     MA DEale     MA     Deale     MA     Deale                                                                                                    |                                                                                                    | HIX00101 BM INTERNATIONAL BURINESS INACHRES Antonical NA<br>99400107 MPS IND PENI KNICORP INC                                                                                                    | Analysis         Analysis         Nix         Deals           March 2015         Strint         Commit         Advert           March 2015         Strint         Commit         Commit           March 2015         Advert         Nix         Deals           March 2015         Advert         Nix         Deals           March 2015         Advert         Nix         Deals           March 2015         Advert         Nix         Deals           B. BORRDS MARKES         Advert         Nix         Deals           Diff MC         Advert         Nix         Deals                                                                                                    | Strato st MPB MD PENN BANCORP INC - Address Address Addres                                                                                                    | NAVURE BN PERMANYJNA, BURKESS MACHINES ARBONNES ARBONNE<br>ARBONNES ARBONNES ARBONNES ARBONNES ARBONNES ARBONNES ARBONNES ARBONNES ARBONNES ARBONNES ARBONNES ARBONNES ARBONNES ARBONNES ARBONNES ARBONNES ARBONNES ARBONNES ARBONNES ARBONNES ARBONNES ARBONNES ARBONNES ARBONNES ARBONNES ARBONNES A                                                                                                    | INVOIDE WE INCOMPTON AND ADDRESS INCOMES ADDRESS ADDRESS ADDRE                                                                                                    | MINDER MARKEN AND A DATE OF A DATE OF A DATE O                                                                                                    | EXCOLO: BM INTERNATIONAL BURKESS Address NA Device NA Device NA De                                                                                                    | MADDIST WE NUCHARIONA BUSINESS ADDIST NACINES ADDIST NACINES ADDIST NACINESS ADDIST NACINESS A                                                                                                    | MADDIST WE INCOMPACING BUSINESS ADDISTS ADDIST                                                                                                    | ADDOTE: IBM INTERNATIONA BUSINESS ADDOCED NA Devis<br>94400107 WPS IND PENI BANCORPINC ADDOCED ADDOCED NA Devis<br>94400107 WPS IND PENI BANCORPINC Devision                                                                                                    | 4000101 BM WTENNATIONAL BUSINESS INACHINES AMBYORIE NA Devis<br>\$2400.007 WFB MID FEIN BAVEORF INC - Autoreut NA Devis                                                                                                    | RICOLD BM INTERNATIONAL BURINESS AND/VIES Address NAC Dama<br>Microlo 37 MPS MID PENN SMICORPINC C                                                                                                    | HILDOLDI BUY INTERNATIONAL BUSINESS MACHINES Autoreus NA Denna<br>Microsoft WPS MID FENN BANCORPINC - Autoreus NA Denna                                                                                                    | 1000101 BM INTERNATIONAL BUSINESS MACHINES Autored NA Davis<br>(400.07 MPS MID HEAN CORP.INC - Autored NA Davis                                                                                                    | SINDTON         OBX         THE ORE/INSER COMPARES NO. PR         Advoced         NA         Dealer           KNOSTEIL         WTERSTANDAL BUNCES SINOPHIES         Advoced         NA         Dealer           KNOSTEIL         WTERSTANDAL BUNCES SINOPHIES         Advoced         NA         Dealer           KNOSTEIL         WTERSTANDAL BUNCES SINOPHIES         Advoced         NA         Dealer           KNOSTEIL         WTERSTANDAL BUNCES SINOPHIES         Advoced         NA         Dealer                                                                                                    | NIXITY OF OR PERSONNEL OF IR ANY AND A CONTRACT OF CONTRACT OF CON                                                                                                    | Stort/me         Opt         Tel GREENBER COMPUTE: No. RE         Ammond         NA         Damini           Mid000101         MIRETARY/OLD BURGEN BURGEN         Ammond         NA         Damini           Mid000101         MIRETARY/OLD BURGEN BURGEN         Ammond         NA         Damini           Mid000101         MIRETARY/OLD BURGEN BURGEN BURGEN         Ammond         NA         Damini           Mid000101         MIRETARY/OLD BURGEN BURGEN BURGEN BURGEN         Ammond         NA         Damini                                                                                                    | ORF THE DECIDENCES COMPARES NO. R.R. And Control No. Compares No. Compares No.                                                                                                    | Docum         Docum         Docum         Advocat         NA         Docum           Minimum         Disk         Disk                                                                                                    |
| 101400-07 IMPS IND PENN BANCORP INC-<br>delang 11b 20 of 31 Rems Street Penn Penn Bancore Pino-                                                                                                    | OIL         THE OREENANCE CONTINUES INC. INIT         Advoced         N.A.         Conv<br>Line           BM         PREVENCING LINES SUBJECT         Advoced         N.A.         Conv<br>Line         Conv<br>Line         Conv Line         Conv Line                                                                                                    |                                                                                                    | HIXCORD I BM I INTERNATIONA BUSINESS MAXIMES Adviced NA<br>SHADO GF V MFS I MO FEAN EANCORF AC · Adviced NA<br>Statement 10 21 of 31 Ams                                                                                                    | COMPART L2SIN MINI         Anticipation         Data         Deam           RC 000-011 L2SIN MINI         Batelin         Commit         Anticipation           RC 000-011 L2SIN MINI         Anticipation         NA         Deam           RL 000-011 L2SIN MINI         Anticipation         NA         Deam           RE 000-011 L2SIN MINI         Anticipation         NA         Deam           RE 000-011 L2SIN MINI         Anticipation         NA         Deam           RE 000-011 L2SIN MINI         Anticipation         NA         Deam           DOID 111 L2SIN MININ         Anticipation         NA         Deam           DOID 111 L2SIN MINING         Anticipation         NA         Deam           DOID 111 L2SIN MINING         Anticipation         NA         Deam           DOID 111 L2SIN MINING         Anticipation         NA         Deam                                                                                                    | Operation         MM         MID FEAR EXACCION ACC         Advanced         NA         Control           Value of 110 20 473 News         27 News         27 News         27 News         20 No         20 No                                                                                                    | MALTER IN ADVICES ADVICES ADV                                                                                                    | NALOUTE IN ADDRESS SACARES ADDRESS SACARES ADDRESS ADDRESS<br>ADDRESS ADDRESS ADDRESS ADDRESS ADDRESS ADDRESS ADDRESS ADDRESS ADDRESS ADDRESS ADDRESS ADDRESS ADDRESS ADDRESS<br>ADDRESS ADDRESS ADDRESS ADDRESS ADDRESS ADDRESS ADDRESS ADDRESS ADDRESS ADDRESS ADDRESS ADDRESS ADDRESS ADDRESS<br>ADDRESS ADD                                                                                                    | NACOUNT IN PROTOCOLOGICAL SANCARES AND ADDRESS SANCARES AND ADDRESS SANCARES ADDRESS SANCARES ADDRESS ADDRESS ADDR                                                                                                    | HIDDOID BM HIDDON/TONAL BUSINESS MACHINES AlloCele NA. Doine NA. Doine NA. DOINE NA. DOINE NA. DOINE NA. DOINE NA. DOINE NA. DOINE NA.                                                                                                    | HELENER IN ALL ALL ALL ALL ALL ALL ALL ALL ALL AL                                                                                                    | HERDERED DE ANDRES ANDRES ANDRES ANDRES ANDRES ANDRES ANDRES ANDRES ANDRES ANDRES ANDRES ANDRES ANDRES ANDRES ANDRES ANDRES ANDRES ANDRES ANDRES ANDRES ANDRES ANDRES ANDRES ANDRES ANDRES ANDRES ANDRES ANDRES ANDRES ANDRES ANDRES ANDRES ANDRES ANDRES ANDRES ANDRES ANDRES ANDRES ANDRES ANDRES AND ANDRES AND ANDRES AND ANDRES AND ANDRES AND ANDRES AND ANDRES AND ANDRES AND ANDRES AND ANDRES AND ANDRES AND ANDRES AND ANDRES AND ANDRES AND ANDRES AND ANDRES AND ANDRES AND ANDRES AND ANDRES AND ANDRES AND ANDRES AND ANDRES AND ANDRES AND ANDRES AND ANDRES AND AND ANDRES AND AND AND AND AND AND AND AND AND AND                                                                                                    | HERDER'S MALE ADDRESS MACHINES AND A DRIVEN ANA DRIVE<br>MERCENT IN MOTEON ENCOUR ACC. ADDRESS MACHINES<br>MERCENT IN 2014 ADDRESS MACHINES<br>MERCENT IN 2014 ADDRESS MACHINES<br>ADDRESS ADDRESS ADDRESS MACHINES<br>ADDRESS ADDRESS ADDRESS MACHINES<br>ADDRESS ADDRESS ADDRESS MACHINES<br>ADDRESS ADDRESS ADDRESS MACHINES<br>ADDRESS ADDRESS ADDRESS MACHINES<br>ADDRESS ADDRESS ADDRESS MACHINES<br>ADDRESS ADDRESS ADDRESS MACHINES<br>ADDRESS ADDRESS ADDRESS MACHINES<br>ADDRESS ADDRESS ADDRESS MACHINES<br>ADDRESS ADDRESS ADDRESS MACHINES<br>ADDRESS ADDRESS ADDRES                                                                                                    | HIDDORE BM INTERNATIONAL BURNESS MACHINES AND AND DESS<br>MID FEINE BARCORP INC. Authored INA Dess<br>Reing 11s 25 of 21 mm                                                                                                    | 1000011 BM PREPARINGUE, BURNESS AND/HES AND/HES AND/H                                                                                                    | EXCRUSS MF NTENN-TOALS BURGES AND SHO SHO SHO SHO SHO SHO SHO SHO SHO SHO                                                                                                    | NOOD WE NOTIFICATION BUILDESIDENES Address Advected AA Dear<br>Noo U MS MO FDN SANCOF NC- Advected Advected A Communication of the Sancord Advected A Communication of the Sancord Advected Advected Advected Advected Advected Advected Advected Advected Advected Advected Advected Advected Ad                                                                                                    | 정전가역 (RE 12년 2년 12년 20년 2년 2년 2년 2년 2년 2년 2년 2년 2년 2년 2년 2년 2년                                                                                                    | 해외가 해 전 11년 GERANDER CORPARES NO. 89 Antreas Antreas No. 80 Antreas No. 80 Ant                                                                                                    | SIGNTHI                                                                                                    | DATE 20                                                                                                    | Territoria (1997)                                                                                                    |
| KHOUST TWPS TWO PENN BANCORPINC - TAURINESS T NA                                                                                                    | OBX         THE GREEINSER COMPANIE IN C. RF.         Anthroad         NA         Denix           BM         INTERNATIONAL BUDIESS MICHINES         Authorized         NA         Denix           UMP         INIX PERV INVCR. BUDIESS MICHINES         Authorized         NA         Denix                                                                                                    |                                                                                                    | 8000101 BM INTERNATIONAL BUSINESS MACHINES Address Address NA<br>Interval MPS MD PENN SANCORP INC - Address NA                                                                                                    | DC COMPARTS L2555 M/M         Anthorist         Data         Data           RC COMPARTS L2555 M/M         Material         Attimum         Commit         Attimum           RC COMPARTS L2555 M/M         Anthorpet         NA         Data         Data           RE COMPARTS L5176 ALAR         Anthorpet         NA         Data         Data           RE COMPARTS L5176 ALAR         Anthorpet         NA         Data         Data           RE COMPARTS L5.0176 ALAR         Anthorpet         NA         Data         Data           RE COMPARTS L5.0176 ALAR         Anthorpet         Anthorpet         NA         Data           RE COMPARTS L5.0176 ALAR         Anthorpet         NA         Data         Data                                                                                                    | KADO DF MPS MD PENN BANCORP INC - Authorited NA Dama                                                                                                    | MANUTER UNIT ADDRESS INCIDES Address Address Addre                                                                                                    | INVERTIGATION DURING MICHAELS ADDRESS ADDRESS ADDRE                                                                                                    | INVERTIGATION DURING MICHAELS ADDRESS ADDRESS ADDRE                                                                                                    | INCODIE! IBM INTERNATIONAL BUSINESS MACHINES Autores Autored NA Device<br>Incodie: MPB MD PENN BANCORP INC - Autored NA Device                                                                                                    | INFO DE LA CONTRATA DE LA CONTRATA D                                                                                                    | INFO DE LA CONTRATA DE LA CONTRATA D                                                                                                    | INCODIE! IBM INTERNATIONAL BUSINESS MACHINES Autores Autored NA Device<br>Incodie: MPB MD PENN BANCORP INC - Autored NA Device                                                                                                    | 1000101 BM INTERNATIONAL BUSINESS INCOMP.IS Address NAC. Denis<br>1/400107 MPS IND PENI SANCORP.INC- Address NA Denis                                                                                                    | 1000101 BM INTERNATIONAL BUSINESS MACHINES Autored NA Demin<br>1/400107 MPS MID FEIN ENVICORPINC- Autored NA Demin                                                                                                    | 1000101 BM INTERNATIONAL BUSINESS Autorout NA Denits<br>1/400107 MPG IND PENN BANCORPINC - Autorout NA Denits                                                                                                    | INCODE: USM INTERNATIONAL BUSINESS MACHINES Autorized NA Device NA Device NA                                                                                                    | DISCITION         GBX         THE GREE DIRECT COMPANIES NO. RR.         Addressel         NA.         Desire           IND00101         BM         INTERNATIONAL BURNESS SANCHIES         Addressel         NA.         Desire           MOD0101         MPS         IND FERDINAL         BURNESS         Addressel         NA.         Desire                                                                                                    | DIXETHE OBC THE DREETWREET RCAM-WARE INC. RP. Advocat NA. Comm<br>INCOME BW INTERNATIONAL BURGESSING-VIRES Advocat NA. Comm<br>NOT VIRS INFO PTING MODIFIER CO. Advocat NA. Comm                                                                                                    | DIGITIFI GBE THE GREENBERGE COMPANEE, INC. RR Amount NA During<br>INCOME BIE PERSANTIONE, ROMBERS MACHINES AMounted NA During<br>Marchael NA During And During<br>Amount Na During And During<br>Amount Na During And During<br>Amount Na During And During<br>Amount Na During And During<br>Amount Na During And During<br>Amount Na During And During<br>Amount Na During And During<br>Amount Na During And During<br>Amount Na During And During<br>Amount Na During And During<br>Amount Na During<br>Amount Na During                                                                                                    | MATHY         DBM         DBM         DBM           MATHY         GBK         He GREEDWARD Collevels, Inc. RR         Amoreiet         NA         Davie           MORTHY         BM         MTROVERT         Amoreiet         NA         Davie           MORTHY         MORTHY         MORTHY         Amoreiet         NA         Davie           MORTHY         MORTHY         MORTHY         Davie         Davie         Davie                                                                                                    | Control         Dockst         Product Mic Control C +         Attracted         NA         Dealer           Mic Mic Market         Frag differentiation Communities in C AR         Attracted         NA         Dealer           MICROINI III MIC Mic Market         Attracted         NA         Dealer         Attracted         NA         Dealer           MICROINI III MIC MICROINING         Attracted         NA         Dealer         Dealer         <                                                                                                    |
|                                                                                                    | Disc 0000LE INC 0051911 02 105% MMIR         Authorized         Num         Description           Ticker         Description         Minis         Authorized         Authorized           0 00 0000LE INC 002/514 03 37% FA24         Authorized         NuM         Description                                                                                                    | NEXTRACT         OLD BOOLD III COSTILITI LOSTINITI (2019 MMR)         Autoreal         Nin         Desc<br>(2010 ML)           IN TARY         Description         Billion         Connect         Autoreal         Autoreal         Autoreal         Autoreal         Autoreal         Autoreal         Autoreal         Autoreal         Autoreal         Autoreal         Nin         Description         Description         Descripion         Descripion         Desc                                                                                                    | 302587488 0CB 0C00LE INC 005/19/11 03.6255 NM21 Authorized NA                                                                                                    | AC D05/19/11 03.425% NM21 Authorized NA Dollars                                                                                                    | SIGNPLO         CORPORT         Advance         NA         Des           VIEW         View         Description         Non         Advanced         Advanced                                                                                                    | District         Op/En         Op/Similar         Dates         Dates           Table         Description         Name         Comment         Address           Table         Op/Similar         Name         Comment         Address           CommUnit         Op/Similar         Name         Comment         Address           Op/Similar         Op/Similar         Address         Name         Date           Op/Similar         Op/Similar         Address         Na         Date           Op/Similar         Op/Similar         Address         Na         Date           Op/Similar         Op/Similar         Address         Na         Date                                                                                                    | DSIDP/C2         QC8 00002.81 xC 059/311 32 (255 M/H)         Admosel         Nex         Desc           P1         Titel         Description         Balle         Common         Admosel         Admosel                                                                                                    | Storm/SC         Cold add/Scolar & Cold/Simit (25) MMR         Advanced         NA         Desk           P1         TKM         Being Simit (25) MMR         Being Consent         Advanced         Advanced         Adv                                                                                                    | DBS/FXC         QOE GOODLE IN CODINITIE LICEN MAYES         Advanced         NA         Desc           P1         Tobel         Description         Baller         Comment         Advanced           Strain/CA         Ocd GOODLE IN CODINATE STORMARY         Advanced         Advanced         Advanced           Strain/CA         Ocd GOODLE IN CODINATE STORMARY         Advanced         NA         Description           Strain/CA         Ocd GOODLE IN CODINATE STORMARY         Advanced         NA         Description                                                                                                    | SIGNPCI         Odd B000XLB & C059/B11 GL25M MHB         Advanced         NA         Dem           Pil         Tiker         Devolptim         Baller         Comment         Advanced           B2007KL         0000XLB & C02051H B201K A24         Advanced         Advanced         NA         Devolptim           B2007KL         0000XLB & C02051H B201K A24         Advanced         NA         Devolptim         NA         Devolptim         NA         Devolptim         NA         Devolptim         NA         Devolptim         NA         Devolptim         Devolptim         NA         Devolptim         Devolptim         NA         Devolptim         Devolptim </td <td>Storm/SC         Cold add/Scolar &amp; Cold/Simit (25) MMR         Advanced         NA         Desk           Pin         Taker         Being Simit         Being         Cold Scolar &amp; Cold/Simit (25) MMR         Being         Advanced         Advanced         Advanced         Advanced         Advanced         Advanced         Advanced         Advanced         Advanced         Advanced         NA         Desk         Desk         &lt;</td> <td>Storm/SC         QC8 0000X81x C00911911 (2159 MMR)         Advanced         NA         Dens           P1         TKM         Beingtein         Being         Comment         Advanced         Advanced         A</td> <td>Storm/SC         Odd B000XLB /rs C009/1911 (2 USM MMI)         Autoreal         Nan         Death           P1         Tiker         Billion         College         Autoreal         Autoreal         Autoreal           Schorts         Odd B000XLB /rs C000714 (3 USM MMI)         Billion         College         Autoreal         Autoreal         A</td> <td>DBM/ED         Optimization         Annuest         NA         Desc           P         Note         Description         Note         Annuest         Annuest</td> <td>Storm/K2         Optios/Start (CSIS)/Strift (SSIS)/MIR)         Advoire         Nam         Desc           Storm/K2         Desc/start         Market         Advoire         Advoire         A</td> <td>Statute         0.08 000021 Mrc 00011111 (20 000 Amin)         Advoice         Nail         Demo           Yibidi         Description         Naile         Comment         Address           Statute         0.03 000021 Mrc 0001014 (3 05% Address         Naile         Comment         Address           Statute         0.03 000021 Mrc 0001014 (3 05% Address         Address         Make         Demo           Statute         0.000021 Mrc 0001014 (3 05% Address         Address         Make         Demo</td> <td>Display         Option 2000/Linc (Derivin's) Lit2hin Merili         Adviced         Nuk         Desire<br/>Lit2hing           P         Tabler         Description         Main         Comment         Adviced         Adviced         Adviced           Extransition         Social Social Lit2hin Merili         Nuk         Description         Main         Description           Extransition         Social Social Lit2hin Merilion         Adviced         Nuk         Description</td> <td>District         Oct 0000LE Inc 0801911 92 105% MINIE         Automation         Automation         Note         Description           Tabler         Description         Matrix         Comment         Addition         Addition         Addition           Straff-Col         Onto 0000LE Inc 0002514 83 37% Adult         Additional         Additional         Addition         Comment</td> <td>DODB/VCI         OCD 0000LE INC 000/1011 02 105% MINB         Addresses         Non         Design           2104mr         Decognition         Mathematic         Comment<br/>Addresses         Addresses         Addresses         Addresses         Addresses         Addresses         Decognition         Mathematic         Decognition         Mathematic         Decognition         Decognition         Decognion         Decognitio</td> <td>ISBINOS CE DEC DESTRIT EL 13% MAINE Adholane NA Enem<br/>Tabler Designine Status Octoberts 11 52 13% MAINE Adholane Adholane Adholane Adholane Adholane Adholane Na Adholane Na A</td> <td>DDMPACE         QCB 000042 INC 005/1911 52 1295 MM18         Ambridge         NuM         Demon           *         Tabler         Description         Malos         Common         Address         Address         Addres         Addres         Address</td>                                                                                                    | Storm/SC         Cold add/Scolar & Cold/Simit (25) MMR         Advanced         NA         Desk           Pin         Taker         Being Simit         Being         Cold Scolar & Cold/Simit (25) MMR         Being         Advanced         Advanced         Advanced         Advanced         Advanced         Advanced         Advanced         Advanced         Advanced         Advanced         NA         Desk         Desk         <                                                                                                    | Storm/SC         QC8 0000X81x C00911911 (2159 MMR)         Advanced         NA         Dens           P1         TKM         Beingtein         Being         Comment         Advanced         Advanced         A                                                                                                    | Storm/SC         Odd B000XLB /rs C009/1911 (2 USM MMI)         Autoreal         Nan         Death           P1         Tiker         Billion         College         Autoreal         Autoreal         Autoreal           Schorts         Odd B000XLB /rs C000714 (3 USM MMI)         Billion         College         Autoreal         Autoreal         A                                                                                                    | DBM/ED         Optimization         Annuest         NA         Desc           P         Note         Description         Note         Annuest         Annuest                                                                                                    | Storm/K2         Optios/Start (CSIS)/Strift (SSIS)/MIR)         Advoire         Nam         Desc           Storm/K2         Desc/start         Market         Advoire         Advoire         A                                                                                                    | Statute         0.08 000021 Mrc 00011111 (20 000 Amin)         Advoice         Nail         Demo           Yibidi         Description         Naile         Comment         Address           Statute         0.03 000021 Mrc 0001014 (3 05% Address         Naile         Comment         Address           Statute         0.03 000021 Mrc 0001014 (3 05% Address         Address         Make         Demo           Statute         0.000021 Mrc 0001014 (3 05% Address         Address         Make         Demo                                                                                                    | Display         Option 2000/Linc (Derivin's) Lit2hin Merili         Adviced         Nuk         Desire<br>Lit2hing           P         Tabler         Description         Main         Comment         Adviced         Adviced         Adviced           Extransition         Social Social Lit2hin Merili         Nuk         Description         Main         Description           Extransition         Social Social Lit2hin Merilion         Adviced         Nuk         Description                                                                                                    | District         Oct 0000LE Inc 0801911 92 105% MINIE         Automation         Automation         Note         Description           Tabler         Description         Matrix         Comment         Addition         Addition         Addition           Straff-Col         Onto 0000LE Inc 0002514 83 37% Adult         Additional         Additional         Addition         Comment                                                                                                    | DODB/VCI         OCD 0000LE INC 000/1011 02 105% MINB         Addresses         Non         Design           2104mr         Decognition         Mathematic         Comment<br>Addresses         Addresses         Addresses         Addresses         Addresses         Addresses         Decognition         Mathematic         Decognition         Mathematic         Decognition         Decognition         Decognion         Decognitio                                                                                                    | ISBINOS CE DEC DESTRIT EL 13% MAINE Adholane NA Enem<br>Tabler Designine Status Octoberts 11 52 13% MAINE Adholane Adholane Adholane Adholane Adholane Adholane Na Adholane Na A                                                                                                    | DDMPACE         QCB 000042 INC 005/1911 52 1295 MM18         Ambridge         NuM         Demon           *         Tabler         Description         Malos         Common         Address         Address         Addres         Addres         Address                                                                                                    |
|                                                                                                    | OCE 0000LE RIC 0051911 02 105% MMIE         Autorizati         Num         Destrution           Ticker         Destrution         Minis         Comment         Action           0 0000LE RIC 0020514 03 37% FA34         Autoreant         Autoreant         Autoreant                                                                                                    | NEXTRACT         QCB 000024 Rc C005/1811 (2159) MMR         Antroper         Name         Desc           IP Take         Descustem         Baller         Comment         Address           Statistical         Octo 000024 Rc C000/1810 (2159) ADA         Antroped         NA         Desc           Statistical         Octo 000024 Rc C000/1810 (2159) ADA         Antroped         NA         Desc           Statistical         Octo 000024 Rc C000/1810 (2159) ADA         Antroped         NA         Desc           Statistical         Octo 000024 Rc C000/1810 (2159) ADA         Antroped         NA         Desc           Statistical         NE         Marcoret         NA         Desc           Vision         Octo 000024 Rc C000/1810 (2159) ADA         Antroped         NA         Desc           Vision         Marcoret         NA         Desc         NA         Desc           Vision         Vision         Advocet         NA         Desc         NA         Desc           Vision         Vision         Marcoret         NA         Desc         NA         Desc           Vision         Vision         Marcoret         NA         Desc         NA         Desc           Vision         Vision         NA </td <td>38218FA88 0CB 0000LE INC 00518/11 03 825N NM21 Autored NA</td> <td>AC 005/18/11 03.625% MA(2) NA Datate</td> <td>SIGNPLO         CREADOULT INC DEVINITI CON MUNT         Advance         NA         Devinition           VIEVE         Non         Construction         Main Construction         Advanced         Advanced         Advanced         Advanced         Advanced         Advanced         Advanced         Advanced         Advanced         Advanced         Advanced         Main         Construction         Advanced         Main         Construction         Advanced         Main         Construction         Advanced         Main         Construction         Construction         Constr</td> <td>ESEMPLIA         Op/Edit Document         Advocati         Nak.         Desting           Team         Description         Nation         Commonly         Advocation         Advocation         Advoca</td> <td>DSIDP/C2         QC8 00002.81 xC 0001911 12 (255 MMP)         Advanced         NM         Description           P1         TMM         Beingritten         Being         Common         Advanced         Advanced</td> <td>SIGNPC         QCB 00002.81 or C091%111 GL15M MVB         Advanced         NA         Dem           P1         TKM         Beingtein         Being         Comment         Advanced         Advanced         Adv</td> <td>DBS/FXC         Od8 GoodLate /n Cob/SH111 (2015 Mark)         Advanced         Nex         Desc           P1         Total         Description         Balline         Cameent         Advanced           Extended         0.05 GoodLate /n Cob/SH113 (2015 Mark)         Balline         Cameent         Advanced           Extended         0.05 GoodLate /n Cob/SH113 (2015 Mark)         Balline         Cameent         Advanced           Extended         0.05 GoodLate /n Cob/SH113 (2016 Mark)         Balline         Cameent         Balline           Extended         0.05 GoodLate /n Cob/SH113 (2016 Mark)         Balline         Cameent         Balline           Extended         0.05 GoodLate /n Cob/SH113 (2016 Mark)         Balline         Cameent         Balline           Extended         0.05 GoodLate /n Cob/SH113 (2016 Mark)         Balline         Cameent         Balline</td> <td>SIGNPC         QC8 0000X81x C00911111 (2159 MVR)         Allwaret         NA         Dem           P1         TKM         Beingtein         Being         Comment         Allwaret         Allwaret         Allw</td> <td>SIGNPCI         QCB 00002.81 cc 059/9111 GL 159 MVRI         Advanced         NA         Dest           P1         TKM         Beingtein         Being         Common         Advanced         Advanced</td> <td>SIGNPC         QC8 0000X81x C00919111 (2159 MVR)         Allwaret         NA         Dem           P1         TKM         Beingtein         Being         Comment         Allwaret         Allwaret           R201VGA         QG8 0000X81x C002014 (2159 MVR)         Beingtein         Beingtein         Allwaret         Allwaret         Allwaret           R201VGA         QG8 0000X81x C002014 (2159 MVR)         Beingtein         Beingtein         Beingtein         Beingtein         Allwaret         Allwaret         Allwaret         Allwaret         Beingtein         Beingtein         Bei</td> <td>Storm/SC         Cdl add/sc/st/st // Cdl/st/st // Cdl/st/st // Cdl/st/st // Cdl/st // Cdl/st /</td> <td>DBM/ED         Optimization         Advised         NA         Desc           P         Note         Description         Note         Advised         Advised           Extended         Optimization         Note         Control         Advised         Advised           Extended         Optimization         Optimization         Note         Advised         Advised           Extended         Optimization         Optimization         Advised         Note         Description           Extended         Optimization         Optimization         Optimization         Note         Description</td> <td>SIGDPAC         OBIGODULE INC ODMINITI COSM MINI         Advocati         Name         Data           SIGDPAC         Education         Markowati         Markowati         Addressi         Addressi           SIGDPAC         COR SIGDOLLE INC SIGDISTIVE COSM MINI         Markowati         Markowati         Addressi           SIGDPAC         COR SIGDISTIVE COSM MINISTRATIONAL         Addressi         Markowati         Markowati           SIGDPAC         COR SIGDISTIVE COSM MINISTRATIONAL COMPARISANCE         Addressi         Markowati         Markowati           SIGDPAC         COR SIGDISTIVE COSM MINISTRATIONAL COMPARISANCE         Addressi         Markowati         Data</td> <td>Statute         Odd BookDat Rec Doth Mith 10 Dive Anthin         Advoice         Nak         Deam           Vision         Description         Nak         Comment         Advoice         Advoice         Advo</td> <td>Statistics         Option 2000/Enc (Destrish 12 Little Meril)         Adviced         Nuk         Destrict           P         Tabler         Bespräce         Bespräce         Bespräce         Bespräce         Adviced         Nuk         Adviced           Strafficied         Social Social Enc (Destrish 12) JPs FA24         Adviced         Nuk         Destrict</td> <td>BISING         OCI DODALE INC DISTINI DI 125% MINI         Autoreal         Nai         Desire           Tabler         Description         Matrixo         Comment         Addimini         Comment         Addimini           Striker         Description         050 0000LE INC D020514 03 37% AD4         Addimini         Comment         Addimini         Comment         Addimini</td> <td>Distance         Old DODDLE Inc D001911 D2 10% M/HB         Adholized         Nuk         Design           P         Tabler         Designifies         Status         Comment         Adholized         Adholized         Adholized         Adholized         Adholized         Designifies           D         Distance         Distance         &lt;</td> <td>ISBINOS 000 BOD 000111 52 13% MMI Adholaed NeA Deen<br/>Table Designing Data October 11 52 13% MMI Adholaed Adholaed Adholaed Adholaed Adholaed NeA Deen</td> <td>State         Oct 000042 Inc 0001911 52 (295 MMH         Admoted         Num         Design           *         Table         Description         Malos         Common         Admoted         Admoted</td>                                                                                                    | 38218FA88 0CB 0000LE INC 00518/11 03 825N NM21 Autored NA                                                                                                    | AC 005/18/11 03.625% MA(2) NA Datate                                                                                                    | SIGNPLO         CREADOULT INC DEVINITI CON MUNT         Advance         NA         Devinition           VIEVE         Non         Construction         Main Construction         Advanced         Advanced         Advanced         Advanced         Advanced         Advanced         Advanced         Advanced         Advanced         Advanced         Advanced         Main         Construction         Advanced         Main         Construction         Advanced         Main         Construction         Advanced         Main         Construction         Construction         Constr                                                                                                    | ESEMPLIA         Op/Edit Document         Advocati         Nak.         Desting           Team         Description         Nation         Commonly         Advocation         Advocation         Advoca                                                                                                    | DSIDP/C2         QC8 00002.81 xC 0001911 12 (255 MMP)         Advanced         NM         Description           P1         TMM         Beingritten         Being         Common         Advanced         Advanced                                                                                                    | SIGNPC         QCB 00002.81 or C091%111 GL15M MVB         Advanced         NA         Dem           P1         TKM         Beingtein         Being         Comment         Advanced         Advanced         Adv                                                                                                    | DBS/FXC         Od8 GoodLate /n Cob/SH111 (2015 Mark)         Advanced         Nex         Desc           P1         Total         Description         Balline         Cameent         Advanced           Extended         0.05 GoodLate /n Cob/SH113 (2015 Mark)         Balline         Cameent         Advanced           Extended         0.05 GoodLate /n Cob/SH113 (2015 Mark)         Balline         Cameent         Advanced           Extended         0.05 GoodLate /n Cob/SH113 (2016 Mark)         Balline         Cameent         Balline           Extended         0.05 GoodLate /n Cob/SH113 (2016 Mark)         Balline         Cameent         Balline           Extended         0.05 GoodLate /n Cob/SH113 (2016 Mark)         Balline         Cameent         Balline           Extended         0.05 GoodLate /n Cob/SH113 (2016 Mark)         Balline         Cameent         Balline                                                                                                    | SIGNPC         QC8 0000X81x C00911111 (2159 MVR)         Allwaret         NA         Dem           P1         TKM         Beingtein         Being         Comment         Allwaret         Allwaret         Allw                                                                                                    | SIGNPCI         QCB 00002.81 cc 059/9111 GL 159 MVRI         Advanced         NA         Dest           P1         TKM         Beingtein         Being         Common         Advanced         Advanced                                                                                                    | SIGNPC         QC8 0000X81x C00919111 (2159 MVR)         Allwaret         NA         Dem           P1         TKM         Beingtein         Being         Comment         Allwaret         Allwaret           R201VGA         QG8 0000X81x C002014 (2159 MVR)         Beingtein         Beingtein         Allwaret         Allwaret         Allwaret           R201VGA         QG8 0000X81x C002014 (2159 MVR)         Beingtein         Beingtein         Beingtein         Beingtein         Allwaret         Allwaret         Allwaret         Allwaret         Beingtein         Beingtein         Bei                                                                                                    | Storm/SC         Cdl add/sc/st/st // Cdl/st/st // Cdl/st/st // Cdl/st/st // Cdl/st // Cdl/st /                                                                                                    | DBM/ED         Optimization         Advised         NA         Desc           P         Note         Description         Note         Advised         Advised           Extended         Optimization         Note         Control         Advised         Advised           Extended         Optimization         Optimization         Note         Advised         Advised           Extended         Optimization         Optimization         Advised         Note         Description           Extended         Optimization         Optimization         Optimization         Note         Description                                                                                                    | SIGDPAC         OBIGODULE INC ODMINITI COSM MINI         Advocati         Name         Data           SIGDPAC         Education         Markowati         Markowati         Addressi         Addressi           SIGDPAC         COR SIGDOLLE INC SIGDISTIVE COSM MINI         Markowati         Markowati         Addressi           SIGDPAC         COR SIGDISTIVE COSM MINISTRATIONAL         Addressi         Markowati         Markowati           SIGDPAC         COR SIGDISTIVE COSM MINISTRATIONAL COMPARISANCE         Addressi         Markowati         Markowati           SIGDPAC         COR SIGDISTIVE COSM MINISTRATIONAL COMPARISANCE         Addressi         Markowati         Data                                                                                                    | Statute         Odd BookDat Rec Doth Mith 10 Dive Anthin         Advoice         Nak         Deam           Vision         Description         Nak         Comment         Advoice         Advoice         Advo                                                                                                    | Statistics         Option 2000/Enc (Destrish 12 Little Meril)         Adviced         Nuk         Destrict           P         Tabler         Bespräce         Bespräce         Bespräce         Bespräce         Adviced         Nuk         Adviced           Strafficied         Social Social Enc (Destrish 12) JPs FA24         Adviced         Nuk         Destrict                                                                                                    | BISING         OCI DODALE INC DISTINI DI 125% MINI         Autoreal         Nai         Desire           Tabler         Description         Matrixo         Comment         Addimini         Comment         Addimini           Striker         Description         050 0000LE INC D020514 03 37% AD4         Addimini         Comment         Addimini         Comment         Addimini                                                                                                    | Distance         Old DODDLE Inc D001911 D2 10% M/HB         Adholized         Nuk         Design           P         Tabler         Designifies         Status         Comment         Adholized         Adholized         Adholized         Adholized         Adholized         Designifies           D         Distance         Distance         <                                                                                                    | ISBINOS 000 BOD 000111 52 13% MMI Adholaed NeA Deen<br>Table Designing Data October 11 52 13% MMI Adholaed Adholaed Adholaed Adholaed Adholaed NeA Deen                                                                                                    | State         Oct 000042 Inc 0001911 52 (295 MMH         Admoted         Num         Design           *         Table         Description         Malos         Common         Admoted         Admoted                                                                                                    |
|                                                                                                    | Under Dock Mit Collog 11 to 2019 March         Jamicowa         Na         Dama           State         Autocare         Autocare         Na         Dama           Tobie         Designation         Autocare         Na         Dama           OCE DOCULE /PC CONSTRUCT ID 2319 Mit /ID 2319 Mit /ID 2319                                                                                                    | Statistical         Advected         Max         Density           W         Task         Common         Statistical         Advected         Advected         Advected         Advected         Advected         Advected         Advected         Advected         Advected         Advected         Advected         Advected         Advected         Advected         Advected         Advected         National         Density         Advected         National         Density         Density                                                                                                    | Local control of and controls and and a state same second and a state second second se                                                                                                    | ACCOUNTS OF THE PARTY AND A DOWN                                                                                                    | Statistical         Cold Dockal Res Cold Initial (Statistical Statistical Statisti                                                                                                    | District         Optimization         Autoware         Nak         Destr           Table         Bissipplini         Nak         Comment         Automatic           District         Optimization         Nak         Comment         Automatic           District         Optimization         Nak         Comment         Automatic           District         Optimization         Nak         Comment         Automatic           District         Optimization         Automatic         Nak         Destr                                                                                                    | Statistical         Control         Advance         Max         Control           P         Team         Examination         Balance         Advance         Advance </td <td>Scientral         Coll         Control         Advanced         MA         Deam           P         Name         Deam         Mail         Control         Control         Control         Control         Advanced         Advanced         Advanced         Advanced         Mail         Control         Control         C</td> <td>Conference         Conference         Advanced         Max         Conference           P         Team         Description         Nation         Conference         Advanced         Max         Advanced         Advanced         Advanced         Advanced         Advanced         Advanced         Advanced         Advanced         Advanced         Max         Dealer         Dealer<td>Scientral         Control         Automet         Mail         Control           Pi         Name         Description         Ballion         Control         Automet         Automet<!--</td--><td>Scientral         Coll         Control         Advanced         MA         Deam           P         Name         Deam         Name         Advanced         Advanced         Advanced         Advanced         Advanced         Advanced         Advanced         Advanced         Advanced         Name         Advanced         Name         Control         Control         <t< td=""><td>Scientral         Control         Automet         Mail         Control           P1         Tatism         Control         Scientral         Mail         Control         Automet         Automet</td><td>Scientral         Control         Advocati         Science           Main         Reside         Reside&lt;</td><td>Control         Control         Advocati         Sets         Tennic           P         Name         Description         Balling         Control         Advocati         Advocati</td><td>Storm/Col         Coll Docula Inc Opinion 112 (Strin Meril         Advocat         Markovat         Markovat</td><td>Control         Option Control 11 (2015) Milling         Automate         Name           Yater         Description         Mail         Comment         Automate           Yater         Option         Option Control 12 (25) Milling         Mail         Comment         Automate           Description         Option Control 12 (25) Milling         Mail         Comment         Automate         Automate         Automate           Description         Option Control 12 (25) Milling         Option Control 12 (25) Milling         Automate         Mail         Description           Description         Option Control 12 (25) Milling         Option Mail         Description         Description</td><td>SIGSPACE         DDB 00000LL RMC D09/911182 2059 MH/H         Addressel         Mr.         Damin<br/>Damin           P         Description<br/>0x0 00000LL RMC D00/91183 2759 FA24         Mr/star         Comment         Addressel         Addressel</td></t<><td>Construction     Construction     Constended     Constended     Construction     Construction     Const</td><td>Australia General Constanti Santari Mala Constanti Anna Constanti<br/>Santari Constanti Santari Mala Constanti Santari Mala Constanti<br/>P Stater Deoptimis Santari Santari Mala Constanti Santari<br/>Estativida Constanti Santari Santari Andrea Andrea Andrea</td><td>Num Vession Science State Science State Science State Science Science</td><td>Number         Operation         Number         Number         Num&lt;</td></td></td></td>                                                                                                    | Scientral         Coll         Control         Advanced         MA         Deam           P         Name         Deam         Mail         Control         Control         Control         Control         Advanced         Advanced         Advanced         Advanced         Mail         Control         Control         C                                                                                                    | Conference         Conference         Advanced         Max         Conference           P         Team         Description         Nation         Conference         Advanced         Max         Advanced         Advanced         Advanced         Advanced         Advanced         Advanced         Advanced         Advanced         Advanced         Max         Dealer         Dealer <td>Scientral         Control         Automet         Mail         Control           Pi         Name         Description         Ballion         Control         Automet         Automet<!--</td--><td>Scientral         Coll         Control         Advanced         MA         Deam           P         Name         Deam         Name         Advanced         Advanced         Advanced         Advanced         Advanced         Advanced         Advanced         Advanced         Advanced         Name         Advanced         Name         Control         Control         <t< td=""><td>Scientral         Control         Automet         Mail         Control           P1         Tatism         Control         Scientral         Mail         Control         Automet         Automet</td><td>Scientral         Control         Advocati         Science           Main         Reside         Reside&lt;</td><td>Control         Control         Advocati         Sets         Tennic           P         Name         Description         Balling         Control         Advocati         Advocati</td><td>Storm/Col         Coll Docula Inc Opinion 112 (Strin Meril         Advocat         Markovat         Markovat</td><td>Control         Option Control 11 (2015) Milling         Automate         Name           Yater         Description         Mail         Comment         Automate           Yater         Option         Option Control 12 (25) Milling         Mail         Comment         Automate           Description         Option Control 12 (25) Milling         Mail         Comment         Automate         Automate         Automate           Description         Option Control 12 (25) Milling         Option Control 12 (25) Milling         Automate         Mail         Description           Description         Option Control 12 (25) Milling         Option Mail         Description         Description</td><td>SIGSPACE         DDB 00000LL RMC D09/911182 2059 MH/H         Addressel         Mr.         Damin<br/>Damin           P         Description<br/>0x0 00000LL RMC D00/91183 2759 FA24         Mr/star         Comment         Addressel         Addressel</td></t<><td>Construction     Construction     Constended     Constended     Construction     Construction     Const</td><td>Australia General Constanti Santari Mala Constanti Anna Constanti<br/>Santari Constanti Santari Mala Constanti Santari Mala Constanti<br/>P Stater Deoptimis Santari Santari Mala Constanti Santari<br/>Estativida Constanti Santari Santari Andrea Andrea Andrea</td><td>Num Vession Science State Science State Science State Science Science</td><td>Number         Operation         Number         Number         Num&lt;</td></td></td>                                                                                                    | Scientral         Control         Automet         Mail         Control           Pi         Name         Description         Ballion         Control         Automet         Automet </td <td>Scientral         Coll         Control         Advanced         MA         Deam           P         Name         Deam         Name         Advanced         Advanced         Advanced         Advanced         Advanced         Advanced         Advanced         Advanced         Advanced         Name         Advanced         Name         Control         Control         <t< td=""><td>Scientral         Control         Automet         Mail         Control           P1         Tatism         Control         Scientral         Mail         Control         Automet         Automet</td><td>Scientral         Control         Advocati         Science           Main         Reside         Reside&lt;</td><td>Control         Control         Advocati         Sets         Tennic           P         Name         Description         Balling         Control         Advocati         Advocati</td><td>Storm/Col         Coll Docula Inc Opinion 112 (Strin Meril         Advocat         Markovat         Markovat</td><td>Control         Option Control 11 (2015) Milling         Automate         Name           Yater         Description         Mail         Comment         Automate           Yater         Option         Option Control 12 (25) Milling         Mail         Comment         Automate           Description         Option Control 12 (25) Milling         Mail         Comment         Automate         Automate         Automate           Description         Option Control 12 (25) Milling         Option Control 12 (25) Milling         Automate         Mail         Description           Description         Option Control 12 (25) Milling         Option Mail         Description         Description</td><td>SIGSPACE         DDB 00000LL RMC D09/911182 2059 MH/H         Addressel         Mr.         Damin<br/>Damin           P         Description<br/>0x0 00000LL RMC D00/91183 2759 FA24         Mr/star         Comment         Addressel         Addressel</td></t<><td>Construction     Construction     Constended     Constended     Construction     Construction     Const</td><td>Australia General Constanti Santari Mala Constanti Anna Constanti<br/>Santari Constanti Santari Mala Constanti Santari Mala Constanti<br/>P Stater Deoptimis Santari Santari Mala Constanti Santari<br/>Estativida Constanti Santari Santari Andrea Andrea Andrea</td><td>Num Vession Science State Science State Science State Science Science</td><td>Number         Operation         Number         Number         Num&lt;</td></td>                                                                                                    | Scientral         Coll         Control         Advanced         MA         Deam           P         Name         Deam         Name         Advanced         Advanced         Advanced         Advanced         Advanced         Advanced         Advanced         Advanced         Advanced         Name         Advanced         Name         Control         Control <t< td=""><td>Scientral         Control         Automet         Mail         Control           P1         Tatism         Control         Scientral         Mail         Control         Automet         Automet</td><td>Scientral         Control         Advocati         Science           Main         Reside         Reside&lt;</td><td>Control         Control         Advocati         Sets         Tennic           P         Name         Description         Balling         Control         Advocati         Advocati</td><td>Storm/Col         Coll Docula Inc Opinion 112 (Strin Meril         Advocat         Markovat         Markovat</td><td>Control         Option Control 11 (2015) Milling         Automate         Name           Yater         Description         Mail         Comment         Automate           Yater         Option         Option Control 12 (25) Milling         Mail         Comment         Automate           Description         Option Control 12 (25) Milling         Mail         Comment         Automate         Automate         Automate           Description         Option Control 12 (25) Milling         Option Control 12 (25) Milling         Automate         Mail         Description           Description         Option Control 12 (25) Milling         Option Mail         Description         Description</td><td>SIGSPACE         DDB 00000LL RMC D09/911182 2059 MH/H         Addressel         Mr.         Damin<br/>Damin           P         Description<br/>0x0 00000LL RMC D00/91183 2759 FA24         Mr/star         Comment         Addressel         Addressel</td></t<> <td>Construction     Construction     Constended     Constended     Construction     Construction     Const</td> <td>Australia General Constanti Santari Mala Constanti Anna Constanti<br/>Santari Constanti Santari Mala Constanti Santari Mala Constanti<br/>P Stater Deoptimis Santari Santari Mala Constanti Santari<br/>Estativida Constanti Santari Santari Andrea Andrea Andrea</td> <td>Num Vession Science State Science State Science State Science Science</td> <td>Number         Operation         Number         Number         Num&lt;</td>                                                                                                    | Scientral         Control         Automet         Mail         Control           P1         Tatism         Control         Scientral         Mail         Control         Automet         Automet                                                                                                    | Scientral         Control         Advocati         Science           Main         Reside         Reside<                                                                                                    | Control         Control         Advocati         Sets         Tennic           P         Name         Description         Balling         Control         Advocati         Advocati                                                                                                    | Storm/Col         Coll Docula Inc Opinion 112 (Strin Meril         Advocat         Markovat         Markovat                                                                                                    | Control         Option Control 11 (2015) Milling         Automate         Name           Yater         Description         Mail         Comment         Automate           Yater         Option         Option Control 12 (25) Milling         Mail         Comment         Automate           Description         Option Control 12 (25) Milling         Mail         Comment         Automate         Automate         Automate           Description         Option Control 12 (25) Milling         Option Control 12 (25) Milling         Automate         Mail         Description           Description         Option Control 12 (25) Milling         Option Mail         Description         Description                                                                                                    | SIGSPACE         DDB 00000LL RMC D09/911182 2059 MH/H         Addressel         Mr.         Damin<br>Damin           P         Description<br>0x0 00000LL RMC D00/91183 2759 FA24         Mr/star         Comment         Addressel         Addressel                                                                                                    | Construction     Construction     Constended     Constended     Construction     Construction     Const                                                                                                    | Australia General Constanti Santari Mala Constanti Anna Constanti<br>Santari Constanti Santari Mala Constanti Santari Mala Constanti<br>P Stater Deoptimis Santari Santari Mala Constanti Santari<br>Estativida Constanti Santari Santari Andrea Andrea Andrea                                                                                                    | Num Vession Science State Science State Science State Science Science                                                                                                    | Number         Operation         Number         Number         Num<                                                                                                    |
| SECTIONALE OCE GOOGLE INC DISTINITI DUILON MICH Authorized NA                                                                                                    | 008 00004 BH 008/9118 (3559 Mot1         Ambroad         Na         Dama           608 00004 BH 008/9118 (3559 Mot1         Ambroad         Na         Dama           758m         Designation         Statis         Camaria           608 00004 BH 008/9118 (3559 Mot1         Ambroad         Na         Dama           Filter         Designation         Statis         Camaria         Artisered           008 00004 BH 008/0100 D005014 (33.0%) AV4         Ambroad         Na         Dama                                                                                                    | Additivity         (003 0000041 MC 0001111 (2015 MVC))         Additivity         Additivity         Mail         Data           2010         1910         00000041 MC 0001111 (2015 MVC))         Additivity         Additivity                                                                                                    |                                                                                                    |                                                                                                    | Jacomical         Octa Bool ALL In Color With Status Mich         Authorsel         NA         Desis           Statures CI         Octa Bool ALL In Color With Status Mich         Authorsel         NA         Desis           Statures CI         Octa Bool ALL In Color With Status Mich         Authorsel         NA         Desis           Statures CI         Octa Bool ALL In Color With Status Mich         Authorsel         NA         Desis           Statures CI         Octa Bool ALL In Color With Status Mich         Authorsel         NA         Desis           Statures CI         Octa Bool ALL In Color With Status Mich         Authorsel         NA         Desis           Statures CI         Octa Bool ALL In Color With Status Mich         Authorsel         NA         Desis           Statures CI         Octa Bool ALL In Color Status Distribut Status Mich         Authorsel         NA         Desis           Statures CI         Height Status Color Status Distribut Status Mich All All Status Mich All All Status Mich All All Status Mich All All All All All All All All All Al                                                                                                    | Table         Description         Advector         Max         Description           1         Table         Description         Main         Comment         Advector           1         Table         Description         Main         Comment         Advector           0         Description         Optimized         Table         Advector         Advector           0         Description         Optimized         Table         Advector         Main           0         Description         Description         Main         Comment         Advector           0         Description         Description         Advector         Main         Description                                                                                                    | Control         Control         Advector         Mail         Control           P         Name         Control         Mail         Control         Advector         Mail         Control         Advector         Mail         Control         Mail         Control         Mail         Control         Mail         Control         Advector         Mail         Control         Advector         Mail         Control         Mail         Control         Mail         Control         Mail         Control         Contro         Control         Control                                                                                                    | Control         Control         Advector         Max         Data           Marcine         Marcine <td>Control         Control         Advector         Main control         Main control         &lt;</td> <td>Control         Control         Advocat         Max         Term           Marcine         Marcine<td>Control         Control         Advector         Max         Data           P         Name         Control         Control</td><td>Control         Control         Advocat         Max         Term           Main         Name         Main         Name         Main         Name         Main           Main         Name         Main         Main         &lt;</td><td>Control         Control         Adverse         No.         Entrol           W         No.         Control         Monoret         No.         Control         Adverse         No.         Control         Adverse         Adverse         Ad</td><td>Control         Control         Adverse         Max         Entrol           P         Text         Markets         Max         Entrol           Control         Occol         Adverse         Max         Entrol           Control         Occol         Adverse         Max         Adverse         Max           Control         Occol         Adverse         Max         Development         Max         Development         Max         Development         Development         Max         Development         Development         Max         Development         Development         Deve</td><td>Notified         Control         Advected         Not         Control           Statistics         Control         Statistics         Advected         Not         Control           Statistics         Control         Statistics         Not         Control         Advected         Advected</td><td>Table         Open Control 11         Control 11         Control 11         Control 11           Year         Name         Manual Marcol 11         Manual Marcol 11         Manual Marcol 11           Year         Name         Comment Marcol 11         Manual Marcol 11         Manual Marcol 11           State         Optimized Control 11         State Marcol 11         Manual Marcol 11         Manual Marcol 11           State         Optimized Control 11         State Marcol 11         Manual Marcol 11         Manual Marcol 11           State         Optimized Control 11         State Marcol 11         Manual Marcol 11         Data           State         Optimized Control 11         State Marcol 11         Manual Marcol 11         Data</td><td>Bitterred         October 100         Advocat         NA         Description           Y         Table / Description         Advocat         NA         Description           Y         Table / Description         Advocat         NA         Description           Y         Table / Description         Description         Advocat         Advocat         Advocat           Y         Table / Description         Maintee         Comment         Advocat         Advocat</td><td>Destruction         Optimized         N/A         Control           Destruction         Cold DOCOLEX (CO DIVISITI 10 LADIS MICH)         Authorized         N/A         Control           P         Externit         Description         Balance         Control         Authorized         N/A           P         Externit         Description         Balance         Control         Authorized         N/A           Destruction         Cold DOCOLEX (In CO25114 10 L2015 M/A)         Authorized         N/A         Control</td><td>Dots/Mill         Optimized         Advocation         Advocation         No.         Common<br/>Demonstration           DSUM/COL         COL 0000044 (COL 0011111 02:05 Mole)         Advocation         Advocation         No.         Common<br/>Demonstration         No.         Common         No.         Common         No.         Common         No.         Common         No.         Common         No.         Common         No.         Common         No.         Common         No.         Common         Advocation         Advocation         Adv</td><td>Common         Optimized         Name         Device         Name         Device         Device         Name         Device         Name         Device         Device         Device         Device         Device         Device         Device         Device         Device         Device         Device         Device         Device         Devi</td><td>Dest         Optimized         NA         Dest           Stater         Dest         Adhrocet         NA         Dest           F         Stater         Description         Adhrocet         NA         Dest           F         Stater         Description         Stater         Description         Adhrocet         NA         Dest           F         Stater         Description         Stater         Description         Adhrocet         NA         Description</td></td>                                                                                                    | Control         Control         Advector         Main control         Main control         <                                                                                                    | Control         Control         Advocat         Max         Term           Marcine         Marcine <td>Control         Control         Advector         Max         Data           P         Name         Control         Control</td> <td>Control         Control         Advocat         Max         Term           Main         Name         Main         Name         Main         Name         Main           Main         Name         Main         Main         &lt;</td> <td>Control         Control         Adverse         No.         Entrol           W         No.         Control         Monoret         No.         Control         Adverse         No.         Control         Adverse         Adverse         Ad</td> <td>Control         Control         Adverse         Max         Entrol           P         Text         Markets         Max         Entrol           Control         Occol         Adverse         Max         Entrol           Control         Occol         Adverse         Max         Adverse         Max           Control         Occol         Adverse         Max         Development         Max         Development         Max         Development         Development         Max         Development         Development         Max         Development         Development         Deve</td> <td>Notified         Control         Advected         Not         Control           Statistics         Control         Statistics         Advected         Not         Control           Statistics         Control         Statistics         Not         Control         Advected         Advected</td> <td>Table         Open Control 11         Control 11         Control 11         Control 11           Year         Name         Manual Marcol 11         Manual Marcol 11         Manual Marcol 11           Year         Name         Comment Marcol 11         Manual Marcol 11         Manual Marcol 11           State         Optimized Control 11         State Marcol 11         Manual Marcol 11         Manual Marcol 11           State         Optimized Control 11         State Marcol 11         Manual Marcol 11         Manual Marcol 11           State         Optimized Control 11         State Marcol 11         Manual Marcol 11         Data           State         Optimized Control 11         State Marcol 11         Manual Marcol 11         Data</td> <td>Bitterred         October 100         Advocat         NA         Description           Y         Table / Description         Advocat         NA         Description           Y         Table / Description         Advocat         NA         Description           Y         Table / Description         Description         Advocat         Advocat         Advocat           Y         Table / Description         Maintee         Comment         Advocat         Advocat</td> <td>Destruction         Optimized         N/A         Control           Destruction         Cold DOCOLEX (CO DIVISITI 10 LADIS MICH)         Authorized         N/A         Control           P         Externit         Description         Balance         Control         Authorized         N/A           P         Externit         Description         Balance         Control         Authorized         N/A           Destruction         Cold DOCOLEX (In CO25114 10 L2015 M/A)         Authorized         N/A         Control</td> <td>Dots/Mill         Optimized         Advocation         Advocation         No.         Common<br/>Demonstration           DSUM/COL         COL 0000044 (COL 0011111 02:05 Mole)         Advocation         Advocation         No.         Common<br/>Demonstration         No.         Common         No.         Common         No.         Common         No.         Common         No.         Common         No.         Common         No.         Common         No.         Common         No.         Common         Advocation         Advocation         Adv</td> <td>Common         Optimized         Name         Device         Name         Device         Device         Name         Device         Name         Device         Device         Device         Device         Device         Device         Device         Device         Device         Device         Device         Device         Device         Devi</td> <td>Dest         Optimized         NA         Dest           Stater         Dest         Adhrocet         NA         Dest           F         Stater         Description         Adhrocet         NA         Dest           F         Stater         Description         Stater         Description         Adhrocet         NA         Dest           F         Stater         Description         Stater         Description         Adhrocet         NA         Description</td>                                                                                                    | Control         Control         Advector         Max         Data           P         Name         Control         Control                                                                                                    | Control         Control         Advocat         Max         Term           Main         Name         Main         Name         Main         Name         Main           Main         Name         Main         Main         <                                                                                                    | Control         Control         Adverse         No.         Entrol           W         No.         Control         Monoret         No.         Control         Adverse         No.         Control         Adverse         Adverse         Ad                                                                                                    | Control         Control         Adverse         Max         Entrol           P         Text         Markets         Max         Entrol           Control         Occol         Adverse         Max         Entrol           Control         Occol         Adverse         Max         Adverse         Max           Control         Occol         Adverse         Max         Development         Max         Development         Max         Development         Development         Max         Development         Development         Max         Development         Development         Deve                                                                                                    | Notified         Control         Advected         Not         Control           Statistics         Control         Statistics         Advected         Not         Control           Statistics         Control         Statistics         Not         Control         Advected         Advected                                                                                                    | Table         Open Control 11         Control 11         Control 11         Control 11           Year         Name         Manual Marcol 11         Manual Marcol 11         Manual Marcol 11           Year         Name         Comment Marcol 11         Manual Marcol 11         Manual Marcol 11           State         Optimized Control 11         State Marcol 11         Manual Marcol 11         Manual Marcol 11           State         Optimized Control 11         State Marcol 11         Manual Marcol 11         Manual Marcol 11           State         Optimized Control 11         State Marcol 11         Manual Marcol 11         Data           State         Optimized Control 11         State Marcol 11         Manual Marcol 11         Data                                                                                                    | Bitterred         October 100         Advocat         NA         Description           Y         Table / Description         Advocat         NA         Description           Y         Table / Description         Advocat         NA         Description           Y         Table / Description         Description         Advocat         Advocat         Advocat           Y         Table / Description         Maintee         Comment         Advocat         Advocat                                                                                                    | Destruction         Optimized         N/A         Control           Destruction         Cold DOCOLEX (CO DIVISITI 10 LADIS MICH)         Authorized         N/A         Control           P         Externit         Description         Balance         Control         Authorized         N/A           P         Externit         Description         Balance         Control         Authorized         N/A           Destruction         Cold DOCOLEX (In CO25114 10 L2015 M/A)         Authorized         N/A         Control                                                                                                    | Dots/Mill         Optimized         Advocation         Advocation         No.         Common<br>Demonstration           DSUM/COL         COL 0000044 (COL 0011111 02:05 Mole)         Advocation         Advocation         No.         Common<br>Demonstration         No.         Common         No.         Common         No.         Common         No.         Common         No.         Common         No.         Common         No.         Common         No.         Common         No.         Common         Advocation         Advocation         Adv                                                                                                    | Common         Optimized         Name         Device         Name         Device         Device         Name         Device         Name         Device         Device         Device         Device         Device         Device         Device         Device         Device         Device         Device         Device         Device         Devi                                                                                                    | Dest         Optimized         NA         Dest           Stater         Dest         Adhrocet         NA         Dest           F         Stater         Description         Adhrocet         NA         Dest           F         Stater         Description         Stater         Description         Adhrocet         NA         Dest           F         Stater         Description         Stater         Description         Adhrocet         NA         Description                                                                                                    |
| 20210FAB8 GOB GOOGLE INC D05/19/11 03 625% MIC1 Authorized NA                                                                                                    | 0/03 0000L8 (RC 0011111 0.157) MM11         Adm/orad         NA         Demo           0/03 0000L8 (RC 001111 0.157) MM11         Adm/orad         NA         Demo           5/26 0000L8 (RC 00111 0.157) MM11         Adm/orad         NA         Demo           5/26 ml         Extent         Adm/orad         NA         Demo           5/26 ml         Extent         Extent         Commont         Admini                                                                                                    | Scientifies         OCE SOODLE RC 0001411 ELDS MUCT         Aufword         NA         Dess<br>Dess<br>Dess<br>Dess<br>Dess<br>Dess<br>Dess<br>Dess                                                                                                    |                                                                                                    |                                                                                                    | Statures         Oct BOOLD, IR CODIVITI SILSY M01         Androxel         NA         Desity           Statures         Oct BOOLD, IR CODIVITI SILSY M01         Androxel         NA         Desity           Statures         Oct BOOLD, IR CODIVITI SILSY M01         Androxel         NA         Desity           Statures         Oct BOOLD, IR CODIVITI SILSY M01         Androxel         NA         Desity           Statures         Oct BOOLD, IR CODIVITI SILSY M01         Androxel         NA         Desity           Statures         Oct BOOLD, IR CODIVITI SILSY M01         Androxel         NA         Desity           Statures         Oct BOOLD, IR CODIVITI SILSY M01         Androxel         NA         Desity           Statures         Oct BOOLD, IR CODIVITI SILSY M01         Androxel         NA         Desity           Statures         Oct BOOLD, IR CODIVITI SILSY M01         Androxel         NA         Desity           Statures         Oct BOOLD, IR CODIVITI SILSY M01         Androxel         NA         Desity           Statures         Oct BOOLD, IR CODIVITI SILSY M01         Androxel         NA         Desity           Statures         Desity         Androxel         NA         Desity         Desity                                                                                                    | Start All         Op/Ed. Document         Document         Authorized         NA         Devise           Start All         Op/Ed. Stort Start All Start Mich         Authorized         NA         Devise           VEX.ND         Op/Ed. Stort Start All Start Mich         Authorized         NA         Devise           VEX.ND         Devise Start All Start Mich         Authorized         NA         Devise           VEX.ND         Devise Start All Start All Start Mich         Na         Devise Start All Start All Start Mich         Devise Start All Start All Start All Start All Start All Start All Start All Start All Start All Start All Start All Start All Start All Start All Start All Start All Start All Start All Start All Start All Start All All Start All Start All All Start All All Start All All Start All All Start All All All Start All All All All All All All All All Al                                                                                                    | Stativities         OLD BOOLDA IN C 05/9111 S125 MVC1         Authored         NA         Desire           SISIPVC1         OLD BOOLDA IN C 05/911 S125 MVC1         Authored         NA         Desire           P         Description         Authored         NA         Desire           P         Description         Nameed         NA         Description           P         Description         Nameed         NA         Description           SIGNPGA         OCG BOOLD AC 000/9183 D/59 MVG1         Authored         NA         Description           SIGNPGA         OCG BOOLD AC 000/9183 D/59 MVG1         Authored         NA         Description           SIGNPGA         OCG BOOLD AC 000/9183 D/59 MVG1         Authored         NA         Description           SIGNPGA         OCGBOOLD AC 000/9183 D/59 AVG1         Authored         NA         Description           SIGNPGA         OCGBOOLD AC 000/9183 D/59 AVG1         Authored         NA         Description           SIGNPGA         OCGBOOLD AC 000/9183 D/59 AVG1         Authored         NA         Description           SIGNPGA         OCGBOOLD AC 00000000000000000000000000000000000                                                                                                    | XXXVVM         QCIII 00000LK RC C001VVIII 1015M MC1         Authored         NA         Desis           XXVVVXV         QCIII 0000LK RC C001VVIII 1015M MC1         Authored         NA         Desis           IP         Taster         Desisylismin         Authored         NA         Desis           IP         Taster         Desisylismin         Taster         Consect         Authored         NA         Desis           IP         Taster         Desisylismin         Authored         NA         Desis           IP         Taster         Desisylismin         Authored         NA         Desis           IP         Taster         Desisylismin         Authored         NA         Desis           XXVVVV         Desisylismin         Authored         NA         Desisylismin         Desisylismin           XXVVVV         Desisylismin         Authored         NA         Desisylismin         Desisylismin           XXVVVV         Desisylismin         Desisylismin         Desisylismin         Desisylismin         Desisylismin         Desisylismin         Desisylismin                                                                                                    | SIGN/FG         QOE 00024, RC 059/9113 (255 MeC)         Authored         NA         Design<br>Design           P         Yolke         Design Design Desi                                                                                                    | SIGN/FXI         OCE 000018.55 C009/9119 ISISM MO1         Advoced         NA         Design<br>Design           P         Extern         Design/Extern         Advoced         NA         Design           P         Extern         Design/Extern         Billeis         Connect         Advoced           P         Extern         Design/Extern         Billeis         Connect         Advoced           P         Extern         Design/Extern         Billeis         Connect         Advoced           NO         00000 K100 C0001140 J3/9 Adv         Advoced         NA         Design           NO         00000 K100 C0001140 J3/9 Adv         Advoced         NA         Design           NO         00000 K100 C0000 K100 D000 Advoced         Advoced         NA         Design           NO         D0000 K100 C0000 K100 D000 Advoced         Advoced         NA         Design           NO         D0000 K100 C0000 K100 D000 Advoced         Advoced         NA         Design           NO         D0000 K100 C0000 K100 D000 Advoced         Advoced         NA         Design                                                                                                    | XXXVVM         QCR 00002.8 FC C0VVVVV IS 051% MC1         Authorsel         NA         Density           XXVVVVV         QCR 00002.8 FC C0VVVVV IS 051% MC1         Authorsel         NA         Density           P         Table         Description         Authorsel         NA         Density           P         Table         Description         Authorsel         NA         Density           VVVVVV         QCR 00002.6 FC 0001% 03.01% AUX         Authorsel         NA         Density           XXVVVVV         QCR 00002.6 FC 0001% 03.01% AUX         Authorsel         NA         Density           XXVVVVV         QCR 00002.6 FC 0001% 03.01% AUX         Authorsel         NA         Density           XXVVVVV         QCR 00002.6 FC 0001% 03.01% AUX         Authorsel         NA         Density           XXVVVVV         QCR 00002.6 FC 00001% 03.01% AUX         Authorsel         NA         Density                                                                                                    | XXXVVM         QCIII 00000LK RC C001VVIII 10151M MC1         Authorsel         NA         Desis           XXVVVXV         QCIII 0000LK RC C001VIII 10151M MC1         Authorsel         NA         Desis           IP         Takier         Desis(DINIIII 1015M MC1)         Authorsel         NA         Desis           IP         Takier         Desis(DINIIIII 1015M MC1)         Authorsel         NA         Desis           IP         Takier         Desis(DINIIIIIIIIIIIIIIIIIIIIIIIIIIIIIIIIIII                                                                                                    | Control No.         Control No.         Automatic         No.         Control No.           W The Titles         Control No.         No.         Control No.         Automatic         Automatic         Autom                                                                                                    | Control (Control (Contro) (Contro)(Control (Contro) (Control (Contro) (Contro) (Contro)(                                                                                                    | Sciences         Optimization         Adverse         NA         Data           Sciences         Control         Sciences         Sciences         Data           Sciences         Sciences         Sciences         Adverse         Na         Data           Sciences         Sciences         Sciences         Adverse         Adverse                                                                                                    | Classifie         Odd Docod, Mrc Don's Hill (SISM Mc1)         Androped         NA         Data           Cold Docod, Mrc Don's Hill (SISM Mc1)         Charles         Administration         Commit         Administration         Commit         Administration         Commit         Administration         Administration         Administratisration         Ad                                                                                                    | District         Oct and Count and Control 111 (25% MACT)         Authoreal         NA         Design<br>Data           0 Citi account of Control 111 (25% MACT)         Authoreal         NA         Design<br>Data         Design<br>Data         Design Data         Design Data <td< td=""><td>DBITMER         OCE 0000LL III: CORDIN'STIL SUSTINIE         Ambulant         Ambulant         Ambulant           0 CID 0000LL III: CORDIN'STIL SUSTINIE         Ambulant         Ambulant         NA         Demini           P         Description         Ministry         Bitain         Communic         Aptivality           P         Description         Bitain         Communic         Aptivality         Aptivality           0 CID 0000LL III: COLDIN'S IS 13/96 FA24         Ambulant         NA         Demini</td><td>State         Optimization         Administration         Administration         NA         Device           State         Optimization         Optimization         Administration         Administration         NA         Device           P         Totale         Description         Totale         Device         NA         Device           P         Totale         Description         Totale         Administration         Administration           State         Description         Totale         Administration         Administration         Administration</td><td>Stativities         Octo Octobal in the Control Int Statisty Model         Antilization         Antilization         Design           Stativities         Octo Octobal into Control Int Statisty Model         Antilization         Nail         Design           Table         Designation         Table         Commont         Nail         Antilization         Nail         Designation           Table         Designation         Table         Designation         Table         Commont         Antilization         Antilization         Antilization         Antilization         Designation         Table         Designation         Table         Designation         Designation         &lt;</td><td>DBMPCE         Odd GOODLE NC OBMITH 31 SISTA MC1         Amoveel         NA         Owner           SBMPCE         Odd GOODLE NC OBMITH 31 SISTA MC1         Amoveel         NA         Owner           SBMPCE         Odd GOODLE NC OBMITH 31 SISTA MC1         Amoveel         NA         Owner           Tabler         Description         Male         Communit         Africe           Tabler         Odd GOODLE NC 020151 43 SISTA AGE         Amoveel         NA         Amoveel</td></td<>                                                                                                    | DBITMER         OCE 0000LL III: CORDIN'STIL SUSTINIE         Ambulant         Ambulant         Ambulant           0 CID 0000LL III: CORDIN'STIL SUSTINIE         Ambulant         Ambulant         NA         Demini           P         Description         Ministry         Bitain         Communic         Aptivality           P         Description         Bitain         Communic         Aptivality         Aptivality           0 CID 0000LL III: COLDIN'S IS 13/96 FA24         Ambulant         NA         Demini                                                                                                    | State         Optimization         Administration         Administration         NA         Device           State         Optimization         Optimization         Administration         Administration         NA         Device           P         Totale         Description         Totale         Device         NA         Device           P         Totale         Description         Totale         Administration         Administration           State         Description         Totale         Administration         Administration         Administration                                                                                                    | Stativities         Octo Octobal in the Control Int Statisty Model         Antilization         Antilization         Design           Stativities         Octo Octobal into Control Int Statisty Model         Antilization         Nail         Design           Table         Designation         Table         Commont         Nail         Antilization         Nail         Designation           Table         Designation         Table         Designation         Table         Commont         Antilization         Antilization         Antilization         Antilization         Designation         Table         Designation         Table         Designation         Designation         <                                                                                                    | DBMPCE         Odd GOODLE NC OBMITH 31 SISTA MC1         Amoveel         NA         Owner           SBMPCE         Odd GOODLE NC OBMITH 31 SISTA MC1         Amoveel         NA         Owner           SBMPCE         Odd GOODLE NC OBMITH 31 SISTA MC1         Amoveel         NA         Owner           Tabler         Description         Male         Communit         Africe           Tabler         Odd GOODLE NC 020151 43 SISTA AGE         Amoveel         NA         Amoveel                                                                                                    |
| 2021/07-483 OCB DOCOLE INC D55/19/11 03 625% 1M/21 Authorized NA                                                                                                    | OCE 0000LE INC 00591911 EL ESTN MICH ALTONOL ALTONOL NA ALTONOL NA COMUN<br>COL 0000LE INC 00591911 EL ESTN MICH ALTONOL NA COMUN<br>TRiam Description<br>DESCRIPTION DESCRIPTION DESCR                                                                                                    | Statistical<br>Statistical<br>Difference<br>Difference<br>Differen                                                                                                    |                                                                                                    |                                                                                                    | Storm A         Optimization Microsoft         Advocat         Num         Desite           Storm AL         Octo Storm AL (Storm Microsoft Microsoft Mi                                                                                                    | CENTRAL         OLD SOUGL RE CORVET ILL STA MICT         Advoired         NA         Desis           SERVEX1         OLD SOUGL RE CORVET ILL STA MICT         Advoired         NA         Desis           V         Table         Devoltmin         Advoired         NA         Desis           V         Table         Devoltmin         Status         Comment         Advoired         NA         Desis           V         Table         Devoltmin         Status         Advoired         NA         Devoltmin           Status         OLD SCH SCH STATUS         Advoired         Advoired         NA         Devoltmin           Status         OLD SCH SCH SCH STATUS         Advoired         Advoired         NA         Devoltmin           Status         OLD SCH SCH SCH SCH SCH SCH SCH SCH SCH SCH                                                                                                    | NERVINA         OCE 000021 # C 059/9111 0159 M011         Advoid         NA         Delse           0CE 000021 # C 059/9111 0159 M011         Advoid         Advoid         Delse         Delse           P         Exter         Devolptimin         Table         Comment         Advoid         Advoid           P         Exter         Devolptimin         Table         Comment         Advoid         Delse           Strifford         OCE 000021 # C 0007143 D/9 Adv2         Advoid         Advoid         Delse         Delse           Strifford         OCE 000021 # C 0007143 D/9 Adv2         Advoid         Advoid         Delse         Delse           Strifford         OCE 000021 # C 0007143 D/9 Adv2         Advoid         Advoid         Delse         Delse           Strifford         OCE 000021 # C 0007143 D/9 Adv2         Advoid         Advoid         Delse         Delse           Strifford         OCE 000021 # C 0007143 D/9 Adv0         Advoid         Advoid         Delse         Delse           Strifford         OCE 000021 # C 0007143 D/9 Adv0         Advoid         Advoid         Delse         Delse                                                                                                    | Storm File         OCE 000018 in COSIVITI B1554 MOT1         Advoide         NA         Desis           Storm File         OCE 000018 in D1554 MOT1         Advoide         NA         Desis           P         Desis (DESINTE D1554 MOTE)         Advoide         NA         Desis           P         Desis (DESINTE D1554 MOTE)         Advoide         Advoide         NA         Desis           Storm File         OCE 000018 in D1554 MOTE         Advoide         Advoide         NA         Desis           Storm File         OCE 000018 in D1554 MOTE         Advoide         Advoide         NA         Desis           Storm File         OCE 000018 in D1554 MOTE         Advoide         Advoide         NA         Desis           Storm File         OCE 000018 in D1554 MOTE         Advoide         Advoide         NA         Desis           Storm File         OCE 000018 in D1554 MOTE         Advoide         Advoide         NA         Desis           Storm File         OCE 000018 in D1554 MOTE         Advoide         Advoide         NA         Desis           Storm File         OCE 000018 in D1554 MOTE         Advoide         Advoide         NA         Desis                                                                                                    | District         Optimization         Advanced         NA         Design           000000000000000000000000000000000000                                                                                                    | SEGURAL<br>SEGURAL<br>DISTORTICI         OCE 00021 # C 059/H118 LISH M01         Advocel         NA         Dess           SEGURAL<br>DISTORTICI         OCE 00021 # C 059/H118 LISH M01         Advocel         Advocel         NA         Dess           P         Exercition         Dess (DSH118 LISH M01)         Advocel         NA         Dess<br>(Advocel         Advocel         NA         Dess<br>(Advocel         NA         Dess<br>(Advocel         NA         Dess<br>(Advocel         NA         Dess<br>(Advocel         NA         Dess<br>(Advocel         NA         Dess<br>(Advocel         Dess<br>(Advocel         NA         Dess<br>(Advocel         NA         Dess<br>(Advocel         Dess<br>(Advocel <t< td=""><td>Statistical<br/>Sciences         Oct account and consist in 1515 w Mort<br/>Contact account and consist in 1515 w Mort<br/>Contact account account</td><td>SEGURAL<br/>SEGURAL<br/>DEVEKI         OCE SOULL &amp; COSIVITI ELISIMMIT         Advoced         NA         Desis           SEGURAL<br/>DEVEKI         OCE SOULL &amp; COSIVITI ELISIMMIT         Advoced         NA         Desis           P         Exercitive         Devective         Advoced         NA         Desis           SEGURAL<br/>SEGURAL<br/>SEGURAL</td><td>Storm Full         Operation Stremmer         Advocati         National         National         National         Date           0010000011         0000000110000000110000000000000000000</td><td>EXEMPLIE         QCE 0000L IR C 05/9111 D159 MC1         Advoid         Na         Date           0CE 0000L IR C 05/911 D159 MC1         Allhowed         Na         Date           P         Exter         document         State         Cessential           0CE 0000L IR C 05/911 D159 MC1         Bitel         Cessential         Allhowed         Na           P         Exter         0CE 0000L IR C 05/911 D159 MC1         Bitel         Cessential         Allhowed         Na           District         0CE 0000L IR C 05/911 D159 MC1         Allhowed         Na         Date         Allhowed         Na         Date         Allhowed         Na         Date         Allhowed         Na         Date         Allhowed         Na         Date         Allhowed         Na         Date         Allhowed         Na         Date         Allhowed         Na         Date         Allhowed         Na         Date         Allhowed         Na         Date         Allhowed         Na         Date         Allhowed         Na         Date         Allhowed         Na         Date         Allhowed         Na         Date         Na         Date         Na         Date         Na         Date         Na         Date         Na         Date<!--</td--><td>Storman         Octools is Control 111 (Storm Mc1)         Advocel         Na         Cess           Storman         Octools is Control 111 (Storm Mc1)         Advocel         Na         Cess           Storman         Octools is Control 111 (Storm Mc1)         Advocel         Na         Cess           Storman         Storman         Storman         Storman         Storman         Advocel         Advocel<!--</td--><td>Climite         0 dd GOOGL MC (CDIS'NEI 10 SIN MCI')         Adroyaet         NA         Dawn           Cold GOOGL MC (CDIS'NEI 10 SIN MCI')         Adroyaet         NA         Jamin           Cold GOOGL MC (CDIS'NEI 10 SIN MCI')         Adroyaet         NA         Jamin           Cold GOOGL MC (CDIS'NEI 10 SIN MCI')         Adroyaet         NA         Jamin           Cold GOOGL MC (CDIS'NEI 10 SIN MCI')         Adroyaet         NA         Jamin           Cold GOOGL MC (CDIS'NEI 10 SIN MCI')         Adroyaet         NA         Jamin           Cold GOOGL MC (CDIS'NEI 10 SIN MCI')         Adroyaet         NA         Jamin           Cold SIN MCI (SIN MCI')         Adroyaet         NA         Jamin           Cold SIN MCI (SIN MCI')         Adroyaet         NA         Jamin           Cold SIN MCI (SIN MCI')         Adroyaet         NA         Jamin           Cold SIN MCI (SIN MCI')         Adroyaet         NA         Jamin</td><td>DESIMPLICA         OCE 0002LK INC 055/9113 LEDS MACT         Aufword         NA         Desile           0 CII 0002LK INC 055/9113 LEDS MACT         Aufword         NA         Desile           0 CII 0002LK INC 055/9113 LEDS MACT         Aufword         NA         Desile           0 CII 0002LK INC 055/9113 LEDS MACT         Aufword         Aufword         Aufmont           0 CII 0002LK INC 055/9113 LEDS MACT         Aufword         Aufmont         Desile           0 CII 0002LK INC 055/9113 LEDS MACT         Aufword         Na         Desile           0 CII 0002LK INC 055/9113 LEDS MACT         Aufword         Na         Desile           0 CII 0002LK INT 0101         Aufword         Na         Desile</td><td>DESIMPLATE         OCE 0000LL REC 001911 81.03% MC1         Ambridge         NA         Demit           SEMPLATE         OCE 0000LL REC 001911 81.03% MC1         Ambridge         NA         Demit           D EXEMPLATE         Demits 001911 81.03% MC1         Ambridge         NA         Demits           P         Demits 001911 81.03% MC1         Mail         Demits         Demits           SEMPLATE         Demits 001911 81.03% MC1         Ambridge         NA         Demits           SEMPLATE         Demits         Demits         Demits         Demits         Demits</td><td>District         Oct polocytic (ac polocytic) (ac polocytic) (ac</td><td>Dism/Edit         Option Dock /recommendations with<br/>Dism/Edit         Advocation         Nail         Design<br/>Dism/Edit           V State         Descriptions         Table Mark         Advocation         Advocation</td></td></td></t<> <td>DESIMPLIE         OCE 00004, IR C 001911113 LISTN MC1         Amforder         NA         Date           DESIMPLIE         OCE 00004, IR C 00191113 LISTN MC1         Amforder         NA         Date           DESIMPLIE         OCE 00004, IR C 00191113 LISTN MC1         Amforder         NA         Date           P Exerc         Designation         Batterie         Amforder         Amforder         Afforder           P Exerc         Designation         Batterie         Batterie         Amforder         Amforder         Amforder</td>                                                                                                    | Statistical<br>Sciences         Oct account and consist in 1515 w Mort<br>Contact account and consist in 1515 w Mort<br>Contact account account                                                                                                    | SEGURAL<br>SEGURAL<br>DEVEKI         OCE SOULL & COSIVITI ELISIMMIT         Advoced         NA         Desis           SEGURAL<br>DEVEKI         OCE SOULL & COSIVITI ELISIMMIT         Advoced         NA         Desis           P         Exercitive         Devective         Advoced         NA         Desis           SEGURAL<br>SEGURAL<br>SEGURAL                                                                                                    | Storm Full         Operation Stremmer         Advocati         National         National         National         Date           0010000011         0000000110000000110000000000000000000                                                                                                    | EXEMPLIE         QCE 0000L IR C 05/9111 D159 MC1         Advoid         Na         Date           0CE 0000L IR C 05/911 D159 MC1         Allhowed         Na         Date           P         Exter         document         State         Cessential           0CE 0000L IR C 05/911 D159 MC1         Bitel         Cessential         Allhowed         Na           P         Exter         0CE 0000L IR C 05/911 D159 MC1         Bitel         Cessential         Allhowed         Na           District         0CE 0000L IR C 05/911 D159 MC1         Allhowed         Na         Date         Allhowed         Na         Date         Allhowed         Na         Date         Allhowed         Na         Date         Allhowed         Na         Date         Allhowed         Na         Date         Allhowed         Na         Date         Allhowed         Na         Date         Allhowed         Na         Date         Allhowed         Na         Date         Allhowed         Na         Date         Allhowed         Na         Date         Allhowed         Na         Date         Allhowed         Na         Date         Na         Date         Na         Date         Na         Date         Na         Date         Na         Date </td <td>Storman         Octools is Control 111 (Storm Mc1)         Advocel         Na         Cess           Storman         Octools is Control 111 (Storm Mc1)         Advocel         Na         Cess           Storman         Octools is Control 111 (Storm Mc1)         Advocel         Na         Cess           Storman         Storman         Storman         Storman         Storman         Advocel         Advocel<!--</td--><td>Climite         0 dd GOOGL MC (CDIS'NEI 10 SIN MCI')         Adroyaet         NA         Dawn           Cold GOOGL MC (CDIS'NEI 10 SIN MCI')         Adroyaet         NA         Jamin           Cold GOOGL MC (CDIS'NEI 10 SIN MCI')         Adroyaet         NA         Jamin           Cold GOOGL MC (CDIS'NEI 10 SIN MCI')         Adroyaet         NA         Jamin           Cold GOOGL MC (CDIS'NEI 10 SIN MCI')         Adroyaet         NA         Jamin           Cold GOOGL MC (CDIS'NEI 10 SIN MCI')         Adroyaet         NA         Jamin           Cold GOOGL MC (CDIS'NEI 10 SIN MCI')         Adroyaet         NA         Jamin           Cold SIN MCI (SIN MCI')         Adroyaet         NA         Jamin           Cold SIN MCI (SIN MCI')         Adroyaet         NA         Jamin           Cold SIN MCI (SIN MCI')         Adroyaet         NA         Jamin           Cold SIN MCI (SIN MCI')         Adroyaet         NA         Jamin</td><td>DESIMPLICA         OCE 0002LK INC 055/9113 LEDS MACT         Aufword         NA         Desile           0 CII 0002LK INC 055/9113 LEDS MACT         Aufword         NA         Desile           0 CII 0002LK INC 055/9113 LEDS MACT         Aufword         NA         Desile           0 CII 0002LK INC 055/9113 LEDS MACT         Aufword         Aufword         Aufmont           0 CII 0002LK INC 055/9113 LEDS MACT         Aufword         Aufmont         Desile           0 CII 0002LK INC 055/9113 LEDS MACT         Aufword         Na         Desile           0 CII 0002LK INC 055/9113 LEDS MACT         Aufword         Na         Desile           0 CII 0002LK INT 0101         Aufword         Na         Desile</td><td>DESIMPLATE         OCE 0000LL REC 001911 81.03% MC1         Ambridge         NA         Demit           SEMPLATE         OCE 0000LL REC 001911 81.03% MC1         Ambridge         NA         Demit           D EXEMPLATE         Demits 001911 81.03% MC1         Ambridge         NA         Demits           P         Demits 001911 81.03% MC1         Mail         Demits         Demits           SEMPLATE         Demits 001911 81.03% MC1         Ambridge         NA         Demits           SEMPLATE         Demits         Demits         Demits         Demits         Demits</td><td>District         Oct polocytic (ac polocytic) (ac polocytic) (ac</td><td>Dism/Edit         Option Dock /recommendations with<br/>Dism/Edit         Advocation         Nail         Design<br/>Dism/Edit           V State         Descriptions         Table Mark         Advocation         Advocation</td></td>                                                                                                    | Storman         Octools is Control 111 (Storm Mc1)         Advocel         Na         Cess           Storman         Octools is Control 111 (Storm Mc1)         Advocel         Na         Cess           Storman         Octools is Control 111 (Storm Mc1)         Advocel         Na         Cess           Storman         Storman         Storman         Storman         Storman         Advocel         Advocel </td <td>Climite         0 dd GOOGL MC (CDIS'NEI 10 SIN MCI')         Adroyaet         NA         Dawn           Cold GOOGL MC (CDIS'NEI 10 SIN MCI')         Adroyaet         NA         Jamin           Cold GOOGL MC (CDIS'NEI 10 SIN MCI')         Adroyaet         NA         Jamin           Cold GOOGL MC (CDIS'NEI 10 SIN MCI')         Adroyaet         NA         Jamin           Cold GOOGL MC (CDIS'NEI 10 SIN MCI')         Adroyaet         NA         Jamin           Cold GOOGL MC (CDIS'NEI 10 SIN MCI')         Adroyaet         NA         Jamin           Cold GOOGL MC (CDIS'NEI 10 SIN MCI')         Adroyaet         NA         Jamin           Cold SIN MCI (SIN MCI')         Adroyaet         NA         Jamin           Cold SIN MCI (SIN MCI')         Adroyaet         NA         Jamin           Cold SIN MCI (SIN MCI')         Adroyaet         NA         Jamin           Cold SIN MCI (SIN MCI')         Adroyaet         NA         Jamin</td> <td>DESIMPLICA         OCE 0002LK INC 055/9113 LEDS MACT         Aufword         NA         Desile           0 CII 0002LK INC 055/9113 LEDS MACT         Aufword         NA         Desile           0 CII 0002LK INC 055/9113 LEDS MACT         Aufword         NA         Desile           0 CII 0002LK INC 055/9113 LEDS MACT         Aufword         Aufword         Aufmont           0 CII 0002LK INC 055/9113 LEDS MACT         Aufword         Aufmont         Desile           0 CII 0002LK INC 055/9113 LEDS MACT         Aufword         Na         Desile           0 CII 0002LK INC 055/9113 LEDS MACT         Aufword         Na         Desile           0 CII 0002LK INT 0101         Aufword         Na         Desile</td> <td>DESIMPLATE         OCE 0000LL REC 001911 81.03% MC1         Ambridge         NA         Demit           SEMPLATE         OCE 0000LL REC 001911 81.03% MC1         Ambridge         NA         Demit           D EXEMPLATE         Demits 001911 81.03% MC1         Ambridge         NA         Demits           P         Demits 001911 81.03% MC1         Mail         Demits         Demits           SEMPLATE         Demits 001911 81.03% MC1         Ambridge         NA         Demits           SEMPLATE         Demits         Demits         Demits         Demits         Demits</td> <td>District         Oct polocytic (ac polocytic) (ac polocytic) (ac</td> <td>Dism/Edit         Option Dock /recommendations with<br/>Dism/Edit         Advocation         Nail         Design<br/>Dism/Edit           V State         Descriptions         Table Mark         Advocation         Advocation</td>                                                                                                    | Climite         0 dd GOOGL MC (CDIS'NEI 10 SIN MCI')         Adroyaet         NA         Dawn           Cold GOOGL MC (CDIS'NEI 10 SIN MCI')         Adroyaet         NA         Jamin           Cold GOOGL MC (CDIS'NEI 10 SIN MCI')         Adroyaet         NA         Jamin           Cold GOOGL MC (CDIS'NEI 10 SIN MCI')         Adroyaet         NA         Jamin           Cold GOOGL MC (CDIS'NEI 10 SIN MCI')         Adroyaet         NA         Jamin           Cold GOOGL MC (CDIS'NEI 10 SIN MCI')         Adroyaet         NA         Jamin           Cold GOOGL MC (CDIS'NEI 10 SIN MCI')         Adroyaet         NA         Jamin           Cold SIN MCI (SIN MCI')         Adroyaet         NA         Jamin           Cold SIN MCI (SIN MCI')         Adroyaet         NA         Jamin           Cold SIN MCI (SIN MCI')         Adroyaet         NA         Jamin           Cold SIN MCI (SIN MCI')         Adroyaet         NA         Jamin                                                                                                    | DESIMPLICA         OCE 0002LK INC 055/9113 LEDS MACT         Aufword         NA         Desile           0 CII 0002LK INC 055/9113 LEDS MACT         Aufword         NA         Desile           0 CII 0002LK INC 055/9113 LEDS MACT         Aufword         NA         Desile           0 CII 0002LK INC 055/9113 LEDS MACT         Aufword         Aufword         Aufmont           0 CII 0002LK INC 055/9113 LEDS MACT         Aufword         Aufmont         Desile           0 CII 0002LK INC 055/9113 LEDS MACT         Aufword         Na         Desile           0 CII 0002LK INC 055/9113 LEDS MACT         Aufword         Na         Desile           0 CII 0002LK INT 0101         Aufword         Na         Desile                                                                                                    | DESIMPLATE         OCE 0000LL REC 001911 81.03% MC1         Ambridge         NA         Demit           SEMPLATE         OCE 0000LL REC 001911 81.03% MC1         Ambridge         NA         Demit           D EXEMPLATE         Demits 001911 81.03% MC1         Ambridge         NA         Demits           P         Demits 001911 81.03% MC1         Mail         Demits         Demits           SEMPLATE         Demits 001911 81.03% MC1         Ambridge         NA         Demits           SEMPLATE         Demits         Demits         Demits         Demits         Demits                                                                                                    | District         Oct polocytic (ac polocytic) (ac polocytic) (ac                                                                                                    | Dism/Edit         Option Dock /recommendations with<br>Dism/Edit         Advocation         Nail         Design<br>Dism/Edit           V State         Descriptions         Table Mark         Advocation         Advocation                                                                                                    | DESIMPLIE         OCE 00004, IR C 001911113 LISTN MC1         Amforder         NA         Date           DESIMPLIE         OCE 00004, IR C 00191113 LISTN MC1         Amforder         NA         Date           DESIMPLIE         OCE 00004, IR C 00191113 LISTN MC1         Amforder         NA         Date           P Exerc         Designation         Batterie         Amforder         Amforder         Afforder           P Exerc         Designation         Batterie         Batterie         Amforder         Amforder         Amforder                                                                                                    |
| 2018/1488 OCB DOCOLE INC DISP/19/11 02 A23% NAC1 Authorized NA                                                                                                    | OG SOOGLE RC (05911911 58 LSTN MICT) AMPORED NA. Davie<br>OG SOOGLE RC (05911911 58 LSTN MICT) AMPORED NA. Davie<br>Tillaire Desugnition Status (LSTN MICT) Advisor Advisor Advisor<br>Old Orogal RC (029114 53 JSTN AD4) Advisor Na. Davie                                                                                                    | Scientifies         Optimization         Advocation         Name         Name         Name         Design (Name)         Name         Design (Name)         Design (Name) <thdesign (name)<="" th=""> <thdesign (name)<="" th=""></thdesign></thdesign>                                                                                                    |                                                                                                    |                                                                                                    | District         Optimization         Advance         Na         Desire           Statismical         Optimization         Advanced         Na         Desire           Statismical         Optimization         Advanced         Na         Desire           Statismical         Optimization         Advanced         Na         Desire           Statismical         Optimization         Market         Main         Desire           Statismical         Optimization         Market         Main         Desire           Statismical         Optimization         Advanced         Na         Desire           Statismical         Optimization         Advanced         Na         Desire           Statismical         Optimization         Advanced         Na         Desire           Statismical         Desire         Advanced         Na         Desire           Statismical         Desire         Advanced         Na         Desire                                                                                                    | Comment         Option         Option         Advancet         NA         Desire           SVMPA1         Option 2000L Rec Collina 10 SM MAIT         Advancet         NA         Desire           V         Description         Advancet         NA         Description           V         Description         Advancet         NA         Description           V         Description         Advancet         NA         Description           V         Description         Advancet         NA         Description           V         Description         Advancet         NA         Description           V         Description         Advancet         NA         Description           V         Description         Advancet         NA         Description           V         DODE         Option Nation         Advancet         NA         Description           V         DODE         Description         Advancet         NA         Description                                                                                                    | Statistics         OCE 000014 in C 0019111 01 0191 W011         Androvel         NA         Detex           0101 000014 in C 0019111 01 0191 W011         Androvel         NA         Detex         Detex           011 000014 in C 0019111 01 0191 W011         Androvel         NA         Detex         Detex           011 000014 in C 0019111 01 0191 W011         Bites         Comment         Androvel         NA         Detex           011 000014 in C 0019111 01 0191 M011         Androvel         Androvel         NA         Detex           011 000014 in C 001911 01 0191 A011         Androvel         Androvel         NA         Detex           N00111 00001         OCOR CONDUCT 00011 00 0191 A011         Androvel         NA         Detex           N00111 00001         HIG DETEX         Detex         Androvel         NA         Detex                                                                                                    | Storm File         Optimization         Annoreit         NA         Determinant           Storm File         Optimization         Annoreit         NA         Determinant           P         Elser         Description         Annoreit         NA         Determinant           Storm File         Description         Annoreit         NA         Determinant           Storm File         Optimization         Annoreit         NA         Determinant           Storm File         Optimization         Annoreit         NA         Determinant           Storm File         Optimization         Annoreit         NA         Determinant           Storm File         Optimization         Annoreit         NA         Determinant           Storm File         Uptimization         Annoreit         NA         Determinant                                                                                                    | DESIMPLIC         OCIS 000011 IN COSMINI DI DISM MOTI         Animorel         NA         Desim           RESIMPLICI         OCIS 000011 RE DISM MOTI         Animorel         NA         Desim           P         Description         Animorel         NA         Desim           SUMMER         Description         Animorel         NA         Desim           RESIMER         Description         Animorel         NA         Desim           RESIMER         Description         Animorel         NA         Desim           RESIMER         Description         Animorel         NA         Desim           RESIMER         Description         Animorel         NA         Desim           RESIMER         Description         Animorel         NA         Desim           RESIMER         Description         Animorel         NA         Desim           RESIMER         Description         Animorel         NA         Desim           RESIMER         Description         Animorel         NA         Desim           RESIMER         Description         Animorel         NA         Desim                                                                                                    | Storm File         Optimization         Annowed         NA         Detriminant           Storm File         Optimization         Annowed         NA         Detriminant           P         Extern File         Detriminant         Annowed         NA         Detriminant           P         Extern File         Detriminant         Annowed         NA         Detriminant           Storm File         Optimization         Annowed         NA         Detriminant         Detriminant           Storm File         Optimization         Annowed         NA         Detriminant         Detriminant                                                                                                    | Storm File         Optimization         Annoreit         NA         Determinant           Storm File         Optimization         Annoreit         NA         Determinant           P         Balant         Determinant         Annoreit         NA         Determinant           Storm File         Determinant         Annoreit         NA         Determinant           Storm File         Determinant         Annoreit         NA         Determinant           Storm File         Optimization         Annoreit         NA         Determinant           Storm File         Optimization         Annoreit         NA         Determinant           Storm File         Optimization         Annoreit         NA         Determinant           Storm File         Uptimization         Determinant         Annoreit         NA         Determinant           Storm File         Uptimization         Determinant         Annoreit         NA         Determinant                                                                                                    | Storm File         Optimization         Annowed         NA         Detriminant           Storm File         Optimization         Annowed         NA         Detriminant           P         Elser         Description         Annowed         NA         Detriminant           Storm File         Optimization         Annowed         NA         Detriminant           Storm File         Optimization         Annowed         NA         Detriminant           Storm File         Optimization         Annowed         NA         Detriminant           Storm File         Optimization         Annowed         NA         Detriminant           Storm File         Optimization         Annowed         NA         Detriminant           Storm File         Optimization         Annowed         NA         Detriminant           Storm File         Optimization         Annowed         NA         Detriminant           Storm File         Optimization         Annowed         NA         Detriminant                                                                                                    | 2007年8日 0030021年の12019年1011359 M21 Antrone 94 000<br>2007年12 0030021年の12019年1011595 M21 Antrone 94 05 001<br>中 158m 003001年の12019年101595 M21 Antrone 95 001<br>第158m 00301年の12019年101595 ANT Antrone 95 001<br>2007年1 00301年の12019年101595 ANT Antrone 95 001<br>2007年1 00301年の12019年101595 ANT Antrone 95 001<br>2007年1 00301年の12019年101595 ANT Antrone 95 001<br>2007年1 00301年の12019年101595 ANT Antrone 95 001<br>2007年1 00301年の12019年101595 ANT Antrone 95 001<br>2007年1 00301年の12019年101595 ANT Antrone 95 001<br>2007年1 00301年の12019年101595 ANT Antrone 95 001<br>2007年1 00301年の12019年10月11日<br>2007年1 00301年の12019年11日<br>2007年1 00301年の12019年11日<br>2007年1 00301年11日<br>2007年1 00301年11日<br>2007年1 00301<br>2007年1 00301年11111<br>2007年1 00301<br>2007年1 00301<br>2007年1 00301<br>2007年1 00301<br>2007年1 00301<br>2007年1 00301<br>2007年1 00301<br>2007年1 00301<br>2007年1 00301<br>200751<br>200751<br>2007                                                                                                    | SERVEL         QCB 0000L IR C 0019111 D159 M011         Advocel         Stat         Damin           0CB 0000L IR C 001911 D159 M011         Advocel         Stat         Damin           P         Name         Description         Advocel         State         Date           P         Name         Description         Advocel         Advocel                                                                                                    | Statisment         Optimization         Advocati         Statisment         Statisment         Statisment         Statisment         Statisment         Statisment         Statisment         Statisment         Advocatisment         Advocatism                                                                                                    | Climital         Op/E         Op/E                                                                                                    | DESIMPLAT         ORE BOOLLAIR C 05/9/9/11 81/59% MOT         Aufroreit         Aufroreit         NA         Desimilar           0 CEI 8000244 FC 05/9/9/11 81/59% MOT         Aufroreit         Aufroreit         NA         Desimilar         Desimilar                                                                                                    | CONFUSE         CORE OFFICE         Context         Advection         Na.         Device           CORE 0002.01 x COSINIE 10 Strink 011         Advection         Advection         Na.         Device           D VEX.         Device 00051110 Strink 0110         Advection         Matrix         Device           P         Vision         Device 00051110 Strink 01100         Matrix         Comment         Advection           D Vision         Device 00051110 Strink 01100         Advection         Matrix         Comment         Advection           D Vision         Device 00051110 Strink 01100         Advection         Matrix         Comment         Advection                                                                                                    | Storm File         Option Cooper to Light with the control         Advicest         NA         Design control           Storm File         Option Cooper to Light with the control         Advicest         NA         Design control           P         Table to Design the Light with the control         Balancest         Eastern control         Advicest           P         Table to Design the Light with the control         Advicest         Balancest         Advicest           P         Table to Design the Light with the control of Light Advicest         Advicest         Nat         Design the control of Light Advicest                                                                                                    | Diminist         Optimization         Advected         NA         Description           SIMPACE         Optimization         Advected         NA         Description           V         Description         Advected         NA         Description           V         Description         Balance         Advected         NA         Description           V         Description         Balance         Advected         Advected         Advected         Advected         Advected         Advected         Advected         NA         Description         Description         Descripti                                                                                                    | DEFINITION         Optimization         Antivisitie         Antivisitie                                                                                                    |
| JECTIFABIL OCB GOOGLE INC D05/1911 03 A25% MIQ1 Authorized NA                                                                                                    | 005 000021 RF 0059111 33 0511 M011         Adhrovell         NA         Date           005 000021 RF 0059111 33 0511 M011         Adhrovell         NA         Date           Titizer         Description         Adhrovell         NA         Date           Titizer         Description         Money         NA         Date           000 000021 RF 0059118 351% AD4         Adhrovell         NA         Date                                                                                                    | Statures         Optimization         Advocation         Name         Name         Name         Name         Optimization         Optimization                                                                                                    |                                                                                                    |                                                                                                    | Instrument         Distribution         Androved         No.         Desire           Statisfical         Cold Document (Links) Molt         Androved         No.         Desire           Statisfical         Cold Document (Links) Molt         Androved         No.         Desire           Statisfical         Distribution         Androved         No.         Desire           Statisfical         Distribution         Androved         No.         Desire           Statisfical         Octo Document (Links) Molt         Androved         No.         Desire           Statisfical         Octo Document (Links) Molt         Androved         No.         Desire           Statisfical         Distribution         Androved         No.         Desire           Statisfical         Distribution         Androved         No.         Desire           Statisfical         Distribution         Androved         No.         Desire           Statisfical         Distribution         Androved         No.         Desire           Statisfical         Distribution         Androved         No.         Desire                                                                                                    | District         0.02 000021 RC 0001111 0315 MICIT         Autropic         NA         Dates           SVM7A1         0.02 000021 RC 0001111 0315 MICIT         Autropic         NA         Dates           V         District         Autropic         Autropic         NA         Dates           V         District         District         Autropic         NA         Dates           V         District         District         Autropic         NA         Dates           V         District         District         Autropic         NA         Dates           UNIFICI         0.020 000021 RC 0000148 33/15 AUX         Autropic         NA         Dates           UNIFICI         0.0000 V         0.0000 RC 00405 C- NA         Autropic         NA         Dates           UNIFICI         V         District         District         Autropic         NA         Dates           UNIFICI         V         District         District         Autropic         NA         Dates                                                                                                    | Non-res         Old         Operation         Annowed         NA         Demi           Statistical         Cold         Statistical         Annowed         NA         Demi           P         Description         Annowed         NA         Demi         Annowed         NA         Demi           P         Description         Annowed         NA         Demi         Annowed         NA         Demi           Statistical         Cold         Statistical         Cold         Annowed         NA         Demi           Statistical         Cold         Cold         Cold         Cold         Cold         Demi         Statistical         Demi           Statistical         Cold         Cold         Cold         Cold         Cold         Demi         Demi                                                                                                    | Storm Fel         Option Control (Storm VFI 100) MOT         Advocat         NA         Delay           Storm Fel         00000014 mC 000918 UI 009 MOT         Advocat         NA         Delay           P         Estar         Devision         Advocat         Advocat         Advocat         Advocat           Storm Fel         Devision         Advocat         Advocat         Advoca                                                                                                    | Non-res         Outcome         Non-res         Non-res <t< td=""><td>Story III         Option Control (Story VIII)         Annowit         No.         Dame           Story CII         Option Control (Story VIII)         Annowit         No.         Dame           P         Story CII         Option Control (Story VIII)         Annowit         No.         Dame           P         Story CIII         Option Control (Story VIII)         Story CIII         Story CIII         Story CIIII         Annowit         No.         Dame           Story CIIII         Option Control (Story VIIII)         Story CIIIII         Story CIIIIIIIIIIIIIIIIIIIIIIIIIIIIIIIIIIII</td><td>Storm Fel         Option Colors 91 US (15% WD1)         Advoced         MA         Delmin           Storm Fel         00000014 mC 005919 US (15% WD1         Advoced         MA         Delmin           P         Storm Fel         00000014 mC 005919 US (15% WD1         Advoced         MA         Delmin           P         Storm Fel         00000014 mC 005919 US (15% WD1         Advoced         MA         Delmin           Storm Fel         00000014 mC 005919 US (15% WD1         Advoced         MA         Delmin           Storm Fel         00000014 mC 000519 US (15% MD1         Advoced         MA         Delmin           Storm Fel         00000014 mC 000519 US (15% Advoced         Advoced         MA         Delmin           Storm Fel         00000014 mC 000519 US (15% Advoced         Advoced         MA         Delmin           Storm Fel         00000014 mC 000519 US (15% Advoced         Advoced         MA         Delmin           Storm Fel         000000000000000000000000000000000000</td><td>Story III         Option Control (Story VIII)         Annowit         No.         Dame           Story III         Option Control (Story VIII)         Annowit         No.         Dame           P         Story III         Option Control (Story VIII)         Annowit         No.         Dame           P         Story IIII         Option Control (Story VIIII)         Story IIIIIIIIIIIIIIIIIIIIIIIIIIIIIIIIIIII</td><td>Storm (stress)         Operating (stress)         Annowal         No.         Damin<br/>(stress)           90         Tabler         Decognitie         Difference         Ministration         Annowal         No.         Damin<br/>(stress)         Difference         Difference         Annowal         No.         Damin<br/>(stress)         Difference         Annowal         No.         Damin<br/>(stress)         Annowal         No.         Damin<br/>(stress)         Annowal         No.         Difference         Annowal         No.         Domin<br/>(stress)         Annowal         No.         Domin<br/>(stress)         Annowal         No.         Domin<br/>(stress)         Domin<br/>(stress)         Domin<br/>(stress)         Annowal         No.         Domin<br/>(stress)         Domin<br/>(stress)<td>Normal         0.03 0000L Ref (005/1911 1015% MCI)         Ammonit         No.         Damin           0.03 0000L Ref (005/1911 1015% MCI)         Ammonit         No.         Damin           0.03 0000L Ref (005/1911 1015% MCI)         Ammonit         No.         Damin           0.03 0000L Ref (005/1911 1015% MCI)         Monitorial         No.         Damin           0.03 0000L Ref (005/1911 1015% MCI)         Monitorial         No.         Damin           0.03 0000L Ref (005/1911 1015% MCI)         Monitorial         No.         Damin           0.03 0000L Ref (005/1911 1015% MCI)         Ammonitorial         No.         Damin           0.03 0000L Ref (005/1911 1015% MCI)         Monitorial         Monitorial         No.         Damin           0.03 0000L Ref (005/1911 1015% MCI)         Monitorial         Monitorial         No.         Damin           0.03 0000L Ref (005/1911 1015% MCI)         Monitorial         Monitorial         No.         Damin           0.03 0000L Ref (005/1911 1015% MCI)         Monitorial         Monitorial         No.         Damin           0.03 0000L Ref (005/1911 1015% MCI)         Monitorial         Monitorial         No.         Damin</td><td>Scissified         Addressed         No.         Dame           Scissified         GGE 00004L PR C 001%11 ID (SN MRI)         Addressed         No.         Dame           SDF         GGE 00004L PR C 001%11 ID (SN MRI)         Addressed         Molece         Addressed         Addressed           SDF         Tabler         GGE 00004L PR C 001%11 ID (SN MRI)         Molece         Addressed         Addressed           SDF         Tabler         GGE 00004L PR C 001%11 ID (SN MRI)         Molece         Addressed         Addressed           SDF         Tabler         GGE 00004L PR C 001%11 ID (SN MRI)         Molece         Molece         Addressed           SDF         Tabler         GGE 00004L PR C 001%11 ID (SN MRI)         Molece         Molece         Addressed           SDF         GGE 00004L PR C 001%11 ID (SN MRI)         Molece         Molece         Molece         Addressed           SDF         GGE 00004L PR C 001%11 ID (SN MRI)         Molece         Molece         Molece         Molece         Molece           SDF         GGE 00004L PR C 001%11 ID (SN MRI)         Molece         Molece         Molece         Molece         Molece         Molece         Molece         Molece         Molece         Molece         Molece         Molece         Molece</td><td>CONVAIL<br/>(SIMPG)         Op/E         Convert         Simplex         Admonder         Simplex         Dame           Table         Description         Admonder         Mill         Dame         Dame</td><td>CONTINUE         OES         OES         OE</td><td>CONVENT         OES 000024 #n CONVENT 01         Advecter         Nn         Deve           CERVPC1         COR 000024 #n CONVENT 01 CPM MMP         Advecter         Nn         Deve           P         Team         Development         Material         Advecter         Nn         Development           P         Team         Development         Material         Advecter         Nn         Development           0 CR 000024 #n CONVENT 01 CPM MMP         Material         Advecter         Nn         Development           0 CR 000024 #n CONVENT 01 CPM MMP         Material         Nn         Development         Nn         Development</td><td>Description         Open<br/>Control (Control (Contro) (Contro) (Control (Control (Control (Contro) (Control (Contro) (</td><td>Communic         Communication         Advected         NA         Design<br/>Design           SEMIFICAT         Code 00002.8116 (2019):1811 (2115): MIR1         Advected         NA         Design<br/>Design           F         Tester         Design/Design         Edition         Advected         NA         Design           F         Tester         Design/Design         Edition         Advected         Advected         <t< td=""><td>Description         Option Document         Andreavent         NA         Camera           SIMPACE         Option Document         Andreavent         NA         Camera           P         Descriptions         Andreavent         NA         Camera           P         Descriptions         Marketowet         NA         Camera           P         Descriptions         Marketowet         NA         Camera           P         Descriptions         Marketowet         NA         Camera</td></t<></td></td></t<>                                                                                                    | Story III         Option Control (Story VIII)         Annowit         No.         Dame           Story CII         Option Control (Story VIII)         Annowit         No.         Dame           P         Story CII         Option Control (Story VIII)         Annowit         No.         Dame           P         Story CIII         Option Control (Story VIII)         Story CIII         Story CIII         Story CIIII         Annowit         No.         Dame           Story CIIII         Option Control (Story VIIII)         Story CIIIII         Story CIIIIIIIIIIIIIIIIIIIIIIIIIIIIIIIIIIII                                                                                                    | Storm Fel         Option Colors 91 US (15% WD1)         Advoced         MA         Delmin           Storm Fel         00000014 mC 005919 US (15% WD1         Advoced         MA         Delmin           P         Storm Fel         00000014 mC 005919 US (15% WD1         Advoced         MA         Delmin           P         Storm Fel         00000014 mC 005919 US (15% WD1         Advoced         MA         Delmin           Storm Fel         00000014 mC 005919 US (15% WD1         Advoced         MA         Delmin           Storm Fel         00000014 mC 000519 US (15% MD1         Advoced         MA         Delmin           Storm Fel         00000014 mC 000519 US (15% Advoced         Advoced         MA         Delmin           Storm Fel         00000014 mC 000519 US (15% Advoced         Advoced         MA         Delmin           Storm Fel         00000014 mC 000519 US (15% Advoced         Advoced         MA         Delmin           Storm Fel         000000000000000000000000000000000000                                                                                                    | Story III         Option Control (Story VIII)         Annowit         No.         Dame           Story III         Option Control (Story VIII)         Annowit         No.         Dame           P         Story III         Option Control (Story VIII)         Annowit         No.         Dame           P         Story IIII         Option Control (Story VIIII)         Story IIIIIIIIIIIIIIIIIIIIIIIIIIIIIIIIIIII                                                                                                    | Storm (stress)         Operating (stress)         Annowal         No.         Damin<br>(stress)           90         Tabler         Decognitie         Difference         Ministration         Annowal         No.         Damin<br>(stress)         Difference         Difference         Annowal         No.         Damin<br>(stress)         Difference         Annowal         No.         Damin<br>(stress)         Annowal         No.         Damin<br>(stress)         Annowal         No.         Difference         Annowal         No.         Domin<br>(stress)         Annowal         No.         Domin<br>(stress)         Annowal         No.         Domin<br>(stress)         Domin<br>(stress)         Domin<br>(stress)         Annowal         No.         Domin<br>(stress)         Domin<br>(stress) <td>Normal         0.03 0000L Ref (005/1911 1015% MCI)         Ammonit         No.         Damin           0.03 0000L Ref (005/1911 1015% MCI)         Ammonit         No.         Damin           0.03 0000L Ref (005/1911 1015% MCI)         Ammonit         No.         Damin           0.03 0000L Ref (005/1911 1015% MCI)         Monitorial         No.         Damin           0.03 0000L Ref (005/1911 1015% MCI)         Monitorial         No.         Damin           0.03 0000L Ref (005/1911 1015% MCI)         Monitorial         No.         Damin           0.03 0000L Ref (005/1911 1015% MCI)         Ammonitorial         No.         Damin           0.03 0000L Ref (005/1911 1015% MCI)         Monitorial         Monitorial         No.         Damin           0.03 0000L Ref (005/1911 1015% MCI)         Monitorial         Monitorial         No.         Damin           0.03 0000L Ref (005/1911 1015% MCI)         Monitorial         Monitorial         No.         Damin           0.03 0000L Ref (005/1911 1015% MCI)         Monitorial         Monitorial         No.         Damin           0.03 0000L Ref (005/1911 1015% MCI)         Monitorial         Monitorial         No.         Damin</td> <td>Scissified         Addressed         No.         Dame           Scissified         GGE 00004L PR C 001%11 ID (SN MRI)         Addressed         No.         Dame           SDF         GGE 00004L PR C 001%11 ID (SN MRI)         Addressed         Molece         Addressed         Addressed           SDF         Tabler         GGE 00004L PR C 001%11 ID (SN MRI)         Molece         Addressed         Addressed           SDF         Tabler         GGE 00004L PR C 001%11 ID (SN MRI)         Molece         Addressed         Addressed           SDF         Tabler         GGE 00004L PR C 001%11 ID (SN MRI)         Molece         Molece         Addressed           SDF         Tabler         GGE 00004L PR C 001%11 ID (SN MRI)         Molece         Molece         Addressed           SDF         GGE 00004L PR C 001%11 ID (SN MRI)         Molece         Molece         Molece         Addressed           SDF         GGE 00004L PR C 001%11 ID (SN MRI)         Molece         Molece         Molece         Molece         Molece           SDF         GGE 00004L PR C 001%11 ID (SN MRI)         Molece         Molece         Molece         Molece         Molece         Molece         Molece         Molece         Molece         Molece         Molece         Molece         Molece</td> <td>CONVAIL<br/>(SIMPG)         Op/E         Convert         Simplex         Admonder         Simplex         Dame           Table         Description         Admonder         Mill         Dame         Dame</td> <td>CONTINUE         OES         OES         OE</td> <td>CONVENT         OES 000024 #n CONVENT 01         Advecter         Nn         Deve           CERVPC1         COR 000024 #n CONVENT 01 CPM MMP         Advecter         Nn         Deve           P         Team         Development         Material         Advecter         Nn         Development           P         Team         Development         Material         Advecter         Nn         Development           0 CR 000024 #n CONVENT 01 CPM MMP         Material         Advecter         Nn         Development           0 CR 000024 #n CONVENT 01 CPM MMP         Material         Nn         Development         Nn         Development</td> <td>Description         Open<br/>Control (Control (Contro) (Contro) (Control (Control (Control (Contro) (Control (Contro) (</td> <td>Communic         Communication         Advected         NA         Design<br/>Design           SEMIFICAT         Code 00002.8116 (2019):1811 (2115): MIR1         Advected         NA         Design<br/>Design           F         Tester         Design/Design         Edition         Advected         NA         Design           F         Tester         Design/Design         Edition         Advected         Advected         <t< td=""><td>Description         Option Document         Andreavent         NA         Camera           SIMPACE         Option Document         Andreavent         NA         Camera           P         Descriptions         Andreavent         NA         Camera           P         Descriptions         Marketowet         NA         Camera           P         Descriptions         Marketowet         NA         Camera           P         Descriptions         Marketowet         NA         Camera</td></t<></td>                                                                                                    | Normal         0.03 0000L Ref (005/1911 1015% MCI)         Ammonit         No.         Damin           0.03 0000L Ref (005/1911 1015% MCI)         Ammonit         No.         Damin           0.03 0000L Ref (005/1911 1015% MCI)         Ammonit         No.         Damin           0.03 0000L Ref (005/1911 1015% MCI)         Monitorial         No.         Damin           0.03 0000L Ref (005/1911 1015% MCI)         Monitorial         No.         Damin           0.03 0000L Ref (005/1911 1015% MCI)         Monitorial         No.         Damin           0.03 0000L Ref (005/1911 1015% MCI)         Ammonitorial         No.         Damin           0.03 0000L Ref (005/1911 1015% MCI)         Monitorial         Monitorial         No.         Damin           0.03 0000L Ref (005/1911 1015% MCI)         Monitorial         Monitorial         No.         Damin           0.03 0000L Ref (005/1911 1015% MCI)         Monitorial         Monitorial         No.         Damin           0.03 0000L Ref (005/1911 1015% MCI)         Monitorial         Monitorial         No.         Damin           0.03 0000L Ref (005/1911 1015% MCI)         Monitorial         Monitorial         No.         Damin                                                                                                    | Scissified         Addressed         No.         Dame           Scissified         GGE 00004L PR C 001%11 ID (SN MRI)         Addressed         No.         Dame           SDF         GGE 00004L PR C 001%11 ID (SN MRI)         Addressed         Molece         Addressed         Addressed           SDF         Tabler         GGE 00004L PR C 001%11 ID (SN MRI)         Molece         Addressed         Addressed           SDF         Tabler         GGE 00004L PR C 001%11 ID (SN MRI)         Molece         Addressed         Addressed           SDF         Tabler         GGE 00004L PR C 001%11 ID (SN MRI)         Molece         Molece         Addressed           SDF         Tabler         GGE 00004L PR C 001%11 ID (SN MRI)         Molece         Molece         Addressed           SDF         GGE 00004L PR C 001%11 ID (SN MRI)         Molece         Molece         Molece         Addressed           SDF         GGE 00004L PR C 001%11 ID (SN MRI)         Molece         Molece         Molece         Molece         Molece           SDF         GGE 00004L PR C 001%11 ID (SN MRI)         Molece         Molece         Molece         Molece         Molece         Molece         Molece         Molece         Molece         Molece         Molece         Molece         Molece                                                                                                    | CONVAIL<br>(SIMPG)         Op/E         Convert         Simplex         Admonder         Simplex         Dame           Table         Description         Admonder         Mill         Dame         Dame                                                                                                    | CONTINUE         OES         OES         OE                                                                                                    | CONVENT         OES 000024 #n CONVENT 01         Advecter         Nn         Deve           CERVPC1         COR 000024 #n CONVENT 01 CPM MMP         Advecter         Nn         Deve           P         Team         Development         Material         Advecter         Nn         Development           P         Team         Development         Material         Advecter         Nn         Development           0 CR 000024 #n CONVENT 01 CPM MMP         Material         Advecter         Nn         Development           0 CR 000024 #n CONVENT 01 CPM MMP         Material         Nn         Development         Nn         Development                                                                                                    | Description         Open<br>Control (Control (Contro) (Contro) (Control (Control (Control (Contro) (Control (Contro) (                                                                                                    | Communic         Communication         Advected         NA         Design<br>Design           SEMIFICAT         Code 00002.8116 (2019):1811 (2115): MIR1         Advected         NA         Design<br>Design           F         Tester         Design/Design         Edition         Advected         NA         Design           F         Tester         Design/Design         Edition         Advected         Advected <t< td=""><td>Description         Option Document         Andreavent         NA         Camera           SIMPACE         Option Document         Andreavent         NA         Camera           P         Descriptions         Andreavent         NA         Camera           P         Descriptions         Marketowet         NA         Camera           P         Descriptions         Marketowet         NA         Camera           P         Descriptions         Marketowet         NA         Camera</td></t<>                                                                                                    | Description         Option Document         Andreavent         NA         Camera           SIMPACE         Option Document         Andreavent         NA         Camera           P         Descriptions         Andreavent         NA         Camera           P         Descriptions         Marketowet         NA         Camera           P         Descriptions         Marketowet         NA         Camera           P         Descriptions         Marketowet         NA         Camera                                                                                                    |
| JECTIFABIL OCB GOOGLE INC D05/1911 03 A25% MIQ1 Authorized NA                                                                                                    | 005 000021 RF 0059111 33 0511 M011         Adhrovell         NA         Date           005 000021 RF 0059111 33 0511 M011         Adhrovell         NA         Date           Titizer         Description         Adhrovell         NA         Date           Titizer         Description         Money         NA         Date           000 000021 RF 0059118 351% AD4         Adhrovell         NA         Date                                                                                                    | Statures         Optimization         Advocation         Name         Name         Name         Name         Optimization         Optimization                                                                                                    |                                                                                                    |                                                                                                    | Instrument         Distribution         Androved         No.         Desire           Statisfical         Cold Document (Links) Molt         Androved         No.         Desire           Statisfical         Cold Document (Links) Molt         Androved         No.         Desire           Statisfical         Distribution         Androved         No.         Desire           Statisfical         Distribution         Androved         No.         Desire           Statisfical         Octo Document (Links) Molt         Androved         No.         Desire           Statisfical         Octo Document (Links) Molt         Androved         No.         Desire           Statisfical         Distribution         Androved         No.         Desire           Statisfical         Distribution         Androved         No.         Desire           Statisfical         Distribution         Androved         No.         Desire           Statisfical         Distribution         Androved         No.         Desire           Statisfical         Distribution         Androved         No.         Desire                                                                                                    | District         0.02 000021 RC 0001111 0315 MICIT         Autropic         NA         Dates           SVM7A1         0.02 000021 RC 0001111 0315 MICIT         Autropic         NA         Dates           V         District         Autropic         Autropic         NA         Dates           V         District         District         Autropic         NA         Dates           V         District         District         Autropic         NA         Dates           V         District         District         Autropic         NA         Dates           UNIFICI         0.020 000021 RC 0000148 33/15 AUX         Autropic         NA         Dates           UNIFICI         0.0000 V         0.0000 RC 00405 C- NA         Autropic         NA         Dates           UNIFICI         V         District         District         Autropic         NA         Dates           UNIFICI         V         District         District         Autropic         NA         Dates                                                                                                    | Non-res         Old         Operation         Annowed         NA         Demi           Statistical         Cold         Statistical         Annowed         NA         Demi           P         Description         Annowed         NA         Demi         Annowed         NA         Demi           P         Description         Annowed         NA         Demi         Annowed         NA         Demi           Statistical         Cold         Statistical         Cold         Annowed         NA         Demi           Statistical         Cold         Cold         Cold         Cold         Cold         Demi         Statistical         Demi           Statistical         Cold         Cold         Cold         Cold         Cold         Demi         Demi                                                                                                    | Storm Fel         Option Control (Storm VFI 100) MOT         Advocat         NA         Delay           Storm Fel         00000014 mC 000918 UI 009 MOT         Advocat         NA         Delay           P         Estar         Devision         Advocat         Advocat         Advocat         Advocat           Storm Fel         Devision         Advocat         Advocat         Advoca                                                                                                    | Non-res         Outcome         Non-res         Non-res <t< td=""><td>Story III         Option Control (Story VIII)         Annowit         No.         Dame           Story CII         Option Control (Story VIII)         Annowit         No.         Dame           P         Story CII         Option Control (Story VIII)         Annowit         No.         Dame           P         Story CIII         Option Control (Story VIII)         Story CIII         Story CIII         Story CIIII         Annowit         No.         Dame           Story CIIII         Option Control (Story VIIII)         Story CIIIII         Story CIIIIIIIIIIIIIIIIIIIIIIIIIIIIIIIIIIII</td><td>Storm Fel         Option Colors 91 US (15% WD1)         Advoced         MA         Delmin           Storm Fel         00000014 mC 005919 US (15% WD1         Advoced         MA         Delmin           P         Storm Fel         00000014 mC 005919 US (15% WD1         Advoced         MA         Delmin           P         Storm Fel         00000014 mC 005919 US (15% WD1         Advoced         MA         Delmin           Storm Fel         00000014 mC 005919 US (15% WD1         Advoced         MA         Delmin           Storm Fel         00000014 mC 000519 US (15% MD1         Advoced         MA         Delmin           Storm Fel         00000014 mC 000519 US (15% Advoced         Advoced         MA         Delmin           Storm Fel         00000014 mC 000519 US (15% Advoced         Advoced         MA         Delmin           Storm Fel         00000014 mC 000519 US (15% Advoced         Advoced         MA         Delmin           Storm Fel         000000000000000000000000000000000000</td><td>Story III         Option Control (Story VIII)         Annowit         No.         Dame           Story III         Option Control (Story VIII)         Annowit         No.         Dame           P         Story III         Option Control (Story VIII)         Annowit         No.         Dame           P         Story IIII         Option Control (Story VIIII)         Story IIIIIIIIIIIIIIIIIIIIIIIIIIIIIIIIIIII</td><td>Storm (stress)         Operating (stress)         Annowal         No.         Damin<br/>(stress)           90         Tabler         Decognitie         Difference         Ministration         Annowal         No.         Damin<br/>(stress)         Difference         Annowal         No.         Damin<br/>(stress)         Difference         Annowal         No.         Damin<br/>(stress)         Annowal         Annowal</td><td>Normal         0.03 0000L Ref (005/1911 1015% MCI)         Ammonit         No.         Damin           0.03 0000L Ref (005/1911 1015% MCI)         Ammonit         No.         Damin           0.03 0000L Ref (005/1911 1015% MCI)         Ammonit         No.         Damin           0.03 0000L Ref (005/1911 1015% MCI)         Monitorial         No.         Damin           0.03 0000L Ref (005/1911 1015% MCI)         Monitorial         No.         Damin           0.03 0000L Ref (005/1911 1015% MCI)         Monitorial         No.         Damin           0.03 0000L Ref (005/1911 1015% MCI)         Ammonitorial         No.         Damin           0.03 0000L Ref (005/1911 1015% MCI)         Monitorial         Monitorial         No.         Damin           0.03 0000L Ref (005/1911 1015% MCI)         Monitorial         Monitorial         No.         Damin           0.03 0000L Ref (005/1911 1015% MCI)         Monitorial         Monitorial         No.         Damin           0.03 0000L Ref (005/1911 1015% MCI)         Monitorial         Monitorial         No.         Damin           0.03 0000L Ref (005/1911 1015% MCI)         Monitorial         Monitorial         No.         Damin</td><td>Scissified         Addressed         No.         Dame           Scissified         GGE 00004L PR C 001%11 ID (SN MRI)         Addressed         No.         Dame           SDF         GGE 00004L PR C 001%11 ID (SN MRI)         Addressed         Molece         Addressed         Addressed           SDF         Tabler         GGE 00004L PR C 001%11 ID (SN MRI)         Molece         Addressed         Addressed           SDF         Tabler         GGE 00004L PR C 001%11 ID (SN MRI)         Molece         Addressed         Addressed           SDF         Tabler         GGE 00004L PR C 001%11 ID (SN MRI)         Molece         Molece         Addressed           SDF         Tabler         GGE 00004L PR C 001%11 ID (SN MRI)         Molece         Molece         Addressed           SDF         GGE 00004L PR C 001%11 ID (SN MRI)         Molece         Molece         Molece         Addressed           SDF         GGE 00004L PR C 001%11 ID (SN MRI)         Molece         Molece         Molece         Molece         Molece           SDF         GGE 00004L PR C 001%11 ID (SN MRI)         Molece         Molece         Molece         Molece         Molece         Molece         Molece         Molece         Molece         Molece         Molece         Molece         Molece</td><td>CONVAIL<br/>(SIMPG)         Op/E         Convert         Simplex         Admonder         Simplex         Dame           Table         Description         Admonder         Mill         Dame         Dame</td><td>CONTINUE         OES         OES         OE</td><td>CONVENT         OES 000024 #n CONVENT 01         Advecter         Nn         Deve           CERVPC1         COR 000024 #n CONVENT 01 CPM MMP         Advecter         Nn         Deve           P         Team         Development         Material         Advecter         Nn         Development           P         Team         Development         Material         Advecter         Nn         Development           0 CR 000024 #n CONVENT 01 CPM MMP         Material         Advecter         Nn         Development           0 CR 000024 #n CONVENT 01 CPM MMP         Material         Nn         Development         Nn         Development</td><td>Description         Open<br/>Control (Control (Contro) (Contro) (Control (Control (Control (Contro) (Control (Contro) (</td><td>Communic         Communication         Advected         NA         Design<br/>Design           SEMIFICAT         Code 00002.8116 (2019):1811 (2115): MIR1         Advected         NA         Design<br/>Design           F         Tester         Design/Design         Edition         Advected         NA         Design           F         Tester         Design/Design         Edition         Advected         Advected         <t< td=""><td>Description         Option Document         Andreavent         NA         Camera           SIMPACE         Option Document         Andreavent         NA         Camera           P         Descriptions         Andreavent         NA         Camera           P         Descriptions         Marketowet         NA         Camera           P         Descriptions         Marketowet         NA         Camera           P         Descriptions         Marketowet         NA         Camera</td></t<></td></t<>                                                                                                    | Story III         Option Control (Story VIII)         Annowit         No.         Dame           Story CII         Option Control (Story VIII)         Annowit         No.         Dame           P         Story CII         Option Control (Story VIII)         Annowit         No.         Dame           P         Story CIII         Option Control (Story VIII)         Story CIII         Story CIII         Story CIIII         Annowit         No.         Dame           Story CIIII         Option Control (Story VIIII)         Story CIIIII         Story CIIIIIIIIIIIIIIIIIIIIIIIIIIIIIIIIIIII                                                                                                    | Storm Fel         Option Colors 91 US (15% WD1)         Advoced         MA         Delmin           Storm Fel         00000014 mC 005919 US (15% WD1         Advoced         MA         Delmin           P         Storm Fel         00000014 mC 005919 US (15% WD1         Advoced         MA         Delmin           P         Storm Fel         00000014 mC 005919 US (15% WD1         Advoced         MA         Delmin           Storm Fel         00000014 mC 005919 US (15% WD1         Advoced         MA         Delmin           Storm Fel         00000014 mC 000519 US (15% MD1         Advoced         MA         Delmin           Storm Fel         00000014 mC 000519 US (15% Advoced         Advoced         MA         Delmin           Storm Fel         00000014 mC 000519 US (15% Advoced         Advoced         MA         Delmin           Storm Fel         00000014 mC 000519 US (15% Advoced         Advoced         MA         Delmin           Storm Fel         000000000000000000000000000000000000                                                                                                    | Story III         Option Control (Story VIII)         Annowit         No.         Dame           Story III         Option Control (Story VIII)         Annowit         No.         Dame           P         Story III         Option Control (Story VIII)         Annowit         No.         Dame           P         Story IIII         Option Control (Story VIIII)         Story IIIIIIIIIIIIIIIIIIIIIIIIIIIIIIIIIIII                                                                                                    | Storm (stress)         Operating (stress)         Annowal         No.         Damin<br>(stress)           90         Tabler         Decognitie         Difference         Ministration         Annowal         No.         Damin<br>(stress)         Difference         Annowal         No.         Damin<br>(stress)         Difference         Annowal         No.         Damin<br>(stress)         Annowal         Annowal                                                                                                    | Normal         0.03 0000L Ref (005/1911 1015% MCI)         Ammonit         No.         Damin           0.03 0000L Ref (005/1911 1015% MCI)         Ammonit         No.         Damin           0.03 0000L Ref (005/1911 1015% MCI)         Ammonit         No.         Damin           0.03 0000L Ref (005/1911 1015% MCI)         Monitorial         No.         Damin           0.03 0000L Ref (005/1911 1015% MCI)         Monitorial         No.         Damin           0.03 0000L Ref (005/1911 1015% MCI)         Monitorial         No.         Damin           0.03 0000L Ref (005/1911 1015% MCI)         Ammonitorial         No.         Damin           0.03 0000L Ref (005/1911 1015% MCI)         Monitorial         Monitorial         No.         Damin           0.03 0000L Ref (005/1911 1015% MCI)         Monitorial         Monitorial         No.         Damin           0.03 0000L Ref (005/1911 1015% MCI)         Monitorial         Monitorial         No.         Damin           0.03 0000L Ref (005/1911 1015% MCI)         Monitorial         Monitorial         No.         Damin           0.03 0000L Ref (005/1911 1015% MCI)         Monitorial         Monitorial         No.         Damin                                                                                                    | Scissified         Addressed         No.         Dame           Scissified         GGE 00004L PR C 001%11 ID (SN MRI)         Addressed         No.         Dame           SDF         GGE 00004L PR C 001%11 ID (SN MRI)         Addressed         Molece         Addressed         Addressed           SDF         Tabler         GGE 00004L PR C 001%11 ID (SN MRI)         Molece         Addressed         Addressed           SDF         Tabler         GGE 00004L PR C 001%11 ID (SN MRI)         Molece         Addressed         Addressed           SDF         Tabler         GGE 00004L PR C 001%11 ID (SN MRI)         Molece         Molece         Addressed           SDF         Tabler         GGE 00004L PR C 001%11 ID (SN MRI)         Molece         Molece         Addressed           SDF         GGE 00004L PR C 001%11 ID (SN MRI)         Molece         Molece         Molece         Addressed           SDF         GGE 00004L PR C 001%11 ID (SN MRI)         Molece         Molece         Molece         Molece         Molece           SDF         GGE 00004L PR C 001%11 ID (SN MRI)         Molece         Molece         Molece         Molece         Molece         Molece         Molece         Molece         Molece         Molece         Molece         Molece         Molece                                                                                                    | CONVAIL<br>(SIMPG)         Op/E         Convert         Simplex         Admonder         Simplex         Dame           Table         Description         Admonder         Mill         Dame         Dame                                                                                                    | CONTINUE         OES         OES         OE                                                                                                    | CONVENT         OES 000024 #n CONVENT 01         Advecter         Nn         Deve           CERVPC1         COR 000024 #n CONVENT 01 CPM MMP         Advecter         Nn         Deve           P         Team         Development         Material         Advecter         Nn         Development           P         Team         Development         Material         Advecter         Nn         Development           0 CR 000024 #n CONVENT 01 CPM MMP         Material         Advecter         Nn         Development           0 CR 000024 #n CONVENT 01 CPM MMP         Material         Nn         Development         Nn         Development                                                                                                    | Description         Open<br>Control (Control (Contro) (Contro) (Control (Control (Control (Contro) (Control (Contro) (                                                                                                    | Communic         Communication         Advected         NA         Design<br>Design           SEMIFICAT         Code 00002.8116 (2019):1811 (2115): MIR1         Advected         NA         Design<br>Design           F         Tester         Design/Design         Edition         Advected         NA         Design           F         Tester         Design/Design         Edition         Advected         Advected <t< td=""><td>Description         Option Document         Andreavent         NA         Camera           SIMPACE         Option Document         Andreavent         NA         Camera           P         Descriptions         Andreavent         NA         Camera           P         Descriptions         Marketowet         NA         Camera           P         Descriptions         Marketowet         NA         Camera           P         Descriptions         Marketowet         NA         Camera</td></t<>                                                                                                    | Description         Option Document         Andreavent         NA         Camera           SIMPACE         Option Document         Andreavent         NA         Camera           P         Descriptions         Andreavent         NA         Camera           P         Descriptions         Marketowet         NA         Camera           P         Descriptions         Marketowet         NA         Camera           P         Descriptions         Marketowet         NA         Camera                                                                                                    |
| JECTIFYABE OCE GOODLE INC DIS/19/1 03 A25% MA21 Autovated NA                                                                                                    | OID         ODD COULD IN CONTINHING LISTIN MATH         Avenuel         NA         Common           COLD COULD INC CONTINHING LISTIN MATH         Avenuel         NA         Could Could Include Continhing Listing Mathematical Could Include Continhing Listing Mathematical Could Include Continhing Listing Mathematical Could Include Continhing Listing Mathematical Could Include Could Include Could Includ Include Could Include Could Incl                                                                                                    | Statures         Optimization         Optimization         Annotation         Name         Name         Name         Name         Name         Name         Optimization         Optimization         Optimiz                                                                                                    | The second second secon                                                                                                    | INFORM INFORMATION INFORMATION                                                                                                    | Instrume         Old SciOlar RC Don'ts' 11 (15% M01)         Android         No.         Dame           SciOlar RC Don'ts' 12 (15% M01)         Android         No.         Dame         No.         Dame         No.         Dame         No.         Dame         Dame         No.         Dame         No.         Dame         No.         Dame         Dame         No.         Dame         No.         Dame         No.         Dame         Dame         No.         Dame         No.         Dame         <                                                                                                    | Num         State         Optimization         Automatic         Num         Dama           SVM/S1         000 000014 80 (0001110 (0106 MMC)         Automatic         Num         Dama           V         District State         Automatic         Num         Dama         Automatic         Automatic                                                                                                    | NEW MIL         OCE 000021 #C (2009 WT)         Awreniet         NA         Dame           SEMPYC1         (COSD021 #C (2009 WT)         Awreniet         NA         Dame           P         Extern         Oce 00001 #C (2009 WT)         Awreniet         NA         Dame           P         Extern         Oce 00001 #C (2009 WT)         Awreniet         NA         Dame           SUMPYC1         (COS 00001 #C (2009 WT)         Awreniet         NA         Dame           SUMPYC1         (COS 00001 #C (2009 WT)         Awreniet         NA         Dame           NUMPYC1         (COS 00001 #C (2009 WT)         Awreniet         NA         Dame           NUMPYC1         (COS 00001 #C (2009 WT)         Awreniet         NA         Dame           NUMPYC1         (COS 00001 #C (2009 WT)         Awreniet         NA         Dame           NUMPYC1         (COS 00001 #C (2009 WT)         Awreniet         NA         Dame                                                                                                    | SECURITY         OCE 000001 #C (2009-191 E0109 M01)         Ameniant         No.         Dama           9/10 SECURITY         CESS 00001 #C (2009-191 E0109 M01)         Ameniant         No.         Dama           9/10 SECURITY         Security         Security         Monor         Monor         Ameniant         Ameniant           9/10 SECURITY         Security         Security         Security         Monor         Monor         Ameniant         Ameniant           9/10 SECURITY         CESS 00001 BC (2009-18 L0 20% A0001         Monor         Monor         Mon                                                                                                    | NUM         OCCUPATION         Advanced         NA         Dame           SUMPACI         Advanced         NA         Dame         Dame                                                                                                    | SIGNIFUL<br>SIGNIFUL<br>SIGNIFUL         Control<br>(SIGNIFUL<br>SIGNIFUL<br>SIGNIFUL                                                                                                    | SIGNIFUL<br>SIGNIFUL<br>SIGNIFUL         Control<br>(SIGNIFUL<br>SIGNIFUL<br>SIGNIFUL                                                                                                    | SECURITY         OCE 000001 #C (2009-191 E0109 M01)         Ameniant         No.         Dama           9/10 SECURITY         CESS 00001 #C (2009-191 E0109 M01)         Ameniant         No.         Dama           9/10 SECURITY         Security         Security         Monor         Monor         Ameniant         Ameniant           9/10 SECURITY         Security         Security         Security         Monor         Monor         Ameniant         Ameniant           9/10 SECURITY         CESS 00001 BC (2009-18 L0 20% A0001         Monor         Monor         Mon                                                                                                    | Statistical<br>Statistical<br>PP         Statistical<br>Statistical<br>Physics         Statistical<br>Statistical<br>Physics         Advected<br>Statistical<br>Physics         Notice<br>Statistical<br>Physics         Notice<br>Statistical<br>Physics         Advected<br>Physics         Notice<br>Physics         Advected<br>Physics         Notice<br>Physics         Advected<br>Physics         Advected<br>Physics<                                                                                                    | Name         Optimization         Adverse         NA         Data           SMP/C1         002 0000L RC 0001911 82/05% MPI         Adverse         NA         Data           P         Rater         Description         Rater         Comment         Adverse           D/D         Rater         Description         Rater         Comment         Adverse           D/D         Rater         Description         Rater         Description         Adverse           D/D         Double RC 00215 H12 /25% MPI         Adverse         RA         Data         Description           D/D         Rater         Description         Rater         Description         Adverset         Adverset         Adverset         Adverset           D/D         Cold RC 00215 H12 /25% Adv1         Description         Adverset         Adverset         Ad                                                                                                    | Instrument         Operation         Adversel         No.         Damin<br>Daming           20197421         Operation         Adversel         No.         Daming           20197421         Operation         Adversel         No.         Daming           20197421         Operation         Molecular         Adversel         Adversel         Adversel           20197421         Operation         Molecular         Molecular         Adversel         Adversel         Adversel           20197420         Operation         Molecular         Molecular         No.         Daming           20197420         Operation         Adversel         No.         Daming           20197420         Operation         Adversel         No.         Daming                                                                                                    | Instruction         Instruction         Advocation         No.         Design<br>Design<br>Autocome         No.         Design<br>Design<br>Design<br>Autocome         No.         Design<br>Design<br>Autocome         No.         Design<br>Design<br>Autocome         Autocome                                                                                                    | Communication         Communication         Advocation         Advocation         A                                                                                                    | Non-         Optimization         Advection         No.         Device           0.021 00/021 40 (0009118) 00/91 M01         Advection         No.         Device           0.021 00/021 40 (0009118) 00/91 M01         Advection         No.         Device           0.021 00/021 40 (0009118) 00/91 M01         Advection         Advection         No.         Device           0.021 00/021 40 (0009118) 00/91 N01         Month         Advection         Advection         Advection           0.021 00/021 00/021 00 (0009118) 00/91 N04         Advection         No.         Device                                                                                                    | Non-reside         Optimization         Annotation         Name         Name         N                                                                                                    | Comment         DB         Comment         State         State         Comment         No.         Comment         No.         Comment                                                                                                    | Communic         Contract         Addressed         Max         Description           SIMPAC1         Cold DOCUME AND CONTENTS LEDIN MATT         Addressed         Max         Description           SIMPAC1         Cold DOCUME AND CONTENTS LEDIN MATT         Addressed         Max         Description           Filter         Descriptions         Matter         Max         Description         Addresset         Addresset                                                                                                    |
| 2950°K06 ESINC ESIC4_CONFIDENCIAL.CORFINENTIAL<br>202387488 008.0004_EINC 0001911 03.0255 M021 Autored NA                                                                                                    | LSRC         SSC4/3942042 (SSP 40)         Advocat         NA         Domini           CREADING         Advocat         NA         Domini         NA         Domini           CREADING         Advocat         NA         Domini         NA         Domini           Titler         Description         NA         Domini         NA         Domini           Titler         Description         NA         Domini         Advocat         NA         Domini                                                                                                    | SMC (b):         ISBC         LDS (b): (b): (b): (b): (b): (b): (b): (b):                                                                                                    | 29/27406 ESAC ESCALON MEDICAL CORP.NEW+ Administration Administration New New York                                                                                                    | ICAL CORP NEW- Authorized NA Delete                                                                                                    | DBVC/DB         LBMC         ESE/LCM MEDICAL COMPARIE         Adviced         NA         Desire           S2007461         OCI 000024 mC D001918 ILCD MMR1         Adviced         NA         Desire           S2007472         OCI 000024 mC D001918 ILCD MMR1         Adviced         NA         Desire           S2007472         OCI 000024 mC D001918 ILCD MMR1         Adviced         Common         Adviced           S2007472         DE         Desire         Adviced         Adviced         Adviced           S2007472         DE         DESIRE         Desire         Adviced         NA         Desire           S2007470         DE         DE         Adviced         NA         Desire         Desire           S2007470         DE         Monreel         NA         Desire         Desire         Desire                                                                                                    | BAC         EBAC         EBAC         COM MEDIA COM VATION         Common Value         Addressi         NA         Desire           SERVER         Cold DODAL INC. COM VATION         Addressi         Addressi         NA         Desire           SERVER         Cold DODAL INC. COM VATION         Addressi         NA         Desire         NA         Desire           SERVER         Cold DODAL INC. COM VATION         Million         Addressi         NA         Desire           SERVER         Biblioter         Million         Addressi         NA         Desire           SERVER         Biblioter         Million         Addressi         Addressi         Addressi         Addressi           SERVER         Biblioter         Million         Million         Addressi         Addressi         Addressi           SERVER         Biblioter         Millioter         Million         Addressi         Addressi <t< td=""><td>SMC/06:         ESKC         ESKC (SOM MEDCA COP MOIL         Advected         NA         Desk           SMC/06:         OCI SOOLX (SOM MEDCA COP MOIL         Advected         NA         Desk           SMC/06:         OCI SOOLX (SOUTH SEDS MOIL         Advected         NA         Desk           SMC/06:         OCI SOOLX (SOUTH SEDS MOIL         Advected         NA         Desk           SMC/06:         SOUTH SEDS MOIL         Advected         NA         Desk           SMC/06:         SOUTH SEDS MOIL         Advected         NA         Desk           SMC/06:         SOUTH SEDS MOIL         Moile         Advected         NA         Desk           SMC/07:         SMC         SOUTH SEDS MOIL         Moile         Advected         Advected         NA           SMC/07:         SMC         SOUTH SEDS MOILE NO.         SMC         Desk         Desk         Desk           SMC/07:         SMC         SMC         Desk         Desk         Desk         Desk           SMC/07:         SMC         SMC         Desk         Desk         Desk         Desk           SMC/07:         SMC         SMC         Desk         Desk         Desk         Desk         Desk         Desk</td><td>SMC UN         ESSEC         EXECUTION         Advected         NA         Dess           SMC UN         COLD ACCOLD ALCO MILLION AND<br/>COLD ACCOLD ALCO MILLION AND<br/>SMC UNIX         Advected         NA         Dess           SMC UNIX         Advected         NA         Dess         Dess         Dess           SMC UNIX         Advected         NA         Dess         Dess         Dess           SMC UNIX         Advected         NA         Dess         Dess         Dess         Dess           SMC UNIX         Advected         NA         Dess         Dess         De</td><td>SMC 005         EMAC         EXACL COMP (ADD // COMP (ADD // COMP (A</td><td>SINC UN         SINC UN         Control (CON NEDGE CON NEDGE CON NEDECON NEDGE CON NEDGE CON NEDGE CON NEDDE CON NEDDE CON NEDDE CON NE</td><td>SMC UN         ESSEC         EXECUTION         Advected         NA         Dess           SMC UN         COLD ACCOLD ALCO MILLION AND<br/>COLD ACCOLD ALCO MILLION AND<br/>SMC UNIX         Advected         NA         Dess           SMC UNIX         Advected         NA         Dess         Dess         Dess           SMC UNIX         Advected         NA         Dess         Dess         Dess           SMC UNIX         Advected         NA         Dess         Dess         Dess         Dess           SMC UNIX         Advected         NA         Dess         Dess         De</td><td>SINC UN         SINC UN         Control (CON NEDGE CON NEDGE CON NEDECON NEDGE CON NEDGE CON NEDGE CON NEDDE CON NEDDE CON NEDDE CON NE</td><td>SINC UM         SINC UM         Control (COM MIDGR COM MIDGR COM MIN         Adversel         NA         Date           SINC VID         OCI 800034 LE COM MIDGR COM MIN         Adversel         NA         Date           SINC VID         Adversel         NA         Date         Date           SINC VID         Adversel         NA         Date           DIA         Date         Date         NA         Date           SINC VID         Adversel         NA         Date           DIA         Date         Date         Adversel         NA           SINC VID         Date         Date         Adversel         NA           Date         Date         Date         Adversel         NA         Date           Diatricit         Date         Date         NA         Date         Adversel         NA         Date           Date         Date         Date         Adversel         NA         Date         NA         Date         NA         Date         NA         Date         NA         Date         NA         Date         NA         Date         NA         Date         NA         Date         NA         Date         NA         Date         NA</td><td>BMC 00.         EMAC         EMAC (0.0 MED/G, COM MD/R, COM MD/R         Date           SCHWAII         0.001 00004. R (0.0 MI11) 8105 MA/1         Authored         N/R         Date           SCHWAII         0.001 00004. R (0.0 MI11) 8105 MA/1         Authored         N/R         Date           SCHWAII         0.001 00004. R (0.0 MI11) 8105 MA/1         Authored         N/R         Date           SCHWAII         0.001 00004. R (0.0 MI111) 8105 MA/1         Mile         Common         N/R           SCHWAII         0.001 00004. R (0.00111) 8105 MA/1         Mile         Common         Authored         N/R           SCHWAIII         0.001 00004. R (0.00114) 810 N/R (1.0 MI11)         Mile         Common         Mile         Common         Mile           SCHWAIII         0.0001 R (0.00114) 810 N/R (1.0 MI11)         Mile         Common         Mile         Common         Mile         Common         Mile         Common         Mile         Common         Mile         Common         Mile         Common         Common         Common         Common         Common         Common         Common         Common         Common         Common         Common         Common         Common         Common         Common         Common         Common         Common         <td< td=""><td>2007-030         SIMC         BSL(L)/MIDGLA COMPARIE         Andread         NA         Dess           2007-040         OCI 000024 (R) DIVINI 81055 MM21         Andread         NA         Dess           2007-050         OCI 000024 (R) DIVINI 81055 MM21         Andread         NA         Dess           2007-050         OCI 000024 (R) DIVINI 81055 MM21         Andread         NA         Dess           2007-050         Table         Dess         NA         Dess         NA         Dess           2007-050         OCI 000024 (R) DIVINI 81055 MM21         Andread         NA         Dess         NA         Dess           2007-050         OCI 000024 (R) DIDVINI 81055 MA21         Andread         NA         Dess         NA         Dess           2007-050         OCI 000024 (R) DIDVINI 81055 MA21         Andread         NA         Dess         NA         Dess           2007-050         OCI0024 (R) DIDVINI 81055 MA21         Andread         NA         Dess         NA         Dess</td><td>NATION         EINAL         DEVALUTION NEDDIG. COM PADIn         Anthroad         NA         Devise           COMING         Codi GOOLAL RECORD FIEL BLTS NATI         Anthroad         NA         Devise           COMING         Codi GOOLAL RECORD FIEL BLTS NATI         Anthroad         NA         Devise           Codi GOOLAL RECORD FIEL BLTS NATI         Anthroad         NA         Devise         NA         Devise           Fielder         Deroppilm         Efficie         Commiet         Anthroad         NA         Devise           Codi GOOLAL RECORDS 18 J/S/F A/JA         Anthroad         NA         Devise         NA         Devise           Colinitio         Colinitio         Colinitio         Anthroad         NA         Devise</td><td>State         Edited.         Control (Control (Contro) (Control (Contro)(Control (Control (Contro) (Contr</td><td>DBMC         EMAC         CEGA (00.04 MED/L COM MED)         Adfroved         NA         Deal           SMF0.1         CAS (00.04 MED/L COM MED)         Adfroved         NA         Deal           SMF0.1         CAS (00.05 MED)         Adfroved         NA         Deal           P         Exemption         Adfroved         NA         Deal           P         Exemption         Retrini         Comment         Adfroved           QCI 0000.14 COLD/140 J/01 NAI         Adfroved         NA         Deal</td><td>DBC/00:         LBMC         EXECUTION         Advected         NA         Design           D00/00:         D00/00:         Advected         NA         Design           D00/00:         D00/00:         Advected         NA         Design           D00/00:         D00/00:         Advected         NA         Design           D00/00:         D00/00:         Advected         NA         Design           D00/00:         D00/00:         Advected         NA         Design           D00/00:         D00/00:         D00/00:         Advected         NA         Design           D00/00:         D00/00:         D00/00:         D00/00:         Advected         NA         Design</td><td>BBAC         EDG4_0004/EDG4_02094/Bith         Advised         Nut         Data           0001005         EDG1000041100078-N0011         Advised         Nut         Data           0001005         EDG1000041100078-N0011         Advised         Nut         Data           1001004         EDG1000041100078-N0011         Advised         Nut         Data           1001004         EDG100041100078-N001         Advised         Nut         Data           1001004         EDG10004100078-N001         Monte         Data         Data           1001004         EDG10004100078-N001         Monte         Data         Data           1001004         EDG10004100079-N001         Monte         Monte         Nut         Data</td><td>BBNC         EBAC         DEVG/MIDDL         Advised         NA         Date           0001001         00010004         00010004         Advised         NA         Date           0001001         00010004         Advised         NA         Date         Date</td></td<></td></t<>                                                                                                    | SMC/06:         ESKC         ESKC (SOM MEDCA COP MOIL         Advected         NA         Desk           SMC/06:         OCI SOOLX (SOM MEDCA COP MOIL         Advected         NA         Desk           SMC/06:         OCI SOOLX (SOUTH SEDS MOIL         Advected         NA         Desk           SMC/06:         OCI SOOLX (SOUTH SEDS MOIL         Advected         NA         Desk           SMC/06:         SOUTH SEDS MOIL         Advected         NA         Desk           SMC/06:         SOUTH SEDS MOIL         Advected         NA         Desk           SMC/06:         SOUTH SEDS MOIL         Moile         Advected         NA         Desk           SMC/07:         SMC         SOUTH SEDS MOIL         Moile         Advected         Advected         NA           SMC/07:         SMC         SOUTH SEDS MOILE NO.         SMC         Desk         Desk         Desk           SMC/07:         SMC         SMC         Desk         Desk         Desk         Desk           SMC/07:         SMC         SMC         Desk         Desk         Desk         Desk           SMC/07:         SMC         SMC         Desk         Desk         Desk         Desk         Desk         Desk                                                                                                    | SMC UN         ESSEC         EXECUTION         Advected         NA         Dess           SMC UN         COLD ACCOLD ALCO MILLION AND<br>COLD ACCOLD ALCO MILLION AND<br>SMC UNIX         Advected         NA         Dess           SMC UNIX         Advected         NA         Dess         Dess         Dess           SMC UNIX         Advected         NA         Dess         Dess         Dess           SMC UNIX         Advected         NA         Dess         Dess         Dess         Dess           SMC UNIX         Advected         NA         Dess         Dess         De                                                                                                    | SMC 005         EMAC         EXACL COMP (ADD // COMP (ADD // COMP (A                                                                                                    | SINC UN         SINC UN         Control (CON NEDGE CON NEDGE CON NEDECON NEDGE CON NEDGE CON NEDGE CON NEDDE CON NEDDE CON NEDDE CON NE                                                                                                    | SMC UN         ESSEC         EXECUTION         Advected         NA         Dess           SMC UN         COLD ACCOLD ALCO MILLION AND<br>COLD ACCOLD ALCO MILLION AND<br>SMC UNIX         Advected         NA         Dess           SMC UNIX         Advected         NA         Dess         Dess         Dess           SMC UNIX         Advected         NA         Dess         Dess         Dess           SMC UNIX         Advected         NA         Dess         Dess         Dess         Dess           SMC UNIX         Advected         NA         Dess         Dess         De                                                                                                    | SINC UN         SINC UN         Control (CON NEDGE CON NEDGE CON NEDECON NEDGE CON NEDGE CON NEDGE CON NEDDE CON NEDDE CON NEDDE CON NE                                                                                                    | SINC UM         SINC UM         Control (COM MIDGR COM MIDGR COM MIN         Adversel         NA         Date           SINC VID         OCI 800034 LE COM MIDGR COM MIN         Adversel         NA         Date           SINC VID         Adversel         NA         Date         Date           SINC VID         Adversel         NA         Date           DIA         Date         Date         NA         Date           SINC VID         Adversel         NA         Date           DIA         Date         Date         Adversel         NA           SINC VID         Date         Date         Adversel         NA           Date         Date         Date         Adversel         NA         Date           Diatricit         Date         Date         NA         Date         Adversel         NA         Date           Date         Date         Date         Adversel         NA         Date         NA         Date         NA         Date         NA         Date         NA         Date         NA         Date         NA         Date         NA         Date         NA         Date         NA         Date         NA         Date         NA                                                                                                    | BMC 00.         EMAC         EMAC (0.0 MED/G, COM MD/R, COM MD/R         Date           SCHWAII         0.001 00004. R (0.0 MI11) 8105 MA/1         Authored         N/R         Date           SCHWAII         0.001 00004. R (0.0 MI11) 8105 MA/1         Authored         N/R         Date           SCHWAII         0.001 00004. R (0.0 MI11) 8105 MA/1         Authored         N/R         Date           SCHWAII         0.001 00004. R (0.0 MI111) 8105 MA/1         Mile         Common         N/R           SCHWAII         0.001 00004. R (0.00111) 8105 MA/1         Mile         Common         Authored         N/R           SCHWAIII         0.001 00004. R (0.00114) 810 N/R (1.0 MI11)         Mile         Common         Mile         Common         Mile           SCHWAIII         0.0001 R (0.00114) 810 N/R (1.0 MI11)         Mile         Common         Mile         Common         Mile         Common         Mile         Common         Mile         Common         Mile         Common         Mile         Common         Common         Common         Common         Common         Common         Common         Common         Common         Common         Common         Common         Common         Common         Common         Common         Common         Common <td< td=""><td>2007-030         SIMC         BSL(L)/MIDGLA COMPARIE         Andread         NA         Dess           2007-040         OCI 000024 (R) DIVINI 81055 MM21         Andread         NA         Dess           2007-050         OCI 000024 (R) DIVINI 81055 MM21         Andread         NA         Dess           2007-050         OCI 000024 (R) DIVINI 81055 MM21         Andread         NA         Dess           2007-050         Table         Dess         NA         Dess         NA         Dess           2007-050         OCI 000024 (R) DIVINI 81055 MM21         Andread         NA         Dess         NA         Dess           2007-050         OCI 000024 (R) DIDVINI 81055 MA21         Andread         NA         Dess         NA         Dess           2007-050         OCI 000024 (R) DIDVINI 81055 MA21         Andread         NA         Dess         NA         Dess           2007-050         OCI0024 (R) DIDVINI 81055 MA21         Andread         NA         Dess         NA         Dess</td><td>NATION         EINAL         DEVALUTION NEDDIG. COM PADIn         Anthroad         NA         Devise           COMING         Codi GOOLAL RECORD FIEL BLTS NATI         Anthroad         NA         Devise           COMING         Codi GOOLAL RECORD FIEL BLTS NATI         Anthroad         NA         Devise           Codi GOOLAL RECORD FIEL BLTS NATI         Anthroad         NA         Devise         NA         Devise           Fielder         Deroppilm         Efficie         Commiet         Anthroad         NA         Devise           Codi GOOLAL RECORDS 18 J/S/F A/JA         Anthroad         NA         Devise         NA         Devise           Colinitio         Colinitio         Colinitio         Anthroad         NA         Devise</td><td>State         Edited.         Control (Control (Contro) (Control (Contro)(Control (Control (Contro) (Contr</td><td>DBMC         EMAC         CEGA (00.04 MED/L COM MED)         Adfroved         NA         Deal           SMF0.1         CAS (00.04 MED/L COM MED)         Adfroved         NA         Deal           SMF0.1         CAS (00.05 MED)         Adfroved         NA         Deal           P         Exemption         Adfroved         NA         Deal           P         Exemption         Retrini         Comment         Adfroved           QCI 0000.14 COLD/140 J/01 NAI         Adfroved         NA         Deal</td><td>DBC/00:         LBMC         EXECUTION         Advected         NA         Design           D00/00:         D00/00:         Advected         NA         Design           D00/00:         D00/00:         Advected         NA         Design           D00/00:         D00/00:         Advected         NA         Design           D00/00:         D00/00:         Advected         NA         Design           D00/00:         D00/00:         Advected         NA         Design           D00/00:         D00/00:         D00/00:         Advected         NA         Design           D00/00:         D00/00:         D00/00:         D00/00:         Advected         NA         Design</td><td>BBAC         EDG4_0004/EDG4_02094/Bith         Advised         Nut         Data           0001005         EDG1000041100078-N0011         Advised         Nut         Data           0001005         EDG1000041100078-N0011         Advised         Nut         Data           1001004         EDG1000041100078-N0011         Advised         Nut         Data           1001004         EDG100041100078-N001         Advised         Nut         Data           1001004         EDG10004100078-N001         Monte         Data         Data           1001004         EDG10004100078-N001         Monte         Data         Data           1001004         EDG10004100079-N001         Monte         Monte         Nut         Data</td><td>BBNC         EBAC         DEVG/MIDDL         Advised         NA         Date           0001001         00010004         00010004         Advised         NA         Date           0001001         00010004         Advised         NA         Date         Date</td></td<>                                                                                                    | 2007-030         SIMC         BSL(L)/MIDGLA COMPARIE         Andread         NA         Dess           2007-040         OCI 000024 (R) DIVINI 81055 MM21         Andread         NA         Dess           2007-050         OCI 000024 (R) DIVINI 81055 MM21         Andread         NA         Dess           2007-050         OCI 000024 (R) DIVINI 81055 MM21         Andread         NA         Dess           2007-050         Table         Dess         NA         Dess         NA         Dess           2007-050         OCI 000024 (R) DIVINI 81055 MM21         Andread         NA         Dess         NA         Dess           2007-050         OCI 000024 (R) DIDVINI 81055 MA21         Andread         NA         Dess         NA         Dess           2007-050         OCI 000024 (R) DIDVINI 81055 MA21         Andread         NA         Dess         NA         Dess           2007-050         OCI0024 (R) DIDVINI 81055 MA21         Andread         NA         Dess         NA         Dess                                                                                                    | NATION         EINAL         DEVALUTION NEDDIG. COM PADIn         Anthroad         NA         Devise           COMING         Codi GOOLAL RECORD FIEL BLTS NATI         Anthroad         NA         Devise           COMING         Codi GOOLAL RECORD FIEL BLTS NATI         Anthroad         NA         Devise           Codi GOOLAL RECORD FIEL BLTS NATI         Anthroad         NA         Devise         NA         Devise           Fielder         Deroppilm         Efficie         Commiet         Anthroad         NA         Devise           Codi GOOLAL RECORDS 18 J/S/F A/JA         Anthroad         NA         Devise         NA         Devise           Colinitio         Colinitio         Colinitio         Anthroad         NA         Devise                                                                                                    | State         Edited.         Control (Control (Contro) (Control (Contro)(Control (Control (Contro) (Contr                                                                                                    | DBMC         EMAC         CEGA (00.04 MED/L COM MED)         Adfroved         NA         Deal           SMF0.1         CAS (00.04 MED/L COM MED)         Adfroved         NA         Deal           SMF0.1         CAS (00.05 MED)         Adfroved         NA         Deal           P         Exemption         Adfroved         NA         Deal           P         Exemption         Retrini         Comment         Adfroved           QCI 0000.14 COLD/140 J/01 NAI         Adfroved         NA         Deal                                                                                                    | DBC/00:         LBMC         EXECUTION         Advected         NA         Design           D00/00:         D00/00:         Advected         NA         Design           D00/00:         D00/00:         Advected         NA         Design           D00/00:         D00/00:         Advected         NA         Design           D00/00:         D00/00:         Advected         NA         Design           D00/00:         D00/00:         Advected         NA         Design           D00/00:         D00/00:         D00/00:         Advected         NA         Design           D00/00:         D00/00:         D00/00:         D00/00:         Advected         NA         Design                                                                                                    | BBAC         EDG4_0004/EDG4_02094/Bith         Advised         Nut         Data           0001005         EDG1000041100078-N0011         Advised         Nut         Data           0001005         EDG1000041100078-N0011         Advised         Nut         Data           1001004         EDG1000041100078-N0011         Advised         Nut         Data           1001004         EDG100041100078-N001         Advised         Nut         Data           1001004         EDG10004100078-N001         Monte         Data         Data           1001004         EDG10004100078-N001         Monte         Data         Data           1001004         EDG10004100079-N001         Monte         Monte         Nut         Data                                                                                                    | BBNC         EBAC         DEVG/MIDDL         Advised         NA         Date           0001001         00010004         00010004         Advised         NA         Date           0001001         00010004         Advised         NA         Date         Date                                                                                                    |
| ZMX7-006         ESIX         ESIXLICN MEDICAL CORP MOI**         Adhered         NA           ZMX8FABI         008 0000LE INC 009/1911 03:4259 MIQ1         Adhered         NA                                                                                                    | ESECUCIVEDED COP VIEW     OF COP VIEW     OF COP VIEW                                                                                                    | SING USE         ESSEC USE SCIENCE         Advocation         No.         Descent           SUBJECTIONE         Cold SCIENCE ALL COMPATIBILIES MAY         Advocation         No.         Descent           SUBJECTIONE         Cold SCIENCE ALL COMPATIBILIES MAY         Advocation         No.         Descent           attraction         No.         Cold SCIENCE ALL COMPATIBILIES MAY         No.         Descent         No.         Descent           attraction         No.         Cold SCIENCE ALL COMPATIBILIES MAY         No.         Commercian         No.         Descent           attraction         Cold SCIENCE ALL COMPATIBILIES MAY         No.         Commercian         No.         Descent           SCIENTING         Cold SCIENCE ALL COMPATIBILIES MAY         Advocation         No.         Descent         No.         Descent           SCIENTING         Cold SCIENCE ALL COMPATIBILIES MAY         Advocation         No.         Descent         No.         Descent           SCIENTING         Cold SCIENCE ALL COMPATIBILIES MAY         Advocation         No.         Descent         No.         Descent           SCIENTING         Cold SCIENCE ALL COMPATIBILIES MAY         Advocation         No.         Descent         No.         Descent           SCIENTING         S                                                                                                    | 29V24005 ESMC ESCAL ON HEDICAL CORP NEW+ Adhyted NA                                                                                                    | ICAL CORP NEW Authorized NA Delate                                                                                                    | DB/COD         ESBC         DSLC/UNIXED/CL.CODF/REIP-         Advocat         NA         Deals           SIGIP/SE         Ocd 000024 RCD/0011191 SIGS MWD1         Advocat         NA         Deals           SIGIP/SE         Ocd 000024 RCD/0011191 SIGS MWD1         Advocat         NA         Deals           SIGIP/SE         Ocd 000024 RCD/0011191 SIGS MWD1         Advocat         NA         Deals           SIGIP/SE         SigiP/SE         SigiP/SE         SigiP/SE         Advocat         NA         Deals           SIGIP/SE         SigiP/SE         SigiP/SE         SigiP/SE         SigiP/SE         Advocat         NA         Deals           SIGIP/SE         SigiP/SE         SigiP/SE         SigiP/SE         SigiP/SE         Advocat         Advocat         Advocat         Advocat         Advocat         Advocat         SigiP/SE         SigiP/SE                                                                                                    | SMCX00         EBAC         EBAC (CONVEXDOL COPM NDI-<br>CONVEXDOL (Re: COVIE) all SITS March<br>COM COULT IN COVIE 18 SITS March<br>COM COULT IN COVIE 18 SITS March<br>COM COULT IN COVIE 18 SITS March<br>COM COULT IN COVIE 18 SITS March<br>COM COULT IN COVIE 18 SITS March<br>COM COVIE 18 SITS March<br>COM COVIE 18 SITS March<br>COVIE 18 SITS MARCH<br>COVIE 18 SITS MARCH<br>SITS MARCH<br>COVIE 18 SITS MARCH<br>SITS MARCH<br>SIT                                                                                                    | SINC UNIC.         ESSEC (CON MEDICAL COMP MUN-<br>SUBWAY)         Advocet         NA         Delay<br>Logical<br>Advocet         NA         Delay<br>Logical<br>Advocet         Delay<br>Logical<br>Advocet         Delay<br>Logical<br>Advocet         NA         Delay<br>Logical<br>Advocet         Delay<br>Logical<br>Advocet         Delay Logical<br>Advocet         Delay Logical<br>Advocet         Delay Logical<br>Advocet <thdelay logical<br="">Advocet         <thdelay logical<br="">Advocet<td>SINC ODS         ESSEC (CON MEDICA: COM MUNI-<br/>SUBVICE)         Advected         NA         Delas<br/>Delas<br/>SUBVICE           SUBVICE         Advected         NA         Delas<br/>Delas<br/>SUBVICE         Advected         NA         Delas<br/>Delas<br/>SUBVICE           VEX.0FF         SUBVICE         Advected         NA         Delas<br/>Delas<br/>SUBVICE         Delas<br/>Advected         NA         Delas<br/>Delas<br/>SUBVICE           VEX.0FF         SUBVICE         SUBVICE         Advected         NA         Delas<br/>SUBVICE           VEX.0FF         SUBVICE         SUBVICE         Mine         Camine         Advected           VEX.0FF         SUBVICE         SUBVICE         Mine         Camine         Advected           VEX.0FF         SUBVICE         SUBVICE         Mine         Camine         Advected         NA         Delas           SUBVICE         SUBVICE         SUBVICE         Advected         NA         Delas         Delas</td><td>SIRE/06:         ESKC (KM NEDCK COP F001*         Advocet         NA         Desk           SIRE/06:         Gold BOOLE AC COP F011*         SIRE MOD         Advocet         NA         Desk           SIRE/06:         Gold BOOLE AC COP F011*         SIRE MOD         Advocet         NA         Desk           SIRE/06:         Gold BOOLE AC COP F011*         SIRE MOD         Advocet         NA         Desk           SIRE/06:         Material         Material         NA         Desk         Desk           SIRE/06:         Material         Material         NA         Desk         Desk           SIRE/06:         Material         Material         Material         Material         Material           SIRE/06:         Material         Material         Material         Material         Material           SIRE/06:         Material         Material         Material         Material         Material</td><td>SINC UDS         ESSEC (CON MEDICA: COM MULI-         Adviced         NA         Delay           SIGN MSD         OCEI 000028 (FC 00011115 USD MVR1)         Adviced         NA         Delay           SIGN VSD         OCEI 000028 (FC 00011115 USD MVR1)         Adviced         NA         Delay           ND         Yslam         Delay (FSD MVR1)         Adviced         NA         Delay           ND         Yslam         Delay (FSD MVR1)         Adviced         NA         Delay           SIGN VSD MSD (FSD MVR1)         Belay         Adviced         NA         Delay           SIGN VSD (FSD MVR1)         Belay         Adviced         NA         Delay           SIGN VSD (FSD MVR1)         Belay         Adviced         NA         Delay           SIGN VSD (FSD MVR1)         Belay         Adviced         NA         Delay           SIGN VSD (FSD MVR1)         Belay         Adviced         NA         Delay           SIGN VSD (FSD MVR1)         Belay         Adviced         NA         Delay           SIGN VSD (FSD MVR1)         Belay         Adviced         NA         Delay</td><td>SINC ODS         ESSEC (CON MEDICA: COM MUNI-<br/>SUBVICE)         Advected         NA         Delas<br/>Delas<br/>SUBVICE           SUBVICE         Coll BOOLD ALS (DSV111) SLID MARTI<br/>OCE DOOLD ALS (DSV111) SLID MARTI<br/>Delas SUBVICE         Advected         NA         Delas<br/>Delas<br/>SUBVICE           P         Stater<br/>SUBVICE         Stater<br/>OCE DOOLD ALS (DSV111) SLID MARTI<br/>SUBVICE         Stater<br/>SUBVICE         Advected         NA         Delas<br/>SUBVICE           D         Stater<br/>SUBVICE         Stater<br/>OCE DOOLD ALS (DSV111) SLID MARTI<br/>SUBVICE         Stater<br/>SUBVICE         Advected         NA         Delas<br/>SUBVICE           D         Stater<br/>SUBVICE         OCE DOILS ALS (DSV111) SLID MARTI<br/>SUBVICE         Advected         NA         Delas<br/>SUBVICE           D         Stater<br/>SUBVICE         OCE DOILS ALS (DSV111) SLID MARTI<br/>SUBVICE         Advected         NA         Delas<br/>SUBVICE           D         Stater<br/>SUBVICE         SUBVICE SUBVICE         Advected         NA         Delas<br/>SUBVICE</td><td>SINC GDS         ESSLE (DISCONVENDED &amp; CORPT MILLION         Advected         NA         Desire           SIND WALL         OCER DODOLE AT CONVENDED &amp; CORPT MILLION WALLION         Advected         NA         Desire           SIND WALL         OCER DODOLE AT CONVENTION ELES NAME         Advected         NA         Desire           NUM WALL         OCER DODOLE AT CONVENTION ELES NAME         Maleroset         NA         Desire           SIND WALL         Desire Sinter         Billion         Convention         Advected         Advected         Ad</td><td>SINC GDS         ESSLC (MON MEDICAL COMP MEIN-<br/>Company)         Advected         NA         Osen<br/>Company           SISSIFY/SI         Ocidi BODGLE AC DOM'HEI SLCSM MIRI<br/>Ocidi BODGLE AC DOM'HEI SLCSM MIRI<br/>SISSIFX/SI         Advected         NA         Osen<br/>Data           Non         Description         Naline         Osen         Naline         Naline           SISSIFX/SI         Ocidi BODGLE AC DOS/HEI SLCSM MIRI         Naline         Naline         Naline           SISSIFX/SI         Ocidi BODGLE AC DOS/HEI SLCSM AND         Naline         Advected         NA         Description           SISSIFX/SI         Ocidi BODGLE AC DOS/HEI SLCSM AND         Naline         Naline         Description</td><td>SMC/000-<br/>EXEMPAIR         EXEX.COM MEDICA: COM MOIN-<br/>Coll SIGURATING COM MIDITALISTS NATIONAL         Advected         NA         Desire<br/>Data<br/>National           SCMMADD<br/>COMPACT         Octo SOCIAL RECORDINITISTICSTS NATIONAL<br/>COMPACT         Advected         NA         Desire<br/>Data<br/>National         NA         Desire<br/>Data<br/>National         Desire<br/>Data<br/>National         Data<br/>National         Data<br/>National         Data<br/>National         Data<br/>National         Data<br/>Nationalintettttttttttttttttttttttttttttttttttt</td><td>SINUTIONS         EBIC         DESCRIPTION         Advocat         NA         Description           SINUTIANS         OCIS 00002.05.0007.01113.03.75% MVIII         Advocat         NA         Description           SINUTIANS         OCIS 00002.01.07.01113.03.75% MVIIII         Advocation         Na         Description           SINUTIANS         OCIS 00002.01.07.01119.01.75% MVIIII         Na         Description         Na         Description           SINUTIANS         OCIS 00002.01.07.012/01.51% AVA         Na         Description         Na         Description           SINUTIANS         OCIS 00002.01.07.012/01.51% AVA         Na         Description         Na         Description           SINUTIANS         OCIS 00002.01.07.012/01.51% AVA         Na         Description         Na         Description</td><td>BIAD         EBACL COM MEDICA COM MOIN-<br/>STRIME         Advoced         NA         Delma           SIGNADE         Cold GOOLE RC COM HIG LISS MATI<br/>COLD GOOLE RC COM HIG LISS MATI<br/>COLD COLL RC COM HIG LISS MATI<br/>COLD COLL RC COM HIG LISS MATI<br/>COLD COLL RC COLL RC COL</td><td>DBMC/06         EBMC (00 MEDC/c 00P MIN-         Advicel         NA         Cele           SIGP/06         000 00002 (# 0009118) 1059 MIN         Advicel         NA         Cele           SIGP/06         000 00002 (# 0009118) 1059 MIN         Advicel         NA         Cele           SIGP/06         000 00002 (# 0009118) 1059 MIN         Advicel         NA         Cele           SIGP/06         000 00002 (# 0009118) 1059 MIN         Min         Cele         NA         Cele           SIGP/06         000         Min         Min         Cele         Advicel         NA         Cele           SIGP/06         000         Min         Sign         Min         Cele         Advicel         Advicel         MA</td><td>SIGCIDA:         ESSEC         ESSEC (CAVMEDICE COPM MILLI-<br/>CAVMEDIC         Adviced         NA         Deals<br/>Common<br/>NA           0.01         0.003 at 0.003 AT 0.003 HT113 ESM MART         Adviced         NA         Deals<br/>Common<br/>NA         Deals<br/>Common<br/>NA&lt;</td><td>SINC UNIC.         ESSEC (Convertigues, commentaria)         Advisore         NA         Dates           Statistication         Advisore         Advisore         NA         Dates           Statistication         Advisore         Advisore         NA         Dates           Statistication         Advisore         Advisore         NA         Dates           P         Statistication         Statistication         Advisore         Na         Dates           P         Statistication         Statistication         Advisore         Na         Comment         Advisore           P         Statistication         Statistication         Advisore         Na         Comment         Advisore           P         Statistication         Statistication         Advisore         Na         Comment         Advisore</td><td>SMC000         EBALC         EEX4.000 KED04 COP MDH-<br/>004 D0014 R 4000 H191 BLGR MM1         Advected         NA         Dates<br/>D04 D0014 R 4000 H191 BLGR MM1           SMC000         CMD 00014 R 4000 H191 BLGR MM1         Advected         NA         Dates<br/>D04 D0014 R 4000 H191 BLGR MM1         Dates<br/>D04 D0014 R 4000 H191 BLGR MM1         Dates D014 BLGR MM1         Dates D014 BLGR MM1         Dates D014 BLGR MM1         Dates D014 BLGR MM1         Dates D014 BLGR MM1         Dates D014 BLGR MM1         Dates D014 BLGR MM1         Date</td><td>SMC000         EBAC         EDALON/NEDOL COPF MOI*         Advocat         NA         Date           SUMMER         Cold SOCIAL ACCOMPTIBILIST MARTI         Advocat         NA         Date           SUMMER         Cold SOCIAL ACCOMPTIBILIST MARTI         Advocat         NA         Date           SUMMER         Date         Cold SOCIAL ACCOMPTIBILIST MARTI         Advocat         NA         Date           SUMMER         Date         Cold SOCIAL ACCOMPTIBILIST MARTI         Advocat         NA         Date           SUMMER         Date         Cold SOCIAL ACCOMPTIBILIST MARTIN         Advocat         NA         Date           SUMMER         Date         Cold SOCIAL ACCOMPTIBILIST MARTIN         Advocat         NA         Date</td></thdelay></thdelay>                                                                                                    | SINC ODS         ESSEC (CON MEDICA: COM MUNI-<br>SUBVICE)         Advected         NA         Delas<br>Delas<br>SUBVICE           SUBVICE         Advected         NA         Delas<br>Delas<br>SUBVICE         Advected         NA         Delas<br>Delas<br>SUBVICE           VEX.0FF         SUBVICE         Advected         NA         Delas<br>Delas<br>SUBVICE         Delas<br>Advected         NA         Delas<br>Delas<br>SUBVICE           VEX.0FF         SUBVICE         SUBVICE         Advected         NA         Delas<br>SUBVICE           VEX.0FF         SUBVICE         SUBVICE         Mine         Camine         Advected           VEX.0FF         SUBVICE         SUBVICE         Mine         Camine         Advected           VEX.0FF         SUBVICE         SUBVICE         Mine         Camine         Advected         NA         Delas           SUBVICE         SUBVICE         SUBVICE         Advected         NA         Delas         Delas                                                                                                    | SIRE/06:         ESKC (KM NEDCK COP F001*         Advocet         NA         Desk           SIRE/06:         Gold BOOLE AC COP F011*         SIRE MOD         Advocet         NA         Desk           SIRE/06:         Gold BOOLE AC COP F011*         SIRE MOD         Advocet         NA         Desk           SIRE/06:         Gold BOOLE AC COP F011*         SIRE MOD         Advocet         NA         Desk           SIRE/06:         Material         Material         NA         Desk         Desk           SIRE/06:         Material         Material         NA         Desk         Desk           SIRE/06:         Material         Material         Material         Material         Material           SIRE/06:         Material         Material         Material         Material         Material           SIRE/06:         Material         Material         Material         Material         Material                                                                                                    | SINC UDS         ESSEC (CON MEDICA: COM MULI-         Adviced         NA         Delay           SIGN MSD         OCEI 000028 (FC 00011115 USD MVR1)         Adviced         NA         Delay           SIGN VSD         OCEI 000028 (FC 00011115 USD MVR1)         Adviced         NA         Delay           ND         Yslam         Delay (FSD MVR1)         Adviced         NA         Delay           ND         Yslam         Delay (FSD MVR1)         Adviced         NA         Delay           SIGN VSD MSD (FSD MVR1)         Belay         Adviced         NA         Delay           SIGN VSD (FSD MVR1)         Belay         Adviced         NA         Delay           SIGN VSD (FSD MVR1)         Belay         Adviced         NA         Delay           SIGN VSD (FSD MVR1)         Belay         Adviced         NA         Delay           SIGN VSD (FSD MVR1)         Belay         Adviced         NA         Delay           SIGN VSD (FSD MVR1)         Belay         Adviced         NA         Delay           SIGN VSD (FSD MVR1)         Belay         Adviced         NA         Delay                                                                                                    | SINC ODS         ESSEC (CON MEDICA: COM MUNI-<br>SUBVICE)         Advected         NA         Delas<br>Delas<br>SUBVICE           SUBVICE         Coll BOOLD ALS (DSV111) SLID MARTI<br>OCE DOOLD ALS (DSV111) SLID MARTI<br>Delas SUBVICE         Advected         NA         Delas<br>Delas<br>SUBVICE           P         Stater<br>SUBVICE         Stater<br>OCE DOOLD ALS (DSV111) SLID MARTI<br>SUBVICE         Stater<br>SUBVICE         Advected         NA         Delas<br>SUBVICE           D         Stater<br>SUBVICE         Stater<br>OCE DOOLD ALS (DSV111) SLID MARTI<br>SUBVICE         Stater<br>SUBVICE         Advected         NA         Delas<br>SUBVICE           D         Stater<br>SUBVICE         OCE DOILS ALS (DSV111) SLID MARTI<br>SUBVICE         Advected         NA         Delas<br>SUBVICE           D         Stater<br>SUBVICE         OCE DOILS ALS (DSV111) SLID MARTI<br>SUBVICE         Advected         NA         Delas<br>SUBVICE           D         Stater<br>SUBVICE         SUBVICE SUBVICE         Advected         NA         Delas<br>SUBVICE                                                                                                    | SINC GDS         ESSLE (DISCONVENDED & CORPT MILLION         Advected         NA         Desire           SIND WALL         OCER DODOLE AT CONVENDED & CORPT MILLION WALLION         Advected         NA         Desire           SIND WALL         OCER DODOLE AT CONVENTION ELES NAME         Advected         NA         Desire           NUM WALL         OCER DODOLE AT CONVENTION ELES NAME         Maleroset         NA         Desire           SIND WALL         Desire Sinter         Billion         Convention         Advected         Advected         Ad                                                                                                    | SINC GDS         ESSLC (MON MEDICAL COMP MEIN-<br>Company)         Advected         NA         Osen<br>Company           SISSIFY/SI         Ocidi BODGLE AC DOM'HEI SLCSM MIRI<br>Ocidi BODGLE AC DOM'HEI SLCSM MIRI<br>SISSIFX/SI         Advected         NA         Osen<br>Data           Non         Description         Naline         Osen         Naline         Naline           SISSIFX/SI         Ocidi BODGLE AC DOS/HEI SLCSM MIRI         Naline         Naline         Naline           SISSIFX/SI         Ocidi BODGLE AC DOS/HEI SLCSM AND         Naline         Advected         NA         Description           SISSIFX/SI         Ocidi BODGLE AC DOS/HEI SLCSM AND         Naline         Naline         Description                                                                                                    | SMC/000-<br>EXEMPAIR         EXEX.COM MEDICA: COM MOIN-<br>Coll SIGURATING COM MIDITALISTS NATIONAL         Advected         NA         Desire<br>Data<br>National           SCMMADD<br>COMPACT         Octo SOCIAL RECORDINITISTICSTS NATIONAL<br>COMPACT         Advected         NA         Desire<br>Data<br>National         NA         Desire<br>Data<br>National         Desire<br>Data<br>National         Data<br>National         Data<br>National         Data<br>National         Data<br>National         Data<br>Nationalintettttttttttttttttttttttttttttttttttt                                                                                                    | SINUTIONS         EBIC         DESCRIPTION         Advocat         NA         Description           SINUTIANS         OCIS 00002.05.0007.01113.03.75% MVIII         Advocat         NA         Description           SINUTIANS         OCIS 00002.01.07.01113.03.75% MVIIII         Advocation         Na         Description           SINUTIANS         OCIS 00002.01.07.01119.01.75% MVIIII         Na         Description         Na         Description           SINUTIANS         OCIS 00002.01.07.012/01.51% AVA         Na         Description         Na         Description           SINUTIANS         OCIS 00002.01.07.012/01.51% AVA         Na         Description         Na         Description           SINUTIANS         OCIS 00002.01.07.012/01.51% AVA         Na         Description         Na         Description                                                                                                    | BIAD         EBACL COM MEDICA COM MOIN-<br>STRIME         Advoced         NA         Delma           SIGNADE         Cold GOOLE RC COM HIG LISS MATI<br>COLD GOOLE RC COM HIG LISS MATI<br>COLD COLL RC COM HIG LISS MATI<br>COLD COLL RC COM HIG LISS MATI<br>COLD COLL RC COLL RC COL                                                                                                    | DBMC/06         EBMC (00 MEDC/c 00P MIN-         Advicel         NA         Cele           SIGP/06         000 00002 (# 0009118) 1059 MIN         Advicel         NA         Cele           SIGP/06         000 00002 (# 0009118) 1059 MIN         Advicel         NA         Cele           SIGP/06         000 00002 (# 0009118) 1059 MIN         Advicel         NA         Cele           SIGP/06         000 00002 (# 0009118) 1059 MIN         Min         Cele         NA         Cele           SIGP/06         000         Min         Min         Cele         Advicel         NA         Cele           SIGP/06         000         Min         Sign         Min         Cele         Advicel         Advicel         MA                                                                                                    | SIGCIDA:         ESSEC         ESSEC (CAVMEDICE COPM MILLI-<br>CAVMEDIC         Adviced         NA         Deals<br>Common<br>NA           0.01         0.003 at 0.003 AT 0.003 HT113 ESM MART         Adviced         NA         Deals<br>Common<br>NA         Deals<br>Common<br>NA<                                                                                                    | SINC UNIC.         ESSEC (Convertigues, commentaria)         Advisore         NA         Dates           Statistication         Advisore         Advisore         NA         Dates           Statistication         Advisore         Advisore         NA         Dates           Statistication         Advisore         Advisore         NA         Dates           P         Statistication         Statistication         Advisore         Na         Dates           P         Statistication         Statistication         Advisore         Na         Comment         Advisore           P         Statistication         Statistication         Advisore         Na         Comment         Advisore           P         Statistication         Statistication         Advisore         Na         Comment         Advisore                                                                                                    | SMC000         EBALC         EEX4.000 KED04 COP MDH-<br>004 D0014 R 4000 H191 BLGR MM1         Advected         NA         Dates<br>D04 D0014 R 4000 H191 BLGR MM1           SMC000         CMD 00014 R 4000 H191 BLGR MM1         Advected         NA         Dates<br>D04 D0014 R 4000 H191 BLGR MM1         Dates<br>D04 D0014 R 4000 H191 BLGR MM1         Dates D014 BLGR MM1         Dates D014 BLGR MM1         Dates D014 BLGR MM1         Dates D014 BLGR MM1         Dates D014 BLGR MM1         Dates D014 BLGR MM1         Dates D014 BLGR MM1         Date                                                                                                    | SMC000         EBAC         EDALON/NEDOL COPF MOI*         Advocat         NA         Date           SUMMER         Cold SOCIAL ACCOMPTIBILIST MARTI         Advocat         NA         Date           SUMMER         Cold SOCIAL ACCOMPTIBILIST MARTI         Advocat         NA         Date           SUMMER         Date         Cold SOCIAL ACCOMPTIBILIST MARTI         Advocat         NA         Date           SUMMER         Date         Cold SOCIAL ACCOMPTIBILIST MARTI         Advocat         NA         Date           SUMMER         Date         Cold SOCIAL ACCOMPTIBILIST MARTIN         Advocat         NA         Date           SUMMER         Date         Cold SOCIAL ACCOMPTIBILIST MARTIN         Advocat         NA         Date                                                                                                    |
| ZMX7-006         ESIX         ESIXLICN MEDICAL CORP MOI**         Adhered         NA           ZMX8FABI         008 0000LE INC 009/1911 03:4259 MIQ1         Adhered         NA                                                                                                    | ESECUCIVEDED COP VIEW     OF COP VIEW     OF COP VIEW                                                                                                    | SING USE         ESSEC USE SCIENCE         Advocation         No.         Descent           SUBJECTIONE         Cold SCIENCE ALL COMPATIBLIES MAY         Advocation         No.         Descent           SUBJECTIONE         Cold SCIENCE ALL COMPATIBLIES MAY         Advocation         No.         Descent           attraction         Restarce         Restarce         Restarce         Restarce         No.         Descent           attraction         Restarce         Restarce         Restarce         No.         Descent           SUBJECTIONE         Restarce         Restarce         No.         Descent         No.         Descent           SUBJECTIONE         Restarce         Restarce         No.         Descent         No.         Descent           SUBJECTIONE         Restarce         No.         Descent         No.         Descent           SUBJECTIONE         Advocation         No.         Descent         No.         Descent           SUBJECTIONE         Restarce         No.         Descent         No.         Descent           SUBJECTIONE         Restarce         No.         Descent         No.         Descent           SUBJECTIONE         Restarce         No.         Descent         No.<                                                                                                    | 29V/2406 ESMC ESCAL ON MEDICAL CORP NEW+ Adhybed NA                                                                                                    | ICAL CORP NEW+ Authorized NA Debits                                                                                                    | DB/COD         ESBC         DSLC/UNIXED/CL.CODF/REIP-         Advocat         NA         Deals           SIGIP/SE         Ocd 000024 RCD/0011191 SIGS MWD1         Advocat         NA         Deals           SIGIP/SE         Ocd 000024 RCD/0011191 SIGS MWD1         Advocat         NA         Deals           SIGIP/SE         Ocd 000024 RCD/0011191 SIGS MWD1         Advocat         NA         Deals           SIGIP/SE         SigiP/SE         SigiP/SE         SigiP/SE         Advocat         NA         Deals           SIGIP/SE         SigiP/SE         SigiP/SE         SigiP/SE         SigiP/SE         Advocat         NA         Deals           SIGIP/SE         SigiP/SE         SigiP/SE         SigiP/SE         SigiP/SE         Advocat         Advocat         Advocat         Advocat         Advocat         Advocat         SigiP/SE         SigiP/SE                                                                                                    | SMCX00         EBAC         EBAC (CONVEXDOL COPM NDI-<br>CONVEXDOL (Re: COVIE) all SITS March<br>COM COULT IN COVIE 18 SITS March<br>COM COULT IN COVIE 18 SITS March<br>COM COULT IN COVIE 18 SITS March<br>COM COULT IN COVIE 18 SITS March<br>COM COULT IN COVIE 18 SITS March<br>COM COVIE 18 SITS March<br>COM COVIE 18 SITS March<br>COVIE 18 SITS MARCH<br>COVIE 18 SITS MARCH<br>SITS MARCH<br>COVIE 18 SITS MARCH<br>SITS MARCH<br>SIT                                                                                                    | SINC UNIC.         ESSEC (CON MEDICAL COMP MUN-<br>SUBWAY)         Advocet         NA         Delay<br>Logical<br>Advocet         NA         Delay<br>Logical<br>Advocet         Delay<br>Logical<br>Advocet         Delay<br>Logical<br>Advocet         NA         Delay<br>Logical<br>Advocet         Delay<br>Logical<br>Advocet         Delay Logical<br>Advocet         Delay Logical<br>Advocet         Delay Logical<br>Advocet <thdelay logical<br="">Advocet         <thdelay logical<br="">Advocet<td>SINC ODS         ESSEC (CON MEDICA: COM MUNI-<br/>SUBVICE)         Advected         NA         Delas<br/>Delas<br/>SUBVICE           SUBVICE         Advected         NA         Delas<br/>Delas<br/>SUBVICE         Advected         NA         Delas<br/>Delas<br/>SUBVICE           VEX.0FF         SUBVICE         Advected         NA         Delas<br/>Delas<br/>SUBVICE         Delas<br/>Advected         NA         Delas<br/>Delas<br/>SUBVICE           VEX.0FF         SUBVICE         SUBVICE         Advected         NA         Delas<br/>SUBVICE           VEX.0FF         SUBVICE         SUBVICE         Mine         Camine         Advected           VEX.0FF         SUBVICE         SUBVICE         Mine         Camine         Advected           VEX.0FF         SUBVICE         SUBVICE         Mine         Camine         Advected         NA         Delas           SUBVICE         SUBVICE         SUBVICE         Advected         NA         Delas         Delas</td><td>SIRE/06:         ESKC (KM NEDCK COP F001*         Advocet         NA         Desk           SIRE/06:         Gold BOOLE AC COP F011*         SIRE MOD         Advocet         NA         Desk           SIRE/06:         Gold BOOLE AC COP F011*         SIRE MOD         Advocet         NA         Desk           SIRE/06:         Gold BOOLE AC COP F011*         SIRE MOD         Advocet         NA         Desk           SIRE/06:         Material         Material         NA         Desk         Desk           SIRE/06:         Material         Material         NA         Desk         Desk           SIRE/06:         Material         Material         Material         Material         Material           SIRE/06:         Material         Material         Material         Material         Material           SIRE/06:         Material         Material         Material         Material         Material</td><td>SINC UDS         ESSEC (CON MEDICA: COM MULI-         Adviced         NA         Delay           SIGN MSD         OCEI 000028 (FC 00011115 USD MVR1)         Adviced         NA         Delay           SIGN VSD         OCEI 000028 (FC 00011115 USD MVR1)         Adviced         NA         Delay           ND         Yslam         Delay (FSD MVR1)         Adviced         NA         Delay           ND         Yslam         Delay (FSD MVR1)         Adviced         NA         Delay           SIGN VSD MSD (FSD MVR1)         Belay (FSD MVR1)         Adviced         NA         Delay           SIGN VSD MSD (FSD MVR1)         Belay (FSD MVR1)         Adviced         NA         Delay           SIGN VSD MSD (FSD MVR1)         Belay (FSD MVR1)         Adviced         NA         Delay           SIGN VSD MSD (FSD MVR1)         Belay (FSD MVR1)         Adviced         NA         Delay           SIGN VSD MSD (FSD MVR1)         Belay (FSD MVR1)         Adviced         NA         Delay           SIGN VSD MSD (FSD MVR1)         Belay (FSD MVR1)         Adviced         NA         Delay           SIGN VSD MSD (FSD MVR1)         Belay (FSD MVR1)         Adviced         NA         Delay</td><td>SINC ODS         ESSEC (CON MEDICA: COM MUNI-<br/>SUBVICE)         Advected         NA         Delas<br/>Delas<br/>SUBVICE           SUBVICE         Coll BOOLD ALS (DSV111) SLID MARTI<br/>OCE DOOLD ALS (DSV111) SLID MARTI<br/>Delas SUBVICE         Advected         NA         Delas<br/>Delas<br/>SUBVICE           P         Stater<br/>SUBVICE         Stater<br/>OCE DOOLD ALS (DSV111) SLID MARTI<br/>SUBVICE         Stater<br/>SUBVICE         Advected         NA         Delas<br/>SUBVICE           D         Stater<br/>SUBVICE         Stater<br/>OCE DOOLD ALS (DSV111) SLID MARTI<br/>SUBVICE         Stater<br/>SUBVICE         Advected         NA         Delas<br/>SUBVICE           D         Stater<br/>SUBVICE         OCE DOILS ALS (DSV111) SLID MARTI<br/>SUBVICE         Advected         NA         Delas<br/>SUBVICE           D         Stater<br/>SUBVICE         OCE DOILS ALS (DSV111) SLID MARTI<br/>SUBVICE         Advected         NA         Delas<br/>SUBVICE           D         Stater<br/>SUBVICE         SUBVICE SUBVICE         Advected         NA         Delas<br/>SUBVICE</td><td>SINC ODS         ESSEC (CON MEDICA: COM MULI-         Adviced         NA         Delay           SIGN MID         OCE 00002.8 (CON MEDICA: COM MULI-         Adviced         NA         Delay           SIGN MID         OCE 00002.8 (CON MEDICA: COM MULI-         Adviced         NA         Delay           SIGN MID         OCE 00002.8 (CON MEDICA: COM MULI-         Adviced         NA         Delay           MID         Vision         Delay         NA         Delay         NA         Delay           SIGN MID         Sign MID         Adviced         NA         Delay         NA         Delay           SIGN MID         Sign MID         Max         Delay         Max         Delay         Max         Delay           SIGN MID         Max         Delay         Max         Delay         Max         Delay</td><td>SINC GDS         ESSLC (MON MEDICAL COMP MEIN-<br/>Company)         Advected         NA         Osen<br/>Company           SISSIFY/SI         Ocidi BODGLE AC DOM'HEI SLCSM MIRI<br/>Ocidi BODGLE AC DOM'HEI SLCSM MIRI<br/>SISSIFX/SI         Advected         NA         Osen<br/>Data           Non         Description         Naline         Osen         Naline         Naline           SISSIFX/SI         Ocidi BODGLE AC DOS/HEI SLCSM MIRI         Naline         Naline         Naline           SISSIFX/SI         Ocidi BODGLE AC DOS/HEI SLCSM AND         Naline         Advected         NA         Description           SISSIFX/SI         Ocidi BODGLE AC DOS/HEI SLCSM AND         Naline         Naline         Description</td><td>SMC/000-<br/>EXEMPAIR         EXEX.COM MEDICA: COM MOIN-<br/>Coll SIGURATING COM MIDITALISTS NATIONAL         Advected         NA         Desire<br/>Data<br/>National           SCMMADD<br/>COMPACT         Octo SOCIAL RECORDINITISTICSTS NATIONAL<br/>COMPACT         Advected         NA         Desire<br/>Data<br/>National         NA         Desire<br/>Data<br/>National         Desire<br/>Data<br/>National         Data<br/>National         Data<br/>National         Data<br/>National         Data<br/>National         Data<br/>Nationalintettttttttttttttttttttttttttttttttttt</td><td>SINUTIONS         EBIC         DESCRIPTION         Advocat         NA         Description           SINUTIANS         OCIS 00002.05.0007.01113.03.75% MVIII         Advocat         NA         Description           SINUTIANS         OCIS 00002.01.07.01113.03.75% MVIIII         Advocation         Na         Description           SINUTIANS         OCIS 00002.01.07.01119.01.75% MVIIII         Na         Description         Na         Description           SINUTIANS         OCIS 00002.01.07.012/01.51% AVA         Na         Description         Na         Description           SINUTIANS         OCIS 00002.01.07.012/01.51% AVA         Na         Description         Na         Description           SINUTIANS         OCIS 00002.01.07.012/01.51% AVA         Na         Description         Na         Description</td><td>BIAD         EBACL COM MEDICA COM MOIN-<br/>STRIME         Advoced         NA         Delma           SIGNADE         Cold GOOLE RC COM HIG LISS MATI<br/>COLD GOOLE RC COM HIG LISS MATI<br/>COLD COLL RC COM HIG LISS MATI<br/>COLD COLL RC COM HIG LISS MATI<br/>COLD COLL RC COLL RC COL</td><td>DBMC/06         EBMC (00 MEDC/c 00P MIN-         Advicel         NA         Cele           SIGP/06         000 00002 (# 0009118) 1059 MIN         Advicel         NA         Cele           SIGP/06         000 00002 (# 0009118) 1059 MIN         Advicel         NA         Cele           SIGP/06         000 00002 (# 0009118) 1059 MIN         Advicel         NA         Cele           SIGP/06         000 00002 (# 0009118) 1059 MIN         Min         Cele         NA         Cele           SIGP/06         000         Min         Min         Cele         Advicel         NA         Cele           SIGP/06         000         Min         Sign         Min         Cele         Advicel         Advicel         MA</td><td>SIGCIDA:         ESSEC         ESSEC (CAVMEDICE COPM MILLI-<br/>CAVMEDIC         Adviced         NA         Deals<br/>Common<br/>NA           0.01         0.003 at 0.003 AT 0.003 HT113 ESM MART         Adviced         NA         Deals<br/>Common<br/>NA         Deals<br/>Common<br/>NA&lt;</td><td>SINC UNIC.         ESSEC (Convertigues, commentaria)         Advisore         NA         Dates           Statistication         Advisore         Advisore         NA         Dates           Statistication         Advisore         Advisore         NA         Dates           Statistication         Advisore         Advisore         NA         Dates           P         Statistication         Statistication         Advisore         Na         Dates           P         Statistication         Statistication         Advisore         Na         Comment         Advisore           P         Statistication         Statistication         Advisore         Na         Comment         Advisore           P         Statistication         Statistication         Advisore         Na         Comment         Advisore</td><td>SMC000         EBALC         EEX4.000 KED04 COP MDH-<br/>004 D0014 R 4000 H191 BLGR MM1         Advected         NA         Dates<br/>D04 D0014 R 4000 H191 BLGR MM1           SMC000         CMD 00014 R 4000 H191 BLGR MM1         Advected         NA         Dates<br/>D04 D0014 R 4000 H191 BLGR MM1         Dates<br/>D04 D0014 R 4000 H191 BLGR MM1         Dates D014 BLGR MM1         Dates D014 BLGR MM1         Dates D014 BLGR MM1         Dates D014 BLGR MM1         Dates D014 BLGR MM1         Dates D014 BLGR MM1         Dates D014 BLGR MM1         Date</td><td>SMC000         EBAC         EDALON/NEDOL COPF MOI*         Advocat         NA         Date           SUMMER         Cold SOCIAL ACCOMPTIBILIST MARTI         Advocat         NA         Date           SUMMER         Cold SOCIAL ACCOMPTIBILIST MARTI         Advocat         NA         Date           SUMMER         Date         Cold SOCIAL ACCOMPTIBILIST MARTI         Advocat         NA         Date           SUMMER         Date         Cold SOCIAL ACCOMPTIBILIST MARTI         Advocat         NA         Date           SUMMER         Date         Cold SOCIAL ACCOMPTIBILIST MARTIN         Advocat         NA         Date           SUMMER         Date         Cold SOCIAL ACCOMPTIBILIST MARTIN         Advocat         NA         Date</td></thdelay></thdelay>                                                                                                    | SINC ODS         ESSEC (CON MEDICA: COM MUNI-<br>SUBVICE)         Advected         NA         Delas<br>Delas<br>SUBVICE           SUBVICE         Advected         NA         Delas<br>Delas<br>SUBVICE         Advected         NA         Delas<br>Delas<br>SUBVICE           VEX.0FF         SUBVICE         Advected         NA         Delas<br>Delas<br>SUBVICE         Delas<br>Advected         NA         Delas<br>Delas<br>SUBVICE           VEX.0FF         SUBVICE         SUBVICE         Advected         NA         Delas<br>SUBVICE           VEX.0FF         SUBVICE         SUBVICE         Mine         Camine         Advected           VEX.0FF         SUBVICE         SUBVICE         Mine         Camine         Advected           VEX.0FF         SUBVICE         SUBVICE         Mine         Camine         Advected         NA         Delas           SUBVICE         SUBVICE         SUBVICE         Advected         NA         Delas         Delas                                                                                                    | SIRE/06:         ESKC (KM NEDCK COP F001*         Advocet         NA         Desk           SIRE/06:         Gold BOOLE AC COP F011*         SIRE MOD         Advocet         NA         Desk           SIRE/06:         Gold BOOLE AC COP F011*         SIRE MOD         Advocet         NA         Desk           SIRE/06:         Gold BOOLE AC COP F011*         SIRE MOD         Advocet         NA         Desk           SIRE/06:         Material         Material         NA         Desk         Desk           SIRE/06:         Material         Material         NA         Desk         Desk           SIRE/06:         Material         Material         Material         Material         Material           SIRE/06:         Material         Material         Material         Material         Material           SIRE/06:         Material         Material         Material         Material         Material                                                                                                    | SINC UDS         ESSEC (CON MEDICA: COM MULI-         Adviced         NA         Delay           SIGN MSD         OCEI 000028 (FC 00011115 USD MVR1)         Adviced         NA         Delay           SIGN VSD         OCEI 000028 (FC 00011115 USD MVR1)         Adviced         NA         Delay           ND         Yslam         Delay (FSD MVR1)         Adviced         NA         Delay           ND         Yslam         Delay (FSD MVR1)         Adviced         NA         Delay           SIGN VSD MSD (FSD MVR1)         Belay (FSD MVR1)         Adviced         NA         Delay           SIGN VSD MSD (FSD MVR1)         Belay (FSD MVR1)         Adviced         NA         Delay           SIGN VSD MSD (FSD MVR1)         Belay (FSD MVR1)         Adviced         NA         Delay           SIGN VSD MSD (FSD MVR1)         Belay (FSD MVR1)         Adviced         NA         Delay           SIGN VSD MSD (FSD MVR1)         Belay (FSD MVR1)         Adviced         NA         Delay           SIGN VSD MSD (FSD MVR1)         Belay (FSD MVR1)         Adviced         NA         Delay           SIGN VSD MSD (FSD MVR1)         Belay (FSD MVR1)         Adviced         NA         Delay                                                                                                    | SINC ODS         ESSEC (CON MEDICA: COM MUNI-<br>SUBVICE)         Advected         NA         Delas<br>Delas<br>SUBVICE           SUBVICE         Coll BOOLD ALS (DSV111) SLID MARTI<br>OCE DOOLD ALS (DSV111) SLID MARTI<br>Delas SUBVICE         Advected         NA         Delas<br>Delas<br>SUBVICE           P         Stater<br>SUBVICE         Stater<br>OCE DOOLD ALS (DSV111) SLID MARTI<br>SUBVICE         Stater<br>SUBVICE         Advected         NA         Delas<br>SUBVICE           D         Stater<br>SUBVICE         Stater<br>OCE DOOLD ALS (DSV111) SLID MARTI<br>SUBVICE         Stater<br>SUBVICE         Advected         NA         Delas<br>SUBVICE           D         Stater<br>SUBVICE         OCE DOILS ALS (DSV111) SLID MARTI<br>SUBVICE         Advected         NA         Delas<br>SUBVICE           D         Stater<br>SUBVICE         OCE DOILS ALS (DSV111) SLID MARTI<br>SUBVICE         Advected         NA         Delas<br>SUBVICE           D         Stater<br>SUBVICE         SUBVICE SUBVICE         Advected         NA         Delas<br>SUBVICE                                                                                                    | SINC ODS         ESSEC (CON MEDICA: COM MULI-         Adviced         NA         Delay           SIGN MID         OCE 00002.8 (CON MEDICA: COM MULI-         Adviced         NA         Delay           SIGN MID         OCE 00002.8 (CON MEDICA: COM MULI-         Adviced         NA         Delay           SIGN MID         OCE 00002.8 (CON MEDICA: COM MULI-         Adviced         NA         Delay           MID         Vision         Delay         NA         Delay         NA         Delay           SIGN MID         Sign MID         Adviced         NA         Delay         NA         Delay           SIGN MID         Sign MID         Max         Delay         Max         Delay         Max         Delay           SIGN MID         Max         Delay         Max         Delay         Max         Delay                                                                                                    | SINC GDS         ESSLC (MON MEDICAL COMP MEIN-<br>Company)         Advected         NA         Osen<br>Company           SISSIFY/SI         Ocidi BODGLE AC DOM'HEI SLCSM MIRI<br>Ocidi BODGLE AC DOM'HEI SLCSM MIRI<br>SISSIFX/SI         Advected         NA         Osen<br>Data           Non         Description         Naline         Osen         Naline         Naline           SISSIFX/SI         Ocidi BODGLE AC DOS/HEI SLCSM MIRI         Naline         Naline         Naline           SISSIFX/SI         Ocidi BODGLE AC DOS/HEI SLCSM AND         Naline         Advected         NA         Description           SISSIFX/SI         Ocidi BODGLE AC DOS/HEI SLCSM AND         Naline         Naline         Description                                                                                                    | SMC/000-<br>EXEMPAIR         EXEX.COM MEDICA: COM MOIN-<br>Coll SIGURATING COM MIDITALISTS NATIONAL         Advected         NA         Desire<br>Data<br>National           SCMMADD<br>COMPACT         Octo SOCIAL RECORDINITISTICSTS NATIONAL<br>COMPACT         Advected         NA         Desire<br>Data<br>National         NA         Desire<br>Data<br>National         Desire<br>Data<br>National         Data<br>National         Data<br>National         Data<br>National         Data<br>National         Data<br>Nationalintettttttttttttttttttttttttttttttttttt                                                                                                    | SINUTIONS         EBIC         DESCRIPTION         Advocat         NA         Description           SINUTIANS         OCIS 00002.05.0007.01113.03.75% MVIII         Advocat         NA         Description           SINUTIANS         OCIS 00002.01.07.01113.03.75% MVIIII         Advocation         Na         Description           SINUTIANS         OCIS 00002.01.07.01119.01.75% MVIIII         Na         Description         Na         Description           SINUTIANS         OCIS 00002.01.07.012/01.51% AVA         Na         Description         Na         Description           SINUTIANS         OCIS 00002.01.07.012/01.51% AVA         Na         Description         Na         Description           SINUTIANS         OCIS 00002.01.07.012/01.51% AVA         Na         Description         Na         Description                                                                                                    | BIAD         EBACL COM MEDICA COM MOIN-<br>STRIME         Advoced         NA         Delma           SIGNADE         Cold GOOLE RC COM HIG LISS MATI<br>COLD GOOLE RC COM HIG LISS MATI<br>COLD COLL RC COM HIG LISS MATI<br>COLD COLL RC COM HIG LISS MATI<br>COLD COLL RC COLL RC COL                                                                                                    | DBMC/06         EBMC (00 MEDC/c 00P MIN-         Advicel         NA         Cele           SIGP/06         000 00002 (# 0009118) 1059 MIN         Advicel         NA         Cele           SIGP/06         000 00002 (# 0009118) 1059 MIN         Advicel         NA         Cele           SIGP/06         000 00002 (# 0009118) 1059 MIN         Advicel         NA         Cele           SIGP/06         000 00002 (# 0009118) 1059 MIN         Min         Cele         NA         Cele           SIGP/06         000         Min         Min         Cele         Advicel         NA         Cele           SIGP/06         000         Min         Sign         Min         Cele         Advicel         Advicel         MA                                                                                                    | SIGCIDA:         ESSEC         ESSEC (CAVMEDICE COPM MILLI-<br>CAVMEDIC         Adviced         NA         Deals<br>Common<br>NA           0.01         0.003 at 0.003 AT 0.003 HT113 ESM MART         Adviced         NA         Deals<br>Common<br>NA         Deals<br>Common<br>NA<                                                                                                    | SINC UNIC.         ESSEC (Convertigues, commentaria)         Advisore         NA         Dates           Statistication         Advisore         Advisore         NA         Dates           Statistication         Advisore         Advisore         NA         Dates           Statistication         Advisore         Advisore         NA         Dates           P         Statistication         Statistication         Advisore         Na         Dates           P         Statistication         Statistication         Advisore         Na         Comment         Advisore           P         Statistication         Statistication         Advisore         Na         Comment         Advisore           P         Statistication         Statistication         Advisore         Na         Comment         Advisore                                                                                                    | SMC000         EBALC         EEX4.000 KED04 COP MDH-<br>004 D0014 R 4000 H191 BLGR MM1         Advected         NA         Dates<br>D04 D0014 R 4000 H191 BLGR MM1           SMC000         CMD 00014 R 4000 H191 BLGR MM1         Advected         NA         Dates<br>D04 D0014 R 4000 H191 BLGR MM1         Dates<br>D04 D0014 R 4000 H191 BLGR MM1         Dates D014 BLGR MM1         Dates D014 BLGR MM1         Dates D014 BLGR MM1         Dates D014 BLGR MM1         Dates D014 BLGR MM1         Dates D014 BLGR MM1         Dates D014 BLGR MM1         Date                                                                                                    | SMC000         EBAC         EDALON/NEDOL COPF MOI*         Advocat         NA         Date           SUMMER         Cold SOCIAL ACCOMPTIBILIST MARTI         Advocat         NA         Date           SUMMER         Cold SOCIAL ACCOMPTIBILIST MARTI         Advocat         NA         Date           SUMMER         Date         Cold SOCIAL ACCOMPTIBILIST MARTI         Advocat         NA         Date           SUMMER         Date         Cold SOCIAL ACCOMPTIBILIST MARTI         Advocat         NA         Date           SUMMER         Date         Cold SOCIAL ACCOMPTIBILIST MARTIN         Advocat         NA         Date           SUMMER         Date         Cold SOCIAL ACCOMPTIBILIST MARTIN         Advocat         NA         Date                                                                                                    |
| ZMX7-006         ESIX         ESIXLICN MEDICAL CORP MOI**         Adhered         NA           ZMX8FABI         008 0000LE INC 009/1911 03:4259 MIQ1         Adhered         NA                                                                                                    | ESECUCIVEDED COP VIEW     OF COP VIEW     OF COP VIEW                                                                                                    | SING USE         ESSEC USE SCIENCE         Advocation         No.         Descent           SUBJECTIONE         Cold SCIENCE ALL COMPATIBLIES MAY         Advocation         No.         Descent           SUBJECTIONE         Cold SCIENCE ALL COMPATIBLIES MAY         Advocation         No.         Descent           attraction         Restarce         Restarce         Restarce         Restarce         No.         Descent           attraction         Restarce         Restarce         Restarce         No.         Descent           SUBJECTIONE         Restarce         Restarce         No.         Descent         No.         Descent           SUBJECTIONE         Restarce         Restarce         No.         Descent         No.         Descent           SUBJECTIONE         Restarce         No.         Descent         No.         Descent           SUBJECTIONE         Advocation         No.         Descent         No.         Descent           SUBJECTIONE         Restarce         No.         Descent         No.         Descent           SUBJECTIONE         Restarce         No.         Descent         No.         Descent           SUBJECTIONE         Restarce         No.         Descent         No.<                                                                                                    | 2962-005 ESAC ESCAL ON MEDICAL CORP NEW+ Adhered NA                                                                                                    | ICAL CORP NEW Authorized NA Delate                                                                                                    | DB/COD         ESBC         DSLC/UNIXED/CL.CODF/REIP-         Advocat         NA         Deals           SIGIP/SE         Ocd 000024 RCD/0011191 SIGS MWD1         Advocat         NA         Deals           SIGIP/SE         Ocd 000024 RCD/0011191 SIGS MWD1         Advocat         NA         Deals           SIGIP/SE         Ocd 000024 RCD/0011191 SIGS MWD1         Advocat         NA         Deals           SIGIP/SE         SigiP/SE         SigiP/SE         SigiP/SE         Advocat         NA         Deals           SIGIP/SE         SigiP/SE         SigiP/SE         SigiP/SE         SigiP/SE         Advocat         NA         Deals           SIGIP/SE         SigiP/SE         SigiP/SE         SigiP/SE         SigiP/SE         Advocat         Advocat         Advocat         Advocat         Advocat         Advocat         SigiP/SE         SigiP/SE                                                                                                    | SMCX00         EBAC         EBAC (CONVEXDOL COPM NDI-<br>CONVEXDOL (Re: COVIE) all SITS March<br>COM COULT IN COVIE 18 SITS March<br>COM COULT IN COVIE 18 SITS March<br>COM COULT IN COVIE 18 SITS March<br>COM COULT IN COVIE 18 SITS March<br>COM COULT IN COVIE 18 SITS March<br>COM COVIE 18 SITS March<br>COM COVIE 18 SITS March<br>COVIE 18 SITS MARCH<br>COVIE 18 SITS MARCH<br>SITS MARCH<br>COVIE 18 SITS MARCH<br>SITS MARCH<br>SIT                                                                                                    | SINC UNIC.         ESSEC (CON MEDICAL COMP MUN-<br>SUBWAY)         Advocet         NA         Delay<br>Logical<br>Advocet         NA         Delay<br>Logical<br>Advocet         Delay<br>Logical<br>Advocet         Delay<br>Logical<br>Advocet         NA         Delay<br>Logical<br>Advocet         Delay<br>Logical<br>Advocet         Delay Logical<br>Advocet         Delay Logical<br>Advocet         Delay Logical<br>Advocet <thdelay logical<br="">Advocet         <thdelay logical<br="">Advocet<td>SINC ODS         ESSEC (CON MEDICA: COM MUNI-<br/>SUBVICE)         Advected         NA         Delas<br/>Delas<br/>SUBVICE           SUBVICE         Coll BOOLD AT DESIVETEI SEE NAME         Advected         NA         Delas<br/>Delas<br/>SUBVICE           SUBVICE         Coll BOOLD AT DESIVETEI SEE NAME         Advected         NA         Delas<br/>Delas<br/>SUBVICE           P         Stater<br/>Delas Delas SUBVICE         Stater<br/>Delas SUBVICE         Stater<br/>Advected         Advected         NA         Delas<br/>SUBVICE           DE         Stater<br/>Delas SUBVICE         Stater<br/>Delas SUBVICE         Stater<br/>Advected         Advected         NA         Delas<br/>Delas SUBVICE           DE         Stater<br/>Delas SUBVICE         Delas SUBVICE         Stater<br/>Delas SUBVICE         Advected         NA         Delas<br/>Delas SUBVICE           Delas SUBVICE         Delas SUBVICE         Advected         NA         Delas<br/>Delas SUBVICE         NA         Delas SUBVICE</td><td>SIRE/06:         ESKC (KM NEDCK COP F001*         Advocet         NA         Desk           SIRE/06:         Gold BOOLE AC COP F011*         SIRE MOD         Advocet         NA         Desk           SIRE/06:         Gold BOOLE AC COP F011*         SIRE MOD         Advocet         NA         Desk           SIRE/06:         Gold BOOLE AC COP F011*         SIRE MOD         Advocet         NA         Desk           SIRE/06:         Material         Material         NA         Desk         Desk           SIRE/06:         Material         Material         NA         Desk         Desk           SIRE/06:         Material         Material         Material         Material         Material           SIRE/06:         Material         Material         Material         Material         Material           SIRE/06:         Material         Material         Material         Material         Material</td><td>SINC UDS         ESSEC (CON MEDICA: COM MULI-         Adviced         NA         Delay           SIGN MSD         OCEI 000028 (FC 00011115 USD MVR1)         Adviced         NA         Delay           SIGN VSD         OCEI 000028 (FC 00011115 USD MVR1)         Adviced         NA         Delay           ND         Yslam         Delay (FSD MVR1)         Adviced         NA         Delay           ND         Yslam         Delay (FSD MVR1)         Adviced         NA         Delay           SIGN VSD MSD (FSD MVR1)         Belay (FSD MVR1)         Adviced         NA         Delay           SIGN VSD MSD (FSD MVR1)         Belay (FSD MVR1)         Adviced         NA         Delay           SIGN VSD MSD (FSD MVR1)         Belay (FSD MVR1)         Adviced         NA         Delay           SIGN VSD MSD (FSD MVR1)         Belay (FSD MVR1)         Adviced         NA         Delay           SIGN VSD MSD (FSD MVR1)         Belay (FSD MVR1)         Adviced         NA         Delay           SIGN VSD MSD (FSD MVR1)         Belay (FSD MVR1)         Adviced         NA         Delay           SIGN VSD MSD (FSD MVR1)         Belay (FSD MVR1)         Adviced         NA         Delay</td><td>SINC ODS         ESSEC (SINC NEED CL: COM MUNI-<br/>SUBVICE)         Advected         NA         Deals           SUBVICES         Cold BOOLS ALS (SIN HIS SIG SNA MIN)         Advected         NA         Deals           SUBVICES         Cold BOOLS ALS (SIN HIS SIG SNA MIN)         Advected         NA         Deals           DIF         Value         Deals (SIN HIS SIG SNA MIN)         Advected         NA         Deals           DIF         Value         Deals (SIN HIS SIG SNA MIN)         Malered         Advected         Advected         Adv</td><td>SINC ODS         ESSEC (CON MEDICA: COM MULI-         Adviced         NA         Delay           SIGN MID         OCE 00002.8 (CON MEDICA: COM MULI-         Adviced         NA         Delay           SIGN MID         OCE 00002.8 (CON MEDICA: COM MULI-         Adviced         NA         Delay           SIGN MID         OCE 00002.8 (CON MEDICA: COM MULI-         Adviced         NA         Delay           MID         Vision         Delay         NA         Delay         NA         Delay           SIGN MID         Sign MID         Adviced         NA         Delay         NA         Delay           SIGN MID         Sign MID         Max         Delay         Max         Delay         Max         Delay           SIGN MID         Max         Delay         Max         Delay         Max         Delay</td><td>SINC GDS         ESSLC (MON MEDICAL COMP MEIN-<br/>Company)         Advected         NA         Osen<br/>Dest<br/>Dest<br/>Dest<br/>Dest<br/>Dest<br/>Dest<br/>Dest<br/>Dest</td><td>SMC/000-<br/>EXEMPAIR         EXEX.COM MEDICA: COM MOIN-<br/>Coll SIGURATING COM MOINTERS STATE STATE STATE<br/>ADDRESS STATE STATE STATE STATE STATE STATE<br/>ADDRESS STATE STATE STATE STATE STATE<br/>ADDRESS STATE STATE STATE STATE STATE<br/>ADDRESS STATE STATE STATE STATE<br/>ADDRESS STATE STATE STATE STATE STATE<br/>ADDRESS STATE STATE STATE STATE STATE<br/>STATES STATE STATE STATE STATE STATE STATE STATE<br/>STATES STATE STATE STATE STATE STATE STATE STATE STATE<br/>STATES STATE STATE STATE STATE STATE STATE STATE STATE<br/>STATES STATES S</td><td>SINUTIONS         EBIC         DESCRIPTION         Advocat         NA         Description           SINUTIANS         OCIS 00002.05.0007.01113.03.75% MVIII         Advocat         NA         Description           SINUTIANS         OCIS 00002.01.07.01113.03.75% MVIIII         Advocation         Na         Description           SINUTIANS         OCIS 00002.01.07.01119.01.75% MVIIII         Na         Description         Na         Description           SINUTIANS         OCIS 00002.01.07.012/01.51% AVA         Na         Description         Na         Description           SINUTIANS         OCIS 00002.01.07.012/01.51% AVA         Na         Description         Na         Description           SINUTIANS         OCIS 00002.01.07.012/01.51% AVA         Na         Description         Na         Description</td><td>BIAD         EBACL COM MEDICA COM MOIN-<br/>STRIME         Advoced         NA         Delma           SIGNADE         Cold GOOLE RC COM HIG LISS MATI<br/>COLD GOOLE RC COM HIG LISS MATI<br/>COLD COLL RC COM HIG LISS MATI<br/>COLD COLL RC COM HIG LISS MATI<br/>COLD COLL RC COLL RC COL</td><td>DBMC/06         EBMC (00 MEDC/c 00P MIN-         Advicel         NA         Cele           SIGP/06         000 00002 (# 0009118) 1059 MIN         Advicel         NA         Cele           SIGP/06         000 00002 (# 0009118) 1059 MIN         Advicel         NA         Cele           SIGP/06         000 00002 (# 0009118) 1059 MIN         Advicel         NA         Cele           SIGP/06         000 00002 (# 0009118) 1059 MIN         Min         Cele         NA         Cele           SIGP/06         000         Min         Min         Cele         Advicel         NA         Cele           SIGP/06         000         Min         Sign         Min         Cele         Advicel         Advicel         MA</td><td>SIGCIDA:         ESSEC         ESSEC (CAVMEDICE COPM MILLI-<br/>CAVMEDIC         Adviced         NA         Deals<br/>Common<br/>NA           0.01         0.003 at 0.003 AT 0.003 HT113 ESM MART         Adviced         NA         Deals<br/>Common<br/>NA         Deals<br/>Common<br/>NA&lt;</td><td>SINC UNIC.         ESSEC (Convertigues, commentaria)         Advisore         NA         Dates           Statistication         Advisore         Advisore         NA         Dates           Statistication         Advisore         Advisore         NA         Dates           Statistication         Advisore         Advisore         NA         Dates           P         Statistication         Statistication         Advisore         Na         Dates           P         Statistication         Statistication         Advisore         Na         Comment         Advisore           P         Statistication         Statistication         Advisore         Na         Comment         Advisore           P         Statistication         Statistication         Advisore         Na         Comment         Advisore</td><td>SMC000         EBALC         EEX4.000 KED04 COP MDH-<br/>Coll 20034         Advected         NA         Desk<br/>Data           CMI2004         Coll 20034         ROVIN118 LIGTS MARTIN         Advected         NA         Desk<br/>Data         Desk<br/>Data</td><td>SMC000         EBAC         EDALON/NEDOL COPF MOI*         Advocat         NA         Date           SUMMER         Cold SOCIAL ACCOMPTIBILIST MARTI         Advocat         NA         Date           SUMMER         Cold SOCIAL ACCOMPTIBILIST MARTI         Advocat         NA         Date           SUMMER         Date         Cold SOCIAL ACCOMPTIBILIST MARTI         Advocat         NA         Date           SUMMER         Date         Cold SOCIAL ACCOMPTIBILIST MARTI         Advocat         NA         Date           SUMMER         Date         Cold SOCIAL ACCOMPTIBILIST MARTIN         Advocat         NA         Date           SUMMER         Date         Cold SOCIAL ACCOMPTIBILIST MARTIN         Advocat         NA         Date</td></thdelay></thdelay>                                                                                                    | SINC ODS         ESSEC (CON MEDICA: COM MUNI-<br>SUBVICE)         Advected         NA         Delas<br>Delas<br>SUBVICE           SUBVICE         Coll BOOLD AT DESIVETEI SEE NAME         Advected         NA         Delas<br>Delas<br>SUBVICE           SUBVICE         Coll BOOLD AT DESIVETEI SEE NAME         Advected         NA         Delas<br>Delas<br>SUBVICE           P         Stater<br>Delas Delas SUBVICE         Stater<br>Delas SUBVICE         Stater<br>Advected         Advected         NA         Delas<br>SUBVICE           DE         Stater<br>Delas SUBVICE         Stater<br>Delas SUBVICE         Stater<br>Advected         Advected         NA         Delas<br>Delas SUBVICE           DE         Stater<br>Delas SUBVICE         Delas SUBVICE         Stater<br>Delas SUBVICE         Advected         NA         Delas<br>Delas SUBVICE           Delas SUBVICE         Delas SUBVICE         Advected         NA         Delas<br>Delas SUBVICE         NA         Delas SUBVICE                                                                                                    | SIRE/06:         ESKC (KM NEDCK COP F001*         Advocet         NA         Desk           SIRE/06:         Gold BOOLE AC COP F011*         SIRE MOD         Advocet         NA         Desk           SIRE/06:         Gold BOOLE AC COP F011*         SIRE MOD         Advocet         NA         Desk           SIRE/06:         Gold BOOLE AC COP F011*         SIRE MOD         Advocet         NA         Desk           SIRE/06:         Material         Material         NA         Desk         Desk           SIRE/06:         Material         Material         NA         Desk         Desk           SIRE/06:         Material         Material         Material         Material         Material           SIRE/06:         Material         Material         Material         Material         Material           SIRE/06:         Material         Material         Material         Material         Material                                                                                                    | SINC UDS         ESSEC (CON MEDICA: COM MULI-         Adviced         NA         Delay           SIGN MSD         OCEI 000028 (FC 00011115 USD MVR1)         Adviced         NA         Delay           SIGN VSD         OCEI 000028 (FC 00011115 USD MVR1)         Adviced         NA         Delay           ND         Yslam         Delay (FSD MVR1)         Adviced         NA         Delay           ND         Yslam         Delay (FSD MVR1)         Adviced         NA         Delay           SIGN VSD MSD (FSD MVR1)         Belay (FSD MVR1)         Adviced         NA         Delay           SIGN VSD MSD (FSD MVR1)         Belay (FSD MVR1)         Adviced         NA         Delay           SIGN VSD MSD (FSD MVR1)         Belay (FSD MVR1)         Adviced         NA         Delay           SIGN VSD MSD (FSD MVR1)         Belay (FSD MVR1)         Adviced         NA         Delay           SIGN VSD MSD (FSD MVR1)         Belay (FSD MVR1)         Adviced         NA         Delay           SIGN VSD MSD (FSD MVR1)         Belay (FSD MVR1)         Adviced         NA         Delay           SIGN VSD MSD (FSD MVR1)         Belay (FSD MVR1)         Adviced         NA         Delay                                                                                                    | SINC ODS         ESSEC (SINC NEED CL: COM MUNI-<br>SUBVICE)         Advected         NA         Deals           SUBVICES         Cold BOOLS ALS (SIN HIS SIG SNA MIN)         Advected         NA         Deals           SUBVICES         Cold BOOLS ALS (SIN HIS SIG SNA MIN)         Advected         NA         Deals           DIF         Value         Deals (SIN HIS SIG SNA MIN)         Advected         NA         Deals           DIF         Value         Deals (SIN HIS SIG SNA MIN)         Malered         Advected         Advected         Adv                                                                                                    | SINC ODS         ESSEC (CON MEDICA: COM MULI-         Adviced         NA         Delay           SIGN MID         OCE 00002.8 (CON MEDICA: COM MULI-         Adviced         NA         Delay           SIGN MID         OCE 00002.8 (CON MEDICA: COM MULI-         Adviced         NA         Delay           SIGN MID         OCE 00002.8 (CON MEDICA: COM MULI-         Adviced         NA         Delay           MID         Vision         Delay         NA         Delay         NA         Delay           SIGN MID         Sign MID         Adviced         NA         Delay         NA         Delay           SIGN MID         Sign MID         Max         Delay         Max         Delay         Max         Delay           SIGN MID         Max         Delay         Max         Delay         Max         Delay                                                                                                    | SINC GDS         ESSLC (MON MEDICAL COMP MEIN-<br>Company)         Advected         NA         Osen<br>Dest<br>Dest<br>Dest<br>Dest<br>Dest<br>Dest<br>Dest<br>Dest                                                                                                    | SMC/000-<br>EXEMPAIR         EXEX.COM MEDICA: COM MOIN-<br>Coll SIGURATING COM MOINTERS STATE STATE STATE<br>ADDRESS STATE STATE STATE STATE STATE STATE<br>ADDRESS STATE STATE STATE STATE STATE<br>ADDRESS STATE STATE STATE STATE STATE<br>ADDRESS STATE STATE STATE STATE<br>ADDRESS STATE STATE STATE STATE STATE<br>ADDRESS STATE STATE STATE STATE STATE<br>STATES STATE STATE STATE STATE STATE STATE STATE<br>STATES STATE STATE STATE STATE STATE STATE STATE STATE<br>STATES STATE STATE STATE STATE STATE STATE STATE STATE<br>STATES STATES S                                                                                                    | SINUTIONS         EBIC         DESCRIPTION         Advocat         NA         Description           SINUTIANS         OCIS 00002.05.0007.01113.03.75% MVIII         Advocat         NA         Description           SINUTIANS         OCIS 00002.01.07.01113.03.75% MVIIII         Advocation         Na         Description           SINUTIANS         OCIS 00002.01.07.01119.01.75% MVIIII         Na         Description         Na         Description           SINUTIANS         OCIS 00002.01.07.012/01.51% AVA         Na         Description         Na         Description           SINUTIANS         OCIS 00002.01.07.012/01.51% AVA         Na         Description         Na         Description           SINUTIANS         OCIS 00002.01.07.012/01.51% AVA         Na         Description         Na         Description                                                                                                    | BIAD         EBACL COM MEDICA COM MOIN-<br>STRIME         Advoced         NA         Delma           SIGNADE         Cold GOOLE RC COM HIG LISS MATI<br>COLD GOOLE RC COM HIG LISS MATI<br>COLD COLL RC COM HIG LISS MATI<br>COLD COLL RC COM HIG LISS MATI<br>COLD COLL RC COLL RC COL                                                                                                    | DBMC/06         EBMC (00 MEDC/c 00P MIN-         Advicel         NA         Cele           SIGP/06         000 00002 (# 0009118) 1059 MIN         Advicel         NA         Cele           SIGP/06         000 00002 (# 0009118) 1059 MIN         Advicel         NA         Cele           SIGP/06         000 00002 (# 0009118) 1059 MIN         Advicel         NA         Cele           SIGP/06         000 00002 (# 0009118) 1059 MIN         Min         Cele         NA         Cele           SIGP/06         000         Min         Min         Cele         Advicel         NA         Cele           SIGP/06         000         Min         Sign         Min         Cele         Advicel         Advicel         MA                                                                                                    | SIGCIDA:         ESSEC         ESSEC (CAVMEDICE COPM MILLI-<br>CAVMEDIC         Adviced         NA         Deals<br>Common<br>NA           0.01         0.003 at 0.003 AT 0.003 HT113 ESM MART         Adviced         NA         Deals<br>Common<br>NA         Deals<br>Common<br>NA<                                                                                                    | SINC UNIC.         ESSEC (Convertigues, commentaria)         Advisore         NA         Dates           Statistication         Advisore         Advisore         NA         Dates           Statistication         Advisore         Advisore         NA         Dates           Statistication         Advisore         Advisore         NA         Dates           P         Statistication         Statistication         Advisore         Na         Dates           P         Statistication         Statistication         Advisore         Na         Comment         Advisore           P         Statistication         Statistication         Advisore         Na         Comment         Advisore           P         Statistication         Statistication         Advisore         Na         Comment         Advisore                                                                                                    | SMC000         EBALC         EEX4.000 KED04 COP MDH-<br>Coll 20034         Advected         NA         Desk<br>Data           CMI2004         Coll 20034         ROVIN118 LIGTS MARTIN         Advected         NA         Desk<br>Data         Desk<br>Data                                                                                                    | SMC000         EBAC         EDALON/NEDOL COPF MOI*         Advocat         NA         Date           SUMMER         Cold SOCIAL ACCOMPTIBILIST MARTI         Advocat         NA         Date           SUMMER         Cold SOCIAL ACCOMPTIBILIST MARTI         Advocat         NA         Date           SUMMER         Date         Cold SOCIAL ACCOMPTIBILIST MARTI         Advocat         NA         Date           SUMMER         Date         Cold SOCIAL ACCOMPTIBILIST MARTI         Advocat         NA         Date           SUMMER         Date         Cold SOCIAL ACCOMPTIBILIST MARTIN         Advocat         NA         Date           SUMMER         Date         Cold SOCIAL ACCOMPTIBILIST MARTIN         Advocat         NA         Date                                                                                                    |
| ZMX7-006         ESIX         ESIXLICN MEDICAL CORP MOI**         Adhered         NA           ZMX8FABI         008 0000LE INC 009/1911 03:4259 MIQ1         Adhered         NA                                                                                                    | ESECUCIVEDED COP VIEW     OF COP VIEW     OF COP VIEW                                                                                                    | SING USE         ESSEC USE SCIENCE         Advocation         No.         Descent           SUBJECTIONE         Cold SCIENCE ALL COMPATIBLIES MAY         Advocation         No.         Descent           SUBJECTIONE         Cold SCIENCE ALL COMPATIBLIES MAY         Advocation         No.         Descent           attraction         Restarce         Restarce         Restarce         Restarce         No.         Descent           attraction         Restarce         Restarce         Restarce         No.         Descent           SUBJECTIONE         Restarce         Restarce         No.         Descent         No.         Descent           SUBJECTIONE         Restarce         Restarce         No.         Descent         No.         Descent           SUBJECTIONE         Restarce         No.         Descent         No.         Descent           SUBJECTIONE         Advocation         No.         Descent         No.         Descent           SUBJECTIONE         Restarce         No.         Descent         No.         Descent           SUBJECTIONE         Restarce         No.         Descent         No.         Descent           SUBJECTIONE         Restarce         No.         Descent         No.<                                                                                                    | 2962-005 ESAC ESCAL ON MEDICAL CORP NEW+ Adhered NA                                                                                                    | ICAL CORP NEW Authorized NA Delate                                                                                                    | DB/COD         ESBC         DSLC/UNIXED/CL.CODF/REIP-         Advocat         NA         Deals           SIGIP/SE         Ocd 000024 RCD/0011191 SIGS MWD1         Advocat         NA         Deals           SIGIP/SE         Ocd 000024 RCD/0011191 SIGS MWD1         Advocat         NA         Deals           SIGIP/SE         Ocd 000024 RCD/0011191 SIGS MWD1         Advocat         NA         Deals           SIGIP/SE         SigiP/SE         SigiP/SE         SigiP/SE         Advocat         NA         Deals           SIGIP/SE         SigiP/SE         SigiP/SE         SigiP/SE         SigiP/SE         Advocat         NA         Deals           SIGIP/SE         SigiP/SE         SigiP/SE         SigiP/SE         SigiP/SE         Advocat         Advocat         Advocat         Advocat         Advocat         Advocat         SigiP/SE         SigiP/SE                                                                                                    | SMCX00         EBAC         EBAC (CONVEXDOL COPM NDI-<br>CONVEXDOL (Re: COVIE) all SITS March<br>COM COULT IN COVIE 18 SITS March<br>COM COULT IN COVIE 18 SITS March<br>COM COULT IN COVIE 18 SITS March<br>COM COULT IN COVIE 18 SITS March<br>COM COULT IN COVIE 18 SITS March<br>COM COVIE 18 SITS March<br>COM COVIE 18 SITS March<br>COVIE 18 SITS MARCH<br>COVIE 18 SITS MARCH<br>SITS MARCH<br>COVIE 18 SITS MARCH<br>SITS MARCH<br>SIT                                                                                                    | SINC UNIC.         ESSEC (CON MEDICAL COMP MUN-<br>SUBWAY)         Advocet         NA         Delay<br>Logitical<br>Advocet         NA         Delay<br>Logitical<br>Advocet         Delay<br>Logitical<br>Advocet         Delay<br>Logitical<br>Advocet         NA         Delay<br>Logitical<br>Advocet         Delay<br>Logitical<br>Advocet         Delay Logitical<br>Advocet         Delay Logitical<br>Advocet         Delay Logitical<br>Advocet <thdelay logitical<br="">Advocet         Delay Logiti</thdelay>                                                                                                    | SINC ODS         ESSEC (CON MEDICA: COM MUNI-<br>SUBVICE)         Advected         NA         Delas<br>Delas<br>SUBVICE           SUBVICE         Coll BOOLD AT DESIVETEI SEE NAME         Advected         NA         Delas<br>Delas<br>SUBVICE           SUBVICE         Coll BOOLD AT DESIVETEI SEE NAME         Advected         NA         Delas<br>Delas<br>SUBVICE           P         Stater<br>Delas Delas SUBVICE         Stater<br>Delas SUBVICE         Stater<br>Advected         Advected         NA         Delas<br>SUBVICE           DE         Stater<br>Delas SUBVICE         Stater<br>Delas SUBVICE         Stater<br>Advected         Advected         NA         Delas<br>Delas SUBVICE           DE         Stater<br>Delas SUBVICE         Delas SUBVICE         Stater<br>Delas SUBVICE         Advected         NA         Delas<br>Delas SUBVICE           Delas SUBVICE         Delas SUBVICE         Advected         NA         Delas<br>Delas SUBVICE         NA         Delas SUBVICE                                                                                                    | SIRE/06:         ESKC (KM NEDCK COP F001*         Advocet         NA         Desk           SIRE/06:         Gold BOOLK ALCOW F001*         Advocet         Advocet         NA         Desk           SIRE/06:         Gold BOOLK ALCOW F011*         SIRE/06:         Advocet         NA         Desk           SIRE/06:         Gold BOOLK ALCOW F011*         SIRE/06:         Advocet         NA         Desk           SIRE/06:         Manual         Manual         NA         Desk         Desk         Desk           SIRE/06:         Manual         Manual         Manual         Manual         Advocet         Advocet         Advocet         Advocet         Manual         Desk           SIRE/06:         Manual         Manual         Manual         Manual         Manual         Desk         Desk <t< td=""><td>SINC UDS         ESSEC (CON MEDICA: COM MULI-         Adviced         NA         Delay           SIGN MSD         OCEI 000028 (FC 00011115 USD MVR1)         Adviced         NA         Delay           SIGN VSD         OCEI 000028 (FC 00011115 USD MVR1)         Adviced         NA         Delay           ND         Yslam         Delay (FSD MVR1)         Adviced         NA         Delay           ND         Yslam         Delay (FSD MVR1)         Adviced         NA         Delay           SIGN VSD MSD (FSD MVR1)         Belay (FSD MVR1)         Adviced         NA         Delay           SIGN VSD MSD (FSD MVR1)         Belay (FSD MVR1)         Adviced         NA         Delay           SIGN VSD MSD (FSD MVR1)         Belay (FSD MVR1)         Adviced         NA         Delay           SIGN VSD MSD (FSD MVR1)         Belay (FSD MVR1)         Adviced         NA         Delay           SIGN VSD MSD (FSD MVR1)         Belay (FSD MVR1)         Adviced         NA         Delay           SIGN VSD MSD (FSD MVR1)         Belay (FSD MVR1)         Adviced         NA         Delay           SIGN VSD MSD (FSD MVR1)         Belay (FSD MVR1)         Adviced         NA         Delay</td><td>SINC ODS         ESSEC (SINC NEED CL: COM MUNI-<br/>SUBVICE)         Advected         NA         Deals           SUBVICES         Cold BOOLS ALS (SIN HIS SIG SNA MIN)         Advected         NA         Deals           SUBVICES         Cold BOOLS ALS (SIN HIS SIG SNA MIN)         Advected         NA         Deals           DIF         Value         Deals (SIN HIS SIG SNA MIN)         Advected         NA         Deals           DIF         Value         Deals (SIN HIS SIG SNA MIN)         Malered         Advected         Advected         Adv</td><td>SINC ODS         ESSEC (CON MEDICA: COM MULI-         Adviced         NA         Delay           SIGN MID         OCE 00002.8 (CON MEDICA: COM MULI-         Adviced         NA         Delay           SIGN MID         OCE 00002.8 (CON MEDICA: COM MULI-         Adviced         NA         Delay           SIGN MID         OCE 00002.8 (CON MEDICA: COM MULI-         Adviced         NA         Delay           MID         Vision         Delay         NA         Delay         NA         Delay           SIGN MID         Sign MID         Adviced         NA         Delay         NA         Delay           SIGN MID         Sign MID         Max         Delay         Max         Delay         Max         Delay           SIGN MID         Max         Delay         Max         Delay         Max         Delay</td><td>SINC GDS         ESSLC (MON MEDICAL COMP MEIN-<br/>Company)         Advected         NA         Osen<br/>Dest<br/>Dest<br/>Dest<br/>Dest<br/>Dest<br/>Dest<br/>Dest<br/>Dest</td><td>SMC/000-<br/>EXEMPAIR         EXEX.COM MEDICA: COM MOIN-<br/>Coll SIGURATING COM MOINTERS STATE STATE STATE<br/>ADDRESS STATE STATE STATE STATE STATE STATE<br/>ADDRESS STATE STATE STATE STATE STATE<br/>ADDRESS STATE STATE STATE STATE STATE<br/>ADDRESS STATE STATE STATE STATE<br/>ADDRESS STATE STATE STATE STATE STATE<br/>ADDRESS STATE STATE STATE STATE STATE<br/>STATES STATE STATE STATE STATE STATE STATE STATE<br/>STATES STATE STATE STATE STATE STATE STATE STATE STATE<br/>STATES STATE STATE STATE STATE STATE STATE STATE STATE<br/>STATES STATES S</td><td>SINUTIONS         EBIC         DESCRIPTION         Advocat         NA         Description           SINUTIANS         OCIS 00002.05.0007.01113.03.75% MVIII         Advocat         NA         Description           SINUTIANS         OCIS 00002.01.07.01113.03.75% MVIIII         Advocation         Na         Description           SINUTIANS         OCIS 00002.01.07.01119.01.75% MVIIII         Na         Description         Na         Description           SINUTIANS         OCIS 00002.01.07.012/01.51% AVA         Na         Description         Na         Description           SINUTIANS         OCIS 00002.01.07.012/01.51% AVA         Na         Description         Na         Description           SINUTIANS         OCIS 00002.01.07.012/01.51% AVA         Na         Description         Na         Description</td><td>BIAD         EBACL COM MEDICA COM MOIN-<br/>STRIME         Advoced         NA         Delma           SIGNADE         Cold GOOLE RC COM HIG LISS MATI<br/>COLD GOOLE RC COM HIG LISS MATI<br/>COLD COLL RC COM HIG LISS MATI<br/>COLD COLL RC COM HIG LISS MATI<br/>COLD COLL RC COLL RC COL</td><td>DBMC/06         EBMC (00 MEDC/c 00P MIN-         Advicel         NA         Cele           SIGP/06         000 00002 (# 0009118) 1059 MIN         Advicel         NA         Cele           SIGP/06         000 00002 (# 0009118) 1059 MIN         Advicel         NA         Cele           SIGP/06         000 00002 (# 0009118) 1059 MIN         Advicel         NA         Cele           SIGP/06         000 00002 (# 0009118) 1059 MIN         Min         Cele         NA         Cele           SIGP/06         000         Min         Min         Cele         Advicel         NA         Cele           SIGP/06         000         Min         Sign         Min         Cele         Advicel         Advicel         MA</td><td>SIGCIDA:         ESSEC         ESSEC (CAVMEDICE COPM MILLI-<br/>CAVMEDIC         Adviced         NA         Deals<br/>Common<br/>NA           0.01         0.003 at 0.003 AT 0.003 HT113 ESM MART         Adviced         NA         Deals<br/>Common<br/>NA         Deals<br/>Common<br/>NA&lt;</td><td>SINC UNIC.         ESSEC (Convertigues, commentaria)         Advisore         NA         Dates           Statistication         Advisore         Advisore         NA         Dates           Statistication         Advisore         Advisore         NA         Dates           Statistication         Advisore         Advisore         NA         Dates           P         Statistication         Statistication         Advisore         Na         Dates           P         Statistication         Statistication         Advisore         Na         Comment         Advisore           P         Statistication         Statistication         Advisore         Na         Comment         Advisore           P         Statistication         Statistication         Advisore         Na         Comment         Advisore</td><td>SMC000         EBALC         EEX4.000 KED04 COP MDH-<br/>Coll 20034         Advected         NA         Desk<br/>Data           CMI2004         Coll 20034         ROVIN118 LIGTS MARTIN         Advected         NA         Desk<br/>Data         Desk<br/>Data</td><td>SMC000         EBAC         EDALON/NEDOL COPF MOI*         Advocat         NA         Date           SUMMER         Cold SOCIAL ACCOMPTIBILIST MARTI         Advocat         NA         Date           SUMMER         Cold SOCIAL ACCOMPTIBILIST MARTI         Advocat         NA         Date           SUMMER         Date         Cold SOCIAL ACCOMPTIBILIST MARTI         Advocat         NA         Date           SUMMER         Date         Cold SOCIAL ACCOMPTIBILIST MARTI         Advocat         NA         Date           SUMMER         Date         Cold SOCIAL ACCOMPTIBILIST MARTIN         Advocat         NA         Date           SUMMER         Date         Cold SOCIAL ACCOMPTIBILIST MARTIN         Advocat         NA         Date</td></t<>                                                                                                    | SINC UDS         ESSEC (CON MEDICA: COM MULI-         Adviced         NA         Delay           SIGN MSD         OCEI 000028 (FC 00011115 USD MVR1)         Adviced         NA         Delay           SIGN VSD         OCEI 000028 (FC 00011115 USD MVR1)         Adviced         NA         Delay           ND         Yslam         Delay (FSD MVR1)         Adviced         NA         Delay           ND         Yslam         Delay (FSD MVR1)         Adviced         NA         Delay           SIGN VSD MSD (FSD MVR1)         Belay (FSD MVR1)         Adviced         NA         Delay           SIGN VSD MSD (FSD MVR1)         Belay (FSD MVR1)         Adviced         NA         Delay           SIGN VSD MSD (FSD MVR1)         Belay (FSD MVR1)         Adviced         NA         Delay           SIGN VSD MSD (FSD MVR1)         Belay (FSD MVR1)         Adviced         NA         Delay           SIGN VSD MSD (FSD MVR1)         Belay (FSD MVR1)         Adviced         NA         Delay           SIGN VSD MSD (FSD MVR1)         Belay (FSD MVR1)         Adviced         NA         Delay           SIGN VSD MSD (FSD MVR1)         Belay (FSD MVR1)         Adviced         NA         Delay                                                                                                    | SINC ODS         ESSEC (SINC NEED CL: COM MUNI-<br>SUBVICE)         Advected         NA         Deals           SUBVICES         Cold BOOLS ALS (SIN HIS SIG SNA MIN)         Advected         NA         Deals           SUBVICES         Cold BOOLS ALS (SIN HIS SIG SNA MIN)         Advected         NA         Deals           DIF         Value         Deals (SIN HIS SIG SNA MIN)         Advected         NA         Deals           DIF         Value         Deals (SIN HIS SIG SNA MIN)         Malered         Advected         Advected         Adv                                                                                                    | SINC ODS         ESSEC (CON MEDICA: COM MULI-         Adviced         NA         Delay           SIGN MID         OCE 00002.8 (CON MEDICA: COM MULI-         Adviced         NA         Delay           SIGN MID         OCE 00002.8 (CON MEDICA: COM MULI-         Adviced         NA         Delay           SIGN MID         OCE 00002.8 (CON MEDICA: COM MULI-         Adviced         NA         Delay           MID         Vision         Delay         NA         Delay         NA         Delay           SIGN MID         Sign MID         Adviced         NA         Delay         NA         Delay           SIGN MID         Sign MID         Max         Delay         Max         Delay         Max         Delay           SIGN MID         Max         Delay         Max         Delay         Max         Delay                                                                                                    | SINC GDS         ESSLC (MON MEDICAL COMP MEIN-<br>Company)         Advected         NA         Osen<br>Dest<br>Dest<br>Dest<br>Dest<br>Dest<br>Dest<br>Dest<br>Dest                                                                                                    | SMC/000-<br>EXEMPAIR         EXEX.COM MEDICA: COM MOIN-<br>Coll SIGURATING COM MOINTERS STATE STATE STATE<br>ADDRESS STATE STATE STATE STATE STATE STATE<br>ADDRESS STATE STATE STATE STATE STATE<br>ADDRESS STATE STATE STATE STATE STATE<br>ADDRESS STATE STATE STATE STATE<br>ADDRESS STATE STATE STATE STATE STATE<br>ADDRESS STATE STATE STATE STATE STATE<br>STATES STATE STATE STATE STATE STATE STATE STATE<br>STATES STATE STATE STATE STATE STATE STATE STATE STATE<br>STATES STATE STATE STATE STATE STATE STATE STATE STATE<br>STATES STATES S                                                                                                    | SINUTIONS         EBIC         DESCRIPTION         Advocat         NA         Description           SINUTIANS         OCIS 00002.05.0007.01113.03.75% MVIII         Advocat         NA         Description           SINUTIANS         OCIS 00002.01.07.01113.03.75% MVIIII         Advocation         Na         Description           SINUTIANS         OCIS 00002.01.07.01119.01.75% MVIIII         Na         Description         Na         Description           SINUTIANS         OCIS 00002.01.07.012/01.51% AVA         Na         Description         Na         Description           SINUTIANS         OCIS 00002.01.07.012/01.51% AVA         Na         Description         Na         Description           SINUTIANS         OCIS 00002.01.07.012/01.51% AVA         Na         Description         Na         Description                                                                                                    | BIAD         EBACL COM MEDICA COM MOIN-<br>STRIME         Advoced         NA         Delma           SIGNADE         Cold GOOLE RC COM HIG LISS MATI<br>COLD GOOLE RC COM HIG LISS MATI<br>COLD COLL RC COM HIG LISS MATI<br>COLD COLL RC COM HIG LISS MATI<br>COLD COLL RC COLL RC COL                                                                                                    | DBMC/06         EBMC (00 MEDC/c 00P MIN-         Advicel         NA         Cele           SIGP/06         000 00002 (# 0009118) 1059 MIN         Advicel         NA         Cele           SIGP/06         000 00002 (# 0009118) 1059 MIN         Advicel         NA         Cele           SIGP/06         000 00002 (# 0009118) 1059 MIN         Advicel         NA         Cele           SIGP/06         000 00002 (# 0009118) 1059 MIN         Min         Cele         NA         Cele           SIGP/06         000         Min         Min         Cele         Advicel         NA         Cele           SIGP/06         000         Min         Sign         Min         Cele         Advicel         Advicel         MA                                                                                                    | SIGCIDA:         ESSEC         ESSEC (CAVMEDICE COPM MILLI-<br>CAVMEDIC         Adviced         NA         Deals<br>Common<br>NA           0.01         0.003 at 0.003 AT 0.003 HT113 ESM MART         Adviced         NA         Deals<br>Common<br>NA         Deals<br>Common<br>NA<                                                                                                    | SINC UNIC.         ESSEC (Convertigues, commentaria)         Advisore         NA         Dates           Statistication         Advisore         Advisore         NA         Dates           Statistication         Advisore         Advisore         NA         Dates           Statistication         Advisore         Advisore         NA         Dates           P         Statistication         Statistication         Advisore         Na         Dates           P         Statistication         Statistication         Advisore         Na         Comment         Advisore           P         Statistication         Statistication         Advisore         Na         Comment         Advisore           P         Statistication         Statistication         Advisore         Na         Comment         Advisore                                                                                                    | SMC000         EBALC         EEX4.000 KED04 COP MDH-<br>Coll 20034         Advected         NA         Desk<br>Data           CMI2004         Coll 20034         ROVIN118 LIGTS MARTIN         Advected         NA         Desk<br>Data         Desk<br>Data                                                                                                    | SMC000         EBAC         EDALON/NEDOL COPF MOI*         Advocat         NA         Date           SUMMER         Cold SOCIAL ACCOMPTIBILIST MARTI         Advocat         NA         Date           SUMMER         Cold SOCIAL ACCOMPTIBILIST MARTI         Advocat         NA         Date           SUMMER         Date         Cold SOCIAL ACCOMPTIBILIST MARTI         Advocat         NA         Date           SUMMER         Date         Cold SOCIAL ACCOMPTIBILIST MARTI         Advocat         NA         Date           SUMMER         Date         Cold SOCIAL ACCOMPTIBILIST MARTIN         Advocat         NA         Date           SUMMER         Date         Cold SOCIAL ACCOMPTIBILIST MARTIN         Advocat         NA         Date                                                                                                    |
| ZIMPAGE         ESIAC         ESIALINI MEDICAL CORPINSIVI         Adhoreed         NA           ZIMPAGE         QCB GOODLE INC DISY1911 03.63% MIQ1         Authoreed         NA                                                                                                    | I SINC DESCLOYMEDIC COMPARIE<br>COLLOCATION COMPARIE<br>COLLOCATION COMPARIE<br>COMPARIES COMPARIES COMPARIES<br>COMPARIES COMPARIES COMPARIES COMPARIES<br>TRAVE<br>COMPARIES COMPARIES COMPARIES COMPARIES<br>COMPARIES COMPARIES COMPARIES<br>COMPARIES COMPARIES COMPARIES<br>COMPARIES COMPARIES<br>COMPARIES COMPARIES<br>COMPARIES COMPARIES<br>COMPARIES COMPARIES<br>COMPARIES COMPARIES<br>COMPARIES COMPARIES<br>COMPARIES<br>COMPARIES                                                                                                    | SINC UNIT         SINC UNIT         SINC UNIT         Advanced         NA         Date           SINC UNIT         Cold BLOCUL ALL COLD HILL LISS MARCH         Advanced         NA         Date           Bit Inter         Decision         Advanced         NA         Date           Bit Inter         Decision         Advanced         NA         Date           Bit Inter         Decision         Advanced         NA         Date           Bit Inter         Decision         Advanced         NA         Date           Bit Inter         Decision         Advanced         NA         Date           Bit Inter         Decision         Advanced         NA         Date           Bit Inter         Decision         Advanced         NA         Date           Bit Inter         Decision         Advanced         NA         Date           Bit Inter         Decision         Advanced         NA         Date           Bit Inter         Decision         Advanced         NA         Date           Bit Inter         Decision         Advanced         NA         Date           Bit Inter         Decision         Advanced         NA         Date           Bit Int                                                                                                    | 2962-006 ESMC ESCALON MEDICAL CORP HEVI- Authorized NA                                                                                                    | VOAL CORP NEW- Authorized NA Delete                                                                                                    | IDP/0700         SINC         ESSL         ESSL-0004XBC/02.00P18/HIP*         Advocat         NA         Deals           SINDFVG         Ocd 8000XLR (D091H18103 MM2h)         Advocat         NA         Deals         Deals           SINDFVG         Ocd 8000XLR (D091H18103 MM2h)         Advocat         NA         Deals         Deals           SINDFVG         SindFVG         Advocat         NA         Deals         Deals           SINDFVG         SindFVG         SindFVG         Advocat         Advocat         Advocat           SINDFVG         SindFVG         SindFVG         Advocat         Advocat         Advocat           SINDFVG         SindFVG         SindFVG         Advocat         Advocat         Advocat         Advocat                                                                                                    | SIGNOD         EBALC         EBALC (COM MEDIA: COM MUNICAL         Advocet         NA         Demi           SIGNADI         Cold DODAL RE-COM HILD (LTO MART)         Advocet         NA         Demi           SIGNADI         Cold DODAL RE-COM HILD (LTO MART)         Advocet         NA         Demi           SIGNADI         Cold DODAL RE-COM HILD (LTO MART)         Advocet         NA         Demi           SIGNADI         Demission         Martine         Commit         Advocet         NA           SIGNADI         Demission         Martine         Commit         Advocet         Martine         Advocet           SIGNADI         Demission         Martine         Commit         Advocet         Martine         Advocet         Advocet                                                                                                    | SINC UN         ESK.C. (CONVEX.DCC CONVEX.DCC         Demin         Advected         NA         Demin           SINT VICE         Cold BOOLER LOSS VIETS BLOSS MARTI         Advected         NA         Demin           SINT VICE         Cold BOOLER LOSS VIETS BLOSS MARTI         Advected         NA         Demin           SINT VICE         Demin         Advected         NA         Demin           SINT VICE         Demin         Sint VICE         NA         Demin           SINT VICE         Demin         Sint VICE         Advected         NA         Demin           SINT VICE         Demin         Sint VICE         Advected         NA         Demin         Advected         NA         Demin           SINT VICE         Demin         Sint VICE         Advected         NA         Demin         Advected         NA         Demin         Advected         NA         Demin         Sint VICE         Sint VICE         Sint V                                                                                                    | SMPC 005         ESSEC (SOL MEDGIC COMMUNIC)         Advected         NA         Dess<br>Dess<br>Dess<br>Dess<br>Dess<br>Dess<br>Dess<br>Dess                                                                                                    | SIGN Dis-<br>termination         East Convertion         Advected         NA         Determination           SIGN PAIL<br>SIGN PAIL<br>SIGN                                                                                                    | SMC 005         ESSEC (000 MEDICe COM MD1+         Advocet         NA         Dess<br>Dess<br>Dess<br>Dess<br>Dess<br>Dess<br>Dess<br>Dess                                                                                                    | SMPC 005         ESSEC (SOL MEDGIC COMMUNIC)         Advected         NA         Dess<br>Dess<br>Dess<br>Dess<br>Dess<br>Dess<br>Dess<br>Dess                                                                                                    | SMC 005         ESSEC (000 MEDICe COM MD1+         Advocat         NA         Dess<br>Dess<br>Dess<br>Dess<br>Dess<br>Dess<br>Dess<br>Dess                                                                                                    | SIMC 000         ESSL 000-NEDGLE 000F MBIT-<br>SEGMAND         Allensel         NA         Delse<br>Delse<br>NA           SEGMAND         OCE 0000LR 4C 000FH191 ESTMAND         Allensel         NA         Delse<br>Delse<br>NA           SEGMAND         OCE 0000LR 4C 000FH191 ESTMAND         Allensel         NA         Delse<br>Delse<br>NA           DP         View         Delse<br>Delse<br>NA         Delse<br>Delse<br>NA         Delse<br>Delse<br>NA         Delse<br>Delse<br>NA           DDI VIEW         Delse<br>Delse<br>NA         Delse<br>Delse<br>Delse<br>NA         Delse<br>Delse<br>Delse<br>NA         Delse<br>Delse<br>Del                                                                                                    | SIGNOD:         EXACUMENCIA COMPADIA         Date         Date           SIGNADI         Cold BOOLE AND COMPADIA         Advocel         NA         Date           SIGNADI         Cold BOOLE AND COMPADIA         Advocel         NA         Date           SIGNADI         Cold BOOLE AND COMPADIA         Advocel         NA         Date           Date         Cold BOOLE AND COMPATIBLISTS MAY         Advocel         NA         Date           Date         Cold BOOLE AND COMPATIBLISTS MAY         Advocel         NA         Date           Statistical Cold Statistical Statistics         Cold BOOLE AND COSTANTICAL STATISTICS         Advocel         NA         Date           Statistical Cold Statistical Statistics         Cold BOOLE AND COSTANTICAL STATISTICS         Advocel         NA         Date           Statistical Cold Statistical Statistics         Cold BOOLE AND COSTANTICAL STATISTICS         Advocel         NA         Date                                                                                                    | SINC 005         SINC         ESEL/COMMEDICAL COMPRISE*         Adviced         NA         Delini           SIGNIPASI         Ocdia 0002.06.005/H181.0575 M021         Adviced         NA         Delini           SIGNIPASI         Ocdia 0002.06.005/H181.0575 M021         Adviced         NA         Delini           SIGNIPASI         Ocdia 0002.06.005/H181.0575 M021         Adviced         NA         Delini           SIGNIPASI         Ocdia 0002.06.005/H181.0575 M021         Mallocat         NA         Delini           SIGNIPASI         Ocdia 0002.06.005/H181.05756 A04         Mallocat         NA         Delini           SIGNIPASI         Ocdia 0002.06.076.012015/H181.01576 A04         Adviced         NA         Delini           SIGNIPASI         Ocdia 0002.06.076.012015/H181.01576 A04         Adviced         NA         Delini                                                                                                    | Stand         ESACL CODE NUCLOC COP Noti-<br>tal Colonge         Advocet         NA         Deals           SURVASI         Cold GOODLE NOC DIVITI 8.05% Mont<br>Cold GOODLE NOC DIVITI 8.05% Mont<br>Cold CoODLE NOC DIVITI 8.05% Mont<br>Cold CoODLE NOC DIVITI 8.05% Mont<br>SurvAci         Advocet         NA         Deals           SURVASI         Cold Social Noc Divititi 8.05% Mont<br>Cold CoODLE Noc Divititi 8.05% Mont<br>SurvAci         SurvAci         Advocet         NA         Deals           SURVASI<br>SURVASI         Cold Social Noc Divititi 8.05% FA/4         Advocet         NA         Deals           SURVASI<br>SURVASI         Cold Social Noc Divititi 8.05% FA/4         Advocet         NA         Deals                                                                                                    | EMAC USE         ESSAC COM MEDICAL CODM ADDr.*         Advicate         Advicate         NA         Came           Section 2014         Code Social Code Million 41 (Code Million 41)         Advicate         Advicate         NA         Came           P         Filmer         Description         Advicate         Nation         Came         Advicate         Advicate         Advic                                                                                                    | EMAC DS:         ESAL CO: NMICC-LC COM MULE:         Advocat         NA         Dama           SUMMAR         Cold SOCIAL CO: NMICC-LC COM MULE:         Advocat         Advocat         NA         Dama           SUMMAR         Cold SOCIAL CO: NMICC-LC COM MULE:         SUMMAR         Advocat         NA         Dama           P         Name         Description         Material         NA         Dama           P         Name         Description         Material         Advocat         Advocat                                                                                                    | SINC GAL         ESSEC (CAL)         ESSEC (CAL)         Adversel         N.A.         Come           SUM GAL         COLD SOCIAL CALOR MEDICE COMMUNIC         Adversel         N.A.         Communic         N.A.         Communic         N.A. <t< td=""><td>SB/LD         EBALC         DEVELOP/MEDIC         Adversel         NA         Development           06/10004         Good Docatility Adversel         Adversel         NA         Development           06/10004         Good Docatility Adversel         Adversel         NA         Development           Visiti         Technolity Adversel         Adversel         Adversel         NA         Development           Visiti         Technolity Adversel         Adversel         Adversel         Adversel         Adversel           Visiti         Technolity Adversel         Adversel         Adversel         Adversel         Adversel</td><td>SB/000         EBAC         EDG(AVMEDDL COP# ADIr         Advocet         NA         Dairs           SSM/001         Cold 2000444         Cold 2000444         Cold 2000444         Advocet         NA         Dairs           SSM/001         Cold 2000444         Cold 2000444         Cold 2000444         Advocet         Advocet         Advocet         Cold 2000444         Cold 2000444         Cold 2000444         Advocet         Cold 2000444         Advocet         Cold 2000444         Cold 2000444         Advocet         Cold 2000444         Cold 2000444         Cold 2000444         Cold 2000444         Cold 2000444         Cold 2000444         Cold 2000444         Cold 2000444         Cold 20004444         Cold 20004444         Cold 20004444         Cold 20004444         Cold 20004444         Cold 20004444         Cold 20004444         Cold 20004444         Cold 20004444         Cold 20004444         Cold 20004444         Cold 200044444         Cold 200044444         Cold 200044444         Cold 200044444         Cold 200044444         Cold 200044444         Cold 200044444         Cold 2000444444         Cold 2000444444         Cold 2000444444         Cold 2000444444         Cold 20004444444         Cold 200044444444         Cold 2000444444444         Cold 20004444444444444444444444444444444444</td></t<>                                                                                                    | SB/LD         EBALC         DEVELOP/MEDIC         Adversel         NA         Development           06/10004         Good Docatility Adversel         Adversel         NA         Development           06/10004         Good Docatility Adversel         Adversel         NA         Development           Visiti         Technolity Adversel         Adversel         Adversel         NA         Development           Visiti         Technolity Adversel         Adversel         Adversel         Adversel         Adversel           Visiti         Technolity Adversel         Adversel         Adversel         Adversel         Adversel                                                                                                    | SB/000         EBAC         EDG(AVMEDDL COP# ADIr         Advocet         NA         Dairs           SSM/001         Cold 2000444         Cold 2000444         Cold 2000444         Advocet         NA         Dairs           SSM/001         Cold 2000444         Cold 2000444         Cold 2000444         Advocet         Advocet         Advocet         Cold 2000444         Cold 2000444         Cold 2000444         Advocet         Cold 2000444         Advocet         Cold 2000444         Cold 2000444         Advocet         Cold 2000444         Cold 2000444         Cold 2000444         Cold 2000444         Cold 2000444         Cold 2000444         Cold 2000444         Cold 2000444         Cold 20004444         Cold 20004444         Cold 20004444         Cold 20004444         Cold 20004444         Cold 20004444         Cold 20004444         Cold 20004444         Cold 20004444         Cold 20004444         Cold 20004444         Cold 200044444         Cold 200044444         Cold 200044444         Cold 200044444         Cold 200044444         Cold 200044444         Cold 200044444         Cold 2000444444         Cold 2000444444         Cold 2000444444         Cold 2000444444         Cold 20004444444         Cold 200044444444         Cold 2000444444444         Cold 20004444444444444444444444444444444444                                                                                                    |
| 2002-005 ESAC ESCALON MEDICAL CORPINENT Adhored NA<br>2023/PABE 008.00004E INC DISY1911.03.63% MI21 Adhored NA                                                                                                    | ESEC.         SSG-LON MEDIC COPP (EV)         Althoreal         NA         Common           OIS 0002.14 (CO 001111) ELDIN MOT         Althoreal         NA         Common           Till me         Common         Na         Common         Common           Till me         Common         Name         Common         Althoreal         NA         Common           Till me         Common         Name         Mannee         Name         Common         Althoreal                                                                                                    | SINCOM         SINC         Comment         Advancest         NA         Date           SINCOM         Comment         Advancest         NA         Date         Date <td>3967406 ESIAC ESCALON MEDICAL CORPINENT Autorized NA</td> <td>ICAL CORP NEVI- Authorized NA. Develo</td> <td>SIMPLOW         SIMP         Advocat         NA         Demi           SIMPLANE         Cold BOOLAL COMPARISCUE COMPARIENT         Advocat         NA         Demi           SIMPLANE         Cold BOOLAL ROUGHTS BLSTAMMET         Advocat         NA         Demi           SIMPLANE         Cold BOOLAL ROUGHTS BLSTAMMET         Advocat         NA         Demi           SIMPLANE         Table         Demi         Advocat         NA         Demi           SIMPLANE         Simplane         Demi         Advocat         Advocat         Ad</td> <td>SMC 005         EBAC         EBAC         COM/MICOL (COM/MIC)         Advocet         NA         Demi           SCM/MIL         Cold Occupat. Inc COM/MICION (COM/MIC)         Advocet         NA         Demi         Demi         SCM/MIC         SCM/MICION (COM/MIC)         NA         Demi         Demi         Demi         SCM/MICION (COM/MIC)         NA         Demi         SCM/MICION (COM/MIC)         NA         Demi         SCM/MICION (COM/MIC)         NA         Demi         SCM/MICION (COM/MIC)         NA         Demi         Advocet         NA         Demi         Advocet         NA         Demi<td>SMC/06:         ESKC (COVMEDCL COVMEDCL COVMEDCL         Advected         NA         Demi           SSMC/06:         COLD BOOLD LTD COVMEDCL COVMEDCL         Advected         NA         Demi           SSMC/06:         COLD BOOLD LTD COVMEDCL COVMEDCL         Advected         NA         Demi           SSMC/06:         COLD BOOLD LTD COVMEDCL COVMEDCL         Monored         NA         Demi           SSMC/06:         Covment         Monored         NA         Demi         Advected         NA         Demi           SSMC/06:         Covment         Monored         NA         Demi         Advected         NA         Demi         Advected         NA<!--</td--><td>SMC USD         ESSEC (SOL MEDICE COMMING)         Advected         NA         Demi<br/>NA           SMC USD         COLD SOLD ALL COMMING         Advected         NA         Demi<br/>NA         Demi<br/>NA         Demi</td><td>SMC 035         EBMC 05 (SOM MEDC) COP MDV1         Advected         NA         Demi           SMC 035         Cold 2002 ALE COP MDV118105 MMC1         Advected         NA         Demi           SMC 035         Cold 2002 ALE COP MDV118105 MMC1         Advected         NA         Demi           SMC 035         Cold 2002 ALE COP MDV118105 MMC1         Advected         NA         Demi           SMC 045         Cold 2002 ALE COP MDV118105 MMC1         Advected         NA         Demi           SMC 045         Cold 2002 ALE COP MDV118105 MMC1         Advected         NA         Demi           SMC 045         Cold 2002 ALE COP MDV118105 MMC1         Mile         Cold 2002 ALE COP MDV118105 MMC1         Advected         NA         Demi           SMC 045         Cold 2002 ALE COP MDV118105 MMC1         Mile         Cold 2002 ALE COP MDV118105 MMC1         Advected         NA         Demi           SMC 045         Cold 2003 MMC1 MMC1 MMC1         Advected         NA         Demi         Demi           SMC 045         Cold 2003 MMC1 MMC1 MMC1 MMC1 MMC1 MMC1 MMC1 MMC</td><td>SMC USD         ESSEC USD / MED Ce COMM MED Ce COMM MEI         Advected         NA         Demi           SEM VIDE / CE / MORE CE COMM MED Ce COMM MED Ce COMM MED Ce COMM MED Ce COMM MED Ce COMM / MUNICIPAL CE COMM / MUNICIPAL CE COMM / MUN</td><td>SMC USD         ESSEC (SOL NMEDCR COMMUNIC)         Advected         NA         Demi           SIGN VALUE         COLD SOLD ALL DOST VIEL DES MUNT)         Advected         NA         Demi           SIGN VALUE         COLD SOLD ALL DOST VIEL DES MUNT)         Advected         NA         Demi           SIGN VALUE         COLD SOLD ALL DOST VIEL DES MUNT)         Advected         NA         Demi           SIGN VALUE         SIGN VALUE         SIGN VALUE         SIGN VALUE         Demi           SIGN VALUE         SIGN VALUE         SIGN VALUE         Advected         Advected         Advected           SIGN VALUE         SIGN VALUE         <t< td=""><td>SMC USD         ESSEC USD / MED Ce COMM MED - Markened         NAM         Demin           SMC USD / MED Ce COMM MED Ce COMM MED - Markened         NA         Demin         Demin           SMC USD / MED Ce COMM MED Ce COMM MED Ce MARCH         Advocati         NA         Demin           SMC USD / MED Ce COMM MED Ce COMM MED Ce MARCH         Advocati         NA         Demin           SMC USD / MED Ce COMM MED Ce COMM MED Ce MARCH         Markened         NA         Demin           SMC USD / MED CE MARCH         Markened         Markened         Advocati         Advocati<!--</td--><td>SMC 000         ESSEC 000 MID Ce COM MID Ce COM MID         Advected         NA         Deter<br/>Data           SSM 000         COE 0000.8 LF COM HID ESD MART         Advected         NA         Deter<br/>Data           SSM 000         COE 0000.8 LF COM HID ESD MART         Advected         NA         Deter<br/>Data           P         Value         Description         Na         Deter<br/>Data         Advected         NA         Deter<br/>Data           SSM 000.0 LF COSONI # COSON # 10 ESD M ARIA         Advected         NA         Deter<br/>Data         Advected         NA         Deter<br/>Data         Advected         NA         Deter<br/>Data         Advected         NA         Deter<br/>Data         Advected         NA         Deter<br/>Data         Advected         NA         Deter<br/>Data         Advected         NA         Deter<br/>Data         Advected         NA         Deter<br/>Data         NA         Deter<br/>Data         NA         Deter<br/>Data         NA         Deter<br/>Data         NA         Deter<br/>Data         NA         Deter<br/>Data         NA         Deter<br/>Data         NA         Deter<br/>Data         NA         Deter<br/>Data         NA         Deter<br/>Data         NA         Data         NA         Data         NA         Data         NA         Data         NA         NA         Data</td><td>SMC000.         EBAIL         EDICATION (SOP MDDIC COPP MDP)         Adhrosel         NA         Demi           SSMPAGI         -0.01 00004.8 (SOP MDP)         -0.01 00004.8 (SOP MDP)         -0.01 00004</td><td>200/2005         SINC         ESSL(-MMSDCk.00P/HINF+         Anthroad         NA         Demi           200/2005         Cold B002.01.67.051H131.057.MM21         Anthroad         NA         Demi           200/2015         Cold B002.01.67.055H131.057.MM21         Anthroad         NA         Demi           200/2015         Cold B002.01.67.055H131.057.MM21         Anthroad         NA         Demi           200/2015         Cold B002.01.67.055H131.057.MM21         Mailwoad         NA         Demi           200/2015         Cold B002.01.67.025/H131.057.MA2         Mailwoad         NA         Demi           200/201         Cold B002.01.67.025/H131.057.MA2         Anthroad         NA         Demi           200/201         Cold B002.01.67.025/H131.057.MA2         Anthroad         NA         Demi           200/201         Cold B02.01.67.07         MinHead         NA         Demi</td><td>Status         ESAL (CVM NEDCA COP NoInt         Advocet         NA         Demi           SURVASI         Cold GOOLE AC COP Noint         Advocet         NA         Demi           SURVASI         Cold GOOLE AC COP Noint         Advocet         NA         Demi           SURVASI         Cold GOOLE AC COP Noint         Extra control Noint         Advocet         NA         Demi           SURVASI         Cold GOOLE AC CORDINATION ADVIT         Straint         Advocet         NA         Demi           SURVASI         Cold GOOLE AC CORDINATION ADVIT         Straint         Advocet         NA         Demi           SURVASI         Cold GOOLE AC CORDINATION ADVIT         Straint         Advocet         NA         Demi           SURVASI         Cold GOOLE AC CORDINATION         Advocet         NA         Demi</td><td>EMAC         ESSAC (LOS MARCOLA CODM MULTICA COMMANDIA         Advicual         Advicual</td><td>EMAC DE LEGACINA MEDICA COMPARIE         Advest         NA         Dama           Strategia         Dista Social 2004 (Strate Strategia         Advest         NA         Dama           Strategia         Dista Social 2004 (Strate Strategia         Advest         NA         Dama           P         Exemision         Description         Metrics         Comment         Advest           P         Exemision         Description         Metrics         Advest         Advest           P         Exemision         Occurrent         Material         Advest         Advest</td><td>SMC/06-V         ESKC         ESKC/06-V         Adversel         NA         Date           SMC/06-V         GOS 00024 CE/06/VHTB US5 WOT         Adversel         NA         Date           SMC/06-V         GOS 00024 CE/06/VHTB US5 WOT         Adversel         NA         Date           P         Exercise         Desemption         None         Comment         Adversel         NA         Date           P         Exercise         Desemption         None         More         NA         Date           P         Exercise         Desemption         NA         Adversel         NA         Date</td><td>BBAC         EBAC(DVMEDDL COPME)         Adversel         NA         Dema           06/10004         06/010044         06/010044         Adversel         NA         Dema           VEXMUS         06/010044         Adversel         NA         Dema         Dema           VEXMUS         06/010044         Dema         Adversel         NA         Dema           VEXMUS         Deve         NA         Deve         NA         Deve           VEXMUS         Deve         NA         Deve         NA         Deve</td><td>BBNC IDE         EBNC (ON MEDOL COPP M01***         Advocat         NA         Data           0001 0001 ALE DOUTH 10 DTS M01**         Advocat         NA         Data         Data           1         0001 0001 ALE DOUTH 10 DTS M01**         Advocat         Advocat         NA         Data           1         Maximum         000 0001 ALE DOUTH 10 DTS M01**         Advocat         Advocat         Advocat         Advocat           1         Maximum         000 0001 ALE DOUTH 10 DTS M01**         Advocat         Advocat         <td< td=""></td<></td></td></t<></td></td></td>                                                                                                    | 3967406 ESIAC ESCALON MEDICAL CORPINENT Autorized NA                                                                                                    | ICAL CORP NEVI- Authorized NA. Develo                                                                                                    | SIMPLOW         SIMP         Advocat         NA         Demi           SIMPLANE         Cold BOOLAL COMPARISCUE COMPARIENT         Advocat         NA         Demi           SIMPLANE         Cold BOOLAL ROUGHTS BLSTAMMET         Advocat         NA         Demi           SIMPLANE         Cold BOOLAL ROUGHTS BLSTAMMET         Advocat         NA         Demi           SIMPLANE         Table         Demi         Advocat         NA         Demi           SIMPLANE         Simplane         Demi         Advocat         Advocat         Ad                                                                                                    | SMC 005         EBAC         EBAC         COM/MICOL (COM/MIC)         Advocet         NA         Demi           SCM/MIL         Cold Occupat. Inc COM/MICION (COM/MIC)         Advocet         NA         Demi         Demi         SCM/MIC         SCM/MICION (COM/MIC)         NA         Demi         Demi         Demi         SCM/MICION (COM/MIC)         NA         Demi         SCM/MICION (COM/MIC)         NA         Demi         SCM/MICION (COM/MIC)         NA         Demi         SCM/MICION (COM/MIC)         NA         Demi         Advocet         NA         Demi         Advocet         NA         Demi <td>SMC/06:         ESKC (COVMEDCL COVMEDCL COVMEDCL         Advected         NA         Demi           SSMC/06:         COLD BOOLD LTD COVMEDCL COVMEDCL         Advected         NA         Demi           SSMC/06:         COLD BOOLD LTD COVMEDCL COVMEDCL         Advected         NA         Demi           SSMC/06:         COLD BOOLD LTD COVMEDCL COVMEDCL         Monored         NA         Demi           SSMC/06:         Covment         Monored         NA         Demi         Advected         NA         Demi           SSMC/06:         Covment         Monored         NA         Demi         Advected         NA         Demi         Advected         NA<!--</td--><td>SMC USD         ESSEC (SOL MEDICE COMMING)         Advected         NA         Demi<br/>NA           SMC USD         COLD SOLD ALL COMMING         Advected         NA         Demi<br/>NA         Demi<br/>NA         Demi</td><td>SMC 035         EBMC 05 (SOM MEDC) COP MDV1         Advected         NA         Demi           SMC 035         Cold 2002 ALE COP MDV118105 MMC1         Advected         NA         Demi           SMC 035         Cold 2002 ALE COP MDV118105 MMC1         Advected         NA         Demi           SMC 035         Cold 2002 ALE COP MDV118105 MMC1         Advected         NA         Demi           SMC 045         Cold 2002 ALE COP MDV118105 MMC1         Advected         NA         Demi           SMC 045         Cold 2002 ALE COP MDV118105 MMC1         Advected         NA         Demi           SMC 045         Cold 2002 ALE COP MDV118105 MMC1         Mile         Cold 2002 ALE COP MDV118105 MMC1         Advected         NA         Demi           SMC 045         Cold 2002 ALE COP MDV118105 MMC1         Mile         Cold 2002 ALE COP MDV118105 MMC1         Advected         NA         Demi           SMC 045         Cold 2003 MMC1 MMC1 MMC1         Advected         NA         Demi         Demi           SMC 045         Cold 2003 MMC1 MMC1 MMC1 MMC1 MMC1 MMC1 MMC1 MMC</td><td>SMC USD         ESSEC USD / MED Ce COMM MED Ce COMM MEI         Advected         NA         Demi           SEM VIDE / CE / MORE CE COMM MED Ce COMM MED Ce COMM MED Ce COMM MED Ce COMM MED Ce COMM / MUNICIPAL CE COMM / MUNICIPAL CE COMM / MUN</td><td>SMC USD         ESSEC (SOL NMEDCR COMMUNIC)         Advected         NA         Demi           SIGN VALUE         COLD SOLD ALL DOST VIEL DES MUNT)         Advected         NA         Demi           SIGN VALUE         COLD SOLD ALL DOST VIEL DES MUNT)         Advected         NA         Demi           SIGN VALUE         COLD SOLD ALL DOST VIEL DES MUNT)         Advected         NA         Demi           SIGN VALUE         SIGN VALUE         SIGN VALUE         SIGN VALUE         Demi           SIGN VALUE         SIGN VALUE         SIGN VALUE         Advected         Advected         Advected           SIGN VALUE         SIGN VALUE         <t< td=""><td>SMC USD         ESSEC USD / MED Ce COMM MED - Markened         NAM         Demin           SMC USD / MED Ce COMM MED Ce COMM MED - Markened         NA         Demin         Demin           SMC USD / MED Ce COMM MED Ce COMM MED Ce MARCH         Advocati         NA         Demin           SMC USD / MED Ce COMM MED Ce COMM MED Ce MARCH         Advocati         NA         Demin           SMC USD / MED Ce COMM MED Ce COMM MED Ce MARCH         Markened         NA         Demin           SMC USD / MED CE MARCH         Markened         Markened         Advocati         Advocati<!--</td--><td>SMC 000         ESSEC 000 MID Ce COM MID Ce COM MID         Advected         NA         Deter<br/>Data           SSM 000         COE 0000.8 LF COM HID ESD MART         Advected         NA         Deter<br/>Data           SSM 000         COE 0000.8 LF COM HID ESD MART         Advected         NA         Deter<br/>Data           P         Value         Description         Na         Deter<br/>Data         Advected         NA         Deter<br/>Data           SSM 000.0 LF COSONI # COSON # 10 ESD M ARIA         Advected         NA         Deter<br/>Data         Advected         NA         Deter<br/>Data         Advected         NA         Deter<br/>Data         Advected         NA         Deter<br/>Data         Advected         NA         Deter<br/>Data         Advected         NA         Deter<br/>Data         Advected         NA         Deter<br/>Data         Advected         NA         Deter<br/>Data         NA         Deter<br/>Data         NA         Deter<br/>Data         NA         Deter<br/>Data         NA         Deter<br/>Data         NA         Deter<br/>Data         NA         Deter<br/>Data         NA         Deter<br/>Data         NA         Deter<br/>Data         NA         Deter<br/>Data         NA         Data         NA         Data         NA         Data         NA         Data         NA         NA         Data</td><td>SMC000.         EBAIL         EDICATION (SOP MDDIC COPP MDP)         Adhrosel         NA         Demi           SSMPAGI         -0.01 00004.8 (SOP MDP)         -0.01 00004.8 (SOP MDP)         -0.01 00004</td><td>200/2005         SINC         ESSL(-MMSDCk.00P/HINF+         Anthroad         NA         Demi           200/2005         Cold B002.01.67.051H131.057.MM21         Anthroad         NA         Demi           200/2015         Cold B002.01.67.055H131.057.MM21         Anthroad         NA         Demi           200/2015         Cold B002.01.67.055H131.057.MM21         Anthroad         NA         Demi           200/2015         Cold B002.01.67.055H131.057.MM21         Mailwoad         NA         Demi           200/2015         Cold B002.01.67.025/H131.057.MA2         Mailwoad         NA         Demi           200/201         Cold B002.01.67.025/H131.057.MA2         Anthroad         NA         Demi           200/201         Cold B002.01.67.025/H131.057.MA2         Anthroad         NA         Demi           200/201         Cold B02.01.67.07         MinHead         NA         Demi</td><td>Status         ESAL (CVM NEDCA COP NoInt         Advocet         NA         Demi           SURVASI         Cold GOOLE AC COP Noint         Advocet         NA         Demi           SURVASI         Cold GOOLE AC COP Noint         Advocet         NA         Demi           SURVASI         Cold GOOLE AC COP Noint         Extra control Noint         Advocet         NA         Demi           SURVASI         Cold GOOLE AC CORDINATION ADVIT         Straint         Advocet         NA         Demi           SURVASI         Cold GOOLE AC CORDINATION ADVIT         Straint         Advocet         NA         Demi           SURVASI         Cold GOOLE AC CORDINATION ADVIT         Straint         Advocet         NA         Demi           SURVASI         Cold GOOLE AC CORDINATION         Advocet         NA         Demi</td><td>EMAC         ESSAC (LOS MARCOLA CODM MULTICA COMMANDIA         Advicual         Advicual</td><td>EMAC DE LEGACINA MEDICA COMPARIE         Advest         NA         Dama           Strategia         Dista Social 2004 (Strate Strategia         Advest         NA         Dama           Strategia         Dista Social 2004 (Strate Strategia         Advest         NA         Dama           P         Exemision         Description         Metrics         Comment         Advest           P         Exemision         Description         Metrics         Advest         Advest           P         Exemision         Occurrent         Material         Advest         Advest</td><td>SMC/06-V         ESKC         ESKC/06-V         Adversel         NA         Date           SMC/06-V         GOS 00024 CE/06/VHTB US5 WOT         Adversel         NA         Date           SMC/06-V         GOS 00024 CE/06/VHTB US5 WOT         Adversel         NA         Date           P         Exercise         Desemption         None         Comment         Adversel         NA         Date           P         Exercise         Desemption         None         More         NA         Date           P         Exercise         Desemption         NA         Adversel         NA         Date</td><td>BBAC         EBAC(DVMEDDL COPME)         Adversel         NA         Dema           06/10004         06/010044         06/010044         Adversel         NA         Dema           VEXMUS         06/010044         Adversel         NA         Dema         Dema           VEXMUS         06/010044         Dema         Adversel         NA         Dema           VEXMUS         Deve         NA         Deve         NA         Deve           VEXMUS         Deve         NA         Deve         NA         Deve</td><td>BBNC IDE         EBNC (ON MEDOL COPP M01***         Advocat         NA         Data           0001 0001 ALE DOUTH 10 DTS M01**         Advocat         NA         Data         Data           1         0001 0001 ALE DOUTH 10 DTS M01**         Advocat         Advocat         NA         Data           1         Maximum         000 0001 ALE DOUTH 10 DTS M01**         Advocat         Advocat         Advocat         Advocat           1         Maximum         000 0001 ALE DOUTH 10 DTS M01**         Advocat         Advocat         <td< td=""></td<></td></td></t<></td></td>                                                                                                    | SMC/06:         ESKC (COVMEDCL COVMEDCL COVMEDCL         Advected         NA         Demi           SSMC/06:         COLD BOOLD LTD COVMEDCL COVMEDCL         Advected         NA         Demi           SSMC/06:         COLD BOOLD LTD COVMEDCL COVMEDCL         Advected         NA         Demi           SSMC/06:         COLD BOOLD LTD COVMEDCL COVMEDCL         Monored         NA         Demi           SSMC/06:         Covment         Monored         NA         Demi         Advected         NA         Demi           SSMC/06:         Covment         Monored         NA         Demi         Advected         NA         Demi         Advected         NA </td <td>SMC USD         ESSEC (SOL MEDICE COMMING)         Advected         NA         Demi<br/>NA           SMC USD         COLD SOLD ALL COMMING         Advected         NA         Demi<br/>NA         Demi<br/>NA         Demi</td> <td>SMC 035         EBMC 05 (SOM MEDC) COP MDV1         Advected         NA         Demi           SMC 035         Cold 2002 ALE COP MDV118105 MMC1         Advected         NA         Demi           SMC 035         Cold 2002 ALE COP MDV118105 MMC1         Advected         NA         Demi           SMC 035         Cold 2002 ALE COP MDV118105 MMC1         Advected         NA         Demi           SMC 045         Cold 2002 ALE COP MDV118105 MMC1         Advected         NA         Demi           SMC 045         Cold 2002 ALE COP MDV118105 MMC1         Advected         NA         Demi           SMC 045         Cold 2002 ALE COP MDV118105 MMC1         Mile         Cold 2002 ALE COP MDV118105 MMC1         Advected         NA         Demi           SMC 045         Cold 2002 ALE COP MDV118105 MMC1         Mile         Cold 2002 ALE COP MDV118105 MMC1         Advected         NA         Demi           SMC 045         Cold 2003 MMC1 MMC1 MMC1         Advected         NA         Demi         Demi           SMC 045         Cold 2003 MMC1 MMC1 MMC1 MMC1 MMC1 MMC1 MMC1 MMC</td> <td>SMC USD         ESSEC USD / MED Ce COMM MED Ce COMM MEI         Advected         NA         Demi           SEM VIDE / CE / MORE CE COMM MED Ce COMM MED Ce COMM MED Ce COMM MED Ce COMM MED Ce COMM / MUNICIPAL CE COMM / MUNICIPAL CE COMM / MUN</td> <td>SMC USD         ESSEC (SOL NMEDCR COMMUNIC)         Advected         NA         Demi           SIGN VALUE         COLD SOLD ALL DOST VIEL DES MUNT)         Advected         NA         Demi           SIGN VALUE         COLD SOLD ALL DOST VIEL DES MUNT)         Advected         NA         Demi           SIGN VALUE         COLD SOLD ALL DOST VIEL DES MUNT)         Advected         NA         Demi           SIGN VALUE         SIGN VALUE         SIGN VALUE         SIGN VALUE         Demi           SIGN VALUE         SIGN VALUE         SIGN VALUE         Advected         Advected         Advected           SIGN VALUE         SIGN VALUE         <t< td=""><td>SMC USD         ESSEC USD / MED Ce COMM MED - Markened         NAM         Demin           SMC USD / MED Ce COMM MED Ce COMM MED - Markened         NA         Demin         Demin           SMC USD / MED Ce COMM MED Ce COMM MED Ce MARCH         Advocati         NA         Demin           SMC USD / MED Ce COMM MED Ce COMM MED Ce MARCH         Advocati         NA         Demin           SMC USD / MED Ce COMM MED Ce COMM MED Ce MARCH         Markened         NA         Demin           SMC USD / MED CE MARCH         Markened         Markened         Advocati         Advocati<!--</td--><td>SMC 000         ESSEC 000 MID Ce COM MID Ce COM MID         Advected         NA         Deter<br/>Data           SSM 000         COE 0000.8 LF COM HID ESD MART         Advected         NA         Deter<br/>Data           SSM 000         COE 0000.8 LF COM HID ESD MART         Advected         NA         Deter<br/>Data           P         Value         Description         Na         Deter<br/>Data         Advected         NA         Deter<br/>Data           SSM 000.0 LF COSONI # COSON # 10 ESD M ARIA         Advected         NA         Deter<br/>Data         Advected         NA         Deter<br/>Data         Advected         NA         Deter<br/>Data         Advected         NA         Deter<br/>Data         Advected         NA         Deter<br/>Data         Advected         NA         Deter<br/>Data         Advected         NA         Deter<br/>Data         Advected         NA         Deter<br/>Data         NA         Deter<br/>Data         NA         Deter<br/>Data         NA         Deter<br/>Data         NA         Deter<br/>Data         NA         Deter<br/>Data         NA         Deter<br/>Data         NA         Deter<br/>Data         NA         Deter<br/>Data         NA         Deter<br/>Data         NA         Data         NA         Data         NA         Data         NA         Data         NA         NA         Data</td><td>SMC000.         EBAIL         EDICATION (SOP MDDIC COPP MDP)         Adhrosel         NA         Demi           SSMPAGI         -0.01 00004.8 (SOP MDP)         -0.01 00004.8 (SOP MDP)         -0.01 00004</td><td>200/2005         SINC         ESSL(-MMSDCk.00P/HINF+         Anthroad         NA         Demi           200/2005         Cold B002.01.67.051H131.057.MM21         Anthroad         NA         Demi           200/2015         Cold B002.01.67.055H131.057.MM21         Anthroad         NA         Demi           200/2015         Cold B002.01.67.055H131.057.MM21         Anthroad         NA         Demi           200/2015         Cold B002.01.67.055H131.057.MM21         Mailwoad         NA         Demi           200/2015         Cold B002.01.67.025/H131.057.MA2         Mailwoad         NA         Demi           200/201         Cold B002.01.67.025/H131.057.MA2         Anthroad         NA         Demi           200/201         Cold B002.01.67.025/H131.057.MA2         Anthroad         NA         Demi           200/201         Cold B02.01.67.07         MinHead         NA         Demi</td><td>Status         ESAL (CVM NEDCA COP NoInt         Advocet         NA         Demi           SURVASI         Cold GOOLE AC COP Noint         Advocet         NA         Demi           SURVASI         Cold GOOLE AC COP Noint         Advocet         NA         Demi           SURVASI         Cold GOOLE AC COP Noint         Extra control Noint         Advocet         NA         Demi           SURVASI         Cold GOOLE AC CORDINATION ADVIT         Straint         Advocet         NA         Demi           SURVASI         Cold GOOLE AC CORDINATION ADVIT         Straint         Advocet         NA         Demi           SURVASI         Cold GOOLE AC CORDINATION ADVIT         Straint         Advocet         NA         Demi           SURVASI         Cold GOOLE AC CORDINATION         Advocet         NA         Demi</td><td>EMAC         ESSAC (LOS MARCOLA CODM MULTICA COMMANDIA         Advicual         Advicual</td><td>EMAC DE LEGACINA MEDICA COMPARIE         Advest         NA         Dama           Strategia         Dista Social 2004 (Strate Strategia         Advest         NA         Dama           Strategia         Dista Social 2004 (Strate Strategia         Advest         NA         Dama           P         Exemision         Description         Metrics         Comment         Advest           P         Exemision         Description         Metrics         Advest         Advest           P         Exemision         Occurrent         Material         Advest         Advest</td><td>SMC/06-V         ESKC         ESKC/06-V         Adversel         NA         Date           SMC/06-V         GOS 00024 CE/06/VHTB US5 WOT         Adversel         NA         Date           SMC/06-V         GOS 00024 CE/06/VHTB US5 WOT         Adversel         NA         Date           P         Exercise         Desemption         None         Comment         Adversel         NA         Date           P         Exercise         Desemption         None         More         NA         Date           P         Exercise         Desemption         NA         Adversel         NA         Date</td><td>BBAC         EBAC(DVMEDDL COPME)         Adversel         NA         Dema           06/10004         06/010044         06/010044         Adversel         NA         Dema           VEXMUS         06/010044         Adversel         NA         Dema         Dema           VEXMUS         06/010044         Dema         Adversel         NA         Dema           VEXMUS         Deve         NA         Deve         NA         Deve           VEXMUS         Deve         NA         Deve         NA         Deve</td><td>BBNC IDE         EBNC (ON MEDOL COPP M01***         Advocat         NA         Data           0001 0001 ALE DOUTH 10 DTS M01**         Advocat         NA         Data         Data           1         0001 0001 ALE DOUTH 10 DTS M01**         Advocat         Advocat         NA         Data           1         Maximum         000 0001 ALE DOUTH 10 DTS M01**         Advocat         Advocat         Advocat         Advocat           1         Maximum         000 0001 ALE DOUTH 10 DTS M01**         Advocat         Advocat         <td< td=""></td<></td></td></t<></td>                                                                                                    | SMC USD         ESSEC (SOL MEDICE COMMING)         Advected         NA         Demi<br>NA           SMC USD         COLD SOLD ALL COMMING         Advected         NA         Demi<br>NA         Demi<br>NA         Demi                                                                                                    | SMC 035         EBMC 05 (SOM MEDC) COP MDV1         Advected         NA         Demi           SMC 035         Cold 2002 ALE COP MDV118105 MMC1         Advected         NA         Demi           SMC 035         Cold 2002 ALE COP MDV118105 MMC1         Advected         NA         Demi           SMC 035         Cold 2002 ALE COP MDV118105 MMC1         Advected         NA         Demi           SMC 045         Cold 2002 ALE COP MDV118105 MMC1         Advected         NA         Demi           SMC 045         Cold 2002 ALE COP MDV118105 MMC1         Advected         NA         Demi           SMC 045         Cold 2002 ALE COP MDV118105 MMC1         Mile         Cold 2002 ALE COP MDV118105 MMC1         Advected         NA         Demi           SMC 045         Cold 2002 ALE COP MDV118105 MMC1         Mile         Cold 2002 ALE COP MDV118105 MMC1         Advected         NA         Demi           SMC 045         Cold 2003 MMC1 MMC1 MMC1         Advected         NA         Demi         Demi           SMC 045         Cold 2003 MMC1 MMC1 MMC1 MMC1 MMC1 MMC1 MMC1 MMC                                                                                                    | SMC USD         ESSEC USD / MED Ce COMM MED Ce COMM MEI         Advected         NA         Demi           SEM VIDE / CE / MORE CE COMM MED Ce COMM MED Ce COMM MED Ce COMM MED Ce COMM MED Ce COMM / MUNICIPAL CE COMM / MUNICIPAL CE COMM / MUN                                                                                                    | SMC USD         ESSEC (SOL NMEDCR COMMUNIC)         Advected         NA         Demi           SIGN VALUE         COLD SOLD ALL DOST VIEL DES MUNT)         Advected         NA         Demi           SIGN VALUE         COLD SOLD ALL DOST VIEL DES MUNT)         Advected         NA         Demi           SIGN VALUE         COLD SOLD ALL DOST VIEL DES MUNT)         Advected         NA         Demi           SIGN VALUE         SIGN VALUE         SIGN VALUE         SIGN VALUE         Demi           SIGN VALUE         SIGN VALUE         SIGN VALUE         Advected         Advected         Advected           SIGN VALUE         SIGN VALUE <t< td=""><td>SMC USD         ESSEC USD / MED Ce COMM MED - Markened         NAM         Demin           SMC USD / MED Ce COMM MED Ce COMM MED - Markened         NA         Demin         Demin           SMC USD / MED Ce COMM MED Ce COMM MED Ce MARCH         Advocati         NA         Demin           SMC USD / MED Ce COMM MED Ce COMM MED Ce MARCH         Advocati         NA         Demin           SMC USD / MED Ce COMM MED Ce COMM MED Ce MARCH         Markened         NA         Demin           SMC USD / MED CE MARCH         Markened         Markened         Advocati         Advocati<!--</td--><td>SMC 000         ESSEC 000 MID Ce COM MID Ce COM MID         Advected         NA         Deter<br/>Data           SSM 000         COE 0000.8 LF COM HID ESD MART         Advected         NA         Deter<br/>Data           SSM 000         COE 0000.8 LF COM HID ESD MART         Advected         NA         Deter<br/>Data           P         Value         Description         Na         Deter<br/>Data         Advected         NA         Deter<br/>Data           SSM 000.0 LF COSONI # COSON # 10 ESD M ARIA         Advected         NA         Deter<br/>Data         Advected         NA         Deter<br/>Data         Advected         NA         Deter<br/>Data         Advected         NA         Deter<br/>Data         Advected         NA         Deter<br/>Data         Advected         NA         Deter<br/>Data         Advected         NA         Deter<br/>Data         Advected         NA         Deter<br/>Data         NA         Deter<br/>Data         NA         Deter<br/>Data         NA         Deter<br/>Data         NA         Deter<br/>Data         NA         Deter<br/>Data         NA         Deter<br/>Data         NA         Deter<br/>Data         NA         Deter<br/>Data         NA         Deter<br/>Data         NA         Data         NA         Data         NA         Data         NA         Data         NA         NA         Data</td><td>SMC000.         EBAIL         EDICATION (SOP MDDIC COPP MDP)         Adhrosel         NA         Demi           SSMPAGI         -0.01 00004.8 (SOP MDP)         -0.01 00004.8 (SOP MDP)         -0.01 00004</td><td>200/2005         SINC         ESSL(-MMSDCk.00P/HINF+         Anthroad         NA         Demi           200/2005         Cold B002.01.67.051H131.057.MM21         Anthroad         NA         Demi           200/2015         Cold B002.01.67.055H131.057.MM21         Anthroad         NA         Demi           200/2015         Cold B002.01.67.055H131.057.MM21         Anthroad         NA         Demi           200/2015         Cold B002.01.67.055H131.057.MM21         Mailwoad         NA         Demi           200/2015         Cold B002.01.67.025/H131.057.MA2         Mailwoad         NA         Demi           200/201         Cold B002.01.67.025/H131.057.MA2         Anthroad         NA         Demi           200/201         Cold B002.01.67.025/H131.057.MA2         Anthroad         NA         Demi           200/201         Cold B02.01.67.07         MinHead         NA         Demi</td><td>Status         ESAL (CVM NEDCA COP NoInt         Advocet         NA         Demi           SURVASI         Cold GOOLE AC COP Noint         Advocet         NA         Demi           SURVASI         Cold GOOLE AC COP Noint         Advocet         NA         Demi           SURVASI         Cold GOOLE AC COP Noint         Extra control Noint         Advocet         NA         Demi           SURVASI         Cold GOOLE AC CORDINATION ADVIT         Straint         Advocet         NA         Demi           SURVASI         Cold GOOLE AC CORDINATION ADVIT         Straint         Advocet         NA         Demi           SURVASI         Cold GOOLE AC CORDINATION ADVIT         Straint         Advocet         NA         Demi           SURVASI         Cold GOOLE AC CORDINATION         Advocet         NA         Demi</td><td>EMAC         ESSAC (LOS MARCOLA CODM MULTICA COMMANDIA         Advicual         Advicual</td><td>EMAC DE LEGACINA MEDICA COMPARIE         Advest         NA         Dama           Strategia         Dista Social 2004 (Strate Strategia         Advest         NA         Dama           Strategia         Dista Social 2004 (Strate Strategia         Advest         NA         Dama           P         Exemision         Description         Metrics         Comment         Advest           P         Exemision         Description         Metrics         Advest         Advest           P         Exemision         Occurrent         Material         Advest         Advest</td><td>SMC/06-V         ESKC         ESKC/06-V         Adversel         NA         Date           SMC/06-V         GOS 00024 CE/06/VHTB US5 WOT         Adversel         NA         Date           SMC/06-V         GOS 00024 CE/06/VHTB US5 WOT         Adversel         NA         Date           P         Exercise         Desemption         None         Comment         Adversel         NA         Date           P         Exercise         Desemption         None         More         NA         Date           P         Exercise         Desemption         NA         Adversel         NA         Date</td><td>BBAC         EBAC(DVMEDDL COPME)         Adversel         NA         Dema           06/10004         06/010044         06/010044         Adversel         NA         Dema           VEXMUS         06/010044         Adversel         NA         Dema         Dema           VEXMUS         06/010044         Dema         Adversel         NA         Dema           VEXMUS         Deve         NA         Deve         NA         Deve           VEXMUS         Deve         NA         Deve         NA         Deve</td><td>BBNC IDE         EBNC (ON MEDOL COPP M01***         Advocat         NA         Data           0001 0001 ALE DOUTH 10 DTS M01**         Advocat         NA         Data         Data           1         0001 0001 ALE DOUTH 10 DTS M01**         Advocat         Advocat         NA         Data           1         Maximum         000 0001 ALE DOUTH 10 DTS M01**         Advocat         Advocat         Advocat         Advocat           1         Maximum         000 0001 ALE DOUTH 10 DTS M01**         Advocat         Advocat         <td< td=""></td<></td></td></t<>                                                                                                    | SMC USD         ESSEC USD / MED Ce COMM MED - Markened         NAM         Demin           SMC USD / MED Ce COMM MED Ce COMM MED - Markened         NA         Demin         Demin           SMC USD / MED Ce COMM MED Ce COMM MED Ce MARCH         Advocati         NA         Demin           SMC USD / MED Ce COMM MED Ce COMM MED Ce MARCH         Advocati         NA         Demin           SMC USD / MED Ce COMM MED Ce COMM MED Ce MARCH         Markened         NA         Demin           SMC USD / MED CE MARCH         Markened         Markened         Advocati         Advocati </td <td>SMC 000         ESSEC 000 MID Ce COM MID Ce COM MID         Advected         NA         Deter<br/>Data           SSM 000         COE 0000.8 LF COM HID ESD MART         Advected         NA         Deter<br/>Data           SSM 000         COE 0000.8 LF COM HID ESD MART         Advected         NA         Deter<br/>Data           P         Value         Description         Na         Deter<br/>Data         Advected         NA         Deter<br/>Data           SSM 000.0 LF COSONI # COSON # 10 ESD M ARIA         Advected         NA         Deter<br/>Data         Advected         NA         Deter<br/>Data         Advected         NA         Deter<br/>Data         Advected         NA         Deter<br/>Data         Advected         NA         Deter<br/>Data         Advected         NA         Deter<br/>Data         Advected         NA         Deter<br/>Data         Advected         NA         Deter<br/>Data         NA         Deter<br/>Data         NA         Deter<br/>Data         NA         Deter<br/>Data         NA         Deter<br/>Data         NA         Deter<br/>Data         NA         Deter<br/>Data         NA         Deter<br/>Data         NA         Deter<br/>Data         NA         Deter<br/>Data         NA         Data         NA         Data         NA         Data         NA         Data         NA         NA         Data</td> <td>SMC000.         EBAIL         EDICATION (SOP MDDIC COPP MDP)         Adhrosel         NA         Demi           SSMPAGI         -0.01 00004.8 (SOP MDP)         -0.01 00004.8 (SOP MDP)         -0.01 00004</td> <td>200/2005         SINC         ESSL(-MMSDCk.00P/HINF+         Anthroad         NA         Demi           200/2005         Cold B002.01.67.051H131.057.MM21         Anthroad         NA         Demi           200/2015         Cold B002.01.67.055H131.057.MM21         Anthroad         NA         Demi           200/2015         Cold B002.01.67.055H131.057.MM21         Anthroad         NA         Demi           200/2015         Cold B002.01.67.055H131.057.MM21         Mailwoad         NA         Demi           200/2015         Cold B002.01.67.025/H131.057.MA2         Mailwoad         NA         Demi           200/201         Cold B002.01.67.025/H131.057.MA2         Anthroad         NA         Demi           200/201         Cold B002.01.67.025/H131.057.MA2         Anthroad         NA         Demi           200/201         Cold B02.01.67.07         MinHead         NA         Demi</td> <td>Status         ESAL (CVM NEDCA COP NoInt         Advocet         NA         Demi           SURVASI         Cold GOOLE AC COP Noint         Advocet         NA         Demi           SURVASI         Cold GOOLE AC COP Noint         Advocet         NA         Demi           SURVASI         Cold GOOLE AC COP Noint         Extra control Noint         Advocet         NA         Demi           SURVASI         Cold GOOLE AC CORDINATION ADVIT         Straint         Advocet         NA         Demi           SURVASI         Cold GOOLE AC CORDINATION ADVIT         Straint         Advocet         NA         Demi           SURVASI         Cold GOOLE AC CORDINATION ADVIT         Straint         Advocet         NA         Demi           SURVASI         Cold GOOLE AC CORDINATION         Advocet         NA         Demi</td> <td>EMAC         ESSAC (LOS MARCOLA CODM MULTICA COMMANDIA         Advicual         Advicual</td> <td>EMAC DE LEGACINA MEDICA COMPARIE         Advest         NA         Dama           Strategia         Dista Social 2004 (Strate Strategia         Advest         NA         Dama           Strategia         Dista Social 2004 (Strate Strategia         Advest         NA         Dama           P         Exemision         Description         Metrics         Comment         Advest           P         Exemision         Description         Metrics         Advest         Advest           P         Exemision         Occurrent         Material         Advest         Advest</td> <td>SMC/06-V         ESKC         ESKC/06-V         Adversel         NA         Date           SMC/06-V         GOS 00024 CE/06/VHTB US5 WOT         Adversel         NA         Date           SMC/06-V         GOS 00024 CE/06/VHTB US5 WOT         Adversel         NA         Date           P         Exercise         Desemption         None         Comment         Adversel         NA         Date           P         Exercise         Desemption         None         More         NA         Date           P         Exercise         Desemption         NA         Adversel         NA         Date</td> <td>BBAC         EBAC(DVMEDDL COPME)         Adversel         NA         Dema           06/10004         06/010044         06/010044         Adversel         NA         Dema           VEXMUS         06/010044         Adversel         NA         Dema         Dema           VEXMUS         06/010044         Dema         Adversel         NA         Dema           VEXMUS         Deve         NA         Deve         NA         Deve           VEXMUS         Deve         NA         Deve         NA         Deve</td> <td>BBNC IDE         EBNC (ON MEDOL COPP M01***         Advocat         NA         Data           0001 0001 ALE DOUTH 10 DTS M01**         Advocat         NA         Data         Data           1         0001 0001 ALE DOUTH 10 DTS M01**         Advocat         Advocat         NA         Data           1         Maximum         000 0001 ALE DOUTH 10 DTS M01**         Advocat         Advocat         Advocat         Advocat           1         Maximum         000 0001 ALE DOUTH 10 DTS M01**         Advocat         Advocat         <td< td=""></td<></td>                                                                                                    | SMC 000         ESSEC 000 MID Ce COM MID Ce COM MID         Advected         NA         Deter<br>Data           SSM 000         COE 0000.8 LF COM HID ESD MART         Advected         NA         Deter<br>Data           SSM 000         COE 0000.8 LF COM HID ESD MART         Advected         NA         Deter<br>Data           P         Value         Description         Na         Deter<br>Data         Advected         NA         Deter<br>Data           SSM 000.0 LF COSONI # COSON # 10 ESD M ARIA         Advected         NA         Deter<br>Data         Advected         NA         Deter<br>Data         Advected         NA         Deter<br>Data         Advected         NA         Deter<br>Data         Advected         NA         Deter<br>Data         Advected         NA         Deter<br>Data         Advected         NA         Deter<br>Data         Advected         NA         Deter<br>Data         NA         Deter<br>Data         NA         Deter<br>Data         NA         Deter<br>Data         NA         Deter<br>Data         NA         Deter<br>Data         NA         Deter<br>Data         NA         Deter<br>Data         NA         Deter<br>Data         NA         Deter<br>Data         NA         Data         NA         Data         NA         Data         NA         Data         NA         NA         Data                                                                                                    | SMC000.         EBAIL         EDICATION (SOP MDDIC COPP MDP)         Adhrosel         NA         Demi           SSMPAGI         -0.01 00004.8 (SOP MDP)         -0.01 00004.8 (SOP MDP)         -0.01 00004                                                                                                    | 200/2005         SINC         ESSL(-MMSDCk.00P/HINF+         Anthroad         NA         Demi           200/2005         Cold B002.01.67.051H131.057.MM21         Anthroad         NA         Demi           200/2015         Cold B002.01.67.055H131.057.MM21         Anthroad         NA         Demi           200/2015         Cold B002.01.67.055H131.057.MM21         Anthroad         NA         Demi           200/2015         Cold B002.01.67.055H131.057.MM21         Mailwoad         NA         Demi           200/2015         Cold B002.01.67.025/H131.057.MA2         Mailwoad         NA         Demi           200/201         Cold B002.01.67.025/H131.057.MA2         Anthroad         NA         Demi           200/201         Cold B002.01.67.025/H131.057.MA2         Anthroad         NA         Demi           200/201         Cold B02.01.67.07         MinHead         NA         Demi                                                                                                    | Status         ESAL (CVM NEDCA COP NoInt         Advocet         NA         Demi           SURVASI         Cold GOOLE AC COP Noint         Advocet         NA         Demi           SURVASI         Cold GOOLE AC COP Noint         Advocet         NA         Demi           SURVASI         Cold GOOLE AC COP Noint         Extra control Noint         Advocet         NA         Demi           SURVASI         Cold GOOLE AC CORDINATION ADVIT         Straint         Advocet         NA         Demi           SURVASI         Cold GOOLE AC CORDINATION ADVIT         Straint         Advocet         NA         Demi           SURVASI         Cold GOOLE AC CORDINATION ADVIT         Straint         Advocet         NA         Demi           SURVASI         Cold GOOLE AC CORDINATION         Advocet         NA         Demi                                                                                                    | EMAC         ESSAC (LOS MARCOLA CODM MULTICA COMMANDIA         Advicual         Advicual                                                                                                    | EMAC DE LEGACINA MEDICA COMPARIE         Advest         NA         Dama           Strategia         Dista Social 2004 (Strate Strategia         Advest         NA         Dama           Strategia         Dista Social 2004 (Strate Strategia         Advest         NA         Dama           P         Exemision         Description         Metrics         Comment         Advest           P         Exemision         Description         Metrics         Advest         Advest           P         Exemision         Occurrent         Material         Advest         Advest                                                                                                    | SMC/06-V         ESKC         ESKC/06-V         Adversel         NA         Date           SMC/06-V         GOS 00024 CE/06/VHTB US5 WOT         Adversel         NA         Date           SMC/06-V         GOS 00024 CE/06/VHTB US5 WOT         Adversel         NA         Date           P         Exercise         Desemption         None         Comment         Adversel         NA         Date           P         Exercise         Desemption         None         More         NA         Date           P         Exercise         Desemption         NA         Adversel         NA         Date                                                                                                    | BBAC         EBAC(DVMEDDL COPME)         Adversel         NA         Dema           06/10004         06/010044         06/010044         Adversel         NA         Dema           VEXMUS         06/010044         Adversel         NA         Dema         Dema           VEXMUS         06/010044         Dema         Adversel         NA         Dema           VEXMUS         Deve         NA         Deve         NA         Deve           VEXMUS         Deve         NA         Deve         NA         Deve                                                                                                    | BBNC IDE         EBNC (ON MEDOL COPP M01***         Advocat         NA         Data           0001 0001 ALE DOUTH 10 DTS M01**         Advocat         NA         Data         Data           1         0001 0001 ALE DOUTH 10 DTS M01**         Advocat         Advocat         NA         Data           1         Maximum         000 0001 ALE DOUTH 10 DTS M01**         Advocat         Advocat         Advocat         Advocat           1         Maximum         000 0001 ALE DOUTH 10 DTS M01**         Advocat         Advocat <td< td=""></td<>                                                                                                    |
| ZIMPAGE         ESIAC         ESIALINI MEDICAL CORPINSIVI         Adhoreed         NA           ZIMPAGE         QCB GOODLE INC DISY1911 03.63% MIQ1         Authoreed         NA                                                                                                    | I SINC DESCLOYMEDIC COMPARIE<br>COLLOCATION COMPARIE<br>COLLOCATION COMPARIE<br>COMPARIES COMPARIES COMPARIES<br>COMPARIES COMPARIES COMPARIES COMPARIES<br>TRAVE<br>COMPARIES COMPARIES COMPARIES COMPARIES<br>COMPARIES COMPARIES COMPARIES<br>COMPARIES COMPARIES COMPARIES<br>COMPARIES COMPARIES<br>COMPARIES COMPARIES<br>COMPARIES COMPARIES<br>COMPARIES COMPARIES<br>COMPARIES COMPARIES<br>COMPARIES COMPARIES<br>COMPARIES<br>COMPARIES                                                                                                    | SINC UNIT         SINC UNIT         SINC UNIT         SINC UNIT         Advanced         NA         Date           SINC UNIT         COST DOCULT ALCONFERIENCES MARCH         Advanced         NA         Date         Date                                                                                                    | 2967406 ESMC ESCALON MEDICAL CORP HEVI- Authorized NA                                                                                                    | VOAL CORP NEW- Authorized NA Delate                                                                                                    | SINUTOR         SINU         Dist         Data           SINUTOR         Cold BOOLD MEDICAL COPTINE LICES MARTI         Alleroset         NA         Data           SINUTORIA         Cold BOOLD AND CONSTITUTION MARTIN         Alleroset         NA         Data           SINUTORIA         Cold BOOLD AND CONSTITUTION MARTIN         Alleroset         NA         Data           SINUTORIA         Sinutoria         Alleroset         NA         Data           SINUTORIA         Sinutoria         Sinutoria         Alleroset         Alleroset           SINUTORIA         Sinutoria         Sinutoria         Alleroset         Alleroset         Alleroset           SINUTORIA         Sinutoria         Sinutoria         Sinutoria         Alleroset         Alleroset         Alleroset           SINUTORIA         Sinutoria         Sinutoria         Andreset         MA         Data           SINUTORIA         Sinutoria         Sinutoria         Andreset         MA         Data                                                                                                    | SIGNOD         EBALC         EBALC (COM MEDIA: COM MUNICAL         Advected         NA         Demis           SIGNADI         Cold I DOCAL RE-COM HILD IST MARTI         Advected         NA         Demis           SIGNADI         Cold I DOCAL RE-COM HILD IST MARTI         Advected         NA         Demis           SIGNADI         Cold I DOCAL RE-COM HILD IST MARTI         Advected         NA         Demis           SIGNADI         Description         Billio         Comment         Advected         NA         Demis           SIGNADI         Description         Billio         Comment         Advected         Advected <td>SINC UN         ESK.C. (CONVEX.DCC CONVEX.DCC         Demin         Advected         NA         Demin           SINT VICE         Cold BOOLER LOSS VIETS BLOSS MARTI         Advected         NA         Demin           SINT VICE         Cold BOOLER LOSS VIETS BLOSS MARTI         Advected         NA         Demin           SINT VICE         Demin         Advected         NA         Demin           SINT VICE         Demin         Sint VICE         NA         Demin           SINT VICE         Demin         Sint VICE         Advected         NA         Demin           SINT VICE         Demin         Sint VICE         Advected         NA         Demin         Advected         NA         Demin           SINT VICE         Demin         Sint VICE         Advected         NA         Demin         Advected         NA         Demin         Advected         NA         Demin         Sint VICE         Sint VICE         Sint V</td> <td>SMC 005         ESSEC (000 MEDICe COM MD1+         Advocat         NA         Dess<br/>Dess<br/>Dess<br/>Dess<br/>Dess<br/>Dess<br/>Dess<br/>Dess</td> <td>SIGN Dis-<br/>termination         East Convertion         Advected         NA         Determination           SIGN PAIL<br/>SIGN PAIL<br/>SIGN</td> <td>SMC 005         ESSEC (000 MEDICe COM MD1+         Advocet         NA         Dess<br/>Dess<br/>Dess<br/>Dess<br/>Dess<br/>Dess<br/>Dess<br/>Dess</td> <td>SMC 005         ESSEC (000 MEDICe COM MD1+         Advocet         NA         Dess<br/>Dess<br/>Dess<br/>Dess<br/>Dess<br/>Dess<br/>Dess<br/>Dess</td> <td>SMC 005         ESSEC (000 MEDICe COM MD1+         Advocat         NA         Dess<br/>Dess<br/>Dess<br/>Dess<br/>Dess<br/>Dess<br/>Dess<br/>Dess</td> <td>SIMC 000         ESSL 000-NEDGLE 000F MBIT-<br/>SEGMAND         Allensel         NA         Delse<br/>Delse<br/>NA           SEGMAND         OCE 0000LR 4C 000FH191 ESTMAND         Allensel         NA         Delse<br/>Delse<br/>NA           SEGMAND         OCE 0000LR 4C 000FH191 ESTMAND         Allensel         NA         Delse<br/>Delse<br/>NA           DP         View         Delse<br/>Delse<br/>NA         Delse<br/>Delse<br/>NA         Delse<br/>Delse<br/>NA         Delse<br/>Delse<br/>NA           DDI VIEW         Delse<br/>Delse<br/>NA         Delse<br/>Delse<br/>Delse<br/>NA         Delse<br/>Delse<br/>Delse<br/>NA         Delse<br/>Delse<br/>Del</td> <td>SIGNOD:         EXACUMENCIA COMPADIA         Date         Date           SIGNADI         Cold BOOLE AND COMPADIA         Advocel         NA         Date           SIGNADI         Cold BOOLE AND COMPADIA         Advocel         NA         Date           SIGNADI         Cold BOOLE AND COMPADIA         Advocel         NA         Date           Date         Cold BOOLE AND COMPATIBLISTS MAY         Advocel         NA         Date           Date         Cold BOOLE AND COMPATIBLISTS MAY         Advocel         NA         Date           Statistical Cold Statistical Statistics         Cold BOOLE AND COSTANTICAL STATISTICS         Advocel         NA         Date           Statistical Cold Statistical Statistics         Cold BOOLE AND COSTANTICAL STATISTICS         Advocel         NA         Date           Statistical Cold Statistical Statistics         Cold BOOLE AND COSTANTICAL STATISTICS         Advocel         NA         Date</td> <td>SINC 005         SINC         ESEL/COMMEDICAL COMPRISE*         Adviced         NA         Delini           SIGNIPASI         Ocdia 0002.06.005/H181.0575 M021         Adviced         NA         Delini           SIGNIPASI         Ocdia 0002.06.005/H181.0575 M021         Adviced         NA         Delini           SIGNIPASI         Ocdia 0002.06.005/H181.0575 M021         Adviced         NA         Delini           SIGNIPASI         Ocdia 0002.06.005/H181.0575 M021         Mallocat         NA         Delini           SIGNIPASI         Ocdia 0002.06.005/H181.05756 A04         Mallocat         NA         Delini           SIGNIPASI         Ocdia 0002.06.076.012015/H181.01576 A04         Adviced         NA         Delini           SIGNIPASI         Ocdia 0002.06.076.012015/H181.01576 A04         Adviced         NA         Delini</td> <td>Stand         ESACL CODE NUCLOC COP Noti-<br/>tal Colonge         Advocet         NA         Deals           SURVASI         Cold GOODLE NOC DIVITI 8.05% Mont<br/>Cold GOODLE NOC DIVITI 8.05% Mont<br/>Cold CoODLE NOC DIVITI 8.05% Mont<br/>Cold CoODLE NOC DIVITI 8.05% Mont<br/>SurvAci         Advocet         NA         Deals           SURVASI         Cold Social Noc Divititi 8.05% Mont<br/>Cold CoODLE Noc Divititi 8.05% Mont<br/>SurvAci         SurvAci         Advocet         NA         Deals           SURVASI<br/>SURVASI         Cold Social Noc Divititi 8.05% FA/4         Advocet         NA         Deals           SURVASI<br/>SURVASI         Cold Social Noc Divititi 8.05% FA/4         Advocet         NA         Deals</td> <td>EMAC USE         ESSAC COM MEDICAL CODM ADDr.*         Advicate         Advicate         NA         Came           Section 2014         Code Social Code Million 41 (Code Million 41)         Advicate         Advicate         NA         Came           P         Filmer         Description         Advicate         Nation         Came         Advicate         Advicate         Advic</td> <td>EMAC DS:         ESAL CO: NMICC-LC COM MULE:         Advocat         NA         Dama           SUMMAR         Cold SOCIAL CO: NMICC-LC COM MULE:         Advocat         Advocat         NA         Dama           SUMMAR         Cold SOCIAL CO: NMICC-LC COM MULE:         SUMMAR         Advocat         NA         Dama           P         Name         Description         Material         NA         Dama           P         Name         Description         Material         Advocat         Advocat</td> <td>SINC GAL         ESSEC (CAL)         ESSEC (CAL)         Adversel         N.A.         Come           SUM GAL         COLD SOCIAL CALOR MEDICE COMMUNIC         Adversel         N.A.         Communic         N.A.         Communic         N.A.         <t< td=""><td>SB/LD         EBALC         DEVELOP/MEDIC         Adversel         NA         Development           06/10004         Good Docatility Adversel         Adversel         NA         Development           06/10004         Good Docatility Adversel         Adversel         NA         Development           Visiti         Technolity Adversel         Adversel         Adversel         NA         Development           Visiti         Technolity Adversel         Adversel         Adversel         Adversel         Adversel           Visiti         Technolity Adversel         Adversel         Adversel         Adversel         Adversel</td><td>SB/000         EBAC         EDG(AVMEDDL COP# ADIr         Advocet         NA         Dairs           SSM/001         Cold 2000444         Cold 2000444         Cold 2000444         Advocet         NA         Dairs           SSM/001         Cold 2000444         Cold 2000444         Cold 2000444         Advocet         Advocet         Advocet         Cold 2000444         Cold 2000444         Cold 2000444         Advocet         Cold 2000444         Advocet         Cold 2000444         Cold 2000444         Advocet         Cold 2000444         Cold 2000444         Cold 2000444         Cold 2000444         Cold 2000444         Cold 2000444         Cold 2000444         Cold 2000444         Cold 20004444         Cold 20004444         Cold 20004444         Cold 20004444         Cold 20004444         Cold 20004444         Cold 20004444         Cold 20004444         Cold 20004444         Cold 20004444         Cold 20004444         Cold 200044444         Cold 200044444         Cold 200044444         Cold 200044444         Cold 200044444         Cold 200044444         Cold 200044444         Cold 2000444444         Cold 2000444444         Cold 2000444444         Cold 2000444444         Cold 20004444444         Cold 200044444444         Cold 2000444444444         Cold 20004444444444444444444444444444444444</td></t<></td>                                                                                                    | SINC UN         ESK.C. (CONVEX.DCC CONVEX.DCC         Demin         Advected         NA         Demin           SINT VICE         Cold BOOLER LOSS VIETS BLOSS MARTI         Advected         NA         Demin           SINT VICE         Cold BOOLER LOSS VIETS BLOSS MARTI         Advected         NA         Demin           SINT VICE         Demin         Advected         NA         Demin           SINT VICE         Demin         Sint VICE         NA         Demin           SINT VICE         Demin         Sint VICE         Advected         NA         Demin           SINT VICE         Demin         Sint VICE         Advected         NA         Demin         Advected         NA         Demin           SINT VICE         Demin         Sint VICE         Advected         NA         Demin         Advected         NA         Demin         Advected         NA         Demin         Sint VICE         Sint VICE         Sint V                                                                                                    | SMC 005         ESSEC (000 MEDICe COM MD1+         Advocat         NA         Dess<br>Dess<br>Dess<br>Dess<br>Dess<br>Dess<br>Dess<br>Dess                                                                                                    | SIGN Dis-<br>termination         East Convertion         Advected         NA         Determination           SIGN PAIL<br>SIGN PAIL<br>SIGN                                                                                                    | SMC 005         ESSEC (000 MEDICe COM MD1+         Advocet         NA         Dess<br>Dess<br>Dess<br>Dess<br>Dess<br>Dess<br>Dess<br>Dess                                                                                                    | SMC 005         ESSEC (000 MEDICe COM MD1+         Advocet         NA         Dess<br>Dess<br>Dess<br>Dess<br>Dess<br>Dess<br>Dess<br>Dess                                                                                                    | SMC 005         ESSEC (000 MEDICe COM MD1+         Advocat         NA         Dess<br>Dess<br>Dess<br>Dess<br>Dess<br>Dess<br>Dess<br>Dess                                                                                                    | SIMC 000         ESSL 000-NEDGLE 000F MBIT-<br>SEGMAND         Allensel         NA         Delse<br>Delse<br>NA           SEGMAND         OCE 0000LR 4C 000FH191 ESTMAND         Allensel         NA         Delse<br>Delse<br>NA           SEGMAND         OCE 0000LR 4C 000FH191 ESTMAND         Allensel         NA         Delse<br>Delse<br>NA           DP         View         Delse<br>Delse<br>NA         Delse<br>Delse<br>NA         Delse<br>Delse<br>NA         Delse<br>Delse<br>NA           DDI VIEW         Delse<br>Delse<br>NA         Delse<br>Delse<br>Delse<br>NA         Delse<br>Delse<br>Delse<br>NA         Delse<br>Delse<br>Del                                                                                                    | SIGNOD:         EXACUMENCIA COMPADIA         Date         Date           SIGNADI         Cold BOOLE AND COMPADIA         Advocel         NA         Date           SIGNADI         Cold BOOLE AND COMPADIA         Advocel         NA         Date           SIGNADI         Cold BOOLE AND COMPADIA         Advocel         NA         Date           Date         Cold BOOLE AND COMPATIBLISTS MAY         Advocel         NA         Date           Date         Cold BOOLE AND COMPATIBLISTS MAY         Advocel         NA         Date           Statistical Cold Statistical Statistics         Cold BOOLE AND COSTANTICAL STATISTICS         Advocel         NA         Date           Statistical Cold Statistical Statistics         Cold BOOLE AND COSTANTICAL STATISTICS         Advocel         NA         Date           Statistical Cold Statistical Statistics         Cold BOOLE AND COSTANTICAL STATISTICS         Advocel         NA         Date                                                                                                    | SINC 005         SINC         ESEL/COMMEDICAL COMPRISE*         Adviced         NA         Delini           SIGNIPASI         Ocdia 0002.06.005/H181.0575 M021         Adviced         NA         Delini           SIGNIPASI         Ocdia 0002.06.005/H181.0575 M021         Adviced         NA         Delini           SIGNIPASI         Ocdia 0002.06.005/H181.0575 M021         Adviced         NA         Delini           SIGNIPASI         Ocdia 0002.06.005/H181.0575 M021         Mallocat         NA         Delini           SIGNIPASI         Ocdia 0002.06.005/H181.05756 A04         Mallocat         NA         Delini           SIGNIPASI         Ocdia 0002.06.076.012015/H181.01576 A04         Adviced         NA         Delini           SIGNIPASI         Ocdia 0002.06.076.012015/H181.01576 A04         Adviced         NA         Delini                                                                                                    | Stand         ESACL CODE NUCLOC COP Noti-<br>tal Colonge         Advocet         NA         Deals           SURVASI         Cold GOODLE NOC DIVITI 8.05% Mont<br>Cold GOODLE NOC DIVITI 8.05% Mont<br>Cold CoODLE NOC DIVITI 8.05% Mont<br>Cold CoODLE NOC DIVITI 8.05% Mont<br>SurvAci         Advocet         NA         Deals           SURVASI         Cold Social Noc Divititi 8.05% Mont<br>Cold CoODLE Noc Divititi 8.05% Mont<br>SurvAci         SurvAci         Advocet         NA         Deals           SURVASI<br>SURVASI         Cold Social Noc Divititi 8.05% FA/4         Advocet         NA         Deals           SURVASI<br>SURVASI         Cold Social Noc Divititi 8.05% FA/4         Advocet         NA         Deals                                                                                                    | EMAC USE         ESSAC COM MEDICAL CODM ADDr.*         Advicate         Advicate         NA         Came           Section 2014         Code Social Code Million 41 (Code Million 41)         Advicate         Advicate         NA         Came           P         Filmer         Description         Advicate         Nation         Came         Advicate         Advicate         Advic                                                                                                    | EMAC DS:         ESAL CO: NMICC-LC COM MULE:         Advocat         NA         Dama           SUMMAR         Cold SOCIAL CO: NMICC-LC COM MULE:         Advocat         Advocat         NA         Dama           SUMMAR         Cold SOCIAL CO: NMICC-LC COM MULE:         SUMMAR         Advocat         NA         Dama           P         Name         Description         Material         NA         Dama           P         Name         Description         Material         Advocat         Advocat                                                                                                    | SINC GAL         ESSEC (CAL)         ESSEC (CAL)         Adversel         N.A.         Come           SUM GAL         COLD SOCIAL CALOR MEDICE COMMUNIC         Adversel         N.A.         Communic         N.A.         Communic         N.A. <t< td=""><td>SB/LD         EBALC         DEVELOP/MEDIC         Adversel         NA         Development           06/10004         Good Docatility Adversel         Adversel         NA         Development           06/10004         Good Docatility Adversel         Adversel         NA         Development           Visiti         Technolity Adversel         Adversel         Adversel         NA         Development           Visiti         Technolity Adversel         Adversel         Adversel         Adversel         Adversel           Visiti         Technolity Adversel         Adversel         Adversel         Adversel         Adversel</td><td>SB/000         EBAC         EDG(AVMEDDL COP# ADIr         Advocet         NA         Dairs           SSM/001         Cold 2000444         Cold 2000444         Cold 2000444         Advocet         NA         Dairs           SSM/001         Cold 2000444         Cold 2000444         Cold 2000444         Advocet         Advocet         Advocet         Cold 2000444         Cold 2000444         Cold 2000444         Advocet         Cold 2000444         Advocet         Cold 2000444         Cold 2000444         Advocet         Cold 2000444         Cold 2000444         Cold 2000444         Cold 2000444         Cold 2000444         Cold 2000444         Cold 2000444         Cold 2000444         Cold 20004444         Cold 20004444         Cold 20004444         Cold 20004444         Cold 20004444         Cold 20004444         Cold 20004444         Cold 20004444         Cold 20004444         Cold 20004444         Cold 20004444         Cold 200044444         Cold 200044444         Cold 200044444         Cold 200044444         Cold 200044444         Cold 200044444         Cold 200044444         Cold 2000444444         Cold 2000444444         Cold 2000444444         Cold 2000444444         Cold 20004444444         Cold 200044444444         Cold 2000444444444         Cold 20004444444444444444444444444444444444</td></t<>                                                                                                    | SB/LD         EBALC         DEVELOP/MEDIC         Adversel         NA         Development           06/10004         Good Docatility Adversel         Adversel         NA         Development           06/10004         Good Docatility Adversel         Adversel         NA         Development           Visiti         Technolity Adversel         Adversel         Adversel         NA         Development           Visiti         Technolity Adversel         Adversel         Adversel         Adversel         Adversel           Visiti         Technolity Adversel         Adversel         Adversel         Adversel         Adversel                                                                                                    | SB/000         EBAC         EDG(AVMEDDL COP# ADIr         Advocet         NA         Dairs           SSM/001         Cold 2000444         Cold 2000444         Cold 2000444         Advocet         NA         Dairs           SSM/001         Cold 2000444         Cold 2000444         Cold 2000444         Advocet         Advocet         Advocet         Cold 2000444         Cold 2000444         Cold 2000444         Advocet         Cold 2000444         Advocet         Cold 2000444         Cold 2000444         Advocet         Cold 2000444         Cold 2000444         Cold 2000444         Cold 2000444         Cold 2000444         Cold 2000444         Cold 2000444         Cold 2000444         Cold 20004444         Cold 20004444         Cold 20004444         Cold 20004444         Cold 20004444         Cold 20004444         Cold 20004444         Cold 20004444         Cold 20004444         Cold 20004444         Cold 20004444         Cold 200044444         Cold 200044444         Cold 200044444         Cold 200044444         Cold 200044444         Cold 200044444         Cold 200044444         Cold 2000444444         Cold 2000444444         Cold 2000444444         Cold 2000444444         Cold 20004444444         Cold 200044444444         Cold 2000444444444         Cold 20004444444444444444444444444444444444                                                                                                    |
| ZMX7-006         ESIX         ESIXLICN MEDICAL CORP MOI**         Adhered         NA           ZMX8FABI         008 0000LE INC 009/1911 03:4259 MIQ1         Adhered         NA                                                                                                    | ESECUCIVEDED COP VIEW     OF COP VIEW     OF COP VIEW                                                                                                    | SING USE         ESSEC USE SCIENCE         Advice if         NA         Date           SUBJECTION         COLD SCIENCE ALL COMPATING IN MARCH         Advice if         NA         Date           SUBJECTION         COLD SCIENCE ALL COMPATING IN MARCH         Advice if         NA         Date           at         Execution         Constraints INS MARCH         Name         Conserved         NA         Date           at         Execution         Constraints INS MARCH         Name         Conserved         Na         Date           SUBJECTION         COLD SCIENT INS IN MARCH         Name         Conserved         Name         Date           SUBJECTION         COLD SCIENT IN STATUS         Advice if         Na         Date           SUBJECTION         COLD SCIENT IN STATUS         Advice if         Name         Date           SUBJECTION         COLD SCIENT IN STATUS         Advice if         Na         Date           SUBJECTION         INF Date NotIONES NOTIONES         Advice if         Na         Date           SUBJECTION         INF Date NotIONES NOTIONES         Advice if         Na         Date           SUBJECTION         INF Date NotIONES NOTIONES         Advice if         Na         Date           SUBJECTION                                                                                                    | 2962406 ESIAC ESCAL ON MEDICAL CORP.NEVI- Adhybed NA                                                                                                    | ICAL CORP NEW - Authorized NA Delete                                                                                                    | DB/CODE         ESSLC         DSCL00M MEDICAL CODF MEIN*         Advocat         NA         Dess           SIGIP/SE         Ocd 000024 RC DOWNER SIGN MRD1         Advocat         NA         Dess           SIGIP/SE         Ocd 000024 RC DOWNER SIGN MRD1         Advocat         NA         Dess           SIGIP/SE         SigiP/SE         SigiP/SE         Mile         NA         Dess           SIGIP/SE         SigiP/SE         SigiP/SE         SigiP/SE         Mile         Advocat         NA         Dess           SIGIP/SE         SigiP/SE         SigiP/SE         SigiP/SE         Mile         Advocat         Advocat         A                                                                                                    | SMCX00         EBALC         EBALC COP MDI-<br>Coll SOUGL RC COP MDI-<br>COLL SOUGL RC COP MDI-<br>COLL SOUGL RC COP MDI-<br>SOUGL RC CORT 18 LICES MARII<br>COLL SOUGL RC CORT 18 LICES MARII<br>COLL SOUGL RC CORT 18 LICES MARII<br>Address Marine<br>SOUGL RC CORT 18 LICES MARII<br>Address Marine<br>SOUGL RC CORT 18 LICES MARII<br>Address Marine<br>SOUGL RC CORT 18 LICES MARII<br>Address Marine<br>SOUGL RC CORT 18 LICES MARII<br>Address Marine<br>SOUGL RC CORT 18 LICES MARII<br>Address Marine<br>SOUGL RC CORT 18 LICES MARII<br>Address Marine<br>SOUGL RC CORT 18 LICES MARII<br>Address Marine<br>SOUGL RC CORT 18 LICES MARII<br>Address Marine<br>Marine<br>SOUGL RC CORT 18 LICES MARII<br>Address Marine<br>Marine<br>Marin                                                                                                    | SINC UNIC.         ESSEC (CON MEDICAL COMP MUN-<br>SUBWAY)         Advocet         NA         Delay<br>Logitical<br>Advocet         NA         Delay<br>Logitical<br>Advocet         Delay<br>Logitical<br>Advocet         Delay<br>Logitical<br>Advocet         NA         Delay<br>Logitical<br>Advocet         Delay<br>Logitical<br>Advocet         Delay Logitical<br>Advocet         Delay Logitical<br>Advocet         Delay Logitical<br>Advocet <thdelay logitical<br="">Advocet         Delay Logiti</thdelay>                                                                                                    | SINC ODS         ESSEC (CON MEDICA: COM MULE)         Advocat         NA         Desse           SIGN MSD         OCEI DODDA ER (SIGN HITS ECE) NAMED         Advocati         NA         Desse           SIGN VALUE         OCEI DODDA ER (SIGN HITS ECE) NAMED         Advocati         NA         Desse           SIGN VALUE         OCEI DODDA ER (SIGN HITS ECE) NAMED         Advocati         NA         Desse           DE         Sign V         Sign V         Sign V         Sign V         Advocati         NA         Desse           SIGN VALUE         Sign V         Sign V <td< td=""><td>SIRE/06:         ESKC (KM NEDCK COP F001*         Advocet         NA         Desk           SIRE/06:         Gold BOOLK ALCOW F001*         Advocet         Advocet         NA         Desk           SIRE/06:         Gold BOOLK ALCOW F011*         SIRE/06:         Advocet         NA         Desk           SIRE/06:         Gold BOOLK ALCOW F011*         SIRE/06:         Advocet         NA         Desk           SIRE/06:         Manual         Manual         NA         Desk         Desk         Desk           SIRE/06:         Manual         Manual         Manual         Manual         Advocet         Advocet         Advocet         Advocet         Manual         Desk           SIRE/06:         Manual         Manual         Manual         Manual         Manual         Desk         Desk         <t< td=""><td>SINC UDD         ESSL         ESSL COM MEDICA COM MULEI-         Adveced         NA         Delay           SEGMINSI         OCEI DODDLA ET OSIVITIS SEE NAME         Adveced         NA         Delay           SEGMINSI         OCEI DODDLA ET OSIVITIS SEE NAME         Adveced         NA         Delay           NO         SEGMINSI         Adveced         NA         Delay           NO         SEGMINSI DE OSIVITIS SEE NAME         Belle         Common         NA         Delay           SEGMINSI DE OSIVITIS SEE NAME         Belle         Common         Adveced         Adveced</td><td>SINC UDD         ESSL         ESSL COM MEDICA COM MULEI-         Adveced         NA         Delay           SEGMINSI         OCEI DODDLA ET OSIVITIS SEE NAME         Adveced         NA         Delay           SEGMINSI         OCEI DODDLA ET OSIVITIS SEE NAME         Adveced         NA         Delay           NO         SEGMINSI         Adveced         NA         Delay           NO         SEGMINSI DE OSIVITIS SEE NAME         Belle         Common         NA         Delay           SEGMINSI DE OSIVITIS SEE NAME         Belle         Common         Adveced         Adveced</td><td>SINC ODS         ESSEC (CON MEDICA: COM MULE)         Advocat         NA         Desse           SIGN MSD         OCEI DODDA ER (SIGN HITS ECE) NAMED         Advocati         NA         Desse           SIGN VALUE         OCEI DODDA ER (SIGN HITS ECE) NAMED         Advocati         NA         Desse           SIGN VALUE         OCEI DODDA ER (SIGN HITS ECE) NAMED         Advocati         NA         Desse           DE         Sign V         Sign V         Sign V         Sign V         Advocati         NA         Desse           SIGN VALUE         Sign V         Sign V         <td< td=""><td>SINC GDS         ESSLC (MON MEDICAL COMP MEIN-<br/>Company)         Advected         NA         Osen<br/>Dest<br/>Dest<br/>Dest<br/>Dest<br/>Dest<br/>Dest<br/>Dest<br/>Dest</td><td>SMC/000-<br/>EXEMPAIR         EXEX.COM MEDICA: COM MOIN-<br/>Coll SIGURATING COM MOINTERS STATE STATE STATE<br/>ADDRESS STATE STATE STATE STATE STATE STATE<br/>ADDRESS STATE STATE STATE STATE STATE<br/>ADDRESS STATE STATE STATE STATE STATE<br/>ADDRESS STATE STATE STATE STATE<br/>ADDRESS STATE STATE STATE STATE STATE<br/>ADDRESS STATE STATE STATE STATE STATE<br/>STATES STATE STATE STATE STATE STATE STATE STATE<br/>STATES STATE STATE STATE STATE STATE STATE STATE STATE<br/>STATES STATE STATE STATE STATE STATE STATE STATE STATE<br/>STATES STATES S</td><td>SINUTIONS         EBIC         DESCRIPTION         Advocat         NA         Description           SINUTIANS         OCIS 00002.05.0007.01113.03.75% MVIII         Advocat         NA         Description           SINUTIANS         OCIS 00002.01.07.01113.03.75% MVIIII         Advocation         Na         Description           SINUTIANS         OCIS 00002.01.07.01119.01.75% MVIIII         Na         Description         Na         Description           SINUTIANS         OCIS 00002.01.07.012/01.51% AVA         Na         Description         Na         Description           SINUTIANS         OCIS 00002.01.07.012/01.51% AVA         Na         Description         Na         Description           SINUTIANS         OCIS 00002.01.07.012/01.51% AVA         Na         Description         Na         Description</td><td>BIAD         EBACL COM MEDICA COM MOIN-<br/>STRIME         Advoced         NA         Delma           SIGNADE         Cold GOOLE RC COM HIG LISS MATI<br/>COLD COOLE RC COM HIG LISS MATI<br/>COLD COOLE RC COM HIG LISS MATI<br/>COLD COOLE RC COM HIG LISS MATI<br/>COLD COOLE RC COLD SH 28 JOIN FALL         Advoced         NA         Delma<br/>Data<br/>Cold COOLE RC COLD SH 28 JOIN FALL           SIGNADE         COLD SH 28 JOIN FALL         Signade<br/>COLD COOLE RC COLD SH 28 JOIN FALL         Advoced         NA         Delma<br/>Data<br/>Cold COOLE RC COLD SH 28 JOIN FALL           SIGNADE         COLD COOLE RC COLD SH 28 JOIN FALL         Advoced         NA         Delma<br/>Data<br/>Cold COOLE RC COLD SH 28 JOIN FALL</td><td>DBMC/06         EBMC (00 MEDC/c 00P MIN-         Advicel         NA         Cele           SIGP/06         000 000000000000000000000000000000000</td><td>SIGCIDA:         ESSEC         ESSEC (CAVMEDICE COPM MILLI-<br/>CAVMEDIC         Adviced         NA         Deals<br/>Common<br/>NA           0.01         0.003 at 0.003 AT 0.003 HT113 ESM MART         Adviced         NA         Deals<br/>Common<br/>NA         Deals<br/>Common<br/>NA&lt;</td><td>SINC UNIC.         ESSEC (Convertigues, commentaria)         Advisore         NA         Dates           Statistication         Advisore         Advisore         NA         Dates           Statistication         Advisore         Advisore         NA         Dates           Statistication         Advisore         Advisore         NA         Dates           P         Statistication         Statistication         Advisore         Na         Dates           P         Statistication         Statistication         Advisore         Na         Comment         Advisore           P         Statistication         Statistication         Advisore         Na         Comment         Advisore           P         Statistication         Statistication         Advisore         Na         Comment         Advisore</td><td>SMC000         EBALC         EEX4.000 KED04 COP MDH-<br/>Coll 20034         Advected         NA         Desk<br/>Data           CMI2004         Coll 20034         ROVIN118 LIGTS MARTIN         Advected         NA         Desk<br/>Data         Desk<br/>Data</td><td>SMC000         EBAC         EDALON/NEDOL COPF MOI*         Advocat         NA         Date           SUMMER         Cold SOCIAL ACCOMPTIBILIST MARTI         Advocat         NA         Date           SUMMER         Cold SOCIAL ACCOMPTIBILIST MARTI         Advocat         NA         Date           SUMMER         Date         Cold SOCIAL ACCOMPTIBILIST MARTI         Advocat         NA         Date           SUMMER         Date         Cold SOCIAL ACCOMPTIBILIST MARTI         Advocat         NA         Date           SUMMER         Date         Cold SOCIAL ACCOMPTIBILIST MARTIN         Advocat         NA         Date           SUMMER         Date         Cold SOCIAL ACCOMPTIBILIST MARTIN         Advocat         NA         Date</td></td<></td></t<></td></td<>                                                                                                    | SIRE/06:         ESKC (KM NEDCK COP F001*         Advocet         NA         Desk           SIRE/06:         Gold BOOLK ALCOW F001*         Advocet         Advocet         NA         Desk           SIRE/06:         Gold BOOLK ALCOW F011*         SIRE/06:         Advocet         NA         Desk           SIRE/06:         Gold BOOLK ALCOW F011*         SIRE/06:         Advocet         NA         Desk           SIRE/06:         Manual         Manual         NA         Desk         Desk         Desk           SIRE/06:         Manual         Manual         Manual         Manual         Advocet         Advocet         Advocet         Advocet         Manual         Desk           SIRE/06:         Manual         Manual         Manual         Manual         Manual         Desk         Desk <t< td=""><td>SINC UDD         ESSL         ESSL COM MEDICA COM MULEI-         Adveced         NA         Delay           SEGMINSI         OCEI DODDLA ET OSIVITIS SEE NAME         Adveced         NA         Delay           SEGMINSI         OCEI DODDLA ET OSIVITIS SEE NAME         Adveced         NA         Delay           NO         SEGMINSI         Adveced         NA         Delay           NO         SEGMINSI DE OSIVITIS SEE NAME         Belle         Common         NA         Delay           SEGMINSI DE OSIVITIS SEE NAME         Belle         Common         Adveced         Adveced</td><td>SINC UDD         ESSL         ESSL COM MEDICA COM MULEI-         Adveced         NA         Delay           SEGMINSI         OCEI DODDLA ET OSIVITIS SEE NAME         Adveced         NA         Delay           SEGMINSI         OCEI DODDLA ET OSIVITIS SEE NAME         Adveced         NA         Delay           NO         SEGMINSI         Adveced         NA         Delay           NO         SEGMINSI DE OSIVITIS SEE NAME         Belle         Common         NA         Delay           SEGMINSI DE OSIVITIS SEE NAME         Belle         Common         Adveced         Adveced</td><td>SINC ODS         ESSEC (CON MEDICA: COM MULE)         Advocat         NA         Desse           SIGN MSD         OCEI DODDA ER (SIGN HITS ECE) NAMED         Advocati         NA         Desse           SIGN VALUE         OCEI DODDA ER (SIGN HITS ECE) NAMED         Advocati         NA         Desse           SIGN VALUE         OCEI DODDA ER (SIGN HITS ECE) NAMED         Advocati         NA         Desse           DE         Sign V         Sign V         Sign V         Sign V         Advocati         NA         Desse           SIGN VALUE         Sign V         Sign V         <td< td=""><td>SINC GDS         ESSLC (MON MEDICAL COMP MEIN-<br/>Company)         Advected         NA         Osen<br/>Dest<br/>Dest<br/>Dest<br/>Dest<br/>Dest<br/>Dest<br/>Dest<br/>Dest</td><td>SMC/000-<br/>EXEMPAIR         EXEX.COM MEDICA: COM MOIN-<br/>Coll SIGURATING COM MOINTERS STATE STATE STATE<br/>ADDRESS STATE STATE STATE STATE STATE STATE<br/>ADDRESS STATE STATE STATE STATE STATE<br/>ADDRESS STATE STATE STATE STATE STATE<br/>ADDRESS STATE STATE STATE STATE<br/>ADDRESS STATE STATE STATE STATE STATE<br/>ADDRESS STATE STATE STATE STATE STATE<br/>STATES STATE STATE STATE STATE STATE STATE STATE<br/>STATES STATE STATE STATE STATE STATE STATE STATE STATE<br/>STATES STATE STATE STATE STATE STATE STATE STATE STATE<br/>STATES STATES S</td><td>SINUTIONS         EBIC         DESCRIPTION         Advocat         NA         Description           SINUTIANS         OCIS 00002.05.0007.01113.03.75% MVIII         Advocat         NA         Description           SINUTIANS         OCIS 00002.01.07.01113.03.75% MVIIII         Advocation         Na         Description           SINUTIANS         OCIS 00002.01.07.01119.01.75% MVIIII         Na         Description         Na         Description           SINUTIANS         OCIS 00002.01.07.012/01.51% AVA         Na         Description         Na         Description           SINUTIANS         OCIS 00002.01.07.012/01.51% AVA         Na         Description         Na         Description           SINUTIANS         OCIS 00002.01.07.012/01.51% AVA         Na         Description         Na         Description</td><td>BIAD         EBACL COM MEDICA COM MOIN-<br/>STRIME         Advoced         NA         Delma           SIGNADE         Cold GOOLE RC COM HIG LISS MATI<br/>COLD COOLE RC COM HIG LISS MATI<br/>COLD COOLE RC COM HIG LISS MATI<br/>COLD COOLE RC COM HIG LISS MATI<br/>COLD COOLE RC COLD SH 28 JOIN FALL         Advoced         NA         Delma<br/>Data<br/>Cold COOLE RC COLD SH 28 JOIN FALL           SIGNADE         COLD SH 28 JOIN FALL         Signade<br/>COLD COOLE RC COLD SH 28 JOIN FALL         Advoced         NA         Delma<br/>Data<br/>Cold COOLE RC COLD SH 28 JOIN FALL           SIGNADE         COLD COOLE RC COLD SH 28 JOIN FALL         Advoced         NA         Delma<br/>Data<br/>Cold COOLE RC COLD SH 28 JOIN FALL</td><td>DBMC/06         EBMC (00 MEDC/c 00P MIN-         Advicel         NA         Cele           SIGP/06         000 000000000000000000000000000000000</td><td>SIGCIDA:         ESSEC         ESSEC (CAVMEDICE COPM MILLI-<br/>CAVMEDIC         Adviced         NA         Deals<br/>Common<br/>NA           0.01         0.003 at 0.003 AT 0.003 HT113 ESM MART         Adviced         NA         Deals<br/>Common<br/>NA         Deals<br/>Common<br/>NA&lt;</td><td>SINC UNIC.         ESSEC (Convertigues, commentaria)         Advisore         NA         Dates           Statistication         Advisore         Advisore         NA         Dates           Statistication         Advisore         Advisore         NA         Dates           Statistication         Advisore         Advisore         NA         Dates           P         Statistication         Statistication         Advisore         Na         Dates           P         Statistication         Statistication         Advisore         Na         Comment         Advisore           P         Statistication         Statistication         Advisore         Na         Comment         Advisore           P         Statistication         Statistication         Advisore         Na         Comment         Advisore</td><td>SMC000         EBALC         EEX4.000 KED04 COP MDH-<br/>Coll 20034         Advected         NA         Desk<br/>Data           CMI2004         Coll 20034         ROVIN118 LIGTS MARTIN         Advected         NA         Desk<br/>Data         Desk<br/>Data</td><td>SMC000         EBAC         EDALON/NEDOL COPF MOI*         Advocat         NA         Date           SUMMER         Cold SOCIAL ACCOMPTIBILIST MARTI         Advocat         NA         Date           SUMMER         Cold SOCIAL ACCOMPTIBILIST MARTI         Advocat         NA         Date           SUMMER         Date         Cold SOCIAL ACCOMPTIBILIST MARTI         Advocat         NA         Date           SUMMER         Date         Cold SOCIAL ACCOMPTIBILIST MARTI         Advocat         NA         Date           SUMMER         Date         Cold SOCIAL ACCOMPTIBILIST MARTIN         Advocat         NA         Date           SUMMER         Date         Cold SOCIAL ACCOMPTIBILIST MARTIN         Advocat         NA         Date</td></td<></td></t<>                                                                                                    | SINC UDD         ESSL         ESSL COM MEDICA COM MULEI-         Adveced         NA         Delay           SEGMINSI         OCEI DODDLA ET OSIVITIS SEE NAME         Adveced         NA         Delay           SEGMINSI         OCEI DODDLA ET OSIVITIS SEE NAME         Adveced         NA         Delay           NO         SEGMINSI         Adveced         NA         Delay           NO         SEGMINSI DE OSIVITIS SEE NAME         Belle         Common         NA         Delay           SEGMINSI DE OSIVITIS SEE NAME         Belle         Common         Adveced         Adveced                                                                                                    | SINC UDD         ESSL         ESSL COM MEDICA COM MULEI-         Adveced         NA         Delay           SEGMINSI         OCEI DODDLA ET OSIVITIS SEE NAME         Adveced         NA         Delay           SEGMINSI         OCEI DODDLA ET OSIVITIS SEE NAME         Adveced         NA         Delay           NO         SEGMINSI         Adveced         NA         Delay           NO         SEGMINSI DE OSIVITIS SEE NAME         Belle         Common         NA         Delay           SEGMINSI DE OSIVITIS SEE NAME         Belle         Common         Adveced         Adveced                                                                                                    | SINC ODS         ESSEC (CON MEDICA: COM MULE)         Advocat         NA         Desse           SIGN MSD         OCEI DODDA ER (SIGN HITS ECE) NAMED         Advocati         NA         Desse           SIGN VALUE         OCEI DODDA ER (SIGN HITS ECE) NAMED         Advocati         NA         Desse           SIGN VALUE         OCEI DODDA ER (SIGN HITS ECE) NAMED         Advocati         NA         Desse           DE         Sign V         Sign V         Sign V         Sign V         Advocati         NA         Desse           SIGN VALUE         Sign V         Sign V <td< td=""><td>SINC GDS         ESSLC (MON MEDICAL COMP MEIN-<br/>Company)         Advected         NA         Osen<br/>Dest<br/>Dest<br/>Dest<br/>Dest<br/>Dest<br/>Dest<br/>Dest<br/>Dest</td><td>SMC/000-<br/>EXEMPAIR         EXEX.COM MEDICA: COM MOIN-<br/>Coll SIGURATING COM MOINTERS STATE STATE STATE<br/>ADDRESS STATE STATE STATE STATE STATE STATE<br/>ADDRESS STATE STATE STATE STATE STATE<br/>ADDRESS STATE STATE STATE STATE STATE<br/>ADDRESS STATE STATE STATE STATE<br/>ADDRESS STATE STATE STATE STATE STATE<br/>ADDRESS STATE STATE STATE STATE STATE<br/>STATES STATE STATE STATE STATE STATE STATE STATE<br/>STATES STATE STATE STATE STATE STATE STATE STATE STATE<br/>STATES STATE STATE STATE STATE STATE STATE STATE STATE<br/>STATES STATES S</td><td>SINUTIONS         EBIC         DESCRIPTION         Advocat         NA         Description           SINUTIANS         OCIS 00002.05.0007.01113.03.75% MVIII         Advocat         NA         Description           SINUTIANS         OCIS 00002.01.07.01113.03.75% MVIIII         Advocation         Na         Description           SINUTIANS         OCIS 00002.01.07.01119.01.75% MVIIII         Na         Description         Na         Description           SINUTIANS         OCIS 00002.01.07.012/01.51% AVA         Na         Description         Na         Description           SINUTIANS         OCIS 00002.01.07.012/01.51% AVA         Na         Description         Na         Description           SINUTIANS         OCIS 00002.01.07.012/01.51% AVA         Na         Description         Na         Description</td><td>BIAD         EBACL COM MEDICA COM MOIN-<br/>STRIME         Advoced         NA         Delma           SIGNADE         Cold GOOLE RC COM HIG LISS MATI<br/>COLD COOLE RC COM HIG LISS MATI<br/>COLD COOLE RC COM HIG LISS MATI<br/>COLD COOLE RC COM HIG LISS MATI<br/>COLD COOLE RC COLD SH 28 JOIN FALL         Advoced         NA         Delma<br/>Data<br/>Cold COOLE RC COLD SH 28 JOIN FALL           SIGNADE         COLD SH 28 JOIN FALL         Signade<br/>COLD COOLE RC COLD SH 28 JOIN FALL         Advoced         NA         Delma<br/>Data<br/>Cold COOLE RC COLD SH 28 JOIN FALL           SIGNADE         COLD COOLE RC COLD SH 28 JOIN FALL         Advoced         NA         Delma<br/>Data<br/>Cold COOLE RC COLD SH 28 JOIN FALL</td><td>DBMC/06         EBMC (00 MEDC/c 00P MIN-         Advicel         NA         Cele           SIGP/06         000 000000000000000000000000000000000</td><td>SIGCIDA:         ESSEC         ESSEC (CAVMEDICE COPM MILLI-<br/>CAVMEDIC         Adviced         NA         Deals<br/>Common<br/>NA           0.01         0.003 at 0.003 AT 0.003 HT113 ESM MART         Adviced         NA         Deals<br/>Common<br/>NA         Deals<br/>Common<br/>NA&lt;</td><td>SINC UNIC.         ESSEC (Convertigues, commentaria)         Advisore         NA         Dates           Statistication         Advisore         Advisore         NA         Dates           Statistication         Advisore         Advisore         NA         Dates           Statistication         Advisore         Advisore         NA         Dates           P         Statistication         Statistication         Advisore         Na         Dates           P         Statistication         Statistication         Advisore         Na         Comment         Advisore           P         Statistication         Statistication         Advisore         Na         Comment         Advisore           P         Statistication         Statistication         Advisore         Na         Comment         Advisore</td><td>SMC000         EBALC         EEX4.000 KED04 COP MDH-<br/>Coll 20034         Advected         NA         Desk<br/>Data           CMI2004         Coll 20034         ROVIN118 LIGTS MARTIN         Advected         NA         Desk<br/>Data         Desk<br/>Data</td><td>SMC000         EBAC         EDALON/NEDOL COPF MOI*         Advocat         NA         Date           SUMMER         Cold SOCIAL ACCOMPTIBILIST MARTI         Advocat         NA         Date           SUMMER         Cold SOCIAL ACCOMPTIBILIST MARTI         Advocat         NA         Date           SUMMER         Date         Cold SOCIAL ACCOMPTIBILIST MARTI         Advocat         NA         Date           SUMMER         Date         Cold SOCIAL ACCOMPTIBILIST MARTI         Advocat         NA         Date           SUMMER         Date         Cold SOCIAL ACCOMPTIBILIST MARTIN         Advocat         NA         Date           SUMMER         Date         Cold SOCIAL ACCOMPTIBILIST MARTIN         Advocat         NA         Date</td></td<>                                                                                                    | SINC GDS         ESSLC (MON MEDICAL COMP MEIN-<br>Company)         Advected         NA         Osen<br>Dest<br>Dest<br>Dest<br>Dest<br>Dest<br>Dest<br>Dest<br>Dest                                                                                                    | SMC/000-<br>EXEMPAIR         EXEX.COM MEDICA: COM MOIN-<br>Coll SIGURATING COM MOINTERS STATE STATE STATE<br>ADDRESS STATE STATE STATE STATE STATE STATE<br>ADDRESS STATE STATE STATE STATE STATE<br>ADDRESS STATE STATE STATE STATE STATE<br>ADDRESS STATE STATE STATE STATE<br>ADDRESS STATE STATE STATE STATE STATE<br>ADDRESS STATE STATE STATE STATE STATE<br>STATES STATE STATE STATE STATE STATE STATE STATE<br>STATES STATE STATE STATE STATE STATE STATE STATE STATE<br>STATES STATE STATE STATE STATE STATE STATE STATE STATE<br>STATES STATES S                                                                                                    | SINUTIONS         EBIC         DESCRIPTION         Advocat         NA         Description           SINUTIANS         OCIS 00002.05.0007.01113.03.75% MVIII         Advocat         NA         Description           SINUTIANS         OCIS 00002.01.07.01113.03.75% MVIIII         Advocation         Na         Description           SINUTIANS         OCIS 00002.01.07.01119.01.75% MVIIII         Na         Description         Na         Description           SINUTIANS         OCIS 00002.01.07.012/01.51% AVA         Na         Description         Na         Description           SINUTIANS         OCIS 00002.01.07.012/01.51% AVA         Na         Description         Na         Description           SINUTIANS         OCIS 00002.01.07.012/01.51% AVA         Na         Description         Na         Description                                                                                                    | BIAD         EBACL COM MEDICA COM MOIN-<br>STRIME         Advoced         NA         Delma           SIGNADE         Cold GOOLE RC COM HIG LISS MATI<br>COLD COOLE RC COM HIG LISS MATI<br>COLD COOLE RC COM HIG LISS MATI<br>COLD COOLE RC COM HIG LISS MATI<br>COLD COOLE RC COLD SH 28 JOIN FALL         Advoced         NA         Delma<br>Data<br>Cold COOLE RC COLD SH 28 JOIN FALL           SIGNADE         COLD SH 28 JOIN FALL         Signade<br>COLD COOLE RC COLD SH 28 JOIN FALL         Advoced         NA         Delma<br>Data<br>Cold COOLE RC COLD SH 28 JOIN FALL           SIGNADE         COLD COOLE RC COLD SH 28 JOIN FALL         Advoced         NA         Delma<br>Data<br>Cold COOLE RC COLD SH 28 JOIN FALL                                                                                                    | DBMC/06         EBMC (00 MEDC/c 00P MIN-         Advicel         NA         Cele           SIGP/06         000 000000000000000000000000000000000                                                                                                    | SIGCIDA:         ESSEC         ESSEC (CAVMEDICE COPM MILLI-<br>CAVMEDIC         Adviced         NA         Deals<br>Common<br>NA           0.01         0.003 at 0.003 AT 0.003 HT113 ESM MART         Adviced         NA         Deals<br>Common<br>NA         Deals<br>Common<br>NA<                                                                                                    | SINC UNIC.         ESSEC (Convertigues, commentaria)         Advisore         NA         Dates           Statistication         Advisore         Advisore         NA         Dates           Statistication         Advisore         Advisore         NA         Dates           Statistication         Advisore         Advisore         NA         Dates           P         Statistication         Statistication         Advisore         Na         Dates           P         Statistication         Statistication         Advisore         Na         Comment         Advisore           P         Statistication         Statistication         Advisore         Na         Comment         Advisore           P         Statistication         Statistication         Advisore         Na         Comment         Advisore                                                                                                    | SMC000         EBALC         EEX4.000 KED04 COP MDH-<br>Coll 20034         Advected         NA         Desk<br>Data           CMI2004         Coll 20034         ROVIN118 LIGTS MARTIN         Advected         NA         Desk<br>Data         Desk<br>Data                                                                                                    | SMC000         EBAC         EDALON/NEDOL COPF MOI*         Advocat         NA         Date           SUMMER         Cold SOCIAL ACCOMPTIBILIST MARTI         Advocat         NA         Date           SUMMER         Cold SOCIAL ACCOMPTIBILIST MARTI         Advocat         NA         Date           SUMMER         Date         Cold SOCIAL ACCOMPTIBILIST MARTI         Advocat         NA         Date           SUMMER         Date         Cold SOCIAL ACCOMPTIBILIST MARTI         Advocat         NA         Date           SUMMER         Date         Cold SOCIAL ACCOMPTIBILIST MARTIN         Advocat         NA         Date           SUMMER         Date         Cold SOCIAL ACCOMPTIBILIST MARTIN         Advocat         NA         Date                                                                                                    |
| 2007-006         ESIMC         ESIGALINI MEDICAL CORP.ME/II-         Admone         NA           302387-488         0/08 googla_Einc 06x1911 to 525% MX21         Admoned         NA                                                                                                    | ESEC.         ESEC.X014/EEGC-600F R011-         Administration         Administration         NA         Deam           V01         0001         0001         0001         0001         0001         0001         0001         0001         0001         0001         0001         0001         0001         0001         0001         0001         0001         0001         0001         0001         0001         0001         0001         0001         0001         0001         0001         0001         0001         0001         0001         0001         0001         0001         0001         0001         0001         0001         0001         0001         0001         0001         0001         0001         0001         0001         0001         0001         0001         0001         0001         0001         0001         0001         0001         0001         0001         0001         0001         0001         0001         0001         0001         0001         0001         0001         0001         0001         0001         0001         0001         0001         0001         0001         0001         0001         0001         0001         0001         0001         0001         0001         0001 <td>SIMPLIGN         ESSEC         ESSECURIES         Adverse         NA         Dates           SIMPLIGN         OCID SCOLD ALL DO NETTEL CON MULTIC         Adverset         NA         Dates           SIMPLIGN         OCID SCOLD ALL DO NETTEL CON MULTIC         Adverset         NA         Dates           SIMPLIGN         None         Comment         Adverset         NA         Dates           SIMPLIGN         None         Comment         Adverset         NA         Dates           SIMPLIGN         None         Comment         Adverset         NA         Dates           SIMPLIGN         OCID ALL DO SIM IN COMING NONE         Adverset         NA         Dates           SIMPLIGN         OCID ALL DO SIM IN COMING NONE         Adverset         NA         Dates           SIMPLIGN         OCID ALL DO SIM INCOMENTS         Adverset         NA         Dates           SIMPLIGN         MID FERENDERSING NONE         Adverset         NA         Dates           SIMPLIGN         MID FERENDERSING NONE         Adverset         NA         Dates           SIMPLIGN         MID FERENDERSING NONE         Adverset         NA         Dates</td> <td>296/208 ESAC ESCION/EDICAL CORP.NEW+ Autored NA -</td> <td>10/4_CORP.NEVI- Authorized NA Delate</td> <td>DIFC/DDS         ESBLC         DESL/DM MEDICAL CODF MEIN*         Advised         NA         Osine           SIXEMPR64         Ocd BOOLDA EDD WHY BLSTAN MRD1         Advised         NA         Desker           SIXEMPR64         Ocd BOOLDA EDD WHY BLSTAN MRD1         Advised         NA         Desker           SIXEMPR64         Ocd BOOLDA EDD WHY BLSTAN MRD1         Advised         NA         Desker           SIXEMPR64         Boolda EDD WHY BLSTAN MRD1         Advised         NA         Desker           SIXEMPR64         Boolda EDD WHY BLSTAN MRD1         Advised         NA         Desker           SIXEMPR64         Boolda EDD WHY BLSTAN MRD1         Advised         Advised         Advised           SIXEMPR64         BOOLDA EDD WHI SITAN AGA         Advised         MA         Desker           SIXEMPR64         BOOLDA EDD WHI SITAN AGA         Advised         MA         Desker           SIXEMPR64         BOOLDA EDD WHI SITAN AGA         Advised         MA         Desker           SIXEMPR64         BOOLDA EDD WHI SITAN AGA         Advised         MA         Desker           SIXEMPR64         BOOLDA EDD WHI SITAN AGA         Advised         MA         Desker           SIXEMPR64         BOOLDA EDD WHI SITAN AGA         Advised</td> <td>BIAC         EBACL OVERDOL COP MDH-         Advocel         NA         Deins           SIGMAS         COL SOCIEL RE-CORVETS LISTS MITS         Advocel         NA         Deins           SIGMAS         COL SOCIEL RE-CORVETS LISTS MITS         Advocel         NA         Deins           Visité         COL SOCIEL RE-CORVETS LISTS MITS         Matrice         NA         Deins           District         Colle Docupier         Bian         College         Advocel         NA         Deins           District         Colle Docupier         Social Colle Colle Total Tits FALL         Advocel         Advocel</td> <td>SIRE/UNIC         EBIKC         EDIK (LOW MEDCK COPP MINI-         Advocel         NA         Deixe           SIRE/UNIC         Advocel         Advocel         NA         Deixe           SIRE/UNIC         Advocel         Advocel         NA         Deixe           SIRE/UNIC         Advocel         NA         Deixe           SIRE/UNIC         Advocel         NA         Deixe           SIRE/UNIC         Advocel         NA         Deixe           SIRE/UNIC         Advocel         NA         Deixe           SIRE/UNIC         Advocel         NA         Deixe           SIRE/UNIC         Advocel         NA         Deixe           SIRE/UNIC         SIRE/UNIC         Advocel         NA         Deixe           SIRE/UNIC         SIRE/UNIC         Advocel         Advocel         Advocel         Advocel         NA         Deixe           SIRE/UNIC         SIRE/UNIC         SIRE/UNIC         Advocel         NA         Deixe         NA         Deixe           SIRE/UNIC         SIRE/UNIC         SIRE/UNIC         Advocel         NA         Deixe           SIRE/UNIC         SIRE/UNIC         SIRE/UNIC         Advocel         NA         Deixe     <td>SINC DDS         ESEL CONVERDIC-LOOP Main-         Advocel         NA         Cells           SINT MILL         OCE SOOLS and CONVERDIC LOOP Main-         Advocel         NA         Cells           SINT MILL         OCE SOOLS and CONVERDIC LOOP Main-         Advocel         NA         Cells           SINT MILL         OCE SOOLS and CONVERDIC LOOP Main-         Advocel         NA         Cells           SINT MILL         OCE SOOLS and CONVERDIC LOOP Main-         Advocel         NA         Cells           SINT MILL         Devolptim         Bills         Cells         Advocel         Advocel         Adv</td><td>DBMC/000         EBMC COMMEDCA COMMISSION         Advected         NA         Design<br/>Design<br/>Design         Design<br/>Design<br/>Design         Design<br/>Design<br/>Design         Design<br/>Design<br/>Design         Design<br/>Design<br/>Design         Design<br/>Design<br/>Design<br/>Design         Design<br/>Design<br/>Design<br/>Design         Design<br/>Design<br/>Design<br/>Design<br/>Design         Design<br/>Design<br/>De</td><td>SINC DDS         EBSC (CONVERDCR.COMP MILIN-         Advocel         NA         Cells           SINT MILL         OCE 00002.8 (CONVERDCR.COMP MILIN-         Advocel         NA         Cells           SINT MILL         OCE 00002.8 (CONVERDCR.COMP MILIN-         Advocel         NA         Cells           SINT MILL         OCE 00002.8 (CONVERDCR.COMP MILIN-         Advocel         NA         Cells           SINT MILL         Description         Bille         Cells         Advocel         Advocel         Advocel           SINT MILL         Description         Bille         Cells         Advocel         Advocell         Advocell         Advocell</td><td>SINC DDS         EBSC (CONVERDCR.COMP MILIN-         Advocel         NA         Cells           SINT MILL         OCE 00002.8 (CONVERDCR.COMP MILIN-         Advocel         NA         Cells           SINT MILL         OCE 00002.8 (CONVERDCR.COMP MILIN-         Advocel         NA         Cells           SINT MILL         OCE 00002.8 (CONVERDCR.COMP MILIN-         Advocel         NA         Cells           SINT MILL         Description         Bille         Cells         Advocel         Advocel         Advocel           SINT MILL         Description         Bille         Cells         Advocel         Advocell         Advocell         Advocell</td><td>SINC DDS         ESEL CONVERDIC-LOOP Main-         Advocel         NA         Cells           SINT MILL         OCE SOOLS and CONVERDIC LOOP Main-         Advocel         NA         Cells           SINT MILL         OCE SOOLS and CONVERDIC LOOP Main-         Advocel         NA         Cells           SINT MILL         OCE SOOLS and CONVERDIC LOOP Main-         Advocel         NA         Cells           SINT MILL         OCE SOOLS and CONVERDIC LOOP Main-         Advocel         NA         Cells           SINT MILL         Devolptim         Bills         Cells         Advocel         Advocel         Adv</td><td>SINU Clinit         ESEC. COMPARIZACIONE COMPARIE-         Advised         NA         Celes           SINU PASS         Cold BOOLE AL COMPARIE LIST MARTIN         Advised         NA         Celes           SINU PASS         Cold BOOLE AL COMPARIE LIST MARTIN         Advised         NA         Celes           SINU PASS         Cold BOOLE AL COMPARIE LIST MARTIN         Advised         NA         Celes           SINU PASS         Cold BOOLE AL COMPARIE LIST MARTIN         Na         Celes         NA         Celes           SINU PASS         Cold BOOLE AL COSTINE LIST MARTIN         Na         Celes         Advised         NA         Celes           SINU PASS         Cold BOOLE AL COSTINE LIST MARTIN         Na         Celes         Advised         NA         Celes           SINU PASS         Cold BOOLE AL COSTINE LIST MARTIN         Na         Celes         Na         Celes</td><td>SMPCIDE         EBACK_COMPECIDE_COMP.MOIN-         Advocel         NA         Centre<br/>Comparing<br/>Advoced         NA         Centre<br/>Comparing<br/>Comparing         Comparing<br/>Comparing         Comparing<br/>Comparing         Comparing<br/>Comparing<br/>Comparing         Comparing<br/>Comparing<br/>Comparing         Comparing<br/>Comparing<br/>Comparing         Comparing<br/>Comparing<br/>Comparing         Comparing<br/>Comparing<br/>Comparing<br/>Comparing         Comparing<br/>Comparing<br/>Comp</td><td>SINCODE         ESEC.         DESCLAMMEDIC.COMPRIEM-<br/>COMPANY         Advice/<br/>Annuel         NA         Desc<br/>Desc<br/>Desc<br/>Desc<br/>Desc<br/>Desc<br/>Desc<br/>Desc</td><td>BEAC         ESACL 0004 MEDICA COMP MBIN-         Advoced         NA         Delma           SIGNASE         60.05 0004. En CODIVITI 8.05 MMIN         Advoced         NA         Delma           SIGNASE         0.06 00004. En CODIVITI 8.05 MMIN         Advoced         NA         Delma           Total         0.06 00004. En CODIVITI 8.05 MMIN         Mallower         NA         Delma           Total         0.06 00004. En CODIVITI 8.05 MMIN         Mail         Comment         Advoced           Total         0.06 00004. En CODIVITI 8.05 MAIN         Mail         Delma         Advoced           Total         0.06 00004. En CODIVITI 8.05 MAIN         Mail         Delma         Advoced         Advoced&lt;</td><td>SIMU Gas         EBIAC: DEVICE/ON MEDICA COMP Main-         Adviced         NA         Case           SIMU Gas         OCR SIGURATION FOR SIMU SIGN SYMMET         Adviced         NA         Case           SIGURATION         OCR SIGURATION FOR SIMU SIGN SYMMET         Adviced         NA         Case           SIGURATION         OCR SIGURATION FOR SIMU SIGN SYMMET         Adviced         NA         Case           SIGURATION         OCR SIGURATION SYMMET         Market         NA         Case           SIGURATION         OCR SIGURATION SYMMET         Market         NA         Case           SIGURATION         OCR SIGURATION SYMMET         NA         Case         Case</td><td>SMC 000-         EISEC         EISEC (CON MEDICE COP Main-<br/>Control of a cost as (CON HITE) ECH Watch         Advocat         NA         Dame<br/>Control of a cost as (CON HITE) ECH Watch         Advocat         NA         Dame<br/>Control of a cost as (CON HITE) ECH Watch         Advocat         Advocat         NA         Dame<br/>Control of a cost as (CON HITE) ECH Watch         Advocat         Advocat         Advocat         Advocat         Advocat         Advocat         Advocat         Advocat         Advocat         Advocat         NA         Dame         Advocat         Advocat         NA         Dame         Advocat         Advocat         NA         Dame         Advocat         Advocat<!--</td--><td>SINC UNIC.         ESSEC         ESSEC (CON MEDICA: COM MUNIC.         Adverset         NA         Case           SCIENTIAL         OCI BIODIAL ELO SINTE ELOS MUNIC.         Adverset         NA         Case           DI COLI DI COLI AL ELO SINTE ELOS MUNIC.         Adverset         NA         Case           DI COLI DI COLI DI COLI DI SINTE ELOS MUNIC.         Municati         Case         Case           DI COLI DI COLI DI COLI DI SINTE ELOS MUNICATIONES         Municationes         Case         Case           DI SINTE         Coli DI SINTE ELOS MUNICATIONES         Municationes         Case         Case           DI SINTE         Coli DI SINTE ELOS MUNICATIONES         Municationes         Case         Case         Case           DI SINTE         Coli DI SINTE ELOS MUNICATIONES         Adverset         Minicationes         Case         Case         C</td><td>BBAC         EBALC         EBALC         COMPA         Advecet         NA         Celes           0001V06         0001 0001 #10 0011% bitTh MotTh         Advecet         NA         Celes         Celes         C</td><td>SMC/03b         EBAC         EDG(A)(N MEDCA COPF ADD*-         Advised         NA         Date           SCH/03b         God SOUGL AR COV HID LIGS MART         Advised         NA         Date           SCH/03b         God SOUGL AR COV HID LIGS MART         Advised         NA         Date           SCH/03b         God SOUGL AR COV HID LIGS MART         Advised         NA         Date           SCH/03b         God SOUGL AR COV HID LIGS MART         Advised         NA         Date           SCH/03b         God SOUGL AR COV HID LIGS MART         Advised         NA         Date           SCH/03b         Mark         God SOUGL AR COVER SUP MART         Mark         Mark         Date</td></td></td>                                                                                                    | SIMPLIGN         ESSEC         ESSECURIES         Adverse         NA         Dates           SIMPLIGN         OCID SCOLD ALL DO NETTEL CON MULTIC         Adverset         NA         Dates           SIMPLIGN         OCID SCOLD ALL DO NETTEL CON MULTIC         Adverset         NA         Dates           SIMPLIGN         None         Comment         Adverset         NA         Dates           SIMPLIGN         None         Comment         Adverset         NA         Dates           SIMPLIGN         None         Comment         Adverset         NA         Dates           SIMPLIGN         OCID ALL DO SIM IN COMING NONE         Adverset         NA         Dates           SIMPLIGN         OCID ALL DO SIM IN COMING NONE         Adverset         NA         Dates           SIMPLIGN         OCID ALL DO SIM INCOMENTS         Adverset         NA         Dates           SIMPLIGN         MID FERENDERSING NONE         Adverset         NA         Dates           SIMPLIGN         MID FERENDERSING NONE         Adverset         NA         Dates           SIMPLIGN         MID FERENDERSING NONE         Adverset         NA         Dates                                                                                                    | 296/208 ESAC ESCION/EDICAL CORP.NEW+ Autored NA -                                                                                                    | 10/4_CORP.NEVI- Authorized NA Delate                                                                                                    | DIFC/DDS         ESBLC         DESL/DM MEDICAL CODF MEIN*         Advised         NA         Osine           SIXEMPR64         Ocd BOOLDA EDD WHY BLSTAN MRD1         Advised         NA         Desker           SIXEMPR64         Ocd BOOLDA EDD WHY BLSTAN MRD1         Advised         NA         Desker           SIXEMPR64         Ocd BOOLDA EDD WHY BLSTAN MRD1         Advised         NA         Desker           SIXEMPR64         Boolda EDD WHY BLSTAN MRD1         Advised         NA         Desker           SIXEMPR64         Boolda EDD WHY BLSTAN MRD1         Advised         NA         Desker           SIXEMPR64         Boolda EDD WHY BLSTAN MRD1         Advised         Advised         Advised           SIXEMPR64         BOOLDA EDD WHI SITAN AGA         Advised         MA         Desker           SIXEMPR64         BOOLDA EDD WHI SITAN AGA         Advised         MA         Desker           SIXEMPR64         BOOLDA EDD WHI SITAN AGA         Advised         MA         Desker           SIXEMPR64         BOOLDA EDD WHI SITAN AGA         Advised         MA         Desker           SIXEMPR64         BOOLDA EDD WHI SITAN AGA         Advised         MA         Desker           SIXEMPR64         BOOLDA EDD WHI SITAN AGA         Advised                                                                                                    | BIAC         EBACL OVERDOL COP MDH-         Advocel         NA         Deins           SIGMAS         COL SOCIEL RE-CORVETS LISTS MITS         Advocel         NA         Deins           SIGMAS         COL SOCIEL RE-CORVETS LISTS MITS         Advocel         NA         Deins           Visité         COL SOCIEL RE-CORVETS LISTS MITS         Matrice         NA         Deins           District         Colle Docupier         Bian         College         Advocel         NA         Deins           District         Colle Docupier         Social Colle Colle Total Tits FALL         Advocel         Advocel                                                                                                    | SIRE/UNIC         EBIKC         EDIK (LOW MEDCK COPP MINI-         Advocel         NA         Deixe           SIRE/UNIC         Advocel         Advocel         NA         Deixe           SIRE/UNIC         Advocel         Advocel         NA         Deixe           SIRE/UNIC         Advocel         NA         Deixe           SIRE/UNIC         Advocel         NA         Deixe           SIRE/UNIC         Advocel         NA         Deixe           SIRE/UNIC         Advocel         NA         Deixe           SIRE/UNIC         Advocel         NA         Deixe           SIRE/UNIC         Advocel         NA         Deixe           SIRE/UNIC         SIRE/UNIC         Advocel         NA         Deixe           SIRE/UNIC         SIRE/UNIC         Advocel         Advocel         Advocel         Advocel         NA         Deixe           SIRE/UNIC         SIRE/UNIC         SIRE/UNIC         Advocel         NA         Deixe         NA         Deixe           SIRE/UNIC         SIRE/UNIC         SIRE/UNIC         Advocel         NA         Deixe           SIRE/UNIC         SIRE/UNIC         SIRE/UNIC         Advocel         NA         Deixe <td>SINC DDS         ESEL CONVERDIC-LOOP Main-         Advocel         NA         Cells           SINT MILL         OCE SOOLS and CONVERDIC LOOP Main-         Advocel         NA         Cells           SINT MILL         OCE SOOLS and CONVERDIC LOOP Main-         Advocel         NA         Cells           SINT MILL         OCE SOOLS and CONVERDIC LOOP Main-         Advocel         NA         Cells           SINT MILL         OCE SOOLS and CONVERDIC LOOP Main-         Advocel         NA         Cells           SINT MILL         Devolptim         Bills         Cells         Advocel         Advocel         Adv</td> <td>DBMC/000         EBMC COMMEDCA COMMISSION         Advected         NA         Design<br/>Design<br/>Design         Design<br/>Design<br/>Design         Design<br/>Design<br/>Design         Design<br/>Design<br/>Design         Design<br/>Design<br/>Design         Design<br/>Design<br/>Design<br/>Design         Design<br/>Design<br/>Design<br/>Design         Design<br/>Design<br/>Design<br/>Design<br/>Design         Design<br/>Design<br/>De</td> <td>SINC DDS         EBSC (CONVERDCR.COMP MILIN-         Advocel         NA         Cells           SINT MILL         OCE 00002.8 (CONVERDCR.COMP MILIN-         Advocel         NA         Cells           SINT MILL         OCE 00002.8 (CONVERDCR.COMP MILIN-         Advocel         NA         Cells           SINT MILL         OCE 00002.8 (CONVERDCR.COMP MILIN-         Advocel         NA         Cells           SINT MILL         Description         Bille         Cells         Advocel         Advocel         Advocel           SINT MILL         Description         Bille         Cells         Advocel         Advocell         Advocell         Advocell</td> <td>SINC DDS         EBSC (CONVERDCR.COMP MILIN-         Advocel         NA         Cells           SINT MILL         OCE 00002.8 (CONVERDCR.COMP MILIN-         Advocel         NA         Cells           SINT MILL         OCE 00002.8 (CONVERDCR.COMP MILIN-         Advocel         NA         Cells           SINT MILL         OCE 00002.8 (CONVERDCR.COMP MILIN-         Advocel         NA         Cells           SINT MILL         Description         Bille         Cells         Advocel         Advocel         Advocel           SINT MILL         Description         Bille         Cells         Advocel         Advocell         Advocell         Advocell</td> <td>SINC DDS         ESEL CONVERDIC-LOOP Main-         Advocel         NA         Cells           SINT MILL         OCE SOOLS and CONVERDIC LOOP Main-         Advocel         NA         Cells           SINT MILL         OCE SOOLS and CONVERDIC LOOP Main-         Advocel         NA         Cells           SINT MILL         OCE SOOLS and CONVERDIC LOOP Main-         Advocel         NA         Cells           SINT MILL         OCE SOOLS and CONVERDIC LOOP Main-         Advocel         NA         Cells           SINT MILL         Devolptim         Bills         Cells         Advocel         Advocel         Adv</td> <td>SINU Clinit         ESEC. COMPARIZACIONE COMPARIE-         Advised         NA         Celes           SINU PASS         Cold BOOLE AL COMPARIE LIST MARTIN         Advised         NA         Celes           SINU PASS         Cold BOOLE AL COMPARIE LIST MARTIN         Advised         NA         Celes           SINU PASS         Cold BOOLE AL COMPARIE LIST MARTIN         Advised         NA         Celes           SINU PASS         Cold BOOLE AL COMPARIE LIST MARTIN         Na         Celes         NA         Celes           SINU PASS         Cold BOOLE AL COSTINE LIST MARTIN         Na         Celes         Advised         NA         Celes           SINU PASS         Cold BOOLE AL COSTINE LIST MARTIN         Na         Celes         Advised         NA         Celes           SINU PASS         Cold BOOLE AL COSTINE LIST MARTIN         Na         Celes         Na         Celes</td> <td>SMPCIDE         EBACK_COMPECIDE_COMP.MOIN-         Advocel         NA         Centre<br/>Comparing<br/>Advoced         NA         Centre<br/>Comparing<br/>Comparing         Comparing<br/>Comparing         Comparing<br/>Comparing         Comparing<br/>Comparing<br/>Comparing         Comparing<br/>Comparing<br/>Comparing         Comparing<br/>Comparing<br/>Comparing         Comparing<br/>Comparing<br/>Comparing         Comparing<br/>Comparing<br/>Comparing<br/>Comparing         Comparing<br/>Comparing<br/>Comp</td> <td>SINCODE         ESEC.         DESCLAMMEDIC.COMPRIEM-<br/>COMPANY         Advice/<br/>Annuel         NA         Desc<br/>Desc<br/>Desc<br/>Desc<br/>Desc<br/>Desc<br/>Desc<br/>Desc</td> <td>BEAC         ESACL 0004 MEDICA COMP MBIN-         Advoced         NA         Delma           SIGNASE         60.05 0004. En CODIVITI 8.05 MMIN         Advoced         NA         Delma           SIGNASE         0.06 00004. En CODIVITI 8.05 MMIN         Advoced         NA         Delma           Total         0.06 00004. En CODIVITI 8.05 MMIN         Mallower         NA         Delma           Total         0.06 00004. En CODIVITI 8.05 MMIN         Mail         Comment         Advoced           Total         0.06 00004. En CODIVITI 8.05 MAIN         Mail         Delma         Advoced           Total         0.06 00004. En CODIVITI 8.05 MAIN         Mail         Delma         Advoced         Advoced&lt;</td> <td>SIMU Gas         EBIAC: DEVICE/ON MEDICA COMP Main-         Adviced         NA         Case           SIMU Gas         OCR SIGURATION FOR SIMU SIGN SYMMET         Adviced         NA         Case           SIGURATION         OCR SIGURATION FOR SIMU SIGN SYMMET         Adviced         NA         Case           SIGURATION         OCR SIGURATION FOR SIMU SIGN SYMMET         Adviced         NA         Case           SIGURATION         OCR SIGURATION SYMMET         Market         NA         Case           SIGURATION         OCR SIGURATION SYMMET         Market         NA         Case           SIGURATION         OCR SIGURATION SYMMET         NA         Case         Case</td> <td>SMC 000-         EISEC         EISEC (CON MEDICE COP Main-<br/>Control of a cost as (CON HITE) ECH Watch         Advocat         NA         Dame<br/>Control of a cost as (CON HITE) ECH Watch         Advocat         NA         Dame<br/>Control of a cost as (CON HITE) ECH Watch         Advocat         Advocat         NA         Dame<br/>Control of a cost as (CON HITE) ECH Watch         Advocat         Advocat         Advocat         Advocat         Advocat         Advocat         Advocat         Advocat         Advocat         Advocat         NA         Dame         Advocat         Advocat         NA         Dame         Advocat         Advocat         NA         Dame         Advocat         Advocat<!--</td--><td>SINC UNIC.         ESSEC         ESSEC (CON MEDICA: COM MUNIC.         Adverset         NA         Case           SCIENTIAL         OCI BIODIAL ELO SINTE ELOS MUNIC.         Adverset         NA         Case           DI COLI DI COLI AL ELO SINTE ELOS MUNIC.         Adverset         NA         Case           DI COLI DI COLI DI COLI DI SINTE ELOS MUNIC.         Municati         Case         Case           DI COLI DI COLI DI COLI DI SINTE ELOS MUNICATIONES         Municationes         Case         Case           DI SINTE         Coli DI SINTE ELOS MUNICATIONES         Municationes         Case         Case           DI SINTE         Coli DI SINTE ELOS MUNICATIONES         Municationes         Case         Case         Case           DI SINTE         Coli DI SINTE ELOS MUNICATIONES         Adverset         Minicationes         Case         Case         C</td><td>BBAC         EBALC         EBALC         COMPA         Advecet         NA         Celes           0001V06         0001 0001 #10 0011% bitTh MotTh         Advecet         NA         Celes         Celes         C</td><td>SMC/03b         EBAC         EDG(A)(N MEDCA COPF ADD*-         Advised         NA         Date           SCH/03b         God SOUGL AR COV HID LIGS MART         Advised         NA         Date           SCH/03b         God SOUGL AR COV HID LIGS MART         Advised         NA         Date           SCH/03b         God SOUGL AR COV HID LIGS MART         Advised         NA         Date           SCH/03b         God SOUGL AR COV HID LIGS MART         Advised         NA         Date           SCH/03b         God SOUGL AR COV HID LIGS MART         Advised         NA         Date           SCH/03b         Mark         God SOUGL AR COVER SUP MART         Mark         Mark         Date</td></td>                                                                                                    | SINC DDS         ESEL CONVERDIC-LOOP Main-         Advocel         NA         Cells           SINT MILL         OCE SOOLS and CONVERDIC LOOP Main-         Advocel         NA         Cells           SINT MILL         OCE SOOLS and CONVERDIC LOOP Main-         Advocel         NA         Cells           SINT MILL         OCE SOOLS and CONVERDIC LOOP Main-         Advocel         NA         Cells           SINT MILL         OCE SOOLS and CONVERDIC LOOP Main-         Advocel         NA         Cells           SINT MILL         Devolptim         Bills         Cells         Advocel         Advocel         Adv                                                                                                    | DBMC/000         EBMC COMMEDCA COMMISSION         Advected         NA         Design<br>Design<br>Design         Design<br>Design<br>Design         Design<br>Design<br>Design         Design<br>Design<br>Design         Design<br>Design<br>Design         Design<br>Design<br>Design<br>Design         Design<br>Design<br>Design<br>Design         Design<br>Design<br>Design<br>Design<br>Design         Design<br>Design<br>De                                                                                                    | SINC DDS         EBSC (CONVERDCR.COMP MILIN-         Advocel         NA         Cells           SINT MILL         OCE 00002.8 (CONVERDCR.COMP MILIN-         Advocel         NA         Cells           SINT MILL         OCE 00002.8 (CONVERDCR.COMP MILIN-         Advocel         NA         Cells           SINT MILL         OCE 00002.8 (CONVERDCR.COMP MILIN-         Advocel         NA         Cells           SINT MILL         Description         Bille         Cells         Advocel         Advocel         Advocel           SINT MILL         Description         Bille         Cells         Advocel         Advocell         Advocell         Advocell                                                                                                    | SINC DDS         EBSC (CONVERDCR.COMP MILIN-         Advocel         NA         Cells           SINT MILL         OCE 00002.8 (CONVERDCR.COMP MILIN-         Advocel         NA         Cells           SINT MILL         OCE 00002.8 (CONVERDCR.COMP MILIN-         Advocel         NA         Cells           SINT MILL         OCE 00002.8 (CONVERDCR.COMP MILIN-         Advocel         NA         Cells           SINT MILL         Description         Bille         Cells         Advocel         Advocel         Advocel           SINT MILL         Description         Bille         Cells         Advocel         Advocell         Advocell         Advocell                                                                                                    | SINC DDS         ESEL CONVERDIC-LOOP Main-         Advocel         NA         Cells           SINT MILL         OCE SOOLS and CONVERDIC LOOP Main-         Advocel         NA         Cells           SINT MILL         OCE SOOLS and CONVERDIC LOOP Main-         Advocel         NA         Cells           SINT MILL         OCE SOOLS and CONVERDIC LOOP Main-         Advocel         NA         Cells           SINT MILL         OCE SOOLS and CONVERDIC LOOP Main-         Advocel         NA         Cells           SINT MILL         Devolptim         Bills         Cells         Advocel         Advocel         Adv                                                                                                    | SINU Clinit         ESEC. COMPARIZACIONE COMPARIE-         Advised         NA         Celes           SINU PASS         Cold BOOLE AL COMPARIE LIST MARTIN         Advised         NA         Celes           SINU PASS         Cold BOOLE AL COMPARIE LIST MARTIN         Advised         NA         Celes           SINU PASS         Cold BOOLE AL COMPARIE LIST MARTIN         Advised         NA         Celes           SINU PASS         Cold BOOLE AL COMPARIE LIST MARTIN         Na         Celes         NA         Celes           SINU PASS         Cold BOOLE AL COSTINE LIST MARTIN         Na         Celes         Advised         NA         Celes           SINU PASS         Cold BOOLE AL COSTINE LIST MARTIN         Na         Celes         Advised         NA         Celes           SINU PASS         Cold BOOLE AL COSTINE LIST MARTIN         Na         Celes         Na         Celes                                                                                                    | SMPCIDE         EBACK_COMPECIDE_COMP.MOIN-         Advocel         NA         Centre<br>Comparing<br>Advoced         NA         Centre<br>Comparing<br>Comparing         Comparing<br>Comparing         Comparing<br>Comparing         Comparing<br>Comparing<br>Comparing         Comparing<br>Comparing<br>Comparing         Comparing<br>Comparing<br>Comparing         Comparing<br>Comparing<br>Comparing         Comparing<br>Comparing<br>Comparing<br>Comparing         Comparing<br>Comparing<br>Comp                                                                                                    | SINCODE         ESEC.         DESCLAMMEDIC.COMPRIEM-<br>COMPANY         Advice/<br>Annuel         NA         Desc<br>Desc<br>Desc<br>Desc<br>Desc<br>Desc<br>Desc<br>Desc                                                                                                    | BEAC         ESACL 0004 MEDICA COMP MBIN-         Advoced         NA         Delma           SIGNASE         60.05 0004. En CODIVITI 8.05 MMIN         Advoced         NA         Delma           SIGNASE         0.06 00004. En CODIVITI 8.05 MMIN         Advoced         NA         Delma           Total         0.06 00004. En CODIVITI 8.05 MMIN         Mallower         NA         Delma           Total         0.06 00004. En CODIVITI 8.05 MMIN         Mail         Comment         Advoced           Total         0.06 00004. En CODIVITI 8.05 MAIN         Mail         Delma         Advoced           Total         0.06 00004. En CODIVITI 8.05 MAIN         Mail         Delma         Advoced         Advoced<                                                                                                    | SIMU Gas         EBIAC: DEVICE/ON MEDICA COMP Main-         Adviced         NA         Case           SIMU Gas         OCR SIGURATION FOR SIMU SIGN SYMMET         Adviced         NA         Case           SIGURATION         OCR SIGURATION FOR SIMU SIGN SYMMET         Adviced         NA         Case           SIGURATION         OCR SIGURATION FOR SIMU SIGN SYMMET         Adviced         NA         Case           SIGURATION         OCR SIGURATION SYMMET         Market         NA         Case           SIGURATION         OCR SIGURATION SYMMET         Market         NA         Case           SIGURATION         OCR SIGURATION SYMMET         NA         Case         Case                                                                                                    | SMC 000-         EISEC         EISEC (CON MEDICE COP Main-<br>Control of a cost as (CON HITE) ECH Watch         Advocat         NA         Dame<br>Control of a cost as (CON HITE) ECH Watch         Advocat         NA         Dame<br>Control of a cost as (CON HITE) ECH Watch         Advocat         Advocat         NA         Dame<br>Control of a cost as (CON HITE) ECH Watch         Advocat         Advocat         Advocat         Advocat         Advocat         Advocat         Advocat         Advocat         Advocat         Advocat         NA         Dame         Advocat         Advocat         NA         Dame         Advocat         Advocat         NA         Dame         Advocat         Advocat </td <td>SINC UNIC.         ESSEC         ESSEC (CON MEDICA: COM MUNIC.         Adverset         NA         Case           SCIENTIAL         OCI BIODIAL ELO SINTE ELOS MUNIC.         Adverset         NA         Case           DI COLI DI COLI AL ELO SINTE ELOS MUNIC.         Adverset         NA         Case           DI COLI DI COLI DI COLI DI SINTE ELOS MUNIC.         Municati         Case         Case           DI COLI DI COLI DI COLI DI SINTE ELOS MUNICATIONES         Municationes         Case         Case           DI SINTE         Coli DI SINTE ELOS MUNICATIONES         Municationes         Case         Case           DI SINTE         Coli DI SINTE ELOS MUNICATIONES         Municationes         Case         Case         Case           DI SINTE         Coli DI SINTE ELOS MUNICATIONES         Adverset         Minicationes         Case         Case         C</td> <td>BBAC         EBALC         EBALC         COMPA         Advecet         NA         Celes           0001V06         0001 0001 #10 0011% bitTh MotTh         Advecet         NA         Celes         Celes         C</td> <td>SMC/03b         EBAC         EDG(A)(N MEDCA COPF ADD*-         Advised         NA         Date           SCH/03b         God SOUGL AR COV HID LIGS MART         Advised         NA         Date           SCH/03b         God SOUGL AR COV HID LIGS MART         Advised         NA         Date           SCH/03b         God SOUGL AR COV HID LIGS MART         Advised         NA         Date           SCH/03b         God SOUGL AR COV HID LIGS MART         Advised         NA         Date           SCH/03b         God SOUGL AR COV HID LIGS MART         Advised         NA         Date           SCH/03b         Mark         God SOUGL AR COVER SUP MART         Mark         Mark         Date</td>                                                                                                    | SINC UNIC.         ESSEC         ESSEC (CON MEDICA: COM MUNIC.         Adverset         NA         Case           SCIENTIAL         OCI BIODIAL ELO SINTE ELOS MUNIC.         Adverset         NA         Case           DI COLI DI COLI AL ELO SINTE ELOS MUNIC.         Adverset         NA         Case           DI COLI DI COLI DI COLI DI SINTE ELOS MUNIC.         Municati         Case         Case           DI COLI DI COLI DI COLI DI SINTE ELOS MUNICATIONES         Municationes         Case         Case           DI SINTE         Coli DI SINTE ELOS MUNICATIONES         Municationes         Case         Case           DI SINTE         Coli DI SINTE ELOS MUNICATIONES         Municationes         Case         Case         Case           DI SINTE         Coli DI SINTE ELOS MUNICATIONES         Adverset         Minicationes         Case         Case         C                                                                                                    | BBAC         EBALC         EBALC         COMPA         Advecet         NA         Celes           0001V06         0001 0001 #10 0011% bitTh MotTh         Advecet         NA         Celes         Celes         C                                                                                                    | SMC/03b         EBAC         EDG(A)(N MEDCA COPF ADD*-         Advised         NA         Date           SCH/03b         God SOUGL AR COV HID LIGS MART         Advised         NA         Date           SCH/03b         God SOUGL AR COV HID LIGS MART         Advised         NA         Date           SCH/03b         God SOUGL AR COV HID LIGS MART         Advised         NA         Date           SCH/03b         God SOUGL AR COV HID LIGS MART         Advised         NA         Date           SCH/03b         God SOUGL AR COV HID LIGS MART         Advised         NA         Date           SCH/03b         Mark         God SOUGL AR COVER SUP MART         Mark         Mark         Date                                                                                                    |
| 2007-036         ESINC         ESINC/LON MICIOLIL CORP MINIF         Admicred         NA           2020/PABI         0/08 0000LE INC DIST/011103.6255 MICI1         Admicred         NA                                                                                                    | BINC         BINCOMP ADIre         Antivisit         NA         Common<br>Common adirect and comparison<br>of a concept and comparison adirect adirect adirect adirect adirect<br>comparison adirect adirect                                                                                                    | Statute         Statute         Advected         Not         Common           Statute         OCE 000000000000000000000000000000000000                                                                                                    | 29/07-006 ESIAC ESCALON MEDICAL CORP MENI- Autoroad NA                                                                                                    | ICAL CORP MENI- Authorized NA Dealer                                                                                                    | Instruction         Else         Disclar/MEDIA CodP 46(Hr)         Advoid         FM         Cell           Statistical         Octo DOULD ACCOMPTIBILISTY MARCI         Advoide         NA         Deel           Statistical         Octo DOULD ACCOMPTIBILISTY MARCI         Advoide         NA         Deel           Statistical         Octo DOULD ACCOMPTIBILISTY MARCI         Advoide         NA         Deel           Statistical         Deel (Statistical Statistical Statis                                                                                                    | Strict/G         ESSL         ESSL         ESSL         ESSL         Common           StriMell         Ordin Social, File DistriB Lists Martin         Allwored         Na         Dess           StriMell         Ordin Social, File DistriB Lists Martin         Aufwored         Na         Dess           StriMell         Ordin Social, File DistriB Lists Martin         Aufwored         Na         Dess           Table         Dessription         Strike         Comment         Aufmont         Aufmont           Distribution         Strike         Cold Social, File Distribution, Strike         Aufmont         Mail         Dessription           Distribution         Ordin Social, File Distribution, Strike, Strike         Aufmont         Mail         Dessription           Social, File Distribution, Strike, Strike, Stri                                                                                                    | SINC On         ESSEC 0000000000000000000000000000000000                                                                                                    | SINCODE         SINCODE         EXECUTIONE         Advocat         NA         Centre           SINCODE         COLONDELES CODEVENDE         Advocat         Advocat         NA         Centre           SINCODE         CODEVENDE         CODEVENDE         Advocat         NA         Centre           SINCODE         CODEVENDE         Code         Code                                                                                                    | Statut         ESAL (SUMMEDIC)         Comm         Animotel         NA         Comm           SIGNPUSL         Ocd Biologia (Animotel)         Animotel         NA         Common           SIGNPUSL         Ocd Biologia (Animotel)         Animotel         NA         Common           SIGNPUSL         Ocd Biologia (Animotel)         Animotel         NA         Common           SIGNPUSL         Ocd Biologia (Animotel)         Na         Common         Animotel         NA         Common           SIGNPUSL         Ocd Biologia (Animotel)         Na         Common         Animotel         NA         Common         Common         Animotel         NA         Common         Common         Co                                                                                                    | SINCODE         ESECUTION         Advocat         NA         Senio           SINCODE         GOLD DOUGLE DOUBLIES (STM MAR)         Advocat         NA         Device           SINCODE         GOLD DOUGLE DOUBLIES (STM MAR)         Advocat         NA         Device           SINCODE         GOLD DOUGLE DOUBLIES (STM MAR)         Advocat         NA         Device           SINCODE         Device         Busing         Guerret         Advocat         Advocat         Adv                                                                                                    | SINCODE         ESECUTION         Advocat         NA         Senio           SINCODE         GOLD DOUGLE DOUBLIES (STM MAR)         Advocat         NA         Device           SINCODE         GOLD DOUGLE DOUBLIES (STM MAR)         Advocat         NA         Device           SINCODE         GOLD DOUGLE DOUBLIES (STM MAR)         Advocat         NA         Device           SINCODE         Device         Busing         Guerret         Advocat         Advocat         Adv                                                                                                    | SINCODE         SINCODE         EXECUTIONE         Advocat         NA         Centre           SINCODE         COLONDELES CODEVENDE         Advocat         Advocat         NA         Centre           SINCODE         CODEVENDE         CODEVENDE         Advocat         NA         Centre           SINCODE         CODEVENDE         Code         Code                                                                                                    | SINICIDA         SINICIDA         Advocat         544         Sinici           SINICIDA         Octa BODLE ALCONFERDACIONFERDACIONFE                                                                                                    | Striktion         EBILC         EDICUNKEDCR COMP ADIR-<br>Common         Antimized         Striktion         Common           SCHWAIL<br>SCHWAIL         OCE SOCILLE (SCHWHILDES MARTS)         Antimized         NA         Cameler         Name         Name         Common         Name         Common         Common         Name         Common         Name         Common         Name         Common         Antimized         Name         Common         Antimized         Common         Antimized         Common         Antimized         Common         Antimized         Common         Common                                                                                                    | STATUDOS         Status         Disculto ADDRELISCO PERION         Antropic         Mill         Status         Status <td>1810년 1월 125년 2013 1812년 A CORP NDH-<br/>1812년 1월 125년 1월 131 1813 1813 1813 1813 1813 1813 18</td> <td>SIRE         ESE_1000 (SOM NDCA COM NDI-<br/>COM NDI-<br/>SCH 2000 (SOM NDCA COM NDI-<br/>COM NDI-<br/>SCH 2000 (SOM NDCA NDI-<br/>SCH 2000 (SOM NDCA NDI-<br/>SCH 2000 (SOM NDI-<br/>SCH 2000 (SOM NDD-<br/>SCH 2000 (SOM NDI-<br/>SCH 2000 (SOM NDD-<br/>SCH 2000 (SOM NDD-<br/>SCH 2000 (SOM NDD-<br/>SCH 2000 (SOM NDD-<br/>SCH 2000 (SOM NDD-<br/>SCH 2000 (SOM NDD-<br/>SCH 2000 (SOM NDD-<br/>SCH 2000 (SOM NDD-<br/>SCH 2000 (SOM NDD-<br/>SCH 2000 (SOM NDD-<br/>SCH 2000 (SOM NDD-<br/>SCH 2000 (SOM NDD-<br/>SCH 2000 (SOM NDD-<br/>SCH 2000 (SOM NDD</td> <td>DBVC/05         ESMC         ESUCUSYHED/LC COMPADING         Advoced         NA         Deministration           DDVD/05         0.05 00002.01 (C 000/91010 ES/SM M021)         Advoced         NA         Deministration           DDVD/05         0.05 00002.01 (C 000/91010 ES/SM M021)         Advoced         NA         Deministration           F         Name         Devolption         Advoced         NA         Deministration           F         Name         Devolption         Batevised         Advoced         NA         Devolption           0.05 00002.01 (C 000/91410 ES/SM M021)         Advoced         NA         Devolption         Advoced         NA         Devolption</td> <td>SINICIDE         EBAC         ESS(CAR)/EDGLA COMP MINI-         Advice         Max         Carls           SINITIONE         OCE 000000000000000000000000000000000000</td> <td>Strict         EBAC         EDECONNECCI COPP ADIri         Adversel         Nat         Date           SCHVAB         Gold SOCIAL RECONNECCI COPP ADIri         Adversel         Nat         Date           SCHVAB         Gold SOCIAL RECONNEL IN SCHVAB         Adversel         Nat         Date           SCHVAD         Gold SOCIAL RECONNEL IN SCHVAB         Adversel         Nat         Date           SCHVAD         Gold SOCIAL RECONNEL IN SCHVAB         Adversel         Nat         Date           SCHVAD         Gold SOCIAL RECONNEL IN SCHVAB         Adversel         Nat         Date           SCHVAD         Gold SOCIAL RECONNEL IN SCHVAD         Adversel         Nat         Date           SCHVAD         Gold SOCIAL RECONNEL IN SCHVAD         Adversel         Nat         Date</td> <td>SING 000         EBAC         EDG/0000LD0C/COPF ADDI-         Advocat         NA         Cana           SINF/RE         0000 0000LB 00 00001113 0055 WeD1         Advocat         NA         Data         Data</td>                                                                                                    | 1810년 1월 125년 2013 1812년 A CORP NDH-<br>1812년 1월 125년 1월 131 1813 1813 1813 1813 1813 1813 18                                                                                                    | SIRE         ESE_1000 (SOM NDCA COM NDI-<br>COM NDI-<br>SCH 2000 (SOM NDCA COM NDI-<br>COM NDI-<br>SCH 2000 (SOM NDCA NDI-<br>SCH 2000 (SOM NDCA NDI-<br>SCH 2000 (SOM NDI-<br>SCH 2000 (SOM NDD-<br>SCH 2000 (SOM NDI-<br>SCH 2000 (SOM NDD-<br>SCH 2000 (SOM NDD-<br>SCH 2000 (SOM NDD-<br>SCH 2000 (SOM NDD-<br>SCH 2000 (SOM NDD-<br>SCH 2000 (SOM NDD-<br>SCH 2000 (SOM NDD-<br>SCH 2000 (SOM NDD-<br>SCH 2000 (SOM NDD-<br>SCH 2000 (SOM NDD-<br>SCH 2000 (SOM NDD-<br>SCH 2000 (SOM NDD-<br>SCH 2000 (SOM NDD-<br>SCH 2000 (SOM NDD                                                                                                    | DBVC/05         ESMC         ESUCUSYHED/LC COMPADING         Advoced         NA         Deministration           DDVD/05         0.05 00002.01 (C 000/91010 ES/SM M021)         Advoced         NA         Deministration           DDVD/05         0.05 00002.01 (C 000/91010 ES/SM M021)         Advoced         NA         Deministration           F         Name         Devolption         Advoced         NA         Deministration           F         Name         Devolption         Batevised         Advoced         NA         Devolption           0.05 00002.01 (C 000/91410 ES/SM M021)         Advoced         NA         Devolption         Advoced         NA         Devolption                                                                                                    | SINICIDE         EBAC         ESS(CAR)/EDGLA COMP MINI-         Advice         Max         Carls           SINITIONE         OCE 000000000000000000000000000000000000                                                                                                    | Strict         EBAC         EDECONNECCI COPP ADIri         Adversel         Nat         Date           SCHVAB         Gold SOCIAL RECONNECCI COPP ADIri         Adversel         Nat         Date           SCHVAB         Gold SOCIAL RECONNEL IN SCHVAB         Adversel         Nat         Date           SCHVAD         Gold SOCIAL RECONNEL IN SCHVAB         Adversel         Nat         Date           SCHVAD         Gold SOCIAL RECONNEL IN SCHVAB         Adversel         Nat         Date           SCHVAD         Gold SOCIAL RECONNEL IN SCHVAB         Adversel         Nat         Date           SCHVAD         Gold SOCIAL RECONNEL IN SCHVAD         Adversel         Nat         Date           SCHVAD         Gold SOCIAL RECONNEL IN SCHVAD         Adversel         Nat         Date                                                                                                    | SING 000         EBAC         EDG/0000LD0C/COPF ADDI-         Advocat         NA         Cana           SINF/RE         0000 0000LB 00 00001113 0055 WeD1         Advocat         NA         Data         Data                                                                                                    |
| SetUDID         CAT         CATEBRILLIA RO CEL +         Periferior         NA           2002/005         SSR4         BEGE/CMIRED/LC CORF MO1+         Administration         NA           2003/005         SSR4         BEGE/CMIRED/LC CORF MO1+         Administration         NA           2003/005         SSR4         BEGE/CMIRED/LC CORF MO1+         Administration         NA                                                                                                    | CAT         CATERNUM REC LC - Main         Pretty Approx         NA         Central           SEX         ESEAL CONTROLL COM Main         Antrovet         NA         Central           SEX         ESEAL CONTROLL COM Main         Antrovet         NA         Central           GRI SCIONALE IN CONTROLL SEX March         Antrovet         NA         Central           TRIM         Description         Antrovet         NA         Central           TRIM         Description         Market         Antrovet         Antrovet<                                                                                                    | DD/L         C/D/DB/L/M RC DX +         Parting Agrinut         NA         Date           16/02/00         1500/00         EDGL0/M RC DX +         Annovel         NA         Date           2007/00         1500/00         EDGL0/M RC DOWNER         Annovel         NA         Date           2007/01         EDGL0/M RC DOWNER         Annovel         NA         Date           2007/01         EDGL0/M RC DOWNER         Annovel         NA         Date           2007/01         EDGL0/M RC DOWNER         Annovel         NA         Date           2007/01         EDGL0/M RC DOWNER         Annovel         NA         Date           2007/01         EDGL0/M RC DOWNER         Annovel         NA         Date           2007/01         EDGL0/M RC DOWNER         Annovel         NA         Date           2007/01         EDGL0/M RC DOWNER         Annovel         NA         Date           2007/01         EDGL0/M RC DOWNER         Annovel         NA         Date           2007/01         EDGL0/M RC DOWNER         Annovel         NA         Date           2007/01         MD FENN ANDOWNER/C-         Annovel         NA         Date                                                                                                    | 14/12/16/ CAT CATERPELARING DEL * Penting Approval NA<br>20K/7-006 ESIAC ESICALON MEDICAL CORP.MENI* Additional Additional NA                                                                                                    | InCOEL* Pending Approval NA Devine<br>IDAL CORP MOV* Authorized NA Devine                                                                                                    | Littering         Call         Call Control         Participation         Mail         Mail <th< td=""><td>40 (219)</td><td>10/17/20 CDF CDF 2014-001/01 (23.5 M MF) - Printing Agenum Mark Data<br/>Sector 2014 - Printing Agenum Mark Data<br/>Sector 2014 - Printing Agenum Mark Data<br/>Sector</td><td>DATE         DATE         DATE         DATE         DATE           10012000         CALL_COLUMENT_CLL.         Preside years         No.         Date           2001200         CALL_COLUMENT_CLL.         Annoval         No.         Date           2001701         CALL_COLUMENT_CLL.         Annoval         No.         Date           2001701         CALL_COLUMENT_CLL.         Annoval         No.         Date           2001701         CALL_COLUMENT_CLL.         Annoval         No.         Date           2001701         CALL_COLUMENT_CLL.         Annoval         No.         Date           2001701         CALL_COLUMENT_CLL.         Annoval         No.         Date           2001701         CALL_COLUMENT_CLL.         Annoval         No.         Date           2001701         CALL_COLUMENT_CLL.         Annoval         No.         Date</td><td>14/01/00 (2012) CATALON (2013) - MARINE - Princing Agenum Katalow - Princing Agenum Katalow - Datalow - Construction - Construction - Const</td><td>DATE         DATE         DATE         DATE         DATE           1001000         CALL_CONDUCTS         CALL_CONDUCTS         Annoval         No.         Date           2001000         CALL_CONDUCTS         Annoval         No.         Date         Date</td><td>DATE         DATE         DATE         DATE         DATE           1001000         CALL_CONDUCTS         CALL_CONDUCTS         Annoval         No.         Date           2001000         CALL_CONDUCTS         Annoval         No.         Date         Date</td><td>DATE         DATE         DATE         DATE         DATE           10012000         CALL_COLUMENT_CLL.         Preside years         No.         Date           2001200         CALL_COLUMENT_CLL.         Annoval         No.         Date           2001701         CALL_COLUMENT_CLL.         Annoval         No.         Date           2001701         CALL_COLUMENT_CLL.         Annoval         No.         Date           2001701         CALL_COLUMENT_CLL.         Annoval         No.         Date           2001701         CALL_COLUMENT_CLL.         Annoval         No.         Date           2001701         CALL_COLUMENT_CLL.         Annoval         No.         Date           2001701         CALL_COLUMENT_CLL.         Annoval         No.         Date           2001701         CALL_COLUMENT_CLL.         Annoval         No.         Date</td><td>18/07/00         CATE (MARCHARM, CELL         Particly Approved         NA         Descu<br/>particle           18/07/00         CATE (MARCHARM, CELL         Particly Approved         NA         Descu<br/>particle           0001/000         COST (MARCHARM, CELL         Approved         NA         Descu<br/>particle           0001/000         COST (MARCHARM, CELL)         Approved         NA         Descu<br/>particle           0001/000         Descuppartic         Na         Descuppartic         Na         Descupparticle           0001/000         Descuppartic         Na         Descupparticle         Approved         Approved         Approved           0001/000         COST (CELL)         Descupparticle         NA         Descupparticle         Descupparticle         Approved         NA         Descupparticle           0001/000         COST (SEC 1000:114:10:110% ADM         NA         Descupparticle         Descupparticle         Descupparticle         NA         Descupparticle         Descupparticle         Descupparticle         Descupparticle         NA         Descupparticle         Descupparticle         Descupparticle         Descupparticle         Descupparticle         Descupparticle         Descupparticle         Descupparticle         Descupparticle         Descupparticle         Descupparticle</td><td>DDI         CMIDING         Charlenge         Numeric         Description           VEX.100         CALINATION CELLS         CALINATION CELLS</td><td>Ind/D2/IM         C/D         CD/DPUL/ARV_CBL:         Peering Approv         N.A.         Desc           Ind/D2/IM         C/D         CD/DPUL/ARV_CBL:         Annoted         No.         Desc           Statistical         Cd/DO/DPUL/ARV_CBL:         Annoted         No.         Desc           Statistical         Cd/DO/DPUL/ARV_CBL:         Annoted         No.         Desc           Statistical         Cd/DO/DPUL/ARV_CBL:         Cd/DO/DPUL/ARV_CBL:         Desc         Desc           Statistical         Cd/DO/DPUL/ARV_CBL:         Desc         Desc         Desc         No.         Desc           Statistical         Cd/DO/DPUL/ARV_CBL:         Desc         Desc         <td< td=""><td>DD/III         DD/I         DD/III         DD/IIII         DD/IIII         DD/IIII         DD/IIIII         DD/IIIIIIIIIIIIIIIIIIIIIIIIIIIIIIIIIII</td><td>CMT         CATE_DEVLATING DEX +         Preding Agenut         NA         Demit           VEX.001         EXERCA VEX.002.00 MERIT         Allerosel         NA         Demit           XXXMV01         EXERCA VEX.002.00 MERIT         Allerosel         NA         Demit           XXXMV01         EXERCA VEX.002.00 MERIT         Allerosel         NA         Demit           XXXMV01         Allerosel         NA         Demit         Demit           VEX.101         Allerosel         NA         Demit         Demit           VEX.101         Allerosel         NA         Demit         Demit         D</td><td>Hd/2181         CAT         Predity Approximation         NA         Deministry           Hd/2181         CAT         Deministry         Advected         NA         Deministry           MCR0301         EXEX.VX.VX.ECG.000 MERI+         Advected         NA         Deministry           MCR0301         EXEX.VX.VX.ECG.000 MERI+         Advected         NA         Deministry           MCR0401         Coll advected         NA         Deministry         Deministry         NA         Deministry           MCR0401         Coll advected         NA         Deministry         Deministry</td><td>16/07/80         CATE Control (CATE - Control (CATE - CATE - CATE -</td><td>0/101         0/101         0/101         0/101         0/101         0/101         0/101         0/101         0/101         0/101         0/101         0/101         0/101         0/101         0/101         0/101         0/101         0/101         0/101         0/101         0/101         0/101         0/101         0/101         0/101         0/101         0/101         0/101         0/101         0/101         0/101         0/101         0/101         0/101         0/101         0/101         0/101         0/101         0/101         0/101         0/101         0/101         0/101         0/101         0/101         0/101         0/101         0/101         0/101         0/101         0/101         0/101         0/101         0/101         0/101         0/101         0/101         0/101         0/101         0/101         0/101         0/101         0/101         0/101         0/101         0/101         0/101         0/101         0/101         0/101         0/101         0/101         0/101         0/101         0/101         0/101         0/101         0/101         0/101         0/101         0/101         0/101         0/101         0/101         0/101         0/101         0/101         0/101         <td< td=""><td>01/101         DAT         CMURPLANTIC DLL +         Preding Ageination         NA         Desire           01/01         DAT         CMURPLANTIC DLL +         Ambroard         NA         Desire           01/01         DEVICIDAT         Ambroard         NA         Desire           01/01         DEVICIDAT         Ambroard         NA         Desire           01/01         DEVICIDAT         Ambroard         NA         Desire           01/01         DEVICIDAT         Ambroard         NA         Desire           01/01         DEVICIDAT         Ambroard         NA         Desire           11/01         DEVICIDAT         DEVICIDAT         Ambroard         NA         Desire           11/01         DEVICIDAT         DEVICIDAT</td></td<></td></td<></td></th<>                                                                                                    | 40 (219)                                                                                                    | 10/17/20 CDF CDF 2014-001/01 (23.5 M MF) - Printing Agenum Mark Data<br>Sector 2014 - Printing Agenum Mark Data<br>Sector 2014 - Printing Agenum Mark Data<br>Sector                                                                                                    | DATE         DATE         DATE         DATE         DATE           10012000         CALL_COLUMENT_CLL.         Preside years         No.         Date           2001200         CALL_COLUMENT_CLL.         Annoval         No.         Date           2001701         CALL_COLUMENT_CLL.         Annoval         No.         Date           2001701         CALL_COLUMENT_CLL.         Annoval         No.         Date           2001701         CALL_COLUMENT_CLL.         Annoval         No.         Date           2001701         CALL_COLUMENT_CLL.         Annoval         No.         Date           2001701         CALL_COLUMENT_CLL.         Annoval         No.         Date           2001701         CALL_COLUMENT_CLL.         Annoval         No.         Date           2001701         CALL_COLUMENT_CLL.         Annoval         No.         Date                                                                                                    | 14/01/00 (2012) CATALON (2013) - MARINE - Princing Agenum Katalow - Princing Agenum Katalow - Datalow - Construction - Construction - Const                                                                                                    | DATE         DATE         DATE         DATE         DATE           1001000         CALL_CONDUCTS         CALL_CONDUCTS         Annoval         No.         Date           2001000         CALL_CONDUCTS         Annoval         No.         Date         Date                                                                                                    | DATE         DATE         DATE         DATE         DATE           1001000         CALL_CONDUCTS         CALL_CONDUCTS         Annoval         No.         Date           2001000         CALL_CONDUCTS         Annoval         No.         Date         Date                                                                                                    | DATE         DATE         DATE         DATE         DATE           10012000         CALL_COLUMENT_CLL.         Preside years         No.         Date           2001200         CALL_COLUMENT_CLL.         Annoval         No.         Date           2001701         CALL_COLUMENT_CLL.         Annoval         No.         Date           2001701         CALL_COLUMENT_CLL.         Annoval         No.         Date           2001701         CALL_COLUMENT_CLL.         Annoval         No.         Date           2001701         CALL_COLUMENT_CLL.         Annoval         No.         Date           2001701         CALL_COLUMENT_CLL.         Annoval         No.         Date           2001701         CALL_COLUMENT_CLL.         Annoval         No.         Date           2001701         CALL_COLUMENT_CLL.         Annoval         No.         Date                                                                                                    | 18/07/00         CATE (MARCHARM, CELL         Particly Approved         NA         Descu<br>particle           18/07/00         CATE (MARCHARM, CELL         Particly Approved         NA         Descu<br>particle           0001/000         COST (MARCHARM, CELL         Approved         NA         Descu<br>particle           0001/000         COST (MARCHARM, CELL)         Approved         NA         Descu<br>particle           0001/000         Descuppartic         Na         Descuppartic         Na         Descupparticle           0001/000         Descuppartic         Na         Descupparticle         Approved         Approved         Approved           0001/000         COST (CELL)         Descupparticle         NA         Descupparticle         Descupparticle         Approved         NA         Descupparticle           0001/000         COST (SEC 1000:114:10:110% ADM         NA         Descupparticle         Descupparticle         Descupparticle         NA         Descupparticle         Descupparticle         Descupparticle         Descupparticle         NA         Descupparticle         Descupparticle         Descupparticle         Descupparticle         Descupparticle         Descupparticle         Descupparticle         Descupparticle         Descupparticle         Descupparticle         Descupparticle                                                                                                    | DDI         CMIDING         Charlenge         Numeric         Description           VEX.100         CALINATION CELLS         CALINATION CELLS                                                                                                    | Ind/D2/IM         C/D         CD/DPUL/ARV_CBL:         Peering Approv         N.A.         Desc           Ind/D2/IM         C/D         CD/DPUL/ARV_CBL:         Annoted         No.         Desc           Statistical         Cd/DO/DPUL/ARV_CBL:         Annoted         No.         Desc           Statistical         Cd/DO/DPUL/ARV_CBL:         Annoted         No.         Desc           Statistical         Cd/DO/DPUL/ARV_CBL:         Cd/DO/DPUL/ARV_CBL:         Desc         Desc           Statistical         Cd/DO/DPUL/ARV_CBL:         Desc         Desc         Desc         No.         Desc           Statistical         Cd/DO/DPUL/ARV_CBL:         Desc         Desc <td< td=""><td>DD/III         DD/I         DD/III         DD/IIII         DD/IIII         DD/IIII         DD/IIIII         DD/IIIIIIIIIIIIIIIIIIIIIIIIIIIIIIIIIII</td><td>CMT         CATE_DEVLATING DEX +         Preding Agenut         NA         Demit           VEX.001         EXERCA VEX.002.00 MERIT         Allerosel         NA         Demit           XXXMV01         EXERCA VEX.002.00 MERIT         Allerosel         NA         Demit           XXXMV01         EXERCA VEX.002.00 MERIT         Allerosel         NA         Demit           XXXMV01         Allerosel         NA         Demit         Demit           VEX.101         Allerosel         NA         Demit         Demit           VEX.101         Allerosel         NA         Demit         Demit         D</td><td>Hd/2181         CAT         Predity Approximation         NA         Deministry           Hd/2181         CAT         Deministry         Advected         NA         Deministry           MCR0301         EXEX.VX.VX.ECG.000 MERI+         Advected         NA         Deministry           MCR0301         EXEX.VX.VX.ECG.000 MERI+         Advected         NA         Deministry           MCR0401         Coll advected         NA         Deministry         Deministry         NA         Deministry           MCR0401         Coll advected         NA         Deministry         Deministry</td><td>16/07/80         CATE Control (CATE - Control (CATE - CATE - CATE -</td><td>0/101         0/101         0/101         0/101         0/101         0/101         0/101         0/101         0/101         0/101         0/101         0/101         0/101         0/101         0/101         0/101         0/101         0/101         0/101         0/101         0/101         0/101         0/101         0/101         0/101         0/101         0/101         0/101         0/101         0/101         0/101         0/101         0/101         0/101         0/101         0/101         0/101         0/101         0/101         0/101         0/101         0/101         0/101         0/101         0/101         0/101         0/101         0/101         0/101         0/101         0/101         0/101         0/101         0/101         0/101         0/101         0/101         0/101         0/101         0/101         0/101         0/101         0/101         0/101         0/101         0/101         0/101         0/101         0/101         0/101         0/101         0/101         0/101         0/101         0/101         0/101         0/101         0/101         0/101         0/101         0/101         0/101         0/101         0/101         0/101         0/101         0/101         0/101         <td< td=""><td>01/101         DAT         CMURPLANTIC DLL +         Preding Ageination         NA         Desire           01/01         DAT         CMURPLANTIC DLL +         Ambroard         NA         Desire           01/01         DEVICIDAT         Ambroard         NA         Desire           01/01         DEVICIDAT         Ambroard         NA         Desire           01/01         DEVICIDAT         Ambroard         NA         Desire           01/01         DEVICIDAT         Ambroard         NA         Desire           01/01         DEVICIDAT         Ambroard         NA         Desire           11/01         DEVICIDAT         DEVICIDAT         Ambroard         NA         Desire           11/01         DEVICIDAT         DEVICIDAT</td></td<></td></td<>                                                                                                    | DD/III         DD/I         DD/III         DD/IIII         DD/IIII         DD/IIII         DD/IIIII         DD/IIIIIIIIIIIIIIIIIIIIIIIIIIIIIIIIIII                                                                                                    | CMT         CATE_DEVLATING DEX +         Preding Agenut         NA         Demit           VEX.001         EXERCA VEX.002.00 MERIT         Allerosel         NA         Demit           XXXMV01         EXERCA VEX.002.00 MERIT         Allerosel         NA         Demit           XXXMV01         EXERCA VEX.002.00 MERIT         Allerosel         NA         Demit           XXXMV01         Allerosel         NA         Demit         Demit           VEX.101         Allerosel         NA         Demit         Demit           VEX.101         Allerosel         NA         Demit         Demit         D                                                                                                    | Hd/2181         CAT         Predity Approximation         NA         Deministry           Hd/2181         CAT         Deministry         Advected         NA         Deministry           MCR0301         EXEX.VX.VX.ECG.000 MERI+         Advected         NA         Deministry           MCR0301         EXEX.VX.VX.ECG.000 MERI+         Advected         NA         Deministry           MCR0401         Coll advected         NA         Deministry         Deministry         NA         Deministry           MCR0401         Coll advected         NA         Deministry         Deministry                                                                                                    | 16/07/80         CATE Control (CATE - Control (CATE - CATE -                                                                                                    | 0/101         0/101         0/101         0/101         0/101         0/101         0/101         0/101         0/101         0/101         0/101         0/101         0/101         0/101         0/101         0/101         0/101         0/101         0/101         0/101         0/101         0/101         0/101         0/101         0/101         0/101         0/101         0/101         0/101         0/101         0/101         0/101         0/101         0/101         0/101         0/101         0/101         0/101         0/101         0/101         0/101         0/101         0/101         0/101         0/101         0/101         0/101         0/101         0/101         0/101         0/101         0/101         0/101         0/101         0/101         0/101         0/101         0/101         0/101         0/101         0/101         0/101         0/101         0/101         0/101         0/101         0/101         0/101         0/101         0/101         0/101         0/101         0/101         0/101         0/101         0/101         0/101         0/101         0/101         0/101         0/101         0/101         0/101         0/101         0/101         0/101         0/101         0/101 <td< td=""><td>01/101         DAT         CMURPLANTIC DLL +         Preding Ageination         NA         Desire           01/01         DAT         CMURPLANTIC DLL +         Ambroard         NA         Desire           01/01         DEVICIDAT         Ambroard         NA         Desire           01/01         DEVICIDAT         Ambroard         NA         Desire           01/01         DEVICIDAT         Ambroard         NA         Desire           01/01         DEVICIDAT         Ambroard         NA         Desire           01/01         DEVICIDAT         Ambroard         NA         Desire           11/01         DEVICIDAT         DEVICIDAT         Ambroard         NA         Desire           11/01         DEVICIDAT         DEVICIDAT</td></td<>                                                                                                    | 01/101         DAT         CMURPLANTIC DLL +         Preding Ageination         NA         Desire           01/01         DAT         CMURPLANTIC DLL +         Ambroard         NA         Desire           01/01         DEVICIDAT         Ambroard         NA         Desire           01/01         DEVICIDAT         Ambroard         NA         Desire           01/01         DEVICIDAT         Ambroard         NA         Desire           01/01         DEVICIDAT         Ambroard         NA         Desire           01/01         DEVICIDAT         Ambroard         NA         Desire           11/01         DEVICIDAT         DEVICIDAT         Ambroard         NA         Desire           11/01         DEVICIDAT         DEVICIDAT                                                                                                    |
| SetZ201         CAT         CATEGRISLAN INC ELL -         Panding Approxid         NA           SetZ4000         ESBAC INSC ELL -         Administration         NA           SetZ4000         ESBAC INSC ELL -         Administration         NA           SetZ4000         ESBAC INSC ELL -         Administration         NA           SetZ4000         ESBAC INSC ELL -         Administration         NA                                                                                                    | CAT         CATERILAN RC DL, 4         Peter Approxit         NA         Campo           SIRC         ESTACUMENCIAL COM Mail:         Antrovert         NA         Campo           SIRC         ESTACUMENCIAL COM Mail:         Antrovert         NA         Campo           GRI BODOLLAR CONSTITUTI SEDS Martin         Antrovert         NA         Campo           TRIMI         Description         Antrovert         NA         Campo           TRIMI         Description         Antrovert         NA         Campo           CALL DESCRIPTION AND ADDRESS         Antrovert         NA         Campo                                                                                                    | Statistic         Cat         Cat Control (Control (Contro) (Contro) (Control (Control (Contro) (Control (Control (Cont))) </td <td>14/12/101 CAT CATEMPLLARING DEL + Penting Approval N/A<br/>2007/2006 ESIAC ESCALON MEDICAL CORP HEVI+ Autored N/A</td> <td>NC DEL * Pending Approval N/A Devine<br/>ICAL CORP MEW* Authorized N/A Devine</td> <td>Lingthysis         Carl         Difference         Particly approximation         Advances         Desc           Lingthysis         Carl Documents         Advances         Advances         Carl Documents         Carl Documents         <t< td=""><td>11/2119 (2년 스타 (11, 24 m) (11, 24 m) (1</td><td>19(17)10 (2)2 (2)15(9)(2)(4)(5(2), - (2)(2)(4)(2)(2)(2)(2)(2)(2)(2)(2)(2)(2)(2)(2)(2)</td><td>1607290         CAT         Category, Mark (St), -         Particly aground         NA         Design<br/>Design (St), -           2007200         Discover, Status, -         Advocat         Advocat         NA         Design<br/>Design (St), -           2007200         Discover, Status, -         Advocat         Advocat         NA         Design (St), -           2007200         Discover, -         Advocat         Advocat         NA         Design (St), -           2007200         Discover, -         Discover, -         Advocat         NA         Design (St), -           2007200         Discover, -         Discover, -         Advocat         Advocat         Advocat           2007200         Discover, -         Discover, -         Advocat         NA         Design (St), -</td><td>Call         Call Coll Coll Coll         Coll Coll         Desc           Value 2000         Coll Coll Coll Coll Coll Coll Coll Coll</td><td>1607290         CAT         Category, Mark CBL +         Particly agrowing         NA         Design<br/>Design CBL           1607290         Control (CAL)         Annoret         Annoret         NA         Design<br/>Design CBL           1607290         Control (CAL)         Control (CAL)         Annoret         NA         Design<br/>Design CBL           1607291         Control (CAL)         Control (CAL)         Annoret         NA         Design<br/>Design CBL           1607291         Control (CAL)         Control (CAL)         Annoret         NA         Design<br/>Design CBL         Annoret         Annoret<td>1607290         CAT         Category, Mark CBL +         Particly agrowing         NA         Design<br/>Design CBL           1607290         Control (CAL)         Annoret         Annoret         NA         Design<br/>Design CBL           1607290         Control (CAL)         Control (CAL)         Annoret         NA         Design<br/>Design CBL           1607291         Control (CAL)         Control (CAL)         Annoret         NA         Design<br/>Design CBL           1607291         Control (CAL)         Control (CAL)         Annoret         NA         Design<br/>Design CBL         Annoret         Annoret<td>1607290         CAT         Category, Mark (St), -         Particly aground         NA         Design<br/>Design (St), -           2007200         Discover, Status, -         Advocat         Advocat         NA         Design<br/>Design (St), -           2007200         Discover, Status, -         Advocat         Advocat         NA         Design (St), -           2007200         Discover, -         Advocat         Advocat         NA         Design (St), -           2007200         Discover, -         Discover, -         Advocat         NA         Design (St), -           2007200         Discover, -         Discover, -         Advocat         Advocat         Advocat           2007200         Discover, -         Discover, -         Advocat         NA         Design (St), -</td><td>16/07/00         CAT         Category, All Cotto         Particly approved         NA         Cotto           16/07/00         Cotto         Cotto         Particly approved         NA         Cotto           16/07/00         Cotto         Cotto         Particly approved         NA         Cotto           16/07/00         Cotto         Particly approved         Allowed         NA         Cotto           16/07/00         Cotto         Particly approved         Allowed         NA         Control           16/07/00         Cotto         Particly approved         Allowed         NA         Control           16/07/00         Cotto         Particly approved         NA         Control         Allowed         NA         Control           16/07/00         Cotto         Particly approved         Allowed         NA         Control         NA         Control         NA         Control         NA         Control         Cotto         Cotto         Cotto         Cotto         Cotto         Cotto         Cotto         Cotto         Cotto         Cotto         Cotto         Cotto         Cotto         Cotto         Cotto         Cotto         Cotto         Cotto         Cotto         Cotto         Cotto         &lt;</td><td>16/0710         CAT         CatSMPLANE CELL         Particity Agreement         NA         Desting           16/0710         Exclusion VECOLON         Annoval         NA         Desting           16/0710         Exclusion VECOLON         Annoval         NA         Desting           16/0710         Exclusion VECOLON         Annoval         NA         Desting           16/0710         Exclusion VECOLON         Exclusion VECOLON         Desting         Na         Desting           16/0710         Exclusion VECOLON         Exclusion VECOLON         Annoval         NA         Desting           16/0710         Exclusion VECOLON         Exclusion VECOLON         Annoval         NA         Desting           16/0710         Exclusion VECOLON         Exclusion VECOLON         Annoval         NA         Desting</td><td>18/02/06         Size         Automatical         Participal gramma         NA         Design<br/>Design           18/02/06         Size         Size         Size         Size         Size         Design         Design         D</td><td>DD111         CAP         CAPERLANT INC CIL -*         Parting Agenual         NA         Data           DD010         EXEL         EXEL (STA EVEC ALL AND CILL AND CILL A</td><td>1921/318         CAT         CATERINA, MILE CEL +         Perding Agenual         N.M.         Central           1921/318         CAT         CATLOR (COM MICH)         Allerosel         N.M.         Central           1021/318         COLD COM MICH         Allerosel         N.M.         Central         Central           1021/318         COLD COM MICH         Central         Allerosel         N.M.         Central           1021/318         COLD COM MICH         Central         Allerosel         N.M.         Central           1021/318         Cold COLD CEL COM MILE USS MMOT         Allerosel         N.M.         Central           1021/318         Contral         Contral         Contral         Contral         Central           1021/318         Central         Allerosel         N.M.         Central         Central           1021/318         Central         Central         Allerosel         N.M.         Central           1021/318         Central         Central         Central         Allerosel         N.M.         Central           1021/318         Central         Central         Central         Central         Central         Central         Central           1021/318         Central         <t< td=""><td>16/23/8         CAT         Printing Approal         NA         Demini           16/23/8         CAT         Printing Approal         NA         Demini           06/20/06         EBM         EBM         Advoced         NA         Demini           06/20/06         EBM         Coll Status         Coll Status         Deministration         Advoced         NA         Deministration           06/20/20/20/20/20/20/20/20/20/20/20/20/20/</td><td>1901/2016         CATE (CATER) ANN CELL         Particly Approximation         NAI         Centre<br/>Description           1901/2016         ESER (AVIN ECOCO MERITI-<br/>LISSIFIKAL         Advinced         NAI         Centre<br/>Description         NAI         Centre<br/>Description         Centre<br/>Description         NAI         Centre<br/>Description         Centre<br/>Description         Centre<br/>Descripti</td><td>01/319         CAT         CATRELAY IN CEL 4         Particly Approximation         NA         Central           01/319         CAT         EXELACY MEDIC COM Molin         Allenomed         NA         Central           01/319         CAT         Central Statisming         Allenomed         NA         Central           01/319         CAT         Central Statisming         Allenomed         NA         Central           01/319         CAT         Central Statisming         Allenomed         NA         Central           01/319         Contral Statisming         Allenomed         NA         Central         Central           01/319         Contral Statisming         Allenomed         NA         Central         Central           01/319         Contral Statisming         Allenomed         NA         Central         Central           01/319         Central Statisming         Allenomed         NA         Central         Central</td><td>61/316         CAT         CATERDALARIS CEL +         Perdity Agenda         NA         Celling           62/03         EXAL         EXALVAN ECO COM PAIN-         Adveced         NA         Celling           52/04/06         EXALVAN ECO COM PAIN-         Adveced         NA         Celling           52/04/06         EXALVAN ECO COM PAIN-         Adveced         NA         Celling           52/04/06         Celling Colling Activity 10:55 March         Adveced         NA         Celling           52/04/06         Celling Colling Activity 10:55 March         Adveced         NA         Celling           52/04/06         Celling Colling Activity 10:55 March         Adveced         NA         Celling           52/04/06         Celling Colling Activity 10:55 March         Adveced         NA         Celling           52/04/06         Celling Colling Activity 10:55 March         Adveced         NA         Celling           52/04/06         Celling Colling Activity 10:55 March         Adveced         NA         Celling           52/04/04         Celling Colling Activity 10:55 March         Adveced         NA         Celling</td></t<></td></td></td></t<></td>                                                                                                    | 14/12/101 CAT CATEMPLLARING DEL + Penting Approval N/A<br>2007/2006 ESIAC ESCALON MEDICAL CORP HEVI+ Autored N/A                                                                                                    | NC DEL * Pending Approval N/A Devine<br>ICAL CORP MEW* Authorized N/A Devine                                                                                                    | Lingthysis         Carl         Difference         Particly approximation         Advances         Desc           Lingthysis         Carl Documents         Advances         Advances         Carl Documents         Carl Documents <t< td=""><td>11/2119 (2년 스타 (11, 24 m) (11, 24 m) (1</td><td>19(17)10 (2)2 (2)15(9)(2)(4)(5(2), - (2)(2)(4)(2)(2)(2)(2)(2)(2)(2)(2)(2)(2)(2)(2)(2)</td><td>1607290         CAT         Category, Mark (St), -         Particly aground         NA         Design<br/>Design (St), -           2007200         Discover, Status, -         Advocat         Advocat         NA         Design<br/>Design (St), -           2007200         Discover, Status, -         Advocat         Advocat         NA         Design (St), -           2007200         Discover, -         Advocat         Advocat         NA         Design (St), -           2007200         Discover, -         Discover, -         Advocat         NA         Design (St), -           2007200         Discover, -         Discover, -         Advocat         Advocat         Advocat           2007200         Discover, -         Discover, -         Advocat         NA         Design (St), -</td><td>Call         Call Coll Coll Coll         Coll Coll         Desc           Value 2000         Coll Coll Coll Coll Coll Coll Coll Coll</td><td>1607290         CAT         Category, Mark CBL +         Particly agrowing         NA         Design<br/>Design CBL           1607290         Control (CAL)         Annoret         Annoret         NA         Design<br/>Design CBL           1607290         Control (CAL)         Control (CAL)         Annoret         NA         Design<br/>Design CBL           1607291         Control (CAL)         Control (CAL)         Annoret         NA         Design<br/>Design CBL           1607291         Control (CAL)         Control (CAL)         Annoret         NA         Design<br/>Design CBL         Annoret         Annoret<td>1607290         CAT         Category, Mark CBL +         Particly agrowing         NA         Design<br/>Design CBL           1607290         Control (CAL)         Annoret         Annoret         NA         Design<br/>Design CBL           1607290         Control (CAL)         Control (CAL)         Annoret         NA         Design<br/>Design CBL           1607291         Control (CAL)         Control (CAL)         Annoret         NA         Design<br/>Design CBL           1607291         Control (CAL)         Control (CAL)         Annoret         NA         Design<br/>Design CBL         Annoret         Annoret<td>1607290         CAT         Category, Mark (St), -         Particly aground         NA         Design<br/>Design (St), -           2007200         Discover, Status, -         Advocat         Advocat         NA         Design<br/>Design (St), -           2007200         Discover, Status, -         Advocat         Advocat         NA         Design (St), -           2007200         Discover, -         Advocat         Advocat         NA         Design (St), -           2007200         Discover, -         Discover, -         Advocat         NA         Design (St), -           2007200         Discover, -         Discover, -         Advocat         Advocat         Advocat           2007200         Discover, -         Discover, -         Advocat         NA         Design (St), -</td><td>16/07/00         CAT         Category, All Cotto         Particly approved         NA         Cotto           16/07/00         Cotto         Cotto         Particly approved         NA         Cotto           16/07/00         Cotto         Cotto         Particly approved         NA         Cotto           16/07/00         Cotto         Particly approved         Allowed         NA         Cotto           16/07/00         Cotto         Particly approved         Allowed         NA         Control           16/07/00         Cotto         Particly approved         Allowed         NA         Control           16/07/00         Cotto         Particly approved         NA         Control         Allowed         NA         Control           16/07/00         Cotto         Particly approved         Allowed         NA         Control         NA         Control         NA         Control         NA         Control         Cotto         Cotto         Cotto         Cotto         Cotto         Cotto         Cotto         Cotto         Cotto         Cotto         Cotto         Cotto         Cotto         Cotto         Cotto         Cotto         Cotto         Cotto         Cotto         Cotto         Cotto         &lt;</td><td>16/0710         CAT         CatSMPLANE CELL         Particity Agreement         NA         Desting           16/0710         Exclusion VECOLON         Annoval         NA         Desting           16/0710         Exclusion VECOLON         Annoval         NA         Desting           16/0710         Exclusion VECOLON         Annoval         NA         Desting           16/0710         Exclusion VECOLON         Exclusion VECOLON         Desting         Na         Desting           16/0710         Exclusion VECOLON         Exclusion VECOLON         Annoval         NA         Desting           16/0710         Exclusion VECOLON         Exclusion VECOLON         Annoval         NA         Desting           16/0710         Exclusion VECOLON         Exclusion VECOLON         Annoval         NA         Desting</td><td>18/02/06         Size         Automatical         Participal gramma         NA         Design<br/>Design           18/02/06         Size         Size         Size         Size         Size         Design         Design         D</td><td>DD111         CAP         CAPERLANT INC CIL -*         Parting Agenual         NA         Data           DD010         EXEL         EXEL (STA EVEC ALL AND CILL AND CILL A</td><td>1921/318         CAT         CATERINA, MILE CEL +         Perding Agenual         N.M.         Central           1921/318         CAT         CATLOR (COM MICH)         Allerosel         N.M.         Central           1021/318         COLD COM MICH         Allerosel         N.M.         Central         Central           1021/318         COLD COM MICH         Central         Allerosel         N.M.         Central           1021/318         COLD COM MICH         Central         Allerosel         N.M.         Central           1021/318         Cold COLD CEL COM MILE USS MMOT         Allerosel         N.M.         Central           1021/318         Contral         Contral         Contral         Contral         Central           1021/318         Central         Allerosel         N.M.         Central         Central           1021/318         Central         Central         Allerosel         N.M.         Central           1021/318         Central         Central         Central         Allerosel         N.M.         Central           1021/318         Central         Central         Central         Central         Central         Central         Central           1021/318         Central         <t< td=""><td>16/23/8         CAT         Printing Approal         NA         Demini           16/23/8         CAT         Printing Approal         NA         Demini           06/20/06         EBM         EBM         Advoced         NA         Demini           06/20/06         EBM         Coll Status         Coll Status         Deministration         Advoced         NA         Deministration           06/20/20/20/20/20/20/20/20/20/20/20/20/20/</td><td>1901/2016         CATE (CATER) ANN CELL         Particly Approximation         NAI         Centre<br/>Description           1901/2016         ESER (AVIN ECOCO MERITI-<br/>LISSIFIKAL         Advinced         NAI         Centre<br/>Description         NAI         Centre<br/>Description         Centre<br/>Description         NAI         Centre<br/>Description         Centre<br/>Description         Centre<br/>Descripti</td><td>01/319         CAT         CATRELAY IN CEL 4         Particly Approximation         NA         Central           01/319         CAT         EXELACY MEDIC COM Molin         Allenomed         NA         Central           01/319         CAT         Central Statisming         Allenomed         NA         Central           01/319         CAT         Central Statisming         Allenomed         NA         Central           01/319         CAT         Central Statisming         Allenomed         NA         Central           01/319         Contral Statisming         Allenomed         NA         Central         Central           01/319         Contral Statisming         Allenomed         NA         Central         Central           01/319         Contral Statisming         Allenomed         NA         Central         Central           01/319         Central Statisming         Allenomed         NA         Central         Central</td><td>61/316         CAT         CATERDALARIS CEL +         Perdity Agenda         NA         Celling           62/03         EXAL         EXALVAN ECO COM PAIN-         Adveced         NA         Celling           52/04/06         EXALVAN ECO COM PAIN-         Adveced         NA         Celling           52/04/06         EXALVAN ECO COM PAIN-         Adveced         NA         Celling           52/04/06         Celling Colling Activity 10:55 March         Adveced         NA         Celling           52/04/06         Celling Colling Activity 10:55 March         Adveced         NA         Celling           52/04/06         Celling Colling Activity 10:55 March         Adveced         NA         Celling           52/04/06         Celling Colling Activity 10:55 March         Adveced         NA         Celling           52/04/06         Celling Colling Activity 10:55 March         Adveced         NA         Celling           52/04/06         Celling Colling Activity 10:55 March         Adveced         NA         Celling           52/04/04         Celling Colling Activity 10:55 March         Adveced         NA         Celling</td></t<></td></td></td></t<>                                                                                                    | 11/2119 (2년 스타 (11, 24 m) (11, 24 m) (1                                                                                                    | 19(17)10 (2)2 (2)15(9)(2)(4)(5(2), - (2)(2)(4)(2)(2)(2)(2)(2)(2)(2)(2)(2)(2)(2)(2)(2)                                                                                                    | 1607290         CAT         Category, Mark (St), -         Particly aground         NA         Design<br>Design (St), -           2007200         Discover, Status, -         Advocat         Advocat         NA         Design<br>Design (St), -           2007200         Discover, Status, -         Advocat         Advocat         NA         Design (St), -           2007200         Discover, -         Advocat         Advocat         NA         Design (St), -           2007200         Discover, -         Discover, -         Advocat         NA         Design (St), -           2007200         Discover, -         Discover, -         Advocat         Advocat         Advocat           2007200         Discover, -         Discover, -         Advocat         NA         Design (St), -                                                                                                    | Call         Call Coll Coll Coll         Coll Coll         Desc           Value 2000         Coll Coll Coll Coll Coll Coll Coll Coll                                                                                                    | 1607290         CAT         Category, Mark CBL +         Particly agrowing         NA         Design<br>Design CBL           1607290         Control (CAL)         Annoret         Annoret         NA         Design<br>Design CBL           1607290         Control (CAL)         Control (CAL)         Annoret         NA         Design<br>Design CBL           1607291         Control (CAL)         Control (CAL)         Annoret         NA         Design<br>Design CBL           1607291         Control (CAL)         Control (CAL)         Annoret         NA         Design<br>Design CBL         Annoret         Annoret <td>1607290         CAT         Category, Mark CBL +         Particly agrowing         NA         Design<br/>Design CBL           1607290         Control (CAL)         Annoret         Annoret         NA         Design<br/>Design CBL           1607290         Control (CAL)         Control (CAL)         Annoret         NA         Design<br/>Design CBL           1607291         Control (CAL)         Control (CAL)         Annoret         NA         Design<br/>Design CBL           1607291         Control (CAL)         Control (CAL)         Annoret         NA         Design<br/>Design CBL         Annoret         Annoret<td>1607290         CAT         Category, Mark (St), -         Particly aground         NA         Design<br/>Design (St), -           2007200         Discover, Status, -         Advocat         Advocat         NA         Design<br/>Design (St), -           2007200         Discover, Status, -         Advocat         Advocat         NA         Design (St), -           2007200         Discover, -         Advocat         Advocat         NA         Design (St), -           2007200         Discover, -         Discover, -         Advocat         NA         Design (St), -           2007200         Discover, -         Discover, -         Advocat         Advocat         Advocat           2007200         Discover, -         Discover, -         Advocat         NA         Design (St), -</td><td>16/07/00         CAT         Category, All Cotto         Particly approved         NA         Cotto           16/07/00         Cotto         Cotto         Particly approved         NA         Cotto           16/07/00         Cotto         Cotto         Particly approved         NA         Cotto           16/07/00         Cotto         Particly approved         Allowed         NA         Cotto           16/07/00         Cotto         Particly approved         Allowed         NA         Control           16/07/00         Cotto         Particly approved         Allowed         NA         Control           16/07/00         Cotto         Particly approved         NA         Control         Allowed         NA         Control           16/07/00         Cotto         Particly approved         Allowed         NA         Control         NA         Control         NA         Control         NA         Control         Cotto         Cotto         Cotto         Cotto         Cotto         Cotto         Cotto         Cotto         Cotto         Cotto         Cotto         Cotto         Cotto         Cotto         Cotto         Cotto         Cotto         Cotto         Cotto         Cotto         Cotto         &lt;</td><td>16/0710         CAT         CatSMPLANE CELL         Particity Agreement         NA         Desting           16/0710         Exclusion VECOLON         Annoval         NA         Desting           16/0710         Exclusion VECOLON         Annoval         NA         Desting           16/0710         Exclusion VECOLON         Annoval         NA         Desting           16/0710         Exclusion VECOLON         Exclusion VECOLON         Desting         Na         Desting           16/0710         Exclusion VECOLON         Exclusion VECOLON         Annoval         NA         Desting           16/0710         Exclusion VECOLON         Exclusion VECOLON         Annoval         NA         Desting           16/0710         Exclusion VECOLON         Exclusion VECOLON         Annoval         NA         Desting</td><td>18/02/06         Size         Automatical         Participal gramma         NA         Design<br/>Design           18/02/06         Size         Size         Size         Size         Size         Design         Design         D</td><td>DD111         CAP         CAPERLANT INC CIL -*         Parting Agenual         NA         Data           DD010         EXEL         EXEL (STA EVEC ALL AND CILL AND CILL A</td><td>1921/318         CAT         CATERINA, MILE CEL +         Perding Agenual         N.M.         Central           1921/318         CAT         CATLOR (COM MICH)         Allerosel         N.M.         Central           1021/318         COLD COM MICH         Allerosel         N.M.         Central         Central           1021/318         COLD COM MICH         Central         Allerosel         N.M.         Central           1021/318         COLD COM MICH         Central         Allerosel         N.M.         Central           1021/318         Cold COLD CEL COM MILE USS MMOT         Allerosel         N.M.         Central           1021/318         Contral         Contral         Contral         Contral         Central           1021/318         Central         Allerosel         N.M.         Central         Central           1021/318         Central         Central         Allerosel         N.M.         Central           1021/318         Central         Central         Central         Allerosel         N.M.         Central           1021/318         Central         Central         Central         Central         Central         Central         Central           1021/318         Central         <t< td=""><td>16/23/8         CAT         Printing Approal         NA         Demini           16/23/8         CAT         Printing Approal         NA         Demini           06/20/06         EBM         EBM         Advoced         NA         Demini           06/20/06         EBM         Coll Status         Coll Status         Deministration         Advoced         NA         Deministration           06/20/20/20/20/20/20/20/20/20/20/20/20/20/</td><td>1901/2016         CATE (CATER) ANN CELL         Particly Approximation         NAI         Centre<br/>Description           1901/2016         ESER (AVIN ECOCO MERITI-<br/>LISSIFIKAL         Advinced         NAI         Centre<br/>Description         NAI         Centre<br/>Description         Centre<br/>Description         NAI         Centre<br/>Description         Centre<br/>Description         Centre<br/>Descripti</td><td>01/319         CAT         CATRELAY IN CEL 4         Particly Approximation         NA         Central           01/319         CAT         EXELACY MEDIC COM Molin         Allenomed         NA         Central           01/319         CAT         Central Statisming         Allenomed         NA         Central           01/319         CAT         Central Statisming         Allenomed         NA         Central           01/319         CAT         Central Statisming         Allenomed         NA         Central           01/319         Contral Statisming         Allenomed         NA         Central         Central           01/319         Contral Statisming         Allenomed         NA         Central         Central           01/319         Contral Statisming         Allenomed         NA         Central         Central           01/319         Central Statisming         Allenomed         NA         Central         Central</td><td>61/316         CAT         CATERDALARIS CEL +         Perdity Agenda         NA         Celling           62/03         EXAL         EXALVAN ECO COM PAIN-         Adveced         NA         Celling           52/04/06         EXALVAN ECO COM PAIN-         Adveced         NA         Celling           52/04/06         EXALVAN ECO COM PAIN-         Adveced         NA         Celling           52/04/06         Celling Colling Activity 10:55 March         Adveced         NA         Celling           52/04/06         Celling Colling Activity 10:55 March         Adveced         NA         Celling           52/04/06         Celling Colling Activity 10:55 March         Adveced         NA         Celling           52/04/06         Celling Colling Activity 10:55 March         Adveced         NA         Celling           52/04/06         Celling Colling Activity 10:55 March         Adveced         NA         Celling           52/04/06         Celling Colling Activity 10:55 March         Adveced         NA         Celling           52/04/04         Celling Colling Activity 10:55 March         Adveced         NA         Celling</td></t<></td></td>                                                                                                    | 1607290         CAT         Category, Mark CBL +         Particly agrowing         NA         Design<br>Design CBL           1607290         Control (CAL)         Annoret         Annoret         NA         Design<br>Design CBL           1607290         Control (CAL)         Control (CAL)         Annoret         NA         Design<br>Design CBL           1607291         Control (CAL)         Control (CAL)         Annoret         NA         Design<br>Design CBL           1607291         Control (CAL)         Control (CAL)         Annoret         NA         Design<br>Design CBL         Annoret         Annoret <td>1607290         CAT         Category, Mark (St), -         Particly aground         NA         Design<br/>Design (St), -           2007200         Discover, Status, -         Advocat         Advocat         NA         Design<br/>Design (St), -           2007200         Discover, Status, -         Advocat         Advocat         NA         Design (St), -           2007200         Discover, -         Advocat         Advocat         NA         Design (St), -           2007200         Discover, -         Discover, -         Advocat         NA         Design (St), -           2007200         Discover, -         Discover, -         Advocat         Advocat         Advocat           2007200         Discover, -         Discover, -         Advocat         NA         Design (St), -</td> <td>16/07/00         CAT         Category, All Cotto         Particly approved         NA         Cotto           16/07/00         Cotto         Cotto         Particly approved         NA         Cotto           16/07/00         Cotto         Cotto         Particly approved         NA         Cotto           16/07/00         Cotto         Particly approved         Allowed         NA         Cotto           16/07/00         Cotto         Particly approved         Allowed         NA         Control           16/07/00         Cotto         Particly approved         Allowed         NA         Control           16/07/00         Cotto         Particly approved         NA         Control         Allowed         NA         Control           16/07/00         Cotto         Particly approved         Allowed         NA         Control         NA         Control         NA         Control         NA         Control         Cotto         Cotto         Cotto         Cotto         Cotto         Cotto         Cotto         Cotto         Cotto         Cotto         Cotto         Cotto         Cotto         Cotto         Cotto         Cotto         Cotto         Cotto         Cotto         Cotto         Cotto         &lt;</td> <td>16/0710         CAT         CatSMPLANE CELL         Particity Agreement         NA         Desting           16/0710         Exclusion VECOLON         Annoval         NA         Desting           16/0710         Exclusion VECOLON         Annoval         NA         Desting           16/0710         Exclusion VECOLON         Annoval         NA         Desting           16/0710         Exclusion VECOLON         Exclusion VECOLON         Desting         Na         Desting           16/0710         Exclusion VECOLON         Exclusion VECOLON         Annoval         NA         Desting           16/0710         Exclusion VECOLON         Exclusion VECOLON         Annoval         NA         Desting           16/0710         Exclusion VECOLON         Exclusion VECOLON         Annoval         NA         Desting</td> <td>18/02/06         Size         Automatical         Participal gramma         NA         Design<br/>Design           18/02/06         Size         Size         Size         Size         Size         Design         Design         D</td> <td>DD111         CAP         CAPERLANT INC CIL -*         Parting Agenual         NA         Data           DD010         EXEL         EXEL (STA EVEC ALL AND CILL AND CILL A</td> <td>1921/318         CAT         CATERINA, MILE CEL +         Perding Agenual         N.M.         Central           1921/318         CAT         CATLOR (COM MICH)         Allerosel         N.M.         Central           1021/318         COLD COM MICH         Allerosel         N.M.         Central         Central           1021/318         COLD COM MICH         Central         Allerosel         N.M.         Central           1021/318         COLD COM MICH         Central         Allerosel         N.M.         Central           1021/318         Cold COLD CEL COM MILE USS MMOT         Allerosel         N.M.         Central           1021/318         Contral         Contral         Contral         Contral         Central           1021/318         Central         Allerosel         N.M.         Central         Central           1021/318         Central         Central         Allerosel         N.M.         Central           1021/318         Central         Central         Central         Allerosel         N.M.         Central           1021/318         Central         Central         Central         Central         Central         Central         Central           1021/318         Central         <t< td=""><td>16/23/8         CAT         Printing Approal         NA         Demini           16/23/8         CAT         Printing Approal         NA         Demini           06/20/06         EBM         EBM         Advoced         NA         Demini           06/20/06         EBM         Coll Status         Coll Status         Deministration         Advoced         NA         Deministration           06/20/20/20/20/20/20/20/20/20/20/20/20/20/</td><td>1901/2016         CATE (CATER) ANN CELL         Particly Approximation         NAI         Centre<br/>Description           1901/2016         ESER (AVIN ECOCO MERITI-<br/>LISSIFIKAL         Advinced         NAI         Centre<br/>Description         NAI         Centre<br/>Description         Centre<br/>Description         NAI         Centre<br/>Description         Centre<br/>Description         Centre<br/>Descripti</td><td>01/319         CAT         CATRELAY IN CEL 4         Particly Approximation         NA         Central           01/319         CAT         EXELACY MEDIC COM Molin         Allenomed         NA         Central           01/319         CAT         Central Statisming         Allenomed         NA         Central           01/319         CAT         Central Statisming         Allenomed         NA         Central           01/319         CAT         Central Statisming         Allenomed         NA         Central           01/319         Contral Statisming         Allenomed         NA         Central         Central           01/319         Contral Statisming         Allenomed         NA         Central         Central           01/319         Contral Statisming         Allenomed         NA         Central         Central           01/319         Central Statisming         Allenomed         NA         Central         Central</td><td>61/316         CAT         CATERDALARIS CEL +         Perdity Agenda         NA         Celling           62/03         EXAL         EXALVAN ECO COM PAIN-         Adveced         NA         Celling           52/04/06         EXALVAN ECO COM PAIN-         Adveced         NA         Celling           52/04/06         EXALVAN ECO COM PAIN-         Adveced         NA         Celling           52/04/06         Celling Colling Activity 10:55 March         Adveced         NA         Celling           52/04/06         Celling Colling Activity 10:55 March         Adveced         NA         Celling           52/04/06         Celling Colling Activity 10:55 March         Adveced         NA         Celling           52/04/06         Celling Colling Activity 10:55 March         Adveced         NA         Celling           52/04/06         Celling Colling Activity 10:55 March         Adveced         NA         Celling           52/04/06         Celling Colling Activity 10:55 March         Adveced         NA         Celling           52/04/04         Celling Colling Activity 10:55 March         Adveced         NA         Celling</td></t<></td>                                                                                                    | 1607290         CAT         Category, Mark (St), -         Particly aground         NA         Design<br>Design (St), -           2007200         Discover, Status, -         Advocat         Advocat         NA         Design<br>Design (St), -           2007200         Discover, Status, -         Advocat         Advocat         NA         Design (St), -           2007200         Discover, -         Advocat         Advocat         NA         Design (St), -           2007200         Discover, -         Discover, -         Advocat         NA         Design (St), -           2007200         Discover, -         Discover, -         Advocat         Advocat         Advocat           2007200         Discover, -         Discover, -         Advocat         NA         Design (St), -                                                                                                    | 16/07/00         CAT         Category, All Cotto         Particly approved         NA         Cotto           16/07/00         Cotto         Cotto         Particly approved         NA         Cotto           16/07/00         Cotto         Cotto         Particly approved         NA         Cotto           16/07/00         Cotto         Particly approved         Allowed         NA         Cotto           16/07/00         Cotto         Particly approved         Allowed         NA         Control           16/07/00         Cotto         Particly approved         Allowed         NA         Control           16/07/00         Cotto         Particly approved         NA         Control         Allowed         NA         Control           16/07/00         Cotto         Particly approved         Allowed         NA         Control         NA         Control         NA         Control         NA         Control         Cotto         Cotto         Cotto         Cotto         Cotto         Cotto         Cotto         Cotto         Cotto         Cotto         Cotto         Cotto         Cotto         Cotto         Cotto         Cotto         Cotto         Cotto         Cotto         Cotto         Cotto         <                                                                                                    | 16/0710         CAT         CatSMPLANE CELL         Particity Agreement         NA         Desting           16/0710         Exclusion VECOLON         Annoval         NA         Desting           16/0710         Exclusion VECOLON         Annoval         NA         Desting           16/0710         Exclusion VECOLON         Annoval         NA         Desting           16/0710         Exclusion VECOLON         Exclusion VECOLON         Desting         Na         Desting           16/0710         Exclusion VECOLON         Exclusion VECOLON         Annoval         NA         Desting           16/0710         Exclusion VECOLON         Exclusion VECOLON         Annoval         NA         Desting           16/0710         Exclusion VECOLON         Exclusion VECOLON         Annoval         NA         Desting                                                                                                    | 18/02/06         Size         Automatical         Participal gramma         NA         Design<br>Design           18/02/06         Size         Size         Size         Size         Size         Design         Design         D                                                                                                    | DD111         CAP         CAPERLANT INC CIL -*         Parting Agenual         NA         Data           DD010         EXEL         EXEL (STA EVEC ALL AND CILL AND CILL A                                                                                                    | 1921/318         CAT         CATERINA, MILE CEL +         Perding Agenual         N.M.         Central           1921/318         CAT         CATLOR (COM MICH)         Allerosel         N.M.         Central           1021/318         COLD COM MICH         Allerosel         N.M.         Central         Central           1021/318         COLD COM MICH         Central         Allerosel         N.M.         Central           1021/318         COLD COM MICH         Central         Allerosel         N.M.         Central           1021/318         Cold COLD CEL COM MILE USS MMOT         Allerosel         N.M.         Central           1021/318         Contral         Contral         Contral         Contral         Central           1021/318         Central         Allerosel         N.M.         Central         Central           1021/318         Central         Central         Allerosel         N.M.         Central           1021/318         Central         Central         Central         Allerosel         N.M.         Central           1021/318         Central         Central         Central         Central         Central         Central         Central           1021/318         Central <t< td=""><td>16/23/8         CAT         Printing Approal         NA         Demini           16/23/8         CAT         Printing Approal         NA         Demini           06/20/06         EBM         EBM         Advoced         NA         Demini           06/20/06         EBM         Coll Status         Coll Status         Deministration         Advoced         NA         Deministration           06/20/20/20/20/20/20/20/20/20/20/20/20/20/</td><td>1901/2016         CATE (CATER) ANN CELL         Particly Approximation         NAI         Centre<br/>Description           1901/2016         ESER (AVIN ECOCO MERITI-<br/>LISSIFIKAL         Advinced         NAI         Centre<br/>Description         NAI         Centre<br/>Description         Centre<br/>Description         NAI         Centre<br/>Description         Centre<br/>Description         Centre<br/>Descripti</td><td>01/319         CAT         CATRELAY IN CEL 4         Particly Approximation         NA         Central           01/319         CAT         EXELACY MEDIC COM Molin         Allenomed         NA         Central           01/319         CAT         Central Statisming         Allenomed         NA         Central           01/319         CAT         Central Statisming         Allenomed         NA         Central           01/319         CAT         Central Statisming         Allenomed         NA         Central           01/319         Contral Statisming         Allenomed         NA         Central         Central           01/319         Contral Statisming         Allenomed         NA         Central         Central           01/319         Contral Statisming         Allenomed         NA         Central         Central           01/319         Central Statisming         Allenomed         NA         Central         Central</td><td>61/316         CAT         CATERDALARIS CEL +         Perdity Agenda         NA         Celling           62/03         EXAL         EXALVAN ECO COM PAIN-         Adveced         NA         Celling           52/04/06         EXALVAN ECO COM PAIN-         Adveced         NA         Celling           52/04/06         EXALVAN ECO COM PAIN-         Adveced         NA         Celling           52/04/06         Celling Colling Activity 10:55 March         Adveced         NA         Celling           52/04/06         Celling Colling Activity 10:55 March         Adveced         NA         Celling           52/04/06         Celling Colling Activity 10:55 March         Adveced         NA         Celling           52/04/06         Celling Colling Activity 10:55 March         Adveced         NA         Celling           52/04/06         Celling Colling Activity 10:55 March         Adveced         NA         Celling           52/04/06         Celling Colling Activity 10:55 March         Adveced         NA         Celling           52/04/04         Celling Colling Activity 10:55 March         Adveced         NA         Celling</td></t<>                                                                                                    | 16/23/8         CAT         Printing Approal         NA         Demini           16/23/8         CAT         Printing Approal         NA         Demini           06/20/06         EBM         EBM         Advoced         NA         Demini           06/20/06         EBM         Coll Status         Coll Status         Deministration         Advoced         NA         Deministration           06/20/20/20/20/20/20/20/20/20/20/20/20/20/                                                                                                    | 1901/2016         CATE (CATER) ANN CELL         Particly Approximation         NAI         Centre<br>Description           1901/2016         ESER (AVIN ECOCO MERITI-<br>LISSIFIKAL         Advinced         NAI         Centre<br>Description         NAI         Centre<br>Description         Centre<br>Description         NAI         Centre<br>Description         Centre<br>Description         Centre<br>Descripti                                                                                                    | 01/319         CAT         CATRELAY IN CEL 4         Particly Approximation         NA         Central           01/319         CAT         EXELACY MEDIC COM Molin         Allenomed         NA         Central           01/319         CAT         Central Statisming         Allenomed         NA         Central           01/319         CAT         Central Statisming         Allenomed         NA         Central           01/319         CAT         Central Statisming         Allenomed         NA         Central           01/319         Contral Statisming         Allenomed         NA         Central         Central           01/319         Contral Statisming         Allenomed         NA         Central         Central           01/319         Contral Statisming         Allenomed         NA         Central         Central           01/319         Central Statisming         Allenomed         NA         Central         Central                                                                                                    | 61/316         CAT         CATERDALARIS CEL +         Perdity Agenda         NA         Celling           62/03         EXAL         EXALVAN ECO COM PAIN-         Adveced         NA         Celling           52/04/06         EXALVAN ECO COM PAIN-         Adveced         NA         Celling           52/04/06         EXALVAN ECO COM PAIN-         Adveced         NA         Celling           52/04/06         Celling Colling Activity 10:55 March         Adveced         NA         Celling           52/04/06         Celling Colling Activity 10:55 March         Adveced         NA         Celling           52/04/06         Celling Colling Activity 10:55 March         Adveced         NA         Celling           52/04/06         Celling Colling Activity 10:55 March         Adveced         NA         Celling           52/04/06         Celling Colling Activity 10:55 March         Adveced         NA         Celling           52/04/06         Celling Colling Activity 10:55 March         Adveced         NA         Celling           52/04/04         Celling Colling Activity 10:55 March         Adveced         NA         Celling                                                                                                    |
| 1012/101         CAT         CATRENLAR INC ESL +         Perdits Aspnosi         NA           2007-005         ESMC         ESCHLON HED/CAL CODE VALUE         Adhoced         NA           2007-005         ESMC         ESCHLON HED/CAL CODE VALUE         Adhoced         NA           2007-005         CODE 0000LE INC 0511011101.0255 MR21         Adhoced         NA                                                                                                    | G/E         CATEPRI,UM RDL 4         Peter Approx         NA         Central           SIGN         ETEX.CMM RDL 4, COMP RDIT         Anthread         NA         Central           SIGN         ETEX.CMM RDL 4, COMP RDIT         Anthread         NA         Central           GRE BOSCHAR FOR STOTISTICS BOST NOT         Anthread         NA         Central           REAL         Anthread         NA         Central           REAL         Anthread         NA         Central           REAL         Description         Anthread         NA         Central           REAL         Description         Anthread         Anthread         Anthread                                                                                                    | 1927년 10 년 - 신지 - 신지 - 신지 - 신지 - 신지 - 신지 - 신지 -                                                                                                    | 16/12/101         CAT         CATERPILIAR INC DEL          Pending Approval         NA           20/07-005         ESIMC         ESIGNLON MEDICAL CORPINIVI-         Autoreed         NA                                                                                                    | NC DEL < Pending Approval NA Desire<br>ICAL CORP NEVI+ Authorized NA Desire                                                                                                    | 1002200         CAT         CATEPULATING DEL*         Peding Agency         NA         Dates           2002405         SSE 000         SSE 00000         Advanced         NA         Dates           2002405         SSE 00000         Advanced         NA         Dates           2002405         SSE 000000         Advanced         NA         Dates           2002405         SSE 0000000         Advanced         NA         Dates           2002405         SSE 00000000         Advanced         NA         Dates           2002405         SSE 00000000000000000000000000000000000                                                                                                    | GRT2016         CAT         CATERLIAR IN (SEL - 1000)         Desix         Desix           SCR0016         EXEL (SAT MICRO COM Might Show MiCro         Allowing         Allowing         No.         Desix           SCR0016         EXEL (SAT MICRO COM Might Show MiCro         Allowing         Allowing         No.         Desix           SCR0016         EXEL (SAT MICRO COM Might Show MiCro         Allowing         Allowing         No.         Desix           SCR016         EXEL (SAT MICRO COM Might Show MiCro         Allowing         No.         Desix           SCR016         EXEL (SAT MICRO COM Micro         MiCro         Allowing         No.         Desix           SCR016         EXEL (SAT MICRO COM Micro         MiCro         Allowing         No.         Desix           SCR016         EXEL (SAT MICRO COM Micro         No.         Desix         Desix         Desix           SCR016         EXEL (SAT MICRO COM Micro         No.         Desix         Desix         Desix           SCR016         EXEL (SAT MICRO COM Micro         No.         Desix         Desix           SCR016         EXEL (SAT MICRO COM Micro         No.         Desix         Desix           SCR016         EXEL (SAT MICRO COM Micro) No.         Dexex         Dexex <td>19/07/08         CAT         Cuttops (Lambda)         Cats         Dest           19/07/08         EXEX.00.51         EXEX.00.51         Advect         Adv         Dest           19/07/08         EXEX.00.51         EXEX.00.51         Advect         Adv         Dest           19/07/08         EXEX.00.51         EXEX.00.51         Advect         Advect         Dest           19/07/01         EXEX.00.51         EXEX.00.51         EXEX.00.51         EXEX.00.51         Dest           12/07/01         Dest         EXEX.00.51         EXEX.00.51         &lt;</td> <td>1907/201         L27         CutTPRULATING CDL +<br/>Common         Punding Agenum         MA         Design<br/>Design<br/>Design           1907/201         L250         Additional (L250 MMR)         Advoced         MA         Design<br/>Design           1007/201         L250         Advoced         MA         Design<br/>Design         Design<br/>Design         Market         Ma         Design<br/>Design           1007/201         Design<br/>Design         Design<br/>Design         Market         Market         Advoced         Advoced         Advoced         Advoced         Advoced         Advoced         Advoced         Advoced         Advoced         Advoced         Advoced         Advoced         Advoced         Market         Advoced         Advoced</td> <td>SIG1216         CAT         Category Landscore         Particity spend         NA         Design<br/>Design           SIG1216         LERGLAY NECOLOW Hole:<br/>Category Landscore         Advoced         NA         Design           SIG1216         LERGLAY NECOLOW Hole:<br/>Category Landscore         Advoced         NA         Design           SIG1216         LERGLAY NECOLOW Hole:<br/>Category Landscore         Advoced         NA         Design           SIG1216         LERGLAY NECOLOW Hole:<br/>Category Landscore         Advoced         NA         Design           SIG1216         Design         Na         Category Landscore         Advoced         NA         Design           SIG1216         Design         Na         Design         Advoced         NA         Design           SIG1216         Design         SIG1216         SIG1216         Advoced         NA         Design</td> <td>1907/201         L27         CutTPRUM RC DL +<br/>DRG (A)         CutTPRUM RC DL +<br/>DRG (A)         Desk<br/>(A)         Desk<br/>(A)           1907/201         L250         AND COM RDI -<br/>COM RC A)         Annored<br/>AND COM RC A)         Annored<br/>AND COM RC A)         AND COM RC A)         AND COM RC A)         <td< td=""><td>1907/201         CAT         Cuttops Landscore         Particity Approx         NA         Design<br/>Design           1907/201         LSR         Address         Address         Design         Design</td><td>1907/201         L27         CutTPRUM RC DL +<br/>DRG (A)         CutTPRUM RC DL +<br/>DRG (A)         Desk<br/>(A)         Desk<br/>(A)         Desk (A)         Desk (A)</td><td>1907/301         CAT         Cattery Application         Particly Application         NA         Oster<br/>Description           1907/201         LSRG AVE (ECG) COM MERIL         Amore and<br/>Amore and<br/>Comment and Amore and<br/>Comment and Amore and<br/>Amore and<br/>Science and<br/>Science and<br/>Science and<br/>Science and<br/>Science and<br/>Science and<br/>Comment and<br/>Science and<br/>Comment and<br/>Science and<br/>Comment and<br/>Comment and<br/>Science and<br/>Comment and<br/>Comment and<br/>Comme</td><td>DAT         CATERPLAY IN CEL +         Particity appendix         NA         Owner           SCHOOL         EXAC (XV EXCOLO COM Main<br/>Common         Advanced         NA         Cate<br/>Common         Cate<br/>Common         Cate<br/>Comm</td><td>101/37/H         CAT         CATSPALATING CSEL -<br/>SCHOOL         Particly Approx         NA         Osmit           2020/201         ISID CAT NOCKCO (OW RIN-<br/>CONCOL)         Annored<br/>Approx         NA         Osmit         Osmit         Adversit         Adversit         Ad</td><td>DDT         Cut         Cut/Entructure for Cut - for the formation of the formation of the formation</td><td>DB/2016         CAT         CATERIDATING DEL +         Periody Approxim         NA         Centre<br/>Del Del Del Del Del Del Del Del Del Del</td><td>DB/2011         DAT         CASTRPULATING CEL +         Pending Approximation         NA         General           SIG02006         SSR4         CEGLADY INECOLOGY PERIO         Adrived         NA         General           SIG0206         SSR4         CEGLADY INECOLOGY PERIO         Adrived         NA         General           SIG0276         CEGLADY INECOLOGY PERIO         Adrived         NA         General           SIG0276         CEGLADY INECOLOGY PERIO         Adrived         NA         General           SIG0276         CEGLADY INECOLOGY PERIO         Adrived         NA         General           P         Description         Bitaline         Comment         Adrived         NA         General           SIG0276         Oct 0000024 EC 05/03/1513 D/16 Adrived         Adrived         NA         Description</td><td>SIG12101         CAT         Category, Landie CEL +         Peeding Append         NA         Owner           SIG120105         ESIX         ESIX         ESIX         Control         All reveal         NA         Delairy           SIG12016         ESIX         ESIX         ESIX         SIG1211         SIG12111         SIG12111         SIG1211         SIG12111         SIG121111         SIG121111         SIG121111         SIG121111         SIG121111         SIG1211111         SIG1211111</td><td>04730         Colf Operation R (L, +         Peeding Agenus         NA         Owen           05700         ESRA (CN MEDCO PM RDIn         Amoveel         NA         Owen           058700         ESRA (CN MEDCO PM RDIn         Amoveel         NA         Owen           0587045         0582         October Statistics Statistics Statistics         Owen         NA         Owen           0587045         0582         October Statistics Statistics         Na         Owen         NA         Owen           1         Tables         October Statistics Statistics         Na         Owen         Na         Owen           1         Tables         Description         Amovent         Na         Owen         Amovent         Na         Owen           004 0000000000000000000000000000000000</td><td>BIO3110         DAT         CATERPLAY IN CEL +         Periody Approximation         NA         Design<br/>Design (Control (Control (Contro) (Control (Control (Contro) (Control (Contro) (Cont</td></td<></td>                                                                                                    | 19/07/08         CAT         Cuttops (Lambda)         Cats         Dest           19/07/08         EXEX.00.51         EXEX.00.51         Advect         Adv         Dest           19/07/08         EXEX.00.51         EXEX.00.51         Advect         Adv         Dest           19/07/08         EXEX.00.51         EXEX.00.51         Advect         Advect         Dest           19/07/01         EXEX.00.51         EXEX.00.51         EXEX.00.51         EXEX.00.51         Dest           12/07/01         Dest         EXEX.00.51         EXEX.00.51         <                                                                                                    | 1907/201         L27         CutTPRULATING CDL +<br>Common         Punding Agenum         MA         Design<br>Design<br>Design           1907/201         L250         Additional (L250 MMR)         Advoced         MA         Design<br>Design           1007/201         L250         Advoced         MA         Design<br>Design         Design<br>Design         Market         Ma         Design<br>Design           1007/201         Design<br>Design         Design<br>Design         Market         Market         Advoced         Advoced         Advoced         Advoced         Advoced         Advoced         Advoced         Advoced         Advoced         Advoced         Advoced         Advoced         Advoced         Market         Advoced         Advoced                                                                                                    | SIG1216         CAT         Category Landscore         Particity spend         NA         Design<br>Design           SIG1216         LERGLAY NECOLOW Hole:<br>Category Landscore         Advoced         NA         Design           SIG1216         LERGLAY NECOLOW Hole:<br>Category Landscore         Advoced         NA         Design           SIG1216         LERGLAY NECOLOW Hole:<br>Category Landscore         Advoced         NA         Design           SIG1216         LERGLAY NECOLOW Hole:<br>Category Landscore         Advoced         NA         Design           SIG1216         Design         Na         Category Landscore         Advoced         NA         Design           SIG1216         Design         Na         Design         Advoced         NA         Design           SIG1216         Design         SIG1216         SIG1216         Advoced         NA         Design                                                                                                    | 1907/201         L27         CutTPRUM RC DL +<br>DRG (A)         CutTPRUM RC DL +<br>DRG (A)         Desk<br>(A)         Desk<br>(A)           1907/201         L250         AND COM RDI -<br>COM RC A)         Annored<br>AND COM RC A)         Annored<br>AND COM RC A)         AND COM RC A)         AND COM RC A) <td< td=""><td>1907/201         CAT         Cuttops Landscore         Particity Approx         NA         Design<br/>Design           1907/201         LSR         Address         Address         Design         Design</td><td>1907/201         L27         CutTPRUM RC DL +<br/>DRG (A)         CutTPRUM RC DL +<br/>DRG (A)         Desk<br/>(A)         Desk<br/>(A)         Desk (A)         Desk (A)</td><td>1907/301         CAT         Cattery Application         Particly Application         NA         Oster<br/>Description           1907/201         LSRG AVE (ECG) COM MERIL         Amore and<br/>Amore and<br/>Comment and Amore and<br/>Comment and Amore and<br/>Amore and<br/>Science and<br/>Science and<br/>Science and<br/>Science and<br/>Science and<br/>Science and<br/>Comment and<br/>Science and<br/>Comment and<br/>Science and<br/>Comment and<br/>Comment and<br/>Science and<br/>Comment and<br/>Comment and<br/>Comme</td><td>DAT         CATERPLAY IN CEL +         Particity appendix         NA         Owner           SCHOOL         EXAC (XV EXCOLO COM Main<br/>Common         Advanced         NA         Cate<br/>Common         Cate<br/>Common         Cate<br/>Comm</td><td>101/37/H         CAT         CATSPALATING CSEL -<br/>SCHOOL         Particly Approx         NA         Osmit           2020/201         ISID CAT NOCKCO (OW RIN-<br/>CONCOL)         Annored<br/>Approx         NA         Osmit         Osmit         Adversit         Adversit         Ad</td><td>DDT         Cut         Cut/Entructure for Cut - for the formation of the formation of the formation</td><td>DB/2016         CAT         CATERIDATING DEL +         Periody Approxim         NA         Centre<br/>Del Del Del Del Del Del Del Del Del Del</td><td>DB/2011         DAT         CASTRPULATING CEL +         Pending Approximation         NA         General           SIG02006         SSR4         CEGLADY INECOLOGY PERIO         Adrived         NA         General           SIG0206         SSR4         CEGLADY INECOLOGY PERIO         Adrived         NA         General           SIG0276         CEGLADY INECOLOGY PERIO         Adrived         NA         General           SIG0276         CEGLADY INECOLOGY PERIO         Adrived         NA         General           SIG0276         CEGLADY INECOLOGY PERIO         Adrived         NA         General           P         Description         Bitaline         Comment         Adrived         NA         General           SIG0276         Oct 0000024 EC 05/03/1513 D/16 Adrived         Adrived         NA         Description</td><td>SIG12101         CAT         Category, Landie CEL +         Peeding Append         NA         Owner           SIG120105         ESIX         ESIX         ESIX         Control         All reveal         NA         Delairy           SIG12016         ESIX         ESIX         ESIX         SIG1211         SIG12111         SIG12111         SIG1211         SIG12111         SIG121111         SIG121111         SIG121111         SIG121111         SIG121111         SIG1211111         SIG1211111</td><td>04730         Colf Operation R (L, +         Peeding Agenus         NA         Owen           05700         ESRA (CN MEDCO PM RDIn         Amoveel         NA         Owen           058700         ESRA (CN MEDCO PM RDIn         Amoveel         NA         Owen           0587045         0582         October Statistics Statistics Statistics         Owen         NA         Owen           0587045         0582         October Statistics Statistics         Na         Owen         NA         Owen           1         Tables         October Statistics Statistics         Na         Owen         Na         Owen           1         Tables         Description         Amovent         Na         Owen         Amovent         Na         Owen           004 0000000000000000000000000000000000</td><td>BIO3110         DAT         CATERPLAY IN CEL +         Periody Approximation         NA         Design<br/>Design (Control (Control (Contro) (Control (Control (Contro) (Control (Contro) (Cont</td></td<>                                                                                                    | 1907/201         CAT         Cuttops Landscore         Particity Approx         NA         Design<br>Design           1907/201         LSR         Address         Address         Design         Design                                                                                                    | 1907/201         L27         CutTPRUM RC DL +<br>DRG (A)         CutTPRUM RC DL +<br>DRG (A)         Desk<br>(A)         Desk<br>(A)         Desk (A)         Desk (A)                                                                                                    | 1907/301         CAT         Cattery Application         Particly Application         NA         Oster<br>Description           1907/201         LSRG AVE (ECG) COM MERIL         Amore and<br>Amore and<br>Comment and Amore and<br>Comment and Amore and<br>Amore and<br>Science and<br>Science and<br>Science and<br>Science and<br>Science and<br>Science and<br>Comment and<br>Science and<br>Comment and<br>Science and<br>Comment and<br>Comment and<br>Science and<br>Comment and<br>Comment and<br>Comme                                                                                                    | DAT         CATERPLAY IN CEL +         Particity appendix         NA         Owner           SCHOOL         EXAC (XV EXCOLO COM Main<br>Common         Advanced         NA         Cate<br>Common         Cate<br>Common         Cate<br>Comm                                                                                                    | 101/37/H         CAT         CATSPALATING CSEL -<br>SCHOOL         Particly Approx         NA         Osmit           2020/201         ISID CAT NOCKCO (OW RIN-<br>CONCOL)         Annored<br>Approx         NA         Osmit         Osmit         Adversit         Adversit         Ad                                                                                                    | DDT         Cut         Cut/Entructure for Cut - for the formation of the formation of the formation                                                                                                    | DB/2016         CAT         CATERIDATING DEL +         Periody Approxim         NA         Centre<br>Del Del Del Del Del Del Del Del Del Del                                                                                                    | DB/2011         DAT         CASTRPULATING CEL +         Pending Approximation         NA         General           SIG02006         SSR4         CEGLADY INECOLOGY PERIO         Adrived         NA         General           SIG0206         SSR4         CEGLADY INECOLOGY PERIO         Adrived         NA         General           SIG0276         CEGLADY INECOLOGY PERIO         Adrived         NA         General           SIG0276         CEGLADY INECOLOGY PERIO         Adrived         NA         General           SIG0276         CEGLADY INECOLOGY PERIO         Adrived         NA         General           P         Description         Bitaline         Comment         Adrived         NA         General           SIG0276         Oct 0000024 EC 05/03/1513 D/16 Adrived         Adrived         NA         Description                                                                                                    | SIG12101         CAT         Category, Landie CEL +         Peeding Append         NA         Owner           SIG120105         ESIX         ESIX         ESIX         Control         All reveal         NA         Delairy           SIG12016         ESIX         ESIX         ESIX         SIG1211         SIG12111         SIG12111         SIG1211         SIG12111         SIG121111         SIG121111         SIG121111         SIG121111         SIG121111         SIG1211111         SIG1211111                                                                                                    | 04730         Colf Operation R (L, +         Peeding Agenus         NA         Owen           05700         ESRA (CN MEDCO PM RDIn         Amoveel         NA         Owen           058700         ESRA (CN MEDCO PM RDIn         Amoveel         NA         Owen           0587045         0582         October Statistics Statistics Statistics         Owen         NA         Owen           0587045         0582         October Statistics Statistics         Na         Owen         NA         Owen           1         Tables         October Statistics Statistics         Na         Owen         Na         Owen           1         Tables         Description         Amovent         Na         Owen         Amovent         Na         Owen           004 0000000000000000000000000000000000                                                                                                    | BIO3110         DAT         CATERPLAY IN CEL +         Periody Approximation         NA         Design<br>Design (Control (Control (Contro) (Control (Control (Contro) (Control (Contro) (Cont                                                                        |
| 1012/101         CAT         CATRENLAR INC ESL +         Perdits Aspnosi         NA           2007-005         ESMC         ESCHLON HED/CAL CODE VALUE         Adhoced         NA           2007-005         ESMC         ESCHLON HED/CAL CODE VALUE         Adhoced         NA           2007-005         CODE 0000LE INC 0511011101.0255 MR21         Adhoced         NA                                                                                                    | G/E         CATEPRI,UM RDL 4         Peter Approx         NA         Central           SIGN         ETEX.CMM RDL 4, COMP RDIT         Anthread         NA         Central           SIGN         ETEX.CMM RDL 4, COMP RDIT         Anthread         NA         Central           GRE BOSCHAR FOR STOTISTICS BOST NOT         Anthread         NA         Central           REAL         Anthread         NA         Central           REAL         Anthread         NA         Central           REAL         Description         Anthread         NA         Central           REAL         Description         Anthread         Anthread         Anthread                                                                                                    | 1927년 10 년 - 신지 - 신지 - 신지 - 신지 - 신지 - 신지 - 신지 -                                                                                                    | 16/12/101         CAT         CATERPILIAR INC DEL          Pending Approval         NA           20/07-005         ESIMC         ESIGNLON MEDICAL CORPINIVI-         Autoreed         NA                                                                                                    | NC DEL < Pending Approval NA Desire<br>ICAL CORP NEVI+ Authorized NA Desire                                                                                                    | 1002200         CAT         CATEPULATING DEL*         Peding Agency         NA         Dates           2002405         SSE 000         SSE 00000         Advanced         NA         Dates           2002405         SSE 00000         Advanced         NA         Dates           2002405         SSE 000000         Advanced         NA         Dates           2002405         SSE 0000000         Advanced         NA         Dates           2002405         SSE 00000000         Advanced         NA         Dates           2002405         SSE 00000000000000000000000000000000000                                                                                                    | GRT2016         CAT         CATERLIAR IN (SEL - 1000)         Desix         Desix           SCR0016         EXEL (SAT MICRO COM Might Show MiCro         Allowing         Allowing         No.         Desix           SCR0016         EXEL (SAT MICRO COM Might Show MiCro         Allowing         Allowing         No.         Desix           SCR0016         EXEL (SAT MICRO COM Might Show MiCro         Allowing         Allowing         No.         Desix           SCR016         EXEL (SAT MICRO COM Might Show MiCro         Allowing         No.         Desix           SCR016         EXEL (SAT MICRO COM Micro         MiCro         Allowing         No.         Desix           SCR016         EXEL (SAT MICRO COM Micro         MiCro         Allowing         No.         Desix           SCR016         EXEL (SAT MICRO COM Micro         No.         Desix         Desix         Desix           SCR016         EXEL (SAT MICRO COM Micro         No.         Desix         Desix         Desix           SCR016         EXEL (SAT MICRO COM Micro         No.         Desix         Desix           SCR016         EXEL (SAT MICRO COM Micro         No.         Desix         Desix           SCR016         EXEL (SAT MICRO COM Micro) No.         Dexex         Dexex <td>19/07/08         CAT         Cuttops (Lambda)         Cats         Dest           19/07/08         EXEX.00.51         EXEX.00.51         Advect         Adv         Dest           19/07/08         EXEX.00.51         EXEX.00.51         Advect         Adv         Dest           19/07/08         EXEX.00.51         EXEX.00.51         Advect         Advect         Dest           19/07/01         EXEX.00.51         EXEX.00.51         EXEX.00.51         EXEX.00.51         Dest           12/07/01         Dest         EXEX.00.51         EXEX.00.51         &lt;</td> <td>1907/201         L27         CutTPRULATING CDL +<br/>Common         Punding Agenum         MA         Design<br/>Design<br/>Design           1907/201         L250         Additional (L250 MMR)         Advoced         MA         Design<br/>Design           1007/201         L250         Advoced         MA         Design<br/>Design         Design<br/>Design         Market         Ma         Design<br/>Design           1007/201         Design<br/>Design         Design<br/>Design         Market         Market         Advoced         Advoced         Advoced         Advoced         Advoced         Advoced         Advoced         Advoced         Advoced         Advoced         Advoced         Advoced         Advoced         Market         Advoced         Advoced</td> <td>SIGUIDE         CAT         Category, Link Coll, +         Particity spend         NA         Design<br/>Design           SIGUIDE         EXECUTION COM Million         Advoced         Advoced         NA         Design           SIGUIDE         EXECUTION COM Million         Advoced         Advoced         NA         Design           SIGUIDE         EXECUTION COM Million         SIGUIDE         Advoced         NA         Design           SIGUIDE         EXECUTION COM Million         SIGUIDE         Advoced         NA         Design           SIGUIDE         EXECUTION COM Advoced         SIGUIDE         Advoced         NA         Design           SIGUIDE         EXECUTION COM Advoced         SIGUIDE         Advoced         NA         Design           SIGUIDE         EXECUTION COM Advoced         SIGUIDE         Advoced         NA         Design           SIGUIDE         Common Company         SIGUIDE         SIGUIDE         Advoced         NA         Design           SIGUIDE         Common Company         Advoced         NA         Design           SIGUIDE         Common Company         Advoced         NA         Design</td> <td>1907/201         L27         CutTPRUM RC DL +<br/>DRG (A)         CutTPRUM RC DL +<br/>DRG (A)         Desk<br/>(A)         Desk<br/>(A)           1907/201         L250         AND COM RDI -<br/>COM RC A)         Annored<br/>AND COM RC A)         Annored<br/>AND COM RC A)         AND COM RC A)         AND COM RC A)         <td< td=""><td>1907/201         CAT         Cuttops Landscore         Particity Approx         NA         Design<br/>Design           1907/201         LSR         Address         Address         Design         Design</td><td>1907/201         L27         CutTPRUM RC DL +<br/>DRG (A)         CutTPRUM RC DL +<br/>DRG (A)         Desk<br/>(A)         Desk<br/>(A)         Desk (A)         Desk (A)</td><td>1907/301         CAT         Cattery Application         Particly Application         NA         Oster<br/>Description           1907/201         LSR ADV MED/CON MERIL         Amore and<br/>Amore and<br/>Control and Amore and<br/>Control and Amore and<br/>Control and Amore and<br/>Control and Amore and<br/>Control and<br/>Control<br/>Control and<br/>Control and<br/>Control and<br/>Control and<br/>Control<br/>Contro</td><td>DAT         CATERPLAY IN CEL +         Particity appendix         NA         Owner           SCHOOL         EXAC (XV EXCOLO COM Main<br/>Common         Advanced         NA         Cate<br/>Common         Cate<br/>Common         Cate<br/>Comm</td><td>101/37/H         CAT         CATSPALATING CSEL -<br/>SCHOOL         Particly Approx         NA         Osmit           2020/201         ISID CAT NOCKCO (OW RIN-<br/>CONCOL)         Annored<br/>Approx         NA         Osmit         Osmit         Adversit         Adversit         Ad</td><td>DDT         Cut         Cut/Entructure for Cut - for the formation of the formation of the formation</td><td>DB/2016         CAT         CATERIDATING DEL +         Periody Approxim         NA         Centre<br/>Del Del Del Del Del Del Del Del Del Del</td><td>DB/2011         DAT         CASTRPULATING CEL +         Pending Approximation         NA         General           SIG02006         SSR4         CEGLADY INECOLOGY PERIO         Adrived         NA         General           SIG0206         SSR4         CEGLADY INECOLOGY PERIO         Adrived         NA         General           SIG0276         CEGLADY INECOLOGY PERIO         Adrived         NA         General           SIG0276         CEGLADY INECOLOGY PERIO         Adrived         NA         General           SIG0276         CEGLADY INECOLOGY PERIO         Adrived         NA         General           P         Description         Bitaline         Comment         Adrived         NA         General           SIG0276         Oct 0000024 EC 05/03/1513 D/16 Adrived         Adrived         NA         Description</td><td>SIG12101         CAT         Category, Landie CEL +         Peeding Append         NA         Owner           SIG120105         ESIX         ESIX         ESIX         Control         All reveal         NA         Delairy           SIG12016         ESIX         ESIX         ESIX         SIG1211         SIG12111         SIG12111         SIG1211         SIG12111         SIG121111         SIG121111         SIG121111         SIG121111         SIG121111         SIG1211111         SIG1211111</td><td>04730         CotTOPULATING CEL +         Peeding Approval         NA         Owen           05700         ESAR CON         ESAR CON SECON FORM         Amoveel         NA         Owen           0587005         ESAR CON SECON FORM         Amoveel         NA         Owen           0587005         ESAR CON SECON FORM         Amoveel         NA         Owen           0587045         Optimistic Distribution         Amoveel         NA         Owen           0587045         Optimistic Distribution         Amoveel         NA         Owen           1         Table         Description         Amoveel         NA         Owen           0587005         Optimistic Distribution         Amoveel         NA         Owen         Amoveel         NA         Owen           0587005         Optimistic Distribution         Amoveel         NA         Owen         Amoveel         NA         Owen         Amoveel         NA         Dwen         Amoveel         NA         Dwen         Amoveel         NA         Dwen         NA         Dwen         NA         Dwen         NA         Dwen         NA         Dwen         NA         Dwen         NA         Dwen         NA         Dwen         NA         Dwen&lt;</td><td>BIO3110         DAT         CATERPLAY IN CEL +         Periody Approximation         NA         Design<br/>Design (Control (Control (Contro) (Control (Control (Contro) (Control (Contro) (Cont</td></td<></td>                                                                                                    | 19/07/08         CAT         Cuttops (Lambda)         Cats         Dest           19/07/08         EXEX.00.51         EXEX.00.51         Advect         Adv         Dest           19/07/08         EXEX.00.51         EXEX.00.51         Advect         Adv         Dest           19/07/08         EXEX.00.51         EXEX.00.51         Advect         Advect         Dest           19/07/01         EXEX.00.51         EXEX.00.51         EXEX.00.51         EXEX.00.51         Dest           12/07/01         Dest         EXEX.00.51         EXEX.00.51         <                                                                                                    | 1907/201         L27         CutTPRULATING CDL +<br>Common         Punding Agenum         MA         Design<br>Design<br>Design           1907/201         L250         Additional (L250 MMR)         Advoced         MA         Design<br>Design           1007/201         L250         Advoced         MA         Design<br>Design         Design<br>Design         Market         Ma         Design<br>Design           1007/201         Design<br>Design         Design<br>Design         Market         Market         Advoced         Advoced         Advoced         Advoced         Advoced         Advoced         Advoced         Advoced         Advoced         Advoced         Advoced         Advoced         Advoced         Market         Advoced         Advoced                                                                                                    | SIGUIDE         CAT         Category, Link Coll, +         Particity spend         NA         Design<br>Design           SIGUIDE         EXECUTION COM Million         Advoced         Advoced         NA         Design           SIGUIDE         EXECUTION COM Million         Advoced         Advoced         NA         Design           SIGUIDE         EXECUTION COM Million         SIGUIDE         Advoced         NA         Design           SIGUIDE         EXECUTION COM Million         SIGUIDE         Advoced         NA         Design           SIGUIDE         EXECUTION COM Advoced         SIGUIDE         Advoced         NA         Design           SIGUIDE         EXECUTION COM Advoced         SIGUIDE         Advoced         NA         Design           SIGUIDE         EXECUTION COM Advoced         SIGUIDE         Advoced         NA         Design           SIGUIDE         Common Company         SIGUIDE         SIGUIDE         Advoced         NA         Design           SIGUIDE         Common Company         Advoced         NA         Design           SIGUIDE         Common Company         Advoced         NA         Design                                                                                                    | 1907/201         L27         CutTPRUM RC DL +<br>DRG (A)         CutTPRUM RC DL +<br>DRG (A)         Desk<br>(A)         Desk<br>(A)           1907/201         L250         AND COM RDI -<br>COM RC A)         Annored<br>AND COM RC A)         Annored<br>AND COM RC A)         AND COM RC A)         AND COM RC A) <td< td=""><td>1907/201         CAT         Cuttops Landscore         Particity Approx         NA         Design<br/>Design           1907/201         LSR         Address         Address         Design         Design</td><td>1907/201         L27         CutTPRUM RC DL +<br/>DRG (A)         CutTPRUM RC DL +<br/>DRG (A)         Desk<br/>(A)         Desk<br/>(A)         Desk (A)         Desk (A)</td><td>1907/301         CAT         Cattery Application         Particly Application         NA         Oster<br/>Description           1907/201         LSR ADV MED/CON MERIL         Amore and<br/>Amore and<br/>Control and Amore and<br/>Control and Amore and<br/>Control and Amore and<br/>Control and Amore and<br/>Control and<br/>Control<br/>Control and<br/>Control and<br/>Control and<br/>Control and<br/>Control<br/>Contro</td><td>DAT         CATERPLAY IN CEL +         Particity appendix         NA         Owner           SCHOOL         EXAC (XV EXCOLO COM Main<br/>Common         Advanced         NA         Cate<br/>Common         Cate<br/>Common         Cate<br/>Comm</td><td>101/37/H         CAT         CATSPALATING CSEL -<br/>SCHOOL         Particly Approx         NA         Osmit           2020/201         ISID CAT NOCKCO (OW RIN-<br/>CONCOL)         Annored<br/>Approx         NA         Osmit         Osmit         Adversit         Adversit         Ad</td><td>DDT         Cut         Cut/Entructure for Cut - for the formation of the formation of the formation</td><td>DB/2016         CAT         CATERIDATING DEL +         Periody Approxim         NA         Centre<br/>Del Del Del Del Del Del Del Del Del Del</td><td>DB/2011         DAT         CASTRPULATING CEL +         Pending Approximation         NA         General           SIG02006         SSR4         CEGLADY INECOLOGY PERIO         Adrived         NA         General           SIG0206         SSR4         CEGLADY INECOLOGY PERIO         Adrived         NA         General           SIG0276         CEGLADY INECOLOGY PERIO         Adrived         NA         General           SIG0276         CEGLADY INECOLOGY PERIO         Adrived         NA         General           SIG0276         CEGLADY INECOLOGY PERIO         Adrived         NA         General           P         Description         Bitaline         Comment         Adrived         NA         General           SIG0276         Oct 0000024 EC 05/03/1513 D/16 Adrived         Adrived         NA         Description</td><td>SIG12101         CAT         Category, Landie CEL +         Peeding Append         NA         Owner           SIG120105         ESIX         ESIX         ESIX         Control         All reveal         NA         Delairy           SIG12016         ESIX         ESIX         ESIX         SIG1211         SIG12111         SIG12111         SIG1211         SIG12111         SIG121111         SIG121111         SIG121111         SIG121111         SIG121111         SIG1211111         SIG1211111</td><td>04730         CotTOPULATING CEL +         Peeding Approval         NA         Owen           05700         ESAR CON         ESAR CON SECON FORM         Amoveel         NA         Owen           0587005         ESAR CON SECON FORM         Amoveel         NA         Owen           0587005         ESAR CON SECON FORM         Amoveel         NA         Owen           0587045         Optimistic Distribution         Amoveel         NA         Owen           0587045         Optimistic Distribution         Amoveel         NA         Owen           1         Table         Description         Amoveel         NA         Owen           0587005         Optimistic Distribution         Amoveel         NA         Owen         Amoveel         NA         Owen           0587005         Optimistic Distribution         Amoveel         NA         Owen         Amoveel         NA         Owen         Amoveel         NA         Dwen         Amoveel         NA         Dwen         Amoveel         NA         Dwen         NA         Dwen         NA         Dwen         NA         Dwen         NA         Dwen         NA         Dwen         NA         Dwen         NA         Dwen         NA         Dwen&lt;</td><td>BIO3110         DAT         CATERPLAY IN CEL +         Periody Approximation         NA         Design<br/>Design (Control (Control (Contro) (Control (Control (Contro) (Control (Contro) (Cont</td></td<>                                                                                                    | 1907/201         CAT         Cuttops Landscore         Particity Approx         NA         Design<br>Design           1907/201         LSR         Address         Address         Design         Design                                                                                                    | 1907/201         L27         CutTPRUM RC DL +<br>DRG (A)         CutTPRUM RC DL +<br>DRG (A)         Desk<br>(A)         Desk<br>(A)         Desk (A)         Desk (A)                                                                                                    | 1907/301         CAT         Cattery Application         Particly Application         NA         Oster<br>Description           1907/201         LSR ADV MED/CON MERIL         Amore and<br>Amore and<br>Control and Amore and<br>Control and Amore and<br>Control and Amore and<br>Control and Amore and<br>Control and<br>Control<br>Control and<br>Control and<br>Control and<br>Control and<br>Control<br>Contro                                                                                                    | DAT         CATERPLAY IN CEL +         Particity appendix         NA         Owner           SCHOOL         EXAC (XV EXCOLO COM Main<br>Common         Advanced         NA         Cate<br>Common         Cate<br>Common         Cate<br>Comm                                                                                                    | 101/37/H         CAT         CATSPALATING CSEL -<br>SCHOOL         Particly Approx         NA         Osmit           2020/201         ISID CAT NOCKCO (OW RIN-<br>CONCOL)         Annored<br>Approx         NA         Osmit         Osmit         Adversit         Adversit         Ad                                                                                                    | DDT         Cut         Cut/Entructure for Cut - for the formation of the formation of the formation                                                                                                    | DB/2016         CAT         CATERIDATING DEL +         Periody Approxim         NA         Centre<br>Del Del Del Del Del Del Del Del Del Del                                                                                                    | DB/2011         DAT         CASTRPULATING CEL +         Pending Approximation         NA         General           SIG02006         SSR4         CEGLADY INECOLOGY PERIO         Adrived         NA         General           SIG0206         SSR4         CEGLADY INECOLOGY PERIO         Adrived         NA         General           SIG0276         CEGLADY INECOLOGY PERIO         Adrived         NA         General           SIG0276         CEGLADY INECOLOGY PERIO         Adrived         NA         General           SIG0276         CEGLADY INECOLOGY PERIO         Adrived         NA         General           P         Description         Bitaline         Comment         Adrived         NA         General           SIG0276         Oct 0000024 EC 05/03/1513 D/16 Adrived         Adrived         NA         Description                                                                                                    | SIG12101         CAT         Category, Landie CEL +         Peeding Append         NA         Owner           SIG120105         ESIX         ESIX         ESIX         Control         All reveal         NA         Delairy           SIG12016         ESIX         ESIX         ESIX         SIG1211         SIG12111         SIG12111         SIG1211         SIG12111         SIG121111         SIG121111         SIG121111         SIG121111         SIG121111         SIG1211111         SIG1211111                                                                                                    | 04730         CotTOPULATING CEL +         Peeding Approval         NA         Owen           05700         ESAR CON         ESAR CON SECON FORM         Amoveel         NA         Owen           0587005         ESAR CON SECON FORM         Amoveel         NA         Owen           0587005         ESAR CON SECON FORM         Amoveel         NA         Owen           0587045         Optimistic Distribution         Amoveel         NA         Owen           0587045         Optimistic Distribution         Amoveel         NA         Owen           1         Table         Description         Amoveel         NA         Owen           0587005         Optimistic Distribution         Amoveel         NA         Owen         Amoveel         NA         Owen           0587005         Optimistic Distribution         Amoveel         NA         Owen         Amoveel         NA         Owen         Amoveel         NA         Dwen         Amoveel         NA         Dwen         Amoveel         NA         Dwen         NA         Dwen         NA         Dwen         NA         Dwen         NA         Dwen         NA         Dwen         NA         Dwen         NA         Dwen         NA         Dwen<                                                                                                    | BIO3110         DAT         CATERPLAY IN CEL +         Periody Approximation         NA         Design<br>Design (Control (Control (Contro) (Control (Control (Contro) (Control (Contro) (Cont                                                                        |
| 1012/101         CAT         CATRENLAR INC ESL +         Perdits Aspnosi         NA           2007-005         ESMC         ESCHLON HED/CAL CODE VALUE         Adhoced         NA           2007-005         ESMC         ESCHLON HED/CAL CODE VALUE         Adhoced         NA           2007-005         CODE 0000LE INC 0511011101.0255 MR21         Adhoced         NA                                                                                                    | G/E         CATEPRI,UM RDL 4         Peter Approx         NA         Central           SIGN         ETEX.CMM RDL 4, COMP RDIT         Anthread         NA         Central           SIGN         ETEX.CMM RDL 4, COMP RDIT         Anthread         NA         Central           GRE BOSCHAR FOR STOTISTICS BOST NOT         Anthread         NA         Central           REAL         Anthread         NA         Central           REAL         Anthread         NA         Central           REAL         Description         Anthread         NA         Central           REAL         Description         Anthread         Anthread         Anthread                                                                                                    | 1927년 10 년 - 신지 - 신지 - 신지 - 신지 - 신지 - 신지 - 신지 -                                                                                                    | 16/12/101         CAT         CATERPILIAR INC DEL          Pending Approval         NA           20/07-005         ESIMC         ESIGNLON MEDICAL CORPINIVI-         Autoreed         NA                                                                                                    | NC DEL < Pending Approval NA Desire<br>ICAL CORP NEVI+ Authorized NA Desire                                                                                                    | 1002200         CAT         CATEPULATING DEL*         Peding Agency         NA         Dates           2002405         SSE 000         SSE 00000         Advanced         NA         Dates           2002405         SSE 00000         Advanced         NA         Dates           2002405         SSE 000000         Advanced         NA         Dates           2002405         SSE 0000000         Advanced         NA         Dates           2002405         SSE 00000000         Advanced         NA         Dates           2002405         SSE 00000000000000000000000000000000000                                                                                                    | GRT2016         CAT         CATERLIAR IN (SEL - 1000)         Desix         Desix           SCR0016         EXEL (SAT MICRO COM Might Show MiCro         Allowing         Allowing         No.         Desix           SCR0016         EXEL (SAT MICRO COM Might Show MiCro         Allowing         Allowing         No.         Desix           SCR0016         EXEL (SAT MICRO COM Might Show MiCro         Allowing         Allowing         No.         Desix           SCR016         EXEL (SAT MICRO COM Might Show MiCro         Allowing         No.         Desix           SCR016         EXEL (SAT MICRO COM Micro         MiCro         Allowing         No.         Desix           SCR016         EXEL (SAT MICRO COM Micro         MiCro         Allowing         No.         Desix           SCR016         EXEL (SAT MICRO COM Micro         No.         Desix         Desix         Desix           SCR016         EXEL (SAT MICRO COM Micro         No.         Desix         Desix         Desix           SCR016         EXEL (SAT MICRO COM Micro         No.         Desix         Desix           SCR016         EXEL (SAT MICRO COM Micro         No.         Desix         Desix           SCR016         EXEL (SAT MICRO COM Micro) No.         Dexex         Dexex <td>19/07/08         CAT         Cuttops (Lambda)         Cats         Dest           19/07/08         EXEX.00.51         EXEX.00.51         Advect         Adv         Dest           19/07/08         EXEX.00.51         EXEX.00.51         Advect         Adv         Dest           19/07/08         EXEX.00.51         EXEX.00.51         Advect         Advect         Dest           19/07/01         EXEX.00.51         EXEX.00.51         EXEX.00.51         EXEX.00.51         Dest           12/07/01         Dest         EXEX.00.51         EXEX.00.51         &lt;</td> <td>1907/201         L27         CutTPRULATING CDL +<br/>Common         Punding Agenum         MA         Design<br/>Design<br/>Design           1907/201         L250         Additional (L250 MMR)         Advoced         MA         Design<br/>Design           1007/201         L250         Advoced         MA         Design<br/>Design         Design<br/>Design         Market         Ma         Design<br/>Design           1007/201         Design<br/>Design         Design<br/>Design         Market         Market         Advoced         Advoced         Advoced         Advoced         Advoced         Advoced         Advoced         Advoced         Advoced         Advoced         Advoced         Advoced         Advoced         Market         Advoced         Advoced</td> <td>SIGUIDE         CAT         Category, Link Coll, +         Particity spend         NA         Design<br/>Design           SIGUIDE         EXECUTION COM Million         Advoced         Advoced         NA         Design           SIGUIDE         EXECUTION COM Million         Advoced         Advoced         NA         Design           SIGUIDE         EXECUTION COM Million         SIGUIDE         Advoced         NA         Design           SIGUIDE         EXECUTION COM Million         SIGUIDE         Advoced         NA         Design           SIGUIDE         EXECUTION COM Advoced         SIGUIDE         Advoced         NA         Design           SIGUIDE         EXECUTION COM Advoced         SIGUIDE         Advoced         NA         Design           SIGUIDE         EXECUTION COM Advoced         SIGUIDE         Advoced         NA         Design           SIGUIDE         Common Company         SIGUIDE         SIGUIDE         Advoced         NA         Design           SIGUIDE         Common Company         Advoced         NA         Design           SIGUIDE         Common Company         Advoced         NA         Design</td> <td>1907/201         L27         CutTPRUM RC DL +<br/>DRG (A)         CutTPRUM RC DL +<br/>DRG (A)         Desk<br/>(A)         Desk<br/>(A)           1907/201         L250         AND COM RDI -<br/>COM RC A)         Annored<br/>AND COM RC A)         Annored<br/>AND COM RC A)         AND COM RC A)         AND COM RC A)         <td< td=""><td>1907/201         CAT         Cuttops Landscore         Particity Approx         NA         Design<br/>Design           1907/201         LSR         Address         Address         Design         Design</td><td>1907/201         L27         CutTPRUM RC DL +<br/>DRG (A)         CutTPRUM RC DL +<br/>DRG (A)         Desk<br/>(A)         Desk<br/>(A)         Desk (A)         Desk (A)</td><td>1907/301         CAT         Cattery Application         Particly Application         NA         Oster<br/>Description           1907/201         LSR ADV MED/CON MERIL         Amore and<br/>Amore and<br/>Control and Amore and<br/>Control and Amore and<br/>Control and Amore and<br/>Control and Amore and<br/>Control and<br/>Control<br/>Control and<br/>Control and<br/>Control and<br/>Control and<br/>Control<br/>Contro</td><td>DAT         CATERPLAY IN CEL +         Particity appendix         NA         Owner           SCHOOL         EXAC (XV EXCOLO COM Main<br/>Common         Advanced         NA         Cate<br/>Common         Cate<br/>Common         Cate<br/>Comm</td><td>101/37/H         CAT         CATSPALATING CSEL -<br/>SCHOOL         Particly Approx         NA         Osmit           2020/201         ISID CAT NOCKCO (OW RIN-<br/>CONCOL)         Annored<br/>Approx         NA         Osmit         Osmit         Adversit         Adversit         Ad</td><td>DDT         Cut         Cut/Entructure for Cut - for the formation of the formation of the formation</td><td>DB/2016         CAT         CATERIDATING DEL +         Periody Approxim         NA         Centre<br/>Del Del Del Del Del Del Del Del Del Del</td><td>DB/2011         DAT         CASTRPULATING CEL +         Pending Approximation         NA         General           SIG02006         SSR4         CEGLADY INECOLOGY PERIO         Adrived         NA         General           SIG0206         SSR4         CEGLADY INECOLOGY PERIO         Adrived         NA         General           SIG0276         CEGLADY INECOLOGY PERIO         Adrived         NA         General           SIG0276         CEGLADY INECOLOGY PERIO         Adrived         NA         General           SIG0276         CEGLADY INECOLOGY PERIO         Adrived         NA         General           P         Description         Bitaline         Comment         Adrived         NA         General           SIG0276         Oct 0000024 EC 05/03/1513 D/16 Adrived         Adrived         NA         Description</td><td>SIG12101         CAT         Category, Landie CEL +         Peeding Append         NA         Owner           SIG120105         ESIX         ESIX         ESIX         Control         All reveal         NA         Delairy           SIG12016         ESIX         ESIX         ESIX         SIG1211         SIG12111         SIG12111         SIG1211         SIG12111         SIG121111         SIG121111         SIG121111         SIG121111         SIG121111         SIG1211111         SIG1211111</td><td>04730         CotTOPULATING CEL +         Peeding Approval         NA         Owen           05700         ESAR CON         ESAR CON SECON FORM         Amoveel         NA         Owen           0587005         ESAR CON SECON FORM         Amoveel         NA         Owen           0587005         ESAR CON SECON FORM         Amoveel         NA         Owen           0587045         Optimistic Distribution         Amoveel         NA         Owen           0587045         Optimistic Distribution         Amoveel         NA         Owen           1         Table         Description         Amoveel         NA         Owen           0587005         Optimistic Distribution         Amoveel         NA         Owen         Amoveel         NA         Owen           0587005         Optimistic Distribution         Amoveel         NA         Owen         Amoveel         NA         Owen         Amoveel         NA         Dwen         Amoveel         NA         Dwen         Amoveel         NA         Dwen         NA         Dwen         NA         Dwen         NA         Dwen         NA         Dwen         NA         Dwen         NA         Dwen         NA         Dwen         NA         Dwen&lt;</td><td>BIO3110         DAT         CATERPLAY IN CEL +         Periody Approximation         NA         Design<br/>Design (Control (Control (Contro) (Control (Control (Contro) (Control (Contro) (Cont</td></td<></td>                                                                                                    | 19/07/08         CAT         Cuttops (Lambda)         Cats         Dest           19/07/08         EXEX.00.51         EXEX.00.51         Advect         Adv         Dest           19/07/08         EXEX.00.51         EXEX.00.51         Advect         Adv         Dest           19/07/08         EXEX.00.51         EXEX.00.51         Advect         Advect         Dest           19/07/01         EXEX.00.51         EXEX.00.51         EXEX.00.51         EXEX.00.51         Dest           12/07/01         Dest         EXEX.00.51         EXEX.00.51         <                                                                                                    | 1907/201         L27         CutTPRULATING CDL +<br>Common         Punding Agenum         MA         Design<br>Design<br>Design           1907/201         L250         Additional (L250 MMR)         Advoced         MA         Design<br>Design           1007/201         L250         Advoced         MA         Design<br>Design         Design<br>Design         Market         Ma         Design<br>Design           1007/201         Design<br>Design         Design<br>Design         Market         Market         Advoced         Advoced         Advoced         Advoced         Advoced         Advoced         Advoced         Advoced         Advoced         Advoced         Advoced         Advoced         Advoced         Market         Advoced         Advoced                                                                                                    | SIGUIDE         CAT         Category, Link Coll, +         Particity spend         NA         Design<br>Design           SIGUIDE         EXECUTION COM Million         Advoced         Advoced         NA         Design           SIGUIDE         EXECUTION COM Million         Advoced         Advoced         NA         Design           SIGUIDE         EXECUTION COM Million         SIGUIDE         Advoced         NA         Design           SIGUIDE         EXECUTION COM Million         SIGUIDE         Advoced         NA         Design           SIGUIDE         EXECUTION COM Advoced         SIGUIDE         Advoced         NA         Design           SIGUIDE         EXECUTION COM Advoced         SIGUIDE         Advoced         NA         Design           SIGUIDE         EXECUTION COM Advoced         SIGUIDE         Advoced         NA         Design           SIGUIDE         Common Company         SIGUIDE         SIGUIDE         Advoced         NA         Design           SIGUIDE         Common Company         Advoced         NA         Design           SIGUIDE         Common Company         Advoced         NA         Design                                                                                                    | 1907/201         L27         CutTPRUM RC DL +<br>DRG (A)         CutTPRUM RC DL +<br>DRG (A)         Desk<br>(A)         Desk<br>(A)           1907/201         L250         AND COM RDI -<br>COM RC A)         Annored<br>AND COM RC A)         Annored<br>AND COM RC A)         AND COM RC A)         AND COM RC A) <td< td=""><td>1907/201         CAT         Cuttops Landscore         Particity Approx         NA         Design<br/>Design           1907/201         LSR         Address         Address         Design         Design</td><td>1907/201         L27         CutTPRUM RC DL +<br/>DRG (A)         CutTPRUM RC DL +<br/>DRG (A)         Desk<br/>(A)         Desk<br/>(A)         Desk (A)         Desk (A)</td><td>1907/301         CAT         Cattery Application         Particly Application         NA         Oster<br/>Description           1907/201         LSR ADV MED/CON MERIL         Amore and<br/>Amore and<br/>Control and Amore and<br/>Control and Amore and<br/>Control and Amore and<br/>Control and Amore and<br/>Control and<br/>Control<br/>Control and<br/>Control and<br/>Control and<br/>Control and<br/>Control<br/>Contro</td><td>DAT         CATERPLAY IN CEL +         Particity appendix         NA         Owner           SCHOOL         EXAC (XV EXCOLO COM Main<br/>Common         Advanced         NA         Cate<br/>Common         Cate<br/>Common         Cate<br/>Comm</td><td>101/37/H         CAT         CATSPALATING CSEL -<br/>SCHOOL         Particly Approx         NA         Osmit           2020/201         ISID CAT NOCKCO (OW RIN-<br/>CONCOL)         Annored<br/>Approx         NA         Osmit         Osmit         Adversit         Adversit         Ad</td><td>DDT         Cut         Cut/Entructure for Cut - for the formation of the formation of the formation</td><td>DB/2016         CAT         CATERIDATING DEL +         Periody Approxim         NA         Centre<br/>Del Del Del Del Del Del Del Del Del Del</td><td>DB/2011         DAT         CASTRPULATING CEL +         Pending Approximation         NA         General           SIG02006         SSR4         CEGLADY INECOLOGY PERIO         Adrived         NA         General           SIG0206         SSR4         CEGLADY INECOLOGY PERIO         Adrived         NA         General           SIG0276         CEGLADY INECOLOGY PERIO         Adrived         NA         General           SIG0276         CEGLADY INECOLOGY PERIO         Adrived         NA         General           SIG0276         CEGLADY INECOLOGY PERIO         Adrived         NA         General           P         Description         Bitaline         Comment         Adrived         NA         General           SIG0276         Oct 0000024 EC 05/03/1513 D/16 Adrived         Adrived         NA         Description</td><td>SIG12101         CAT         Category, Landie CEL +         Peeding Append         NA         Owner           SIG120105         ESIX         ESIX         ESIX         Control         All reveal         NA         Delairy           SIG12016         ESIX         ESIX         ESIX         SIG1211         SIG12111         SIG12111         SIG1211         SIG12111         SIG121111         SIG121111         SIG121111         SIG121111         SIG121111         SIG1211111         SIG1211111</td><td>04730         CotTOPULATING CEL +         Peeding Approval         NA         Owen           05700         ESAR CON         ESAR CON SECON FORM         Amoveel         NA         Owen           0587005         ESAR CON SECON FORM         Amoveel         NA         Owen           0587005         ESAR CON SECON FORM         Amoveel         NA         Owen           0587045         Optimistic Distribution         Amoveel         NA         Owen           0587045         Optimistic Distribution         Amoveel         NA         Owen           1         Table         Description         Amoveel         NA         Owen           0587005         Optimistic Distribution         Amoveel         NA         Owen         Amoveel         NA         Owen           0587005         Optimistic Distribution         Amoveel         NA         Owen         Amoveel         NA         Owen         Amoveel         NA         Dwen         Amoveel         NA         Dwen         Amoveel         NA         Dwen         NA         Dwen         NA         Dwen         NA         Dwen         NA         Dwen         NA         Dwen         NA         Dwen         NA         Dwen         NA         Dwen&lt;</td><td>BIO3110         DAT         CATERPLAY IN CEL +         Periody Approximation         NA         Design<br/>Design (Control (Control (Contro) (Control (Control (Contro) (Control (Contro) (Cont</td></td<>                                                                                                    | 1907/201         CAT         Cuttops Landscore         Particity Approx         NA         Design<br>Design           1907/201         LSR         Address         Address         Design         Design                                                                                                    | 1907/201         L27         CutTPRUM RC DL +<br>DRG (A)         CutTPRUM RC DL +<br>DRG (A)         Desk<br>(A)         Desk<br>(A)         Desk (A)         Desk (A)                                                                                                    | 1907/301         CAT         Cattery Application         Particly Application         NA         Oster<br>Description           1907/201         LSR ADV MED/CON MERIL         Amore and<br>Amore and<br>Control and Amore and<br>Control and Amore and<br>Control and Amore and<br>Control and Amore and<br>Control and<br>Control<br>Control and<br>Control and<br>Control and<br>Control and<br>Control<br>Contro                                                                                                    | DAT         CATERPLAY IN CEL +         Particity appendix         NA         Owner           SCHOOL         EXAC (XV EXCOLO COM Main<br>Common         Advanced         NA         Cate<br>Common         Cate<br>Common         Cate<br>Comm                                                                                                    | 101/37/H         CAT         CATSPALATING CSEL -<br>SCHOOL         Particly Approx         NA         Osmit           2020/201         ISID CAT NOCKCO (OW RIN-<br>CONCOL)         Annored<br>Approx         NA         Osmit         Osmit         Adversit         Adversit         Ad                                                                                                    | DDT         Cut         Cut/Entructure for Cut - for the formation of the formation of the formation                                                                                                    | DB/2016         CAT         CATERIDATING DEL +         Periody Approxim         NA         Centre<br>Del Del Del Del Del Del Del Del Del Del                                                                                                    | DB/2011         DAT         CASTRPULATING CEL +         Pending Approximation         NA         General           SIG02006         SSR4         CEGLADY INECOLOGY PERIO         Adrived         NA         General           SIG0206         SSR4         CEGLADY INECOLOGY PERIO         Adrived         NA         General           SIG0276         CEGLADY INECOLOGY PERIO         Adrived         NA         General           SIG0276         CEGLADY INECOLOGY PERIO         Adrived         NA         General           SIG0276         CEGLADY INECOLOGY PERIO         Adrived         NA         General           P         Description         Bitaline         Comment         Adrived         NA         General           SIG0276         Oct 0000024 EC 05/03/1513 D/16 Adrived         Adrived         NA         Description                                                                                                    | SIG12101         CAT         Category, Landie CEL +         Peeding Append         NA         Owner           SIG120105         ESIX         ESIX         ESIX         Control         All reveal         NA         Delairy           SIG12016         ESIX         ESIX         ESIX         SIG1211         SIG12111         SIG12111         SIG1211         SIG12111         SIG121111         SIG121111         SIG121111         SIG121111         SIG121111         SIG1211111         SIG1211111                                                                                                    | 04730         CotTOPULATING CEL +         Peeding Approval         NA         Owen           05700         ESAR CON         ESAR CON SECON FORM         Amoveel         NA         Owen           0587005         ESAR CON SECON FORM         Amoveel         NA         Owen           0587005         ESAR CON SECON FORM         Amoveel         NA         Owen           0587045         Optimistic Distribution         Amoveel         NA         Owen           0587045         Optimistic Distribution         Amoveel         NA         Owen           1         Table         Description         Amoveel         NA         Owen           0587005         Optimistic Distribution         Amoveel         NA         Owen         Amoveel         NA         Owen           0587005         Optimistic Distribution         Amoveel         NA         Owen         Amoveel         NA         Owen         Amoveel         NA         Dwen         Amoveel         NA         Dwen         Amoveel         NA         Dwen         NA         Dwen         NA         Dwen         NA         Dwen         NA         Dwen         NA         Dwen         NA         Dwen         NA         Dwen         NA         Dwen<                                                                                                    | BIO3110         DAT         CATERPLAY IN CEL +         Periody Approximation         NA         Design<br>Design (Control (Control (Contro) (Control (Control (Contro) (Control (Contro) (Cont                                                                        |
| LHU2210         GAT         CATIONTLANE RC DL+         Pending Approxit         SAL           2007-000         ESMC         ESMC/LN REGCE, COM NDIH         Authorient         NA           2007-010         ESMC         ESMC NEGLEC NOR NDIH         Authorient         NA                                                                                                    | Off         CatTornu, An action         Pending Approver         NA         Common           Static         ExtraCover Microl, Color Micro         Anthroad         NA         Color Microl, Color Microl,                                                                                                    | 1972/3100         Colf Department COR +         Product Amount         No.         Constraint           2007/030         COR COR +         Amount         Amount         No.         Constraint           2007/030         COR COR +         Constraint         Amount         Amount         No.         Constraint           2007/030         COR COR +         COR COR +         Constraint         Amount         No.         Constraint           2007/030         COR COR +         COR +         Constraint         Constraint<                                                                                                    | 10/07/01         CAT         CATERPILIAR INCIDEL +         Pending Approxil         NA           2007/005         ESIAC         ESIALION MEDICAL CORP MENI+         Authorized         NA                                                                                                    | NC DEL + Pending Approval NA Colore<br>ICAL CORP NEVI+ Addresed NA Dollars                                                                                                    | 10/02/19         CAT         CATPENLATING DL +         Periodic Aprime         MAX         Common           20/02/03         EXECUTION COLL COPY REIN         Advised         NAX         Common           20/02/04         EXECUTION COLL COPY REIN         Advised         NAX         Common           20/02/04         EXECUTION COLL COPY REIN         Advised         NAX         Common           20/02/04         EXECUTION COPY REIN         Advised         NAX         Common           20/02/04         EXECUTION COPY REIN         Advised         NAX         Common           20/02/04         EXECUTION COPY REINO         NAX         Common         Advised         NAX           20/02/04         EXECUTION COPY REIN COPY REIN         NAX         Common         Advised         NAX           20/02/04         EXECUTION COPY REIN COPY REIN COPY R                                                                                                    | BEDIE         OAT         CATERPLAY IN COL.+         Peeding Aground         NA         Desite           State ALL         EXPLOSE         EXPLOSE                                                                                                    | SIG1216         GAT         Control (LAR)         Participation         NA         Desting           SIG1206         EXEX.0.Y. INCO.COM ADIR         Advicest         NA         Desting           SIG1207         EXEX.0.Y. INCO.COM ADIR         Advicest         NA         Desting           SIG1207         EXEX.0.Y. INCO.COM ADIR         Advicest         NA         Desting           SIG1207         EXEX.0.Y. INCO.COM ADIR         Desting         Na         Desting         Na         Desting           SIG1207.01         EXEX.0.Y. INCO.COM ADIR         Desting         Na         Desting         Na         Desting         Signal Adir         Advicest         Advicest                                                                                                    | 1907/2010         CAT         Controlling         Controlling         Controling         Controling         Contr                                                                                                    | HBIT2110         CAT         Category, All and Cate, +         Preding Agreem         NA         Design<br>Design           REDIFIER         Category, All and Cate, +         All ender<br>All ender<br>Design         All ender<br>All ender<br>Design         NA         Design<br>Design           Design         Design         Design         All ender<br>Design         NA         Design           Design         Design         Design         NA         Design         Design           Statistical Agree         Design         NA         Design         Design           Statistical Agree         Design         NA         Design         Design           Statistical Agree         Design         NA         Design         Design           Statistical Agree         Design         NA         Design         Design           Statistical Agree         Design         NA         Design         Design           Statistical Agree         Design         All ender         All ender         NA         Design           Statistical Agree         Design         Design         All ender         NA         Design                                                                                                    | 1907/2010         CAT         Control (Control (Contro) (Control (Control (Contro) (Control (Contro) (Cont                                                                                                    | 1907/2010         CAT         Controlling         Controlling         Controling         Controling         Contr                                                                                                    | 1907/2010         CAT         Control (Control (Contro) (Control (Control (Contro) (Control (Contro) (Cont                                                                                                    | 1907/2010         CAT         Control (CAT         Predity Approx         NA         Centrol (CAT           2007/00         EXECUTIVE CONTROL (CAT         Annorest         NA         Centrol (CAT         Centrol (CAT                                                                                                    | SHOTPIN         OAT         CATEPOLINA IN CEL +         Predity Agenut         NA         Centre<br>Centre<br>Centr                                                                                                    | 10/02/P0         GAT         CATPENLARING DB, -<br>Sector 30, SIG         Peeding Append<br>(Signal Appendix Appendix App                                                                                                    | DD/19         OAT         CATEPULATING COL.+         Pending Agenue         NA         Design<br>Design           COMPUTE         ENDACK MEDICOL COM MOITIN         Andread         NA         Design           COMPUTE         ENDACK MEDICOL COM MOITIN         Andread         NA         Design           COMPUTE         COMPUTE         ENDACK MEDICOL COM MOITIN         Andread         NA         Design           ComPUTE         ComPUTE         ENDACK MEDICOL COM MOITIN         ENDACK MEDICOL COM MOITIN         Design         Comment         Administration           ComPUTE         ComPUTE         ENDACK MEDICOL COM MOITIN         ENDACK MEDICOL COM MOITIN         Comment         Administration         Comment         Administration           ComPUTE         ComPUTE         ComPUTE         Administration         Comment         Administration         Comment         Administration         Comment         Administration         Comment         Administration         Comment         Comment<                                                                                                    | 190/2016         CATE         Control Line         Product Association         Annoval         Nan         Control Line           SNRVCIDE         EXEX.LINE.VEC.COM MINI-         Annoval         NA         Calies           SIGNIVIDE         EXEX.LINE.VEC.COM MINI-         Annoval         NA         Calies           SIGNIVIDE         OCEI DODLE RC DON'NTI ELISM MOTI         Annoval         NA         Calies           SIGNIVIDE         OCEI DODLE RC DON'NTI ELISM MOTI         Annoval         NA         Calies           SIGNIVIDE         OCEI DODLE RC DON'NTI ELISM MOTI         Annoval         NA         Calies           SIGNIVIDE         OCEI DODLE RC DON'NTI ELISM MOTI         Annoval         NA         Calies           SIGNIVIDE         OCEI DODLE RC DODLE RC                                                                                                    | Statistic         Conf.         Conf.         Participation         Nat.         Design<br>Design           Statistic         ESCLAPS (EDC) COMP Rays         Advoced         Nat.         Design           Statistic         ESCLAPS (EDC) COMP Rays         Advoced         Nat.         Design           Statistic         OCE SOUGLE in COSVIPTIE STS Martin         Advoced         Nat.         Design           Statistic         OCE SOUGLE in COSVIPTIE STS Martin         Advoced         Nat.         Design           P         Table         Designation         Advoced         Nat.         Designation           P         Table         Designation         Advoced         Nat.         Designation           P         Table         Designation         Matrix         Creatework         Admoved         Nat.         Designation           P         Table         Designation         Matrix         Creatework         Admoved         Nat.         Designation           QCE         OCE SOUGLE AC DUDIYED STM NATA         Admoved         Nat.         Designation         Nation         Designation                                                                                                    | 19/07/01         CAT         Comput_Amis CBL+         Pedids Approx         NA         Demi           2007/05         ESIGLA/HINGCOMP HIN-         Annorel         NA         Demi           XEXIV/X4         COLDINATION COMPUTING         Annorel         NA         Demi           XEXIV/X4         COLDINATION COMPUTING         Annorel         NA         Demi           XEXIV/X4         COLDINATION COMPUTING         Annorel         NA         Demi           P         Exercision         Deministry CA         Orall DOCUMENT LICENAMING         Main         Demi           P         Exercision         Deministry CA         Orall DOCUMENT LICENAMING         Main         Demi           0/02 DOCUMENT COMPUTING         Annored         NA         Deministry CA         Deministry CA           0/02 DOCUMENT COMPUTING         Strationation Computing         Annored         NA         Deministry CA                                                                                                    | 01/31         0.41         CATERNUM IN CEL -         Predits Approxi         N.H.         Centre           01/01         DEVIDE         AMOVIEI         AMOVIEI         AMOVIEI         AMOVIEI         Centre           02/01         DEVIDE         AMOVIEI         AMOVIEI         AMOVIEI         N.H.         Devide           02/01         OUX DEVIDE         DEVIDENTIAL DIST MARTI         AMOVIEI         N.H.         Devide           02/01         OUX DEVIDENTIAL DIST MARTI         AMOVIEI         N.H.         Devide           02/01         OUX DEVIDENTIAL DIST MARTI         AMOVIEI         N.H.         Devide           11         DEVIDENTIAL DIST MARTI         AMOVIEI         DEVIDENTIAL DIST MARTINI         Martine         AMOVIEI           11         DEVIDENTIAL DIST MARTINI         Martine         Cenneuricit         AMOVIEI         DEVIDENTIAL DIST MARTINI         DEVIDENTIAL DIST MARTINI         DEVIDE                                                                                                    | MICUTE         DAT         CATEPRILATING CEL +         Product Agencia         NA         Desire           MICUTE         EXECUTE         Activated         NA         Desire           DERVERT         DEGLOSH DECOMPORT         Activated         NA         Desire           DERVERT         DEGLOSH DECOMPORT         Activated         NA         Desire           DERVERT         DEGLOSH DECOMPTIBLE DES MARTI         Activated         NA         Desire           Table         Description         Activated         NA         Description           Table         Description         Activated         NA         Description           Table         Description         Activated         NA         Description           Out activation         Description         Markeel         NA         Description           Description         Description         Markeel         NA         Description           Description         Description         Markeel         NA         Description           Description         Description         Markeel         NA         Description                                                                                                    |
| Biology         Biology         Provide Machine Machine List Internet         Provide Agentical         NAX           1997/2015         CASTREVALAN COLLX -         Provide Agentical         NAX           2002/2005         ESMC         DSCALDIN Machine CollX -         Provide Agentical         NAX           2002/2005         ESMC         DSCALDIN Machine CollX -         Provide Agentical         NAX           2002/2005         ESMC         DSCALDIN Machine CollX -         Provide Agentical         NAX                                                                                                    | OF         CATERNUM RCG 10.11         Preside paperal         No.         Common           SIGN         EXEX.014.11         Antroid         No.         Common           SIGN         EXEX.014.11         Antroid         No.         Common           GRI DODDLER CONTROLL         Antroid         No.         Common           GRI DODDLER CONTROLL         Antroid         No.         Common           Trainer         Antroid         No.         Common           Trainer         Belonguistic         Similar         Antroid           Trainer         Gradi Control 11.11.12/15 No.11         Antroid         Antroid           Trainer         Gradi Control 11.11.12/15 No.11         Antroid         Antroid                                                                                                    | Instrume         Colf         Contemport         No.         Contemport           Section         SSE         Contemport         Annoval         No.         Contemport           SSENVEX         Contemport         Annoval         No.         Contemport           SSENVEX         Contemport         Annoval         No.         Contemport           SSENVEX         Contemport         Annoval         No.         Contemport           D         Table         Description         Annoval         No.         Contemport           D         Table         Description         Annoval         No.         Contemport           D         Table         Description         Annoval         No.         Contemport           SSENVEX         Contemport         Annoval         No.         Contemport         No.         Contemport           SSENVEX         Contemport         SSENVEX         Annoval         No.         Contemport         SSENVEX         Contemport         SSENVEX         Contemport         SSENVEX         Contemport         Contemport         Contemport         Contemport         Contemport         Contemport         Contemport         Contemport         Contemport         Contemport         Contemport                                                                                                    | Instantion         Device         Instantion         Device         Number           19/02/10         CAT         CATPICATION         Panding Approxim         Nuk           29/07/005         ESMC         ESCALON MEDICAL CORP ADVIn-         Authorized         Nuk                                                                                                    | ICAL CORP NEW+ Autored NA Const<br>ICAL CORP NEW+ Autored NA Const                                                                                                    | NUME         OPE         OPE <td>Ball         Diff         Diff         Diff         Mail         Diff           Strip         Diff         Diff         D</td> <td>BIGUTE         Data         Description         No.         Description           SUGTOR         Data         Description         Annoted         No.         Description           SUGTOR         Data         Description         Annoted         No.         Description           SUGTOR         COSTOURD AC DISON INCT         Annoted         No.         Description           SUGTOR         COSTOURD AC DISON INCT         Annoted         No.         Description           P         Exercision         COSTOURD AC DISON INCT         Annoted         No.         Description           P         Exercision         COSTOURD AC DISON INCT         Annoted         No.         Description           SUBYECI         COSTOURD AC DISON INCT         Annoted         No.         Description           SUBYECI         COSTOURD AC DISON INCT         Annoted         No.         Description           SUBYECI         COSTOURD AC DISON INTO INTO ACCOUNT AND INTO ACCOUNT AND INTO ACCOUNT AND INTO ACCOUNT AND INTO ACCOUNT AND INTO ACCOUNT AND INTO ACCOUNT AND INTO ACCOUNT ACCOUNT AND INTO ACCOUNT ACCOUNT ACCO</td> <td>19/07/09         Colf         Colf (Colf (C</td> <td>Story Coll         EXECUTION         Control (Section 400)         Product (Section 400)         Control (Section 400)           Story Coll         ESEC         ESEC (Section 400)         Allowed         Not.         Control (Section 400)           Story Coll         ESEC         ESEC (Section 400)         Allowed         Not.         Control (Section 400)           V         ESEC (Section 400)         ESEC (Section 400)         Not.         Control (Section 400)         Not.         Control (Section 400)         Not.         Control (Section 400)         Not.         Control (Section 400)         Not.         Control (Section 400)         Not.         Control (Section 400)         Not.         Control (Section 400)         Not.         Control (Section 400)         Not.         Control (Section 400)         Not.         Control (Section 400)         Not.         Control (Section 400)         Not.         Control (Section 400)         Not.         Control (Section 400)         Control (Section 400)         Not.         Control (Section 400)         Control (Section 400)         Control (Section 400)         Not.         Control (Section 400)         Control (Section 400)         Control (Section 400)         Control (Section 400)         Control (Section 400)         Control (Section 400)         Control (Section 400)         Control (Section 400)         Control (Section 400)         Control (Sectio</td> <td>19/27/01         Colf         Control         Predity Querya         No.         Control           2007/05         ESGL / MECOCO MERIO         Allword         Allword         No.         Control           2007/06         ESGL / MECOCO MERIO         Allword         Allword         No.         Control           2007/06         ESGL / MECOCO MERIO         Allword         No.         Control         No.         Control           2007/07         Control All Control III DIN MARIA         Market         No.         Control         No.         Control III DIN MARIA         Control III DIN MARIA         Control III DIN MARIA         Control III DIN MARIA         Control III DIN MARIA         Control IIII DIN MARIA         Control IIII DIN MARIA         Control IIII DIN MARIA         Control IIII DIN MARIA         Control IIIIIIIIIIIIIIIIIIIIIIIIIIIIIIIIIIII</td> <td>19/07/00         Colf         Colf (Colf (C</td> <td>19/27/01         Colf         Control         Predity Query         No.         Control           2007/05         ESGL // NECOCO MERIO         Allword         Allword         No.         Control           2007/06         ESGL // NECOCO MERIO         Allword         Allword         No.         Control           2007/06         ESGL // NECOCO MERIO         Allword         Allword         No.         Control           2007/06         ESGL // NECOCO MERIO         Allword         Allword         No.         Control           2007/07         Control All Control 10 (2004)         ESGL // NECOCO MERIO         No.         Control 10 (2004)         Allword         No.         Control 10 (2004)         Allword         Allword         No.         Control 10 (2004)         Control 10 (2004)<!--</td--><td>10/27/B         CAT         Computation Coll +         Predits Approximation         No.         Computation           SCI007605         ESGLAVENEDCOLOMERIA         Adviced         Adviced         No.         Computation           SCI007605         ESGLAVENEDCOLOMERIA         Adviced         No.         Computation         Computation         No.         Computation         Computation         No.         Computation         Computation         No.         Computation         Computation         <t< td=""><td>HIGTIM         GAT         Category, Almod City, **         Predity, Almost M         Centre<br/>Almost M           COMPUTE         EXECUTIVE COMPUTE         Almost M         Centre<br/>Almost M         Centre<br/>Almost</td><td>International Control         Control         Periodity Approximation of the control         Control           Selections         ESECUS MISSION CONTRELS- MARINE         Autoreal         NA         Control           Selections         ESECUS MISSION CONTRELS- MARIN         Autoreal         NA         Control           Selections         ESECUS MISSION MARINE         Autoreal         NA         Control           Selections         ESECUS MISSION MARINE         Autoreal         NA         Control           Selections         ESECUS MISSION MARINE         Autoreal         NA         Control           Selections         ESECUS MISSION MARINE         Autoreal         NA         Control           Selections         ESECUS MISSION MARINE         ESECUS MISSION         Autoreal         Autoreal           Selections         ESECUS MISSION MARINE         ESECUS MISSION MARINE         Autoreal         Autoreal           Selections         ESECUS MISSION MARINE         ESECUS MISSION MARINE         Autoreal         Autoreal         Autoreal           Selections         ESECUS MISSION MARINE         ESECUS MISSION MARINE         Autoreal         Autoreal         Autoreal</td><td>11/11 OF CAT CATERILLATISCOL - OPAGE<br/>SECONE EIRC ELECTRONICO ELECTRONICO - PAGE<br/>CONTRACTOR EIRC ELECTRONICO - PAGE<br/>CONTRACTOR ELECTRONICO - PAGE<br/>CONTRACTOR ELECTRONICO - ANOINE<br/>CONTRACTOR ELECTRONICO - ANOINE<br/>CONTRACTOR ELECTRONICO - ANOINE<br/>CONTRACTOR ELECTRONICO - ANOINE<br/>CONTRACTOR ELECTRONICO - ANOINE<br/>CONTRACTOR ELECTRONICO - ANOINE<br/>CONTRACTOR ELECTRONICO - ANOINE<br/>CONTRACTOR ELECTRONICO - ANOINE<br/>CONTRACTOR ELECTRONICO - ANOINE<br/>CONTRACTOR ELECTRONICO - ANOINE<br/>CONTRACTOR ELECTRONICO - ANOINE - ANOINE<br/>CONTRACTOR ELECTRONICO - ANOINE - ANOINE<br/>CONTRACTOR ELECTRONICO - ANOINE - CONTRACTOR ELECTRONICO - ANOINE<br/>CONTRACTOR ELECTRONICO - ANOINE - CONTRACTOR ELECTRONICO - ANOINE<br/>CONTRACTOR ELECTRONICO - ANOINE - CONTRACTOR ELECTRONICO - CONTRACTOR ELECTRONICO - CONTRACTOR EL</td><td>Statistic         Configuration         Statistic         Committee           Statistic         Configuration         Andread         NA         Configuration           Statistic         Configuration         Andread         NA         Configuration           Statistic         Configuration         Andread         NA         Configuration           Statistic         Configuration         Andread         NA         Configuration           P         Name         Configuration         Andread         NA         Configuration           P         Name         Configuration         Andread         NA         Configuration           P         Name         Configuration         Andread         NA         Configuration           P         Name         Configuration         Andread         NA         Configuration           P         Name         Configuration         Name         Configuration         NA         Configuration           P         Configuration         Configuration         Name         Configuration         NA         Configuration           P         Configuration         Configuration         Configuration         NA         Configuration</td><td>Section         CatT         CatT         Common         No.         Common           Section         ESELADE MEDICACIÓN LIV         Andread         No.         Common           Section         ESELADE MEDICACIÓN LIV         Andread         No.         Common           SEGTIVES         GES BOULLA EL CONVENTIO         Andread         No.         Common           SEGTIVES         GES BOULLA EL CONVENTIO         Andread         No.         Common           SEGTIVES         GES BOULLA EL CONVENTIO         Andread         No.         Common           P Vision         Description         Andread         No.         Common           QES BOULLA EL CONVENTIO LES MARTIN         Matter         Common         Andread           V Vision         Description         Matter         Common         Andread           QES BOULLA EL COLUMINAL EL COLUMANTA         Andread         No.         Description</td><td>SIGCUPIE         CAT         Company         NA         Company           SIGCUPIE         CAT         Predity Agencie         NA         Company           SIGCUPIE         CAT         Androvel         NA         Company           SIGCUPIE         CAT         Androvel         NA         Company           SIGCUPIE         CAT         Androvel         NA         Company           SIGCUPIE         CAT         Company         Androvel         NA         Company           P         Exact Mit Mitcole (SIGUPIE)         SIGUPUE)         Na         Company         Androvel         NA         Company           P         Exact Mitcole (SIGUPUE)         SIGUPUE)         Na         Company         Androvel         NA         Company           P         Exact Mitcole (SIGUPUE)         SIGUPUE)         Na         Company         Na         Company           QCI SIGUELE (COUPUE)         SIGUPUE)         Na         Company         Na         Company</td><td>Statu         Control (Statu)         Product Approach         No.         Control (Statu)           Statu         Control (Statu)         Control (Statu)         Annoval         No.         Control (Statu)           Statu         Control (Statu)         Control (Statu)         Annoval         No.         Control (Statu)           Statu         Control (Statu)         Annoval         No.         Control (Statu)           Statu         Control (Statu)         Annoval         No.         Control (Statu)           Table (Statu)         Annoval         No.         Control (Statu)         Control (Statu)           Table (Statu)         Annoval         No.         Control (Statu)         Control (Statu)</td><td>B/J         D/J         D/J         <thd j<="" th=""> <thd j<="" th=""> <thd j<="" th=""></thd></thd></thd></td></t<></td></td>                                                                                                    | Ball         Diff         Diff         Diff         Mail         Diff           Strip         Diff         Diff         D                                                                                                    | BIGUTE         Data         Description         No.         Description           SUGTOR         Data         Description         Annoted         No.         Description           SUGTOR         Data         Description         Annoted         No.         Description           SUGTOR         COSTOURD AC DISON INCT         Annoted         No.         Description           SUGTOR         COSTOURD AC DISON INCT         Annoted         No.         Description           P         Exercision         COSTOURD AC DISON INCT         Annoted         No.         Description           P         Exercision         COSTOURD AC DISON INCT         Annoted         No.         Description           SUBYECI         COSTOURD AC DISON INCT         Annoted         No.         Description           SUBYECI         COSTOURD AC DISON INCT         Annoted         No.         Description           SUBYECI         COSTOURD AC DISON INTO INTO ACCOUNT AND INTO ACCOUNT AND INTO ACCOUNT AND INTO ACCOUNT AND INTO ACCOUNT AND INTO ACCOUNT AND INTO ACCOUNT AND INTO ACCOUNT ACCOUNT AND INTO ACCOUNT ACCOUNT ACCO                                                                                                    | 19/07/09         Colf         Colf (Colf (C                                                                                                    | Story Coll         EXECUTION         Control (Section 400)         Product (Section 400)         Control (Section 400)           Story Coll         ESEC         ESEC (Section 400)         Allowed         Not.         Control (Section 400)           Story Coll         ESEC         ESEC (Section 400)         Allowed         Not.         Control (Section 400)           V         ESEC (Section 400)         ESEC (Section 400)         Not.         Control (Section 400)         Not.         Control (Section 400)         Not.         Control (Section 400)         Not.         Control (Section 400)         Not.         Control (Section 400)         Not.         Control (Section 400)         Not.         Control (Section 400)         Not.         Control (Section 400)         Not.         Control (Section 400)         Not.         Control (Section 400)         Not.         Control (Section 400)         Not.         Control (Section 400)         Not.         Control (Section 400)         Control (Section 400)         Not.         Control (Section 400)         Control (Section 400)         Control (Section 400)         Not.         Control (Section 400)         Control (Section 400)         Control (Section 400)         Control (Section 400)         Control (Section 400)         Control (Section 400)         Control (Section 400)         Control (Section 400)         Control (Section 400)         Control (Sectio                                                                                                    | 19/27/01         Colf         Control         Predity Querya         No.         Control           2007/05         ESGL / MECOCO MERIO         Allword         Allword         No.         Control           2007/06         ESGL / MECOCO MERIO         Allword         Allword         No.         Control           2007/06         ESGL / MECOCO MERIO         Allword         No.         Control         No.         Control           2007/07         Control All Control III DIN MARIA         Market         No.         Control         No.         Control III DIN MARIA         Control III DIN MARIA         Control III DIN MARIA         Control III DIN MARIA         Control III DIN MARIA         Control IIII DIN MARIA         Control IIII DIN MARIA         Control IIII DIN MARIA         Control IIII DIN MARIA         Control IIIIIIIIIIIIIIIIIIIIIIIIIIIIIIIIIIII                                                                                                    | 19/07/00         Colf         Colf (Colf (C                                                                                                    | 19/27/01         Colf         Control         Predity Query         No.         Control           2007/05         ESGL // NECOCO MERIO         Allword         Allword         No.         Control           2007/06         ESGL // NECOCO MERIO         Allword         Allword         No.         Control           2007/06         ESGL // NECOCO MERIO         Allword         Allword         No.         Control           2007/06         ESGL // NECOCO MERIO         Allword         Allword         No.         Control           2007/07         Control All Control 10 (2004)         ESGL // NECOCO MERIO         No.         Control 10 (2004)         Allword         No.         Control 10 (2004)         Allword         Allword         No.         Control 10 (2004)         Control 10 (2004) </td <td>10/27/B         CAT         Computation Coll +         Predits Approximation         No.         Computation           SCI007605         ESGLAVENEDCOLOMERIA         Adviced         Adviced         No.         Computation           SCI007605         ESGLAVENEDCOLOMERIA         Adviced         No.         Computation         Computation         No.         Computation         Computation         No.         Computation         Computation         No.         Computation         Computation         <t< td=""><td>HIGTIM         GAT         Category, Almod City, **         Predity, Almost M         Centre<br/>Almost M           COMPUTE         EXECUTIVE COMPUTE         Almost M         Centre<br/>Almost M         Centre<br/>Almost</td><td>International Control         Control         Periodity Approximation of the control         Control           Selections         ESECUS MISSION CONTRELS- MARINE         Autoreal         NA         Control           Selections         ESECUS MISSION CONTRELS- MARIN         Autoreal         NA         Control           Selections         ESECUS MISSION MARINE         Autoreal         NA         Control           Selections         ESECUS MISSION MARINE         Autoreal         NA         Control           Selections         ESECUS MISSION MARINE         Autoreal         NA         Control           Selections         ESECUS MISSION MARINE         Autoreal         NA         Control           Selections         ESECUS MISSION MARINE         ESECUS MISSION         Autoreal         Autoreal           Selections         ESECUS MISSION MARINE         ESECUS MISSION MARINE         Autoreal         Autoreal           Selections         ESECUS MISSION MARINE         ESECUS MISSION MARINE         Autoreal         Autoreal         Autoreal           Selections         ESECUS MISSION MARINE         ESECUS MISSION MARINE         Autoreal         Autoreal         Autoreal</td><td>11/11 OF CAT CATERILLATISCOL - OPAGE<br/>SECONE EIRC ELECTRONICO ELECTRONICO - PAGE<br/>CONTRACTOR EIRC ELECTRONICO - PAGE<br/>CONTRACTOR ELECTRONICO - PAGE<br/>CONTRACTOR ELECTRONICO - ANOINE<br/>CONTRACTOR ELECTRONICO - ANOINE<br/>CONTRACTOR ELECTRONICO - ANOINE<br/>CONTRACTOR ELECTRONICO - ANOINE<br/>CONTRACTOR ELECTRONICO - ANOINE<br/>CONTRACTOR ELECTRONICO - ANOINE<br/>CONTRACTOR ELECTRONICO - ANOINE<br/>CONTRACTOR ELECTRONICO - ANOINE<br/>CONTRACTOR ELECTRONICO - ANOINE<br/>CONTRACTOR ELECTRONICO - ANOINE<br/>CONTRACTOR ELECTRONICO - ANOINE - ANOINE<br/>CONTRACTOR ELECTRONICO - ANOINE - ANOINE<br/>CONTRACTOR ELECTRONICO - ANOINE - CONTRACTOR ELECTRONICO - ANOINE<br/>CONTRACTOR ELECTRONICO - ANOINE - CONTRACTOR ELECTRONICO - ANOINE<br/>CONTRACTOR ELECTRONICO - ANOINE - CONTRACTOR ELECTRONICO - CONTRACTOR ELECTRONICO - CONTRACTOR EL</td><td>Statistic         Configuration         Statistic         Committee           Statistic         Configuration         Andread         NA         Configuration           Statistic         Configuration         Andread         NA         Configuration           Statistic         Configuration         Andread         NA         Configuration           Statistic         Configuration         Andread         NA         Configuration           P         Name         Configuration         Andread         NA         Configuration           P         Name         Configuration         Andread         NA         Configuration           P         Name         Configuration         Andread         NA         Configuration           P         Name         Configuration         Andread         NA         Configuration           P         Name         Configuration         Name         Configuration         NA         Configuration           P         Configuration         Configuration         Name         Configuration         NA         Configuration           P         Configuration         Configuration         Configuration         NA         Configuration</td><td>Section         CatT         CatT         Common         No.         Common           Section         ESELADE MEDICACIÓN LIV         Andread         No.         Common           Section         ESELADE MEDICACIÓN LIV         Andread         No.         Common           SEGTIVES         GES BOULLA EL CONVENTIO         Andread         No.         Common           SEGTIVES         GES BOULLA EL CONVENTIO         Andread         No.         Common           SEGTIVES         GES BOULLA EL CONVENTIO         Andread         No.         Common           P Vision         Description         Andread         No.         Common           QES BOULLA EL CONVENTIO LES MARTIN         Matter         Common         Andread           V Vision         Description         Matter         Common         Andread           QES BOULLA EL COLUMINAL EL COLUMANTA         Andread         No.         Description</td><td>SIGCUPIE         CAT         Company         NA         Company           SIGCUPIE         CAT         Predity Agencie         NA         Company           SIGCUPIE         CAT         Androvel         NA         Company           SIGCUPIE         CAT         Androvel         NA         Company           SIGCUPIE         CAT         Androvel         NA         Company           SIGCUPIE         CAT         Company         Androvel         NA         Company           P         Exact Mit Mitcole (SIGUPIE)         SIGUPUE)         Na         Company         Androvel         NA         Company           P         Exact Mitcole (SIGUPUE)         SIGUPUE)         Na         Company         Androvel         NA         Company           P         Exact Mitcole (SIGUPUE)         SIGUPUE)         Na         Company         Na         Company           QCI SIGUELE (COUPUE)         SIGUPUE)         Na         Company         Na         Company</td><td>Statu         Control (Statu)         Product Approach         No.         Control (Statu)           Statu         Control (Statu)         Control (Statu)         Annoval         No.         Control (Statu)           Statu         Control (Statu)         Control (Statu)         Annoval         No.         Control (Statu)           Statu         Control (Statu)         Annoval         No.         Control (Statu)           Statu         Control (Statu)         Annoval         No.         Control (Statu)           Table (Statu)         Annoval         No.         Control (Statu)         Control (Statu)           Table (Statu)         Annoval         No.         Control (Statu)         Control (Statu)</td><td>B/J         D/J         D/J         <thd j<="" th=""> <thd j<="" th=""> <thd j<="" th=""></thd></thd></thd></td></t<></td>                                                                                                    | 10/27/B         CAT         Computation Coll +         Predits Approximation         No.         Computation           SCI007605         ESGLAVENEDCOLOMERIA         Adviced         Adviced         No.         Computation           SCI007605         ESGLAVENEDCOLOMERIA         Adviced         No.         Computation         Computation         No.         Computation         Computation         No.         Computation         Computation         No.         Computation         Computation <t< td=""><td>HIGTIM         GAT         Category, Almod City, **         Predity, Almost M         Centre<br/>Almost M           COMPUTE         EXECUTIVE COMPUTE         Almost M         Centre<br/>Almost M         Centre<br/>Almost</td><td>International Control         Control         Periodity Approximation of the control         Control           Selections         ESECUS MISSION CONTRELS- MARINE         Autoreal         NA         Control           Selections         ESECUS MISSION CONTRELS- MARIN         Autoreal         NA         Control           Selections         ESECUS MISSION MARINE         Autoreal         NA         Control           Selections         ESECUS MISSION MARINE         Autoreal         NA         Control           Selections         ESECUS MISSION MARINE         Autoreal         NA         Control           Selections         ESECUS MISSION MARINE         Autoreal         NA         Control           Selections         ESECUS MISSION MARINE         ESECUS MISSION         Autoreal         Autoreal           Selections         ESECUS MISSION MARINE         ESECUS MISSION MARINE         Autoreal         Autoreal           Selections         ESECUS MISSION MARINE         ESECUS MISSION MARINE         Autoreal         Autoreal         Autoreal           Selections         ESECUS MISSION MARINE         ESECUS MISSION MARINE         Autoreal         Autoreal         Autoreal</td><td>11/11 OF CAT CATERILLATISCOL - OPAGE<br/>SECONE EIRC ELECTRONICO ELECTRONICO - PAGE<br/>CONTRACTOR EIRC ELECTRONICO - PAGE<br/>CONTRACTOR ELECTRONICO - PAGE<br/>CONTRACTOR ELECTRONICO - ANOINE<br/>CONTRACTOR ELECTRONICO - ANOINE<br/>CONTRACTOR ELECTRONICO - ANOINE<br/>CONTRACTOR ELECTRONICO - ANOINE<br/>CONTRACTOR ELECTRONICO - ANOINE<br/>CONTRACTOR ELECTRONICO - ANOINE<br/>CONTRACTOR ELECTRONICO - ANOINE<br/>CONTRACTOR ELECTRONICO - ANOINE<br/>CONTRACTOR ELECTRONICO - ANOINE<br/>CONTRACTOR ELECTRONICO - ANOINE<br/>CONTRACTOR ELECTRONICO - ANOINE - ANOINE<br/>CONTRACTOR ELECTRONICO - ANOINE - ANOINE<br/>CONTRACTOR ELECTRONICO - ANOINE - CONTRACTOR ELECTRONICO - ANOINE<br/>CONTRACTOR ELECTRONICO - ANOINE - CONTRACTOR ELECTRONICO - ANOINE<br/>CONTRACTOR ELECTRONICO - ANOINE - CONTRACTOR ELECTRONICO - CONTRACTOR ELECTRONICO - CONTRACTOR EL</td><td>Statistic         Configuration         Statistic         Committee           Statistic         Configuration         Andread         NA         Configuration           Statistic         Configuration         Andread         NA         Configuration           Statistic         Configuration         Andread         NA         Configuration           Statistic         Configuration         Andread         NA         Configuration           P         Name         Configuration         Andread         NA         Configuration           P         Name         Configuration         Andread         NA         Configuration           P         Name         Configuration         Andread         NA         Configuration           P         Name         Configuration         Andread         NA         Configuration           P         Name         Configuration         Name         Configuration         NA         Configuration           P         Configuration         Configuration         Name         Configuration         NA         Configuration           P         Configuration         Configuration         Configuration         NA         Configuration</td><td>Section         CatT         CatT         Common         No.         Common           Section         ESELADE MEDICACIÓN LIV         Andread         No.         Common           Section         ESELADE MEDICACIÓN LIV         Andread         No.         Common           SEGTIVES         GES BOULLA EL CONVENTIO         Andread         No.         Common           SEGTIVES         GES BOULLA EL CONVENTIO         Andread         No.         Common           SEGTIVES         GES BOULLA EL CONVENTIO         Andread         No.         Common           P Vision         Description         Andread         No.         Common           QES BOULLA EL CONVENTIO LES MARTIN         Matter         Common         Andread           V Vision         Description         Matter         Common         Andread           QES BOULLA EL COLUMINAL EL COLUMANTA         Andread         No.         Description</td><td>SIGCUPIE         CAT         Company         NA         Company           SIGCUPIE         CAT         Predity Agencie         NA         Company           SIGCUPIE         CAT         Androvel         NA         Company           SIGCUPIE         CAT         Androvel         NA         Company           SIGCUPIE         CAT         Androvel         NA         Company           SIGCUPIE         CAT         Company         Androvel         NA         Company           P         Exact Mit Mitcole (SIGUPIE)         SIGUPUE)         Na         Company         Androvel         NA         Company           P         Exact Mitcole (SIGUPUE)         SIGUPUE)         Na         Company         Androvel         NA         Company           P         Exact Mitcole (SIGUPUE)         SIGUPUE)         Na         Company         Na         Company           QCI SIGUELE (COUPUE)         SIGUPUE)         Na         Company         Na         Company</td><td>Statu         Control (Statu)         Product Approach         No.         Control (Statu)           Statu         Control (Statu)         Control (Statu)         Annoval         No.         Control (Statu)           Statu         Control (Statu)         Control (Statu)         Annoval         No.         Control (Statu)           Statu         Control (Statu)         Annoval         No.         Control (Statu)           Statu         Control (Statu)         Annoval         No.         Control (Statu)           Table (Statu)         Annoval         No.         Control (Statu)         Control (Statu)           Table (Statu)         Annoval         No.         Control (Statu)         Control (Statu)</td><td>B/J         D/J         D/J         <thd j<="" th=""> <thd j<="" th=""> <thd j<="" th=""></thd></thd></thd></td></t<>                                                                                                    | HIGTIM         GAT         Category, Almod City, **         Predity, Almost M         Centre<br>Almost M           COMPUTE         EXECUTIVE COMPUTE         Almost M         Centre<br>Almost M         Centre<br>Almost                                                                                                    | International Control         Control         Periodity Approximation of the control         Control           Selections         ESECUS MISSION CONTRELS- MARINE         Autoreal         NA         Control           Selections         ESECUS MISSION CONTRELS- MARIN         Autoreal         NA         Control           Selections         ESECUS MISSION MARINE         Autoreal         NA         Control           Selections         ESECUS MISSION MARINE         Autoreal         NA         Control           Selections         ESECUS MISSION MARINE         Autoreal         NA         Control           Selections         ESECUS MISSION MARINE         Autoreal         NA         Control           Selections         ESECUS MISSION MARINE         ESECUS MISSION         Autoreal         Autoreal           Selections         ESECUS MISSION MARINE         ESECUS MISSION MARINE         Autoreal         Autoreal           Selections         ESECUS MISSION MARINE         ESECUS MISSION MARINE         Autoreal         Autoreal         Autoreal           Selections         ESECUS MISSION MARINE         ESECUS MISSION MARINE         Autoreal         Autoreal         Autoreal                                                                                                    | 11/11 OF CAT CATERILLATISCOL - OPAGE<br>SECONE EIRC ELECTRONICO ELECTRONICO - PAGE<br>CONTRACTOR EIRC ELECTRONICO - PAGE<br>CONTRACTOR ELECTRONICO - PAGE<br>CONTRACTOR ELECTRONICO - ANOINE<br>CONTRACTOR ELECTRONICO - ANOINE<br>CONTRACTOR ELECTRONICO - ANOINE<br>CONTRACTOR ELECTRONICO - ANOINE<br>CONTRACTOR ELECTRONICO - ANOINE<br>CONTRACTOR ELECTRONICO - ANOINE<br>CONTRACTOR ELECTRONICO - ANOINE<br>CONTRACTOR ELECTRONICO - ANOINE<br>CONTRACTOR ELECTRONICO - ANOINE<br>CONTRACTOR ELECTRONICO - ANOINE<br>CONTRACTOR ELECTRONICO - ANOINE - ANOINE<br>CONTRACTOR ELECTRONICO - ANOINE - ANOINE<br>CONTRACTOR ELECTRONICO - ANOINE - CONTRACTOR ELECTRONICO - ANOINE<br>CONTRACTOR ELECTRONICO - ANOINE - CONTRACTOR ELECTRONICO - ANOINE<br>CONTRACTOR ELECTRONICO - ANOINE - CONTRACTOR ELECTRONICO - CONTRACTOR ELECTRONICO - CONTRACTOR EL                                                                                                    | Statistic         Configuration         Statistic         Committee           Statistic         Configuration         Andread         NA         Configuration           Statistic         Configuration         Andread         NA         Configuration           Statistic         Configuration         Andread         NA         Configuration           Statistic         Configuration         Andread         NA         Configuration           P         Name         Configuration         Andread         NA         Configuration           P         Name         Configuration         Andread         NA         Configuration           P         Name         Configuration         Andread         NA         Configuration           P         Name         Configuration         Andread         NA         Configuration           P         Name         Configuration         Name         Configuration         NA         Configuration           P         Configuration         Configuration         Name         Configuration         NA         Configuration           P         Configuration         Configuration         Configuration         NA         Configuration                                                                                                    | Section         CatT         CatT         Common         No.         Common           Section         ESELADE MEDICACIÓN LIV         Andread         No.         Common           Section         ESELADE MEDICACIÓN LIV         Andread         No.         Common           SEGTIVES         GES BOULLA EL CONVENTIO         Andread         No.         Common           SEGTIVES         GES BOULLA EL CONVENTIO         Andread         No.         Common           SEGTIVES         GES BOULLA EL CONVENTIO         Andread         No.         Common           P Vision         Description         Andread         No.         Common           QES BOULLA EL CONVENTIO LES MARTIN         Matter         Common         Andread           V Vision         Description         Matter         Common         Andread           QES BOULLA EL COLUMINAL EL COLUMANTA         Andread         No.         Description                                                                                                    | SIGCUPIE         CAT         Company         NA         Company           SIGCUPIE         CAT         Predity Agencie         NA         Company           SIGCUPIE         CAT         Androvel         NA         Company           SIGCUPIE         CAT         Androvel         NA         Company           SIGCUPIE         CAT         Androvel         NA         Company           SIGCUPIE         CAT         Company         Androvel         NA         Company           P         Exact Mit Mitcole (SIGUPIE)         SIGUPUE)         Na         Company         Androvel         NA         Company           P         Exact Mitcole (SIGUPUE)         SIGUPUE)         Na         Company         Androvel         NA         Company           P         Exact Mitcole (SIGUPUE)         SIGUPUE)         Na         Company         Na         Company           QCI SIGUELE (COUPUE)         SIGUPUE)         Na         Company         Na         Company                                                                                                    | Statu         Control (Statu)         Product Approach         No.         Control (Statu)           Statu         Control (Statu)         Control (Statu)         Annoval         No.         Control (Statu)           Statu         Control (Statu)         Control (Statu)         Annoval         No.         Control (Statu)           Statu         Control (Statu)         Annoval         No.         Control (Statu)           Statu         Control (Statu)         Annoval         No.         Control (Statu)           Table (Statu)         Annoval         No.         Control (Statu)         Control (Statu)           Table (Statu)         Annoval         No.         Control (Statu)         Control (Statu)                                                                                                    | B/J         D/J         D/J <thd j<="" th=""> <thd j<="" th=""> <thd j<="" th=""></thd></thd></thd>                                                                                                    |
| Biology         Biology         Provide Machine Machine List Internet         Provide Agentical         NAX           1997/2015         CASTREVALAN COLLX -         Provide Agentical         NAX           2002/2005         ESMC         DSCALDIN Machine CollX -         Provide Agentical         NAX           2002/2005         ESMC         DSCALDIN Machine CollX -         Provide Agentical         NAX           2002/2005         ESMC         DSCALDIN Machine CollX -         Provide Agentical         NAX                                                                                                    | OF         CATERNUM RCG 10.11         Preside paperal         No.         Common           SIGN         EXEX.014.11         Antroid         No.         Common           SIGN         EXEX.014.11         Antroid         No.         Common           GRI DODDLER CONTROLL         Antroid         No.         Common           GRI DODDLER CONTROLL         Antroid         No.         Common           Trainer         Antroid         No.         Common           Trainer         Belonguistic         Similar         Antroid           Trainer         Gradi Control 11.11.12/15 No.11         Antroid         Antroid           Trainer         Gradi Control 11.11.12/15 No.11         Antroid         Antroid                                                                                                    | Instrume         Colf         Contemport         No.         Contemport           Section         SSS         Contemport         Annoval         No.         Contemport           SSSIVEX0         Contemport         Annoval         No.         Contemport           SSSIVEX0         Contemport         Annoval         No.         Contemport           SSSIVEX0         Contemport         Annoval         No.         Contemport           SSSIVEX0         Contemport         Annoval         No.         Contemport           SSSIVEX0         Contemport         SSSIVEX1         Contemport         No.         Contemport           SSSIVEX1         Contemport         SSSIVEX1         Contemport         No.         Contemport           SSSIVEX1         Contemport         SSSIVEX1         Contemport         No.         Contemport           SSSIVEX1         Contemport         SSSIVEX1         SSSIVEX1         No.         Contemport           SSSIVEX1         Contemport         SSSIVEX1         SSSIVEX1         Annoval         No.         Contemport           SSSIVEX1         Contemport         SSSIVEX1         SSSIVEX1         Annoval         No.         Contemport         SSSIVEX1         Contemport                                                                                                    | Bit Chill         Defects         Defects         Defects         Num           29/07-005         ESMC         ESGL(IN MEDICAL CORP NEW+         Although INA         NA                                                                                                    | ICAL CORP NEW+ Autored NA Const<br>ICAL CORP NEW+ Autored NA Const                                                                                                    | NUME         OPE         OPE <td>Ball         Diff         Diff         Diff         Mail         Diff           Strip         Diff         Diff         D</td> <td>BIGUTE         Data         Description         No.         Description           SUGTOR         Data         Description         Annoted         No.         Description           SUGTOR         Data         Description         Annoted         No.         Description           SUGTOR         COSTOURD AC DISON INCT         Annoted         No.         Description           SUGTOR         COSTOURD AC DISON INCT         Annoted         No.         Description           P         Exercision         COSTOURD AC DISON INCT         Annoted         No.         Description           P         Exercision         COSTOURD AC DISON INCT         Annoted         No.         Description           SUBYECI         COSTOURD AC DISON INCT         Annoted         No.         Description           SUBYECI         COSTOURD AC DISON INCT         Annoted         No.         Description           SUBYECI         COSTOURD AC DISON INTO INTO ACCOUNT AND INTO ACCOUNT AND INTO ACCOUNT AND INTO ACCOUNT AND INTO ACCOUNT AND INTO ACCOUNT AND INTO ACCOUNT AND INTO ACCOUNT ACCOUNT AND INTO ACCOUNT ACCOUNT ACCO</td> <td>19/07/09         Colf         Colf (Colf (C</td> <td>Story Coll         EXECUTION         Control (Section 400)         Product (Section 400)         Control (Section 400)           Story Coll         ESEC         ESEC (Section 400)         Allowed         Not.         Control (Section 400)           Story Coll         ESEC         ESEC (Section 400)         Allowed         Not.         Control (Section 400)           V         ESEC (Section 400)         ESEC (Section 400)         Not.         Control (Section 400)         Not.         Control (Section 400)         Not.         Control (Section 400)         Not.         Control (Section 400)         Not.         Control (Section 400)         Not.         Control (Section 400)         Not.         Control (Section 400)         Not.         Control (Section 400)         Not.         Control (Section 400)         Not.         Control (Section 400)         Not.         Control (Section 400)         Not.         Control (Section 400)         Not.         Control (Section 400)         Control (Section 400)         Not.         Control (Section 400)         Control (Section 400)         Control (Section 400)         Not.         Control (Section 400)         Control (Section 400)         Control (Section 400)         Control (Section 400)         Control (Section 400)         Control (Section 400)         Control (Section 400)         Control (Section 400)         Control (Section 400)         Control (Sectio</td> <td>19/27/01         Colf         Control         Predity Querya         No.         Control           2007/05         ESGL / MECOCO MERIO         Allword         Allword         No.         Control           2007/06         ESGL / MECOCO MERIO         Allword         Allword         No.         Control           2007/06         ESGL / MECOCO MERIO         Allword         No.         Control         No.         Control           2007/07         Control All Control III DIN MARIA         Market         No.         Control         No.         Control III DIN MARIA         Control III DIN MARIA         Control III DIN MARIA         Control III DIN MARIA         Control III DIN MARIA         Control IIII DIN MARIA         Control IIII DIN MARIA         Control IIII DIN MARIA         Control IIII DIN MARIA         Control IIIIIIIIIIIIIIIIIIIIIIIIIIIIIIIIIIII</td> <td>19/07/00         Colf         Colf (Colf (C</td> <td>19/27/01         Colf         Control         Predity Query         No.         Control           2007/05         ESGL // NECOCO MERIO         Allword         Allword         No.         Control           2007/06         ESGL // NECOCO MERIO         Allword         Allword         No.         Control           2007/06         ESGL // NECOCO MERIO         Allword         Allword         No.         Control           2007/06         ESGL // NECOCO MERIO         Allword         Allword         No.         Control           2007/07         Control All Control 10 (2004)         ESGL // NECOCO MERIO         No.         Control 10 (2004)         Allword         No.         Control 10 (2004)         Allword         Allword         No.         Control 10 (2004)         Control 10 (2004)<!--</td--><td>10/27/B         CAT         Computation Coll +         Predits Approximation         No.         Computation           SCI007605         ESGLAVENEDCOLOMERIA         Adviced         Adviced         No.         Computation           SCI007605         ESGLAVENEDCOLOMERIA         Adviced         No.         Computation         Computation         No.         Computation         Computation         No.         Computation         Computation         No.         Computation         Computation         <t< td=""><td>HIGTIM         GAT         Category, Almod City, **         Predity, Almost M         Centre<br/>Almost M           COMPUTE         EXECUTIVE COMPUTE         Almost M         Centre<br/>Almost M         Centre<br/>Almost</td><td>International Control         Control         Periodity Approximation of the control         Control           Selections         ESECUS MISSION CONTRELS- MARINE         Autoreal         NA         Control           Selections         ESECUS MISSION CONTRELS- MARIN         Autoreal         NA         Control           Selections         ESECUS MISSION MARINE         Autoreal         NA         Control           Selections         ESECUS MISSION MARINE         Autoreal         NA         Control           Selections         ESECUS MISSION MARINE         Autoreal         NA         Control           Selections         ESECUS MISSION MARINE         Autoreal         NA         Control           Selections         ESECUS MISSION MARINE         ESECUS MISSION         Autoreal         Autoreal           Selections         ESECUS MISSION MARINE         ESECUS MISSION MARINE         Autoreal         Autoreal           Selections         ESECUS MISSION MARINE         ESECUS MISSION MARINE         Autoreal         Autoreal         Autoreal           Selections         ESECUS MISSION MARINE         ESECUS MISSION MARINE         Autoreal         Autoreal         Autoreal</td><td>11/11 OF CAT CATERILLATISCOL - OPAGE<br/>SECONE EIRC ELECTRONICO ELECTRONICO - PAGE<br/>CONTRACTOR EIRC ELECTRONICO - PAGE<br/>CONTRACTOR ELECTRONICO - PAGE<br/>CONTRACTOR ELECTRONICO - ANOINE<br/>CONTRACTOR ELECTRONICO - ANOINE<br/>CONTRACTOR ELECTRONICO - ANOINE<br/>CONTRACTOR ELECTRONICO - ANOINE<br/>CONTRACTOR ELECTRONICO - ANOINE<br/>CONTRACTOR ELECTRONICO - ANOINE<br/>CONTRACTOR ELECTRONICO - ANOINE<br/>CONTRACTOR ELECTRONICO - ANOINE<br/>CONTRACTOR ELECTRONICO - ANOINE<br/>CONTRACTOR ELECTRONICO - ANOINE<br/>CONTRACTOR ELECTRONICO - ANOINE - ANOINE<br/>CONTRACTOR ELECTRONICO - ANOINE - ANOINE<br/>CONTRACTOR ELECTRONICO - ANOINE - CONTRACTOR ELECTRONICO - ANOINE<br/>CONTRACTOR ELECTRONICO - ANOINE - CONTRACTOR ELECTRONICO - ANOINE<br/>CONTRACTOR ELECTRONICO - ANOINE - CONTRACTOR ELECTRONICO - CONTRACTOR ELECTRONICO - CONTRACTOR EL</td><td>Statistic         Configuration         Statistic         Committee           Statistic         Configuration         Andread         NA         Configuration           Statistic         Configuration         Andread         NA         Configuration           Statistic         Configuration         Andread         NA         Configuration           Statistic         Configuration         Andread         NA         Configuration           P         Name         Configuration         Andread         NA         Configuration           P         Name         Configuration         Andread         NA         Configuration           P         Name         Configuration         Andread         NA         Configuration           P         Name         Configuration         Andread         NA         Configuration           P         Name         Configuration         Name         Configuration         NA         Configuration           P         Configuration         Configuration         Name         Configuration         NA         Configuration           P         Configuration         Configuration         Configuration         NA         Configuration</td><td>Section         CatT         CatT         Common         No.         Common           Section         ESELADE MEDICACIÓN LIV         Andread         No.         Common           Section         ESELADE MEDICACIÓN LIV         Andread         No.         Common           SEGTIVES         GES BOULLA EL CONVENTIO         Andread         No.         Common           SEGTIVES         GES BOULLA EL CONVENTIO         Andread         No.         Common           SEGTIVES         GES BOULLA EL CONVENTIO         Andread         No.         Common           P Vision         Description         Andread         No.         Common           QES BOULLA EL CONVENTIO LES MARTIN         Matter         Common         Andread           V Vision         Description         Matter         Common         Andread           QES BOULLA EL COLUMINAL EL COLUMANTA         Andread         No.         Description</td><td>SIGCUPIE         CAT         Company         NA         Company           SIGCUPIE         CAT         Predity Agencie         NA         Company           SIGCUPIE         CAT         Androvel         NA         Company           SIGCUPIE         CAT         Androvel         NA         Company           SIGCUPIE         CAT         Androvel         NA         Company           SIGCUPIE         CAT         Company         Androvel         NA         Company           P         Exact Mit Mitcole (SIGUPIE)         SIGUPUE)         Na         Company         Androvel         NA         Company           P         Exact Mitcole (SIGUPUE)         SIGUPUE)         Na         Company         Androvel         NA         Company           P         Exact Mitcole (SIGUPUE)         SIGUPUE)         Na         Company         Na         Company           QCI SIGUELE (COUPUE)         SIGUPUE)         Na         Company         Na         Company</td><td>Statu         Control (Statu)         Product Approach         No.         Control (Statu)           Statu         Control (Statu)         Control (Statu)         Annoval         No.         Control (Statu)           Statu         Control (Statu)         Control (Statu)         Annoval         No.         Control (Statu)           Statu         Control (Statu)         Annoval         No.         Control (Statu)           Statu         Control (Statu)         Annoval         No.         Control (Statu)           Table (Statu)         Annoval         No.         Control (Statu)         Control (Statu)           Table (Statu)         Annoval         No.         Control (Statu)         Control (Statu)</td><td>B/J         D/J         D/J         <thd j<="" th=""> <thd j<="" th=""> <thd j<="" th=""></thd></thd></thd></td></t<></td></td>                                                                                                    | Ball         Diff         Diff         Diff         Mail         Diff           Strip         Diff         Diff         D                                                                                                    | BIGUTE         Data         Description         No.         Description           SUGTOR         Data         Description         Annoted         No.         Description           SUGTOR         Data         Description         Annoted         No.         Description           SUGTOR         COSTOURD AC DISON INCT         Annoted         No.         Description           SUGTOR         COSTOURD AC DISON INCT         Annoted         No.         Description           P         Exercision         COSTOURD AC DISON INCT         Annoted         No.         Description           P         Exercision         COSTOURD AC DISON INCT         Annoted         No.         Description           SUBYECI         COSTOURD AC DISON INCT         Annoted         No.         Description           SUBYECI         COSTOURD AC DISON INCT         Annoted         No.         Description           SUBYECI         COSTOURD AC DISON INTO INTO ACCOUNT AND INTO ACCOUNT AND INTO ACCOUNT AND INTO ACCOUNT AND INTO ACCOUNT AND INTO ACCOUNT AND INTO ACCOUNT AND INTO ACCOUNT ACCOUNT AND INTO ACCOUNT ACCOUNT ACCO                                                                                                    | 19/07/09         Colf         Colf (Colf (C                                                                                                    | Story Coll         EXECUTION         Control (Section 400)         Product (Section 400)         Control (Section 400)           Story Coll         ESEC         ESEC (Section 400)         Allowed         Not.         Control (Section 400)           Story Coll         ESEC         ESEC (Section 400)         Allowed         Not.         Control (Section 400)           V         ESEC (Section 400)         ESEC (Section 400)         Not.         Control (Section 400)         Not.         Control (Section 400)         Not.         Control (Section 400)         Not.         Control (Section 400)         Not.         Control (Section 400)         Not.         Control (Section 400)         Not.         Control (Section 400)         Not.         Control (Section 400)         Not.         Control (Section 400)         Not.         Control (Section 400)         Not.         Control (Section 400)         Not.         Control (Section 400)         Not.         Control (Section 400)         Control (Section 400)         Not.         Control (Section 400)         Control (Section 400)         Control (Section 400)         Not.         Control (Section 400)         Control (Section 400)         Control (Section 400)         Control (Section 400)         Control (Section 400)         Control (Section 400)         Control (Section 400)         Control (Section 400)         Control (Section 400)         Control (Sectio                                                                                                    | 19/27/01         Colf         Control         Predity Querya         No.         Control           2007/05         ESGL / MECOCO MERIO         Allword         Allword         No.         Control           2007/06         ESGL / MECOCO MERIO         Allword         Allword         No.         Control           2007/06         ESGL / MECOCO MERIO         Allword         No.         Control         No.         Control           2007/07         Control All Control III DIN MARIA         Market         No.         Control         No.         Control III DIN MARIA         Control III DIN MARIA         Control III DIN MARIA         Control III DIN MARIA         Control III DIN MARIA         Control IIII DIN MARIA         Control IIII DIN MARIA         Control IIII DIN MARIA         Control IIII DIN MARIA         Control IIIIIIIIIIIIIIIIIIIIIIIIIIIIIIIIIIII                                                                                                    | 19/07/00         Colf         Colf (Colf (C                                                                                                    | 19/27/01         Colf         Control         Predity Query         No.         Control           2007/05         ESGL // NECOCO MERIO         Allword         Allword         No.         Control           2007/06         ESGL // NECOCO MERIO         Allword         Allword         No.         Control           2007/06         ESGL // NECOCO MERIO         Allword         Allword         No.         Control           2007/06         ESGL // NECOCO MERIO         Allword         Allword         No.         Control           2007/07         Control All Control 10 (2004)         ESGL // NECOCO MERIO         No.         Control 10 (2004)         Allword         No.         Control 10 (2004)         Allword         Allword         No.         Control 10 (2004)         Control 10 (2004) </td <td>10/27/B         CAT         Computation Coll +         Predits Approximation         No.         Computation           SCI007605         ESGLAVENEDCOLOMERIA         Adviced         Adviced         No.         Computation           SCI007605         ESGLAVENEDCOLOMERIA         Adviced         No.         Computation         Computation         No.         Computation         Computation         No.         Computation         Computation         No.         Computation         Computation         <t< td=""><td>HIGTIM         GAT         Category, Almod City, **         Predity, Almost M         Centre<br/>Almost M           COMPUTE         EXECUTIVE COMPUTE         Almost M         Centre<br/>Almost M         Centre<br/>Almost</td><td>International Control         Control         Periodity Approximation of the control         Control           Selections         ESECUS MISSION CONTRELS- MARINE         Autoreal         NA         Control           Selections         ESECUS MISSION CONTRELS- MARIN         Autoreal         NA         Control           Selections         ESECUS MISSION MARINE         Autoreal         NA         Control           Selections         ESECUS MISSION MARINE         Autoreal         NA         Control           Selections         ESECUS MISSION MARINE         Autoreal         NA         Control           Selections         ESECUS MISSION MARINE         Autoreal         NA         Control           Selections         ESECUS MISSION MARINE         ESECUS MISSION         Autoreal         Autoreal           Selections         ESECUS MISSION MARINE         ESECUS MISSION MARINE         Autoreal         Autoreal           Selections         ESECUS MISSION MARINE         ESECUS MISSION MARINE         Autoreal         Autoreal         Autoreal           Selections         ESECUS MISSION MARINE         ESECUS MISSION MARINE         Autoreal         Autoreal         Autoreal</td><td>11/11 OF CAT CATERILLATISCOL - OPAGE<br/>SECONE EIRC ELECTRONICO ELECTRONICO - PAGE<br/>CONTRACTOR EIRC ELECTRONICO - PAGE<br/>CONTRACTOR ELECTRONICO - PAGE<br/>CONTRACTOR ELECTRONICO - ANOINE<br/>CONTRACTOR ELECTRONICO - ANOINE<br/>CONTRACTOR ELECTRONICO - ANOINE<br/>CONTRACTOR ELECTRONICO - ANOINE<br/>CONTRACTOR ELECTRONICO - ANOINE<br/>CONTRACTOR ELECTRONICO - ANOINE<br/>CONTRACTOR ELECTRONICO - ANOINE<br/>CONTRACTOR ELECTRONICO - ANOINE<br/>CONTRACTOR ELECTRONICO - ANOINE<br/>CONTRACTOR ELECTRONICO - ANOINE<br/>CONTRACTOR ELECTRONICO - ANOINE - ANOINE<br/>CONTRACTOR ELECTRONICO - ANOINE - ANOINE<br/>CONTRACTOR ELECTRONICO - ANOINE - CONTRACTOR ELECTRONICO - ANOINE<br/>CONTRACTOR ELECTRONICO - ANOINE - CONTRACTOR ELECTRONICO - ANOINE<br/>CONTRACTOR ELECTRONICO - ANOINE - CONTRACTOR ELECTRONICO - CONTRACTOR ELECTRONICO - CONTRACTOR EL</td><td>Statistic         Configuration         Statistic         Committee           Statistic         Configuration         Andread         NA         Configuration           Statistic         Configuration         Andread         NA         Configuration           Statistic         Configuration         Andread         NA         Configuration           Statistic         Configuration         Andread         NA         Configuration           P         Name         Configuration         Andread         NA         Configuration           P         Name         Configuration         Andread         NA         Configuration           P         Name         Configuration         Andread         NA         Configuration           P         Name         Configuration         Andread         NA         Configuration           P         Name         Configuration         Name         Configuration         NA         Configuration           P         Configuration         Configuration         Name         Configuration         NA         Configuration           P         Configuration         Configuration         Configuration         NA         Configuration</td><td>Section         CatT         CatT         Common         No.         Common           Section         ESELADE MEDICACIÓN LIV         Andread         No.         Common           Section         ESELADE MEDICACIÓN LIV         Andread         No.         Common           SEGTIVES         GES BOULLA EL CONVENTIO         Andread         No.         Common           SEGTIVES         GES BOULLA EL CONVENTIO         Andread         No.         Common           SEGTIVES         GES BOULLA EL CONVENTIO         Andread         No.         Common           P Vision         Description         Andread         No.         Common           QES BOULLA EL CONVENTIO LES MARTIN         Matter         Common         Andread           V Vision         Description         Matter         Common         Andread           QES BOULLA EL COLUMINAL EL COLUMANTA         Andread         No.         Description</td><td>SIGCUPIE         CAT         Company         NA         Company           SIGCUPIE         CAT         Predity Agencie         NA         Company           SIGCUPIE         CAT         Androvel         NA         Company           SIGCUPIE         CAT         Androvel         NA         Company           SIGCUPIE         CAT         Androvel         NA         Company           SIGCUPIE         CAT         Company         Androvel         NA         Company           P         Exact Mit Mitcole (SIGUPIE)         SIGUPUE)         Na         Company         Androvel         NA         Company           P         Exact Mitcole (SIGUPUE)         SIGUPUE)         Na         Company         Androvel         NA         Company           P         Exact Mitcole (SIGUPUE)         SIGUPUE)         Na         Company         Na         Company           QCI SIGUELE (COUPUE)         SIGUPUE)         Na         Company         Na         Company</td><td>Statu         Control (Statu)         Product Approach         No.         Control (Statu)           Statu         Control (Statu)         Control (Statu)         Annoval         No.         Control (Statu)           Statu         Control (Statu)         Control (Statu)         Annoval         No.         Control (Statu)           Statu         Control (Statu)         Annoval         No.         Control (Statu)           Statu         Control (Statu)         Annoval         No.         Control (Statu)           Table (Statu)         Annoval         No.         Control (Statu)         Control (Statu)           Table (Statu)         Annoval         No.         Control (Statu)         Control (Statu)</td><td>B/J         D/J         D/J         <thd j<="" th=""> <thd j<="" th=""> <thd j<="" th=""></thd></thd></thd></td></t<></td>                                                                                                    | 10/27/B         CAT         Computation Coll +         Predits Approximation         No.         Computation           SCI007605         ESGLAVENEDCOLOMERIA         Adviced         Adviced         No.         Computation           SCI007605         ESGLAVENEDCOLOMERIA         Adviced         No.         Computation         Computation         No.         Computation         Computation         No.         Computation         Computation         No.         Computation         Computation <t< td=""><td>HIGTIM         GAT         Category, Almod City, **         Predity, Almost M         Centre<br/>Almost M           COMPUTE         EXECUTIVE COMPUTE         Almost M         Centre<br/>Almost M         Centre<br/>Almost</td><td>International Control         Control         Periodity Approximation of the control         Control           Selections         ESECUS MISSION CONTRELS- MARINE         Autoreal         NA         Control           Selections         ESECUS MISSION CONTRELS- MARIN         Autoreal         NA         Control           Selections         ESECUS MISSION MARINE         Autoreal         NA         Control           Selections         ESECUS MISSION MARINE         Autoreal         NA         Control           Selections         ESECUS MISSION MARINE         Autoreal         NA         Control           Selections         ESECUS MISSION MARINE         Autoreal         NA         Control           Selections         ESECUS MISSION MARINE         ESECUS MISSION         Autoreal         Autoreal           Selections         ESECUS MISSION MARINE         ESECUS MISSION MARINE         Autoreal         Autoreal           Selections         ESECUS MISSION MARINE         ESECUS MISSION MARINE         Autoreal         Autoreal         Autoreal           Selections         ESECUS MISSION MARINE         ESECUS MISSION MARINE         Autoreal         Autoreal         Autoreal</td><td>11/11 OF CAT CATERILLATISCOL - OPAGE<br/>SECONE EIRC ELECTRONICO ELECTRONICO - PAGE<br/>CONTRACTOR EIRC ELECTRONICO - PAGE<br/>CONTRACTOR ELECTRONICO - PAGE<br/>CONTRACTOR ELECTRONICO - ANOINE<br/>CONTRACTOR ELECTRONICO - ANOINE<br/>CONTRACTOR ELECTRONICO - ANOINE<br/>CONTRACTOR ELECTRONICO - ANOINE<br/>CONTRACTOR ELECTRONICO - ANOINE<br/>CONTRACTOR ELECTRONICO - ANOINE<br/>CONTRACTOR ELECTRONICO - ANOINE<br/>CONTRACTOR ELECTRONICO - ANOINE<br/>CONTRACTOR ELECTRONICO - ANOINE<br/>CONTRACTOR ELECTRONICO - ANOINE<br/>CONTRACTOR ELECTRONICO - ANOINE - ANOINE<br/>CONTRACTOR ELECTRONICO - ANOINE - ANOINE<br/>CONTRACTOR ELECTRONICO - ANOINE - CONTRACTOR ELECTRONICO - ANOINE<br/>CONTRACTOR ELECTRONICO - ANOINE - CONTRACTOR ELECTRONICO - ANOINE<br/>CONTRACTOR ELECTRONICO - ANOINE - CONTRACTOR ELECTRONICO - CONTRACTOR ELECTRONICO - CONTRACTOR EL</td><td>Statistic         Configuration         Statistic         Committee           Statistic         Configuration         Andread         NA         Configuration           Statistic         Configuration         Andread         NA         Configuration           Statistic         Configuration         Andread         NA         Configuration           Statistic         Configuration         Andread         NA         Configuration           P         Name         Configuration         Andread         NA         Configuration           P         Name         Configuration         Andread         NA         Configuration           P         Name         Configuration         Andread         NA         Configuration           P         Name         Configuration         Andread         NA         Configuration           P         Name         Configuration         Name         Configuration         NA         Configuration           P         Configuration         Configuration         Name         Configuration         NA         Configuration           P         Configuration         Configuration         Configuration         NA         Configuration</td><td>Section         CatT         CatT         Common         No.         Common           Section         ESELADE MEDICACIÓN LIV         Andread         No.         Common           Section         ESELADE MEDICACIÓN LIV         Andread         No.         Common           SEGTIVES         GES BOULLA EL CONVENTIO         Andread         No.         Common           SEGTIVES         GES BOULLA EL CONVENTIO         Andread         No.         Common           SEGTIVES         GES BOULLA EL CONVENTIO         Andread         No.         Common           P Vision         Description         Andread         No.         Common           QES BOULLA EL CONVENTIO LES MARTIN         Matter         Common         Andread           V Vision         Description         Matter         Common         Andread           QES BOULLA EL COLUMINAL EL COLUMANTA         Andread         No.         Description</td><td>SIGCUPIE         CAT         Company         NA         Company           SIGCUPIE         CAT         Predity Agencie         NA         Company           SIGCUPIE         CAT         Androvel         NA         Company           SIGCUPIE         CAT         Androvel         NA         Company           SIGCUPIE         CAT         Androvel         NA         Company           SIGCUPIE         CAT         Company         Androvel         NA         Company           P         Exact Mit Mitcole (SIGUPIE)         SIGUPUE)         Na         Company         Androvel         NA         Company           P         Exact Mitcole (SIGUPUE)         SIGUPUE)         Na         Company         Androvel         NA         Company           P         Exact Mitcole (SIGUPUE)         SIGUPUE)         Na         Company         Na         Company           QCI SIGUELE (COUPUE)         SIGUPUE)         Na         Company         Na         Company</td><td>Statu         Control (Statu)         Product Approach         No.         Control (Statu)           Statu         Control (Statu)         Control (Statu)         Annoval         No.         Control (Statu)           Statu         Control (Statu)         Control (Statu)         Annoval         No.         Control (Statu)           Statu         Control (Statu)         Annoval         No.         Control (Statu)           Statu         Control (Statu)         Annoval         No.         Control (Statu)           Table (Statu)         Annoval         No.         Control (Statu)         Control (Statu)           Table (Statu)         Annoval         No.         Control (Statu)         Control (Statu)</td><td>B/J         D/J         D/J         <thd j<="" th=""> <thd j<="" th=""> <thd j<="" th=""></thd></thd></thd></td></t<>                                                                                                    | HIGTIM         GAT         Category, Almod City, **         Predity, Almost M         Centre<br>Almost M           COMPUTE         EXECUTIVE COMPUTE         Almost M         Centre<br>Almost M         Centre<br>Almost                                                                                                    | International Control         Control         Periodity Approximation of the control         Control           Selections         ESECUS MISSION CONTRELS- MARINE         Autoreal         NA         Control           Selections         ESECUS MISSION CONTRELS- MARIN         Autoreal         NA         Control           Selections         ESECUS MISSION MARINE         Autoreal         NA         Control           Selections         ESECUS MISSION MARINE         Autoreal         NA         Control           Selections         ESECUS MISSION MARINE         Autoreal         NA         Control           Selections         ESECUS MISSION MARINE         Autoreal         NA         Control           Selections         ESECUS MISSION MARINE         ESECUS MISSION         Autoreal         Autoreal           Selections         ESECUS MISSION MARINE         ESECUS MISSION MARINE         Autoreal         Autoreal           Selections         ESECUS MISSION MARINE         ESECUS MISSION MARINE         Autoreal         Autoreal         Autoreal           Selections         ESECUS MISSION MARINE         ESECUS MISSION MARINE         Autoreal         Autoreal         Autoreal                                                                                                    | 11/11 OF CAT CATERILLATISCOL - OPAGE<br>SECONE EIRC ELECTRONICO ELECTRONICO - PAGE<br>CONTRACTOR EIRC ELECTRONICO - PAGE<br>CONTRACTOR ELECTRONICO - PAGE<br>CONTRACTOR ELECTRONICO - ANOINE<br>CONTRACTOR ELECTRONICO - ANOINE<br>CONTRACTOR ELECTRONICO - ANOINE<br>CONTRACTOR ELECTRONICO - ANOINE<br>CONTRACTOR ELECTRONICO - ANOINE<br>CONTRACTOR ELECTRONICO - ANOINE<br>CONTRACTOR ELECTRONICO - ANOINE<br>CONTRACTOR ELECTRONICO - ANOINE<br>CONTRACTOR ELECTRONICO - ANOINE<br>CONTRACTOR ELECTRONICO - ANOINE<br>CONTRACTOR ELECTRONICO - ANOINE - ANOINE<br>CONTRACTOR ELECTRONICO - ANOINE - ANOINE<br>CONTRACTOR ELECTRONICO - ANOINE - CONTRACTOR ELECTRONICO - ANOINE<br>CONTRACTOR ELECTRONICO - ANOINE - CONTRACTOR ELECTRONICO - ANOINE<br>CONTRACTOR ELECTRONICO - ANOINE - CONTRACTOR ELECTRONICO - CONTRACTOR ELECTRONICO - CONTRACTOR EL                                                                                                    | Statistic         Configuration         Statistic         Committee           Statistic         Configuration         Andread         NA         Configuration           Statistic         Configuration         Andread         NA         Configuration           Statistic         Configuration         Andread         NA         Configuration           Statistic         Configuration         Andread         NA         Configuration           P         Name         Configuration         Andread         NA         Configuration           P         Name         Configuration         Andread         NA         Configuration           P         Name         Configuration         Andread         NA         Configuration           P         Name         Configuration         Andread         NA         Configuration           P         Name         Configuration         Name         Configuration         NA         Configuration           P         Configuration         Configuration         Name         Configuration         NA         Configuration           P         Configuration         Configuration         Configuration         NA         Configuration                                                                                                    | Section         CatT         CatT         Common         No.         Common           Section         ESELADE MEDICACIÓN LIV         Andread         No.         Common           Section         ESELADE MEDICACIÓN LIV         Andread         No.         Common           SEGTIVES         GES BOULLA EL CONVENTIO         Andread         No.         Common           SEGTIVES         GES BOULLA EL CONVENTIO         Andread         No.         Common           SEGTIVES         GES BOULLA EL CONVENTIO         Andread         No.         Common           P Vision         Description         Andread         No.         Common           QES BOULLA EL CONVENTIO LES MARTIN         Matter         Common         Andread           V Vision         Description         Matter         Common         Andread           QES BOULLA EL COLUMINAL EL COLUMANTA         Andread         No.         Description                                                                                                    | SIGCUPIE         CAT         Company         NA         Company           SIGCUPIE         CAT         Predity Agencie         NA         Company           SIGCUPIE         CAT         Androvel         NA         Company           SIGCUPIE         CAT         Androvel         NA         Company           SIGCUPIE         CAT         Androvel         NA         Company           SIGCUPIE         CAT         Company         Androvel         NA         Company           P         Exact Mit Mitcole (SIGUPIE)         SIGUPUE)         Na         Company         Androvel         NA         Company           P         Exact Mitcole (SIGUPUE)         SIGUPUE)         Na         Company         Androvel         NA         Company           P         Exact Mitcole (SIGUPUE)         SIGUPUE)         Na         Company         Na         Company           QCI SIGUELE (COUPUE)         SIGUPUE)         Na         Company         Na         Company                                                                                                    | Statu         Control (Statu)         Product Approach         No.         Control (Statu)           Statu         Control (Statu)         Control (Statu)         Annoval         No.         Control (Statu)           Statu         Control (Statu)         Control (Statu)         Annoval         No.         Control (Statu)           Statu         Control (Statu)         Annoval         No.         Control (Statu)           Statu         Control (Statu)         Annoval         No.         Control (Statu)           Table (Statu)         Annoval         No.         Control (Statu)         Control (Statu)           Table (Statu)         Annoval         No.         Control (Statu)         Control (Statu)                                                                                                    | B/J         D/J         D/J <thd j<="" th=""> <thd j<="" th=""> <thd j<="" th=""></thd></thd></thd>                                                                                                    |
| Biologie         Device         American         SAA           19/21/21         CALEPRIAL NO COLL         American         SAA           2002 OKE         ESAC         SEGLADIN NO COLL         American         SAA           2002 OKE         ESAC         SEGLADIN NO COLL         American         SAA           2002 OKE         ESAC         SEGLADIN NECION, COM NETIN         American         SAA           2002 OKE         ESAC         SEGLADIN NECION, COM NETIN         American         SAA                                                                                                    | Dots         Advisori         Advisori         NA         Description           SIM         Loss (Lasses)         Advisori         NA         Description           SIM         Loss (Lasses)         Advisori         NA         Description           SIM         Loss (Lasses)         Advisori         NA         Description           GOB 000024 RC 0009111 LIDS MOIT         Advisori         NA         Description           Titlizer         Description         Advisori         NA         Description           Titlizer         Description         Advisori         NA         Description           GOB 000024 RC 0009111 LIDS MOIT         Hittin         Comment         Advisori         NA         Description                                                                                                    | Control         Control         Market Sector         Market Sector         Market Sector           Sector         Sector                                                                                                    | BICLEY         BORNE         BORNES         DEVENDING         DEVENDING         NA           19/02/00         CAF         CAFE CAFE DE LA RE CEL +         Pending Approximation         NA           29/07/005         ESINC         ESINCIDIA DE CEL +         Authorized         NA                                                                                                    | NA DISTRIT<br>NG DISTRIT<br>ICAL CORPARIA<br>ICAL CORPARIA                                                                                                    | Bittler         Bittler         Advance         NA         Desc           Bittler         0.0187/01.016.016.016.016.016.016.016.016.016.0                                                                                                    | Both         Both         Both <th< td=""><td>BXR/FI         BXR/FI         BXR/FI&lt;</td><td>BXDPC         BXDP         BXDPC         BXDPC</td><td>Bother         Bother         Bother         Advised         NA         Desc           Bother         CATBERLAN FOR SULTOWN         Advised         MA         Desc           BOTO         CATBERLAN FOR SULTOWN         Advised         MA         Desc           BOTO         EXACLESCE COMMEDICAL COMMENT         Advised         MA         Desc           BOTO         EXACLESCE COMMEDICAL COMMENT         Advised         MA         Desc           BOTO         Advised         MA         Desc         Desc           BOTO         Advised         MA         Desc         Desc           BOTO         Advised         MA         Desc         Desc           BOTO         Advised         MA         Desc         Desc           BOTO         DESCRET         Desc         Desc         Desc         Desc           BOTO         DESCRET         Desc         Desc         Desc         Desc         Desc           BOTO         DESCRET         Desc         Desc         Desc         Desc         Desc         Desc         Desc           BOTO         DESCRET         Desc         Desc         Desc         Desc         Desc         Desc         Desc</td><td>BXDPC         BXDP         BXDPC         BXDPC</td><td>BXDPC         BXDP         BXDPC         BXDPC</td><td>BXDPC         BXDP         BXDPC         BXDPC</td><td>Control         Control         Control         Predim pages         No.         Control           Section         Section         Sec</td><td>Bolf         ExtEnding Marked BL         Product general         No.         Common           Bolf         EXECUTIVE EXECUTIVE EXECU</td><td>Control         Control         Predim Agency         No.         Control           2007/C005         ESIGLA MINGCO CONFIRE-         Allwored         No.         Control           2007/201         ESIGLA MINGCO CONFIRE-         Allwored         No.         Control           2007/201         ESIGLA MINGCO CONFIRE-         Allwored         No.         Control           2007/201         Control         Allwored         No.         Control           2007/201         Control         Allwored         No.         Control           2007/201         Control         Control         Allwored         No.         Control           2007/201         Control         Control         Allwored         No.         Control           2007/201         Control         Control         Allwored         No.         Control           2007/201         Control         Control         Allwored         No.         Control           2007/201         Control         Control         Allwored         No.         Control           2007/201         Control         Control         Allwored         No.         Control</td><td>Both         Control Line         Control Line         Mark         Control Line           Station         EXALLANCE CEL -         Ambroard         Ambroard         NA         Control Line           Station         EXALLANCE CEL +         Ambroard         Ambroard         NA         Control Line           Station         EXALLANCE CON Mails         Ambroard         Ambroard         NA         Control Line           Station         Cold Scoopul Line Control Hill Line Markin         Ambroard         NA         Control Line         Control Line         Contro Line         Control Line         <td< td=""><td>Both         Both         <th< td=""><td>Def //         Def //         <thdef <="" th=""> <thdef <="" th=""> <thdef <="" td="" th<=""><td>Both         Both         <th< td=""><td>BORP         DOR         Description         Advances         NA         Description           SUB10         DESC         DESCRIPTION         Advances         NA         Description           SUB10         DESC         DESCRIPTION         Advances         NA         Description           SUB10         DESCRIPTION         Advances         NA         Description           SUB14         DESCRIPTION         Advances         NA         Description           SUB14         DESCRIPTION         Advances         NA         Description           1         Table         Description         Advances         NA         Description           1         Table         Description         Advances         NA         Description           1         Table         Description         Advances         NA         Description</td><td>Difference         District         Advised         NA         District           District         Control         Advised         NA         District           District         Control         Advised         NA         District           District         Control         Advised         NA         District           District         Octobergia         Advised         NA         District           District         Octobergia         Octobergia         NA         District           District         Octobergia         Octobergia         NA         District           District         Octobergia         Octobergia         District         Advised         NA         District           District         District         Advised         NA         District         District</td></th<></td></thdef></thdef></thdef></td></th<></td></td<></td></th<>                                                                                                    | BXR/FI         BXR/FI         BXR/FI<                                                                                                    | BXDPC         BXDP         BXDPC         BXDPC                                                                                                    | Bother         Bother         Bother         Advised         NA         Desc           Bother         CATBERLAN FOR SULTOWN         Advised         MA         Desc           BOTO         CATBERLAN FOR SULTOWN         Advised         MA         Desc           BOTO         EXACLESCE COMMEDICAL COMMENT         Advised         MA         Desc           BOTO         EXACLESCE COMMEDICAL COMMENT         Advised         MA         Desc           BOTO         Advised         MA         Desc         Desc           BOTO         Advised         MA         Desc         Desc           BOTO         Advised         MA         Desc         Desc           BOTO         Advised         MA         Desc         Desc           BOTO         DESCRET         Desc         Desc         Desc         Desc           BOTO         DESCRET         Desc         Desc         Desc         Desc         Desc           BOTO         DESCRET         Desc         Desc         Desc         Desc         Desc         Desc         Desc           BOTO         DESCRET         Desc         Desc         Desc         Desc         Desc         Desc         Desc                                                                                                    | BXDPC         BXDP         BXDPC         BXDPC                                                                                                    | BXDPC         BXDP         BXDPC         BXDPC                                                                                                    | BXDPC         BXDP         BXDPC         BXDPC                                                                                                    | Control         Control         Control         Predim pages         No.         Control           Section         Section         Sec                                                                                                    | Bolf         ExtEnding Marked BL         Product general         No.         Common           Bolf         EXECUTIVE EXECUTIVE EXECU                                                                                                    | Control         Control         Predim Agency         No.         Control           2007/C005         ESIGLA MINGCO CONFIRE-         Allwored         No.         Control           2007/201         ESIGLA MINGCO CONFIRE-         Allwored         No.         Control           2007/201         ESIGLA MINGCO CONFIRE-         Allwored         No.         Control           2007/201         Control         Allwored         No.         Control           2007/201         Control         Allwored         No.         Control           2007/201         Control         Control         Allwored         No.         Control           2007/201         Control         Control         Allwored         No.         Control           2007/201         Control         Control         Allwored         No.         Control           2007/201         Control         Control         Allwored         No.         Control           2007/201         Control         Control         Allwored         No.         Control           2007/201         Control         Control         Allwored         No.         Control                                                                                                    | Both         Control Line         Control Line         Mark         Control Line           Station         EXALLANCE CEL -         Ambroard         Ambroard         NA         Control Line           Station         EXALLANCE CEL +         Ambroard         Ambroard         NA         Control Line           Station         EXALLANCE CON Mails         Ambroard         Ambroard         NA         Control Line           Station         Cold Scoopul Line Control Hill Line Markin         Ambroard         NA         Control Line         Control Line         Contro Line         Control Line <td< td=""><td>Both         Both         <th< td=""><td>Def //         Def //         <thdef <="" th=""> <thdef <="" th=""> <thdef <="" td="" th<=""><td>Both         Both         <th< td=""><td>BORP         DOR         Description         Advances         NA         Description           SUB10         DESC         DESCRIPTION         Advances         NA         Description           SUB10         DESC         DESCRIPTION         Advances         NA         Description           SUB10         DESCRIPTION         Advances         NA         Description           SUB14         DESCRIPTION         Advances         NA         Description           SUB14         DESCRIPTION         Advances         NA         Description           1         Table         Description         Advances         NA         Description           1         Table         Description         Advances         NA         Description           1         Table         Description         Advances         NA         Description</td><td>Difference         District         Advised         NA         District           District         Control         Advised         NA         District           District         Control         Advised         NA         District           District         Control         Advised         NA         District           District         Octobergia         Advised         NA         District           District         Octobergia         Octobergia         NA         District           District         Octobergia         Octobergia         NA         District           District         Octobergia         Octobergia         District         Advised         NA         District           District         District         Advised         NA         District         District</td></th<></td></thdef></thdef></thdef></td></th<></td></td<>                                                                                                    | Both         Both         Both <th< td=""><td>Def //         Def //         <thdef <="" th=""> <thdef <="" th=""> <thdef <="" td="" th<=""><td>Both         Both         <th< td=""><td>BORP         DOR         Description         Advances         NA         Description           SUB10         DESC         DESCRIPTION         Advances         NA         Description           SUB10         DESC         DESCRIPTION         Advances         NA         Description           SUB10         DESCRIPTION         Advances         NA         Description           SUB14         DESCRIPTION         Advances         NA         Description           SUB14         DESCRIPTION         Advances         NA         Description           1         Table         Description         Advances         NA         Description           1         Table         Description         Advances         NA         Description           1         Table         Description         Advances         NA         Description</td><td>Difference         District         Advised         NA         District           District         Control         Advised         NA         District           District         Control         Advised         NA         District           District         Control         Advised         NA         District           District         Octobergia         Advised         NA         District           District         Octobergia         Octobergia         NA         District           District         Octobergia         Octobergia         NA         District           District         Octobergia         Octobergia         District         Advised         NA         District           District         District         Advised         NA         District         District</td></th<></td></thdef></thdef></thdef></td></th<>                                                                                                    | Def //         Def //         Def // <thdef <="" th=""> <thdef <="" th=""> <thdef <="" td="" th<=""><td>Both         Both         <th< td=""><td>BORP         DOR         Description         Advances         NA         Description           SUB10         DESC         DESCRIPTION         Advances         NA         Description           SUB10         DESC         DESCRIPTION         Advances         NA         Description           SUB10         DESCRIPTION         Advances         NA         Description           SUB14         DESCRIPTION         Advances         NA         Description           SUB14         DESCRIPTION         Advances         NA         Description           1         Table         Description         Advances         NA         Description           1         Table         Description         Advances         NA         Description           1         Table         Description         Advances         NA         Description</td><td>Difference         District         Advised         NA         District           District         Control         Advised         NA         District           District         Control         Advised         NA         District           District         Control         Advised         NA         District           District         Octobergia         Advised         NA         District           District         Octobergia         Octobergia         NA         District           District         Octobergia         Octobergia         NA         District           District         Octobergia         Octobergia         District         Advised         NA         District           District         District         Advised         NA         District         District</td></th<></td></thdef></thdef></thdef>                                                                                                    | Both         Both         Both <th< td=""><td>BORP         DOR         Description         Advances         NA         Description           SUB10         DESC         DESCRIPTION         Advances         NA         Description           SUB10         DESC         DESCRIPTION         Advances         NA         Description           SUB10         DESCRIPTION         Advances         NA         Description           SUB14         DESCRIPTION         Advances         NA         Description           SUB14         DESCRIPTION         Advances         NA         Description           1         Table         Description         Advances         NA         Description           1         Table         Description         Advances         NA         Description           1         Table         Description         Advances         NA         Description</td><td>Difference         District         Advised         NA         District           District         Control         Advised         NA         District           District         Control         Advised         NA         District           District         Control         Advised         NA         District           District         Octobergia         Advised         NA         District           District         Octobergia         Octobergia         NA         District           District         Octobergia         Octobergia         NA         District           District         Octobergia         Octobergia         District         Advised         NA         District           District         District         Advised         NA         District         District</td></th<>                                                                                                    | BORP         DOR         Description         Advances         NA         Description           SUB10         DESC         DESCRIPTION         Advances         NA         Description           SUB10         DESC         DESCRIPTION         Advances         NA         Description           SUB10         DESCRIPTION         Advances         NA         Description           SUB14         DESCRIPTION         Advances         NA         Description           SUB14         DESCRIPTION         Advances         NA         Description           1         Table         Description         Advances         NA         Description           1         Table         Description         Advances         NA         Description           1         Table         Description         Advances         NA         Description                                                                                                    | Difference         District         Advised         NA         District           District         Control         Advised         NA         District           District         Control         Advised         NA         District           District         Control         Advised         NA         District           District         Octobergia         Advised         NA         District           District         Octobergia         Octobergia         NA         District           District         Octobergia         Octobergia         NA         District           District         Octobergia         Octobergia         District         Advised         NA         District           District         District         Advised         NA         District         District                                                                                                    |
| Biology         Biology         Provide Machine Machine List Internet         Provide Agentical         NAX           1997/2015         CASTREVALAN COLLX -         Provide Agentical         NAX           2002/2005         ESMC         DSCALDIN Machine CollX -         Provide Agentical         NAX           2002/2005         ESMC         DSCALDIN Machine CollX -         Provide Agentical         NAX           2002/2005         ESMC         DSCALDIN Machine CollX -         Provide Agentical         NAX                                                                                                    | OF         CATERNUM RCG 10.11         Preside paperal         No.         Common           SIGN         EXEX.014.11         Antroid         No.         Common           SIGN         EXEX.014.11         Antroid         No.         Common           GRI DODDLER CONTROLL         Antroid         No.         Common           GRI DODDLER CONTROLL         Antroid         No.         Common           Trainer         Antroid         No.         Common           Trainer         Belonguistic         Similar         Antroid           Trainer         Gradi Control 11.11.12/15 No.11         Antroid         Antroid           Trainer         Gradi Control 11.11.12/15 No.11         Antroid         Antroid                                                                                                    | Instrume         Colf         Contemport         No.         Contemport           Statistical         Contemport         Annoval         No.         Contemport           Statistical         Contemport         Annoval         No.         Contemport           Statistical         Contemport         Annoval         No.         Contemport           Statistical         Contemport         Annoval         No.         Contemport           D         Table         Description         Annoval         No.         Contemport           D         Table         Description         Annoval         No.         Contemport           D         Table         Description         Annoval         No.         Contemport           Statistic         Contemport         Annoval         No.         Contemport         No.         Contemport           Statistic         Contemport         Statistic         Contemport         Annoval         No.         Contemport           Statistic         Contemport         Statistic         Annoval         No.         Contemport           Statistic         Contemport         Annoval         No.         Contemport         Contemport           Statistististic         No.                                                                                                    | Bit Chill         Defects         Defects         Defects         Num           29/07-005         ESMC         ESGL(IN MEDICAL CORP NEW+         Although INA         NA                                                                                                    | ICAL CORPANY= Autored NA Device<br>ICAL CORPANY= Autored NA Device                                                                                                    | NUME         OPE         OPE <td>Bar         Description         No.         Description         No.         Description           SUD10         EAX         DESCRIPTION         Advoced         No.         Description           SUD10         EAX         DESCRIPTION         Advoced         No.         Description           SUD10         EAX         DESCRIPTION         Advoced         No.         Description           SUD10         EAX         DESCRIPTION         Advoced         No.         Description           SUD16         DESCRIPTION         Advoced         No.         Description         Advoced         No.         Description           SUD16         DESCRIPTION         Advoced         No.         Description         Advoced         No.         Description           SUD16         DESCRIPTION         Advoced         No.         Description         Advoced         No.         Description           SUD16         DESCRIPTION         Advoced         Advoced         No.         Description         Advoced         No.         Description         Advoced         No.         Description         Advoced         No.         Description         Advoced         No.         Description         Description         Advoced         No.</td> <td>BIGUTE         Data         Description         No.         Description           SUGTOR         Data         Description         Antoning Negrand         No.         Description           SUGTOR         Data         Description         Antoning         No.         Description           SUGTOR         Description         Antoning         No.         Description         No.         Description           SUGTOR         OCCR00014 Int COMMING         Antoning         No.         Description         No.         Description           P         Description         OCCR00014 Int COMMING         Antoning         No.         Description           SUMPRIA         OCCR00014 Int COMMING         Antoning         No.         Description         No.         Description           SUMPRIA         OCCR00014 Int COMMING         Antoning         No.         Description         No.         Description           SUMPRIA         OCCR00014 Int COMMING         Antoning         No.         Description         No.         Description           SUMPRIA         OCCR00014 Int COMMING         Antoning         No.         Description         No.         Description           SUMPRIA         OCCR00014 Int COMING Int COMING         Description         Anto</td> <td>19/27/01         Colf         Control         Predity Query         No.         Control           2007/05         ESGL // NECOCO MERIO         Allword         Allword         No.         Control           2007/06         ESGL // NECOCO MERIO         Allword         Allword         No.         Control           2007/06         ESGL // NECOCO MERIO         Allword         Allword         No.         Control           2007/07         Control All Control III 200 MARIA         ESGL // NECOCO MERIO         No.         Control         No.         Control           2007/07         Control All Control III 200 MARIA         ESGL // NECOCO MERIO         No.         Control IIII 200 MARIA         No.         Control IIIIIIIIIIIIIIIIIIIIIIIIIIIIIIIIIIII</td> <td>Story Coll         EXECUTION         Control (Section 400)         Product (Section 400)         Control (Section 400)           Story Coll         ESEC         ESEC (Section 400)         Allowed         Not.         Control (Section 400)           Story Coll         ESEC         ESEC (Section 400)         Allowed         Not.         Control (Section 400)           V         ESEC (Section 400)         ESEC (Section 400)         Not.         Control (Section 400)         Not.         Control (Section 400)         Not.         Control (Section 400)         Not.         Control (Section 400)         Not.         Control (Section 400)         Not.         Control (Section 400)         Not.         Control (Section 400)         Not.         Control (Section 400)         Not.         Control (Section 400)         Not.         Control (Section 400)         Not.         Control (Section 400)         Not.         Control (Section 400)         Not.         Control (Section 400)         Control (Section 400)         Not.         Control (Section 400)         Control (Section 400)         Control (Section 400)         Not.         Control (Section 400)         Control (Section 400)         Control (Section 400)         Control (Section 400)         Control (Section 400)         Control (Section 400)         Control (Section 400)         Control (Section 400)         Control (Section 400)         Control (Sectio</td> <td>19/27/01         Colf         Control         Predity Query         No.         Control           2007/05         ESGL // NECOCO MERIO         Allword         Allword         No.         Control           2007/06         ESGL // NECOCO MERIO         Allword         Allword         No.         Control           2007/06         ESGL // NECOCO MERIO         Allword         No.         Control         No.         Control           2007/07         Control All Control III DIN MARIA         Market         No.         Control         No.         Control III DIN MARIA         Control III DIN MARIA         Control III DIN MARIA         Control III DIN MARIA         Control III DIN MARIA         Control IIII DIN MARIA         Control IIII DIN MARIA         Control IIII DIN MARIA         Control IIII DIN MARIA         Control IIIII DIN MARIA         Control IIIIIIIIIIIIIIIIIIIIIIIIIIIIIIIIIIII</td> <td>19/27/01         Colf         Control         Predity Query         No.         Control           2007/05         ESGL // NECOCO MERIO         Allword         Allword         No.         Control           2007/06         ESGL // NECOCO MERIO         Allword         Allword         No.         Control           2007/06         ESGL // NECOCO MERIO         Allword         No.         Control         No.         Control           2007/07         Control All Control III DIN MARIA         Market         No.         Control         No.         Control III DIN MARIA         Control III DIN MARIA         Control III DIN MARIA         Control III DIN MARIA         Control III DIN MARIA         Control IIII DIN MARIA         Control IIII DIN MARIA         Control IIII DIN MARIA         Control IIII DIN MARIA         Control IIIII DIN MARIA         Control IIIIIIIIIIIIIIIIIIIIIIIIIIIIIIIIIIII</td> <td>19/27/01         Colf         Control         Predity Query         No.         Control           2007/05         ESGL // NECOCO MERIO         Allword         Allword         No.         Control           2007/06         ESGL // NECOCO MERIO         Allword         Allword         No.         Control           2007/06         ESGL // NECOCO MERIO         Allword         Allword         No.         Control           2007/07         Control All Control III 200 MARIA         ESGL // NECOCO MERIO         No.         Control         No.         Control           2007/07         Control All Control III 200 MARIA         ESGL // NECOCO MERIO         No.         Control IIII 200 MARIA         No.         Control IIIIIIIIIIIIIIIIIIIIIIIIIIIIIIIIIIII</td> <td>10/27/B         CAT         CATERNUM RECOLU-         Predits Approximation         No.         Common           2007/L00         ESGLAVE RECOLOMERIA         Advected         Advected         No.         Common           2007/L00         ESGLAVE RECOLOMERIA         Advected         No.         Common         Common</td> <td>HIGTIM         GAT         Category, Almod City, **         Predity, Almost M         Centre<br/>Almost M           COMPUTE         EXECUTIVE COMPUTE         Almost M         Centre<br/>Almost M         Centre<br/>Almost</td> <td>International Control         Control         Periodity Approximation of the control         Control           Selections         ESECUS MISSION CONTRELS- MARINE         Autoreal         NA         Control           Selections         ESECUS MISSION CONTRELS- MARIN         Autoreal         NA         Control           Selections         ESECUS MISSION MARINE         Autoreal         NA         Control           Selections         ESECUS MISSION MARINE         Autoreal         NA         Control           Selections         ESECUS MISSION MARINE         Autoreal         NA         Control           Selections         ESECUS MISSION MARINE         Autoreal         NA         Control           Selections         ESECUS MISSION MARINE         ESECUS MISSION         Autoreal         Autoreal           Selections         ESECUS MISSION MARINE         ESECUS MISSION MARINE         Autoreal         Autoreal           Selections         ESECUS MISSION MARINE         ESECUS MISSION MARINE         Autoreal         Autoreal         Autoreal           Selections         ESECUS MISSION MARINE         ESECUS MISSION MARINE         Autoreal         Autoreal         Autoreal</td> <td>11/11 OF CAT CATERILLATISCOL - OPAGE<br/>SECONE EIRC ELECTRONICO ELECTRONICO - PAGE<br/>CONTRACTOR EIRC ELECTRONICO - PAGE<br/>CONTRACTOR ELECTRONICO - PAGE<br/>CONTRACTOR ELECTRONICO - ANOINE<br/>CONTRACTOR ELECTRONICO - ANOINE<br/>CONTRACTOR ELECTRONICO - ANOINE<br/>CONTRACTOR ELECTRONICO - ANOINE<br/>CONTRACTOR ELECTRONICO - ANOINE<br/>CONTRACTOR ELECTRONICO - ANOINE<br/>CONTRACTOR ELECTRONICO - ANOINE<br/>CONTRACTOR ELECTRONICO - ANOINE<br/>CONTRACTOR ELECTRONICO - ANOINE<br/>CONTRACTOR ELECTRONICO - ANOINE<br/>CONTRACTOR ELECTRONICO - ANOINE - ANOINE<br/>CONTRACTOR ELECTRONICO - ANOINE - ANOINE<br/>CONTRACTOR ELECTRONICO - ANOINE - CONTRACTOR ELECTRONICO - ANOINE<br/>CONTRACTOR ELECTRONICO - ANOINE - CONTRACTOR ELECTRONICO - ANOINE<br/>CONTRACTOR ELECTRONICO - ANOINE - CONTRACTOR ELECTRONICO - CONTRACTOR ELECTRONICO - CONTRACTOR EL</td> <td>Statistic         Configuration         Statistic         Committee           Statistic         Configuration         Andread         NA         Configuration           Statistic         Configuration         Andread         NA         Configuration           Statistic         Configuration         Andread         NA         Configuration           Statistic         Configuration         Andread         NA         Configuration           P         Name         Configuration         Andread         NA         Configuration           P         Name         Configuration         Andread         NA         Configuration           P         Name         Configuration         Andread         NA         Configuration           P         Name         Configuration         Andread         NA         Configuration           P         Name         Configuration         Name         Configuration         NA         Configuration           P         Configuration         Configuration         Name         Configuration         NA         Configuration           P         Configuration         Configuration         Configuration         NA         Configuration</td> <td>Section         CatT         CatT         Common         No.         Common           Section         ESELADE MEDICACIÓN LIV         Andread         No.         Common           Section         ESELADE MEDICACIÓN LIV         Andread         No.         Common           SEGTIVES         GES BOULLA EL CONVENTIO         Andread         No.         Common           SEGTIVES         GES BOULLA EL CONVENTIO         Andread         No.         Common           SEGTIVES         GES BOULLA EL CONVENTIO         Andread         No.         Common           P Vision         Description         Andread         No.         Common           QES BOULLA EL CONVENTIO LES MARTIN         Matter         Common         Andread           V Vision         Description         Matter         Common         Andread           QES BOULLA EL COLUMINAL EL COLUMANTA         Andread         No.         Description</td> <td>SIGCUPIE         CAT         Company         NA         Company           SIGCUPIE         CAT         Predity Agencie         NA         Company           SIGCUPIE         CAT         Androvel         NA         Company           SIGCUPIE         CAT         Androvel         NA         Company           SIGCUPIE         CAT         Androvel         NA         Company           SIGCUPIE         CAT         Company         Androvel         NA         Company           P         Exact Mit Mitcole (SIGUPIE)         SIGUPUE)         Na         Company         Androvel         NA         Company           P         Exact Mitcole (SIGUPUE)         SIGUPUE)         Na         Company         Androvel         NA         Company           P         Exact Mitcole (SIGUPUE)         SIGUPUE)         Na         Company         Na         Company           QCI SIGUELE (COUPUE)         SIGUPUE)         Na         Company         Na         Company</td> <td>Statu         Control (Statu)         Product Approach         No.         Control (Statu)           Statu         Control (Statu)         Control (Statu)         Annoval         No.         Control (Statu)           Statu         Control (Statu)         Control (Statu)         Annoval         No.         Control (Statu)           Statu         Control (Statu)         Annoval         No.         Control (Statu)           Statu         Control (Statu)         Annoval         No.         Control (Statu)           Table (Statu)         Annoval         No.         Control (Statu)         Control (Statu)           Table (Statu)         Annoval         No.         Control (Statu)         Control (Statu)</td> <td>B/J         D/J         D/J         <thd j<="" th=""> <thd j<="" th=""> <thd j<="" th=""></thd></thd></thd></td>                                                                                                    | Bar         Description         No.         Description         No.         Description           SUD10         EAX         DESCRIPTION         Advoced         No.         Description           SUD10         EAX         DESCRIPTION         Advoced         No.         Description           SUD10         EAX         DESCRIPTION         Advoced         No.         Description           SUD10         EAX         DESCRIPTION         Advoced         No.         Description           SUD16         DESCRIPTION         Advoced         No.         Description         Advoced         No.         Description           SUD16         DESCRIPTION         Advoced         No.         Description         Advoced         No.         Description           SUD16         DESCRIPTION         Advoced         No.         Description         Advoced         No.         Description           SUD16         DESCRIPTION         Advoced         Advoced         No.         Description         Advoced         No.         Description         Advoced         No.         Description         Advoced         No.         Description         Advoced         No.         Description         Description         Advoced         No.                                                                                                    | BIGUTE         Data         Description         No.         Description           SUGTOR         Data         Description         Antoning Negrand         No.         Description           SUGTOR         Data         Description         Antoning         No.         Description           SUGTOR         Description         Antoning         No.         Description         No.         Description           SUGTOR         OCCR00014 Int COMMING         Antoning         No.         Description         No.         Description           P         Description         OCCR00014 Int COMMING         Antoning         No.         Description           SUMPRIA         OCCR00014 Int COMMING         Antoning         No.         Description         No.         Description           SUMPRIA         OCCR00014 Int COMMING         Antoning         No.         Description         No.         Description           SUMPRIA         OCCR00014 Int COMMING         Antoning         No.         Description         No.         Description           SUMPRIA         OCCR00014 Int COMMING         Antoning         No.         Description         No.         Description           SUMPRIA         OCCR00014 Int COMING Int COMING         Description         Anto                                                                                                    | 19/27/01         Colf         Control         Predity Query         No.         Control           2007/05         ESGL // NECOCO MERIO         Allword         Allword         No.         Control           2007/06         ESGL // NECOCO MERIO         Allword         Allword         No.         Control           2007/06         ESGL // NECOCO MERIO         Allword         Allword         No.         Control           2007/07         Control All Control III 200 MARIA         ESGL // NECOCO MERIO         No.         Control         No.         Control           2007/07         Control All Control III 200 MARIA         ESGL // NECOCO MERIO         No.         Control IIII 200 MARIA         No.         Control IIIIIIIIIIIIIIIIIIIIIIIIIIIIIIIIIIII                                                                                                    | Story Coll         EXECUTION         Control (Section 400)         Product (Section 400)         Control (Section 400)           Story Coll         ESEC         ESEC (Section 400)         Allowed         Not.         Control (Section 400)           Story Coll         ESEC         ESEC (Section 400)         Allowed         Not.         Control (Section 400)           V         ESEC (Section 400)         ESEC (Section 400)         Not.         Control (Section 400)         Not.         Control (Section 400)         Not.         Control (Section 400)         Not.         Control (Section 400)         Not.         Control (Section 400)         Not.         Control (Section 400)         Not.         Control (Section 400)         Not.         Control (Section 400)         Not.         Control (Section 400)         Not.         Control (Section 400)         Not.         Control (Section 400)         Not.         Control (Section 400)         Not.         Control (Section 400)         Control (Section 400)         Not.         Control (Section 400)         Control (Section 400)         Control (Section 400)         Not.         Control (Section 400)         Control (Section 400)         Control (Section 400)         Control (Section 400)         Control (Section 400)         Control (Section 400)         Control (Section 400)         Control (Section 400)         Control (Section 400)         Control (Sectio                                                                                                    | 19/27/01         Colf         Control         Predity Query         No.         Control           2007/05         ESGL // NECOCO MERIO         Allword         Allword         No.         Control           2007/06         ESGL // NECOCO MERIO         Allword         Allword         No.         Control           2007/06         ESGL // NECOCO MERIO         Allword         No.         Control         No.         Control           2007/07         Control All Control III DIN MARIA         Market         No.         Control         No.         Control III DIN MARIA         Control III DIN MARIA         Control III DIN MARIA         Control III DIN MARIA         Control III DIN MARIA         Control IIII DIN MARIA         Control IIII DIN MARIA         Control IIII DIN MARIA         Control IIII DIN MARIA         Control IIIII DIN MARIA         Control IIIIIIIIIIIIIIIIIIIIIIIIIIIIIIIIIIII                                                                                                    | 19/27/01         Colf         Control         Predity Query         No.         Control           2007/05         ESGL // NECOCO MERIO         Allword         Allword         No.         Control           2007/06         ESGL // NECOCO MERIO         Allword         Allword         No.         Control           2007/06         ESGL // NECOCO MERIO         Allword         No.         Control         No.         Control           2007/07         Control All Control III DIN MARIA         Market         No.         Control         No.         Control III DIN MARIA         Control III DIN MARIA         Control III DIN MARIA         Control III DIN MARIA         Control III DIN MARIA         Control IIII DIN MARIA         Control IIII DIN MARIA         Control IIII DIN MARIA         Control IIII DIN MARIA         Control IIIII DIN MARIA         Control IIIIIIIIIIIIIIIIIIIIIIIIIIIIIIIIIIII                                                                                                    | 19/27/01         Colf         Control         Predity Query         No.         Control           2007/05         ESGL // NECOCO MERIO         Allword         Allword         No.         Control           2007/06         ESGL // NECOCO MERIO         Allword         Allword         No.         Control           2007/06         ESGL // NECOCO MERIO         Allword         Allword         No.         Control           2007/07         Control All Control III 200 MARIA         ESGL // NECOCO MERIO         No.         Control         No.         Control           2007/07         Control All Control III 200 MARIA         ESGL // NECOCO MERIO         No.         Control IIII 200 MARIA         No.         Control IIIIIIIIIIIIIIIIIIIIIIIIIIIIIIIIIIII                                                                                                    | 10/27/B         CAT         CATERNUM RECOLU-         Predits Approximation         No.         Common           2007/L00         ESGLAVE RECOLOMERIA         Advected         Advected         No.         Common           2007/L00         ESGLAVE RECOLOMERIA         Advected         No.         Common         Common                                                                                                    | HIGTIM         GAT         Category, Almod City, **         Predity, Almost M         Centre<br>Almost M           COMPUTE         EXECUTIVE COMPUTE         Almost M         Centre<br>Almost M         Centre<br>Almost                                                                                                    | International Control         Control         Periodity Approximation of the control         Control           Selections         ESECUS MISSION CONTRELS- MARINE         Autoreal         NA         Control           Selections         ESECUS MISSION CONTRELS- MARIN         Autoreal         NA         Control           Selections         ESECUS MISSION MARINE         Autoreal         NA         Control           Selections         ESECUS MISSION MARINE         Autoreal         NA         Control           Selections         ESECUS MISSION MARINE         Autoreal         NA         Control           Selections         ESECUS MISSION MARINE         Autoreal         NA         Control           Selections         ESECUS MISSION MARINE         ESECUS MISSION         Autoreal         Autoreal           Selections         ESECUS MISSION MARINE         ESECUS MISSION MARINE         Autoreal         Autoreal           Selections         ESECUS MISSION MARINE         ESECUS MISSION MARINE         Autoreal         Autoreal         Autoreal           Selections         ESECUS MISSION MARINE         ESECUS MISSION MARINE         Autoreal         Autoreal         Autoreal                                                                                                    | 11/11 OF CAT CATERILLATISCOL - OPAGE<br>SECONE EIRC ELECTRONICO ELECTRONICO - PAGE<br>CONTRACTOR EIRC ELECTRONICO - PAGE<br>CONTRACTOR ELECTRONICO - PAGE<br>CONTRACTOR ELECTRONICO - ANOINE<br>CONTRACTOR ELECTRONICO - ANOINE<br>CONTRACTOR ELECTRONICO - ANOINE<br>CONTRACTOR ELECTRONICO - ANOINE<br>CONTRACTOR ELECTRONICO - ANOINE<br>CONTRACTOR ELECTRONICO - ANOINE<br>CONTRACTOR ELECTRONICO - ANOINE<br>CONTRACTOR ELECTRONICO - ANOINE<br>CONTRACTOR ELECTRONICO - ANOINE<br>CONTRACTOR ELECTRONICO - ANOINE<br>CONTRACTOR ELECTRONICO - ANOINE - ANOINE<br>CONTRACTOR ELECTRONICO - ANOINE - ANOINE<br>CONTRACTOR ELECTRONICO - ANOINE - CONTRACTOR ELECTRONICO - ANOINE<br>CONTRACTOR ELECTRONICO - ANOINE - CONTRACTOR ELECTRONICO - ANOINE<br>CONTRACTOR ELECTRONICO - ANOINE - CONTRACTOR ELECTRONICO - CONTRACTOR ELECTRONICO - CONTRACTOR EL                                                                                                    | Statistic         Configuration         Statistic         Committee           Statistic         Configuration         Andread         NA         Configuration           Statistic         Configuration         Andread         NA         Configuration           Statistic         Configuration         Andread         NA         Configuration           Statistic         Configuration         Andread         NA         Configuration           P         Name         Configuration         Andread         NA         Configuration           P         Name         Configuration         Andread         NA         Configuration           P         Name         Configuration         Andread         NA         Configuration           P         Name         Configuration         Andread         NA         Configuration           P         Name         Configuration         Name         Configuration         NA         Configuration           P         Configuration         Configuration         Name         Configuration         NA         Configuration           P         Configuration         Configuration         Configuration         NA         Configuration                                                                                                    | Section         CatT         CatT         Common         No.         Common           Section         ESELADE MEDICACIÓN LIV         Andread         No.         Common           Section         ESELADE MEDICACIÓN LIV         Andread         No.         Common           SEGTIVES         GES BOULLA EL CONVENTIO         Andread         No.         Common           SEGTIVES         GES BOULLA EL CONVENTIO         Andread         No.         Common           SEGTIVES         GES BOULLA EL CONVENTIO         Andread         No.         Common           P Vision         Description         Andread         No.         Common           QES BOULLA EL CONVENTIO LES MARTIN         Matter         Common         Andread           V Vision         Description         Matter         Common         Andread           QES BOULLA EL COLUMINAL EL COLUMANTA         Andread         No.         Description                                                                                                    | SIGCUPIE         CAT         Company         NA         Company           SIGCUPIE         CAT         Predity Agencie         NA         Company           SIGCUPIE         CAT         Androvel         NA         Company           SIGCUPIE         CAT         Androvel         NA         Company           SIGCUPIE         CAT         Androvel         NA         Company           SIGCUPIE         CAT         Company         Androvel         NA         Company           P         Exact Mit Mitcole (SIGUPIE)         SIGUPUE)         Na         Company         Androvel         NA         Company           P         Exact Mitcole (SIGUPUE)         SIGUPUE)         Na         Company         Androvel         NA         Company           P         Exact Mitcole (SIGUPUE)         SIGUPUE)         Na         Company         Na         Company           QCI SIGUELE (COUPUE)         SIGUPUE)         Na         Company         Na         Company                                                                                                    | Statu         Control (Statu)         Product Approach         No.         Control (Statu)           Statu         Control (Statu)         Control (Statu)         Annoval         No.         Control (Statu)           Statu         Control (Statu)         Control (Statu)         Annoval         No.         Control (Statu)           Statu         Control (Statu)         Annoval         No.         Control (Statu)           Statu         Control (Statu)         Annoval         No.         Control (Statu)           Table (Statu)         Annoval         No.         Control (Statu)         Control (Statu)           Table (Statu)         Annoval         No.         Control (Statu)         Control (Statu)                                                                                                    | B/J         D/J         D/J <thd j<="" th=""> <thd j<="" th=""> <thd j<="" th=""></thd></thd></thd>                                                                                                    |
| Biology         Biology         Provide Machine Machine List Internet         Provide Agentical         NAX           1997/2015         CASTREVALAN COLLX -         Provide Agentical         NAX           2002/2005         ESMC         DSCALDIN Machine CollX -         Provide Agentical         NAX           2002/2005         ESMC         DSCALDIN Machine CollX -         Provide Agentical         NAX           2002/2005         ESMC         DSCALDIN Machine CollX -         Provide Agentical         NAX                                                                                                    | OF         CATERNUM RCG 10.11         Preside paperal         No.         Common           SIGN         EXEX.014.11         Antroid         No.         Common           SIGN         EXEX.014.11         Antroid         No.         Common           GRI DODDLER CONTROLL         Antroid         No.         Common           GRI DODDLER CONTROLL         Antroid         No.         Common           Trainer         Antroid         No.         Common           Trainer         Belonguistic         Similar         Antroid           Trainer         Gradi Control 11.11.12/15 No.11         Antroid         Antroid           Trainer         Gradi Control 11.11.12/15 No.11         Antroid         Antroid                                                                                                    | Instrume         Colf         Contemport         No.         Contemport           Statistical         Contemport         Annoval         No.         Contemport           Statistical         Contemport         Annoval         No.         Contemport           Statistical         Contemport         Annoval         No.         Contemport           Statistical         Contemport         Annoval         No.         Contemport           D         Table         Description         Annoval         No.         Contemport           D         Table         Description         Annoval         No.         Contemport           D         Table         Description         Annoval         No.         Contemport           Statistic         Contemport         Annoval         No.         Contemport         No.         Contemport           Statistic         Contemport         Statistic         Contemport         Annoval         No.         Contemport           Statistic         Contemport         Statistic         Annoval         No.         Contemport           Statistic         Contemport         Annoval         No.         Contemport         Contemport           Statistististic         No.                                                                                                    | Bit Chill         Defects         Defects         Defects         Num           29/07-005         ESMC         ESGL(IN MEDICAL CORP NEW+         Although INA         NA                                                                                                    | ICAL CORPANY= Autored NA Device<br>ICAL CORPANY= Autored NA Device                                                                                                    | NUME         OPE         OPE <td>Buff         Description         No.         Description         No.         Description           SUD10         EAX         DESCRIPTION         Advoced         No.         Description           SUD10         EAX         DESCRIPTION         Advoced         No.         Description           SUD10         EAX         DESCRIPTION         Advoced         No.         Description           SUD10         EAX         DESCRIPTION         Advoced         No.         Description           SUD16         DESCRIPTION         Advoced         No.         Description         Advoced         No.         Description           SUD16         DESCRIPTION         Advoced         No.         Description         Advoced         No.         Description           SUD16         DESCRIPTION         Advoced         No.         Description         Advoced         No.         Description           SUD1761         DESCRIPTION         Advoced         Advoced         No.         Description         Advoced         No.         Description         Advoced         No.         Description         Advoced         No.         Description         Advoced         No.         Description         Description         Description         Advoced<td>BIGUTE         Data         Description         No.         Description           SUGTOR         Data         Description         Antoning Negrand         No.         Description           SUGTOR         Data         Description         Antoning         No.         Description           SUGTOR         Description         Antoning         No.         Description         No.         Description           SUGTOR         OCCR00014 Int COMMING         Antoning         No.         Description         No.         Description           P         Description         OCCR00014 Int COMMING         Antoning         No.         Description           SUMPRIA         OCCR00014 Int COMMING         Antoning         No.         Description         No.         Description           SUMPRIA         OCCR00014 Int COMMING         Antoning         No.         Description         No.         Description           SUMPRIA         OCCR00014 Int COMMING         Antoning         No.         Description         No.         Description           SUMPRIA         OCCR00014 Int COMMING         Antoning         No.         Description         No.         Description           SUMPRIA         OCCR00014 Int COMING Int COMING         Description         Anto</td><td>19/27/01         Colf         Control         Predity Query         No.         Control           2007/05         ESGL // NECOCO MERIO         Allword         Allword         No.         Control           2007/06         ESGL // NECOCO MERIO         Allword         Allword         No.         Control           2007/06         ESGL // NECOCO MERIO         Allword         Allword         No.         Control           2007/07         Control All Control III 200 MARIA         ESGL // NECOCO MERIO         No.         Control         No.         Control           2007/07         Control All Control III 200 MARIA         ESGL // NECOCO MERIO         No.         Control IIII 200 MARIA         No.         Control IIIIIIIIIIIIIIIIIIIIIIIIIIIIIIIIIIII</td><td>Story Coll         EXECUTION         Control (Section 400)         Product (Section 400)         Control (Section 400)           Story Coll         ESEC         ESEC (Section 400)         Allowed         Not.         Control (Section 400)           Story Coll         ESEC         ESEC (Section 400)         Allowed         Not.         Control (Section 400)           V         ESEC (Section 400)         ESEC (Section 400)         Not.         Control (Section 400)         Not.         Control (Section 400)         Not.         Control (Section 400)         Not.         Control (Section 400)         Not.         Control (Section 400)         Not.         Control (Section 400)         Not.         Control (Section 400)         Not.         Control (Section 400)         Not.         Control (Section 400)         Not.         Control (Section 400)         Not.         Control (Section 400)         Not.         Control (Section 400)         Not.         Control (Section 400)         Control (Section 400)         Not.         Control (Section 400)         Control (Section 400)         Control (Section 400)         Not.         Control (Section 400)         Control (Section 400)         Control (Section 400)         Control (Section 400)         Control (Section 400)         Control (Section 400)         Control (Section 400)         Control (Section 400)         Control (Section 400)         Control (Sectio</td><td>19/27/01         Colf         Control         Predity Query         No.         Control           2007/05         ESGL // NECOCO MERIO         Allword         Allword         No.         Control           2007/06         ESGL // NECOCO MERIO         Allword         Allword         No.         Control           2007/06         ESGL // NECOCO MERIO         Allword         No.         Control         No.         Control           2007/07         Control All Control III DIN MARIA         Market         No.         Control         No.         Control III DIN MARIA         Control III DIN MARIA         Control III DIN MARIA         Control III DIN MARIA         Control III DIN MARIA         Control IIII DIN MARIA         Control IIII DIN MARIA         Control IIII DIN MARIA         Control IIII DIN MARIA         Control IIIII DIN MARIA         Control IIIIIIIIIIIIIIIIIIIIIIIIIIIIIIIIIIII</td><td>19/27/01         Colf         Control         Predity Query         No.         Control           2007/05         ESGL // NECOCO MERIO         Allword         Allword         No.         Control           2007/06         ESGL // NECOCO MERIO         Allword         Allword         No.         Control           2007/06         ESGL // NECOCO MERIO         Allword         No.         Control         No.         Control           2007/07         Control All Control III DIN MARIA         Market         No.         Control         No.         Control III DIN MARIA         Control III DIN MARIA         Control III DIN MARIA         Control III DIN MARIA         Control III DIN MARIA         Control IIII DIN MARIA         Control IIII DIN MARIA         Control IIII DIN MARIA         Control IIII DIN MARIA         Control IIIII DIN MARIA         Control IIIIIIIIIIIIIIIIIIIIIIIIIIIIIIIIIIII</td><td>19/27/01         Colf         Control         Predity Query         No.         Control           2007/05         ESGL // NECOCO MERIO         Allword         Allword         No.         Control           2007/06         ESGL // NECOCO MERIO         Allword         Allword         No.         Control           2007/06         ESGL // NECOCO MERIO         Allword         Allword         No.         Control           2007/07         Control All Control III 200 MARIA         ESGL // NECOCO MERIO         No.         Control         No.         Control           2007/07         Control All Control III 200 MARIA         ESGL // NECOCO MERIO         No.         Control IIII 200 MARIA         No.         Control IIIIIIIIIIIIIIIIIIIIIIIIIIIIIIIIIIII</td><td>10/27/B         CAT         CATERNUM RECOLU-         Predits Approximation         No.         Common           2007/L00         ESGLAVE RECOLOMERIA         Advected         Advected         No.         Common           2007/L00         ESGLAVE RECOLOMERIA         Advected         No.         Common         Common</td><td>HIGTIM         GAT         Category, Almod City, **         Predity, Almost M         Centre<br/>Almost M           COMPUTE         EXECUTIVE COMPUTE         Almost M         Centre<br/>Almost M         Centre<br/>Almost</td><td>International Control         Control         Periody Approximation (Control)         Control           Selections         ESECUS MODELLO (Control)         All Annual (Control)         All Annual (Control)         Control           Science         Control (Control)         Control (Control)         All Annual (Control)         Control (Control)           Science         Control (Control)         Control)         All Annual (Control)         Control (Control)           Science         Control)         Control)         Control (Control)         Control)         Control)           Science         Control)         Control)         Control)         Control)         Control)           Science         Control)         Control)         Control)         Control)         Control)         Control)           Science         Control)         Control)         Control)         Control)         Control)         Control)           Science         Control)         Control)         Control)         Control)         Control)         Control)           Science         Control)         Control)         Control)         Control)         Control)         Control)           Science         Control)         Control)         Control)         Control)         Control)         <td< td=""><td>11/11 OF CAT CATERILLATISCOL - OPAGE<br/>SECONE EIRC ELECTRONICO ELECTRONICO - PAGE<br/>CONTRACTOR EIRC ELECTRONICO - PAGE<br/>CONTRACTOR ELECTRONICO - PAGE<br/>CONTRACTOR ELECTRONICO - ANOINE<br/>CONTRACTOR ELECTRONICO - ANOINE<br/>CONTRACTOR ELECTRONICO - ANOINE<br/>CONTRACTOR ELECTRONICO - ANOINE<br/>CONTRACTOR ELECTRONICO - ANOINE<br/>CONTRACTOR ELECTRONICO - ANOINE<br/>CONTRACTOR ELECTRONICO - ANOINE<br/>CONTRACTOR ELECTRONICO - ANOINE<br/>CONTRACTOR ELECTRONICO - ANOINE<br/>CONTRACTOR ELECTRONICO - ANOINE<br/>CONTRACTOR ELECTRONICO - ANOINE - ANOINE<br/>CONTRACTOR ELECTRONICO - ANOINE - ANOINE<br/>CONTRACTOR ELECTRONICO - ANOINE - CONTRACTOR ELECTRONICO - ANOINE<br/>CONTRACTOR ELECTRONICO - ANOINE - CONTRACTOR ELECTRONICO - ANOINE<br/>CONTRACTOR ELECTRONICO - ANOINE - CONTRACTOR ELECTRONICO - CONTRACTOR ELECTRONICO - CONTRACTOR EL</td><td>Statistic         Configuration         Statistic         Committee           Statistic         Configuration         Andread         NA         Configuration           Statistic         Configuration         Andread         NA         Configuration           Statistic         Configuration         Andread         NA         Configuration           Statistic         Configuration         Andread         NA         Configuration           P         Name         Description         Andread         NA         Configuration           P         Name         Description         Andread         NA         Configuration           P         Name         Description         Andread         NA         Configuration           P         Statistic         Description         Andread         NA         Configuration           P         Statistic         Description         Andread         NA         Configuration           P         Statistic         Description         Andread         NA         Configuration           P         Description         Description         Statistic         Configuration         NA         Configuration</td><td>Section         CatT         CatT         Common         No.         Common           Section         ESELADE MEDICACIÓN LIV         Andread         No.         Common           Section         ESELADE MEDICACIÓN LIV         Andread         No.         Common           SEGTIVES         GES BOULLA EL CONVENTIO         Andread         No.         Common           SEGTIVES         GES BOULLA EL CONVENTIO         Andread         No.         Common           SEGTIVES         GES BOULLA EL CONVENTIO         Andread         No.         Common           P Vision         Description         Andread         No.         Common           QES BOULLA EL CONVENTIO LES MARTIN         Matrix         Common         Andread         No.         Common           P Vision         Description         Gestion LE CONVENTIO LES MARTIN         Matrix         Common         No.         Common</td><td>SIGCUPIE         CAT         Company         NA         Company           SIGCUPIE         CAT         Predity Agencie         NA         Company           SIGCUPIE         CAT         Androvel         NA         Company           SIGCUPIE         CAT         Androvel         NA         Company           SIGCUPIE         CAT         Androvel         NA         Company           SIGCUPIE         CAT         Company         Androvel         NA         Company           P         Exact Mit Mitcole (SIGUPIE)         SIGUPUE)         Na         Company         Androvel         NA         Company           P         Exact Mitcole (SIGUPUE)         SIGUPUE)         Na         Company         Androvel         NA         Company           P         Exact Mitcole (SIGUPUE)         SIGUPUE)         Na         Company         Na         Company           QCI SIGUELE (COUPUE)         SIGUPUE)         Na         Company         Na         Company</td><td>Statu         Control (Statu)         Product Approach         No.         Control (Statu)           Statu         Control (Statu)         Control (Statu)         Annoval         No.         Control (Statu)           Statu         Control (Statu)         Control (Statu)         Annoval         No.         Control (Statu)           Statu         Control (Statu)         Annoval         No.         Control (Statu)           Statu         Control (Statu)         Annoval         No.         Control (Statu)           Table (Statu)         Annoval         No.         Control (Statu)         Control (Statu)           Table (Statu)         Annoval         No.         Control (Statu)         Control (Statu)</td><td>B/J         D/J         D/J         <thd j<="" th=""> <thd j<="" th=""> <thd j<="" th=""></thd></thd></thd></td></td<></td></td>                                                                                                    | Buff         Description         No.         Description         No.         Description           SUD10         EAX         DESCRIPTION         Advoced         No.         Description           SUD10         EAX         DESCRIPTION         Advoced         No.         Description           SUD10         EAX         DESCRIPTION         Advoced         No.         Description           SUD10         EAX         DESCRIPTION         Advoced         No.         Description           SUD16         DESCRIPTION         Advoced         No.         Description         Advoced         No.         Description           SUD16         DESCRIPTION         Advoced         No.         Description         Advoced         No.         Description           SUD16         DESCRIPTION         Advoced         No.         Description         Advoced         No.         Description           SUD1761         DESCRIPTION         Advoced         Advoced         No.         Description         Advoced         No.         Description         Advoced         No.         Description         Advoced         No.         Description         Advoced         No.         Description         Description         Description         Advoced <td>BIGUTE         Data         Description         No.         Description           SUGTOR         Data         Description         Antoning Negrand         No.         Description           SUGTOR         Data         Description         Antoning         No.         Description           SUGTOR         Description         Antoning         No.         Description         No.         Description           SUGTOR         OCCR00014 Int COMMING         Antoning         No.         Description         No.         Description           P         Description         OCCR00014 Int COMMING         Antoning         No.         Description           SUMPRIA         OCCR00014 Int COMMING         Antoning         No.         Description         No.         Description           SUMPRIA         OCCR00014 Int COMMING         Antoning         No.         Description         No.         Description           SUMPRIA         OCCR00014 Int COMMING         Antoning         No.         Description         No.         Description           SUMPRIA         OCCR00014 Int COMMING         Antoning         No.         Description         No.         Description           SUMPRIA         OCCR00014 Int COMING Int COMING         Description         Anto</td> <td>19/27/01         Colf         Control         Predity Query         No.         Control           2007/05         ESGL // NECOCO MERIO         Allword         Allword         No.         Control           2007/06         ESGL // NECOCO MERIO         Allword         Allword         No.         Control           2007/06         ESGL // NECOCO MERIO         Allword         Allword         No.         Control           2007/07         Control All Control III 200 MARIA         ESGL // NECOCO MERIO         No.         Control         No.         Control           2007/07         Control All Control III 200 MARIA         ESGL // NECOCO MERIO         No.         Control IIII 200 MARIA         No.         Control IIIIIIIIIIIIIIIIIIIIIIIIIIIIIIIIIIII</td> <td>Story Coll         EXECUTION         Control (Section 400)         Product (Section 400)         Control (Section 400)           Story Coll         ESEC         ESEC (Section 400)         Allowed         Not.         Control (Section 400)           Story Coll         ESEC         ESEC (Section 400)         Allowed         Not.         Control (Section 400)           V         ESEC (Section 400)         ESEC (Section 400)         Not.         Control (Section 400)         Not.         Control (Section 400)         Not.         Control (Section 400)         Not.         Control (Section 400)         Not.         Control (Section 400)         Not.         Control (Section 400)         Not.         Control (Section 400)         Not.         Control (Section 400)         Not.         Control (Section 400)         Not.         Control (Section 400)         Not.         Control (Section 400)         Not.         Control (Section 400)         Not.         Control (Section 400)         Control (Section 400)         Not.         Control (Section 400)         Control (Section 400)         Control (Section 400)         Not.         Control (Section 400)         Control (Section 400)         Control (Section 400)         Control (Section 400)         Control (Section 400)         Control (Section 400)         Control (Section 400)         Control (Section 400)         Control (Section 400)         Control (Sectio</td> <td>19/27/01         Colf         Control         Predity Query         No.         Control           2007/05         ESGL // NECOCO MERIO         Allword         Allword         No.         Control           2007/06         ESGL // NECOCO MERIO         Allword         Allword         No.         Control           2007/06         ESGL // NECOCO MERIO         Allword         No.         Control         No.         Control           2007/07         Control All Control III DIN MARIA         Market         No.         Control         No.         Control III DIN MARIA         Control III DIN MARIA         Control III DIN MARIA         Control III DIN MARIA         Control III DIN MARIA         Control IIII DIN MARIA         Control IIII DIN MARIA         Control IIII DIN MARIA         Control IIII DIN MARIA         Control IIIII DIN MARIA         Control IIIIIIIIIIIIIIIIIIIIIIIIIIIIIIIIIIII</td> <td>19/27/01         Colf         Control         Predity Query         No.         Control           2007/05         ESGL // NECOCO MERIO         Allword         Allword         No.         Control           2007/06         ESGL // NECOCO MERIO         Allword         Allword         No.         Control           2007/06         ESGL // NECOCO MERIO         Allword         No.         Control         No.         Control           2007/07         Control All Control III DIN MARIA         Market         No.         Control         No.         Control III DIN MARIA         Control III DIN MARIA         Control III DIN MARIA         Control III DIN MARIA         Control III DIN MARIA         Control IIII DIN MARIA         Control IIII DIN MARIA         Control IIII DIN MARIA         Control IIII DIN MARIA         Control IIIII DIN MARIA         Control IIIIIIIIIIIIIIIIIIIIIIIIIIIIIIIIIIII</td> <td>19/27/01         Colf         Control         Predity Query         No.         Control           2007/05         ESGL // NECOCO MERIO         Allword         Allword         No.         Control           2007/06         ESGL // NECOCO MERIO         Allword         Allword         No.         Control           2007/06         ESGL // NECOCO MERIO         Allword         Allword         No.         Control           2007/07         Control All Control III 200 MARIA         ESGL // NECOCO MERIO         No.         Control         No.         Control           2007/07         Control All Control III 200 MARIA         ESGL // NECOCO MERIO         No.         Control IIII 200 MARIA         No.         Control IIIIIIIIIIIIIIIIIIIIIIIIIIIIIIIIIIII</td> <td>10/27/B         CAT         CATERNUM RECOLU-         Predits Approximation         No.         Common           2007/L00         ESGLAVE RECOLOMERIA         Advected         Advected         No.         Common           2007/L00         ESGLAVE RECOLOMERIA         Advected         No.         Common         Common</td> <td>HIGTIM         GAT         Category, Almod City, **         Predity, Almost M         Centre<br/>Almost M           COMPUTE         EXECUTIVE COMPUTE         Almost M         Centre<br/>Almost M         Centre<br/>Almost</td> <td>International Control         Control         Periody Approximation (Control)         Control           Selections         ESECUS MODELLO (Control)         All Annual (Control)         All Annual (Control)         Control           Science         Control (Control)         Control (Control)         All Annual (Control)         Control (Control)           Science         Control (Control)         Control)         All Annual (Control)         Control (Control)           Science         Control)         Control)         Control (Control)         Control)         Control)           Science         Control)         Control)         Control)         Control)         Control)           Science         Control)         Control)         Control)         Control)         Control)         Control)           Science         Control)         Control)         Control)         Control)         Control)         Control)           Science         Control)         Control)         Control)         Control)         Control)         Control)           Science         Control)         Control)         Control)         Control)         Control)         Control)           Science         Control)         Control)         Control)         Control)         Control)         <td< td=""><td>11/11 OF CAT CATERILLATISCOL - OPAGE<br/>SECONE EIRC ELECTRONICO ELECTRONICO - PAGE<br/>CONTRACTOR EIRC ELECTRONICO - PAGE<br/>CONTRACTOR ELECTRONICO - PAGE<br/>CONTRACTOR ELECTRONICO - ANOINE<br/>CONTRACTOR ELECTRONICO - ANOINE<br/>CONTRACTOR ELECTRONICO - ANOINE<br/>CONTRACTOR ELECTRONICO - ANOINE<br/>CONTRACTOR ELECTRONICO - ANOINE<br/>CONTRACTOR ELECTRONICO - ANOINE<br/>CONTRACTOR ELECTRONICO - ANOINE<br/>CONTRACTOR ELECTRONICO - ANOINE<br/>CONTRACTOR ELECTRONICO - ANOINE<br/>CONTRACTOR ELECTRONICO - ANOINE<br/>CONTRACTOR ELECTRONICO - ANOINE - ANOINE<br/>CONTRACTOR ELECTRONICO - ANOINE - ANOINE<br/>CONTRACTOR ELECTRONICO - ANOINE - CONTRACTOR ELECTRONICO - ANOINE<br/>CONTRACTOR ELECTRONICO - ANOINE - CONTRACTOR ELECTRONICO - ANOINE<br/>CONTRACTOR ELECTRONICO - ANOINE - CONTRACTOR ELECTRONICO - CONTRACTOR ELECTRONICO - CONTRACTOR EL</td><td>Statistic         Configuration         Statistic         Committee           Statistic         Configuration         Andread         NA         Configuration           Statistic         Configuration         Andread         NA         Configuration           Statistic         Configuration         Andread         NA         Configuration           Statistic         Configuration         Andread         NA         Configuration           P         Name         Description         Andread         NA         Configuration           P         Name         Description         Andread         NA         Configuration           P         Name         Description         Andread         NA         Configuration           P         Statistic         Description         Andread         NA         Configuration           P         Statistic         Description         Andread         NA         Configuration           P         Statistic         Description         Andread         NA         Configuration           P         Description         Description         Statistic         Configuration         NA         Configuration</td><td>Section         CatT         CatT         Common         No.         Common           Section         ESELADE MEDICACIÓN LIV         Andread         No.         Common           Section         ESELADE MEDICACIÓN LIV         Andread         No.         Common           SEGTIVES         GES BOULLA EL CONVENTIO         Andread         No.         Common           SEGTIVES         GES BOULLA EL CONVENTIO         Andread         No.         Common           SEGTIVES         GES BOULLA EL CONVENTIO         Andread         No.         Common           P Vision         Description         Andread         No.         Common           QES BOULLA EL CONVENTIO LES MARTIN         Matrix         Common         Andread         No.         Common           P Vision         Description         Gestion LE CONVENTIO LES MARTIN         Matrix         Common         No.         Common</td><td>SIGCUPIE         CAT         Company         NA         Company           SIGCUPIE         CAT         Predity Agencie         NA         Company           SIGCUPIE         CAT         Androvel         NA         Company           SIGCUPIE         CAT         Androvel         NA         Company           SIGCUPIE         CAT         Androvel         NA         Company           SIGCUPIE         CAT         Company         Androvel         NA         Company           P         Exact Mit Mitcole (SIGUPIE)         SIGUPUE)         Na         Company         Androvel         NA         Company           P         Exact Mitcole (SIGUPUE)         SIGUPUE)         Na         Company         Androvel         NA         Company           P         Exact Mitcole (SIGUPUE)         SIGUPUE)         Na         Company         Na         Company           QCI SIGUELE (COUPUE)         SIGUPUE)         Na         Company         Na         Company</td><td>Statu         Control (Statu)         Product Approach         No.         Control (Statu)           Statu         Control (Statu)         Control (Statu)         Annoval         No.         Control (Statu)           Statu         Control (Statu)         Control (Statu)         Annoval         No.         Control (Statu)           Statu         Control (Statu)         Annoval         No.         Control (Statu)           Statu         Control (Statu)         Annoval         No.         Control (Statu)           Table (Statu)         Annoval         No.         Control (Statu)         Control (Statu)           Table (Statu)         Annoval         No.         Control (Statu)         Control (Statu)</td><td>B/J         D/J         D/J         <thd j<="" th=""> <thd j<="" th=""> <thd j<="" th=""></thd></thd></thd></td></td<></td>                                                                                                    | BIGUTE         Data         Description         No.         Description           SUGTOR         Data         Description         Antoning Negrand         No.         Description           SUGTOR         Data         Description         Antoning         No.         Description           SUGTOR         Description         Antoning         No.         Description         No.         Description           SUGTOR         OCCR00014 Int COMMING         Antoning         No.         Description         No.         Description           P         Description         OCCR00014 Int COMMING         Antoning         No.         Description           SUMPRIA         OCCR00014 Int COMMING         Antoning         No.         Description         No.         Description           SUMPRIA         OCCR00014 Int COMMING         Antoning         No.         Description         No.         Description           SUMPRIA         OCCR00014 Int COMMING         Antoning         No.         Description         No.         Description           SUMPRIA         OCCR00014 Int COMMING         Antoning         No.         Description         No.         Description           SUMPRIA         OCCR00014 Int COMING Int COMING         Description         Anto                                                                                                    | 19/27/01         Colf         Control         Predity Query         No.         Control           2007/05         ESGL // NECOCO MERIO         Allword         Allword         No.         Control           2007/06         ESGL // NECOCO MERIO         Allword         Allword         No.         Control           2007/06         ESGL // NECOCO MERIO         Allword         Allword         No.         Control           2007/07         Control All Control III 200 MARIA         ESGL // NECOCO MERIO         No.         Control         No.         Control           2007/07         Control All Control III 200 MARIA         ESGL // NECOCO MERIO         No.         Control IIII 200 MARIA         No.         Control IIIIIIIIIIIIIIIIIIIIIIIIIIIIIIIIIIII                                                                                                    | Story Coll         EXECUTION         Control (Section 400)         Product (Section 400)         Control (Section 400)           Story Coll         ESEC         ESEC (Section 400)         Allowed         Not.         Control (Section 400)           Story Coll         ESEC         ESEC (Section 400)         Allowed         Not.         Control (Section 400)           V         ESEC (Section 400)         ESEC (Section 400)         Not.         Control (Section 400)         Not.         Control (Section 400)         Not.         Control (Section 400)         Not.         Control (Section 400)         Not.         Control (Section 400)         Not.         Control (Section 400)         Not.         Control (Section 400)         Not.         Control (Section 400)         Not.         Control (Section 400)         Not.         Control (Section 400)         Not.         Control (Section 400)         Not.         Control (Section 400)         Not.         Control (Section 400)         Control (Section 400)         Not.         Control (Section 400)         Control (Section 400)         Control (Section 400)         Not.         Control (Section 400)         Control (Section 400)         Control (Section 400)         Control (Section 400)         Control (Section 400)         Control (Section 400)         Control (Section 400)         Control (Section 400)         Control (Section 400)         Control (Sectio                                                                                                    | 19/27/01         Colf         Control         Predity Query         No.         Control           2007/05         ESGL // NECOCO MERIO         Allword         Allword         No.         Control           2007/06         ESGL // NECOCO MERIO         Allword         Allword         No.         Control           2007/06         ESGL // NECOCO MERIO         Allword         No.         Control         No.         Control           2007/07         Control All Control III DIN MARIA         Market         No.         Control         No.         Control III DIN MARIA         Control III DIN MARIA         Control III DIN MARIA         Control III DIN MARIA         Control III DIN MARIA         Control IIII DIN MARIA         Control IIII DIN MARIA         Control IIII DIN MARIA         Control IIII DIN MARIA         Control IIIII DIN MARIA         Control IIIIIIIIIIIIIIIIIIIIIIIIIIIIIIIIIIII                                                                                                    | 19/27/01         Colf         Control         Predity Query         No.         Control           2007/05         ESGL // NECOCO MERIO         Allword         Allword         No.         Control           2007/06         ESGL // NECOCO MERIO         Allword         Allword         No.         Control           2007/06         ESGL // NECOCO MERIO         Allword         No.         Control         No.         Control           2007/07         Control All Control III DIN MARIA         Market         No.         Control         No.         Control III DIN MARIA         Control III DIN MARIA         Control III DIN MARIA         Control III DIN MARIA         Control III DIN MARIA         Control IIII DIN MARIA         Control IIII DIN MARIA         Control IIII DIN MARIA         Control IIII DIN MARIA         Control IIIII DIN MARIA         Control IIIIIIIIIIIIIIIIIIIIIIIIIIIIIIIIIIII                                                                                                    | 19/27/01         Colf         Control         Predity Query         No.         Control           2007/05         ESGL // NECOCO MERIO         Allword         Allword         No.         Control           2007/06         ESGL // NECOCO MERIO         Allword         Allword         No.         Control           2007/06         ESGL // NECOCO MERIO         Allword         Allword         No.         Control           2007/07         Control All Control III 200 MARIA         ESGL // NECOCO MERIO         No.         Control         No.         Control           2007/07         Control All Control III 200 MARIA         ESGL // NECOCO MERIO         No.         Control IIII 200 MARIA         No.         Control IIIIIIIIIIIIIIIIIIIIIIIIIIIIIIIIIIII                                                                                                    | 10/27/B         CAT         CATERNUM RECOLU-         Predits Approximation         No.         Common           2007/L00         ESGLAVE RECOLOMERIA         Advected         Advected         No.         Common           2007/L00         ESGLAVE RECOLOMERIA         Advected         No.         Common         Common                                                                                                    | HIGTIM         GAT         Category, Almod City, **         Predity, Almost M         Centre<br>Almost M           COMPUTE         EXECUTIVE COMPUTE         Almost M         Centre<br>Almost M         Centre<br>Almost                                                                                                    | International Control         Control         Periody Approximation (Control)         Control           Selections         ESECUS MODELLO (Control)         All Annual (Control)         All Annual (Control)         Control           Science         Control (Control)         Control (Control)         All Annual (Control)         Control (Control)           Science         Control (Control)         Control)         All Annual (Control)         Control (Control)           Science         Control)         Control)         Control (Control)         Control)         Control)           Science         Control)         Control)         Control)         Control)         Control)           Science         Control)         Control)         Control)         Control)         Control)         Control)           Science         Control)         Control)         Control)         Control)         Control)         Control)           Science         Control)         Control)         Control)         Control)         Control)         Control)           Science         Control)         Control)         Control)         Control)         Control)         Control)           Science         Control)         Control)         Control)         Control)         Control) <td< td=""><td>11/11 OF CAT CATERILLATISCOL - OPAGE<br/>SECONE EIRC ELECTRONICO ELECTRONICO - PAGE<br/>CONTRACTOR EIRC ELECTRONICO - PAGE<br/>CONTRACTOR ELECTRONICO - PAGE<br/>CONTRACTOR ELECTRONICO - ANOINE<br/>CONTRACTOR ELECTRONICO - ANOINE<br/>CONTRACTOR ELECTRONICO - ANOINE<br/>CONTRACTOR ELECTRONICO - ANOINE<br/>CONTRACTOR ELECTRONICO - ANOINE<br/>CONTRACTOR ELECTRONICO - ANOINE<br/>CONTRACTOR ELECTRONICO - ANOINE<br/>CONTRACTOR ELECTRONICO - ANOINE<br/>CONTRACTOR ELECTRONICO - ANOINE<br/>CONTRACTOR ELECTRONICO - ANOINE<br/>CONTRACTOR ELECTRONICO - ANOINE - ANOINE<br/>CONTRACTOR ELECTRONICO - ANOINE - ANOINE<br/>CONTRACTOR ELECTRONICO - ANOINE - CONTRACTOR ELECTRONICO - ANOINE<br/>CONTRACTOR ELECTRONICO - ANOINE - CONTRACTOR ELECTRONICO - ANOINE<br/>CONTRACTOR ELECTRONICO - ANOINE - CONTRACTOR ELECTRONICO - CONTRACTOR ELECTRONICO - CONTRACTOR EL</td><td>Statistic         Configuration         Statistic         Committee           Statistic         Configuration         Andread         NA         Configuration           Statistic         Configuration         Andread         NA         Configuration           Statistic         Configuration         Andread         NA         Configuration           Statistic         Configuration         Andread         NA         Configuration           P         Name         Description         Andread         NA         Configuration           P         Name         Description         Andread         NA         Configuration           P         Name         Description         Andread         NA         Configuration           P         Statistic         Description         Andread         NA         Configuration           P         Statistic         Description         Andread         NA         Configuration           P         Statistic         Description         Andread         NA         Configuration           P         Description         Description         Statistic         Configuration         NA         Configuration</td><td>Section         CatT         CatT         Common         No.         Common           Section         ESELADE MEDICACIÓN LIV         Andread         No.         Common           Section         ESELADE MEDICACIÓN LIV         Andread         No.         Common           SEGTIVES         GES BOULLA EL CONVENTIO         Andread         No.         Common           SEGTIVES         GES BOULLA EL CONVENTIO         Andread         No.         Common           SEGTIVES         GES BOULLA EL CONVENTIO         Andread         No.         Common           P Vision         Description         Andread         No.         Common           QES BOULLA EL CONVENTIO LES MARTIN         Matrix         Common         Andread         No.         Common           P Vision         Description         Gestion LE CONVENTIO LES MARTIN         Matrix         Common         No.         Common</td><td>SIGCUPIE         CAT         Company         NA         Company           SIGCUPIE         CAT         Predity Agencie         NA         Company           SIGCUPIE         CAT         Androvel         NA         Company           SIGCUPIE         CAT         Androvel         NA         Company           SIGCUPIE         CAT         Androvel         NA         Company           SIGCUPIE         CAT         Company         Androvel         NA         Company           P         Exact Mit Mitcole (SIGUPIE)         SIGUPUE)         Na         Company         Androvel         NA         Company           P         Exact Mitcole (SIGUPUE)         SIGUPUE)         Na         Company         Androvel         NA         Company           P         Exact Mitcole (SIGUPUE)         SIGUPUE)         Na         Company         Na         Company           QCI SIGUELE (COUPUE)         SIGUPUE)         Na         Company         Na         Company</td><td>Statu         Control (Statu)         Product Approach         No.         Control (Statu)           Statu         Control (Statu)         Control (Statu)         Annoval         No.         Control (Statu)           Statu         Control (Statu)         Control (Statu)         Annoval         No.         Control (Statu)           Statu         Control (Statu)         Annoval         No.         Control (Statu)           Statu         Control (Statu)         Annoval         No.         Control (Statu)           Table (Statu)         Annoval         No.         Control (Statu)         Control (Statu)           Table (Statu)         Annoval         No.         Control (Statu)         Control (Statu)</td><td>B/J         D/J         D/J         <thd j<="" th=""> <thd j<="" th=""> <thd j<="" th=""></thd></thd></thd></td></td<>                                                                                                    | 11/11 OF CAT CATERILLATISCOL - OPAGE<br>SECONE EIRC ELECTRONICO ELECTRONICO - PAGE<br>CONTRACTOR EIRC ELECTRONICO - PAGE<br>CONTRACTOR ELECTRONICO - PAGE<br>CONTRACTOR ELECTRONICO - ANOINE<br>CONTRACTOR ELECTRONICO - ANOINE<br>CONTRACTOR ELECTRONICO - ANOINE<br>CONTRACTOR ELECTRONICO - ANOINE<br>CONTRACTOR ELECTRONICO - ANOINE<br>CONTRACTOR ELECTRONICO - ANOINE<br>CONTRACTOR ELECTRONICO - ANOINE<br>CONTRACTOR ELECTRONICO - ANOINE<br>CONTRACTOR ELECTRONICO - ANOINE<br>CONTRACTOR ELECTRONICO - ANOINE<br>CONTRACTOR ELECTRONICO - ANOINE - ANOINE<br>CONTRACTOR ELECTRONICO - ANOINE - ANOINE<br>CONTRACTOR ELECTRONICO - ANOINE - CONTRACTOR ELECTRONICO - ANOINE<br>CONTRACTOR ELECTRONICO - ANOINE - CONTRACTOR ELECTRONICO - ANOINE<br>CONTRACTOR ELECTRONICO - ANOINE - CONTRACTOR ELECTRONICO - CONTRACTOR ELECTRONICO - CONTRACTOR EL                                                                                                    | Statistic         Configuration         Statistic         Committee           Statistic         Configuration         Andread         NA         Configuration           Statistic         Configuration         Andread         NA         Configuration           Statistic         Configuration         Andread         NA         Configuration           Statistic         Configuration         Andread         NA         Configuration           P         Name         Description         Andread         NA         Configuration           P         Name         Description         Andread         NA         Configuration           P         Name         Description         Andread         NA         Configuration           P         Statistic         Description         Andread         NA         Configuration           P         Statistic         Description         Andread         NA         Configuration           P         Statistic         Description         Andread         NA         Configuration           P         Description         Description         Statistic         Configuration         NA         Configuration                                                                                                    | Section         CatT         CatT         Common         No.         Common           Section         ESELADE MEDICACIÓN LIV         Andread         No.         Common           Section         ESELADE MEDICACIÓN LIV         Andread         No.         Common           SEGTIVES         GES BOULLA EL CONVENTIO         Andread         No.         Common           SEGTIVES         GES BOULLA EL CONVENTIO         Andread         No.         Common           SEGTIVES         GES BOULLA EL CONVENTIO         Andread         No.         Common           P Vision         Description         Andread         No.         Common           QES BOULLA EL CONVENTIO LES MARTIN         Matrix         Common         Andread         No.         Common           P Vision         Description         Gestion LE CONVENTIO LES MARTIN         Matrix         Common         No.         Common                                                                                                    | SIGCUPIE         CAT         Company         NA         Company           SIGCUPIE         CAT         Predity Agencie         NA         Company           SIGCUPIE         CAT         Androvel         NA         Company           SIGCUPIE         CAT         Androvel         NA         Company           SIGCUPIE         CAT         Androvel         NA         Company           SIGCUPIE         CAT         Company         Androvel         NA         Company           P         Exact Mit Mitcole (SIGUPIE)         SIGUPUE)         Na         Company         Androvel         NA         Company           P         Exact Mitcole (SIGUPUE)         SIGUPUE)         Na         Company         Androvel         NA         Company           P         Exact Mitcole (SIGUPUE)         SIGUPUE)         Na         Company         Na         Company           QCI SIGUELE (COUPUE)         SIGUPUE)         Na         Company         Na         Company                                                                                                    | Statu         Control (Statu)         Product Approach         No.         Control (Statu)           Statu         Control (Statu)         Control (Statu)         Annoval         No.         Control (Statu)           Statu         Control (Statu)         Control (Statu)         Annoval         No.         Control (Statu)           Statu         Control (Statu)         Annoval         No.         Control (Statu)           Statu         Control (Statu)         Annoval         No.         Control (Statu)           Table (Statu)         Annoval         No.         Control (Statu)         Control (Statu)           Table (Statu)         Annoval         No.         Control (Statu)         Control (Statu)                                                                                                    | B/J         D/J         D/J <thd j<="" th=""> <thd j<="" th=""> <thd j<="" th=""></thd></thd></thd>                                                                                                    |
| Biology         Biology         Provide Machine Machine List Internet         Provide Agentical         NAX           1997/2015         CASTREVALAN COLLX -         Provide Agentical         NAX           2002/2005         ESMC         DSCALDIN Machine CollX -         Provide Agentical         NAX           2002/2005         ESMC         DSCALDIN Machine CollX -         Provide Agentical         NAX           2002/2005         ESMC         DSCALDIN Machine CollX -         Provide Agentical         NAX                                                                                                    | OF         CATERNUM RCG 10.11         Preside paperal         No.         Central           SIGN         EXEX.014.11         Antroid         No.         Central           SIGN         EXEX.014.11         Antroid         No.         Central           GOIL         SIGNOVER 10.015% MOTI         Antroid         No.         Central           GOIL         SIGNOVER 10.015% MOTI         Antroid         No.         Central           TRXM         Central SIGN MOTI         Antroid         No.         Central           TRXM         Central SIGN MOTI         Antroid         No.         Central           TRXM         Central SIGN MOTI         Antroid         No.         Central SIGN MOTI CONTROL SIGN MOTI           TRXM         Central SIGN MOTI CONTROL SIGN MOTI CONTROL SIGN MOTI CO                                                                                                    | Instrume         Colf         Contemport         No.         Contemport           Statistical         Contemport         Annoval         No.         Contemport           Statistical         Contemport         Annoval         No.         Contemport           Statistical         Contemport         Annoval         No.         Contemport           Statistical         Contemport         Annoval         No.         Contemport           D         Table         Description         Annoval         No.         Contemport           D         Table         Description         Annoval         No.         Contemport           D         Table         Description         Annoval         No.         Contemport           Statistic         Contemport         Annoval         No.         Contemport         No.         Contemport           Statistic         Contemport         Statistic         Contemport         Annoval         No.         Contemport           Statistic         Contemport         Statistic         Annoval         No.         Contemport           Statistic         Contemport         Annoval         No.         Contemport         Contemport           Statistististic         No.                                                                                                    | Bit Chill         Defects         Defects         Defects         Num           29/07-005         ESMC         ESGL(IN MEDICAL CORP NEW+         Although INA         NA                                                                                                    | ICAL CORPANY= Autored NA Device<br>ICAL CORPANY= Autored NA Device                                                                                                    | NUME         OPE         OPE <td>Buff         Description         No.         Description         No.         Description           SUD10         EAX         DESCRIPTION         Advoced         No.         Description           SUD10         EAX         DESCRIPTION         Advoced         No.         Description           SUD10         EAX         DESCRIPTION         Advoced         No.         Description           SUD10         EAX         DESCRIPTION         Advoced         No.         Description           SUD16         DESCRIPTION         Advoced         No.         Description         Advoced         No.         Description           SUD16         DESCRIPTION         Advoced         No.         Description         Advoced         No.         Description           SUD16         DESCRIPTION         Advoced         No.         Description         Advoced         No.         Description           SUD1761         DESCRIPTION         Advoced         Advoced         No.         Description         Advoced         No.         Description         Advoced         No.         Description         Advoced         No.         Description         Advoced         No.         Description         Description         Description         Advoced<td>BIGUTE         Data         Description         No.         Description           SUGTOR         Data         Description         Antoning Negrand         No.         Description           SUGTOR         Data         Description         Antoning         No.         Description           SUGTOR         Description         Antoning         No.         Description         No.         Description           SUGTOR         OCCR00014 Int COMMING         Antoning         No.         Description         No.         Description           P         Description         OCCR00014 Int COMMING         Antoning         No.         Description           SUMPRIA         OCCR00014 Int COMMING         Antoning         No.         Description         No.         Description           SUMPRIA         OCCR00014 Int COMMING         Antoning         No.         Description         No.         Description           SUMPRIA         OCCR00014 Int COMMING         Antoning         No.         Description         No.         Description           SUMPRIA         OCCR00014 Int COMMING         Antoning         No.         Description         No.         Description           SUMPRIA         OCCR00014 Int COMING Int COMING         Description         Anto</td><td>19/27/01         Colf         Control         Predity Query         No.         Control           2007/05         ESGL // NECOCO MERIO         Allword         Allword         No.         Control           2007/06         ESGL // NECOCO MERIO         Allword         Allword         No.         Control           2007/06         ESGL // NECOCO MERIO         Allword         Allword         No.         Control           2007/07         Control All Control III 200 MARIA         ESGL // NECOCO MERIO         No.         Control         No.         Control           2007/07         Control All Control III 200 MARIA         ESGL // NECOCO MERIO         No.         Control IIII 200 MARIA         No.         Control IIIIIIIIIIIIIIIIIIIIIIIIIIIIIIIIIIII</td><td>Story Coll         EXECUTION         Control (Section 400)         Product (Section 400)         Control (Section 400)           Story Coll         ESEC         ESEC (Section 400)         Allowed         Not.         Control (Section 400)           Story Coll         ESEC         ESEC (Section 400)         Allowed         Not.         Control (Section 400)           V         ESEC (Section 400)         ESEC (Section 400)         Not.         Control (Section 400)         Not.         Control (Section 400)         Not.         Control (Section 400)         Not.         Control (Section 400)         Not.         Control (Section 400)         Not.         Control (Section 400)         Not.         Control (Section 400)         Not.         Control (Section 400)         Not.         Control (Section 400)         Not.         Control (Section 400)         Not.         Control (Section 400)         Not.         Control (Section 400)         Not.         Control (Section 400)         Control (Section 400)         Not.         Control (Section 400)         Control (Section 400)         Control (Section 400)         Not.         Control (Section 400)         Control (Section 400)         Control (Section 400)         Control (Section 400)         Control (Section 400)         Control (Section 400)         Control (Section 400)         Control (Section 400)         Control (Section 400)         Control (Sectio</td><td>19/27/01         Colf         Control         Predity Query         No.         Control           2007/05         ESGL // NECOCO MERIO         Allword         Allword         No.         Control           2007/06         ESGL // NECOCO MERIO         Allword         Allword         No.         Control           2007/06         ESGL // NECOCO MERIO         Allword         No.         Control         No.         Control           2007/07         Control All Control III DIN MARIA         Market         No.         Control         No.         Control III DIN MARIA         Control III DIN MARIA         Control III DIN MARIA         Control III DIN MARIA         Control III DIN MARIA         Control IIII DIN MARIA         Control IIII DIN MARIA         Control IIII DIN MARIA         Control IIII DIN MARIA         Control IIIII DIN MARIA         Control IIIIIIIIIIIIIIIIIIIIIIIIIIIIIIIIIIII</td><td>19/27/01         Colf         Control         Predity Query         No.         Control           2007/05         ESGL // NECOCO MERIO         Allword         Allword         No.         Control           2007/06         ESGL // NECOCO MERIO         Allword         Allword         No.         Control           2007/06         ESGL // NECOCO MERIO         Allword         No.         Control         No.         Control           2007/07         Control All Control III DIN MARIA         Market         No.         Control         No.         Control III DIN MARIA         Control III DIN MARIA         Control III DIN MARIA         Control III DIN MARIA         Control III DIN MARIA         Control IIII DIN MARIA         Control IIII DIN MARIA         Control IIII DIN MARIA         Control IIII DIN MARIA         Control IIIII DIN MARIA         Control IIIIIIIIIIIIIIIIIIIIIIIIIIIIIIIIIIII</td><td>19/27/01         Colf         Control         Predity Query         No.         Control           2007/05         ESGL // NECOCO MERIO         Allword         Allword         No.         Control           2007/06         ESGL // NECOCO MERIO         Allword         Allword         No.         Control           2007/06         ESGL // NECOCO MERIO         Allword         Allword         No.         Control           2007/07         Control All Control III 200 MARIA         ESGL // NECOCO MERIO         No.         Control         No.         Control           2007/07         Control All Control III 200 MARIA         ESGL // NECOCO MERIO         No.         Control IIII 200 MARIA         No.         Control IIIIIIIIIIIIIIIIIIIIIIIIIIIIIIIIIIII</td><td>10/27/B         CAT         CATERNUM RECOLU-         Predits Approximation         No.         Common           2007/L00         ESGLAVE RECOLOMERIA         Advected         Advected         No.         Common           2007/L00         ESGLAVE RECOLOMERIA         Advected         No.         Common         Common</td><td>HIGTIM         GAT         Category, Almod City, **         Predity, Almost M         Centre<br/>Almost M           COMPUTE         EXECUTIVE COMPUTE         Almost M         Centre<br/>Almost M         Centre<br/>Almost</td><td>International Control         Control         Periody Approximation (Control)         Control           Selections         ESECUS MODELLO (Control)         All Annual (Control)         All Annual (Control)         Control           Science         Control (Control)         Control (Control)         All Annual (Control)         Control (Control)           Science         Control (Control)         Control)         All Annual (Control)         Control (Control)           Science         Control)         Control)         Control (Control)         Control)         Control)           Science         Control)         Control)         Control)         Control)         Control)           Science         Control)         Control)         Control)         Control)         Control)         Control)           Science         Control)         Control)         Control)         Control)         Control)         Control)           Science         Control)         Control)         Control)         Control)         Control)         Control)           Science         Control)         Control)         Control)         Control)         Control)         Control)           Science         Control)         Control)         Control)         Control)         Control)         <td< td=""><td>11/11 OF CAT CATERILLATISCOL - OPAGE<br/>SECONE EIRC ELECTRONICO ELECTRONICO - PAGE<br/>CONTRACTOR EIRC ELECTRONICO - PAGE<br/>CONTRACTOR ELECTRONICO - PAGE<br/>CONTRACTOR ELECTRONICO - ANOINE<br/>CONTRACTOR ELECTRONICO - ANOINE<br/>CONTRACTOR ELECTRONICO - ANOINE<br/>CONTRACTOR ELECTRONICO - ANOINE<br/>CONTRACTOR ELECTRONICO - ANOINE<br/>CONTRACTOR ELECTRONICO - ANOINE<br/>CONTRACTOR ELECTRONICO - ANOINE<br/>CONTRACTOR ELECTRONICO - ANOINE<br/>CONTRACTOR ELECTRONICO - ANOINE<br/>CONTRACTOR ELECTRONICO - ANOINE<br/>CONTRACTOR ELECTRONICO - ANOINE - ANOINE<br/>CONTRACTOR ELECTRONICO - ANOINE - ANOINE<br/>CONTRACTOR ELECTRONICO - ANOINE - CONTRACTOR ELECTRONICO - ANOINE<br/>CONTRACTOR ELECTRONICO - ANOINE - CONTRACTOR ELECTRONICO - ANOINE<br/>CONTRACTOR ELECTRONICO - ANOINE - CONTRACTOR ELECTRONICO - CONTRACTOR ELECTRONICO - CONTRACTOR EL</td><td>Statistic         Configuration         Statistic         Committee           Statistic         Configuration         Andread         NA         Configuration           Statistic         Configuration         Andread         NA         Configuration           Statistic         Configuration         Andread         NA         Configuration           Statistic         Configuration         Andread         NA         Configuration           P         Name         Description         Andread         NA         Configuration           P         Name         Description         Andread         NA         Configuration           P         Name         Description         Andread         NA         Configuration           P         Statistic         Description         Andread         NA         Configuration           P         Statistic         Description         Andread         NA         Configuration           P         Statistic         Description         Andread         NA         Configuration           P         Description         Description         Statistic         Configuration         NA         Configuration</td><td>Section         CatT         CatT         Common         No.         Common           Section         ESELADE MEDICACIÓN LIV         Andread         No.         Common           Section         ESELADE MEDICACIÓN LIV         Andread         No.         Common           SEGTIVES         GES BOULLA EL CONVENTIO         Andread         No.         Common           SEGTIVES         GES BOULLA EL CONVENTIO         Andread         No.         Common           SEGTIVES         GES BOULLA EL CONVENTIO         Andread         No.         Common           P Vision         Description         Andread         No.         Common           QES BOULLA EL CONVENTIO LES MARTIN         Matrix         Common         Andread         No.         Common           P Vision         Description         Gestion LE CONVENTIO LES MARTIN         Matrix         Common         No.         Common</td><td>SIGCUPIE         CAT         Company         NA         Company           SIGCUPIE         CAT         Predity Agencie         NA         Company           SIGCUPIE         CAT         Androvel         NA         Company           SIGCUPIE         CAT         Androvel         NA         Company           SIGCUPIE         CAT         Androvel         NA         Company           SIGCUPIE         CAT         Company         Androvel         NA         Company           P         Exact Mit Mitcole (SIGUPIE)         SIGUPUE)         Na         Company         Androvel         NA         Company           P         Exact Mitcole (SIGUPUE)         SIGUPUE)         Na         Company         Androvel         NA         Company           P         Exact Mitcole (SIGUPUE)         SIGUPUE)         Na         Company         Na         Company           QCI SIGUELE (COUPUE)         SIGUPUE)         Na         Company         Na         Company</td><td>Statu         Control (Statu)         Product Approach         No.         Control (Statu)           Statu         Control (Statu)         Control (Statu)         Annoval         No.         Control (Statu)           Statu         Control (Statu)         Control (Statu)         Annoval         No.         Control (Statu)           Statu         Control (Statu)         Annoval         No.         Control (Statu)           Statu         Control (Statu)         Annoval         No.         Control (Statu)           Table (Statu)         Annoval         No.         Control (Statu)         Control (Statu)           Table (Statu)         Annoval         No.         Control (Statu)         Control (Statu)</td><td>B/J         D/J         D/J         <thd j<="" th=""> <thd j<="" th=""> <thd j<="" th=""></thd></thd></thd></td></td<></td></td>                                                                                                    | Buff         Description         No.         Description         No.         Description           SUD10         EAX         DESCRIPTION         Advoced         No.         Description           SUD10         EAX         DESCRIPTION         Advoced         No.         Description           SUD10         EAX         DESCRIPTION         Advoced         No.         Description           SUD10         EAX         DESCRIPTION         Advoced         No.         Description           SUD16         DESCRIPTION         Advoced         No.         Description         Advoced         No.         Description           SUD16         DESCRIPTION         Advoced         No.         Description         Advoced         No.         Description           SUD16         DESCRIPTION         Advoced         No.         Description         Advoced         No.         Description           SUD1761         DESCRIPTION         Advoced         Advoced         No.         Description         Advoced         No.         Description         Advoced         No.         Description         Advoced         No.         Description         Advoced         No.         Description         Description         Description         Advoced <td>BIGUTE         Data         Description         No.         Description           SUGTOR         Data         Description         Antoning Negrand         No.         Description           SUGTOR         Data         Description         Antoning         No.         Description           SUGTOR         Description         Antoning         No.         Description         No.         Description           SUGTOR         OCCR00014 Int COMMING         Antoning         No.         Description         No.         Description           P         Description         OCCR00014 Int COMMING         Antoning         No.         Description           SUMPRIA         OCCR00014 Int COMMING         Antoning         No.         Description         No.         Description           SUMPRIA         OCCR00014 Int COMMING         Antoning         No.         Description         No.         Description           SUMPRIA         OCCR00014 Int COMMING         Antoning         No.         Description         No.         Description           SUMPRIA         OCCR00014 Int COMMING         Antoning         No.         Description         No.         Description           SUMPRIA         OCCR00014 Int COMING Int COMING         Description         Anto</td> <td>19/27/01         Colf         Control         Predity Query         No.         Control           2007/05         ESGL // NECOCO MERIO         Allword         Allword         No.         Control           2007/06         ESGL // NECOCO MERIO         Allword         Allword         No.         Control           2007/06         ESGL // NECOCO MERIO         Allword         Allword         No.         Control           2007/07         Control All Control III 200 MARIA         ESGL // NECOCO MERIO         No.         Control         No.         Control           2007/07         Control All Control III 200 MARIA         ESGL // NECOCO MERIO         No.         Control IIII 200 MARIA         No.         Control IIIIIIIIIIIIIIIIIIIIIIIIIIIIIIIIIIII</td> <td>Story Coll         EXECUTION         Control (Section 400)         Product (Section 400)         Control (Section 400)           Story Coll         ESEC         ESEC (Section 400)         Allowed         Not.         Control (Section 400)           Story Coll         ESEC         ESEC (Section 400)         Allowed         Not.         Control (Section 400)           V         ESEC (Section 400)         ESEC (Section 400)         Not.         Control (Section 400)         Not.         Control (Section 400)         Not.         Control (Section 400)         Not.         Control (Section 400)         Not.         Control (Section 400)         Not.         Control (Section 400)         Not.         Control (Section 400)         Not.         Control (Section 400)         Not.         Control (Section 400)         Not.         Control (Section 400)         Not.         Control (Section 400)         Not.         Control (Section 400)         Not.         Control (Section 400)         Control (Section 400)         Not.         Control (Section 400)         Control (Section 400)         Control (Section 400)         Not.         Control (Section 400)         Control (Section 400)         Control (Section 400)         Control (Section 400)         Control (Section 400)         Control (Section 400)         Control (Section 400)         Control (Section 400)         Control (Section 400)         Control (Sectio</td> <td>19/27/01         Colf         Control         Predity Query         No.         Control           2007/05         ESGL // NECOCO MERIO         Allword         Allword         No.         Control           2007/06         ESGL // NECOCO MERIO         Allword         Allword         No.         Control           2007/06         ESGL // NECOCO MERIO         Allword         No.         Control         No.         Control           2007/07         Control All Control III DIN MARIA         Market         No.         Control         No.         Control III DIN MARIA         Control III DIN MARIA         Control III DIN MARIA         Control III DIN MARIA         Control III DIN MARIA         Control IIII DIN MARIA         Control IIII DIN MARIA         Control IIII DIN MARIA         Control IIII DIN MARIA         Control IIIII DIN MARIA         Control IIIIIIIIIIIIIIIIIIIIIIIIIIIIIIIIIIII</td> <td>19/27/01         Colf         Control         Predity Query         No.         Control           2007/05         ESGL // NECOCO MERIO         Allword         Allword         No.         Control           2007/06         ESGL // NECOCO MERIO         Allword         Allword         No.         Control           2007/06         ESGL // NECOCO MERIO         Allword         No.         Control         No.         Control           2007/07         Control All Control III DIN MARIA         Market         No.         Control         No.         Control III DIN MARIA         Control III DIN MARIA         Control III DIN MARIA         Control III DIN MARIA         Control III DIN MARIA         Control IIII DIN MARIA         Control IIII DIN MARIA         Control IIII DIN MARIA         Control IIII DIN MARIA         Control IIIII DIN MARIA         Control IIIIIIIIIIIIIIIIIIIIIIIIIIIIIIIIIIII</td> <td>19/27/01         Colf         Control         Predity Query         No.         Control           2007/05         ESGL // NECOCO MERIO         Allword         Allword         No.         Control           2007/06         ESGL // NECOCO MERIO         Allword         Allword         No.         Control           2007/06         ESGL // NECOCO MERIO         Allword         Allword         No.         Control           2007/07         Control All Control III 200 MARIA         ESGL // NECOCO MERIO         No.         Control         No.         Control           2007/07         Control All Control III 200 MARIA         ESGL // NECOCO MERIO         No.         Control IIII 200 MARIA         No.         Control IIIIIIIIIIIIIIIIIIIIIIIIIIIIIIIIIIII</td> <td>10/27/B         CAT         CATERNUM RECOLU-         Predits Approximation         No.         Common           2007/L00         ESGLAVE RECOLOMERIA         Advected         Advected         No.         Common           2007/L00         ESGLAVE RECOLOMERIA         Advected         No.         Common         Common</td> <td>HIGTIM         GAT         Category, Almod City, **         Predity, Almost M         Centre<br/>Almost M           COMPUTE         EXECUTIVE COMPUTE         Almost M         Centre<br/>Almost M         Centre<br/>Almost</td> <td>International Control         Control         Periody Approximation (Control)         Control           Selections         ESECUS MODELLO (Control)         All Annual (Control)         All Annual (Control)         Control           Science         Control (Control)         Control (Control)         All Annual (Control)         Control (Control)           Science         Control (Control)         Control)         All Annual (Control)         Control (Control)           Science         Control)         Control)         Control (Control)         Control)         Control)           Science         Control)         Control)         Control)         Control)         Control)           Science         Control)         Control)         Control)         Control)         Control)         Control)           Science         Control)         Control)         Control)         Control)         Control)         Control)           Science         Control)         Control)         Control)         Control)         Control)         Control)           Science         Control)         Control)         Control)         Control)         Control)         Control)           Science         Control)         Control)         Control)         Control)         Control)         <td< td=""><td>11/11 OF CAT CATERILLATISCOL - OPAGE<br/>SECONE EIRC ELECTRONICO ELECTRONICO - PAGE<br/>CONTRACTOR EIRC ELECTRONICO - PAGE<br/>CONTRACTOR ELECTRONICO - PAGE<br/>CONTRACTOR ELECTRONICO - ANOINE<br/>CONTRACTOR ELECTRONICO - ANOINE<br/>CONTRACTOR ELECTRONICO - ANOINE<br/>CONTRACTOR ELECTRONICO - ANOINE<br/>CONTRACTOR ELECTRONICO - ANOINE<br/>CONTRACTOR ELECTRONICO - ANOINE<br/>CONTRACTOR ELECTRONICO - ANOINE<br/>CONTRACTOR ELECTRONICO - ANOINE<br/>CONTRACTOR ELECTRONICO - ANOINE<br/>CONTRACTOR ELECTRONICO - ANOINE<br/>CONTRACTOR ELECTRONICO - ANOINE - ANOINE<br/>CONTRACTOR ELECTRONICO - ANOINE - ANOINE<br/>CONTRACTOR ELECTRONICO - ANOINE - CONTRACTOR ELECTRONICO - ANOINE<br/>CONTRACTOR ELECTRONICO - ANOINE - CONTRACTOR ELECTRONICO - ANOINE<br/>CONTRACTOR ELECTRONICO - ANOINE - CONTRACTOR ELECTRONICO - CONTRACTOR ELECTRONICO - CONTRACTOR EL</td><td>Statistic         Configuration         Statistic         Committee           Statistic         Configuration         Andread         NA         Configuration           Statistic         Configuration         Andread         NA         Configuration           Statistic         Configuration         Andread         NA         Configuration           Statistic         Configuration         Andread         NA         Configuration           P         Name         Description         Andread         NA         Configuration           P         Name         Description         Andread         NA         Configuration           P         Name         Description         Andread         NA         Configuration           P         Statistic         Description         Andread         NA         Configuration           P         Statistic         Description         Andread         NA         Configuration           P         Statistic         Description         Andread         NA         Configuration           P         Description         Description         Statistic         Configuration         NA         Configuration</td><td>Section         CatT         CatT         Common         No.         Common           Section         ESELADE MEDICACIÓN LIV         Andread         No.         Common           Section         ESELADE MEDICACIÓN LIV         Andread         No.         Common           SEGTIVES         GES BOULLA EL CONVENTIO         Andread         No.         Common           SEGTIVES         GES BOULLA EL CONVENTIO         Andread         No.         Common           SEGTIVES         GES BOULLA EL CONVENTIO         Andread         No.         Common           P Vision         Description         Andread         No.         Common           QES BOULLA EL CONVENTIO LES MARTIN         Matrix         Common         Andread         No.         Common           P Vision         Description         Gestion LE CONVENTIO LES MARTIN         Matrix         Common         No.         Common</td><td>SIGCUPIE         CAT         Company         NA         Company           SIGCUPIE         CAT         Predity Agencie         NA         Company           SIGCUPIE         CAT         Androvel         NA         Company           SIGCUPIE         CAT         Androvel         NA         Company           SIGCUPIE         CAT         Androvel         NA         Company           SIGCUPIE         CAT         Company         Androvel         NA         Company           P         Exact Mit Mitcole (SIGUPIE)         SIGUPUE)         Na         Company         Androvel         NA         Company           P         Exact Mitcole (SIGUPUE)         SIGUPUE)         Na         Company         Androvel         NA         Company           P         Exact Mitcole (SIGUPUE)         SIGUPUE)         Na         Company         Na         Company           QCI SIGUELE (COUPUE)         SIGUPUE)         Na         Company         Na         Company</td><td>Statu         Control (Statu)         Product Approach         No.         Control (Statu)           Statu         Control (Statu)         Control (Statu)         Annoval         No.         Control (Statu)           Statu         Control (Statu)         Control (Statu)         Annoval         No.         Control (Statu)           Statu         Control (Statu)         Annoval         No.         Control (Statu)           Statu         Control (Statu)         Annoval         No.         Control (Statu)           Table (Statu)         Annoval         No.         Control (Statu)         Control (Statu)           Table (Statu)         Annoval         No.         Control (Statu)         Control (Statu)</td><td>B/J         D/J         D/J         <thd j<="" th=""> <thd j<="" th=""> <thd j<="" th=""></thd></thd></thd></td></td<></td>                                                                                                    | BIGUTE         Data         Description         No.         Description           SUGTOR         Data         Description         Antoning Negrand         No.         Description           SUGTOR         Data         Description         Antoning         No.         Description           SUGTOR         Description         Antoning         No.         Description         No.         Description           SUGTOR         OCCR00014 Int COMMING         Antoning         No.         Description         No.         Description           P         Description         OCCR00014 Int COMMING         Antoning         No.         Description           SUMPRIA         OCCR00014 Int COMMING         Antoning         No.         Description         No.         Description           SUMPRIA         OCCR00014 Int COMMING         Antoning         No.         Description         No.         Description           SUMPRIA         OCCR00014 Int COMMING         Antoning         No.         Description         No.         Description           SUMPRIA         OCCR00014 Int COMMING         Antoning         No.         Description         No.         Description           SUMPRIA         OCCR00014 Int COMING Int COMING         Description         Anto                                                                                                    | 19/27/01         Colf         Control         Predity Query         No.         Control           2007/05         ESGL // NECOCO MERIO         Allword         Allword         No.         Control           2007/06         ESGL // NECOCO MERIO         Allword         Allword         No.         Control           2007/06         ESGL // NECOCO MERIO         Allword         Allword         No.         Control           2007/07         Control All Control III 200 MARIA         ESGL // NECOCO MERIO         No.         Control         No.         Control           2007/07         Control All Control III 200 MARIA         ESGL // NECOCO MERIO         No.         Control IIII 200 MARIA         No.         Control IIIIIIIIIIIIIIIIIIIIIIIIIIIIIIIIIIII                                                                                                    | Story Coll         EXECUTION         Control (Section 400)         Product (Section 400)         Control (Section 400)           Story Coll         ESEC         ESEC (Section 400)         Allowed         Not.         Control (Section 400)           Story Coll         ESEC         ESEC (Section 400)         Allowed         Not.         Control (Section 400)           V         ESEC (Section 400)         ESEC (Section 400)         Not.         Control (Section 400)         Not.         Control (Section 400)         Not.         Control (Section 400)         Not.         Control (Section 400)         Not.         Control (Section 400)         Not.         Control (Section 400)         Not.         Control (Section 400)         Not.         Control (Section 400)         Not.         Control (Section 400)         Not.         Control (Section 400)         Not.         Control (Section 400)         Not.         Control (Section 400)         Not.         Control (Section 400)         Control (Section 400)         Not.         Control (Section 400)         Control (Section 400)         Control (Section 400)         Not.         Control (Section 400)         Control (Section 400)         Control (Section 400)         Control (Section 400)         Control (Section 400)         Control (Section 400)         Control (Section 400)         Control (Section 400)         Control (Section 400)         Control (Sectio                                                                                                    | 19/27/01         Colf         Control         Predity Query         No.         Control           2007/05         ESGL // NECOCO MERIO         Allword         Allword         No.         Control           2007/06         ESGL // NECOCO MERIO         Allword         Allword         No.         Control           2007/06         ESGL // NECOCO MERIO         Allword         No.         Control         No.         Control           2007/07         Control All Control III DIN MARIA         Market         No.         Control         No.         Control III DIN MARIA         Control III DIN MARIA         Control III DIN MARIA         Control III DIN MARIA         Control III DIN MARIA         Control IIII DIN MARIA         Control IIII DIN MARIA         Control IIII DIN MARIA         Control IIII DIN MARIA         Control IIIII DIN MARIA         Control IIIIIIIIIIIIIIIIIIIIIIIIIIIIIIIIIIII                                                                                                    | 19/27/01         Colf         Control         Predity Query         No.         Control           2007/05         ESGL // NECOCO MERIO         Allword         Allword         No.         Control           2007/06         ESGL // NECOCO MERIO         Allword         Allword         No.         Control           2007/06         ESGL // NECOCO MERIO         Allword         No.         Control         No.         Control           2007/07         Control All Control III DIN MARIA         Market         No.         Control         No.         Control III DIN MARIA         Control III DIN MARIA         Control III DIN MARIA         Control III DIN MARIA         Control III DIN MARIA         Control IIII DIN MARIA         Control IIII DIN MARIA         Control IIII DIN MARIA         Control IIII DIN MARIA         Control IIIII DIN MARIA         Control IIIIIIIIIIIIIIIIIIIIIIIIIIIIIIIIIIII                                                                                                    | 19/27/01         Colf         Control         Predity Query         No.         Control           2007/05         ESGL // NECOCO MERIO         Allword         Allword         No.         Control           2007/06         ESGL // NECOCO MERIO         Allword         Allword         No.         Control           2007/06         ESGL // NECOCO MERIO         Allword         Allword         No.         Control           2007/07         Control All Control III 200 MARIA         ESGL // NECOCO MERIO         No.         Control         No.         Control           2007/07         Control All Control III 200 MARIA         ESGL // NECOCO MERIO         No.         Control IIII 200 MARIA         No.         Control IIIIIIIIIIIIIIIIIIIIIIIIIIIIIIIIIIII                                                                                                    | 10/27/B         CAT         CATERNUM RECOLU-         Predits Approximation         No.         Common           2007/L00         ESGLAVE RECOLOMERIA         Advected         Advected         No.         Common           2007/L00         ESGLAVE RECOLOMERIA         Advected         No.         Common         Common                                                                                                    | HIGTIM         GAT         Category, Almod City, **         Predity, Almost M         Centre<br>Almost M           COMPUTE         EXECUTIVE COMPUTE         Almost M         Centre<br>Almost M         Centre<br>Almost                                                                                                    | International Control         Control         Periody Approximation (Control)         Control           Selections         ESECUS MODELLO (Control)         All Annual (Control)         All Annual (Control)         Control           Science         Control (Control)         Control (Control)         All Annual (Control)         Control (Control)           Science         Control (Control)         Control)         All Annual (Control)         Control (Control)           Science         Control)         Control)         Control (Control)         Control)         Control)           Science         Control)         Control)         Control)         Control)         Control)           Science         Control)         Control)         Control)         Control)         Control)         Control)           Science         Control)         Control)         Control)         Control)         Control)         Control)           Science         Control)         Control)         Control)         Control)         Control)         Control)           Science         Control)         Control)         Control)         Control)         Control)         Control)           Science         Control)         Control)         Control)         Control)         Control) <td< td=""><td>11/11 OF CAT CATERILLATISCOL - OPAGE<br/>SECONE EIRC ELECTRONICO ELECTRONICO - PAGE<br/>CONTRACTOR EIRC ELECTRONICO - PAGE<br/>CONTRACTOR ELECTRONICO - PAGE<br/>CONTRACTOR ELECTRONICO - ANOINE<br/>CONTRACTOR ELECTRONICO - ANOINE<br/>CONTRACTOR ELECTRONICO - ANOINE<br/>CONTRACTOR ELECTRONICO - ANOINE<br/>CONTRACTOR ELECTRONICO - ANOINE<br/>CONTRACTOR ELECTRONICO - ANOINE<br/>CONTRACTOR ELECTRONICO - ANOINE<br/>CONTRACTOR ELECTRONICO - ANOINE<br/>CONTRACTOR ELECTRONICO - ANOINE<br/>CONTRACTOR ELECTRONICO - ANOINE<br/>CONTRACTOR ELECTRONICO - ANOINE - ANOINE<br/>CONTRACTOR ELECTRONICO - ANOINE - ANOINE<br/>CONTRACTOR ELECTRONICO - ANOINE - CONTRACTOR ELECTRONICO - ANOINE<br/>CONTRACTOR ELECTRONICO - ANOINE - CONTRACTOR ELECTRONICO - ANOINE<br/>CONTRACTOR ELECTRONICO - ANOINE - CONTRACTOR ELECTRONICO - CONTRACTOR ELECTRONICO - CONTRACTOR EL</td><td>Statistic         Configuration         Statistic         Committee           Statistic         Configuration         Andread         NA         Configuration           Statistic         Configuration         Andread         NA         Configuration           Statistic         Configuration         Andread         NA         Configuration           Statistic         Configuration         Andread         NA         Configuration           P         Name         Description         Andread         NA         Configuration           P         Name         Description         Andread         NA         Configuration           P         Name         Description         Andread         NA         Configuration           P         Statistic         Description         Andread         NA         Configuration           P         Statistic         Description         Andread         NA         Configuration           P         Statistic         Description         Andread         NA         Configuration           P         Description         Description         Statistic         Configuration         NA         Configuration</td><td>Section         CatT         CatT         Common         No.         Common           Section         ESELADE MEDICACIÓN LIV         Andread         No.         Common           Section         ESELADE MEDICACIÓN LIV         Andread         No.         Common           SEGTIVES         GES BOULLA EL CONVENTIO         Andread         No.         Common           SEGTIVES         GES BOULLA EL CONVENTIO         Andread         No.         Common           SEGTIVES         GES BOULLA EL CONVENTIO         Andread         No.         Common           P Vision         Description         Andread         No.         Common           QES BOULLA EL CONVENTIO LES MARTIN         Matrix         Common         Andread         No.         Common           P Vision         Description         Gestion LE CONVENTIO LES MARTIN         Matrix         Common         No.         Common</td><td>SIGCUPIE         CAT         Company         NA         Company           SIGCUPIE         CAT         Predity Agencie         NA         Company           SIGCUPIE         CAT         Androvel         NA         Company           SIGCUPIE         CAT         Androvel         NA         Company           SIGCUPIE         CAT         Androvel         NA         Company           SIGCUPIE         CAT         Company         Androvel         NA         Company           P         Exact Mit Mitcole (SIGUPIE)         SIGUPUE)         Na         Company         Androvel         NA         Company           P         Exact Mitcole (SIGUPUE)         SIGUPUE)         Na         Company         Androvel         NA         Company           P         Exact Mitcole (SIGUPUE)         SIGUPUE)         Na         Company         Na         Company           QCI SIGUELE (COUPUE)         SIGUPUE)         Na         Company         Na         Company</td><td>Statu         Control (Statu)         Product Approach         No.         Control (Statu)           Statu         Control (Statu)         Control (Statu)         Annoval         No.         Control (Statu)           Statu         Control (Statu)         Control (Statu)         Annoval         No.         Control (Statu)           Statu         Control (Statu)         Annoval         No.         Control (Statu)           Statu         Control (Statu)         Annoval         No.         Control (Statu)           Table (Statu)         Annoval         No.         Control (Statu)         Control (Statu)           Table (Statu)         Annoval         No.         Control (Statu)         Control (Statu)</td><td>B/J         D/J         D/J         <thd j<="" th=""> <thd j<="" th=""> <thd j<="" th=""></thd></thd></thd></td></td<>                                                                                                    | 11/11 OF CAT CATERILLATISCOL - OPAGE<br>SECONE EIRC ELECTRONICO ELECTRONICO - PAGE<br>CONTRACTOR EIRC ELECTRONICO - PAGE<br>CONTRACTOR ELECTRONICO - PAGE<br>CONTRACTOR ELECTRONICO - ANOINE<br>CONTRACTOR ELECTRONICO - ANOINE<br>CONTRACTOR ELECTRONICO - ANOINE<br>CONTRACTOR ELECTRONICO - ANOINE<br>CONTRACTOR ELECTRONICO - ANOINE<br>CONTRACTOR ELECTRONICO - ANOINE<br>CONTRACTOR ELECTRONICO - ANOINE<br>CONTRACTOR ELECTRONICO - ANOINE<br>CONTRACTOR ELECTRONICO - ANOINE<br>CONTRACTOR ELECTRONICO - ANOINE<br>CONTRACTOR ELECTRONICO - ANOINE - ANOINE<br>CONTRACTOR ELECTRONICO - ANOINE - ANOINE<br>CONTRACTOR ELECTRONICO - ANOINE - CONTRACTOR ELECTRONICO - ANOINE<br>CONTRACTOR ELECTRONICO - ANOINE - CONTRACTOR ELECTRONICO - ANOINE<br>CONTRACTOR ELECTRONICO - ANOINE - CONTRACTOR ELECTRONICO - CONTRACTOR ELECTRONICO - CONTRACTOR EL                                                                                                    | Statistic         Configuration         Statistic         Committee           Statistic         Configuration         Andread         NA         Configuration           Statistic         Configuration         Andread         NA         Configuration           Statistic         Configuration         Andread         NA         Configuration           Statistic         Configuration         Andread         NA         Configuration           P         Name         Description         Andread         NA         Configuration           P         Name         Description         Andread         NA         Configuration           P         Name         Description         Andread         NA         Configuration           P         Statistic         Description         Andread         NA         Configuration           P         Statistic         Description         Andread         NA         Configuration           P         Statistic         Description         Andread         NA         Configuration           P         Description         Description         Statistic         Configuration         NA         Configuration                                                                                                    | Section         CatT         CatT         Common         No.         Common           Section         ESELADE MEDICACIÓN LIV         Andread         No.         Common           Section         ESELADE MEDICACIÓN LIV         Andread         No.         Common           SEGTIVES         GES BOULLA EL CONVENTIO         Andread         No.         Common           SEGTIVES         GES BOULLA EL CONVENTIO         Andread         No.         Common           SEGTIVES         GES BOULLA EL CONVENTIO         Andread         No.         Common           P Vision         Description         Andread         No.         Common           QES BOULLA EL CONVENTIO LES MARTIN         Matrix         Common         Andread         No.         Common           P Vision         Description         Gestion LE CONVENTIO LES MARTIN         Matrix         Common         No.         Common                                                                                                    | SIGCUPIE         CAT         Company         NA         Company           SIGCUPIE         CAT         Predity Agencie         NA         Company           SIGCUPIE         CAT         Androvel         NA         Company           SIGCUPIE         CAT         Androvel         NA         Company           SIGCUPIE         CAT         Androvel         NA         Company           SIGCUPIE         CAT         Company         Androvel         NA         Company           P         Exact Mit Mitcole (SIGUPIE)         SIGUPUE)         Na         Company         Androvel         NA         Company           P         Exact Mitcole (SIGUPUE)         SIGUPUE)         Na         Company         Androvel         NA         Company           P         Exact Mitcole (SIGUPUE)         SIGUPUE)         Na         Company         Na         Company           QCI SIGUELE (COUPUE)         SIGUPUE)         Na         Company         Na         Company                                                                                                    | Statu         Control (Statu)         Product Approach         No.         Control (Statu)           Statu         Control (Statu)         Control (Statu)         Annoval         No.         Control (Statu)           Statu         Control (Statu)         Control (Statu)         Annoval         No.         Control (Statu)           Statu         Control (Statu)         Annoval         No.         Control (Statu)           Statu         Control (Statu)         Annoval         No.         Control (Statu)           Table (Statu)         Annoval         No.         Control (Statu)         Control (Statu)           Table (Statu)         Annoval         No.         Control (Statu)         Control (Statu)                                                                                                    | B/J         D/J         D/J <thd j<="" th=""> <thd j<="" th=""> <thd j<="" th=""></thd></thd></thd>                                                                                                    |
| Biology         Biology         Provide Machine Machine List Internet         Provide Agentical         NAX           1997/2015         CASTREVALAN COLLX -         Provide Agentical         NAX           2002/2005         ESMC         DSCALDIN Machine CollX -         Provide Agentical         NAX           2002/2005         ESMC         DSCALDIN Machine CollX -         Provide Agentical         NAX           2002/2005         ESMC         DSCALDIN Machine CollX -         Provide Agentical         NAX                                                                                                    | OF         CATERNUM RCG 10.11         Preside paperal         No.         Central           SIGN         EXEX.014.11         Antroid         No.         Central           SIGN         EXEX.014.11         Antroid         No.         Central           GOIL         SIGNOVER 10.015% MOTI         Antroid         No.         Central           GOIL         SIGNOVER 10.015% MOTI         Antroid         No.         Central           TRXM         Central SIGN MOTI         Antroid         No.         Central           TRXM         Central SIGN MOTI         Antroid         No.         Central           TRXM         Central SIGN MOTI         Antroid         No.         Central SIGN MOTI CONTROL SIGN MOTI           TRXM         Central SIGN MOTI CONTROL SIGN MOTI CONTROL SIGN MOTI CO                                                                                                    | Instrume         Colf         Contemport         No.         Contemport           Statistical         Contemport         Annoval         No.         Contemport           Statistical         Contemport         Annoval         No.         Contemport           Statistical         Contemport         Annoval         No.         Contemport           Statistical         Contemport         Annoval         No.         Contemport           D         Table         Description         Annoval         No.         Contemport           D         Table         Description         Annoval         No.         Contemport           D         Table         Description         Annoval         No.         Contemport           Statistic         Contemport         Annoval         No.         Contemport         No.         Contemport           Statistic         Contemport         Statistic         Contemport         Annoval         No.         Contemport           Statistic         Contemport         Statistic         Annoval         No.         Contemport           Statistic         Contemport         Annoval         No.         Contemport         Contemport           Statistististic         No.                                                                                                    | Bit Street         Bit Media         Bit Media         Media         Media           SINU2101         CAF         CATE/DRILAN IN CELLS +         Parting Approxil         NA           29907-005         ESMC         ESGL(ON HEDICIN). CORP NEW+         Authorized         NA                                                                                                    | ICAL CORPANY= Autored NA Device<br>ICAL CORPANY= Autored NA Device                                                                                                    | NUME         OPE         OPE <td>Buff         Description         No.         Description         No.         Description           SUD10         EAX         DESCRIPTION         Advoced         No.         Description           SUD10         EAX         DESCRIPTION         Advoced         No.         Description           SUD10         EAX         DESCRIPTION         Advoced         No.         Description           SUD10         EAX         DESCRIPTION         Advoced         No.         Description           SUD16         DESCRIPTION         Advoced         No.         Description         Advoced         No.         Description           SUD16         DESCRIPTION         Advoced         No.         Description         Advoced         No.         Description           SUD16         DESCRIPTION         Advoced         No.         Description         Advoced         No.         Description           SUD1761         DESCRIPTION         Advoced         Advoced         No.         Description         Advoced         No.         Description         Advoced         No.         Description         Advoced         No.         Description         Advoced         No.         Description         Description         Description         Advoced<td>BIGUTE         Data         Description         No.         Description           SUGTOR         Data         Description         Antoning Negrand         No.         Description           SUGTOR         Data         Description         Antoning         No.         Description           SUGTOR         Description         Antoning         No.         Description         No.         Description           SUGTOR         OCCR00014 Int COMMING         Antoning         No.         Description         No.         Description           P         Description         OCCR00014 Int COMMING         Antoning         No.         Description           SUMPRIA         OCCR00014 Int COMMING         Antoning         No.         Description         No.         Description           SUMPRIA         OCCR00014 Int COMMING         Antoning         No.         Description         No.         Description           SUMPRIA         OCCR00014 Int COMMING         Antoning         No.         Description         No.         Description           SUMPRIA         OCCR00014 Int COMMING         Antoning         No.         Description         No.         Description           SUMPRIA         OCCR00014 Int COMING Int COMING         Description         Anto</td><td>19/27/01         Colf         Control         Predity Query         No.         Control           2007/05         ESGL // NECOCO MERIO         Allword         Allword         No.         Control           2007/06         ESGL // NECOCO MERIO         Allword         Allword         No.         Control           2007/06         ESGL // NECOCO MERIO         Allword         Allword         No.         Control           2007/07         Control All Control III 200 MARIA         ESGL // NECOCO MERIO         No.         Control         No.         Control           2007/07         Control All Control III 200 MARIA         ESGL // NECOCO MERIO         No.         Control IIII 200 MARIA         No.         Control IIIIIIIIIIIIIIIIIIIIIIIIIIIIIIIIIIII</td><td>Story Coll         EXECUTION         Control (Section 400)         Product (Section 400)         Control (Section 400)           Story Coll         ESEC         ESEC (Section 400)         Allowed         Not.         Control (Section 400)           Story Coll         ESEC         ESEC (Section 400)         Allowed         Not.         Control (Section 400)           V         ESEC (Section 400)         ESEC (Section 400)         Not.         Control (Section 400)         Not.         Control (Section 400)         Not.         Control (Section 400)         Not.         Control (Section 400)         Not.         Control (Section 400)         Not.         Control (Section 400)         Not.         Control (Section 400)         Not.         Control (Section 400)         Not.         Control (Section 400)         Not.         Control (Section 400)         Not.         Control (Section 400)         Not.         Control (Section 400)         Not.         Control (Section 400)         Control (Section 400)         Not.         Control (Section 400)         Control (Section 400)         Control (Section 400)         Not.         Control (Section 400)         Control (Section 400)         Control (Section 400)         Control (Section 400)         Control (Section 400)         Control (Section 400)         Control (Section 400)         Control (Section 400)         Control (Section 400)         Control (Sectio</td><td>19/27/01         Colf         Control         Predity Query         No.         Control           2007/05         ESGL // NECOCO MERIO         Allword         Allword         No.         Control           2007/06         ESGL // NECOCO MERIO         Allword         Allword         No.         Control           2007/06         ESGL // NECOCO MERIO         Allword         No.         Control         No.         Control           2007/07         Control All Control III DIN MARIA         Market         No.         Control         No.         Control III DIN MARIA         Control III DIN MARIA         Control III DIN MARIA         Control III DIN MARIA         Control III DIN MARIA         Control IIII DIN MARIA         Control IIII DIN MARIA         Control IIII DIN MARIA         Control IIII DIN MARIA         Control IIIII DIN MARIA         Control IIIIIIIIIIIIIIIIIIIIIIIIIIIIIIIIIIII</td><td>19/27/01         Colf         Control         Predity Query         No.         Control           2007/05         ESGL // NECOCO MERIO         Allword         Allword         No.         Control           2007/06         ESGL // NECOCO MERIO         Allword         Allword         No.         Control           2007/06         ESGL // NECOCO MERIO         Allword         No.         Control         No.         Control           2007/07         Control All Control III Dia Matri         Dia Matri         No.         Control         No.         Control           5007/07         Control IIII Dia Matri         Dia Matri         Dia Matri         Control IIIIIIIIIIIIIIIIIIIIIIIIIIIIIIIIIIII</td><td>19/27/01         Colf         Control         Predity Query         No.         Control           2007/05         ESGL // NECOCO MERIO         Allword         Allword         No.         Control           2007/06         ESGL // NECOCO MERIO         Allword         Allword         No.         Control           2007/06         ESGL // NECOCO MERIO         Allword         No.         Control         No.         Control           2007/07         Control All Control III DIN MARIA         Market         No.         Control         No.         Control III DIN MARIA         Control III DIN MARIA         Control III DIN MARIA         Control III DIN MARIA         Control III DIN MARIA         Control IIII DIN MARIA         Control IIII DIN MARIA         Control IIII DIN MARIA         Control IIII DIN MARIA         Control IIIII DIN MARIA         Control IIIIIIIIIIIIIIIIIIIIIIIIIIIIIIIIIIII</td><td>10/27/B         CAT         CATERNUM RECOLU-         Predits Approximation         No.         Common           2007/L00         ESGLAVE RECOLOMERIA         Advected         Advected         No.         Common           2007/L00         ESGLAVE RECOLOMERIA         Advected         No.         Common         Common</td><td>HIGTIM         GAT         Category, Almod City, **         Predity, Almost M         Centre<br/>Almost M           COMPUTE         EXECUTIVE COMPUTE         Almost M         Centre<br/>Almost M         Centre<br/>Almost</td><td>International Control         Control         Periody Approximation (Control)         Control           Selections         ESECUS MODELLO (Control)         All Annual (Control)         All Annual (Control)         Control           Science         Control (Control)         Control (Control)         All Annual (Control)         Control (Control)           Science         Control (Control)         Control)         All Annual (Control)         Control (Control)           Science         Control)         Control)         Control (Control)         Control)         Control)           Science         Control)         Control)         Control)         Control)         Control)           Science         Control)         Control)         Control)         Control)         Control)         Control)           Science         Control)         Control)         Control)         Control)         Control)         Control)           Science         Control)         Control)         Control)         Control)         Control)         Control)           Science         Control)         Control)         Control)         Control)         Control)         Control)           Science         Control)         Control)         Control)         Control)         Control)         <td< td=""><td>11/11 OF CAT CATERILLATISCOL - OPAGE<br/>SECONE EIRC ELECTRONICO ELECTRONICO - PAGE<br/>CONTRACTOR EIRC ELECTRONICO - PAGE<br/>CONTRACTOR ELECTRONICO - PAGE<br/>CONTRACTOR ELECTRONICO - ANOINE<br/>CONTRACTOR ELECTRONICO - ANOINE<br/>CONTRACTOR ELECTRONICO - ANOINE<br/>CONTRACTOR ELECTRONICO - ANOINE<br/>CONTRACTOR ELECTRONICO - ANOINE<br/>CONTRACTOR ELECTRONICO - ANOINE<br/>CONTRACTOR ELECTRONICO - ANOINE<br/>CONTRACTOR ELECTRONICO - ANOINE<br/>CONTRACTOR ELECTRONICO - ANOINE<br/>CONTRACTOR ELECTRONICO - ANOINE<br/>CONTRACTOR ELECTRONICO - ANOINE - ANOINE<br/>CONTRACTOR ELECTRONICO - ANOINE - ANOINE<br/>CONTRACTOR ELECTRONICO - ANOINE - CONTRACTOR ELECTRONICO - ANOINE<br/>CONTRACTOR ELECTRONICO - ANOINE - CONTRACTOR ELECTRONICO - ANOINE<br/>CONTRACTOR ELECTRONICO - ANOINE - CONTRACTOR ELECTRONICO - CONTRACTOR ELECTRONICO - CONTRACTOR EL</td><td>Statistic         Configuration         Statistic         Committee           Statistic         Configuration         Andread         NA         Configuration           Statistic         Configuration         Andread         NA         Configuration           Statistic         Configuration         Andread         NA         Configuration           Statistic         Configuration         Andread         NA         Configuration           P         Name         Description         Andread         NA         Configuration           P         Name         Description         Andread         NA         Configuration           P         Name         Description         Andread         NA         Configuration           P         Statistic         Description         Andread         NA         Configuration           P         Statistic         Description         Andread         NA         Configuration           P         Statistic         Description         Andread         NA         Configuration           P         Description         Description         Statistic         Configuration         NA         Configuration</td><td>Section         CatT         CatT         Common         No.         Common           Section         ESELADE MEDICACIÓN LIV         Andread         No.         Common           Section         ESELADE MEDICACIÓN LIV         Andread         No.         Common           SEGTIVES         GES BOULLA EL CONVENTIO         Andread         No.         Common           SEGTIVES         GES BOULLA EL CONVENTIO         Andread         No.         Common           SEGTIVES         GES BOULLA EL CONVENTIO         Andread         No.         Common           P Vision         Description         Andread         No.         Common           QES BOULLA EL CONVENTIO LES MARTIN         Matrix         Common         Andread         No.         Common           P Vision         Description         Gestion LE CONVENTIO LES MARTIN         Matrix         Common         No.         Common</td><td>SIGCUPIE         CAT         Company         NA         Company           SIGCUPIE         CAT         Predity Agencie         NA         Company           SIGCUPIE         CAT         Androvel         NA         Company           SIGCUPIE         CAT         Androvel         NA         Company           SIGCUPIE         CAT         Androvel         NA         Company           SIGCUPIE         CAT         Company         Androvel         NA         Company           P         Exact Mit Mitcole (SIGUPIE)         SIGUPUE)         Na         Company         Androvel         NA         Company           P         Exact Mitcole (SIGUPUE)         SIGUPUE)         Na         Company         Androvel         NA         Company           P         Exact Mitcole (SIGUPUE)         SIGUPUE)         Na         Company         Na         Company           QCI SIGUELE (COUPUE)         SIGUPUE)         Na         Company         Na         Company</td><td>Statu         Control (Statu)         Product Approach         No.         Control (Statu)           Statu         Control (Statu)         Control (Statu)         Annoval         No.         Control (Statu)           Statu         Control (Statu)         Control (Statu)         Annoval         No.         Control (Statu)           Statu         Control (Statu)         Annoval         No.         Control (Statu)           Statu         Control (Statu)         Annoval         No.         Control (Statu)           Table (Statu)         Annoval         No.         Control (Statu)         Control (Statu)           Table (Statu)         Annoval         No.         Control (Statu)         Control (Statu)</td><td>B/J         D/J         D/J         <thd j<="" th=""> <thd j<="" th=""> <thd j<="" th=""></thd></thd></thd></td></td<></td></td>                                                                                                    | Buff         Description         No.         Description         No.         Description           SUD10         EAX         DESCRIPTION         Advoced         No.         Description           SUD10         EAX         DESCRIPTION         Advoced         No.         Description           SUD10         EAX         DESCRIPTION         Advoced         No.         Description           SUD10         EAX         DESCRIPTION         Advoced         No.         Description           SUD16         DESCRIPTION         Advoced         No.         Description         Advoced         No.         Description           SUD16         DESCRIPTION         Advoced         No.         Description         Advoced         No.         Description           SUD16         DESCRIPTION         Advoced         No.         Description         Advoced         No.         Description           SUD1761         DESCRIPTION         Advoced         Advoced         No.         Description         Advoced         No.         Description         Advoced         No.         Description         Advoced         No.         Description         Advoced         No.         Description         Description         Description         Advoced <td>BIGUTE         Data         Description         No.         Description           SUGTOR         Data         Description         Antoning Negrand         No.         Description           SUGTOR         Data         Description         Antoning         No.         Description           SUGTOR         Description         Antoning         No.         Description         No.         Description           SUGTOR         OCCR00014 Int COMMING         Antoning         No.         Description         No.         Description           P         Description         OCCR00014 Int COMMING         Antoning         No.         Description           SUMPRIA         OCCR00014 Int COMMING         Antoning         No.         Description         No.         Description           SUMPRIA         OCCR00014 Int COMMING         Antoning         No.         Description         No.         Description           SUMPRIA         OCCR00014 Int COMMING         Antoning         No.         Description         No.         Description           SUMPRIA         OCCR00014 Int COMMING         Antoning         No.         Description         No.         Description           SUMPRIA         OCCR00014 Int COMING Int COMING         Description         Anto</td> <td>19/27/01         Colf         Control         Predity Query         No.         Control           2007/05         ESGL // NECOCO MERIO         Allword         Allword         No.         Control           2007/06         ESGL // NECOCO MERIO         Allword         Allword         No.         Control           2007/06         ESGL // NECOCO MERIO         Allword         Allword         No.         Control           2007/07         Control All Control III 200 MARIA         ESGL // NECOCO MERIO         No.         Control         No.         Control           2007/07         Control All Control III 200 MARIA         ESGL // NECOCO MERIO         No.         Control IIII 200 MARIA         No.         Control IIIIIIIIIIIIIIIIIIIIIIIIIIIIIIIIIIII</td> <td>Story Coll         EXECUTION         Control (Section 400)         Product (Section 400)         Control (Section 400)           Story Coll         ESEC         ESEC (Section 400)         Allowed         Not.         Control (Section 400)           Story Coll         ESEC         ESEC (Section 400)         Allowed         Not.         Control (Section 400)           V         ESEC (Section 400)         ESEC (Section 400)         Not.         Control (Section 400)         Not.         Control (Section 400)         Not.         Control (Section 400)         Not.         Control (Section 400)         Not.         Control (Section 400)         Not.         Control (Section 400)         Not.         Control (Section 400)         Not.         Control (Section 400)         Not.         Control (Section 400)         Not.         Control (Section 400)         Not.         Control (Section 400)         Not.         Control (Section 400)         Not.         Control (Section 400)         Control (Section 400)         Not.         Control (Section 400)         Control (Section 400)         Control (Section 400)         Not.         Control (Section 400)         Control (Section 400)         Control (Section 400)         Control (Section 400)         Control (Section 400)         Control (Section 400)         Control (Section 400)         Control (Section 400)         Control (Section 400)         Control (Sectio</td> <td>19/27/01         Colf         Control         Predity Query         No.         Control           2007/05         ESGL // NECOCO MERIO         Allword         Allword         No.         Control           2007/06         ESGL // NECOCO MERIO         Allword         Allword         No.         Control           2007/06         ESGL // NECOCO MERIO         Allword         No.         Control         No.         Control           2007/07         Control All Control III DIN MARIA         Market         No.         Control         No.         Control III DIN MARIA         Control III DIN MARIA         Control III DIN MARIA         Control III DIN MARIA         Control III DIN MARIA         Control IIII DIN MARIA         Control IIII DIN MARIA         Control IIII DIN MARIA         Control IIII DIN MARIA         Control IIIII DIN MARIA         Control IIIIIIIIIIIIIIIIIIIIIIIIIIIIIIIIIIII</td> <td>19/27/01         Colf         Control         Predity Query         No.         Control           2007/05         ESGL // NECOCO MERIO         Allword         Allword         No.         Control           2007/06         ESGL // NECOCO MERIO         Allword         Allword         No.         Control           2007/06         ESGL // NECOCO MERIO         Allword         No.         Control         No.         Control           2007/07         Control All Control III Dia Matri         Dia Matri         No.         Control         No.         Control           5007/07         Control IIII Dia Matri         Dia Matri         Dia Matri         Control IIIIIIIIIIIIIIIIIIIIIIIIIIIIIIIIIIII</td> <td>19/27/01         Colf         Control         Predity Query         No.         Control           2007/05         ESGL // NECOCO MERIO         Allword         Allword         No.         Control           2007/06         ESGL // NECOCO MERIO         Allword         Allword         No.         Control           2007/06         ESGL // NECOCO MERIO         Allword         No.         Control         No.         Control           2007/07         Control All Control III DIN MARIA         Market         No.         Control         No.         Control III DIN MARIA         Control III DIN MARIA         Control III DIN MARIA         Control III DIN MARIA         Control III DIN MARIA         Control IIII DIN MARIA         Control IIII DIN MARIA         Control IIII DIN MARIA         Control IIII DIN MARIA         Control IIIII DIN MARIA         Control IIIIIIIIIIIIIIIIIIIIIIIIIIIIIIIIIIII</td> <td>10/27/B         CAT         CATERNUM RECOLU-         Predits Approximation         No.         Common           2007/L00         ESGLAVE RECOLOMERIA         Advected         Advected         No.         Common           2007/L00         ESGLAVE RECOLOMERIA         Advected         No.         Common         Common</td> <td>HIGTIM         GAT         Category, Almod City, **         Predity, Almost M         Centre<br/>Almost M           COMPUTE         EXECUTIVE COMPUTE         Almost M         Centre<br/>Almost M         Centre<br/>Almost</td> <td>International Control         Control         Periody Approximation (Control)         Control           Selections         ESECUS MODELLO (Control)         All Annual (Control)         All Annual (Control)         Control           Science         Control (Control)         Control (Control)         All Annual (Control)         Control (Control)           Science         Control (Control)         Control)         All Annual (Control)         Control (Control)           Science         Control)         Control)         Control (Control)         Control)         Control)           Science         Control)         Control)         Control)         Control)         Control)           Science         Control)         Control)         Control)         Control)         Control)         Control)           Science         Control)         Control)         Control)         Control)         Control)         Control)           Science         Control)         Control)         Control)         Control)         Control)         Control)           Science         Control)         Control)         Control)         Control)         Control)         Control)           Science         Control)         Control)         Control)         Control)         Control)         <td< td=""><td>11/11 OF CAT CATERILLATISCOL - OPAGE<br/>SECONE EIRC ELECTRONICO ELECTRONICO - PAGE<br/>CONTRACTOR EIRC ELECTRONICO - PAGE<br/>CONTRACTOR ELECTRONICO - PAGE<br/>CONTRACTOR ELECTRONICO - ANOINE<br/>CONTRACTOR ELECTRONICO - ANOINE<br/>CONTRACTOR ELECTRONICO - ANOINE<br/>CONTRACTOR ELECTRONICO - ANOINE<br/>CONTRACTOR ELECTRONICO - ANOINE<br/>CONTRACTOR ELECTRONICO - ANOINE<br/>CONTRACTOR ELECTRONICO - ANOINE<br/>CONTRACTOR ELECTRONICO - ANOINE<br/>CONTRACTOR ELECTRONICO - ANOINE<br/>CONTRACTOR ELECTRONICO - ANOINE<br/>CONTRACTOR ELECTRONICO - ANOINE - ANOINE<br/>CONTRACTOR ELECTRONICO - ANOINE - ANOINE<br/>CONTRACTOR ELECTRONICO - ANOINE - CONTRACTOR ELECTRONICO - ANOINE<br/>CONTRACTOR ELECTRONICO - ANOINE - CONTRACTOR ELECTRONICO - ANOINE<br/>CONTRACTOR ELECTRONICO - ANOINE - CONTRACTOR ELECTRONICO - CONTRACTOR ELECTRONICO - CONTRACTOR EL</td><td>Statistic         Configuration         Statistic         Committee           Statistic         Configuration         Andread         NA         Configuration           Statistic         Configuration         Andread         NA         Configuration           Statistic         Configuration         Andread         NA         Configuration           Statistic         Configuration         Andread         NA         Configuration           P         Name         Description         Andread         NA         Configuration           P         Name         Description         Andread         NA         Configuration           P         Name         Description         Andread         NA         Configuration           P         Statistic         Description         Andread         NA         Configuration           P         Statistic         Description         Andread         NA         Configuration           P         Statistic         Description         Andread         NA         Configuration           P         Description         Description         Statistic         Configuration         NA         Configuration</td><td>Section         CatT         CatT         Common         No.         Common           Section         ESELADE MEDICACIÓN LIV         Andread         No.         Common           Section         ESELADE MEDICACIÓN LIV         Andread         No.         Common           SEGTIVES         GES BOULLA EL CONVENTIO         Andread         No.         Common           SEGTIVES         GES BOULLA EL CONVENTIO         Andread         No.         Common           SEGTIVES         GES BOULLA EL CONVENTIO         Andread         No.         Common           P Vision         Description         Andread         No.         Common           QES BOULLA EL CONVENTIO LES MARTIN         Matrix         Common         Andread         No.         Common           P Vision         Description         Gestion LE CONVENTIO LES MARTIN         Matrix         Common         No.         Common</td><td>SIGCUPIE         CAT         Company         NA         Company           SIGCUPIE         CAT         Predity Agencie         NA         Company           SIGCUPIE         CAT         Androvel         NA         Company           SIGCUPIE         CAT         Androvel         NA         Company           SIGCUPIE         CAT         Androvel         NA         Company           SIGCUPIE         CAT         Company         Androvel         NA         Company           P         Exact Mit Mitcole (SIGUPIE)         SIGUPUE)         Na         Company         Androvel         NA         Company           P         Exact Mitcole (SIGUPUE)         SIGUPUE)         Na         Company         Androvel         NA         Company           P         Exact Mitcole (SIGUPUE)         SIGUPUE)         Na         Company         Na         Company           QCI SIGUELE (COUPUE)         SIGUPUE)         Na         Company         Na         Company</td><td>Statu         Control (Statu)         Product Approach         No.         Control (Statu)           Statu         Control (Statu)         Control (Statu)         Annoval         No.         Control (Statu)           Statu         Control (Statu)         Control (Statu)         Annoval         No.         Control (Statu)           Statu         Control (Statu)         Annoval         No.         Control (Statu)           Statu         Control (Statu)         Annoval         No.         Control (Statu)           Table (Statu)         Annoval         No.         Control (Statu)         Control (Statu)           Table (Statu)         Annoval         No.         Control (Statu)         Control (Statu)</td><td>B/J         D/J         D/J         <thd j<="" th=""> <thd j<="" th=""> <thd j<="" th=""></thd></thd></thd></td></td<></td>                                                                                                    | BIGUTE         Data         Description         No.         Description           SUGTOR         Data         Description         Antoning Negrand         No.         Description           SUGTOR         Data         Description         Antoning         No.         Description           SUGTOR         Description         Antoning         No.         Description         No.         Description           SUGTOR         OCCR00014 Int COMMING         Antoning         No.         Description         No.         Description           P         Description         OCCR00014 Int COMMING         Antoning         No.         Description           SUMPRIA         OCCR00014 Int COMMING         Antoning         No.         Description         No.         Description           SUMPRIA         OCCR00014 Int COMMING         Antoning         No.         Description         No.         Description           SUMPRIA         OCCR00014 Int COMMING         Antoning         No.         Description         No.         Description           SUMPRIA         OCCR00014 Int COMMING         Antoning         No.         Description         No.         Description           SUMPRIA         OCCR00014 Int COMING Int COMING         Description         Anto                                                                                                    | 19/27/01         Colf         Control         Predity Query         No.         Control           2007/05         ESGL // NECOCO MERIO         Allword         Allword         No.         Control           2007/06         ESGL // NECOCO MERIO         Allword         Allword         No.         Control           2007/06         ESGL // NECOCO MERIO         Allword         Allword         No.         Control           2007/07         Control All Control III 200 MARIA         ESGL // NECOCO MERIO         No.         Control         No.         Control           2007/07         Control All Control III 200 MARIA         ESGL // NECOCO MERIO         No.         Control IIII 200 MARIA         No.         Control IIIIIIIIIIIIIIIIIIIIIIIIIIIIIIIIIIII                                                                                                    | Story Coll         EXECUTION         Control (Section 400)         Product (Section 400)         Control (Section 400)           Story Coll         ESEC         ESEC (Section 400)         Allowed         Not.         Control (Section 400)           Story Coll         ESEC         ESEC (Section 400)         Allowed         Not.         Control (Section 400)           V         ESEC (Section 400)         ESEC (Section 400)         Not.         Control (Section 400)         Not.         Control (Section 400)         Not.         Control (Section 400)         Not.         Control (Section 400)         Not.         Control (Section 400)         Not.         Control (Section 400)         Not.         Control (Section 400)         Not.         Control (Section 400)         Not.         Control (Section 400)         Not.         Control (Section 400)         Not.         Control (Section 400)         Not.         Control (Section 400)         Not.         Control (Section 400)         Control (Section 400)         Not.         Control (Section 400)         Control (Section 400)         Control (Section 400)         Not.         Control (Section 400)         Control (Section 400)         Control (Section 400)         Control (Section 400)         Control (Section 400)         Control (Section 400)         Control (Section 400)         Control (Section 400)         Control (Section 400)         Control (Sectio                                                                                                    | 19/27/01         Colf         Control         Predity Query         No.         Control           2007/05         ESGL // NECOCO MERIO         Allword         Allword         No.         Control           2007/06         ESGL // NECOCO MERIO         Allword         Allword         No.         Control           2007/06         ESGL // NECOCO MERIO         Allword         No.         Control         No.         Control           2007/07         Control All Control III DIN MARIA         Market         No.         Control         No.         Control III DIN MARIA         Control III DIN MARIA         Control III DIN MARIA         Control III DIN MARIA         Control III DIN MARIA         Control IIII DIN MARIA         Control IIII DIN MARIA         Control IIII DIN MARIA         Control IIII DIN MARIA         Control IIIII DIN MARIA         Control IIIIIIIIIIIIIIIIIIIIIIIIIIIIIIIIIIII                                                                                                    | 19/27/01         Colf         Control         Predity Query         No.         Control           2007/05         ESGL // NECOCO MERIO         Allword         Allword         No.         Control           2007/06         ESGL // NECOCO MERIO         Allword         Allword         No.         Control           2007/06         ESGL // NECOCO MERIO         Allword         No.         Control         No.         Control           2007/07         Control All Control III Dia Matri         Dia Matri         No.         Control         No.         Control           5007/07         Control IIII Dia Matri         Dia Matri         Dia Matri         Control IIIIIIIIIIIIIIIIIIIIIIIIIIIIIIIIIIII                                                                                                    | 19/27/01         Colf         Control         Predity Query         No.         Control           2007/05         ESGL // NECOCO MERIO         Allword         Allword         No.         Control           2007/06         ESGL // NECOCO MERIO         Allword         Allword         No.         Control           2007/06         ESGL // NECOCO MERIO         Allword         No.         Control         No.         Control           2007/07         Control All Control III DIN MARIA         Market         No.         Control         No.         Control III DIN MARIA         Control III DIN MARIA         Control III DIN MARIA         Control III DIN MARIA         Control III DIN MARIA         Control IIII DIN MARIA         Control IIII DIN MARIA         Control IIII DIN MARIA         Control IIII DIN MARIA         Control IIIII DIN MARIA         Control IIIIIIIIIIIIIIIIIIIIIIIIIIIIIIIIIIII                                                                                                    | 10/27/B         CAT         CATERNUM RECOLU-         Predits Approximation         No.         Common           2007/L00         ESGLAVE RECOLOMERIA         Advected         Advected         No.         Common           2007/L00         ESGLAVE RECOLOMERIA         Advected         No.         Common         Common                                                                                                    | HIGTIM         GAT         Category, Almod City, **         Predity, Almost M         Centre<br>Almost M           COMPUTE         EXECUTIVE COMPUTE         Almost M         Centre<br>Almost M         Centre<br>Almost                                                                                                    | International Control         Control         Periody Approximation (Control)         Control           Selections         ESECUS MODELLO (Control)         All Annual (Control)         All Annual (Control)         Control           Science         Control (Control)         Control (Control)         All Annual (Control)         Control (Control)           Science         Control (Control)         Control)         All Annual (Control)         Control (Control)           Science         Control)         Control)         Control (Control)         Control)         Control)           Science         Control)         Control)         Control)         Control)         Control)           Science         Control)         Control)         Control)         Control)         Control)         Control)           Science         Control)         Control)         Control)         Control)         Control)         Control)           Science         Control)         Control)         Control)         Control)         Control)         Control)           Science         Control)         Control)         Control)         Control)         Control)         Control)           Science         Control)         Control)         Control)         Control)         Control) <td< td=""><td>11/11 OF CAT CATERILLATISCOL - OPAGE<br/>SECONE EIRC ELECTRONICO ELECTRONICO - PAGE<br/>CONTRACTOR EIRC ELECTRONICO - PAGE<br/>CONTRACTOR ELECTRONICO - PAGE<br/>CONTRACTOR ELECTRONICO - ANOINE<br/>CONTRACTOR ELECTRONICO - ANOINE<br/>CONTRACTOR ELECTRONICO - ANOINE<br/>CONTRACTOR ELECTRONICO - ANOINE<br/>CONTRACTOR ELECTRONICO - ANOINE<br/>CONTRACTOR ELECTRONICO - ANOINE<br/>CONTRACTOR ELECTRONICO - ANOINE<br/>CONTRACTOR ELECTRONICO - ANOINE<br/>CONTRACTOR ELECTRONICO - ANOINE<br/>CONTRACTOR ELECTRONICO - ANOINE<br/>CONTRACTOR ELECTRONICO - ANOINE - ANOINE<br/>CONTRACTOR ELECTRONICO - ANOINE - ANOINE<br/>CONTRACTOR ELECTRONICO - ANOINE - CONTRACTOR ELECTRONICO - ANOINE<br/>CONTRACTOR ELECTRONICO - ANOINE - CONTRACTOR ELECTRONICO - ANOINE<br/>CONTRACTOR ELECTRONICO - ANOINE - CONTRACTOR ELECTRONICO - CONTRACTOR ELECTRONICO - CONTRACTOR EL</td><td>Statistic         Configuration         Statistic         Committee           Statistic         Configuration         Andread         NA         Configuration           Statistic         Configuration         Andread         NA         Configuration           Statistic         Configuration         Andread         NA         Configuration           Statistic         Configuration         Andread         NA         Configuration           P         Name         Description         Andread         NA         Configuration           P         Name         Description         Andread         NA         Configuration           P         Name         Description         Andread         NA         Configuration           P         Statistic         Description         Andread         NA         Configuration           P         Statistic         Description         Andread         NA         Configuration           P         Statistic         Description         Andread         NA         Configuration           P         Description         Description         Statistic         Configuration         NA         Configuration</td><td>Section         CatT         CatT         Common         No.         Common           Section         ESELADE MEDICACIÓN LIV         Andread         No.         Common           Section         ESELADE MEDICACIÓN LIV         Andread         No.         Common           SEGTIVES         GES BOULLA EL CONVENTIO         Andread         No.         Common           SEGTIVES         GES BOULLA EL CONVENTIO         Andread         No.         Common           SEGTIVES         GES BOULLA EL CONVENTIO         Andread         No.         Common           P Vision         Description         Andread         No.         Common           QES BOULLA EL CONVENTIO LES MARTIN         Matrix         Common         Andread         No.         Common           P Vision         Description         Gestion LE CONVENTIO LES MARTIN         Matrix         Common         No.         Common</td><td>SIGCUPIE         CAT         Company         NA         Company           SIGCUPIE         CAT         Predity Agencie         NA         Company           SIGCUPIE         CAT         Androvel         NA         Company           SIGCUPIE         CAT         Androvel         NA         Company           SIGCUPIE         CAT         Androvel         NA         Company           SIGCUPIE         CAT         Company         Androvel         NA         Company           P         Exact Mit Mitcole (SIGUPIE)         SIGUPUE)         Na         Company         Androvel         NA         Company           P         Exact Mitcole (SIGUPUE)         SIGUPUE)         Na         Company         Androvel         NA         Company           P         Exact Mitcole (SIGUPUE)         SIGUPUE)         Na         Company         Na         Company           QCI SIGUELE (COUPUE)         SIGUPUE)         Na         Company         Na         Company</td><td>Statu         Control (Statu)         Product Approach         No.         Control (Statu)           Statu         Control (Statu)         Control (Statu)         Annoval         No.         Control (Statu)           Statu         Control (Statu)         Control (Statu)         Annoval         No.         Control (Statu)           Statu         Control (Statu)         Annoval         No.         Control (Statu)           Statu         Control (Statu)         Annoval         No.         Control (Statu)           Table (Statu)         Annoval         No.         Control (Statu)         Control (Statu)           Table (Statu)         Annoval         No.         Control (Statu)         Control (Statu)</td><td>B/J         D/J         D/J         <thd j<="" th=""> <thd j<="" th=""> <thd j<="" th=""></thd></thd></thd></td></td<>                                                                                                    | 11/11 OF CAT CATERILLATISCOL - OPAGE<br>SECONE EIRC ELECTRONICO ELECTRONICO - PAGE<br>CONTRACTOR EIRC ELECTRONICO - PAGE<br>CONTRACTOR ELECTRONICO - PAGE<br>CONTRACTOR ELECTRONICO - ANOINE<br>CONTRACTOR ELECTRONICO - ANOINE<br>CONTRACTOR ELECTRONICO - ANOINE<br>CONTRACTOR ELECTRONICO - ANOINE<br>CONTRACTOR ELECTRONICO - ANOINE<br>CONTRACTOR ELECTRONICO - ANOINE<br>CONTRACTOR ELECTRONICO - ANOINE<br>CONTRACTOR ELECTRONICO - ANOINE<br>CONTRACTOR ELECTRONICO - ANOINE<br>CONTRACTOR ELECTRONICO - ANOINE<br>CONTRACTOR ELECTRONICO - ANOINE - ANOINE<br>CONTRACTOR ELECTRONICO - ANOINE - ANOINE<br>CONTRACTOR ELECTRONICO - ANOINE - CONTRACTOR ELECTRONICO - ANOINE<br>CONTRACTOR ELECTRONICO - ANOINE - CONTRACTOR ELECTRONICO - ANOINE<br>CONTRACTOR ELECTRONICO - ANOINE - CONTRACTOR ELECTRONICO - CONTRACTOR ELECTRONICO - CONTRACTOR EL                                                                                                    | Statistic         Configuration         Statistic         Committee           Statistic         Configuration         Andread         NA         Configuration           Statistic         Configuration         Andread         NA         Configuration           Statistic         Configuration         Andread         NA         Configuration           Statistic         Configuration         Andread         NA         Configuration           P         Name         Description         Andread         NA         Configuration           P         Name         Description         Andread         NA         Configuration           P         Name         Description         Andread         NA         Configuration           P         Statistic         Description         Andread         NA         Configuration           P         Statistic         Description         Andread         NA         Configuration           P         Statistic         Description         Andread         NA         Configuration           P         Description         Description         Statistic         Configuration         NA         Configuration                                                                                                    | Section         CatT         CatT         Common         No.         Common           Section         ESELADE MEDICACIÓN LIV         Andread         No.         Common           Section         ESELADE MEDICACIÓN LIV         Andread         No.         Common           SEGTIVES         GES BOULLA EL CONVENTIO         Andread         No.         Common           SEGTIVES         GES BOULLA EL CONVENTIO         Andread         No.         Common           SEGTIVES         GES BOULLA EL CONVENTIO         Andread         No.         Common           P Vision         Description         Andread         No.         Common           QES BOULLA EL CONVENTIO LES MARTIN         Matrix         Common         Andread         No.         Common           P Vision         Description         Gestion LE CONVENTIO LES MARTIN         Matrix         Common         No.         Common                                                                                                    | SIGCUPIE         CAT         Company         NA         Company           SIGCUPIE         CAT         Predity Agencie         NA         Company           SIGCUPIE         CAT         Androvel         NA         Company           SIGCUPIE         CAT         Androvel         NA         Company           SIGCUPIE         CAT         Androvel         NA         Company           SIGCUPIE         CAT         Company         Androvel         NA         Company           P         Exact Mit Mitcole (SIGUPIE)         SIGUPUE)         Na         Company         Androvel         NA         Company           P         Exact Mitcole (SIGUPUE)         SIGUPUE)         Na         Company         Androvel         NA         Company           P         Exact Mitcole (SIGUPUE)         SIGUPUE)         Na         Company         Na         Company           QCI SIGUELE (COUPUE)         SIGUPUE)         Na         Company         Na         Company                                                                                                    | Statu         Control (Statu)         Product Approach         No.         Control (Statu)           Statu         Control (Statu)         Control (Statu)         Annoval         No.         Control (Statu)           Statu         Control (Statu)         Control (Statu)         Annoval         No.         Control (Statu)           Statu         Control (Statu)         Annoval         No.         Control (Statu)           Statu         Control (Statu)         Annoval         No.         Control (Statu)           Table (Statu)         Annoval         No.         Control (Statu)         Control (Statu)           Table (Statu)         Annoval         No.         Control (Statu)         Control (Statu)                                                                                                    | B/J         D/J         D/J <thd j<="" th=""> <thd j<="" th=""> <thd j<="" th=""></thd></thd></thd>                                                                                                    |
| Tell/2781         CAT         CATEMPLUAR INC. DEL +         Pending Approxit         NA           2007.000         ESMC         ESGLEV/HEGDEL COMPANY         Admiced         NA           2007.001         ESMC         ESGLEV/HEGDEL COMPANY         Admiced         NA                                                                                                    | OF         CATEPRUM ROCK COM +         Pending Approx         Nix         Came           SIGN         ESCANDER COM COM MITH         Antroval         Nix         Came           SIGN         ESCANDER COM MITH         Antroval         Nix         Came           GRI BODOLER COM MITH         Antroval         Nix         Came           TRUE         Antroval         Nix         Came           TRUE         Description         Antroval         Nix         Came           TRUE         Description         Antroval         Nix         Came           ORIG BODOLER COMMITS ILLISM MITH         Mixin         Came         Antroval         Nix           TRUE         Description         Mixin         Came         Antroval         Nix                                                                                                    | 1972/378         Colf Partural And Colf Part         Product partural         NA         Description           2007/2016         ESEL CONFERCECCOMPERIE         Annoval         NA         Description           2007/2016         ESEL CONFERCECCOMPERIE         Annoval         NA         Description           2007/2016         CESE CONFERCECCOMPERIE         Annoval         NA         Description           2017/2016         CESE CONFERCECCOMPERIE         Annoval         NA         Description           2017/2017         CONFERCECCOMPERIE         Status         Description         Annoval         NA         Description           2017/2017         ESE Conference         Annoval         NA         Description         Description         Descripion         Description                                                                                                    | 101(2)101         CAT         CATERPILAR IS: CEL +         Parting Approxi         NA           2907-005         ESMC         ESGL(ON HEDICAL CORP NEW+         Authorized         NA                                                                                                    | NC DEL * Perting Approxi NA Devin<br>ICAL CORP NEVI* Authored NA Devin                                                                                                    | 10/02/01         CAT         COMPARIANT CE DL -<br>SUCKIVAN         Predits Agend -<br>Androad         No.         Demin<br>Suckivan           30/07/00         SEG /<br>SUCKIVAN         COMPACIAL<br>SUCKIVAN         Common<br>Androad         No.         Common<br>SUCKIVAN           30/07/01         SEG /<br>SUCKIVAN         COMPACIAL<br>SUCKIVAN         Common<br>Androad         No.         Common<br>SUCKIVAN           80/07/01         Table         Common<br>SUCKIVAN         Common<br>SUCKIVAN <td>BITURE         OAT         CATERNILLATING COL.+         Privately Approximation         Min.         Control<br/>Control           CONTROL END         EXPLACE VECODE (SPR MDH)         Advincent         Min.         Control           Control END         EXPLACE VECODE (SPR MDH)         Advincent         Min.         Control           VECODE END         EXPLACE VECODE (SPR MDH)         Advincent         Min.         Control           VECODE END         EXPLACE VECODE (SPR MDH)         Min.         Control         Min.         Control           VECODE END         EXPLACE VECODE (SPR MDH)         Min.         Control         Min.         Control           VECODE END END (SPR MDH)         Min.         Control         Min.         Control         Min.         Control           VECODE END END (SPR MDH)         Min.         Control         Min.         Control         Min.         Control           VECODE END END (SPR MDH)         Min.         Control         Min.         Control         Min.         Control           VECODE END END (SPR MDH)         Min.         Control         Min.         Control         Min.         Control</td> <td>19/07/08         647         Control (LAR)         Product product         Min         Control (LAR)           2007/08         603         ESCA (X* ECC) COM REIN-         Allword (LAR)         Allword (LAR)         Control (LAR)         Control (LAR)</td> <td>19/27/00         CAT         Control (Control (Contro) (Control (Control (Contro) (Control (Contro) (Contr</td> <td>NOTIFIE         CATE         Contemportant         Notifie         Open<br/>Sector         Notifie         Open<br/>Sector         Notifie         Notifie         <t< td=""><td>19/27/00         CAT         Control         Product gramm         No.         Control           2007/00         EXECUTIVE COLL         All Worker         All Worker         No.         Control           2007/00         EXECUTIVE COLL         Control         All Worker         No.         Control           2007/00         EXECUTIVE COLL         Control         All Worker         No.         Control           2007/00         EXECUTIVE COLL         Control         All Worker         No.         Control           5007/00         Control         EXECUTIVE COLL         Control         No.         Control         No.         Control           5007/00         Control         EXECUTIVE COLL         Control         No.         Control         All Worker         No.         Control           5007/00         Control         Control         All Worker         No.         Control         Control         Control         All Worker         Control         Control<td>19/27/00         CAT         Control         Product gramm         No.         Control           2007/00         EXECUTIVE COLL         All Worker         All Worker         No.         Control           2007/00         EXECUTIVE COLL         Control         All Worker         No.         Control           2007/00         EXECUTIVE COLL         Control         All Worker         No.         Control           2007/00         EXECUTIVE COLL         Control         All Worker         No.         Control           5007/00         Control         EXECUTIVE COLL         Control         No.         Control         No.         Control           5007/00         Control         EXECUTIVE COLL         Control         No.         Control         All Worker         No.         Control           5007/00         Control         Control         All Worker         No.         Control         Control         Control         All Worker         Control         Control<td>19/27/00         CAT         Control (Control (Contro) (Control (Control (Contro) (Control (Contro) (Contr</td><td>19/27/01         Colf         Operation of the second second secon</td><td>StrUTUR         OAT         CATERPLAY IN CEL +         Predity General         No.         Centre<br/>Centre<br/>Automatic           CENTRAL         EXECUTIVE CEL +         Automatic         Automatic         No.         Centre<br/>Centre<br/>Automatic         No.         Centre<br/>Centre<br/>Centre<br/>Centre<br/>Centre         No.         Centre<br/>Centre<br/>Centr</td><td>1012/0710         CAT         COMPRIANT COL+         Product Approx         Not         Comm           2012/0710         SEG         SEG</td><td>BITUTE         OFT         CATEMPLIATE CEL -         Printing Jummel         NA         Own           SUMDE         ERACK/NEECO/COM MIRE         Advoced         NA         Damin         Damin</td><td>USC/101         GAT         CATEPUILANISC DL +         Product Agency         NA         Common<br/>Common           NEXTON         EXELS (XM VECOL COM MINI-         Andresel         NA         Common           NEXTON E         EXELS (XM VECOL COM MINI-         Andresel         NA         Common           NEXTON E         COLD COM EXELS (SM VECOL COM MINI-         Andresel         NA         Common           NEXTON E         COLD COM EXELS (SM VECOL COM MINI-         Andresel         NA         Common           NO         COM COM EXELS (SM VECOL COM MINI-         Andresel         NA         Common           N         Common         Andresel         NA         Common         Andresel         NA         Common           N         Common         Common         Andresel         NA         Common         Andresel         NA         Common</td><td>Statistic         Cut Statistics         Participation         Nat.         Design<br/>Design           Statistics         Statistics         Statistics         Statistics         Design           Statistics         Statistics         Statistics         Statistics         Design           Statistics         Statistics         Statistics         Statistics         Design           Statistics         Statistics         Statistics         Statistics         Design           Statistics         Statistics         Statistics         Statistics         Design           Statistics         Statistics         Statistics         Statistics         Design           Statistics         Statistics         Statistics         Statistics         Design</td><td>Section         CAT         Computation COL +         Predity Agencie         No.         Computation           Section         ESEX.021% EDGC COMP Fills         Advised         Advised         No.         Computation           SECTIVE         GCE BOOLDL In CODIVISITI EDS MADI         Advised         No.         Computation           SECTIVE         GCE BOOLDL In CODIVISITI EDS MADI         Advised         No.         Computation           BUSYNCI         GCE BOOLDL IN CODIVISITI EDS MADI         Advised         No.         Computation           P         Texamin         Description         Advised         Communit         Advised           P         Texamin         Description         Advised         Advised         Advised           QCE BOOLD LING CODIVISID/SPA14         Advised         Advised         No.         Description</td><td>BYUST         Cold         Constraint         Predity Approximation         Sixt         Constraint           BYUST         Cold         Cold</td><td>VB/V210         GAT         CATEMPLAYING CEL+         Persity Approximation         No.         Common           VEX/D31         EXEL_01XVMECOCOMPADIT-         Androved         No.         Common         Common         <td< td=""></td<></td></td></td></t<></td> | BITURE         OAT         CATERNILLATING COL.+         Privately Approximation         Min.         Control<br>Control           CONTROL END         EXPLACE VECODE (SPR MDH)         Advincent         Min.         Control           Control END         EXPLACE VECODE (SPR MDH)         Advincent         Min.         Control           VECODE END         EXPLACE VECODE (SPR MDH)         Advincent         Min.         Control           VECODE END         EXPLACE VECODE (SPR MDH)         Min.         Control         Min.         Control           VECODE END         EXPLACE VECODE (SPR MDH)         Min.         Control         Min.         Control           VECODE END END (SPR MDH)         Min.         Control         Min.         Control         Min.         Control           VECODE END END (SPR MDH)         Min.         Control         Min.         Control         Min.         Control           VECODE END END (SPR MDH)         Min.         Control         Min.         Control         Min.         Control           VECODE END END (SPR MDH)         Min.         Control         Min.         Control         Min.         Control                                                                                                    | 19/07/08         647         Control (LAR)         Product product         Min         Control (LAR)           2007/08         603         ESCA (X* ECC) COM REIN-         Allword (LAR)         Allword (LAR)         Control (LAR)         Control (LAR)                                                                                                    | 19/27/00         CAT         Control (Control (Contro) (Control (Control (Contro) (Control (Contro) (Contr                                                                                                    | NOTIFIE         CATE         Contemportant         Notifie         Open<br>Sector         Notifie         Open<br>Sector         Notifie         Notifie <t< td=""><td>19/27/00         CAT         Control         Product gramm         No.         Control           2007/00         EXECUTIVE COLL         All Worker         All Worker         No.         Control           2007/00         EXECUTIVE COLL         Control         All Worker         No.         Control           2007/00         EXECUTIVE COLL         Control         All Worker         No.         Control           2007/00         EXECUTIVE COLL         Control         All Worker         No.         Control           5007/00         Control         EXECUTIVE COLL         Control         No.         Control         No.         Control           5007/00         Control         EXECUTIVE COLL         Control         No.         Control         All Worker         No.         Control           5007/00         Control         Control         All Worker         No.         Control         Control         Control         All Worker         Control         Control<td>19/27/00         CAT         Control         Product gramm         No.         Control           2007/00         EXECUTIVE COLL         All Worker         All Worker         No.         Control           2007/00         EXECUTIVE COLL         Control         All Worker         No.         Control           2007/00         EXECUTIVE COLL         Control         All Worker         No.         Control           2007/00         EXECUTIVE COLL         Control         All Worker         No.         Control           5007/00         Control         EXECUTIVE COLL         Control         No.         Control         No.         Control           5007/00         Control         EXECUTIVE COLL         Control         No.         Control         All Worker         No.         Control           5007/00         Control         Control         All Worker         No.         Control         Control         Control         All Worker         Control         Control<td>19/27/00         CAT         Control (Control (Contro) (Control (Control (Contro) (Control (Contro) (Contr</td><td>19/27/01         Colf         Operation of the second second secon</td><td>StrUTUR         OAT         CATERPLAY IN CEL +         Predity General         No.         Centre<br/>Centre<br/>Automatic           CENTRAL         EXECUTIVE CEL +         Automatic         Automatic         No.         Centre<br/>Centre<br/>Automatic         No.         Centre<br/>Centre<br/>Centre<br/>Centre<br/>Centre         No.         Centre<br/>Centre<br/>Centr</td><td>1012/0710         CAT         COMPRIANT COL+         Product Approx         Not         Comm           2012/0710         SEG         SEG</td><td>BITUTE         OFT         CATEMPLIATE CEL -         Printing Jummel         NA         Own           SUMDE         ERACK/NEECO/COM MIRE         Advoced         NA         Damin         Damin</td><td>USC/101         GAT         CATEPUILANISC DL +         Product Agency         NA         Common<br/>Common           NEXTON         EXELS (XM VECOL COM MINI-         Andresel         NA         Common           NEXTON E         EXELS (XM VECOL COM MINI-         Andresel         NA         Common           NEXTON E         COLD COM EXELS (SM VECOL COM MINI-         Andresel         NA         Common           NEXTON E         COLD COM EXELS (SM VECOL COM MINI-         Andresel         NA         Common           NO         COM COM EXELS (SM VECOL COM MINI-         Andresel         NA         Common           N         Common         Andresel         NA         Common         Andresel         NA         Common           N         Common         Common         Andresel         NA         Common         Andresel         NA         Common</td><td>Statistic         Cut Statistics         Participation         Nat.         Design<br/>Design           Statistics         Statistics         Statistics         Statistics         Design           Statistics         Statistics         Statistics         Statistics         Design           Statistics         Statistics         Statistics         Statistics         Design           Statistics         Statistics         Statistics         Statistics         Design           Statistics         Statistics         Statistics         Statistics         Design           Statistics         Statistics         Statistics         Statistics         Design           Statistics         Statistics         Statistics         Statistics         Design</td><td>Section         CAT         Computation COL +         Predity Agencie         No.         Computation           Section         ESEX.021% EDGC COMP Fills         Advised         Advised         No.         Computation           SECTIVE         GCE BOOLDL In CODIVISITI EDS MADI         Advised         No.         Computation           SECTIVE         GCE BOOLDL In CODIVISITI EDS MADI         Advised         No.         Computation           BUSYNCI         GCE BOOLDL IN CODIVISITI EDS MADI         Advised         No.         Computation           P         Texamin         Description         Advised         Communit         Advised           P         Texamin         Description         Advised         Advised         Advised           QCE BOOLD LING CODIVISID/SPA14         Advised         Advised         No.         Description</td><td>BYUST         Cold         Constraint         Predity Approximation         Sixt         Constraint           BYUST         Cold         Cold</td><td>VB/V210         GAT         CATEMPLAYING CEL+         Persity Approximation         No.         Common           VEX/D31         EXEL_01XVMECOCOMPADIT-         Androved         No.         Common         Common         <td< td=""></td<></td></td></td></t<> | 19/27/00         CAT         Control         Product gramm         No.         Control           2007/00         EXECUTIVE COLL         All Worker         All Worker         No.         Control           2007/00         EXECUTIVE COLL         Control         All Worker         No.         Control           2007/00         EXECUTIVE COLL         Control         All Worker         No.         Control           2007/00         EXECUTIVE COLL         Control         All Worker         No.         Control           5007/00         Control         EXECUTIVE COLL         Control         No.         Control         No.         Control           5007/00         Control         EXECUTIVE COLL         Control         No.         Control         All Worker         No.         Control           5007/00         Control         Control         All Worker         No.         Control         Control         Control         All Worker         Control         Control <td>19/27/00         CAT         Control         Product gramm         No.         Control           2007/00         EXECUTIVE COLL         All Worker         All Worker         No.         Control           2007/00         EXECUTIVE COLL         Control         All Worker         No.         Control           2007/00         EXECUTIVE COLL         Control         All Worker         No.         Control           2007/00         EXECUTIVE COLL         Control         All Worker         No.         Control           5007/00         Control         EXECUTIVE COLL         Control         No.         Control         No.         Control           5007/00         Control         EXECUTIVE COLL         Control         No.         Control         All Worker         No.         Control           5007/00         Control         Control         All Worker         No.         Control         Control         Control         All Worker         Control         Control<td>19/27/00         CAT         Control (Control (Contro) (Control (Control (Contro) (Control (Contro) (Contr</td><td>19/27/01         Colf         Operation of the second second secon</td><td>StrUTUR         OAT         CATERPLAY IN CEL +         Predity General         No.         Centre<br/>Centre<br/>Automatic           CENTRAL         EXECUTIVE CEL +         Automatic         Automatic         No.         Centre<br/>Centre<br/>Automatic         No.         Centre<br/>Centre<br/>Centre<br/>Centre<br/>Centre         No.         Centre<br/>Centre<br/>Centr</td><td>1012/0710         CAT         COMPRIANT COL+         Product Approx         Not         Comm           2012/0710         SEG         SEG</td><td>BITUTE         OFT         CATEMPLIATE CEL -         Printing Jummel         NA         Own           SUMDE         ERACK/NEECO/COM MIRE         Advoced         NA         Damin         Damin</td><td>USC/101         GAT         CATEPUILANISC DL +         Product Agency         NA         Common<br/>Common           NEXTON         EXELS (XM VECOL COM MINI-         Andresel         NA         Common           NEXTON E         EXELS (XM VECOL COM MINI-         Andresel         NA         Common           NEXTON E         COLD COM EXELS (SM VECOL COM MINI-         Andresel         NA         Common           NEXTON E         COLD COM EXELS (SM VECOL COM MINI-         Andresel         NA         Common           NO         COM COM EXELS (SM VECOL COM MINI-         Andresel         NA         Common           N         Common         Andresel         NA         Common         Andresel         NA         Common           N         Common         Common         Andresel         NA         Common         Andresel         NA         Common</td><td>Statistic         Cut Statistics         Participation         Nat.         Design<br/>Design           Statistics         Statistics         Statistics         Statistics         Design           Statistics         Statistics         Statistics         Statistics         Design           Statistics         Statistics         Statistics         Statistics         Design           Statistics         Statistics         Statistics         Statistics         Design           Statistics         Statistics         Statistics         Statistics         Design           Statistics         Statistics         Statistics         Statistics         Design           Statistics         Statistics         Statistics         Statistics         Design</td><td>Section         CAT         Computation COL +         Predity Agencie         No.         Computation           Section         ESEX.021% EDGC COMP Fills         Advised         Advised         No.         Computation           SECTIVE         GCE BOOLDL In CODIVISITI EDS MADI         Advised         No.         Computation           SECTIVE         GCE BOOLDL In CODIVISITI EDS MADI         Advised         No.         Computation           BUSYNCI         GCE BOOLDL IN CODIVISITI EDS MADI         Advised         No.         Computation           P         Texamin         Description         Advised         Communit         Advised           P         Texamin         Description         Advised         Advised         Advised           QCE BOOLD LING CODIVISID/SPA14         Advised         Advised         No.         Description</td><td>BYUST         Cold         Constraint         Predity Approximation         Sixt         Constraint           BYUST         Cold         Cold</td><td>VB/V210         GAT         CATEMPLAYING CEL+         Persity Approximation         No.         Common           VEX/D31         EXEL_01XVMECOCOMPADIT-         Androved         No.         Common         Common         <td< td=""></td<></td></td>                                                                                                    | 19/27/00         CAT         Control         Product gramm         No.         Control           2007/00         EXECUTIVE COLL         All Worker         All Worker         No.         Control           2007/00         EXECUTIVE COLL         Control         All Worker         No.         Control           2007/00         EXECUTIVE COLL         Control         All Worker         No.         Control           2007/00         EXECUTIVE COLL         Control         All Worker         No.         Control           5007/00         Control         EXECUTIVE COLL         Control         No.         Control         No.         Control           5007/00         Control         EXECUTIVE COLL         Control         No.         Control         All Worker         No.         Control           5007/00         Control         Control         All Worker         No.         Control         Control         Control         All Worker         Control         Control <td>19/27/00         CAT         Control (Control (Contro) (Control (Control (Contro) (Control (Contro) (Contr</td> <td>19/27/01         Colf         Operation of the second second secon</td> <td>StrUTUR         OAT         CATERPLAY IN CEL +         Predity General         No.         Centre<br/>Centre<br/>Automatic           CENTRAL         EXECUTIVE CEL +         Automatic         Automatic         No.         Centre<br/>Centre<br/>Automatic         No.         Centre<br/>Centre<br/>Centre<br/>Centre<br/>Centre         No.         Centre<br/>Centre<br/>Centr</td> <td>1012/0710         CAT         COMPRIANT COL+         Product Approx         Not         Comm           2012/0710         SEG         SEG</td> <td>BITUTE         OFT         CATEMPLIATE CEL -         Printing Jummel         NA         Own           SUMDE         ERACK/NEECO/COM MIRE         Advoced         NA         Damin         Damin</td> <td>USC/101         GAT         CATEPUILANISC DL +         Product Agency         NA         Common<br/>Common           NEXTON         EXELS (XM VECOL COM MINI-         Andresel         NA         Common           NEXTON E         EXELS (XM VECOL COM MINI-         Andresel         NA         Common           NEXTON E         COLD COM EXELS (SM VECOL COM MINI-         Andresel         NA         Common           NEXTON E         COLD COM EXELS (SM VECOL COM MINI-         Andresel         NA         Common           NO         COM COM EXELS (SM VECOL COM MINI-         Andresel         NA         Common           N         Common         Andresel         NA         Common         Andresel         NA         Common           N         Common         Common         Andresel         NA         Common         Andresel         NA         Common</td> <td>Statistic         Cut Statistics         Participation         Nat.         Design<br/>Design           Statistics         Statistics         Statistics         Statistics         Design           Statistics         Statistics         Statistics         Statistics         Design           Statistics         Statistics         Statistics         Statistics         Design           Statistics         Statistics         Statistics         Statistics         Design           Statistics         Statistics         Statistics         Statistics         Design           Statistics         Statistics         Statistics         Statistics         Design           Statistics         Statistics         Statistics         Statistics         Design</td> <td>Section         CAT         Computation COL +         Predity Agencie         No.         Computation           Section         ESEX.021% EDGC COMP Fills         Advised         Advised         No.         Computation           SECTIVE         GCE BOOLDL In CODIVISITI EDS MADI         Advised         No.         Computation           SECTIVE         GCE BOOLDL In CODIVISITI EDS MADI         Advised         No.         Computation           BUSYNCI         GCE BOOLDL IN CODIVISITI EDS MADI         Advised         No.         Computation           P         Texamin         Description         Advised         Communit         Advised           P         Texamin         Description         Advised         Advised         Advised           QCE BOOLD LING CODIVISID/SPA14         Advised         Advised         No.         Description</td> <td>BYUST         Cold         Constraint         Predity Approximation         Sixt         Constraint           BYUST         Cold         Cold</td> <td>VB/V210         GAT         CATEMPLAYING CEL+         Persity Approximation         No.         Common           VEX/D31         EXEL_01XVMECOCOMPADIT-         Androved         No.         Common         Common         <td< td=""></td<></td> | 19/27/00         CAT         Control (Control (Contro) (Control (Control (Contro) (Control (Contro) (Contr                                                                                                    | 19/27/01         Colf         Operation of the second second secon                                                                                                    | StrUTUR         OAT         CATERPLAY IN CEL +         Predity General         No.         Centre<br>Centre<br>Automatic           CENTRAL         EXECUTIVE CEL +         Automatic         Automatic         No.         Centre<br>Centre<br>Automatic         No.         Centre<br>Centre<br>Centre<br>Centre<br>Centre         No.         Centre<br>Centre<br>Centr                                                                                                    | 1012/0710         CAT         COMPRIANT COL+         Product Approx         Not         Comm           2012/0710         SEG         SEG                                                                                                    | BITUTE         OFT         CATEMPLIATE CEL -         Printing Jummel         NA         Own           SUMDE         ERACK/NEECO/COM MIRE         Advoced         NA         Damin         Damin                                                                                                    | USC/101         GAT         CATEPUILANISC DL +         Product Agency         NA         Common<br>Common           NEXTON         EXELS (XM VECOL COM MINI-         Andresel         NA         Common           NEXTON E         EXELS (XM VECOL COM MINI-         Andresel         NA         Common           NEXTON E         COLD COM EXELS (SM VECOL COM MINI-         Andresel         NA         Common           NEXTON E         COLD COM EXELS (SM VECOL COM MINI-         Andresel         NA         Common           NO         COM COM EXELS (SM VECOL COM MINI-         Andresel         NA         Common           N         Common         Andresel         NA         Common         Andresel         NA         Common           N         Common         Common         Andresel         NA         Common         Andresel         NA         Common                                                                                                    | Statistic         Cut Statistics         Participation         Nat.         Design<br>Design           Statistics         Statistics         Statistics         Statistics         Design           Statistics         Statistics         Statistics         Statistics         Design           Statistics         Statistics         Statistics         Statistics         Design           Statistics         Statistics         Statistics         Statistics         Design           Statistics         Statistics         Statistics         Statistics         Design           Statistics         Statistics         Statistics         Statistics         Design           Statistics         Statistics         Statistics         Statistics         Design                                                                                                    | Section         CAT         Computation COL +         Predity Agencie         No.         Computation           Section         ESEX.021% EDGC COMP Fills         Advised         Advised         No.         Computation           SECTIVE         GCE BOOLDL In CODIVISITI EDS MADI         Advised         No.         Computation           SECTIVE         GCE BOOLDL In CODIVISITI EDS MADI         Advised         No.         Computation           BUSYNCI         GCE BOOLDL IN CODIVISITI EDS MADI         Advised         No.         Computation           P         Texamin         Description         Advised         Communit         Advised           P         Texamin         Description         Advised         Advised         Advised           QCE BOOLD LING CODIVISID/SPA14         Advised         Advised         No.         Description                                                                                                    | BYUST         Cold         Constraint         Predity Approximation         Sixt         Constraint           BYUST         Cold         Cold                                                                                                    | VB/V210         GAT         CATEMPLAYING CEL+         Persity Approximation         No.         Common           VEX/D31         EXEL_01XVMECOCOMPADIT-         Androved         No.         Common         Common <td< td=""></td<>                                                                                                    |
| Biologie         Device         American         SAA           19/21/21         CALEPRIAL NO COLL         American         SAA           2002 OKE         ESAC         SEGLADIN NO COLL         American         SAA           2002 OKE         ESAC         SEGLADIN NO COLL         American         SAA           2002 OKE         ESAC         SEGLADIN NECION, COM NETIN         American         SAA           2002 OKE         ESAC         SEGLADIN NECION, COM NETIN         American         SAA                                                                                                    | Dots         Advisori         Advisori         NA         Description           SIM         Loss (Lasses)         Advisori         NA         Description           SIM         Loss (Lasses)         Advisori         NA         Description           SIM         Loss (Lasses)         Advisori         NA         Description           GOB 000024 RC 00091181 LIDS MOIT         Advisori         NA         Description           Titlizer         Description         Advisori         NA         Description           Titlizer         Description         Advisori         NA         Description           GOB 000024 RC 00091181 LIDS MOIT         Holes         Comment         Advisori         NA         Description           Titlizer         Description         Advisori         NA         Description         Advisori         NA         Description                                                                                                    | Control         Control         Market Sector         Market Sector         Market Sector           Sector         Sector                                                                                                    | BICLEPID         BORNE         BORNES         DEVENDING         DEVENDING         NA           19/02/101         CAF         CATERDILARIN CELL         CELL         Pending Approximation         NA           29/02/005         ESINC         ESINCIDIC CORP. NECH-V         Authorized         NA                                                                                                    | NA DISTRIT<br>NG DISTRIT<br>ICAL CORPARIA<br>ICAL CORPARIA                                                                                                    | Bittler         Bittler         Advance         NA         Desc<br>Desc           Bittler         0.0187/0.0187.0187.0187.0187.0187         PedityAppunt         NA         Desc           Bittler         0.0187/0.0187.0187.0187.0187         PedityAppunt         NA         Desc           Bittler         0.0187/0.0187.0187.0187         Advanced         NA         Desc           Bittler         0.0187/0.0187.0187.0187         Advanced         NA         Desc           Bittler         0.0187/0.0187.0187.0187         Advanced         NA         Desc           Bittler         0.0187/0.0187.0187.0187         Advanced         NA         Desc           Bittler         0.0187/0.0187.0187.0187         Advanced         NA         Desc           Bittler         0.0187/0.0187.0187.0187         Advanced         NA         Desc           Bittler         0.0187/0.0187.0187.0187         Advanced         NA         Desc           Bittler         0.0187/0.0187.0187.0187.0187         Advanced         NA         Desc           Bittler         0.0187/0.0187.0187.0187.0187         Advanced         NA         Desc           Bittler         0.0187.0187.0187.0187.0187         Advanced         NA         Desc           Bittler <td>Both         Both         <th< td=""><td>BXR/FI         BXR/FI         BXR/FI&lt;</td><td>BXDPC         BXDP         BXDPC         BXDPC</td><td>Bother         Bother         Bother         Advised         NA         Desc           Bother         CATBERLAN FOR SULTOWN         Advised         MA         Desc           BOTO         CATBERLAN FOR SULTOWN         Advised         MA         Desc           BOTO         EXACLESCE COMMEDICAL COMMENT         Advised         MA         Desc           BOTO         EXACLESCE COMMEDICAL COMMENT         Advised         MA         Desc           BOTO         Advised         MA         Desc         Desc           BOTO         Advised         MA         Desc         Desc           BOTO         Advised         MA         Desc         Desc           BOTO         Advised         MA         Desc         Desc           BOTO         DESCRET         Desc         Desc         Desc         Desc           BOTO         DESCRET         Desc         Desc         Desc         Desc         Desc           BOTO         DESCRET         Desc         Desc         Desc         Desc         Desc         Desc         Desc           BOTO         DESCRET         Desc         Desc         Desc         Desc         Desc         Desc         Desc</td><td>BXDPC         BXDP         BXDPC         BXDPC</td><td>BXDPUE         BXDPUE         BXDPUE&lt;</td><td>BXDPC         BXDP         BXDPC         BXDPC</td><td>Control         Control         Control         Predim pages         No.         Control           Section         Section         Sec</td><td>Bolf         ExtEnding Marked BL         Product general         No.         Common           Bolf         EXECUTIVE EXECUTIVE EXECU</td><td>Control         Control         Predim Agency         No.         Control           2007/C005         ESIGLA MINGCO CONFIRE-         Allwored         No.         Control           2007/201         ESIGLA MINGCO CONFIRE-         Allwored         No.         Control           2007/201         ESIGLA MINGCO CONFIRE-         Allwored         No.         Control           2007/201         Control         Allwored         No.         Control           2007/201         Control         Allwored         No.         Control           2007/201         Control         Control         Allwored         No.         Control           2007/201         Control         Control         Allwored         No.         Control           2007/201         Control         Control         Allwored         No.         Control           2007/201         Control         Control         Allwored         No.         Control           2007/201         Control         Control         Allwored         No.         Control           2007/201         Control         Control         Allwored         No.         Control</td><td>Both         Control Line         Control Line         Mark         Control Line           Station         EXALLANCE CEL -         Ambroard         Ambroard         NA         Control Line           Station         EXALLANCE CEL +         Ambroard         Ambroard         NA         Control Line           Station         EXALLANCE CON Mails         Ambroard         Ambroard         NA         Control Line           Station         Cold Scoopul Line Control Hill Line Markin         Ambroard         NA         Control Line         Control Line         Contro Line         Control Line         <td< td=""><td>Back         Back         <th< td=""><td>Def //         Def //         <thdef <="" th=""> <thdef <="" th=""> <thdef <="" td="" th<=""><td>Both         Both         <th< td=""><td>BORP         DOR         Description         Advances         NA         Description           SUB10         DESC         DESCRIPTION         Advances         NA         Description           SUB10         DESC         DESCRIPTION         Advances         NA         Description           SUB10         DESCRIPTION         Advances         NA         Description           SUB14         DESCRIPTION         Advances         NA         Description           SUB14         DESCRIPTION         Advances         NA         Description           1         Table         Description         Advances         NA         Description           1         Table         Description         Advances         NA         Description           1         Table         Description         Advances         NA         Description</td><td>Difference         District         Advised         NAM         District           District         Control         Advised         Nam         District           District         Control         Advised         Nam         District           District         Control         Advised         Nam         District           District         October Scheller         Pediatry Approximation         Nam         District           District         October Scheller         Nam         Advised         Nam         District           District         October Scheller         Nam         District         District         Nam         District           District         October Scheller         District         Advised         Nam         District           Internet         District         October Scheller         District         Advised         Nam         District           Internet         October Scheller         District         Advised         Nam         District</td></th<></td></thdef></thdef></thdef></td></th<></td></td<></td></th<></td>                                                                                                    | Both         Both         Both <th< td=""><td>BXR/FI         BXR/FI         BXR/FI&lt;</td><td>BXDPC         BXDP         BXDPC         BXDPC</td><td>Bother         Bother         Bother         Advised         NA         Desc           Bother         CATBERLAN FOR SULTOWN         Advised         MA         Desc           BOTO         CATBERLAN FOR SULTOWN         Advised         MA         Desc           BOTO         EXACLESCE COMMEDICAL COMMENT         Advised         MA         Desc           BOTO         EXACLESCE COMMEDICAL COMMENT         Advised         MA         Desc           BOTO         Advised         MA         Desc         Desc           BOTO         Advised         MA         Desc         Desc           BOTO         Advised         MA         Desc         Desc           BOTO         Advised         MA         Desc         Desc           BOTO         DESCRET         Desc         Desc         Desc         Desc           BOTO         DESCRET         Desc         Desc         Desc         Desc         Desc           BOTO         DESCRET         Desc         Desc         Desc         Desc         Desc         Desc         Desc           BOTO         DESCRET         Desc         Desc         Desc         Desc         Desc         Desc         Desc</td><td>BXDPC         BXDP         BXDPC         BXDPC</td><td>BXDPUE         BXDPUE         BXDPUE&lt;</td><td>BXDPC         BXDP         BXDPC         BXDPC</td><td>Control         Control         Control         Predim pages         No.         Control           Section         Section         Sec</td><td>Bolf         ExtEnding Marked BL         Product general         No.         Common           Bolf         EXECUTIVE EXECUTIVE EXECU</td><td>Control         Control         Predim Agency         No.         Control           2007/C005         ESIGLA MINGCO CONFIRE-         Allwored         No.         Control           2007/201         ESIGLA MINGCO CONFIRE-         Allwored         No.         Control           2007/201         ESIGLA MINGCO CONFIRE-         Allwored         No.         Control           2007/201         Control         Allwored         No.         Control           2007/201         Control         Allwored         No.         Control           2007/201         Control         Control         Allwored         No.         Control           2007/201         Control         Control         Allwored         No.         Control           2007/201         Control         Control         Allwored         No.         Control           2007/201         Control         Control         Allwored         No.         Control           2007/201         Control         Control         Allwored         No.         Control           2007/201         Control         Control         Allwored         No.         Control</td><td>Both         Control Line         Control Line         Mark         Control Line           Station         EXALLANCE CEL -         Ambroard         Ambroard         NA         Control Line           Station         EXALLANCE CEL +         Ambroard         Ambroard         NA         Control Line           Station         EXALLANCE CON Mails         Ambroard         Ambroard         NA         Control Line           Station         Cold Scoopul Line Control Hill Line Markin         Ambroard         NA         Control Line         Control Line         Contro Line         Control Line         <td< td=""><td>Back         Back         <th< td=""><td>Def //         Def //         <thdef <="" th=""> <thdef <="" th=""> <thdef <="" td="" th<=""><td>Both         Both         <th< td=""><td>BORP         DOR         Description         Advances         NA         Description           SUB10         DESC         DESCRIPTION         Advances         NA         Description           SUB10         DESC         DESCRIPTION         Advances         NA         Description           SUB10         DESCRIPTION         Advances         NA         Description           SUB14         DESCRIPTION         Advances         NA         Description           SUB14         DESCRIPTION         Advances         NA         Description           1         Table         Description         Advances         NA         Description           1         Table         Description         Advances         NA         Description           1         Table         Description         Advances         NA         Description</td><td>Difference         District         Advised         NAM         District           District         Control         Advised         Nam         District           District         Control         Advised         Nam         District           District         Control         Advised         Nam         District           District         October Scheller         Pediatry Approximation         Nam         District           District         October Scheller         Nam         Advised         Nam         District           District         October Scheller         Nam         District         District         Nam         District           District         October Scheller         District         Advised         Nam         District           Internet         District         October Scheller         District         Advised         Nam         District           Internet         October Scheller         District         Advised         Nam         District</td></th<></td></thdef></thdef></thdef></td></th<></td></td<></td></th<>                                                                                                    | BXR/FI         BXR/FI         BXR/FI<                                                                                                    | BXDPC         BXDP         BXDPC         BXDPC                                                                                                    | Bother         Bother         Bother         Advised         NA         Desc           Bother         CATBERLAN FOR SULTOWN         Advised         MA         Desc           BOTO         CATBERLAN FOR SULTOWN         Advised         MA         Desc           BOTO         EXACLESCE COMMEDICAL COMMENT         Advised         MA         Desc           BOTO         EXACLESCE COMMEDICAL COMMENT         Advised         MA         Desc           BOTO         Advised         MA         Desc         Desc           BOTO         Advised         MA         Desc         Desc           BOTO         Advised         MA         Desc         Desc           BOTO         Advised         MA         Desc         Desc           BOTO         DESCRET         Desc         Desc         Desc         Desc           BOTO         DESCRET         Desc         Desc         Desc         Desc         Desc           BOTO         DESCRET         Desc         Desc         Desc         Desc         Desc         Desc         Desc           BOTO         DESCRET         Desc         Desc         Desc         Desc         Desc         Desc         Desc                                                                                                    | BXDPC         BXDP         BXDPC         BXDPC                                                                                                    | BXDPUE         BXDPUE         BXDPUE<                                                                                                    | BXDPC         BXDP         BXDPC         BXDPC                                                                                                    | Control         Control         Control         Predim pages         No.         Control           Section         Section         Sec                                                                                                    | Bolf         ExtEnding Marked BL         Product general         No.         Common           Bolf         EXECUTIVE EXECUTIVE EXECU                                                                                                    | Control         Control         Predim Agency         No.         Control           2007/C005         ESIGLA MINGCO CONFIRE-         Allwored         No.         Control           2007/201         ESIGLA MINGCO CONFIRE-         Allwored         No.         Control           2007/201         ESIGLA MINGCO CONFIRE-         Allwored         No.         Control           2007/201         Control         Allwored         No.         Control           2007/201         Control         Allwored         No.         Control           2007/201         Control         Control         Allwored         No.         Control           2007/201         Control         Control         Allwored         No.         Control           2007/201         Control         Control         Allwored         No.         Control           2007/201         Control         Control         Allwored         No.         Control           2007/201         Control         Control         Allwored         No.         Control           2007/201         Control         Control         Allwored         No.         Control                                                                                                    | Both         Control Line         Control Line         Mark         Control Line           Station         EXALLANCE CEL -         Ambroard         Ambroard         NA         Control Line           Station         EXALLANCE CEL +         Ambroard         Ambroard         NA         Control Line           Station         EXALLANCE CON Mails         Ambroard         Ambroard         NA         Control Line           Station         Cold Scoopul Line Control Hill Line Markin         Ambroard         NA         Control Line         Control Line         Contro Line         Control Line <td< td=""><td>Back         Back         <th< td=""><td>Def //         Def //         <thdef <="" th=""> <thdef <="" th=""> <thdef <="" td="" th<=""><td>Both         Both         <th< td=""><td>BORP         DOR         Description         Advances         NA         Description           SUB10         DESC         DESCRIPTION         Advances         NA         Description           SUB10         DESC         DESCRIPTION         Advances         NA         Description           SUB10         DESCRIPTION         Advances         NA         Description           SUB14         DESCRIPTION         Advances         NA         Description           SUB14         DESCRIPTION         Advances         NA         Description           1         Table         Description         Advances         NA         Description           1         Table         Description         Advances         NA         Description           1         Table         Description         Advances         NA         Description</td><td>Difference         District         Advised         NAM         District           District         Control         Advised         Nam         District           District         Control         Advised         Nam         District           District         Control         Advised         Nam         District           District         October Scheller         Pediatry Approximation         Nam         District           District         October Scheller         Nam         Advised         Nam         District           District         October Scheller         Nam         District         District         Nam         District           District         October Scheller         District         Advised         Nam         District           Internet         District         October Scheller         District         Advised         Nam         District           Internet         October Scheller         District         Advised         Nam         District</td></th<></td></thdef></thdef></thdef></td></th<></td></td<>                                                                                                    | Back         Back         Back <th< td=""><td>Def //         Def //         <thdef <="" th=""> <thdef <="" th=""> <thdef <="" td="" th<=""><td>Both         Both         <th< td=""><td>BORP         DOR         Description         Advances         NA         Description           SUB10         DESC         DESCRIPTION         Advances         NA         Description           SUB10         DESC         DESCRIPTION         Advances         NA         Description           SUB10         DESCRIPTION         Advances         NA         Description           SUB14         DESCRIPTION         Advances         NA         Description           SUB14         DESCRIPTION         Advances         NA         Description           1         Table         Description         Advances         NA         Description           1         Table         Description         Advances         NA         Description           1         Table         Description         Advances         NA         Description</td><td>Difference         District         Advised         NAM         District           District         Control         Advised         Nam         District           District         Control         Advised         Nam         District           District         Control         Advised         Nam         District           District         October Scheller         Pediatry Approximation         Nam         District           District         October Scheller         Nam         Advised         Nam         District           District         October Scheller         Nam         District         District         Nam         District           District         October Scheller         District         Advised         Nam         District           Internet         District         October Scheller         District         Advised         Nam         District           Internet         October Scheller         District         Advised         Nam         District</td></th<></td></thdef></thdef></thdef></td></th<>                                                                                                    | Def //         Def //         Def // <thdef <="" th=""> <thdef <="" th=""> <thdef <="" td="" th<=""><td>Both         Both         <th< td=""><td>BORP         DOR         Description         Advances         NA         Description           SUB10         DESC         DESCRIPTION         Advances         NA         Description           SUB10         DESC         DESCRIPTION         Advances         NA         Description           SUB10         DESCRIPTION         Advances         NA         Description           SUB14         DESCRIPTION         Advances         NA         Description           SUB14         DESCRIPTION         Advances         NA         Description           1         Table         Description         Advances         NA         Description           1         Table         Description         Advances         NA         Description           1         Table         Description         Advances         NA         Description</td><td>Difference         District         Advised         NAM         District           District         Control         Advised         Nam         District           District         Control         Advised         Nam         District           District         Control         Advised         Nam         District           District         October Scheller         Pediatry Approximation         Nam         District           District         October Scheller         Nam         Advised         Nam         District           District         October Scheller         Nam         District         District         Nam         District           District         October Scheller         District         Advised         Nam         District           Internet         District         October Scheller         District         Advised         Nam         District           Internet         October Scheller         District         Advised         Nam         District</td></th<></td></thdef></thdef></thdef>                                                                                                    | Both         Both         Both <th< td=""><td>BORP         DOR         Description         Advances         NA         Description           SUB10         DESC         DESCRIPTION         Advances         NA         Description           SUB10         DESC         DESCRIPTION         Advances         NA         Description           SUB10         DESCRIPTION         Advances         NA         Description           SUB14         DESCRIPTION         Advances         NA         Description           SUB14         DESCRIPTION         Advances         NA         Description           1         Table         Description         Advances         NA         Description           1         Table         Description         Advances         NA         Description           1         Table         Description         Advances         NA         Description</td><td>Difference         District         Advised         NAM         District           District         Control         Advised         Nam         District           District         Control         Advised         Nam         District           District         Control         Advised         Nam         District           District         October Scheller         Pediatry Approximation         Nam         District           District         October Scheller         Nam         Advised         Nam         District           District         October Scheller         Nam         District         District         Nam         District           District         October Scheller         District         Advised         Nam         District           Internet         District         October Scheller         District         Advised         Nam         District           Internet         October Scheller         District         Advised         Nam         District</td></th<>                                                                                                    | BORP         DOR         Description         Advances         NA         Description           SUB10         DESC         DESCRIPTION         Advances         NA         Description           SUB10         DESC         DESCRIPTION         Advances         NA         Description           SUB10         DESCRIPTION         Advances         NA         Description           SUB14         DESCRIPTION         Advances         NA         Description           SUB14         DESCRIPTION         Advances         NA         Description           1         Table         Description         Advances         NA         Description           1         Table         Description         Advances         NA         Description           1         Table         Description         Advances         NA         Description                                                                                                    | Difference         District         Advised         NAM         District           District         Control         Advised         Nam         District           District         Control         Advised         Nam         District           District         Control         Advised         Nam         District           District         October Scheller         Pediatry Approximation         Nam         District           District         October Scheller         Nam         Advised         Nam         District           District         October Scheller         Nam         District         District         Nam         District           District         October Scheller         District         Advised         Nam         District           Internet         District         October Scheller         District         Advised         Nam         District           Internet         October Scheller         District         Advised         Nam         District                                                                                                    |
| BILLETING         DAM         AMARKEM ACHINES TO PER         Administé         NA           1912/191         CATERPELAN KG DEL +         Pending Approxil         NA           2007/000         ESAC         ESERUE NA KG DEL +         Administé         NA           2007/000         ESAC         ESERUE NA KG DEL +         Administé         NA           2007/000         ESAC         ESERUE NA KG DEL +         Administé         NA           2007/000         ESAC         ESERUE NA KG DEL +         Administé         NA                                                                                                    | DBMW         Advoid         NA         Dame           CUI         CUISTUDIANCE         Petrologiappoint         NA         Dame           ESINC         Petrologiappoint         NA         Dame         Dame           ESINC         Petrologiappoint         NA         Dame         Dame         Dame           ESINC         Advoid         Advoid         NA         Dame         Dame                                                                                                    | Bits         Description         Description         Adviced         NA         Description           Strate         Adviced         Mail Strate         Adviced         NA         Description           Strate         Adviced         Mail Strate         Adviced         NA         Description           Strate         Option         Adviced         Mail Strate         Adviced         NA         Description           Strate         Option         Option         Adviced         NA         Description           Strate         Option         Adviced         NA         Description         Adviced         NA         Description           Strate         Description         Adviced         NA         Description         Adviced         NA         Description           Strate         Description         Adviced         Adviced         NA         Description         Adviced         NA         Description         Description         Adviced         NA         Description         Description         Description         Description         Description         Description         Description         Description         Description         Description         Description         Description         Description         Description         Descrip                                                                                                    | BXXEFUS         DAMME         DAMMESIS         NA           56122161         CAST         CASTERIAL RECELLA         Prending Approxit         NA           29027006         ESSAL         ESSAL CON BEDICAL COOP MEVIni         Admission         NA                                                                                                    | Aug.StoTeller Aufbrüsse NA Danker<br>Nic DEL + Penting Approval NA Danker<br>DEL CORP.NEII+ Aufbrückel NA Danker                                                                                                    | INTEGEN         BRANCE         BRANCE                                                                                                    | Data         Destr         Destr <thd< td=""><td>BIND         DATA         Description         Advicated         NA         Description           SIGURD CA         CATION CALL TO MP         Androxel         NA         Description         NA         Description           SIGURD CATION CATER CR. +         Preding Aproval         NA         Description         NA         Description           SIGURD CATER CR. +         Preding Aproval         Adviced         NA         Description           SIGURD CATER CR. +         Adviced         NA         Description         Adviced         NA         Description           SIGURD CATER CR. +         Control CateR CR         Adviced         NA         Description         Adviced         NA         Description         Adviced         NA         Description         Adviced         NA         Description         Adviced         NA         Description         Adviced         NA         Description         Adviced         NA         Description         Adviced         NA         Description         Adviced         NA         Description         Adviced         NA         Description         Adviced         NA         Description         Adviced         NA         Description         Adviced         NA         Description         NA         Descripon         Descriptio</td><td>BXXVPT         DXMM         DXMM         <thdxmm< th="">         DXMM         DXMM         <t< td=""><td>DBMP         BMMP         BMMP         <th< td=""><td>BXXVPFW         DXMM         DXMM         <thdxm< th="">         DXMM         <thdxm< th=""> <thd< td=""><td>BXXVPFW         DXMM         DXMM         <thdxm< th="">         DXMM         <thdxm< th=""> <thd< td=""><td>BXXVPT         DXMM         DXMM         <thdxmm< th="">         DXMM         DXMM         <t< td=""><td>BXXVPTW         DXMM         DXMM         <thdxmm< th="">         DXMM         DXMM         &lt;</thdxmm<></td><td>DBM#         BMM#XMXMX3131978         Advised         NA         Demit           V02010         CA1         CA1991244         Advised         NA         Demit           V02010         CA1         CA1991244         Advised         NA         Demit           V02010         CA1         EXECUTE         Advised         NA         Demit           V02010         CA1         EXECUTE         Advised         NA         Demit           V02010         CA1         CO111112055427         Advised         NA         Demit           V02010         CA1         CO111112055427         Advised         NA         Demit           V02010         CA1         CO1111120554427         Advised         NA         Demit           V02010         Demit         EXE         CO111112055447         Demit         Demit         Demit           V02010         Demit         EXE         CO111112055447         Demit         Demit         Demit         Demit         Demit         Demit         Demit         Demit         Demit         Demit         Demit         Demit         Demit         Demit         Demit         Demit         Demit         Demit         Demit         Demit         Demit<!--</td--><td>Notifying         Display         Display         Display         Display           Section         Display         Display         Display         Display           Section         Display         Display         Display         Display           Section         Display         Display         Display         Display           Section         Display         Display         Display         Display           Section         Display         Display         Display         Display           Section         Display         Display         Display         Display           Section         Display         Display         Display         Display           Section         Display         Display         Display         Display           Section         Display         Display         Display         Display           Section         Display         Display         Display         Display           Section         Display         Display         Display         Display           Section         Display         Display         Display         Display           Section         Display         Display         Display         Display           Secti</td><td>Data         Data         Data         Data         Data         Data         Data         Data           Schurt         Schurt         Schurt         Schurt         Data         Data</td><td>DRAFT         DRAFT         DRAFT         Advised         NA         Dates           SUBJECT         DRAFT         Profit (Approxim         Advised         NA         Dates           SUBJECT         DRAFT         Profit (Approxim         Advised         NA         Dates           SUBJECT         DRAFT         Profit (Approxim         Advised         NA         Dates           SUBJECT         DRAFT         DRAFT         SUBJECT         Advised         NA         Dates           SUBJECT         DRAFT         DRAFT         SUBJECT         Advised         NA         Dates           SUBJECT         DRAFT         DRAFT         SUBJECT         Advised         NA         Dates           SUBJECT         DRAFT         DRAFT         DRAFT         DRAFT         DRAFT         DRAFT           SUBJECT         DRAFT         DRAFT         DRAFT         DRAFT         DRAFT         DRAFT           SUBJECT         DRAFT         DRAFT         DRAFT         DRAFT         DRAFT         DRAFT           SUBJECT         DRAFT         DRAFT         DRAFT         DRAFT         DRAFT         DRAFT</td><td>Distry         Distry         Advised         NA         Distry           01211         CAL         CALMPRILATION COLLETT         Profile Approx         NA         Distry           01211         CAL         CALMPRILATION COLLETT         Profile Approx         NA         Distry           01211         CAL         COLLETT         Profile Approx         NA         Distry           01211         CAL         COLLETT         COLLETT         Advised         NA         Distry           0121         CAL         COLLETT         COLLETT         Advised         NA         Distry           0121         CAL         COLLETT         COLLETT         Advised         NA         Distry           0121         COLLETT         COLLETT         COLLETT         Advised         NA         Distry           0121         COLLETT         COLLETT         COLLETT         COLLETT         Distry         COLLETT         Distry         Advised         NA         Distry           0121         COLLETT         COLLETT         COLLETT         COLLETT         Distry         Advised         NA         Distry           0122         COLLETT         COLLETT         COLLETT         COLLETT         <td< td=""><td>BINDPP         DOMB         DAVISION         Davis         Davis           DISTUTUTION         CALTERING, AND CALLED THE         Preding Append         NA         Davis           DISTUTUTION         CALTERING, AND COLLEX THE INFORMATION OF THE INFORMATION OF THE INFORMATION</td><td>Data         Detext         Detext         Detext         NA         Detext           02/07/0         CAI         CAID/INLA MARKHAS LTD HR         Advised         NA         Detext           02/07/0         CAID/INLA MARKHAS LTD HR         Advised         Mark         Detext           02/07/0         EXECUTOR COLOR         Advised         Mark         Detext           02/07/0         EXECUTOR COLOR         Advised         NA         Detext           02/07/0         EXECUTOR COLOR         Advised         NA         Detext           02/07/0         EXECUTOR COLOR         Advised         NA         Detext           02/07/0         EXECUTOR COLOR         Advised         NA         Detext           02/07/0         EXECUTOR COLOR         Advised         NA         Detext           15/07/0         Devisition         Advised         NA         Devisition           15/07/0         Devisition         Advised         Advised         NA         Devisition           16/07/0         Devisition         Advised         Advised         NA         Devisition</td><td>Data         Description         Data         Description         Description         Descrip</td></td<></td></td></t<></thdxmm<></td></thd<></thdxm<></thdxm<></td></thd<></thdxm<></thdxm<></td></th<></td></t<></thdxmm<></td></thd<>                                                                                                    | BIND         DATA         Description         Advicated         NA         Description           SIGURD CA         CATION CALL TO MP         Androxel         NA         Description         NA         Description           SIGURD CATION CATER CR. +         Preding Aproval         NA         Description         NA         Description           SIGURD CATER CR. +         Preding Aproval         Adviced         NA         Description           SIGURD CATER CR. +         Adviced         NA         Description         Adviced         NA         Description           SIGURD CATER CR. +         Control CateR CR         Adviced         NA         Description         Adviced         NA         Description         Adviced         NA         Description         Adviced         NA         Description         Adviced         NA         Description         Adviced         NA         Description         Adviced         NA         Description         Adviced         NA         Description         Adviced         NA         Description         Adviced         NA         Description         Adviced         NA         Description         Adviced         NA         Description         Adviced         NA         Description         NA         Descripon         Descriptio                                                                                                    | BXXVPT         DXMM         DXMM <thdxmm< th="">         DXMM         DXMM         <t< td=""><td>DBMP         BMMP         BMMP         <th< td=""><td>BXXVPFW         DXMM         DXMM         <thdxm< th="">         DXMM         <thdxm< th=""> <thd< td=""><td>BXXVPFW         DXMM         DXMM         <thdxm< th="">         DXMM         <thdxm< th=""> <thd< td=""><td>BXXVPT         DXMM         DXMM         <thdxmm< th="">         DXMM         DXMM         <t< td=""><td>BXXVPTW         DXMM         DXMM         <thdxmm< th="">         DXMM         DXMM         &lt;</thdxmm<></td><td>DBM#         BMM#XMXMX3131978         Advised         NA         Demit           V02010         CA1         CA1991244         Advised         NA         Demit           V02010         CA1         CA1991244         Advised         NA         Demit           V02010         CA1         EXECUTE         Advised         NA         Demit           V02010         CA1         EXECUTE         Advised         NA         Demit           V02010         CA1         CO111112055427         Advised         NA         Demit           V02010         CA1         CO111112055427         Advised         NA         Demit           V02010         CA1         CO1111120554427         Advised         NA         Demit           V02010         Demit         EXE         CO111112055447         Demit         Demit         Demit           V02010         Demit         EXE         CO111112055447         Demit         Demit         Demit         Demit         Demit         Demit         Demit         Demit         Demit         Demit         Demit         Demit         Demit         Demit         Demit         Demit         Demit         Demit         Demit         Demit         Demit<!--</td--><td>Notifying         Display         Display         Display         Display           Section         Display         Display         Display         Display           Section         Display         Display         Display         Display           Section         Display         Display         Display         Display           Section         Display         Display         Display         Display           Section         Display         Display         Display         Display           Section         Display         Display         Display         Display           Section         Display         Display         Display         Display           Section         Display         Display         Display         Display           Section         Display         Display         Display         Display           Section         Display         Display         Display         Display           Section         Display         Display         Display         Display           Section         Display         Display         Display         Display           Section         Display         Display         Display         Display           Secti</td><td>Data         Data         Data         Data         Data         Data         Data         Data           Schurt         Schurt         Schurt         Schurt         Data         Data</td><td>DRAFT         DRAFT         DRAFT         Advised         NA         Dates           SUBJECT         DRAFT         Profit (Approxim         Advised         NA         Dates           SUBJECT         DRAFT         Profit (Approxim         Advised         NA         Dates           SUBJECT         DRAFT         Profit (Approxim         Advised         NA         Dates           SUBJECT         DRAFT         DRAFT         SUBJECT         Advised         NA         Dates           SUBJECT         DRAFT         DRAFT         SUBJECT         Advised         NA         Dates           SUBJECT         DRAFT         DRAFT         SUBJECT         Advised         NA         Dates           SUBJECT         DRAFT         DRAFT         DRAFT         DRAFT         DRAFT         DRAFT           SUBJECT         DRAFT         DRAFT         DRAFT         DRAFT         DRAFT         DRAFT           SUBJECT         DRAFT         DRAFT         DRAFT         DRAFT         DRAFT         DRAFT           SUBJECT         DRAFT         DRAFT         DRAFT         DRAFT         DRAFT         DRAFT</td><td>Distry         Distry         Advised         NA         Distry           01211         CAL         CALMPRILATION COLLETT         Profile Approx         NA         Distry           01211         CAL         CALMPRILATION COLLETT         Profile Approx         NA         Distry           01211         CAL         COLLETT         Profile Approx         NA         Distry           01211         CAL         COLLETT         COLLETT         Advised         NA         Distry           0121         CAL         COLLETT         COLLETT         Advised         NA         Distry           0121         CAL         COLLETT         COLLETT         Advised         NA         Distry           0121         COLLETT         COLLETT         COLLETT         Advised         NA         Distry           0121         COLLETT         COLLETT         COLLETT         COLLETT         Distry         COLLETT         Distry         Advised         NA         Distry           0121         COLLETT         COLLETT         COLLETT         COLLETT         Distry         Advised         NA         Distry           0122         COLLETT         COLLETT         COLLETT         COLLETT         <td< td=""><td>BINDPP         DOMB         DAVISION         Davis         Davis           DISTUTUTION         CALTERING, AND CALLED THE         Preding Append         NA         Davis           DISTUTUTION         CALTERING, AND COLLEX THE INFORMATION OF THE INFORMATION OF THE INFORMATION</td><td>Data         Detext         Detext         Detext         NA         Detext           02/07/0         CAI         CAID/INLA MARKHAS LTD HR         Advised         NA         Detext           02/07/0         CAID/INLA MARKHAS LTD HR         Advised         Mark         Detext           02/07/0         EXECUTOR COLOR         Advised         Mark         Detext           02/07/0         EXECUTOR COLOR         Advised         NA         Detext           02/07/0         EXECUTOR COLOR         Advised         NA         Detext           02/07/0         EXECUTOR COLOR         Advised         NA         Detext           02/07/0         EXECUTOR COLOR         Advised         NA         Detext           02/07/0         EXECUTOR COLOR         Advised         NA         Detext           15/07/0         Devisition         Advised         NA         Devisition           15/07/0         Devisition         Advised         Advised         NA         Devisition           16/07/0         Devisition         Advised         Advised         NA         Devisition</td><td>Data         Description         Data         Description         Description         Descrip</td></td<></td></td></t<></thdxmm<></td></thd<></thdxm<></thdxm<></td></thd<></thdxm<></thdxm<></td></th<></td></t<></thdxmm<>                                                                                                    | DBMP         BMMP         BMMP <th< td=""><td>BXXVPFW         DXMM         DXMM         <thdxm< th="">         DXMM         <thdxm< th=""> <thd< td=""><td>BXXVPFW         DXMM         DXMM         <thdxm< th="">         DXMM         <thdxm< th=""> <thd< td=""><td>BXXVPT         DXMM         DXMM         <thdxmm< th="">         DXMM         DXMM         <t< td=""><td>BXXVPTW         DXMM         DXMM         <thdxmm< th="">         DXMM         DXMM         &lt;</thdxmm<></td><td>DBM#         BMM#XMXMX3131978         Advised         NA         Demit           V02010         CA1         CA1991244         Advised         NA         Demit           V02010         CA1         CA1991244         Advised         NA         Demit           V02010         CA1         EXECUTE         Advised         NA         Demit           V02010         CA1         EXECUTE         Advised         NA         Demit           V02010         CA1         CO111112055427         Advised         NA         Demit           V02010         CA1         CO111112055427         Advised         NA         Demit           V02010         CA1         CO1111120554427         Advised         NA         Demit           V02010         Demit         EXE         CO111112055447         Demit         Demit         Demit           V02010         Demit         EXE         CO111112055447         Demit         Demit         Demit         Demit         Demit         Demit         Demit         Demit         Demit         Demit         Demit         Demit         Demit         Demit         Demit         Demit         Demit         Demit         Demit         Demit         Demit<!--</td--><td>Notifying         Display         Display         Display         Display           Section         Display         Display         Display         Display           Section         Display         Display         Display         Display           Section         Display         Display         Display         Display           Section         Display         Display         Display         Display           Section         Display         Display         Display         Display           Section         Display         Display         Display         Display           Section         Display         Display         Display         Display           Section         Display         Display         Display         Display           Section         Display         Display         Display         Display           Section         Display         Display         Display         Display           Section         Display         Display         Display         Display           Section         Display         Display         Display         Display           Section         Display         Display         Display         Display           Secti</td><td>Data         Data         Data         Data         Data         Data         Data         Data           Schurt         Schurt         Schurt         Schurt         Data         Data</td><td>DRAFT         DRAFT         DRAFT         Advised         NA         Dates           SUBJECT         DRAFT         Profit (Approxim         Advised         NA         Dates           SUBJECT         DRAFT         Profit (Approxim         Advised         NA         Dates           SUBJECT         DRAFT         Profit (Approxim         Advised         NA         Dates           SUBJECT         DRAFT         DRAFT         SUBJECT         Advised         NA         Dates           SUBJECT         DRAFT         DRAFT         SUBJECT         Advised         NA         Dates           SUBJECT         DRAFT         DRAFT         SUBJECT         Advised         NA         Dates           SUBJECT         DRAFT         DRAFT         DRAFT         DRAFT         DRAFT         DRAFT           SUBJECT         DRAFT         DRAFT         DRAFT         DRAFT         DRAFT         DRAFT           SUBJECT         DRAFT         DRAFT         DRAFT         DRAFT         DRAFT         DRAFT           SUBJECT         DRAFT         DRAFT         DRAFT         DRAFT         DRAFT         DRAFT</td><td>Distry         Distry         Advised         NA         Distry           01211         CAL         CALMPRILATION COLLETT         Profile Approx         NA         Distry           01211         CAL         CALMPRILATION COLLETT         Profile Approx         NA         Distry           01211         CAL         COLLETT         Profile Approx         NA         Distry           01211         CAL         COLLETT         COLLETT         Advised         NA         Distry           0121         CAL         COLLETT         COLLETT         Advised         NA         Distry           0121         CAL         COLLETT         COLLETT         Advised         NA         Distry           0121         COLLETT         COLLETT         COLLETT         Advised         NA         Distry           0121         COLLETT         COLLETT         COLLETT         COLLETT         Distry         COLLETT         Distry         Advised         NA         Distry           0121         COLLETT         COLLETT         COLLETT         COLLETT         Distry         Advised         NA         Distry           0122         COLLETT         COLLETT         COLLETT         COLLETT         <td< td=""><td>BINDPP         DOMB         DAVISION         Davis         Davis           DISTUTUTION         CALTERING, AND CALLED THE         Preding Append         NA         Davis           DISTUTUTION         CALTERING, AND COLLEX THE INFORMATION OF THE INFORMATION OF THE INFORMATION</td><td>Data         Detext         Detext         Detext         NA         Detext           02/07/0         CAI         CAID/INLA MARKHAS LTD HR         Advised         NA         Detext           02/07/0         CAID/INLA MARKHAS LTD HR         Advised         Mark         Detext           02/07/0         EXECUTOR COLOR         Advised         Mark         Detext           02/07/0         EXECUTOR COLOR         Advised         NA         Detext           02/07/0         EXECUTOR COLOR         Advised         NA         Detext           02/07/0         EXECUTOR COLOR         Advised         NA         Detext           02/07/0         EXECUTOR COLOR         Advised         NA         Detext           02/07/0         EXECUTOR COLOR         Advised         NA         Detext           15/07/0         Devisition         Advised         NA         Devisition           15/07/0         Devisition         Advised         Advised         NA         Devisition           16/07/0         Devisition         Advised         Advised         NA         Devisition</td><td>Data         Description         Data         Description         Description         Descrip</td></td<></td></td></t<></thdxmm<></td></thd<></thdxm<></thdxm<></td></thd<></thdxm<></thdxm<></td></th<>                                                                                                    | BXXVPFW         DXMM         DXMM <thdxm< th="">         DXMM         <thdxm< th=""> <thd< td=""><td>BXXVPFW         DXMM         DXMM         <thdxm< th="">         DXMM         <thdxm< th=""> <thd< td=""><td>BXXVPT         DXMM         DXMM         <thdxmm< th="">         DXMM         DXMM         <t< td=""><td>BXXVPTW         DXMM         DXMM         <thdxmm< th="">         DXMM         DXMM         &lt;</thdxmm<></td><td>DBM#         BMM#XMXMX3131978         Advised         NA         Demit           V02010         CA1         CA1991244         Advised         NA         Demit           V02010         CA1         CA1991244         Advised         NA         Demit           V02010         CA1         EXECUTE         Advised         NA         Demit           V02010         CA1         EXECUTE         Advised         NA         Demit           V02010         CA1         CO111112055427         Advised         NA         Demit           V02010         CA1         CO111112055427         Advised         NA         Demit           V02010         CA1         CO1111120554427         Advised         NA         Demit           V02010         Demit         EXE         CO111112055447         Demit         Demit         Demit           V02010         Demit         EXE         CO111112055447         Demit         Demit         Demit         Demit         Demit         Demit         Demit         Demit         Demit         Demit         Demit         Demit         Demit         Demit         Demit         Demit         Demit         Demit         Demit         Demit         Demit<!--</td--><td>Notifying         Display         Display         Display         Display           Section         Display         Display         Display         Display           Section         Display         Display         Display         Display           Section         Display         Display         Display         Display           Section         Display         Display         Display         Display           Section         Display         Display         Display         Display           Section         Display         Display         Display         Display           Section         Display         Display         Display         Display           Section         Display         Display         Display         Display           Section         Display         Display         Display         Display           Section         Display         Display         Display         Display           Section         Display         Display         Display         Display           Section         Display         Display         Display         Display           Section         Display         Display         Display         Display           Secti</td><td>Data         Data         Data         Data         Data         Data         Data         Data           Schurt         Schurt         Schurt         Schurt         Data         Data</td><td>DRAFT         DRAFT         DRAFT         Advised         NA         Dates           SUBJECT         DRAFT         Profit (Approxim         Advised         NA         Dates           SUBJECT         DRAFT         Profit (Approxim         Advised         NA         Dates           SUBJECT         DRAFT         Profit (Approxim         Advised         NA         Dates           SUBJECT         DRAFT         DRAFT         SUBJECT         Advised         NA         Dates           SUBJECT         DRAFT         DRAFT         SUBJECT         Advised         NA         Dates           SUBJECT         DRAFT         DRAFT         SUBJECT         Advised         NA         Dates           SUBJECT         DRAFT         DRAFT         DRAFT         DRAFT         DRAFT         DRAFT           SUBJECT         DRAFT         DRAFT         DRAFT         DRAFT         DRAFT         DRAFT           SUBJECT         DRAFT         DRAFT         DRAFT         DRAFT         DRAFT         DRAFT           SUBJECT         DRAFT         DRAFT         DRAFT         DRAFT         DRAFT         DRAFT</td><td>Distry         Distry         Advised         NA         Distry           01211         CAL         CALMPRILATION COLLETT         Profile Approx         NA         Distry           01211         CAL         CALMPRILATION COLLETT         Profile Approx         NA         Distry           01211         CAL         COLLETT         Profile Approx         NA         Distry           01211         CAL         COLLETT         COLLETT         Advised         NA         Distry           0121         CAL         COLLETT         COLLETT         Advised         NA         Distry           0121         CAL         COLLETT         COLLETT         Advised         NA         Distry           0121         COLLETT         COLLETT         COLLETT         Advised         NA         Distry           0121         COLLETT         COLLETT         COLLETT         COLLETT         Distry         COLLETT         Distry         Advised         NA         Distry           0121         COLLETT         COLLETT         COLLETT         COLLETT         Distry         Advised         NA         Distry           0122         COLLETT         COLLETT         COLLETT         COLLETT         <td< td=""><td>BINDPP         DOMB         DAVISION         Davis         Davis           DISTUTUTION         CALTERING, AND CALLED THE         Preding Append         NA         Davis           DISTUTUTION         CALTERING, AND COLLEX THE INFORMATION OF THE INFORMATION OF THE INFORMATION</td><td>Data         Detext         Detext         Detext         NA         Detext           02/07/0         CAI         CAID/INLA MARKHAS LTD HR         Advised         NA         Detext           02/07/0         CAID/INLA MARKHAS LTD HR         Advised         Mark         Detext           02/07/0         EXECUTOR COLOR         Advised         Mark         Detext           02/07/0         EXECUTOR COLOR         Advised         NA         Detext           02/07/0         EXECUTOR COLOR         Advised         NA         Detext           02/07/0         EXECUTOR COLOR         Advised         NA         Detext           02/07/0         EXECUTOR COLOR         Advised         NA         Detext           02/07/0         EXECUTOR COLOR         Advised         NA         Detext           15/07/0         Devisition         Advised         NA         Devisition           15/07/0         Devisition         Advised         Advised         NA         Devisition           16/07/0         Devisition         Advised         Advised         NA         Devisition</td><td>Data         Description         Data         Description         Description         Descrip</td></td<></td></td></t<></thdxmm<></td></thd<></thdxm<></thdxm<></td></thd<></thdxm<></thdxm<>                                                                                                    | BXXVPFW         DXMM         DXMM <thdxm< th="">         DXMM         <thdxm< th=""> <thd< td=""><td>BXXVPT         DXMM         DXMM         <thdxmm< th="">         DXMM         DXMM         <t< td=""><td>BXXVPTW         DXMM         DXMM         <thdxmm< th="">         DXMM         DXMM         &lt;</thdxmm<></td><td>DBM#         BMM#XMXMX3131978         Advised         NA         Demit           V02010         CA1         CA1991244         Advised         NA         Demit           V02010         CA1         CA1991244         Advised         NA         Demit           V02010         CA1         EXECUTE         Advised         NA         Demit           V02010         CA1         EXECUTE         Advised         NA         Demit           V02010         CA1         CO111112055427         Advised         NA         Demit           V02010         CA1         CO111112055427         Advised         NA         Demit           V02010         CA1         CO1111120554427         Advised         NA         Demit           V02010         Demit         EXE         CO111112055447         Demit         Demit         Demit           V02010         Demit         EXE         CO111112055447         Demit         Demit         Demit         Demit         Demit         Demit         Demit         Demit         Demit         Demit         Demit         Demit         Demit         Demit         Demit         Demit         Demit         Demit         Demit         Demit         Demit<!--</td--><td>Notifying         Display         Display         Display         Display           Section         Display         Display         Display         Display           Section         Display         Display         Display         Display           Section         Display         Display         Display         Display           Section         Display         Display         Display         Display           Section         Display         Display         Display         Display           Section         Display         Display         Display         Display           Section         Display         Display         Display         Display           Section         Display         Display         Display         Display           Section         Display         Display         Display         Display           Section         Display         Display         Display         Display           Section         Display         Display         Display         Display           Section         Display         Display         Display         Display           Section         Display         Display         Display         Display           Secti</td><td>Data         Data         Data         Data         Data         Data         Data         Data           Schurt         Schurt         Schurt         Schurt         Data         Data</td><td>DRAFT         DRAFT         DRAFT         Advised         NA         Dates           SUBJECT         DRAFT         Profit (Approxim         Advised         NA         Dates           SUBJECT         DRAFT         Profit (Approxim         Advised         NA         Dates           SUBJECT         DRAFT         Profit (Approxim         Advised         NA         Dates           SUBJECT         DRAFT         DRAFT         SUBJECT         Advised         NA         Dates           SUBJECT         DRAFT         DRAFT         SUBJECT         Advised         NA         Dates           SUBJECT         DRAFT         DRAFT         SUBJECT         Advised         NA         Dates           SUBJECT         DRAFT         DRAFT         DRAFT         DRAFT         DRAFT         DRAFT           SUBJECT         DRAFT         DRAFT         DRAFT         DRAFT         DRAFT         DRAFT           SUBJECT         DRAFT         DRAFT         DRAFT         DRAFT         DRAFT         DRAFT           SUBJECT         DRAFT         DRAFT         DRAFT         DRAFT         DRAFT         DRAFT</td><td>Distry         Distry         Advised         NA         Distry           01211         CAL         CALMPRILATION COLLETT         Profile Approx         NA         Distry           01211         CAL         CALMPRILATION COLLETT         Profile Approx         NA         Distry           01211         CAL         COLLETT         Profile Approx         NA         Distry           01211         CAL         COLLETT         COLLETT         Advised         NA         Distry           0121         CAL         COLLETT         COLLETT         Advised         NA         Distry           0121         CAL         COLLETT         COLLETT         Advised         NA         Distry           0121         COLLETT         COLLETT         COLLETT         Advised         NA         Distry           0121         COLLETT         COLLETT         COLLETT         COLLETT         Distry         COLLETT         Distry         Advised         NA         Distry           0121         COLLETT         COLLETT         COLLETT         COLLETT         Distry         Advised         NA         Distry           0122         COLLETT         COLLETT         COLLETT         COLLETT         <td< td=""><td>BINDPP         DOMB         DAVISION         Davis         Davis           DISTUTUTION         CALTERING, AND CALLED THE         Preding Append         NA         Davis           DISTUTUTION         CALTERING, AND COLLEX THE INFORMATION OF THE INFORMATION OF THE INFORMATION</td><td>Data         Detext         Detext         Detext         NA         Detext           02/07/0         CAI         CAID/INLA MARKHAS LTD HR         Advised         NA         Detext           02/07/0         CAID/INLA MARKHAS LTD HR         Advised         Mark         Detext           02/07/0         EXECUTOR COLOR         Advised         Mark         Detext           02/07/0         EXECUTOR COLOR         Advised         NA         Detext           02/07/0         EXECUTOR COLOR         Advised         NA         Detext           02/07/0         EXECUTOR COLOR         Advised         NA         Detext           02/07/0         EXECUTOR COLOR         Advised         NA         Detext           02/07/0         EXECUTOR COLOR         Advised         NA         Detext           15/07/0         Devisition         Advised         NA         Devisition           15/07/0         Devisition         Advised         Advised         NA         Devisition           16/07/0         Devisition         Advised         Advised         NA         Devisition</td><td>Data         Description         Data         Description         Description         Descrip</td></td<></td></td></t<></thdxmm<></td></thd<></thdxm<></thdxm<>                                                                                                    | BXXVPT         DXMM         DXMM <thdxmm< th="">         DXMM         DXMM         <t< td=""><td>BXXVPTW         DXMM         DXMM         <thdxmm< th="">         DXMM         DXMM         &lt;</thdxmm<></td><td>DBM#         BMM#XMXMX3131978         Advised         NA         Demit           V02010         CA1         CA1991244         Advised         NA         Demit           V02010         CA1         CA1991244         Advised         NA         Demit           V02010         CA1         EXECUTE         Advised         NA         Demit           V02010         CA1         EXECUTE         Advised         NA         Demit           V02010         CA1         CO111112055427         Advised         NA         Demit           V02010         CA1         CO111112055427         Advised         NA         Demit           V02010         CA1         CO1111120554427         Advised         NA         Demit           V02010         Demit         EXE         CO111112055447         Demit         Demit         Demit           V02010         Demit         EXE         CO111112055447         Demit         Demit         Demit         Demit         Demit         Demit         Demit         Demit         Demit         Demit         Demit         Demit         Demit         Demit         Demit         Demit         Demit         Demit         Demit         Demit         Demit<!--</td--><td>Notifying         Display         Display         Display         Display           Section         Display         Display         Display         Display           Section         Display         Display         Display         Display           Section         Display         Display         Display         Display           Section         Display         Display         Display         Display           Section         Display         Display         Display         Display           Section         Display         Display         Display         Display           Section         Display         Display         Display         Display           Section         Display         Display         Display         Display           Section         Display         Display         Display         Display           Section         Display         Display         Display         Display           Section         Display         Display         Display         Display           Section         Display         Display         Display         Display           Section         Display         Display         Display         Display           Secti</td><td>Data         Data         Data         Data         Data         Data         Data         Data           Schurt         Schurt         Schurt         Schurt         Data         Data</td><td>DRAFT         DRAFT         DRAFT         Advised         NA         Dates           SUBJECT         DRAFT         Profit (Approxim         Advised         NA         Dates           SUBJECT         DRAFT         Profit (Approxim         Advised         NA         Dates           SUBJECT         DRAFT         Profit (Approxim         Advised         NA         Dates           SUBJECT         DRAFT         DRAFT         SUBJECT         Advised         NA         Dates           SUBJECT         DRAFT         DRAFT         SUBJECT         Advised         NA         Dates           SUBJECT         DRAFT         DRAFT         SUBJECT         Advised         NA         Dates           SUBJECT         DRAFT         DRAFT         DRAFT         DRAFT         DRAFT         DRAFT           SUBJECT         DRAFT         DRAFT         DRAFT         DRAFT         DRAFT         DRAFT           SUBJECT         DRAFT         DRAFT         DRAFT         DRAFT         DRAFT         DRAFT           SUBJECT         DRAFT         DRAFT         DRAFT         DRAFT         DRAFT         DRAFT</td><td>Distry         Distry         Advised         NA         Distry           01211         CAL         CALMPRILATION COLLETT         Profile Approx         NA         Distry           01211         CAL         CALMPRILATION COLLETT         Profile Approx         NA         Distry           01211         CAL         COLLETT         Profile Approx         NA         Distry           01211         CAL         COLLETT         COLLETT         Advised         NA         Distry           0121         CAL         COLLETT         COLLETT         Advised         NA         Distry           0121         CAL         COLLETT         COLLETT         Advised         NA         Distry           0121         COLLETT         COLLETT         COLLETT         Advised         NA         Distry           0121         COLLETT         COLLETT         COLLETT         COLLETT         Distry         COLLETT         Distry         Advised         NA         Distry           0121         COLLETT         COLLETT         COLLETT         COLLETT         Distry         Advised         NA         Distry           0122         COLLETT         COLLETT         COLLETT         COLLETT         <td< td=""><td>BINDPP         DOMB         DAVISION         Davis         Davis           DISTUTUTION         CALTERING, AND CALLED THE         Preding Append         NA         Davis           DISTUTUTION         CALTERING, AND COLLEX THE INFORMATION OF THE INFORMATION OF THE INFORMATION</td><td>Data         Detext         Detext         Detext         NA         Detext           02/07/0         CAI         CAID/INLA MARKHAS LTD HR         Advised         NA         Detext           02/07/0         CAID/INLA MARKHAS LTD HR         Advised         Mark         Detext           02/07/0         EXECUTOR COLOR         Advised         Mark         Detext           02/07/0         EXECUTOR COLOR         Advised         NA         Detext           02/07/0         EXECUTOR COLOR         Advised         NA         Detext           02/07/0         EXECUTOR COLOR         Advised         NA         Detext           02/07/0         EXECUTOR COLOR         Advised         NA         Detext           02/07/0         EXECUTOR COLOR         Advised         NA         Detext           15/07/0         Devisition         Advised         NA         Devisition           15/07/0         Devisition         Advised         Advised         NA         Devisition           16/07/0         Devisition         Advised         Advised         NA         Devisition</td><td>Data         Description         Data         Description         Description         Descrip</td></td<></td></td></t<></thdxmm<>                                                                                                    | BXXVPTW         DXMM         DXMM <thdxmm< th="">         DXMM         DXMM         &lt;</thdxmm<>                                                                                                    | DBM#         BMM#XMXMX3131978         Advised         NA         Demit           V02010         CA1         CA1991244         Advised         NA         Demit           V02010         CA1         CA1991244         Advised         NA         Demit           V02010         CA1         EXECUTE         Advised         NA         Demit           V02010         CA1         EXECUTE         Advised         NA         Demit           V02010         CA1         CO111112055427         Advised         NA         Demit           V02010         CA1         CO111112055427         Advised         NA         Demit           V02010         CA1         CO1111120554427         Advised         NA         Demit           V02010         Demit         EXE         CO111112055447         Demit         Demit         Demit           V02010         Demit         EXE         CO111112055447         Demit         Demit         Demit         Demit         Demit         Demit         Demit         Demit         Demit         Demit         Demit         Demit         Demit         Demit         Demit         Demit         Demit         Demit         Demit         Demit         Demit </td <td>Notifying         Display         Display         Display         Display           Section         Display         Display         Display         Display           Section         Display         Display         Display         Display           Section         Display         Display         Display         Display           Section         Display         Display         Display         Display           Section         Display         Display         Display         Display           Section         Display         Display         Display         Display           Section         Display         Display         Display         Display           Section         Display         Display         Display         Display           Section         Display         Display         Display         Display           Section         Display         Display         Display         Display           Section         Display         Display         Display         Display           Section         Display         Display         Display         Display           Section         Display         Display         Display         Display           Secti</td> <td>Data         Data         Data         Data         Data         Data         Data         Data           Schurt         Schurt         Schurt         Schurt         Data         Data</td> <td>DRAFT         DRAFT         DRAFT         Advised         NA         Dates           SUBJECT         DRAFT         Profit (Approxim         Advised         NA         Dates           SUBJECT         DRAFT         Profit (Approxim         Advised         NA         Dates           SUBJECT         DRAFT         Profit (Approxim         Advised         NA         Dates           SUBJECT         DRAFT         DRAFT         SUBJECT         Advised         NA         Dates           SUBJECT         DRAFT         DRAFT         SUBJECT         Advised         NA         Dates           SUBJECT         DRAFT         DRAFT         SUBJECT         Advised         NA         Dates           SUBJECT         DRAFT         DRAFT         DRAFT         DRAFT         DRAFT         DRAFT           SUBJECT         DRAFT         DRAFT         DRAFT         DRAFT         DRAFT         DRAFT           SUBJECT         DRAFT         DRAFT         DRAFT         DRAFT         DRAFT         DRAFT           SUBJECT         DRAFT         DRAFT         DRAFT         DRAFT         DRAFT         DRAFT</td> <td>Distry         Distry         Advised         NA         Distry           01211         CAL         CALMPRILATION COLLETT         Profile Approx         NA         Distry           01211         CAL         CALMPRILATION COLLETT         Profile Approx         NA         Distry           01211         CAL         COLLETT         Profile Approx         NA         Distry           01211         CAL         COLLETT         COLLETT         Advised         NA         Distry           0121         CAL         COLLETT         COLLETT         Advised         NA         Distry           0121         CAL         COLLETT         COLLETT         Advised         NA         Distry           0121         COLLETT         COLLETT         COLLETT         Advised         NA         Distry           0121         COLLETT         COLLETT         COLLETT         COLLETT         Distry         COLLETT         Distry         Advised         NA         Distry           0121         COLLETT         COLLETT         COLLETT         COLLETT         Distry         Advised         NA         Distry           0122         COLLETT         COLLETT         COLLETT         COLLETT         <td< td=""><td>BINDPP         DOMB         DAVISION         Davis         Davis           DISTUTUTION         CALTERING, AND CALLED THE         Preding Append         NA         Davis           DISTUTUTION         CALTERING, AND COLLEX THE INFORMATION OF THE INFORMATION OF THE INFORMATION</td><td>Data         Detext         Detext         Detext         NA         Detext           02/07/0         CAI         CAID/INLA MARKHAS LTD HR         Advised         NA         Detext           02/07/0         CAID/INLA MARKHAS LTD HR         Advised         Mark         Detext           02/07/0         EXECUTOR COLOR         Advised         Mark         Detext           02/07/0         EXECUTOR COLOR         Advised         NA         Detext           02/07/0         EXECUTOR COLOR         Advised         NA         Detext           02/07/0         EXECUTOR COLOR         Advised         NA         Detext           02/07/0         EXECUTOR COLOR         Advised         NA         Detext           02/07/0         EXECUTOR COLOR         Advised         NA         Detext           15/07/0         Devisition         Advised         NA         Devisition           15/07/0         Devisition         Advised         Advised         NA         Devisition           16/07/0         Devisition         Advised         Advised         NA         Devisition</td><td>Data         Description         Data         Description         Description         Descrip</td></td<></td>                                                                                                    | Notifying         Display         Display         Display         Display           Section         Display         Display         Display         Display           Section         Display         Display         Display         Display           Section         Display         Display         Display         Display           Section         Display         Display         Display         Display           Section         Display         Display         Display         Display           Section         Display         Display         Display         Display           Section         Display         Display         Display         Display           Section         Display         Display         Display         Display           Section         Display         Display         Display         Display           Section         Display         Display         Display         Display           Section         Display         Display         Display         Display           Section         Display         Display         Display         Display           Section         Display         Display         Display         Display           Secti                                                                                                    | Data         Data         Data         Data         Data         Data         Data         Data           Schurt         Schurt         Schurt         Schurt         Data         Data                                                                                                    | DRAFT         DRAFT         DRAFT         Advised         NA         Dates           SUBJECT         DRAFT         Profit (Approxim         Advised         NA         Dates           SUBJECT         DRAFT         Profit (Approxim         Advised         NA         Dates           SUBJECT         DRAFT         Profit (Approxim         Advised         NA         Dates           SUBJECT         DRAFT         DRAFT         SUBJECT         Advised         NA         Dates           SUBJECT         DRAFT         DRAFT         SUBJECT         Advised         NA         Dates           SUBJECT         DRAFT         DRAFT         SUBJECT         Advised         NA         Dates           SUBJECT         DRAFT         DRAFT         DRAFT         DRAFT         DRAFT         DRAFT           SUBJECT         DRAFT         DRAFT         DRAFT         DRAFT         DRAFT         DRAFT           SUBJECT         DRAFT         DRAFT         DRAFT         DRAFT         DRAFT         DRAFT           SUBJECT         DRAFT         DRAFT         DRAFT         DRAFT         DRAFT         DRAFT                                                                                                    | Distry         Distry         Advised         NA         Distry           01211         CAL         CALMPRILATION COLLETT         Profile Approx         NA         Distry           01211         CAL         CALMPRILATION COLLETT         Profile Approx         NA         Distry           01211         CAL         COLLETT         Profile Approx         NA         Distry           01211         CAL         COLLETT         COLLETT         Advised         NA         Distry           0121         CAL         COLLETT         COLLETT         Advised         NA         Distry           0121         CAL         COLLETT         COLLETT         Advised         NA         Distry           0121         COLLETT         COLLETT         COLLETT         Advised         NA         Distry           0121         COLLETT         COLLETT         COLLETT         COLLETT         Distry         COLLETT         Distry         Advised         NA         Distry           0121         COLLETT         COLLETT         COLLETT         COLLETT         Distry         Advised         NA         Distry           0122         COLLETT         COLLETT         COLLETT         COLLETT <td< td=""><td>BINDPP         DOMB         DAVISION         Davis         Davis           DISTUTUTION         CALTERING, AND CALLED THE         Preding Append         NA         Davis           DISTUTUTION         CALTERING, AND COLLEX THE INFORMATION OF THE INFORMATION OF THE INFORMATION</td><td>Data         Detext         Detext         Detext         NA         Detext           02/07/0         CAI         CAID/INLA MARKHAS LTD HR         Advised         NA         Detext           02/07/0         CAID/INLA MARKHAS LTD HR         Advised         Mark         Detext           02/07/0         EXECUTOR COLOR         Advised         Mark         Detext           02/07/0         EXECUTOR COLOR         Advised         NA         Detext           02/07/0         EXECUTOR COLOR         Advised         NA         Detext           02/07/0         EXECUTOR COLOR         Advised         NA         Detext           02/07/0         EXECUTOR COLOR         Advised         NA         Detext           02/07/0         EXECUTOR COLOR         Advised         NA         Detext           15/07/0         Devisition         Advised         NA         Devisition           15/07/0         Devisition         Advised         Advised         NA         Devisition           16/07/0         Devisition         Advised         Advised         NA         Devisition</td><td>Data         Description         Data         Description         Description         Descrip</td></td<>                                                                                                    | BINDPP         DOMB         DAVISION         Davis         Davis           DISTUTUTION         CALTERING, AND CALLED THE         Preding Append         NA         Davis           DISTUTUTION         CALTERING, AND COLLEX THE INFORMATION OF THE INFORMATION OF THE INFORMATION                                                                                                    | Data         Detext         Detext         Detext         NA         Detext           02/07/0         CAI         CAID/INLA MARKHAS LTD HR         Advised         NA         Detext           02/07/0         CAID/INLA MARKHAS LTD HR         Advised         Mark         Detext           02/07/0         EXECUTOR COLOR         Advised         Mark         Detext           02/07/0         EXECUTOR COLOR         Advised         NA         Detext           02/07/0         EXECUTOR COLOR         Advised         NA         Detext           02/07/0         EXECUTOR COLOR         Advised         NA         Detext           02/07/0         EXECUTOR COLOR         Advised         NA         Detext           02/07/0         EXECUTOR COLOR         Advised         NA         Detext           15/07/0         Devisition         Advised         NA         Devisition           15/07/0         Devisition         Advised         Advised         NA         Devisition           16/07/0         Devisition         Advised         Advised         NA         Devisition                                                                                                    | Data         Description         Data         Description         Description         Descrip                                                                                                    |
| BILLETING         DAM         AMARKEM ACHINES TO PER         Administé         NA           1912/191         CATERPELAN KG DEL +         Pending Approxil         NA           2007/000         ESAC         ESERUE NA KG DEL +         Administé         NA           2007/000         ESAC         ESERUE NA KG DEL +         Administé         NA           2007/000         ESAC         ESERUE NA KG DEL +         Administé         NA           2007/000         ESAC         ESERUE NA KG DEL +         Administé         NA                                                                                                    | DBMW         Advoid         NA         Dame           CUI         CUISTUDIANCE         Petrologiappoint         NA         Dame           ESINC         Petrologiappoint         NA         Dame         Dame           ESINC         Petrologiappoint         NA         Dame         Dame         Dame           ESINC         Advoid         Advoid         NA         Dame         Dame                                                                                                    | Bits         Description         Description         Adviced         NA         Description           Strate         Adviced         Mail Strate         Adviced         NA         Description           Strate         Adviced         Mail Strate         Adviced         NA         Description           Strate         Option         Adviced         Mail Strate         Adviced         NA         Description           Strate         Option         Option         Adviced         NA         Description           Strate         Option         Adviced         NA         Description         Adviced         NA         Description           Strate         Description         Adviced         NA         Description         Adviced         NA         Description           Strate         Description         Adviced         Adviced         NA         Description         Adviced         NA         Description         Description         Adviced         NA         Description         Description         Description         Description         Description         Description         Description         Description         Description         Description         Description         Description         Description         Description         Descrip                                                                                                    | BXXEFUS         BXXME         BXXME         BXXME         Additional         NA           51012101         CAST         CASTERLAR INC CEL +         Prending Approximal         NA           20027005         ESIMC         ESIGNLON INCIDEL 4:         Prending Approximal         NA                                                                                                    | Aug.StoTeller Aufbrüsse NA Danker<br>Nic DEL + Penting Approval NA Danker<br>DEL CORP.NEII+ Aufbrückel NA Danker                                                                                                    | INTEGEN         BRANCE         BRANCE                                                                                                    | Data         Destr         Destr <thd< td=""><td>BIND         DATA         Description         Advicated         NA         Description           SIGURD CA         CATION CALL TO MP         Androxel         NA         Description         NA         Description           SIGURD CATION CATER CR. +         Preding Aproval         NA         Description         NA         Description           SIGURD CATER CR. +         Preding Aproval         Adviced         NA         Description           SIGURD CATER CR. +         Adviced         NA         Description         Adviced         NA         Description           SIGURD CATER CR. +         Control Cater Control Cater Contro</td><td>BXXVPT         DXMM         DXMM         <thdxmm< th="">         DXMM         DXMM         <t< td=""><td>DBMP         BMMP         BMMP         <th< td=""><td>BXXVPFW         DXMM         DXMM         <thdxm< th="">         DXMM         <thdxm< th=""> <thd< td=""><td>BXXVPFW         DXMM         DXMM         <thdxm< th="">         DXMM         <thdxm< th=""> <thd< td=""><td>BXXVPT         DXMM         DXMM         <thdxmm< th="">         DXMM         DXMM         <t< td=""><td>BXXVPTW         DXMM         DXMM         <thdxmm< th="">         DXMM         DXMM         &lt;</thdxmm<></td><td>DBM#         BMM#XMXMX3131978         Advised         NA         Demit           V02010         CA1         CA1991244         Advised         NA         Demit           V02010         CA1         CA1991244         Advised         NA         Demit           V02010         CA1         EXECUTE         Advised         NA         Demit           V02010         CA1         EXECUTE         Advised         NA         Demit           V02010         CA1         CO111112055427         Advised         NA         Demit           V02010         CA1         CO111112055427         Advised         NA         Demit           V02010         CA1         CO1111120554427         Advised         NA         Demit           V02010         Demit         EXE         CO111112055447         Demit         Demit         Demit           V02010         Demit         EXE         CO111112055447         Demit         Demit         Demit         Demit         Demit         Demit         Demit         Demit         Demit         Demit         Demit         Demit         Demit         Demit         Demit         Demit         Demit         Demit         Demit         Demit         Demit<!--</td--><td>Notifying         Display         Display         Display         Display           Section         Display         Display         Display         Display           Section         Display         Display         Display         Display           Section         Display         Display         Display         Display           Section         Display         Display         Display         Display           Section         Display         Display         Display         Display           Section         Display         Display         Display         Display           Section         Display         Display         Display         Display           Section         Display         Display         Display         Display           Section         Display         Display         Display         Display           Section         Display         Display         Display         Display           Section         Display         Display         Display         Display           Section         Display         Display         Display         Display           Section         Display         Display         Display         Display           Secti</td><td>Data         Data         Data         Data         Data         Data         Data         Data           Schurt         Schurt         Schurt         Schurt         Data         Data</td><td>DRAFT         DRAFT         DRAFT         Advised         NA         Dates           SUBJECT         DRAFT         Profit (Approxim         Advised         NA         Dates           SUBJECT         DRAFT         Profit (Approxim         Advised         NA         Dates           SUBJECT         DRAFT         Profit (Approxim         Advised         NA         Dates           SUBJECT         DRAFT         DRAFT         SUBJECT         Advised         NA         Dates           SUBJECT         DRAFT         DRAFT         SUBJECT         Advised         NA         Dates           SUBJECT         DRAFT         DRAFT         SUBJECT         Advised         NA         Dates           SUBJECT         DRAFT         DRAFT         DRAFT         DRAFT         DRAFT         DRAFT           SUBJECT         DRAFT         DRAFT         DRAFT         DRAFT         DRAFT         DRAFT           SUBJECT         DRAFT         DRAFT         DRAFT         DRAFT         DRAFT         DRAFT           SUBJECT         DRAFT         DRAFT         DRAFT         DRAFT         DRAFT         DRAFT</td><td>Distry         Distry         Advised         NA         Distry           01211         CAL         CALMPRILATION COLLETT         Profile Approx         NA         Distry           01211         CAL         CALMPRILATION COLLETT         Profile Approx         NA         Distry           01211         CAL         COLLETT         Profile Approx         NA         Distry           01211         CAL         COLLETT         COLLETT         Advised         NA         Distry           0121         CAL         COLLETT         COLLETT         Advised         NA         Distry           0121         CAL         COLLETT         COLLETT         Advised         NA         Distry           0121         COLLETT         COLLETT         COLLETT         Advised         NA         Distry           0121         COLLETT         COLLETT         COLLETT         COLLETT         Distry         COLLETT         Distry         Advised         NA         Distry           0121         COLLETT         COLLETT         COLLETT         COLLETT         Distry         Advised         NA         Distry           0122         COLLETT         COLLETT         COLLETT         COLLETT         <td< td=""><td>BINDPP         DOMB         DAVISION         Davis         Davis           DISTUTUTION         CALTERING, AND CALLED THE         Preding Append         NA         Davis           DISTUTUTION         CALTERING, AND COLLEX THE INFORMATION OF THE INFORMATION OF THE INFORMATION</td><td>Data         Detext         Detext         Detext         NA         Detext           02/07/0         CAI         CAID/INLA MARKHAS LTD HR         Advised         NA         Detext           02/07/0         CAID/INLA MARKHAS LTD HR         Advised         Mark         Detext           02/07/0         EXECUTOR COLOR         Advised         Mark         Detext           02/07/0         EXECUTOR COLOR         Advised         NA         Detext           02/07/0         EXECUTOR COLOR         Advised         NA         Detext           02/07/0         EXECUTOR COLOR         Advised         NA         Detext           02/07/0         EXECUTOR COLOR         Advised         NA         Detext           02/07/0         EXECUTOR COLOR         Advised         NA         Detext           15/07/0         Devisition         Advised         NA         Devisition           15/07/0         Devisition         Advised         Advised         NA         Devisition           16/07/0         Devisition         Advised         Advised         NA         Devisition</td><td>Data         Description         Data         Description         Description         Descrip</td></td<></td></td></t<></thdxmm<></td></thd<></thdxm<></thdxm<></td></thd<></thdxm<></thdxm<></td></th<></td></t<></thdxmm<></td></thd<>                                                                                                    | BIND         DATA         Description         Advicated         NA         Description           SIGURD CA         CATION CALL TO MP         Androxel         NA         Description         NA         Description           SIGURD CATION CATER CR. +         Preding Aproval         NA         Description         NA         Description           SIGURD CATER CR. +         Preding Aproval         Adviced         NA         Description           SIGURD CATER CR. +         Adviced         NA         Description         Adviced         NA         Description           SIGURD CATER CR. +         Control Cater Control Cater Contro                                                                                                    | BXXVPT         DXMM         DXMM <thdxmm< th="">         DXMM         DXMM         <t< td=""><td>DBMP         BMMP         BMMP         <th< td=""><td>BXXVPFW         DXMM         DXMM         <thdxm< th="">         DXMM         <thdxm< th=""> <thd< td=""><td>BXXVPFW         DXMM         DXMM         <thdxm< th="">         DXMM         <thdxm< th=""> <thd< td=""><td>BXXVPT         DXMM         DXMM         <thdxmm< th="">         DXMM         DXMM         <t< td=""><td>BXXVPTW         DXMM         DXMM         <thdxmm< th="">         DXMM         DXMM         &lt;</thdxmm<></td><td>DBM#         BMM#XMXMX3131978         Advised         NA         Demit           V02010         CA1         CA1991244         Advised         NA         Demit           V02010         CA1         CA1991244         Advised         NA         Demit           V02010         CA1         EXECUTE         Advised         NA         Demit           V02010         CA1         EXECUTE         Advised         NA         Demit           V02010         CA1         CO111112055427         Advised         NA         Demit           V02010         CA1         CO111112055427         Advised         NA         Demit           V02010         CA1         CO1111120554427         Advised         NA         Demit           V02010         Demit         EXE         CO111112055447         Demit         Demit         Demit           V02010         Demit         EXE         CO111112055447         Demit         Demit         Demit         Demit         Demit         Demit         Demit         Demit         Demit         Demit         Demit         Demit         Demit         Demit         Demit         Demit         Demit         Demit         Demit         Demit         Demit<!--</td--><td>Notifying         Display         Display         Display         Display           Section         Display         Display         Display         Display           Section         Display         Display         Display         Display           Section         Display         Display         Display         Display           Section         Display         Display         Display         Display           Section         Display         Display         Display         Display           Section         Display         Display         Display         Display           Section         Display         Display         Display         Display           Section         Display         Display         Display         Display           Section         Display         Display         Display         Display           Section         Display         Display         Display         Display           Section         Display         Display         Display         Display           Section         Display         Display         Display         Display           Section         Display         Display         Display         Display           Secti</td><td>Data         Data         Data         Data         Data         Data         Data         Data           Schurt         Schurt         Schurt         Schurt         Data         Data</td><td>DRAFT         DRAFT         DRAFT         Advised         NA         Dates           SUBJECT         DRAFT         Profit (Approxim         Advised         NA         Dates           SUBJECT         DRAFT         Profit (Approxim         Advised         NA         Dates           SUBJECT         DRAFT         Profit (Approxim         Advised         NA         Dates           SUBJECT         DRAFT         DRAFT         SUBJECT         Advised         NA         Dates           SUBJECT         DRAFT         DRAFT         SUBJECT         Advised         NA         Dates           SUBJECT         DRAFT         DRAFT         SUBJECT         Advised         NA         Dates           SUBJECT         DRAFT         DRAFT         DRAFT         DRAFT         DRAFT         DRAFT           SUBJECT         DRAFT         DRAFT         DRAFT         DRAFT         DRAFT         DRAFT           SUBJECT         DRAFT         DRAFT         DRAFT         DRAFT         DRAFT         DRAFT           SUBJECT         DRAFT         DRAFT         DRAFT         DRAFT         DRAFT         DRAFT</td><td>Distry         Distry         Advised         NA         Distry           01211         CAL         CALMPRILATION COLLETT         Profile Approx         NA         Distry           01211         CAL         CALMPRILATION COLLETT         Profile Approx         NA         Distry           01211         CAL         COLLETT         Profile Approx         NA         Distry           01211         CAL         COLLETT         COLLETT         Advised         NA         Distry           0121         CAL         COLLETT         COLLETT         Advised         NA         Distry           0121         CAL         COLLETT         COLLETT         Advised         NA         Distry           0121         COLLETT         COLLETT         COLLETT         Advised         NA         Distry           0121         COLLETT         COLLETT         COLLETT         COLLETT         Distry         COLLETT         Distry         Advised         NA         Distry           0121         COLLETT         COLLETT         COLLETT         COLLETT         Distry         Advised         NA         Distry           0122         COLLETT         COLLETT         COLLETT         COLLETT         <td< td=""><td>BINDPP         DOMB         DAVISION         Davis         Davis           DISTUTUTION         CALTERING, AND CALLED THE         Preding Append         NA         Davis           DISTUTUTION         CALTERING, AND COLLEX THE INFORMATION OF THE INFORMATION OF THE INFORMATION</td><td>Data         Detext         Detext         Detext         NA         Detext           02/07/0         CAI         CAID/INLA MARKHAS LTD HR         Advised         NA         Detext           02/07/0         CAID/INLA MARKHAS LTD HR         Advised         Mark         Detext           02/07/0         EXECUTOR COLOR         Advised         Mark         Detext           02/07/0         EXECUTOR COLOR         Advised         NA         Detext           02/07/0         EXECUTOR COLOR         Advised         NA         Detext           02/07/0         EXECUTOR COLOR         Advised         NA         Detext           02/07/0         EXECUTOR COLOR         Advised         NA         Detext           02/07/0         EXECUTOR COLOR         Advised         NA         Detext           15/07/0         Devisition         Advised         NA         Devisition           15/07/0         Devisition         Advised         Advised         NA         Devisition           16/07/0         Devisition         Advised         Advised         NA         Devisition</td><td>Data         Description         Data         Description         Description         Descrip</td></td<></td></td></t<></thdxmm<></td></thd<></thdxm<></thdxm<></td></thd<></thdxm<></thdxm<></td></th<></td></t<></thdxmm<>                                                                                                    | DBMP         BMMP         BMMP <th< td=""><td>BXXVPFW         DXMM         DXMM         <thdxm< th="">         DXMM         <thdxm< th=""> <thd< td=""><td>BXXVPFW         DXMM         DXMM         <thdxm< th="">         DXMM         <thdxm< th=""> <thd< td=""><td>BXXVPT         DXMM         DXMM         <thdxmm< th="">         DXMM         DXMM         <t< td=""><td>BXXVPTW         DXMM         DXMM         <thdxmm< th="">         DXMM         DXMM         &lt;</thdxmm<></td><td>DBM#         BMM#XMXMX3131978         Advised         NA         Demit           V02010         CA1         CA1991244         Advised         NA         Demit           V02010         CA1         CA1991244         Advised         NA         Demit           V02010         CA1         EXECUTE         Advised         NA         Demit           V02010         CA1         EXECUTE         Advised         NA         Demit           V02010         CA1         CO111112055427         Advised         NA         Demit           V02010         CA1         CO111112055427         Advised         NA         Demit           V02010         CA1         CO1111120554427         Advised         NA         Demit           V02010         Demit         EXE         CO111112055447         Demit         Demit         Demit           V02010         Demit         EXE         CO111112055447         Demit         Demit         Demit         Demit         Demit         Demit         Demit         Demit         Demit         Demit         Demit         Demit         Demit         Demit         Demit         Demit         Demit         Demit         Demit         Demit         Demit<!--</td--><td>Notifying         Display         Display         Display         Display           Section         Display         Display         Display         Display           Section         Display         Display         Display         Display           Section         Display         Display         Display         Display           Section         Display         Display         Display         Display           Section         Display         Display         Display         Display           Section         Display         Display         Display         Display           Section         Display         Display         Display         Display           Section         Display         Display         Display         Display           Section         Display         Display         Display         Display           Section         Display         Display         Display         Display           Section         Display         Display         Display         Display           Section         Display         Display         Display         Display           Section         Display         Display         Display         Display           Secti</td><td>Data         Data         Data         Data         Data         Data         Data         Data           Schurt         Schurt         Schurt         Schurt         Data         Data</td><td>DRAFT         DRAFT         DRAFT         Advised         NA         Dates           SUBJECT         DRAFT         Profit (Approxim         Advised         NA         Dates           SUBJECT         DRAFT         Profit (Approxim         Advised         NA         Dates           SUBJECT         DRAFT         Profit (Approxim         Advised         NA         Dates           SUBJECT         DRAFT         DRAFT         SUBJECT         Advised         NA         Dates           SUBJECT         DRAFT         DRAFT         SUBJECT         Advised         NA         Dates           SUBJECT         DRAFT         DRAFT         SUBJECT         Advised         NA         Dates           SUBJECT         DRAFT         DRAFT         DRAFT         DRAFT         DRAFT         DRAFT           SUBJECT         DRAFT         DRAFT         DRAFT         DRAFT         DRAFT         DRAFT           SUBJECT         DRAFT         DRAFT         DRAFT         DRAFT         DRAFT         DRAFT           SUBJECT         DRAFT         DRAFT         DRAFT         DRAFT         DRAFT         DRAFT</td><td>Distry         Distry         Advised         NA         Distry           01211         CAL         CALMPRILATION COLLETT         Profile Approx         NA         Distry           01211         CAL         CALMPRILATION COLLETT         Profile Approx         NA         Distry           01211         CAL         COLLETT         Profile Approx         NA         Distry           01211         CAL         COLLETT         COLLETT         Advised         NA         Distry           0121         CAL         COLLETT         COLLETT         Advised         NA         Distry           0121         CAL         COLLETT         COLLETT         Advised         NA         Distry           0121         COLLETT         COLLETT         COLLETT         Advised         NA         Distry           0121         COLLETT         COLLETT         COLLETT         COLLETT         Distry         COLLETT         Distry         Advised         NA         Distry           0121         COLLETT         COLLETT         COLLETT         COLLETT         Distry         Advised         NA         Distry           0122         COLLETT         COLLETT         COLLETT         COLLETT         <td< td=""><td>BINDPP         DOMB         DAVISION         Davis         Davis           DISTUTUTION         CALTERING, AND CALLED THE         Preding Append         NA         Davis           DISTUTUTION         CALTERING, AND COLLEX THE INFORMATION OF THE INFORMATION OF THE INFORMATION</td><td>Data         Detext         Detext         Detext         NA         Detext           02/07/0         CAI         CAID/INLA MARKHAS LTD HR         Advised         NA         Detext           02/07/0         CAID/INLA MARKHAS LTD HR         Advised         Mark         Detext           02/07/0         EXECUTOR COLOR         Advised         Mark         Detext           02/07/0         EXECUTOR COLOR         Advised         NA         Detext           02/07/0         EXECUTOR COLOR         Advised         NA         Detext           02/07/0         EXECUTOR COLOR         Advised         NA         Detext           02/07/0         EXECUTOR COLOR         Advised         NA         Detext           02/07/0         EXECUTOR COLOR         Advised         NA         Detext           15/07/0         Devisition         Advised         NA         Devisition           15/07/0         Devisition         Advised         Advised         NA         Devisition           16/07/0         Devisition         Advised         Advised         NA         Devisition</td><td>Data         Description         Data         Description         Description         Descrip</td></td<></td></td></t<></thdxmm<></td></thd<></thdxm<></thdxm<></td></thd<></thdxm<></thdxm<></td></th<>                                                                                                    | BXXVPFW         DXMM         DXMM <thdxm< th="">         DXMM         <thdxm< th=""> <thd< td=""><td>BXXVPFW         DXMM         DXMM         <thdxm< th="">         DXMM         <thdxm< th=""> <thd< td=""><td>BXXVPT         DXMM         DXMM         <thdxmm< th="">         DXMM         DXMM         <t< td=""><td>BXXVPTW         DXMM         DXMM         <thdxmm< th="">         DXMM         DXMM         &lt;</thdxmm<></td><td>DBM#         BMM#XMXMX3131978         Advised         NA         Demit           V02010         CA1         CA1991244         Advised         NA         Demit           V02010         CA1         CA1991244         Advised         NA         Demit           V02010         CA1         EXECUTE         Advised         NA         Demit           V02010         CA1         EXECUTE         Advised         NA         Demit           V02010         CA1         CO111112055427         Advised         NA         Demit           V02010         CA1         CO111112055427         Advised         NA         Demit           V02010         CA1         CO1111120554427         Advised         NA         Demit           V02010         Demit         EXE         CO111112055447         Demit         Demit         Demit           V02010         Demit         EXE         CO111112055447         Demit         Demit         Demit         Demit         Demit         Demit         Demit         Demit         Demit         Demit         Demit         Demit         Demit         Demit         Demit         Demit         Demit         Demit         Demit         Demit         Demit<!--</td--><td>Notifying         Display         Display         Display         Display           Section         Display         Display         Display         Display           Section         Display         Display         Display         Display           Section         Display         Display         Display         Display           Section         Display         Display         Display         Display           Section         Display         Display         Display         Display           Section         Display         Display         Display         Display           Section         Display         Display         Display         Display           Section         Display         Display         Display         Display           Section         Display         Display         Display         Display           Section         Display         Display         Display         Display           Section         Display         Display         Display         Display           Section         Display         Display         Display         Display           Section         Display         Display         Display         Display           Secti</td><td>Data         Data         Data         Data         Data         Data         Data         Data           Schurt         Schurt         Schurt         Schurt         Data         Data</td><td>DRAFT         DRAFT         DRAFT         Advised         NA         Dates           SUBJECT         DRAFT         Profit (Approxim         Advised         NA         Dates           SUBJECT         DRAFT         Profit (Approxim         Advised         NA         Dates           SUBJECT         DRAFT         Profit (Approxim         Advised         NA         Dates           SUBJECT         DRAFT         DRAFT         SUBJECT         Advised         NA         Dates           SUBJECT         DRAFT         DRAFT         SUBJECT         Advised         NA         Dates           SUBJECT         DRAFT         DRAFT         SUBJECT         Advised         NA         Dates           SUBJECT         DRAFT         DRAFT         DRAFT         DRAFT         DRAFT         DRAFT           SUBJECT         DRAFT         DRAFT         DRAFT         DRAFT         DRAFT         DRAFT           SUBJECT         DRAFT         DRAFT         DRAFT         DRAFT         DRAFT         DRAFT           SUBJECT         DRAFT         DRAFT         DRAFT         DRAFT         DRAFT         DRAFT</td><td>Distry         Distry         Advised         NA         Distry           01211         CAL         CALMPRILATION COLLETT         Profile Approx         NA         Distry           01211         CAL         CALMPRILATION COLLETT         Profile Approx         NA         Distry           01211         CAL         COLLETT         Profile Approx         NA         Distry           01211         CAL         COLLETT         COLLETT         Advised         NA         Distry           0121         CAL         COLLETT         COLLETT         Advised         NA         Distry           0121         CAL         COLLETT         COLLETT         Advised         NA         Distry           0121         COLLETT         COLLETT         COLLETT         Advised         NA         Distry           0121         COLLETT         COLLETT         COLLETT         COLLETT         Distry         COLLETT         Distry         Advised         NA         Distry           0121         COLLETT         COLLETT         COLLETT         COLLETT         Distry         Advised         NA         Distry           0122         COLLETT         COLLETT         COLLETT         COLLETT         <td< td=""><td>BINDPP         DOMB         DAVISION         Davis         Davis           DISTUTUTION         CALTERING, AND CALLED THE         Preding Append         NA         Davis           DISTUTUTION         CALTERING, AND COLLEX THE INFORMATION OF THE INFORMATION OF THE INFORMATION</td><td>Data         Detext         Detext         Detext         NA         Detext           02/07/0         CAI         CAID/INLA MARKHAS LTD HR         Advised         NA         Detext           02/07/0         CAID/INLA MARKHAS LTD HR         Advised         Mark         Detext           02/07/0         EXECUTOR COLOR         Advised         Mark         Detext           02/07/0         EXECUTOR COLOR         Advised         NA         Detext           02/07/0         EXECUTOR COLOR         Advised         NA         Detext           02/07/0         EXECUTOR COLOR         Advised         NA         Detext           02/07/0         EXECUTOR COLOR         Advised         NA         Detext           02/07/0         EXECUTOR COLOR         Advised         NA         Detext           15/07/0         Devisition         Advised         NA         Devisition           15/07/0         Devisition         Advised         Advised         NA         Devisition           16/07/0         Devisition         Advised         Advised         NA         Devisition</td><td>Data         Description         Data         Description         Description         Descrip</td></td<></td></td></t<></thdxmm<></td></thd<></thdxm<></thdxm<></td></thd<></thdxm<></thdxm<>                                                                                                    | BXXVPFW         DXMM         DXMM <thdxm< th="">         DXMM         <thdxm< th=""> <thd< td=""><td>BXXVPT         DXMM         DXMM         <thdxmm< th="">         DXMM         DXMM         <t< td=""><td>BXXVPTW         DXMM         DXMM         <thdxmm< th="">         DXMM         DXMM         &lt;</thdxmm<></td><td>DBM#         BMM#XMXMX3131978         Advised         NA         Demit           V02010         CA1         CA1991244         Advised         NA         Demit           V02010         CA1         CA1991244         Advised         NA         Demit           V02010         CA1         EXECUTE         Advised         NA         Demit           V02010         CA1         EXECUTE         Advised         NA         Demit           V02010         CA1         CO111112055427         Advised         NA         Demit           V02010         CA1         CO111112055427         Advised         NA         Demit           V02010         CA1         CO1111120554427         Advised         NA         Demit           V02010         Demit         EXE         CO111112055447         Demit         Demit         Demit           V02010         Demit         EXE         CO111112055447         Demit         Demit         Demit         Demit         Demit         Demit         Demit         Demit         Demit         Demit         Demit         Demit         Demit         Demit         Demit         Demit         Demit         Demit         Demit         Demit         Demit<!--</td--><td>Notifying         Display         Display         Display         Display           Section         Display         Display         Display         Display           Section         Display         Display         Display         Display           Section         Display         Display         Display         Display           Section         Display         Display         Display         Display           Section         Display         Display         Display         Display           Section         Display         Display         Display         Display           Section         Display         Display         Display         Display           Section         Display         Display         Display         Display           Section         Display         Display         Display         Display           Section         Display         Display         Display         Display           Section         Display         Display         Display         Display           Section         Display         Display         Display         Display           Section         Display         Display         Display         Display           Secti</td><td>Data         Data         Data         Data         Data         Data         Data         Data           Schurt         Schurt         Schurt         Schurt         Data         Data</td><td>DRAFT         DRAFT         DRAFT         Advised         NA         Dates           SUBJECT         DRAFT         Profit (Approxim         Advised         NA         Dates           SUBJECT         DRAFT         Profit (Approxim         Advised         NA         Dates           SUBJECT         DRAFT         Profit (Approxim         Advised         NA         Dates           SUBJECT         DRAFT         DRAFT         SUBJECT         Advised         NA         Dates           SUBJECT         DRAFT         DRAFT         SUBJECT         Advised         NA         Dates           SUBJECT         DRAFT         DRAFT         SUBJECT         Advised         NA         Dates           SUBJECT         DRAFT         DRAFT         DRAFT         DRAFT         DRAFT         DRAFT           SUBJECT         DRAFT         DRAFT         DRAFT         DRAFT         DRAFT         DRAFT           SUBJECT         DRAFT         DRAFT         DRAFT         DRAFT         DRAFT         DRAFT           SUBJECT         DRAFT         DRAFT         DRAFT         DRAFT         DRAFT         DRAFT</td><td>Distry         Distry         Advised         NA         Distry           01211         CAL         CALMPRILATION COLLETT         Profile Approx         NA         Distry           01211         CAL         CALMPRILATION COLLETT         Profile Approx         NA         Distry           01211         CAL         COLLETT         Profile Approx         NA         Distry           01211         CAL         COLLETT         COLLETT         Advised         NA         Distry           0121         CAL         COLLETT         COLLETT         Advised         NA         Distry           0121         CAL         COLLETT         COLLETT         Advised         NA         Distry           0121         COLLETT         COLLETT         COLLETT         Advised         NA         Distry           0121         COLLETT         COLLETT         COLLETT         COLLETT         Distry         COLLETT         Distry         Advised         NA         Distry           0121         COLLETT         COLLETT         COLLETT         COLLETT         Distry         Advised         NA         Distry           0122         COLLETT         COLLETT         COLLETT         COLLETT         <td< td=""><td>BINDPP         DOMB         DAVISION         Davis         Davis           DISTUTUTION         CALTERING, AND CALLED THE         Preding Append         NA         Davis           DISTUTUTION         CALTERING, AND COLLEX THE INFORMATION OF THE INFORMATION OF THE INFORMATION</td><td>Data         Detext         Detext         Detext         NA         Detext           02/07/0         CAI         CAID/INLA MARKHAS LTD HR         Advised         NA         Detext           02/07/0         CAID/INLA MARKHAS LTD HR         Advised         Mark         Detext           02/07/0         EXECUTOR COLOR         Advised         Mark         Detext           02/07/0         EXECUTOR COLOR         Advised         NA         Detext           02/07/0         EXECUTOR COLOR         Advised         NA         Detext           02/07/0         EXECUTOR COLOR         Advised         NA         Detext           02/07/0         EXECUTOR COLOR         Advised         NA         Detext           02/07/0         EXECUTOR COLOR         Advised         NA         Detext           15/07/0         Devisition         Advised         NA         Devisition           15/07/0         Devisition         Advised         Advised         NA         Devisition           16/07/0         Devisition         Advised         Advised         NA         Devisition</td><td>Data         Description         Data         Description         Description         Descrip</td></td<></td></td></t<></thdxmm<></td></thd<></thdxm<></thdxm<>                                                                                                    | BXXVPT         DXMM         DXMM <thdxmm< th="">         DXMM         DXMM         <t< td=""><td>BXXVPTW         DXMM         DXMM         <thdxmm< th="">         DXMM         DXMM         &lt;</thdxmm<></td><td>DBM#         BMM#XMXMX3131978         Advised         NA         Demit           V02010         CA1         CA1991244         Advised         NA         Demit           V02010         CA1         CA1991244         Advised         NA         Demit           V02010         CA1         EXECUTE         Advised         NA         Demit           V02010         CA1         EXECUTE         Advised         NA         Demit           V02010         CA1         CO111112055427         Advised         NA         Demit           V02010         CA1         CO111112055427         Advised         NA         Demit           V02010         CA1         CO1111120554427         Advised         NA         Demit           V02010         Demit         EXE         CO111112055447         Demit         Demit         Demit           V02010         Demit         EXE         CO111112055447         Demit         Demit         Demit         Demit         Demit         Demit         Demit         Demit         Demit         Demit         Demit         Demit         Demit         Demit         Demit         Demit         Demit         Demit         Demit         Demit         Demit<!--</td--><td>Notifying         Display         Display         Display         Display           Section         Display         Display         Display         Display           Section         Display         Display         Display         Display           Section         Display         Display         Display         Display           Section         Display         Display         Display         Display           Section         Display         Display         Display         Display           Section         Display         Display         Display         Display           Section         Display         Display         Display         Display           Section         Display         Display         Display         Display           Section         Display         Display         Display         Display           Section         Display         Display         Display         Display           Section         Display         Display         Display         Display           Section         Display         Display         Display         Display           Section         Display         Display         Display         Display           Secti</td><td>Data         Data         Data         Data         Data         Data         Data         Data           Schurt         Schurt         Schurt         Schurt         Data         Data</td><td>DRAFT         DRAFT         DRAFT         Advised         NA         Dates           SUBJECT         DRAFT         Profit (Approxim         Advised         NA         Dates           SUBJECT         DRAFT         Profit (Approxim         Advised         NA         Dates           SUBJECT         DRAFT         Profit (Approxim         Advised         NA         Dates           SUBJECT         DRAFT         DRAFT         SUBJECT         Advised         NA         Dates           SUBJECT         DRAFT         DRAFT         SUBJECT         Advised         NA         Dates           SUBJECT         DRAFT         DRAFT         SUBJECT         Advised         NA         Dates           SUBJECT         DRAFT         DRAFT         DRAFT         DRAFT         DRAFT         DRAFT           SUBJECT         DRAFT         DRAFT         DRAFT         DRAFT         DRAFT         DRAFT           SUBJECT         DRAFT         DRAFT         DRAFT         DRAFT         DRAFT         DRAFT           SUBJECT         DRAFT         DRAFT         DRAFT         DRAFT         DRAFT         DRAFT</td><td>Distry         Distry         Advised         NA         Distry           01211         CAL         CALMPRILATION COLLETT         Profile Approx         NA         Distry           01211         CAL         CALMPRILATION COLLETT         Profile Approx         NA         Distry           01211         CAL         COLLETT         Profile Approx         NA         Distry           01211         CAL         COLLETT         COLLETT         Advised         NA         Distry           0121         CAL         COLLETT         COLLETT         Advised         NA         Distry           0121         CAL         COLLETT         COLLETT         Advised         NA         Distry           0121         COLLETT         COLLETT         COLLETT         Advised         NA         Distry           0121         COLLETT         COLLETT         COLLETT         COLLETT         Distry         COLLETT         Distry         Advised         NA         Distry           0121         COLLETT         COLLETT         COLLETT         COLLETT         Distry         Advised         NA         Distry           0122         COLLETT         COLLETT         COLLETT         COLLETT         <td< td=""><td>BINDPP         DOMB         DAVISION         Davis         Davis           DISTUTUTION         CALTERING, AND CALLED THE         Preding Append         NA         Davis           DISTUTUTION         CALTERING, AND COLLEX THE INFORMATION OF THE INFORMATION OF THE INFORMATION</td><td>Data         Detext         Detext         Detext         NA         Detext           02/07/0         CAI         CAID/INLA MARKHAS LTD HR         Advised         NA         Detext           02/07/0         CAID/INLA MARKHAS LTD HR         Advised         Mark         Detext           02/07/0         EXECUTOR COLOR         Advised         Mark         Detext           02/07/0         EXECUTOR COLOR         Advised         NA         Detext           02/07/0         EXECUTOR COLOR         Advised         NA         Detext           02/07/0         EXECUTOR COLOR         Advised         NA         Detext           02/07/0         EXECUTOR COLOR         Advised         NA         Detext           02/07/0         EXECUTOR COLOR         Advised         NA         Detext           15/07/0         Devisition         Advised         NA         Devisition           15/07/0         Devisition         Advised         Advised         NA         Devisition           16/07/0         Devisition         Advised         Advised         NA         Devisition</td><td>Data         Description         Data         Description         Description         Descrip</td></td<></td></td></t<></thdxmm<>                                                                                                    | BXXVPTW         DXMM         DXMM <thdxmm< th="">         DXMM         DXMM         &lt;</thdxmm<>                                                                                                    | DBM#         BMM#XMXMX3131978         Advised         NA         Demit           V02010         CA1         CA1991244         Advised         NA         Demit           V02010         CA1         CA1991244         Advised         NA         Demit           V02010         CA1         EXECUTE         Advised         NA         Demit           V02010         CA1         EXECUTE         Advised         NA         Demit           V02010         CA1         CO111112055427         Advised         NA         Demit           V02010         CA1         CO111112055427         Advised         NA         Demit           V02010         CA1         CO1111120554427         Advised         NA         Demit           V02010         Demit         EXE         CO111112055447         Demit         Demit         Demit           V02010         Demit         EXE         CO111112055447         Demit         Demit         Demit         Demit         Demit         Demit         Demit         Demit         Demit         Demit         Demit         Demit         Demit         Demit         Demit         Demit         Demit         Demit         Demit         Demit         Demit </td <td>Notifying         Display         Display         Display         Display           Section         Display         Display         Display         Display           Section         Display         Display         Display         Display           Section         Display         Display         Display         Display           Section         Display         Display         Display         Display           Section         Display         Display         Display         Display           Section         Display         Display         Display         Display           Section         Display         Display         Display         Display           Section         Display         Display         Display         Display           Section         Display         Display         Display         Display           Section         Display         Display         Display         Display           Section         Display         Display         Display         Display           Section         Display         Display         Display         Display           Section         Display         Display         Display         Display           Secti</td> <td>Data         Data         Data         Data         Data         Data         Data         Data           Schurt         Schurt         Schurt         Schurt         Data         Data</td> <td>DRAFT         DRAFT         DRAFT         Advised         NA         Dates           SUBJECT         DRAFT         Profit (Approxim         Advised         NA         Dates           SUBJECT         DRAFT         Profit (Approxim         Advised         NA         Dates           SUBJECT         DRAFT         Profit (Approxim         Advised         NA         Dates           SUBJECT         DRAFT         DRAFT         SUBJECT         Advised         NA         Dates           SUBJECT         DRAFT         DRAFT         SUBJECT         Advised         NA         Dates           SUBJECT         DRAFT         DRAFT         SUBJECT         Advised         NA         Dates           SUBJECT         DRAFT         DRAFT         DRAFT         DRAFT         DRAFT         DRAFT           SUBJECT         DRAFT         DRAFT         DRAFT         DRAFT         DRAFT         DRAFT           SUBJECT         DRAFT         DRAFT         DRAFT         DRAFT         DRAFT         DRAFT           SUBJECT         DRAFT         DRAFT         DRAFT         DRAFT         DRAFT         DRAFT</td> <td>Distry         Distry         Advised         NA         Distry           01211         CAL         CALMPRILATION COLLETT         Profile Approx         NA         Distry           01211         CAL         CALMPRILATION COLLETT         Profile Approx         NA         Distry           01211         CAL         COLLETT         Profile Approx         NA         Distry           01211         CAL         COLLETT         COLLETT         Advised         NA         Distry           0121         CAL         COLLETT         COLLETT         Advised         NA         Distry           0121         CAL         COLLETT         COLLETT         Advised         NA         Distry           0121         COLLETT         COLLETT         COLLETT         Advised         NA         Distry           0121         COLLETT         COLLETT         COLLETT         COLLETT         Distry         COLLETT         Distry         Advised         NA         Distry           0121         COLLETT         COLLETT         COLLETT         COLLETT         Distry         Advised         NA         Distry           0122         COLLETT         COLLETT         COLLETT         COLLETT         <td< td=""><td>BINDPP         DOMB         DAVISION         Davis         Davis           DISTUTUTION         CALTERING, AND CALLED THE         Preding Append         NA         Davis           DISTUTUTION         CALTERING, AND COLLEX THE INFORMATION OF THE INFORMATION OF THE INFORMATION</td><td>Data         Detext         Detext         Detext         NA         Detext           02/07/0         CAI         CAID/INLA MARKHAS LTD HR         Advised         NA         Detext           02/07/0         CAID/INLA MARKHAS LTD HR         Advised         Mark         Detext           02/07/0         EXECUTOR COLOR         Advised         Mark         Detext           02/07/0         EXECUTOR COLOR         Advised         NA         Detext           02/07/0         EXECUTOR COLOR         Advised         NA         Detext           02/07/0         EXECUTOR COLOR         Advised         NA         Detext           02/07/0         EXECUTOR COLOR         Advised         NA         Detext           02/07/0         EXECUTOR COLOR         Advised         NA         Detext           15/07/0         Devisition         Advised         NA         Devisition           15/07/0         Devisition         Advised         Advised         NA         Devisition           16/07/0         Devisition         Advised         Advised         NA         Devisition</td><td>Data         Description         Data         Description         Description         Descrip</td></td<></td>                                                                                                    | Notifying         Display         Display         Display         Display           Section         Display         Display         Display         Display           Section         Display         Display         Display         Display           Section         Display         Display         Display         Display           Section         Display         Display         Display         Display           Section         Display         Display         Display         Display           Section         Display         Display         Display         Display           Section         Display         Display         Display         Display           Section         Display         Display         Display         Display           Section         Display         Display         Display         Display           Section         Display         Display         Display         Display           Section         Display         Display         Display         Display           Section         Display         Display         Display         Display           Section         Display         Display         Display         Display           Secti                                                                                                    | Data         Data         Data         Data         Data         Data         Data         Data           Schurt         Schurt         Schurt         Schurt         Data         Data                                                                                                    | DRAFT         DRAFT         DRAFT         Advised         NA         Dates           SUBJECT         DRAFT         Profit (Approxim         Advised         NA         Dates           SUBJECT         DRAFT         Profit (Approxim         Advised         NA         Dates           SUBJECT         DRAFT         Profit (Approxim         Advised         NA         Dates           SUBJECT         DRAFT         DRAFT         SUBJECT         Advised         NA         Dates           SUBJECT         DRAFT         DRAFT         SUBJECT         Advised         NA         Dates           SUBJECT         DRAFT         DRAFT         SUBJECT         Advised         NA         Dates           SUBJECT         DRAFT         DRAFT         DRAFT         DRAFT         DRAFT         DRAFT           SUBJECT         DRAFT         DRAFT         DRAFT         DRAFT         DRAFT         DRAFT           SUBJECT         DRAFT         DRAFT         DRAFT         DRAFT         DRAFT         DRAFT           SUBJECT         DRAFT         DRAFT         DRAFT         DRAFT         DRAFT         DRAFT                                                                                                    | Distry         Distry         Advised         NA         Distry           01211         CAL         CALMPRILATION COLLETT         Profile Approx         NA         Distry           01211         CAL         CALMPRILATION COLLETT         Profile Approx         NA         Distry           01211         CAL         COLLETT         Profile Approx         NA         Distry           01211         CAL         COLLETT         COLLETT         Advised         NA         Distry           0121         CAL         COLLETT         COLLETT         Advised         NA         Distry           0121         CAL         COLLETT         COLLETT         Advised         NA         Distry           0121         COLLETT         COLLETT         COLLETT         Advised         NA         Distry           0121         COLLETT         COLLETT         COLLETT         COLLETT         Distry         COLLETT         Distry         Advised         NA         Distry           0121         COLLETT         COLLETT         COLLETT         COLLETT         Distry         Advised         NA         Distry           0122         COLLETT         COLLETT         COLLETT         COLLETT <td< td=""><td>BINDPP         DOMB         DAVISION         Davis         Davis           DISTUTUTION         CALTERING, AND CALLED THE         Preding Append         NA         Davis           DISTUTUTION         CALTERING, AND COLLEX THE INFORMATION OF THE INFORMATION OF THE INFORMATION</td><td>Data         Detext         Detext         Detext         NA         Detext           02/07/0         CAI         CAID/INLA MARKHAS LTD HR         Advised         NA         Detext           02/07/0         CAID/INLA MARKHAS LTD HR         Advised         Mark         Detext           02/07/0         EXECUTOR COLOR         Advised         Mark         Detext           02/07/0         EXECUTOR COLOR         Advised         NA         Detext           02/07/0         EXECUTOR COLOR         Advised         NA         Detext           02/07/0         EXECUTOR COLOR         Advised         NA         Detext           02/07/0         EXECUTOR COLOR         Advised         NA         Detext           02/07/0         EXECUTOR COLOR         Advised         NA         Detext           15/07/0         Devisition         Advised         NA         Devisition           15/07/0         Devisition         Advised         Advised         NA         Devisition           16/07/0         Devisition         Advised         Advised         NA         Devisition</td><td>Data         Description         Data         Description         Description         Descrip</td></td<>                                                                                                    | BINDPP         DOMB         DAVISION         Davis         Davis           DISTUTUTION         CALTERING, AND CALLED THE         Preding Append         NA         Davis           DISTUTUTION         CALTERING, AND COLLEX THE INFORMATION OF THE INFORMATION OF THE INFORMATION                                                                                                    | Data         Detext         Detext         Detext         NA         Detext           02/07/0         CAI         CAID/INLA MARKHAS LTD HR         Advised         NA         Detext           02/07/0         CAID/INLA MARKHAS LTD HR         Advised         Mark         Detext           02/07/0         EXECUTOR COLOR         Advised         Mark         Detext           02/07/0         EXECUTOR COLOR         Advised         NA         Detext           02/07/0         EXECUTOR COLOR         Advised         NA         Detext           02/07/0         EXECUTOR COLOR         Advised         NA         Detext           02/07/0         EXECUTOR COLOR         Advised         NA         Detext           02/07/0         EXECUTOR COLOR         Advised         NA         Detext           15/07/0         Devisition         Advised         NA         Devisition           15/07/0         Devisition         Advised         Advised         NA         Devisition           16/07/0         Devisition         Advised         Advised         NA         Devisition                                                                                                    | Data         Description         Data         Description         Description         Descrip                                                                                                    |
| BILLETING         DAM         AMARKEM ACHINES TO PER         Administé         NA           1912/191         CATERPELAN KG DEL +         Pending Approxil         NA           2007/000         ESAC         ESERUE NA KG DEL +         Administé         NA           2007/000         ESAC         ESERUE NA KG DEL +         Administé         NA           2007/000         ESAC         ESERUE NA KG DEL +         Administé         NA           2007/000         ESAC         ESERUE NA KG DEL +         Administé         NA                                                                                                    | DBMW         Advoid         NA         Dame           CUI         CUISTUDIANCE         Petrologiappoint         NA         Dame           ESINC         Petrologiappoint         NA         Dame         Dame           ESINC         Petrologiappoint         NA         Dame         Dame         Dame           ESINC         Advoid         Advoid         NA         Dame         Dame                                                                                                    | Bits         Description         Description         Adviced         NA         Description           Stratification         Adviced         NA         Description         NA         Description           Stratification         Adviced         Mail         Description         NA         Description           Stratification         Adviced         Mail         Description         NA         Description           Stratification         Odd Boood at Constraints (Stratification         Adviced         NA         Description           Stratification         Odd Boood at Constraints (Stratification         Adviced         NA         Description           Stratification         Odd Boood at Constraints (Stratification         Adviced         NA         Description           Stratification         Odd Boood at Constraints (Stratification         Adviced         NA         Description           Stratification         Odd Boood at Constraints (Stratification         Adviced         NA         Description           Stratification         Odd Boood at Constraints (Stratification         Adviced         NA         Description           Stratification         Odd Boood at Constraints (Stratification         Adviced         NA         Description           Stratification         Odd Boood a                                                                                                    | INCLEMENT         DAMAGE         DAMAGE         NAA           19/02/19/         CAL         CAL                                                                                                    | Aug.StoTeller Aufbrüsse NA Danker<br>Nic DEL + Penting Approval NA Danker<br>DEL CORP.NEII+ Aufbrückel NA Danker                                                                                                    | INTEGEN         BRANCE         BRANCE                                                                                                    | Data         Destr         Destr <thd< td=""><td>BIND         DATA         Description         Advicated         NA         Description           SIGURD CA         CATION CALL TO MP         Androxel         NA         Description         NA         Description           SIGURD CATION CATER CR. +         Preding Aproval         NA         Description         NA         Description           SIGURD CATER CR. +         Preding Aproval         Adviced         NA         Description           SIGURD CATER CR. +         Adviced         NA         Description         Adviced         NA         Description           SIGURD CATER CR. +         Control Cater Control Cater Contro</td><td>BXXVPT         DXMM         DXMM         <thdxmm< th="">         DXMM         DXMM         <t< td=""><td>DBMP         BMMP         BMMP         <th< td=""><td>BXXVPFW         DXMM         DXMM         <thdxm< th="">         DXMM         <thdxmm< th=""> <th< td=""><td>BXXVPFW         DXMM         DXMM         <thdxm< th="">         DXMM         <thdxmm< th=""> <th< td=""><td>BXXVPT         DXMM         DXMM         <thdxmm< th="">         DXMM         DXMM         <t< td=""><td>BXXVPTW         DXMM         DXMM         <thdxmm< th="">         DXMM         DXMM         &lt;</thdxmm<></td><td>DBM#         BMM#XMXMX3131978         Advised         NA         Demit           V02010         CA1         CA1991244         Advised         NA         Demit           V02010         CA1         CA1991244         Advised         NA         Demit           V02010         CA1         EXECUTE         Advised         NA         Demit           V02010         CA1         EXECUTE         Advised         NA         Demit           V02010         CA1         CO111112055427         Advised         NA         Demit           V02010         CA1         CO111112055427         Advised         NA         Demit           V02010         CA1         CO1111120554427         Advised         NA         Demit           V02010         Demit         EXE         CO111112055447         Demit         Demit         Demit           V02010         Demit         EXE         CO111112055447         Demit         Demit         Demit         Demit         Demit         Demit         Demit         Demit         Demit         Demit         Demit         Demit         Demit         Demit         Demit         Demit         Demit         Demit         Demit         Demit         Demit<!--</td--><td>Notifying         Display         Display         Display         Display           Section         Display         Display         Display         Display           Section         Display         Display         Display         Display           Section         Display         Display         Display         Display           Section         Display         Display         Display         Display           Section         Display         Display         Display         Display           Section         Display         Display         Display         Display           Section         Display         Display         Display         Display           Section         Display         Display         Display         Display           Section         Display         Display         Display         Display           Section         Display         Display         Display         Display           Section         Display         Display         Display         Display           Section         Display         Display         Display         Display           Section         Display         Display         Display         Display           Secti</td><td>Data         Data         Data         Data         Data         Data         Data         Data           Schurt         Schurt         Schurt         Schurt         Data         Data</td><td>DRAFT         DRAFT         DRAFT         Advised         NA         Dates           SUBJECT         DRAFT         Production         Production         Not         Dates           SUBJECT         DRAFT         Production         Production         Not         Dates           SUBJECT         DRAFT         Production         Production         Not         Dates           SUBJECT         DRAFT         DRAFT         Production         Advised         Not         Dates           SUBJECT         DRAFT         DRAF</td><td>Distry         Distry         Advised         NA         Distry           01211         CAL         CALMPRILATION COLLETT         Profile Approx         NA         Distry           01211         CAL         CALMPRILATION COLLETT         Profile Approx         NA         Distry           01211         CAL         COLLETT         Profile Approx         NA         Distry           01211         CAL         COLLETT         COLLETT         Advised         NA         Distry           0121         CAL         COLLETT         COLLETT         Advised         NA         Distry           0121         CAL         COLLETT         COLLETT         Advised         NA         Distry           0121         COLLETT         COLLETT         COLLETT         Advised         NA         Distry           0121         COLLETT         COLLETT         COLLETT         COLLETT         Distry         COLLETT         Distry         Advised         NA         Distry           0121         COLLETT         COLLETT         COLLETT         COLLETT         Distry         Advised         NA         Distry           0122         COLLETT         COLLETT         COLLETT         COLLETT         <td< td=""><td>BINDPP         DOMB         DAVISION         Davis         Davis           DISTUTUTION         CALTERING, AND CALLED THE         Preding Append         NA         Davis           DISTUTUTION         CALTERING, AND COLLEX THE INFORMATION OF THE INFORMATION OF THE INFORMATION</td><td>Data         Detext         Detext         Detext         NA         Detext           02/07/0         CAI         CAID/INLA MARKHAS LTD HR         Advised         NA         Detext           02/07/0         CAID/INLA MARKHAS LTD HR         Advised         Mark         Detext           02/07/0         EXECUTOR COLOR         Advised         Mark         Detext           02/07/0         EXECUTOR COLOR         Advised         NA         Detext           02/07/0         EXECUTOR COLOR         Advised         NA         Detext           02/07/0         EXECUTOR COLOR         Advised         NA         Detext           02/07/0         EXECUTOR COLOR         Advised         NA         Detext           02/07/0         EXECUTOR COLOR         Advised         NA         Detext           15/07/0         Devisition         Advised         NA         Devisition           15/07/0         Devisition         Advised         Advised         NA         Devisition           16/07/0         Devisition         Advised         Advised         NA         Devisition</td><td>Data         Description         Data         Description         Description         Descrip</td></td<></td></td></t<></thdxmm<></td></th<></thdxmm<></thdxm<></td></th<></thdxmm<></thdxm<></td></th<></td></t<></thdxmm<></td></thd<>                                                                                                    | BIND         DATA         Description         Advicated         NA         Description           SIGURD CA         CATION CALL TO MP         Androxel         NA         Description         NA         Description           SIGURD CATION CATER CR. +         Preding Aproval         NA         Description         NA         Description           SIGURD CATER CR. +         Preding Aproval         Adviced         NA         Description           SIGURD CATER CR. +         Adviced         NA         Description         Adviced         NA         Description           SIGURD CATER CR. +         Control Cater Control Cater Contro                                                                                                    | BXXVPT         DXMM         DXMM <thdxmm< th="">         DXMM         DXMM         <t< td=""><td>DBMP         BMMP         BMMP         <th< td=""><td>BXXVPFW         DXMM         DXMM         <thdxm< th="">         DXMM         <thdxmm< th=""> <th< td=""><td>BXXVPFW         DXMM         DXMM         <thdxm< th="">         DXMM         <thdxmm< th=""> <th< td=""><td>BXXVPT         DXMM         DXMM         <thdxmm< th="">         DXMM         DXMM         <t< td=""><td>BXXVPTW         DXMM         DXMM         <thdxmm< th="">         DXMM         DXMM         &lt;</thdxmm<></td><td>DBM#         BMM#XMXMX3131978         Advised         NA         Demit           V02010         CA1         CA1991244         Advised         NA         Demit           V02010         CA1         CA1991244         Advised         NA         Demit           V02010         CA1         EXECUTE         Advised         NA         Demit           V02010         CA1         EXECUTE         Advised         NA         Demit           V02010         CA1         CO111112055427         Advised         NA         Demit           V02010         CA1         CO111112055427         Advised         NA         Demit           V02010         CA1         CO1111120554427         Advised         NA         Demit           V02010         Demit         EXE         CO111112055447         Demit         Demit         Demit           V02010         Demit         EXE         CO111112055447         Demit         Demit         Demit         Demit         Demit         Demit         Demit         Demit         Demit         Demit         Demit         Demit         Demit         Demit         Demit         Demit         Demit         Demit         Demit         Demit         Demit<!--</td--><td>Notifying         Display         Display         Display         Display           Section         Display         Display         Display         Display           Section         Display         Display         Display         Display           Section         Display         Display         Display         Display           Section         Display         Display         Display         Display           Section         Display         Display         Display         Display           Section         Display         Display         Display         Display           Section         Display         Display         Display         Display           Section         Display         Display         Display         Display           Section         Display         Display         Display         Display           Section         Display         Display         Display         Display           Section         Display         Display         Display         Display           Section         Display         Display         Display         Display           Section         Display         Display         Display         Display           Secti</td><td>Data         Data         Data         Data         Data         Data         Data         Data           Schurt         Schurt         Schurt         Schurt         Data         Data</td><td>DRAFT         DRAFT         DRAFT         Advised         NA         Dates           SUBJECT         DRAFT         Production         Production         Not         Dates           SUBJECT         DRAFT         Production         Production         Not         Dates           SUBJECT         DRAFT         Production         Production         Not         Dates           SUBJECT         DRAFT         DRAFT         Production         Advised         Not         Dates           SUBJECT         DRAFT         DRAF</td><td>Distry         Distry         Advised         NA         Distry           01211         CAL         CALMPRILATION COLLETT         Profile Approx         NA         Distry           01211         CAL         CALMPRILATION COLLETT         Profile Approx         NA         Distry           01211         CAL         COLLETT         Profile Approx         NA         Distry           01211         CAL         COLLETT         COLLETT         Advised         NA         Distry           0121         CAL         COLLETT         COLLETT         Advised         NA         Distry           0121         CAL         COLLETT         COLLETT         Advised         NA         Distry           0121         COLLETT         COLLETT         COLLETT         Advised         NA         Distry           0121         COLLETT         COLLETT         COLLETT         COLLETT         Distry         COLLETT         Distry         Advised         NA         Distry           0121         COLLETT         COLLETT         COLLETT         COLLETT         Distry         Advised         NA         Distry           0122         COLLETT         COLLETT         COLLETT         COLLETT         <td< td=""><td>BINDPP         DOMB         DAVISION         Davis         Davis           DISTUTUTION         CALTERING, AND CALLED THE         Preding Append         NA         Davis           DISTUTUTION         CALTERING, AND COLLEX THE INFORMATION OF THE INFORMATION OF THE INFORMATION</td><td>Data         Detext         Detext         Detext         NA         Detext           02/07/0         CAI         CAID/INLA MARKHAS LTD HR         Advised         NA         Detext           02/07/0         CAID/INLA MARKHAS LTD HR         Advised         Mark         Detext           02/07/0         EXECUTOR COLOR         Advised         Mark         Detext           02/07/0         EXECUTOR COLOR         Advised         NA         Detext           02/07/0         EXECUTOR COLOR         Advised         NA         Detext           02/07/0         EXECUTOR COLOR         Advised         NA         Detext           02/07/0         EXECUTOR COLOR         Advised         NA         Detext           02/07/0         EXECUTOR COLOR         Advised         NA         Detext           15/07/0         Devisition         Advised         NA         Devisition           15/07/0         Devisition         Advised         Advised         NA         Devisition           16/07/0         Devisition         Advised         Advised         NA         Devisition</td><td>Data         Description         Data         Description         Description         Descrip</td></td<></td></td></t<></thdxmm<></td></th<></thdxmm<></thdxm<></td></th<></thdxmm<></thdxm<></td></th<></td></t<></thdxmm<> | DBMP         BMMP         BMMP <th< td=""><td>BXXVPFW         DXMM         DXMM         <thdxm< th="">         DXMM         <thdxmm< th=""> <th< td=""><td>BXXVPFW         DXMM         DXMM         <thdxm< th="">         DXMM         <thdxmm< th=""> <th< td=""><td>BXXVPT         DXMM         DXMM         <thdxmm< th="">         DXMM         DXMM         <t< td=""><td>BXXVPTW         DXMM         DXMM         <thdxmm< th="">         DXMM         DXMM         &lt;</thdxmm<></td><td>DBM#         BMM#XMXMX3131978         Advised         NA         Demit           V02010         CA1         CA1991244         Advised         NA         Demit           V02010         CA1         CA1991244         Advised         NA         Demit           V02010         CA1         EXECUTE         Advised         NA         Demit           V02010         CA1         EXECUTE         Advised         NA         Demit           V02010         CA1         CO111112055427         Advised         NA         Demit           V02010         CA1         CO111112055427         Advised         NA         Demit           V02010         CA1         CO1111120554427         Advised         NA         Demit           V02010         Demit         EXE         CO111112055447         Demit         Demit         Demit           V02010         Demit         EXE         CO111112055447         Demit         Demit         Demit         Demit         Demit         Demit         Demit         Demit         Demit         Demit         Demit         Demit         Demit         Demit         Demit         Demit         Demit         Demit         Demit         Demit         Demit<!--</td--><td>Notifying         Display         Display         Display         Display           Section         Display         Display         Display         Display           Section         Display         Display         Display         Display           Section         Display         Display         Display         Display           Section         Display         Display         Display         Display           Section         Display         Display         Display         Display           Section         Display         Display         Display         Display           Section         Display         Display         Display         Display           Section         Display         Display         Display         Display           Section         Display         Display         Display         Display           Section         Display         Display         Display         Display           Section         Display         Display         Display         Display           Section         Display         Display         Display         Display           Section         Display         Display         Display         Display           Secti</td><td>Data         Data         Data         Data         Data         Data         Data         Data           Schurt         Schurt         Schurt         Schurt         Data         Data</td><td>DRAFT         DRAFT         DRAFT         Advised         NA         Dates           SUBJECT         DRAFT         Production         Production         Not         Dates           SUBJECT         DRAFT         Production         Production         Not         Dates           SUBJECT         DRAFT         Production         Production         Not         Dates           SUBJECT         DRAFT         DRAFT         Production         Advised         Not         Dates           SUBJECT         DRAFT         DRAF</td><td>Distry         Distry         Advised         NA         Distry           01211         CAL         CALMPRILATION COLLETT         Profile Approx         NA         Distry           01211         CAL         CALMPRILATION COLLETT         Profile Approx         NA         Distry           01211         CAL         COLLETT         Profile Approx         NA         Distry           01211         CAL         COLLETT         COLLETT         Advised         NA         Distry           0121         CAL         COLLETT         COLLETT         Advised         NA         Distry           0121         CAL         COLLETT         COLLETT         Advised         NA         Distry           0121         COLLETT         COLLETT         COLLETT         Advised         NA         Distry           0121         COLLETT         COLLETT         COLLETT         COLLETT         Distry         COLLETT         Distry         Advised         NA         Distry           0121         COLLETT         COLLETT         COLLETT         COLLETT         Distry         Advised         NA         Distry           0122         COLLETT         COLLETT         COLLETT         COLLETT         <td< td=""><td>BINDPP         DOMB         DAVISION         Davis         Davis           DISTUTUTION         CALTERING, AND CALLED THE         Preding Append         NA         Davis           DISTUTUTION         CALTERING, AND COLLEX THE INFORMATION OF THE INFORMATION OF THE INFORMATION</td><td>Data         Detext         Detext         Detext         NA         Detext           02/07/0         CAI         CAID/INLA MARKHAS LTD HR         Advised         NA         Detext           02/07/0         CAID/INLA MARKHAS LTD HR         Advised         Mark         Detext           02/07/0         EXECUTOR COLOR         Advised         Mark         Detext           02/07/0         EXECUTOR COLOR         Advised         NA         Detext           02/07/0         EXECUTOR COLOR         Advised         NA         Detext           02/07/0         EXECUTOR COLOR         Advised         NA         Detext           02/07/0         EXECUTOR COLOR         Advised         NA         Detext           02/07/0         EXECUTOR COLOR         Advised         NA         Detext           15/07/0         Devisition         Advised         NA         Devisition           15/07/0         Devisition         Advised         Advised         NA         Devisition           16/07/0         Devisition         Advised         Advised         NA         Devisition</td><td>Data         Description         Data         Description         Description         Descrip</td></td<></td></td></t<></thdxmm<></td></th<></thdxmm<></thdxm<></td></th<></thdxmm<></thdxm<></td></th<>                                                                                                    | BXXVPFW         DXMM         DXMM <thdxm< th="">         DXMM         <thdxmm< th=""> <th< td=""><td>BXXVPFW         DXMM         DXMM         <thdxm< th="">         DXMM         <thdxmm< th=""> <th< td=""><td>BXXVPT         DXMM         DXMM         <thdxmm< th="">         DXMM         DXMM         <t< td=""><td>BXXVPTW         DXMM         DXMM         <thdxmm< th="">         DXMM         DXMM         &lt;</thdxmm<></td><td>DBM#         BMM#XMXMX3131978         Advised         NA         Demit           V02010         CA1         CA1991244         Advised         NA         Demit           V02010         CA1         CA1991244         Advised         NA         Demit           V02010         CA1         EXECUTE         Advised         NA         Demit           V02010         CA1         EXECUTE         Advised         NA         Demit           V02010         CA1         CO111112055427         Advised         NA         Demit           V02010         CA1         CO111112055427         Advised         NA         Demit           V02010         CA1         CO1111120554427         Advised         NA         Demit           V02010         Demit         EXE         CO111112055447         Demit         Demit         Demit           V02010         Demit         EXE         CO111112055447         Demit         Demit         Demit         Demit         Demit         Demit         Demit         Demit         Demit         Demit         Demit         Demit         Demit         Demit         Demit         Demit         Demit         Demit         Demit         Demit         Demit<!--</td--><td>Notifying         Display         Display         Display         Display           Section         Display         Display         Display         Display           Section         Display         Display         Display         Display           Section         Display         Display         Display         Display           Section         Display         Display         Display         Display           Section         Display         Display         Display         Display           Section         Display         Display         Display         Display           Section         Display         Display         Display         Display           Section         Display         Display         Display         Display           Section         Display         Display         Display         Display           Section         Display         Display         Display         Display           Section         Display         Display         Display         Display           Section         Display         Display         Display         Display           Section         Display         Display         Display         Display           Secti</td><td>Data         Data         Data         Data         Data         Data         Data         Data           Schurt         Schurt         Schurt         Schurt         Data         Data</td><td>DRAFT         DRAFT         DRAFT         Advised         NA         Dates           SUBJECT         DRAFT         Production         Production         Not         Dates           SUBJECT         DRAFT         Production         Production         Not         Dates           SUBJECT         DRAFT         Production         Production         Not         Dates           SUBJECT         DRAFT         DRAFT         Production         Advised         Not         Dates           SUBJECT         DRAFT         DRAF</td><td>Distry         Distry         Advised         NA         Distry           01211         CAL         CALMPRILATION COLLETT         Profile Approx         NA         Distry           01211         CAL         CALMPRILATION COLLETT         Profile Approx         NA         Distry           01211         CAL         COLLETT         Profile Approx         NA         Distry           01211         CAL         COLLETT         COLLETT         Advised         NA         Distry           0121         CAL         COLLETT         COLLETT         Advised         NA         Distry           0121         CAL         COLLETT         COLLETT         Advised         NA         Distry           0121         COLLETT         COLLETT         COLLETT         Advised         NA         Distry           0121         COLLETT         COLLETT         COLLETT         COLLETT         Distry         COLLETT         Distry         Advised         NA         Distry           0121         COLLETT         COLLETT         COLLETT         COLLETT         Distry         Advised         NA         Distry           0122         COLLETT         COLLETT         COLLETT         COLLETT         <td< td=""><td>BINDPP         DOMB         DAVISION         Davis         Davis           DISTUTUTION         CALTERING, AND CALLED THE         Preding Append         NA         Davis           DISTUTUTION         CALTERING, AND COLLEX THE INFORMATION OF THE INFORMATION OF THE INFORMATION</td><td>Data         Detext         Detext         Detext         NA         Detext           02/07/0         CAI         CAID/INLA MARKHAS LTD HR         Advised         NA         Detext           02/07/0         CAID/INLA MARKHAS LTD HR         Advised         Mark         Detext           02/07/0         EXECUTOR COLOR         Advised         Mark         Detext           02/07/0         EXECUTOR COLOR         Advised         NA         Detext           02/07/0         EXECUTOR COLOR         Advised         NA         Detext           02/07/0         EXECUTOR COLOR         Advised         NA         Detext           02/07/0         EXECUTOR COLOR         Advised         NA         Detext           02/07/0         EXECUTOR COLOR         Advised         NA         Detext           15/07/0         Devisition         Advised         NA         Devisition           15/07/0         Devisition         Advised         Advised         NA         Devisition           16/07/0         Devisition         Advised         Advised         NA         Devisition</td><td>Data         Description         Data         Description         Description         Descrip</td></td<></td></td></t<></thdxmm<></td></th<></thdxmm<></thdxm<></td></th<></thdxmm<></thdxm<>                                                                                                    | BXXVPFW         DXMM         DXMM <thdxm< th="">         DXMM         <thdxmm< th=""> <th< td=""><td>BXXVPT         DXMM         DXMM         <thdxmm< th="">         DXMM         DXMM         <t< td=""><td>BXXVPTW         DXMM         DXMM         <thdxmm< th="">         DXMM         DXMM         &lt;</thdxmm<></td><td>DBM#         BMM#XMXMX3131978         Advised         NA         Demit           V02010         CA1         CA1991244         Advised         NA         Demit           V02010         CA1         CA1991244         Advised         NA         Demit           V02010         CA1         EXECUTE         Advised         NA         Demit           V02010         CA1         EXECUTE         Advised         NA         Demit           V02010         CA1         CO111112055427         Advised         NA         Demit           V02010         CA1         CO111112055427         Advised         NA         Demit           V02010         CA1         CO1111120554427         Advised         NA         Demit           V02010         Demit         EXE         CO111112055447         Demit         Demit         Demit           V02010         Demit         EXE         CO111112055447         Demit         Demit         Demit         Demit         Demit         Demit         Demit         Demit         Demit         Demit         Demit         Demit         Demit         Demit         Demit         Demit         Demit         Demit         Demit         Demit         Demit<!--</td--><td>Notifying         Display         Display         Display         Display           Section         Display         Display         Display         Display           Section         Display         Display         Display         Display           Section         Display         Display         Display         Display           Section         Display         Display         Display         Display           Section         Display         Display         Display         Display           Section         Display         Display         Display         Display           Section         Display         Display         Display         Display           Section         Display         Display         Display         Display           Section         Display         Display         Display         Display           Section         Display         Display         Display         Display           Section         Display         Display         Display         Display           Section         Display         Display         Display         Display           Section         Display         Display         Display         Display           Secti</td><td>Data         Data         Data         Data         Data         Data         Data         Data           Schurt         Schurt         Schurt         Schurt         Data         Data</td><td>DRAFT         DRAFT         DRAFT         Advised         NA         Dates           SUBJECT         DRAFT         Production         Production         Not         Dates           SUBJECT         DRAFT         Production         Production         Not         Dates           SUBJECT         DRAFT         Production         Production         Not         Dates           SUBJECT         DRAFT         DRAFT         Production         Advised         Not         Dates           SUBJECT         DRAFT         DRAF</td><td>Distry         Distry         Advised         NA         Distry           01211         CAL         CALMPRILATION COLLETT         Profile Approx         NA         Distry           01211         CAL         CALMPRILATION COLLETT         Profile Approx         NA         Distry           01211         CAL         COLLETT         Profile Approx         NA         Distry           01211         CAL         COLLETT         COLLETT         Advised         NA         Distry           0121         CAL         COLLETT         COLLETT         Advised         NA         Distry           0121         CAL         COLLETT         COLLETT         Advised         NA         Distry           0121         COLLETT         COLLETT         COLLETT         Advised         NA         Distry           0121         COLLETT         COLLETT         COLLETT         COLLETT         Distry         COLLETT         Distry         Advised         NA         Distry           0121         COLLETT         COLLETT         COLLETT         COLLETT         Distry         Advised         NA         Distry           0122         COLLETT         COLLETT         COLLETT         COLLETT         <td< td=""><td>BINDPP         DOMB         DAVISION         Davis         Davis           DISTUTUTION         CALTERING, AND CALLED THE         Preding Append         NA         Davis           DISTUTUTION         CALTERING, AND COLLEX THE INFORMATION OF THE INFORMATION OF THE INFORMATION</td><td>Data         Detext         Detext         Detext         NA         Detext           02/07/0         CAI         CAID/INLA MARKHAS LTD HR         Advised         NA         Detext           02/07/0         CAID/INLA MARKHAS LTD HR         Advised         Mark         Detext           02/07/0         EXECUTOR COLOR         Advised         Mark         Detext           02/07/0         EXECUTOR COLOR         Advised         NA         Detext           02/07/0         EXECUTOR COLOR         Advised         NA         Detext           02/07/0         EXECUTOR COLOR         Advised         NA         Detext           02/07/0         EXECUTOR COLOR         Advised         NA         Detext           02/07/0         EXECUTOR COLOR         Advised         NA         Detext           15/07/0         Devisition         Advised         NA         Devisition           15/07/0         Devisition         Advised         Advised         NA         Devisition           16/07/0         Devisition         Advised         Advised         NA         Devisition</td><td>Data         Description         Data         Description         Description         Descrip</td></td<></td></td></t<></thdxmm<></td></th<></thdxmm<></thdxm<>                                                                                                    | BXXVPT         DXMM         DXMM <thdxmm< th="">         DXMM         DXMM         <t< td=""><td>BXXVPTW         DXMM         DXMM         <thdxmm< th="">         DXMM         DXMM         &lt;</thdxmm<></td><td>DBM#         BMM#XMXMX3131978         Advised         NA         Demit           V02010         CA1         CA1991244         Advised         NA         Demit           V02010         CA1         CA1991244         Advised         NA         Demit           V02010         CA1         EXECUTE         Advised         NA         Demit           V02010         CA1         EXECUTE         Advised         NA         Demit           V02010         CA1         CO111112055427         Advised         NA         Demit           V02010         CA1         CO111112055427         Advised         NA         Demit           V02010         CA1         CO1111120554427         Advised         NA         Demit           V02010         Demit         EXE         CO111112055447         Demit         Demit         Demit           V02010         Demit         EXE         CO111112055447         Demit         Demit         Demit         Demit         Demit         Demit         Demit         Demit         Demit         Demit         Demit         Demit         Demit         Demit         Demit         Demit         Demit         Demit         Demit         Demit         Demit<!--</td--><td>Notifying         Display         Display         Display         Display           Section         Display         Display         Display         Display           Section         Display         Display         Display         Display           Section         Display         Display         Display         Display           Section         Display         Display         Display         Display           Section         Display         Display         Display         Display           Section         Display         Display         Display         Display           Section         Display         Display         Display         Display           Section         Display         Display         Display         Display           Section         Display         Display         Display         Display           Section         Display         Display         Display         Display           Section         Display         Display         Display         Display           Section         Display         Display         Display         Display           Section         Display         Display         Display         Display           Secti</td><td>Data         Data         Data         Data         Data         Data         Data         Data           Schurt         Schurt         Schurt         Schurt         Data         Data</td><td>DRAFT         DRAFT         DRAFT         Advised         NA         Dates           SUBJECT         DRAFT         Production         Production         Not         Dates           SUBJECT         DRAFT         Production         Production         Not         Dates           SUBJECT         DRAFT         Production         Production         Not         Dates           SUBJECT         DRAFT         DRAFT         Production         Advised         Not         Dates           SUBJECT         DRAFT         DRAF</td><td>Distry         Distry         Advised         NA         Distry           01211         CAL         CALMPRILATION COLLETT         Profile Approx         NA         Distry           01211         CAL         CALMPRILATION COLLETT         Profile Approx         NA         Distry           01211         CAL         COLLETT         Profile Approx         NA         Distry           01211         CAL         COLLETT         COLLETT         Advised         NA         Distry           0121         CAL         COLLETT         COLLETT         Advised         NA         Distry           0121         CAL         COLLETT         COLLETT         Advised         NA         Distry           0121         COLLETT         COLLETT         COLLETT         Advised         NA         Distry           0121         COLLETT         COLLETT         COLLETT         COLLETT         Distry         COLLETT         Distry         Advised         NA         Distry           0121         COLLETT         COLLETT         COLLETT         COLLETT         Distry         Advised         NA         Distry           0122         COLLETT         COLLETT         COLLETT         COLLETT         <td< td=""><td>BINDPP         DOMB         DAVISION         Davis         Davis           DISTUTUTION         CALTERING, AND CALLED THE         Preding Append         NA         Davis           DISTUTUTION         CALTERING, AND COLLEX THE INFORMATION OF THE INFORMATION OF THE INFORMATION</td><td>Data         Detext         Detext         Detext         NA         Detext           02/07/0         CAI         CAID/INLA MARKHAS LTD HR         Advised         NA         Detext           02/07/0         CAID/INLA MARKHAS LTD HR         Advised         Mark         Detext           02/07/0         EXECUTOR COLOR         Advised         Mark         Detext           02/07/0         EXECUTOR COLOR         Advised         NA         Detext           02/07/0         EXECUTOR COLOR         Advised         NA         Detext           02/07/0         EXECUTOR COLOR         Advised         NA         Detext           02/07/0         EXECUTOR COLOR         Advised         NA         Detext           02/07/0         EXECUTOR COLOR         Advised         NA         Detext           15/07/0         Devisition         Advised         NA         Devisition           15/07/0         Devisition         Advised         Advised         NA         Devisition           16/07/0         Devisition         Advised         Advised         NA         Devisition</td><td>Data         Description         Data         Description         Description         Descrip</td></td<></td></td></t<></thdxmm<>                                                                                                    | BXXVPTW         DXMM         DXMM <thdxmm< th="">         DXMM         DXMM         &lt;</thdxmm<>                                                                                                    | DBM#         BMM#XMXMX3131978         Advised         NA         Demit           V02010         CA1         CA1991244         Advised         NA         Demit           V02010         CA1         CA1991244         Advised         NA         Demit           V02010         CA1         EXECUTE         Advised         NA         Demit           V02010         CA1         EXECUTE         Advised         NA         Demit           V02010         CA1         CO111112055427         Advised         NA         Demit           V02010         CA1         CO111112055427         Advised         NA         Demit           V02010         CA1         CO1111120554427         Advised         NA         Demit           V02010         Demit         EXE         CO111112055447         Demit         Demit         Demit           V02010         Demit         EXE         CO111112055447         Demit         Demit         Demit         Demit         Demit         Demit         Demit         Demit         Demit         Demit         Demit         Demit         Demit         Demit         Demit         Demit         Demit         Demit         Demit         Demit         Demit </td <td>Notifying         Display         Display         Display         Display           Section         Display         Display         Display         Display           Section         Display         Display         Display         Display           Section         Display         Display         Display         Display           Section         Display         Display         Display         Display           Section         Display         Display         Display         Display           Section         Display         Display         Display         Display           Section         Display         Display         Display         Display           Section         Display         Display         Display         Display           Section         Display         Display         Display         Display           Section         Display         Display         Display         Display           Section         Display         Display         Display         Display           Section         Display         Display         Display         Display           Section         Display         Display         Display         Display           Secti</td> <td>Data         Data         Data         Data         Data         Data         Data         Data           Schurt         Schurt         Schurt         Schurt         Data         Data</td> <td>DRAFT         DRAFT         DRAFT         Advised         NA         Dates           SUBJECT         DRAFT         Production         Production         Not         Dates           SUBJECT         DRAFT         Production         Production         Not         Dates           SUBJECT         DRAFT         Production         Production         Not         Dates           SUBJECT         DRAFT         DRAFT         Production         Advised         Not         Dates           SUBJECT         DRAFT         DRAF</td> <td>Distry         Distry         Advised         NA         Distry           01211         CAL         CALMPRILATION COLLETT         Profile Approx         NA         Distry           01211         CAL         CALMPRILATION COLLETT         Profile Approx         NA         Distry           01211         CAL         COLLETT         Profile Approx         NA         Distry           01211         CAL         COLLETT         COLLETT         Advised         NA         Distry           0121         CAL         COLLETT         COLLETT         Advised         NA         Distry           0121         CAL         COLLETT         COLLETT         Advised         NA         Distry           0121         COLLETT         COLLETT         COLLETT         Advised         NA         Distry           0121         COLLETT         COLLETT         COLLETT         COLLETT         Distry         COLLETT         Distry         Advised         NA         Distry           0121         COLLETT         COLLETT         COLLETT         COLLETT         Distry         Advised         NA         Distry           0122         COLLETT         COLLETT         COLLETT         COLLETT         <td< td=""><td>BINDPP         DOMB         DAVISION         Davis         Davis           DISTUTUTION         CALTERING, AND CALLED THE         Preding Append         NA         Davis           DISTUTUTION         CALTERING, AND COLLEX THE INFORMATION OF THE INFORMATION OF THE INFORMATION</td><td>Data         Detext         Detext         Detext         NA         Detext           02/07/0         CAI         CAID/INLA MARKHAS LTD HR         Advised         NA         Detext           02/07/0         CAID/INLA MARKHAS LTD HR         Advised         Mark         Detext           02/07/0         EXECUTOR COLOR         Advised         Mark         Detext           02/07/0         EXECUTOR COLOR         Advised         NA         Detext           02/07/0         EXECUTOR COLOR         Advised         NA         Detext           02/07/0         EXECUTOR COLOR         Advised         NA         Detext           02/07/0         EXECUTOR COLOR         Advised         NA         Detext           02/07/0         EXECUTOR COLOR         Advised         NA         Detext           15/07/0         Devisition         Advised         NA         Devisition           15/07/0         Devisition         Advised         Advised         NA         Devisition           16/07/0         Devisition         Advised         Advised         NA         Devisition</td><td>Data         Description         Data         Description         Description         Descrip</td></td<></td> | Notifying         Display         Display         Display         Display           Section         Display         Display         Display         Display           Section         Display         Display         Display         Display           Section         Display         Display         Display         Display           Section         Display         Display         Display         Display           Section         Display         Display         Display         Display           Section         Display         Display         Display         Display           Section         Display         Display         Display         Display           Section         Display         Display         Display         Display           Section         Display         Display         Display         Display           Section         Display         Display         Display         Display           Section         Display         Display         Display         Display           Section         Display         Display         Display         Display           Section         Display         Display         Display         Display           Secti                                                                                                    | Data         Data         Data         Data         Data         Data         Data         Data           Schurt         Schurt         Schurt         Schurt         Data         Data                                                                                                    | DRAFT         DRAFT         DRAFT         Advised         NA         Dates           SUBJECT         DRAFT         Production         Production         Not         Dates           SUBJECT         DRAFT         Production         Production         Not         Dates           SUBJECT         DRAFT         Production         Production         Not         Dates           SUBJECT         DRAFT         DRAFT         Production         Advised         Not         Dates           SUBJECT         DRAFT         DRAF                                                                                                    | Distry         Distry         Advised         NA         Distry           01211         CAL         CALMPRILATION COLLETT         Profile Approx         NA         Distry           01211         CAL         CALMPRILATION COLLETT         Profile Approx         NA         Distry           01211         CAL         COLLETT         Profile Approx         NA         Distry           01211         CAL         COLLETT         COLLETT         Advised         NA         Distry           0121         CAL         COLLETT         COLLETT         Advised         NA         Distry           0121         CAL         COLLETT         COLLETT         Advised         NA         Distry           0121         COLLETT         COLLETT         COLLETT         Advised         NA         Distry           0121         COLLETT         COLLETT         COLLETT         COLLETT         Distry         COLLETT         Distry         Advised         NA         Distry           0121         COLLETT         COLLETT         COLLETT         COLLETT         Distry         Advised         NA         Distry           0122         COLLETT         COLLETT         COLLETT         COLLETT <td< td=""><td>BINDPP         DOMB         DAVISION         Davis         Davis           DISTUTUTION         CALTERING, AND CALLED THE         Preding Append         NA         Davis           DISTUTUTION         CALTERING, AND COLLEX THE INFORMATION OF THE INFORMATION OF THE INFORMATION</td><td>Data         Detext         Detext         Detext         NA         Detext           02/07/0         CAI         CAID/INLA MARKHAS LTD HR         Advised         NA         Detext           02/07/0         CAID/INLA MARKHAS LTD HR         Advised         Mark         Detext           02/07/0         EXECUTOR COLOR         Advised         Mark         Detext           02/07/0         EXECUTOR COLOR         Advised         NA         Detext           02/07/0         EXECUTOR COLOR         Advised         NA         Detext           02/07/0         EXECUTOR COLOR         Advised         NA         Detext           02/07/0         EXECUTOR COLOR         Advised         NA         Detext           02/07/0         EXECUTOR COLOR         Advised         NA         Detext           15/07/0         Devisition         Advised         NA         Devisition           15/07/0         Devisition         Advised         Advised         NA         Devisition           16/07/0         Devisition         Advised         Advised         NA         Devisition</td><td>Data         Description         Data         Description         Description         Descrip</td></td<>                                                                                                    | BINDPP         DOMB         DAVISION         Davis         Davis           DISTUTUTION         CALTERING, AND CALLED THE         Preding Append         NA         Davis           DISTUTUTION         CALTERING, AND COLLEX THE INFORMATION OF THE INFORMATION OF THE INFORMATION                                                                                                    | Data         Detext         Detext         Detext         NA         Detext           02/07/0         CAI         CAID/INLA MARKHAS LTD HR         Advised         NA         Detext           02/07/0         CAID/INLA MARKHAS LTD HR         Advised         Mark         Detext           02/07/0         EXECUTOR COLOR         Advised         Mark         Detext           02/07/0         EXECUTOR COLOR         Advised         NA         Detext           02/07/0         EXECUTOR COLOR         Advised         NA         Detext           02/07/0         EXECUTOR COLOR         Advised         NA         Detext           02/07/0         EXECUTOR COLOR         Advised         NA         Detext           02/07/0         EXECUTOR COLOR         Advised         NA         Detext           15/07/0         Devisition         Advised         NA         Devisition           15/07/0         Devisition         Advised         Advised         NA         Devisition           16/07/0         Devisition         Advised         Advised         NA         Devisition                                                                                                    | Data         Description         Data         Description         Description         Descrip                                                                                                    |
| List         Call         Call Call Residue Rolls         Ministration         Next<br>Participation         Next<br>Sector         Next<br>Sector                                                                                                    | Call         Contention         Period space         No.         Contention           State         Excellent State         Antroid         No.         Contention           State         Excellent State         Antroid         No.         Contention           GRE         State         State         Antroid         No.         Contention           GRE         State         State         Antroid         No.         Contention           Trainer         Great         Antroid         No.         Contention           Trainer         Great         Antroid         No.         Contention           Trainer         Great         Antroid         No.         Contention           GRE         State         State         Contention         Antroid         No.           Trainer         Great         Antroid         No.         Contention         Antroide         No.                                                                                                    | Instrume         Colf         Contemport         No.         Contemport           Section         Editation         Annoval         No.         Contemport           Section         Editation         Annoval         No.         Contemport           Section         Editation         Annoval         No.         Contemport           Section         Editation         Annoval         No.         Contemport           Section         Editation         Annoval         No.         Contemport           Section         Editation         Contemport         Annoval         No.         Contemport           Section         Editation         Contemport         Annoval         No.         Contemport           Section         Editation         Contemport         Annoval         No.         Contemport           Section         Editation         Contemport         Annoval         No.         Contemport           Section         Editation         Contemport         Annoval         No.         Contemport           Section         Editation         Contemport         Annoval         No.         Contemport           Section         Editation         Editation         Contemort         No.                                                                                                    | 19122191 CAF CATERPLAR IN COL + Pending Approxil NA<br>29107-005 ESMC ESCALON MEDICAL CORP NEW+ Administration NA                                                                                                    | NC DEL + Perting Approval NA Devine<br>IDAL CORP NEVI+ Addressed NA Devine                                                                                                    | Instrume         Out         Operation         No.         Description           007000F         EVEX.00         EVEX.00         EVEX.                                                                                                    | BY/10         Cut         Cut/Display/Enclass         Mail         Mail </td <td>Information         Conf.         Conf.         <thconf.< th="">         Conf.         Conf.</thconf.<></td> <td>19/07/10         Coff         Coffeendame         Product years         Mill         Control           19/07/10         ESIGL/MINECOLOW FIRIT         Allword         Mill         Control         Contro         Control         Contro</td> <td>HOTTIN         Colf Control (Line)         Predity Gammal         Mile         Control (Line)           SEGURD IS         ESEC (Line)         ESEC (Line)         Allevoiet         Mile         Control (Line)           SEGURD IS         ESEC (Line)         ESEC (Line)         Allevoiet         Mile         Control (Line)           SEGURD IS         ESEC (Line)         ESEC (Line)         Mile         Control (Line)         Mile         Control (Line)         Mile         Control (Line)         Allevoiet         Allevoiet         Allevoiet         Allevoiet         Allevoiet         Allevoiet         Allevoiet         Allevoiet         Control (Line)         Control (Line)</td> <td>1907/201         Colf         Colf Party, Minis Coll,         Predity, Qentral         No.         Control           2007/00         ESIGL // NECOCO MERIO         Allword         Allword         No.         Control           2007/00         ESIGL // NECOCO MERIO         Allword         Allword         No.         Control           2007/00         ESIGL // NECOCO MERIO         Allword         Allword         No.         Control           2007/00         Control All Colf // 110 (2007)         ESIGL // No.         Allword         No.         Control           5007/00         Control All Color // 110 (2007)         ESIGL // NECOCO         Allword         No.         Control All Color // 110 (2007)           5007/00         Control All Color // 110 (2007)         ESIGL // NO.         Allword         No.         Control All Color // 110 (2007)           5007/00         Control All Color // 110 (2007)         ESIGL // 110 (2007)         Allword         No.         Control Allword</td> <td>1907/201         Colf         Colf Party, Minis Coll,         Predity, Qentral         No.         Control           2007/00         ESIGL // NECOCO MERIO         Allword         Allword         No.         Control           2007/00         ESIGL // NECOCO MERIO         Allword         Allword         No.         Control           2007/00         ESIGL // NECOCO MERIO         Allword         Allword         No.         Control           2007/00         Control All Colf // 110 (2007)         ESIGL // No.         Allword         No.         Control           5007/00         Control All Color // 110 (2007)         ESIGL // NECOCO         Allword         No.         Control All Color // 110 (2007)           5007/00         Control All Color // 110 (2007)         ESIGL // NO.         Allword         No.         Control All Color // 110 (2007)           5007/00         Control All Color // 110 (2007)         ESIGL // 110 (2007)         Allword         No.         Control Allword</td> <td>19/07/10         Coff         Coffeendame         Product years         Mill         Control           19/07/10         ESIGL/MINECOLOW FIRIT         Allword         Mill         Control         Contro         Control         Contro</td> <td>1907/2010         Colf         Colf Party, Marko Coll, +         Preding Approximation         No.         Control           2007/2010         ESGLAV MECOCO MERIL         All Annovel         All Annovel         No.         Control           2007/2010         ESGLAV MECOCO MERIL         All Annovel         No.         Control         Control           2007/2011         Coll Annovel         No.         Control         No.         Control           2007/2011         Coll Annovel         No.         Control         No.         Control           2007/2011         Coll Annovel         No.         Control         No.         Control           2007/2011         Coll Annovel         No.         Control         No.         Control           2007/2011         Coll Annovel         No.         Control         No.         Control           2007/2011         Coll Annovel         No.         Control         No.         Control</td> <td>ENDTIME         GAT         Contemportant (Str.)         Predits general         No.         Centre<br/>Contemportant           CONTRACTOR         EXECUTIVE CONTRACTOR         Advected         No.         Centre<br/>Contemportant         Centre<br/>Contemportant         Centre<br/>Contemport         Centre<br/>Contemport         Centre<br/>Cont</td> <td>10000mg         CAT         CATERDALARIS CEL         Predits Approximation         No.         Common           20007L005         ESISCA INSOLCOMPENSI-         Allinovel         No.         Common         Common           20007L005         ESISCA INSOLCOMPENSI-         Allinovel         No.         Common         Common           20007L005         ESISCA INSOLCOMPENSI-         Allinovel         No.         Common         Common</td> <td>811/11 OFT CATENLIA INCOLS Construction Construction</td> <td>SIGUIDE         GAT         CATEPRILATING CELL*         Predite Appoint         NA         Common           SIGUIDE         EXELO ANY INCOLO COMP VILL*         Androvel         NA         Common           SIGUIDE         EXELO ANY INCOLO COMP VILL*         Androvel         NA         Common           SIGUIDE         OCE SIGUIDE INC DISTINUE CES MARTI         Androvel         NA         Common           SIGUIDE/CE         OCE SIGUIDE INC DISTINUE CES MARTI         Androvel         NA         Common           DISTINGE         OCE SIGUIDE INC DISTINUE CES MARTI         Androvel         NA         Common           DISTINGE         OCE SIGUIDE INC DISTINUE CES MARTI         Androvel         NA         Common           DISTINGE         OCE SIGUIDE INC DISTINUE CES MARTI         Androvel         NA         Common           DISTINGE         OCE SIGUIDE INC DISTINUE CES MARTINE         Androvel         Androvel         NA         Common           DISTINGE         OCE SIGUIDE INC DISTINUE CES MARTINE         Androvel         NA         Common         Common</td> <td>Section         Cat         Control (Section (Section (Sectio</td> <td>Instrume         Cut         Cut &gt; Cut         Cut &gt; Cut &gt;</td> <td>01/31         01         01         01         01         01         01         01         01         01         01         01         01         01         01         01         01         01         01         01         01         01         01         01         01         01         01         01         01         01         01         01         01         01         01         01         01         01         01         01         01         01         01         01         01         01         01         01         01         01         01         01         01         01         01         01         01         01         01         01         01         01         01         01         01         01         01         01         01         01         01         01         01         01         01         01         01         01         01         01         01         01         01         01         01         01         01         01         01         01         01         01         01         01         01         01         01         01         01         01         01</td> <td>BOTTO         DAT         COMPARIJANTI CELL         Predim Regional         Mail         Comma           MOTTO         BAR         EXCLUSIVEDCO COM FAIL         Android         Mail         Comma           DEVELON         COLONALIZACION FAILIO         Android         Mail         Comma           DEVELON         COLONALIZACION FAILIO         Android         Mail         Comma           DEVELON         COLONALIZACION FAILIO FAILION         Android         Mail         Comma           1         Developtimi         Comma         Android         Mail         Comma           1         Developtimi         Colonalizacione         Android         Mail         Comma           1         Developtimi         Colonalizacione         Android         Mail         Comma</td>                                                                                                    | Information         Conf.         Conf. <thconf.< th="">         Conf.         Conf.</thconf.<>                                                                                                    | 19/07/10         Coff         Coffeendame         Product years         Mill         Control           19/07/10         ESIGL/MINECOLOW FIRIT         Allword         Mill         Control         Contro         Control         Contro                                                                                                    | HOTTIN         Colf Control (Line)         Predity Gammal         Mile         Control (Line)           SEGURD IS         ESEC (Line)         ESEC (Line)         Allevoiet         Mile         Control (Line)           SEGURD IS         ESEC (Line)         ESEC (Line)         Allevoiet         Mile         Control (Line)           SEGURD IS         ESEC (Line)         ESEC (Line)         Mile         Control (Line)         Mile         Control (Line)         Mile         Control (Line)         Allevoiet         Allevoiet         Allevoiet         Allevoiet         Allevoiet         Allevoiet         Allevoiet         Allevoiet         Control (Line)         Control (Line)                                                                                                    | 1907/201         Colf         Colf Party, Minis Coll,         Predity, Qentral         No.         Control           2007/00         ESIGL // NECOCO MERIO         Allword         Allword         No.         Control           2007/00         ESIGL // NECOCO MERIO         Allword         Allword         No.         Control           2007/00         ESIGL // NECOCO MERIO         Allword         Allword         No.         Control           2007/00         Control All Colf // 110 (2007)         ESIGL // No.         Allword         No.         Control           5007/00         Control All Color // 110 (2007)         ESIGL // NECOCO         Allword         No.         Control All Color // 110 (2007)           5007/00         Control All Color // 110 (2007)         ESIGL // NO.         Allword         No.         Control All Color // 110 (2007)           5007/00         Control All Color // 110 (2007)         ESIGL // 110 (2007)         Allword         No.         Control Allword                                                                                                    | 1907/201         Colf         Colf Party, Minis Coll,         Predity, Qentral         No.         Control           2007/00         ESIGL // NECOCO MERIO         Allword         Allword         No.         Control           2007/00         ESIGL // NECOCO MERIO         Allword         Allword         No.         Control           2007/00         ESIGL // NECOCO MERIO         Allword         Allword         No.         Control           2007/00         Control All Colf // 110 (2007)         ESIGL // No.         Allword         No.         Control           5007/00         Control All Color // 110 (2007)         ESIGL // NECOCO         Allword         No.         Control All Color // 110 (2007)           5007/00         Control All Color // 110 (2007)         ESIGL // NO.         Allword         No.         Control All Color // 110 (2007)           5007/00         Control All Color // 110 (2007)         ESIGL // 110 (2007)         Allword         No.         Control Allword                                                                                                    | 19/07/10         Coff         Coffeendame         Product years         Mill         Control           19/07/10         ESIGL/MINECOLOW FIRIT         Allword         Mill         Control         Contro         Control         Contro                                                                                                    | 1907/2010         Colf         Colf Party, Marko Coll, +         Preding Approximation         No.         Control           2007/2010         ESGLAV MECOCO MERIL         All Annovel         All Annovel         No.         Control           2007/2010         ESGLAV MECOCO MERIL         All Annovel         No.         Control         Control           2007/2011         Coll Annovel         No.         Control         No.         Control           2007/2011         Coll Annovel         No.         Control         No.         Control           2007/2011         Coll Annovel         No.         Control         No.         Control           2007/2011         Coll Annovel         No.         Control         No.         Control           2007/2011         Coll Annovel         No.         Control         No.         Control           2007/2011         Coll Annovel         No.         Control         No.         Control                                                                                                    | ENDTIME         GAT         Contemportant (Str.)         Predits general         No.         Centre<br>Contemportant           CONTRACTOR         EXECUTIVE CONTRACTOR         Advected         No.         Centre<br>Contemportant         Centre<br>Contemportant         Centre<br>Contemport         Centre<br>Contemport         Centre<br>Cont                                                                                                    | 10000mg         CAT         CATERDALARIS CEL         Predits Approximation         No.         Common           20007L005         ESISCA INSOLCOMPENSI-         Allinovel         No.         Common         Common           20007L005         ESISCA INSOLCOMPENSI-         Allinovel         No.         Common         Common           20007L005         ESISCA INSOLCOMPENSI-         Allinovel         No.         Common         Common                                                                                                    | 811/11 OFT CATENLIA INCOLS Construction Construction                                                                                                    | SIGUIDE         GAT         CATEPRILATING CELL*         Predite Appoint         NA         Common           SIGUIDE         EXELO ANY INCOLO COMP VILL*         Androvel         NA         Common           SIGUIDE         EXELO ANY INCOLO COMP VILL*         Androvel         NA         Common           SIGUIDE         OCE SIGUIDE INC DISTINUE CES MARTI         Androvel         NA         Common           SIGUIDE/CE         OCE SIGUIDE INC DISTINUE CES MARTI         Androvel         NA         Common           DISTINGE         OCE SIGUIDE INC DISTINUE CES MARTI         Androvel         NA         Common           DISTINGE         OCE SIGUIDE INC DISTINUE CES MARTI         Androvel         NA         Common           DISTINGE         OCE SIGUIDE INC DISTINUE CES MARTI         Androvel         NA         Common           DISTINGE         OCE SIGUIDE INC DISTINUE CES MARTINE         Androvel         Androvel         NA         Common           DISTINGE         OCE SIGUIDE INC DISTINUE CES MARTINE         Androvel         NA         Common         Common                                                                                                    | Section         Cat         Control (Section (Section (Sectio                                                                                                    | Instrume         Cut         Cut > Cut         Cut > Cut >                                                                                                    | 01/31         01         01         01         01         01         01         01         01         01         01         01         01         01         01         01         01         01         01         01         01         01         01         01         01         01         01         01         01         01         01         01         01         01         01         01         01         01         01         01         01         01         01         01         01         01         01         01         01         01         01         01         01         01         01         01         01         01         01         01         01         01         01         01         01         01         01         01         01         01         01         01         01         01         01         01         01         01         01         01         01         01         01         01         01         01         01         01         01         01         01         01         01         01         01         01         01         01         01         01         01                                                                                                    | BOTTO         DAT         COMPARIJANTI CELL         Predim Regional         Mail         Comma           MOTTO         BAR         EXCLUSIVEDCO COM FAIL         Android         Mail         Comma           DEVELON         COLONALIZACION FAILIO         Android         Mail         Comma           DEVELON         COLONALIZACION FAILIO         Android         Mail         Comma           DEVELON         COLONALIZACION FAILIO FAILION         Android         Mail         Comma           1         Developtimi         Comma         Android         Mail         Comma           1         Developtimi         Colonalizacione         Android         Mail         Comma           1         Developtimi         Colonalizacione         Android         Mail         Comma                                                                                                    |
| 141/2019         CAT         CATRENLLAR INC EDL +         Perting Approxim         NA           2007-000         ESM-C         ESC-LICH INDICAL CODE +         Adhoced         NA           2007-001         C         ESC-LICH INDICAL CODE +         NA         NA           2007-001         C         ESC-LICH INDICAL CODE +         NA                                                                                                    | CAT         CutTPRLAM RC 02.4         Prefix Approx         NA         Demini           SIRC         ETEX.CVMRCDCL COP RDIT         Antiveter         NA         Demini           GRI         DESCRAFT ST 05 M RDIT         Antiveter         NA         Demini           GRI         DESCRAFT ST 05 M RDIT         Antiveter         NA         Demini           REX         DESCRAFT ST 05 M RDIT         Antiveter         NA         Demini           REX         DESCRAFT ST 05 M RDIT         Antiveter         NA         Demini           REX         Description         REX         Description         Antiveter         NA         Demini           VEX         Description         Antiveter         NA         Demini         Antiveter         NA         Demini                                                                                                    | SIGU201         CAT         Contemplay Aller CEL +         Pedidy agreem         NA         Owne           SIGU201         ESEL CON MERCE- COM MINI-         Allerosel         NA         Desire           SIGU201         ESEL CON MERCE- COM MINI-         Allerosel         NA         Desire           SIGU201         ESEL CON MERCE- COM MINI-         Allerosel         NA         Desire           SIGU201         COLI GOLDAL RE CON MINI ESEN MUCT         Allerosel         NA         Desire           SIGU201         Na         Desire         Sidual MINI ESEN MUCT         Allerosel         NA         Desire           SIGU201         Name         Desire         Sidual MINI ESEN MUCT         Nameel         NA         Desire           SIGU201         Sidual MINI ESEN MUCT         Allerosel         NA         Desire         Sidual MINI ESEN MUCT         Desire         Sidual MINI ESEN MUCT         Desire         Sidual MINI ESEN MUCT         Desire         Sidual MINI ESEN MUCT         Desire         Sidual MINI ESEN MUCT         Desire         Sidual MINI ESEN MUCT         Desire         Sidual MINI ESEN MUCT         Desire         Sidual MINI ESEN MUCT         Desire         Sidual MINI ESEN MUCT         Desire         Sidual MINI ESEN MUCT         Desire         Sidual MINI ESEN MUCT         Desere                                                                                                    | 16/12/101         CAT         CATEMPILLAR INC DEL +         Parting Approxit         NA           20021005         ESIAC         ESIGLION MEDICAL CORP MEN+         Adhroned         NA                                                                                                    | NC DEL < Pending Approval NA Develo<br>ICAL CORP NEVI+ Authorized NA Develo                                                                                                    | 10022010<br>2007/201         CAT         CATERNAMING DEL -<br>SUBJECT, SUBJECT, SUBJECT, CONFERNIT, SUBJECT, SUBJECT, SUB                                                                                                    | BITORN<br>(CONTROL NOT CONTROL + CONTROL + CON                                                                                                    | SHOTTON         CAT         Catalogue page         NA         Osse           SHOTTON         BARCON         BARCON         BARCON         Control         Advoced         NA         Control           SHOTTON         BARCON         BARCON         Advoced         NA         Control           SHOTTON         Control         Advoced         NA         Control           SHOTTON         Control         Advoced         NA         Control           SHOTTON         Control         Advoced         NA         Control           SHOTTON         Control         Advoced         NA         Control           SHOTTON         Control         Advoced         NA         Control           SHOTTON         Control         Advoced         NA         Control           SHOTTON         Control         Advoced         NA         Control           SHOTTON         Control         Control         Advoced         NA         Control                                                                                                    | 1907/391         CAT         Cattering Aground         MA         Center           1907/201         2587/201         2587/201         Alfreed         Alfreed                                                                                                    | Diff         CAT         Cutterplay,Alm C (EL +         Peeding agroup         NA         Desire           Section         BRM         Control (M)         Advoced         NA         Desire           Section         BRM         Control (M)         Advoced         NA         Desire           Section         BRM         Control (M)         Advoced         NA         Desire           Section         Section (SM)         Section (SM)         Advoced         NA         Desire           Section         Section (SM)         Section (SM)         NA         Desire         Section (SM)         Desire         Section (SM)         Desire         Section (SM)         Desire         Section (SM)         Desire         Advoced         NA         Desire         Section (SM)         Desire         Section (SM)         Desire         Section (SM)         Desire         Section (SM)         Desire         Desire         Section (SM)         Desire         Desire                                                                                                    | 1907/391         CAT         CATEMPLIANS CEL -<br>TORICAN         Particip agency         NA         Osmit<br>Control           1907/201         ESIG ADV MECON COM MERI-<br>Control Com Mericin         Annored         NA         Casican<br>Common<br>Advanced         NA         Casican<br>Common<br>Advanced         Casican<br>Common<br>Advanced         Casican<br>Common<br>Advanced         NA         Casican<br>Common<br>Advanced         Casican<br>Common<br>Advanced         Casican<br>Common<br>Advanced         Casican<br>Common<br>Advanced         Casican<br>Common<br>Advanced         Casican<br>Common<br>Advanced         Casican<br>Common<br>Advanced         Casican<br>Common<br>Advanced         Casican<br>Common<br>Advanced         Casican<br>Casican<br>Casi                                                                                                    | 1907/391         CAT         Cattering Aground         MA         Center           1907/201         2587/201         2587/201         Alfreed         Alfreed                                                                                                    | 1907/391         CAT         CATEMPLIANS CEL -<br>TORICAN         Participa pages         NA         Osmit           1907/201         1937/201         1937/201         Alfred         Alfred         Cate         Cate                                                                                                    | 1907/391         CAT         CATEMPLIAN IN CELL -<br>INCOMPLIAN         Product approximation of the<br>comparison of the complexity of the complexity of the<br>comparison of the complexity of the complexity of the complexity of the<br>comparison of the complexity of the complexity of the complexity of the<br>complexity of the complexity of the complexity of the complexity of the<br>complexity of the complexity of the complexity of the complexity of the<br>complexity of the complexity of the complexity of the<br>complexity of the complexity of the complexity of the<br>complexity of the complexity of the complexity of the<br>complexity of the complexity of the complexity of the<br>complexity of the complexity of the complexity of the<br>complexity of the complexity of the complexity of the<br>complexity of the complexity of the complexity of the<br>complexity of the complexity of the complexity of the<br>complexity of the complexity of the complexity of the<br>complexity of the complexity of the<br>complexity of the<br>complexity of the complexity of the<br>complexity of the complexity of the<br>complexity of the complexity of the<br>complexity of the complexity of the<br>complexity of the complexity of the<br>complexity of the complexity of the<br>complexity of the complexity of the<br>complexity of the complexity of the<br>complexity of the complexity of the<br>complexity of the complexity of the<br>complexity of the complexity of the<br>complexity of the complexity of the<br>complexity of the<br>complexity of the complexity of the<br>complexity of the<br>complexi                                                                                                    | Statistics         Oxf D         OxfOPMLAR IN CEL +         Peeding agreement         NA         Owen           Statistics         Excl_or NVECOCO (SM RULE)         Advicest         NA         Designed           Statistics         Excl_or NVECOCO (SM RULE)         Advicest         NA         Designed           Statistics         Excl_or NVECOCO (SM RULE)         Advicest         NA         Designed           Peeding         Excl_or NVECOCO (SM RULE)         Advicest         NA         Designed           Excl_or NVECOCO (SM RULE)         Excl_or NVECOCO (SM RULE)         NA         Designed           Excl_or NVECOCO (SM RULE)         Excl_or NVECOCO (SM RULE)         NA         Designed           Excl_or NVECOCO (SM RULE)         Excl_or NVECOCO (SM RULE)         Excl_or NVECOCO (SM RULE)         Excl_or NVECOCO (SM RULE)           Excl_or NVECOCO (SM RULE)         Excl_or NVECOCO (SM RULE)         Excl_or NVECOC                                                                                                    | 101/37/10         CAT         CATPRILATE CEL -<br>CONTRACTOR         Pedidy Agency         NA         Osmit           2010/2016         ESID CATA MICROC COMPERIE         Allowed         NA         Contractor           2010/2016         ESID CATA MICROC COMPERIE         Allowed         NA         Contractor           2010/2016         ESID CATA MICROC COMPERIE         Allowed         NA         Contractor           2010/2016         ESID CATA MICROC COMPERIE         Allowed         NA         Contractor           2010/2016         ESID MICROC COMPERIE         NA         Contractor         Allowed         Allowed           2010/2016         ESID MICROC COMPERIE         NA         Contractor         Allowed         Allowed         Allowed           2010/2016         ESID MICROC COMPERIE         NA         Contractor         Allowed         Allowed         Contractor         Allowed         NA         Contractor           2010/2017         2010/2016         ESID MICROC COMPERIE         Allowed         NA         Contractor         NA         Contractor                                                                                                    | DDT         Colf         Colf Colf (LAURING CGL * Cold * Cold * Co                                                                                                    | Statistic         Cut @ Lot @ Partural Min & Case         Periodic Agence         NA         Case           Statistic         Control Ministry         Allerosel         NA         Case           Statistic         Control Ministry         Allerosel         NA         Case           Statistic         Control Ministry         Allerosel         NA         Case           Statistic         Control Ministry         Allerosel         NA         Case           Statistic         Control Ministry         Allerosel         NA         Case           Statistic         Control Ministry         Allerosel         NA         Case           P         Exact Ministry         Control Ministry         Allerosel         NA         Case           P         Exact Ministry         Control Ministry         Allerosel         NA         Case           Statistic         Control Ministry         Control Ministry         Manual         NA         Case           Statistic         Control Ministry         Ministry         Manual         NA         Case                                                                                                    | Light Dist         Cut Pering Approx         Na         Description           VEXUDD         ESSR / Cot         ESSR / Cot         Advected         Na         Description           VEXUDD         ESSR / Cot         OCE SOUGH ESS / VEXUDD         Advected         Na         Description           VEXUDD         ESSR / Cot         OCE SOUGH ESS / VEXUDD         Advected         Na         Description           VEXUDD         ESSR / Cot         OCE SOUGH ESS / VEXUDD         Advected         Na         Description           VEXUDD         ESSR / Cot         OCE SOUGH ESS / VEXUDD         Advected         Na         Description           VEXUDD         Description         Max         Essr / VEXUDD         Advected         Na         Description           VEXUDD         Description         OCE SOUGH ESS / VEXUDD         Advected         Na         Description                                                                                                    | SIG121H         CAT         Perdity Append         NA         Owne           SIG120H         ESEX         ESEX                                                                                                    | 02/39         Colf Coll Coll - Coll - Co                                                                                                    | GE0130         CAT         CATREPULVATIO CEL +         Preding Agency         NA         Centre           SERVICIN         SERVICIN         SERVICIN         Adviced         NA         Centre           DERVICIN         SERVICIN         SERVICIN         Adviced         NA         Centre           DERVICIN         OCE 000000000000000000000000000000000000                                                                                                    |
| Intrame         Currentsum no. bit.*         Perioding Application         NA           2007/2005         \$SSA         \$SSACUM MIDDIAL Code Matrix-         Addressed         NA           2001/2014         \$CODE 0000LE InC 0001/911 03 123% MM21         Addressed         NA                                                                                                    | Long         Currenzumm das,**         Peter Approxim         NA         Central           Stack         ESEAL CURRENCE COM Main         Antrovet         NA         Central           GRI BODOLLAR CONTINUES STORMAIN         Antrovet         NA         Central           GRI BODOLLAR CONTINUES STORMAIN         Antrovet         NA         Central           TRIMI         Description         Antrovet         NA         Central           TRIMI         Description         Antrovet         NA         Central           ORIG SOCIAL RC CONTINUES STORMAIN         TRIMIN         Central         Antrovet         NA         Central                                                                                                    | Instrum         Data         Concentration (K, K, K)         Particip Agrinut         NA         Data           Structure         Explan (K) (K) (C) (K) (K) (K) (K) (K) (K) (K) (K) (K) (K                                                                                                    | Tentorier         Currentum recipes, *         Parting Applical         NA           28/07-006         ESIC/LON MEDICAL CORP.MENI+         Addressed         NA                                                                                                    | Inc. CEL * Pending Approval NA Delana<br>ICAL CORP MEVI* Authorized NA Delana                                                                                                    | Instruction         Unit         Distribution         Pacify Agriture         Max         Distribution           Statistical         Cold Docular (Sec Distribution)         Advised         No.         Construction           Statistical         Cold Docular (Sec Distribution)         Advised         No.         Construction           Statistical         Cold Docular (Sec Distribution)         Advised         No.         Construction           Statistical         Cold Docular (Sec Distribution)         Advised         No.         Construction           Statistical         Cold Docular (Sec Distribution)         Monorei         No.         Construction           Statistical         Cold Docular (Sec Distribution)         Monorei         No.         Construction           Statistical         Cold Docular (Sec Distribution)         Monorei         No.         Construction           Statistical         Cold Docular (Sec Distribution)         No.         Construction         No.         Construction           Statistical         Prior (Sec Distribution)         Advised         No.         Construction           Statistical         Free (Sec Distruction)         No.         Construction         No.         Construction                                                                                                    | 11 USEPI (2017년 11 년 2017년 12 USE 12 USE 12 US                                                                                                    | Control         Control         Control         Particity approve         Max         Descent           Statistical Control         Annoval         Na         Control         Control                                                                                                    | Low         Concentration         Adv         Descentration           Sector         Advanced         No.         Descentration           Sector         Advanced         No.         Descentration           Sector         Advanced         No.         Descentration           Sector         Advanced         No.         Descentration           Sector         Advanced         No.         Descentration           Sector         Advanced         No.         Descentration           Sector         Advanced         No.         Descentration           Sector         Advanced         No.         Descentration           Sector         Advanced         No.         Descentration           Sector         Octor         Descentration         Advanced         No.         Descentration           Sector         Octor         Descentration         Advanced         No.         Descentration                                                                                                    | 1971년 1971년 1                                                                                                    | Low         Concentration         Annual         Particity agrinut         Number         Data           Sector State         Concentration         Annual         Number         Number         Concentration         Concentration         Concentra                                                                                                    | Low         Concentration         Annual         Particity approximation         No.         Destination           Sector State         Concentration         Annual         Annual         No.         Destination           Sector State         Concentration         Annual         No.         Destination           Sector State         Concentration         Annual         No.         Destination           Sector State         Concentration         Annual         No.         Destination           Sector State         Concentration         Annual         No.         Destination           Sector State         Concentration         Annual         No.         Destination           Sector State         Concentration         Annual         No.         Destination           Sector State         Concentration         Annual         No.         Destination           Sector State         Concentration         Annual         No.         Destination                                                                                                    | Low         Concentration         Annual         Particity agrinut         Number of the Data<br>biological and the Data<br>biological and the Data biological and the Data<br>biological and Colonie113 Colonie113 Co                                                                                                    | Long         Long         Long         Particip Agrinum         N.A.         Desci<br>Long           Section 41         Control 41         Control 41         Contro 41         Contro 41         Control                                                                                                    | Date         Date         Date         Date         Date           VEX.101         Control         Annoval         Nu         Date           District         Annoval         Nu         Date         Date           District         Annoval         Nu         Date         Date                                                                                                    | Instrume         Out         Distribution m, SLX.         Particly Applied         NA         Data<br>Data           Statistical<br>Statistical         Oct 0000LR (CD091911015N MOT)         Adviced         NA         Data           Statistical         Oct 0000LR (CD091911015N MOT)         Adviced         NA         Data           Statistical         Oct 0000LR (CD091911015N MOT)         Adviced         NA         Data           Statistical         Oct 0000LR (CD091911015N MOT)         Adviced         NA         Data           Statistical         Oct 0000LR (CD091911015N MOT)         Adviced         NA         Data           Statistical         Oct 0000LR (CD091911015N MOT)         Adviced         NA         Data           Statistical         Oct 0000LR (CD091911015N MOT)         Adviced         NA         Data           Statistical         Oct 0000LR (CD091911015N MOT)         Adviced         NA         Data                                                                                                    | 비가 (IF) 이자 (U-107476776,125.5 M) (IF) (IF) (IF) (IF) (IF) (IF) (IF) (IF                                                                                                    | Chr         Cutremy, Um by, SLX *         Periody Agenut         NA         Dentity           Montol Dis         EXEX.CV MICOLOG (CMM KII) *         Allevisel         NA         Dentity           Montol Dis         EXEX.CV MICOLOG (CMM KII) *         Allevisel         NA         Dentity           Montol Dis         EXEX.VX MICOLOG MICOLOG MICOLOG *         Allevisel         NA         Dentity           SSM/C1         Octal Occut All Color MILIO *         Allevisel         NA         Dentity           P         Nale         Description         Micolog Milion *         Allevisel         Comment           P         Nale         Description         Micolog Milion *         Micolog Milion *         Allevisel         NA         Description *           P         Nale         Description *         Milion *         Milion *         Description *         Milion *         Description *         Milion *         Description *         Milion *         Description *         Milion *         Description *         Milion *         Description *         Milion *         Description *         Milion *         Description *         Milion *         Description *         Milion *         Description *         Milion *         Description *         Milion *         Description *         Milion *                                                                                                    | Extra Control         Control         Problem Applied         NA         Design           Extra Control         EXtra Control         Advocet         NA         Design           Extra Control         EXtra Control         Advocet         NA         Design           Extra Control         Extra Control         Advocet         NA         Design           Extra Control         Extra Control         Advocet         NA         Design           Extra Control         Extra Control         Advocet         NA         Design           F         Extra Control         Extra Control         Bitelin         Control         Design           Extra Control         Extra Control         Advocet         NA         Design           F         Extra Control         Advocet         NA         Design           Extra Control         Extra Control         Advocet         NA         Design                                                                                                    | Stat/Um         Cut/Description         Data         Data           Stat/Um         Coll         Coll <td>Unit         Cont         Control         Control         NA         Design           Stream         Control         Advected         NA         Cells           Stream         Control         Advected         NA         Cells           Stream         Control         Advected         NA         Cells           Stream         Control         Advected         NA         Cells           Stream         Control         Advected         NA         Cells           Stream         Control         Advected         NA         Cells           Stream         Control         Advected         NA         Cells           Stream         Control         Advected         NA         Cells           Stream         Description         Advected         NA         Cells           Stream         Description         Advected         NA         Cells</td> <td>Instrum         Cut         Cut (Computer tracks,**)         Particly (applied)         NA         Design<br/>Computer tracks,**           Strafficient         Allerosel         NA         Communication         Computer tracks,**         Computer tracks,**         Computer tracks,**         Computer tracks,**         Computer tracks,**         Computer tracks,**         Computer tracks,**         Computer tracks,**         Computer tracks,**         Computer tracks,**         Computer tracks,**         Computer tracks,**         Straffic         Computer tracks,**         Allerosel         NA         Computer tracks,**         Tracks,**         Computer tracks,**         Tracks,**         Computer tracks,***         Tracks,**         Computer tracks,**         Tracks,**         Computer tracks,**         Tracks,**         Computer tracks,**         Tracks,**         Computer tracks,**         Tracks,**         Tracks,**         Computer tracks,**         Tracks,**         Computer tracks,**         Tracks,**         Computer tracks,**         Tracks,**         Tracks,**         &lt;</td>                                                                                                    | Unit         Cont         Control         Control         NA         Design           Stream         Control         Advected         NA         Cells           Stream         Control         Advected         NA         Cells           Stream         Control         Advected         NA         Cells           Stream         Control         Advected         NA         Cells           Stream         Control         Advected         NA         Cells           Stream         Control         Advected         NA         Cells           Stream         Control         Advected         NA         Cells           Stream         Control         Advected         NA         Cells           Stream         Description         Advected         NA         Cells           Stream         Description         Advected         NA         Cells                                                                                                    | Instrum         Cut         Cut (Computer tracks,**)         Particly (applied)         NA         Design<br>Computer tracks,**           Strafficient         Allerosel         NA         Communication         Computer tracks,**         Computer tracks,**         Computer tracks,**         Computer tracks,**         Computer tracks,**         Computer tracks,**         Computer tracks,**         Computer tracks,**         Computer tracks,**         Computer tracks,**         Computer tracks,**         Computer tracks,**         Straffic         Computer tracks,**         Allerosel         NA         Computer tracks,**         Tracks,**         Computer tracks,**         Tracks,**         Computer tracks,***         Tracks,**         Computer tracks,**         Tracks,**         Computer tracks,**         Tracks,**         Computer tracks,**         Tracks,**         Computer tracks,**         Tracks,**         Tracks,**         Computer tracks,**         Tracks,**         Computer tracks,**         Tracks,**         Computer tracks,**         Tracks,**         Tracks,**         <                                                                                                    |
| 2007-005         ESIXC         ESIXC/LON MEDIC/L CORP MINI-         Admonel         NA           200297488         QCB GOOGLE INC DIST/01103.6255 MIQ1         Authored         NA                                                                                                    | EMC         BSC/UNV MEDIC (2009 Fight)         Antivert         MAR         Data           VEX         Display State         Display State                                                                                                    | Statution         East<br>Control (Control (Contro) (Control (Control (Contro) (Control (Control (Co                                                                                                    | 279/27-026 ESIAC ESIGNLINI MEDICAL CORP MEVI- Authorized NA                                                                                                    | ICAL CORP MENI* Authorized NA Develo                                                                                                    | SINUTOR         ESSC         DESL(AN MEDICAL COMPRISH-<br>ADDRESS)         Advocet         NA         Own<br>Desl<br>Advocet         NA         Own<br>Desl<br>Desl<br>Advocet         Own<br>Desl<br>Advocet         Desl<br>Desl<br>Desl<br>Advocet         NA         Own<br>Desl<br>Desl<br>Desl<br>Desl<br>Desl<br>Desl<br>Desl<br>Desl                                                                                                    | Section         East, East, Cole Match, Cole Main-         Advocet         NA         Desc<br>Desc           Striket         0.05 0000L FMC DDIV115 USN Marin         Advocet         NA         Desc           Striket         0.05 0000L FMC DDIV115 USN Marin         Advocet         NA         Desc           Tablet         Desc optimits         Desc optimits                                                                                                    | SINC Disc.         EISE ACCIVITED CLOW FAILUR.         Advicel         N.K.         Centre<br>Control           SIND VICE         OCE 2002.LE RC 059/1911.01579 MVR1         Advicel         N.K.         Centre<br>Control         Non.         Centre<br>Control         Non.         Centre<br>Control         Centre<br>Control <td>SINICIDO         ESSEC         ESSEC/INFORCE/CONFERDIC_CONFERDIC_         Advecter         Advecter         NA         Dessec           SINIFYALI         OCE 00002.8 (C.0591913.01579.MAT)         Advecter         NA         Dessec         Dessec         NA         Dessec           SINIFYALI         OCE 00002.8 (C.0591913.01579.MAT)         Advecter         NA         Dessec         Dessec         NA         Dessec         NA         Dessec         NA         Dessec         NA         Dessec         NA         Dessec         Advecter         NA         Dessec         Advecter         Advecter</td> <td>SIMP OILS         EINE CONVERCISA COMP ADDI-<br/>CONTRALL         Addresel         NA         Deline<br/>Deline           SIGNIPUEL<br/>SIGNIPUEL<br/>SIGNIPU</td> <td>SINICIDO         ESSEC         ESSEC/INVERSIGN_COMPERIENCE         Adviced         Nin         Centre<br/>Competition           SINIFIAIR         GOEI DOUGLE #C. DON'HEIL GITS MARTIN         Adviced         Nin         Centre<br/>Dougle         Nin         Centre<br/>Dougle         Nin         Centre<br/>Dougle         Centre<br/>Dougle<td>SINICIDO         ESSEC         ESSEC/INFORCE/CONFERDIC_CONFERDIC_         Advecter         Advecter         NA         Desse<br/>Dessec           SINIFYER         OCE 00002.8 (C.0591918.1057 MART)         Advecter         NA         Desse<br/>Dessec         Dessec         Dessec         NA         Desse<br/>Dessec         Dessec         Dessec</td><td>SINICIDO         ESSEC         ESSEC/INFORCE/CONFERDIC_CONFERDIC_         Advice         Manorel         NA         Centre<br/>Conferdication           SINIFYALI         OCE 0002.01.87 (C0051191.0157% MART)         Adviced         NA         Centre<br/>Conferdication         Centre<br/>Conferdication</td><td>SINICIDIO         SINICIDIO         Adviced         NA         Centre           SINICIDIO         Control Control Control Nation         Antronei         Na         Centre           SINICIDIO         Control Control Nation         Antronei         Na         Centre           SINICIDIO         Control Control Nation         Antronei         Na         Centre           SINICIDIO         Control Control Nation         Antronei         National         Antronei           SINICIDIO         Control Control National Control National Control Nation Control National Contro Nation Control National Cont</td><td>SINC ON.         EINE Conference         Antropel         Nat.         Centre<br/>Description           SCH PVEL         0.02 000024 (FM CODIN'S 10.55 % MVR)         Antropel         Nin.         Description           SCH PVEL         0.02 000024 (FM CODIN'S 10.55 % MVR)         Antropel         Nin.         Description           SCH PVEL         0.02 000024 (FM CODIN'S 10.55 % MVR)         Balline         Comment         Antropel           SCH PVEL         0.02 000024 (FM CODIN'S 10.55 % MVR)         Balline         Comment         Antropel           SCH PVEL         0.02 000024 (FM CODIN'S 10.55 % MVR)         Balline         Comment         Antropel           SCH PVEL         0.02 000024 (FM CODIN'S 10.55 % MVR)         Balline         Comment         Antropel           SCH PVEL         0.02 000024 (FM CODIN'S 10.55 % MVR)         Balline         Comment         Antropel           SCH PVEL         0.02 000024 (FM CODIN'S 10.55 % MVR)         Balline         Comment         Antropel           SCH PVEL         0.02 000024 (FM CODIN'S 10.55 % MVR)         Balline         Comment         NA         Description</td><td>SINCOM         ESSEC         DESCUMMENT         Advocet         NA         Centre<br/>Centre<br/>Centre</td><td>NOVID:         EXECUTIVE DOL COM MIDOL: COM MAIN-<br/>COMMENTATION COM MIDOL: COM MAIN-<br/>COM DOLL INC. COM MILITARIAN AND COMMENTATION ADVISED<br/>COM COLL INC. COM MILITARIAN AND COMMENTATION ADVISED<br/>NOVID:         Advised<br/>Name         Name         Desire<br/>Desire<br/>Advised           View         October 100 (2015) MILITARIAN ADVISED<br/>COM COLL INC. COM MILITARIAN<br/>COMMENTATION COLL INC. COM MILITARIAN<br/>COMMENTATION COLL INC. COM MILITARIAN<br/>COMMENTATION COLL INC. COM MILITARIAN<br/>COMMENTATION COLL INC. COM MILITARIAN<br/>COMMENTATION COLL INC. COM MILITARIAN<br/>COMMENTATION COLL INC. COM MILITARIAN<br/>COMMENTATION COLL INC. COM MILITARIAN<br/>COMMENTATION COM COM COM COM COM COM COM COM<br/>MILITARIAN COM COM COM COM COM COM<br/>MILITARIAN COM COM COM COM COM COM<br/>MILITARIAN COM COM COM COM COM<br/>MILITARIAN<br/>COM COM COM COM COM COM COM COM COM<br/>MILITARIAN<br/>COM COM COM COM COM COM COM<br/>MILITARIAN<br/>COM COM COM COM COM COM COM<br/>MILITARIAN<br/>COM COM COM COM COM COM<br/>MILITARIAN<br/>COM COM COM COM COM COM<br/>MILITARIAN<br/>COM COM COM COM COM<br/>MILITARIAN<br/>COM COM COM COM COM<br/>MILITARIAN<br/>COM COM<br/>MILITARIAN<br/>COM COM<br/>MILITARIAN<br/>COM COM<br/>COM COM COM COM<br/>MILITARIAN<br/>COM COM<br/>COM COM<br/>COM COM<br/>COM COM<br/>COM COM<br/>COM COM<br/>COM COM<br/>COM COM<br/>COM COM<br/>COM<br/>COM COM<br/>COM<br/>COM COM<br/>COM<br/>COM<br/>COM<br/>COM<br/>COM<br/>COM<br/>COM<br/>COM<br/>COM</td><td>SIRVE Constraint         SIRVE Constraint         Advoid         Sirve         Sirve         <th< td=""><td>EMAC         ESALC (CONVEX.DCC.000F MILH-<br/>CONVEX.DCC.000F MILH-<br/>CONVEX.DCC.000F MILH-<br/>CONVEX.DCC.000F MILL (CONVEX.DCC.000F MILH-<br/>CONVEX.DCC.000F MILL (CONVEX.DCC.000F MILL<br/>CONVEX.DCC.000F MILL (CONVEX.DCC.000F MILL<br/>CONVEX.DCC.000F MILL (CONVEX.DCC.000F MILL<br/>(CONVEX.DCC.000F MILL (CONVEX.DCC.000F MILL<br/>(CONVEX.DCC.000F MILL (CONVEX.DCC.000F MILL<br/>(CONVEX.DCC.000F MILL (CONVEX.DCC.000F MILL<br/>(CONVEX.DCC.000F MILL (CONVEX.DCC.000F MILL<br/>(CONVEX.DCC.000F MILL (CONVEX.DCC.000F MILL<br/>(CONVEX.DCC.000F MILL (CONVEX.DCC.000F MILL<br/>(CONVEX.DCC.000F MILL (CONVEX.DCC.000F MILL<br/>(CONVEX.DCC.000F MILL (CONVEX.DCC.000F MILL<br/>(CONVEX.DCC.000F MILL (CONVEX.DCC.000F MILL<br/>(CONVEX.DCC.000F MILL (CONVEX.DCC.000F MILL (CONVEX.DCC.000F MILL<br/>(CONVEX.DCC.000F MILL (CONVEX.DCC.000F MILL (CONVEX.DCC.000F MILL<br/>(CONVEX.DCC.000F MILL (CONVEX.DCC.000F MILL (CONVEX.DCC.000F</td><td>SMPCIDE         EBAC         EDAL/ON/NEDGAL COMP Main-         Adversel         NA         Callso           SERVIDE         Cold BOOLER ACTOR VERSIDE COMP Main-         Adversel         NA         Callso         Callso</td><td>SPC/00%         East<br/>East<br/>East<br/>East<br/>East<br/>East<br/>East<br/>East</td><td>SIGNOD         East, Exclusion HEDDIC GOP ADIri-         Advocet         NA         Case           SIGNOD         GCE BOOLE AC DOINTE BLDS MOTO         Advocet         NA         Case           SIGNOD         GRE BOOLE AC DOINTE BLDS MOTO         Advocet         NA         Case           SIGNOD         GRE BOOLE AC DOINTE BLDS MOTO         Advocet         NA         Case           Composition         Advocet         NA         Case         Case           Composition         Advocet         NA         Case         Case           Composition         Advocet         NA         Case         Case</td></th<></td></td> | SINICIDO         ESSEC         ESSEC/INFORCE/CONFERDIC_CONFERDIC_         Advecter         Advecter         NA         Dessec           SINIFYALI         OCE 00002.8 (C.0591913.01579.MAT)         Advecter         NA         Dessec         Dessec         NA         Dessec           SINIFYALI         OCE 00002.8 (C.0591913.01579.MAT)         Advecter         NA         Dessec         Dessec         NA         Dessec         NA         Dessec         NA         Dessec         NA         Dessec         NA         Dessec         Advecter         NA         Dessec         Advecter         Advecter                                                                                                    | SIMP OILS         EINE CONVERCISA COMP ADDI-<br>CONTRALL         Addresel         NA         Deline<br>Deline           SIGNIPUEL<br>SIGNIPUEL<br>SIGNIPU                                                                                                    | SINICIDO         ESSEC         ESSEC/INVERSIGN_COMPERIENCE         Adviced         Nin         Centre<br>Competition           SINIFIAIR         GOEI DOUGLE #C. DON'HEIL GITS MARTIN         Adviced         Nin         Centre<br>Dougle         Nin         Centre<br>Dougle         Nin         Centre<br>Dougle         Centre<br>Dougle <td>SINICIDO         ESSEC         ESSEC/INFORCE/CONFERDIC_CONFERDIC_         Advecter         Advecter         NA         Desse<br/>Dessec           SINIFYER         OCE 00002.8 (C.0591918.1057 MART)         Advecter         NA         Desse<br/>Dessec         Dessec         Dessec         NA         Desse<br/>Dessec         Dessec         Dessec</td> <td>SINICIDO         ESSEC         ESSEC/INFORCE/CONFERDIC_CONFERDIC_         Advice         Manorel         NA         Centre<br/>Conferdication           SINIFYALI         OCE 0002.01.87 (C0051191.0157% MART)         Adviced         NA         Centre<br/>Conferdication         Centre<br/>Conferdication</td> <td>SINICIDIO         SINICIDIO         Adviced         NA         Centre           SINICIDIO         Control Control Control Nation         Antronei         Na         Centre           SINICIDIO         Control Control Nation         Antronei         Na         Centre           SINICIDIO         Control Control Nation         Antronei         Na         Centre           SINICIDIO         Control Control Nation         Antronei         National         Antronei           SINICIDIO         Control Control National Control National Control Nation Control National Contro Nation Control National Cont</td> <td>SINC ON.         EINE Conference         Antropel         Nat.         Centre<br/>Description           SCH PVEL         0.02 000024 (FM CODIN'S 10.55 % MVR)         Antropel         Nin.         Description           SCH PVEL         0.02 000024 (FM CODIN'S 10.55 % MVR)         Antropel         Nin.         Description           SCH PVEL         0.02 000024 (FM CODIN'S 10.55 % MVR)         Balline         Comment         Antropel           SCH PVEL         0.02 000024 (FM CODIN'S 10.55 % MVR)         Balline         Comment         Antropel           SCH PVEL         0.02 000024 (FM CODIN'S 10.55 % MVR)         Balline         Comment         Antropel           SCH PVEL         0.02 000024 (FM CODIN'S 10.55 % MVR)         Balline         Comment         Antropel           SCH PVEL         0.02 000024 (FM CODIN'S 10.55 % MVR)         Balline         Comment         Antropel           SCH PVEL         0.02 000024 (FM CODIN'S 10.55 % MVR)         Balline         Comment         Antropel           SCH PVEL         0.02 000024 (FM CODIN'S 10.55 % MVR)         Balline         Comment         NA         Description</td> <td>SINCOM         ESSEC         DESCUMMENT         Advocet         NA         Centre<br/>Centre<br/>Centre</td> <td>NOVID:         EXECUTIVE DOL COM MIDOL: COM MAIN-<br/>COMMENTATION COM MIDOL: COM MAIN-<br/>COM DOLL INC. COM MILITARIAN AND COMMENTATION ADVISED<br/>COM COLL INC. COM MILITARIAN AND COMMENTATION ADVISED<br/>NOVID:         Advised<br/>Name         Name         Desire<br/>Desire<br/>Advised           View         October 100 (2015) MILITARIAN ADVISED<br/>COM COLL INC. COM MILITARIAN<br/>COMMENTATION COLL INC. COM MILITARIAN<br/>COMMENTATION COLL INC. COM MILITARIAN<br/>COMMENTATION COLL INC. COM MILITARIAN<br/>COMMENTATION COLL INC. COM MILITARIAN<br/>COMMENTATION COLL INC. COM MILITARIAN<br/>COMMENTATION COLL INC. COM MILITARIAN<br/>COMMENTATION COLL INC. COM MILITARIAN<br/>COMMENTATION COM COM COM COM COM COM COM COM<br/>MILITARIAN COM COM COM COM COM COM<br/>MILITARIAN COM COM COM COM COM COM<br/>MILITARIAN COM COM COM COM COM<br/>MILITARIAN<br/>COM COM COM COM COM COM COM COM COM<br/>MILITARIAN<br/>COM COM COM COM COM COM COM<br/>MILITARIAN<br/>COM COM COM COM COM COM COM<br/>MILITARIAN<br/>COM COM COM COM COM COM<br/>MILITARIAN<br/>COM COM COM COM COM COM<br/>MILITARIAN<br/>COM COM COM COM COM<br/>MILITARIAN<br/>COM COM COM COM COM<br/>MILITARIAN<br/>COM COM<br/>MILITARIAN<br/>COM COM<br/>MILITARIAN<br/>COM COM<br/>COM COM COM COM<br/>MILITARIAN<br/>COM COM<br/>COM COM<br/>COM COM<br/>COM COM<br/>COM COM<br/>COM COM<br/>COM COM<br/>COM COM<br/>COM COM<br/>COM<br/>COM COM<br/>COM<br/>COM COM<br/>COM<br/>COM<br/>COM<br/>COM<br/>COM<br/>COM<br/>COM<br/>COM<br/>COM</td> <td>SIRVE Constraint         SIRVE Constraint         Advoid         Sirve         Sirve         <th< td=""><td>EMAC         ESALC (CONVEX.DCC.000F MILH-<br/>CONVEX.DCC.000F MILH-<br/>CONVEX.DCC.000F MILH-<br/>CONVEX.DCC.000F MILL (CONVEX.DCC.000F MILH-<br/>CONVEX.DCC.000F MILL (CONVEX.DCC.000F MILL<br/>CONVEX.DCC.000F MILL (CONVEX.DCC.000F MILL<br/>CONVEX.DCC.000F MILL (CONVEX.DCC.000F MILL<br/>(CONVEX.DCC.000F MILL (CONVEX.DCC.000F MILL<br/>(CONVEX.DCC.000F MILL (CONVEX.DCC.000F MILL<br/>(CONVEX.DCC.000F MILL (CONVEX.DCC.000F MILL<br/>(CONVEX.DCC.000F MILL (CONVEX.DCC.000F MILL<br/>(CONVEX.DCC.000F MILL (CONVEX.DCC.000F MILL<br/>(CONVEX.DCC.000F MILL (CONVEX.DCC.000F MILL<br/>(CONVEX.DCC.000F MILL (CONVEX.DCC.000F MILL<br/>(CONVEX.DCC.000F MILL (CONVEX.DCC.000F MILL<br/>(CONVEX.DCC.000F MILL (CONVEX.DCC.000F MILL<br/>(CONVEX.DCC.000F MILL (CONVEX.DCC.000F MILL (CONVEX.DCC.000F MILL<br/>(CONVEX.DCC.000F MILL (CONVEX.DCC.000F MILL (CONVEX.DCC.000F MILL<br/>(CONVEX.DCC.000F MILL (CONVEX.DCC.000F MILL (CONVEX.DCC.000F</td><td>SMPCIDE         EBAC         EDAL/ON/NEDGAL COMP Main-         Adversel         NA         Callso           SERVIDE         Cold BOOLER ACTOR VERSIDE COMP Main-         Adversel         NA         Callso         Callso</td><td>SPC/00%         East<br/>East<br/>East<br/>East<br/>East<br/>East<br/>East<br/>East</td><td>SIGNOD         East, Exclusion HEDDIC GOP ADIri-         Advocet         NA         Case           SIGNOD         GCE BOOLE AC DOINTE BLDS MOTO         Advocet         NA         Case           SIGNOD         GRE BOOLE AC DOINTE BLDS MOTO         Advocet         NA         Case           SIGNOD         GRE BOOLE AC DOINTE BLDS MOTO         Advocet         NA         Case           Composition         Advocet         NA         Case         Case           Composition         Advocet         NA         Case         Case           Composition         Advocet         NA         Case         Case</td></th<></td> | SINICIDO         ESSEC         ESSEC/INFORCE/CONFERDIC_CONFERDIC_         Advecter         Advecter         NA         Desse<br>Dessec           SINIFYER         OCE 00002.8 (C.0591918.1057 MART)         Advecter         NA         Desse<br>Dessec         Dessec         Dessec         NA         Desse<br>Dessec         Dessec                                                                                                    | SINICIDO         ESSEC         ESSEC/INFORCE/CONFERDIC_CONFERDIC_         Advice         Manorel         NA         Centre<br>Conferdication           SINIFYALI         OCE 0002.01.87 (C0051191.0157% MART)         Adviced         NA         Centre<br>Conferdication         Centre<br>Conferdication                                                                                                    | SINICIDIO         SINICIDIO         Adviced         NA         Centre           SINICIDIO         Control Control Control Nation         Antronei         Na         Centre           SINICIDIO         Control Control Nation         Antronei         Na         Centre           SINICIDIO         Control Control Nation         Antronei         Na         Centre           SINICIDIO         Control Control Nation         Antronei         National         Antronei           SINICIDIO         Control Control National Control National Control Nation Control National Contro Nation Control National Cont                                                                                                    | SINC ON.         EINE Conference         Antropel         Nat.         Centre<br>Description           SCH PVEL         0.02 000024 (FM CODIN'S 10.55 % MVR)         Antropel         Nin.         Description           SCH PVEL         0.02 000024 (FM CODIN'S 10.55 % MVR)         Antropel         Nin.         Description           SCH PVEL         0.02 000024 (FM CODIN'S 10.55 % MVR)         Balline         Comment         Antropel           SCH PVEL         0.02 000024 (FM CODIN'S 10.55 % MVR)         Balline         Comment         Antropel           SCH PVEL         0.02 000024 (FM CODIN'S 10.55 % MVR)         Balline         Comment         Antropel           SCH PVEL         0.02 000024 (FM CODIN'S 10.55 % MVR)         Balline         Comment         Antropel           SCH PVEL         0.02 000024 (FM CODIN'S 10.55 % MVR)         Balline         Comment         Antropel           SCH PVEL         0.02 000024 (FM CODIN'S 10.55 % MVR)         Balline         Comment         Antropel           SCH PVEL         0.02 000024 (FM CODIN'S 10.55 % MVR)         Balline         Comment         NA         Description                                                                                                    | SINCOM         ESSEC         DESCUMMENT         Advocet         NA         Centre<br>Centre<br>Centre                                                                                                    | NOVID:         EXECUTIVE DOL COM MIDOL: COM MAIN-<br>COMMENTATION COM MIDOL: COM MAIN-<br>COM DOLL INC. COM MILITARIAN AND COMMENTATION ADVISED<br>COM COLL INC. COM MILITARIAN AND COMMENTATION ADVISED<br>NOVID:         Advised<br>Name         Name         Desire<br>Desire<br>Advised           View         October 100 (2015) MILITARIAN ADVISED<br>COM COLL INC. COM MILITARIAN<br>COMMENTATION COLL INC. COM MILITARIAN<br>COMMENTATION COLL INC. COM MILITARIAN<br>COMMENTATION COLL INC. COM MILITARIAN<br>COMMENTATION COLL INC. COM MILITARIAN<br>COMMENTATION COLL INC. COM MILITARIAN<br>COMMENTATION COLL INC. COM MILITARIAN<br>COMMENTATION COLL INC. COM MILITARIAN<br>COMMENTATION COM COM COM COM COM COM COM COM<br>MILITARIAN COM COM COM COM COM COM<br>MILITARIAN COM COM COM COM COM COM<br>MILITARIAN COM COM COM COM COM<br>MILITARIAN<br>COM COM COM COM COM COM COM COM COM<br>MILITARIAN<br>COM COM COM COM COM COM COM<br>MILITARIAN<br>COM COM COM COM COM COM COM<br>MILITARIAN<br>COM COM COM COM COM COM<br>MILITARIAN<br>COM COM COM COM COM COM<br>MILITARIAN<br>COM COM COM COM COM<br>MILITARIAN<br>COM COM COM COM COM<br>MILITARIAN<br>COM COM<br>MILITARIAN<br>COM COM<br>MILITARIAN<br>COM COM<br>COM COM COM COM<br>MILITARIAN<br>COM COM<br>COM COM<br>COM COM<br>COM COM<br>COM COM<br>COM COM<br>COM COM<br>COM COM<br>COM COM<br>COM<br>COM COM<br>COM<br>COM COM<br>COM<br>COM<br>COM<br>COM<br>COM<br>COM<br>COM<br>COM<br>COM                                                                                                    | SIRVE Constraint         SIRVE Constraint         Advoid         Sirve         Sirve <th< td=""><td>EMAC         ESALC (CONVEX.DCC.000F MILH-<br/>CONVEX.DCC.000F MILH-<br/>CONVEX.DCC.000F MILH-<br/>CONVEX.DCC.000F MILL (CONVEX.DCC.000F MILH-<br/>CONVEX.DCC.000F MILL (CONVEX.DCC.000F MILL<br/>CONVEX.DCC.000F MILL (CONVEX.DCC.000F MILL<br/>CONVEX.DCC.000F MILL (CONVEX.DCC.000F MILL<br/>(CONVEX.DCC.000F MILL (CONVEX.DCC.000F MILL<br/>(CONVEX.DCC.000F MILL (CONVEX.DCC.000F MILL<br/>(CONVEX.DCC.000F MILL (CONVEX.DCC.000F MILL<br/>(CONVEX.DCC.000F MILL (CONVEX.DCC.000F MILL<br/>(CONVEX.DCC.000F MILL (CONVEX.DCC.000F MILL<br/>(CONVEX.DCC.000F MILL (CONVEX.DCC.000F MILL<br/>(CONVEX.DCC.000F MILL (CONVEX.DCC.000F MILL<br/>(CONVEX.DCC.000F MILL (CONVEX.DCC.000F MILL<br/>(CONVEX.DCC.000F MILL (CONVEX.DCC.000F MILL<br/>(CONVEX.DCC.000F MILL (CONVEX.DCC.000F MILL (CONVEX.DCC.000F MILL<br/>(CONVEX.DCC.000F MILL (CONVEX.DCC.000F MILL (CONVEX.DCC.000F MILL<br/>(CONVEX.DCC.000F MILL (CONVEX.DCC.000F MILL (CONVEX.DCC.000F</td><td>SMPCIDE         EBAC         EDAL/ON/NEDGAL COMP Main-         Adversel         NA         Callso           SERVIDE         Cold BOOLER ACTOR VERSIDE COMP Main-         Adversel         NA         Callso         Callso</td><td>SPC/00%         East<br/>East<br/>East<br/>East<br/>East<br/>East<br/>East<br/>East</td><td>SIGNOD         East, Exclusion HEDDIC GOP ADIri-         Advocet         NA         Case           SIGNOD         GCE BOOLE AC DOINTE BLDS MOTO         Advocet         NA         Case           SIGNOD         GRE BOOLE AC DOINTE BLDS MOTO         Advocet         NA         Case           SIGNOD         GRE BOOLE AC DOINTE BLDS MOTO         Advocet         NA         Case           Composition         Advocet         NA         Case         Case           Composition         Advocet         NA         Case         Case           Composition         Advocet         NA         Case         Case</td></th<>                                                                                                    | EMAC         ESALC (CONVEX.DCC.000F MILH-<br>CONVEX.DCC.000F MILH-<br>CONVEX.DCC.000F MILH-<br>CONVEX.DCC.000F MILL (CONVEX.DCC.000F MILH-<br>CONVEX.DCC.000F MILL (CONVEX.DCC.000F MILL<br>CONVEX.DCC.000F MILL (CONVEX.DCC.000F MILL<br>CONVEX.DCC.000F MILL (CONVEX.DCC.000F MILL<br>(CONVEX.DCC.000F MILL (CONVEX.DCC.000F MILL<br>(CONVEX.DCC.000F MILL (CONVEX.DCC.000F MILL<br>(CONVEX.DCC.000F MILL (CONVEX.DCC.000F MILL<br>(CONVEX.DCC.000F MILL (CONVEX.DCC.000F MILL<br>(CONVEX.DCC.000F MILL (CONVEX.DCC.000F MILL<br>(CONVEX.DCC.000F MILL (CONVEX.DCC.000F MILL<br>(CONVEX.DCC.000F MILL (CONVEX.DCC.000F MILL<br>(CONVEX.DCC.000F MILL (CONVEX.DCC.000F MILL<br>(CONVEX.DCC.000F MILL (CONVEX.DCC.000F MILL<br>(CONVEX.DCC.000F MILL (CONVEX.DCC.000F MILL (CONVEX.DCC.000F MILL<br>(CONVEX.DCC.000F MILL (CONVEX.DCC.000F MILL (CONVEX.DCC.000F MILL<br>(CONVEX.DCC.000F MILL (CONVEX.DCC.000F MILL (CONVEX.DCC.000F                                                                                                    | SMPCIDE         EBAC         EDAL/ON/NEDGAL COMP Main-         Adversel         NA         Callso           SERVIDE         Cold BOOLER ACTOR VERSIDE COMP Main-         Adversel         NA         Callso         Callso                                                                                                    | SPC/00%         East<br>East<br>East<br>East<br>East<br>East<br>East<br>East                                                                                                    | SIGNOD         East, Exclusion HEDDIC GOP ADIri-         Advocet         NA         Case           SIGNOD         GCE BOOLE AC DOINTE BLDS MOTO         Advocet         NA         Case           SIGNOD         GRE BOOLE AC DOINTE BLDS MOTO         Advocet         NA         Case           SIGNOD         GRE BOOLE AC DOINTE BLDS MOTO         Advocet         NA         Case           Composition         Advocet         NA         Case         Case           Composition         Advocet         NA         Case         Case           Composition         Advocet         NA         Case         Case                                                                                                    |
| 2007408 ESIAC ESCALON MEDICAL CORP NEW+ Adhored NA<br>202387488 OCB GOODLE INC DISY1911 03-625% MI21 Authored NA                                                                                                    | LISINC USCAN MEDICA COM MILE<br>COLLIGATION COLLIGATION I LIGITIS MARIA<br>COLLIGATION COLLIGATION I LIGITIS MARIA<br>TANINA<br>TININA<br>Communication Communication Communication<br>Communication Communication Communication<br>Communication Communication Communication<br>Communication Communication<br>Communication Communication<br>Communication Communication<br>Communication Communication<br>Communication<br>Communic                                                                                                    | SIRE/Com         Late: ESC./Com MEDICe. COM MAIN:         Advicesity         Advicesity         NA         Date: Sixe           Cold Integration Community         Cold Integration Medice Com Main:         Advicesity         Advicesity         No         Date: Sixe         Date: Sixe         D                                                                                                    | TROPAGE ESCALON MEDICAL CORP HEW- Administration NA                                                                                                    | ICAL CORP NEW- Authorized NA Delete                                                                                                    | DB/CODD         SIND:         DSIGNUME_COLOR/DE/REV         Adviced         NA         Deline           SIND/FAC         Ocd B0/DULATIC/CODM*1818.01% MMCh1         Adviced         NA         Deline           SIND/FAC         Ocd B0/DULATIC/CODM*1818.01% MMCh1         Adviced         NA         Deline           SIND/FAC         Ocd B0/DULATIC/CODM*181.01% MMCh1         Adviced         NA         Deline           SIND/FAC         Sind/FAC         Adviced         NA         Deline           Distribution         Sind/FAC         Sind/FAC         Adviced         Adviced           SIND/FAC         Sind/FAC         Sind/FAC         Adviced         Adviced         Adviced           SIND/FAC         Sind/FAC         Adviced         Adviced         MA         Deline           SIND/FAC         Sind/FAC         RA         RAF         Adviced         MA         Deline                                                                                                    | BIRC         EIRACC/001 MEDIA (2019 MBI)*         Adhroid         NA         Dein           SIGNASI         Cold DODAL RE-CONTHELEX MART         Adhroid         NA         Deine           SIGNASI         Cold DODAL RE-CONTHELEX MART         Adhroid         NA         Deine           SIGNASI         Cold DODAL RE-CONTHELEX MART         Adhroid         NA         Deine           SIGNASI         Deine (DODAL RE-CONTHELEX MART)         Adhroid         NA         Deine           SIGNASI         Deine (DODAL RE-CONTHELEX MART)         Adhroid         NA         Deine           SIGNASI         Deine (DODAL RE-CONTHELEX MART)         Adhroid         Adhroid         Adhroid           SIGNASI         SIGNASI         Adhroid         Adhroid         Adhroid         Adhroid           SIGNASI         Deine (DODAL RE-CONTHELEX NART)         Adhroid         Adhroid         Adhroid         Adhroid           SIGNASI         Deine (DODAL RE-CONTHELEX NART)         Deine (DODAL RE-CONTHELEX NART)         Adhroid (DODAL RE-CONTHELEX NART)         Deine (DODAL RE-CONTHELEX NART)         Deine (DODAL RE-CONTHELEX NART)         Deine (DODAL RE-CONTHELEX NART)         Deine (DODAL RE-CONTHELEX NART)         Deine (DODAL RE-CONTHELEX NART)         Deine (DODAL RE-CONTHELEX NART)         Deine (DODAL RE-CONTHELEX NART)         Deine (DODAL RE-CONTHELEX                                                                                                    | DBMC UDD         DBMC UDD         DBMC UDD         Advected         NA         Demin           SERVINGIN         OCISI DODULE ALCONVEDUCE CODIFI SLOTS MURITI         Advected         NA         Demin           SERVINGIN         OCISI DODULE ALCONVETUDE CODIFI SLOTS MURITI         Advected         NA         Demin           SERVINGIN         OCISI DODULE ALCONVETUDE CODIFI SLOTS MURITI         Main UDDULE         NA         Demin           SERVINGIN         SERVINGIN         SERVINGIN         Main UDDULE         Advected         NA           OVER         DODULE ALCONVETUDE CODIFI SLOTS MURITI         SERVINGINGINGINGINGINGINGINGINGINGINGINGINGI                                                                                                    | SMPC 000         LBMC         Advected         NA         Desis           SSMP XM0         OCRI 000024 LFC 0009 1181 055 MMC1         Advected         NA         Desis           SSMP XM0         OCRI 000024 LFC 00591118 055 MMC1         Advected         NA         Desis           SSMP XM0         OCRI 000024 LFC 00591118 055 MMC1         Advected         NA         Desis           MSMP VEX         Desis (SSM VEX.05591118 055 MMC1         Advected         NA         Desis           MSMP VEX.050024 LFC 0059118 0559 MMC1         Mile         Cammel         Advected         NA         Desis           MSMP VEX.050024 LFC 0059118 05591 MSMP VEX.050024         Advected         NA         Desis         Mile         Desis           MSMP VEX.050024 LFC 0059118 05591 MSMP VEX.050024         Advected         NA         Desis         Mile         Desis           MSMP VEX.050024 LFC 0059118 05591 MSMP VEX.050024         Advected         NA         Desis         Mile         Desis           MSMP VEX.050024 LFC 0059118 05591 MSMP VEX.050024         Advected         NA         Desis         Mile         Desis           MSMP VEX.050024 LFC 0059118 05591 MSMP VEX.050024         Mile         Desis         Mile         Desis         Mile         Mile         Desis                                                                                                    | DBMC DB         EBKC         EDK COM MEDDLE COM FAIDH-         Adveced         NA         Delmin           SEEM ALL         0.001 00004.8 (c00591131.005 MeV1)         Adveced         NA         Delmin           SEEM ALL         0.001 00004.8 (c00591131.005 MeV1)         Adveced         NA         Delmin           Mail or All Delmin (DBMC)         Mail or All Delmin (DBMC)         NA         Delmin (DBMC)         NA         Delmin (DBMC)           Mail or All Delmin (DBMC)         Mail or All DElmin (DBMC)         NA         Delmin (DBMC)         NA         Delmin (DBMC)           Mail or All Delmin (DBMC)         Mail or All DElmin (DBMC)         NA         Delmin (DBMC)         NA         Delmin (DBMC)                                                                                                    | SIMPCOD         EISE         EISE/COV/MED/CE COM/MID/CE         Advocel         NA         Delay           SIMP/RED         CORI BODIAL E/OSM*118 LED MARTI         Advocel         NA         Delay           SIMP/RED         CORI BODIAL E/OSM*118 LED MARTI         Advocel         NA         Delay           DP         Year         Delay LED MARTI         Advocel         NA         Delay           SIMP/RED         Delay         Marcole         NA         Delay         NA         Delay           SIMP/RED         Delay         Marcole         NA         Delay         NA         Delay           SIMP/RED         Delay         Marcole         NA         Delay         NA         Delay           SIMP/RED         Delay         Marcole         NA         Delay         NA         Delay           SIMP/RED         Delay         Marcole         NA         Delay         NA         Delay           SIMP/RED         Delay         Advocel         Advocel         NA         Delay           SIMP/RED         Delay         Advocel         NA         Delay         Delay           SIMP/RED         Delay         Advocel         NA         Delay         Delay <td>SMPC 000         LBMC         Advected         NA         Desis           SSMP XML         OCRI 000024 LFC 0009 1181 055 MMC1         Advected         NA         Desis           SSMP XML         OCRI 000024 LFC 00591118 055 MMC1         Advected         NA         Desis           SSMP XML         OCRI 000024 LFC 00591118 055 MMC1         Advected         NA         Desis           MIL TO MARK         Desis         SSMP XML         Advected         NA         Desis           MIL TO MARK         SSMP XML         Advected         NA         Desis         SSMP XML         Desis           MIL TO MARK         SSMP XML         Advected         NA         Desis         Desis         SSMP XML         Desis         Mile         Desis         Desis         Mile         Desis         Mile         Desis         Desi</td> <td>SMPC 000         EBMC 000 FMID CC 000F MID **         Advocel         NA         Delini           SSIDIFVAII         OCIII 0000 ALI IN CONTENTI BLICH MARTI         Advocel         NA         Delini           SSIDIFVAII         OCIII 0000 ALI IN CONTENTI BLICH MARTI         Advocel         NA         Delini           SSIDIFVAII         OCIII 0000 ALI IN CONTENTI BLICH MARTI         Advocel         NA         Delini           Martine III Delini III SSIDIFVAII IN CONTENTI DELINI MARTI         Martine III SSIDIFVAIII IN CONTENTI DELINI MARTINI         Martine III SSIDIFVAIII IN CONTENTI DELINI MARTINI         Martine III SSIDIFVAIII IN CONTENTI DELINI MARTINI IN CONTENTI DELINI MARTINI IN C</td> <td>SIMPCOD         ESSECUPINE         Adviced         NA         Delay           SIMPCOD         Additional Control Statistics         Adviced         NA         Delay           SIMPCOD         Adviced         Adviced         NA         Delay           SIMPCOD         Adviced         NA         Delay           Director         Adviced         NA         Delay           Director         Adviced         NA         Delay           SIMPCOD         Simple         Delay         NA         Delay           SIMPCOD         Simple         Delay         NA         Delay           SIMPCOD         Simple         Delay         NA         Delay           SIMPCOD         Simple         Delay         Delay         Delay           SIMPCOD         Simple         Delay         Delay         Delay           SIMPCOD         Delay         Delay         Delay         Delay         Delay           SIMPCOD         Delay         Delay         Delay         Delay         Delay         Delay         Delay           SIMPCOD         Delay         Delay         Delay         Delay         Delay         Delay         Delay         Delay</td> <td>Start/Git         EXECUTION EDDI/C COP MDP         Advecel         NA         Date           SIGMABI         Gold BOOLE AND COP MDP113 BISS MMC1         Advecel         NA         Date           SIGMADI         Gold BOOLE AND COP MDP113 BISS MMC1         Advecel         NA         Date           SIGMADI         Gold BOOLE AND COP MDP113 BISS MMC1         Advecel         NA         Date           Date         Gold BOOLE AND COP MDP113 BISS MMC1         Advecel         NA         Date           Date         Gold BOOLE AND COP MDP113 BISS MMC1         Advecel         NA         Date           Start/Gold         Gold BOOLE AND COP MDP113 BISS MAC1         Advecel         NA         Date           Start/Gold         Gold BOOLE AND COP MDP113 BISS MAC1         Advecel         NA         Date           Start/Gold         Gold BOOLE AND COP MDP113 BISS MAC1         Advecel         NA         Date           Start/Gold BOOLE AND COP MDP113 BISS MAC1         Advecel         NA         Date         Date</td> <td>DBMC 0000         SBMC         ESSLACM MSDGAC 000F MBH+         Adviced         NA         Deline           SIGDMARI         0.006 0000LR rd: 000F HIR 1835 MMR1         Adviced         NA         Deline           SIGDMARI         0.006 0000LR rd: 000F HIR 1835 MMR1         Adviced         NA         Deline           SIGDMARI         0.006 0000LR rd: 000F HIR 1835 MMR1         Adviced         NA         Deline           SIGDMARI         0.006 0000LR rd: 000F HIR 1835 MMR1         NA         Deline         Adviced         NA         Deline           SIGDMARI         0.006 0000LR rd: 0020F HIR 1335 MARI         NA         Deline         Adviced         NA         Deline           SIGDMARI         0.0000LR rd: 0020F HIR 135 MARI         Adviced         NA         Deline         MA</td> <td>BIRD         EXECUTING COLOR         COMPA         Advocel         NA         Delay           SURVASI         Cold GOOLE, RECORDING LASS MICH         Advocel         NA         Delay           SURVASI         Cold GOOLE, RECORDING LASS MICH         Advocel         NA         Delay           SURVASI         Cold GOOLE, RECORDING LASS MICH         Advocel         NA         Delay           SURVASI         Cold GOOLE, RECORDING LASS MICH         Mallore         NA         Delay           SURVASI         Cold GOOLE, RECORDING LASS MICH         Mallore         Advocel         Advocel           SURVASI         Cold GOOLE, RECORDING LASS MICH         Mallore         Advocel         Advocel           SURVASI         Cold GOOLE, RECORDING LASS MICH -         Advocel         NA         Delay</td> <td>Static Composition         Static Composition         Advocat         NA         Camposition           Section 2014         Composition         Advocat         Advocat         NA         Camposition           Section 2014         Composition         Advocat         Advocat         NA         Camposition           P         Taker         Description         Maximum         National         Commont         Advocat         NA         Camposition           Qual documentary Composition         Description         Maximum         National         Commont         NA         Camposition</td> <td>EMPC CD         EMPC CD         EVALUATION NEED/CL COM MUNIC         Advocat         NA         Dama           COMPAGE         Cold SOCIAL CD COM MUNIC         Advocat         Advocat         NA         Dama           COMPAGE         Cold SOCIAL CD COM MUNIC         Common         Advocat         NA         Dama           F         Execution         Devaluation         Metric         Common         Advocat           F         Exercision         Occution 141 DIST MARIA         Metric         Common         Advocat</td> <td>SMC COL.         LISSC         Enc. (COL NUCLIC COMMUNIC         Advected         NA         Communic           SUBVISION         Advected         Advected         NA         Communic         Communic         <td< td=""><td>BBXC         EXECUTIVEDOL COP* M01**         Adversel         NA         Design           06410004         Cold DODAL REVOLVEDOLS COP* M01**         Adversel         NA         Design           06410004         Cold DODAL REVOLVEDOLS COP* M01**         Adversel         Adversel         NA         Design           VMM         Design         Adversel         Adversel         Adversel         NA         Design           VMM         Design         Design         Adversel         Meint         Commert         Adversel         Adversel         NA         Design           VMMC4         Design         Design         Adversel         Adversel         NA         Design</td><td>SIGNUM         EXEC         EXECUTIVED/LCCOPF MDF         Advised         NA         Date           SIGNUM         Codi 00004 AFC 000F H310/05 MM71         Advised         NA         Date         Date</td></td<></td>                                                                                                    | SMPC 000         LBMC         Advected         NA         Desis           SSMP XML         OCRI 000024 LFC 0009 1181 055 MMC1         Advected         NA         Desis           SSMP XML         OCRI 000024 LFC 00591118 055 MMC1         Advected         NA         Desis           SSMP XML         OCRI 000024 LFC 00591118 055 MMC1         Advected         NA         Desis           MIL TO MARK         Desis         SSMP XML         Advected         NA         Desis           MIL TO MARK         SSMP XML         Advected         NA         Desis         SSMP XML         Desis           MIL TO MARK         SSMP XML         Advected         NA         Desis         Desis         SSMP XML         Desis         Mile         Desis         Desis         Mile         Desis         Mile         Desis         Desi                                                                                                    | SMPC 000         EBMC 000 FMID CC 000F MID **         Advocel         NA         Delini           SSIDIFVAII         OCIII 0000 ALI IN CONTENTI BLICH MARTI         Advocel         NA         Delini           SSIDIFVAII         OCIII 0000 ALI IN CONTENTI BLICH MARTI         Advocel         NA         Delini           SSIDIFVAII         OCIII 0000 ALI IN CONTENTI BLICH MARTI         Advocel         NA         Delini           Martine III Delini III SSIDIFVAII IN CONTENTI DELINI MARTI         Martine III SSIDIFVAIII IN CONTENTI DELINI MARTINI         Martine III SSIDIFVAIII IN CONTENTI DELINI MARTINI         Martine III SSIDIFVAIII IN CONTENTI DELINI MARTINI IN CONTENTI DELINI MARTINI IN C                                                                                                    | SIMPCOD         ESSECUPINE         Adviced         NA         Delay           SIMPCOD         Additional Control Statistics         Adviced         NA         Delay           SIMPCOD         Adviced         Adviced         NA         Delay           SIMPCOD         Adviced         NA         Delay           Director         Adviced         NA         Delay           Director         Adviced         NA         Delay           SIMPCOD         Simple         Delay         NA         Delay           SIMPCOD         Simple         Delay         NA         Delay           SIMPCOD         Simple         Delay         NA         Delay           SIMPCOD         Simple         Delay         Delay         Delay           SIMPCOD         Simple         Delay         Delay         Delay           SIMPCOD         Delay         Delay         Delay         Delay         Delay           SIMPCOD         Delay         Delay         Delay         Delay         Delay         Delay         Delay           SIMPCOD         Delay         Delay         Delay         Delay         Delay         Delay         Delay         Delay                                                                                                    | Start/Git         EXECUTION EDDI/C COP MDP         Advecel         NA         Date           SIGMABI         Gold BOOLE AND COP MDP113 BISS MMC1         Advecel         NA         Date           SIGMADI         Gold BOOLE AND COP MDP113 BISS MMC1         Advecel         NA         Date           SIGMADI         Gold BOOLE AND COP MDP113 BISS MMC1         Advecel         NA         Date           Date         Gold BOOLE AND COP MDP113 BISS MMC1         Advecel         NA         Date           Date         Gold BOOLE AND COP MDP113 BISS MMC1         Advecel         NA         Date           Start/Gold         Gold BOOLE AND COP MDP113 BISS MAC1         Advecel         NA         Date           Start/Gold         Gold BOOLE AND COP MDP113 BISS MAC1         Advecel         NA         Date           Start/Gold         Gold BOOLE AND COP MDP113 BISS MAC1         Advecel         NA         Date           Start/Gold BOOLE AND COP MDP113 BISS MAC1         Advecel         NA         Date         Date                                                                                                    | DBMC 0000         SBMC         ESSLACM MSDGAC 000F MBH+         Adviced         NA         Deline           SIGDMARI         0.006 0000LR rd: 000F HIR 1835 MMR1         Adviced         NA         Deline           SIGDMARI         0.006 0000LR rd: 000F HIR 1835 MMR1         Adviced         NA         Deline           SIGDMARI         0.006 0000LR rd: 000F HIR 1835 MMR1         Adviced         NA         Deline           SIGDMARI         0.006 0000LR rd: 000F HIR 1835 MMR1         NA         Deline         Adviced         NA         Deline           SIGDMARI         0.006 0000LR rd: 0020F HIR 1335 MARI         NA         Deline         Adviced         NA         Deline           SIGDMARI         0.0000LR rd: 0020F HIR 135 MARI         Adviced         NA         Deline         MA                                                                                                    | BIRD         EXECUTING COLOR         COMPA         Advocel         NA         Delay           SURVASI         Cold GOOLE, RECORDING LASS MICH         Advocel         NA         Delay           SURVASI         Cold GOOLE, RECORDING LASS MICH         Advocel         NA         Delay           SURVASI         Cold GOOLE, RECORDING LASS MICH         Advocel         NA         Delay           SURVASI         Cold GOOLE, RECORDING LASS MICH         Mallore         NA         Delay           SURVASI         Cold GOOLE, RECORDING LASS MICH         Mallore         Advocel         Advocel           SURVASI         Cold GOOLE, RECORDING LASS MICH         Mallore         Advocel         Advocel           SURVASI         Cold GOOLE, RECORDING LASS MICH -         Advocel         NA         Delay                                                                                                    | Static Composition         Static Composition         Advocat         NA         Camposition           Section 2014         Composition         Advocat         Advocat         NA         Camposition           Section 2014         Composition         Advocat         Advocat         NA         Camposition           P         Taker         Description         Maximum         National         Commont         Advocat         NA         Camposition           Qual documentary Composition         Description         Maximum         National         Commont         NA         Camposition                                                                                                    | EMPC CD         EMPC CD         EVALUATION NEED/CL COM MUNIC         Advocat         NA         Dama           COMPAGE         Cold SOCIAL CD COM MUNIC         Advocat         Advocat         NA         Dama           COMPAGE         Cold SOCIAL CD COM MUNIC         Common         Advocat         NA         Dama           F         Execution         Devaluation         Metric         Common         Advocat           F         Exercision         Occution 141 DIST MARIA         Metric         Common         Advocat                                                                                                    | SMC COL.         LISSC         Enc. (COL NUCLIC COMMUNIC         Advected         NA         Communic           SUBVISION         Advected         Advected         NA         Communic         Communic <td< td=""><td>BBXC         EXECUTIVEDOL COP* M01**         Adversel         NA         Design           06410004         Cold DODAL REVOLVEDOLS COP* M01**         Adversel         NA         Design           06410004         Cold DODAL REVOLVEDOLS COP* M01**         Adversel         Adversel         NA         Design           VMM         Design         Adversel         Adversel         Adversel         NA         Design           VMM         Design         Design         Adversel         Meint         Commert         Adversel         Adversel         NA         Design           VMMC4         Design         Design         Adversel         Adversel         NA         Design</td><td>SIGNUM         EXEC         EXECUTIVED/LCCOPF MDF         Advised         NA         Date           SIGNUM         Codi 00004 AFC 000F H310/05 MM71         Advised         NA         Date         Date</td></td<>                                                                                                    | BBXC         EXECUTIVEDOL COP* M01**         Adversel         NA         Design           06410004         Cold DODAL REVOLVEDOLS COP* M01**         Adversel         NA         Design           06410004         Cold DODAL REVOLVEDOLS COP* M01**         Adversel         Adversel         NA         Design           VMM         Design         Adversel         Adversel         Adversel         NA         Design           VMM         Design         Design         Adversel         Meint         Commert         Adversel         Adversel         NA         Design           VMMC4         Design         Design         Adversel         Adversel         NA         Design                                                                                                    | SIGNUM         EXEC         EXECUTIVED/LCCOPF MDF         Advised         NA         Date           SIGNUM         Codi 00004 AFC 000F H310/05 MM71         Advised         NA         Date         Date                                                                                                    |
| JICTIFYABIE OCB GOODLE INC DIS/18/11 03 A25% MAC1 Authorized NA                                                                                                    | OID GOODL RC 0019911 BL/DD MD1         Amount         NA         Common           C02 GOODL RC 0019111 BL/DD MD1         Amount         NA         Common           Titler         Description         Name         Common         Attitue           Total         Description         Name         Common         Attitue                                                                                                    | Scientifies         Optimization         Amorganic         Name         Name         Name         Name         Name         Name         Optimization         Optimization         Optim                                                                                                    |                                                                                                    | Party ter Inter                                                                                                    | Instrume         Optimization         Adviced         No.         Dame           SUBSYR21         COB 0002 IR CD011% IE USN M01         Adviced         No.         Dame           SUBSYR21         COB 0002 IR CD011% IE USN M01         Adviced         No.         Dame           SP         Trainer         Description         Adviced         No.         Dame           SP         Trainer         D000 2016 IE USN M01         Adviced         No.         Dame           SP         Trainer         D000 2016 IE USN M01         Adviced         No.         Dame           SP         Trainer         D000 2016 IE USN M01         Adviced         No.         Dame           SP         Trainer         D000 2016 IE USN M01         Adviced         No.         Dame           SP         Trainer         D000 2016 IE USN M01         Adviced         No.         Dame           SP         D000 2016 IE USN M01         Adviced         No.         Dame         Dame           SP         D000 2016 IE USN M01         Adviced         No.         Dame         Dame           SP         D000 2016 IE USN M01         Adviced         No.         Dame         Dame           SP         D000 200 200 400 Advice DouN                                                                                                    | CONTRAL<br>(1997-52)         Open Control (1993) MICI<br>(1997-52)         Automatic<br>(1997-52)         Automatic<br>(1                                                                                                    | SIGNIFUL<br>SUBJYCE1         OCE DOULD IN CODING 11 (315% WCI)         Annowith         NA         Dame           0100000000000000000000000000000000000                                                                                                    | SIGNIFUL<br>SUBJECT         Computer<br>Computer<br>Computer         Computer<br>Computer<br>C                                                                                                    | District         Control         Advected         NA         District           SUMPACI         CORDUCT AC (0019111 EUS)N MORT         Advected         NA         District           P         Residence         Residence         Advected         Advected         Advected           P         Residence         Residence         Residence         Advected         Advected                                                                                                    | SECURITY         Control (SSI)         Advector (SSI)         Advector (SSI)         SSI         SSI                                                                                                    | SIGNIFUL<br>SUBJECT         Computer<br>Computer<br>Computer         Computer<br>Computer<br>C                                                                                                    | SIGNIFUL<br>SUBJECT         Computer<br>Computer<br>Computer<br>P         Signific<br>Subject         Annotation<br>Subject         Name<br>Subject         Name<br>Subject         Name<br>Subject         Name<br>Subject         Name<br>Subject         Name<br>Subject         Subject                                                                                                    | SIGNIFUL         CORRECTION UNIT         Advected         NA         Data           SP         CORRECTION UNIT         Advected         NA         Data           SP         Totar         Description         Boles         Comment         Advected           SP         Totar         CORRECTION UNIT         Boles         Comment         Advected           SP         Totar         CORRECTION UNIT         Boles         Comment         Advected           SP         Statistics         Correction         Advected         NA         Data           SP         Statistics         Correction         Advected         NA         Data                                                                                                    | State         OCE 0000L IN C0019111 82/059 M011         Amment PM         State           P         Rater         Description         Rater         Comment         Address           P         Rater         Description         Rater         Comment         Address           District         Description         Rater         Comment         Address           District         Description         Rater         Description         Address           District         Docod R In C002014 82/078 Address         Address         Address         Address           District         Docod R In C002014 82/078 Address         Address         Address         Address                                                                                                    | DSISTAG         DSIGNAL (n CODE)         Addressi<br>(n C C C C C C C C C C C C C C C C C C C                                                                                                    | Contract         OCE BOOGLE INC CODING 11 51 625 MIC1         Amoleciel         NK         Desire           SIGMICS         OCE BOOGLE INC CODING 11 51 625 MIC1         Amoleciel         NK         Desire           Table         Desire         Miciliane         Miciliane         Commel         Additioned           Table         Desire         Miciliane         Miciliane         Additioned         NA         Desire           Christie         OCE 0000L INC CODING 11 51 2576 FA14         Additioned         NA         Desire           Christie         OC000L INC CODING 10 - 7         Additioned         NA         Desire                                                                                                    | Communication         Communication         Advocation         Advocation         A                                                                                                    | Description         OEI 0002L8 of DESINE 113 015M M01         Advecter         No.         Desine           0.01 0002L8 of DESINE 113 015M M01         Advecter         No.         Desine         Advecter         No.         Desine           0.01 0002L8 of DESINE 113 015M M01         Advecter         No.         Desine         Advecter         No.         Desine           0.01 0002L8 of DESINE 113 015M M01         Advecter         No.         Desine         Advecter         No.         Desine           0.01 0002L8 of DESINE 113 015M M01         Advecter         No.         Desine         Advecter         No.         Desine           0.01 0002L8 of DESINE 113 015M A01         Advecter         No.         Desine         No.         Desine                                                                                                    | Description         Optimized         Ammonie         NA         Description           SUBVPCI         Optimized         Ammonie         NA         Description           P         Description         Ammonie         NA         Description           P         Description         Bitries         Comment         Enter           0rd1000041 RC 000074183/DFM AVA         Ammonie         NA         Description                                                                                                    | Desire         0.0         Desire         Ammonit         Nat.         Desire           V Mark         Desire         Ammonit         Nat.         Desire         Nat.         Desire           V Mark         Desire         Desire         Ammonit         Nat.         Desire           V Mark         Desire         Desire         Ammonit         Nat.         Desire           V Mark         Desire         Desire         Ammonit         Desire         Date                                                                                                    | Communic         Control (Communication)         Authority         Mail         Communication           SIGNPECT         Control (Communication)         Authority         Mail         Communication           Filter         Development         Mail         Communication         Authority         Mail         Communication           Filter         Development         Mail         Communication         Authority         Authority         Aut                                                                                                    |
| 2021/07-483 OCB DOCOLE INC D55/19/11 03 625% 1M/21 Authorized NA                                                                                                    | OCE 0000LE INC 00591911 EL ESTN MICH ALTONOL ALTONOL INC. ONNO<br>COE 0000LE INC 0059191 EL ESTN MICH ALTONOL INC. ONNO<br>TRiam Description<br>Description Status (STN MICH ALTONOL INC. ALTONOL INC. ALTONO<br>OCEO/COEL INC. COEXIST. STN FAXA ALTONOL INC. ALTONOL INC. ALTONOL I                                                                                                    | Statistical<br>Statistical<br>Difference<br>Difference<br>Differen                                                                                                    |                                                                                                    |                                                                                                    | Storm A         Optimization Microsoft         Advocat         Num         Data<br>Data           Storm C3         Oct B00024, RC D0011118 (255 Mich<br>Oct B00024, RC D001118 (255 Mich<br>D010011118 (255 Mich<br>D01001118 (255 Mich<br>D0100118 (255 Mich<br>D0100118 (255 Mich<br>D0100                                                                                                    | CENTRAL         OLD SOUGL RE CORVET ILL STA MICT         Advoired         NA         Desis           SERVEX1         OLD SOUGL RE CORVET ILL STA MICT         Advoired         NA         Desis           V         Table         Devoltmin         Advoired         NA         Desis           V         Table         Devoltmin         Status         Comment         Advoired         NA         Desis           V         Table         Devoltmin         Status         Advoired         NA         Devoltmin           Status         OLD SCH SCH STATUS         Advoired         Advoired         NA         Devoltmin           Status         OLD SCH SCH SCH STATUS         Advoired         Advoired         NA         Devoltmin           Status         OLD SCH SCH SCH SCH SCH SCH SCH SCH SCH SCH                                                                                                    | NERVINA         OCE 000021 # C 059/9111 0159 MOT1         Advocel         NA         Dess           0CE 000021 # C 059/911 0159 MOT1         Advocel         Advocel         NA         Dess           0P         Tabler         Devolptimin         Tabler         Comment         Advocel         Advocel           0P         Tabler         Devolptimin         Tabler         Comment         Advocel         Advocel         Advocel         Advocel         Advocel         Advocel         Advocel         Advocel         Advocel         Tabler         Devolptimin         Comment         Advocel         Advocel </td <td>Storm File         OCE 000018 /n COSIVITI B1554 MOTI         Advoide         NA         Desis           Storm File         OCE 000018 /n D1554 MOTI         Advoide         NA         Desis           P         Balar         Desis(SIN18 L1554 MOTI         Advoide         NA         Desis           P         Balar         Desis(SIN18 L1554 MOTI         Advoide         NA         Desis           Storm File         OCE 000018 L10 D154 MOTI         Advoide         Advoide         NA         Desis           Storm File         OCE 000018 L10 D154 AD D14 Advoide         Advoide         NA         Desis           Storm File         OCE 000018 L10 D154 AD D14 Advoide         Advoide         NA         Desis           Storm File         OCE 000018 L10 D154 AD D14 Advoide         Advoide         NA         Desis           Storm File         OCE 000018 L10 D154 AD D14 Advoide         Advoide         NA         Desis           Storm File         Desis Advoide         Advoide         Advoide         NA         Desis           Storm File         Desis Advoide         Advoide         Advoide         NA         Desis</td> <td>District         Optimization         Advanced         NA         Design           000000000000000000000000000000000000</td> <td>SEGURAL<br/>SEGURAL<br/>DISTORTICI         OCE 00021 # C 059/H118 LISH M01         Advoid<br/>All Distortici         Name         Na         Desis           P         Exercition         Oce 00021 # C 059/H118 LISH M01         Advoid         Desis         Desis           P         Exercition         Desis         Advoid         Advoid         Advoid           P         Exercition         Desis         Comment         Advoid         Advoid           Secondrul Composition         Oce 00021 # C 020118 LISH M01         Advoid         Advoid         Advoid           Secondrul Composition         Oce 00021 # C 020118 LISH M01         Advoid         Advoid         Advoid           Secondrul Composition         Oce 00021 # C 020118 LISH M01         Advoid         Advoid         Advoid           Secondrul Composition         Desis         Advoid         Advoid         Advoid         Advoid           Secondrul Composition         Desis         Advoid         Advoid         Advoid         Desis           Secondrul Composition         Desis         Advoid         Advoid         Na         Desis           Secondrul Composition         Desis         Advoid         Desis         Desis         Desis</td> <td>Statistical<br/>Sciences         Oct account and consist in 1515 w Mort<br/>Contact account and consist in 1515 w Mort<br/>Contact account account</td> <td>SEGURAL<br/>SEGURAL<br/>DEVEKI         OCE SOULL &amp; COSIVITI ELISIMMIT         Advocet         NA         Desis           SEGURAL<br/>DEVEKI         OCE SOULL &amp; COSIVITI ELISIMMIT         Advocet         Advocet         NA         Desis           P         Exercitive         Devective         Advocet         Advocet         NA         Devective           SIGNIFICA         OCE SOULL &amp; COSIVITI ELISIMMIT         Exercitive         Exercitive         Advocet         Advocet         Advocet         Advocet         Advocet         NA         Devective         Devective         Advocet         Advocet         Advocet         NA         Devective         Devective</td> <td>Storm Field         Operation of the storm Mith Storm Mith         Advoced         Nat.         Desire           90 Storm Field         Operation Storm Mith Storm Mith         Advoced         Nat.         Desire           90 Storm Field         Storm Mith Storm Mith Storm Mith Storm Mith Storm Mith Storm Mith Storm Mith Storm Mith Storm Mith Storm Mith Storm Mith Storm Mith Storm Mith Storm Mith Storm Mith Storm Mith Storm Mith Storm Mith Storm Mith Storm Mith Storm Mith Mith Storm Mith Mith Storm Mith Mith Storm Mith Mith Storm Mith Mith Storm Mith Mith Storm Mith Mith Storm Mith Mith Storm Mith Mith Mith Storm Mith Mith Mith Mith Mith Mith Mith Mith</td> <td>EXEMPLIE         QCE 0000L IR C 05/9111 D159 MC1         Advoid         Na         Date           0CE 0000L IR C 05/911 D159 MC1         Allhowed         Na         Date           P         Exter         document         State         Cessential           0CE 0000L IR C 05/911 D159 MC1         Bitel         Cessential         Allhowed         Na           P         Exter         0CE 0000L IR C 05/911 D159 MC1         Bitel         Cessential         Allhowed         Na           District         0CE 0000L IR C 05/911 D159 MC1         Allhowed         Na         Date         Allhowed         Na         Date         Allhowed         Na         Date         Allhowed         Na         Date         Allhowed         Na         Date         Allhowed         Na         Date         Allhowed         Na         Date         Allhowed         Na         Date         Allhowed         Na         Date         Allhowed         Na         Date         Allhowed         Na         Date         Allhowed         Na         Date         Allhowed         Na         Date         Allhowed         Na         Date         Na         Date         Na         Date         Na         Date         Na         Date         Na         Date<!--</td--><td>Storman         Octools is Control 111 (Storm Mp1         Advocel         Na         Cess           Storman         Octools is Control 111 (Storm Mp1         Advocel         Na         Cess           Storman         Octools is Control 111 (Storm Mp1         Advocel         Na         Cess           Storman         Storman         Storman         Storman         Storman         Advocel         Advocel</td><td>Climite         0 dd GOOGL MC (CDIS'NEI 10 SIN MCI')         Adroyaet         NA         Dawn           Cold GOOGL MC (CDIS'NEI 10 SIN MCI')         Adroyaet         NA         Jamin           Cold GOOGL MC (CDIS'NEI 10 SIN MCI')         Adroyaet         NA         Jamin           Cold GOOGL MC (CDIS'NEI 10 SIN MCI')         Adroyaet         NA         Jamin           Cold GOOGL MC (CDIS'NEI 10 SIN MCI')         Adroyaet         NA         Jamin           Cold GOOGL MC (CDIS'NEI 10 SIN MCI')         Adroyaet         NA         Jamin           Cold GOOGL MC (CDIS'NEI 10 SIN MCI')         Adroyaet         NA         Jamin           Cold SIN MCI (SIN MCI')         Adroyaet         NA         Jamin           Cold SIN MCI (SIN MCI')         Adroyaet         NA         Jamin           Cold SIN MCI (SIN MCI')         Adroyaet         NA         Jamin           Cold SIN MCI (SIN MCI')         Adroyaet         NA         Jamin</td><td>DESIMPLICA         OCE 0002LE IN COST0111 DESIMPLICI         Aufrored         NA         Desimplicity           0 CII 0002LE IN COST0111 DESIMPLICI         Aufrored         NA         Desimplicity           P         Name         Desimplicity         Name         Desimplicity           0 CII 0002LE IN COST0111 DESIMPLICITY         Name         Desimplicity         Desimplicity           0 CII 0002LE IN COST0111 DESIMPLICITY         Name         Desimplicity         Desimplicity           0 CII 0002LE IN COST0111 DESIMPLICITY         Desimplicity         Desimplicity         Desimplicity           0 CII 0002LE IN COST0111 DESIMPLICITY         Desimplicity         Desimplicity         Desimplicity           0 CII 0002LE IN COST0111 DESIMPLICITY         Desimplicity         Desimplicity         Desimplicity           0 CII 0002LE IN COST0111 DESIMPLICITY         Desimplicity         Desimplicity         Desimplicity           0 CII 0002LE IN COST0111 DESIMPLICITY         Desimplicity         Desimplicity         Desimplicity           0 CII 0002LE IN COST0111 DESIMPLICITY         Desimplicity         Desimplicity         Desimplicity           0 CII 0002LE IN COST0111 DESIMPLICITY         Desimplicity         Desimplicity         Desimplicity           0 CII 0002LE IN COST0111 DESIMPLICITY         Desimplicity         Desimplicity<!--</td--><td>DESIMPLATE         OCE 0000LL REC 001911 81.03% MC1         Ambridge         NA         Demit           SEMPLATE         OCE 0000LL REC 001911 81.03% MC1         Ambridge         NA         Demit           D EXEMPLATE         Demits 001911 81.03% MC1         Ambridge         NA         Demits           P         Demits 001911 81.03% MC1         Mail         Demits         Demits           SEMPLATE         Demits 001911 81.03% MC1         Ambridge         NA         Demits           SEMPLATE         Demits         Demits         Demits         Demits         Demits</td><td>District         Oct polocytic (ac policy bit) (ac)th Mich         Advocati         Advocati         NA         Design<br/>Design           District         Oct policytic (ac)th Mich         Advocati         NA         Design           P         Titaler         Designedini         Markovati         National         Advocati         Advocati           P         Titaler         Designedini         Markovati         Advocati         Advocati         Advocati           District/Line         Oct polocytic (ac)th Visit 3/1% / Ad 1         Advocati         National         Advocati         Design</td><td>Dism/Edit         Option Dock /recommendations with<br/>Dism/Edit         Advocation         Nail         Design<br/>Dism/Edit           V State         Descriptions         Table Mark         Advocation         Advocation<td>DESIMPLIE         OCE 00004, IR C 001911113 LISTN MC1         Amforder         NA         Dates           DESIMPLIE         OCE 00004, IR C 00191113 LISTN MC1         Amforder         NA         Dates           DESIMPLIE         OCE 00004, IR C 00191113 LISTN MC1         Amforder         NA         Dates           P Exerc         Designation         Batterie         Batterie         Amforder         Article           P Exerc         Designation         Batterie         Batterie         Amforder         Article</td></td></td></td>                                                                                                    | Storm File         OCE 000018 /n COSIVITI B1554 MOTI         Advoide         NA         Desis           Storm File         OCE 000018 /n D1554 MOTI         Advoide         NA         Desis           P         Balar         Desis(SIN18 L1554 MOTI         Advoide         NA         Desis           P         Balar         Desis(SIN18 L1554 MOTI         Advoide         NA         Desis           Storm File         OCE 000018 L10 D154 MOTI         Advoide         Advoide         NA         Desis           Storm File         OCE 000018 L10 D154 AD D14 Advoide         Advoide         NA         Desis           Storm File         OCE 000018 L10 D154 AD D14 Advoide         Advoide         NA         Desis           Storm File         OCE 000018 L10 D154 AD D14 Advoide         Advoide         NA         Desis           Storm File         OCE 000018 L10 D154 AD D14 Advoide         Advoide         NA         Desis           Storm File         Desis Advoide         Advoide         Advoide         NA         Desis           Storm File         Desis Advoide         Advoide         Advoide         NA         Desis                                                                                                    | District         Optimization         Advanced         NA         Design           000000000000000000000000000000000000                                                                                                    | SEGURAL<br>SEGURAL<br>DISTORTICI         OCE 00021 # C 059/H118 LISH M01         Advoid<br>All Distortici         Name         Na         Desis           P         Exercition         Oce 00021 # C 059/H118 LISH M01         Advoid         Desis         Desis           P         Exercition         Desis         Advoid         Advoid         Advoid           P         Exercition         Desis         Comment         Advoid         Advoid           Secondrul Composition         Oce 00021 # C 020118 LISH M01         Advoid         Advoid         Advoid           Secondrul Composition         Oce 00021 # C 020118 LISH M01         Advoid         Advoid         Advoid           Secondrul Composition         Oce 00021 # C 020118 LISH M01         Advoid         Advoid         Advoid           Secondrul Composition         Desis         Advoid         Advoid         Advoid         Advoid           Secondrul Composition         Desis         Advoid         Advoid         Advoid         Desis           Secondrul Composition         Desis         Advoid         Advoid         Na         Desis           Secondrul Composition         Desis         Advoid         Desis         Desis         Desis                                                                                                    | Statistical<br>Sciences         Oct account and consist in 1515 w Mort<br>Contact account and consist in 1515 w Mort<br>Contact account account                                                                                                    | SEGURAL<br>SEGURAL<br>DEVEKI         OCE SOULL & COSIVITI ELISIMMIT         Advocet         NA         Desis           SEGURAL<br>DEVEKI         OCE SOULL & COSIVITI ELISIMMIT         Advocet         Advocet         NA         Desis           P         Exercitive         Devective         Advocet         Advocet         NA         Devective           SIGNIFICA         OCE SOULL & COSIVITI ELISIMMIT         Exercitive         Exercitive         Advocet         Advocet         Advocet         Advocet         Advocet         NA         Devective         Devective         Advocet         Advocet         Advocet         NA         Devective         Devective                                                                                                    | Storm Field         Operation of the storm Mith Storm Mith         Advoced         Nat.         Desire           90 Storm Field         Operation Storm Mith Storm Mith         Advoced         Nat.         Desire           90 Storm Field         Storm Mith Storm Mith Storm Mith Storm Mith Storm Mith Storm Mith Storm Mith Storm Mith Storm Mith Storm Mith Storm Mith Storm Mith Storm Mith Storm Mith Storm Mith Storm Mith Storm Mith Storm Mith Storm Mith Storm Mith Storm Mith Mith Storm Mith Mith Storm Mith Mith Storm Mith Mith Storm Mith Mith Storm Mith Mith Storm Mith Mith Storm Mith Mith Storm Mith Mith Mith Storm Mith Mith Mith Mith Mith Mith Mith Mith                                                                                                    | EXEMPLIE         QCE 0000L IR C 05/9111 D159 MC1         Advoid         Na         Date           0CE 0000L IR C 05/911 D159 MC1         Allhowed         Na         Date           P         Exter         document         State         Cessential           0CE 0000L IR C 05/911 D159 MC1         Bitel         Cessential         Allhowed         Na           P         Exter         0CE 0000L IR C 05/911 D159 MC1         Bitel         Cessential         Allhowed         Na           District         0CE 0000L IR C 05/911 D159 MC1         Allhowed         Na         Date         Allhowed         Na         Date         Allhowed         Na         Date         Allhowed         Na         Date         Allhowed         Na         Date         Allhowed         Na         Date         Allhowed         Na         Date         Allhowed         Na         Date         Allhowed         Na         Date         Allhowed         Na         Date         Allhowed         Na         Date         Allhowed         Na         Date         Allhowed         Na         Date         Allhowed         Na         Date         Na         Date         Na         Date         Na         Date         Na         Date         Na         Date </td <td>Storman         Octools is Control 111 (Storm Mp1         Advocel         Na         Cess           Storman         Octools is Control 111 (Storm Mp1         Advocel         Na         Cess           Storman         Octools is Control 111 (Storm Mp1         Advocel         Na         Cess           Storman         Storman         Storman         Storman         Storman         Advocel         Advocel</td> <td>Climite         0 dd GOOGL MC (CDIS'NEI 10 SIN MCI')         Adroyaet         NA         Dawn           Cold GOOGL MC (CDIS'NEI 10 SIN MCI')         Adroyaet         NA         Jamin           Cold GOOGL MC (CDIS'NEI 10 SIN MCI')         Adroyaet         NA         Jamin           Cold GOOGL MC (CDIS'NEI 10 SIN MCI')         Adroyaet         NA         Jamin           Cold GOOGL MC (CDIS'NEI 10 SIN MCI')         Adroyaet         NA         Jamin           Cold GOOGL MC (CDIS'NEI 10 SIN MCI')         Adroyaet         NA         Jamin           Cold GOOGL MC (CDIS'NEI 10 SIN MCI')         Adroyaet         NA         Jamin           Cold SIN MCI (SIN MCI')         Adroyaet         NA         Jamin           Cold SIN MCI (SIN MCI')         Adroyaet         NA         Jamin           Cold SIN MCI (SIN MCI')         Adroyaet         NA         Jamin           Cold SIN MCI (SIN MCI')         Adroyaet         NA         Jamin</td> <td>DESIMPLICA         OCE 0002LE IN COST0111 DESIMPLICI         Aufrored         NA         Desimplicity           0 CII 0002LE IN COST0111 DESIMPLICI         Aufrored         NA         Desimplicity           P         Name         Desimplicity         Name         Desimplicity           0 CII 0002LE IN COST0111 DESIMPLICITY         Name         Desimplicity         Desimplicity           0 CII 0002LE IN COST0111 DESIMPLICITY         Name         Desimplicity         Desimplicity           0 CII 0002LE IN COST0111 DESIMPLICITY         Desimplicity         Desimplicity         Desimplicity           0 CII 0002LE IN COST0111 DESIMPLICITY         Desimplicity         Desimplicity         Desimplicity           0 CII 0002LE IN COST0111 DESIMPLICITY         Desimplicity         Desimplicity         Desimplicity           0 CII 0002LE IN COST0111 DESIMPLICITY         Desimplicity         Desimplicity         Desimplicity           0 CII 0002LE IN COST0111 DESIMPLICITY         Desimplicity         Desimplicity         Desimplicity           0 CII 0002LE IN COST0111 DESIMPLICITY         Desimplicity         Desimplicity         Desimplicity           0 CII 0002LE IN COST0111 DESIMPLICITY         Desimplicity         Desimplicity         Desimplicity           0 CII 0002LE IN COST0111 DESIMPLICITY         Desimplicity         Desimplicity<!--</td--><td>DESIMPLATE         OCE 0000LL REC 001911 81.03% MC1         Ambridge         NA         Demit           SEMPLATE         OCE 0000LL REC 001911 81.03% MC1         Ambridge         NA         Demit           D EXEMPLATE         Demits 001911 81.03% MC1         Ambridge         NA         Demits           P         Demits 001911 81.03% MC1         Mail         Demits         Demits           SEMPLATE         Demits 001911 81.03% MC1         Ambridge         NA         Demits           SEMPLATE         Demits         Demits         Demits         Demits         Demits</td><td>District         Oct polocytic (ac policy bit) (ac)th Mich         Advocati         Advocati         NA         Design<br/>Design           District         Oct policytic (ac)th Mich         Advocati         NA         Design           P         Titaler         Designedini         Markovati         National         Advocati         Advocati           P         Titaler         Designedini         Markovati         Advocati         Advocati         Advocati           District/Line         Oct polocytic (ac)th Visit 3/1% / Ad 1         Advocati         National         Advocati         Design</td><td>Dism/Edit         Option Dock /recommendations with<br/>Dism/Edit         Advocation         Nail         Design<br/>Dism/Edit           V State         Descriptions         Table Mark         Advocation         Advocation<td>DESIMPLIE         OCE 00004, IR C 001911113 LISTN MC1         Amforder         NA         Dates           DESIMPLIE         OCE 00004, IR C 00191113 LISTN MC1         Amforder         NA         Dates           DESIMPLIE         OCE 00004, IR C 00191113 LISTN MC1         Amforder         NA         Dates           P Exerc         Designation         Batterie         Batterie         Amforder         Article           P Exerc         Designation         Batterie         Batterie         Amforder         Article</td></td></td>                                                                                                    | Storman         Octools is Control 111 (Storm Mp1         Advocel         Na         Cess           Storman         Octools is Control 111 (Storm Mp1         Advocel         Na         Cess           Storman         Octools is Control 111 (Storm Mp1         Advocel         Na         Cess           Storman         Storman         Storman         Storman         Storman         Advocel         Advocel                                                                                                    | Climite         0 dd GOOGL MC (CDIS'NEI 10 SIN MCI')         Adroyaet         NA         Dawn           Cold GOOGL MC (CDIS'NEI 10 SIN MCI')         Adroyaet         NA         Jamin           Cold GOOGL MC (CDIS'NEI 10 SIN MCI')         Adroyaet         NA         Jamin           Cold GOOGL MC (CDIS'NEI 10 SIN MCI')         Adroyaet         NA         Jamin           Cold GOOGL MC (CDIS'NEI 10 SIN MCI')         Adroyaet         NA         Jamin           Cold GOOGL MC (CDIS'NEI 10 SIN MCI')         Adroyaet         NA         Jamin           Cold GOOGL MC (CDIS'NEI 10 SIN MCI')         Adroyaet         NA         Jamin           Cold SIN MCI (SIN MCI')         Adroyaet         NA         Jamin           Cold SIN MCI (SIN MCI')         Adroyaet         NA         Jamin           Cold SIN MCI (SIN MCI')         Adroyaet         NA         Jamin           Cold SIN MCI (SIN MCI')         Adroyaet         NA         Jamin                                                                                                    | DESIMPLICA         OCE 0002LE IN COST0111 DESIMPLICI         Aufrored         NA         Desimplicity           0 CII 0002LE IN COST0111 DESIMPLICI         Aufrored         NA         Desimplicity           P         Name         Desimplicity         Name         Desimplicity           0 CII 0002LE IN COST0111 DESIMPLICITY         Name         Desimplicity         Desimplicity           0 CII 0002LE IN COST0111 DESIMPLICITY         Name         Desimplicity         Desimplicity           0 CII 0002LE IN COST0111 DESIMPLICITY         Desimplicity         Desimplicity         Desimplicity           0 CII 0002LE IN COST0111 DESIMPLICITY         Desimplicity         Desimplicity         Desimplicity           0 CII 0002LE IN COST0111 DESIMPLICITY         Desimplicity         Desimplicity         Desimplicity           0 CII 0002LE IN COST0111 DESIMPLICITY         Desimplicity         Desimplicity         Desimplicity           0 CII 0002LE IN COST0111 DESIMPLICITY         Desimplicity         Desimplicity         Desimplicity           0 CII 0002LE IN COST0111 DESIMPLICITY         Desimplicity         Desimplicity         Desimplicity           0 CII 0002LE IN COST0111 DESIMPLICITY         Desimplicity         Desimplicity         Desimplicity           0 CII 0002LE IN COST0111 DESIMPLICITY         Desimplicity         Desimplicity </td <td>DESIMPLATE         OCE 0000LL REC 001911 81.03% MC1         Ambridge         NA         Demit           SEMPLATE         OCE 0000LL REC 001911 81.03% MC1         Ambridge         NA         Demit           D EXEMPLATE         Demits 001911 81.03% MC1         Ambridge         NA         Demits           P         Demits 001911 81.03% MC1         Mail         Demits         Demits           SEMPLATE         Demits 001911 81.03% MC1         Ambridge         NA         Demits           SEMPLATE         Demits         Demits         Demits         Demits         Demits</td> <td>District         Oct polocytic (ac policy bit) (ac)th Mich         Advocati         Advocati         NA         Design<br/>Design           District         Oct policytic (ac)th Mich         Advocati         NA         Design           P         Titaler         Designedini         Markovati         National         Advocati         Advocati           P         Titaler         Designedini         Markovati         Advocati         Advocati         Advocati           District/Line         Oct polocytic (ac)th Visit 3/1% / Ad 1         Advocati         National         Advocati         Design</td> <td>Dism/Edit         Option Dock /recommendations with<br/>Dism/Edit         Advocation         Nail         Design<br/>Dism/Edit           V State         Descriptions         Table Mark         Advocation         Advocation<td>DESIMPLIE         OCE 00004, IR C 001911113 LISTN MC1         Amforder         NA         Dates           DESIMPLIE         OCE 00004, IR C 00191113 LISTN MC1         Amforder         NA         Dates           DESIMPLIE         OCE 00004, IR C 00191113 LISTN MC1         Amforder         NA         Dates           P Exerc         Designation         Batterie         Batterie         Amforder         Article           P Exerc         Designation         Batterie         Batterie         Amforder         Article</td></td>                                                                                                    | DESIMPLATE         OCE 0000LL REC 001911 81.03% MC1         Ambridge         NA         Demit           SEMPLATE         OCE 0000LL REC 001911 81.03% MC1         Ambridge         NA         Demit           D EXEMPLATE         Demits 001911 81.03% MC1         Ambridge         NA         Demits           P         Demits 001911 81.03% MC1         Mail         Demits         Demits           SEMPLATE         Demits 001911 81.03% MC1         Ambridge         NA         Demits           SEMPLATE         Demits         Demits         Demits         Demits         Demits                                                                                                    | District         Oct polocytic (ac policy bit) (ac)th Mich         Advocati         Advocati         NA         Design<br>Design           District         Oct policytic (ac)th Mich         Advocati         NA         Design           P         Titaler         Designedini         Markovati         National         Advocati         Advocati           P         Titaler         Designedini         Markovati         Advocati         Advocati         Advocati           District/Line         Oct polocytic (ac)th Visit 3/1% / Ad 1         Advocati         National         Advocati         Design                                                                                                    | Dism/Edit         Option Dock /recommendations with<br>Dism/Edit         Advocation         Nail         Design<br>Dism/Edit           V State         Descriptions         Table Mark         Advocation         Advocation <td>DESIMPLIE         OCE 00004, IR C 001911113 LISTN MC1         Amforder         NA         Dates           DESIMPLIE         OCE 00004, IR C 00191113 LISTN MC1         Amforder         NA         Dates           DESIMPLIE         OCE 00004, IR C 00191113 LISTN MC1         Amforder         NA         Dates           P Exerc         Designation         Batterie         Batterie         Amforder         Article           P Exerc         Designation         Batterie         Batterie         Amforder         Article</td>                                                                                                    | DESIMPLIE         OCE 00004, IR C 001911113 LISTN MC1         Amforder         NA         Dates           DESIMPLIE         OCE 00004, IR C 00191113 LISTN MC1         Amforder         NA         Dates           DESIMPLIE         OCE 00004, IR C 00191113 LISTN MC1         Amforder         NA         Dates           P Exerc         Designation         Batterie         Batterie         Amforder         Article           P Exerc         Designation         Batterie         Batterie         Amforder         Article                                                                                                    |
| 2018/ABB OCB GOODLE INC D85/19/11 03.625% MM21 Authored NA                                                                                                    | 0/01 0000LR INC 00011110 LISTM MIC1         Admiced         NA         Demo           0/01 0000LR INC 00011110 LISTM MIC1         Admiced         NA         Demo           15/8/m         Description         Ratio         Admiced         NA         Demo           15/8/m         Description         Ratio         Common         Admiced         NA         Demo                                                                                                    | SCOTT MADE         OCE SCOLAR & COST VIET IS SIGN MOD1         Authorade         NA         Design<br>Design           DF         Vision         Decompliant         District         District         Dist                                                                                                    |                                                                                                    |                                                                                                    | Instrume         Optimization         Adviced         NA         Desire           Statismers         Optimization         Adviced         NA         Desire           Statismers         Optimization         Adviced         NA         Desire           Statismers         Optimization         Adviced         Adviced         Adviced           Statismers         Optimization         Adviced         NA         Desire           Statismers         Optimization         Adviced         NA         Desire           Statismers         Optimization         Adviced         NA         Desire           Statismers         Optimization         Adviced         NA         Desire           Statismers         Desire         Adviced         NA         Desire           Statismers         Desire         Adviced         NA         Desire           Statismers         Desire         Adviced         NA         Desire           Statismers         Desire         Adviced         NA         Desire           Statismers         Desire         Adviced         NA         Desire                                                                                                    | CEMPARE         Odd SOCIAL RIC DRIVET IS STATMACT         Authorized         NA         Desis           SEMPARE         Odd SOCIAL RIC DRIVET IS STATMACT         Authorized         NA         Desis           1         Table         Desis Statmact         Authorized         NA         Desis           1         Table         Desis Statmact         Authorized         NA         Desis           1         Table         Desis Statmact         Authorized         NA         Desis           1         Table         Desis Statmact         Authorized         NA         Desis           1         Table         Desis Statmact         Authorized         NA         Desis           1         Table         Desis Statmact         Authorized         NA         Desis           1         Desis Statmact         Desis Statmact         Authorized         NA         Desis           1         Desis Statmact         Desis Statmact         Authorized         NA         Desis           1         Desis Statmact         Desis Statmact         Authorized         NA         Desis           1         Desis Statmact         Desis Statmact         Authorized         NA         Desis           1                                                                                                    | Statistical         Old Booocat and Costing 11 SIG 51% Mort1         Advocati         Nat         Design           SIG STATUCE         Old Booocat and Costing 11 SIG 51% Mort1         Advocati         Advocati         Design           P         Exemption         Advocati         Advocati         Advocati         Design           P         Exemption         Booocati and Costing 11 SIG 51% Mort1         Advocati         Advocati         Advocati         Design           P         Exemption         Booocati and Costing 11 SIG 51% Mort1         Advocati and Costing 11 SIG 51% Mort1         Advocati and Costing 11 SIG 51% Mort1         Advocati and Costing 11 SIG 51% Mort1         Design         Advocati and Costing 11 SIG 51% Mort1         Advocati and Costing 11 SIG 51% Mort1         Design 11 SIG 51% Mort1         Design 11 SIG                                                                                                    | SEGURAD         OCE 00002.8 n C 059/911 01 0159 MO(1         Advoced         NA         Desis           SEGURAD         OCE 00002.8 n C 059/911 01 0159 MO(1         Advoced         Advoced         NA         Desis           IP         Designation         Advoced         NA         Designation         Advoced         NA         Designation           IP         Designation         Advoced         Advoced         NA         Designation         Advoced         NA         Designation         Advoced         NA         Designation         Designation         Designation         Advoced         NA         Designation         Designation         Designa                                                                                                    | District         Optimized         Name         Na         Designed           BSMYCI         Optimized         Adviced         NA         Designed         NA         Designed         NA                                                                                                    | SEGURAD         OCE 00002.8 FC 050/9119 LES MUC1         Advoced         NA         Desite           SEGURAD         OCE 00002.8 FC 050/9119 LES MUC1         Advoced         NA         Desite           P         Description         Advoced         Advoced         NA         Desite           P         Description         Advoced         Advoced         NA         Desite           SIGNIFICA         OCE 00002.8 FC 0001918 LES MUC1         Advoced         NA         Desite           SIGNIFICA         OCE 00002.8 FC 0001918 LES MUC1         Advoced         NA         Desite           SIGNIFICA         OCE 00002.8 FC 0001918 LES MUC1         Advoced         NA         Desite           Notification         OCE 00002.8 FC 0001918 LES MUC1         Advoced         NA         Desite           Notification         OCE 00002.8 FC 0001918 LES MUC1         Advoced         NA         Desite           Notification         MUC1         Desite MUC1         Advoced         NA         Desite           Notification         MUC1         Desite MUC1         Desite MUC1         Desite MUC1         Desite MUC1                                                                                                    | SEGURAR         OCE 00002.8 n C 059/911 01 0159 MO(1         Advoced         NA         Dess           SIGNPCC1         OCE 00002.8 n C 059/911 01 0159 MO(1         Advoced         Advoced         NA         Dess           P         Dess/psile         State         Dess/psile         Advoced         Advoced                                                                                                    | SEGURAD         OCE 00002.8 FC 050/9119 LISTS M011         Advoced         NA         Desite           SEGURAD         OCE 00002.8 FC 050/9119 LISTS M011         Advoced         Advoced         NA         Desite           IP         Description         Advoced         NA         Desite         State         Advoced         NA         Desite           IP         Description         State         Description         Name         NA         Description         Advoced         NA         Description         State         Description         State         Description         Description         State         Description         State         Description         State         Description         State         Description         State         Description         State         <                                                                                                    | Continue         Optimization         Authority         Na         Continue         Continue                                                                                                    | Control Control         Optimization         Advected         No.         Control           Pri         Name         No.         Control         Control         Contr                                                                                                    | Scottment         Optimization         Advicate         Num         Data           Scottment         Optimization         Advicate         Num         Advicate         Num         Advicate         Num         Advicate         Num         Advicate         Num         Advicate         Num         Advicate         Num         Advicate         Advicate </td <td>Climited         Odd Docud, Mc Collin VH1 (3 KIN MC1)         Advocat<br/>Advocat         NA         Data<br/>NA           Cold Docud, K Collin VH1 (3 KIN MC1)         Advocat         Advocat         NA         Data<br/>NA         NA           Cold Docud, K Collin VH1 (3 KIN MC1)         Advocat         Advocat         Advocat         NA         Data<br/>NA         Data<br/>NA         Data<br/>NA           Cold Docud, K Collin VH1 (3 KIN MC1)         Collin VH1 (3 KIN MC1)         Advocat         Advocat         Data<br/>NA         Data           Coll Docud, K Collin VH1 (3 KIN MC1)         Collin VH1 (3 KIN MC1)         Advocat         Data         Data           Coll Docud, K Collin VH1 (3 KIN MC1)         Collin VH1 (3 KIN MC1)         Advocat         Data         Data           Coll Docud, K Collin VH1 (3 KIN MC1)         Collin VH1 (3 KIN MC1)         Advocat         Data         Data           Coll Docud, K Coll Docud, K Coll NH1 (3 KIN MC1)         Advocat         Advocat         Data         Data           Coll Docud, K Coll NH1 (3 KIN MC1)         Coll NH1 (3 KIN MC1)         Advocat         NA         Data           Coll Docud, K Coll NH1 (3 KIN MC1)         Coll NH1 (3 KIN MC1)         Advocat         NA         Data           Coll Docud, K Coll NH1 (3 KIN MC1)         Coll NH1 (3 KIN MC1)         Advocat         NA</td> <td>District         Old         Operation         Advised         NA         Desc           001         00024 (2000)         001110 (2054 M01)         Advised         NA         Desc           0         0010 00024 (2000)         001110 (2054 M01)         Advised         NA         Desc           0         Description         0010 00024 (2010)         NA         Desc         Description         Advised         NA         Desc           0         0023 00024 (2010)         NA         Desc         Advised         NA         Desc</td> <td>EXEMPTED         OCE dOCULE_INC_DOINTENT LISTS MC1         Amboard         NA         Demin           SEMPCED         OCE dOCOLE_INC_DOINTENT LISTS MC1         Amboard         NA         Demin           V         Discontinue         Amboard         NA         Demin         NA         Demin           P         Exemption         Description         Biblio         Communic         Amboard         Annound         Annound           P         Exemption         OCE dOCOLE_INC DOINTENT LISTS MC1         Amboard         NA         Demin</td> <td>DESIMPRIE         CODE OCCUL RE CONTENT LISTS MCI         Advicest         NA         Desim<br/>Desimprica           0 CII DOCOLL RE CONTENT LISTS MCI         Advicest         NA         Desim<br/>Desimprica         NA         Desim<br/>Desimprica           P         Tabler         Desimprica         Markett         Advicest         Advicest         Advicest           P         Tabler         Desimprica         Markett         Advicest         Advicest         Advicest           D Tabler         Desimprica         Advicest         NA         Desimprica         Advicest         NA         Desimprica</td> <td>Stativities         Oct 00000L RPC 0007111 81.05% M021         Ambridge         NA         Dealer           SIMPACE         Oct 0000L RPC 0007111 81.05% M021         Ambridge         NA         Dealer           SIMPACE         Oct 0000L RPC 0007111 81.05% M021         Ambridge         NA         Dealer           Table         Dealer         NA         Dealer         Ambridge         NA         Ambridge           Table         Dealer         Dealer         Dealer         Ambridge         NA         Dealer</td> <td>DEMPK21         OGB GOODLE RC (DM1111 31 STA MC1         Amoveel         NA         Owes           DEMPK21         OGB GOODLE RC (DM1111 31 STA MC1         Amoveel         NA         Owes           DEMPK21         OGB GOODLE RC (DM1111 31 STA MC1         Amoveel         NA         Owes           Tabler         Description         Main         Convext         Artise           Tabler         Ded GOODLE RC (DM111 31 STA MC2)         Amoveel         NA         Artise</td>                                                                                                    | Climited         Odd Docud, Mc Collin VH1 (3 KIN MC1)         Advocat<br>Advocat         NA         Data<br>NA           Cold Docud, K Collin VH1 (3 KIN MC1)         Advocat         Advocat         NA         Data<br>NA         NA           Cold Docud, K Collin VH1 (3 KIN MC1)         Advocat         Advocat         Advocat         NA         Data<br>NA         Data<br>NA         Data<br>NA           Cold Docud, K Collin VH1 (3 KIN MC1)         Collin VH1 (3 KIN MC1)         Advocat         Advocat         Data<br>NA         Data           Coll Docud, K Collin VH1 (3 KIN MC1)         Collin VH1 (3 KIN MC1)         Advocat         Data         Data           Coll Docud, K Collin VH1 (3 KIN MC1)         Collin VH1 (3 KIN MC1)         Advocat         Data         Data           Coll Docud, K Collin VH1 (3 KIN MC1)         Collin VH1 (3 KIN MC1)         Advocat         Data         Data           Coll Docud, K Coll Docud, K Coll NH1 (3 KIN MC1)         Advocat         Advocat         Data         Data           Coll Docud, K Coll NH1 (3 KIN MC1)         Coll NH1 (3 KIN MC1)         Advocat         NA         Data           Coll Docud, K Coll NH1 (3 KIN MC1)         Coll NH1 (3 KIN MC1)         Advocat         NA         Data           Coll Docud, K Coll NH1 (3 KIN MC1)         Coll NH1 (3 KIN MC1)         Advocat         NA                                                                                                    | District         Old         Operation         Advised         NA         Desc           001         00024 (2000)         001110 (2054 M01)         Advised         NA         Desc           0         0010 00024 (2000)         001110 (2054 M01)         Advised         NA         Desc           0         Description         0010 00024 (2010)         NA         Desc         Description         Advised         NA         Desc           0         0023 00024 (2010)         NA         Desc         Advised         NA         Desc                                                                                                    | EXEMPTED         OCE dOCULE_INC_DOINTENT LISTS MC1         Amboard         NA         Demin           SEMPCED         OCE dOCOLE_INC_DOINTENT LISTS MC1         Amboard         NA         Demin           V         Discontinue         Amboard         NA         Demin         NA         Demin           P         Exemption         Description         Biblio         Communic         Amboard         Annound         Annound           P         Exemption         OCE dOCOLE_INC DOINTENT LISTS MC1         Amboard         NA         Demin                                                                                                    | DESIMPRIE         CODE OCCUL RE CONTENT LISTS MCI         Advicest         NA         Desim<br>Desimprica           0 CII DOCOLL RE CONTENT LISTS MCI         Advicest         NA         Desim<br>Desimprica         NA         Desim<br>Desimprica           P         Tabler         Desimprica         Markett         Advicest         Advicest         Advicest           P         Tabler         Desimprica         Markett         Advicest         Advicest         Advicest           D Tabler         Desimprica         Advicest         NA         Desimprica         Advicest         NA         Desimprica                                                                                                    | Stativities         Oct 00000L RPC 0007111 81.05% M021         Ambridge         NA         Dealer           SIMPACE         Oct 0000L RPC 0007111 81.05% M021         Ambridge         NA         Dealer           SIMPACE         Oct 0000L RPC 0007111 81.05% M021         Ambridge         NA         Dealer           Table         Dealer         NA         Dealer         Ambridge         NA         Ambridge           Table         Dealer         Dealer         Dealer         Ambridge         NA         Dealer                                                                                                    | DEMPK21         OGB GOODLE RC (DM1111 31 STA MC1         Amoveel         NA         Owes           DEMPK21         OGB GOODLE RC (DM1111 31 STA MC1         Amoveel         NA         Owes           DEMPK21         OGB GOODLE RC (DM1111 31 STA MC1         Amoveel         NA         Owes           Tabler         Description         Main         Convext         Artise           Tabler         Ded GOODLE RC (DM111 31 STA MC2)         Amoveel         NA         Artise                                                                                                    |
| 32587488 GCB GCOGLE INC DIS19111 03 625% MIQ1 Authored NA                                                                                                    | 0/21 0000L8 (FC 00%11113 LSTM MC1         Auhr/earl         NA         Demin           0/21 0000L8 (FC 00%1113 LSTM MC1         Auhr/earl         NA         Demin           1/21 DEMIN         Auhr/earl         NA         Demin           1/21 DEMIN         Market         NA         Demin           1/21 DEMIN         Market         Market         Autria           0/21 DEDINE         Market         Market         Autria                                                                                                    | 2019년 001 002 유진 009111 1255 M011 AU M012 Aufword NA Doss<br>2019년 102 002 AU CONSTITU (25 M011 AU DOSS 100 001 AU DOSS 100 002 AU DOSS 100 002 AU DOSS 100 000 AU DOSS 100 000 AU DOSS 1000 AU DOSS 100 000 AU DOSS 100 000 AU DOSS 100 0000                                                                                                    |                                                                                                    |                                                                                                    | Statures         Octo Boold, in Colors in 19 13554 M021         Authorsel         NA         Dess           Statures         Octo Boold, and Colors in 19 13554 M021         Authorsel         NA         Dess           Statures         Octo Boold, and Colors in 19 13554 M021         Authorsel         NA         Dess           Stature         Discourse         Dess Discourse (Line)         Authorsel         NA         Dess           Stature         Discourse         Discourse         Authorsel         NA         Dess           Stature         Octo Boold, and Colors in 10, 1054 M014         Authorsel         NA         Dess           Stature         Octo Boold, and Colors in 10, 1054 M014         Authorsel         NA         Dess           Stature         Octo Boold, and Colors in 10, 1054 M014         Authorsel         NA         Dess           Stature         Discourse         Authorsel         Authorsel         NA         Dess           Statures         Discourse         Authorsel         Authorsel         NA         Dess           Statures         Discourse         Authorsel         Authorsel         NA         Dess                                                                                                    | Start Mail         Old Block All Coll 91111 (13 Sh Mc11)         Authorsel         NA         Desis           Start Mail         Old Block All Sh Mc11         Authorsel         NA         Desis           Start Mail         Old Block All Sh Mc11         Authorsel         NA         Desis           Table         Designitisk         Mail         Mail         Authorsel         NA         Desis           Start Mail         Old Block All Coll 2014 (13 Sh All All Sh All All Sh All All Sh All All Sh All All Sh All All All All All All All All All Al                                                                                                    | Lister Mail         Old Biologia Ro (Del/9111 Biol Multi)         Adhread         NA         Densy           Biolyseck         Old Biologia Ro (Del/911Bi LOS Multi)         Adhread         Adhread         NA         Densy           P         Totar         Description         Bioline         Totar         Adhread         Adhread           P         Totar         Description         Bioline         Totar         Adhread         Adhread           StativityCin         Occid Biologia Ro (Dol/91Bi DOly Adhread)         Adhread         NA         Densy           StativityCin         Occid Biologia Ro (Dol/91Bi DOly Adhread)         Adhread         NA         Densy           StativityCin         Occid Biologia Ro (Dol/91Bi DOly Adhread)         Adhread         NA         Densy           StativityCin         Occid Biologia Ro (Dol/91Bi DOly Adhread)         Adhread         NA         Densy           StativityCin         Occid Biologia Ro (Dol/91Bi DOly Adhread)         Adhread         NA         Densy                                                                                                    | Clicphone         Clicphone         Clicphone         Mail         Mail </td <td>Closef and<br/>Construction         Construction         Advected<br/>Advected         No.         Desti-<br/>tion           P         Team         Main         Construction         Main         Construction         Advected         Advected</td> <td>Classification         Classification         Advanced         No.         Desc           Marcine         Marcine</td> <td>Clicphone         Clicphone         Clicphone         Clicphone         Max         Data           Marcine         Marcine         Mar</td> <td>Classification         Classification         Advanced         No.         Desc           Vision         Res         Comment         No.         Comment         Advanced         Advanced</td> <td>Classification         Control         Adversel         No.         Control           Virtual         Control         Adversel         No.         Control         Science           Virtual         No.         Control         Molecular         Molecular         Adversel         No.         Control         Adversel         Molecular         Adversel         Molecular         Adversel         No.         Control         Adversel         No.         Control         Adversel         No.         Control         Adversel         No.         Control         Adversel         No.         Control         Adversel         No.         Control         Adversel         No.         Control         Control         No.         Control         Control         Control         Control         No.         Control         Control         Control         Control         Control         No.         Control         Control         No.         Control         Control</td> <td>Classified         Odd coordinal Act (2001/1111) (2015) Mol71         Andropeet         Nu         Nu         Nume         Nume         Nume         Nume         Advanced         Advanced<td>Contract         Contract         Adverse         No.         Contract           Statistical         Contract         Contract         Contract         Contract         Contract         Contract         Contract         Contract         Contract         Contract         Contract         Contract         Adverset         More         Contract         Adverset         More         Contract         Adverset         More         Contract         Adverset         More         Contract         Adverset         More         Contract         Contract         <td< td=""><td>Control (L)         Control (L)         Control (L)</td><td>Common         Open Cooperating (Cooperating Cooperating C</td><td>Common         Optimization         Automate         NA         Common           001         00000LER         00191111012.05% Midlin         Automate         NA         Common         NA         Common         NA         Common         NA         Common         NA         Common         NA         Common         NA         Common         NA         Common         NA         Common         NA         Common         NA         Common         NA         Common         NA         Common         Statistic         Common         Common         Automate         NA         Common         Statistic         Common         Automate         NA         Common         Common         NA         Common         Statistic         Common         NA         Common         NA         <t< td=""><td>State         Odd Social and Constraint 2015 Model         Autoread         NA         Dense           State         Odd Social and Constraint 2015 Model         Autoread         NA         Dense           P         Total         Dense         Malance         NA         Constraint           State         Dense         Malance         NA         Constraint         Autoread         NA         Constraint           Filter         Dense         Malance         Malance         NA         Autoread         NA         Constraint           State         Dense         Malance         Malance         NA         Constraint         Autoread         NA         Constraint</td><td>Common         Common         Advanced         NA         Development           Staff-CE         Occide 00054181 52 559 Mill         Advanced         NA         Development           V Staff         Decompatibility         Staffs         Decompatibility         NA         Development           V Staff         Decompatibility         Staffs         Decompatibility         Advanced         NA         Development           V Staff         Decompatibility         Staffs         Decompatibility         Staffs         Decompatibility</td><td>District         Oct 000001, IPC 0019111 31:555 MID1         Advocat         NA         Design<br/>Design           District         Oct 00001, IPC 0019111 31:555 MID1         Advocat         NA         Design           Tabler         Description         Nation         Comment         Advocat         NA         Description           Tabler         Description         Nation         Comment         Advocat         NA         Description           Difference         Oct 000001, IPC 0002014 33 J/09 Advit         Advocat         Advocat         NA         Description</td></t<></td></td<></td></td>                                                                                                    | Closef and<br>Construction         Construction         Advected<br>Advected         No.         Desti-<br>tion           P         Team         Main         Construction         Main         Construction         Advected         Advected                                                                                                    | Classification         Classification         Advanced         No.         Desc           Marcine         Marcine                                                                                                    | Clicphone         Clicphone         Clicphone         Clicphone         Max         Data           Marcine         Marcine         Mar                                                                                                    | Classification         Classification         Advanced         No.         Desc           Vision         Res         Comment         No.         Comment         Advanced         Advanced                                                                                                    | Classification         Control         Adversel         No.         Control           Virtual         Control         Adversel         No.         Control         Science           Virtual         No.         Control         Molecular         Molecular         Adversel         No.         Control         Adversel         Molecular         Adversel         Molecular         Adversel         No.         Control         Adversel         No.         Control         Adversel         No.         Control         Adversel         No.         Control         Adversel         No.         Control         Adversel         No.         Control         Adversel         No.         Control         Control         No.         Control         Control         Control         Control         No.         Control         Control         Control         Control         Control         No.         Control         Control         No.         Control         Control                                                                                                    | Classified         Odd coordinal Act (2001/1111) (2015) Mol71         Andropeet         Nu         Nu         Nume         Nume         Nume         Nume         Advanced         Advanced <td>Contract         Contract         Adverse         No.         Contract           Statistical         Contract         Contract         Contract         Contract         Contract         Contract         Contract         Contract         Contract         Contract         Contract         Contract         Adverset         More         Contract         Adverset         More         Contract         Adverset         More         Contract         Adverset         More         Contract         Adverset         More         Contract         Contract         <td< td=""><td>Control (L)         Control (L)         Control (L)</td><td>Common         Open Cooperating (Cooperating Cooperating C</td><td>Common         Optimization         Automate         NA         Common           001         00000LER         00191111012.05% Midlin         Automate         NA         Common         NA         Common         NA         Common         NA         Common         NA         Common         NA         Common         NA         Common         NA         Common         NA         Common         NA         Common         NA         Common         NA         Common         NA         Common         Statistic         Common         Common         Automate         NA         Common         Statistic         Common         Automate         NA         Common         Common         NA         Common         Statistic         Common         NA         Common         NA         <t< td=""><td>State         Odd Social and Constraint 2015 Model         Autoread         NA         Dense           State         Odd Social and Constraint 2015 Model         Autoread         NA         Dense           P         Total         Dense         Malance         NA         Constraint           State         Dense         Malance         NA         Constraint         Autoread         NA         Constraint           Filter         Dense         Malance         Malance         NA         Autoread         NA         Constraint           State         Dense         Malance         Malance         NA         Constraint         Autoread         NA         Constraint</td><td>Common         Common         Advanced         NA         Development           Staff-CE         Occide 00054181 52 559 Mill         Advanced         NA         Development           V Staff         Decompatibility         Staffs         Decompatibility         NA         Development           V Staff         Decompatibility         Staffs         Decompatibility         Advanced         NA         Development           V Staff         Decompatibility         Staffs         Decompatibility         Staffs         Decompatibility</td><td>District         Oct 000001, IPC 0019111 31:555 MID1         Advocat         NA         Design<br/>Design           District         Oct 00001, IPC 0019111 31:555 MID1         Advocat         NA         Design           Tabler         Description         Nation         Comment         Advocat         NA         Description           Tabler         Description         Nation         Comment         Advocat         NA         Description           Difference         Oct 000001, IPC 0002014 33 J/09 Advit         Advocat         Advocat         NA         Description</td></t<></td></td<></td>                                                                                                    | Contract         Contract         Adverse         No.         Contract           Statistical         Contract         Contract         Contract         Contract         Contract         Contract         Contract         Contract         Contract         Contract         Contract         Contract         Adverset         More         Contract         Adverset         More         Contract         Adverset         More         Contract         Adverset         More         Contract         Adverset         More         Contract         Contract <td< td=""><td>Control (L)         Control (L)         Control (L)</td><td>Common         Open Cooperating (Cooperating Cooperating C</td><td>Common         Optimization         Automate         NA         Common           001         00000LER         00191111012.05% Midlin         Automate         NA         Common         NA         Common         NA         Common         NA         Common         NA         Common         NA         Common         NA         Common         NA         Common         NA         Common         NA         Common         NA         Common         NA         Common         NA         Common         Statistic         Common         Common         Automate         NA         Common         Statistic         Common         Automate         NA         Common         Common         NA         Common         Statistic         Common         NA         Common         NA         <t< td=""><td>State         Odd Social and Constraint 2015 Model         Autoread         NA         Dense           State         Odd Social and Constraint 2015 Model         Autoread         NA         Dense           P         Total         Dense         Malance         NA         Constraint           State         Dense         Malance         NA         Constraint         Autoread         NA         Constraint           Filter         Dense         Malance         Malance         NA         Autoread         NA         Constraint           State         Dense         Malance         Malance         NA         Constraint         Autoread         NA         Constraint</td><td>Common         Common         Advanced         NA         Development           Staff-CE         Occide 00054181 52 559 Mill         Advanced         NA         Development           V Staff         Decompatibility         Staffs         Decompatibility         NA         Development           V Staff         Decompatibility         Staffs         Decompatibility         Advanced         NA         Development           V Staff         Decompatibility         Staffs         Decompatibility         Staffs         Decompatibility</td><td>District         Oct 000001, IPC 0019111 31:555 MID1         Advocat         NA         Design<br/>Design           District         Oct 00001, IPC 0019111 31:555 MID1         Advocat         NA         Design           Tabler         Description         Nation         Comment         Advocat         NA         Description           Tabler         Description         Nation         Comment         Advocat         NA         Description           Difference         Oct 000001, IPC 0002014 33 J/09 Advit         Advocat         Advocat         NA         Description</td></t<></td></td<>                                                                                                    | Control (L)         Control (L)                                                                                                    | Common         Open Cooperating (Cooperating Cooperating C                                                                                                    | Common         Optimization         Automate         NA         Common           001         00000LER         00191111012.05% Midlin         Automate         NA         Common         NA         Common         NA         Common         NA         Common         NA         Common         NA         Common         NA         Common         NA         Common         NA         Common         NA         Common         NA         Common         NA         Common         NA         Common         Statistic         Common         Common         Automate         NA         Common         Statistic         Common         Automate         NA         Common         Common         NA         Common         Statistic         Common         NA         Common         NA <t< td=""><td>State         Odd Social and Constraint 2015 Model         Autoread         NA         Dense           State         Odd Social and Constraint 2015 Model         Autoread         NA         Dense           P         Total         Dense         Malance         NA         Constraint           State         Dense         Malance         NA         Constraint         Autoread         NA         Constraint           Filter         Dense         Malance         Malance         NA         Autoread         NA         Constraint           State         Dense         Malance         Malance         NA         Constraint         Autoread         NA         Constraint</td><td>Common         Common         Advanced         NA         Development           Staff-CE         Occide 00054181 52 559 Mill         Advanced         NA         Development           V Staff         Decompatibility         Staffs         Decompatibility         NA         Development           V Staff         Decompatibility         Staffs         Decompatibility         Advanced         NA         Development           V Staff         Decompatibility         Staffs         Decompatibility         Staffs         Decompatibility</td><td>District         Oct 000001, IPC 0019111 31:555 MID1         Advocat         NA         Design<br/>Design           District         Oct 00001, IPC 0019111 31:555 MID1         Advocat         NA         Design           Tabler         Description         Nation         Comment         Advocat         NA         Description           Tabler         Description         Nation         Comment         Advocat         NA         Description           Difference         Oct 000001, IPC 0002014 33 J/09 Advit         Advocat         Advocat         NA         Description</td></t<>                                                                                                    | State         Odd Social and Constraint 2015 Model         Autoread         NA         Dense           State         Odd Social and Constraint 2015 Model         Autoread         NA         Dense           P         Total         Dense         Malance         NA         Constraint           State         Dense         Malance         NA         Constraint         Autoread         NA         Constraint           Filter         Dense         Malance         Malance         NA         Autoread         NA         Constraint           State         Dense         Malance         Malance         NA         Constraint         Autoread         NA         Constraint                                                                                                    | Common         Common         Advanced         NA         Development           Staff-CE         Occide 00054181 52 559 Mill         Advanced         NA         Development           V Staff         Decompatibility         Staffs         Decompatibility         NA         Development           V Staff         Decompatibility         Staffs         Decompatibility         Advanced         NA         Development           V Staff         Decompatibility         Staffs         Decompatibility         Staffs         Decompatibility                                                                                                    | District         Oct 000001, IPC 0019111 31:555 MID1         Advocat         NA         Design<br>Design           District         Oct 00001, IPC 0019111 31:555 MID1         Advocat         NA         Design           Tabler         Description         Nation         Comment         Advocat         NA         Description           Tabler         Description         Nation         Comment         Advocat         NA         Description           Difference         Oct 000001, IPC 0002014 33 J/09 Advit         Advocat         Advocat         NA         Description                                                                                                    |
|                                                                                                    | Under Dock Mit Collog 11 to 2019 March         Jamicows         Na         Dama           State         Autocard         Autocard         Na         Dama           Tobic         Designation         Autocard         Na         Dama           OCE DOCULE /PC CONSTRUCT ID 2319 March         Autocard         Na         Dama           OCE DOCULE /PC CONSTRUCT ID 2319 March         Marchard         Autocard         Autocard           OCE DOCULE /PC COND'S 13 J9% /A24         Autocard         Na         Dama                                                                                                    | Statistical         Advected         Max         Detect           IP         Task         Common         Statistical         Advected         Max         Detect           Statistical         Detect         Statistical         Advected         Max         Detect         Advected         Max         Detect         Advected         Max         Detect         Detect         Detect         Detect         Detect         Advected         Max         Detect         Detect <td>The second state of the second state second second se</td> <td>ACCOUNTS OF THE PARTY AND A DOWN</td> <td>Statistical         Cold Dockal Res Cold Initial (Statistical Statistical Statis Statis Statistical Statistical Statis Statisticae Statisticae</td> <td>District         Optimization         Autoware         Nak         Destr           Table         Bissipplini         Nak         Comment         Automatic           District         Optimization         Nak         Comment         Automatic           District         Optimization         Nak         Comment         Automatic           District         Optimization         Nak         Comment         Automatic           District         Optimization         Automatic         Nak         Destr</td> <td>Statistical         Control         Advance         Max         Control           P         Team         Execution         Bala         Control         Advanced         Max         Advanced         Advanced         A</td> <td>Scientral         Coll         Control         Advanced         MA         Deam           P         Name         Deam         Mail         Control         Scientral         Scientral         &lt;</td> <td>Conference         Conference         Advanced         Max         Conference           P         Team         Description         Nation         Conference         Advanced         Max         Advanced         Advanced         Advanced         Advanced         Advanced         Advanced         Advanced         Advanced         Advanced         Max         Dadvanced         Advanced         Max         Dadvanced         Max         Dadvanced         Max         Max         Dadvanced         Max         Dadvanced         Max         Dadvanced         Max         Dadvanced         Max         Dadvanced&lt;</td> <td>Scientral         Control         Automet         Mail         Control           Pi         Name         Description         Ballion         Control         Automet         Automet<!--</td--><td>Scientral         Coll         Control         Advanced         MA         Deam           P         Name         Deam         Name         Advanced         Advanced         Advanced         Advanced         Advanced         Advanced         Advanced         Advanced         Advanced         Name         Control         Control         Control         Control         Control         Control         Advanced         Name         Control         Control         <t< td=""><td>Scientral         Control         Automet         Mail         Control           P1         Tatist         Description         Ballio         Control         Automet         Automet&lt;</td><td>Scientral         Control         Advocati         Science           Main         Reside         Reside&lt;</td><td>Control         Control         Advocati         Sets         Tennic           P         Name         Description         Balling         Control         Advocati         Advocati</td><td>Stortwick         Coll Docult Inc Optimitri 12 (SM MMI)         Advocati         Native         Native</td><td>Control         Option Control 11:00:09:01100         Animate         Name           Yater         Description         Name         Comment         Advice           Differio         Odd Octob Mrk 00:0014 (20) % Millin         Name         Comment         Advice           Differio         Odd Octob Mrk 00:0014 (20) % Millin         Name         Name         Advice           Differio         Odd Octob Mrk 00:0014 (20) % Millin         Adviced         Nak         Deale</td><td>SIGSPACE         DDB 00000LL RMC D09/911182 2059 MH/H         Addressel         Mr.         Damin<br/>Damin           P         Description<br/>0x0 00000LL RMC D00/91183 2759 FA24         Mr/star         Comment         Addressel         Addressel</td></t<><td>Construction     Construction     Constended     Constended     Construction     Construction     Const</td><td>Australia General Anna Canana Anna Anna Anna Anna Anna An</td><td>Climited         Octo Scotta, Inc. Distributi 118 Job March         Childree         Nun.         Desting           Statistic         Destingtion         Audio cast         Nun.         Destingtion         Audio cast         Nun.         Destingtion           1         Externic         Destingtion         Bables         Audio cast         Audio cast         Au</td><td>Number         Operation         Number         Number         Num&lt;</td></td></td>                                                                                                    | The second state of the second state second second se                                                                                                    | ACCOUNTS OF THE PARTY AND A DOWN                                                                                                    | Statistical         Cold Dockal Res Cold Initial (Statistical Statistical Statis Statis Statistical Statistical Statis Statisticae Statisticae                                                                                                    | District         Optimization         Autoware         Nak         Destr           Table         Bissipplini         Nak         Comment         Automatic           District         Optimization         Nak         Comment         Automatic           District         Optimization         Nak         Comment         Automatic           District         Optimization         Nak         Comment         Automatic           District         Optimization         Automatic         Nak         Destr                                                                                                    | Statistical         Control         Advance         Max         Control           P         Team         Execution         Bala         Control         Advanced         Max         Advanced         Advanced         A                                                                                                    | Scientral         Coll         Control         Advanced         MA         Deam           P         Name         Deam         Mail         Control         Scientral         Scientral         <                                                                                                    | Conference         Conference         Advanced         Max         Conference           P         Team         Description         Nation         Conference         Advanced         Max         Advanced         Advanced         Advanced         Advanced         Advanced         Advanced         Advanced         Advanced         Advanced         Max         Dadvanced         Advanced         Max         Dadvanced         Max         Dadvanced         Max         Max         Dadvanced         Max         Dadvanced         Max         Dadvanced         Max         Dadvanced         Max         Dadvanced<                                                                                                    | Scientral         Control         Automet         Mail         Control           Pi         Name         Description         Ballion         Control         Automet         Automet </td <td>Scientral         Coll         Control         Advanced         MA         Deam           P         Name         Deam         Name         Advanced         Advanced         Advanced         Advanced         Advanced         Advanced         Advanced         Advanced         Advanced         Name         Control         Control         Control         Control         Control         Control         Advanced         Name         Control         Control         <t< td=""><td>Scientral         Control         Automet         Mail         Control           P1         Tatist         Description         Ballio         Control         Automet         Automet&lt;</td><td>Scientral         Control         Advocati         Science           Main         Reside         Reside&lt;</td><td>Control         Control         Advocati         Sets         Tennic           P         Name         Description         Balling         Control         Advocati         Advocati</td><td>Stortwick         Coll Docult Inc Optimitri 12 (SM MMI)         Advocati         Native         Native</td><td>Control         Option Control 11:00:09:01100         Animate         Name           Yater         Description         Name         Comment         Advice           Differio         Odd Octob Mrk 00:0014 (20) % Millin         Name         Comment         Advice           Differio         Odd Octob Mrk 00:0014 (20) % Millin         Name         Name         Advice           Differio         Odd Octob Mrk 00:0014 (20) % Millin         Adviced         Nak         Deale</td><td>SIGSPACE         DDB 00000LL RMC D09/911182 2059 MH/H         Addressel         Mr.         Damin<br/>Damin           P         Description<br/>0x0 00000LL RMC D00/91183 2759 FA24         Mr/star         Comment         Addressel         Addressel</td></t<><td>Construction     Construction     Constended     Constended     Construction     Construction     Const</td><td>Australia General Anna Canana Anna Anna Anna Anna Anna An</td><td>Climited         Octo Scotta, Inc. Distributi 118 Job March         Childree         Nun.         Desting           Statistic         Destingtion         Audio cast         Nun.         Destingtion         Audio cast         Nun.         Destingtion           1         Externic         Destingtion         Bables         Audio cast         Audio cast         Au</td><td>Number         Operation         Number         Number         Num&lt;</td></td>                                                                                                    | Scientral         Coll         Control         Advanced         MA         Deam           P         Name         Deam         Name         Advanced         Advanced         Advanced         Advanced         Advanced         Advanced         Advanced         Advanced         Advanced         Name         Control         Control         Control         Control         Control         Control         Advanced         Name         Control         Control <t< td=""><td>Scientral         Control         Automet         Mail         Control           P1         Tatist         Description         Ballio         Control         Automet         Automet&lt;</td><td>Scientral         Control         Advocati         Science           Main         Reside         Reside&lt;</td><td>Control         Control         Advocati         Sets         Tennic           P         Name         Description         Balling         Control         Advocati         Advocati</td><td>Stortwick         Coll Docult Inc Optimitri 12 (SM MMI)         Advocati         Native         Native</td><td>Control         Option Control 11:00:09:01100         Animate         Name           Yater         Description         Name         Comment         Advice           Differio         Odd Octob Mrk 00:0014 (20) % Millin         Name         Comment         Advice           Differio         Odd Octob Mrk 00:0014 (20) % Millin         Name         Name         Advice           Differio         Odd Octob Mrk 00:0014 (20) % Millin         Adviced         Nak         Deale</td><td>SIGSPACE         DDB 00000LL RMC D09/911182 2059 MH/H         Addressel         Mr.         Damin<br/>Damin           P         Description<br/>0x0 00000LL RMC D00/91183 2759 FA24         Mr/star         Comment         Addressel         Addressel</td></t<> <td>Construction     Construction     Constended     Constended     Construction     Construction     Const</td> <td>Australia General Anna Canana Anna Anna Anna Anna Anna An</td> <td>Climited         Octo Scotta, Inc. Distributi 118 Job March         Childree         Nun.         Desting           Statistic         Destingtion         Audio cast         Nun.         Destingtion         Audio cast         Nun.         Destingtion           1         Externic         Destingtion         Bables         Audio cast         Audio cast         Au</td> <td>Number         Operation         Number         Number         Num&lt;</td>                                                                                                    | Scientral         Control         Automet         Mail         Control           P1         Tatist         Description         Ballio         Control         Automet         Automet<                                                                                                    | Scientral         Control         Advocati         Science           Main         Reside         Reside<                                                                                                    | Control         Control         Advocati         Sets         Tennic           P         Name         Description         Balling         Control         Advocati         Advocati                                                                                                    | Stortwick         Coll Docult Inc Optimitri 12 (SM MMI)         Advocati         Native         Native                                                                                                    | Control         Option Control 11:00:09:01100         Animate         Name           Yater         Description         Name         Comment         Advice           Differio         Odd Octob Mrk 00:0014 (20) % Millin         Name         Comment         Advice           Differio         Odd Octob Mrk 00:0014 (20) % Millin         Name         Name         Advice           Differio         Odd Octob Mrk 00:0014 (20) % Millin         Adviced         Nak         Deale                                                                                                    | SIGSPACE         DDB 00000LL RMC D09/911182 2059 MH/H         Addressel         Mr.         Damin<br>Damin           P         Description<br>0x0 00000LL RMC D00/91183 2759 FA24         Mr/star         Comment         Addressel         Addressel                                                                                                    | Construction     Construction     Constended     Constended     Construction     Construction     Const                                                                                                    | Australia General Anna Canana Anna Anna Anna Anna Anna An                                                                                                    | Climited         Octo Scotta, Inc. Distributi 118 Job March         Childree         Nun.         Desting           Statistic         Destingtion         Audio cast         Nun.         Destingtion         Audio cast         Nun.         Destingtion           1         Externic         Destingtion         Bables         Audio cast         Audio cast         Au                                                                                                    | Number         Operation         Number         Number         Num<                                                                                                    |
|                                                                                                    | OCR DODUE RC 0051911 02 125% M/HB         Authorized         Nuk         Design           Tibler         Designation         Minin         Comment         Atflore           0 00 0000E RC 0021514 03 35% FA34         Addressed         NA         Designation                                                                                                    | Storm/SC         Octores/Line Cost/Similar (2019) MMR         Autoreal         Nan         Description           Million         Description         Baller         Comment         Autoreal         Autoreal         Aut                                                                                                    | 2028 PARE CCE D000LE INC D0519/11 03 425% MICH                                                                                                    | NC D05/19/11 03.625% MA21 NA Dools                                                                                                    | SIGDPL/S         OBJOOLILIS CONVENTI ELISYN MAYIN         Advoiset         NAV         FAN         Senting           SIGDPL/S         Bounging         Biologing         Biologing         Biologing         Advoiset         Advoiset <td>District         Op/ID Stratting         Advoced         No.         Dest           Year         Besogetim         Noire         Camend         Advoced         Advoced         Advoced         Advoced         Advoced         Advoced         Advoced         Advoced         Advoced         Advoced         Advoced         Advoced         Advoced         Advoced         No         Dest         Dest         Advoced         No         Dest         Dest         Advoced         No         Dest         Dest         Advoced         No         Dest         Dest         Des         Dest         Dest         D</td> <td>DESIMPCI         odd appoint         Advanced         No.         Desix           PP         Telm         Desix/prim         Balling         Control         Advanced         Advanced</td> <td>Storm/CD         Cold Biol/String (String Mark)         Annovel         NK         Dest           P1         Titel         Beildige         Beildige         Beildige         Adless         Adless           Schorts         Cold Scholt &amp; Cold/Schort String View         Beildige         Adless         Adless           Schorts         Cold Scholt &amp; Cold/Schort String View         Adless         Marcel         MA           Schorts         Cold Schort Schort View         Adless         Marcel         MA         Dest</td> <td>District         Optimization         Advanced         No.         Desci<br/>(constraint)           P         Total         Desciption         No.         Advanced         Advanced         Advanced           Scherning         Opcide         Constraints         No.         Constraints         Advanced         Advanced         Advanced         No.         Desciption         Scherning         Scherning</td> <td>SIGNACU         Odd B000/LIR of C05/NH10 (2019 MM)         Amoreal         No.         Dent           P1         Titeri         Dent/stiteri         Mile         Camport         Addressing           Extension         0000 (2010 of C02014 Hz) The ADM         Addressing         Addressing         Addressing           Extension         0000 (2010 of C02014 Hz) The ADM         Addressing         Addressing         No.         Destruments           Extension         0000 (2010 of C120 million)         Provide         Addressing         No.         Destruments</td> <td>Storm/Coll         Coll Soliciti Coll Soliciti 12 (Strin Mirri)         Animate         NA         Desc           P1         Titeri         Description         Na         Description         Addressi         Addressi         Addresi         Addressi         Addressi<!--</td--><td>SIGNACU         Cold BOOKLER CODIVISITI (21159 MAR)         Amoreal         No.         Dent           P1         Tatim         Dentogram         Ballion         Amoreal         Addition           Extension         Codi Docultaria         Codi Docultaria         Codi Docultaria         Addition           Extension         Codi Docultaria         Codi Docultaria         Codi Docultaria         Addition           Extension         Codi Docultaria         Codi Docultaria         Codi Docultaria         Addition           Extension         Codi Docultaria         Codi Docultaria         Codi Docultaria         Codi Docultaria           Extension         Codi Docultaria         Codi Docultaria         Codi Docultaria         Codi Docultaria</td><td>SIGIPACE         Old Biologiani Coloniani Li Coloniani Li Coloni</td><td>DBM/ED         Optimization         Advocat         No.         Desci<br/>(2015)           P         No.         Desciption         No.         Coll         Advocat         Advocat           Staffind         Optimization         No.         Optimization         Advocat         Advocat           Staffind         Optimization         Optimization         No.         Desci<br/>(2015)         Desci<br/>(2015)         Desci<br/>(2015)           Staffind         Optimization         Optimization         Optimization         Desci<br/>(2015)         Desci<br/>(2015)</td><td>Storm/Col         Coll Docult In: Coll Shin Miriti         Advocat         Nai         Data           Storm/Col         Docultaria         Marine         Advocat         Advocat         Advoc</td><td>District         Op/ID Stratt 11 (2019) Martin         Advance         Nex         Deste           Table         Description         Nation         Comment         Advance           District         0.05 0000L Min C 0021014 (3) 7/91 A/21         Advance         Main         Comment         Advance           District         0.05 0000L Min C 0021014 (3) 7/91 A/21         Advance         Main         Description           District         0.0000L Min C 0021014 (3) 7/91 A/21         Advancet         Main         Description</td><td>Display         Option         Description         Descripacred in the scription (Stred in the scription (Stred</td><td>CONTRACT     CORR DOCOLE INC DISTINIT SE 125% MINTS     CONTRACT SE 25% MINTS     CONTRACT SE 25% MINTS     CONTRACT SE 25% MINTS     CONTRACT SE 25% MINTS     CONTRACT SE 25% MINTS     CONTRACT SE 25%     CONTRACT SE 25%</td><td>MINIPACE         ODD 0000LE INC 0001911 SIZ 1096 M/HB         Addividuel         Not         Design           P         Tabler         Designifies         State         Comment         Addividuel         Addividuel         Addividuel         Addividuel         Addividuel         Addividuel         Addividuel         Addividuel         Addividuel         Designifies         State         Designifies         Education         Designifies         Education         Designifies         Education         Designifies         Education         Designifies         Education         Education<td>ISSIMPCE 062.0002.E MC 000151112.125% MMM Addivided NeA Deem<br/>Table Description Balance Addres Radio<br/>Description 062.0002.01 Fr 002.05% FA24 Addres NeA Deem</td><td>STORFACE     OCE 0000LE INC D051911 12 1295 MIN     MA     Design     Mater     State     Ocecoption     Tester     Ocecoption     Ocecoption     Ocecoption     Ocecoption     Ocecoption     Ocecoption     No     Design     No     Design     Design     Design     D</td></td></td>                                                                                                    | District         Op/ID Stratting         Advoced         No.         Dest           Year         Besogetim         Noire         Camend         Advoced         Advoced         Advoced         Advoced         Advoced         Advoced         Advoced         Advoced         Advoced         Advoced         Advoced         Advoced         Advoced         Advoced         No         Dest         Dest         Advoced         No         Dest         Dest         Advoced         No         Dest         Dest         Advoced         No         Dest         Dest         Des         Dest         Dest         D                                                                                                    | DESIMPCI         odd appoint         Advanced         No.         Desix           PP         Telm         Desix/prim         Balling         Control         Advanced         Advanced                                                                                                    | Storm/CD         Cold Biol/String (String Mark)         Annovel         NK         Dest           P1         Titel         Beildige         Beildige         Beildige         Adless         Adless           Schorts         Cold Scholt & Cold/Schort String View         Beildige         Adless         Adless           Schorts         Cold Scholt & Cold/Schort String View         Adless         Marcel         MA           Schorts         Cold Schort Schort View         Adless         Marcel         MA         Dest                                                                                                    | District         Optimization         Advanced         No.         Desci<br>(constraint)           P         Total         Desciption         No.         Advanced         Advanced         Advanced           Scherning         Opcide         Constraints         No.         Constraints         Advanced         Advanced         Advanced         No.         Desciption         Scherning         Scherning                                                                                                    | SIGNACU         Odd B000/LIR of C05/NH10 (2019 MM)         Amoreal         No.         Dent           P1         Titeri         Dent/stiteri         Mile         Camport         Addressing           Extension         0000 (2010 of C02014 Hz) The ADM         Addressing         Addressing         Addressing           Extension         0000 (2010 of C02014 Hz) The ADM         Addressing         Addressing         No.         Destruments           Extension         0000 (2010 of C120 million)         Provide         Addressing         No.         Destruments                                                                                                    | Storm/Coll         Coll Soliciti Coll Soliciti 12 (Strin Mirri)         Animate         NA         Desc           P1         Titeri         Description         Na         Description         Addressi         Addressi         Addresi         Addressi         Addressi </td <td>SIGNACU         Cold BOOKLER CODIVISITI (21159 MAR)         Amoreal         No.         Dent           P1         Tatim         Dentogram         Ballion         Amoreal         Addition           Extension         Codi Docultaria         Codi Docultaria         Codi Docultaria         Addition           Extension         Codi Docultaria         Codi Docultaria         Codi Docultaria         Addition           Extension         Codi Docultaria         Codi Docultaria         Codi Docultaria         Addition           Extension         Codi Docultaria         Codi Docultaria         Codi Docultaria         Codi Docultaria           Extension         Codi Docultaria         Codi Docultaria         Codi Docultaria         Codi Docultaria</td> <td>SIGIPACE         Old Biologiani Coloniani Li Coloniani Li Coloni</td> <td>DBM/ED         Optimization         Advocat         No.         Desci<br/>(2015)           P         No.         Desciption         No.         Coll         Advocat         Advocat           Staffind         Optimization         No.         Optimization         Advocat         Advocat           Staffind         Optimization         Optimization         No.         Desci<br/>(2015)         Desci<br/>(2015)         Desci<br/>(2015)           Staffind         Optimization         Optimization         Optimization         Desci<br/>(2015)         Desci<br/>(2015)</td> <td>Storm/Col         Coll Docult In: Coll Shin Miriti         Advocat         Nai         Data           Storm/Col         Docultaria         Marine         Advocat         Advocat         Advoc</td> <td>District         Op/ID Stratt 11 (2019) Martin         Advance         Nex         Deste           Table         Description         Nation         Comment         Advance           District         0.05 0000L Min C 0021014 (3) 7/91 A/21         Advance         Main         Comment         Advance           District         0.05 0000L Min C 0021014 (3) 7/91 A/21         Advance         Main         Description           District         0.0000L Min C 0021014 (3) 7/91 A/21         Advancet         Main         Description</td> <td>Display         Option         Description         Descripacred in the scription (Stred in the scription (Stred</td> <td>CONTRACT     CORR DOCOLE INC DISTINIT SE 125% MINTS     CONTRACT SE 25% MINTS     CONTRACT SE 25% MINTS     CONTRACT SE 25% MINTS     CONTRACT SE 25% MINTS     CONTRACT SE 25% MINTS     CONTRACT SE 25%     CONTRACT SE 25%</td> <td>MINIPACE         ODD 0000LE INC 0001911 SIZ 1096 M/HB         Addividuel         Not         Design           P         Tabler         Designifies         State         Comment         Addividuel         Addividuel         Addividuel         Addividuel         Addividuel         Addividuel         Addividuel         Addividuel         Addividuel         Designifies         State         Designifies         Education         Designifies         Education         Designifies         Education         Designifies         Education         Designifies         Education         Education<td>ISSIMPCE 062.0002.E MC 000151112.125% MMM Addivided NeA Deem<br/>Table Description Balance Addres Radio<br/>Description 062.0002.01 Fr 002.05% FA24 Addres NeA Deem</td><td>STORFACE     OCE 0000LE INC D051911 12 1295 MIN     MA     Design     Mater     State     Ocecoption     Tester     Ocecoption     Ocecoption     Ocecoption     Ocecoption     Ocecoption     Ocecoption     No     Design     No     Design     Design     Design     D</td></td>                                                                                                    | SIGNACU         Cold BOOKLER CODIVISITI (21159 MAR)         Amoreal         No.         Dent           P1         Tatim         Dentogram         Ballion         Amoreal         Addition           Extension         Codi Docultaria         Codi Docultaria         Codi Docultaria         Addition           Extension         Codi Docultaria         Codi Docultaria         Codi Docultaria         Addition           Extension         Codi Docultaria         Codi Docultaria         Codi Docultaria         Addition           Extension         Codi Docultaria         Codi Docultaria         Codi Docultaria         Codi Docultaria           Extension         Codi Docultaria         Codi Docultaria         Codi Docultaria         Codi Docultaria                                                                                                    | SIGIPACE         Old Biologiani Coloniani Li Coloniani Li Coloni                                                                                                    | DBM/ED         Optimization         Advocat         No.         Desci<br>(2015)           P         No.         Desciption         No.         Coll         Advocat         Advocat           Staffind         Optimization         No.         Optimization         Advocat         Advocat           Staffind         Optimization         Optimization         No.         Desci<br>(2015)         Desci<br>(2015)         Desci<br>(2015)           Staffind         Optimization         Optimization         Optimization         Desci<br>(2015)         Desci<br>(2015)                                                                                                    | Storm/Col         Coll Docult In: Coll Shin Miriti         Advocat         Nai         Data           Storm/Col         Docultaria         Marine         Advocat         Advocat         Advoc                                                                                                    | District         Op/ID Stratt 11 (2019) Martin         Advance         Nex         Deste           Table         Description         Nation         Comment         Advance           District         0.05 0000L Min C 0021014 (3) 7/91 A/21         Advance         Main         Comment         Advance           District         0.05 0000L Min C 0021014 (3) 7/91 A/21         Advance         Main         Description           District         0.0000L Min C 0021014 (3) 7/91 A/21         Advancet         Main         Description                                                                                                    | Display         Option         Description         Descripacred in the scription (Stred in the scription (Stred                                                                                                    | CONTRACT     CORR DOCOLE INC DISTINIT SE 125% MINTS     CONTRACT SE 25% MINTS     CONTRACT SE 25% MINTS     CONTRACT SE 25% MINTS     CONTRACT SE 25% MINTS     CONTRACT SE 25% MINTS     CONTRACT SE 25%     CONTRACT SE 25%                                                                                                    | MINIPACE         ODD 0000LE INC 0001911 SIZ 1096 M/HB         Addividuel         Not         Design           P         Tabler         Designifies         State         Comment         Addividuel         Addividuel         Addividuel         Addividuel         Addividuel         Addividuel         Addividuel         Addividuel         Addividuel         Designifies         State         Designifies         Education         Designifies         Education         Designifies         Education         Designifies         Education         Designifies         Education         Education <td>ISSIMPCE 062.0002.E MC 000151112.125% MMM Addivided NeA Deem<br/>Table Description Balance Addres Radio<br/>Description 062.0002.01 Fr 002.05% FA24 Addres NeA Deem</td> <td>STORFACE     OCE 0000LE INC D051911 12 1295 MIN     MA     Design     Mater     State     Ocecoption     Tester     Ocecoption     Ocecoption     Ocecoption     Ocecoption     Ocecoption     Ocecoption     No     Design     No     Design     Design     Design     D</td>                                                                                                    | ISSIMPCE 062.0002.E MC 000151112.125% MMM Addivided NeA Deem<br>Table Description Balance Addres Radio<br>Description 062.0002.01 Fr 002.05% FA24 Addres NeA Deem                                                                                                    | STORFACE     OCE 0000LE INC D051911 12 1295 MIN     MA     Design     Mater     State     Ocecoption     Tester     Ocecoption     Ocecoption     Ocecoption     Ocecoption     Ocecoption     Ocecoption     No     Design     No     Design     Design     Design     D            |
|                                                                                                    | OCE COCOLE INC DIS1/911 52 125% MMIII Additional Additional Additional Additional Additional Additional Additional Additional Oceanism Additional Additional National Additional National Nation                                                                                                    | Storm KG         OCE 0000181 CE091111 (21159 MURI)         Advicese         Nak         Desting           P1 Taker         Beiler         Connect         Advicese         Advicese         Advicese         Advicese         Advicese         Advicese         Advicese         Advicese         Advicese         Advicese         Advicese         Advicese         Advicese         Advicese         Nak         Desting         Desting                                                                                                    | activities oce occup including hindling have been all and the been all and the been all and                                                                                                    | NO. DISTRITTUTUTE NO.                                                                                                    | Statistical         Cold Biol Openini 12 (Stre Millin)         Advancel         NAM         Detect           Statistical         Bioline         Bioline         Bioline         Advancel         Advancel         Advanc                                                                                                    | District         Odd Doctor Hiro Control 10 (15% Meth)         Advoiced         NA         Demo           - Table         Demonstrain         Reime         Control 10 (15% Meth)         Reime         Advoiced         Advoiced         Advoiced         Advoiced         Advoiced         Advoiced         Advoiced         Advoiced         Advoiced         Advoiced         Advoiced         Advoiced         Advoiced         Advoiced         Advoiced         No         Demonstrain         No         Demonstrain         No         No         Demonstrain<                                                                                                    | District         Odd 00000181 //c 059/1911 02 (109 Moth)         Advoced         NAM         Demi           201         P         Year         Bitle         Common         Bitle         Common         Advoced         Advoced         Advoced         Advoced         Advoced         Advoced         Advoced         Advoced         Advoced         Advoced         Advoced         Advoced         Advoced         Advoced         Advoced         Advoced         Advoced         Advoced         No         Deva         No         Deva         Deva         No         Deva         No         Deva         No         Deva         No         Deva         No         Deva         No         Deva         No         Deva         No         Deva         No         Deva         No         Deva         No         Deva         No         Deva         Deva <td>Storm CV         Odd Scool at Colonian to Colonian to Coloniante colonian to Colonian to Colonian to Colonian to Colon</td> <td>DDF/LIC         0.02 00000L IPIC 00591111 EU 1059 MURI         Advoced         NA         Dem           DFI         Table         Demosphin         Billine         Cammeri         Additional           DDF/LIC         0.02 0000L IPIC 0059111 EU 1059 MURI         Billine         Cammeri         Additional           DDF/LIC         0.02 0000L IPIC 00210 MURI 2019 MURI         Billine         Cammeri         Additional           DDF/LIC         0.00210 MURI 2019 MURI 2019 MURI</td> <td>Storm/CS         Odit Score/Lin C (2019/11/10) (2019/M/H)         Adviced         Net         Demi           P         Yale         Decogram         Billion         Coll         Adviced         Adviced</td> <td>Storm CV         Odd Scool at Colonian to Colonian to Coloniante colonian to Colonian to Colonian to Colonian to Colon</td> <td>Storm K-S         Odit Social In C 0019111 (2 105% MMI)         Advicest         NM         Demi           010         Tatel         Beiling         Common         Beiling         Common         Advicest         Advicest</td> <td>Storm/K3         Odd Boold IIIn C 009/1911 02 (20% MMI)         Aufword         Nak         Date           010         Kiter         Beolgtein         Bille         Comment         Addee           82/01/K4         Odd Boold IIIn C 002/014 02 (20% MMI)         Bille         Comment         Addee           82/01/K4         Odd Boold IIIn C 002/014 02 (20% MMI)         Bille         Aufword         Nak         Dealer           82/01/K4         Odd Boold IIIn C 002/014 02 (20% MMI)         Mail         Aufword         Nak         Dealer           82/01/K4         Odd Boold IIIn C 002/014 02 (20% MMI)         Mail         Mail         Dealer         Mail         Dealer</td> <td>DBM/CD         0x8 0000LK IPIC 005/9111 L2 USA MUNIS         Authorized         Nak         Deam           P         Nak         Description         Balline         Comment         Authorized           D2010L000LK IPIC 0205/9183/076 A024         Authorized         Nak         Deam         Authorized           D2010L000LK IPIC 0205/9183/076 A024         Authorized         Nak         Deam         Authorized         Nak         Deam           D2010L01L01L01L01         Collocation 0.0000LK IPIC 0205/9183/076 A024         Authorized         Nak         Deam</td> <td>Storm/Col         Odd Ocodal, Rev Don'tell 12 ctyle Mrititi         Adhuleur         Nuk         Demini           Storm/Col         Odd Ocodal, Rev Don'tell 12 ctyle Mrititi         Storm Col         Cammeria         Adhuleur         Nuk         Demini           Storm/Col         Odd Ocodal, Rev Dollar 51% FA24         Adhuleuri         Nuk         Demini           Storm/Col         Odd Ocodal, Rev Dollar 51% FA24         Adhuleuri         Nuk         Demini</td> <td>DBM/LG         Out         DBM         DBM&lt;</td> <td>Microff VCI         Out B000/XL Rev D0911181 2159 MMH         Advocation         N/k         Desting           P         Total         Description         Total         Common         Advocation         Advocation</td> <td>Bitsmin         Octo 0000LL IPIs 005/1811 02 (25% MMIN)         Administration         Name         Name         Description           P         Material         Note         Description         Status         Comment         Actions           Comminication         Octo 0000LL IPIs 00001LTPIs (25% MMIN)         Administration         Comment         Actions           Description         Octo 0000LL IPIs 00000LTPIs (25% MMIN)         Administration         Comment         Actions</td> <td>District         Ocili DODULE No: D05/1911 62 1255 MMIII         Administration         Administration         Noil         Desire<br/>Description         Noil         Description         Administration         Administratistration         A</td> <td>DSIM/Coll         OCII DCOGLI INC DDS1911 DL DS5 MMM         Admicest         NA         Delmin           *         Tabler         Description         Station         Comment         Additional           *         Tabler         Description         Station         Comment         Additional           *         Description         OUE BCOOLE INC DD2514 DL 325% FA24         Admicest         NA         Description</td> <td>Distinct         Octo occupil no coportant bit bits Minis         Admotest         Not         Desire           *         Tober         Besingtrism         State         Commandia         Admotest         Admotest         Addmotest         Addmotest<!--</td--></td>                                                                                                    | Storm CV         Odd Scool at Colonian to Colonian to Coloniante colonian to Colonian to Colonian to Colonian to Colon                                                                                                    | DDF/LIC         0.02 00000L IPIC 00591111 EU 1059 MURI         Advoced         NA         Dem           DFI         Table         Demosphin         Billine         Cammeri         Additional           DDF/LIC         0.02 0000L IPIC 0059111 EU 1059 MURI         Billine         Cammeri         Additional           DDF/LIC         0.02 0000L IPIC 00210 MURI 2019 MURI         Billine         Cammeri         Additional           DDF/LIC         0.00210 MURI 2019 MURI 2019 MURI                                                                                                    | Storm/CS         Odit Score/Lin C (2019/11/10) (2019/M/H)         Adviced         Net         Demi           P         Yale         Decogram         Billion         Coll         Adviced         Adviced                                                                                                    | Storm CV         Odd Scool at Colonian to Colonian to Coloniante colonian to Colonian to Colonian to Colonian to Colon                                                                                                    | Storm K-S         Odit Social In C 0019111 (2 105% MMI)         Advicest         NM         Demi           010         Tatel         Beiling         Common         Beiling         Common         Advicest         Advicest                                                                                                    | Storm/K3         Odd Boold IIIn C 009/1911 02 (20% MMI)         Aufword         Nak         Date           010         Kiter         Beolgtein         Bille         Comment         Addee           82/01/K4         Odd Boold IIIn C 002/014 02 (20% MMI)         Bille         Comment         Addee           82/01/K4         Odd Boold IIIn C 002/014 02 (20% MMI)         Bille         Aufword         Nak         Dealer           82/01/K4         Odd Boold IIIn C 002/014 02 (20% MMI)         Mail         Aufword         Nak         Dealer           82/01/K4         Odd Boold IIIn C 002/014 02 (20% MMI)         Mail         Mail         Dealer         Mail         Dealer                                                                                                    | DBM/CD         0x8 0000LK IPIC 005/9111 L2 USA MUNIS         Authorized         Nak         Deam           P         Nak         Description         Balline         Comment         Authorized           D2010L000LK IPIC 0205/9183/076 A024         Authorized         Nak         Deam         Authorized           D2010L000LK IPIC 0205/9183/076 A024         Authorized         Nak         Deam         Authorized         Nak         Deam           D2010L01L01L01L01         Collocation 0.0000LK IPIC 0205/9183/076 A024         Authorized         Nak         Deam                                                                                                    | Storm/Col         Odd Ocodal, Rev Don'tell 12 ctyle Mrititi         Adhuleur         Nuk         Demini           Storm/Col         Odd Ocodal, Rev Don'tell 12 ctyle Mrititi         Storm Col         Cammeria         Adhuleur         Nuk         Demini           Storm/Col         Odd Ocodal, Rev Dollar 51% FA24         Adhuleuri         Nuk         Demini           Storm/Col         Odd Ocodal, Rev Dollar 51% FA24         Adhuleuri         Nuk         Demini                                                                                                    | DBM/LG         Out         DBM         DBM<                                                                                                    | Microff VCI         Out B000/XL Rev D0911181 2159 MMH         Advocation         N/k         Desting           P         Total         Description         Total         Common         Advocation         Advocation                                                                                                    | Bitsmin         Octo 0000LL IPIs 005/1811 02 (25% MMIN)         Administration         Name         Name         Description           P         Material         Note         Description         Status         Comment         Actions           Comminication         Octo 0000LL IPIs 00001LTPIs (25% MMIN)         Administration         Comment         Actions           Description         Octo 0000LL IPIs 00000LTPIs (25% MMIN)         Administration         Comment         Actions                                                                                                    | District         Ocili DODULE No: D05/1911 62 1255 MMIII         Administration         Administration         Noil         Desire<br>Description         Noil         Description         Administration         Administratistration         A                                                                                                    | DSIM/Coll         OCII DCOGLI INC DDS1911 DL DS5 MMM         Admicest         NA         Delmin           *         Tabler         Description         Station         Comment         Additional           *         Tabler         Description         Station         Comment         Additional           *         Description         OUE BCOOLE INC DD2514 DL 325% FA24         Admicest         NA         Description                                                                                                    | Distinct         Octo occupil no coportant bit bits Minis         Admotest         Not         Desire           *         Tober         Besingtrism         State         Commandia         Admotest         Admotest         Addmotest         Addmotest </td                                                                                                    |
| A REAL PROPERTY AND A REAL PROPERTY AND A REAL                                                                                                    | Vice upon the base of the second second seco                                                                                                    | 한 1582년 전 1583년 1583년 15834년 1583년 1583년 1583년 1583년 1583년 1583년 1583년 1583년 15                                                                                                    | AND ADDRESS OF THE PARTY OF THE PARTY OF THE                                                                                                    |                                                                                                    | Jackman         Control         Advance         Control         Advance         Advance <t< td=""><td>Control         Name         Description         Control         Admin         Control           Virtual         Description         Billion         Billion         Admin         Admin           Virtual         Description         Billion         Billion         Admin         Admin           Virtual         Description         Billion         Billion         Admin         Admin           Virtual         Description         Billion         Billion         Billion         Administration           Virtual         Description         Billion         Billion</td><td>Allow Fraid         Out (Concert &amp; Concert &amp; Address &amp; Concert &amp; Address &amp; Concert &amp; Address &amp; Concert &amp; Address &amp; Concert &amp; Address &amp; Concert &amp; Address &amp; Concert &amp; Address &amp; Concert &amp; Address &amp; Concert &amp; Address &amp; Concert &amp; Concert &amp; Address &amp; Concert &amp; Concert &amp; Concert &amp; Address &amp; Concert &amp; Concert &amp;</td><td>Control         Control         Pathon         Description           Tabler         Strain         Consenie         Address           Strain         Strain         Consenie         Address           Strain         Strain         Consenie         Address           Strain         Strain         Consenie         Address           Strain         Strain         Consenie         Address           Strain         Strain         Consenie         Address           Strain         Strain         Consenie         Address</td><td>Table //         Out October //         Out October //         Note //         Date           Trade //         Science         Science //         Science //</td><td>Control         Control         Pattern         Pattern         Common         Address           Control         Tabler         Stroll         Common         Address         Address         Address         Address         Address         Address         Address         Stroll         Common         Address         Address         Addres         Addres         Addres</td><td>Control         Outcome         Nation         Nation         Conservation           Tabler         Strain         December         Marine         Marine         Advance           Strain         December         Marine         Marine         Marine         Marine           Strain         December         Advance         Marine         Marine         December           Strain         December         Advance         Marine         December         December           Strain         December         Advance         Marine         December         December</td><td>Control         Control         Pattern         Pattern         Consent         Addition           State         State         State         State         Consent         Addition           State         State         State         State         State         Consent         Addition           State         State         State         State         Addition         State           State         State         State         State         State         State           State         State         State         State         State         State           State         State         State         State         State         State         State           State         State         State         State         State         State         State         State           State         State</td><td>Alternation         Outcode (m) (contraint in c) is writing         Autorea         Cammel         Alternation           Tabler         Tabler         Briefs         Briefs         Cammel         Alternation         Advoration         No. Demonstration           Stationaria         000000 mc C00251483 375% FA24         Advoration         No. Demonstration         Stationaria         No. Demonstration           Stationaria         000000 mc C00251483 375% FA24         Advoration         No. Demonstration         Demonstration</td><td>Name         Outcome         Name         Description           P         Yalan         Secription         Marine         Advance           Strain // Gd Boolda, the Collog V148 (37% Fd)         Marine         Advance         NA         Demo           Strain // Gd Boolda, the Collog V148 (37% Fd)         Advanced         NA         Demo         Demo           Strain // Gd Boolda, the Collog V148 (37% Fd)         Advanced         NA         Demo         Demo</td><td>Applied         Num         Num</td><td>Table         Decision         Advices         Advices         Advices           Table         Decision         Static         Comment         Advices           Static         Decision         Octo Advices         Advices         NA           Static         Octo Advices         Advices         NA         Dame           Static         Octo Advices         Advices         NA         Dame</td><td>Macheria Maria Constante Constante Constante Anno Constante Anno Constante Constante Anno Constante Constante Constante Constante Constante Exception Constante Constante Consta</td><td>P Taker Decrystein 2, 257 Million Million Mathematical Comment<br/>P Taker Decrystein Collocation Collocation Collocation College<br/>(College) College (College) College (College) College) College (College) College (College) College (College) College) Co</td><td>ACOPYCAL 048 00002 PM 04911111 (2019 Min) 2400 Min 2400 Min 2400</td><td>Number         Number         Number         Number         Number           *         Table         Description         Matter         Connent         Addressed         Addressed           101976-04         Octo 00000L8 INC 0002011433 37% FA24         Addressed         NAA         Description</td><td>Normal         Dot 0000000         Normal         Normal         Normal           *         Tabler         Decomption         Normal         Comment         Administration           *         Tabler         Decomption         Decomption         Comment         Administration           *         Decomption         Decomption         Normal         Comment         Administration</td></t<>                                                                                                    | Control         Name         Description         Control         Admin         Control           Virtual         Description         Billion         Billion         Admin         Admin           Virtual         Description         Billion         Billion         Admin         Admin           Virtual         Description         Billion         Billion         Admin         Admin           Virtual         Description         Billion         Billion         Billion         Administration           Virtual         Description         Billion         Billion                                                                                                    | Allow Fraid         Out (Concert & Concert & Address & Concert & Address & Concert & Address & Concert & Address & Concert & Address & Concert & Address & Concert & Address & Concert & Address & Concert & Address & Concert & Concert & Address & Concert & Concert & Concert & Address & Concert & Concert &                                                                                                    | Control         Control         Pathon         Description           Tabler         Strain         Consenie         Address           Strain         Strain         Consenie         Address           Strain         Strain         Consenie         Address           Strain         Strain         Consenie         Address           Strain         Strain         Consenie         Address           Strain         Strain         Consenie         Address           Strain         Strain         Consenie         Address                                                                                                    | Table //         Out October //         Out October //         Note //         Date           Trade //         Science         Science //         Science //                                                                                                    | Control         Control         Pattern         Pattern         Common         Address           Control         Tabler         Stroll         Common         Address         Address         Address         Address         Address         Address         Address         Stroll         Common         Address         Address         Addres         Addres         Addres                                                                                                    | Control         Outcome         Nation         Nation         Conservation           Tabler         Strain         December         Marine         Marine         Advance           Strain         December         Marine         Marine         Marine         Marine           Strain         December         Advance         Marine         Marine         December           Strain         December         Advance         Marine         December         December           Strain         December         Advance         Marine         December         December                                                                                                    | Control         Control         Pattern         Pattern         Consent         Addition           State         State         State         State         Consent         Addition           State         State         State         State         State         Consent         Addition           State         State         State         State         Addition         State           State         State         State         State         State         State           State         State         State         State         State         State           State         State         State         State         State         State         State           State         State         State         State         State         State         State         State           State         State                                                                                                    | Alternation         Outcode (m) (contraint in c) is writing         Autorea         Cammel         Alternation           Tabler         Tabler         Briefs         Briefs         Cammel         Alternation         Advoration         No. Demonstration           Stationaria         000000 mc C00251483 375% FA24         Advoration         No. Demonstration         Stationaria         No. Demonstration           Stationaria         000000 mc C00251483 375% FA24         Advoration         No. Demonstration         Demonstration                                                                                                    | Name         Outcome         Name         Description           P         Yalan         Secription         Marine         Advance           Strain // Gd Boolda, the Collog V148 (37% Fd)         Marine         Advance         NA         Demo           Strain // Gd Boolda, the Collog V148 (37% Fd)         Advanced         NA         Demo         Demo           Strain // Gd Boolda, the Collog V148 (37% Fd)         Advanced         NA         Demo         Demo                                                                                                    | Applied         Num         Num                                                                                                    | Table         Decision         Advices         Advices         Advices           Table         Decision         Static         Comment         Advices           Static         Decision         Octo Advices         Advices         NA           Static         Octo Advices         Advices         NA         Dame           Static         Octo Advices         Advices         NA         Dame                                                                                                    | Macheria Maria Constante Constante Constante Anno Constante Anno Constante Constante Anno Constante Constante Constante Constante Constante Exception Constante Constante Consta                                                                                                    | P Taker Decrystein 2, 257 Million Million Mathematical Comment<br>P Taker Decrystein Collocation Collocation Collocation College<br>(College) College (College) College (College) College) College (College) College (College) College (College) College) Co                                                                                                    | ACOPYCAL 048 00002 PM 04911111 (2019 Min) 2400 Min 2400 Min 2400                                                                                                    | Number         Number         Number         Number         Number           *         Table         Description         Matter         Connent         Addressed         Addressed           101976-04         Octo 00000L8 INC 0002011433 37% FA24         Addressed         NAA         Description                                                                                                    | Normal         Dot 0000000         Normal         Normal         Normal           *         Tabler         Decomption         Normal         Comment         Administration           *         Tabler         Decomption         Decomption         Comment         Administration           *         Decomption         Decomption         Normal         Comment         Administration                                                                                                    |
| 30258FAC8 OCB DOCOLE INC D05/19/11 02 525% MM16 Addressed NA                                                                                                    | Tacher Description Bation Comment Action<br>OCB 00004.E InC 0025/14/03 3/5% FA24 Active<br>NA Denies                                                                                                    | Instance         Instance         Comment         Instance         Comment         Advert           Scientific         Oxida Occoda Le Collaboritità D'Illa Autore         Autore         NA         Descrita           Scientific         Oxida Occoda Le Collaboritità D'Illa Autore         Autore         NA         Descrita           Scientific         Occoda Collaboritità D'Illa Autore         Autore         NA         Descrita           Scientific         Malteretti         Autore         NA         Descrita           Scientific         Malteretti         NA         Descrita           Scientific         Malteretti         NA         Descrita           Scientific         Malteretti         NA         Descrita           Scientific         Malteretti         NA         Descrita           Scientific         Malteretti         NA         Descrita           Scientific         Malteretti         Malteretific         NA         Descrita           Scientific         Malteretti         Malterettific         NA         Descrita           Scientific         Malterettific         Malterettific         NA         Descrita           Scientific         Malterettific         Malteretific         NA         Descritifi                                                                                                    | 3059PACE GCB GCOQLE INC D051911 62 1555 NM16 Addisord NA                                                                                                    |                                                                                                    | Total         Description         Market         Comment         Address         Address           Science/L         OCR 20000L ReC 002/01413 J7/9 A/AR         Addresset         NA         Dealer           JICIN/PTIO         0000L REC 002/01413 J7/9 A/AR         Addresset         NA         Dealer           JICIN/PTIO         0000L REC 002/01413 J7/9 A/AR         Addresset         NA         Dealer           JICIN/PTIO         0000L REC 004/0141 R.C 0R         Addresset         NA         Dealer                                                                                                    | 1 State         Development         State         Common         Address           SUMPORT         0028 00024 Am CLARS 0-<br>00000K         00000 Km CLARS 0-<br>00000K         Addresset         NA         Development           SUMPORT         00000K         00000 Km CLARS 0-<br>00000K         Addresset         NA         Development           SUMPORT         00000K         00000 Km CLARS 0-<br>0000K         Addresset         Advected         NA         Development                                                                                                    | P         Taker         Description         Male         Caseming         Addressing           SIGNPYCH         OCD SYDDAL RD C020141 B 37% FA24         Addressing         Male         Damin           SIGNPYCH         OCD SYDDAL RD C020141 B 37% FA24         Addressing         Male         Damin           SIGNPYCH         SIGNPYCH         SIGNPYCH         Addressing         Male         Damin           SIGNPYCH         SIGNPYCH <td< td=""><td>IP         Total         Description         State         Common         Action           Scientificit         002.000.001.010.001251/16.01.07% FA24         Amfinizity         Amfinizity         Amfinizity         Amfinizity         Down         Monocol         Down         Down</td><td>P Talair Decembra Nation Consents Addition Addition Consents Addition Consents Addition Consents Additional Consents Additional Consents Additiona Consents Additing Additing Additing Additing Additing Addit</td><td>P         Total         Description         Total         Commonly         Action           Scientificiti         002.000.001.010.002.5114.01.37% F/GA         Ammoniel         Ammoniel         Note         Damin           Scientificiti         000000         000000.8100.002.5114.01.37% F/GA         Ammoniel         Note         Damin           Scientificiti         000000         00000.8100.002.5114.01.37% F/GA         Ammoniel         Note         Damin           Scientificiti         000000         00000.81.01.002.5114.01.37% F/GA         Ammoniel         Note         Damin           Scientificiti         000000         00000.81.01.01.01.01.01.01.01.01.01.01.01.01.01</td><td>P         Total         Description         State         Common         Action           Scientificit         002.000.001.010.00125114.01279.FA24         Androspiel         Androspiel         No.         Down           Scientificit         000000         000000.810.00125114.01279.FA24         Androspiel         No.         Down           Scientificit         000000         000000.810.00125114.01279.FA24         Androspiel         No.         Down           Scientificit         100.0012.0112.011279.FA24         Androspiel         No.         Down</td><td>IP         Total         Description         Banne         Commonia         Action           Scientrol         002 00000L HI/C 0025114 03/75 F/G4         Ammonia         Ammonia         Damin           Scientrol         00200 0000L HI/C 0025114 03/75 F/G4         Ammonia         Ammonia         Not           Scientrol         0000L HI/C 0025114 03/75 F/G4         Ammonia         Ammonia         Not         Damin           Scientrol         0000L HI/C 0025114 03/75 F/G4         Ammonia         Ammonia         Damin           Scientrol         0000L HI/C 0025114 03/75 F/G4         Ammonia         Damin         Damin           Scientrol         0000L HI/C 0025114 03/75 F/G4         Ammonia         Damin         Damin</td><td>IP         Table         Description         Bann         Commont         Action           Internetici         068 0000L mC 000351H E3/Th FA24         Ammond         No.         Down           Scientific         00000L mC 000351H E3/Th FA24         Ammond         No.         Down           Scientific         00000L mC 000351H E3/Th FA24         Ammond         No.         Down</td><td>P Toke Devotime Committee Artime Committee Artime Committee Artime Committee Committee</td><td>SP         Table         Decaystime         State         Comment         Action           Statistical         0         000024 //0 002014 03 JPth FAQI         Aminored         Not         Decay           Statistical         000004 //0 002014 03 JPth FAQI         Aminored         Not         Decay           Statistical         000004 //0 002014 03 JPth FAQI         Aminored         Not         Decay</td><td>Totker         Description         Name         Comment         Action           common         0.000.00.00.00.00.00.00.00.00.00.00.00.</td><td>P Taker Description Barlow Comment Action<br/>ISINFOCK 0000006 PC 00000514 33 30% FA24 Advected NA Description NA Description</td><td>P Tober Description Description Comment Action<br/>S2/07/04 OCB 0000LE INC 002/014 IS 3/5% FA34 Addressed NA Desire</td><td>P Table Description Description Commit Action     Internation     Commit Action     Internation     Commit Action     NA Description     NA</td><td>Trailer Description Note: Comment Action     Trailer Oct 00000LF INC 00025114 03 37% FA24     Add      Add      Add</td><td>You Description     Techer     Description     Comment     Action     Comment     Action     No     Comment     No     Comment     Comment     Comment     Comme</td></td<>                                                                                                    | IP         Total         Description         State         Common         Action           Scientificit         002.000.001.010.001251/16.01.07% FA24         Amfinizity         Amfinizity         Amfinizity         Amfinizity         Down         Monocol         Down         Down                                                                                                    | P Talair Decembra Nation Consents Addition Addition Consents Addition Consents Addition Consents Additional Consents Additional Consents Additiona Consents Additing Additing Additing Additing Additing Addit                                                                                                    | P         Total         Description         Total         Commonly         Action           Scientificiti         002.000.001.010.002.5114.01.37% F/GA         Ammoniel         Ammoniel         Note         Damin           Scientificiti         000000         000000.8100.002.5114.01.37% F/GA         Ammoniel         Note         Damin           Scientificiti         000000         00000.8100.002.5114.01.37% F/GA         Ammoniel         Note         Damin           Scientificiti         000000         00000.81.01.002.5114.01.37% F/GA         Ammoniel         Note         Damin           Scientificiti         000000         00000.81.01.01.01.01.01.01.01.01.01.01.01.01.01                                                                                                    | P         Total         Description         State         Common         Action           Scientificit         002.000.001.010.00125114.01279.FA24         Androspiel         Androspiel         No.         Down           Scientificit         000000         000000.810.00125114.01279.FA24         Androspiel         No.         Down           Scientificit         000000         000000.810.00125114.01279.FA24         Androspiel         No.         Down           Scientificit         100.0012.0112.011279.FA24         Androspiel         No.         Down                                                                                                    | IP         Total         Description         Banne         Commonia         Action           Scientrol         002 00000L HI/C 0025114 03/75 F/G4         Ammonia         Ammonia         Damin           Scientrol         00200 0000L HI/C 0025114 03/75 F/G4         Ammonia         Ammonia         Not           Scientrol         0000L HI/C 0025114 03/75 F/G4         Ammonia         Ammonia         Not         Damin           Scientrol         0000L HI/C 0025114 03/75 F/G4         Ammonia         Ammonia         Damin           Scientrol         0000L HI/C 0025114 03/75 F/G4         Ammonia         Damin         Damin           Scientrol         0000L HI/C 0025114 03/75 F/G4         Ammonia         Damin         Damin                                                                                                    | IP         Table         Description         Bann         Commont         Action           Internetici         068 0000L mC 000351H E3/Th FA24         Ammond         No.         Down           Scientific         00000L mC 000351H E3/Th FA24         Ammond         No.         Down           Scientific         00000L mC 000351H E3/Th FA24         Ammond         No.         Down                                                                                                    | P Toke Devotime Committee Artime Committee Artime Committee Artime Committee Committee                                                                                                    | SP         Table         Decaystime         State         Comment         Action           Statistical         0         000024 //0 002014 03 JPth FAQI         Aminored         Not         Decay           Statistical         000004 //0 002014 03 JPth FAQI         Aminored         Not         Decay           Statistical         000004 //0 002014 03 JPth FAQI         Aminored         Not         Decay                                                                                                    | Totker         Description         Name         Comment         Action           common         0.000.00.00.00.00.00.00.00.00.00.00.00.                                                                                                    | P Taker Description Barlow Comment Action<br>ISINFOCK 0000006 PC 00000514 33 30% FA24 Advected NA Description NA Description                                                                                                    | P Tober Description Description Comment Action<br>S2/07/04 OCB 0000LE INC 002/014 IS 3/5% FA34 Addressed NA Desire                                                                                                    | P Table Description Description Commit Action     Internation     Commit Action     Internation     Commit Action     NA Description     NA                                                                                                    | Trailer Description Note: Comment Action     Trailer Oct 00000LF INC 00025114 03 37% FA24     Add      Add                                                                                                    | You Description     Techer     Description     Comment     Action     Comment     Action     No     Comment     No     Comment     Comment     Comment     Comme            |
| 3029PACE GCB 0000LE INC 0051911 02 1255 MPH Adhered NA                                                                                                    | Tother         Description         Data         Comment         Action           OCB 0000LE RC 0022514/03 3/5% FA24         Autoraud         NA         Dening                                                                                                    | P         Tates         Description         Name         Connection         Adverse         Note         Description           Scientification         Cold Biological Act (2005) 1433 27% FA24         Adversed         Note         Description         Description <td>3829PACE OCE DOODLE INC D051911 52 1255 MITH Adhotest NA</td> <td></td> <td>BP         Team         Description         Noise         Comment         Action           IncomeCit         Ocd as double Are Doubles 14 31/316 FA24         Adversel         NA         Double           SIGNMENE         00000X         MODOLE Are CAUBLES - E         Adversel         NA         Double           SIGNMENE         0000X         MODOLE Are CAUBLES - E         R         Adversel         NA         Double</td> <td>Tabler         Description         Balance         Common         Antime         Common           0x10010000         0x00000000000000000000000000000000000</td> <td>P         Taker         Description         Bale         Common         Action           Schronkov         002 000005 MC 00025114 03/2% AD4         Antinival         Nak         Demini           Schronkov         002000005 MC 00025114 03/2% AD4         Antinival         Nak         Demini           Schronkov         000000000000000000000000000000000000</td> <td>P     Totar Description     Totar Description     Totar Description     Totar Description     Totar Description     Common Automatic     Not     Description     Science Automatic     Not     Description     Science Automatic     Not     Description     Science Automatic     Not     Description     Science Automatic     Not     Description     Science Automatic     Not     Description     Science Automatic     Not     Description     Science Automatic     Not     Description     Science Automatic     Not     Description     Science Automatic     Not     Description     Science     Not     Description     Science     Not     Description     Science     Not     Description     Science     Science     Sc</td> <td>P         Taker         Description         Bate         Common         Action           Common         0x8 00005 MIC 0001511 (0.10751 / 10.10761 / 10.000         Antimited         Name         Dame           Micro / VII         0x000000 MIC 0001511 (0.10751 / 10.10761 / 10.000         Antimited         Nak         Dame           Micro / VII         0x00000 MIC 000000 MIC 0001511 (0.10761 / 10.00000 MIC         Antimited         Nak         Dame           Micro / VII         0x00000 MIC 000000 MIC 0001511 (0.10761 / 10.00000 MIC         Antimited         Nak         Dame</td> <td>P Tear Description     Tear Description     Tear Description     Tear Description     Commode     Action     Advecte     Not     Description     Commode     Not     Description     Section(S)     Section(S)</td> <td>P Tear Description     Tear Description     Tear Description     Tear Description     Commode     Action     Advecte     Not     Description     Commode     Not     Description     Section(S)     Section(S)</td> <td>P     Totar Description     Totar Description     Totar Description     Totar Description     Totar Description     Common Automatic     Not     Description     Science Automatic     Not     Description     Science Automatic     Not     Description     Science Automatic     Not     Description     Science Automatic     Not     Description     Science Automatic     Not     Description     Science Automatic     Not     Description     Science Automatic     Not     Description     Science Automatic     Not     Description     Science Automatic     Not     Description     Science     Not     Description     Science     Not     Description     Science     Not     Description     Science     Science     Sc</td> <td>IP         Totale         Decision         Decision         Administration           DISTINCI         OCG DOCOM         OCG DOCOM         NA         Dealer           DISTINCI         OCG DOCOM         OCG DOCOM         NA         Dealer           DISTINCI         OCG DOCOM         OCG DOCOM         NA         Dealer           DISTINCI         OCG DOCOM         OCGARDOCOM         NA         Dealer           DISTINCI         OCGARDOCOM         OCGARDOCOM         NA         Dealer</td> <td>P Totar Deciption Dia Comment Action<br/>SUMPOR 02 00000 Procession Action<br/>SUMPOR 00000 Procession Action Action<br/>SUMPOR 00000 Procession Action Action Action<br/>SUMPOR 00000 Procession Action Action<br/>Not Dealer</td> <td>BP         Texter         Decorption         Decorption         Commont         Action           SIGNIFICA         ODD 0000E IIIN C DU2D114 83.37% / AQ4         Adveced         NA         Demini           JCIMPTION         00000X         0000RE INC CLASS C =         Adveced         NA         Demini</td> <td>Total         Description         Nation         Connect         Action           0000 00000L INC 000001 ND 37% FA24         Admini 2010         NA         Demini 2010           00000 00000L INC 000001 ND 37% FA24         Admini 2010         NA         Demini 2010           00000L INC 00000L INC 00000L INC 000001 ND 37% FA24         Admini 2010         NA         Demini 2010</td> <td>P Ticker Description Station Comment Action<br/>Ichamodel 0CB 00000LB No DataStrik BL 375% FA24 Adhrosted NA Design</td> <td>P Tuber Description Italian Comment Action<br/>E2107404 008 0000LE Inc 0020514 03 3/5% FA24 Adherced NA Denie</td> <td>IP Taker Description Italias Comment Action</td> <td>Tocker Description Backer Action     Description     Occased Action     Description     Occased Action     NA     Description</td> <td>Your Description Nation Comment Action     Description 008 00000514 03 37% FA34     Action     Action     NA     Description</td>                                                                                                    | 3829PACE OCE DOODLE INC D051911 52 1255 MITH Adhotest NA                                                                                                    |                                                                                                    | BP         Team         Description         Noise         Comment         Action           IncomeCit         Ocd as double Are Doubles 14 31/316 FA24         Adversel         NA         Double           SIGNMENE         00000X         MODOLE Are CAUBLES - E         Adversel         NA         Double           SIGNMENE         0000X         MODOLE Are CAUBLES - E         R         Adversel         NA         Double                                                                                                    | Tabler         Description         Balance         Common         Antime         Common           0x10010000         0x00000000000000000000000000000000000                                                                                                    | P         Taker         Description         Bale         Common         Action           Schronkov         002 000005 MC 00025114 03/2% AD4         Antinival         Nak         Demini           Schronkov         002000005 MC 00025114 03/2% AD4         Antinival         Nak         Demini           Schronkov         000000000000000000000000000000000000                                                                                                    | P     Totar Description     Totar Description     Totar Description     Totar Description     Totar Description     Common Automatic     Not     Description     Science Automatic     Not     Description     Science Automatic     Not     Description     Science Automatic     Not     Description     Science Automatic     Not     Description     Science Automatic     Not     Description     Science Automatic     Not     Description     Science Automatic     Not     Description     Science Automatic     Not     Description     Science Automatic     Not     Description     Science     Not     Description     Science     Not     Description     Science     Not     Description     Science     Science     Sc                                                                                                    | P         Taker         Description         Bate         Common         Action           Common         0x8 00005 MIC 0001511 (0.10751 / 10.10761 / 10.000         Antimited         Name         Dame           Micro / VII         0x000000 MIC 0001511 (0.10751 / 10.10761 / 10.000         Antimited         Nak         Dame           Micro / VII         0x00000 MIC 000000 MIC 0001511 (0.10761 / 10.00000 MIC         Antimited         Nak         Dame           Micro / VII         0x00000 MIC 000000 MIC 0001511 (0.10761 / 10.00000 MIC         Antimited         Nak         Dame                                                                                                    | P Tear Description     Tear Description     Tear Description     Tear Description     Commode     Action     Advecte     Not     Description     Commode     Not     Description     Section(S)     Section(S)                                                                                                    | P Tear Description     Tear Description     Tear Description     Tear Description     Commode     Action     Advecte     Not     Description     Commode     Not     Description     Section(S)     Section(S)                                                                                                    | P     Totar Description     Totar Description     Totar Description     Totar Description     Totar Description     Common Automatic     Not     Description     Science Automatic     Not     Description     Science Automatic     Not     Description     Science Automatic     Not     Description     Science Automatic     Not     Description     Science Automatic     Not     Description     Science Automatic     Not     Description     Science Automatic     Not     Description     Science Automatic     Not     Description     Science Automatic     Not     Description     Science     Not     Description     Science     Not     Description     Science     Not     Description     Science     Science     Sc                                                                                                    | IP         Totale         Decision         Decision         Administration           DISTINCI         OCG DOCOM         OCG DOCOM         NA         Dealer           DISTINCI         OCG DOCOM         OCG DOCOM         NA         Dealer           DISTINCI         OCG DOCOM         OCG DOCOM         NA         Dealer           DISTINCI         OCG DOCOM         OCGARDOCOM         NA         Dealer           DISTINCI         OCGARDOCOM         OCGARDOCOM         NA         Dealer                                                                                                    | P Totar Deciption Dia Comment Action<br>SUMPOR 02 00000 Procession Action<br>SUMPOR 00000 Procession Action Action<br>SUMPOR 00000 Procession Action Action Action<br>SUMPOR 00000 Procession Action Action<br>Not Dealer                                                                                                    | BP         Texter         Decorption         Decorption         Commont         Action           SIGNIFICA         ODD 0000E IIIN C DU2D114 83.37% / AQ4         Adveced         NA         Demini           JCIMPTION         00000X         0000RE INC CLASS C =         Adveced         NA         Demini                                                                                                    | Total         Description         Nation         Connect         Action           0000 00000L INC 000001 ND 37% FA24         Admini 2010         NA         Demini 2010           00000 00000L INC 000001 ND 37% FA24         Admini 2010         NA         Demini 2010           00000L INC 00000L INC 00000L INC 000001 ND 37% FA24         Admini 2010         NA         Demini 2010                                                                                                    | P Ticker Description Station Comment Action<br>Ichamodel 0CB 00000LB No DataStrik BL 375% FA24 Adhrosted NA Design                                                                                                    | P Tuber Description Italian Comment Action<br>E2107404 008 0000LE Inc 0020514 03 3/5% FA24 Adherced NA Denie                                                                                                    | IP Taker Description Italias Comment Action                                                                                                    | Tocker Description Backer Action     Description     Occased Action     Description     Occased Action     NA     Description                                                                                                    | Your Description Nation Comment Action     Description 008 00000514 03 37% FA34     Action     Action     NA     Description                                                                                                    |
| 3029PACE GCB 0000LE INC 0051911 02 1255 MPH Adhered NA                                                                                                    | Tother         Description         Data         Comment         Action           OCB 0000LE RC 0022514/03 3/5% FA24         Autoraud         NA         Dening                                                                                                    | IP         Taker         Description         Name         Connents         More<br>Statistics           Cold B00024 RC CARD C         Cold B00024 RC CARD C         Annotation         NA         Description           Cold B00024 RC CARD C         Cold B00024 RC CARD C         Annotation         NA         Description           Cold B00024 RC CARD C         Cold B00024 RC CARD C         Annotation         NA         Description           Statistic RC CARD C         Cold B00024 RC CARD C         Annotation         NA         Description           Statistic RC CARD C         Cold B00024 RC CARD C         Annotation         Annotation         Description           Statistic RC CARD C         Cold B00024 RC CARD C         Annotation         Annotation         Annotation           Statistic RC CARD RC CARD C         Annotation         Annotation         Annotation         Description           Statistic RC CARD RC CARD RC                                                                                                    | 36/39/ACE 0C 0003LE INC 005/19/11 52:125% MM16 Authorized NA                                                                                                    |                                                                                                    | BP         Teler         Description         Name         Community           InstrumeU         Ords and/outputs to 31/TM FAUL         Antimized         Name         Description           SIGNMENT         000000000000000000000000000000000000                                                                                                    | Table         Description         Table         Common         Action           SimPlicit         002 00000 Am C 0020114 03 30% AQ4         Antinivation         NA         Description           CMMVIDI         00000 C 00000 Am C 0020114 03 30% AQ4         Antinivation         NA         Description           DMV101         00000 C 00000 Am C 0020114 03 30% AQ4         Antinivation         NA         Description           DMV101         00000 C 00000 Am C 0020114 03 30% AQ4         Antinivation         NA         Description                                                                                                    | IP         Taker         Description         Marin         Common         Action           Schronkov         Odd Social and ColorShire Sta 37% Alba         Andressel         Nak         Demini           Schronkov         Odd Social and ColorShire Sta 37% Alba         Andressel         Nak         Demini           Schronkov         Schronkov         Andressel         Nak         Demini           Schronkov         Tele Speriadelike ColorAnde In Alba         Demini         Demini                                                                                                    | P     Totar Description     Totar Description     Totar Description     Totar Description     Totar Description     Common     Not     Description     Common     Not     Description     Common     Not     Description     Common     Not     Description     Common     Not     Description     Totar     Common     Not     Description     Totar     Common     Not     Description     Totar     Common     Not     Description     Totar     Totar                                                                                                    | P         Taker         Description         Balance         Common         Action           Common         Odd Social Arc Doublish 40 33% AC4         Andresel         Name         Dealer           Michael MG         Odd Social Arc Doublish 40 33% AC4         Andresel         Na         Dealer           Michael MG         Social Arc Doublish 40 33% AC4         Andresel         Na         Dealer           Michael MG         Michael MG         Andresel         Na         Dealer                                                                                                    | P     Totar Decemption     Totar Decemption     Totar Decemption     Totar Decemption     Common     Advance     No     Common     No     Common     No                                                                                                    | P     Totar Decemption     Totar Decemption     Totar Decemption     Totar Decemption     Common     Advance     No     Common     No     Common     No                                                                                                    | P     Totar Description     Totar Description     Totar Description     Totar Description     Totar Description     Common     Not     Description     Common     Not     Description     Common     Not     Description     Common     Not     Description     Common     Not     Description     Totar     Common     Not     Description     Totar     Common     Not     Description     Totar     Common     Not     Description     Totar     Totar                                                                                                    | IP         Totale         Decision         Decision         Administration           DISTINCI         OCG DOCOM         OCG DOCOM         NA         Dealer           DISTINCI         OCG DOCOM         OCG DOCOM         NA         Dealer           DISTINCI         OCG DOCOM         OCG DOCOM         NA         Dealer           DISTINCI         OCG DOCOM         OCGARDOCOM         NA         Dealer           DISTINCI         OCGARDOCOM         OCGARDOCOM         NA         Dealer                                                                                                    | P Totar Deciption Dia Comment Action<br>SUMPOR 02 00000 Procession Action<br>SUMPOR 00000 Procession Action Action<br>SUMPOR 00000 Procession Action Action Action<br>SUMPOR 00000 Procession Action Action<br>Not Dealer                                                                                                    | BP         Texter         Description         Status         Comment         Action           SIGNIFICI         005 0000E IIIIC DI02/514 83.37% / A24         Advoced         NA         Damin           JCIMPTIOI         00000X         0000XE IIIIC DI02/514 83.37% / A24         Advoced         NA         Damin                                                                                                    | Total         Description         Nation         Convent         Address           000000000000000000000000000000000000                                                                                                    | P Ticker Description Station Comment Action<br>Ichamodel 0CB 00000LB No DataStrik BL 375% FA24 Adhrosted NA Design                                                                                                    | P Tuber Description Italian Comment Action<br>E2107404 008 0000LE Inc 0020514 03 3/5% FA24 Adherced NA Denie                                                                                                    | IP Taker Description Italias Comment Action                                                                                                    | Tocker Description Backer Action     Tocker Description     Tocker Description     Description     Descri                                                                                                    | Your Description Nation Comment Action     Description 008 00000514 03 37% FA34     Action     Action     NA     Description                                                                                                    |
| 3629PACE 0CB 0C00LE INC 0051911 02 125% MM16 Adhorad NA                                                                                                    | Tacker         Description         Dates         Comment         Action           OCB 00004E InC 0029514 03 37% FA24         Addressed         NA         Dates                                                                                                    | Instance         Instance         Instance         Comment         Instance         Comment         Admin           Scientification         Occide         Occide         Accidence         Admin         Description         Admin           Scientification         Occide         Occide         Cocide         Admin         Description         Description                                                                                                    | SERVICE GCB OCOOLE INC DISTRITI 52 125% MM18 Autocad NA                                                                                                    |                                                                                                    | Mile         Totale         Description         Materia         Materia         Addressing           Scientificity         002 00000L ReC 002/01433 J2% ADA8         Addressing         Addressing         Addressing           Scientificity         00000L ReC 002/01433 J2% ADA8         Addressing         Addressing         Addressing           Scientificity         0000L ReC 002/01433 J2% ADA8         Addressing         Addressing         Addressing           Scientificity         0000L ReC 002/01433 J2% ADA8         Addressing         Addressing         Addressing                                                                                                    | Table         Description         State         Common         Adverse         Adverse         Date         Date                                                                                                    | P         Table         Description         Materia         Caseming         Adversaria         Adversaria         Adversaria         Adversaria         Adversaria         Adversaria         Adversaria         Adversaria         Adversaria         Adversaria         Adversaria         Adversaria         Adversaria         Damini         Damini         D                                                                                                    | P         Total         Description         Mathematical         Addresses         Addresses           SIGNPTION         0000 000000 Am C D020014 (8) 2/1% / A/A         Addresses         Addresses         Addresses         Addresses           MIDEMENT         0000 000000 Am C D02014 (8) 2/1% / A/A         Addresses         Addresses         Addresses         Addresses         Addresses           MIDEMENT         00000 00000 Am C D02014 (8) 2/1% / A/A         Addresses         Addresses         Addresses         Addresses         Addresses         Date                                                                                                    | P Totar Decembra Anne Anne Anne Anne Anne Anne Anne Ann                                                                                                    | P         Total         Description         Mathematical         Addresses         Addresses           Statistical         -003 000000 Am CR02001448 3/1% /A24         Addresses         Addresses         Addreses         Addreses                                                                                                    | P         Total         Description         Mathematical         Addresses         Addresses           Statistical         -003 000000 Am CR02001448 3/1% /A24         Addresses         Addresses         Addreses         Addreses                                                                                                    | P         Total         Description         Mathematical         Addresses         Addresses           SIGNPTION         0000 000000 Am C D020014 (8) 2/1% / A/A         Addresses         Addresses         Addresses         Addresses           MIDEMENT         0000 000000 Am C D02014 (8) 2/1% / A/A         Addresses         Addresses         Addresses         Addresses         Addresses           MIDEMENT         00000 00000 Am C D02014 (8) 2/1% / A/A         Addresses         Addresses         Addresses         Addresses         Addresses         Date                                                                                                    | P         Table         Description         Bitm         Commonly         Action           DESCRIPTION         0028 0000L In CO025014 0.15% FA24         Ammonly         Ammonly         No         Description           00000L         00000L In CO025014 0.15% FA24         Ammonly         Ammonly         No         Description           00000L         00000L In CO025014 0.15% FA24         Ammonly         Ammonly         Description                                                                                                    | P Tokar Devoltim Committe Artim Committe Artim Committe Artim Committe Committe Committe Committe Committe Committee Committee                                                                                                    | BP         Totale         Description         Totale         Comment         Action           Stratification         00000K         00000K in COUDD1+63 JPth FAGE         Addressed         NA         Description           Stratification         00000K         00000K in COUDD1+63 JPth FAGE         Addressed         NA         Description           Stratification         00000K         00000K in COUDD1+63 JPth FAGE         Addressed         NA         Description                                                                                                    | Totker         Decorption         Name         Comment         Action           DSIMPLO         0058 000004 PC 00302514 83 35% #Ad4         Aufmorted         NA         Device           DSIMPLO         000004 PC 00302514 83 35% #Ad4         Aufmorted         NA         Device           DSIMPLO         000004 PC 00302514 83 35% #Ad4         Aufmorted         NA         Device                                                                                                    | P Taker Description States Comment Action<br>EDMINICAL COCID-00006 In: C0000514 83 3/5% FA24 Advected NA Description<br>NA Description                                                                                                    | P Tober Description Description Comment Action<br>S2007404 OCB 0000LE INC 0020114 53 37% FA34 Addressed NA Desire                                                                                                    | IP Table Description Data Commit Action<br>IDDIVISION 008 00004.E INC 0029514 03 37% FA24 Addressed NA Device                                                                                                    | Tober Description Budies Comment Action     Tober 002.0514 03.07% FA24     Action     NA Desk                                                                                                    | You Description     Tother Description     Comment Action     Comment Action     No.     Total     No.     Total                                                                                                    |
|                                                                                                    | Oction Conserver Action Conserver Action Conserver Action                                                                                                    | Name         United         Date         Date         Date         Date           Standbrink         GOODL RFC CORD/SEC TOP FAGE         Amoreiel         Mill         Date           Standbrink         GOODL RFC CORD/SEC TOP         Amoreiel         Mill         Date           Standbrink         GOODL RFC CORD/SEC TOP         Amoreiel         Mill         Date           Standbrink         GR         He GREPARERE CORD/SEC TOP         Amoreiel         Nill         Date           Standbrink         GR         HE GREPARERE CORD/SEC TOP         Amoreiel         Nill         Date           Standbrink         GREP         Amoreiel         Nill         Date         Date           Standbrink         GREP         Amoreiel         Nill         Date         Date           Standbrink         GREP         Nill Norther         Amoreiel         Nill         Date           Standbrink         GREP         Nill Norther         Amoreiel         Nill         Date                                                                                                    |                                                                                                    | NO FORMATION COMPANY AND A REAL PROPERTY AND A REAL PROPERTY A REAL PROPERTY AND A REAL PROPERTY AND A REA                                                                                                    | Service         Monte         Description         Comment         Address           SciEntracide         OCG 00000L RIX D3/9% F024         Addressie         Addressie         Addressie           SciEntracide         0000 C000L RIX D3/9% F024         Addressie         Addressie         NA         Desire           SciEntracide         0000L RIX C040ER C04794518.03.9% F024         Addressie         NA         Desire           SciEntracide         0000L RIX C040ER C04794518.03.9% F024         Addressie         NA         Desire                                                                                                    | Name         Marine         Marine         Comment         Addition           Statistical         OCE 0000014 INC 0002514 IS 3759 #A24         Authorised         NAM         Desire           Children         000000         OCE 0000014 INC 0042514 IS 3759 #A24         Authorised         NA         Desire           Milloritie         00000         OCEL INC 0042514 IS 3759 #A24         Authorised         NA         Desire           Milloritie         UNE The ODECENSER COMPARES INC. MR         Authorised         NA         Desire                                                                                                    | Instant Comment Addition     Comment Addition     Comment Addition     Comment Addition     Comment Addition     Comment     Addition     Comment     Addition     Addition     Comment     Addition     Comment     Addition     Addition     Addition     Addition     Addition     Addition     Addition     Addition     Addition     Addition     Addition     Addition     Addition     Addition                                                                                                    | Territorica documentaria de la construcción de la construcción de la c                                                                                                    | Note: University of Comment Addition     Comment Addition     Comment Addition     Comment Addition     Comment Addition     Comment     Addition     Comment     Comment     Addition     Comment     Addition     Addi                                                                                                    | Testing Contention Content of Content of Con                                                                                                    | Testing Contention Content of Content of Con                                                                                                    | Territorica documentaria de la construcción de la construcción de la c                                                                                                    | Filter         Nation         Nation         Nation         Comment         Address           101010001         000 000000000000000000000000000000000                                                                                                    | Particle University Addie Conserved Addie Addie University Addie Addie University Addie Addie University Addie Addie University Addie Addie University Addie University Addie Un                                                                                                    | Million         Million         Community         Material         Addimining           302/mm104         OCG 000008 in C 002/514 03 37% FA24         Ammonial         NA         Desire           302/mm104         000008 in C 002/514 03 37% FA24         Ammonial         NA         Desire                                                                                                    | Team Decomment Autom Comment Addim<br>Common Common Common Common Common Common Common<br>Common Common Common Common Common Common Common Common Common<br>Common Common Common Common Common Common Common Common Common Common Common Common Common Common Common Common<br>Common Common Common Common Common Common Common Common Common Common Common Common Common Common Common Common                                                                                                     | Internet Comment Action Internet Comment Action Internet Comment Action Internet Internet Int                                                                                                    | ESTIFICAT OCE DODDE INC D020514 83 3/5% FA24 Address Address Addre                                                                                                    | IEDINFACE OCE DODLE INC OLD 2514 03 JS% FA24 Automatic Automatic A                                                                                                    | DESERVE DESCRIPTION DESCRIPTION ACTION FACE ACTION ACTION                                                                                                    | Takina Description Constant Addimin<br>Datase Occa Scool (ac 0000014 03.07% FA24 Addimined Addimined Nat                                                                                                    |
|                                                                                                    | OCB 0000LE INC 0022514 03 3/5% FA24 Address Address NA Denis                                                                                                    | NAME         Column (Column)         Number (Column)         Number (Column)                                                                                                    |                                                                                                    | NC D05/19/11 02 CMS MAIN Autoomat No. Dollars                                                                                                    | Sector         Decision         Materia         Comment         Addition           SIGNIFICA         OCE GOODEL Inc DOUZD 14 03 JPN FA24         Adminute         Adminute         Adminute           SIGNIFICA         0.000 /r. BOODEL Inc DOUZD 14 03 JPN FA24         Adminute         NA         Demin           SIGNIFICA         0.000 /r. BOODEL Inc DOUZD 14 03 JPN FA24         Adminute         NA         Demin           SIGNIFICA         0.000 /r. BOODEL Inc DOUZD 14 03 JPN FA24         Adminute         NA         Demin                                                                                                    | JASE UNROPEM DESCRIPTION DESCRIPTION ALLE ALLE ALLE ALLE ALLE ALLE ALLE ALL                                                                                                    | Dataset         Description         Marcine         Comment         Autom           Micro/Model         OCE GOODLE In C D02(5:14:03) 27% FA24         Addresset         NA         Dataset           Micro/Model         GOODLE In C D02(5:14:03) 27% FA24         Addresset         NA         Dataset           Micro/Model         GOODLE In C D02(5:14:03) 27% FA24         Addresset         NA         Dataset           Micro/Model         NA         Dataset         NA         Dataset         NA         Dataset           Micro/Model         NA         Dataset         NA         Dataset         NA         Dataset                                                                                                    | Tasker         Description         Martin         Calmins           0/01/01/01         ORG 0000LE INC 002(514/01.37% FA24         Addressel         NA         Dates           3/02/01/01         0/000LE INC 002(514/01.37% FA24         Addressel         NA         Dates           3/03/01/01         0/000LE INC 0.4015 +         Addressel         NA         Dates           3/03/01/01         0/000LE INC 0.4015 +         Addressel         NA         Dates           3/03/01/01         0/000LE INC 0.4015 +         Dates         Dates         Dates                                                                                                    | Tasker         Decognition         Decision         Decision         Address         Address         Addres         Address         Address                                                                                                    | Tasker         Description         Martin         Calmin           1010/0014         OCE 0000LE INC 002(514/03.37% FA24         Addressel         NA         Dates           3020/014         0000LE INC 002(514/03.37% FA24         Addressel         NA         Dates           3020/014         0000LE INC 0000LE INC 002(514/03.37% FA24         Addressel         NA         Dates           3020/014         0000LE INC 0000LE INC 000LE INC 000LE INC                                                                                                    | Tasker         Description         Martin         Calmin           1010/0014         OCE 0000LE INC 002(514/03.37% FA24         Addressel         NA         Dates           3020/014         0000LE INC 002(514/03.37% FA24         Addressel         NA         Dates           3020/014         0000LE INC 0000LE INC 002(514/03.37% FA24         Addressel         NA         Dates           3020/014         0000LE INC 0000LE INC 000LE INC 000LE INC                                                                                                    | Tasker         Description         Martin         Calmins           0/01/01/01         ORG 0000LE INC 002(514/01.37% FA24         Addressel         NA         Dates           3/02/01/01         0/000LE INC 002(514/01.37% FA24         Addressel         NA         Dates           3/03/01/01         0/000LE INC 0.4015 +         Addressel         NA         Dates           3/03/01/01         0/000LE INC 0.4015 +         Addressel         NA         Dates           3/03/01/01         0/000LE INC 0.4015 +         Dates         Dates         Dates                                                                                                    |                                                                                                    | PARE DEVICENT DEVICENT ACCESSION ACCESSION ACCESSIO                                                                                                    | MP         NUM         Defendance         Marcel         Common         Address           30199404         0.018 000018 mC 0021514 03 3796 FA34         Ambroard         NA         Dame           30199404         0.000008 mC 0021514 03 3796 FA34         Ambroard         NA         Dame           30199404         0.00008 mC 0021514 03 3796 FA34         Ambroard         NA         Dame                                                                                                    | Factor         Description         Description         Description         Addition           CVIPPORT         -0.02 B0x2514 B1 32% FA24         Addressed         NA         Description           LISSIPTION         00000X         00000X RC CLASS C +         Addressed         NA         Description                                                                                                    | P TERM Description Action Acti                                                                                                    | EZERVACIÓN DECONTRATE DECONTRATA DESTINATION DECONTRATA DESTINATION DECONTRATA DESTINATION DECONTRATA DESTINATION DECONTRATA DESTINATION DECONTRATA DESTINATION DECONTRATA DESTINATION DECONTRATA DESTINATION DECONTRATA DECONTRATA DECONTRAT                                                                                                    | Total Decogram Alam Commen Alam Commen Alam Commen Alam Estation Alam Commen Alam Commen Alam                                                                                                    | Take Decourse Courses Atom Common Atom Atom Atom Atom Atom Atom Atom Atom                                                                                                    | Tables Decourses Action Action Constant Action Action Acti       |
| 10 Yolay Description Figure Command                                                                                                    | OCE OCCOLE INC DE2514 03 J754 FA24 Addressed NA Danie                                                                                                    | SUDTIVIES                                                                                                    | Table Total Description States                                                                                                    | NC 005/19/11 02 125% MATHS Authorized N/A Delete                                                                                                    | Interference         Occessor (Intercent)         Occessor (Intercent)         Occessor (Intercent)         Occessor (Intercent)         Occessor (Intercent)         Occessor (Intercent)         Occessor (Intercent)         Occessor (Intercent)         Occessor (Intercent)         Occessor (Intercent)         Occessor (Intercent)         Occessor (Intercent)         Ocease         Occessor (Intercent)         Occessor (Intercent)         Occesor (Intercent)                                                                                                    | DDIFFICAL         Office         Name         Date           DDIFFICAL         OCE 00004L PMC D003514 03 37% / Ad4         Amousel         NA         Date           DDIFFICAL         000004L PMC D00351 40 3 37% / Ad4         Amousel         NA         Date           DDIFFICAL         000004L PMC D00351 40 3 37% / Ad4         Amousel         NA         Date           DDIFFICAL         000004L PMC D00351 R0 C 37% / Ad4         Amousel         NA         Date           DDIFFICAL         Definition         Date         Date         Date         Date                                                                                                    | EDWINGL      OCCE GOODLE INC DRUGS HIEL 37% FAGE     ADV     ADV                                                                                                    | IED/IN/C4 008 0000LE INC 002514 63 37% FA24 Addressed NAA Device<br>IEC/IN/M 00000X 0000LE INC 0.43K C + Addressed NAA Device<br>IEC/IN/M 0000X 0000LE INC 0.45K C + Addressed NAA Device<br>INFORM 000 The OREFLANSES COMPARES INC RE Addressed NAA Device<br>INFORM 000 The OREFLANSES COMPARES INC RE Addressed NAA Device<br>INFORM 000 THE OREFLANSES COMPARES INC RE ADDRESS IN THE OREFLANSE INC NAME IN THE OREFLANSE INC NAME INC NAME INC                                                                                                    | COURT OF CALL OF CALLS OF CALLS OF CALLS     CALLS OF CALLS OF CALLS OF CALLS     CALLS OF CALLS     CALLS OF CALLS     CALLS     C                                                                                                    | IED/IN/C4 008 0000LE INC 0032514 03 37% FA24 Addressed NAA Device<br>IEC/IN/M 00000X 0000LE INC 04.05 C + Addressed NAA Device<br>IEC/IN/M 0000X 0000LE INC 04.05 C + Addressed NAA Device<br>INFORM 04 Device Inc 04.05 C + Device Inc 04.05 C + Devi                                                                                                    | IED/IN/C4 008 0000LE INC 0032514 03 37% FA24 Addressed NAA Device<br>IEC/IN/M 00000X 0000LE INC 04.05 C + Addressed NAA Device<br>IEC/IN/M 0000X 0000LE INC 04.05 C + Addressed NAA Device<br>INFORM 04 Device Inc 04.05 C + Device Inc 04.05 C + Devi                                                                                                    | IED/IN/C4 008 0000LE INC 002514 63 37% FA24 Addressed NAA Device<br>IEC/IN/M 0000X 0000LE INC 0.43K C +<br>IEC/IN/M 0000X 0000LE INC 0.45K C +<br>IEC/IN/M 0000X 0000LE INC 0.45K C +<br>IEC/IN/M 0000X 0000LE INC 0.5K C +<br>IEC/IN/M 0000X 0000LE INC 0.5K C +<br>IEC/IN/M 0000X 0000LE INC 0.5K C +<br>IEC/IN/M 0000X 0000LE INC 0.5K C +<br>IEC/IN/M 0000X 0000LE INC 0.5K C +<br>IEC/IN/M 0000X 0000LE INC 0.5K C +<br>IEC/IN/M 0000X 0000LE INC 0.5K C +<br>IEC/IN/M 0000X 0000LE INC 0.5K C +<br>IEC/IN/M 0000X 0000LE INC 0.5K C +<br>IEC/IN/M 0000X 0000LE INC 0.5K C +<br>IEC/IN/M 0000X 0000LE INC 0.5K C +<br>IEC/IN/M 0000X 0000LE INC 0.5K C +<br>IEC/IN/M 0000X 0000LE INC 0.5K C +<br>IEC/IN/M 0000X 0000X 0000X 0000X 0000X 0000X 0000X 0000X 0000X 0000X 0000X 0000X 0000X 0000X 0000X 0000X 0000X 0000X 0000X 0000X 0000X 0000X 0000X 0000X 000X 000X 00X 00X 00X 000X 000X 000X 0                                                                                                    | IECHINICA 003 0000LE INC 002514 03 37% FA24 AMM/201 NA Devin<br>IECHINICA 0000X 0000LE INC 0.407 C - AMM/201 NA Devin                                                                                                    | EXTENDED 0000 COLE INC DUIDO14 IS 3/5% FALS<br>EXTENDED 0000X 00000X 00000X 00000X 00000X 0000<br>00000X 00000X 00000X 00000X 0000<br>00000X 00000X 00000X 00000X 0000<br>00000X 00000X 00000X 00000X 0000<br>00000X 0000X 000X 00                                                                                                    | 1019/004 003 00002 INC 002011 83 37% FA24 Administration Administration NA Device NA Device NA D                                                                                                    | 259/FACH 0008 0000LE RIC 0025/F4 33 35% FA2H Advected NA Device<br>USMPT/SR 0000X 0000LE RIC 0LASS C + No Device                                                                                                    | IZZIFYCH OCE 0000LE INC 0020514 03 37% FA24 Address Address NA Denis                                                                                                    | ESIMACE OCCESSION STATE AND ADDRESS AND ADDRESS ADDRESS ADDRES<br>ADDRESS ADDRESS                                                                                                    | EDWINGS OCCUP INC DE25/14 03 J/5% FA24 Allinoide NA David                                                                                                    | Internet OCB CODULE INC DI2/5/14 (3) 3/5% FA24 Automoted No. Date:                                                                                                    | DIFFACE OCCUPY AD 37% FA14                                                                                                    |
| SP Taker Description Rates Comment                                                                                                    | OCE GOODLE INC 0020514 53 375% FA24 Autorout NA Device                                                                                                    | SERVITAGE SERVITAGE SE                                                                                                    | MAP Taker Description Rates Comment Ar                                                                                                    | NC 05/19/11 02 125% MATHS Authorized NIA Deleter                                                                                                    | Interface         OCG 0000LE InC D02014 63 37% FA24         Adminish         NA         Delmin           Interface         0000LF InC D02014 63 37% FA24         Adminish         NA         Delmin           Interface         0000LF InC D02014 63 37% FA24         Adminish         NA         Delmin           Interface         0000LF InC D02014 63 37% FA24         Adminish         NA         Delmin           Interface         NA         Delmin         Macrosoft         NA         Delmin                                                                                                    | DDIMICAL         OCE 0000LE INC D025/14 83 37% FA24         Adivatel         NA         Deline           EXEMVINI         00000         0000LE INC D025/14 83 37% FA24         Adivatel         NA         Deline           EXEMVINI         00000         0000LE INC D025/14 83 37% FA24         Adivatel         NA         Deline           D01110         0000L         0000LE INC D025/14 83 37% FA24         Adivatel         NA         Deline           D01111         0000L         0000LE INC D025/14 83 37% FA24         Adivatel         NA         Deline           D01111         0000L         0000LE INC D025/14 83 37% FA24         Adivatel         NA         Deline                                                                                                    | EX201/AC4 002 GOODLE INC D02/25/4183 375% FA24 Adfived NA Device     SCA01/AC4 Adfived NA Device     SCA01/AC4 Adfived NA Device     NA Device     NA Device     NA Device     Device     SCA01/AC4 Adfived NA Device     NA Device     SCA01/AC4 Adfived NA                                                                                                    | EXTING 000 0000LE INC 0030514 E3 35% FA24     Admissed NA Devis     Noncord NA Devis     Noncord NA Devis     Noncord NA     Devis     Text Devised Reserves no.c An     Devise     No.com                                                                                                    | EXTENDED     OCCE GOODLE INC DIA20514 53 3/9% FA/4     Additional     Additional     Additional     No     Device     No     Device     Device     No     Device     No     Device     No     Device     Device     No     Device     Device     Devi                                                                                                    | EXTING 000 0000LE INC 0030514 E3 35% FA24     Admissed NA Devis     Noncord NA Devis     Noncord NA Devis     Noncord NA     Devis     Text Decisional Statements not an     Admissed NA     Devis                                                                                                    | EXTING 000 0000LE INC 0030514 E3 35% FA24     Admissed NA Devis     Noncord NA Devis     Noncord NA Devis     Noncord NA     Devis     Text Decisional Statements not an     Admissed NA     Devis                                                                                                    | EXTING 000 0000LE INC 0030514 E3 35% FA24     Admissed NA Devis     Noncord NA Devis     Noncord NA Devis     Noncord NA     Devis     Text Devised Reserves no.c An     Devise     No.com                                                                                                    | EDIMPACH         OCE 00000E RC 0020114 S3 17% FA14         Admonst         NA         Design           EDIMPACH         0000E RC 002014 S3 17% FA14         Admonst         NA         Design           EDIMPACH         0000E RC 002014 S3 17% FA14         Admonst         NA         Design           EDIMPACH         0000E RC 002014 S3 17% FA14         Admonst         NA         Design           EDIMPACH         0000E RC 002014 S3 17% FA14         Admonst         NA         Design                                                                                                    | 82/97404 0028 000002 94 03 37% /A34 Addressed NA Devise NA Devise                                                                                                    | 2019年10日 00日 00000月 RC 0002011433 37% FA24 Antworket NA Device NA Device                                                                                                    | 259/404 008 000025 MC 00205143335% FA34 Adfected NA Device<br>259/108 00002X 00002X CLASS C +                                                                                                    | 12219/PCH OCE 0000LE RC 0020514 03 3/5% FA24 Address of the Concept of the Concept of the Concep                                                                                                    | ESIGNO4 OCE GOODLE INC D020514 03 375% FA24 Automated NA Dealer                                                                                                    | ESSTAD4 DEB GOODLE INC DED2519 63 37% FA24 Automotion NA Device                                                                                                    | Internet OCE 0000LE INC 0020514 03 37% FA24 Automated NA Dates                                                                                                    | Dampa OCB 00004E RC 0020514 03 3/5% FA24 Administration of the County of the County of       |
| SP Taker Description Nature Comment                                                                                                    | 0CB 0000LE RC 0020514 03 3/5% FA24 Authorized NrA Domin                                                                                                    | EXEMPTING 00002.8 mC 000054 mC 000054 mC 0                                                                                                    | 115P Taker Description Rates Comment Ac                                                                                                    | INC 005/1911 02 125% MM19 Authorized NA Device                                                                                                    | Jackwindle         GCB 0000LE MC 002514 03 37% F/24         Ammond         Na         Demini           Jackwindl         0000L MC 0A05 0+         Ammond         NA         Demini           Jackwindl         0000L MC 0A05 0+         Ammond         NA         Demini           Jackwindl         0000 L MC 0A05 0+         Ammond         NA         Demini           Jackwindl         0000 L MC 0A05 0+         Ammond         NA         Demini                                                                                                    | DSIMPCH         008 0000LE IRC D02014 03 37% A24         Authoratel         NA         Demin           DSIMPCH         0000LE IRC D02014 03 37% A24         Authoratel         NA         Demin           DSIMPCH         0000LE IRC D02014 03 37% A24         Authoratel         NA         Demin           DSIMPL         DSIMPL         Demin         Authoratel         NA         Demin           DSIMPL         DSIMPLE         DEMIN         Demin         Demin         Demin                                                                                                    | IDDIVICAL         OCC8 DOCOLE INC DIAD'S14 IS 37% FA24         Ammond         NA         Denils           IDDIVICAL         00000X         00000X AC CARA C +         Ammond         NA         Denils           IDDIVICAL         00000X         00000X AC CARA C +         Ammond         NA         Denils           IDDIVICAL         0X         The OPERATING COMPARES NO. RR         Ammond         NA         Denils                                                                                                    | IEDEPHON         OCB 0000LE RIC 0020514 03 37% FA24         Authorated         NA         Dening           IEDEPHON         0000LE RIC CA020514 03 37% FA24         Authorated         NA         Dening           IEDEPHON         0000LE RIC CA020514 03 37% FA24         Authorated         NA         Dening           IEDEPHON         0000LE RIC CA020514 03 37% FA24         Authorated         NA         Dening           IEDEPHON         0000LE RIC CA020514 03 37% FA24         Authorated         NA         Dening           IEDEPHON         0000LE RIC CA020514 03 37% FA24         Authorated         NA         Dening           IEDEPHON         0000LE RIC CA020514 03 37% FA24         Authorated         NA         Dening           IEDEPHON         0000LE RIC CA020514 03 37% FA24         Authorated         NA         Dening           IEDEPHON         0000LE RIC CA020514 03 37% FA24         Authorated         NA         Dening                                                                                                    | BEINFACH         OCE 0000LE RIC 002514 33 3/5% FA24         Authorate         NA         Denils           INCMPYING         0000KL RIC CARD C +         Authorate         NA         Denils           INCVIDE         0000KL RIC CARD C +         Authorate         NA         Denils           INCVIDE         0000KL RIC CARD C +         Authorate         NA         Denils                                                                                                    | IDDIFFICH         0C8 0000LE RC 0020514 03 37% FA34         Authorate         NA         Dening           IDDIFFICH         0000LE RC CARD 5 -         Authorate         NA         Dening           IDDIFFICH         0000LE RC CARD 5 -         Authorate         NA         Dening           IDDIFFICH         0000LE RC CARD 5 -         Authorate         NA         Dening           IDDIFFICH         0000LE RC CARD 5 -         Authorate         NA         Dening                                                                                                    | IDDIFFICH         0C8 0000LE RC 0020514 03 37% FA34         Authorate         NA         Dening           IDDIFFICH         0000LE RC CARD 5 -         Authorate         NA         Dening           IDDIFFICH         0000LE RC CARD 5 -         Authorate         NA         Dening           IDDIFFICH         0000LE RC CARD 5 -         Authorate         NA         Dening           IDDIFFICH         0000LE RC CARD 5 -         Authorate         NA         Dening                                                                                                    | IEDEPHON         OCB 0000LE RIC 0020514 03 37% FA24         Authorated         NA         Dening           IEDEPHON         0000LE RIC CA020514 03 37% FA24         Authorated         NA         Dening           IEDEPHON         0000LE RIC CA020514 03 37% FA24         Authorated         NA         Dening           IEDEPHON         0000LE RIC CA020514 03 37% FA24         Authorated         NA         Dening           IEDEPHON         0000LE RIC CA020514 03 37% FA24         Authorated         NA         Dening           IEDEPHON         0000LE RIC CA020514 03 37% FA24         Authorated         NA         Dening           IEDEPHON         0000LE RIC CA020514 03 37% FA24         Authorated         NA         Dening           IEDEPHON         0000LE RIC CA020514 03 37% FA24         Authorated         NA         Dening           IEDEPHON         0000LE RIC CA020514 03 37% FA24         Authorated         NA         Dening                                                                                                    | IEDIMPICH         OCE 0000LE NC 002/55/4 03 35% FA24         Administration         NA         Design<br>Design of<br>Design of Design of Desig                                                                                                    | E25/IPVCH         0CB 0000LE R/C 002/05/14 03 37% FA24         Adfressed         NA         Denils           E25/IPVCH         0000LE R/C 002/05/14 03 37% FA24         Adfressed         NA         Denils           E25/IPVCH         0000LE R/C 002/05/14 03 37% FA24         Adfressed         NA         Denils           EX5/IPVCH         0000LE R/C 002/05/14 03 37% FA24         Adfressed         NA         Denils                                                                                                    | Istramical<br>Istraminal<br>Bother fait         OCE 0000LE Inc 0002914 03 37% A24         Authorad         NA         Denin           Istraminal<br>Istraminal<br>Inclusion         0000LE Inc 0002914 03 37% A24         Authorad         NA         Denin                                                                                                    | COMPACI-<br>COMPACE         OCE GOCOLE MC 002/5/14/33 1/5% FA24         Authorized         NA         Denils           COMPACE         GOCOLE MC 002/5/14/33 1/5% FA24         Authorized         NA         Denils                                                                                                    | IZ21874CH 0CB 0000LE RVC 0020514 03 3/5% FA24 Authored NA Device                                                                                                    | 255/FAD4 0CE 0000LE INC 0025/14 03 375% FA24 Authorized NA Denie                                                                                                    | IESERVCH OCE GOODLE INC DE20514 03 37% FA24 Authorized NrA Dealer                                                                                                    | 1258FAD4 0C8 0000LE RX 0020514 03.3756 FA34 Autoread NA Deale                                                                                                    | USERVICE OCB GOODLE INC DE22514 03 27% FA24 Automatic NA Davis                                                                                                    |
| Ser Inter Descripted                                                                                                    | OCB GOODLE INC 002/25/14 03 375% FA24 Authorized NA Denis                                                                                                    | 2017년7년 0년 0년31001년 8년 2010년 19 19 19 14 24<br>2017년 1월 2011년 1월 2011년 1월                                                                                                    | And Description And And And And And And And And And An                                                                                                    | NC 0051911 82 1255 M/H NK Dates                                                                                                    | ISIS/IPVCH         OCB DOCOLE INC DO2D'S1 433 37% FA34         Advocati         NA         Denine           J2020/01         0000X         0000XE INC DA255 C + 333 37% FA34         Admocati         NA         Denine           J30307101         0000XE INC DA256 C + 333 37% FA34         Admocati         NA         Denine           J30307101         000XE INC DA256 C + 333 37% FA34         Admocati         NA         Denine                                                                                                    | DDMPGH         OCR 0020LE RC 0025514 0335% FA24         Admosel         NA         Deels           DSMP10R         0000LE NC 0A35 C+         Admosel         NA         Deels           DSMP10R         0000LE NC 0A35 C+         Admosel         NA         Deels           DSMP10R         0000LE NC 0A35 C+         Admosel         NA         Deels           DSMP10R         0000LE NC 0A35 C+         Admosel         NA         Deels                                                                                                    | IEXIMPOLI         OCE DODGE IN CODESI 43 3/5% FA24         Advocat         NA         Desire           325397101         GODOX MODDLE NC CASIS C +         Advocat         NA         Desire           385107101         GEX         Their Gestablishes codeware inc. Re         Advocat         NA         Desire                                                                                                    | ISISHIOL<br>DESING         OCE 0000LE RC 002/55140.35% FA24         Adminud         NA         Desin<br>Desing           DESING         0000LE RC 04/04 C +<br>Desing         Adminud         NA         Desing           Desing         0000LE RC 04/04 C +<br>Desing         Adminud         NA         Desing           Desing         Desing         Desing         Desing         Desing                                                                                                    | EXTING         OCB 0000LE RIC 0020514 03 37% FA24         Admond         NA         Design<br>Design           20000X         0000LE RIC CAUST C +<br>NRCTMM         Admond         NA         Design           20000X         The ORDINESE COMPAREE RIC RB         Admond         NA         Design                                                                                                    | ISISHING         OCE 0000LE RC 002/55140.35% FA24         Adminud         NA         Design<br>Design           ISISHING         0000LE RC 042/55140.35% FA24         Adminud         NA         Design<br>Design           ISISHING         0000LE RC 042/55140.35% FA24         Adminud         NA         Design<br>Design           ISISHING         000LE RC 042/55140.35% FA24         Adminud         NA         Design<br>Design           ISISHING         000LE RC 042/55140.35% FA24         Adminud         NA         Design           ISISHING         000LE RC 042/55140.35% FA24         Adminud         NA         Design                                                                                                    | ISISHING         OCE 0000LE RC 002/55140.35% FA24         Adminud         NA         Design<br>Design           ISISHING         0000LE RC 042/55140.35% FA24         Adminud         NA         Design<br>Design           ISISHING         0000LE RC 042/55140.35% FA24         Adminud         NA         Design<br>Design           ISISHING         000LE RC 042/55140.35% FA24         Adminud         NA         Design<br>Design           ISISHING         000LE RC 042/55140.35% FA24         Adminud         NA         Design           ISISHING         000LE RC 042/55140.35% FA24         Adminud         NA         Design                                                                                                    | ISISHIOL<br>DESING         OCE 0000LE RC 002/55140.35% FA24         Adminud         NA         Desin<br>Desing           DESING         0000LE RC 04/04 C +<br>Desing         Adminud         NA         Desing           Desing         0000LE RC 04/04 C +<br>Desing         Adminud         NA         Desing           Desing         Desing         Desing         Desing         Desing                                                                                                    | LEXEMPON         OCE 0000LE In: C002014 83 3/% FA24         Ammonia         NA         Design           SIGNATION         0000XL IN: CAUSE         Ammonia         NA         Design           VEX.MINING         0000XL IN: CAUSE         Ammonia         NA         Design                                                                                                    | ESIMACH 0CB 0000LE MC 0002514 03 35% FA24 Administration Administration Administration October 2014 03 35% FA24 Administration October 2014 03 25% FA24 Administration October 2014 03 25\% FA24 Administration October 2014 03 25\% FA24 Administration                                                                                                    | 30397404         QCB 0000LE INC 002514 (3) 37% FA24         Adhesized         NA         Devise           30397101         0000X         0000XE INC 0.0495 (+         Adhesized         NA         Devise                                                                                                    | 2007AC4 0CB 0000LE RC 0025114 03 25% FA24 Authorized NeA Device<br>2007108 0000X 0000LE RC 0435 C + Authorized NA Device                                                                                                    | IEDWYCH OCE OC DODD'S HIG 30% FA24 Advected NA Device                                                                                                    | 028 0000LE RIC 0022514 03 375% FA24 Authorized NA Device                                                                                                    | IDSIPADA 0000LE INC 0022514 03 25% FA24 Autoroad NA Denki                                                                                                    | 200FAD4 0CE GOODLE RIC 0020514 03 375% FA24 Authorized NA Dealer                                                                                                    | DSMADA DCB GOOGLE INC DD20514 03 375% FA24 Automatical Automatical National Nation                                                                                                    |
| And another and dependence on these sectors and the sector of the sector of the sector                                                                                                    | 100 000042 PM 0002231 002 PM 000223                                                                                                    | Automatic         Automatic         Automatic         No.         Determine           SUBSTMIL         GODDAR IN CAUGHT STRATEGY         Automatic         NA.         Determine           SUBSTMIL         GODDAR IN CAUGHT STRATEGY         Automatic         NA.         Determine           SUBSTMIL         GODDAR IN CAUGHT STRATEGY         Automatic         NA.         Determine           SUBSTMIL         INFERDING TO AUTOMATICS         Automatic         NA.         Determine           SUBSTMIL         INFERDING TO AUTOMATICS         Automatic         NA.         Determine           SUBSTMIL         INFERDING TO AUTOMATICS         Automatic         NA.         Determine           SUBSTMIL         INFERDING TO AUTOMATISMAN AUTOMATICS         Automatic         NA.         Determine           SUBSTMIL         INFERDING TO AUTOMATISMAN AUTOMATICS         Automatic         NA.         Determine                                                                                                    | And appendix of an appendix of the set of the set of th                                                                                                    | INC 005/19/11 62 125% MM16 Adheated NA Dealer<br>Nation Command Action                                                                                                    | JEDNITIN GOOD GOODE IN CAUST STATUS NOT A CONTROL OF A CONTROL OF A CO                                                                                                    | Chilling Cooper Cooperation Construction Construction Con                                                                                                    | ISCHICH 0000 0000 HI DATE THE HIT HALF AND AND HIT HALF AND HIT HALF AND HIT HALF AND HALF AND HALF AN                                                                                                    | Incention October 1997 Control Annual Control Control                                                                                                    | INCENTIAL DOCUMENTS OF A DESCRIPTION OF A DOCUMENTS OF A DOCUMENTS                                                                                                    | Alternation (00000X 00000X 00000010 00000000 00000000                                                                                                    | Alternation (00000X 00000X 00000010 00000000 00000000                                                                                                    | Incention October 1997 Control Annual Control Control                                                                                                    | ALTERNA DOODE INCOMENT OF A DOODE IN CARD OF A DOODE IN CARD OF A DOOD                                                                                                    | IZENTIN GOOX GOOXER CLASS C+ 20 PARTICIPATION AND AND AND AND AND AND AND AND AND AN                                                                                                    | Activities account of control of the second of the second                                                                                                    | CHIPTON GOODX GOODXE NC CLASS C + Advoced NA Device                                                                                                    | AND THE ADDRESS OF ADDRESS OF ADD                                                                                                    | ACTIVITY OF A CONTRACT OF A CONTRACT OF A CO                                                                                                    | Incompany Televised Televised Televi                                                                                                    | VOR VOOLE PV, VOLED TH VOLED TH VOLED T                                                                                                    | STATES SAME IN UNIVERSITY OF THE                                                                                                    |
| 38259FHCH 0CB 0000LE RC 0020514 03 375% FA24 AMR0/285 NA                                                                                                    |                                                                                                    | SIGNITY         BOODS         DODDE NO CARE CLARE C-<br>INSTANCE         Adverse         NA         Date<br>(NA         Date<br>(NA<                                                                                                    | 3E259FAC4 OCB GOODLE RIC 002/25/14 G3 375% FA24 Authorized NA                                                                                                    | INC DESTIBITI 62:125% MAINS Autocome NoA Deleter<br>Notes Comment Active                                                                                                    | 12397101 0000X 0000XE RC CLASS C+ Adhered NA Device<br>35007101 0EX THE GREENBRER CONFWEE, NC RR Adhered NA Device                                                                                                    | 1219/101 GCOCK GOODLE IN: CLASS C + Adhroad NA Device<br>1307/101 GEX THE GREENIRGER COMPANEE. IN: RR Adhroad NA Device                                                                                                    | 30397101 GEX THE GREENBEER COMPANIES INC RR Authorized NA Device<br>39367101 GEX THE GREENBEER COMPANIES INC RR Authorized NA Device                                                                                                    | 3239710 000X 0000XE NC 0.455 C + Advoced NA Device<br>3555700 GEX THE DEEDNESS CONFINIES INC. 89 Advoced NA Device                                                                                                    | ILTERING GOODX GOODXE INC CLASS C + Administration CLASS C + Administration Class C + Administration Class C + Administration C + Administration C                                                                                                    | JESTIFITI 0000X 0000LE NC GARS C + Advoced NA Device NG Device NA Device NG Device NG                                                                                                    | JESTIFITI 0000X 0000LE NC GARS C + Advoced NA Device NG Device NA Device NG Device NG                                                                                                    | 3239710 000X 0000XE NC 0.455 C + Advoced NA Device<br>3555700 GEX THE DEEDNESS CONFINIES INC. 89 Advoced NA Device                                                                                                    | 3E/34/108 GOODX GOODX RC CLASS C + Advised NA Device                                                                                                    | ILCINEYING GOODX GOODXE INC CLASS C + Administration of the Classical Control of the Classical Classical C                                                                                                    | JESINF/IR GOODX GOOR& RC CLASS C + Adhered NA Creek                                                                                                    | CENEYTIE GOOGX GOOGLE INC CLASS C + Adhered NA Deele                                                                                                    | Managine and an average of the second second s                                                                                                    |                                                                                                    |                                                                                                    |                                                                                                    | The second second                                                                                                    |
|                                                                                                    |                                                                                                    | 2012年1日                                                                                                    |                                                                                                    | InC DIS1911 62 1255 MAIN Advised NAA Deleter<br>Barling Comment Action<br>Barling Comment Action                                                                                                    | 3EDWF198 0000X 0000X 0X CLASS C+<br>350XF198 000X 0X 0000X 0X CLASS C+<br>350XF198 00X 0X 0X 0X 0X 0X 0X 0X 0X 0X 0X 0X 0X                                                                                                    | ESIMPTIN GOODX GOODLEINC CLASS C + Admicred NA Device<br>STATUS GEX THE GREENASE COMPANIE, NC RR Admicred NA Celline                                                                                                    | JESIMPTIN GOODX GOOXE INCLASS C + MANDEM NA Deline<br>JISOPPIN GEX THE GREAMESIN COMPANIE, INC RR Advoced NA Deline                                                                                                    | 3E39F78 0000X 0000LE INC GLASS C + Adhesed NA Delete<br>3MS/1V6 GBX THE GEEDINESE COMPANEE INC RE Adhesed NA Delete                                                                                                    | ICSIPTIN GOODX GOODX GOODX COMPARES AC 28 Address Address Addre                                                                                                    | 3E39F78 0000X 0000LE INC GLASS C + Adhesed NA Delete<br>WASTYM GRX THE GREENARSE COMPANEE INC RE Adhesed NA Delete                                                                                                    | 3E39F78 0000X 0000LE INC GLASS C + Adhesed NA Delete<br>WASTYM GRX THE GREENARSE COMPANEE INC RE Adhesed NA Delete                                                                                                    | 3E39F78 0000X 0000LE INC GLASS C + Adhesed NA Delete<br>3MS/1V6 GBX THE GEEDINESE COMPANEE INC RE Adhesed NA Delete                                                                                                    | 3ETBETTE GOODE INC CLASS C + Advoced NA Denk                                                                                                    | ICSEPTRE GOODE OCOLETIC CLASS C + Advected NA Denke                                                                                                    | 3C58F108 000X 0000X 0000X 0C1AS1C+ Adviced NA Devis                                                                                                    | CENPTON 0000X 0000LE RC CLASS C + Adhorded NA Device                                                                                                    | LINE LINE LINE LINE AND ADDRESS AND ADDRESS AND ADDRES                                                                                                    |                                                                                                    |                                                                                                    |                                                                                                    |                                                                                                    |
| and a second second sec                                                                                                    | I server a server as a loss of the server as a server as a                                                                                                    | Control         Control         Control         Advances         No.           Control         Control         Control         Control         Control           Control         Control         Control         Control         Control           Control         Marcol         Advanced         No.         Control           Strict         VFI         Montrol         No.         Control           Strict         VFI         Montrol         No.         Control           Strict         VFI         Montrol         No.         Control                                                                                                    |                                                                                                    | NC 005/19/11 82 125% MMM Adholand NA Desine<br>NC 000/19/11 82 125% MMM Comment Addie<br>NC 000/25/14 83 375% FA24 Adhoved Na Adhoved Na Desine                                                                                                    | ACUMPTINE GOODX GOODXE INC CLASS C + Advocation A Content A Content A Conten                                                                                                    | SCHEYNE GOODX GOODLENG CLASS C+ AMONGEN 02 AMONGEN NA DAWN<br>STORYDD GOX THE GREATERSKE COMPANIE, NC RR Addreced NA Dawn                                                                                                    | activities 0000X 0000X 0000X 0 CAR AND A Device NA Device NA Devic                                                                                                    | REMETER GOODE INCOLARS C+ Adhesed NA Device NA Device NA Device NA                                                                                                    | RCMPTM GOODX GOODX GOODX GOODANGE, NC 24 PC                                                                                                    | REMETER GOODE INCOLARS C+ Adhesed NA Device NA Device NA Device NA                                                                                                    | REMETER GOODE INCOLARS C+ Adhesed NA Device NA Device NA Device NA                                                                                                    | REMETER GOODE INCOLARS C+ Adhesed NA Device NA Device NA Device NA                                                                                                    | REMETRIN DODOR DOCORE INC CLASS C + Albored NA Dollar                                                                                                    | ACMITTIN OCOCIC INC CLARS C + ADMINISTRATING OF A DMINISTRATING OF A D                                                                                                    | ACTIVITY OCCUR INC CLASS C+ Address Address Addres                                                                                                    | CENTIN DOOD DOOD TO DOOD NA DOOD NA DOOD                                                                                                    |                                                                                                    | Internet Lange and a lange of the second second secon                                                                                                    | allegande and an and an and an an an an an an an an an an an an an                                                                                                    |                                                                                                    |                                                                                                    |
| VENERAL ACCOUNT ACCOUNTS AND A ADDRESS AND A ADDRESS AND ADDRESS AND ADDRESS A                                                                                                    | Annual Annual Annual Annual                                                                                                    | SMITTER                                                                                                    | Ministria Anna Anna Anna Anna Anna Anna Anna An                                                                                                    | NC 005/18/11 52 125% M/HS Adhviced NA Davids<br>NC 002/5/18/11 52 125% M/HS Adhviced Adhvice<br>NC 002/5/18 63 3/9% A/24 Davids                                                                                                    | 2005/10/ GEX THE GREENBER COMPANEL INC AR Advoced NA Control                                                                                                    | NA Device NA Device                                                                                                    | SISKETION CEX THE GREENWISER INC. RR Advanced NA. Device                                                                                                    | MACING GEX THE OPENHEER MC RP                                                                                                    | NACTION DECEMBER CONTANTS OF ADDRESS ADDRESS OF ADDRESS ADDRESS ADDRES                                                                                                    | MACING GEX THE OPENHEER MC RP                                                                                                    | MACING GEX THE OPENHEER MC RP                                                                                                    | MACING GEX THE OPENHEER MC RP                                                                                                    | The operation of the second second se                                                                                                    | And And And And And And And And And And                                                                                                    | No Construction of the State of the State of                                                                                                    | NA DOWN                                                                                                    | A REAL PROPERTY AND A REAL PROPERTY AND A REAL                                                                                                    | A REAL AND A REAL AND A REAL AND A REAL AND A REAL AND A REAL AND A REAL AND A REAL AND A REAL AND A REAL AND A                                                                                                    | Minabile Annual Annual Annual Annual                                                                                                    | PROPERTY AND A REPORT AND A REPORT AND A REP                                                                                                    | AND A REAL PROPERTY AND A REAL PROPERTY AND A        |
| Vision and Arrange and Arrange and                                                                                                    | annual and a late of the dist                                                                                                    | 2017年1日                                                                                                    | Manager and a late of the second second seco                                                                                                    | NC 005/19/11 82 125% MMM Adholeet NAA Delete<br>MC 000/19/11 82 125% MMM Comment Addee<br>NC 000/25/14 83 375% FA24 Adhoreet NAA Delete                                                                                                    | Address WAR WAR WAR WAR WAR WAR WAR WAR WAR WAR                                                                                                    | NOT THE GRAD THE GRADUATE INC. GRADUATE INC. RR ADDRESS CONFAULT INC. RR ADDRESS CONFAULT INC. RR ADDRESS CONFAUNT INC. RR ADDRESS CONFAUNT INC. R                                                                                                    | BIORTINI DALAM DALE IN LAND T ADDRESS OF ADDRESS OF ADD                                                                                                    | INCENTINE VALUES UNDER CONTRACTOR OF ADDRESS OF CONTRACTOR OF ADDRESS OF CONTRACTOR OF ADDRESS OF CONTRACTOR OF ADDRESS OF CONTRACTOR OF ADDRESS OF CONTRACTOR OF ADDRESS OF CONTRACTOR OF ADDRESS OF CONTRACTOR OF ADDRESS OF ADDRESS                                                                                                    | INCENTION DAVANA DAVANAS PRO SANDAS OF TAXABLE INC. 29 Addressed Addressed NAA Davies                                                                                                    | INCENTING VALUES OF ADDRESS OF CONTRACTS OF ADDRESS ADDRESS ADDRES                                                                                                    | INCENTINE VALUES UNDER CONTRACTOR OF ADDRESS OF CONTRACTOR OF ADDRESS OF CONTRACTOR OF ADDRESS OF CONTRACTOR OF ADDRESS OF CONTRACTOR OF ADDRESS OF CONTRACTOR OF ADDRESS OF CONTRACTOR OF ADDRESS OF CONTRACTOR OF ADDRESS OF ADDRESS                                                                                                    | INCENTING VALUES OF ADDRESS OF CONTRACTS OF ADDRESS ADDRESS ADDRES                                                                                                    | INCOME INCOME INCOME INCOME AND INCOME INCOME INCOM                                                                                                    | ACTIVITY DAVAGE TO CARDEN TO THE ACTIVITY AND ACTIVITY AND ACTIVITY ACTIVITY AND ACTIVITY AND ACTIVITY ACTIVITY ACTI                                                                                                    | ALTERNA DATA DATA DATA DATA DATA DATA DATA DA                                                                                                    | ADVICE IN LARSE T                                                                                                    | A Design of the second second s                                                                                                    | diability proper and proper and proper and property and property and p                                                                                                    | Manager and a last of last of                                                                                                    | AND A REAL PROPERTY AND A REAL PROPERTY AND A REAL                                                                                                    | Internet and a second second s       |
| ALTERNA ALTERNAL AND ALTERNAL AND ALTERNAL                                                                                                    |                                                                                                    | 2007年11日 2007日 0000日 1000日 10000 10000 10000 10000 10000 10000 10000 10000 10000 10000 10000 10000 10000 10000 10000 10000 10000 10000 10000 10000 10000 10000 10000 1000000                                                                                                    | ADDRESS IN ANY DESCRIPTION ADDRESS IN A                                                                                                    | InC DIS1911 62 1255 MATH Address Advised NA Delate Advised Active Active                                                                                                    | 342597101 GEX THE OREENSIGE COMPANIEL INC. RR Autocod NA Devin.                                                                                                    | 228/178 GOOX GOOLENCLASSC+ Advised NA Celete<br>100/198 GOX THE GREENEER COMPARES NC RR Advised NA Celete                                                                                                    | JECHIFINE GOODE GOOLE INC CLASS C + Adhesed NA Cheller<br>JISOTTHI GOODE HIG CLASS C + Adhesed NA Cheller                                                                                                    | SESSIFTIN GOODX GOODX CODENIC CLARS C + Admitted NA Delete<br>SWOTING GBX THE GENERALS INC BR Admitted NA Delete                                                                                                    | ISCRIPTIN GOODX GOODLE INC CLASS C + MARKEN AND AND CARE AND AND CARE AND AND CARE AND AND AND AND AND AND AND AND AND AND                                                                                                    | 3ESTRETIN GOODX GOODX CONSTC + Admitted NA Delete<br>39057101 GOX THE GENERALES INC RR Admitted Admitted NA Delete                                                                                                    | 3ESTRETIN GOODX GOODX CONSTC + Admitted NA Delete<br>39057101 GOX THE GENERALES INC RR Admitted Admitted NA Delete                                                                                                    | SESSIFTIN GOODX GOODX CODENIC CLARS C + Admitted NA Delete<br>SWOTING GBX THE GENERALS INC BR Admitted NA Delete                                                                                                    | SECRETOR GOODE GOODE RCCLASS C + Administration of the Secret Administration of the Secret Administrati                                                                                                    | ICTIMPTOR GOODX GOODX CLASS C + Adhorad NA Device                                                                                                    | JECHIFTON GOODX GOODXE INC CLASS C + Adherced NA Device                                                                                                    | CENTIN GOODX GOODX BIC CLASS C + Administration Administration Administratio Administration Administration Admi                                                                                                    | LINE LINE LINE LINE ALL ALL ALL ALL ALL ALL ALL ALL ALL AL                                                                                                    |                                                                                                    |                                                                                                    |                                                                                                    |                                                                                                    |
| INCOMPACE OCCULE INC COLUMN FALS                                                                                                    |                                                                                                    | Scientific         BODDIG         COUNT of County         Adverse         NA         Data           Scientific         Adverse         Adverse         NA         Data         Data           Scientific         Adverse         Adverse         NA         Data         Data           Scientific         Adverse         Adverse         NA         Data         Data           Scientific         Adverse         Adverse         NA         Data         Data           Scientific         Adverse         NA         Data         Data         Data         Data           Scientific         Mathematic         Adverse         NA         Data         Data         Da                                                                                                    | Allevel OCB COOLE INC COLUSY'S GE 3/7% FA28 Autocod NA                                                                                                    | INC D05/1911 82:1255 MM/H Delet NoA Delete<br>Notes Comment Active                                                                                                    | INCENTION GOOD GOOD GOOD CLASS C + Autoroped NA Device<br>300007101 GEX THE GREENISHER COMPANIES, INC. RR Autoroped NA Device<br>Autoroped NA Device<br>NA Device<br>NA Devic                                                                                                    | 2289/08 0000X 0000XE INC CLASS C + Authorized NA Dente<br>1907/101 GEX THE OPERAINSER COMPANIES, INC. RR Authorized NA Dente                                                                                                    | 302197101 GEX THE GREENIRGE COMPANEL IN: RE Address Address NA Denix<br>30367101 GEX THE GREENIRGE COMPANEL IN: RE                                                                                                    | 3E39F10 0000X 0000X RCLASS C+ Advoced NA Dealer<br>3500F10 00X THE GREATER CARAVER. NC RE Advoced NA Dealer                                                                                                    | ISCINETINE GOODX GOODX ENC CLASS C+ Advected NA Device<br>INSCITED GEX THE GREENEES COMPARES AC IRP. Advected NA Device                                                                                                    | 3E39F10 0000X 0000X RCLASS C+ Advoced NA Dealer<br>3950F100 00X THE GREARES COMPARE ALC BE Advoced NA Dealer                                                                                                    | 3E39F10 0000X 0000X RCLASS C+ Advoced NA Dealer<br>3950F100 00X THE GREARES COMPARE ALC BE Advoced NA Dealer                                                                                                    | 3E39F10 0000X 0000X RCLASS C+ Advoced NA Dealer<br>3500F10 00X THE GREATER CARAVER. NC RE Advoced NA Dealer                                                                                                    | 3E29F701 0000X 0000X 0000X 00000 NC 0LAST C+                                                                                                    | ICTIMPTINE GOODX DOOLE INC CLASS C + Advanced NA Device                                                                                                    | 3239F/06 GOODX GOODX GOODX FAC DASS C + Advanced NA Device                                                                                                    | ESIMITIAN GOODX GOODLE INC CLASS C + Authorized NA Devis                                                                                                    | A REAL AND A REAL AND                                                                                                    |                                                                                                    |                                                                                                    |                                                                                                    |                                                                                                    |
| INCOMPACE OCCULE INC COLUMN FALS                                                                                                    |                                                                                                    | Scotti mi         00000 (00000 H C CARL C + C         Antrese         NA         Data           Scotti mi         00000 (00000 H C CARL C + C         Antrese         NA         Data           Scotti mi         Antrese         Antrese         NA         Data           Scotti mi         Antrese         Antrese         NA         Data           Scotti mi         Antrese         NA         Data           Scotti mi         HTERPORTOR ANTORNES         Antrese         NA         Data           Scotti mi         HTERPORTOR ANTORNES         Antrese         NA         Data           Scotti mi         HTERPORTOR ANTONES         Antrese         NA         Data           Scotti mi         HTERPORTOR ANTONES         Antrese         NA         Data                                                                                                    | Allevel OCB COOLE INC COLUSTIN 433 3775 FA24 Autored NA                                                                                                    | INC D05/1911 82:1255 MM/H Delet NoA Delete<br>Notes Comment Active                                                                                                    | INCENTION GOOD GOOD GOOD CLASS C + Autoroped NA Device<br>300007101 GEX THE GREENISHER COMPANIES, INC. RR Autoroped NA Device<br>Autoroped NA Device<br>NA Device<br>NA Devic                                                                                                    | 2289/08 0000X 0000XE INC CLASS C + Authorized NA Dente<br>1907/101 GEX THE OPERAINSER COMPANIES, INC. RR Authorized NA Dente                                                                                                    | 302197101 GEX THE GREENIRGE COMPANEL IN: RE Address Address NA Denix<br>30367101 GEX THE GREENIRGE COMPANEL IN: RE                                                                                                    | 3E39F10 0000X 0000X RCLASS C+ Advoced NA Dealer<br>3500F10 00X THE GREATER CARAVER. NC RE Advoced NA Dealer                                                                                                    | ISCINETINE GOODX GOODX ENC CLASS C+ Advected NA Device<br>INSCITED GEX THE GREENEES COMPARES AC IRP. Advected NA Device                                                                                                    | 3E39F10 0000X 0000X RCLASS C+ Advoced NA Dealer<br>3950F100 00X THE GREARES COMPARE ALC BE Advoced NA Dealer                                                                                                    | 3E39F10 0000X 0000X RCLASS C+ Advoced NA Dealer<br>3950F100 00X THE GREARES COMPARE ALC BE Advoced NA Dealer                                                                                                    | 3E39F10 0000X 0000X RCLASS C+ Advoced NA Dealer<br>3500F10 00X THE GREATER CARAVER. NC RE Advoced NA Dealer                                                                                                    | 3E29F701 0000X 0000X 0000X 00000 NC 0LAST C+                                                                                                    | ICTIMPTINE GOODX DOOLE INC CLASS C + Advanced NA Device                                                                                                    | 3239F/06 GOODX GOODX GOODX FAC DASS C + Advanced NA Device                                                                                                    | ESIMITIAN GOODX GOODLE INC CLASS C + Authorized NA Devis                                                                                                    | A REAL AND A REAL AND                                                                                                    |                                                                                                    |                                                                                                    |                                                                                                    |                                                                                                    |
| IE259FAC4 GCB GCCGLE RIC 0020514 03 375% FA24 Administration Of Control of Control of Co                                                                                                    |                                                                                                    | SIGNITY         BOODS         DODDE NO CARE C. CARE C.         Annuese         NA         Date           SIGNITY         BIOD THE DECOMPOSE NO. CARE         Annuese         NA         Date           SIGNITY         BIOD THE DECOMPOSE NO. CARE         Annuese         NA         Date           SIGNITY         BIOD THE DECOMPOSE NO. CARE         Annuese         NA         Date           SIGNITY         BIOD THE DECOMPOSE NO. CARE         Annuese         NA         Date           SIGNITY         BIOD THE DECOMPOSE NO. CARE         Annuese         NA         Date           SIGNITY         BIOD THE DECOMPOSE NO. CARE         Annuese         NA         Date           SIGNITY         BIOD THE DECOMPOSE NO. CARE         Annuese         NA         Date           SIGNITY         BIOD THE DECOMPOSE NO. CARE         Annuese         NA         Date                                                                                                    | 32298/AD4 OCB GOODLE RIC 002/25/14 03 375% FA24 Adhead NA                                                                                                    | INC DESTIBITI 62:125% MAINS Autocoment Active<br>Nation Comment Active                                                                                                    | 32397101 GEX THE GREENBRER COMPANEE, NC RR Adhered NA Device<br>35007101 GEX THE GREENBRER COMPANEE, NC RR Adhered NA Device                                                                                                    | ISSEPTION GOODX GOODXE INC CLASS C + Admitted NA Device<br>ISSEPTION GEX THE GREENINGER COMPANIES, INC RR Admitted NA Device<br>ISSEPTION GEX THE GREENINGER COMPANIES, INC RR Admitted NA Device<br>ISSEPTION GEX THE GREENINGER COMPANIES, INC RR ADMITTED INC RR ADMITTED INC                                                                                                    | 30397101 GEX THE GREENBEER COMPANIES INC RR Authorized NA Device<br>39367101 GEX THE GREENBEER COMPANIES INC RR Authorized NA Device                                                                                                    | 3239710 000X 0000XE NC 0.455 C + Advoced NA Device<br>3555700 GEX THE DEEDBESE CONFINIES INC. 88 Advoced NA Device                                                                                                    | ILTERING GOODX GOODXE INC CLASS C + Administration CLASS C + Administration CLASS C + Administra                                                                                                    | JESTIFITI 0000X 0000LE NC GARS C + Advoced NA Device<br>INVESTIG GEX THE OPERATING CONFINIES INC. RE Advoced NA Device<br>INVESTIG                                                                                                    | JESTIFITI 0000X 0000LE NC GARS C + Advoced NA Device<br>INVESTIG GEX THE OPERATING CONFINIES INC. RE Advoced NA Device<br>INVESTIG                                                                                                    | 3239710 000X 0000XE NC 0.455 C + Advoced NA Device<br>3555700 GEX THE DEEDBESE CONFINIES INC. 88 Advoced NA Device                                                                                                    | 3E/34/101 GOODX GOODX RC CLASS C + Advanced NA Device                                                                                                    | ILCINEYING GOODX GOODXE INC CLASS C + Administration of the Classical Control of the Classical Classical C                                                                                                    | J2299708 GOODX GOODX GOODX C- Adhered NA Creek                                                                                                    | Emertiel GOOGX GOOGLE INC CLASS C + Adherand NA Deele                                                                                                    | Manager and a set of set of se                                                                                                    |                                                                                                    |                                                                                                    |                                                                                                    |                                                                                                    |
| 38258/AC4 0C8 GOODLE INC 082/05/14 03 375% FA24 Autoretical Autoretical NA                                                                                                    |                                                                                                    | Statistic         0000X         0000X are CLARS C-<br>INSTOT         Annovel         NA         Demi<br>NA           Statistic         Info (FE) Reset Are CLARS C-<br>INSTOT         Annovel         NA         Demi<br>NA         Demi<br>NA                                                                                                    | 3259PAC4 GCB 0000LE INC 002/25/14 03 375% FA34 Authorized NA                                                                                                    | INC D05/1911 62 125% MM16 Autorized NA Delite<br>Status Comment Action                                                                                                    | 302197100 0000X 0000XE NC 0LASS C + Advoced NA Device<br>303011101 0EX THE GREENBRER COMPANIES, INC. RR Advoced NA Device                                                                                                    | ISINFINI GOODX GOODX BIC CLASS C + Admined NA Device<br>ISINFINI GBX THE OREEN/RER COMPANIE, NC RR Admined NA Device<br>NA Device<br>NA DEVICE<br>NA DEVICE<br>NA DE                                                                                                    | 3019F108 0000X 0000XE RC CLASS C + Advoced NA Device<br>30007107 GEX THE GREENBER CONFAUEL NC RE Advoced NA Device<br>NA Device NA Device NA                                                                                                    | 30299/108 0000X 0000XE INC GLASS C + Addressed NA Device Addressed NA Device Addressed                                                                                                    | ICTIMPTOR 0000X 0000XE INC 0.455 C + Administration 0000XE INC 0.455 C + Administration 0000XE INC 0.4                                                                                                    | 30299708 0000X 0000XE INC GLASS C + Addressed NA Device Addressed NA Device Addressed                                                                                                    | 30299708 0000X 0000XE INC GLASS C + Addressed NA Device Addressed NA Device Addressed                                                                                                    | 30299/108 0000X 0000XE INC GLASS C + Addressed NA Device Addressed NA Device Addressed                                                                                                    | Attended NA Development of the CLASS C + Attended NA Development                                                                                                    | NA Denk                                                                                                    | SCHWIM GOODX GOODLE IN: CLASS C + Addressed No. Device                                                                                                    | STIMPTON GOODEX OCCURST C + Adhered NA Device                                                                                                    | Manager annual and a second second se                                                                                                    |                                                                                                    |                                                                                                    |                                                                                                    |                                                                                                    |
| 12/17/10/14 00:00 00:000                                                                                                    | Particular and a second second s                                                                                                    | XXXXVVVV         XXXXVVVV         Advected         NA.         Data           XXXXVVVV         RMX         PRESS/RXXVVVV         Advected         NA.         Data           XXXXVVVVV         RMX         PRESS/RXXVVVVVVVVVVVVVVVVVVVVVVVVVVVVVVVVVV                                                                                                    | Internet OCE CODE INC DESCRIPTION AND ADDRESS AND ADDRESS AND ADDR                                                                                                    | INC 005/19/11 02 125% MAYIN Automated NVA Devide<br>Notice Devide Automated Active                                                                                                    | JECHIFTIN 0000X 9000XE INC CARIS C + Additional NA Device<br>3000T101 GEX THE GREENWISER COMPANIES, NC. RR Amongel NA Device                                                                                                    | EmilyTell GOODX GOODX GOODX BXC CLASS C + Administration Administration NA Device NA CLASS C + Administration Of Administration Of AdministrationOf Administration Of AdministrationOf Administr                                                                                                    | IDENTIFIE GOODX GOODX GOODX CLASS C + Administration NA Dentified NA Dentified NA DENtified NA DENtified NA DENTIFIED NA DENtified NA DENTIFIED NA DENtified NA DENtified NA D                                                                                                    | ICENIFYOR GOODX GOODXE INC CLASS C + Administration CLASS C + Administration CLASS C + Administration CLASS C + Administration CLASS C + Administration CLASS C + Administration CLASS C + Administration C + Administration C                                                                                                    | NETWYTH GOODX GOODLE INC GLASS C + Administration (CARS) C + Administration (CARS) C + Administr                                                                                                    | ICTINFTIN GOODX 0000XE INC CLASS C + Administration Administration NA Devine NA Devine                                                                                                    | ICTINFTIN GOODX 0000XE INC CLASS C + Administration Administration NA Devine NA Devine                                                                                                    | ICENIFYOR GOODX GOODXE INC CLASS C + Administration CLASS C + Administration CLASS C + Administration CLASS C + Administration CLASS C + Administration CLASS C + Administration CLASS C + Administration C + Administration C                                                                                                    | 3239/08 0000X 0000LE INC CLASS C + Authorized NA Device                                                                                                    | ICENTIAL DOODX DOODXERIC CLASS C + Autoroad NA Devic                                                                                                    | 34258PT01 GOODX GOODXE INC CLASS C + Authorized NA Device                                                                                                    | CHIPTON GOODX GOODXE INC CLASS C + Authorized NA Devis                                                                                                    | Annual Annual                                                                                                    |                                                                                                    | The second second                                                                                                    |                                                                                                    |                                                                                                    |
| And a constant of an international sectors and a constant of a constant of a constant                                                                                                    | NA Denis                                                                                                    | Alexandramina (2000年代1997年19月1日) - Alexandramina (2000年代日本) - Alexandramina (2000年代日本) - Alexandram                                                                                                    | And A DATE OF A DATE OF A                                                                                                    | INC D05/19/11 62 125% MM16 N/A Debter                                                                                                    | Incentive Sector Sector                                                                                                    | UNITED DATE OF CONTRACT OF CONTRACT OF A DATE OF CONTRACT OF CONTRACT OF CONTR                                                                                                    | Incentry VALUE AND AND CONTROL STOR FACE ADDRESS AND ADDRESS AND ADDRE<br>ADDRESS AND ADDRESS AND ADDRESS AND ADDRESS AND ADDRESS AND ADDRESS AND ADDRESS AND ADDRESS AND ADDRESS AND ADDRESS AND ADDRESS AND ADDRESS AND ADDRESS AND ADDRESS AND ADDRESS AND ADDRESS AND ADDRESS AND ADDRESS AND ADDRESS AND ADDRESS                                                                                                    | Incernet Unite Sectors RC 002(2514) 53 578 FA28 Address RC 002(2514) 53 578 FA28 Address RC 002(251                                                                                                    | Incompt         Owner Site Operation Rev Data (2014) 153 (2014 FAURI         Addressed         NA         Dealers           M200F101         00000X         00000X E NC CALISTS FAURI         Addressed         NA         Dealers           M200F101         0200 X         0000X E NC CALISTS FAURI         Addressed         NA         Dealers           M200F101         0200 X         Dealers         Addressed         NA         Dealers                                                                                                    | Incernet Unite Sectors RC 002(2514) 33 37% FA28 Address RC 002(2514) 33 37% FA28 Address RC 002(2514) 33 37% FA28 Address RC 002(2514) 33 37% FA28 Address RC 002(2514) 34 Address RC 002(2514) 34 Add                                                                                                    | Incernet Unite Sectors RC 002(2514) 33 37% FA28 Address RC 002(2514) 33 37% FA28 Address RC 002(2514) 33 37% FA28 Address RC 002(2514) 33 37% FA28 Address RC 002(2514) 34 Address RC 002(2514) 34 Add                                                                                                    | Incernet Unite Sectors RC 002(2514) 53 578 FA28 Address RC 002(2514) 53 578 FA28 Address RC 002(251                                                                                                    | Aufforder Van Wooden PFC DEUDSTHIES STOFF PARK Aufforder VAN Deven<br>Schwitzer Goode PFC DEUDSTHIES STOFF PARK Aufforder VAN Deven<br>Schwitzer Goode PFC DEUDSTHIES STOFF PARK Aufforder VAN Deven                                                                                                    | NA Deline<br>NA Deline<br>NA Deline<br>NA Deline<br>NA Deline<br>NA Deline<br>NA Deline<br>NA Deline<br>NA Deline<br>NA Deline                                                                                                    | ALTER TO DECIDE TO DECIDE AT A DECIDE TO DECIDE AT A DECIDE AT A DECIDA AT A DECIDA AT A D                                                                                                    | USB/YIM 0000X 0000X 0C0055103.27% FA24 Adviced NA Deliv                                                                                                    | Alternative Action of Decision 413 ACTA FA24 Alternative Alternative Action and Action and Action a                                                                                                    | NA Date Victoria de Calebria da Jran Victoria NA Date                                                                                                    | INCOMPANY INCOME INCIDENTIAL AND ADDRESS NA DRIVE                                                                                                    | NA Delta                                                                                                    | NA NA                                                                                                    |
| Ser Film Constant                                                                                                    | GCB GCOOLE RIC 002/05/14 G3 375% FA24 Authorized NA Denke                                                                                                    | EXEMPTING 0000LB RC CRE201115371×103 Address AAdress AAdres AAdres AAdress AAdress AAdress AAdress AAdress AAdress                                                                                                    | The Line of the Line of the Li                                                                                                    | INC D05/19/11 62 125% MM16 NA Debte                                                                                                    | IZE/IPVCH         OCE BOCOLE INC COLESS 14 53 37% FA24         Authored         NA         Denin           J2259708         0000XE INC COLESS 14 53 37% FA24         Authored         NA         Denin           J2259708         0000XE INC COLESS 14 53 37% FA24         Authored         NA         Denin           J2259708         0000XE INC COLESS 14 53 37% FA24         Authored         NA         Denin           J2259708         0000XE INC COLESS 14 53 37% FA24         Authored         NA         Denin                                                                                                    | Emitroi OCE GOODELE RE CASE C + 103 37% FA24 Advised NA Devis<br>Learna GoodeLE RE CASE C + Advised NA Devis<br>Not the Gast The Generalized Rock RE Advised NA Devis                                                                                                    | EX1975-01 DCB DOCOLE INC CALESH 433 3754 A24     Advoced NA Device     Statistical     Colore CALESH C+ Advoced NA Device     No Device     Statistical     Colore The DeviceMediate And Re     Advoced NA Device     Colore CALESH C+ CALESH AD CONFIDER     Colore CALESH AD CONFIDER     COLORE NC LARGE C+ CALESH AD CONFIDER     COLORE NC LARGE C+ CALESH AD COLORE     COLORE NC LARGE C+ CALESH AD COLORE     COLORE NC LARGE C+ CALESH AD COLORE     COLORE NC LARGE C+ CALESH C+     COLORE NC LARGE C+ CALESH C+     COLORE NC LARGE C+     COLORE NC LARGE C+     COLORE NC L                                                                                                    | IECIMPOID         OCE BOOKE         OCE BOOKE         OCE BOOKE         NA         Device           MICINPTOID         00000X         00000X EINC CLASS C + AMNORE!         AMNORE!         NA         Device           MICINPTOID         0000X         0000X EINC CLASS C + AMNORE!         NA         Device         NA         Device           MICINPTOID         000X EINC CLASS C + AMNORE!         NA         Device         NA         Device                                                                                                    | IEXTRAFUE OCE 0000E INC DED 014 03 37% FA24 AMR/041 NA Devis<br>IEXTRAFUE 0000E INC DED 0435 C+ AMR/041 NA Devis<br>IEXTRAFUE 0000E INC DESTRUCTION DATE INC BR AMR/041 NA Devis                                                                                                    | IECIMPOID         OCE BOOKE MC DB/0514 03 J759 FA24         Amount         NA         Device           JICIMPOID         00000L         00000L R0 CLASS C +<br>JICIMPOID         Amount         NA         Device           JICIMPOID         0000L R0 CLASS C +<br>JICIMPOID         Amount         NA         Device                                                                                                    | IECIMPOID         OCE BOOKE MC DB/0514 03 J759 FA24         Amount         NA         Device           JICIMPOID         00000L         00000L R0 CLASS C +<br>JICIMPOID         Amount         NA         Device           JICIMPOID         0000L R0 CLASS C +<br>JICIMPOID         Amount         NA         Device                                                                                                    | IECIMPOID         OCE BOOKE         OCE BOOKE         OCE BOOKE         NA         Device           MICINPTOID         00000X         00000X EINC CLASS C + AMNORE!         AMNORE!         NA         Device           MICINPTOID         0000X         0000X EINC CLASS C + AMNORE!         NA         Device         NA         Device           MICINPTOID         000X EINC CLASS C + AMNORE!         NA         Device         NA         Device                                                                                                    | IECINFICA OCOLE INC COLESISTE IS 37% FA24 Admitted NA Device<br>IECINFICIA GOODX 0000X INC COLESISTE IS 37% FA24 Admitted NA Device<br>IECINFICIA GOODX 0000X INC COLESISTE IS 37% FA24 Admitted NA DEVICE<br>IECINFICIA GOODX 0000X INC COLESISTE IS 37% FA24 Admitted NA DEVICE<br>IECINFICIA GOODX 0000X INC COLESISTE IS 37% FA24 Admitted NA DEVICE<br>IECINFICA GOODX 0000X INC COLESISTE IS 37% FA24 Admitted NA DEVICE<br>IECINFICA GOODX 0000X INC COLESISTE IS 37% FA24 Admitted NA DEVICE<br>IECINFICA GOODX 0000X INC COLESISTE IS 37% FA24 Admitt                                                                                                    | EXPERIENT OCC GOODLE RC 02/25/14 03 27% FA24 Adviced NA Device<br>ICCR 2000LE RC 02/25/14 03 27% FA24 Adviced NA Device<br>ICCR 21/2 CONTRACTOR CONTRACTOR CONTRACTOR OF THE ICCR 21/20/20/20/20/20/20/20/20/20/20/20/20/20/                                                                                                    | INCREPACE         OCE GOODLE R/C 0025/14 G3 J016 FA24         Adheside         NA         Deside           36298/FM         0000X         0000XE R/C CLASS C +         Adheside         NA         Deside                                                                                                    | DBMADE OCCER DC CR205/14 33 37% FA24 AdMinistration AdMinistration NA Device<br>2589/168 0000X2 80C CR205/14 33 37% FA24 AdMinistration AdMinistration Review AdMinistration Review Administration Review Administration Review Administration Revie                                                                                                    | EXEMPOR OCCUE INC DOIDS14 03 37% FA24 American NA Denie                                                                                                    | 028 9000LE PKC 0020514 03 375% FA24 Authorized NA Device                                                                                                    | IESIMACA OCE DOCILE INC 002/25/14 (3.375% FA24 Authorized NA Denvis                                                                                                    | STIPPADA OCB GOODLE INC 003/25/14 03 375% FA24 Authorized NA Denia                                                                                                    | 1008/004 0000018 PVC 00205/14 03 375% FA24 Authorized NA Database                                                                                                    |
| Ser Description Description Consent                                                                                                    | OCE GOODLE INC D020514 03 375% FA24 Authorized NA Denis                                                                                                    | 2017년년 0년 800년 8년 2010년 18 19 19 14 24<br>2017년 10월 2011년 1월 2011년 1월 201                                                                                                    | Take Description Comment Al                                                                                                    | NC D051911 82 1255 M/H Adholded NK Deble                                                                                                    | Istramole         Op/En         Op/En         Advoced         NA         Device           Istramole         0000X         0000XE RIC CLASS C +         Advoced         NA         Device           Istramole         000XE RIC CLASS C +         Advoced         NA         Device           Istramole         000XE RIC CLASS C +         Advoced         NA         Device                                                                                                    | COMPACE         OCR 0000LE INC CASE 51-0 3/5% FA24         Ammonia         NA         Devine           EXEMPTION         0000LE INC CASE 5-4 3/5% FA24         Ammonia         NA         Devine           EXEMPTION         0000LE INC CASE 5-4 3/5% FA24         Ammonia         NA         Devine           EXEMPTION         0000LE INC CASE 5-4 3/5% FA24         Ammonia         NA         Devine           EXEMPTION         0000LE INC CASE 5-4 3/5% FA24         Ammonia         NA         Devine                                                                                                    | IEXTING         OCE DODGE IN CODIDITI IS 30% FASH         Advocat         NA         Devin           3EXTING         GODDX         GODDXE NC CARD C -         Advocat         NA         Devin           3EXTING         GODDX         There getterablesise codewards no. Re         Advocat         NA         Devine                                                                                                    | IEDIMPOR         OCE 0000LE INC 002/5514 03 35% FA24         Adhroad         NA         Device           IEDIMPOR         0000LE INC CAUGH C+         Adhroad         NA         Device           IEDIMPOR         0000LE INC CAUGH C+         Adhroad         NA         Device           IEDIMPOR         000LE INC CAUGH C+         Adhroad         NA         Device                                                                                                    | EX1914CH 0CB 0000LE INC 0020514 03 3756 FA24 Administration Administration Admini                                                                                                    | IEDIMPOR         OCE 0000LE INC 002/5514 03 35% FA24         Adhroad         NA         Device           IEDIMPOR         0000E INC CAUSE 1+ 03 35% FA24         Adhroad         NA         Device           IEDIMPOR         0000E INC CAUSE 1+ 03 35% FA24         Adhroad         NA         Device           IEDIMPOR         0000E INC CAUSE 1+ 03 35% FA24         Adhroad         NA         Device           IEDIMPOR         0000E INC CAUSE 1+ 03 35% FA24         Adhroad         NA         Device                                                                                                    | IEDIMPOR         OCE 0000LE INC 002/5514 03 35% FA24         Adhroad         NA         Device           IEDIMPOR         0000E INC CAUSE 1+ 03 35% FA24         Adhroad         NA         Device           IEDIMPOR         0000E INC CAUSE 1+ 03 35% FA24         Adhroad         NA         Device           IEDIMPOR         0000E INC CAUSE 1+ 03 35% FA24         Adhroad         NA         Device           IEDIMPOR         0000E INC CAUSE 1+ 03 35% FA24         Adhroad         NA         Device                                                                                                    | IEDIMPOR         OCE 0000LE INC 002/5514 03 35% FA24         Adhroad         NA         Device           IEDIMPOR         0000LE INC CAUGH C+         Adhroad         NA         Device           IEDIMPOR         0000LE INC CAUGH C+         Adhroad         NA         Device           IEDIMPOR         000LE INC CAUGH C+         Adhroad         NA         Device                                                                                                    | IESSIFICH         OCE 0000LE Inc 002014 IS 3/5% FA24         Amount         NA         Deals           IESSIFICH         0000XL INC CASE 0         Amount         NA         Deals           IESSIFICH         0000XL INC CASE 0         Amount         NA         Deals           IESSIFICH         0000XL INC CASE 0         Amount         NA         Deals                                                                                                    | ESINYCH 0C8 0000LE MC 0002514 03 35% FA24 Amerged NA Devis<br>DISINYTIA 0000LE MC 0002514 03 35% FA24 Amerged NA Devis                                                                                                    | 30397404         QCB 0000LE INC 002514 (3) 37% FA24         Authorate         NA         Denix           30397101         00000LE INC 002514 (3) 37% FA24         Authorate         NA         Denix                                                                                                    | 2007AC4 0CB 0000LE RC 0002514 03.25% FA24 Addressed NA Device<br>2007108 0000X 0000LE RC 04.65 C + Addressed NA Device                                                                                                    | IEDMINOR OCCOUNT OF DOUDSING STATE Advanced NA Device                                                                                                    | 4250FXC4 OCE 0000LE INC 0022514 G3 375% FA24 Authorized NA Denks                                                                                                    | 1251PACH OCE GOODLE INC D022514 03 375% FA24 Authorized NA Deskin                                                                                                    | ISMPACH OCE GOODLE INC 002/25/14 03 375% FA24 Authorized NA Dealer                                                                                                    | COMPACE OCCUPY AND A DATA AND A DATA                                                                                                    |
| Sar Tacker Description Sar                                                                                                    | OCE GOODLE INC D020514 03 375% FA24 Authorized NA Denis                                                                                                    | 2017년년 0년 800년 8년 2010년 18 19 19 14 24<br>2017년 10월 2011년 1월 2011년 1월 201                                                                                                    | 1987 Tacker Description Description Ac                                                                                                    | NC 0051911 82 125% M/H NA Delete                                                                                                    | Istramole         Op/En         Op/En         Advoced         NA         Devine           Istramole         0000X         0000XE RIC CLASS C + 30.37% FA24         Advoced         NA         Devine           Istramole         0000XE RIC CLASS C + 30.47% FA24         Advoced         NA         Devine           Istramole         000XE RIC CLASS C + 30.47% FA24         Advoced         NA         Devine                                                                                                    | COMPACE         OCR 0000LE INC CASE 51-0 3/5% FA24         Ammonia         NA         Devine           EXEMPTION         0000LE INC CASE 5-4 3/5% FA24         Ammonia         NA         Devine           EXEMPTION         0000LE INC CASE 5-4 3/5% FA24         Ammonia         NA         Devine           EXEMPTION         0000LE INC CASE 5-4 3/5% FA24         Ammonia         NA         Devine           EXEMPTION         0000LE INC CASE 5-4 3/5% FA24         Ammonia         NA         Devine                                                                                                    | IEXTING         OCE DODGE IN CODIDITI IS 30% FASH         Advocat         NA         Devin           3EXTING         GODDX         GODDXE NC CADID C + 33.0% FASH         Advocat         NA         Devin           3EXTING         GODDX         MODILE NC CADID C + 33.0% FASH         Advocat         NA         Devin           3EXTING         GEX         There GRESSERSE COMPAREILING: RE         Advocat         NA         Devin                                                                                                    | IEDIMPOR         OCE 0000LE INC 002/5514 03 35% FA24         Adhroad         NA         Device           IEDIMPOR         0000LE INC CAUGH C+         Adhroad         NA         Device           IEDIMPOR         0000LE INC CAUGH C+         Adhroad         NA         Device           IEDIMPOR         000LE INC CAUGH C+         Adhroad         NA         Device                                                                                                    | EX1914CH 0CB 0000LE INC 0020514 03 3756 FA24 Administration Administration Admini                                                                                                    | IEDIMPOR         OCE 0000LE INC 002/5514 03 35% FA24         Adhroad         NA         Device           IEDIMPOR         0000LE INC CAUGH C+         Adhroad         NA         Device           IEDIMPOR         0000LE INC CAUGH C+         Adhroad         NA         Device           IEDIMPOR         000LE INC CAUGH C+         Adhroad         NA         Device                                                                                                    | IEDIMPOR         OCE 0000LE INC 002/5514 03 35% FA24         Adhroad         NA         Device           IEDIMPOR         0000LE INC CAUGH C+         Adhroad         NA         Device           IEDIMPOR         0000LE INC CAUGH C+         Adhroad         NA         Device           IEDIMPOR         000LE INC CAUGH C+         Adhroad         NA         Device                                                                                                    | IEDIMPOR         OCE 0000LE INC 002/5514 03 35% FA24         Adhroad         NA         Device           IEDIMPOR         0000LE INC CAUGH C+         Adhroad         NA         Device           IEDIMPOR         0000LE INC CAUGH C+         Adhroad         NA         Device           IEDIMPOR         000LE INC CAUGH C+         Adhroad         NA         Device                                                                                                    | IESSIFICH         OCE 0000LE Inc 002014 IS 3/5% FA24         Amount         NA         Deals           IESSIFICH         0000XL INC CASE 0         Amount         NA         Deals           IESSIFICH         0000XL INC CASE 0         Amount         NA         Deals           IESSIFICH         0000XL INC CASE 0         Amount         NA         Deals                                                                                                    | ESINYCH 0C8 0000LE MC 0002514 03 35% FA24 Amerged NA Devis<br>DISINYTIA 0000LE MC 0002514 03 35% FA24 Amerged NA Devis                                                                                                    | 30397404         QCB 0000LE INC 002514 (3) 37% FA24         Authorate         NA         Denix           30397101         00000LE INC 002514 (3) 37% FA24         Authorate         NA         Denix                                                                                                    | 2007AC4 0CB 0000LE RC 0002514 03.25% FA24 Addres2ed NA Device<br>2007108 0000X 0000LE RC 00.45% C + Addres2ed NA Device                                                                                                    | IEDMINOR OCCOUNT OF DOUDSING STATE Advanced NA Device                                                                                                    | 4250FXC4 OCE 0000LE INC 0022514 G3 375% FA24 Authorized NA Denks                                                                                                    | 1251PACH OCE GOODLE INC D022514 03 375% FA24 Authorized NA Deskin                                                                                                    | ISMPACH OCE GOODLE INC 002/25/14 03 375% FA24 Authorized NA Dealer                                                                                                    | COMPACE OCCUPY AND A DATA AND A DATA                                                                                                    |
| Sar Tacker Description Description                                                                                                    | GCB GOODLE INC 0020514 03 375% FA24 Authorized NA Denie                                                                                                    | 2017년년년 0년 6002년 RC 2020년 18 19년 A24<br>2017년 10 0002년 RC 2020년 18 19년 A24<br>2017년 10 0002년 RC 2020년 18 12 19년 A24<br>2017년 18 12 19년 A24 19년 A24 19년 A24 19년 A24 19년 A24 19년 A24 19년 A24 19년 A24 19년 A24 19년 A24 19년 A24 19년 A24 19년<br>2017년 18 11 11 11 11 11 11 11 11 11 11 11 11                                                                                                    | 752* Ticker Description Act                                                                                                    | NC 0051911 82 125% MM18 Adhoraed NA Delete                                                                                                    | 30399004         OCIC 00000E RC 0025514 03 37% A24         Americal         NA         Desire           32589016         00000E RC 0025514 03 37% A24         Americal         NA         Desire           32589016         00000E RC 0025514 03 37% A24         Americal         NA         Desire           32589016         0000E RC 0025514 03 37% A24         Americal         NA         Desire           32589016         0000E RC 0025514 03 37% A24         Americal         NA         Desire                                                                                                    | DDIFFICI         QCB 0000LE INC 0021514 03.35% FAGE         Admonstration         NA         Desire           CBMPUN         0000LX         0000LX NC 0ASD C +         Admonstration         NA         Desire           VID/110         000LX         0000LX NC 0ASD C +         Admonstration         NA         Desire           VID/110         0LX         The OPERATING COMPARES NC INFO         Admonstration         NA         Desire                                                                                                    | IEISIPACH         OCE 0000E RC 002514 33 35% FA24         Admicial         NA         Desire           JECRIFIC         0000X         0000X RC CARS C+         Admicial         NA         Desire           JECRIFIC         0000X         Thet operanders of the composition of the composition of the                                                                                                    | IESISFICH         0C8 0000LE RC 002514 03 379 FA24         Advocad         NA         Dente           JECISFICA         0000LE RC 002514 03 379 FA24         Advocad         NA         Dente           JECISFICA         0000LE RC 002514 03 379 FA24         Advocad         NA         Dente           JECISFICA         0000LE RC 002514 03 379 FA24         Advocad         NA         Dente           JECISFICA         0000LE RC 002514 03 379 FA24         Advocad         NA         Dente           JECISFICA         0000LE RC 002514 03 379 FA24         Advocad         NA         Dente           JECISFICA         0000LE RC 002514 03 379 FA24         Advocad         NA         Dente                                                                                                    | EDIMPOR         OCE 0000LE INC 00251143 37% FA24         Admond         NA         Dente           IDEMPINE         0000X         0000XE NC CARD C +         Admond         NA         Dente           IDEMPINE         0000X         0000XE NC CARD C +         Admond         NA         Dente           IDEMPINE         0000XE NC CARD C +         Admond         Admond         NA         Dente                                                                                                    | IESISFICH         0C8 0000LE RC 002514 03 379 FA24         Advocad         NA         Dente           JECISFICA         0000LE RC 002514 03 379 FA24         Advocad         NA         Dente           JECISFICA         0000LE RC 002514 03 379 FA24         Advocad         NA         Dente           JECISFICA         0000LE RC 002514 03 379 FA24         Advocad         NA         Dente           JECISFICA         0000LE RC 002514 03 379 FA24         Advocad         NA         Dente           JECISFICA         0000LE RC 002514 03 379 FA24         Advocad         NA         Dente           JECISFICA         0000LE RC 002514 03 379 FA24         Advocad         NA         Dente                                                                                                    | IESISFICH         0C8 0000LE RC 002514 03 379 FA24         Advocad         NA         Dente           JECISFICA         0000LE RC 002514 03 379 FA24         Advocad         NA         Dente           JECISFICA         0000LE RC 002514 03 379 FA24         Advocad         NA         Dente           JECISFICA         0000LE RC 002514 03 379 FA24         Advocad         NA         Dente           JECISFICA         0000LE RC 002514 03 379 FA24         Advocad         NA         Dente           JECISFICA         0000LE RC 002514 03 379 FA24         Advocad         NA         Dente           JECISFICA         0000LE RC 002514 03 379 FA24         Advocad         NA         Dente                                                                                                    | IESISFICH         0C8 0000LE RC 002514 03 379 FA24         Advocad         NA         Dente           JECISFICA         0000LE RC 002514 03 379 FA24         Advocad         NA         Dente           JECISFICA         0000LE RC 002514 03 379 FA24         Advocad         NA         Dente           JECISFICA         0000LE RC 002514 03 379 FA24         Advocad         NA         Dente           JECISFICA         0000LE RC 002514 03 379 FA24         Advocad         NA         Dente           JECISFICA         0000LE RC 002514 03 379 FA24         Advocad         NA         Dente           JECISFICA         0000LE RC 002514 03 379 FA24         Advocad         NA         Dente                                                                                                    | IdDeprint         ODE 0000LE INC 002/0514 03.05% FACH         Adfressed         NA         Desire           IdDeprint         0000LE INC 002/0514 03.05% FACH         Adfressed         NA         Desire           IdDeprint         0000LE INC 002/0514 03.05% FACH         Adfressed         NA         Desire                                                                                                    | ESINGLA DEB GOOKE RC 0020514 03 25% FA24 Adhead NA Deale<br>ESINGLA 0000X 0000X RC 0020514 03 25% FA24 Adhead NA Deale<br>DESINGLA 0000X 0000X RC 0020514 03 25% FA24 Adhead NA Deale<br>DESINGLA 0000X 0000X RC 0020514 03 25% FA24 Adhead NA Deale<br>DESINGLA 0000X 0000X RC 0020514 03 25% FA24 Adhead NA Deale<br>DESINGLA 0000X 0000X RC 0020514 03 25% FA24 Adhead NA Deale<br>DESINGLA 0000X 0000X RC 0020514 03 25% FA24 Adhead NA Deale<br>DESINGLA 0000X 0000X RC 0020514 03 25% FA24 Adhead NA Deale<br>DESINGLA 0000X 0000X RC 0020514 03 25% FA24 Adhead NA Deale<br>DESINGLA 0000X 0000X RC 0020514 03 25% FA24 Adhead NA Deale<br>DESINGLA 0000X 0000X RC 0020514 03 25% FA24 Adhead NA Deale<br>DESINGLA 0000X 0000X RC 0020514 03 25% FA24 Adhead NA Deale<br>DESINGLA 0000X 0000X RC 0020514 03 25% FA24 Adhead NA Deale<br>DESINGLA 0000X 0000X RC 0000X RC 000X RC 0000X RC 0000X RC 0000X RC 0000X RC 0000X RC 0000X RC 000X RC 000X R                                                                                                    | 302597404         0028 0000LE RC 0x301514 03 35% FADE         Authorized         NA         Desite           302587101         0000X         0000LE RC 0x3010 C +         Authorized         NA         Desite                                                                                                    | 22974CH 0CE 0000LE INC 002514 03 37% FA24 Authorized NA Denie<br>2587108 0000X 0000LE INC 042514 03 37% FA24 Authorized NA Denie                                                                                                    | IESSIFACE OCE REC DOUDS / 4 33 J7% FA24 Administration of the control of the control of the cont                                                                                                    | SZSIPACH OCE GOODLE PIC D02/25/14 03 375% FA24 Autorized NA Denie                                                                                                    | IESEPACE GCE GCC062514 G3 37% FA24 Authorized NA Deels                                                                                                    | ISMPADA OCE GOODLE INC 002/25/14 03 375% FA34 Authorized No. Debut                                                                                                    | COMPACE OCCOLE INC DO20514 63 375% FA2E Automatic Automatic Automatical Automatical Automatica<br>Automatical Automatical Automatical Automatical Automatical Automatical Automatical Automatical Automatical Automatical Automatical Automatical Automatical Automatical Automatical Automatical Automatical Automatical Automatical Automatical Automatical Automatical Automatical Automatical Automatica<br>Automatical Automatical Automatical Automatical Automatical Automatical Automatical Automatical Automatical Automatical Automatical Automatical Automatical Automatical Automatical Automatical Automatical Automatical Automatical Automati |
| Sar Tacker Description Sar                                                                                                    | OCE GOODLE INC D020514 G3 375% FA24 Authorized NA Denie                                                                                                    | 2017년 0년 0년 500년 8년 001년 91 501년 1914 / Alfred Antred NA Dave<br>2017년 0000도 8년 011년 1914 / Alfred NA Dave<br>2018년 1월 10년 1월 11년 1월 11년                                                                                                    | MP Tacker Description Safety Act                                                                                                    | INC 0051911 02 125% MM18 Authorized NA Delete                                                                                                    | Istramicial<br>Distancial<br>Distanci<br>Distancial<br>Distancial<br>Distancial<br>Distancial<br>Distancial                                                                                                    | DDIFFUSI         DCIR DODGE IN CO20514 B3 30% FASE         Advocat         NA         Desire           EXMPTOR         00000X         00000X 00000X 0C A050 C+         Admoted         NA         Desire           ISINTYIN         00000X         00000X 00000X 0C A050 C+         Admoted         NA         Desire           ISINTYIN         0000X         00000X 00000X 0C A050 C+         Admoted         NA         Desire                                                                                                    | IEDIPSICI         OCD 0000E IN CODDS14 03 37% A24         Advoced         NA         Desire           3039710         0000XE IN CLASS C +         Advoced         NA         Desire           3039710         0000XE IN CLASS C +         Advoced         NA         Desire           3039710         GEX         Thet GREARRER CLASS C +         Advoced         NA         Desire                                                                                                    | ISISHIOF         QCB 0000LE RC 002/514 53 37% FAX         Adminish         NA         Desire           ISISHIOR         0000X         0000X RC 002/514 53 37% FAX         Adminish         NA         Desire           ISISHIOR         0000X         0000X RC 002/514 53 37% FAX         Adminish         NA         Desire           ISISHIOR         0000X         0000X RC 002/514 53 37% FAX         Adminish         NA         Desire           ISISHIOR         0000X         0000X RC 002/514 53 37% FAX         Adminish         NA         Desire           ISISHIOR         0000X         0000X RC 002/514 53 37% FAX         Adminish         NA         Desire                                                                                                    | EXTING         OCE B000LL INC D02511483 37% FA24         Adminute         NA         Deem           RESIDER         0000LL INC D02511483 37% FA24         Adminute         NA         Deem           RESIDER         0000LL INC D02511483 37% FA24         Adminute         NA         Deem           RESIDER         0000LL INC C042511483 37% FA24         Adminute         NA         Deem           RESIDER         0000LL INC C042511483 37% FA24         Adminute         NA         Deem           RESIDER         0000LL INC C042511483 37% FA24         Adminute         NA         Deem           RESIDER         0000LL INC C042511483 37% FA24         Adminute         NA         Deem           RESIDER         0000LL INC C042511483 37% FA24         Adminute         NA         Deem           RESIDER         0000LL INC C042511483 37% FA24         Adminute         NA         Deem                                                                                                    | ISISHING         OCB DODUE RC 002/514 53 37% FAX         Adminish         NA         Desire           ISISHING         0000X RD C 04/35 14 53 37% FAX         Adminish         NA         Desire           ISISHING         0000X RD C 04/35 14 53 37% FAX         Adminish         NA         Desire           ISISHING         0000X RD C 04/35 14 53 37% FAX         Adminish         NA         Desire           ISISHING         0000X RD C 04/35 14 53 37% FAX         Adminish         NA         Desire           ISISHING         0000X RD C 04/35 14 53 37% FAX         Adminish         NA         Desire                                                                                                    | ISISHING         OCB DODUE RC 002/514 53 37% FAX         Adminish         NA         Desire           ISISHING         0000X RD C 04/35 14 53 37% FAX         Adminish         NA         Desire           ISISHING         0000X RD C 04/35 14 53 37% FAX         Adminish         NA         Desire           ISISHING         0000X RD C 04/35 14 53 37% FAX         Adminish         NA         Desire           ISISHING         0000X RD C 04/35 14 53 37% FAX         Adminish         NA         Desire           ISISHING         0000X RD C 04/35 14 53 37% FAX         Adminish         NA         Desire                                                                                                    | ISISHIOF         QCB 0000LE RC 002/514 53 37% FAX         Adminish         NA         Desire           ISISHIOR         0000X         0000X RC 002/514 53 37% FAX         Adminish         NA         Desire           ISISHIOR         0000X         0000X RC 002/514 53 37% FAX         Adminish         NA         Desire           ISISHIOR         0000X         0000X RC 002/514 53 37% FAX         Adminish         NA         Desire           ISISHIOR         0000X         0000X RC 002/514 53 37% FAX         Adminish         NA         Desire           ISISHIOR         0000X         0000X RC 002/514 53 37% FAX         Adminish         NA         Desire                                                                                                    | IEDIFFICI         000 0000LE In C 00/2514 83 37% FA24         Autoral         NA         Dente           IEDIFFICI         0000XE IN C 00/2514 83 37% FA24         Autoral         NA         Dente           IEDIFFICI         0000XE IN C 00/2514 83 37% FA24         Autoral         NA         Dente           IEDIFFICI         0000XE IN C 00/2514 83 37% FA24         Autoral         NA         Dente                                                                                                    | Ensigned         OCB 00002E IPC 0020514 (3 37% FA26         Attraced         NA         Denter           EXEMPTOR         00000E IPC 0020514 (3 37% FA26         Attraced         NA         Denter           EXEMPTOR         00000E IPC 0020514 (3 37% FA26         Attraced         NA         Denter                                                                                                    | 30397404         008 0000LE MC 002914 03 37% FAIH         Administration         Administration         NA         Denter           30397101         0000LE NC 002914 03 37% FAIH         Administration         Administration         NA         Denter           30397101         0000LE NC 0A05 0         Administration         Administration         NA         Denter                                                                                                    | USINFACH         OCE 0000LE INC 0020514 03.05% FA24         Authoraud         NA         Denter           USINF100         0000X         0000XE INC 0LASS C +         Authoraud         NA         Denter                                                                                                    | IEDMINOR OCCOUNT IN DISN'S ADD                                                                                                    | 4250FXC4 OCE 0000LE INC 0022514 G3 375% FA24 Authorized NA Denks                                                                                                    | IESIPACA OCE DODOLE INC 00225/14 03 375% FA24 Authorized NA Denis                                                                                                    | I258/AC4 OCE GOODLE RVC 00225/14 03 375% FA24 Authorized NA Denke                                                                                                    | COMPACE OCCUPY AND A DATA AND A DATA                                                                                                    |
| P Ticker Description Distance Comment                                                                                                    | OCE GOODLE INC D020514 G3 375% FA24 Authorized NA Denie                                                                                                    | 2017년 0년 0년 500년 8년 001년 91 501년 191 191 191 191 191 191 191 191 191 1                                                                                                    | P Taker Description Ac                                                                                                    | INC 0051911 02 125% MM18 Authorized NA Delete                                                                                                    | IEDIMPOR         OCE GOODEE R/C D00551433376 #24         Administration         NA         Dennist           JICIMPTOI         GOODEE R/C D00551433376 #24         Administration         NA         Dennist           JICIMPTOI         GOODEE R/C D00551433376 #24         Administration         NA         Dennist           JICIMPTOI         GOODEE R/C D00551433376 #24         Administration         NA         Dennist           JICIMPTOI         GOODEE R/C D00551433376 #24         Administration         Administration         NA         Dennist           JICIMPTOI         GOODEE R/C D00551433376 #24         NA         Administration         Dennist           JICIMPTOI         GOODEE R/C D00551433376 #24         Administration         Administration         Dennist           JICIMPTOI         GOODEE R/C D00551433376 #24         NA         Dennist         Dennist           JICIMPTOI         GOODEE R/C D00551433376 #24         NA         Dennist         Dennist           JICIMPTOI         GOODEE R/C D0055143376         RC         RE         Administration         Dennist                                                                                                    | DDIFFUSI         DCIR DODGE IN CO20514 B3 30% FASE         Advocat         NA         Denine           EXMPTOR         00000X         00000X 00000X 0C A050 C +         Admoted         NA         Denine           ISINTYIN         00000X         00000X 00000X 0C A050 C +         Admoted         NA         Denine           ISINTYIN         0000X         00000X 00000X 0C A050 C +         Admoted         NA         Denine                                                                                                    | IEXTING         OCC 0000E IN COLDS14 33 37% FA24         Advoced         NA         Denine           3EXTING         0000XE IN CAUSE C +         Advoced         NA         Denine           3EXTING         0000XE IN CAUSE C +         Advoced         NA         Denine           3EXTING         0000XE IN CAUSE C +         Advoced         NA         Denine                                                                                                    | ISISHIOF         QCB 0000LE RC 002/514 53 37% FAX         Adminish         NA         Desire           ISISHIOR         0000X         0000X RC 002/514 53 37% FAX         Adminish         NA         Desire           ISISHIOR         0000X         0000X RC 002/514 53 37% FAX         Adminish         NA         Desire           ISISHIOR         0000X         0000X RC 002/514 53 37% FAX         Adminish         NA         Desire           ISISHIOR         0000X         0000X RC 002/514 53 37% FAX         Adminish         NA         Desire           ISISHIOR         0000X         0000X RC 002/514 53 37% FAX         Adminish         NA         Desire           ISISHIO         0000X         0000X RC 002/514 53 37% FAX         Adminish         NA         Desire                                                                                                    | EXTING         OCE B000LL INC D0251183 37% FA24         Adminute         NA         Deem           RESIDER         0000E INC CM251183 37% FA24         Adminute         NA         Deem           RESIDER         0000E INC CM251183 37% FA24         Adminute         NA         Deem           RESIDER         0000E INC CM251183 37% FA24         Adminute         NA         Deem           RESIDER         0000E INC CM251183 AND RESIDER         RESIDER         Adminute         NA         Deem                                                                                                    | ISISHING         OCB DODUE RC 002/514 53 37% FAX         Adminish         NA         Desire           ISISHING         0000X         0000X RC 002/514 53 37% FAX         Adminish         NA         Desire           ISISHING         0000X         0000X RC 002/514 53 37% FAX         Adminish         NA         Desire           ISISHING         0000X         0000X RC 002/514 53 37% FAX         Adminish         NA         Desire           ISISHING         0000X         0000X RC 002/514 53 37% FAX         Adminish         NA         Desire           ISISHING         0000X         0000X RC 002/514 53 37% FAX         Adminish         NA         Desire                                                                                                    | ISISHING         OCB DODUE RC 002/514 53 37% FAX         Adminish         NA         Desire           ISISHING         0000X         0000X RC 002/514 53 37% FAX         Adminish         NA         Desire           ISISHING         0000X         0000X RC 002/514 53 37% FAX         Adminish         NA         Desire           ISISHING         0000X         0000X RC 002/514 53 37% FAX         Adminish         NA         Desire           ISISHING         0000X         0000X RC 002/514 53 37% FAX         Adminish         NA         Desire           ISISHING         0000X         0000X RC 002/514 53 37% FAX         Adminish         NA         Desire                                                                                                    | ISISHIOF         QCB 0000LE RC 002/514 53 37% FAX         Adminish         NA         Desire           ISISHIOR         0000X         0000X RC 002/514 53 37% FAX         Adminish         NA         Desire           ISISHIOR         0000X         0000X RC 002/514 53 37% FAX         Adminish         NA         Desire           ISISHIOR         0000X         0000X RC 002/514 53 37% FAX         Adminish         NA         Desire           ISISHIOR         0000X         0000X RC 002/514 53 37% FAX         Adminish         NA         Desire           ISISHIOR         0000X         0000X RC 002/514 53 37% FAX         Adminish         NA         Desire           ISISHIO         0000X         0000X RC 002/514 53 37% FAX         Adminish         NA         Desire                                                                                                    | IEDIFFICI         000 0000LE In C 00/2514 83 37% FA24         Autoral         NA         Dente           IEDIFFICI         0000XE IN C 00/2514 83 37% FA24         Autoral         NA         Dente           IEDIFFICI         0000XE IN C 00/2514 83 37% FA24         Autoral         NA         Dente           IEDIFFICI         0000XE IN C 00/2514 83 37% FA24         Autoral         NA         Dente                                                                                                    | Ensigned         OCB 00002E IPC 0020514 (3 37% FA26         Attraced         NA         Denter           EXEMPTOR         00000E IPC 0020514 (3 37% FA26         Attraced         NA         Denter           EXEMPTOR         00000E IPC 0020514 (3 37% FA26         Attraced         NA         Denter                                                                                                    | IdEntificity         OCE 0000LE Inc 0002914 83 35% FA24         Authorized         NA         Dentificity           IdEntificity         0000X         0000XE Inc 0002914 83 35% FA24         Authorized         NA         Dentificity                                                                                                    | USINFACH         OCE 0000LE INC 00/2514 (3).05% FA24         Authoraud         NA         Denter           USINF100         0000X         0000XE INC 00/2514 (3).05% FA24         Authoraud         NA         Denter                                                                                                    | IEDMINOR OCCOUNTING 30% FA24 Administration of the second NA Device                                                                                                    | 4250FXC4 OCE 0000LE INC 0022514 G3 375% FA24 Authorized NA Denks                                                                                                    | IESIPACH OCE GOODLE INC 0022514 03 375% FA24 Authorized NA Denis                                                                                                    | IDMPACH OCE GOODLE RVC 0022514 03 375% FA24 Authorized NA Denke                                                                                                    | COMPACE OCCUPY AND A DATA AND A DATA                                                                                                    |
|                                                                                                    | OCB GOODLE INC GOLDS/14 G3 372% FA24 Automatic Automatic                                                                                                    | 2017년 10년 10년 11월 11월 11월 11월 11월 11월 11월 11월 11월 11                                                                                                    |                                                                                                    | INC D05/19/11 62 125% MAYIN Automated No. Devices                                                                                                    | Incomposi         OutB 00000E Inc Collegity 14 83 27% FA24         Additional         NA         Design<br>Decision           Doctorer         00000E Inc Collegity 14 83 27% FA24         Additional         NA         Design<br>Decision           Doctorer         0000E Inc Collegity 14 83 27% FA24         Additional         NA         Design<br>Decision           Doctorer         0000E Inc Collegity 14 83 27% FA24         Additional         NA         Design<br>Decision           Doctorer         0000E Inc Collegity 14 83 27% FA24         Additional         NA         Design<br>Decision           Doctorer         0000E Inc Collegity 14 83 27% FA24         Additional         NA         Design<br>Decision           Doctorer         0000E Inc Collegity 14 83 27% FA24         Additional         NA         Design<br>Decision           Doctorer         0000E Inc Collegity 14 83 27% FA24         Additional         NA         Design<br>Decision           Doctorer         0000E Inc Collegity 14 83 27% FA24         Additional         NA         Design<br>Decision           Doctorer         0000E Inc Collegity 14 83 27% FA24         Additional         NA         Design<br>Decision           Doctorer         0000E Inc Collegity 14 83 27% FA24         NA         Decision         NA                                                                                                    | CENTRAL DOCUME INC CAREFORM AND A DOWNERS IN A DOWN IN CONTRAL AND A DOWN IN A DOWN IN                                                                                                    | IECHTYON OLE BOOKE INC DRUCTH 65 3/7/9 FA24 ARRORD NA Davis<br>3259/101 0000X 0000X 0000XE NC CLASS C + Arrord NA Davis<br>3551/101 00X 0000XE NC CLASS C + Arrord NA Davis                                                                                                    | Incomposition         Opcode (Concerned to Symposition Concerned to Symposition Concerned                                                                                                    | IRCIPTION OCT DUCKE INCLUSION IS 3/75 FA2F ARE ARROVED NA Dealer<br>IRCIPTION 0000X 0000XE INCLASS C + ARROVED NA Dealer<br>IRCITION 00X THE GREENBESE COMMUNES INC RE ARROVED NA Dealer                                                                                                    | Incomposition         Opcode (Concerned to Symposition Concerned to Symposition Concerned                                                                                                    | Incomposition         Opcode (Concerned to Symposition Concerned to Symposition Concerned                                                                                                    | Incomposition         Opcode (Concerned to Symposition Concerned to Symposition Concerned                                                                                                    | RCINPACH     OCH GUODEL PIC DELICS'H G3 2/25 FA2H     Adholed     NA     Delin      Adholed     NA     Delin      Adholed     NA     Delin      Adholed     NA     Delin      Control      Control      Contro      Control      Control      Control      Control      Control                                                                                                    | IECTIFYCH DCB 00.00LE PFC 0002011 933 2756 FA24 AdfW0281 NA Doine<br>IECTIFYCH 0000X 9000LE PFC 0002011 933 2756 FA24 AdfW0281 NA Doine<br>IECTIFYCH 0000X 9000LE PFC 0002011 933 2756 FA24 AdfW0281 NA Doine<br>IECTIFYCH 0000X 9000LE PFC 0002011 933 2756 FA24 AdfW0281 NA Doine<br>IECTIFYCH 0000X 9000LE PFC 0002011 933 2756 FA24 AdfW0281 NA Doine<br>IECTIFYCH 0000X 9000LE PFC 0002011 933 2756 FA24 AdfW0281 NA Doine<br>IECTIFYCH 0000X 9000LE PFC 0002011 933 2756 FA24 AdfW0281 NA Doine<br>IECTIFYCH 0000X 9000LE PFC 0002011 933 2756 FA24 AdfW0281 NA Doine<br>IECTIFYCH 0000X 9000LE PFC 0002011 933 2756 FA24 AdfW0281 NA Doine<br>IECTIFYCH 0000X 9000LE PFC 0002011 933 2756 FA24 AdfW0281 NA Doine<br>IECTIFYCH 0000X 9000LE PFC 0002011 933 2756 FA24 AdfW0281 NA Doine<br>IECTIFYCH 0000X 9000LE PFC 0002011 933 2756 FA24 AdfW0281 NA Doine<br>IECTIFYCH 0000X 9000LE PFC 0002011 933 2756 FA24 AdfW0281 NA Doine<br>IECTIFYCH 0000X 9000LE PFC 0002011 933 2756 FA24 AdfW0281 NA DOINE<br>IECTIFYCH 0000X 9000LE PFC 0002011 933 2756 FA24 AdfW0281 NA DOINE<br>IECTIFYCH 0000X 9000LE PFC 00000000000000000000000000000000000                                                                                                    | INCERTION OF DECEMBER OF DECEMBER OF DECEM                                                                                                    | CENTRUM DEB GLOBEL INC DELECTION SIZE FALLY<br>CENTRUM GLOBEL NC CLARS C + Autored NA Delection                                                                                                    | Internet Concept Products Products Product Product Pro                                                                                                    | Adhered Dools Inc Courses 4 of 27th 4 of 27th                                                                                                    | ILCOPACIA GLI DOCULE INC DOCULE INC DOCULE I                                                                                                    | CONTROL OCE DOUGLE INC DOUGLES 14 GB 375% FA24 Additional Additional Addition                                                                                                    | CONTACH   CCB COCCE PC CO22514 G3 3755 FA24 Address   NA   Dates                                                                                                    |
| IE258FAD4 OCE GOODLE INC 0020514 03 375% FA34 Autorized NA                                                                                                    |                                                                                                    | XXXXVVV         XXXVVVV         XXXVVVV         Advanced         XXX         Deam           XXXVVVV         XXXVVVV         XXXVVVV         XXXVVVV         Deam         Deam           XXXVVVVV         XXXVVVVV         XXXVVVV         Advanced         XXX         Deam           XXXVVVVVVVVVVVVVVVVVVVVVVVVVVVVVVVVVV                                                                                                    | 12210FAC4 OCE 0000LE INC 00202514 03 375% FA24 Automatic Viceous Automatic Viceous Automatic Automatic Viceous Automatic Automatic                                                                                                    | INC D05/1911 62 125% MMM Deleter<br>Bation Comment Action                                                                                                    | JOSTANTOR         GOODX         GOODXE RC CLASS C +         Author/or         Author/or           30567107         GBX         THE GREENISSER COMPANES, NC, RR         Author/or         NA         Devise                                                                                                    | ISINTIAL GOODX DOORE INC CLASS C + Adhesed NA Devis<br>ISINTIAL GREATING RECOMPANES INC RE Adhesed NA Devis                                                                                                    | ICTIMPTOR 0000X 0000XE INC CLASS C + Administration October NA Device NA Device NA Dev                                                                                                    | ICENTYON GOOD GOODLE INC CLASS C + Adhrend NA Device<br>INSCITUTE (EX. THE GET/NEER COMPANE), INC. 28                                                                                                    | NORMAN GOOD GOOD BAC CLASS C + Advanced NA Device                                                                                                    | ICENTYON GOOD GOODLE INC CLASS C + Adhrend NA Device<br>MINORY GEX THE GED NAMES ACCESSION OF A DEVICE ACCESSION OF A DEVICE ACCESSION OF ACCESSION OF A DEVICE ACCESSION OF A DEVICE ACCESSION OF A DEVICE ACCESSION OF A DEVICE ACCESSION OF A DEVICE ACCESSION OF A DEVICE ACCESSION OF ACCESSION OF ACCESSION OF ACCESSION OF ACCESSION OF ACCESSION OF ACCESSION OF ACCESSION OF AC                                                                                                    | ICENTYON GOOD GOODLE INC CLASS C + Adhrend NA Device<br>MINORY GEX THE GED NAMES ACCESSION OF A DEVICE ACCESSION OF A DEVICE ACCESSION OF ACCESSION OF A DEVICE ACCESSION OF A DEVICE ACCESSION OF A DEVICE ACCESSION OF A DEVICE ACCESSION OF A DEVICE ACCESSION OF A DEVICE ACCESSION OF ACCESSION OF ACCESSION OF ACCESSION OF ACCESSION OF ACCESSION OF ACCESSION OF ACCESSION OF AC                                                                                                    | ICENTYON GOOD GOODLE INC CLASS C + Adhrend NA Device<br>INSCITUTE (EX. THE GET/NEER COMPANE), INC. 28                                                                                                    | 3239709 9000X 9000LE NC 0.455 C + Adhered NA Devic                                                                                                    | ICSNPTOR GOODX GOODLE INC CLASS C + Advanced NA Device                                                                                                    | MCHIFTEE GOODX GOODX E NC CLASS C+ Autorout NA Devic                                                                                                    | CENTER GOODX GOODX RECARS C+ Advanced NA Deek                                                                                                    | Manager and a set of the set of the set of t                                                                                                    |                                                                                                    |                                                                                                    |                                                                                                    |                                                                                                    |
| AND THE PROPERTY OF A COMPANY OF A COMPANY                                                                                                    |                                                                                                    | 2007年11日 2007日 0000日 1000日 1001日 1010日 101001 10101 10101 10101 10101 10101 10101 10101 10101 10101 10101 10101 10101 10101 10101 10001 10001 10001 10001 10001 10001 10001 10001 10001 10001                                                                                                    | THE STATE OF STATE OF                                                                                                    | Inc D051911 62 1255 MANS Autoo                                                                                                    | JEZNIPTINI 0000X 0000LE INC CLASS C + Autoroad NA Devin<br>JEXISTINI GEX THE GREENBRER COMPANIEL INC RR Autoroad NA Devin                                                                                                    | 238/198 GOOX GOOLAS C+ Adheded NA Devis<br>100/198 GX THE GREENEER COMPARES NC RR Adheded NA Devis                                                                                                    | JESINTIN GOODE GOOLE INC CLASS C + Adhesed NA Devis<br>JISOTTIN GRE THE GREAKER COMPAREE, NC RE Adhesed NA Devis                                                                                                    | SETMETIN GOODX GOODLE INC CLASS C+ AMERICAN AND DAVIS<br>SINOTIME GEX THE GESTIMATES ACCESSION AND AND DAVIS                                                                                                    | ISCINITINE GOODE INC CLASS C+ AMPOSED NAE DOOLE INC CLASS C+ AMPOSED NA Device National National Natio                                                                                                    | SETMETIN GOODX GOODLE INC CLASS C+ MARKEN AL Device NA Device NA D                                                                                                    | SETMETIN GOODX GOODLE INC CLASS C+ MARKEN AL Device NA Device NA D                                                                                                    | SETMETIN GOODX GOODLE INC CLASS C+ AMERICAN AND DAVIS<br>SINOTIME GEX THE GESTIMATES ACCESSION AND AND DAVIS                                                                                                    | SENETON GOODS GOODS C+ OASS C+ Adviced NA Celeir                                                                                                    | ICTNPTINE GOODE GOODER CLARS C+ Administration and Administration and                                                                                                    | ALTERPTON GOODX GOODXE INC CLASS C + Authorized NA Device                                                                                                    | CENTRE GOODX GOODX GOODX CASE C + Adviced NA Device                                                                                                    | LINE LINE LINE LINE ALL ALL ALL ALL ALL ALL ALL ALL ALL AL                                                                                                    |                                                                                                    |                                                                                                    |                                                                                                    |                                                                                                    |
| 3239718 GOODX GOODLE NC CLASS C + Autoroad NA                                                                                                    | GOODX GOODLE INC CLASS C + Authorized NA Deale                                                                                                    | 2007年 日本 1年6月2日前日をCORPARE AC 0月 Advocet AA Com-<br>Stort III 中 のFERENTION ALL ADDRESS MACHINES ALL Advocet AA Com-<br>Stort III 中 MERENTION ALL ADDRESS MACHINES ALL Advocet AA Com-<br>NAL Advocet AI ADVOCET AC-<br>Advocet To 2017 Film ADVOCET AC-                                                                                                    | 3239/108 GOODX GOODLE INC CLASS C + Authorized NA                                                                                                    | NC D05191112120514016 NA Domin<br>NC D020519111212051401705 A24 Common<br>NC D0205143337516 A24 Domin                                                                                                    | 38565101 GEX THE GREENBRER COMPANEE, INC. RR. Autorout N.A. Dowley                                                                                                    | SMETION GEX THE OPERADER COMPANEE, NC RR Admiced NA. Davie                                                                                                    | MINOTINE GREATERS COMPANEL INC. RR. Autocom NA. Davie                                                                                                    | MACTOR GEX THE OPENBER COMPANES, NO. 89                                                                                                    | INSUITION CAR THE OPERADER COMPANES OF REAL                                                                                                    | MACTOR GEX THE OPENBER COMPANES, NO. 28                                                                                                    | MACTOR GEX THE OPENBER COMPANES, NO. 28                                                                                                    | MACTOR GEX THE OPENBER COMPANES, NO. 89                                                                                                    | Second Day The contraction of an an                                                                                                    | ANY ANY ANY ANY ANY ANY ANY ANY ANY ANY                                                                                                    |                                                                                                    |                                                                                                    | Although (Doodle Inc CLASS C + Although NA Dates                                                                                                    | Authorized NA Databased NA Databased                                                                                                    | 32399708 GOODX GOODXE INC CLASS C + Authorized NA Danie                                                                                                    | English Control and Control and Control an                                                                                                    | Pantola Jacobar Jacobar Pantola -                                                                                                    |
| Autoritien Universe All Collabsis C + Autoritien NA                                                                                                    | Autoration NA Denk                                                                                                    | 2001년 전 전 1년 0년 2018년 50 00년 401 8.4 8 2 4 5 1 1 1 1 1 1 1 1 1 1 1 1 1 1 1 1 1 1                                                                                                    | NA VALUE OF CARD C+ ADDREED NA                                                                                                    | NC C0011811 32 125% MMN Adholaed NK Comment<br>Notice<br>NC C0025114 33 37% FA24 Adhoraed NK Comment<br>NK C0025114 33 37% FA24                                                                                                    | 383057101 GBX THE GREENBRIER COMPANIES, INC. RR. Authorized NA. Deleter                                                                                                    | SIGETION GEX THE GREENERIER COMPANIES, INC. RR. Authorized NA. David                                                                                                    | 385KT101 GBX THE GREENBRER COMPANEL INC. RR Autorout NA. Deine                                                                                                    | 38507101 CBX THE OPERADER COMPANER INC. RP. Addressed NA. David                                                                                                    | MINISTRAL DECK THE OPERATION AND ADDRESS COMPANIES INC. RP. Addressed Mile Company                                                                                                    | 38507101 CBX THE OPERADER COMPANER INC. BR Addressed NA. David                                                                                                    | 38507101 CBX THE OPERADER COMPANER INC. BR Addressed NA. David                                                                                                    | 38507101 CBX THE OPERADER COMPANER INC. RP. Addressed NA. David                                                                                                    | And the second second s                                                                                                    | ANALY AND ANALY ANALY                                                                                                    | And and an an an an an an an an an an an an an                                                                                                    | A second second s                                                                                                    | ALTER DAVA ALTER ALTER<br>ALTER ALTER ALTER ALTER ALTER ALTER ALTER ALTER ALTER ALTER ALTER ALTER ALTER ALTER ALTER ALTER ALTER ALTER ALTER ALTER ALTER ALTER ALTER ALTER ALTER ALTER ALTER ALTER ALTER ALTER ALTER ALTER ALTER ALTER ALTER ALTER ALTER ALTER ALTER A                                                                                                    | ACTIVITY OF AND A AND A                                                                                                    | NA Dollar                                                                                                    | Automatical Automatical Automatica                                                                                                    | A MARKED AND A MARKED AND A MARKED A                                                                                                    |
| The second second secon                                                                                                    |                                                                                                    | March         March         March         March         Dates           Stational         March         Balance         March         Dates           Stational         March         Balance         March         Dates           Stational         March         Balance         March         Dates           Stational         March         Antonical         March         Dates           Stational         March         Antonical         March         Dates                                                                                                    | THE OWNER OWNER AND ADDRESS OF ADDRESS OF AD                                                                                                    | NC 0001111 21 235 NBH Adholaet NK Denine<br>Notion Committee Administration Administration Committee Administration Administration Administratio                                                                                                    | Autorea NA Line Autorea NA Line                                                                                                    | Altored NA Land                                                                                                    | Autoroad NA Land NA Land                                                                                                    | ADDUDE NA LINE ADDUDE NA LINE ADDUDE                                                                                                    | AUTOCAL LINE LINE LINE LINE LINE LINE LINE LIN                                                                                                    | ADDUDE NA LINE ADDUDE NA LINE ADDUDE                                                                                                    | ADDUDE NA LINE ADDUDE NA LINE ADDUDE                                                                                                    | ADDUDE NA LINE ADDUDE NA LINE ADDUDE                                                                                                    |                                                                                                    | A Design of the Particle Party of the Party of the Party                                                                                                    |                                                                                                    | And A Report And A Report And A                                                                                                    |                                                                                                    |                                                                                                    |                                                                                                    | NA DAVE                                                                                                    | Allholded NA Debit                                                                                                    |
| 30365101 GEX THE OFFENERIER COMPANEL INC. RR. Autorant NA.                                                                                                    |                                                                                                    | ALCORD III ME ETTERNATIONAL DURINGS MONNES AND/VIEW MA Demi<br>NA Demi<br>Na Demi<br>Na                                                                                                    | 30367101 GEX THE GREENBRER COMPANIEL INC. RR. Autorant NA.                                                                                                    | Namiced         Not         Desire           NC D019111 R2 US9-MINIS         Namice         Comment         Adminis           NC D012514 R3 US9-FA3E         Namice         Comment         Adminis           NAIS C ~         Administration         Namice         Desire           Addition -         Administration         Na         Desire                                                                                                    |                                                                                                    | AND AND AND AND AND AND AND AND AND AND                                                                                                    | The second second                                                                                                    | The second second                                                                                                    | THE PART OF A DESCRIPTION OF A DESCRIPTION OF A DESCRIPTI                                                                                                    | The second second                                                                                                    | The second second                                                                                                    | The second second                                                                                                    | ABOORS NA DEEL NA DEEL NA DEEL NA DEEL NA DEEL NA                                                                                                    | AUTOCOD NA. Deleta NA. Deleta                                                                                                    | JEWSTER URL NEL DEELENERSE CONFYRIES, INC. INC. MA. Delete                                                                                                    | JMSTIDT GEX THE GREENBRER COMPANEE. INC. RR. Authorized NA. Daining                                                                                                    |                                                                                                    |                                                                                                    |                                                                                                    | NA Debu                                                                                                    | Adhered NA Devis                                                                                                    |
| and and and an and a second second se                                                                                                    | GEX THE GREENBRER COMPANEL INC. RR Autorout NA. Dania                                                                                                    | Adviced No. Company Adviced No. Company Adviced No. Company Adviced No. Company Adviced No. Company Adviced No. Company Adviced No. Company Adviced Structures Structures Struct                                                                                                    |                                                                                                    | Advolved         No.         Denn           NC 0001911132 L295 Morei         Note         Addressed         Addressed           NC 0022514 ISJ 37% AQ4         Addressed         No.4         Denn           Addressed         Addressed         No.4         Denn           Addressed         Addressed         No.4         Denn           Addressed         No.4         Denn         No.4         Denn           Addressed         No.4         Denn         No.4         Denn                                                                                                    | And And And And And And And And And And                                                                                                    |                                                                                                    |                                                                                                    |                                                                                                    |                                                                                                    |                                                                                                    |                                                                                                    |                                                                                                    |                                                                                                    |                                                                                                    |                                                                                                    |                                                                                                    | 10051101 GBX THE GREENBRIER COMPANES, INC. RR Autoroad NA. Denix                                                                                                    | INVESTIGN ORX THE GREENINGER COMPANIES, INC. RP. Autorout NA. Davide                                                                                                    | 305KTHM GBK THE GREENBRER COMPANIES, NC RR Autorout NA. Down                                                                                                    | DESTrict GRX THE OREENBARK COMPANEE, NO. RR Address Address NA Device                                                                                                    | INITIAL OLOGIE INC. CLASS C + Address NA Device<br>INITIAL GEX THE OPERINGRIC COMPANIEL INC. RR Address NA Device                                                                                                    |
| 383007101 DBX THE OREENBER COMPANEE. INC. RR Advanced NA                                                                                                    |                                                                                                    | #00011 8년 - 2010년51 MARKES Amroid NA Dan<br>1740년 11월 11월 11월 11월 11월 11월 11월 11월 11월 11                                                                                                    | 385007101 GBX THE OPERADER INC. RP. Adhorbeit NA.                                                                                                    | RC D011111 (21.5% M/H) Annoval NA Dowin<br>RC D012111 (21.5% M/H) Annoval Annoval<br>RC D0122114 (31.5% A/A)<br>RC D0122114 (31.5% A/A)                                                                                                    | The second second                                                                                                    |                                                                                                    |                                                                                                    |                                                                                                    |                                                                                                    |                                                                                                    |                                                                                                    |                                                                                                    | AUTOCAL INC. INC. NO.                                                                                                    | NA DRIVE                                                                                                    | Although I can a company of the company of the comp                                                                                                    | AMOUNT DEX THE DESTREMENT OF PARENT AND AND AND AND AND AND AND AND AND AND                                                                                                    |                                                                                                    |                                                                                                    |                                                                                                    | NA DIM                                                                                                    | Administration occurs to the second second s       |
| The second second                                                                                                    |                                                                                                    | 10011111 UKA PERSONAL CONTINUES INF. INF. ADV ADV ADV ADV ADV ADV ADV ADV ADV ADV                                                                                                    |                                                                                                    | MC 005/1112 1255 MIN MC 005/1112 1255 MIN MC 005/1112 1255 MIN MC 005/113 1255 MIN MC 005/113 135% FA24 Adminut MC 005/113 135% FA24 Adminut MC 005/113 135% FA24 Adminut MC 005/113 135% MC 005/113 135% MC 005/113 MC 005/113 MC 00                                                                                                    | JEWITTET DEX THE DREAMPRES COMPARES INC. HK. Autoral Autoral NA. Celete                                                                                                    | NA DAINY OF A DAINER COMPARED INC. NO. 100 100 100 100 100 100 100 100 100 10                                                                                                    | Altored NA Date                                                                                                    | Although I the take energies community and the last of the take and the take and the take and the take and the take and the take and the take and the take and the take and take and ta                                                                                                    | Autoreal Line Line Conversion Conversion for the Line Line Conversion for the Line Line Conversion for the Line Line Line Line Line Line Line Lin                                                                                                    | Although I the take energies community and the last of the take and the take and the take and the take and the take and the take and the take and the take and the take and take and ta                                                                                                    | Although I the take energies community and the last of the take and the take and the take and the take and the take and the take and the take and the take and the take and take and ta                                                                                                    | Although I the take energies community and the last of the take and the take and the take and the take and the take and the take and the take and the take and the take and take and ta                                                                                                    | And a second second sec                                                                                                    |                                                                                                    |                                                                                                    |                                                                                                    | The second second s                                                                                                    |                                                                                                    |                                                                                                    | NA NA                                                                                                    | Alleged NA Date                                                                                                    |
| 36259P108 GOOGX GOOGLE INC CLASS C + Autorized NA                                                                                                    | GOOGX GOODLE INC CLASS C + Authorized NA Delain                                                                                                    | 2001年前 日本 1年6月2日前年5月10日中の日本 2月1日 Advised AA Dise<br>1400日日 日本 1410日日 日本 1410日日 AA Dise<br>1410日日 日本 1410日日 AA Dise<br>1410日日 AA Dise<br>1410日日 AA Dise<br>1410日日 AA Dise<br>1410日日 AA Dise<br>1410日日 AA Dise<br>1410日日 AA Dise<br>1410日日 AA Dise<br>1410日日 AA Dise<br>1410日日 AA Dise<br>1410日日 AA Dise<br>1410日日 AA Dise<br>1410日日 AA Dise<br>1410日 AA Dise<br>1410日 AA Dise                                                                                                    | 36258PT08 GOOGX GOOGLE INCICLASS C + Authorized NA                                                                                                    | NK 02011811321255 NAM6 NK 0001<br>NC 00201141331256 NAM6 Xates Comment Active<br>NC 00220114333756 A24 NA 0001                                                                                                    | 385KT101 GBX THE GREENBRIER COMPANIES, INC. RR Autoroad NA. Dains                                                                                                    | VA Dealer OWER COMPANES, INC. RR Advected NA. Dealer                                                                                                    | 30007101 GEX THE OREENBRER COMPANIES, NC RR Authorized NA. David                                                                                                    | 38007101 GBX THE OREENBERR COMPANES, INC. BR Advanced NA. Davie                                                                                                    | MINETIAL DESCRIPTION OF A PROVIDE NO. BR. Advanced No. 1                                                                                                    | 38007101 GBX THE OREENBERR COMPANEE INC. BR Advocat NA. Davie                                                                                                    | 38007101 GBX THE OREENBERR COMPANEE INC. BR Advocat NA. Davie                                                                                                    | 38007101 GBX THE OREENBERR COMPANES, INC. BR Advanced NA. Davie                                                                                                    | Salaring one his persisting on an an                                                                                                    | ANY DATA DEPARTMENTS AND AN AN                                                                                                    | And the second second s                                                                                                    |                                                                                                    | Autored NA Device NC CLASS C + Autored NA Device                                                                                                    | ACTIVITY GOODALE INC CLASS C + Automatical NA Device                                                                                                    | Authorized N/A Debel                                                                                                    | A BARDAR A CANADA A A A A A A A A A A A A A A A A A                                                                                                     | CRAMINE LODON LODON END OVER C                                                                                                    |
| THE GOODX GOODLE INC CLASS C + Additional No.                                                                                                    | GOODX GOODX RC CLASS C + Automatic NA Data                                                                                                    | 2017年 Gar Ted GREENBER COSHWEL NO. IR Annoval NA Davie<br>5001日 W - VICTINATIONAL MUNICIPAL NO. IR Annoval NA Davie<br>5001日 W - VICTINATIONAL MUNICIPAL NO. IR A Davie<br>5001日 W - VICTINATIONAL MUNICIPAL NO. IR A Davie<br>5001日 W - VICTINATIONAL MUNICIPAL NO. IR A DAvie<br>5001日 W - VICTINATIONAL MUNICIPAL NO. IR A DAvie<br>5001日 W - VICTINATIONAL MUNICIPAL NO. IR A DAvie<br>5001日 W - VICTINATIONAL MUNICIPAL NO. IR A DAvie<br>5001日 W - VICTINATIONAL MUNICIPAL NO. IR A DAvie<br>5001日 W - VICTINATIONAL MUNICIPAL NO. IR A DAvie<br>50011 W - VICTINATIONAL MUNICIPAL NO. IR A DAVIE<br>50011 W - VICTINATIONAL MUNICIPAL NO. IR A DAVIE<br>50011 W - VICTINATIONAL MUNI                                                                                                    | INVITA GOODX GOODLE INC CLASS C + Addressed NA                                                                                                    | NC 0051911821255-MMI Adhexed NA Device<br>NC 00205148313756 A24 Adhexe Adhexe NA Device<br>NC 00205148313756 A24 Device Device Adhexe Adhexe Device Adhexe Adhexe                                                                                                    | SOLF101 GEX THE OREENBAGE COMPANEE, NC RR. Autocod NA. David                                                                                                    | SKT-101 GEX THE OPERABRER COMPANIEL INC. RR Administration NA. Comm                                                                                                    | SKT-101 GEX THE OPERABRER COMPANIEL INC. RR Administration NA. Comm                                                                                                    | SET THE OPENBER COMPANES INC. BR. Adviced No. Desc                                                                                                    | SECTION ORX THE OPERADORS COMPANIES, INC. BR. Addressed Mile Comm                                                                                                    | SET THE OPENBER COMPANES INC. BR. Adviced No. Desc                                                                                                    | SET THE OPENBER COMPANES INC. BR. Adviced No. Desc                                                                                                    | SET THE OPENBER COMPANES INC. BR. Adviced No. Desc                                                                                                    | AND ANY THE APPROXIMENT AND ADDRESS AND ADDRESS AND ADDRESS ADDRESS ADDRES                                                                                                    | AND ANY THE APPROXIMENT AND ADDRESS AND ADDRESS AND ADDRESS ADDRESS ADDRES                                                                                                    |                                                                                                    |                                                                                                    | Authorized NA Dates                                                                                                    | THE GOODE INC CLASS C + Advanced NA Dates                                                                                                    | THE GOOD GOOD IN CLASS C + Advanced NA Date                                                                                                    | Indiana and a second and a second and a second and a second and a second and a second and a second and a second                                                                                                    | and the second second s       |
| 36259P108 GOODX GOODLE INC CLASS C + Authorized NA                                                                                                    | GOODX GOODLE INC CLASS C + Authorized NA Dank                                                                                                    | 2007年 日本<br>1007年 日本<br>1007年 日本<br>1007日 日本<br>1007日 日本<br>100                                                                                                    | 34259F108 GOOGX GOOGLE INC CLASS C + Authorped NA                                                                                                    | NA Denits<br>NG D8/18/152 1255 NM/H Advisor<br>NG D8/25/18/152 1255 NM/H Advisor<br>NG D8/25/14/03.3756 Advisor<br>NA Denits                                                                                                    | 38567101 GEX THE GREENBRER COMPANEE.INC. RR Autoced NA. Doing                                                                                                    | SMETION GEX THE OPERABLER COMPANIES, NC RR Advanced NA. Davie                                                                                                    | MISICTION DBX THE GREENBER COMPANEL INC. RP. Autorced NA. David                                                                                                    | MINITIAL DESCRIPTION OF A DESCRIPTION OF A DESCRIPTIONO OF A DESCRIPTION OF A DESCRIPTION O                                                                                                    | MARTINE OF OPENBER COMPANES, NO. 89                                                                                                    | MINITIAL DESCRIPTION OF A DESCRIPTION OF A DESCRIPTIONO OF A DESCRIPTION OF A DESCRIPTION O                                                                                                    | MINITIAL DESCRIPTION OF A DESCRIPTION OF A DESCRIPTIONO OF A DESCRIPTION OF A DESCRIPTION O                                                                                                    | MINITIAL DESCRIPTION OF A DESCRIPTION OF A DESCRIPTIONO OF A DESCRIPTION OF A DESCRIPTION O                                                                                                    | Second and The companying and an                                                                                                    | AND THE OPPOSITE COMPANY AND ADDRESS OF ADDRESS OF ADDR                                                                                                    | And and and an and an an an an an an an an an an an an an                                                                                                    |                                                                                                    | Aufforder NA Debie                                                                                                    | ALTER TOR GOODX GOODLE INC CLASS C + Autorout NA Date                                                                                                    | M210F108 GOODX GOODXE INC CLASS C + Authorized NA Denks                                                                                                    | And a second second sec                                                                                                    | CANADA E MAR A ARE A .                                                                                                    |

Issuers and trustees can review and manage their eligible issues from the Eligible Issues List. Likewise, Agents can review issues and request entitlements from this same page.

To access the page, click Eligible Issue List from the menu bar.

To add or request access to an issue, click the Add button.

Indicate how you want to add the issue by clicking either CUSIP or Ticker. We will add a CUSIP.

If you are only adding one security, type the nine-digit CUSIP and click Submit.

To enter multiple CUSIPs, click the More button to add more entry fields. The screen looks like this. You can enter up to ten CUSIPs.

This feature is available using CUSIPS only, not Tickers.

Now let's go back to the main story and submit the CUSIP. Click Submit.

The CUSIPs you are adding or requesting display with a description of the issue name.

Click Confirm to verify these are the issues you wish to add or request.

If you are already set up on DTC's Masterfile for the security, the issue will automatically be authorized.

If you are not setup on DTC's Masterfile for this security, the issue will be put into pending status until further documentation is received. Click the Details link for more information. Let's return to our main story.

Our issue was successfully added.

If you are an Issuer or Trustee, this security is now set up in SPR. If you are an Agent, the issuer will receive this request and upon approval, the status of your request will change from Pending Approval to Approved. You can proceed to order subscriptions and reports.

To confirm the request, click Close.

Here is the issue we added.

To manage the list by status, choose a status such as Authorized and click Submit.

Now only your Authorized issues are shown. Here are some other ways you can use the filter to manage your eligible issues.

When issuers filter by the status "Rejected," they can isolate eligible issues that they were denied access to and either submit documentation to DTC or delete them. Keep in mind that when an Issuer deletes a security that they have granted an agent authorization to, the agent will lose all access to that issue. So you would only want to do this for issues that no longer are needed.

Similarly, by using the status filters, Agents are able to check the status of their requests. They can look up issues that are pending approval and reach out to the issuer.

If you do not know the status of an eligible issue, you can sort the list by clicking any of the column headings. Here the black triangle indicates that we have sorted the column and CUSIPS are now listed in descending order.

To return to ascending order, click the column heading again.

To scroll through the full list, click the Page buttons.

Or simply enter the CUSIP in the Search field to jump directly to that CUSIP.

To restore the list to the original view, click the Clear button. Now the list appears as it did when we first opened the page.

Certain fields within the list contain blue links that you can click to take further actions. For example, if you click on a CUSIP, a page opens allowing you to order a new report or subscription for that CUSIP.

Finally, if the issue were rejected by DTC staff, the reason appears under Comments. Click View to read the full text.

## Adding and Requesting Access to Issues from the Dashboard

**Please note:** This is the transcript of an animated Help topic. To play the topic, refer to the topic of the same name in the online Help.

|                                                                                                    | The set 2 set if 10.000<br>and 10.000 and 10.000 and 10.0000 and 10.0000 and 10.0000 and 10.0000 and 10.0000 and 10.0000 and 10.0000 and 10.0000 and 10.0000 and 10.0000 and 10.0000 and 10.0 | anna Galacry                     | 0                   |           | EPY Help Contect                                                                                                    |                      | die innee Clef Age                                   | Reports Eligible las    |
|----------------------------------------------------------------------------------------------------|----------------------------------------------------------------------------------------------------|----------------------------------|---------------------|-----------|----------------------------------------------------------------------------------------------------|----------------------|------------------------------------------------------|-------------------------|
| Advance     Set and it is not off the set off the set of the set of the       | samptions Report Relieve (2)<br>the sumt is see the complete list<br>east Reports Relieve (2)<br>The stand is sam the polylete list                                                                                                    | arrant Sabacrip<br>ampieted Repo | 0                   | _         |                                                                                                    |                      |                                                      | 1004/10                 |
| Not a seriedly proverging water the series of the Statistics of the Statistics of th | Annythes Report Review (2)<br>The sourt to see the complete lat,<br>east Reports Review (2)<br>the sourt to see the complete lat                                                                                                    | ongieted Repo                    |                     |           |                                                                                                    |                      |                                                      | inge                    |
| Appendix description of the second second se | nei Reputs Relieus (22)<br>the south see the propose let                                                                                                    | umpicted Repo                    |                     |           | Add inter                                                                                                    |                      | e equire mus int ale                                 |                         |
| Detection         Apport         CVVDP         Name         Detection         Control (CVVDP)         Detection         Control (CVVDP)         Detecti                                                                                                    |                                                                                                    |                                  | (Apolite and        |           | one the failed bufforts to<br>plate buffor also final-                                                                                                    | to your security,    | n<br>have requested accord<br>of Entitionantic as to | fouring Agents have re- |
| C International State International State Inte | the Report Party of The                                                                                                    | medius Proxy                     | Contribution of the | Agents 6  | Nelvis -                                                                                                    | CUSP &               |                                                      | e Agert                 |
|                                                                                                    | The sourt is see the complete lat.                                                                                                    |                                  | Sala All            | Special   | and the second second                                                                                                    |                      |                                                      |                         |
| The second second secon |                                                                                                    | anding Reports                   | 11 12 13            |           | Paulturine V                                                                                                    | 140498300            | T.                                                   | ADC AGENT               |
| CT 1915 Address 1 Mathematical CT 100 CE 10 CE 10 Production CT 100 CE 10 CE 1 | landing Respects 🔛                                                                                                    |                                  | 100.000             |           | Contractor Of                                                                                                    | 14080000             | 47 S                                                 | TEST AGENT T            |
|                                                                                                    |                                                                                                    |                                  | - 2                 |           |                                                                                                    | 10 - 20              |                                                      | 12                      |
| Appendix Barray Constantiante Constantiante  |                                                                                                    |                                  |                     |           | ancura Bair abiliy is only                                                                                                    | auffort in archer fo | register prod to autho                               | foreing Agents require  |
| Tantal State 00                                                                                                    |                                                                                                    |                                  | Balla Mill          | Spacial I | 77-A                                                                                                    |                      |                                                      | 1200                    |
| N N N North and Alexand Street Street Street                                                                                                    |                                                                                                    |                                  | 10.110              | 2         | and a second second                                                                                                    | 444000 P             | 47.2                                                 | TEST AGENT 3            |
| TEST ALEVITA descent Proving to concerning & de                                                                                                    |                                                                                                    |                                  | 1. 1. 1. 1.         |           | and an Annual State                                                                                                    | 44000                | VT 4                                                 | TEST AGENT 4            |
| TEST AGONT'S HARDOD Proving to recomment & W                                                                                                    |                                                                                                    |                                  | 2 2                 | 100       |                                                                                                    |                      | 114                                                  | TEST AGENT 5            |
|                                                                                                    |                                                                                                    |                                  | 2 2 3<br>2 2 3      | 2         |                                                                                                    | 498030101            |                                                      |                         |
| TEST AGENT & HEATERS Printing for variantem 2 & K                                                                                                    |                                                                                                    |                                  | N N N N             | N N N     |                                                                                                    | 494230125            | et é                                                 | TEST AGENT 6            |
| TEST ADDA'S & HARDEN Princip for varianting \$2 K K K                                                                                                    |                                                                                                    |                                  | N N N N             | N N N     | and age for reactions of the second second sec | eterrorio (c)        | et e                                                 | TEST AGENT 6            |

Issuers and trustees can set up their eligible issues in the SPR Web service by adding them through the SPR Dashboard. Likewise, Agents can request entitlements to an issue from this same area.

To add or request access to an issue, click the Add Issue link. Indicate how you want to add the issue by clicking either CUSIP or Ticker. We will add a CUSIP.

If you are only adding one security, type the nine-digit CUSIP and click Submit.

To enter multiple CUSIPs, click the More button to add more entry fields. The screen looks like this. You can enter up to ten CUSIPs.

This feature is available using CUSIPS only, not Tickers. Now let's go back to the main story and submit the CUSIP. Click Submit. The CUSIPs you are adding or requesting display with a description of the issue name. Click Confirm to verify these are the issues you wish to add or request.

If you are already set up on DTC's Masterfile for the security, the issue will automatically be authorized. If you are not setup on DTC's Masterfile for this security, the issue will be put into pending status until further documentation is received. Click the Details link for more information.

Let's return to our main story. Our issue was successfully added.

If you are an *Issuer* or *Trustee*, this security is now set up in SPR. If you are an *Agent*, the issuer will receive this request and upon approval, the status of your request will change from Pending Approval to Approved. You can proceed to order subscriptions and reports.

To confirm the request, click Close.

To check on the status of the issue or to delete the request, go to the Eligible Issue List which is accessible from the menu bar.

You can also add, request and delete issues from this page. Use the search, filter and Page through button to look up and check on your request.

## **Authorizations**

### **Authorizing and Reauthorizing Agents**

**Please note:** This is the transcript of an animated Help topic. To play the topic, refer to the topic of the same name in the online Help.

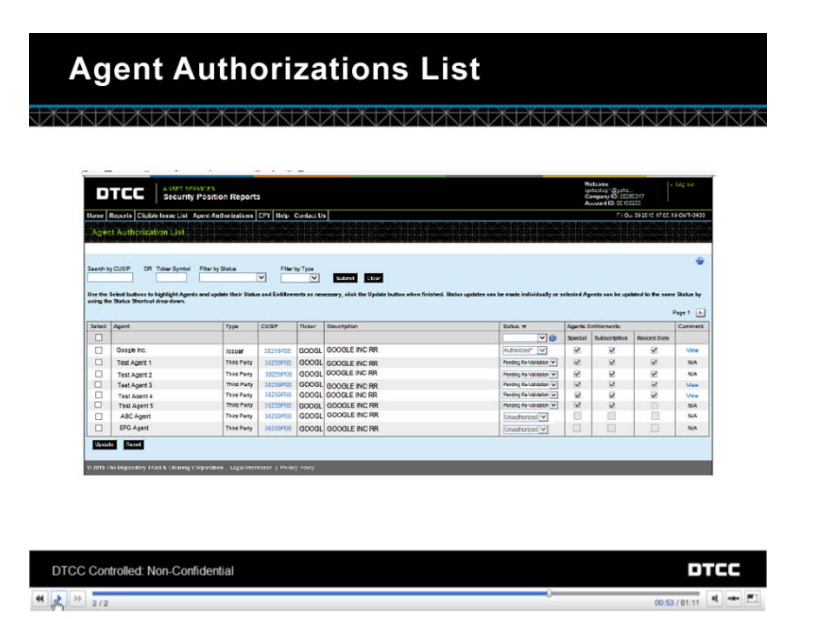

Issuers can authorize and reauthorize agent requests for entitlements to issues on the Agent Authorizations List. Issuers can see both new and older requests on this list. The requests will not expire and will remain in the list, unless rejected, so you can reference the agents with access to your issue.

Please note that issuers must be provisioned as SPR Coordinators to authorize third parties.

During the annual reauthorization period which occurs in the fall, the agents who are up for reauthorization appear here as well as on the Dashboard.

Let's say we want to authorize the ABC agent who has requested entitlements to order reports on CUSIP 143658300 which is a Google issue. We also see the EFG Agent who is not our agent, so we will reject that request.

Select the agent we will authorize by clicking the empty selection box next to ABC Agent.

Then choose Authorized from the Status drop-down.

Next select the entitlements you wish the ABC Agent to have:

We'll authorize them for all three:

- Annual Subscriptions
- One time special reports, and
- Record-date meeting reports

Right underneath this is EFG Agent's request. Because we do not want this agent to have access to the issue, we select this agent and choose "Rejected." When you submit the rejection, this request will be deleted and no longer appear in the list. When you are finished click Update.

Confirm the authorization of ABC agent and the rejection of EFG agent.

The green message at the top lets you know that you were successful. The EFG agent request we rejected no longer appears in the list.

The ABC agent appears in the list with an Authorized status. This agent will now be able to subscribe to and order position reports on this issue.

Please note that Issuers not provisioned for the Coordinator role will not be able to authorize agents; however they will be able to see the list.

Depending on the report type, Trustees can update the entitlements for Authorized agents. However, Trustees are still required to contact DTC staff in order to authorize agents.

Now let's talk about reauthorization. Issuers have an annual requirement to reauthorize agents during a three month period that occurs in the fall.

A convenient feature on this list is the ability to process multiple agent reauthorizations at once. Let's use this technique to reauthorize our agents in bulk.

First, select the agents you wish to reauthorize by grouping all the agents requiring reauthorization together.

In the upper area of the page, select "Pending Revalidation" from the Filter by Status field.

Next, select Third Party from the Filter by Type. Then, click Submit.

The list is narrowed to show only those requests that are pending reauthorization.

To select them all for bulk processing, click the selection box at the top of the list under the word "Select."

If there are any exceptions in the list, you can unselect those individual agents and they will not be reauthorized. Let's assume we want to reauthorize all five agents.

In the Status column select "Authorized."

The agent's entitlements from the previous year are displayed for your convenience. We'll leave the entitlements the same as last year but you could change them by selecting the entitlements next to individual agents.

We are ready now to click Update and reauthorize the agents. A window displays showing each agent and the action to be taken. If you wish to proceed, click Confirm.

The green banner shows that you have successfully reauthorized all the selected agents. They can continue to subscribe to and order position reports on this issue.

This page also contains search, filter and page-through features that help you to sort the list and find agents. And here are the five agents we reauthorized.

You can sort the data in any of the column headings by clicking them. To return to the original order, click the column heading again.

To scroll through the full list, click the Page buttons. To restore the list to the original view, click the Clear button. Now the list appears as it did when we first opened the page.

Certain fields within the list contain blue links that you can click to take further actions. For example, if you click on a CUSIP, a page opens allowing you to order a new report or subscription for that CUSIP.

Finally, if DTC staff has added a comment, it appears under Comments. Click *View* to read the full text.

### Authorizing and Reauthorizing Agents from the Dashboard

**Please note:** This is the transcript of an animated Help topic. To play the topic, refer to the topic of the same name in the online Help.

|                       | Security Posi                         | tion Rep       | orts                          |             |           |         | Creating (System)<br>Creating the Cost (Cost)<br>Accessed (C) (CO181211               |
|-----------------------|---------------------------------------|----------------|-------------------------------|-------------|-----------|---------|---------------------------------------------------------------------------------------|
| tome Reports          | Eligible issue List Agent.            | Authorizatio   | Help Contact                  | 104         | 1001      | 1505    | Fit Sep 25 2015 16 10 42 0MT-0400                                                     |
| Dashboard             |                                       |                |                               |             |           |         |                                                                                       |
| Add issue             |                                       |                |                               |             |           | ۲       | Centrest Subscriptions                                                                |
| To add a securi       | y to your eligible issue list, please | slick on the I | IN Addison                    |             |           |         | Plazas click on the count to save the complete list.                                  |
| Annot Author          | rafiona                               |                |                               |             |           | 0       | Completed Reports                                                                     |
| The following A       | Igents have requested access t        | b your secur   | ity, use the Select buttons b | in highligh | ht Agen   | th and  | Completed Reports Retriever 228<br>Please stok on the sount to see the complete list. |
| update they 50        | atus and Entitlements as neces        | sary, chen th  | e Update button when tricul   | 1000        |           | Tetel   |                                                                                       |
| Select Agent          |                                       | CUSIP          | Biatus                        | Agents      | Letter    | marifa. | Ontables Prozy                                                                        |
|                       |                                       |                |                               | Special     | Subs      | RD      | Please stak on the sount to see the complete lat.                                     |
| ABC                   | AGENT                                 | 143888300      | Unauthorized [V]              | 12          |           |         | Paraline Research 6                                                                   |
| TEST                  | AGENT 1                               | 143668300      | Unauthorized V                |             |           |         | Penting Requests 12                                                                   |
| TEST                  | AGENT 2                               | 143858300      | Unautorized Q                 | 1.55        | - 22      |         | Please plot on the sount to see the complete list                                     |
| Agent Re-aut          | varization                            |                |                               |             |           |         |                                                                                       |
| The fullywing A       | lgents require your re-authorize      | dion in order  | to ensure their ability to en | dar reque   | rstx on y | ton.    |                                                                                       |
|                       |                                       |                |                               | Lipste      |           | Easet   |                                                                                       |
| Select Agen           |                                       | CU SIP         | Markets                       | Agents      | Lotitue   | eents   |                                                                                       |
|                       |                                       |                |                               | Special     | Subs      | RO      |                                                                                       |
| TEST                  | AGENT 3                               | 459000101      | Pandro Re Valdator 😽          | 16          | 2         | 8       |                                                                                       |
| TEST                  | AGENT 4                               | 484200101      | Panding Re-Validation         | 15          | 1         | ×.      |                                                                                       |
| C TEST                | ADENT S                               | 454000101      | Panding Ra Validation 😒       | 16          | 16        | 100     |                                                                                       |
| TEST                  | AGENT 6                               | 459250101      |                               | 10          | 8         | 2       |                                                                                       |
| <                     |                                       |                |                               |             |           | 2       |                                                                                       |
|                       |                                       |                |                               |             |           |         |                                                                                       |
| International Disease |                                       |                |                               |             |           |         |                                                                                       |

Issuers can authorize and reauthorize agent requests for entitlements to issues from the SPR Dashboard. In the Agent Authorization area, you can see agents who have requested access in the last thirty days. You can authorize these third parties to order annual subscriptions, special reports, and record date meeting reports.

You can also reauthorize agents from the dashboard. During the annual reauthorization period which occurs in the fall, those agents who are up for reauthorization appear here.

Let's say we want to authorize the ABC agent who has requested entitlements to order reports on CUSIP 143658300 which is a CARNIVAL CORPORATION common stock.

Select the agent by clicking the empty selection box next to ABC Agent.

Then choose Authorized from the Status drop-down. If you do not wish the Agent to have any access to this issue, you can select Rejected.

Next select the entitlements you wish the ABC Agent to have:

We'll authorize them for all three:

- Annual Subscriptions
- One time special reports, and
- Record-date meeting reports

When you are finished click Update.

Confirm the authorization. The green message at the top lets you know that you authorized the agent successfully.

Also note that the request from the ABC Agent no longer displays in the Dashboard because you have taken action on it.

To see the request, go to the Agent Authorizations page.

Here is the request showing Agent ABC's Authorized status. Agent ABC will now be able to subscribe to and order position reports on this issue.

Similarly, you can reauthorize agents from the dashboard during the annual reauthorization period.

If there are more than five requests, you will see a link which opens the Agent Authorization page. To learn more about managing agents from this page, see the Help topic Reauthorizing Agents.

The steps to reauthorize Agents are the same as those we just did to authorize agents. First, select the Agents you wish to reauthorize.

Let's work on all the agents currently showing. To select them All, click the Selection box at the top of the list under the word "Select."

Next, choose Authorized or Rejected next to each agent. We will authorize all but the last agent. The Agent's entitlements from the previous year are displayed for your convenience. We'll leave the entitlements the same as last year.

Here is how the agents appear after we make these selections. Notice that the Agent we rejected for reauthorization shows grayed out entitlements that cannot be selected. Rejecting an agent will disable the agent's access to all subscriptions and reports.

Click Update to reauthorize the agents. A window displays showing each agent and the action to be taken. If you wish to proceed, click Confirm.

The green banner shows that you have successfully reauthorized and rejected the agents. Notice that the Reauthorizations area is empty now that we took care of all the requests there.

To check on the status of these reauthorizations, go to the Agent Authorizations page which is accessible from the menu bar.

These agents are now reauthorized and they can subscribe to and order position reports on this issue. Use the search, filter and Page through button to find requests authorizations.

## **Search Order History**

## **Searching Order and Subscription History**

Issuers and Trustees can research the past six months of subscription and special request billing and activity. The historical activity search shows the cost, the user ID, and the report recipients associated with an order.

| DT                                                            | EC ASS<br>Se        | SET SERVICE<br>curity Pos | s<br>ition Report                                   | ts                                                                |             |            |              | Welcome<br>sprtestiop1@yaho<br>Company ID: 0026<br>Account ID: 00188 | 0347<br>255    | Log out     |   |                       |
|---------------------------------------------------------------|---------------------|---------------------------|-----------------------------------------------------|-------------------------------------------------------------------|-------------|------------|--------------|----------------------------------------------------------------------|----------------|-------------|---|-----------------------|
| Home Repo                                                     | orts Eligible Issue | e List Agent              | Authorizations                                      | EPY Hel                                                           | Contact U   | ls         |              | Mon Jar                                                              | 04 2016 16:59: | 14 GMT-0500 |   |                       |
| Historic Return to Property of the search by CU: Displaying 1 | A CTIVITY See       | nbol Filter by Re         | This page I<br>research b<br>placed in t<br>months. | helps you to<br>illing on orde<br>he past six<br>Filter t<br>Veek | y Frequency | Submit     | Clear        | See the cost of the request.                                         | Page 1         | @<br>of 1   |   |                       |
| CUSIP                                                         | Request Type        | Frequency                 | Status                                              | Activity D                                                        | ate Sta     | art Date   | Renewal Date | Cost of Order                                                        | User Id        | Recipient   | V | Click View to see the |
| 222816100                                                     | Subscription        | Weekly                    | Active                                              | 2015-                                                             | 01-30       | 2008-01-28 | 2016-01-28   | \$1950                                                               | PXYW0001       | View <      |   | report recipients.    |
| 222816100                                                     | Subscription        | Weekly                    | Do not renew                                        | 2015-                                                             | 10-30       | 2008-01-28 | 2016-01-28   | \$1950                                                               | PXYSUBR1       | View        |   |                       |
| Displaying 1                                                  | to 2 of 2 items     |                           |                                                     |                                                                   |             |            |              | 😤 Filter                                                             | Page 1         | of 1        |   |                       |
| © 2016 The D                                                  | epository Trust & C | learing Corpor            | ation   Legal Info                                  | rmation   Pri                                                     | vacy Policy |            |              |                                                                      |                |             |   |                       |

#### Locate Orders

This page contains search, filter, and page-through features.

|                                       | DT                                                                                                    | EC ASS                     | SET SERVICE                                                        | sition Report                                                                                    | s                                          |            |            |              | Welcome<br>sprtestiop1@yaho<br>Company ID: 0026<br>Account ID: 00188 | 0347<br>255                                                     | Log out                                                       |
|---------------------------------------|----------------------------------------------------------------------------------------------------|----------------------------|--------------------------------------------------------------------|--------------------------------------------------------------------------------------------------|--------------------------------------------|------------|------------|--------------|----------------------------------------------------------------------|-----------------------------------------------------------------|---------------------------------------------------------------|
|                                       | Home Repo                                                                                                    | rts Eligible Issue         | e List Agent                                                       | t Authorizations                                                                                 | EPY Help                                   | Contact l  | s          |              | Mon Jan                                                              | 04 2016 16:59:1                                                 | 4 GMT-0500                                                    |
| Sort any column<br>by clicking on the | Historica <ul> <li>Return to Press</li> <li>Search by CUS</li> <li>Displaying 1 to the search of the search of the search o</li></ul> | Activity Sea<br>vious Page | arch Ent<br>filte<br>ent<br>Cle<br>mbol Filter by Ri<br>Subscripti | er a CUSIP and/or<br>r then click <b>Subm</b><br>er a new search, o<br>rar.<br>equestType<br>ion | select a<br>it. To<br>click<br>Filter by f | Frequency  | Submit     | Clear        | 😤 Filter                                                             | Click Pa<br>buttons<br>than on<br>displaye<br>through<br>Page 1 | ge through<br>when more<br>e page is<br>ad to go<br>the list. |
| column heading.                       | CUSIP                                                                                                    | Request Type               | Frequency                                                          | Status                                                                                           | Activity Date                              | e Si       | art Date   | Renewal Date | Cost of Order                                                        | User Id                                                         | Recipient                                                     |
|                                       | 222816100                                                                                                    | Subscription               | Weekly                                                             | Active                                                                                           | 2015-01-                                   | -30        | 2008-01-28 | 2016-01-28   | \$1950                                                               | PXYW0001                                                        | View                                                          |
|                                       | 222816100                                                                                                    | Subscription               | Weekly                                                             | Do not renew                                                                                     | 2015-10                                    | -30        | 2008-01-28 | 2016-01-28   | \$1950                                                               | PXYSUBR1                                                        | View                                                          |
|                                       | Displaying 1 t                                                                                                    | o 2 of 2 items             |                                                                    |                                                                                                  |                                            |            |            |              | 😤 Filter                                                             | Page 1                                                          | of 1                                                          |
|                                       | © 2016 The De                                                                                                    | pository Trust & C         | learing Corpor                                                     | ration   Legal Infor                                                                             | mation   Priva                             | icy Policy |            |              |                                                                      |                                                                 |                                                               |

Audit trail fields assist in researching orders.

- Activity Date date the order was entered.
- Cost of Order amount charged to your EPY profile for the order.
- User ID the logon of the user who entered the order on the activity date.
- **Recipient** the recipients of the report. Click View.

## Reports

### **Ordering Special Reports and Annual Subscriptions**

**Please note:** This is the transcript of an animated Help topic. To play the topic, refer to the topic of the same name in the online Help.

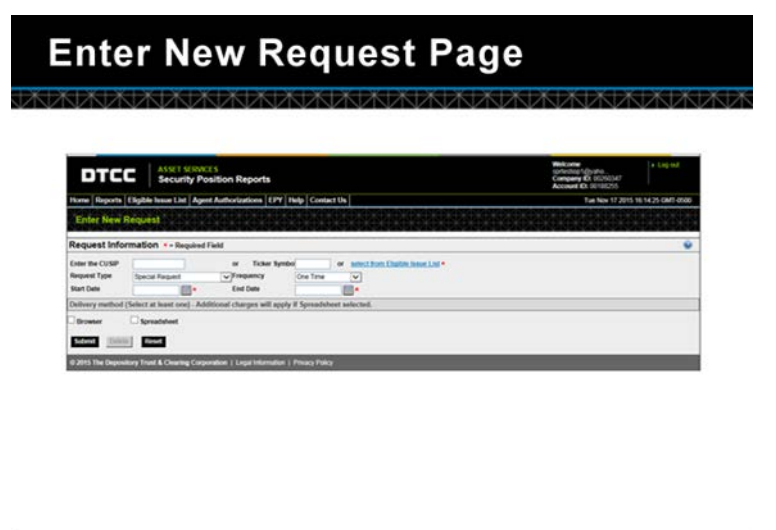

|    | DT | cc | Controlled: Non-Confidential |       | D     | τC | C |   |
|----|----|----|------------------------------|-------|-------|----|---|---|
| ** | x  | 34 | 1/2                          | 00.53 | 81.11 |    | + | • |

Issuers, trustees, and agents can order security position reports, subscriptions and record date meetings from the Enter New Request page.

To order or subscribe to an issue, you must first be authorized for that issue. This can be done in the SPR system via the Eligible Issues List. Refer to the online Help in the Issues section to learn more.

We'll order a special report on a one-time basis and then set up a weekly annual subscription. First let's order a one-time special report for Cal-Main Foods. We can enter the nine-digit CUSIP number directly in the CUSIP field or look it up.

To look up the issue, click the blue link labeled "Select from Eligible Issue List."

A smaller version of the Eligible Issue List opens. Using this list can help you to avoid typing errors and save time.

To see only the issues we are authorized for, select Authorized in the Filter by Status field and click Submit.

Select Cal-Maine Foods, then click Add.

The Cal-Maine Foods CUSIP is added.

Unlike an annual subscription, you may order a special report for a shorter duration or even for one time only. To place this type of order, in the Request Type field, select "Special Request."

From the Frequency field, select "One Time." This choice means you will receive the report once as of the date you select.

Note that other selections are possible for special reports.

In our case, we would like to enter a future date request for a single report on Cal-Main Foods. Click on the calendar next to either the Start or End Date and choose November 19th.

Note that the date you select must be a valid business day.

Special reports can be ordered two years into the past as well as five years into the future from the current date. To avoid order errors, if you select a date that is more than a year out from today's date you will be prompted to confirm that is correct.

Now we will choose how we wish to receive the report. There are two options. You may view the report in the SPR browser format. You may also receive a spreadsheet format that can be saved to your computer.

We'll choose Spreadsheet. Note that this option includes an additional twenty-five dollar charge.

To place the order, click Submit.

You have a chance to review your order. The associated costs, as well as details for the time of day you can expect the report to be generated are outlined here.

To place the final order, click Confirm. Our EPY profile will be charged on the Start Date of November 19th listed here.

You can see your order on the Pending Requests page.

When the report is completed, you can access it from the SPR Dashboard and the Completed Reports page located under Reports.

Here is our Cal-Main Food report! It's available for 30 days in the SPR system. You may want to consider saving a copy of the report to your computer if you anticipate needing it beyond the 30 days.

If you anticipate needing to receive a report for an extended period, it may make sense to consider an annual subscription. Subscriptions also come in a variety of frequencies ranging from daily to monthly. Let's order a weekly annual subscription. The steps to subscribe are the same as those for ordering a special report.

We select the CUSIP. Let's choose China Linen. Under Request Type, we choose "Subscription."

We would like to receive the report weekly, so under Frequency we select Weekly Annual Subscription. Other options for how often you receive subscriptions include daily, monthly, and as of dividend record dates. Our annual subscription automatically begins the day we place the order and ends a year later.

We will receive the first report Friday after close of business and weekly thereafter.

Old reports will be replaced by the newer ones in SPR.

We'd like to receive the weekly subscription in Browser format. So we click Browser as the delivery method. We submit the order.

And review the order carefully before placing it. When you are ready to put the order through, click Confirm. Our EPY profile is charged and the subscription is paid in full.

You can verify the subscription and change the delivery method on the Current Subscription List under Reports. For example, if we wanted to change from a browser format to a downloadable spreadsheet we could do this by clicking the View link in the Subscription Detail column.

For more information, see the Help topic on Viewing Subscriptions.

Once the subscription begins, you can view your reports on this page or the Dashboard.

## **Viewing Subscriptions**

#### **Current Subscription list**

The Current Subscription List allows you to access the reports to which you have subscribed and manage these subscriptions by renewing and even transferring them to a different recipient. Because there may be multiple recipients on a subscription, Issuers and Trustees can also see all parties receiving a particular report.

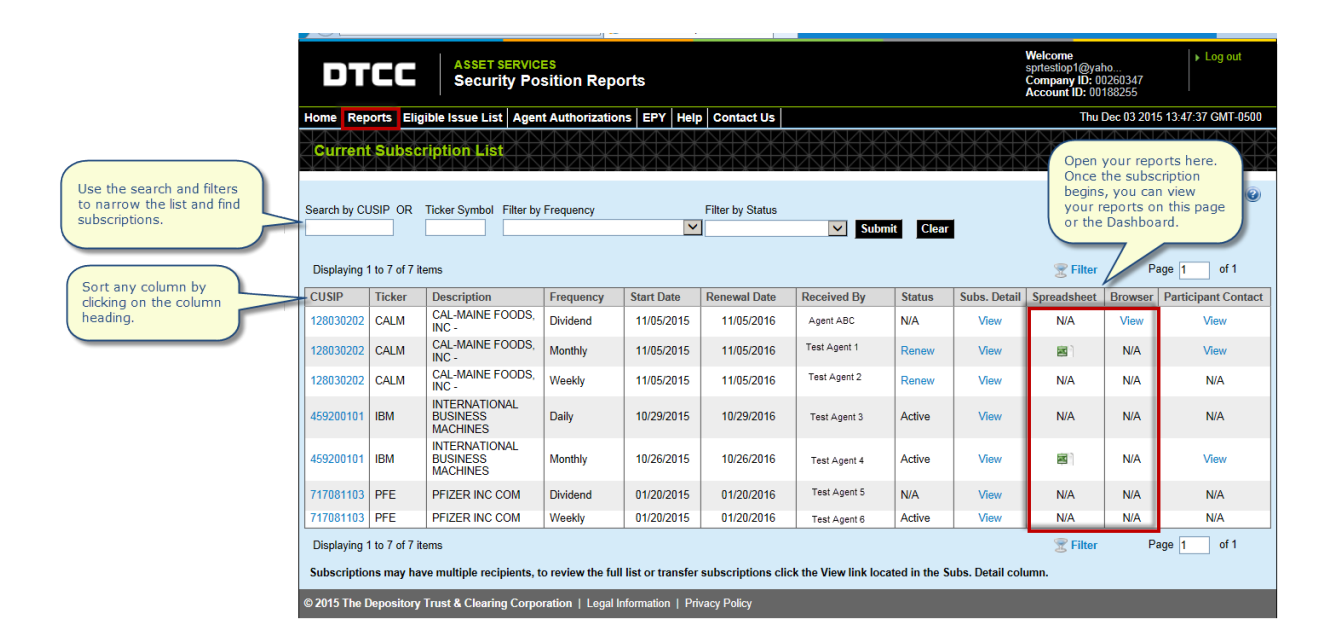

#### **Locate Subscriptions**

This page also contains search, filter and page-through features.

|                  | DT                        | CC                          | ASSET S<br>Securi                   | ERVICE                                   | sition Repo                                                            | orts                                                                                  |                                     |                       |             |                  | Welcome<br>sprtestiop1@yal<br>Company ID: 00<br>Account ID: 00 | 10<br>1260347<br>188255                  | ► Log out                                                                  |
|------------------|---------------------------|-----------------------------|-------------------------------------|------------------------------------------|------------------------------------------------------------------------|---------------------------------------------------------------------------------------|-------------------------------------|-----------------------|-------------|------------------|----------------------------------------------------------------|------------------------------------------|----------------------------------------------------------------------------|
| Enter a CUSIP or | Home Rep<br>Curren        | orts Elig                   | ible Issue List                     | Agen                                     | t Authori<br>th<br>S<br>fil                                            | elect a filter t<br>ie list. Then c<br><b>ubmit.</b> To re<br>ter, click <b>Cle</b> : | o narrow<br>dick<br>move the<br>ar. |                       |             |                  | Thu l                                                          | Click<br>butto<br>than<br>displ<br>throu | Page through<br>ons when more<br>one page is<br>ayed to go<br>gh the list. |
| Ticker and click | Search by Cl              | JSIP OR                     | Ticker Symbol                       | Filter by                                | Frequency                                                              |                                                                                       | Filter by Status                    |                       | _           |                  |                                                                |                                          |                                                                            |
|                  | Displaying                | 1 to 7 of 7 it              | ems                                 | Daily Re<br>Dividen<br>Monthly<br>Weekly | aport Annual Su<br>d Report Annual<br>Report Annual<br>Report Annual S | bscription<br>Subscription<br>Subscription<br>Subscription                            | Active or N/A<br>Pending Renewa     | al or N/A             | t Clear     |                  | 😤 Filter                                                       | Pa                                       | ige 1 of 1                                                                 |
|                  | CUSIP                     | Ticker                      | Description                         |                                          | Frequency                                                              | Start Date                                                                            | Renewal Date                        | Received By           | Status      | Subs. Detail     | Spreadsheet                                                    | Browser                                  | Participant Contact                                                        |
|                  | 128030202                 | CALM                        | CAL-MAINE FO                        | DODS,                                    | Dividend                                                               | 11/05/2015                                                                            | 11/05/2016                          | ABC Agent             | N/A         | View             | N/A                                                            | View                                     | View                                                                       |
|                  | 128030202                 | CALM                        | CAL-MAINE F                         | DODS,                                    | Monthly                                                                | 11/05/2015                                                                            | 11/05/2016                          | Test Agent 1          | Renew       | View             | 8                                                              | N/A                                      | View                                                                       |
|                  | 128030202                 | CALM                        | CAL-MAINE F                         | DODS,                                    | Weekly                                                                 | 11/05/2015                                                                            | 11/05/2016                          | Test Agent 2          | Renew       | View             | N/A                                                            | N/A                                      | N/A                                                                        |
|                  | 459200101                 | IBM                         | INTERNATION<br>BUSINESS<br>MACHINES | IAL                                      | Daily                                                                  | 10/29/2015                                                                            | 10/29/2016                          | Test Agent 3          | Active      | View             | N/A                                                            | N/A                                      | N/A                                                                        |
|                  | 459200101                 | IBM                         | INTERNATION<br>BUSINESS<br>MACHINES | IAL.                                     | Monthly                                                                | 10/26/2015                                                                            | 10/26/2016                          | Test Agent 4          | Active      | View             | 81                                                             | N/A                                      | View                                                                       |
|                  | 717081103                 | PFE                         | PFIZER INC C                        | OM                                       | Dividend                                                               | 01/20/2015                                                                            | 01/20/2016                          | Test Agent 5          | N/A         | View             | N/A                                                            | N/A                                      | N/A                                                                        |
|                  | 717081103                 | PFE                         | PFIZER INC C                        | OM                                       | Weekly                                                                 | 01/20/2015                                                                            | 01/20/2016                          | Test Agent 6          | Active      | View             | N/A                                                            | N/A                                      | N/A                                                                        |
|                  | Displaying<br>Subscriptio | 1 to 7 of 7 it<br>ns may ha | ems<br>ve multiple recij            | pients, t                                | o review the ful                                                       | l list or transfer                                                                    | subscriptions clie                  | ck the View link loca | ed in the S | ıbs. Detail colu | 😴 Filter<br>ımn.                                               | Pa                                       | ige 1 of 1                                                                 |
|                  | © 2015 The I              | Depository                  | Trust & Clearin                     | g Corpo                                  | ration   Legal                                                         | nformation   Pri                                                                      | vacy Policy                         |                       |             |                  |                                                                |                                          |                                                                            |

Use features such as search, filter and sort to do the following:

- Find subscriptions grouped by frequency or subscription status. For example you can view only weekly subscriptions or only those subscriptions that are pending renewal.
- Narrow the list to a single CUSIP or Ticker.
- Re-sort any of the column headings from ascending to descending order by clicking on them. Click again to return to original order.
- Click Page through buttons when more than one page is displayed to go through the full list.

#### **Manage Subscriptions**

Issuers can renew and transfer a subscription and see a participant contact list relating to a given report.

| DT                        | CC                          | ASSET SERVICE<br>Security Pos         | sition Repo       | rts                |                                       |                                       |                | 5                               | Velcome<br>sprtestiop1@yał<br>Company ID: 00<br>Account ID: 001 | 10<br>1260347<br>188255             | ► Log out           |                                                                 |
|---------------------------|-----------------------------|---------------------------------------|-------------------|--------------------|---------------------------------------|---------------------------------------|----------------|---------------------------------|-----------------------------------------------------------------|-------------------------------------|---------------------|-----------------------------------------------------------------|
| Home Rep                  | orts Elig                   | gible Issue List Agent                | Authorization     | s EPY Help         | Contact Us                            |                                       |                |                                 | Fri (                                                           | Dec 04 201                          | 5 14:06:28 GMT-0500 |                                                                 |
| Current                   | Subsc                       | ription List                          |                   |                    |                                       |                                       |                |                                 |                                                                 |                                     |                     |                                                                 |
| Search by CU              | ISIP OR                     | Ticker Symbol Filter by               | Frequency         | <b>v</b>           | Filte Click Re<br>the subs<br>another | new to renew<br>cription for<br>year. | Clear          | Click<br>subs<br>recip<br>deliv | View to tra<br>cription to a<br>ient or chan<br>ery method.     | nsfer the<br>nother<br>ge the<br>Pa | age 1 of 1          | ck <b>View</b> to see a ntact list of rticipants for this port. |
| CUSIP                     | Ticker                      | Description                           | Frequency         | Start Date         | Renewal Date                          | Received                              | Status         | Subs. Detail                    | readsheet                                                       | Browser                             | Participant Contact |                                                                 |
| 128030202                 | CALM                        | CAL-MAINE FOODS,<br>INC -             | Dividend          | 11/05/2015         | 11/05/2016                            | Agent ABC                             | N/A            | View                            | N/A                                                             | View                                | View                |                                                                 |
| 128030202                 | CALM                        | CAL-MAINE FOODS,<br>INC -             | Monthly           | 11/05/2015         | 11/05/2016                            | Test Agent 1                          | Renew          | View                            | <b>2</b>                                                        | N/A                                 | View                |                                                                 |
| 128030202                 | CALM                        | CAL-MAINE FOODS,<br>INC -             | Weekly            | 11/05/2015         | 11/05/2016                            | Test Agent 2                          | Renew          | View                            | N/A                                                             | N/A                                 | N/A                 |                                                                 |
| 459200101                 | IBM                         | INTERNATIONAL<br>BUSINESS<br>MACHINES | Daily             | 10/29/2015         | 10/29/2016                            | Test Agent 3                          | Active         | View                            | N/A                                                             | N/A                                 | N/A                 |                                                                 |
| 459200101                 | IBM                         | INTERNATIONAL<br>BUSINESS<br>MACHINES | Monthly           | 10/26/2015         | 10/26/2016                            | Test Agent 4                          | Active         | View                            | 8                                                               | N/A                                 | View                |                                                                 |
| 717081103                 | PFE                         | PFIZER INC COM                        | Dividend          | 01/20/2015         | 01/20/2016                            | Test Agent 5                          | N/A            | View                            | N/A                                                             | N/A                                 | N/A                 |                                                                 |
| 717081103                 | PFE                         | PFIZER INC COM                        | Weekly            | 01/20/2015         | 01/20/2016                            | Test Agent 6                          | Active         | View                            | N/A                                                             | N/A                                 | N/A                 |                                                                 |
| Displaying<br>Subscriptio | l to 7 of 7 if<br>ns may ha | tems<br>ve multiple recipients, to    | o review the full | list or transfer s | subscriptions clic                    | k the View link loca                  | ated in the Su | ıbs. Detail colun               | 😤 Filter<br>ın.                                                 | Pa                                  | age 1 of 1          |                                                                 |

To see all the recipients of a report, click the View link in the Subs. Detail column.

See also Transferring a Subscription.

See also <u>Renewing a Subscription</u>.

## **Viewing Special and Record Date Reports**

#### **Completed Reports**

The Completed Reports page allows you to access the special request reports you have ordered. These reports are available for 30 days in the SPR system. Unlike an annual subscription, special requests are available as of a specific date (i.e. One Time) or timeframe (e.g. Monthly, Quarterly).

If you recently ordered a special request, the order details will appear on the Pending Requests List until the report is completed for you on the date(s) requested. Once a report is generated, it appears here on the Completed Reports. Special requests are available for 30 days in the SPR system.

| Use the search and<br>filters to narrow the<br>last and find reports.     Eligible Issue List     Agent Authorizations     EVY     Help     Contact Us     Understand       Search by CLSIP     OR     Toker Symbol     Filter by Frequency     Search by CLSIP     When your report       Search by CLSIP     OR     Toker Symbol     Filter by Frequency     Search by CLSIP     When your report       Desplaying 1 to 4 of 4 fems     Image: Search By CLSIP     OR     Toker Description     Frequency       120302022     CALM     CAL-MAINE FOODS, INC-     One Time     110302015     110302015     110202015       120302022     CALM     CAL-MAINE FOODS, INC-     One Time     110302015     110202015     11222015       120302022     CALM     CAL-MAINE FOODS, INC-     One Time     110302015     110202015     11222015       120302022     CALM     CAL-MAINE FOODS, INC-     One Time     110302015     111222015     INA                                                                                                    | y ID: 002603<br>ID: 0018825 | sprtestiop1@<br>Company ID<br>Account ID:                           | yaho<br>00260347<br>00188255 | + Log o        | p out                                                            |
|----------------------------------------------------------------------------------------------------|-----------------------------|---------------------------------------------------------------------|------------------------------|----------------|------------------------------------------------------------------|
| Use the search and<br>fitters to narrow the<br>last and find reports.<br>Sarech by CLISIP OR Ticker Symbol Filter by Frequency<br>Sarech by CLISIP OR Ticker Symbol Filter by Frequency<br>Sarech by CLISIP OR Ticker Symbol Filter by Frequency<br>Sarech by CLISIP OR Ticker Symbol Filter by Frequency<br>Statistic Clear<br>Statistic Clear<br>Statistic | Tue Dec 1                   | ĩ                                                                   | ue Dec 15 201                | 15 14:42:52 GM | MT-0500                                                          |
| CUSIP         Ticker         Description         Frequency         Start Date         End Date         Last Report Date         Spreadsheet           120030202         CALM         CAL-MAINE FOODS, INC -         One Time         11/30/2015         11/30/2015         12/02/2015         N/A           120030202         CALM         CAL-MAINE FOODS, INC -         One Time         11/19/2015         11/19/2015         11/2/2015         Bit           120030202         CALM         CAL-MAINE FOODS, INC -         Date         11/11/2015         11/12/2015         Bit           120030202         CALM         CAL-MAINE FOODS, INC -         Date         11/11/2015         11/12/2015         11/12/2015         Bit           120030202         CALM         CAL-MAINE FOODS, INC -         Date         11/11/2015         11/12/2015         11/12/2015         11/12/2015         N/A                                                                                                    | port is<br>ou can op<br>the | When your repo<br>completed, you<br>it here or on the<br>Dashboard. | rt is<br>can open<br>er P    | -age 1 of      | Click View to s<br>contact list of<br>participants for<br>renort |
| 120030202         CALM         CALMAINE FOODS, INC-         One Time         11/30/2015         12/02/2015         IX/A           120030202         CALM         CALMAINE FOODS, INC-         One Time         11/30/2015         11/32/2015         II/32/2015         II/32/2015                                                                                                    | Bro                         | Spreadsheet                                                         | Browser                      | Contact L      | LUST                                                             |
| 120030202 CALM CALMANE FOODS, INC - One Time 11/192015 11/192015 11/252015 11/2520005 11/252005 11/2520005 11/252005 11/252005 11/252005                                                                                                    |                             | N/A                                                                 | N/A                          | N/A            | WA                                                               |
| 120302022 CALM CAL-MAINE FOODS, INC- Daily 11/11/2015 11/12/2015 11/23/2015 II<br>128/19/002 CALM CAL-MAINE FOODS, INC- Duartery 11/17/2015 11/14/2016 11/23/2015 NA                                                                                                    |                             | 8                                                                   | NA                           | View           | liew .                                                           |
| 128030282 CALM CAL-MAINE FOODS INC - Quarterly 11/17/2015 11/14/2016 11/23/2015 N/A                                                                                                    |                             | 8                                                                   | View                         | Vier           | New                                                              |
|                                                                                                    |                             | N/A                                                                 | N/A                          | N/A            | Ala                                                              |
| Displaying 1 to 4 of 4 items                                                                                                    |                             | g Filt                                                              | er P                         | Page 1 of      | of 1                                                             |

#### **Locate Completed Reports**

This page also contains search, filter and page-through features.

|              | DTC                                                                          | :C                                                     | ASSET SER                                                 | VICES<br>Position Repor                                                                                                    | ts                                                                      |                                                                    |                                                                  |                                                                          | Welcome<br>spriestiop 1@<br>Company ID<br>Account ID: | yaho<br>00260347<br>00188255                   | + Log out                                                          |
|--------------|------------------------------------------------------------------------------|--------------------------------------------------------|-----------------------------------------------------------|----------------------------------------------------------------------------------------------------|-------------------------------------------------------------------------|--------------------------------------------------------------------|------------------------------------------------------------------|--------------------------------------------------------------------------|-------------------------------------------------------|------------------------------------------------|--------------------------------------------------------------------|
|              | Home Report                                                                  | s Eligible Is                                          | ssue List A                                               | gen Select a filt                                                                                                    | er to narrow                                                            | :t Us                                                              |                                                                  |                                                                          | т                                                     | ue Dec 15                                      | L Door House                                                       |
| the CUSIP or | Complete                                                                     | d Reports                                              |                                                           | the list. The<br>Submit. To<br>filter, click                                                                                  | en click<br>remove the<br>Clear.                                        |                                                                    |                                                                  |                                                                          |                                                       | bul<br>tha<br>dis<br>thr                       | ttons when mo<br>an one page is<br>played to go<br>rough the list. |
| and click    | Search by CUSIF                                                              | OR Tick                                                | er Symbol F                                               | Filter by Frequency                                                                                                    |                                                                         |                                                                    |                                                                  |                                                                          |                                                       | _                                              |                                                                    |
|              | Displaying 1 to                                                              | 4 of 4 items                                           | Deserver                                                  | Commercial Paper<br>Daily<br>Monthly<br>One Time                                                                              | Submit Clear                                                            | Plane Photo                                                        | Card Date                                                        | Last Danast Data                                                         | ₹ Fills                                               | er Pa                                          | ge 1 of 1                                                          |
|              | Displaying 1 to                                                              | 4 of 4 items                                           | Descriptio                                                | Commercial Paper<br>Daily<br>Monthly<br>One Time<br>Quarterly                                                                 | Submit Clear                                                            | Start Date                                                         | End Date                                                         | Last Report Date                                                         | Spreadsheet                                           | er Pa                                          | ge 1 of 1                                                          |
|              | Displaying 1 to CUSIP 128030202                                              | 4 of 4 items<br>Ticker<br>CALM                         | Descripti-<br>CAL-MAIN                                    | Commercial Paper<br>Daily<br>Monthly<br>One Time<br>Quarterly<br>Weekly                                                       | Submit Clear                                                            | Start Date<br>11/30/2015                                           | End Date<br>11/30/2015                                           | Last Report Date<br>12/02/2015                                           | E Fill                                                | er Pa<br>Browser<br>N/A                        | ge 1 of 1<br>Contact List<br>N/A                                   |
|              | Displaying 1 to<br>CUSIP<br>128030202<br>128030202<br>128030202              | 4 of 4 items<br>Ticker<br>CALM<br>CALM<br>CALM         | Description<br>CAL-MAIN<br>CAL-MAIN<br>CAL-MAIN           | Commercial Paper<br>Daily<br>Monthly<br>One Time<br>Quarterly<br>Weekly<br>E FOODS, INC -<br>E FOODS, INC -                   | Submit Clear                                                            | Start Date<br>11/30/2015<br>11/19/2015<br>11/19/2015               | End Date<br>11/30/2015<br>11/19/2015                             | Last Report Date<br>12/02/2015<br>11/25/2015<br>11/22/2015               | Spreadsheet<br>N/A                                    | er Par<br>Browser<br>N/A<br>N/A                | ge 1 of 1<br>Contact List<br>N/A<br>View                           |
|              | Displaying 1 to<br>CUSIP<br>128030202<br>128030202<br>128030202<br>128030202 | 4 of 4 items<br>Ticker<br>CALM<br>CALM<br>CALM<br>CALM | Descripti<br>CAL-MAIN<br>CAL-MAIN<br>CAL-MAIN<br>CAL-MAIN | Commercial Paper<br>Daily<br>Monthly<br>One Time<br>Quarterly<br>Weekly<br>E FOODS, INC -<br>E FOODS, INC -<br>E FOODS, INC - | Submit Clear<br>Frequency<br>One Time<br>One Time<br>Daily<br>Quarterly | Start Date<br>11/30/2015<br>11/19/2015<br>11/11/2015<br>11/17/2015 | End Date<br>11/30/2015<br>11/19/2015<br>11/12/2015<br>11/12/2015 | Last Report Date<br>12/02/2015<br>11/25/2015<br>11/23/2015<br>11/23/2015 | Spreadsheet<br>N/A<br>B<br>N/A                        | er Par<br>Browser<br>N/A<br>N/A<br>View<br>N/A | ge 1 of 1<br>Contact List<br>N/A<br>View<br>View<br>N/A            |

Use features such as search, filter and sort to do the following:

- Find reports grouped by frequency. For example you can view reports generated once by selecting One Time and clicking **Submit**.
- Narrow the list to a single CUSIP or Ticker.
- Re-sort any of the column headings from ascending to descending order by clicking on them.

- Click again to return to original order. For example, to sort by Start Date, click Start Date.
- Click Page through buttons when more than one page is displayed to go through the full list.

To cancel a future-date report order, go the <u>Pending Requests page</u>.

## **Canceling Requests for Special Reports**

#### **Pending Requests List**

The Pending Requests page allows you to view special request orders. Special requests are available as of a specific date (i.e. One Time) or timeframe (e.g. Monthly, Quarterly).

If you recently ordered a special request, the order details appear in Pending Requests until the report is completed. To cancel a future-date One Time special request prior to the report start date, go the pending requests page and click the Cancel link in the Action column. To view special requests, go to the Completed Reports page or view your reports from the Dashboard.

| Home Report                                                                                                    | s Eligible Iss                                                             | sue List Agent Authorizations EPY Help Contact Us                                                                                                    |                                                                                              |                                                                                                |                                                                                                    | Tue Dec 15 2015 16                                                                                                    | 23:13 GMT-05                                                         |
|----------------------------------------------------------------------------------------------------|----------------------------------------------------------------------------|----------------------------------------------------------------------------------------------------|----------------------------------------------------------------------------------------------|------------------------------------------------------------------------------------------------|----------------------------------------------------------------------------------------------------|----------------------------------------------------------------------------------------------------|----------------------------------------------------------------------|
| DERENAN                                                                                                    | ananar                                                                     | In the second second second second second second second second second second second second second second second                                                                                                    | NENENENEN                                                                                    | AND STREAM                                                                                     | <b>PERSONAL</b>                                                                                            | REPRESENT                                                                                                    | ananan                                                               |
| Pending F                                                                                                    | Requests                                                                   |                                                                                                    |                                                                                              |                                                                                                |                                                                                                    |                                                                                                    |                                                                      |
| < Return to Previ                                                                                                   | ious Page                                                                  |                                                                                                    |                                                                                              |                                                                                                |                                                                                                    |                                                                                                    |                                                                      |
| Displaying 1 to                                                                                                    | 8 of 8 items                                                               | Submit Clear                                                                                                    |                                                                                              |                                                                                                | ×                                                                                                    | Filler Page                                                                                                    | 1 of 1                                                               |
| Displaying 1 to                                                                                                    | 8 of 8 items<br>Ticker                                                     | Description                                                                                                    | Frequency                                                                                    | Start Date                                                                                     | End Date                                                                                                   | Filter Page                                                                                                    | 1 of 1<br>Action                                                     |
| Displaying 1 to<br>CUSIP<br>128030202                                                                               | 8 of 8 items<br>Ticker<br>CALM                                             | Description<br>CALMANE FOODS, INC -                                                                                                    | Frequency<br>Quarterly                                                                       | Start Date<br>11/17/2015                                                                       | End Date<br>11/14/2016                                                                                     | Filter Page Next Date 02/17/2016                                                                                                    | 1 of 1<br>Action<br>N/A                                              |
| Displaying 1 to<br>CUSIP<br>128030202<br>128030202                                                                  | 8 of 8 items<br>Ticker<br>CALM<br>CALM                                     | Description<br>CAL-MAINE FOODS, INC -<br>CAL-MAINE FOODS, INC -                                                                                                    | Frequency<br>Quarterly<br>Quarterly                                                          | Start Date<br>11/17/2015<br>11/05/2015                                                         | End Date<br>11/14/2016<br>11/07/2016                                                                       | Filter Page Next Date 02/17/2016 02/05/2016                                                                                                | 1 of 1<br>Action<br>N/A<br>N/A                                       |
| Displaying 1 to<br>CUSIP<br>128030202<br>128030202<br>128030202                                                     | 8 of 8 items<br>Ticker<br>CALM<br>CALM<br>CALM                             | Description<br>CAL-MAINE FOODS INC -<br>CAL-MAINE FOODS INC -<br>CAL-MAINE FOODS INC -<br>CAL-MAINE FOODS INC -                                                                                                    | Frequency<br>Quarterly<br>Quarterly<br>Weeky                                                 | Start Date<br>11/17/2015<br>11/05/2015<br>11/05/2015                                           | End Date<br>11/14/2016<br>11/07/2016<br>12/31/2016                                                         | Fitter Page<br>Next Date<br>02/17/2016<br>02/05/2016<br>02/05/2016                                                                         | 1 of 1<br>Action<br>N/A<br>N/A                                       |
| Displaying 1 to<br>CUSIP<br>128030202<br>128030202<br>128030202<br>253393102<br>253393102                           | 8 of 8 items<br>Ticker<br>CALM<br>CALM<br>CALM<br>DKS<br>DKS               | CAL AWINE FOODS, INC -<br>CAL AWINE FOODS, INC -<br>CAL-AWINE FOODS, INC -<br>CAL-AWINE FOODS, INC -<br>CAL-AWINE FOODS, INC -<br>DICKS SPORTING GOODS RR<br>DICKS SPORTING GOODS RR                                           | Frequency<br>Quarterly<br>Quarterly<br>Weekly<br>One Time<br>One Time                        | Start Date<br>11/17/2015<br>11/05/2015<br>11/05/2015<br>12/18/2015<br>12/18/2015               | End Date<br>11/14/2016<br>11/07/2016<br>12/31/2015<br>12/18/2015<br>12/15/2015                             | Filter Page Next Date 02/17/2016 02/05/2016 02/05/2016 02/05/2016                                                                          | T of 1<br>Action<br>N/A<br>N/A<br>Cancel<br>N/A                      |
| Displaying 1 to<br>CUSIP<br>128030202<br>128030202<br>1283303002<br>253393102<br>253393102<br>253393102             | 8 of 8 items<br>Ticker<br>CALM<br>CALM<br>CALM<br>DKS<br>DKS<br>DKS        | Description<br>CAL-MAINE FOODS, INC -<br>CAL-MAINE FOODS, INC -<br>CAL-MAINE FOODS, INC -<br>DICKS SPORTING GOODS RR<br>DICKS SPORTING GOODS RR<br>DICKS SPORTING GOODS RR<br>DICKS SPORTING GOODS RR                          | Frequency<br>Quarterly<br>Quarterly<br>Weekly<br>One Time<br>One Time<br>One Time            | Start Date<br>11/17/2015<br>11/05/2015<br>12/18/2015<br>12/15/2015<br>12/15/2015               | End Date<br>1/1/4/2016<br>1/07/2016<br>1/2/31/2015<br>1/2/15/2015<br>1/2/15/2015<br>1/2/02/0015            | Filter Page<br>Next Date<br>02/17/2016<br>02/05/2016<br>02/05/2016                                                                         | 1 of 1<br>Action<br>N/A<br>N/A<br>Cancel<br>N/A<br>N/A               |
| Displaying 1 to<br>CUSIP<br>128030202<br>128030202<br>128030202<br>253393102<br>253393102<br>253393102<br>253393102 | 8 of 8 items<br>Ticker<br>CALM<br>CALM<br>CALM<br>DKS<br>DKS<br>DKS<br>DKS | Description<br>CAL-MAINE FOODS, INC -<br>CAL-MAINE FOODS, INC -<br>CAL-MAINE FOODS, INC -<br>CAL-MAINE FOODS, INC -<br>CAL-MAINE FOODS, INC -<br>DICKS SPORTING GOODS RR<br>DICKS SPORTING GOODS RR<br>DICKS SPORTING GOODS RR | Frequency<br>Quarterly<br>Quarterly<br>Weeky<br>One Time<br>One Time<br>One Time<br>One Time | Start Date<br>11/17/2015<br>11/05/2015<br>12/18/2015<br>12/15/2015<br>12/02/2015<br>12/02/2015 | End Date<br>11/14/2016<br>11/07/2016<br>12/13/2015<br>12/13/2015<br>12/13/2015<br>12/02/2015<br>12/02/2015 | Filter         Page           Next Date         02/17/2016           02/05/2016         02/05/2016           02/05/2016         02/05/2016 | 1 of 1<br>Action<br>N/A<br>N/A<br>N/A<br>Cancer<br>N/A<br>N/A<br>N/A |

#### **Locate Pending Requests**

This page also contains search, filter and page-through features.

|                                           | DTC                                                                            | C s                                                                                                    | SSET SER                                   | Position Rep                                                                                         | ports                                                                                       |       |                                                           |                                                                    | spritestiop<br>Company<br>Account I                              | 1@yaho<br>ID: 00260347<br>D: 00188255                                                             | s cog our                                                  |
|-------------------------------------------|--------------------------------------------------------------------------------|----------------------------------------------------------------------------------------------------|--------------------------------------------|----------------------------------------------------------------------------------------------------|---------------------------------------------------------------------------------------------|-------|-----------------------------------------------------------|--------------------------------------------------------------------|------------------------------------------------------------------|---------------------------------------------------------------------------------------------------|------------------------------------------------------------|
| ter a CUSIP or<br>ker and click<br>Ibmit. | Home Reports                                                                   | Nome         Reports         Eligible Issue List         Agent A         Self           Pending Requests         Self         Self         Self         Self         Self           Bearch by CUSIP         OR         Ticker Symbol         Filter by Frequent         Commercial Pag           Displaying 1 to 4 of 4 Rems         Days         Days         Days         Days         Days |                                            |                                                                                                    | t a filter to narrow<br>t. Then click<br>nit. To remove the<br>click Clear.<br>Submit Clear | ct Us |                                                           |                                                                    |                                                                  | Click Pa<br>buttons<br>than on<br>displaye<br>through                                             | ge through<br>when mo<br>e page is<br>d to go<br>the list. |
|                                           | Displaying 1 to 4                                                              | of 4 items                                                                                                    |                                            | Daily<br>Monthly                                                                                     |                                                                                             |       |                                                           |                                                                    | 31                                                               | ilter Page                                                                                        | 1 of 1                                                     |
|                                           | Displaying 1 to 4                                                              | of 4 items                                                                                                    | Descri                                     | Daily<br>Monthly<br>One Time                                                                         |                                                                                             |       | Frequency                                                 | Start Date                                                         | End Date                                                         | ilter Page Next Date                                                                              | 1 of 1<br>Action                                           |
|                                           | Displaying 1 to 4                                                              | of 4 items<br>Ticker<br>CALM                                                                                                    | Descri<br>CAL-N                            | Daily<br>Monthly<br>One Time<br>Quarterly<br>Weekly                                                  | <u>í</u>                                                                                    |       | Frequency<br>Quarterly                                    | Start Date<br>11/17/2015                                           | End Date<br>11/14/2016                                           | Next Date 02/17/2016                                                                              | 1 of 1<br>Action                                           |
|                                           | Displaying 1 to 4<br>CUSIP<br>126030202<br>126030202                           | Ticker<br>CALM<br>CALM                                                                                                    | Descri<br>CAL-N<br>CAL-N                   | Daily<br>Monthly<br>One Time<br>Quarterly<br>Weekly<br>AINE FOODS, INC                               | •                                                                                           |       | Frequency<br>Quarterly<br>Quarterly                       | Start Date<br>11/17/2015<br>11/05/2015                             | End Date<br>11/14/2016<br>11/07/2016                             | Biter         Page           Next Date         02/17/2016           02/05/2016         02/05/2016 | 1 of 1<br>Action<br>N/A<br>N/A                             |
|                                           | Displaying 1 to 4<br>CUSIP<br>128030202<br>128030202<br>128030202              | of 4 items<br>Ticker<br>CALM<br>CALM<br>CALM                                                                                                    | Descri<br>CAL-N<br>CAL-N<br>CAL-N          | Daily<br>Daily<br>Monthly<br>One Time<br>Quarterly<br>Weekly<br>MAINE FOODS, INC<br>MAINE FOODS, INC | •                                                                                           |       | Frequency<br>Quarterly<br>Quarterly<br>Weekly             | Start Date<br>11/17/2015<br>11/05/2015<br>11/05/2015               | End Date<br>11/14/2016<br>11/07/2016<br>12/31/2015               | Rext Date           Next Date           02/17/2016           02/05/2016           02/05/2016      | 1 of 1<br>Action<br>N/A<br>N/A                             |
|                                           | Displaying 1 to 4<br>CUSIP<br>128030202<br>128030202<br>128030202<br>46115HAD9 | of 4 items<br>Ticker<br>CALM<br>CALM<br>CALM                                                                                                    | Descri<br>CAL-N<br>CAL-N<br>CAL-N<br>GCB1- | AINE FOODS, INC<br>44A INTESA SANPA                                                                  |                                                                                             | 21    | Frequency<br>Quarterly<br>Quarterly<br>Weekly<br>One Time | Start Date<br>11/17/2015<br>11/05/2015<br>11/05/2015<br>12/23/2015 | End Date<br>11/14/2016<br>11/07/2016<br>12/31/2015<br>12/23/2015 | Biter         Page           Next Date         02/17/2016           02/05/2016         02/05/2016 | 1 of 1<br>Action<br>N/A<br>N/A<br>N/A<br>Cano              |

Use features such as search, filter and sort to do the following:

- Find pending orders for special request reports grouped by frequency. For example you can view reports generated once by selecting One Time and clicking **Submit**.
- Narrow the list to a single CUSIP or Ticker.
- Re-sort any of the column headings from ascending to descending order by clicking on them. Click again to return to original order. For example, to sort by Start Date, click Start Date.
- Click Page through buttons when more than one page is displayed to go through the full list.

## **Renewing Subscriptions**

#### **Subscription Renewal**

Issuers and Trustees can renew Daily, Weekly and Monthly annual subscriptions. Renewing a subscription renews all the current recipients on the subscription and maintains their preferred delivery method. Subscriptions that are due for renewal will display a status of Renew in the Status column next to the subscription.

To access the Subscription Renewal page, in the Current Subscription List, click the **Renew** link. You may also renew from the Dashboard.

| DT                                                            | CC                                                                   | ASSET SERVIC<br>Security Po                                   | CES<br>osition Repo                                                                                                    | orts                                                                                   |                                             |                                                            |                                                                      | Welcome<br>sprtestiop1@y<br>Company ID:<br>Account ID: 0 | aho<br>00260347<br>0188255      |
|---------------------------------------------------------------|----------------------------------------------------------------------|---------------------------------------------------------------|----------------------------------------------------------------------------------------------------|----------------------------------------------------------------------------------------|---------------------------------------------|------------------------------------------------------------|----------------------------------------------------------------------|----------------------------------------------------------|---------------------------------|
| Home Rep                                                      | orts Eligit                                                          | ole Issue List Age                                            | nt Authorization                                                                                                    | ns EPY Help                                                                            | Contact Us                                  |                                                            |                                                                      | Tu                                                       | e Dec 29 2015 12:07:24 GMT-0500 |
| Current                                                       | Subscri                                                              | ption List                                                    |                                                                                                    |                                                                                        |                                             |                                                            | Click Renew to                                                       |                                                          |                                 |
| Search by CU                                                  | SIP OR                                                               | Ticker Symbol Filte                                           | er by Frequency                                                                                                    | [                                                                                      | Filter by Status                            | Submit                                                     | extend the<br>subscription to<br>the recipients for<br>another year. | all<br>pr                                                | Ø                               |
| Displaying 1                                                  | to 2 of 2 iter                                                       | ns                                                            |                                                                                                    |                                                                                        |                                             |                                                            |                                                                      | 😤 Filte                                                  | Page 1 of 1                     |
| CUSIP                                                         | Ticker                                                               | Description                                                   | Frequency                                                                                                    | Start Date                                                                             | Renewal Date                                | Received By                                                | Status S                                                             |                                                          | er Participant Contact          |
| 222816100                                                     |                                                                      | COVANCE INC <                                                 | Dividend                                                                                                    | 01/28/2008                                                                             | 01/28/2009                                  | Test Agent 1                                               | N/A                                                                  | The amount you will b                                    | e N/A                           |
| 222816100                                                     |                                                                      | COVANCE INC <                                                 | Weekly                                                                                                    | 01/28/2008                                                                             | 01/28/2016                                  | Test Agent 2                                               | Renew                                                                | charged appears here                                     | N/A                             |
| Displaying 1<br>Subscription<br>© 201<br>The<br>being<br>appe | to 2 of 2 iter<br>ns may have<br>recipient(<br>g renewed<br>ar here. | ns R<br>multiple recipie<br>Pie<br>eP<br>s)<br>s)<br>Re<br>Te | enew Subsc<br>ease confirm that<br>ayment profile as<br>lowing business<br>acipients / Deliver<br>st Agent 1 / Brows<br>Renew Do No | ription<br>you wish to Re<br>ssociated with th<br>day.<br>y Method:<br>ser<br>of Renew | new your subscripti<br>nis subscription. Th | on. Your renewal will resu<br>e profile owner will receive | It in a charge of \$1,950<br>an invoice receipt via                  | D against the a email the                                | Page 1 of 1                     |

#### Renewing from the Dashboard

You may renew subscriptions from the Dashboard.

| <b>DTCC</b> ASSET SERVICES<br>Security Position Repor                                                                                                    | ts                                                                                                    |                                                                                                    |                                     |                                                 | Weld<br>sprte<br>Com<br>Acco                                             | come<br>stiop1@yaho<br>pany ID: 002<br>punt ID: 0018                      | <br>60347<br>8255                                | ► Log out                                           |
|----------------------------------------------------------------------------------------------------|----------------------------------------------------------------------------------------------------|----------------------------------------------------------------------------------------------------|-------------------------------------|-------------------------------------------------|--------------------------------------------------------------------------|---------------------------------------------------------------------------|--------------------------------------------------|-----------------------------------------------------|
| Home   Reports   Eligible Issue List   Agent Authorizations Dashboard                                                                                         | EPY Help Contact Us                                                                                                    |                                                                                                    |                                     |                                                 |                                                                          | Tue Ja                                                                    | Click <b>Renev</b><br>extend the<br>subscriptior | v to                                                |
| Add Issue                                                                                                    | 0                                                                                                    | Current Subs                                                                                                    | criptions                           |                                                 |                                                                          |                                                                           | another yea                                      | ar.                                                 |
|                                                                                                    |                                                                                                    | CHISIP                                                                                                    | Frequency                           | Start Date                                      | Renewal Date                                                             | Status                                                                    | Reno                                             | rt                                                  |
| To add a security to your eligible issue list, please click on the link                                                                                       | Add Issue                                                                                                    | 00011                                                                                                    | Troquonoj                           | Clare Dato                                      |                                                                          | otatao                                                                    | eadsheet                                         | Browser                                             |
|                                                                                                    |                                                                                                    | 128030202                                                                                                    | Dividend                            | 01/05/2016                                      | 01/05/2017                                                               | N/A                                                                       |                                                  | N/A                                                 |
| Agent Authorizations                                                                                                    | 0                                                                                                    | 128030202                                                                                                    | Weekly                              | 01/05/2016                                      | 01/05/2017                                                               | Active                                                                    | N/A                                              | View                                                |
| Agent Autonizations                                                                                                    | ere ta disalari                                                                                                    | 222816100                                                                                                    | Dividend                            | 01/28/2008                                      | 01/28/2009                                                               | N/A                                                                       | N/A                                              | N/A                                                 |
| You currently have no pending ite                                                                                                    | ms to display.                                                                                                    | 222816100                                                                                                    | Weekly                              | 01/28/2008                                      | 01/28/2016                                                               | Renew                                                                     | N/A                                              | N/A                                                 |
| Click to renew.                                                                                                    | Please confirm that you wish to Renew you<br>ePayment profile associated with this subs-<br>following business day.<br>Recipients / Delivery Method:<br>Test Agent 1 / Browser<br>Renew Do Not Renew e<br>e | r subscription. Yo<br>cription. The profit<br>you wish the<br>ubscription to e<br>lick Do Not Ren<br>he subscription<br>nd at the sche<br>nd date. | expire,<br>ew.<br>will<br>duled     | result in a charg<br>ceive an invoice<br>nual 0 | e of \$1,950 against<br>receipt via email th<br>on 12/2014<br>(3/13/2013 | the<br>le<br>0'<br>0'<br>0'<br>0'<br>0'<br>0'<br>0'<br>0'<br>0'<br>0'/20' | ion Date<br>14<br>13<br>15<br>14<br>13           | Report     View     View     View     View     View |
|                                                                                                    |                                                                                                    | Pending Req                                                                                                    | uests                               | You currently ha                                | we no pending item                                                       | s to display.                                                             |                                                  | 0                                                   |
| Important User Information<br>To ensure a positive SPR user experience, please make sure the<br>reports, renew subscriptions or authorize Third Party Agents. | at your Eligible Issue List and Agent Authorizz<br>To enter or update your ePayment information,                                                                                                    | itions are up to da<br>use the EPY link l                                                                                                    | te. Additionally<br>ocated on the r | r, Issuers must h<br>nenu bar.                  | ave ePayment info                                                        | rmation on fi                                                             | le with DTCC to                                  | order new                                           |

#### **Renewing a Subscription**

- From the Dashboard in the Current Subscription area or from the Current Subscription List, click Renew. The Renew link appears in the status column next to the subscription. Subscriptions that do not have a Renew link are either not due for renewal or not eligible (i.e. Dividend Subscriptions).
- 2. Review the recipients who will be renewed and the amount that will be charged to your EPY profile.
- 3. If you do not want to renew all copies, choose **Do Not Renew**. Let the current subscription expire and enter a new subscription that additional recipients can then be added to.
- 4. When you are ready, click **Renew**. Your EPY profile will be charged.
- A Confirmation message displays showing the amount and a billing transaction number. 5. Click **Done**.

The subscription is renewed for a year for the listed recipients with a start date of today.

**Note**: As a best practice, insure that your <u>Eligible Issue List</u>, <u>Agent Authorizations</u> and <u>EPY</u> profile are up to date. You can update the EPY profile by clicking the EPY link.

## **Transferring Subscriptions**

#### **Transferring from the Current Subscription List**

To access the Subscription Transfer page, in the Current Subscription List, Subs. Detail column, click the **View** link.

| DT                                                                                                    | DTCC ASSET SERVICES<br>Security Position Reports |                            |                  |                      |                   |                      |                                  |           |              |             | Welcome<br>sprtestiop1@yaho<br>Company ID: 00260347<br>Account ID: 00188255 |                     |  |  |
|----------------------------------------------------------------------------------------------------|--------------------------------------------------|----------------------------|------------------|----------------------|-------------------|----------------------|----------------------------------|-----------|--------------|-------------|-----------------------------------------------------------------------------|---------------------|--|--|
| Home Reports Eligible Issue List Agent Authorizations EPY Help Contact Us Tue Jan 05 2016 12:18:11 GM |                                                  |                            |                  |                      |                   |                      |                                  |           |              |             | 016 12:18:11 GMT-0500                                                       |                     |  |  |
| Current                                                                                               | Subsci                                           | ription List               |                  |                      |                   |                      |                                  |           |              |             |                                                                             |                     |  |  |
| < Return to Pre                                                                                       | evious Pag                                       | e                          |                  |                      |                   |                      |                                  |           |              |             |                                                                             |                     |  |  |
| Search by CUS                                                                                         | SIP OR                                           | Ticker Symbol              | Filter by Freq   | luency               | Filter            | by Status            | To transfer the subscription, cl | ick View. |              | 😨 Filt      | er                                                                          | Page 1 of 1         |  |  |
| CUSIP                                                                                                 | Ticker                                           | Description                |                  | Frequency            | Start Date        | Renewal Date         | Received By                      | Status    | Subs. Detail | Spreadsheet | Browser                                                                     | Participant Contact |  |  |
| 128030202                                                                                             | CALM                                             | CAL-MAINE F                | DODS, INC -      | Dividend             | 01/05/2016        | 01/05/2017           | Agent 1                          | N/A       | View         | Bì          | N/A                                                                         | View                |  |  |
| 128030202                                                                                             | CALM                                             | CAL-MAINE F                | DODS, INC -      | Weekly               | 01/05/2016        | 01/05/2017           | Agent 2                          | Active    | View         | N/A         | View                                                                        | View                |  |  |
| 222816100                                                                                             |                                                  | COVANCE INC                | ) <              | Dividend             | 01/28/2008        | 01/28/2009           | Agent 3                          | N/A       | View         | N/A         | N/A                                                                         | N/A                 |  |  |
| 222816100                                                                                             |                                                  | COVANCE INC                | ><               | Weekly               | 01/28/2008        | 01/28/2016           | Agent 4                          | Renew     | View         | N/A         | N/A                                                                         | N/A                 |  |  |
| Displaying 1<br>Subscription                                                                          | to 4 of 4 ite<br>s may hav                       | ems<br>ve multiple recipie | nts, to review t | he full list or trai | nsfer subscriptio | ns click the View li | nk located in the Subs. Detail c | olumn.    |              | 😤 Filt      | er                                                                          | Page 1 of 1         |  |  |

#### **Subscription Transfer**

Issuers and Trustees can transfer a subscription from a current subscriber to a new subscriber. As an example, this may be needed if the Agent changes or the current recipient wants to change their delivery method. After you transfer the subscription the current recipient will no longer receive the report and the new recipient will receive reports via the same or a different delivery method for the time period remaining on the subscription. To access the Transfer Subscription page, from the Current Subscription List, click the View link in the Subscription Detail column.

|                                                                                                    | Asset SERVICES<br>Socurity Position<br>Home Reports Eligible Issue List Agent Author<br>Subscription Transfer | Reports<br>Izations EPY Help<br>the ne       | for     | Wetcome<br>splinslop()(graduin)<br>(compared IIII 0.02020977)         Log out           * Log out         > Log out           * Log out         > Log out           * Log out         > Log out           * Log out         > Log out           * Log out         > Log out           * Log out         > Log out |                                                  |                                    |
|----------------------------------------------------------------------------------------------------|----------------------------------------------------------------------------------------------------|----------------------------------------------|---------|----------------------------------------------------------------------------------------------------|--------------------------------------------------|------------------------------------|
|                                                                                                    |                                                                                                    | Request Information                          |         |                                                                                                    | 0                                                |                                    |
|                                                                                                    |                                                                                                    | CUSIP 120030202<br>Report Exemunour Dividend | et Type | Bubscription                                                                                                    |                                                  |                                    |
|                                                                                                    |                                                                                                    | Start Date 01/05/2016                        | Re Date | 01/05/2017                                                                                                    |                                                  |                                    |
| <ol> <li>Select the recipient<br/>who you want to<br/>transfer the<br/>subscription "From."</li> </ol> | Transfer Subscription From -<br>Current Delivery Method & Recipients - Select one<br>© Browsert Test Agent 1  | to initiate subscription transfer.           | •       | franster Subscription To -<br>choose Delivery Method, then use drop dow<br>Delivery Method, then use drop dow<br>Test Agent 2<br>Spreadsheet<br>Test Agent 3<br>Test Agent 4<br>Test Agent 5<br>Test Agent 7<br>Test Agent 7<br>Test Agent 7<br>Test Agent 7<br>Test Agent 7<br>Test Agent 10<br>Test Agent 10    | n box to select from list of Eligible Recinients | sw recipient to<br>scription "To." |
|                                                                                                    | L                                                                                                    |                                              |         |                                                                                                    |                                                  |                                    |
|                                                                                                    | Submit Cancel                                                                                                 |                                              |         |                                                                                                    |                                                  |                                    |
|                                                                                                    | © 2016 The Depository Trust & Clearing Corporation                                                            | egal Information   Privacy Policy            |         |                                                                                                    |                                                  |                                    |
|                                                                                                    |                                                                                                    |                                              |         |                                                                                                    |                                                  | J                                  |

#### **Transferring a Subscription**

- 1. From the Current Subscription list, click the View link next to the subscription you wish to transfer. The Current Subscription List is accessed from the Reports menu.
- 2. From the Subscription Transfer page, select the recipient that you want to transfer the subscription from. Select from the left side of the page where the recipient and their current delivery method is shown.
- 3. Select a delivery method for the new recipient or a new delivery method for the current recipient. Select Browser, Spreadsheet or CCF (if available) from the right side of the page.
- 4. Select the new recipient to transfer the subscription to. Select from the drop down list next to the delivery method on the right side of the page.
- Click Submit.
   After you submit the Subscription Transfer, a Confirmation message displays showing details.
- 6. To complete the transfer, click **Confirm**.

A success message displays in the banner at the top of the page.

 Click Done. The new recipient will receive reports for the remainder of the subscription.

## **Other Reports**

### Viewing Omnibus PROXY Reports.

#### **Omnibus Proxy**

The Omnibus Proxy page allows Issuers and Trustees to access their omnibus proxy reports associated with corporate meetings and consents. DTC, the holder of record for depository-eligible securities, transfers the right to vote with respect to those securities to the DTC participants that hold record date positions via an Omnibus Proxy. On the day after record date DTC provides the Omnibus Proxy to the issuer along with a Security Position Report. Each report includes detailed share and contact information for each participant. Omnibus Proxy is available free of charge and also appears on the Dashboard.

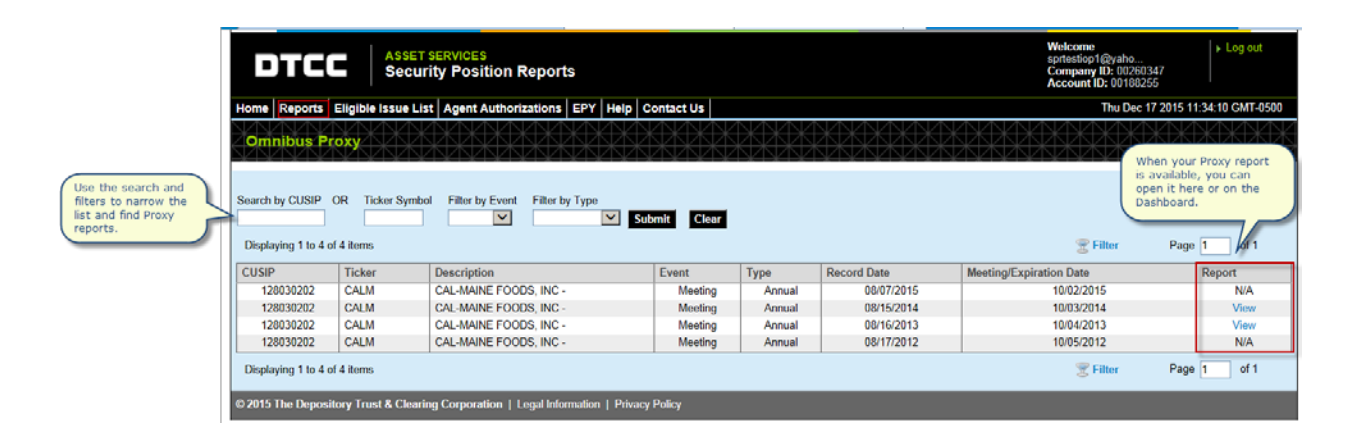

#### **Locate Proxy Reports**

This page also contains search, filter and page-through features.

|                                                 | DTC                                              | ASSET<br>Secur                                    | services<br>ity Position | Reports                                                                                        |           | Welcome<br>spreasiop1@yaho<br>Company (D: 00260347<br>Account D: 001902263 |             |                         |                                                                                                    |  |
|-------------------------------------------------|--------------------------------------------------|---------------------------------------------------|--------------------------|------------------------------------------------------------------------------------------------|-----------|----------------------------------------------------------------------------|-------------|-------------------------|----------------------------------------------------------------------------------------------------|--|
| Enter a CUSIP or<br>Ticker and click<br>Submit. | Home Reports<br>Omnibus Pro<br>Search by CUSIP C | Eligible Issue Lis<br>DR Ticker Symbo<br>4 litems | t Agent Av               | Select a filter to narro<br>the list. Then click<br>Submit. To remove t<br>ilter, click Clear. | nit Clear |                                                                            |             | Thu Dec                 | Click Page through<br>buttons when more<br>than one page is<br>displayed to go<br>through the list. |  |
|                                                 | CUSIP                                            | Ticker                                            | Description              | General                                                                                        | Event     | Туре                                                                       | Record Date | Meeting/Expiration Date | Report                                                                                              |  |
|                                                 | 128030202                                        | CALM                                              | CAL-MAINE FOR            | ODS, INC -                                                                                     | Meeting   | Annual                                                                     | 08/07/2015  | 10/02/2015              | N/A                                                                                                 |  |
|                                                 | 128030202                                        | CALM                                              | CAL-MAINE FOR            | ODS, INC -                                                                                     | Meeting   | Annual                                                                     | 08/15/2014  | 10/03/2014              | View                                                                                                |  |
|                                                 | 128030202                                        | CALM                                              | CAL-MAINE FO             | ODS, INC -                                                                                     | Meeting   | Annual                                                                     | 08/16/2013  | 10/04/2013              | View                                                                                                |  |
|                                                 | 128030202                                        | CALM                                              | CAL-MAINE FOO            | ODS, INC -                                                                                     | Meeting   | Annual                                                                     | 08/17/2012  | 10/05/2012              | N/A                                                                                                 |  |
|                                                 | Displaying 1 to 4 of                             | 4 items                                           |                          |                                                                                                |           |                                                                            |             | 🕱 Filter                | Page 1 of 1                                                                                         |  |

Use features such as search, filter and sort to do the following:

- Find meetings grouped by frequency. For example you can view only annual meetings by selecting Annual and clicking **Submit**.
- Narrow the list to a single CUSIP or Ticker.

- Re-sort any of the column headings from ascending to descending order by clicking on them. Click again to return to original order. For example, to sort by Record Date, click Record Date.
- Click Page through buttons when more than one page is displayed to go through the full list.

## **Viewing Meeting and Consent Reports**

#### **Meetings/Consents List**

The Meeting Consent page lists corporate events and the associated record date and consent expiration dates. This page is often used in conjunction with the omnibus proxy reports and can be used to verify that DTCC has your meeting record date information on file. The Meeting Consent List is available free of charge.

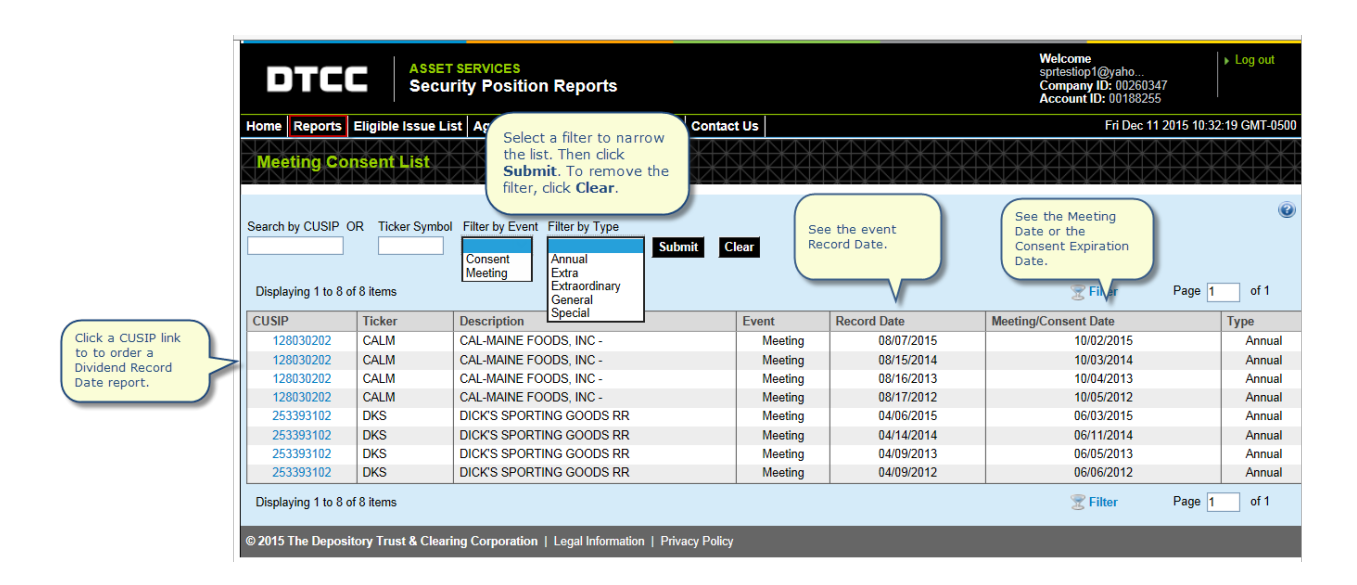

#### **Locate Meetings and Consents**

Use features such as search, filter and sort to do the following:

- Find meetings grouped by frequency. For example you can view only annual events by selecting Annual and clicking **Submit**.
- Narrow the list to a single CUSIP or Ticker.
- Re-sort any of the column headings from ascending to descending order by clicking on them. Click again to return to original order. For example, to sort by Record Date, click Record Date.
- Click Page through buttons when more than one page is displayed to go through the full list.